# imagePROGRAF TX-4000 TX-3000

# SERVICE Manual

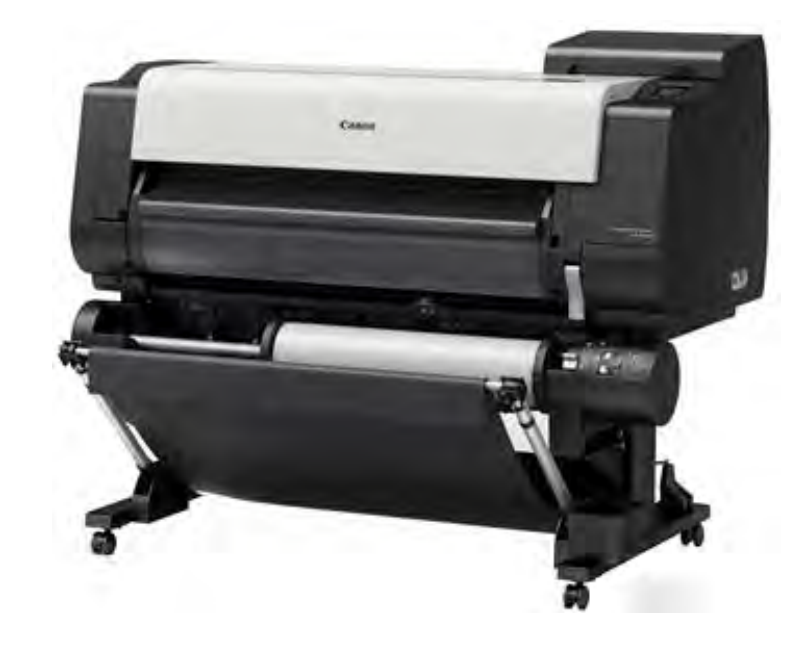

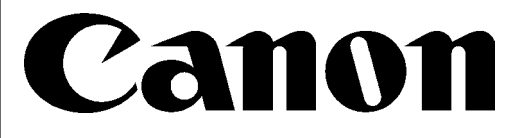

October 13, 2017 Rev. 0

COPYRIGHT © 2017 CANON INC.

### Application

This manual has been issued by Canon Inc. for qualified persons to learn technical theory, installation, maintenance, and repair of products. This manual covers all localities where the products are sold. For this reason, there may be information in this manual that does not apply to your locality.

### Corrections

This manual may contain technical inaccuracies or typographical errors due to improvements or changes in products. When changes occur in applicable products or in the contents of this manual, Canon will release technical information as the need arises. In the event of major changes in the contents of this manual over a long or short period, Canon will issue a new edition of this manual.

The following paragraph does not apply to any countries or regions where such provisions are inconsistent with local law.

### Trademarks

The product names and company names used in this manual are the registered trademarks of the individual companies.

### Copyright

This manual is copyrighted with all rights reserved. Under the copyright laws, this manual may not be copied, reproduced or translated into another language, in whole or in part, without the consent of Canon Inc.

Copyright © 2017 by Canon Inc. CANON INC. Inkjet Quality Assurance Center 451, Tsukagoshi 3-chome, Saiwai-ku, Kawasaki-shi, Kanagawa 212-8530, Japan

> Important: Not all features, functions and models mentioned in this document are available in all markets.

# **Recommended System**

| Browser:                | Adobe Acrobat Reader 7.0 or later                                |
|-------------------------|------------------------------------------------------------------|
|                         | (To see the movie or animation, Adobe Flash Player is required.) |
|                         |                                                                  |
| Operation confirmed OS: | Windows 7                                                        |

# **Revision History**

| Revision | Date      | Revised items |
|----------|-----------|---------------|
| 00       | Oct. 2017 | New edi on    |
|          |           |               |
|          |           |               |
|          |           |               |

# **Applicable Products**

| TX-2000 | Q51-2707-000 |
|---------|--------------|
| TX-3000 | Q51-2717-000 |
| TX-4000 | Q51-2727-000 |

# CONTENTS

| Recommended System 3                                      |
|-----------------------------------------------------------|
| Revision History 3                                        |
| Applicable Products 3                                     |
| 1 PRODUCT OUTLINE                                         |
| 1-1. Product Overview                                     |
| 1-2. Features                                             |
| 1-3. Product Specifications 14                            |
| 1-4. Special Notes                                        |
| 2 MECHANISM                                               |
| 2-1. Main Unit Configuration                              |
| 2-2. Operation Principle                                  |
| 2-3. Initial Flowchart                                    |
| 3 INSTALLATION                                            |
| 3-1. Printer Installation, Transportation, Reinstallation |
| 3-2. Connection Settings for Remote Service174            |
| 4 MAINTENANCE, CONSUMABLE PARTS                           |
| 4-1. Outline                                              |
| 4-2. Periodic Replacement Parts                           |
| 4-3. Consumable Parts191                                  |
| 4-4. Periodic Maintenance194                              |
| 5 ERROR CODE                                              |
| 5-1. Error Code Outline196                                |
| 5-2. Error Code Table199                                  |
| 5-3. Detail of Hardware Error204                          |
| 5-4. Detail of Jam Error258                               |
| 5-5. Detail of Operator Error and Warning264              |
| 5-6. Appendix                                             |
| 6 DISASSEMBLY AND REASSEMBLY                              |
| 6-1. Introduction                                         |
| 6-2. Disassembly and Reassembly                           |
| 7 SERVICING FUNCTIONS AND TOOLS                           |
| 7-1. Servicing Functions Outline718                       |
| 7-2. Service Mode                                         |

|   | 7-3. PCB Replacement Mode           | 781 |
|---|-------------------------------------|-----|
|   | 7-4. iPF PRO Service Tool           | 783 |
|   | 7-5. Recovery Mode                  | 784 |
| 8 | UNIT CONFIGURATION                  | 789 |
|   | 8-1. PCB                            | 791 |
|   | 8-2. Sensors                        | 794 |
|   | 8-3. Motors and Solenoids           | 796 |
|   | 8-4. Fans                           | 797 |
|   | 8-5. Block Diagram                  | 799 |
|   | 8-6. Main Controller PCB Connectors | 826 |

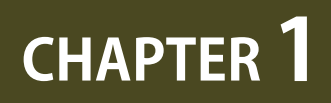

# **PRODUCT OUTLINE**

| 1-1. Product Overview       | 7  |
|-----------------------------|----|
| 1-2. Features               | 9  |
| 1-3. Product Specifications | 14 |
| 1-4. Special Notes          | 32 |

# 1-1. Product Overview

### **Product Overview**

The new printers introduce updates to the core technologies of current 5-color models. All fi e colors of LUCIA TD pigment ink have been newly developed. Also new is the print head, optimi ed for the TX series, and the high-precision mechanical pla orm, featured in 2016 PRO graphic arts models. Other enhancements include dual rolls that are easy to load, as well as more robust security. The printers combine the productivit, usability, and security sought in the high-end CAD inkjet market with the favorable print quality on uncoated paper and low running costs sought in the entry-level LED plo er market, where the printers will gain share. In this way, the models target both high-end inkjet and entry-level LED plo er users by o ering a viable alternati e that enables us to gain MIF share.

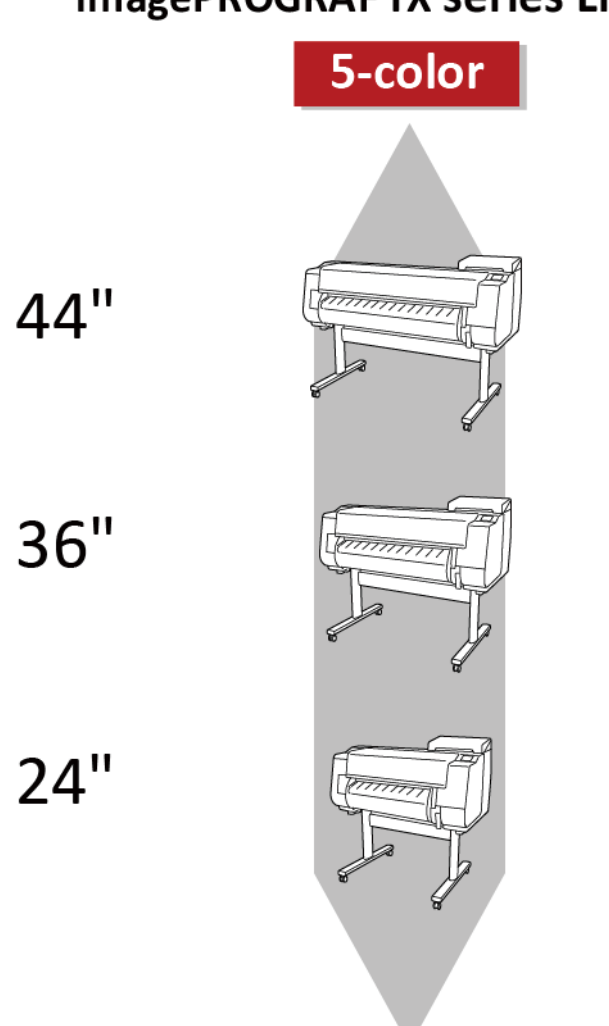

imagePROGRAFTX series Lineup

Names of Components

Chapter 6

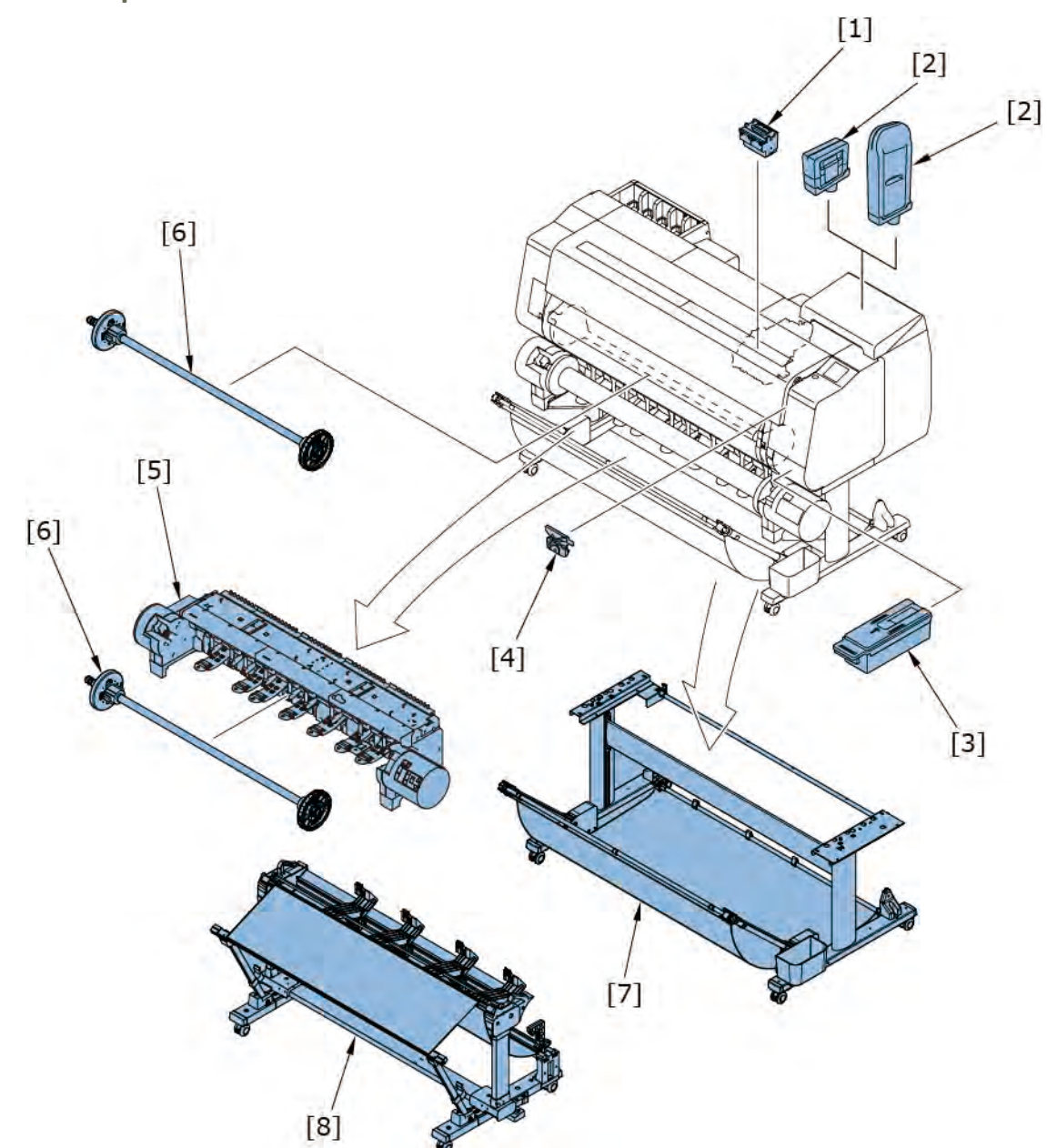

| No  | Name                  | Remarks     |
|-----|-----------------------|-------------|
| [1] | PRINT HEAD            | Consumables |
| [2] | INK CARTRIDGE         | Consumables |
| [3] | MAINTENANCE CARTRIDGE | Consumables |
| [4] | CUTTER BLADE          | Consumables |
| [5] | ROLLUNIT              |             |
| [6] | ROLL HOLDER           |             |
| [7] | PRINTER STAND         |             |
| [8] | STACKER               | Optio       |
|     |                       |             |

8 | **1-1. Product Overview** SM-17001E-00

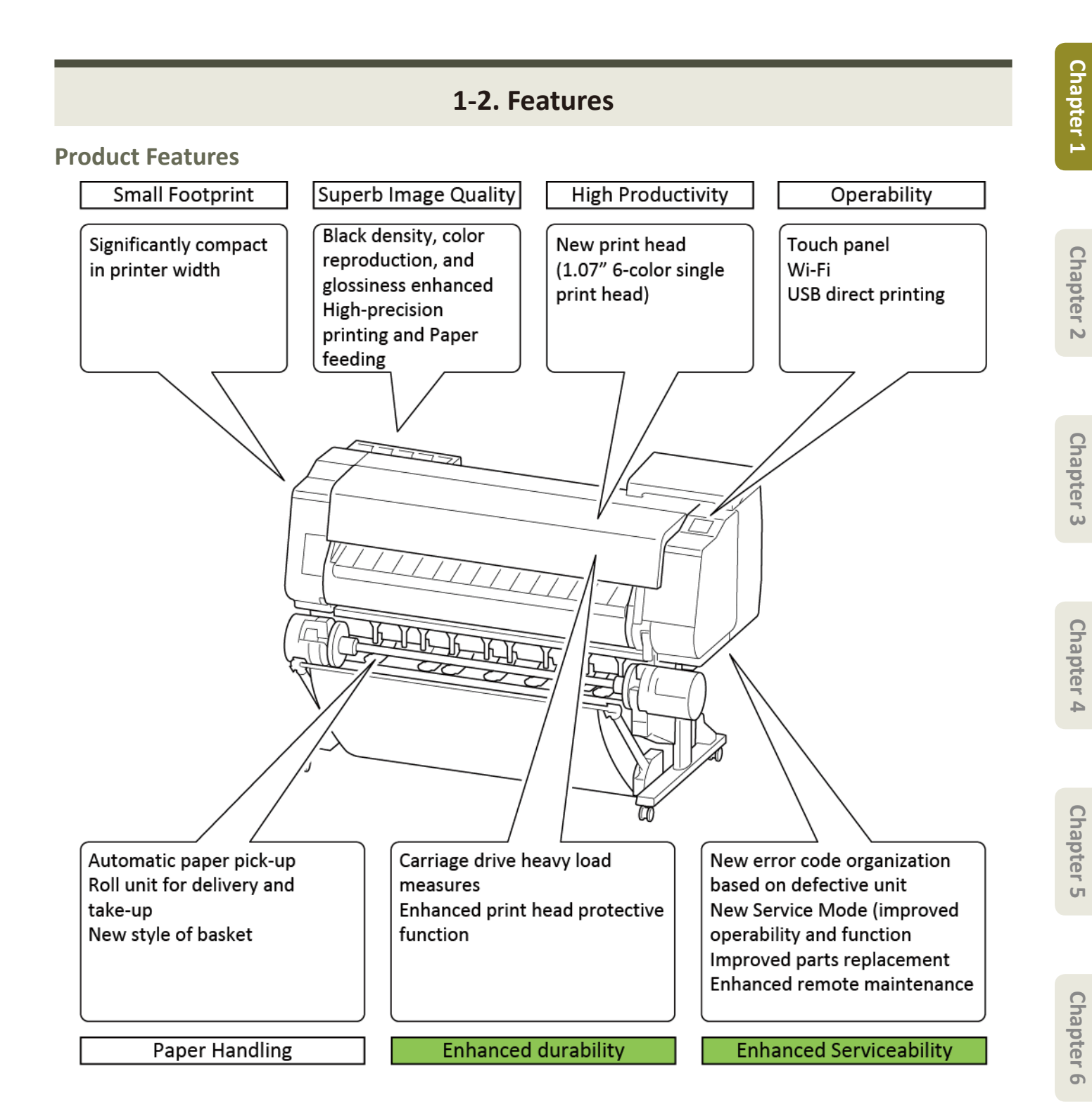

# **Enhanced durability**

•Carriage drive heavy sliding load reductio

Adopts ∩-type bushing. Reduces mist-induced sliding load as a challenge of the current LFP cylindrical bushing.

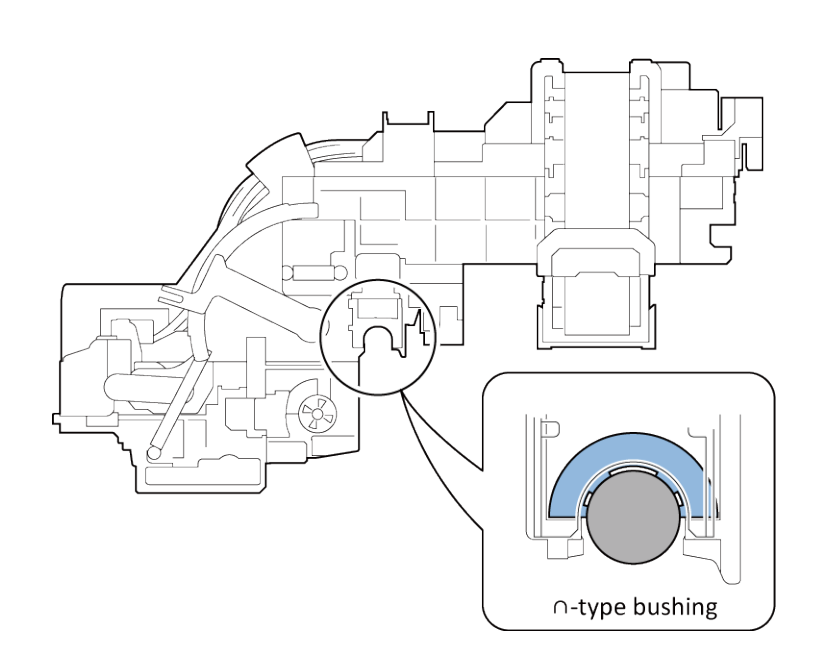

Chapter 8

10 | **1-2. Features** SM-17001E-00 •New error code organization based on d fecti e unit

Realizes new error code organization based on d fecti e unit by enhancing printer self-diagnostic functio

# Previous LFP error code organization

# Only phenomenon indicated

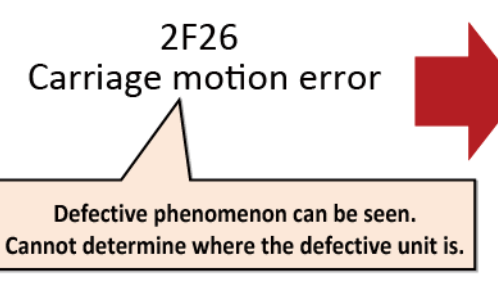

# New error code organization

# Phenomenon and estimated causes are indicated

| New error<br>codes | Causes<br>Exxx | Phenomenon<br>yyyy       |
|--------------------|----------------|--------------------------|
| EC01-2F90          | Bushing        | Carriage overload error  |
| EC04-2F91          | Encoder        | Carriage encoder error   |
| EC05-2F92          | Carriage motor | Carriage operation error |
| EC0F-2F93          | Paper jam      | Carriage jam error       |

New Service Mode

- · Easy operation using 3.0 olor touch panel.
- Enhances failure diagnosis (newly contains carriage system/PURGE UNIT/PAPER FEED ENCODER UNIT diagnostic function. Im oves usability of other functions)

| SERVICE MODE                                                        | PRINTER STATUS                                                                         | Menu           | Main functions                                                                                                    |
|---------------------------------------------------------------------|----------------------------------------------------------------------------------------|----------------|----------------------------------------------------------------------------------------------------|
| PRINTER STATUS<br>DIAGNOSIS<br>FUNCTION<br>ADJUSTMENT<br>TEST PRTMT | SYSTEM INFO<br>ERROR LOG<br>PARTS COUNTER<br>CLEANING LOG<br>SERVICE LOG               | PRINTER STATUS | Printer status check<br>✓Error log<br>✓Parts counter<br>✓Cleaning log<br>✓Service log                              |
|                                                                     | ADJUSTMENT<br>OPTICAL AXIS<br>GAP CALIB.<br>LF TUNING<br>LF TUNING2<br>NOZZLE CHK POS. | DIAGNOSIS      | Failure diagnosis<br>✓ Carriage system check<br>✓ Purge unit check<br>✓ Head contact check<br>✓ Multi sensor check |
|                                                                     |                                                                                        | FUNCTION       | Function for parts replacement<br>✓ Carriage lock / unlock<br>✓ Ink evacuation<br>✓ Ink filling                    |
|                                                                     |                                                                                        | ADJUSTMENT     | Adjustment after parts replacement                                                                                 |
|                                                                     |                                                                                        | TEST PRINT     | Service nozzle check printing                                                                                      |
|                                                                     |                                                                                        | E-RDS          | UGW connection settings                                                                                            |
|                                                                     |                                                                                        | OTHERS         | Others, log collectio                                                                                              |

Improved parts replacement performance

### Improves parts replacement performance of the main units.

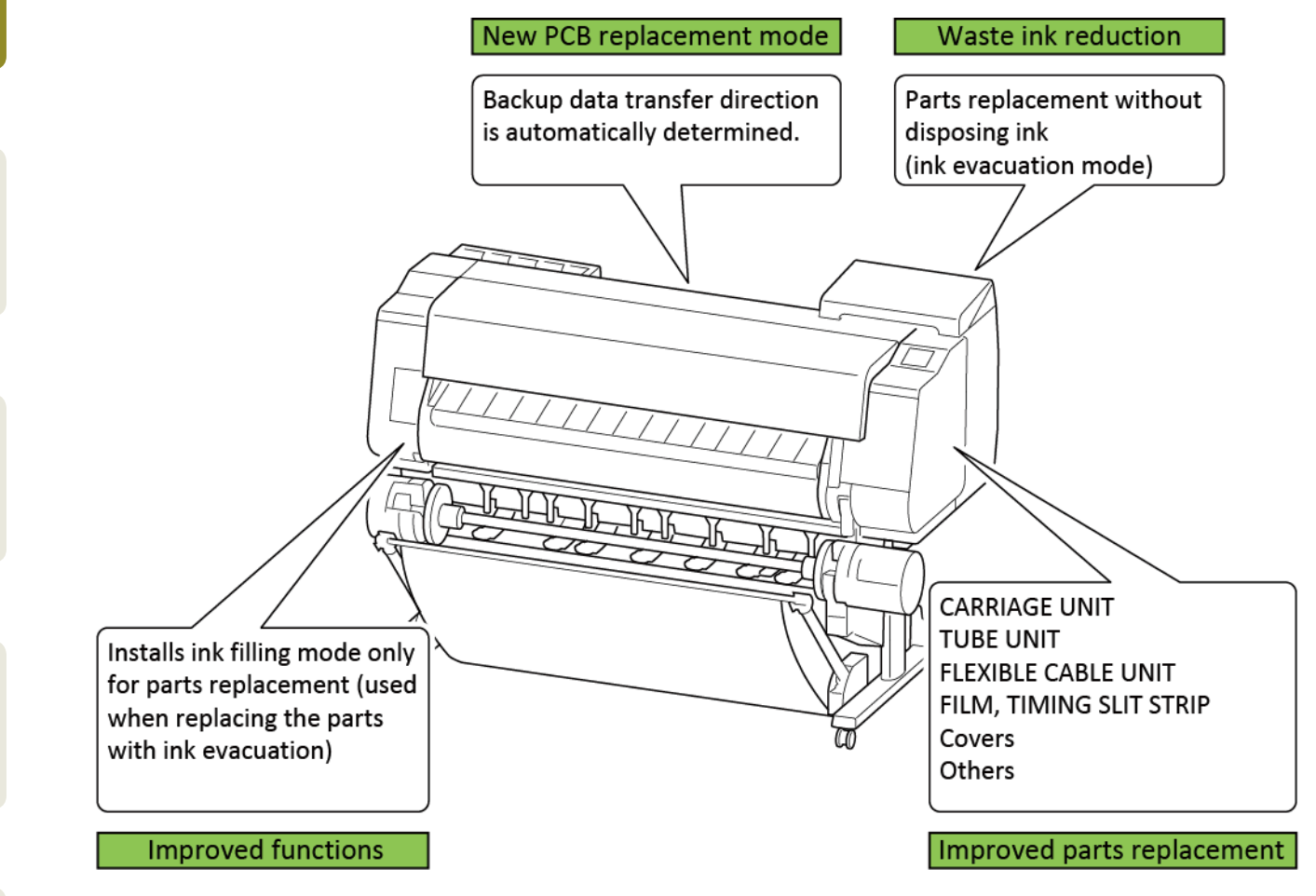

Chapter 1

Chapter 2

Chapter 3

Chapter 4

12 | **1-2. Features** SM-17001E-00

### Enhanced remote maintenance

Enhances the information o tained using UGW.

| Information obtained by UGW |                                    | Current LFP     | imagePROGRAF<br>TX series | Remarks                                                                                                    |
|-----------------------------|------------------------------------|-----------------|---------------------------|----------------------------------------------------------------------------------------------------|
|                             | Hardware error                     | Old error codes | New error codes           | New error codes based on defecti e units                                                                                                    |
| Error codes                 | Jam error                          | One type        | Twelve types              | <ul> <li>The following jams are detected:</li> <li>Jams while paper is fed</li> <li>Skewed paper feeding</li> <li>Paper edge detec on error</li> <li>Jams while carriage drives</li> <li>Jams when paper is cut</li> <li>Rewinding error<br/>(Roll paper, Cut sheet, top<br/>and bo om paper roll)</li> </ul> |
|                             | Operator error/warning             | Obtained        | Obtained                  |                                                                                                    |
| Parts counter               |                                    | Obtained        | Obtained                  |                                                                                                    |
|                             | Head dot count                     | Obtained        | Obtained                  |                                                                                                    |
| Consumables                 | Remaining ink                      | Warning only    | Obtained in %             |                                                                                                    |
|                             | Remaining<br>maintenance cartridge | Obtained in %   | Obtained in %             |                                                                                                    |
| Others                      | Temperature/humidity               | N/A             | Obtained                  | Utili ed for the diagnosis of<br>image failure due to temperature<br>and humidity/paper jam                                                                                                    |

- Enhanced items are indicated by boldface.

- Can obtain the same information o tained by UGW as imagePROGRAF PRO series.

# 1-3. Product Specifications

# TX-2000

|                                  | Item                                              | specifi atio                                            |  |
|----------------------------------|---------------------------------------------------|---------------------------------------------------------|--|
| Model                            |                                                   | TX-2000                                                 |  |
| Class                            |                                                   | 24"                                                     |  |
| Ink Type                         |                                                   | Five-color pigment inks (Mbk, bk, C, M, Y)              |  |
| Maximum Print Resolution         | 0                                                 | 2400 × 1200dpi                                          |  |
| Installatio                      |                                                   | User installatio                                        |  |
| Product Durability               |                                                   | 25.000sheets of A1 size (no maintenance)                |  |
| ·····,                           |                                                   | 50,000sheets of A1 size (With service                   |  |
|                                  |                                                   | maintenance)                                            |  |
|                                  |                                                   | Printing onditions: $12.5\% \times 3$ olor (CMY) + 6.8% |  |
|                                  |                                                   | (Mbk) + 5.7% (bk) = 50% Duty,                           |  |
|                                  |                                                   | Canon Coated Paper hg , standard mode                   |  |
| stand                            | Туре                                              | Assembly type                                           |  |
|                                  | Installatio                                       | User installatio                                        |  |
| Dimensions W × D × h             | Main Unit                                         | 1110 x 734 x 629                                        |  |
| (mm), Weight (kg) (Unit)         |                                                   | Weight : 74 kg (including Roll holder set, excluding    |  |
|                                  |                                                   | ink and print head)                                     |  |
|                                  | Main Unit + stand + basket                        | 1110 × 984 × 1168 mm (basket Opened: Position1          |  |
|                                  |                                                   | 1110 × 766 × 1168 mm (basket Closed)                    |  |
|                                  |                                                   | Weight: 91 kg (Including Roll holder set, excluding     |  |
|                                  |                                                   | ink and print head)                                     |  |
|                                  | Main Unit + Roll Unit + stand + basket            | Weight: 107 kg (Including Roll holder set,              |  |
|                                  |                                                   | excluding ink and print head)                           |  |
|                                  | Main Unit + Roll Unit + stand + stacker           | 1110 × 1188 × 1168 mm (stacker Opened)                  |  |
|                                  |                                                   | 1110 × 1122 × 1168 mm (stacker Closed)                  |  |
|                                  |                                                   | Weight: 117 kg (Including Roll holder set,              |  |
|                                  |                                                   | excluding ink and print head)                           |  |
| Dimensions $W \times D \times h$ | Printer (Main unit with pallet)                   | 1324 × 902 × 1055 mm, Weight: 110 kg                    |  |
| (mm), Weight (kg)                | stand + basket                                    | 1111 × 797 × 223 mm, Weight: 23 kg                      |  |
| (Package)                        | Printer (Main unit with stand and pallet)         | 1324 × 902 × 1055 mm, Weight: 131 kg                    |  |
|                                  | stacker                                           | 969 × 906 × 291 mm, Weight: 21kg                        |  |
|                                  | Roll Unit                                         | 1244 × 562 × 461 mm, Weight: 22 kg                      |  |
| Power supply                     | Input power                                       | AC 100-240 V (50-60 hz)                                 |  |
|                                  | Power consumption (Using wi ed LAn)               | 91 W or less                                            |  |
|                                  | sleep mode (Using wired LAn)                      | 3.6 W or less                                           |  |
|                                  | sleep mode (Using all ports)                      | 3.6 W or less                                           |  |
|                                  | <eu 26="" erp="" for="" lot="" only-data=""></eu> |                                                         |  |
|                                  | Power off                                         | 0.3 W or less                                           |  |
|                                  | Default setting or the time o enter the           | 301sec                                                  |  |
|                                  | sleep mode                                        |                                                         |  |
|                                  | <eu 26="" erp="" for="" lot="" only-data=""></eu> |                                                         |  |
| Recommended Environm             | nent                                              | Temperature: 15 to 30°C                                 |  |
|                                  |                                                   | humidity: 10 to 80%Rh (no dew condensation              |  |
| Acoustic noise                   | Acoustic p essure                                 | Operation: 50 b(A) or less                              |  |
|                                  |                                                   | (Plain paper, line drawing, standard mode)              |  |
|                                  |                                                   | stand by: 35 db(A) or less                              |  |
|                                  |                                                   | (Measured on IsO7779 standard)                          |  |
|                                  | Acoustic p wer                                    | Operation: 6.8 bels or less                             |  |
|                                  |                                                   | (Plain paper, line drawing, standard mode)              |  |
|                                  |                                                   | (Measured on IsO7779 standard)                          |  |

| Item           |                         | Specifi atio    |                                                       |  |
|----------------|-------------------------|-----------------|-------------------------------------------------------|--|
| Detector and   | Registration adju tment |                 | Automatic, Manua                                      |  |
| Adjustment     | Banding adjustment      |                 | Automatic, Manua                                      |  |
|                | Line length adjustment  |                 | Manual                                                |  |
|                | Head slant adjustment   |                 | Automatic, Manua<br>No<br>Automatic, Manual (81 vels) |  |
|                | Color calibratio        |                 |                                                       |  |
|                | Head gap adjustment     |                 |                                                       |  |
|                | Non-firing d tectio     |                 | Auto                                                  |  |
|                | Non-firing ompensation  | 1               | Auto                                                  |  |
|                | Roll media remaining de | tection functi  | Barcode print, Auto                                   |  |
| Line Accuracy  | 0.1                     |                 | ±0.1 % or less                                        |  |
| ,              |                         |                 | User adjustments necessary. Printing e vironment      |  |
|                |                         |                 | and media must match those used for the               |  |
|                |                         |                 | adjustments.                                          |  |
|                |                         |                 | CAD paper required: Plain paper, CAD tracing          |  |
|                |                         |                 | paper, coated paper, CAD                              |  |
|                |                         |                 | translucent ma e film onl                             |  |
| Memory         | Standard memory         |                 | 128 GB (Physical memory 2 GB)                         |  |
|                | Expansion slot          |                 | No                                                    |  |
| Firmware       | Languages P             | rinter language | SGRaster (Swift G aphic Raster)                       |  |
|                |                         |                 | HP-GL/2                                               |  |
|                |                         |                 | HP RTL                                                |  |
|                |                         |                 | PDF Supported Version 1.7                             |  |
|                |                         |                 | - Not supported: Over print function,                 |  |
|                |                         |                 | Transparent function, and some                        |  |
|                |                         |                 | others                                                |  |
|                |                         |                 | - Not supported: The file has been s t                |  |
|                |                         |                 | with password                                         |  |
|                |                         |                 | - Recommended: Embedded font. Use                     |  |
|                |                         |                 | the build-in font if there is not it                  |  |
|                |                         |                 | - List of the built-in fonts                          |  |
|                |                         |                 | Times-Roman, Helveti a, Courier,                      |  |
|                |                         |                 | Symbol, Times-Bold, Helveti a-Bold,                   |  |
|                |                         |                 | Courier-Bold, ZapfDingbats, Times-                    |  |
|                |                         |                 | Italic, Helveti a-Oblique, Courier-                   |  |
|                |                         |                 | Oblique, Times-Bold Italic, Helveti a-                |  |
|                |                         |                 | Bold Oblique, Courier-Bold Oblique                    |  |
|                |                         |                 | JPEG Supported Version JFIF1.02                       |  |
|                |                         |                 | - Compression: Basic DCT (discrete                    |  |
|                |                         |                 | cosine transform)                                     |  |
|                |                         |                 | - Color Mode: RGB, GrayScale                          |  |
|                |                         |                 | - Color bit: 24bit, 8bit                              |  |
|                |                         |                 | - Pixel: 19,200 pixel or less both                    |  |
|                |                         |                 | verti ally and horizontally                           |  |
|                |                         |                 | *Not supported: Full function of                      |  |
|                |                         | 1               | sampling                                              |  |
|                |                         | lontrol         |                                                       |  |
|                | S <sup>·</sup>          | tatus reply     | ISNMP-MIB (Standard MIB, Canon-MIB), IVEC,            |  |
|                |                         |                 |                                                       |  |
|                | D                       | irect Print     | HP-GL/2, HP KIL, PDF, JPEG                            |  |
|                | Туре                    |                 | Hash ROM                                              |  |
|                | Update                  |                 | Updated by printer panel operation                    |  |
|                |                         |                 | Updated from USB (Utility use                         |  |
|                |                         |                 | Ethernet port (without Utility use                    |  |
| Operation anel | Display                 |                 | LCD (3.0 inch (7.62cm) TFT color)                     |  |
|                | Language on operation p | bane            | 21 Languages Selectable:                              |  |
|                |                         |                 | Japanese, English, French, German, Italian,           |  |
|                |                         |                 | Spanish, Brazilian Portuguese, Dutch, Polish,         |  |
|                |                         |                 | Russian, Simplified Chinese, raditional Chinese,      |  |
|                |                         |                 | Korean, Thai, Indonesian, Turkish, Czech, Danish,     |  |
|                |                         |                 | Swedish, Norwegian, Finnish                           |  |

|                | Item             |                   | Specifi atio                                    |
|----------------|------------------|-------------------|-------------------------------------------------|
| Hard Disk      |                  | 500GB (Encrypted) |                                                 |
| Interface      | USB B Port       | Туре              | Built in (Hi-Speed USB)                         |
|                |                  | Mode              | Full Speed (12 Mbit/sec), High Speed (480 Mbit/ |
|                |                  |                   | sec), Bulk transfer                             |
|                |                  | Connector type    | Series B (4 pins)                               |
|                | USB A Port       |                   | USB Memory (Direct Print)                       |
|                | Gigabit Ethernet | Туре              | Built in                                        |
|                |                  | Standard          | IEEE 802.3 10base-T                             |
|                |                  |                   | IEEE 802.3u 100base-TX/Auto-Negoti tio          |
|                |                  |                   | IEEE 802.3ab 1000base-T/Auto-Negoti tio         |
|                |                  |                   | IEEE 802.3x Full Duplex                         |
|                |                  | Protocol          | SNMP (Canon-MIB), HTTP, TCP/IP (IPv4, IPv6), ft |
|                | Wireless LAN     | Standard          | IEEE802.11n, IEEE802.11g, IEEE802.11b           |
|                |                  | Security          | WEP (64bit, 128bit)                             |
|                |                  |                   | WPA-PSK (TKIP, AES)                             |
|                |                  |                   | WPA2-PSK (TKIP, AES)                            |
| Expansion Slot |                  |                   | No                                              |

# Print Head

| Item       |                   | Specifi atio                                  |
|------------|-------------------|-----------------------------------------------|
| Print Head | Model             | PF-06                                         |
|            | Туре              | Bubble-jet on demand                          |
|            | Head configu atio | 6 Color integrated Type × 1 print head        |
|            | Nozzle pitch      | 1200dpi (2 lines)                             |
|            | Nozzle per chip   | 15,360 nozzles                                |
|            |                   | (MBK 5,120 nozzles, OtherColors 2,560 nozzles |
|            |                   | each)                                         |
|            | Droplet size      | Minimum 5pl per color                         |
|            | Head replacement  | User replacement                              |

# Ink Tank

| Item                    |                       | Specifi atio                                         |
|-------------------------|-----------------------|------------------------------------------------------|
| Ink Tank                | Model                 | PFI-110 (160 ml), PFI-310 (330 ml), PFI-710 (700 ml) |
|                         | Supply*               | Tubing system (with sub-tank)                        |
| *: printer's ink supply | Sub inktank Capacity* | Each color 30 ml                                     |
| spec                    | Colors                | Pigment 5 Color (MBK, BK, C, M, Y)                   |
|                         | Capacity              | Sales use: 160 ml, 330 ml, 700 ml                    |
|                         |                       | Starter use: 330 ml (MBK), 160 ml (BK, C, M, Y)      |
|                         | Level detection       | Detected by dot count and electrode (Empty)          |
|                         | Smart chip            | Each ink tank is equipped with EEPROM which          |
|                         |                       | stores its ink level                                 |

# Cutter

| Item  |                         | Specifi atio                               |
|-------|-------------------------|--------------------------------------------|
| Cu er | Model                   | CT-07                                      |
|       | Туре                    | Automatic hori ontal cutting otary cu er): |
|       |                         | standard                                   |
|       | Cu er durability (cuts) | 25,000 cuts                                |
|       |                         | 5,000 cuts for canvas and cloth media      |
|       |                         | 2,000 cuts for adhesive media              |
|       | Replacement             | User replacement                           |

# Media Handling

| Item           |                                      | Specifi atio                                        |
|----------------|--------------------------------------|-----------------------------------------------------|
| Media Feed and | Roll paper                           | One Roll, Front-loading, Front Output               |
| Output         | Added Roll Paper                     | One Roll, Front-loading, Front Output               |
|                | Cut sheet                            | Front-loading, Front Output (Manual feed using      |
|                |                                      | media locking lever)                                |
|                | Paper path switch (Roll/Cut sheet)   | Manually switchable by user                         |
|                |                                      | Upper Roll/Lower Roll Automati ally switchable*     |
|                |                                      | * excludes at the end of roll                       |
|                |                                      | * excludes medias which are not available for       |
|                |                                      | Automatic paper loadin                              |
|                | Delivery directio                    | Face-up, Front side                                 |
|                | Media Take-up Unit                   | Dual directions olling take-up                      |
|                | Maximum stacking number of delivered | <ul> <li>Multiposition Ba et</li> </ul>             |
|                | prints                               | Standard position: 1 she t                          |
|                |                                      | Flat position: A2 lands ape, glossy paper 10 sheets |
|                |                                      | or less, coated paper 20 sheets or                  |
|                |                                      | less, plain paper 20 sheets or less                 |
|                |                                      | (Excludes strong curled condition                   |
|                |                                      | *Operability confirmed media as ollows.             |
|                |                                      | Glossy paper:                                       |
|                |                                      | Luster Photo Paper                                  |
|                |                                      | Glossy Photo Paper 170gsm                           |
|                |                                      | Satin Pho o Paper 170gsm                            |
|                |                                      | Glossy Photo Paper HG 170                           |
|                |                                      | Semi-Glossy Photo Paper HG 170                      |
|                |                                      | Glossy Photo Paper 200gsm                           |
|                |                                      | Satin Pho o Paper 200gsm                            |
|                |                                      | Glossy Photo Paper 240gsm                           |
|                |                                      | Satin Pho o Paper 240gsm                            |
|                |                                      | Glossy Photo Paper HG 255                           |
|                |                                      | Semi-Glossy Photo Paper HG 255                      |
|                |                                      | Premium RC Photo Luster, 10mil                      |
|                |                                      | Premium Glossy Paper 2 280                          |
|                |                                      | Premium Semi-Glossy Paper 2 280                     |
|                |                                      | Coated paper:                                       |
|                |                                      | Heavyweight Coated Paper HG 145 gsm                 |

| 0     |                     | Item                 |                    | specifi atio                                                                                                    |
|-------|---------------------|----------------------|--------------------|----------------------------------------------------------------------------------------------------|
| กล    | Media Feed and      | Maximum stacking n   | umber of delivered | •stacker                                                                                                    |
| P.    | Output              | prints               |                    | basket Position: 1 she t                                                                                                    |
| Ÿ     | Carpar              | printo               |                    | Under the condition bel. w: 10 sheets                                                                                                |
| 4     |                     |                      |                    | $\cdot$ Environment: n/n (23°C 50%)                                                                                                  |
|       |                     |                      |                    | $= \operatorname{Imago}(\operatorname{CAD}(\operatorname{co}_{-3}\operatorname{go}))$                                                |
|       |                     |                      |                    | Madia: Diain Danan (Dramium Diain Danan                                                                                              |
|       |                     |                      |                    | • Media: Plain Paper (Premium Plain Paper,                                                                                           |
| -     |                     |                      |                    | standard Plain Paper 2)                                                                                                    |
| 5     |                     |                      |                    | <ul> <li>Media size (width × length):</li> </ul>                                                                                     |
| a     |                     |                      |                    | A1 594 × 841 mm                                                                                                    |
| ote   |                     |                      |                    | *Except when media is curled                                                                                                    |
| -     |                     |                      |                    |                                                                                                    |
| N     |                     |                      |                    | stacking Positio                                                                                                    |
|       |                     |                      |                    | stacking sheets: 20 sheets under the conditions of                                                                                   |
|       |                     |                      |                    | 1 below                                                                                                    |
|       |                     |                      |                    | 100 sheets under the conditions of                                                                                                   |
| Q     |                     |                      |                    | 1' and 2' below                                                                                                    |
| าล    |                     |                      |                    | *Except when media is curled                                                                                                    |
| pt    |                     |                      |                    | · Environment: n/n (23°C, 50%)                                                                                                    |
| er er |                     |                      |                    | <ul> <li>Image:CAD (co age)</li> </ul>                                                                                               |
| ω     |                     |                      |                    | · Position                                                                                                    |
|       |                     |                      |                    | 1: Folding positio                                                                                                    |
|       |                     |                      |                    | Media: Plain Paper (Premium Plain Paper,                                                                                             |
|       |                     |                      |                    | standard Plain Paper 2)                                                                                                    |
|       |                     |                      |                    | Media size (width × length):                                                                                                    |
| 9     |                     |                      |                    | ARCh D 610x914 mm (24" x 36")                                                                                                    |
| a     |                     |                      |                    | Δ1 594 x 841 mm                                                                                                    |
| ote   |                     |                      |                    | 1': Folding positio                                                                                                    |
| T I   |                     |                      |                    | 1. Folding positio                                                                                                    |
| 4     |                     |                      |                    | Madia circa (width where the                                                                                                    |
|       |                     |                      |                    | iviedia size (width × length):                                                                                                    |
|       |                     |                      |                    | ARCh D 610 × 914 mm (24" × 36")                                                                                                    |
|       |                     |                      |                    | A1 594 × 841 mm                                                                                                    |
|       |                     |                      |                    | 2': stacking positio                                                                                                    |
| S     |                     |                      |                    | Media:Uncoated Paper (Oce Redlabel75),                                                                                               |
| a     |                     |                      |                    | Plain Paper (Premium Plain Paper, standard                                                                                           |
| ote   |                     |                      |                    | Plain Paper 2)                                                                                                    |
|       |                     |                      |                    | Media size (width × length):                                                                                                    |
| 01    |                     |                      |                    | ARCh C 610×457 mm (24" × 18")                                                                                                    |
|       |                     |                      |                    | $\Delta 2594 \times 420 \text{ mm}$                                                                                                  |
|       | Media size          | Roll paper (Width)   | lsO                | A3, A3+, A2, A1                                                                                                    |
|       |                     |                      | lls                | b4, b3, b2                                                                                                    |
| 0     |                     |                      | ARCh               | 24"                                                                                                    |
| ha    |                     |                      | Others             |                                                                                                    |
| pt    |                     |                      | Others             | 8,10,12,14,10,17,20                                                                                                    |
| er    |                     |                      |                    | 300 mm, 500 mm, 600 mm                                                                                                    |
| 6     |                     | Cut sheet            | IsO                | A4, A3, A3+, A2, A2+, A1                                                                                                    |
|       |                     |                      |                    | b4, b3, b2                                                                                                    |
|       |                     |                      | DIN                | C4, C3, C2                                                                                                    |
|       |                     |                      | JIs                | b4, b3, b2                                                                                                    |
|       |                     |                      | Ans I              | 8.5 × 11", 8.5 × 14", 11 × 17", 13 × 19", 17 × 22", 22                                                                               |
| Q     |                     |                      |                    | × 34"                                                                                                    |
| la    |                     |                      | ARCh               | 9 x 12" 12 x 18" 18 x 24" 24 x 36"                                                                                                   |
| ote   |                     |                      | Photo              | $(20 \times 24")$ (18 × 22") (14 × 17") (12 × 16")                                                                                   |
| T     |                     |                      | FIIOLO             | $(20 \times 24), (10 \times 22), (14 \times 17), (12 \times 10), (10 \times 12"), (10 \times 16"), (20 \times 10"), (16 \times 20")$ |
| 7     |                     |                      | Destau             | (10 × 12 ), (10 × 15 ), (8 × 10 ), (10 × 20 )                                                                                        |
|       |                     |                      | Othors             | 20 × 30 , 300 × 900 mm                                                                                                    |
|       | Media Thickness     | Roll naner           | Others             | 15 * 22                                                                                                    |
|       |                     | Cut sheet            |                    | 0.07 to 0.8 mm                                                                                                    |
| Ch    | Maximum Outside Dia | ameter of Roll Paper |                    | 170 mm or less                                                                                                    |
| a     | Media Core sizo     |                      |                    | Internal diameter of roll core: 2" 2"                                                                                                |
| te    | Modia Width         | Poll paper           |                    | $202.2 \pm 6.40 \text{ mm}$                                                                                                    |
| 5     |                     | Kull paper           |                    |                                                                                                    |
| 00    |                     | Cut sneet            |                    | 203.2 to 610 mm                                                                                                    |

18 | 1-3. Product Specifications

SM-17001E-00

| Item                           |                   |                    | specifi atio                                      |
|--------------------------------|-------------------|--------------------|---------------------------------------------------|
| Minimum Printable Paper Length |                   |                    | 203.2 mm                                          |
| Maximum Printable              | Roll paper        |                    | 18m (Varies according to the Os and application   |
| Paper Length                   | Cut sheet         |                    | 1.6m (With stand)                                 |
| Margins                        | Reco mmended area | Roll paper         | Top: 20 mm, bo om: 3 mm, side: 3 mm               |
|                                |                   | Cut sheet          | Top: 20 mm, bo om: 20 mm, side: 3 mm              |
|                                | Printable area    | Roll paper         | Top: 3 mm, bo om: 3 mm, side: 3 mm                |
|                                |                   | Roll paper         | Top: 0 mm, bo om: 0 mm, side: 0 mm                |
|                                |                   | (borderless print) |                                                   |
|                                |                   | Cut sheet          | Top: 3 mm, bo om: 20 mm, side: 3 mm               |
| borderless Printing            | Media Width       |                    | [Reco mmended] 515 mm (JIs b2), 594 mm (IsO A1),  |
|                                |                   |                    | 10", 14", 17", 24"                                |
|                                |                   |                    | [Printable] 257 mm (JIs b4), 297 mm (IsO A3), 329 |
|                                |                   |                    | mm (IsO A3+), 420 mm (IsO A2), 8", 12", 16", 20", |
|                                |                   |                    | 300 mm, 500 mm, 600 mm                            |

# TX-3000

| Item                             |                                                   | Specifi atio                                    |
|----------------------------------|---------------------------------------------------|-------------------------------------------------|
| Model                            |                                                   | TX-3000                                         |
| Class                            |                                                   | 36"                                             |
| Ink Type                         |                                                   | Five-color pigment inks (MBK, BK, C, M, Y)      |
| Maximum Print Resolutio          | )                                                 | 2400 × 1200dpi                                  |
| Installatio                      |                                                   | User installatio                                |
| Product Durability               |                                                   | 25,000sheets of A0 size (No maintenance)        |
|                                  |                                                   | 100,000sheets of A0 size (With service          |
|                                  |                                                   | maintenance)                                    |
|                                  |                                                   | Printing onditions: 12.5% × 3 olor (CMY) + 6.8% |
|                                  |                                                   | (MBK) + 5.7% (BK) = 50% Duty                    |
|                                  |                                                   | Canon Coated Paper HG, standard mode            |
| Stand                            | Туре                                              | Assembly type                                   |
|                                  | Installatio                                       | User installatio                                |
| Dimensions W × D × H             | Main Unit + Stand + Basket                        | 1390 × 984 × 1168 mm (Basket Opened: Position1  |
| (mm), Weight (kg) (Unit)         |                                                   | 1390 × 766 × 1168 mm (Basket Closed)            |
|                                  |                                                   | Weight: 105 kg (Including Roll Holder Set,      |
|                                  |                                                   | excluding ink and print head)                   |
|                                  | Main Unit + Roll Unit + Stand + Basket            | Weight: 124 kg (Including Roll Holder Set,      |
|                                  |                                                   | excluding ink and print head)                   |
|                                  | Main Unit + Roll Unit + Stand + Stacker           | 1390 × 1188 × 1168 (Stacker Opened)             |
|                                  |                                                   | 1390 × 1122 × 1168 (Stacker Closed)             |
|                                  |                                                   | Weight: 136 kg (Including Roll Holder Set,      |
|                                  |                                                   | excluding ink and print head)                   |
| Dimensions $W \times D \times H$ | Printer (Main unit with stand and pallet)         | 1606 × 903 × 1061 mm, Weight: 153 kg            |
| (mm), Weight (kg)                | Stacker                                           | 1249 × 906 × 291 mm, Weight: 24kg               |
| (Package)                        | Roll Unit                                         | 1524 × 562 × 461 mm, Weight: 26 kg              |
| Power Supply                     | Input power                                       | AC 100-240 V (50-60 Hz)                         |
|                                  | Power consumption (Using wi ed LAN)               | 105 W or less                                   |
|                                  | Sleep mode (Using wired LAN)                      | 3.6 W or less                                   |
|                                  | Sleep mode (Using all ports)                      | 3.6 W or less                                   |
|                                  | <eu 26="" erp="" for="" lot="" only-data=""></eu> |                                                 |
|                                  | Power off                                         | 0.3 W or less                                   |
|                                  | Default setting or the time o enter the           | 301sec                                          |
|                                  | Sleep mode                                        |                                                 |
|                                  | <eu 26="" erp="" for="" lot="" only-data=""></eu> |                                                 |
| Recommended Environm             | ent                                               | Temperature: 15 to 30°C                         |
|                                  |                                                   | Humidity: 10 to 80%RH (No dew condensation      |
| Acoustic Nois                    | Acoustic p essure                                 | Operation: 51 dB(A) or les                      |
|                                  |                                                   | (Plain paper, line drawing, standard mode)      |
|                                  |                                                   | Stand by: 35 dB(A) or less                      |
|                                  | Acoustic p wer                                    | Operation : 6.9 Bels or les                     |
|                                  |                                                   | (Plain paper, line drawing, standard mode)      |
|                                  |                                                   | (Measured on ISO7779 standard)                  |
| Detector and                     | Registration adju tment                           | Automatic, Manua                                |
| Adjustment                       | Banding adjustment                                | Automatic ,Manua                                |
|                                  | Line length adjustment                            | Manual                                          |
|                                  | Head slant adjustment                             | Automatic ,Manua                                |
|                                  | Color calibratio                                  | No                                              |
|                                  | Head gap adjustment                               | Automatic, Manual (81 vels)                     |
|                                  | Non-firing d tectio                               | Auto                                            |
|                                  | Non-firing ompensation                            | Auto                                            |
|                                  | Roll media remaining detection functi             | Barcode print, Auto                             |
|                                  |                                                   |                                                 |

| Item            |                 |                  |                                    | Specifi atio                              |
|-----------------|-----------------|------------------|------------------------------------|-------------------------------------------|
| Line Accuracy   |                 |                  | ±0.1 % o                           | r less                                    |
|                 |                 |                  | User adjı                          | ustments necessary.                       |
|                 |                 |                  | Printing e                         | e vironment and media must match          |
|                 |                 |                  | those use                          | ed for the adjustments.                   |
| 1               |                 |                  | CAD pap                            | er required: Plain paper, CAD tracing     |
|                 |                 |                  |                                    | paper, coated paper, CAD                  |
|                 |                 |                  |                                    | translucent ma e film on                  |
| Memory          | Standard memor  | W                | 128 GB (                           | Physical memory 2 GB)                     |
| wiemory         | Expansion slot  | У                | 120 00 (1                          |                                           |
| Firmurara       |                 | Drintor languaga | INU<br>C Dactor                    | (Swift C applic Dactor)                   |
| Firmware        | Languages       | Printer language | SGRaster                           |                                           |
|                 |                 |                  | HP-GL/2                            |                                           |
|                 |                 |                  | HP RTL                             |                                           |
|                 |                 |                  | PDF                                | Supported Version 1.7                     |
| 1               |                 |                  |                                    | - Not supported: Over print function,     |
|                 |                 |                  |                                    | Transparent function, and some othe s     |
|                 |                 |                  |                                    | - Not supported: The file has been s t    |
|                 |                 |                  |                                    | with password                             |
|                 |                 |                  |                                    | - Recommended: Embedded font. Use         |
|                 |                 |                  |                                    | the build-in font if there is not it      |
|                 |                 |                  |                                    | - List of the built-in fonts              |
|                 |                 |                  |                                    | Times-Roman, Helveti a, Courier,          |
|                 |                 |                  |                                    | Symbol, Times-Bold, Helveti a-Bold,       |
|                 |                 |                  |                                    | Courier-Bold, ZapfDingbats, Times-        |
|                 |                 |                  |                                    | Italic, Helveti a-Oblique, Courier-       |
|                 |                 |                  |                                    | Oblique, Times-Bold Italic, Helveti a-    |
|                 |                 |                  |                                    | Bold Oblique, Courier-Bold Oblique        |
|                 |                 |                  | IPEG                               | Supported Version IEIE1 02                |
|                 |                 |                  | 51 20                              | - Compression: Basic DCT (discrete        |
|                 |                 |                  |                                    | cosine transform)                         |
|                 |                 |                  |                                    | - Color Mode: RGB_GravScale               |
|                 |                 |                  |                                    | Color hit: 24hit Shit                     |
|                 |                 |                  |                                    | - Color bit. 24bit, 8bit                  |
|                 |                 |                  |                                    | - Pixer. 19,200 pixer of less both        |
|                 |                 |                  |                                    | *Net supported. Full function of          |
|                 |                 |                  |                                    | "Not supported: Full function of          |
|                 |                 |                  |                                    | sampling                                  |
|                 |                 | Job control      | IVEC                               |                                           |
|                 |                 | Status reply     | SNMP-M                             | IB (Standard MIB, Canon-MIB), IVEC,       |
|                 |                 | Direct Print     | HP-GL/2,                           | . HP RTL, PDF, JPEGF                      |
|                 | Type            |                  | Flash RO                           | M                                         |
|                 | Update          |                  | Undated                            | by printer panel operation                |
|                 | opune           |                  | Updated from USB (Utility use      |                                           |
|                 |                 |                  | Ethernet nort (without Utility use |                                           |
| Operation and   | Display         |                  |                                    | inch (7.62cm) TET color)                  |
| operation after |                 | Display          |                                    |                                           |
|                 | Language on ope | ration pane      | ZI Langu                           | lages Selectable:                         |
|                 |                 |                  | Japanese                           | e, English, French, German, Italian,      |
|                 |                 |                  | Spanish,                           | Brazilian Portuguese, Dutch, Polish,      |
|                 |                 |                  | Russian,                           | Simplified Chinese, raditional Chinese,   |
|                 |                 |                  | Korean, 1                          | Thai, Indonesian, Turkish, Czech, Danish, |
|                 |                 |                  | Swedish, Norwegian, Finnish        |                                           |
| Hard Disk       |                 |                  | 500 GB (                           | Encrypted)                                |

|                | Item             |                | Specifi atio                                    |
|----------------|------------------|----------------|-------------------------------------------------|
| Interface      | USB B Port       | Туре           | Built in (Hi-Speed USB)                         |
|                |                  | Mode           | Full Speed (12 Mbit/sec), High Speed (480 Mbit/ |
|                |                  |                | sec), Bulk transfer                             |
|                |                  | Connector type | Series B (4 pins)                               |
|                | USB A Port       |                | USB Memory (Direct Print)                       |
|                | Gigabit Ethernet | Туре           | Built in                                        |
|                |                  | Standard       | IEEE 802.3 10base-T                             |
|                |                  |                | IEEE 802.3u 100base-TX/Auto-Negoti tio          |
|                |                  |                | IEEE 802.3ab 1000base-T/Auto-Negoti tio         |
|                |                  |                | IEEE 802.3x Full Duplex                         |
|                |                  | Protocol       | SNMP (Canon-MIB), HTTP, TCP/IP (IPv4, IPv6), ft |
|                | Wireless LAN     | Standard       | IEEE802.11n, IEEE802.11g, IEEE802.11b           |
|                |                  | Security       | WEP (64bit, 128bit)                             |
|                |                  |                | WPA-PSK (TKIP, AES)                             |
|                |                  |                | WPA2-PSK (TKIP, AES)                            |
| Expansion Slot |                  |                | No                                              |

# Print Head

E

| Item       |                   | Specifi atio                                  |
|------------|-------------------|-----------------------------------------------|
| Print Head | Model             | PF-06                                         |
|            | Туре              | Bubble-jet on demand                          |
|            | Head configu atio | 6 Color integrated Type × 1 print head        |
|            | Nozzle pitch      | 1200dpi (2lines)                              |
|            | Nozzle per chip   | 15,360 nozzles                                |
|            |                   | (MBK 5,120 nozzles, OtherColors 2,560 nozzles |
|            |                   | each)                                         |
|            | Droplet size      | Minimum 5pl per color                         |
|            | Head replacement  | User replacement                              |

# Ink Tank

| Item                    |                       | Specifi atio                                    |
|-------------------------|-----------------------|-------------------------------------------------|
| Ink Tank                | Model                 | PFI-110 (160 ml), PFI-310 (330 ml),             |
|                         |                       | PFI-710 (700 ml)                                |
| *: printer's ink supply | Supply*               | Tubing system (with sub-tank)                   |
| spec                    | Sub inktank Capacity* | Each color 30 ml                                |
|                         | Colors                | Pigment 5 Color (MBK, BK, C, M, Y)              |
|                         | Capacity              | Sales use: 160 ml, 330 ml, 700 ml               |
|                         |                       | Starter use: 330 ml (MBK), 160 ml (BK, C, M, Y) |
|                         | Level detection       | Detected by dot count and electrode (Empty)     |
|                         | Smart chip            | Each ink tank is equipped with EEPROM which     |
|                         |                       | stores its ink level                            |

# Cutter

|       | Item                    | Specifi atio                               |
|-------|-------------------------|--------------------------------------------|
| Cu er | Model                   | CT-07                                      |
|       | Туре                    | Automatic hori ontal cutting otary cu er): |
|       |                         | standard                                   |
|       | Cu er durability (cuts) | 25,000 cuts                                |
|       |                         | 5,000 cuts for canvas and cloth media      |
|       |                         | 2,000 cuts for adhesive media              |
|       | Replacement             | User replacement                           |

# Media Handling

|                       | Item                                 | Specifi atio                                    |
|-----------------------|--------------------------------------|-------------------------------------------------|
| Media Feed and Output | Roll paper                           | One Roll, Front-loading, Front Output           |
|                       | Added Roll Paper                     | One Roll, Front-loading, Front Output           |
|                       | Cut sheet                            | Front-loading, Front Output (Manual feed using  |
|                       |                                      | media locking lever)                            |
|                       | Paper path switch (roll/cut sheet)   | Manually switchable by user                     |
|                       |                                      | Upper Roll/Lower Roll Automati ally switchable* |
|                       |                                      | *Excludes at the end of roll                    |
|                       |                                      | *Excludes medias which are not available for    |
|                       |                                      | Automatic paper loadin                          |
|                       | Delivery directio                    | Face-up, Front side                             |
|                       | Media Take-up Unit                   | Dual directions olling take-up                  |
|                       | Maximum stacking number of delivered | <ul> <li>Multiposition Ba et</li> </ul>         |
|                       | prints                               | Standard position, 1 she t                      |
|                       |                                      | Standard position: I she t                      |
|                       |                                      | Flat position: A2 lands ape, glossy paper 10    |
|                       |                                      | sheets of less, coaled paper 20                 |
|                       |                                      | or less                                         |
|                       |                                      | (Excludes strong curled condition               |
|                       |                                      | *Operability confirmed media as ollows          |
|                       |                                      | Glossy paper:                                   |
|                       |                                      | Luster Photo Paper                              |
|                       |                                      | Glossy Photo Paper 170gsm                       |
|                       |                                      | Satin Pho o Paper 170gsm                        |
|                       |                                      | Glossy Photo Paper HG 170                       |
|                       |                                      | Semi-Glossy Photo Paper HG 170                  |
|                       |                                      | Glossy Photo Paper 200gsm                       |
|                       |                                      | Satin Pho o Paper 200gsm                        |
|                       |                                      | Glossy Photo Paper 240gsm                       |
|                       |                                      | Satin Pho o Paper 240gsm                        |
|                       |                                      | Glossy Photo Paper HG 255                       |
|                       |                                      | Semi-Glossy Photo Paper HG 255                  |
|                       |                                      | Premium RC Photo Luster, 10mil                  |
|                       |                                      | Premium Glossy Paper 2 280                      |
|                       |                                      | Premium Semi-Glossy Paper 2 280                 |
|                       |                                      |                                                 |
|                       |                                      | Coated paper:                                   |
|                       |                                      | Heavyweight Coated Paper HG 145gsm              |
|                       |                                      |                                                 |

| 0      | [          |            | ltem               |                    | snerifi atio                                                         |
|--------|------------|------------|--------------------|--------------------|----------------------------------------------------------------------|
| าล     | Media Feed | and Output | Maximum stacking n | umber of delivered | specifi auto                                                         |
| 멅      |            |            | nrints             |                    | hasket Position: 1 che t                                             |
| er     |            |            | prints             |                    | Under the condition bel. w: 10 sheets                                |
| ÷      |            |            |                    |                    | $\cdot$ Environment: n/n (23°C 50%)                                  |
|        |            |            |                    |                    | · Image: CAD (co. age)                                               |
|        |            |            |                    |                    | · Media: Plain Paner (Premium Plain Paner                            |
|        |            |            |                    |                    | standard Plain Paper 2)                                              |
| 0      |            |            |                    |                    | · Media size (width x length):                                       |
| ha     |            |            |                    |                    | A0 841 × 1189mm                                                      |
| pt     |            |            |                    |                    | A1 594 × 841mm                                                       |
| er     |            |            |                    |                    | *Except when media is curled                                         |
| 2      |            |            |                    |                    |                                                                      |
|        |            |            |                    |                    | stacking Positio                                                     |
|        |            |            |                    |                    | stacking sheets: 20 sheets under the conditions                      |
|        |            |            |                    |                    | of 1 below                                                           |
| 0      |            |            |                    |                    | 100 sheets under the conditions                                      |
| ha     |            |            |                    |                    | of 1' and 2' below                                                   |
| pte    |            |            |                    |                    | *Except when media is curled                                         |
| Γω     |            |            |                    |                    | Environment: n/n (23°C, 50%)                                         |
|        |            |            |                    |                    | Image: CAD (co age)                                                  |
|        |            |            |                    |                    | Position                                                             |
|        |            |            |                    |                    | 1: Folding positio                                                   |
| 0      |            |            |                    |                    | Media: Plain Paper (Premium Plain                                    |
| 5      |            |            |                    |                    | Paper, standard Plain Paper 2)                                       |
| pt     |            |            |                    |                    | Media size (width × length):                                         |
| er     |            |            |                    |                    | ARCh E 914×1219 mm (36" × 48")                                       |
| 4      |            |            |                    |                    | A0 841×1189mm                                                        |
|        |            |            |                    |                    | ARCh D 610×914 mm (24" × 36")                                        |
|        |            |            |                    |                    | A1 594×841 mm                                                        |
|        |            |            |                    |                    | 1': Folding positio                                                  |
| 0      |            |            |                    |                    | Media: Uncoated Paper (Oce                                           |
| ,<br>h |            |            |                    |                    | Rediabel/5)                                                          |
| pt     |            |            |                    |                    | We all size (what $n \times 1210$ mm (2011 $\times 40^{11}$ )        |
| er     |            |            |                    |                    | ARCh E 914 $\times$ 1219 mm (36 $\times$ 48 )                        |
| J      |            |            |                    |                    | AU 841×1189 (((()))<br>ADCh D 610 $\times$ 014 mm (24" $\times$ 26") |
|        |            |            |                    |                    | ARCH $D 010 \times 914$ mm (24 $\times 50$ )                         |
|        |            |            |                    |                    | 2': stacking positio                                                 |
|        |            |            |                    |                    | Media: Uncoated Paper (Oce                                           |
| 0      |            |            |                    |                    | Redlahel75) Plain Paner (Premium Plain                               |
| ha     |            |            |                    |                    | Paper, standard Plain Paper 2)                                       |
| pt     |            |            |                    |                    | Media size (width x length):                                         |
| er     |            |            |                    |                    | ARCh D 914 × 610 mm (36" × 24")                                      |
| 6      |            |            |                    |                    | A1 841 × 594mm                                                       |
|        |            |            |                    |                    | ARCh C 610 × 457 mm (24" × 18")                                      |
|        |            |            |                    |                    | A2 594×420 mm                                                        |
|        | Media size |            | Roll paper (Width) | IsO                | A3, A3+, A2, A2+, A1, A0                                             |
| 9      |            |            |                    | JIs                | b4, b3, b2, b1                                                       |
| lan    |            |            |                    | ARCh               | 24", 30", 36"                                                        |
| ote    |            |            |                    | Others             | 8", 10", 12", 14", 16", 17", 20"                                     |
| rZ     |            |            |                    |                    | 300 mm, 500 mm, 600 mm, 800 mm, 1000mm                               |
| 4      |            |            |                    |                    |                                                                      |

| Item                           |                     |                    | Specifi atio                                       |
|--------------------------------|---------------------|--------------------|----------------------------------------------------|
| Media Size                     | Cut sheet           | ISO                | A4, A3, A3+, A2, A2+, A1, A0                       |
|                                |                     |                    | B4, B3, B2, B1                                     |
|                                |                     | DIN                | C4, C3, C2, C1, C0                                 |
|                                |                     | JIS                | B4, B3, B2, B1                                     |
|                                |                     | ANSI               | 8.5 × 11", 8.5 × 14", 11 × 17", 13 ×19", 17 × 22", |
|                                |                     |                    | 22 × 34", 28 × 40", 34 ×44"                        |
|                                |                     | ARCH               | 9 × 12", 12 × 18", 18 × 24", 24 × 36", 26 × 38",   |
|                                |                     |                    | 27 × 39", 30 × 42", 36 × 48"                       |
|                                |                     | Photo              | (20 × 24"), (18 × 22"), (14 × 17"), (12 ×16"),     |
|                                |                     |                    | (10 × 12"), (10 × 15"), (8 × 10"), (16 × 20")      |
|                                |                     | Poster             | 20 ×30", 30 × 40", 300 × 900 mm                    |
|                                |                     | Others             | 13 × 22"                                           |
| Media Thickness                | Roll paper          |                    | 0.07 to 0.8 mm                                     |
|                                | Cut sheet           |                    | 0.07 to 0.8 mm                                     |
| Maximum Outside Dia            | meter of Roll Paper |                    | 170 mm or less                                     |
| Media Core Size                |                     |                    | Internal diameter of roll core: 2", 3"             |
| Media Width                    | Roll paper          |                    | 203.2 to 917 mm                                    |
|                                | Cut sheet           |                    | 203.2 to 917 mm                                    |
| Minimum Printable Paper Length |                     | 203.2 mm           |                                                    |
| Maximum Printable              | Roll paper          |                    | 18 m (Varies according to the OS and application   |
| Paper Length                   | Cut sheet           |                    | 1.6 m                                              |
| Margins                        | Reco mmended area   | Roll paper         | Top: 20 mm, Bo om: 3 mm, Side: 3 mm                |
|                                |                     | Cut sheet          | Top: 20 mm, Bo om: 20 mm, Side: 3 mm               |
|                                | Printable area      | Roll paper         | Top: 3 mm, Bo om: 3 mm, Side: 3 mm                 |
|                                |                     | Roll paper         | Top: 0 mm, Bo om: 0 mm, Side: 0 mm                 |
|                                |                     | (borderless print) |                                                    |
|                                |                     | Cut sheet          | Top: 3 mm, Bo om: 20 mm, Side: 3 mm                |
| Borderless Printing            | Media Width         |                    | [Recommend] 515 mm (JIS B2), 728 mm (JIS B1),      |
|                                |                     |                    | 594mm (ISO A1), 841 mm (ISO A0), 10", 14", 17",    |
|                                |                     |                    | 24", 36"                                           |
|                                |                     |                    | [Printable] 257 mm (JIS B4), 297 mm (ISO A3),      |
|                                |                     |                    | 329 mm (ISO A3+), 420mm (ISO A2), 8", 12", 16",    |
|                                |                     |                    | 20", 30", 300mm, 500mm, 600mm, 800mm               |

### TX-4000 Γ

# Chapter 2

Chapter 3

Chapter 6

| Item                              |                                                     | Specifi atio                                    |
|-----------------------------------|-----------------------------------------------------|-------------------------------------------------|
| Model                             |                                                     | TX-4000                                         |
| Class                             |                                                     | 44"                                             |
| Ink Type                          |                                                     | Five-color pigment inks (MBK, BK, C, M, Y)      |
| Maximum Print Resolu              | tio                                                 | 2400 × 1200 dpi                                 |
| Installatio                       |                                                     | User installatio                                |
| Product Durability                |                                                     | 25,000sheets of A0 size (No maintenance)        |
|                                   |                                                     | 100,000sheets of A0 size (With service          |
|                                   |                                                     | maintenance)                                    |
|                                   |                                                     | Printing onditions: 12.5% × 3 olor (CMY) + 6.8% |
|                                   |                                                     | (MBK) + 5.7% (BK) = 50% Duty                    |
|                                   |                                                     | Canon Coated Paper HG, standard mode            |
| Stand                             | Туре                                                | Assembly type                                   |
|                                   | Installatio                                         | User installatio                                |
| Dimensions W × D ×                | Main Unit + Stand + Basket                          | 1593 × 984 × 1168 mm (Basket Opened: Position   |
| H (mm), Weight (kg)               |                                                     | 1593 × 766 × 1168 mm (Basket Closed)            |
| (Unit)                            |                                                     | Weight: 114 kg (Including Roll Holder Set,      |
|                                   |                                                     | excluding ink and print head)                   |
|                                   | Main Unit + Roll Unit + Stand + Basket              | Weight: 134 kg (Including Roll Holder Set,      |
|                                   | Main Hait - Dall Hait - Chands - Charles            | excluding ink and print nead)                   |
|                                   | Main Unit + Roll Unit + Stand + Stacker             | 1593 × 1188 × 1168 (Stacker Opened)             |
|                                   |                                                     | 1593 × 1122 × 1168 (Stacker Closed)             |
|                                   |                                                     | evoluting ink and print head)                   |
|                                   | Drintor (Main unit with stand and pallet)           | 1820 x 015 x 1061 mm Weight: 165 kg             |
| (mm) Woight (kg)                  | Stacker                                             | 1464 x 006 x 201 mm Weight: 105 kg              |
| (IIIII), Weight (Kg)<br>(Package) |                                                     | 1464 × 906 × 291 mm, Weight: 25kg               |
|                                   |                                                     |                                                 |
| Power Supply                      | Rever consumption (Using wined LAN)                 | AC 100-240 V (50-60 HZ)                         |
|                                   | Power consumption (Using wiled LAN)                 | 2 C W or less                                   |
|                                   | Sleep mode (Using wired LAN)                        | 3.6 W of less                                   |
|                                   | Sleep mode (Using all ports)                        | 3.6 W OF less                                   |
|                                   | Rewar off                                           | 0.2 W or loss                                   |
|                                   | Default setting, or the time, a optor the           | 201500                                          |
|                                   | Sleep mode                                          | SUISEC                                          |
|                                   | <ell 26="" erp="" for="" lot="" only-data=""></ell> |                                                 |
| Recommended Enviror               | ment                                                | Temperature: 15 to 30°C                         |
|                                   |                                                     | Humidity: 10 to 80%RH (No dew condensation      |
| Acoustic Nois                     | Acoustic p essure                                   | Operation: 51(A) or les                         |
|                                   |                                                     | (Plain paper, line drawing, standard mode)      |
|                                   |                                                     | Stand by: 35 dB(A) or less                      |
|                                   |                                                     | (Measured on ISO7779 standard)                  |
|                                   | Acoustic p wer                                      | Operation 6.9 Bels or less                      |
|                                   |                                                     | (Plain paper, line drawing, standard mode)      |
|                                   |                                                     | (Measured on ISO7779 standard)                  |
| Detector and                      | Registration adju tment                             | Automatic, Manua                                |
| Adjustment                        | Banding adjustment                                  | Automatic, Manua                                |
|                                   | Line length adjustment                              | Manual                                          |
|                                   | Head slant adjustment                               | Automatic, Manua                                |
|                                   | Color calibratio                                    | No                                              |
|                                   | Head gap adjustment                                 | Automatic, Manual (8 l vels)                    |
|                                   | Non-firing d tectio                                 | Auto                                            |
|                                   | Non-firing ompensation                              | Auto                                            |
|                                   | Roll media remaining detection functi               | Barcode print, Auto                             |

| ltem           |                  |                  | Specifi atio                                              |                                                                                                    |
|----------------|------------------|------------------|-----------------------------------------------------------|----------------------------------------------------------------------------------------------------|
| Line Accuracy  |                  |                  | ±0.1 % o<br>User adju<br>Printing<br>those use<br>CAD pap | r less<br>ustments necessary.<br>e vironment and media must match<br>ed for the adjustments.<br>er required: Plain paper, CAD tracing<br>paper, coated paper. CAD                                                                                                    |
|                |                  |                  |                                                           | translucent ma e film onl                                                                                                    |
| Memory         | Standard memory  |                  | 128 GB (                                                  | Physical memory 2GB)                                                                                                    |
|                | Expansion slot   |                  | No                                                        |                                                                                                    |
| Firmware       | Languages        | Printer language | SGRaster                                                  | r (Swift G aphic Raster)                                                                                                    |
|                |                  |                  | HP-GL/2                                                   |                                                                                                    |
|                |                  |                  | HP RTL                                                    |                                                                                                    |
|                |                  |                  | PDF                                                       | Supported Version 1.7<br>- Not supported: Over print function,<br>Transparent function, and some othe s<br>- Not supported: The file has been s t<br>with password<br>- Recommended: Embedded font. Use<br>the build-in font if there is not it<br>- List of the built-in fonts<br>Times-Roman, Helveti a, Courier,<br>Symbol, Times-Bold, Helveti a-Bold,<br>Courier-Bold, ZapfDingbats, Times-<br>Italic, Helveti a-Oblique, Courier-<br>Oblique, Times-Bold Italic, Helveti a-<br>Bold Oblique, Courier-Bold Oblique<br>Supported Version JFIF1.02<br>- Compression: Basic DCT (Discrete<br>cosine transform)<br>- Color Mode: RGB, GrayScale<br>- Color bit: 24bit, 8bit<br>- Pixel: 19,200 pixel or less both verti ally<br>and horizontally<br>*Not supported: Full function of |
|                |                  |                  | _                                                         | sampling                                                                                                    |
|                |                  | Job control      | IVEC                                                      |                                                                                                    |
|                |                  | Status reply     | SNMP-M<br>CPCA                                            | IIB (Standard MIB, Canon-MIB), IVEC,                                                                                                    |
|                | -                | Direct Print     |                                                           | , HP RTL, PDF, JPEG                                                                                                    |
|                | Type             |                  | Flash KUM                                                 |                                                                                                    |
|                | Opdate           |                  | Undated from USB (Utility use                             |                                                                                                    |
|                |                  |                  | Ethernet port (Without Utility use                        |                                                                                                    |
| Operation anel | Display          |                  | ICD (3.0 inch (7.62cm) TET color)                         |                                                                                                    |
|                | Language on oper | ation pane       | 21 Langu<br>Japanese<br>Spanish,<br>Russian,<br>Korean,   | ages Selectable:<br>e, English, French, German, Italian,<br>Brazilian Portuguese, Dutch, Polish,<br>Simplified Chinese, raditional Chinese,<br>Thai, Indonesian, Turkish, Czech, Danish,                                                                                                    |
| Hard Disk      |                  |                  |                                                           | Encrynted)                                                                                                    |
| Hard DISK      |                  |                  | 1200 GB (                                                 | Encrypted)                                                                                                    |

|                | ltem             |                | Specifi atio                                    |
|----------------|------------------|----------------|-------------------------------------------------|
| Interface      | USB B Port       | Туре           | Built in (Hi-Speed USB)                         |
|                |                  | Mode           | Full Speed (12 Mbit/sec),                       |
|                |                  |                | High Speed (480 Mbit/sec), Bulk transfer        |
|                |                  | Connector type | Series B (4 pins)                               |
|                | USB A Port       | ·              | USB Memory (Direct Print)                       |
|                | Gigabit Ethernet | Туре           | Built in                                        |
|                |                  | Standard       | IEEE 802.3 10base-T                             |
|                |                  |                | IEEE 802.3u 100base-TX/Auto-Negoti tio          |
|                |                  |                | IEEE 802.3ab 1000base-T/Auto-Negoti tio         |
|                |                  |                | IEEE 802.3x Full Duplex                         |
|                |                  | Protocol       | SNMP (Canon-MIB), HTTP, TCP/IP (IPv4, IPv6), ft |
|                | Wireless LAN     | Standard       | IEEE802.11n, IEEE802.11g, IEEE802.11b           |
|                |                  | Security       | WEP (64bit, 128bit)                             |
|                |                  |                | WPA-PSK (TKIP, AES)                             |
|                |                  |                | WPA2-PSK (TKIP, AES)                            |
| Expansion Slot |                  |                | No                                              |

# Print Head

|            | Item              | Specifi atio                                  |
|------------|-------------------|-----------------------------------------------|
| Print Head | Model             | PF-06                                         |
|            | Туре              | Bubble-jet on demand                          |
|            | Head configu atio | 6 Color integrated Type × 1 print head        |
|            | Nozzle pitch      | 1200dpi (2lines)                              |
|            | Nozzle per chip   | 15,360 nozzles                                |
|            |                   | (MBK 5,120 nozzles, OtherColors 2,560 nozzles |
|            |                   | each)                                         |
|            | Droplet size      | Minimum 5pl per color                         |
|            | Head replacement  | User replacement                              |

# Ink Tank

|                         | Item                  | Specifi atio                                    |
|-------------------------|-----------------------|-------------------------------------------------|
| Ink Tank                | Model                 | PFI-110 (160 ml), PFI-310 (330 ml),             |
|                         |                       | PFI-710 (700 ml)                                |
| *: printer's ink supply | Supply*               | Tubing system (with sub-tank )                  |
| spec                    | Sub inktank Capacity* | Each color 30 ml                                |
|                         | Colors                | Pigment 5 Color (MBK, BK, C, M, Y)              |
|                         | Capacity              | Sales use: 160 ml, 330 ml, 700 ml               |
|                         |                       | Starter use: 330 ml (MBK), 160 ml (BK, C, M, Y) |
|                         | Level detection       | Detected by dot count and electrode (Empty)     |
|                         | Smart chip            | Each ink tank is equipped with EEPROM which     |
|                         |                       | stores its ink level                            |

# Cutter

|       | Item                    | Specifi atio                               |
|-------|-------------------------|--------------------------------------------|
| Cu er | Model                   | CT-07                                      |
|       | Туре                    | Automatic hori ontal cutting otary cu er): |
|       |                         | standard                                   |
|       | Cu er durability (cuts) | 25,000 cuts                                |
|       |                         | 5,000 cuts for canvas and cloth media      |
|       |                         | 2,000 cuts for adhesive media              |
|       | Replacement             | User replacement                           |

Chapter 8

# Media Handling

|                       | Item                                 | Specifi atio                                    |
|-----------------------|--------------------------------------|-------------------------------------------------|
| Media Feed and Output | Roll paper                           | One Roll, Front-loading, Front Output           |
|                       | Added Roll Paper                     | One Roll, Front-loading, Front Output           |
|                       | Cut sheet                            | Front-loading, Front Output (Manual feed using  |
|                       |                                      | media locking lever)                            |
|                       | Paper path switch (roll/cut sheet)   | Manually switchable by user                     |
|                       |                                      | Upper Roll/Lower Roll Automati ally switchable* |
|                       |                                      | *Excludes at the end of roll                    |
|                       |                                      | *Excludes medias which are not available for    |
|                       |                                      | Automatic paper loading                         |
|                       | Delivery directio                    | Face-up, Front side                             |
|                       | Media Take-up Unit                   | Dual directions olling take-up                  |
|                       | Maximum stacking number of delivered | <ul> <li>Multiposition Ba et</li> </ul>         |
|                       | prints                               | Standard nasition, 1 sha t                      |
|                       |                                      | Standard position: 1 she t                      |
|                       |                                      | Flat position: A2 lands ape, glossy paper 10    |
|                       |                                      | sheets or less, coaled paper 20                 |
|                       |                                      | sheets or less, plain paper 20                  |
|                       |                                      | Sheets or less                                  |
|                       |                                      | (Excludes strong curied condition               |
|                       |                                      | *Operability confirmed media as ollows.         |
|                       |                                      | Glossy paper:                                   |
|                       |                                      | Luster Photo Paper                              |
|                       |                                      | Glossy Photo Paper 170gsm                       |
|                       |                                      | Satin Pho o Paper 170gsm                        |
|                       |                                      | Glossy Photo Paper HG 170                       |
|                       |                                      | Semi-Glossy PhotoPaper HG 170                   |
|                       |                                      | Glossy Photo Paper 200gsm                       |
|                       |                                      | Satin Pho o Paper 200gsm                        |
|                       |                                      | Glossy Photo Paper 240gsm                       |
|                       |                                      | Satin Pho o Paper 240gsm                        |
|                       |                                      | Glossy Photo Paper HG 25                        |
|                       |                                      | Semi-Glossy Photo Paper HG 255                  |
|                       |                                      | Premium RC Photo Luster, 10mil                  |
|                       |                                      | Premium Glossy Paper 2 280                      |
|                       |                                      | Premium Semi-Glossy Paper 2 280                 |
|                       |                                      | Coated paper:                                   |
|                       |                                      | Heavyweight Coated Paper HG 145gsm              |
| L                     |                                      |                                                 |

| Media Feed and Output Maximum stacking number of delivered prints       *stacker         basket Position: 1 she t       Under the condition bel w: 10 si         • Environment: n /n (23*C, 50%)       • Image: CAD (co age)         • Media is Plain Paper (Premium P standard Plain Paper 2)       • Media is Rain Paper (Premium P standard Plain Paper 2)         • Media Size (width x length): AO A1 594 x 841mm       *Except when media is curled         stacking Positio       stacking Positio         stacking positio       stacking positio         stacking positio       stacking positio         • Environment: n /n (23*C, 50%)       • Image: CAD (co age)         • Position       1: Folding positio         1: Folding positio       Media: Plain Paper (Pren         *Except when media is curled       • Environment: n /n (23*C, 50%)         • Image: CAD (co age)       • Position         1: Folding positio       Media: Plain Paper (Pren         Media: Plain Paper (Pren       Paper, standard Plain Paper (Pren         ARCh E 914 x 1219n       A 841x 1189nm         ARCh D 610 x 914m       A1 594:x841mm         1: Folding positio       Media size (width × leng ARCh E 914 x 1219n         ARCh E 914 x 1219n       ARCh E 914 x 1219n         ARCh D 610 x 914m       A1 594:x841mm         1: Folding positio                                                                                                    |                                       | Item               |                    | specifi atio                                        |
|----------------------------------------------------------------------------------------------------|---------------------------------------|--------------------|--------------------|-----------------------------------------------------|
| prints basket Position: 1 she t<br>Under the condition bel w: 10 si<br>Environment: n/n (23°C, 50%)<br>image: CAD (co age)<br>Media: Pian Paper (Premium P<br>standard Plain Paper 2)<br>Media size (width × length): AO<br>A 1 594 × 84 Imm<br>*Except when media is curled<br>stacking sheets: 20 sheets under<br>of 1 below<br>100 sheets unde<br>of 1 and 2' below<br>100 sheets unde<br>of 1 and 2' below<br>100 Media: Plain Paper<br>Paper, standard Plain Paper<br>Paper, standard Plain Paper<br>Pape                         | Vedia Feed and Output                 | Maximum stacking n | umber of delivered | •stacker                                            |
| Under the condition bel w: 10 si<br>Environment: n/n (23°C, 50%)<br>Media: Plain Paper (Premium P<br>standard Plain Paper 2)<br>Media size (width × length): AO<br>A1 594 × 841mm<br>*Except when media is curled<br>stacking Positio<br>stacking sheets: 20 sheets under<br>of 1 below<br>100 sheets unde<br>of 1 and 2' below<br>100 sheets unde<br>of 1 and 2' below<br>100 sheets unde<br>100 sheets unde<br>of 1 and 2' below<br>100 sheets unde<br>of 1 and 2' below<br>100 sheets unde<br>11 Folding positio<br>Media is uncoated Paper<br>Rediabel75)<br>10 Media size (width × leng<br>ARCh E 914 × 610m<br>12 stacking positio<br>Media size (width × leng<br>ARCh D 914 × 610m<br>12 sheets 20 sheets unde<br>12 sheets 20 sheets unde<br>12 sheets 20 sheets unde<br>12 sheets 20 sheets unde<br>12 sheets 20 sheets unde<br>12 sheets 20 sheets unde<br>12 sheets 20 sheets unde<br>13 sheets 20 sheets unde<br>13 sheets 20 sheets unde<br>13 sheets 20 sheets unde<br>13 sheets 20 sheets unde<br>13 sheets 20 sheets unde<br>13 sheets 20 sheets unde<br>13 sheets 20 sheets unde<br>13 sheets 20 sheets unde<br>13 sheets 20 sheets unde<br>13 sheets 20 sheets unde<br>13 sheets 20 sheets unde<br>13 sheets 20 sheets unde<br>14 sheets 20 sheets unde<br>14 sheets 20 sheets unde<br>14 sheets 20 sheets unde<br>14 sheets 20 sheets unde<br>15 |                                       | prints             |                    | basket Position: 1 she t                            |
| <ul> <li>Environment: n/n (23°C, 50%)</li> <li>Image: CAD (co age)</li> <li>Media: Plain Paper (Premium P<br/>standard Plain Paper 2)</li> <li>Media size (width × length): AO<br/>A1 594 × 841mm</li> <li>*Except when media is curled</li> <li>stacking sheets: 20 sheets under<br/>of 1 below<br/>100 sheets unde<br/>of 1 and 2' below</li> <li>it and 2' below</li> <li>it and 2' below</li> <li>*Except when media is curled</li> <li>Environment: n/n (23°C, 50%)</li> <li>Image: CAD (co age)</li> <li>Position</li> <li>1: Folding positio</li> <li>Media: Plain Paper (Prer<br/>Paper, standard Plain Paj<br/>Media size (width × leng<br/>ARCh E 914 × 1219r<br/>A0 841 × 1189mm</li> <li>ARCh E 914 × 1219r<br/>A0 841 × 1189mm</li> <li>ARCh E 914 × 1219r</li> <li>A0 841 × 1189mm</li> <li>ARCh E 914 × 1219r</li> <li>A0 841 × 1189mm</li> <li>ARCh E 914 × 1219r</li> <li>A0 841 × 1189mm</li> <li>ARCh E 914 × 1219r</li> <li>A0 841 × 1189mm</li> <li>ARCh E 914 × 1219r</li> <li>A0 841 × 1189mm</li> <li>ARCh E 914 × 41mm</li> <li>Stacking positio</li> <li>Media:Uncoated Paper (<br/>Rediabel75), Netain Paper</li> <li>ARCh D 914 × 610m</li> <li>A1 544 × 610m</li> <li>A1 544 × 610m</li> <li>A1 544 × 610m</li> <li>A1 544 × 610m</li> <li>A1 544 × 610m</li> <li>A1 544 × 610m</li> <li>A1 544 × 610m</li> <li>A1 544 × 610m</li> </ul>                                                                                                    | · · · · · · · · · · · · · · · · · · · | F                  |                    | Under the condition bel w: 10 sheets                |
| <ul> <li>Image: CAD (co. age)</li> <li>Media: Plain Paper (Premium P<br/>standard Plain Paper 2)</li> <li>Media size (width × length): AO<br/>A1 594 × 841mm</li> <li>*Except when media is curled</li> <li>stacking sheets: 20 sheets under<br/>of 1 below<br/>100 sheets under<br/>of 1 and 2' belor</li> <li>*Except when media is curled</li> <li>environment: n/n (23°C, 50%)</li> <li>Image: CAD (co. age)</li> <li>Position</li> <li>1: Folding positio</li> <li>Media: Plain Paper (Prer<br/>Paper, standard Plain Paper</li> <li>Paper, standard Plain Paper</li> <li>Padatard Plain Paper</li> <li>RACh E 914 × 1219r<br/>ARCh E 914 × 1219r<br/>ARCh D 610 × 914m</li> <li>1: Folding positio</li> <li>Media: uncoated Paper<br/>Redlabel75)</li> <li>Media: size (width × leng<br/>ARCh D 610 × 914m</li> <li>A1 594 × 841mm</li> <li>2: stacking positio</li> <li>Media: Uncoated Paper<br/>Redlabel75)</li> <li>Media: Stack 481mm</li> <li>ARCh D 610 × 914m</li> <li>A1 594 × 841mm</li> <li>A1 594 × 841mm</li> <li>A1 594 × 841mm</li> <li>A1 594 × 841mm</li> <li>A1 594 × 841mm</li> <li>A1 594 × 610m</li> <li>ARCh D 914 × 1219r</li> <li>A0 841 × 1189mm</li> <li>ARCh D 610 × 914m</li> <li>A1 594 × 841mm</li> <li>A1 594 × 610m</li> <li>A1 844 × 610m</li> <li>A1 844 × 610m</li> &lt;</ul>                                                                                                    |                                       |                    |                    | • Environment: n/n (23°C. 50%)                      |
| <ul> <li>Media: Plain Paper (Premium P<br/>standard Plain Paper 2)</li> <li>Media size (width × length): AO<br/>A1 594 × 841mm</li> <li>*Except when media is curled</li> <li>stacking sheets: 20 sheets under<br/>of 1 below<br/>100 sheets unde<br/>of 1 and 2' belo</li> <li>*Except when media is curled</li> <li>Environment: n /n (23°C, 50%)</li> <li>Image: CAD (co age)</li> <li>Position</li> <li>1: Folding positio<br/>Media: Plain Paper (Prer<br/>Paper, standard Plain Pa<br/>Media size (width × leng<br/>ARCh E 914 × 1219n<br/>A0 841 × 1189mm<br/>ARCh D 610 × 914m<br/>A1 594 × 841mm</li> <li>2: stacking positio<br/>Media: Uncoated Paper<br/>Redlabel75)</li> <li>Media size (width × leng<br/>ARCh E 914 × 1219n<br/>A0 841 × 1189mm<br/>ARCh D 610 × 914m<br/>A1 594 × 841mm</li> </ul>                                                                                                    |                                       |                    |                    | · Image: CAD (co_ age)                              |
| standard Plain Paper 2)<br>· Media size (width × length): A0<br>A1 594 × 841mm<br>*Except when media is curled<br>stacking positio<br>stacking sheets: 20 sheets under<br>of 1 below<br>100 sheets under<br>of 1 and 2' belov<br>*Except when media is curled<br>· Environment: n/n (23°C, 50%)<br>· Image: CAD (co age)<br>· Position<br>1: Folding positio<br>Media: Plain Paper (Pren<br>Paper, standard Plain Paper (Pren<br>Paper, standard Plain Paper (Pren<br>Paper, standard Plain Paper (Pren<br>A0 841 × 1189mm<br>ARCh E 914 × 1219r<br>A0 841 × 1189mm<br>ARCh D 610 × 914m<br>11: Folding positio<br>Media: Uncoated Paper<br>Redlabel75)<br>Media size (width × leng<br>ARCh E 914 × 1219r<br>A0 841 × 1189mm<br>ARCh D 610 × 914m<br>A1 594 × 841mm<br>2': stacking positio<br>Media: Uncoated Paper (<br>Redlabel75) Plain Paper<br>Paper, standard Plain Pa<br>A1594 × 841mm<br>A1 594 × 841mm<br>2': stacking positio<br>Media: Uncoated Paper (<br>Redlabel75) Plain Paper<br>Paper, standard Plain Paper<br>Paper, standard Plain Paper<br>Paper<br>Paper, standard Plain Paper<br>Paper<br>Paper<br>Paper<br>Paper<br>Paper<br>Paper<br>Paper<br>Paper<br>Paper<br>Paper<br>Paper<br>Paper                                                                                                    |                                       |                    |                    | · Media: Plain Paper (Premium Plain Paper.          |
| <ul> <li>Media size (width × length): A0<br/>A1 594 × 841mm</li> <li>*Except when media is curled</li> <li>stacking sheets: 20 sheets under<br/>of 1 below<br/>100 sheets unde<br/>of 1' and 2' belov</li> <li>*Except when media is curled</li> <li>Environment: n/n (23°C, 50%)</li> <li>Image: CAD (co age)</li> <li>Position</li> <li>1: Folding positio<br/>Media size (width × length<br/>ARCh E 914 × 1219n<br/>A0 841 × 1189mm<br/>ARCh D 610 × 914m</li> <li>T: Folding positio<br/>Media size (width × length<br/>ARCh E 914 × 1219n<br/>A0 841 × 1189mm<br/>ARCh D 610 × 914m</li> <li>T: Folding positio<br/>Media size (width × length<br/>ARCh E 914 × 1219n<br/>A0 841 × 1189mm<br/>ARCh D 610 × 914m</li> <li>2': stacking positio<br/>Media size (width × length<br/>ARCh D 914 × 841mm</li> <li>2': stacking positio<br/>Media size (width × length<br/>ARCh D 914 × 640m</li> </ul>                                                                                                    |                                       |                    |                    | standard Plain Paper 2)                             |
| A1 594 × 841mm<br>*Except when media is curled<br>stacking Positio<br>stacking sheets: 20 sheets under<br>of 1 below<br>100 sheets under<br>of 1' and 2' belov<br>*Except when media is curled<br>Environment: n/n (23°C, 50%)<br>image: CAD (co age)<br>Position<br>1: Folding positio<br>Media: Plain Paper (Prer<br>Paper, standard Plain Pa<br>Media size (width × leng<br>ARCh E 914 × 1219r<br>A0 841 × 1189mm<br>11: Folding positio<br>Media: Uncoated Paper<br>Redlabel75)<br>Media size (width × leng<br>ARCh E 914 × 1219r<br>A0 841 × 1189mm<br>11: Folding positio<br>Media size (width × leng<br>ARCh E 914 × 1219r<br>A0 841 × 1189mm<br>ARCh D 610 × 914m<br>A1 594 × 841mm<br>2: stacking positio<br>Media:Uncoated Paper<br>Redlabel75), Plain Paper<br>Paper, standard Plain Pa<br>Media size (width × leng<br>ARCh D 914 × 610m<br>Media size (width × leng<br>ARCh D 914 × 610m<br>Media Size (width × leng<br>ARCh D 914 × 610m<br>Media Size (width × leng<br>ARCh D 914 × 610m                                                                                                    |                                       |                    |                    | $\cdot$ Media size (width x length): A0 841 x 1189n |
| <ul> <li>*Except when media is curled</li> <li>stacking Positio</li> <li>stacking sheets: 20 sheets under<br/>of 1 below<br/>100 sheets unde<br/>of 1' and 2' below</li> <li>*Except when media is curled</li> <li>Environment: n/n (23°C, 50%)</li> <li>Image: CAD (co age)</li> <li>Position</li> <li>1: Folding positio</li> <li>Media: Plain Paper (Prer<br/>Paper, standard Plain Pa</li> <li>Media size (width × leng<br/>ARCh E 914 × 1219r<br/>A0 841 × 1189mm<br/>ARCh D 610 × 914m</li> <li>1': Folding positio</li> <li>Media size (width × leng<br/>ARCh E 914 × 1219r<br/>A0 841 × 1189mm</li> <li>AT 594×841mm</li> <li>1': Folding positio</li> <li>Media size (width × leng<br/>ARCh E 914 × 1219r<br/>A0 841 × 1189mm</li> <li>ARCh E 914 × 1219r<br/>A0 841 × 1189mm</li> <li>ARCh E 914 × 1219r<br/>A0 841 × 1189mm</li> <li>ARCh E 914 × 1219r<br/>A0 841 × 1189mm</li> <li>ARCh D 610 × 914m</li> <li>A1 594 × 841nm</li> <li>2': stacking positio</li> <li>Media:Lincoated Paper<br/>Paper, standard Plain Paper<br/>Paper, standard Plain Paper<br/>Paper, standard Plain Paper<br/>Paper, standard Plain Paper</li> <li>Media size (width × leng<br/>ARCh D 914 × 610m</li> <li>Media size (width × leng<br/>ARCh D 914 × 610m</li> <li>Media size (width × leng<br/>ARCh D 914 × 610m</li> <li>Media size (width × leng<br/>ARCh D 914 × 610m</li> </ul>                                                                                                    |                                       |                    |                    | A1 594 × 841mm                                      |
| stacking Positio<br>stacking sheets: 20 sheets under<br>of 1 below<br>100 sheets unde<br>of 1' and 2' belov<br>*Except when media is curled<br>: Environment: n/n (23°C, 50%)<br>: Image: CAD (co age)<br>: Position<br>1: Folding positio<br>Media: Plain Paper (Prer<br>Paper, standard Plain Pa<br>Media size (width × leng<br>ARCh E 914 × 12197<br>A0 841 × 1189mm<br>ARCh D 610 × 914m<br>A1 594×841mm<br>1': Folding positio<br>Media: Uncoated Paper<br>Redlabel75), Media size (width × leng<br>ARCh D 610 × 914m<br>A1 594 × 841mm<br>2': stacking positio<br>Media size (width × leng<br>ARCh D 610 × 914m<br>A1 594 × 841mm<br>2': stacking positio<br>Media size (width × leng<br>ARCh D 610 × 914m<br>A1 594 × 841mm<br>2': stacking positio<br>Media size (width × leng<br>ARCh D 610 × 914m<br>A1 594 × 841mm<br>2': stacking positio<br>Media size (width × leng<br>ARCh D 914 × 610m<br>A1 841 × 594mm                                                                                                    |                                       |                    |                    | *Except when media is curled                        |
| stacking Positio<br>stacking sheets: 20 sheets under<br>of 1 below<br>100 sheets unde<br>of 1' and 2' belo<br>*Except when media is curled<br>: Environment: n/n (23°C, 50%)<br>: Image: CAD (co age)<br>: Position<br>1: Folding positio<br>Media: Plain Paper (Prer<br>Paper, standard Plain Pa<br>Media size (width × leng<br>ARCh E 914 × 12197<br>A0 841 × 1189mm<br>ARCh D 610 × 914m<br>A1 594×841mm<br>1': Folding positio<br>Media size (width × leng<br>ARCh E 914 × 12197<br>A0 841 × 1189mm<br>ARCh D 610 × 914m<br>A1 594 × 841mm<br>2': stacking positio<br>Media size (width × leng<br>ARCh D 510 × 914m<br>A1 594 × 841mm<br>2': stacking positio<br>Media size (width × leng<br>ARCh D 510 × 914m<br>A1 594 × 841mm<br>2': stacking positio<br>Media size (width × leng<br>ARCh D 914 × 610m<br>A1 841 × 594mm                                                                                                    |                                       |                    |                    |                                                     |
| stacking sheets: 20 sheets under<br>of 1 below<br>100 sheets unde<br>of 1' and 2' belor<br>*Except when media is curled<br>- Environment: n/n (23°C, 50%)<br>- Image: CAD (co age)<br>- Position<br>1: Folding positio<br>Media: Plain Paper (Prer<br>Paper, standard Plain Pa<br>Media size (width × leng<br>ARCh E 914 × 12197<br>A0 841 × 1189mm<br>ARCh D 610 × 914m<br>1': Folding positio<br>Media: Uncoated Paper<br>Redlabel75)<br>Media size (width × leng<br>ARCh E 914 × 12197<br>A0 841 × 1189mm<br>ARCh D 610 × 914m<br>A1 594 × 841mm<br>2': stacking positio<br>Media: Uncoated Paper<br>Redlabel75), Plain Paper<br>Paper, standard Plain Pa<br>Media size (width × leng<br>ARCh D 914 × 610m<br>ARCh D 914 × 610m<br>Media size (width × leng                                                                                                    |                                       |                    |                    | stacking Positio                                    |
| of 1 below<br>100 sheets unde<br>of 1' and 2' belo<br>*Except when media is curled<br>• Environment: n/n (23°C, 50%)<br>• Image: CAD (co-age)<br>• Position<br>1: Folding positio<br>Media: Plain Paper (Prer<br>Paper, standard Plain Pa<br>Media size (width × leng<br>ARCh E 914 × 1219r<br>A0 841 × 1189mm<br>ARCh D 610 × 914m<br>A1 594×841mm<br>1': Folding positio<br>Media: Uncoated Paper<br>Redlabel75)<br>Media size (width × leng<br>ARCh E 914 × 1219r<br>A0 841 × 1189mm<br>ARCh D 610 × 914m<br>A1 594 × 841mm<br>2': stacking positio<br>Media:Uncoated Paper (<br>Redlabel75), Plain Paper<br>Paper, standard Plain Pa<br>Media size (width × leng<br>ARCh D 914 × 610m<br>ARCh D 914 × 610m<br>ARCh D 914 × 610m                                                                                                    |                                       |                    |                    | stacking sheets: 20 sheets under the condition      |
| 100 sheets unde<br>of 1' and 2' below*Except when media is curled*Except when media is curled• Environment: n/n (23°C, 50%)• Image: CAD (co age)• Position1: Folding positio<br>Media: Plain Paper (Pren<br>Paper, standard Plain Paper (Pren<br>Paper, standard Plain Paper (Pren<br>ARCh E 914 × 1219r<br>A0 841 × 1189mm<br>ARCh D 610 × 914m<br>A1 594×841mm1': Folding positio<br>Media: Uncoated Paper<br>Redlabel75)<br>Media isze (width × leng<br>ARCh E 914 × 1219r<br>A0 841 × 1189mm<br>ARCh D 610 × 914m<br>A1 594 × 841mm2': stacking positio<br>Media: uncoated Paper<br>Redlabel75), Plain Paper<br>Paper, standard Plain Paper<br>Paper, standard Plain Pa                                                                                                    |                                       |                    |                    | of 1 below                                          |
| of 1' and 2' belov<br>*Except when media is curled<br>- Environment: n/n (23°C, 50%)<br>- Image: CAD (co-age)<br>- Position<br>1: Folding positio<br>Media: Plain Paper (Pren<br>Paper, standard Plain Pa<br>Media size (width × leng<br>ARCh E 914 × 1219r<br>A0 841 × 1189mm<br>ARCh D 610 × 914m<br>A1 594×841mm<br>1': Folding positio<br>Media: Uncoated Paper<br>Redlabel75)<br>Media size (width × leng<br>ARCh E 914 × 1219r<br>A0 841 × 1189mm<br>ARCh D 610 × 914m<br>A1 594 × 841mm<br>2': stacking positio<br>Media: Uncoated Paper (<br>Redlabel75), Plain Paper<br>Paper, standard Plain Pa<br>Media size (width × leng<br>ARCh D 914 × 610m<br>ARCh D 914 × 610m                                                                                                    |                                       |                    |                    | 100 sheets under the conditi                        |
| <ul> <li>*Except when media is curled</li> <li>Environment: n/n (23°C, 50%)</li> <li>Image: CAD (co-age)</li> <li>Position <ol> <li>Folding positio</li> <li>Media: Plain Paper (Pren</li> <li>Paper, standard Plain Pa</li> <li>Media size (width × leng</li> <li>ARCh E 914 × 1219r</li> <li>A0 841 × 1189mm</li> <li>ARCh D 610 × 914m</li> <li>Folding positio</li> <li>Media: Uncoated Paper</li> <li>Redlabel75)</li> <li>Media size (width × leng</li> <li>ARCh E 914 × 1219r</li> <li>A0 841 × 1189mm</li> <li>ARCh E 914 × 1219r</li> <li>A0 841 × 1189mm</li> <li>ARCh E 914 × 1219r</li> <li>A0 841 × 1189mm</li> <li>ARCh D 610 × 914m</li> <li>A1 594 × 841mm</li> </ol> </li> <li>21: stacking positio</li> <li>Media: Uncoated Paper (Redlabel75), Plain Paper</li> <li>Paper, standard Plain Pa</li> <li>Media size (width × leng</li> <li>ARCh D 914 × 610m</li> <li>ARCh D 914 × 610m</li> <li>A1 841 × 594mm</li> </ul>                                                                                                    |                                       |                    |                    | of 1' and 2' below                                  |
| <ul> <li>Environment: n/n (23°C, 50%)</li> <li>Image: CAD (coage)</li> <li>Position <ol> <li>Folding positio</li> <li>Media: Plain Paper (Prenerred)</li> <li>Paper, standard Plain Paper, standard Plain Paper, standard Plain Paper, standard Plain Paper, standard Plain Paper, and 841 × 1189mm</li> <li>ARCh D 610 × 914m</li> <li>Folding positio</li> <li>Media: Uncoated Paper</li> <li>Redlabel75)</li> <li>Media size (width × leng</li> <li>ARCh D 914 × 1219n</li> <li>A0 841 × 1189mm</li> <li>ARCh D 610 × 914m</li> <li>Stacking positio</li> <li>Media: Uncoated Paper</li> <li>Redlabel75), Plain Paper</li> <li>Paper, standard Plain Paper</li> <li>Paper, standard Plain Paper</li> <li>Paper, standard Plain Paper</li> <li>Paper, standard Plain Paper</li> <li>Paper, standard Plain Paper</li> <li>Paper, Standard Plain Paper</li> <li>Paper, Standard Plain Paper</li> <li>Paper, Standard Plain Paper</li> <li>Paper, Standard Plain Paper</li> <li>Paper, Standard Plain Paper</li> <li>Paper, Standard Plain Paper</li> <li>Paper, Standard Plain Paper</li> <li>Paper</li> <li>Pa</li></ol></li></ul>                                                                                                    |                                       |                    |                    | *Except when media is curled                        |
| <ul> <li>Environment: n/n (23°C, 50%)</li> <li>Image: CAD (co age)</li> <li>Position <ol> <li>Folding positio</li> <li>Media: Plain Paper (Pren<br/>Paper, standard Plain Paper, standard Plain Paper, standard Plain Paper, standard Plain Paper, A0 841 × 1129r</li> <li>A0 841 × 1189mm</li> <li>ARCh D 610 × 914m</li> <li>A1 594×841mm</li> </ol> </li> <li>1': Folding positio</li> <li>Media: Uncoated Paper<br/>Redlabel75)</li> <li>Media size (width × leng<br/>ARCh E 914 × 1219r</li> <li>A0 841 × 1189mm</li> <li>ARCh E 914 × 1219r</li> <li>A0 841 × 1189mm</li> <li>ARCh D 610 × 914m</li> <li>A1 594 × 841mm</li> <li>2': stacking positio</li> <li>Media:Uncoated Paper (<br/>Redlabel75), Plain Paper</li> <li>Paper, standard Plain Paper</li> <li>Paper, standard Plain Paper</li> <li>Paper, standard Plain Paper</li> <li>Paper, standard Plain Paper</li> <li>Paper, standard Plain Paper</li> <li>Paper, standard Plain Paper</li> <li>Paper, standard Plain Paper</li> <li>Paper, standard Plain Paper</li> <li>Paper, standard Plain Paper</li> <li>Paper, Standard Plain Paper</li> <li>Paper, Standard Plain Paper</li> <li>Paper, Standard Plain Paper</li> <li>Paper, Standard Plain Paper</li> <li>Paper, Standard Plain Paper</li> <li>Paper, Standard Plain Paper</li> </ul>                                                                                                    |                                       |                    |                    |                                                     |
| <ul> <li>Image: CAD (co age)</li> <li>Position <ol> <li>Folding positio</li> <li>Media: Plain Paper (Prer</li> <li>Paper, standard Plain Pa</li> <li>Media size (width × leng</li> <li>ARCh E 914 × 12197</li> <li>A0 841 × 1189mm</li> <li>ARCh D 610 × 914m</li> <li>A1 594×841mm</li> <li>Folding positio</li> <li>Media size (width × leng</li> <li>ARCh E 914 × 1219n</li> <li>A0 841 × 1189mm</li> <li>ARCh E 914 × 1219n</li> <li>A0 841 × 1189mm</li> <li>ARCh E 914 × 1219n</li> <li>A0 841 × 1189mm</li> <li>ARCh D 610 × 914m</li> <li>A1 594 × 841mm</li> <li>2': stacking positio</li> <li>Media:Uncoated Paper (<br/>Redlabel75), Plain Paper</li> <li>Paper, standard Plain Paper</li> <li>Paper, standard Plain Paper</li> <li>Paper, standard Plain Paper</li> <li>Paper, standard Plain Paper</li> <li>Paper, standard Plain Paper</li> <li>Paper, standard Plain Paper</li> <li>Paper, standard Plain Paper</li> <li>Paper, standard Plain Paper</li> <li>Paper, standard Plain Paper</li> <li>Paper, standard Plain Paper</li> <li>Paper, standard Plain Paper</li> <li>Paper, standard Plain Paper</li> <li>Paper, Standard Plain Paper</li> <li>Paper, Standard Plain Paper</li> <li>Paper, Standard Plain Paper</li> </ol></li></ul>                                                                                                    |                                       |                    |                    | • Environment: n/n (23°C, 50%)                      |
| <ul> <li>Position</li> <li>Position</li> <li>1: Folding positio</li> <li>Media: Plain Paper (Prer<br/>Paper, standard Plain Pa<br/>Media size (width × leng<br/>ARCh E 914 × 1219r<br/>A0 841 × 1189mm</li> <li>ARCh D 610 × 914m</li> <li>1': Folding positio</li> <li>Media: Uncoated Paper<br/>Redlabel75)</li> <li>Media size (width × leng<br/>ARCh E 914 × 1219r<br/>A0 841 × 1189mm</li> <li>ARCh D 610 × 914m</li> <li>A1 594 × 841mm</li> <li>2': stacking positio</li> <li>Media:Uncoated Paper<br/>Redlabel75), Plain Paper<br/>Paper, standard Plain Pa<br/>Media size (width × leng<br/>ARCh D 914 × 610m</li> <li>A1841 × 594mm</li> </ul>                                                                                                    |                                       |                    |                    | · Image: CAD (co age)                               |
| 1: Folding positio<br>Media: Plain Paper (Prer<br>Paper, standard Plain Pa<br>Media size (width × leng<br>ARCh E 914 × 1219r<br>A0 841 × 1189mm<br>ARCh D 610 × 914m<br>1': Folding positio<br>Media: Uncoated Paper<br>Redlabel75)<br>Media size (width × leng<br>ARCh E 914 × 1219r<br>A0 841 × 1189mm<br>ARCh D 610 × 914m<br>A1 594 × 841mm<br>2': stacking positio<br>Media:Uncoated Paper (<br>Redlabel75), Plain Paper<br>Paper, standard Plain Pa<br>Media size (width × leng<br>ARCh D 914 × 610m<br>A1 841 × 594mm                                                                                                    |                                       |                    |                    | Position                                            |
| Media: Plain Paper (Prer<br>Paper, standard Plain Pa<br>Media size (width × leng<br>ARCh E 914 × 1219r<br>A0 841 × 1189mm<br>ARCh D 610 × 914m<br>A1 594×841mm<br>1': Folding positio<br>Media: Uncoated Paper<br>Redlabel75)<br>Media size (width × leng<br>ARCh E 914 × 1219n<br>A0 841 × 1189mm<br>ARCh D 610 × 914m<br>A1 594 × 841mm<br>2': stacking positio<br>Media:Uncoated Paper (<br>Redlabel75), Plain Paper<br>Paper, standard Plain Pa<br>Media size (width × leng<br>ARCh D 914 × 610m<br>A1 841 × 594mm                                                                                                    |                                       |                    |                    | 1: Folding positio                                  |
| Paper, standard Plain Pa<br>Media size (width × leng<br>ARCh E 914 × 1219r<br>A0 841 × 1189mm<br>ARCh D 610 × 914m<br>A1 594×841mm<br>1': Folding positio<br>Media: Uncoated Paper<br>Redlabel75)<br>Media size (width × leng<br>ARCh E 914 × 1219r<br>A0 841 × 1189mm<br>ARCh D 610 × 914m<br>A1 594 × 841mm<br>2': stacking positio<br>Media:Uncoated Paper (<br>Redlabel75), Plain Paper<br>Paper, standard Plain Pa<br>Media size (width × leng<br>ARCh D 914 × 610m<br>ARCh D 914 × 610m<br>A1 841 × 594mm                                                                                                    |                                       |                    |                    | Media: Plain Paper (Premium Plain                   |
| Media size (width × leng<br>ARCh E 914 × 1219r<br>A0 841 × 1189mm<br>ARCh D 610 × 914m<br>A1 594×841mm<br>1': Folding positio<br>Media: Uncoated Paper<br>Redlabel75)<br>Media size (width × leng<br>ARCh E 914 × 1219r<br>A0 841 × 1189mm<br>ARCh D 610 × 914m<br>A1 594 × 841mm<br>2': stacking positio<br>Media:Uncoated Paper (<br>Redlabel75), Plain Paper<br>Paper, standard Plain Pa<br>Media size (width × leng<br>ARCh D 914 × 610m<br>A1 841 × 594mm                                                                                                    |                                       |                    |                    | Paper, standard Plain Paper 2)                      |
| ARCh E 914 × 1219r<br>A0 841 × 1189mm<br>ARCh D 610 × 914m<br>A1 594×841mm<br>1': Folding positio<br>Media: Uncoated Paper<br>Redlabel75)<br>Media size (width × leng<br>ARCh E 914 × 1219r<br>A0 841 × 1189mm<br>ARCh D 610 × 914m<br>A1 594 × 841mm<br>2': stacking positio<br>Media:Uncoated Paper (<br>Redlabel75), Plain Paper<br>Paper, standard Plain Pa<br>Media size (width × leng<br>ARCh D 914 × 610m<br>A1 841 × 594mm                                                                                                    |                                       |                    |                    | Media size (width × length):                        |
| A0 841 × 1189mm<br>ARCh D 610 × 914m<br>A1 594×841mm<br>1': Folding positio<br>Media: Uncoated Paper<br>Redlabel75)<br>Media size (width × leng<br>ARCh E 914 × 1219r<br>A0 841 × 1189mm<br>ARCh D 610 × 914m<br>A1 594 × 841mm<br>2': stacking positio<br>Media:Uncoated Paper (<br>Redlabel75), Plain Paper<br>Paper, standard Plain Pa<br>Media size (width × leng<br>ARCh D 914 × 610m<br>A1 841 × 594mm                                                                                                    |                                       |                    |                    | ARCh E 914 × 1219mm (36" × 48                       |
| ARCh D 610 × 914m<br>A1 594×841mm<br>1': Folding positio<br>Media: Uncoated Paper<br>Redlabel75)<br>Media size (width × leng<br>ARCh E 914 × 1219r<br>A0 841 × 1189mm<br>ARCh D 610 × 914m<br>A1 594 × 841mm<br>2': stacking positio<br>Media:Uncoated Paper (<br>Redlabel75), Plain Paper<br>Paper, standard Plain Pa<br>Media size (width × leng<br>ARCh D 914 × 610m<br>A1 841 × 594mm                                                                                                    |                                       |                    |                    | A0 841 × 1189mm                                     |
| A1 594×841mm<br>1': Folding positio<br>Media: Uncoated Paper<br>Redlabel75)<br>Media size (width × leng<br>ARCh E 914 × 1219r<br>A0 841 × 1189mm<br>ARCh D 610 × 914m<br>A1 594 × 841mm<br>2': stacking positio<br>Media:Uncoated Paper (<br>Redlabel75), Plain Paper<br>Paper, standard Plain Pa<br>Media size (width × leng<br>ARCh D 914 × 610m<br>A1 841 × 594mm                                                                                                    |                                       |                    |                    | ARCh D 610 × 914mm (24" × 36                        |
| 1': Folding positio<br>Media: Uncoated Paper<br>Redlabel75)<br>Media size (width × leng<br>ARCh E 914 × 1219r<br>A0 841 × 1189mm<br>ARCh D 610 × 914m<br>A1 594 × 841mm<br>2': stacking positio<br>Media:Uncoated Paper (<br>Redlabel75), Plain Paper<br>Paper, standard Plain Pa<br>Media size (width × leng<br>ARCh D 914 × 610m<br>A1 841 × 594mm                                                                                                    |                                       |                    |                    | A1 594×841mm                                        |
| Media: Uncoated Paper<br>Redlabel75)<br>Media size (width × leng<br>ARCh E 914 × 1219r<br>A0 841 × 1189mm<br>ARCh D 610 × 914m<br>A1 594 × 841mm<br>2': stacking positio<br>Media:Uncoated Paper (<br>Redlabel75), Plain Paper<br>Paper, standard Plain Pa<br>Media size (width × leng<br>ARCh D 914 × 610m<br>A1 841 × 594mm                                                                                                    |                                       |                    |                    | 1': Folding positio                                 |
| Redlabel75)<br>Media size (width × leng<br>ARCh E 914 × 1219r<br>A0 841 × 1189mm<br>ARCh D 610 × 914m<br>A1 594 × 841mm<br>2': stacking positio<br>Media:Uncoated Paper (<br>Redlabel75), Plain Paper<br>Paper, standard Plain Pa<br>Media size (width × leng<br>ARCh D 914 × 610m<br>A1 841 × 594mm                                                                                                    |                                       |                    |                    | Media: Uncoated Paper (Oce                          |
| Media size (width × leng<br>ARCh E 914 × 1219r<br>A0 841 × 1189mm<br>ARCh D 610 × 914m<br>A1 594 × 841mm<br>2': stacking positio<br>Media:Uncoated Paper (<br>Redlabel75), Plain Paper<br>Paper, standard Plain Pa<br>Media size (width × leng<br>ARCh D 914 × 610m<br>A1 841 × 594mm                                                                                                    |                                       |                    |                    | Redlabel75)                                         |
| ARCh E 914 × 1219r<br>AO 841 × 1189mm<br>ARCh D 610 × 914m<br>A1 594 × 841mm<br>2': stacking positio<br>Media:Uncoated Paper (<br>Redlabel75), Plain Paper<br>Paper, standard Plain Pa<br>Media size (width × leng<br>ARCh D 914 × 610m<br>A1 841 × 594mm                                                                                                    |                                       |                    |                    | Media size (width × length):                        |
| A0 841 × 1189mm<br>ARCh D 610 × 914m<br>A1 594 × 841mm<br>2': stacking positio<br>Media:Uncoated Paper (<br>Redlabel75), Plain Paper<br>Paper, standard Plain Pa<br>Media size (width × leng<br>ARCh D 914 × 610m<br>A1 841 × 594mm                                                                                                    |                                       |                    |                    | ARCh E 914 × 1219mm (36" × 48                       |
| ARCh D 610 × 914m<br>A1 594 × 841mm<br>2': stacking positio<br>Media:Uncoated Paper (<br>Redlabel75), Plain Paper<br>Paper, standard Plain Pa<br>Media size (width × leng<br>ARCh D 914 × 610m<br>A1 841 × 594mm                                                                                                    |                                       |                    |                    | AU 841 × 1189mm                                     |
| 2': stacking positio<br>Media:Uncoated Paper (<br>Redlabel75), Plain Paper<br>Paper, standard Plain Pa<br>Media size (width × leng<br>ARCh D 914 × 610m<br>A1 841 × 594mm                                                                                                    |                                       |                    |                    | ARCh D 610 × 914mm (24" × 36                        |
| Media:Uncoated Paper (<br>Redlabel75), Plain Paper<br>Paper, standard Plain Pa<br>Media size (width × leng<br>ARCh D 914 × 610m<br>A1 841 × 594mm                                                                                                    |                                       |                    |                    | AI 594 × 841mm                                      |
| Redlabel75), Plain Paper<br>Paper, standard Plain Pa<br>Media size (width × leng<br>ARCh D 914 × 610m<br>A1 841 × 594mm                                                                                                    |                                       |                    |                    | 2 : stacking positio                                |
| Paper, standard Plain Paper<br>Media size (width × leng<br>ARCh D 914 × 610m<br>A1 841 × 594mm                                                                                                    |                                       |                    |                    | RediabelZE) Diain Dapor (Dremium I                  |
| Media size (width × leng<br>ARCh D 914 × 610m<br>A1 841 × 594mm                                                                                                    |                                       |                    |                    | Reulabel/5), Plain Paper (Premium)                  |
| ARCh D 914 × 610m<br>A1 841 × 594mm                                                                                                    |                                       |                    |                    | Modia size (width x length):                        |
| Arch D 914 × 010m<br>A1 841 × 594mm                                                                                                    |                                       |                    |                    | $ABCh D 014 \times 610mm (26" \times 24)$           |
|                                                                                                    |                                       |                    |                    | ARCII D 914 × 01011111 (50 × 24                     |
|                                                                                                    |                                       |                    |                    | AI $641 \times 59411111$                            |
| Δ2 594 x 420mm                                                                                                    |                                       |                    |                    | $\Delta 2 594 \times 420 \text{ mm}$                |
| Media size Roll paper (Width) ISO A3. A3+. A2. A1. A0                                                                                                    | <br>∕Iedia size                       | Roll paper (Width) | lsO                | A3, A3+, A2, A1, A0                                 |
| JIs b4, b3, b2, b1, b0                                                                                                    |                                       |                    | JIs                | b4, b3, b2, b1, b0                                  |
| ARCh 24", 30", 36"                                                                                                    |                                       |                    | ARCh               | 24", 30", 36"                                       |
| Others 8". 10". 12". 14". 16". 17". 20". 42                                                                                                    |                                       |                    | Others             | 8", 10", 12", 14", 16", 17", 20", 42", 44".         |
| 300mm, 500mm, 600mm, 800mm                                                                                                    |                                       |                    |                    | 300mm, 500mm, 600mm, 800mm, 1000mm                  |

| ltem                                   |                   | Specifi atio                           |                                                     |
|----------------------------------------|-------------------|----------------------------------------|-----------------------------------------------------|
| Media Size                             | Cut sheet         | ISO                                    | A4, A3, A3+, A2, A2+, A1, A0                        |
|                                        |                   |                                        | B4, B3, B2, B1, B0                                  |
|                                        |                   | DIN                                    | C4, C3, C2, C1, C0                                  |
|                                        |                   | JIS                                    | B4, B3, B2, B1, B0                                  |
|                                        |                   | ANSI                                   | 8.5 × 11", 8.5 × 14", 11 × 17", 13 × 19", 17 × 22", |
|                                        |                   |                                        | 22 × 34", 28 × 40, 34 × 44"                         |
|                                        |                   | ARCH                                   | 9 × 12", 12 × 18", 18 × 24", 24 × 36", 26 × 38", 27 |
|                                        |                   |                                        | × 39", 30 × 42", 36 × 48"                           |
|                                        |                   | Photo                                  | (20 × 24"), (18 × 22"), (14 × 17"), (12 × 16"),     |
|                                        |                   |                                        | (10 × 12"), (10 × 15"), (8 × 10"), (16 × 20")       |
|                                        |                   | Poster                                 | 20 × 30", 30 × 40", 42 × 60", 44 × 62",             |
|                                        |                   |                                        | 300 × 900 mm                                        |
|                                        |                   | Others                                 | 13×22"                                              |
| Media Thickness                        | Roll paper        |                                        | -0.07 to 0.8 mm                                     |
|                                        | Cut sheet         |                                        |                                                     |
| Maximum Outside Diameter of Roll Paper |                   |                                        | 170 mm or less                                      |
| Media Core Size                        |                   | Internal diameter of roll core: 2", 3" |                                                     |
| Media Width                            | Roll paper        |                                        | 203.2 to 1118 mm                                    |
| Cut sheet                              |                   |                                        | 203.2 to 1118 mm                                    |
| Minimum Printable Paper Length         |                   |                                        | 203.2 mm                                            |
| Maximum Printable                      | Roll paper        |                                        | 18 m (Varies according to the OS and application    |
| Paper Length                           | Cut sheet         |                                        | 1.6 m                                               |
| Margins                                | Reco mmended area | Roll paper                             | Top: 20 mm, Bo om: 3 mm, Side: 3 mm                 |
|                                        |                   | Cut sheet                              | Top: 20 mm, Bo om: 20 mm, Side: 3 mm                |
|                                        | Printable area    | Roll paper                             | Top: 3 mm, Bo om: 3 mm, Side: 3 mm                  |
|                                        |                   | Roll paper                             | Top: 0 mm, Bo om: 0 mm, Side: 0 mm                  |
|                                        |                   | (Borderless print)                     |                                                     |
|                                        |                   | Cut sheet                              | Top: 3 mm, Bo om: 20 mm, Side: 3 mm                 |
| Borderless Printing                    | Media Width       |                                        | [Recommended] 515 mm (JIS B2), 728 mm (JIS          |
|                                        |                   |                                        | B1), 1030 mm (JIS B0), 594 mm (ISO A1),             |
|                                        |                   |                                        | 841 mm (ISO A0), 10", 14", 17", 24", 36", 42", 44"  |
|                                        |                   |                                        | [Printable] 257 mm (JIS B4), 297mm (ISO A3),        |
|                                        |                   |                                        | 329 mm (ISO A3+), 420 mm (ISO A2), 8", 12", 16",    |
|                                        |                   |                                        | 20", 30", 300mm, 500mm, 600mm, 800mm,               |
|                                        |                   |                                        | 1000mm                                              |

# 1-4. Special Notes

### **Notes on Servicing**

### Service mode login

- When the printer is started up in the service mode, printing other than i ternal printing (n zzle check pa ern, adjustment pa erns, etc.) cannot be performed.
- The operations of the functions in the user mode when the pr ter is started up in the service mode are out of operation gua antee. To use the functions of the user mode, be su e to start the printer up in the user mode.

## When starting the printer up/turning it off

Do not disconnect the power cord while starting the priter up and turning it o . (It takes approx. 2 minutes and approx. 40 seconds respectiely to start the printer up and to turn it o ).

### When executing PCB replacement mode

Some data is not restored even the PCB replacement mode is executed a er the main PCB is replaced. For details, see <u>7-3. PCB Replacement Mode</u>.

## When using the printer at high altitude

If the printer is used at a high altitude (app ox. 2,000 meters or higher), streaks or faint printing m y occur periodically (every two or three months).

In such cases, occurrence of the phenomenon can be reduced or prevented by System Cleaning at a shorter interval.

However, System Cleaning consumes a larger amount of ink than regular Cleaning, and System Cleaning at a shorter interval will consume more ink than at regular interval in total. Consider them when changing the frequency of System Cleaning.

## How to reset the printer's media information to default

The method of resetting the media formation in the priter to default is to restore the default media information fi<sup>\*1</sup> (backup file) y using the application so are, Media Configuation ool. <sup>\*1</sup>: For details on the default media information file (baup file), efer to the Service Information QDR-

12E-7029." (The revised version adding TX series will be issued at a later date).

### For reference:

Examples when the printer's media information needs o be reset to default:

- When a user asks how to recover his/her printer's default media information including cu tomized media informatio
- $\cdot~$  To reset the media information of the leased pri~ters
- · To refurbish printers

Chapter 2

Chapter 7

# Notes on Lithium Battery (for Germany)

# When replacing or discarding the lithium battery

A lithium ba ery is installed in the printer. Be cautious of the ollowing:

At repair:

Risk of explosion if ba ery is replaced by an incorrect type.

Explosionsrisiko, falls Ba erie nicht mit vorgeschriebenem Baterrietypus ersetzt wird.

### At disposal:

Dispose of used ba eries according to the local regulations

Ba erieentsorgung gemaess lokalen Vorschri en.

When the Service Manual issued by CINC is localized, be sure to include the above cautions (t repair and disposal) in German.

### **1-4. Special Notes** | 33 SM-17001E-00

# CHAPTER 2

# **MECHANISM**

| 2-1. Main Unit Configuration             |    |
|------------------------------------------|----|
| 2-1-1. Main Unit Configuration           | 35 |
| 2-2. Operation Principle                 |    |
| 2-2-1. Paper Feed Mechanism              | 39 |
| 2-2-2. Purge Unit                        | 51 |
| 2-2-3. Ink Supply Unit                   | 63 |
| 2-2-4. Carriage Unit                     | 76 |
| 2-2-5. Print Head Management Sensor Unit | 85 |
| 2-2-6. Function of Platen                | 89 |
| 2-3. Initial Flowchart                   |    |
| 2-3-1. Initial Flowchart                 | 91 |

# 2-1. Main Unit Configuration

# 2-1-1. Main Unit Configuration

### Paper feed mechanism

It is the mechanism of loading, feeding and ejecting the oll paper or cut sheet (manual feed). The feature of this printer is as follows.

### • Paper feed:

The paper is fed from the Roll Unit (the Upper Roll Unit and the Lower Roll Unit\*) in feeding. To feed the paper is switched automati ally by utilizing the aper Entry Sensor in the Paper Feed Roller part, the Roll Paper Entry Sensor in the upper/Lower Roll Unit, and the acti e roll brake unit. In addition, o improve accuracy in feeding the roll paper, the torque in the Acti e Roll Brake Unit is controlled.

\*: The Lower Roll Unit is the option

### · Paper ejection:

In addition o ejecting paper o the output stacker, take-up paper ejection o the Lower Roll Unit is newly adopted. In the take-up paper ejection, the out and and inward take-up paper ejections a e available. By utilizing the Ac e Roll Unit, the weight is no longer needed.

• Active roll brake unit Function of the ac e roll brake unit is as follows.

### - To improve roll paper feed accuracy:

Torque change caused by such as the roll paper diameter, the weight, and the slack (caused by the back tension change) is controlled, and accuracy in feeding the paper is improved in printing

### - To feed roll paper:

Point

When the roll paper is installed, feeding the roll paper and switching the Upper and Lower Roll Paper is automati ally performed.

### To take-up roll paper:

By monitoring the torque change and rolling up the paper in an appropriate timin , the weight is no longer needed.

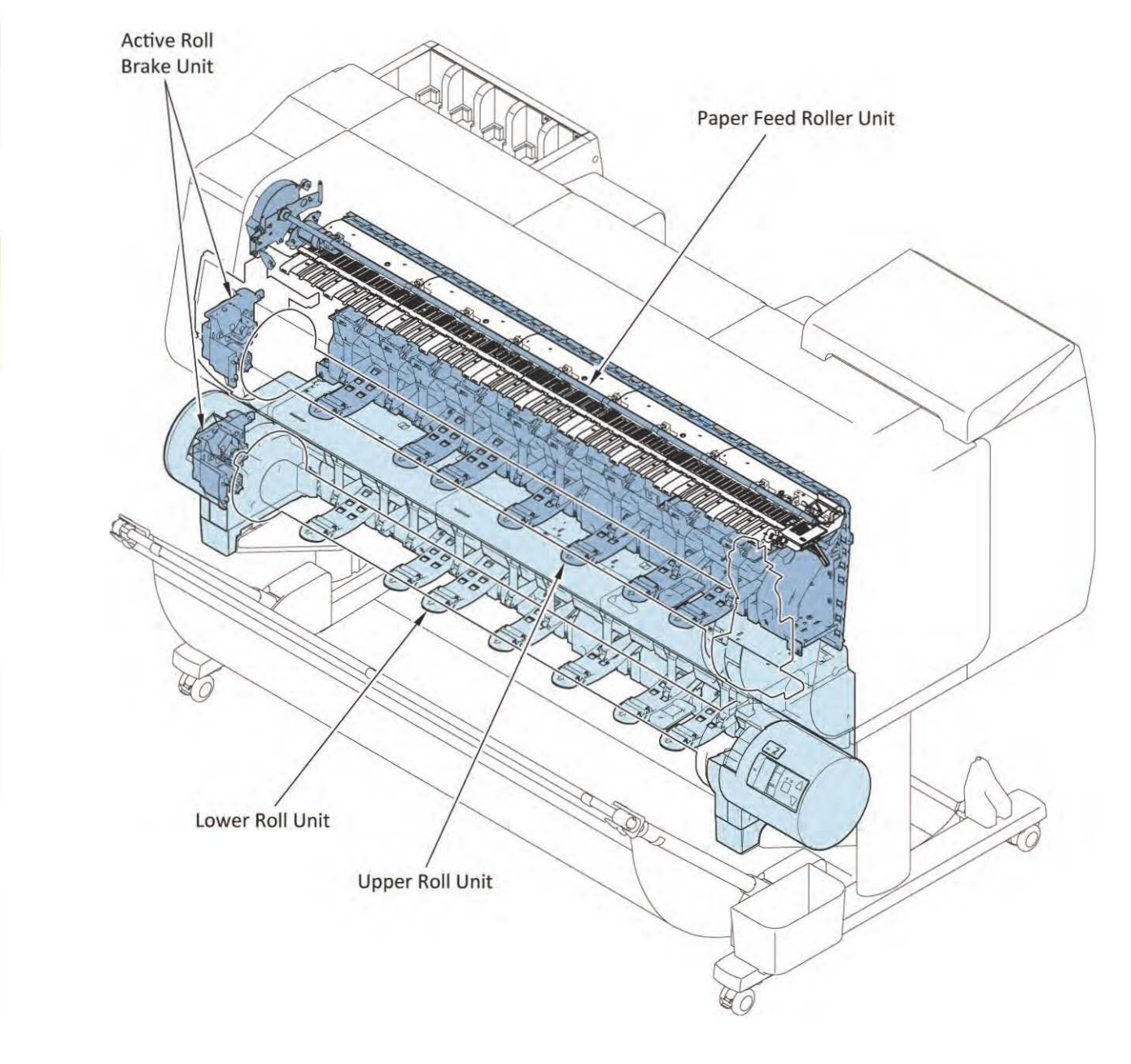

36 **2-1. Main Unit Configuration** SM-17001E-00
#### **Ink Supply Mechanism**

Ink inside the Ink Tank is supplied to the Print Head through the ink supply tube. Ink is supplied to the Print Head by utilizing the ater-head-di erence, or by the negati e pressure generated from the Pump Roller Drive. When ink amount inside the Ink Tank is sufficient, you can replace the old ink tank with new one without interrupting the printing. In the current models, the initial ink filling check is xecuted only for the no-ejection ditection units er ink is filled; however, in this printer, two kinds of the remaining ink detection pins (ditecting in -full and no-ink in the Sub Ink Tank) are adopted to this printer. Therefore a mechanism problem at the initial ink filling an be detected in early stage without wasting ink

#### Purge Unit

To maintain the high quality print, maintenance of the Print Head (cleaning, Capping, wiping) is performed. The Purge Motor (to drive the purge main cam and pump roller) and wiper blade motor (to drive the Wiper Blade) are installed.

#### **Carriage Unit**

It fi es the Print Head and ink supply tube, and moves left o right. To reduce uneven printin , an acceleration sensor is n wly adopted to this printer. In addition, the vib ation i formation f om the acceleration sensor is util ed to strengthen the function which identifies each e or (the paper jam error, the overload error and the encoder error).

#### Print Head Management Sensor Unit

The nozzle check to detect the non-ejection n zzle in the Print Head is adopted. The information of the d tected non-ejection n zzle is utili ed for non-ejection omplementary and for recovery.

#### **Print Head:**

It receives the print signal from the main PCB, and ink from the ink supply unit is ejected.

#### Maintenance cartridge:

It collects ink ejected from purging and pre-printing ejection in the P ge Unit.

If the amount of collected ink recorded to the memory in the maintenance cartridge is exceeded than specified amou t, an error occurs and operation is topped.

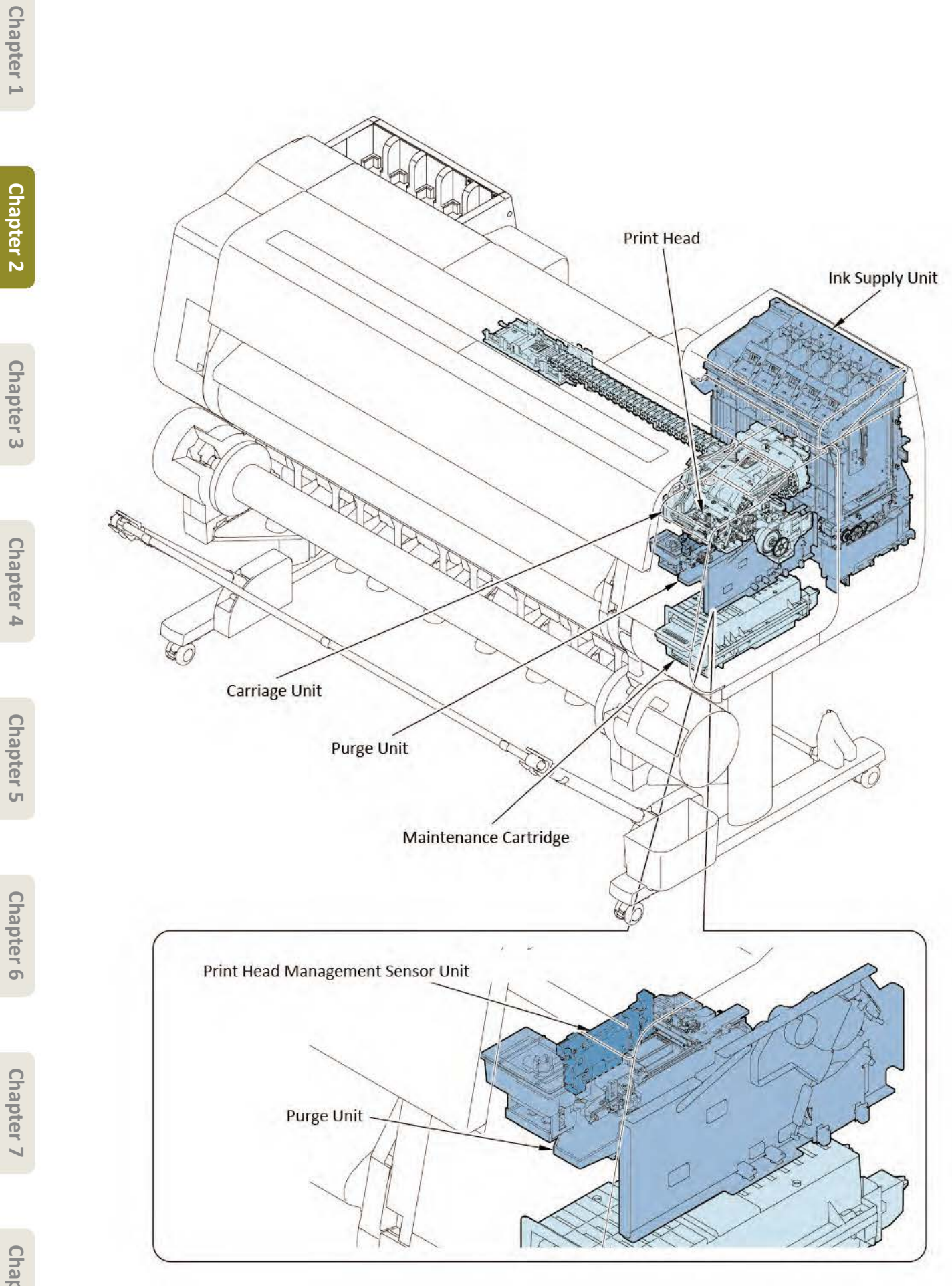

# 2-2. Operation Principle

# 2-2-1. Paper Feed Mechanism

# 1. Configuration

In the paper feed mechanism, it consists of the Upper Roll Paper Feed Part, the Lower Roll Paper Feed Part (option), the eed roller part, and the paper ejection part. In addition, the sens s to detect the each performance and paper condition a e installed.

# Power of the paper feed mechanism:

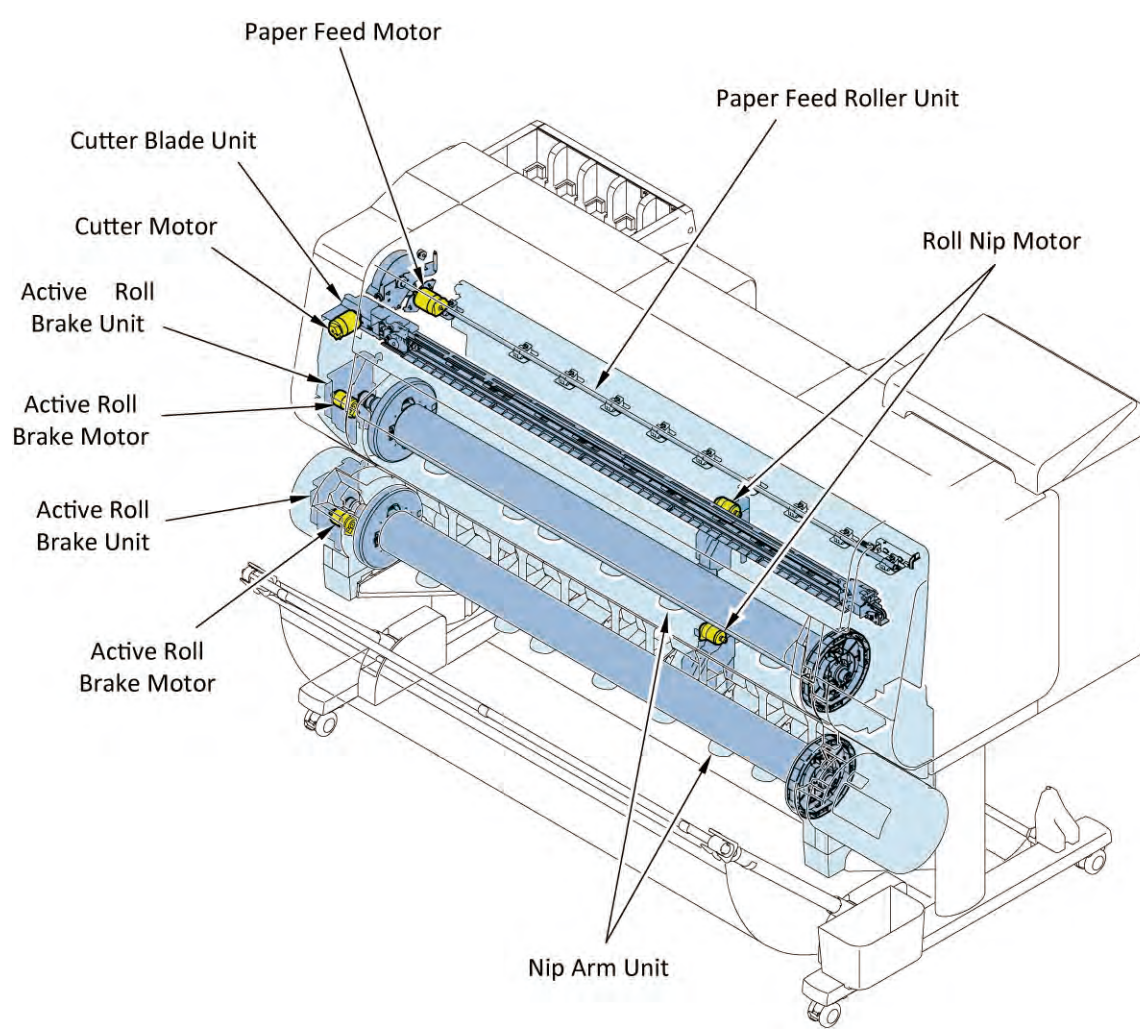

| Units to be driven     | Power supply source     |
|------------------------|-------------------------|
| Acti e Roll Brake Unit | Acti e Roll Brake Motor |
| Nip Arm Unit           | Roll Nip Motor          |
| Paper Feed Roller Unit | Paper Feed Motor        |
| Cuer Blade Unit        | Cu er Motor             |

#### Sensor

In the paper feed mechanism, two kinds of sensors, which detect the mechanism movement and position of the feeding paper, are installed to this printer.

#### Sensors to detect the mechanism movement:

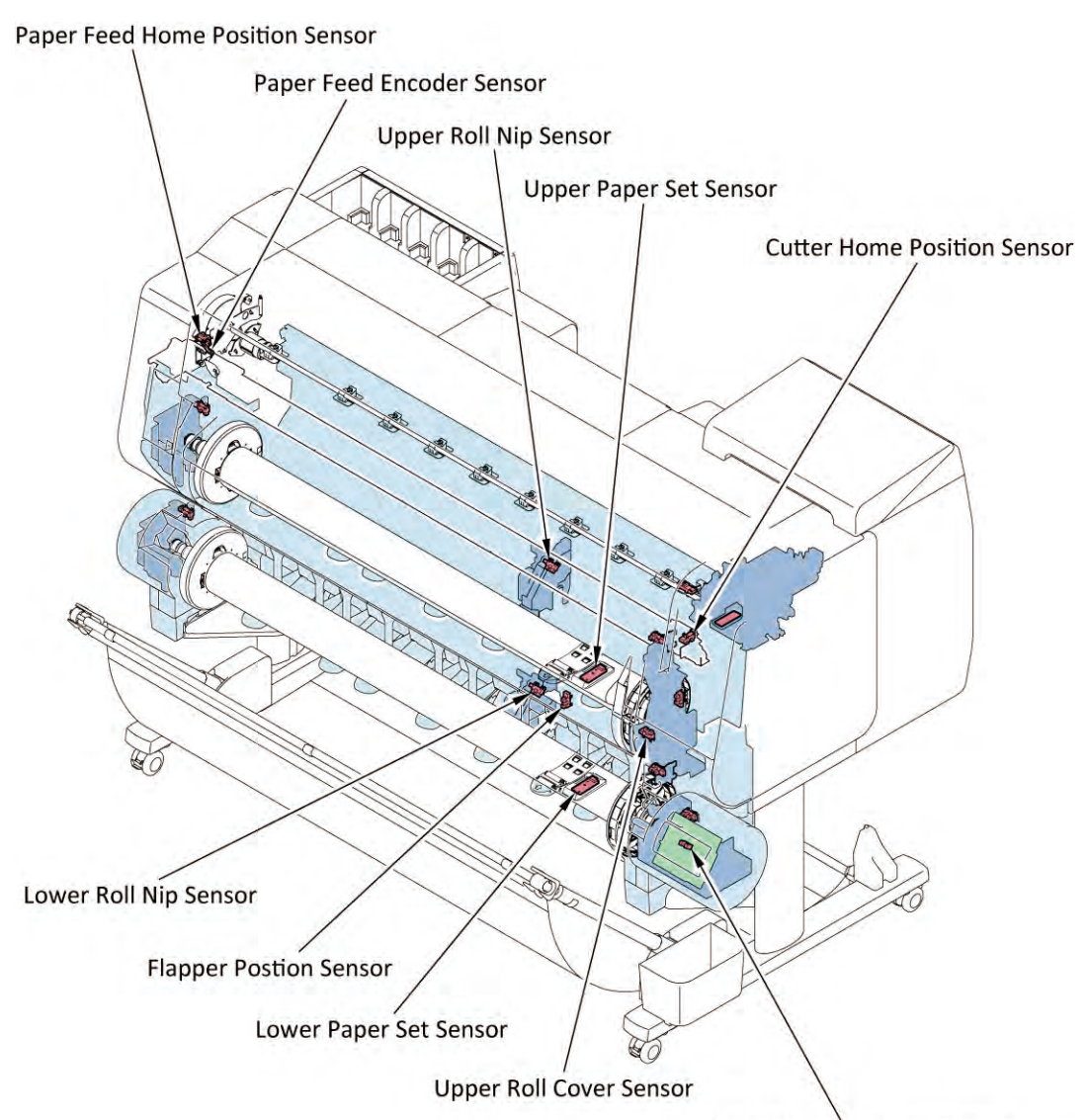

Paper Wind Direction Sensor

| Name of sensor                 | Detectio                                                          |  |  |
|--------------------------------|-------------------------------------------------------------------|--|--|
| Paper Feed Encoder Sensor      | Detects the rotation amou t of the Paper Feed Roller.             |  |  |
| Paper Feed Home Position Senso | Detects the home position of the aper Feed Roller.                |  |  |
| Upper Roll Nip Sensor          | Detects the roll nip arm status of the Upper Roll Unit.           |  |  |
| Lower Roll Nip Sensor          | Detects the roll nip arm status of the Lower Roll Unit.           |  |  |
| Cu er Home Position Senso      | Detects the position of the Cu er Unit.                           |  |  |
| Upper Roll Cover Sensor        | Detects the cover opening and closing in the Upper Roll Unit.     |  |  |
| Flapper Position Senso         | Detects status of the separation flapper in the wer Roll Unit.    |  |  |
| Paper Wind Direction Sonso     | Detects that either the inward winding or the outward winding was |  |  |
| Paper wind Direction Senso     | selected in the Lower Roll Unit.                                  |  |  |
| Upper Paper Set Sensor         | Detects leading edge of the Upper Roll Paper.                     |  |  |
| Lower Paper Set Sensor         | Detects leading edge of the Lower Roll Paper                      |  |  |

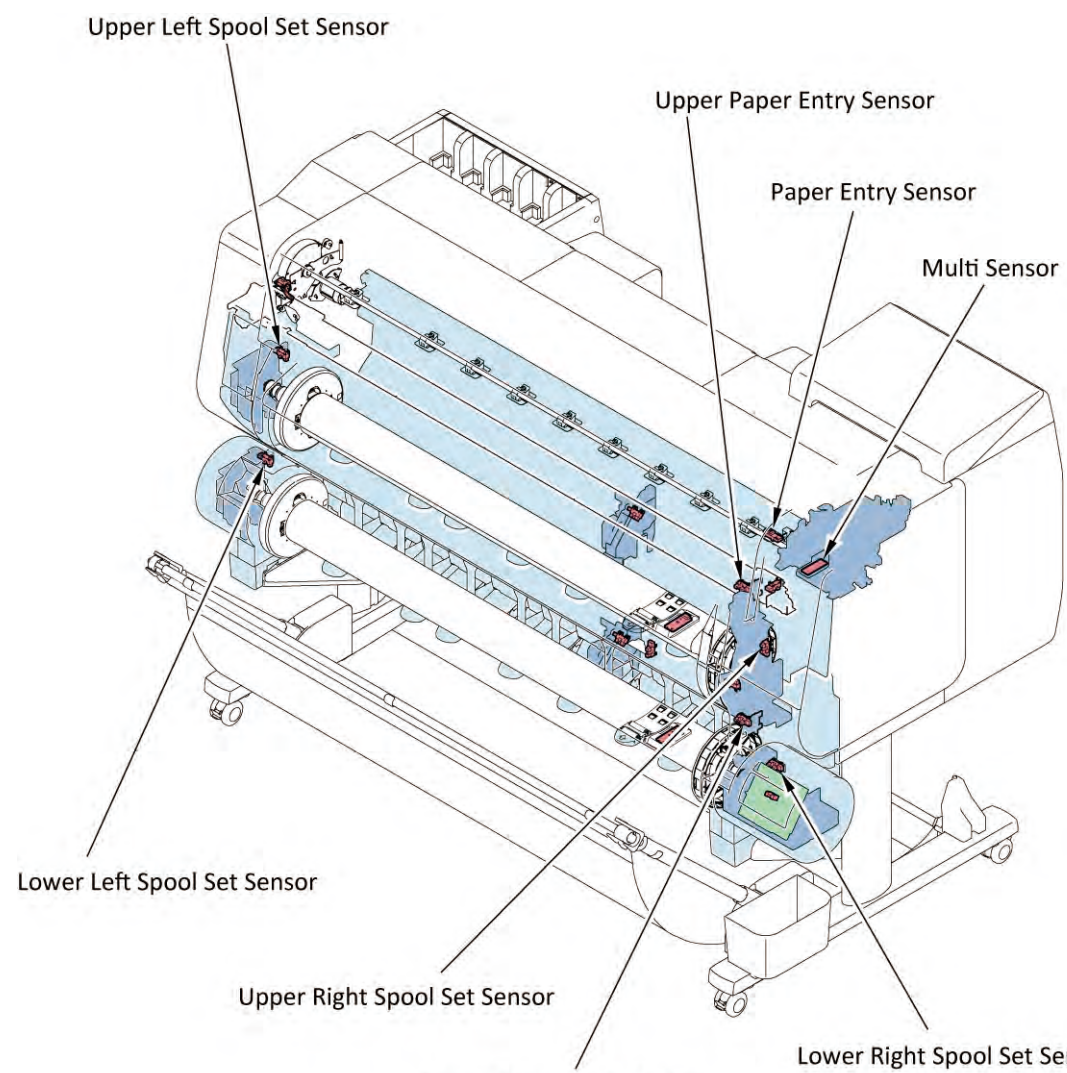

Lower Paper Entry Sensor

| Name of sensor             | Detectio                                                                         |
|----------------------------|----------------------------------------------------------------------------------|
| Multi Senso                | It is installed in the Carriage Unit, and detects the paper edge and paper width |
|                            | in the Carriage Unit.                                                            |
| Paper Entry Sensor         | Detects the paper presence near the Paper Feed Roller.                           |
| Upper Paper Entry Sensor   | Detects the paper presence in the Upper Roll Paper Feed Part.                    |
| Lower Paper Entry Sensor   | Detects the paper presence in the Lower Roll Paper Feed Part.                    |
| I Innar Pight Speel Sansar | Detects the Spool Unit presence in the right side of the Upper Roll Paper Feed   |
| opper Right spool sensor   | Part.                                                                            |
| Linnar Laft Speed Sansa    | Detects the Spool Unit presence in the left side of the Upper oll Paper Feed     |
| opper Left spool sellso    | Part.                                                                            |
| Lower Pight Speel Sensor   | Detects the Spool Unit presence in the right side of the Lower Roll Paper Feed   |
| Lower Right Spool Sensor   | Part.                                                                            |
| Lower Loft Speed Sense     | Detects the Spool Unit presence in the left side of the L wer Roll Paper Feed    |
| Lower Left Spool Sellso    | Part.                                                                            |

Lower Right Spool Set Sensor

Chapter 2

Chapter 3

# 2. Paper feed mechanism

# Paper feed

In this printer, there are three ways to feed the paper as follows.

- 1) Feeds from the Upper Roll Unit.
- 2) Feeds from the Lower Roll Unit. (The Lower Roll Unit is the option.
- 3) Feeds the cut sheet manually.

## Note:

If the paper type, the size, and the rest are the same in the upper and Lower Roll Paper, then the Upper Roll Paper will be fed fi st.

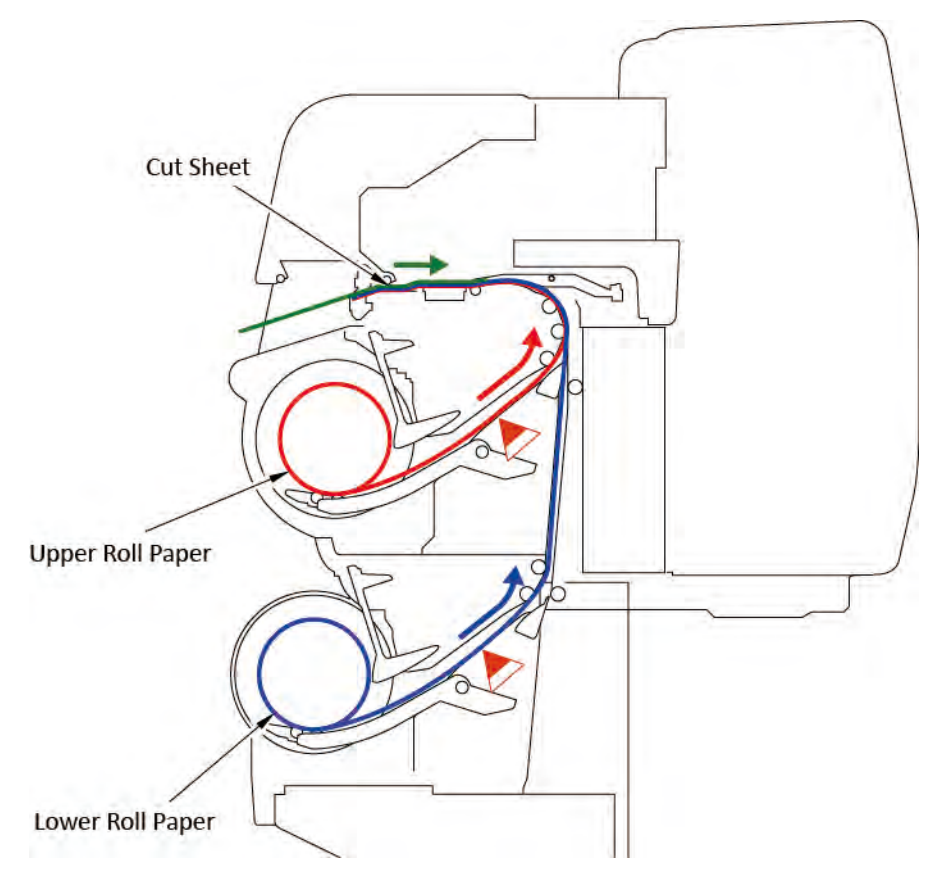

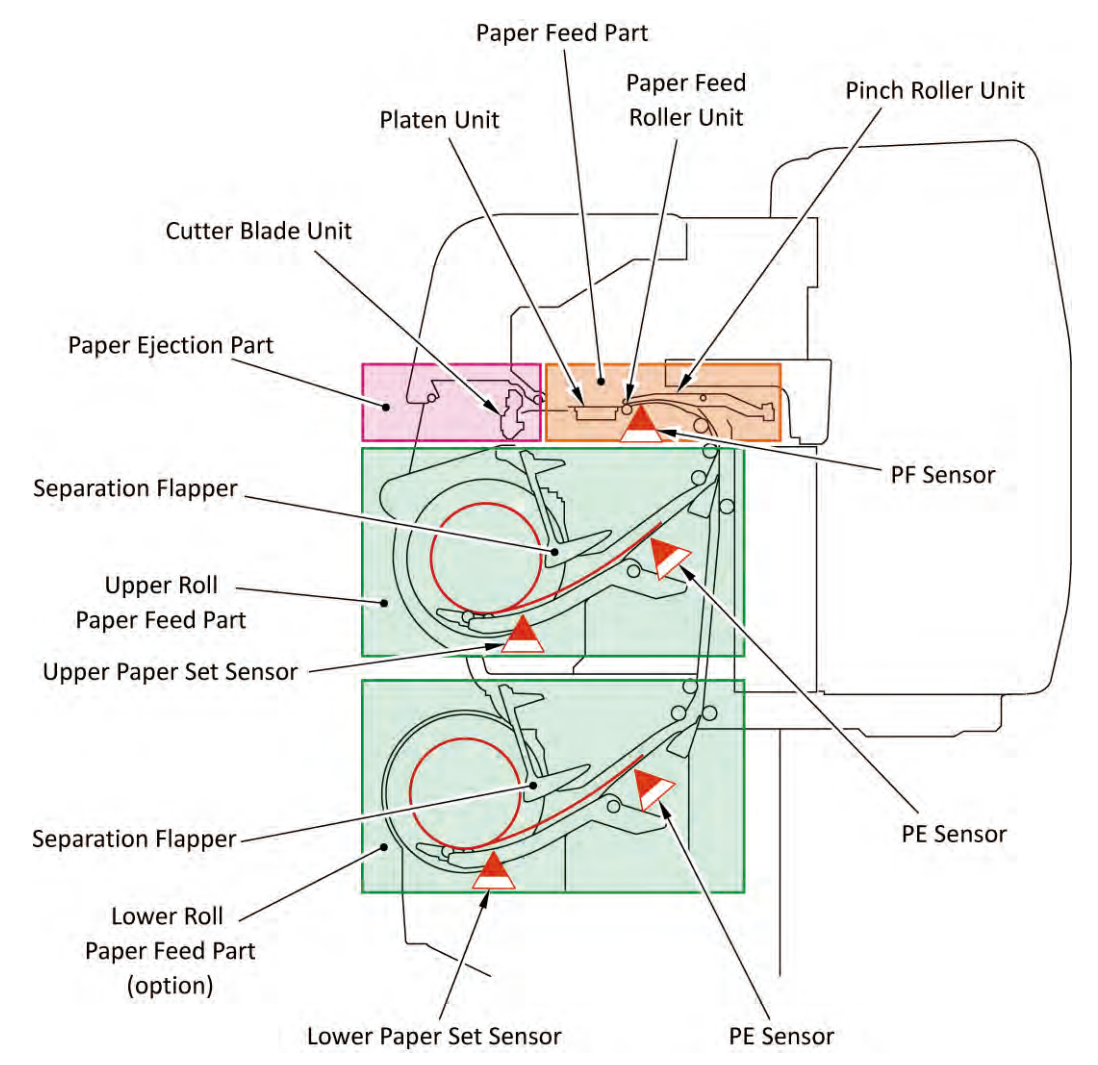

#### Paper separation and paper feed:

When the roll paper is rotated by the Acti e Roll Brake Motor, leading edge of the roll paper is separated by the separation flapper (the paper t sensor detects separation of the oll paper). To feed the roll paper, the Spool Unit is rotated while the paper is nipped by the Nip Roller. A friction orce generated by the Nip Roller pressure on the roll paper is used to feed the paper.

#### Paper feeding:

In feeding the roll paper, paper width and paper skew are detected by the multi senso . In case that the paper skew or paper width needs to be corrected, the paper is repeatedly fed forward and backward by the Acti e Roll Brake Unit, then slack and skew on the roll paper is corrected. In feeding paper and printin , air suction is per ormed by the Platen Unit to prevent paper flo ting. In addition, o reduce uneven printing in feeding direction, the ollowing is performed for control and correction

#### Torque control in feeding paper:

An inertial orce acts on the roll paper in feeding. The inertial orce acts to the resistance direction of the feeding, or acts to the slack direction. This orce is changed by the amount of paper remaining. It is detected by the Acti e Roll Brake Unit, and the feed length is constant by having the torque controlled.

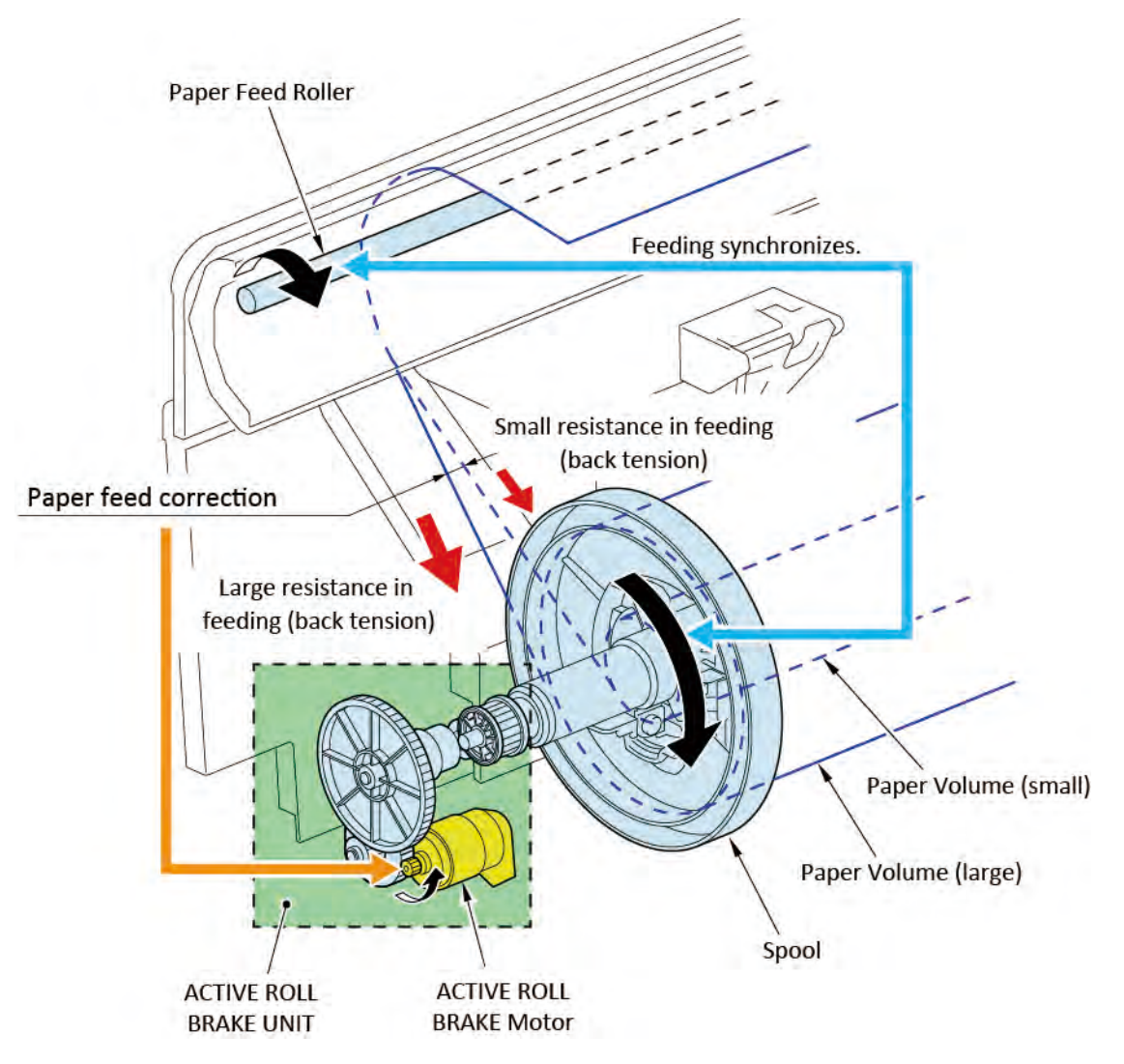

#### Paper feed correction (eccentric correction):

The individual di erence in size or distortion of the aper Feed Roller will make a di erence in the paper feed amount although the amount of rotation is the same. The efore, to have the paper feed amount constant, the amount of Paper Feed Roller rotation is ontrolled.

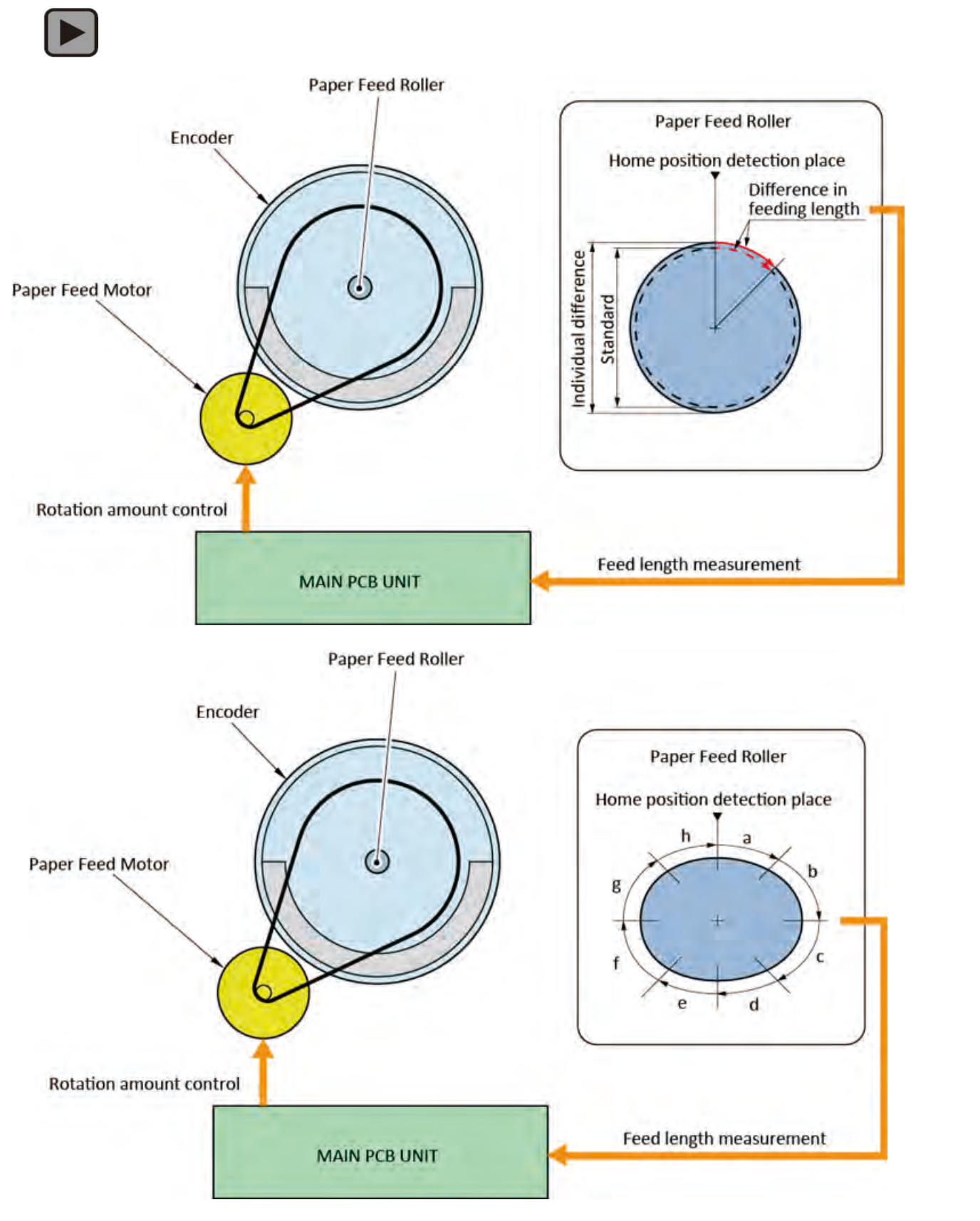

Chapter 2

Chapter 3

Chapter 4

Chapter 5

Chapter 6

#### Switching the upper and Lower Roll Paper feed:

In case that the roll paper is specified o feed from another roll paper feed unit while the one roll paper has been already set onto the platen, the spool and Paper Feed Roller will be rotated in reverse direction, then the roll paper which was set fi st is rewound to the standby position. The oll paper which was set and specified I ter will be fed fi st.

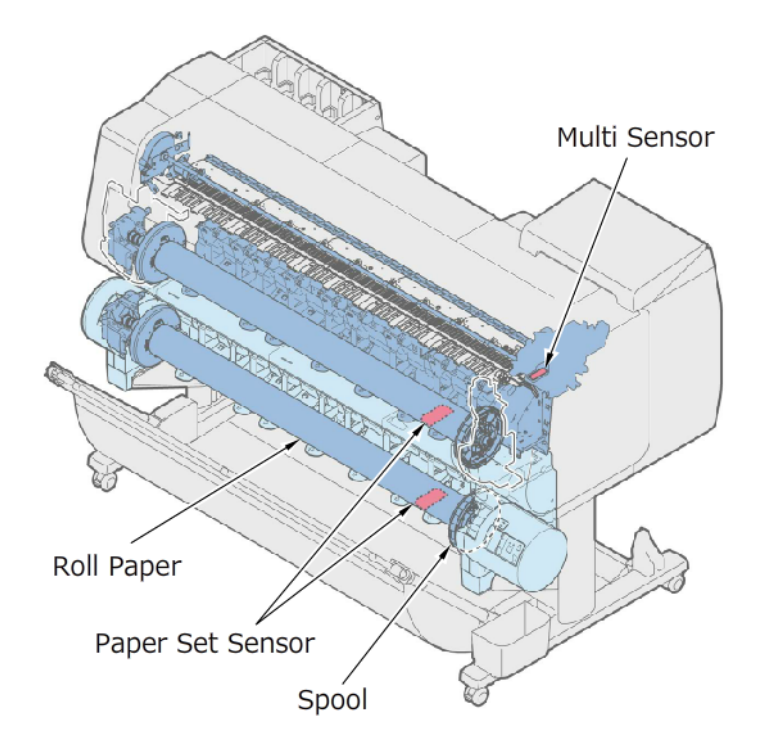

46 **2-2. Operation Principle** SM-17001E-00

#### Paper cut:

If "automatic cu" is selected as the cut mode, the roll paper is automati ally cut a er printed. In addition, the p e-cut is performed in advance in the following cases.

- $\cdot\;$  When the leading edge of the roll paper is not straight in feeding.
- $\cdot\;$  When the borderless printin  $\;$  , the leading and tailing edge of the roll paper is cut.

To cut the paper straight, the amount of minimum cut is given for each paper type. (For more details, see the user manual)

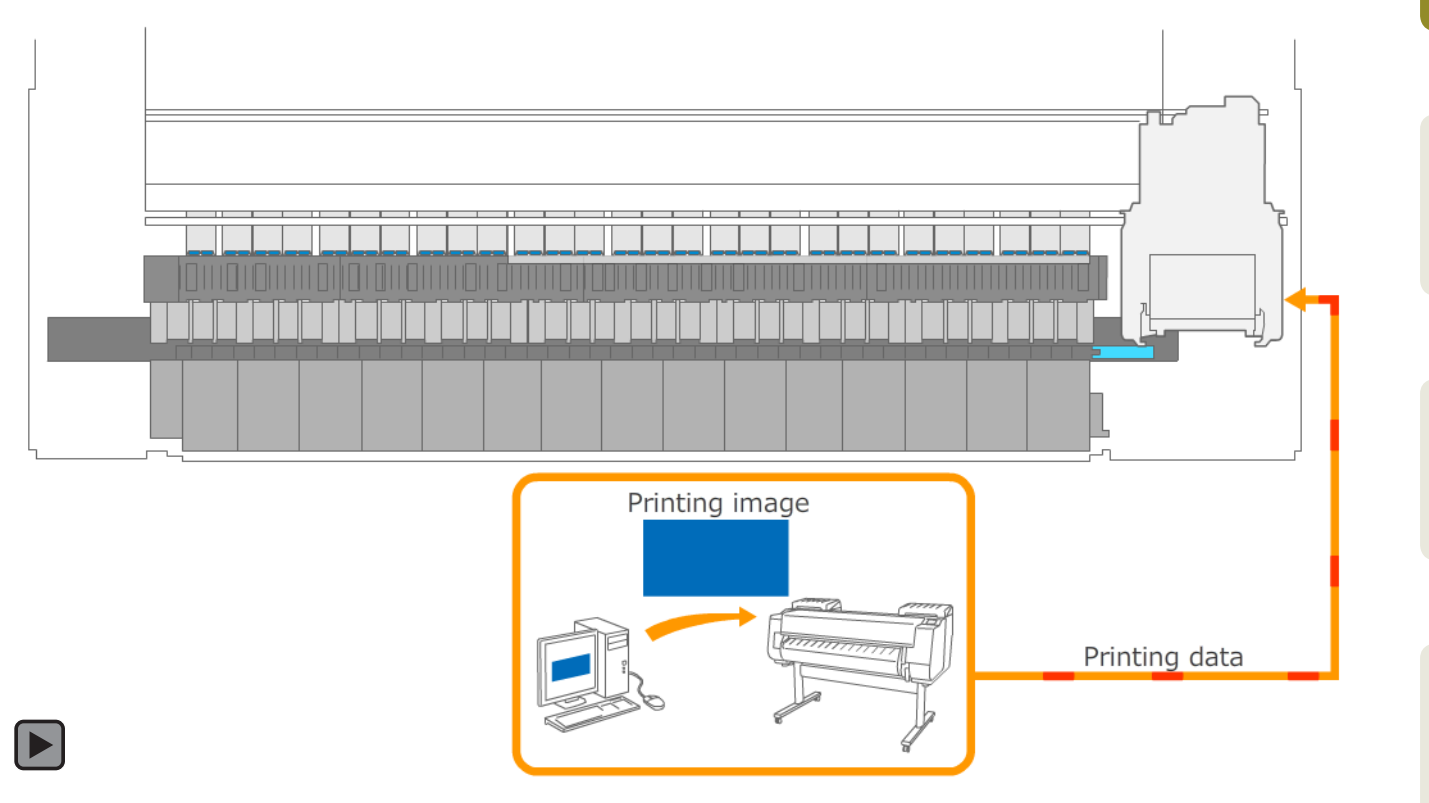

## **Cut sheet feeding:**

The cut sheet is usable by feeding it manually.

Flow of feeding the cut sheet is as follows:

- 1. Lift the elease lever up to release the Paper Feed Roller and Pinch Roller.
- 2. Insert the cut sheet manually between the Paper Feed Roller and Pinch Roller.
- 3. Lower the release lever to nip the paper with the Paper Feed Roller and Pinch Roller.
- 4. The Paper Feed Roller is rotated in normal direction, and the paper ail edge is detected by the Paper Entry Sensor.
- 5. A er the detection, the aper Feed Roller is rotated in reverse direction, and the she t is fed into the printer.
- 6. The sheet edge (the side of edge when printing) is d tected by the multi senso .
- 7. The printer becomes the standby mode.

Note: When the cut sheet is fed manually, the paper skew is not corrected.

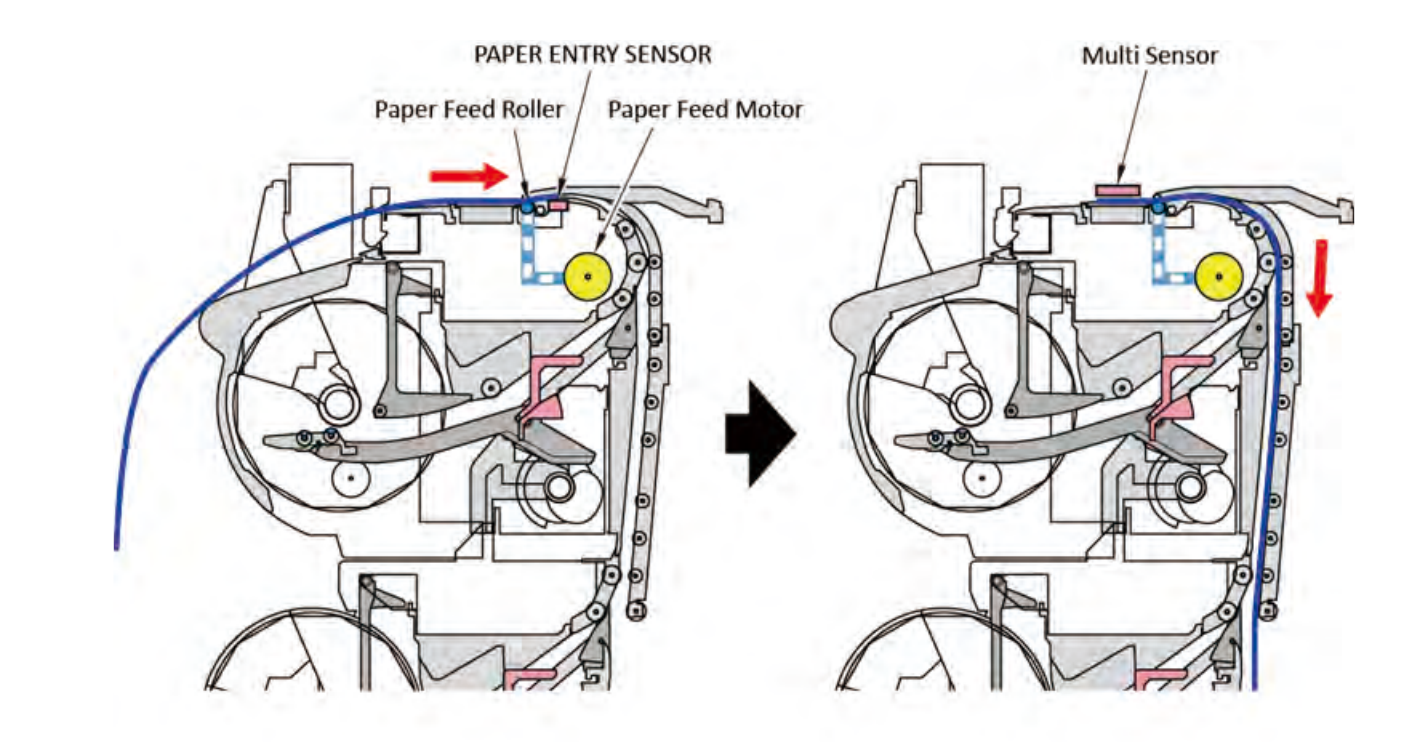

# 3. Take-up paper ejection

In this printer, there are three ways to eject the paper as follows.

- · Normal ejection. (Ejects o the output stacker.)
- · Outward take-up by the Lower Roll Unit.
- · Inward take-up by the Lower Roll Unit.

# Note:

The take-up paper ejection an be performed only when the Lower Roll Unit is installed and is set as the take-up mode.

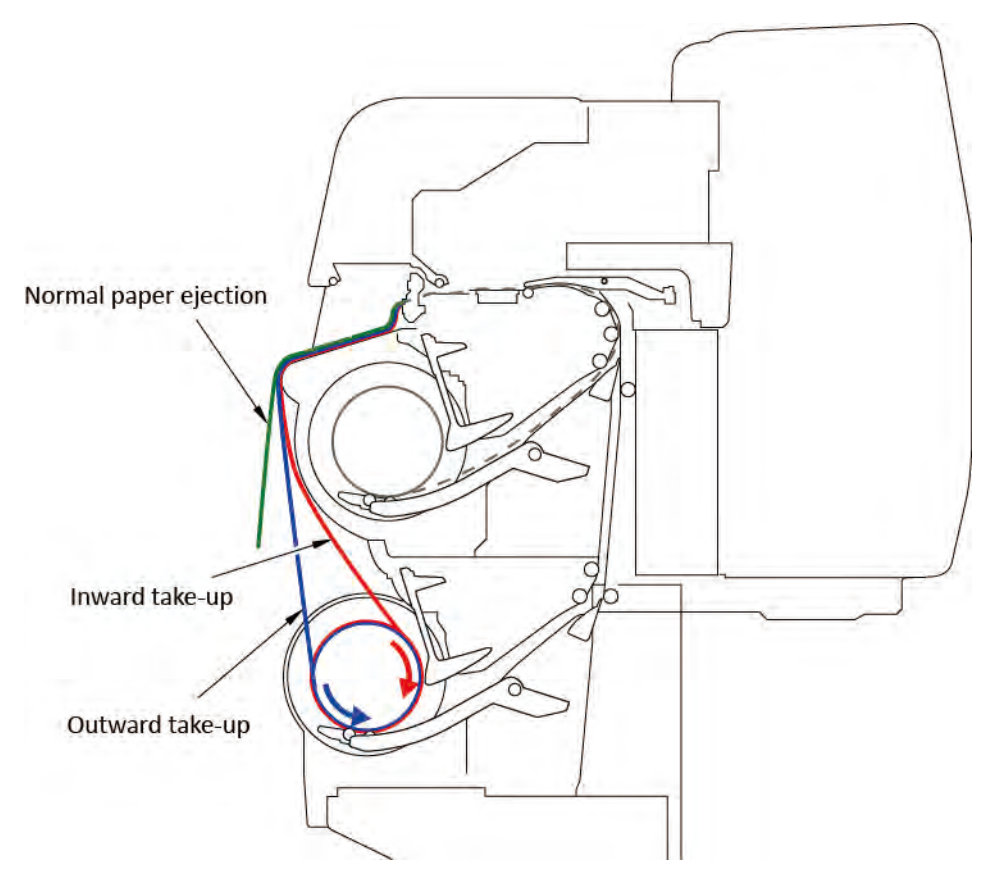

## Taking-up inward & outward

In addition o the outward take-up in the current models, the inward take-up is newly adopted to this printer. In the inward take-up, the printed side comes inside. Scratches and smears on the printing ace can be prevented by winding the paper toward inward when storing, transportin , and cuttin

#### Taking-up

The current size of the roll core and the torque is identified and the orque is controlled, then, the tension in taking up is optimi ed automati ally. The weight which is used in the current large size printer is no longer needed.

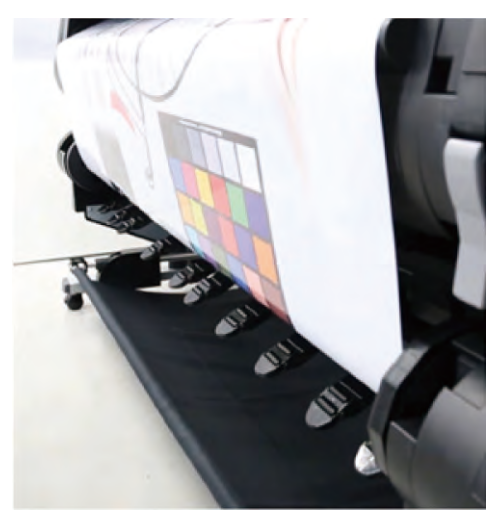

Tension is optimi ed by the Acti e Roll Brake Unit

#### Taking-up the paper end

The nip pressure is controlled, and the paper end is rolled up automati ally. (For more details, see the movie.)

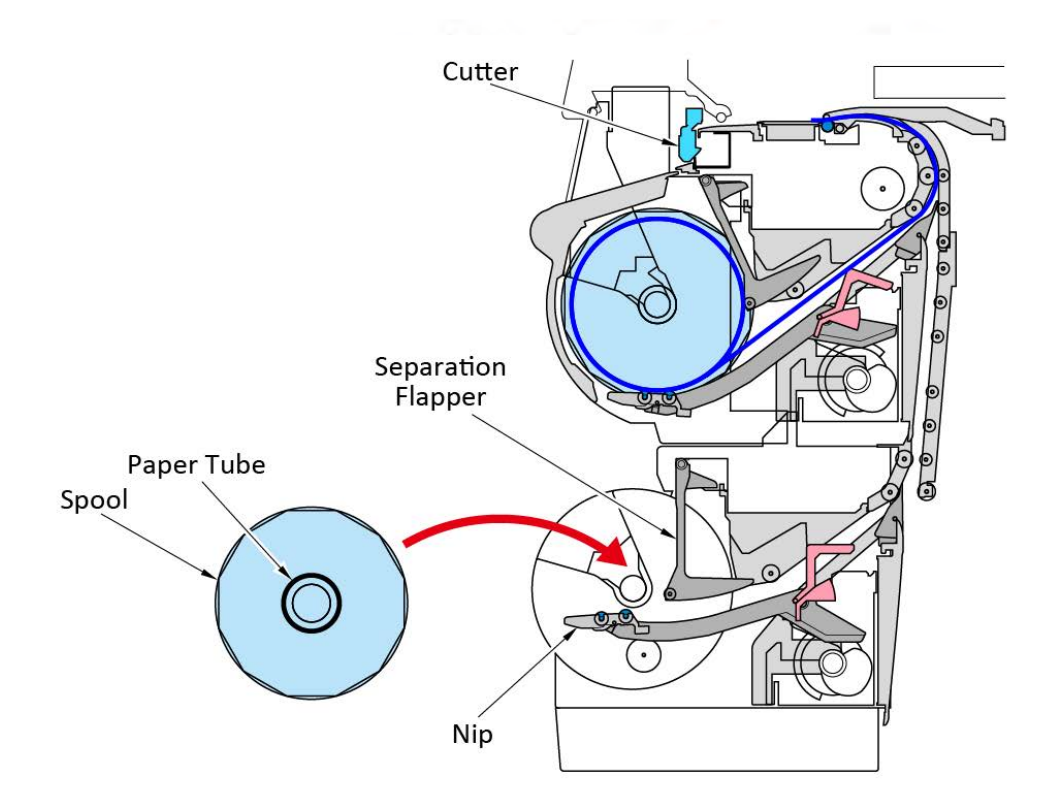

# Chapter 1

# Chapter 3

Chapter 4

Chapter 5

Chapter 6

# 2-2-2. Purge Unit

# 1. Configuration

The Purge Unit consists of the Purge Base Unit, the Purge Drive Unit, and the Wet Tank Unit. The Purge Base Unit consists of the Cap unit, the Plade Unit, and the Pump Unit.

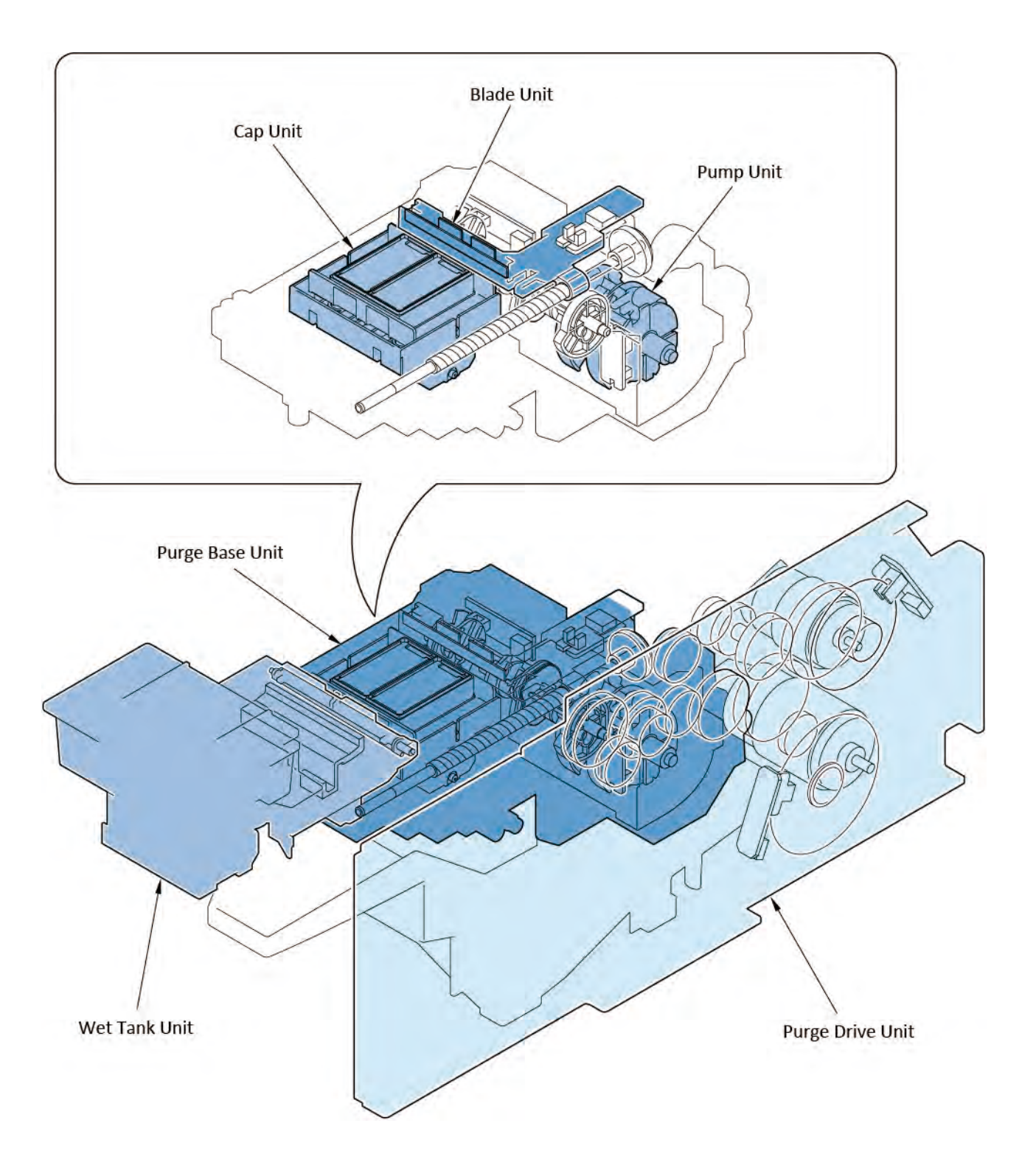

## 2. Function of Purge Unit

The function of the Pu ge Unit is to perform maintenance against the Print Head nozzle (for ejecting ink) and to prevent the non-ink ejection. o be more precise, the following three maintenances are performed.

#### Capping:

If the nozzles are exposed to the air, moisture of ink will get dried and ink becomes hard. To prevent this, the Print Head should be always Capped except when printing is per ormed.

#### **Cleaning:**

By vacuuming ink from the nozzles, the ink fl w path in the Print Head will be filled with a n w ink, and dusts and bubbles are eliminated from the ink fl w path.

#### Wiping:

The rubber wiper wipes the Print Head surface, removing dust and ink droplet.

In the pigment-based ink model, to improve wiping, the Wiper Blade is moistened with the wet liquid (glycerin).

For details of purpose and operation or each maintenance, see "<u>4. Capping</u>", "<u>5. Cleaning</u>" and "<u>6. Wiping</u>."

# 3. Drive power transmission & Problem detection

#### Transmission of the drive power to the Purge Unit:

The drive for the Purge Unit is supplied from the Purge Motor and Wiper Motor.

The direction of the mo or rotation and per ormance is as follows.

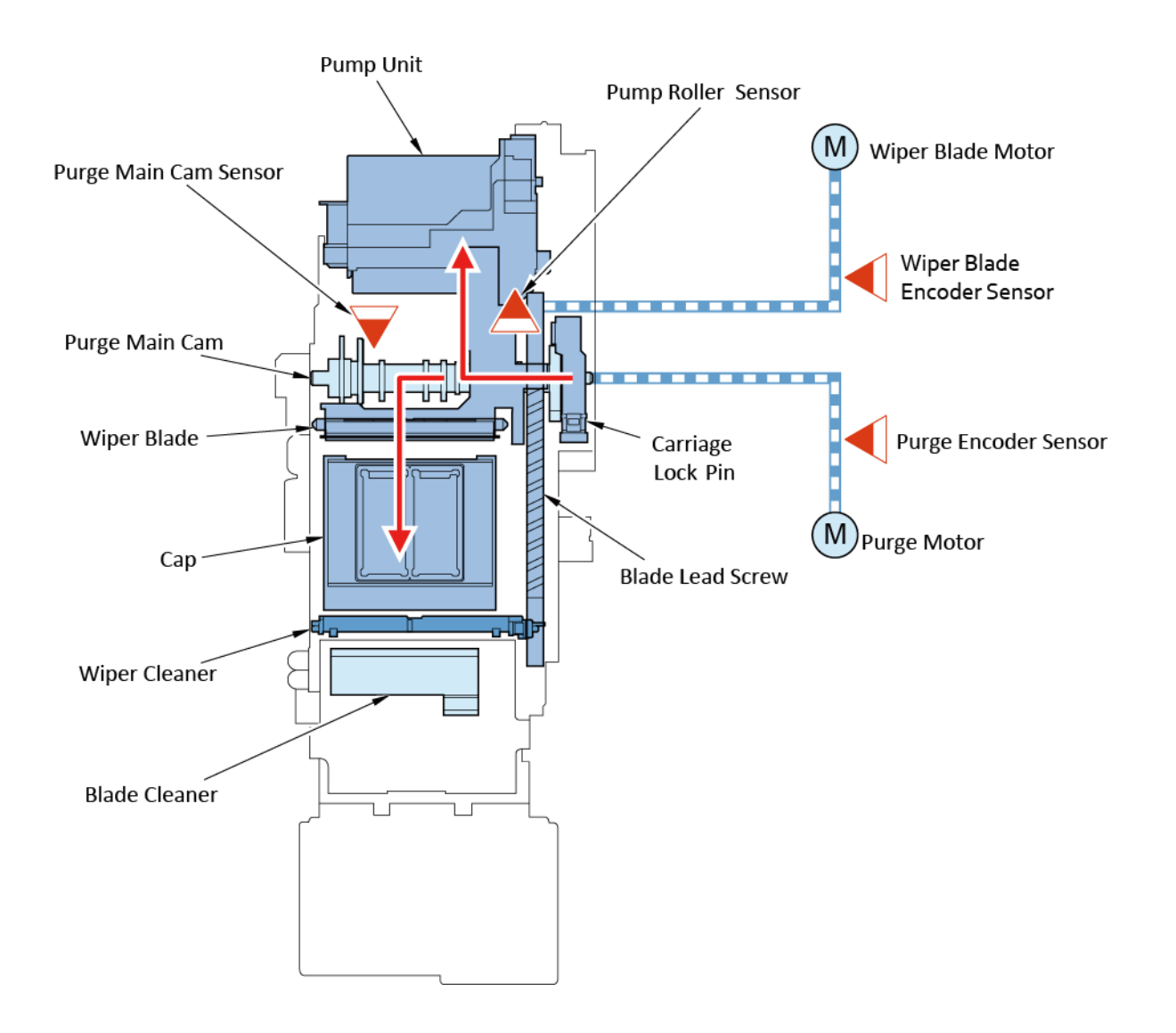

| Drive Motor       | Rotation Di ectio | Destin tion of ower<br>Transmission | Performance                                                                                                  |  |
|-------------------|-------------------|-------------------------------------|----------------------------------------------------------------------------------------------------|--|
| Purge Motor       | Normal directio   | Purge Main Cam                      | The Cap is moved up and down.<br>The Air Valve is opened and closed.<br>The carriage is locked and unlocked. |  |
|                   | Reverse directio  | Pump Unit                           | Purging is performed.                                                                                        |  |
| Minor Dlada Mator | Normal directio   | Blade Lead Screw                    | The Print Head surface is wiped o .                                                                          |  |
| wiper Blade Wotor | Reverse directio  | Blade Lead Screw                    | The Wiper blade is returned.                                                                                 |  |

#### **Detection of problem:**

Abnormal movement in the Purge Unit is detected by the Purge Main Cam Sensor, the Pump Roller Sensor, the Wiper Position Senso, the Purge Encoder Sensor, and the Blade Encoder Sensor. The function of each sensor is as ollows.

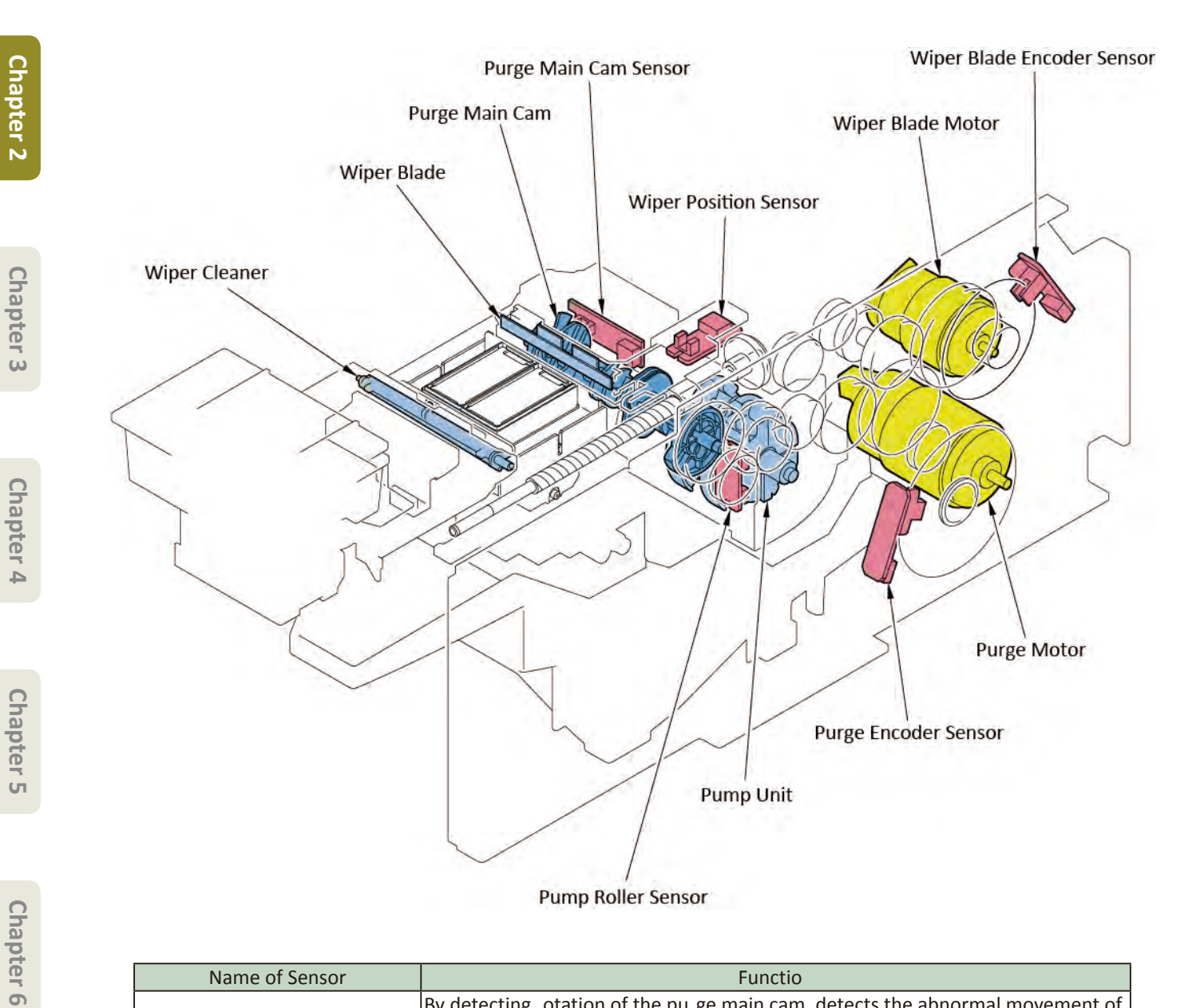

| Name of Sensor              | Functio                                                                        |
|-----------------------------|--------------------------------------------------------------------------------|
| Purge Main Cam Sensor       | By detecting otation of the pu ge main cam, detects the abnormal movement of   |
|                             | the valve in opening and closing while Capping and cleaning.                   |
| Pump Roller Sensor          | By detecting otation of the pump unit, d tects the abnormal cleaning behavior. |
| Winor Position Sonso        | By detecting m vement of wiping direction or the Wiper Blade, detects the      |
| wiper Position Senso        | abnormal wiping behavior.                                                      |
| Durgo Encodor Soncor        | By reading the disk film slit, d tects the movement amount and speed of the    |
| Purge Elicouel Selisol      | Purge Motor.                                                                   |
| Winer Plade Encoder Sensor  | By reading the disk film slit, d tects the movement amount and speed of the    |
| Wiper Blade Encodel Selisor | Wiper Blade motor.                                                             |

# Chapter 1

# Chapter 4

Chapter 3

# 4. Capping

# Purpose of Capping:

To prevent clogging caused by the dried ejection slot and o prevent the print failure caused by dusts on the Print Head, the Cap in the Purge Unit and Print Head surface are a ached each other tig tly.

# Capping procedures:

Capping is performed in the following procedures:

- 1) The drive from the Purge Motor is transmi ed to the main cam and it is rotated. ("No. 1" in the diagram below)
- 2) The Main Cam pushes up the Cap base. ("No. 2" in the diagram below)
- 3) The Cap moves up to fit o the Print Head surface. ("No. 3" in the diagram below)

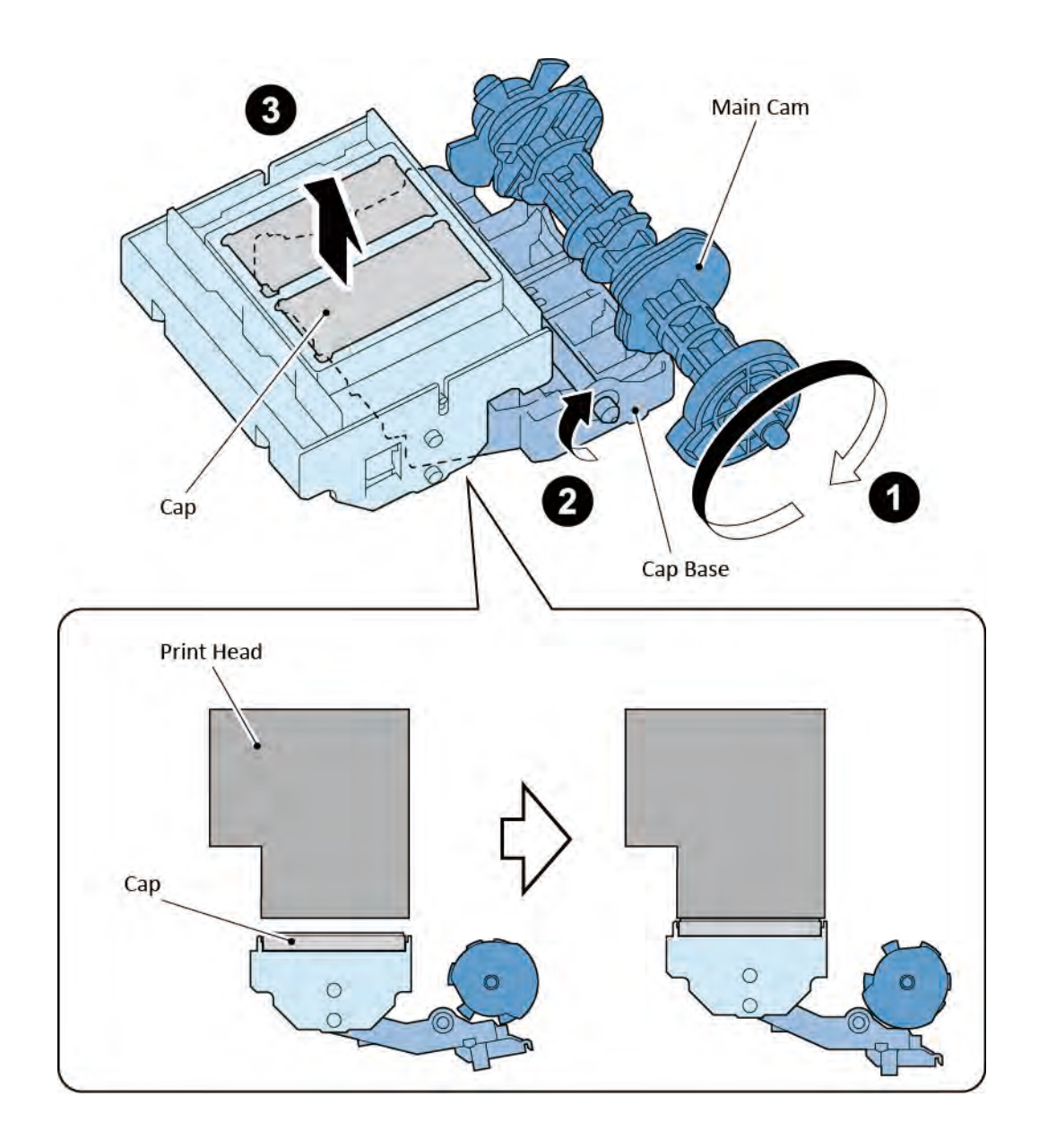

# 5. Cleaning

# **Purpose of Cleaning:**

By sucking out ink from the nozzles, the ink fl w passage in the Print Head is filled with n w ink, and eliminates the dusts and bubbles from the passage.

# [Configuration]

Chapter 1

Chapter 4

Chapter 5

Chapter 6

Chapter 7

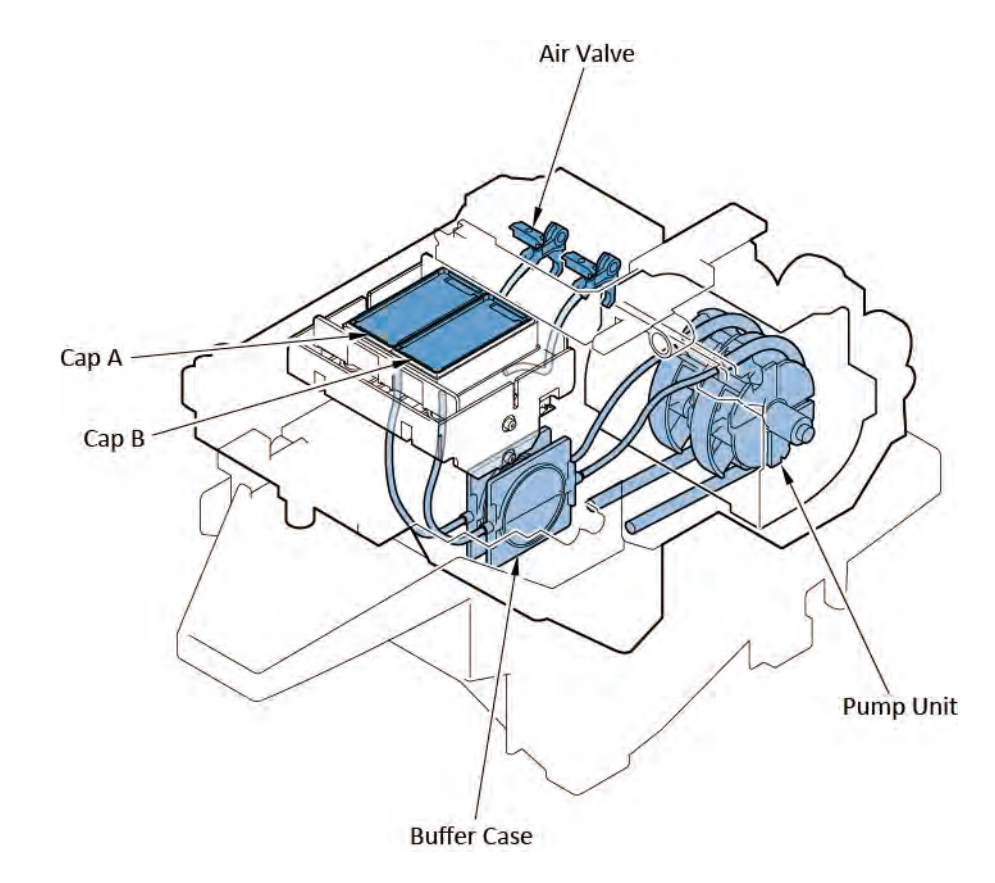

## **Cleaning procedures:**

- 1) The Cap is a ached to the Print Head surface tig tly a er Capping.
- 2) The Air Valve is closed.
- 3) The Pump Unit is rotated in normal direction, and the ne ati e pressure is generated inside the Ink Tube.
- 4) The Pump Unit is rotated in reverse direction, and the ne ati e pressure inside the Ink Tube is released.

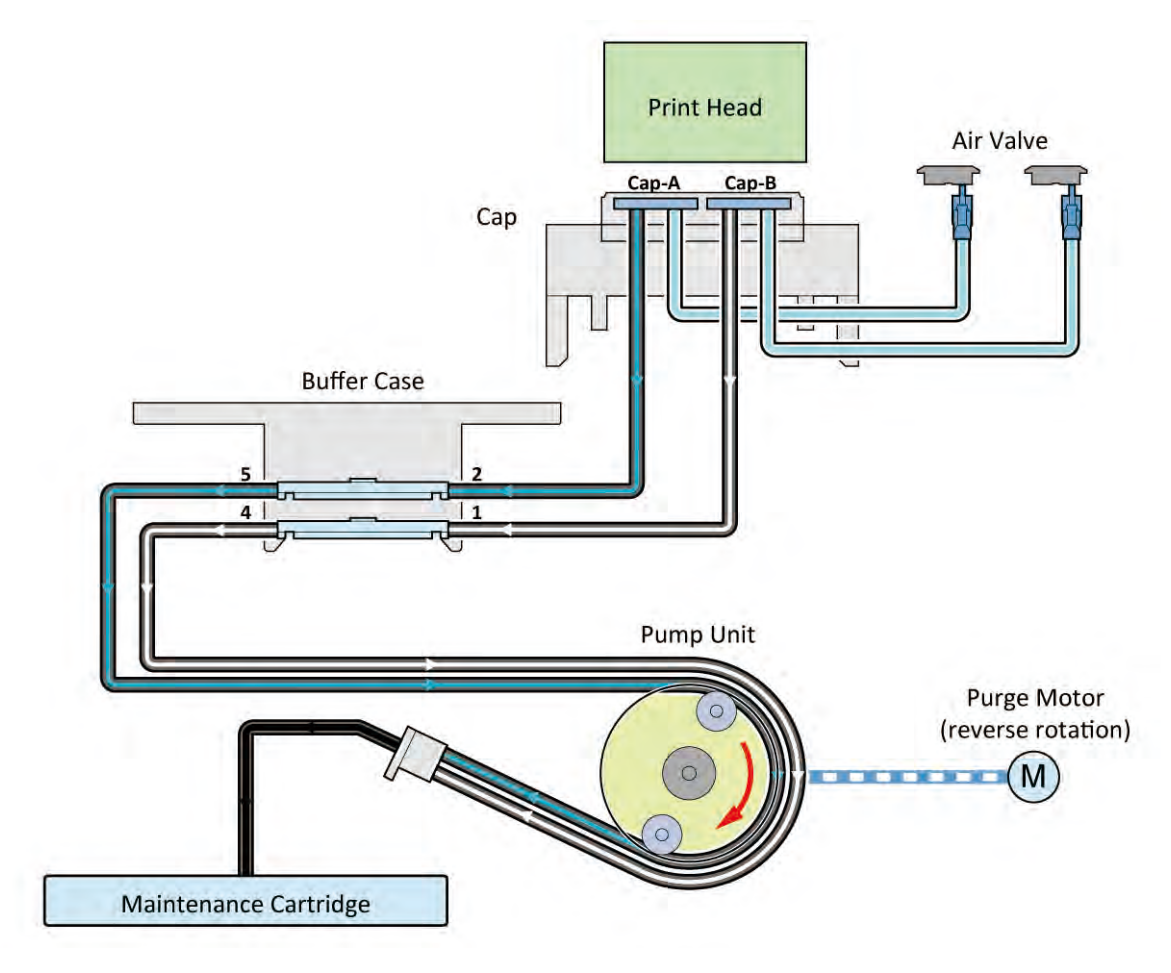

#### Other mechanism

To maintain good performance in the ink ejection, the p e-print ink ejection and the air i take are adopted besides the cleaning.

#### Pre-printing ink ejection:

It is a function the ejects ink to the Cap in the Purge Unit before printing or ejects ink of the Platen Absorber and Cap while printing. y performing the pre-print ink ejection, ink d oplets and dusts adhering on surface of the Print Head can be removed.

#### Air suction:

It is a function the sucks ink ejected from purging and ink accumulated on the Cap from pre-ink ejection. If the amouet of the ejected ink gets exceeded than specified amouet, the air suction is performed to prevent ink leakage.

# **Cleaning type**

| Domain<br>(Indication in<br>PRINT INF) | Cleaning Operatio                                                | Descriptio                                                                                               |
|----------------------------------------|------------------------------------------------------------------|----------------------------------------------------------------------------------------------------|
| A-AB                                   | Cleaning (All Cap)                                               | Removes dried ink from nozzles, thick ink accumulated on the                                             |
| A-A                                    | Cleaning (Cap-A)                                                 | face, and paper particles                                                                                |
| A-B                                    | Cleaning (Cap-B)                                                 |                                                                                                    |
| R-AB                                   | Deep cleaning (All Cap)                                          | Performs suction tronger than normal cleaning to unclog                                                  |
| R-A                                    | Deep cleaning (Cap-A)                                            | nozzles.                                                                                                 |
| R-B                                    | Deep cleaning (Cap-B)                                            |                                                                                                    |
| S-AB                                   | System cleaning (All Cap)                                        | Performs suction tronger than when adjusting the ink fillin                                              |
| S-A                                    | System cleaning (Cap-A)                                          | amount in the Head or normal cleaning to unclog nozzles.                                                 |
| S-B                                    | System cleaning (Cap-B)                                          |                                                                                                    |
| EX                                     | Ink removal at the Head replacement                              | Drains ink to replace the Head (Drains only the ink in the Head).                                        |
| Н                                      | Ink filling t the Head replacement                               | Performs ink filling er replacing the Head                                                               |
| T1                                     | Ink removal from all ink paths before printer transport outdoors | Fills the empty tube (during installation er secondary transport) with ink, and performs normal cleaning |
| T2                                     | Move indoors to a di erent floor                                 |                                                                                                    |
| Т3                                     | Move indoors on the same floo                                    |                                                                                                    |
| FI                                     | Ink filling t the installation er printer                        | Fills the empty tube (during installation er secondary transport) with ink and performs normal cleaning  |
| С                                      | On arrival ink fillin                                            | Fills the empty tube (during initial in tallation) with ink, and performs normal cleaning                |

# Cleaning timing and the amount of ink consumed

# 24" model

| Printer Status          | Descriptio                                               |                              | Domain | Ink Consumption Amou t   |  |
|-------------------------|----------------------------------------------------------|------------------------------|--------|--------------------------|--|
| Initial In tallatio     | At initial in tallatio                                   | МВК                          | С      | Approx. 180 g/one color* |  |
|                         |                                                          | С, М, Ү, ВК                  |        | Approx. 140 g/one color* |  |
| Standby                 | 70 days elapsed since last s                             | ystem cleaning or head       | S-A    | Approx. 6 g/one color    |  |
|                         | replacement.                                             |                              |        |                          |  |
|                         | 15 days elapsed since the s                              | uction in initial i tallatio |        |                          |  |
| Power-on                | Print Head is Capped. The same as "Standby."             |                              | S-A    | Approx. 6 g/one color    |  |
|                         |                                                          |                              | S-B    |                          |  |
|                         | Print Head is not Capped.                                | Up to 72 hours elapsed a er  | A-AB   | Approx. 1 g/one color    |  |
|                         |                                                          | an abort                     |        |                          |  |
|                         |                                                          | Over 72 hours elapsed a er   | R-AB   | Approx. 3 g/one color    |  |
|                         |                                                          | an abort                     |        |                          |  |
| Before printin          | The same as "Standby."                                   |                              | S-A    | Approx. 6 g/one color    |  |
|                         |                                                          |                              | S-B    |                          |  |
| A er printin            | When one of chips (color) ejected approximately 200 ml   |                              | S-A    | Approx. 6 g/one color    |  |
|                         | since last system cleaning or the Head replacement, a er |                              |        |                          |  |
|                         | the suction t the initial in                             | tallation                    |        |                          |  |
| When the "Head          | When "Cleaning" is selecte                               | d.                           | A-A    | Approx. 1 g/one color    |  |
| Cleaning" is executed   |                                                          |                              | A-B    |                          |  |
|                         | When "Deep cleaning" is selected.                        |                              | R-A    | Approx. 3 g/one color    |  |
|                         |                                                          |                              | R-B    |                          |  |
|                         | When "System cleaning" is selected.                      |                              | S-A    | Approx. 6 g/one color    |  |
|                         |                                                          |                              |        |                          |  |
| When the "Replace Print | A er head replacement                                    |                              | EX     | Approx. 15 g/one color   |  |
| Head" is executed       |                                                          |                              | + H    |                          |  |
| When the "Move          | When "Transport outdoors" is selected.                   |                              | T1     | Approx. 850 g/all colors |  |
| Printer" is executed    | When "Move indoors to a di erent floo " is selected.     |                              | T2     | Approx. 350 g/all colors |  |
|                         | When "Move indoors on th                                 | e same floo " is selected.   | Т3     | Approx. 350 g/all colors |  |
|                         | At reinstallation                                        | МВК                          | FI     | Approx. 220 g/one color  |  |
|                         |                                                          | С, М, Ү, ВК                  | 1      | Approx. 150 g/one color  |  |
|                         |                                                          |                              |        |                          |  |

\* Including the ink filled in the Ink ubes and Print Head.

# 36" model

| Printer Status                                                           | Descriptio                                                                                                    |                                       | Domain                   | Ink Consumption Amou t   |
|--------------------------------------------------------------------------|----------------------------------------------------------------------------------------------------|---------------------------------------|--------------------------|--------------------------|
| Initial In tallatio                                                      | At initial in tallatio MBK                                                                                                    |                                       | С                        | Approx. 180 g/one color* |
|                                                                          |                                                                                                    | С,М,Ү,ВК                              |                          | Approx. 140 g/one color* |
| Standby                                                                  | 70 days elapsed since last s<br>replacement.<br>20 days elapsed since the si                                                                           | ed since last system cleaning or head |                          | Approx. 6 g/one color    |
| Power-on                                                                 | Print Head is Capped.                                                                                                    | The same as "Standby."                | S-A<br>S-B               | Approx. 6 g/one color    |
|                                                                          | Print Head is not Capped.                                                                                                    | Up to 72 hours elapsed a er an abort  | A-AB                     | Approx. 1 g/one color    |
|                                                                          |                                                                                                    | Over 72 hours elapsed a er an abort   | R-AB                     | Approx. 3 g/one color    |
| Before printin                                                           | The same as "Standby."                                                                                                    |                                       | S-A<br>S-B               | Approx. 6 g/one color    |
| A er printin                                                             | When one of chips (color) ejected approximately 200 ml since last system cleaning or the Head replacement, a er the suction t the initial in tallation |                                       | S-A<br>S-B               | Approx. 6 g/one color    |
| When the "Head<br>Cleaning" is executed                                  | When "Cleaning" is selected                                                                                                    | Vhen "Cleaning" is selected.          |                          | Approx. 1 g/one color    |
|                                                                          | When "Deep cleaning" is selected.                                                                                                    |                                       | R-A<br>R-B               | Approx. 3 g/one color    |
|                                                                          | When "System cleaning" is selected.                                                                                                    |                                       | S-A<br>S-B               | Approx. 6 g/one color    |
| When the "Replace Print<br>Head" is executed                             | A er head replacement                                                                                                    | l replacement                         |                          | Approx. 15 g/one color   |
| When the "Move                                                           | When "Transport outdoors" is selected.                                                                                                    |                                       | T1                       | Approx. 900 g/all colors |
| Printer" is executed When "Move indoors to a di erent floo" is selected. |                                                                                                    | T2                                    | Approx. 350 g/all colors |                          |
| When "Move indoors on the same floo " is selected.                       |                                                                                                    | e same floo " is selected.            | Т3                       | Approx. 350 g/all colors |
|                                                                          | At reinstallation MBK                                                                                                    |                                       | FI                       | Approx. 240 g/one color  |
|                                                                          |                                                                                                    | С, М, Ү, ВК                           | ]                        | Approx. 160 g/one color  |

\* Including the ink filled in the Ink ubes and Print Head.

Chapter 2

Chapter 3

Chapter 4

Chapter 5

44" model

| Printer Status          | us Descriptio                                            |                              | Domain | Ink Consumption Amou t   |
|-------------------------|----------------------------------------------------------|------------------------------|--------|--------------------------|
| Initial In tallatio     | At initial in tallatio                                   | МВК                          | С      | Approx. 180 g/one color* |
|                         |                                                          | С, М, Ү, ВК                  |        | Approx. 140 g/one color* |
| Standby                 | 70 days elapsed since last s                             | ystem cleaning or head       | S-A    | Approx. 6 g/one color    |
|                         | replacement.                                             |                              |        |                          |
|                         | 20 days elapsed since the s                              | uction in initial i tallatio |        |                          |
| Power-on                | Print Head is Capped.                                    | The same as "Standby."       | S-A    | Approx. 6 g/one color    |
|                         |                                                          |                              | S-B    |                          |
|                         | Print Head is not Capped.                                | Up to 72 hours elapsed a er  | A-AB   | Approx. 1 g/one color    |
|                         |                                                          | an abort                     |        |                          |
|                         |                                                          | Over 72 hours elapsed a er   | R-AB   | Approx. 3 g/one color    |
|                         |                                                          | an abort                     |        |                          |
| Before printin          | The same as "Standby."                                   |                              | S-A    | Approx. 6 g/one color    |
|                         |                                                          |                              | S-B    |                          |
| A er printin            | When one of chips (color) ejected approximately 200 ml   |                              |        | Approx. 6 g/one color    |
|                         | since last system cleaning or the Head replacement, a er |                              |        |                          |
|                         | the suction t the initial in                             | tallation                    |        |                          |
| When the "Head          | When "Cleaning" is selecte                               | d.                           | A-A    | Approx. 1 g/one color    |
| Cleaning" is executed   |                                                          |                              | A-B    |                          |
|                         | When "Deep cleaning" is selected.                        |                              |        | Approx. 3 g/one color    |
|                         |                                                          |                              | R-B    |                          |
|                         | When "System cleaning" is selected.                      |                              |        | Approx. 6 g/one color    |
|                         |                                                          |                              | S-B    |                          |
| When the "Replace Print | A er head replacement                                    |                              | EX     | Approx. 15 g/one color   |
| Head" is executed       |                                                          |                              | + H    |                          |
| When the "Move          | When "Transport outdoors"                                | " is selected.               | T1     | Approx. 900 g/all colors |
| Printer" is executed    | When "Move indoors to a c                                | di erent floo " is selected. | T2     | Approx. 350 g/all colors |
|                         | When "Move indoors on th                                 | e same floo " is selected.   | Т3     | Approx. 350 g/all colors |
|                         | At reinstallation                                        | МВК                          | FI     | Approx. 240 g/one color  |
|                         |                                                          | С, М, Ү, ВК                  |        | Approx. 160 g/one color  |

\* Including the ink filled in the Ink ubes and Print Head.

# 6. Wiping

# **Purpose of Cleaning:**

It is to wipe off ink d oplets and dusts adhering on the surface of the Print Head with the Wiper Blade to prevent the Print Head Nozzles from clogging.

# Wiping procedures:

- 1) The Main Cam is rotated by the drive transmi ed from the Purge Motor (normal rotation) and then the Cap gets lower.
- 2) The Lead Screw is rotated by the drive transmi ed from the Wiper Blade motor (normal rotation)
- 3) The Wiper Blade is moved and wipes off the Pri t Head surface.
- 4) The Wiper wipes off the du ts and ink droplets adhering on the Wiper Blade with the wiper cleaner.
- 5) The wet liquid is a ached to the Wiper Blade.
- 6) The Blade Unit is returned by the drive transmi ed from the Wiper Blade Motor (reverse rotation)

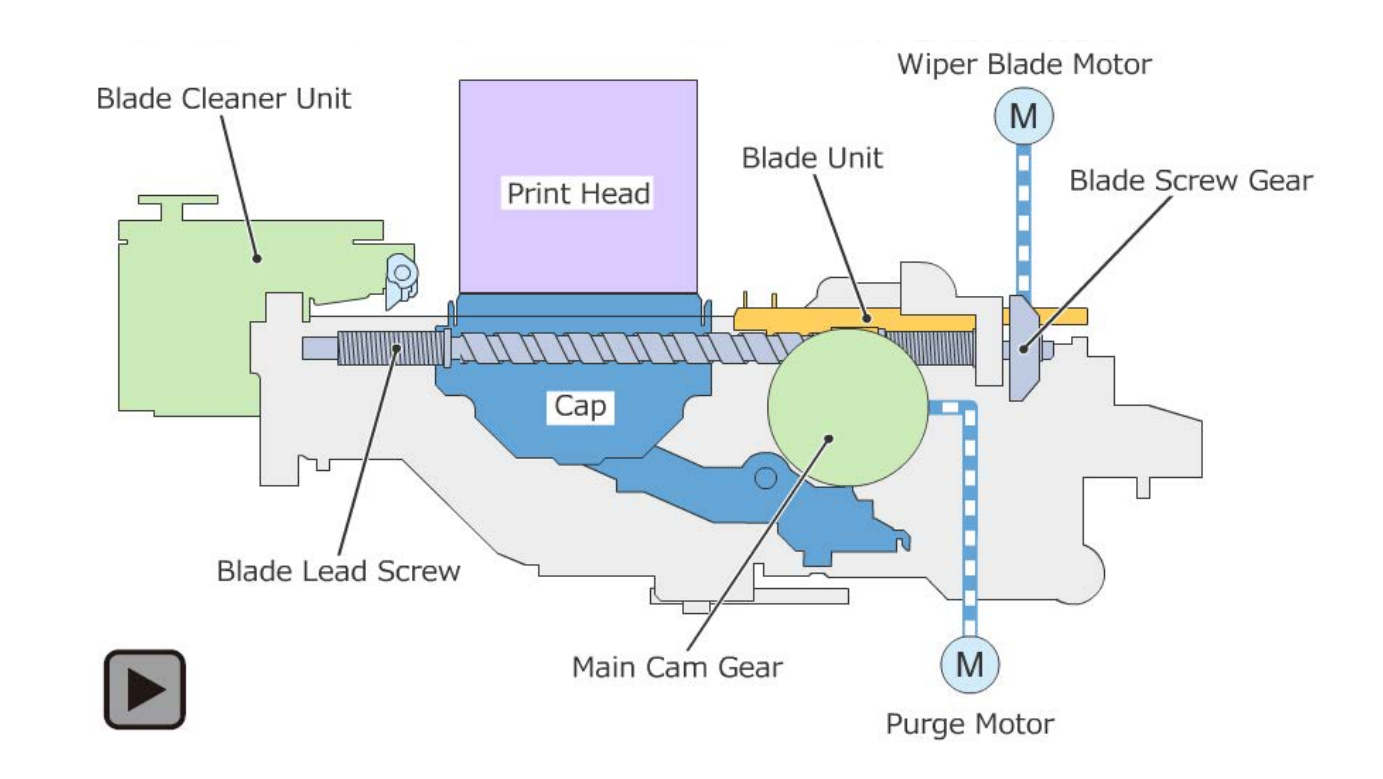

# Chapter 1

# 2-2-3. Ink Supply Unit

# 1. Configuration

In this ink supply unit, the Ink Tank holder unit, the Sub Ink Tank unit, and the Ink Supply Mount Unit are consisted.

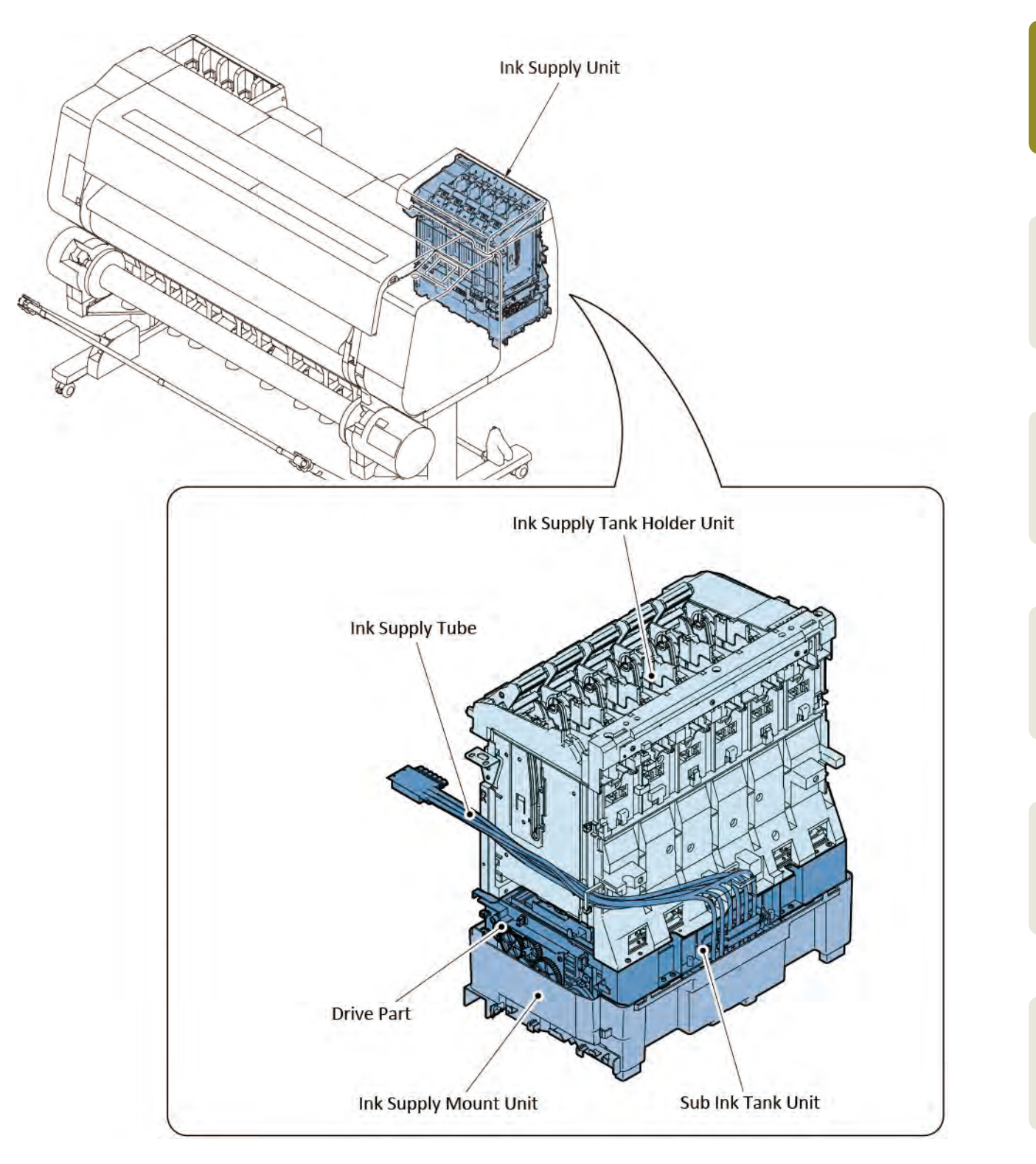

# 2. Function of Ink Supply Unit

#### Ink supply

Ink inside the Ink Tank is supplied to the Print Head. For detail of ink supply, see <u>"3. Ink supply/Agitation > Ink suppl"</u>."

#### Agitation

The pigment-based ink may be settled out y leaving it for a long period. To resolve this problem, the agitation is per ormed.

For details of the agitation per ormance, see <u>"3. Ink supply/Agitation > Agi ation per ormance."</u>

# Remaining ink management

To detect the remaining ink amount, the dot count and remaining ink detection pins a e installed to this printer.

For details of the remaining ink amount management, see <u>"4. Drive power transmission and problem</u> <u>detection > Remaining ink detection "</u>

# 3. Ink supply/Agitation

[Conceptual diagram of ink supply flow]

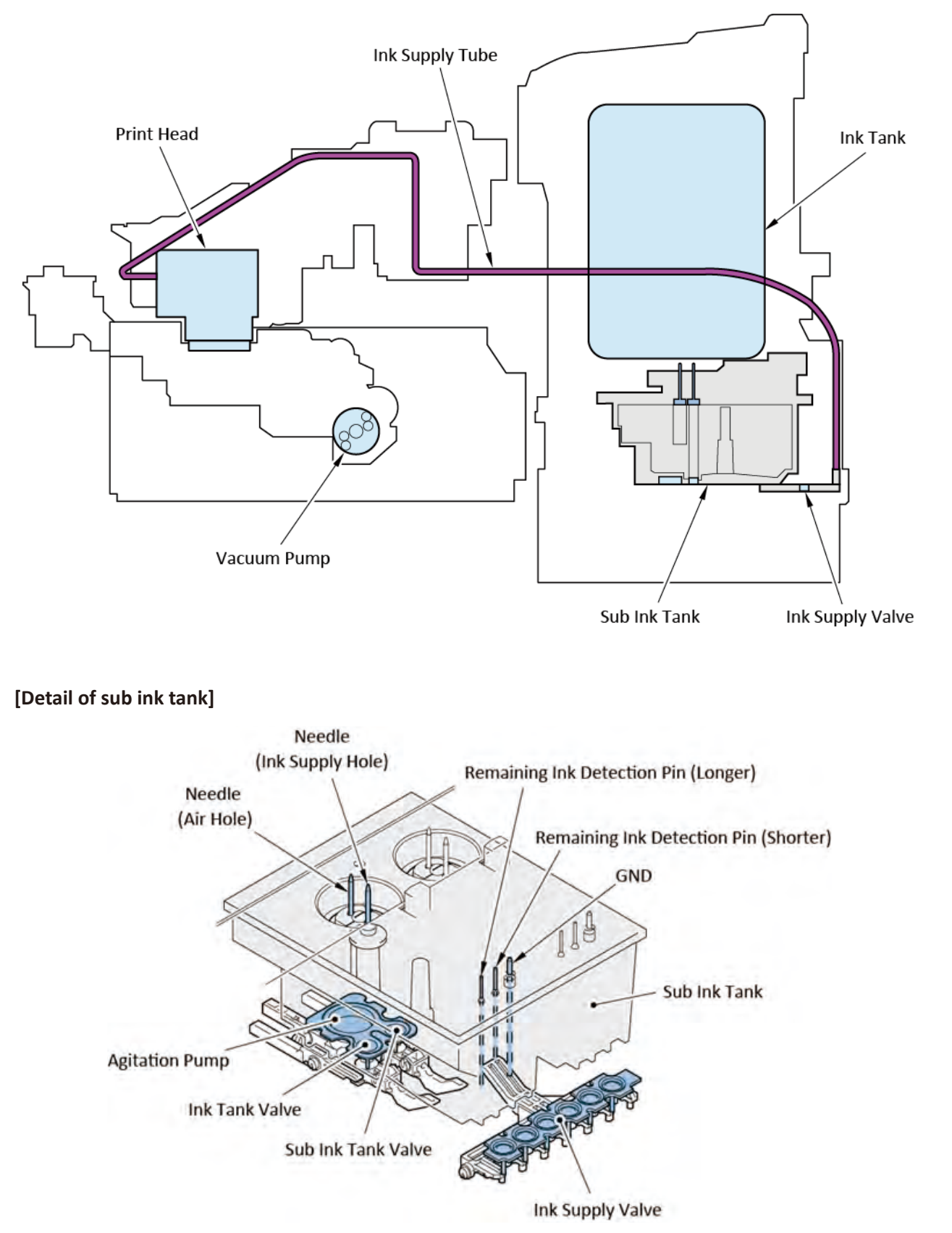

# Ink Supply

- 1. Process of ink supply
  - 1) Ink supply from the Ink Tank to the Ink Supply Valve:

As the Ink Tank is installed, the Ink Tank is pierced by the two needles (for supplying ink and air) in the Sub Ink Tank. When the Ink Tank valve and sub ink tank valve are opened, ink in the Ink Tank is fl wed from the needle (ink supply hole) into the Ink Supply Valve via the Sub Ink Tank.

- 2) Ink supply from the Ink Supply Valve to the Print Head:Ink is filled i to the Print Head by Capping the Print Head, driving the Vacuum Pump and opening the Ink Supply Valve.
- 3) Ink supply while printing

The Ink Supply Valve is opened while printing. Ink is supplied f om the Ink Tank as ink in the Print Head is consumed. The Sub Ink Tank is installed to this printer. When ink amount remains in the Sub Ink Tank, you can replace the old ink tank with new one without interruption while pri ting

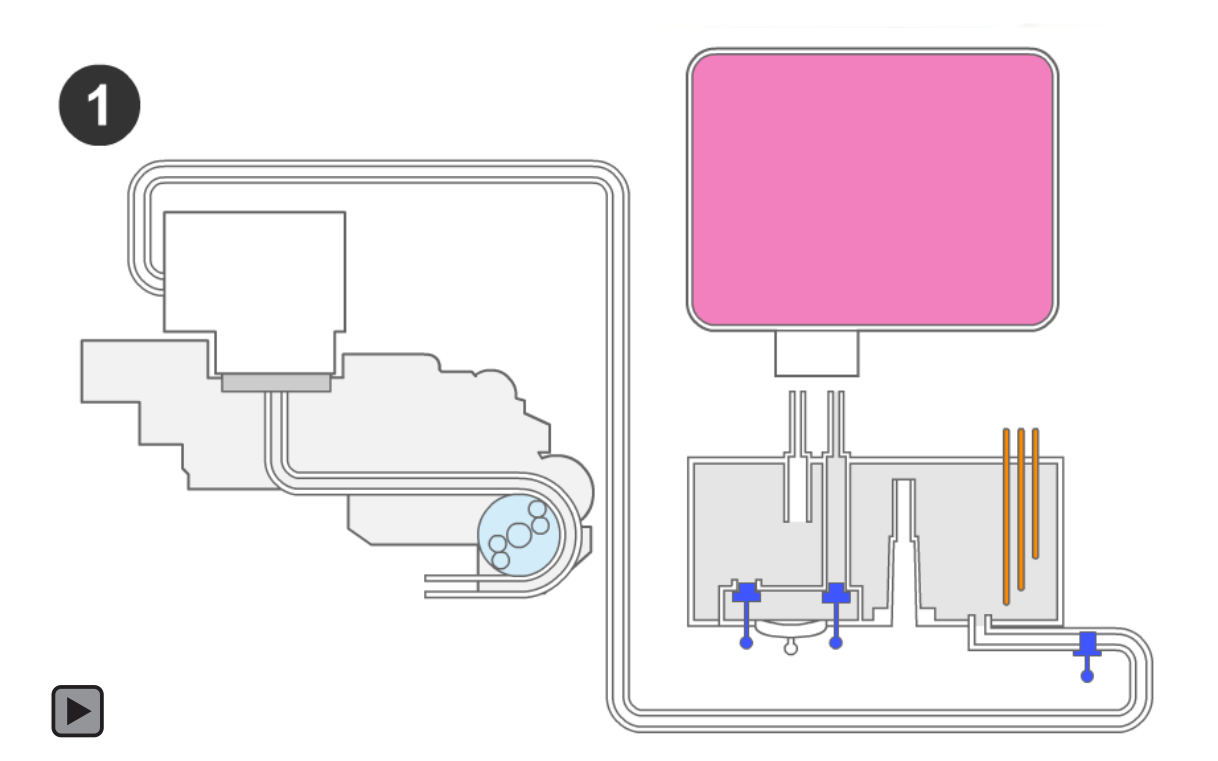

# Mechanism of ink supply

|    | Outline of performance                                                                                                    | Ink Tank<br>Valve | Sub Ink<br>Tank<br>Valve | Ink Supply<br>Valve |
|----|----------------------------------------------------------------------------------------------------|-------------------|--------------------------|---------------------|
| 1. | The Ink Tank is installed.                                                                                                    | Opened            | Opened                   | Opened              |
| 2. | Ink is fl wed from the Ink Tank into the Sub Ink Tank.                                                                                                    | Opened            | Opened                   | Opened              |
| 3. | The Ink Supply Valve is closed and the Vacuum Pump is rotated.<br>(Refer to the Ink Supply Valve check)<br>(By rotating the Pu ge Motor in reverse direction, the acuum Pump is<br>driven.) | Closed            | Closed                   | Closed              |
| 4. | The Ink Supply Valve is opened (Print head ink filling check)<br>(Ink filled in the Sub Ink ank is fl wed into the Print Head from the Ink<br>Supply Valve.)                                | Closed            | Closed                   | Opened              |
| 5. | The Ink Supply Valve is closed and the Vacuum Pump is rotated. (By rotating the Pu ge Motor in reverse direction, the acuum Pump is driven.)                                                | Opened            | Opened                   | Closed              |
| 6. | The Ink Supply Valve is opened. (The Ink Supply Valve in the Sub Ink<br>Tank is opened, and ink is flo ed into the Print Head.)                                                             | Opened            | Opened                   | Opened              |
| 7. | Filling ink to the Print Head is completed.                                                                                                    | Opened            | Opened                   | Opened              |
| 8. | Printing is per ormed. (Remaining ink amount is decreased.)                                                                                                    | Opened            | Opened                   | Opened              |
| 9. | Printing is ontinued while the Ink ank is replaced due to no-ink.                                                                                                    | Opened            | Opened                   | Opened              |

2. Flow of the initial ink filling chec

The remaining ink detection pins in talled in the Sub Ink Tank enable the initial ink filling check ecisely.

- Print head installation check
   If failure in installing the Print Head is detected, to check the status of the Print Head installation is
   prompted.
- 2) Sub ink tank ink filling check

When filling ink o the Sub Ink Tank, the remaining ink detection pin (Ion er) detects whether ink in the Sub Ink Tank is increasing. Then, it detects that ink has been filled f om the Ink Tank to the Sub Ink Tank properly. At initial ink filli , or a er ink tank replacement, if the remaining ink detection pin was not turned on although the ink amount in the Ink Tank exceeded the threshold level, an error, "Reserve tank ink filling er or (231x)" occurs.

3) Ink supply valve check :

(Procedure "No. 3" in the description of m vie)

A er ink is filled o the Sub Ink Tank, the remaining ink detection pin (shor er) detects that ink level in the Sub Ink Tank is not decreasing while the Ink Supply Valve and ink tank valve are closed. Then, it detects whether the Ink Supply Valve is closed properly. If failure in filling ink o the Sub Ink Tank is detected by the remaining ink detection pin, an er or, "Ink supply valve leak at initial ink filling C33-402x) error" occurs.

4) Print head ink filling check

(Procedure No. 4 in the description of m vie)

When the Ink Tank valve is closed and the Ink Supply Valve is opened, the Vacuum Pump in the Purge Unit is driven; then, ink level in the Sub Ink Tank becoming low is detected. In addition, d tecting l w ink level in the Sub Ink Tank allows the following detection

- a) If the Ink Supply Valve is opened properly.
- b) If the Cap or pump in the Purge Unit is performed properly.

A er ink was filled o the Sub Ink Tank, if filling ink o the tube and Print Head had not been done properly, an error, "vacuum error at initial ink filling C3F-402F)" occurs.

5) Nozzle ejection check

Non-ejection n zzles are detected by the Head management sensor.

#### Agitation

It is to circulate ink for the purpose of preventing ink f om settling out y leaving it for a long period. The ink agitation is per ormed for the predetermined time ac ording to the elapsed time since the p evious agitation. The agi ation is per ormed about 20 minutes at a maximum. A er the agitation is per ormed, the standing time is eset and counting is estarted.

#### 1) When to perform the agitation

- When the power is turned on. (Or before feeding a fi st page when the print job is set and the power is turned on while the auto power is turned on.)
- · Recovering from sleep.
- · Starting pri ting
- · Before cleaning.

| Cases                                    | Performance of agitation er stopped                                                                                                    |
|------------------------------------------|----------------------------------------------------------------------------------------------------|
| When the print job was received.         | A er the print job is finished, agi ation is per ormed for the specified time                                                                                        |
| When the tank cover was opened.          | A er the tank cover is closed, the agitation is estarted.                                                                                                    |
| When cleaning was executed.              | A er agitating the minimum time, cleaning is xecuted, and then, when the cleaning is completed, the rest of agitation is per ormed.                                  |
| When the power source was turned o $\ .$ | When the power source is ON again, the agitation is xecuted from the beginning, including the time the time the printer had been stood since the previous power-OFF. |

#### 2) Cases that performing agitation is i terrupted:

[Process of agitation]

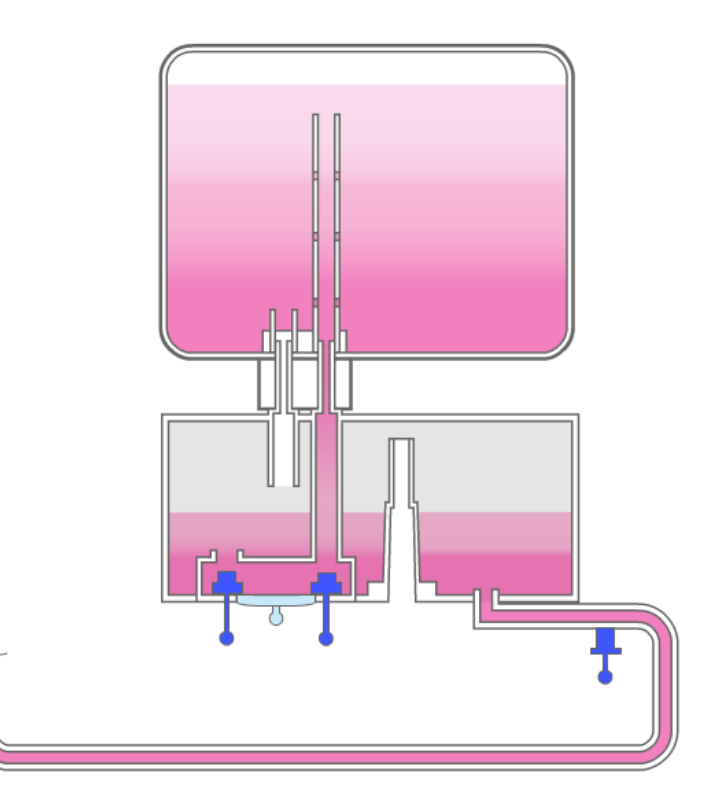

## Mechanism of ink supply

| No  | Outline of performance                                                                   | Ink Tank<br>Valve | Sub Ink<br>Tank<br>Valve | Ink Supply<br>Valve |
|-----|------------------------------------------------------------------------------------------|-------------------|--------------------------|---------------------|
| 1   | Circulation is per ormed by agitating                                                    |                   |                          |                     |
| 1-1 | The Ink Supply Valve is opened.                                                          |                   |                          | Opened              |
| 1-2 | The agitation pump is per ormed, and ink in the Ink Tank and sub ink tank is circulated. | Opened/<br>Closed | Opened/<br>Closed        | Opened              |
| 2   | Agitating ink in the Sub Ink ank is performed.                                           |                   |                          |                     |
| 2-1 | The Ink Supply Valve is opened.                                                          |                   |                          | Opened              |
| 2-2 | The agitation pump is dri en, and ink in the Sub Ink Tank is circulated.                 | Opened            | Opened                   | Opened              |

# 4. Drive power transmission and problem detection

#### [Ink supply mechanism of drive parts]

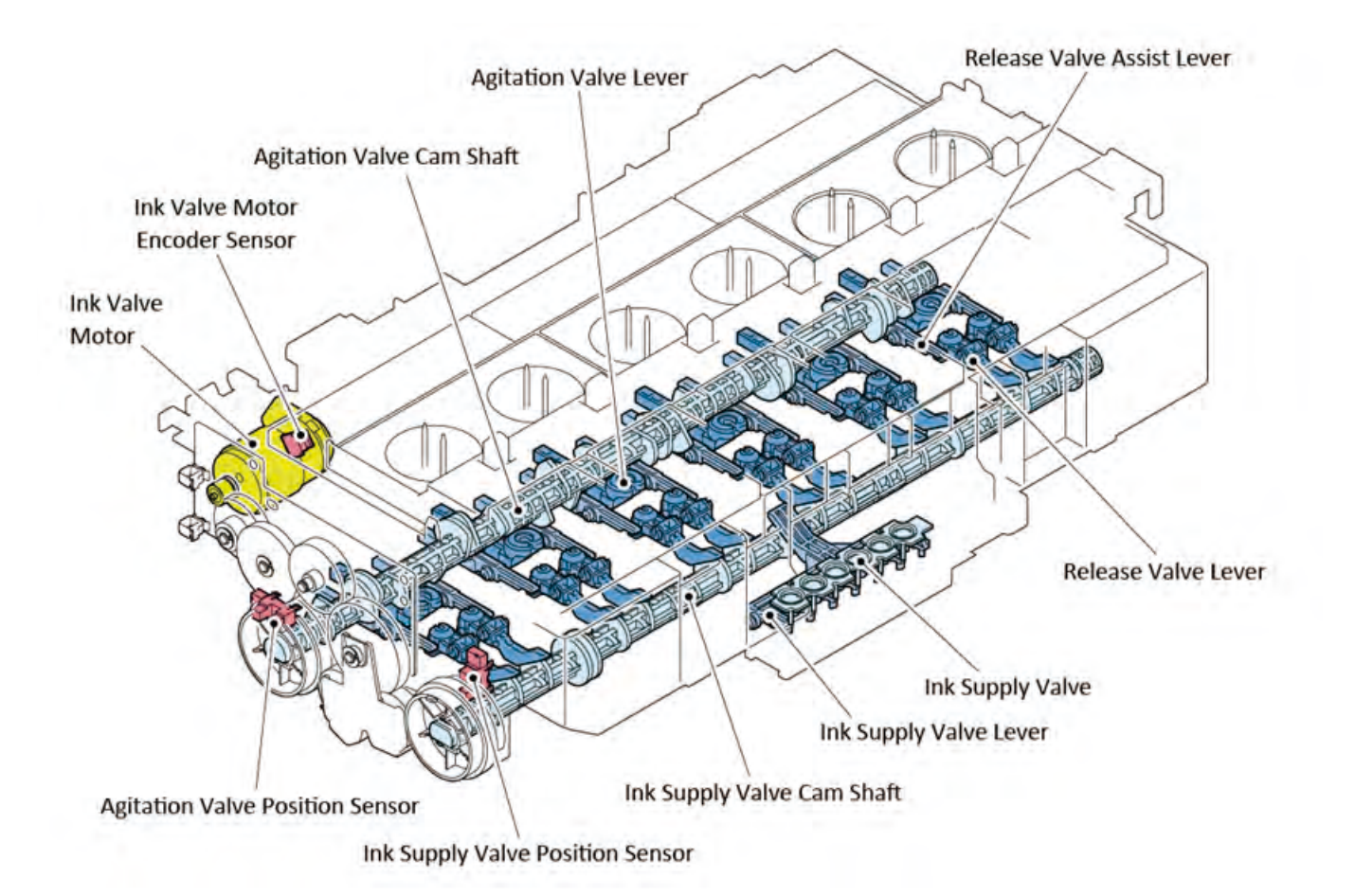

#### Drive power transmission:

The drive power for the ink supply unit comes from the ink valve motor in the Sub Ink Tank Unit.

| The destin | tion of | of dri | e power | transmission      | and | performance | is as follows.   |
|------------|---------|--------|---------|-------------------|-----|-------------|------------------|
| The acount | tion (  | JIUII  | c power | ti un sin i ssion | unu | periornance | 15 45 10110 105. |

| Direction of otatio          | Destin tion of Dri e Power<br>Transmission | Performance                                                                                    |  |  |
|------------------------------|--------------------------------------------|------------------------------------------------------------------------------------------------|--|--|
| Rotates in normal directio   | Agitation alve Cam Sha                     | The Ink Tank valve and sub ink tank valve are opened and closed. The agitation pump is dri en. |  |  |
| Rotates in reverse direction | Ink Supply Valve Cam Shaft                 | The Ink Supply Valve is opened and closed.                                                     |  |  |

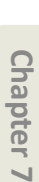

[Rotation in normal direction]

Chapter 1

Chapter 2

Chapter 3

Chapter 4

Chapter 5

Chapter 6

Ink Valve Motor

# 0 Ο 0

1<sup>1</sup> 11 9 11 0 0 Agitation Valve Position Sensor Agitation Valve Cam Gear

# [Rotation in reverse direction]

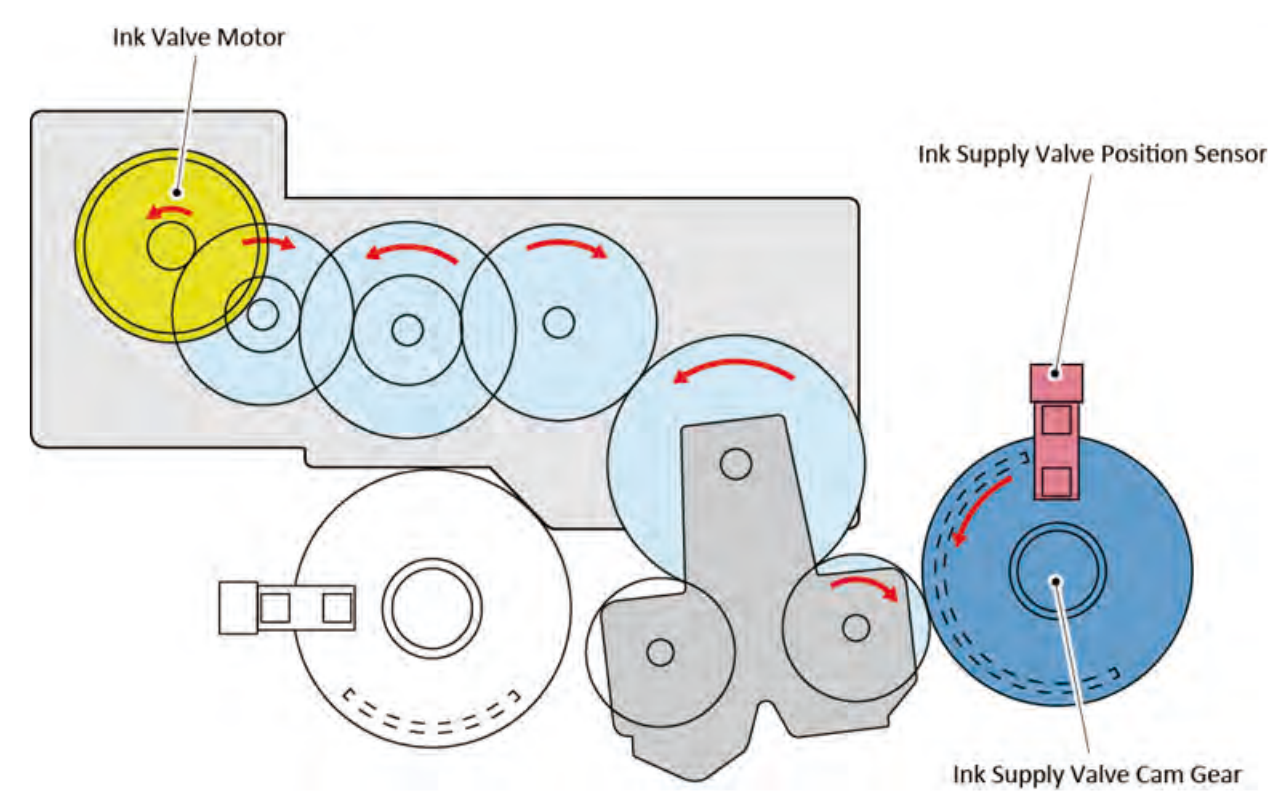
#### **Problem detection**

| Name of Sensor                  | Detectio                           | Detected Error                                       |
|---------------------------------|------------------------------------|------------------------------------------------------|
| Agitation alve Position Senso   | Detects the behavior of the cam    | • Time out error of left nd right                    |
|                                 | shaft y detecting the flag of th   | agita on drive (EC33-2604)                           |
|                                 | agitation alve cam gear passing    | <ul> <li>Time out error of right agita on</li> </ul> |
|                                 | through and blocking out the light | drive (EC33-2605)                                    |
|                                 | by the flag of the agi ation alve  | • Time out error of left gita on                     |
|                                 | cam gear.                          | valve drive (EC33-2606)                              |
| Ink Supply Valve Position Senso | Detects the behavior of the cam    | • Time out error of left nd right                    |
|                                 | shaft y detecting the flag of th   | ink supply drive (EC33-2601)                         |
|                                 | agitation alve cam gear passing    | • Time out error of right ink supply                 |
|                                 | through and blocking out the light | valve drive (EC33-2602)                              |
|                                 | by the flag of the Ink Supply alve | <ul> <li>Time out error of left ink upply</li> </ul> |
|                                 | cam gear.                          | drive (EC33-2603)                                    |
| Ink Valve Motor Encoder         | Detects the movement amount and    | <ul> <li>Left nd right ink valve motor</li> </ul>    |
|                                 | speed of the ink valve motor by    | error (EC33-2F3A)                                    |
|                                 | reading the slit in the disk film. | <ul> <li>Right ink valve motor error</li> </ul>      |
|                                 |                                    | (EC33-2F3B)                                          |
|                                 |                                    | <ul> <li>Left nk valve motor error</li> </ul>        |
|                                 |                                    | (EC33-2F3C)                                          |

#### **Remaining ink detection**

How to detect the remaining amount of ink:

- To detect the remaining amount of ink, the following two methods are adopted to this printer.
- Detected by the dot count
- Detected electrically by the remaining ink detection pin in talled in the Sub Ink Tank

How to detect by the remaining ink detection pin in the Sub Ink ank:

| Remaining Ink Detection Pi              | Detectio                                                                                                    |
|-----------------------------------------|----------------------------------------------------------------------------------------------------|
| Remaining Ink Detection Pi<br>(Shorter) | Detects that the sub-ink tank is full with ink.<br>If ink level gets lower than the remaining ink detection pin (shor er), "no-ink<br>in the Ink Tank" is displayed on the printer operation panel. |
| Remaining Ink Detection Pi<br>(Longer)  | Detects that there is no amount of ink in printing                                                                                                    |

#### [Transition status of ink level in the Sub Ink Tank]

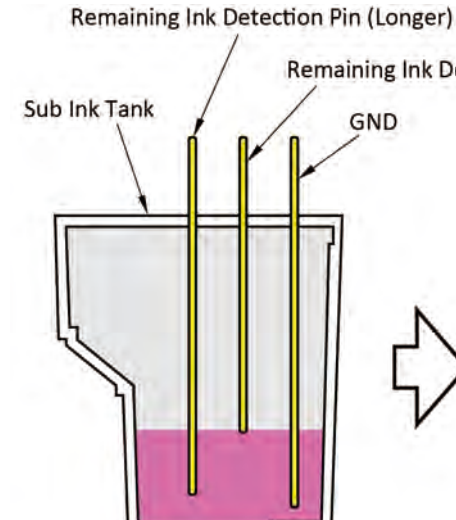

[When ink is remained in the ink tank]

Remaining Ink Detection Pin (Shorter)

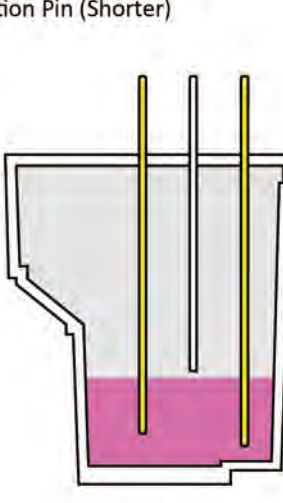

[When ink is run out in the ink tank]

[When ink is run out in the sub ink tank]

#### Ink amount display:

The remaining amount of ink for each color in the Ink Tank and sub ink tank is displayed on the LCD.

#### [How to check ink amount displaying on the operation panel]

- Display of ink amount in the ink tank
- Display of ink amount in the sub ink

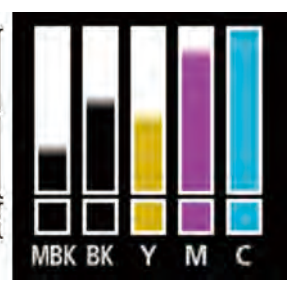

#### Display of ink amount and Status of ink:

| Ink Level | Ink Amount                           | How to detect                                                                                                    |
|-----------|--------------------------------------|----------------------------------------------------------------------------------------------------|
|           | Ink amount remains in the Ink Tank.  | It is detected by the dot count in the Ink Tank.                                                                                                    |
|           | Remaining ink amount is small.       | It is detected by the dot count in the Ink Tank.                                                                                                    |
|           | Ink in the Ink Tank is run out.      | If it is detected that ink level gets lower than<br>remaining ink detection pin (shor er) in the<br>Sub Ink Tank, "no-ink in the Ink Tank" will be<br>displayed on the printer operation panel<br>A er that, the dot count in the Sub Ink Tank is<br>started. Printable until it is d tected by the dot<br>count that ink in the Sub Ink Tank is run out. |
|           | Ink in the Sub Ink Tank is run out.  | If the dot count in the Sub Ink Tank is reached<br>to the certain value and running out of ink is<br>detected before printin , it is unable to print.<br>If ink level becomes lower than the remaining<br>ink detection pin (lon er) while printin , the<br>print job will be interrupted.                                                                |
| 8         | The remaining ink amount is unknown. | When it is detected that the amount of ink<br>consumption (the dot ount in the Ink Tank) is<br>exceeded than the specified amou t.                                                                                                    |
|           | Remaining ink amount is unconfirmed  | A er removing and installing ink tank, it is<br>displayed until emaining ink amount in the Sub<br>Ink Tank and ink tank are confirmed                                                                                                    |

#### 2-2-4. Carriage Unit

#### 1. Configuration

#### 1) Layout of unit:

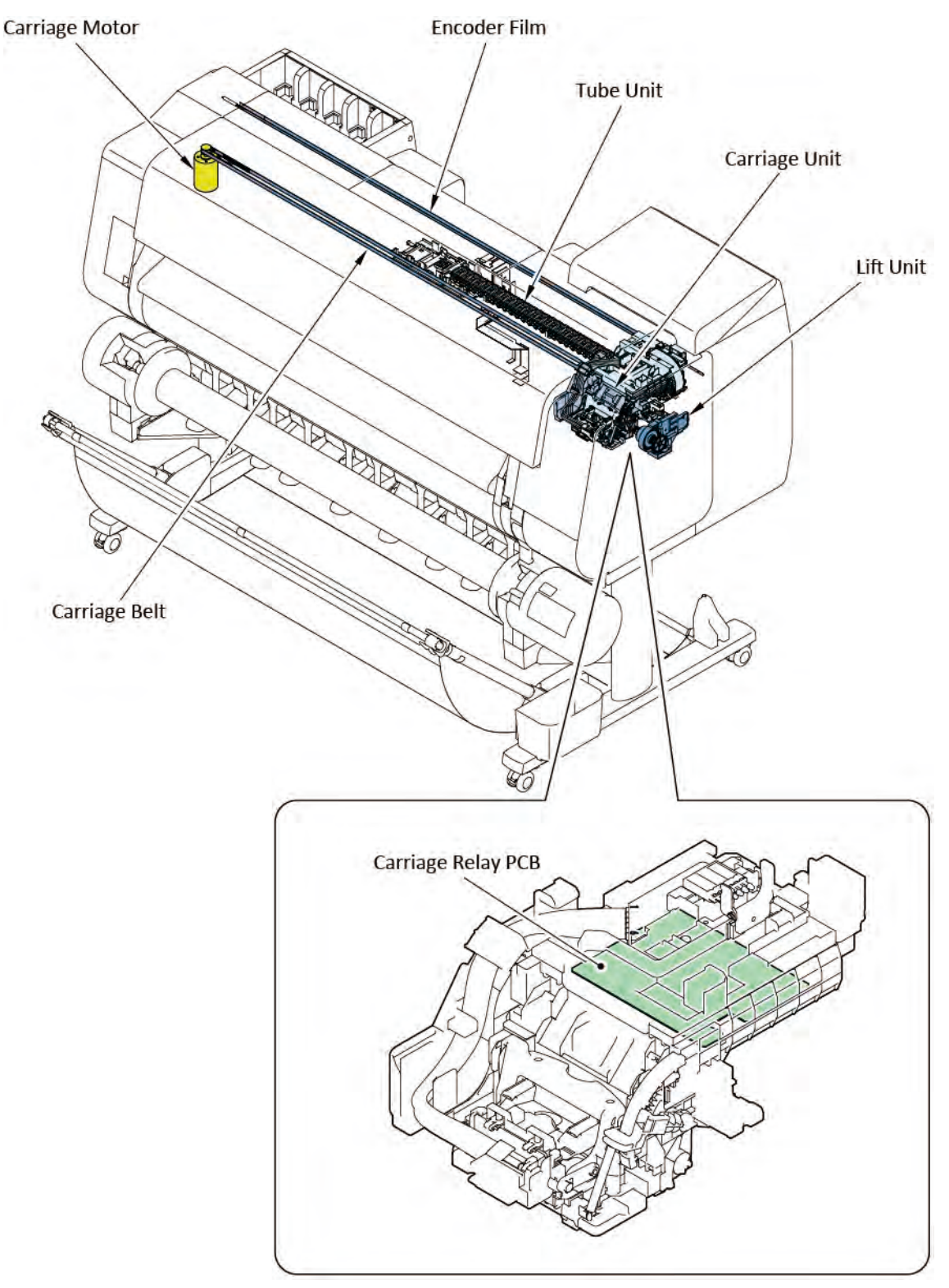

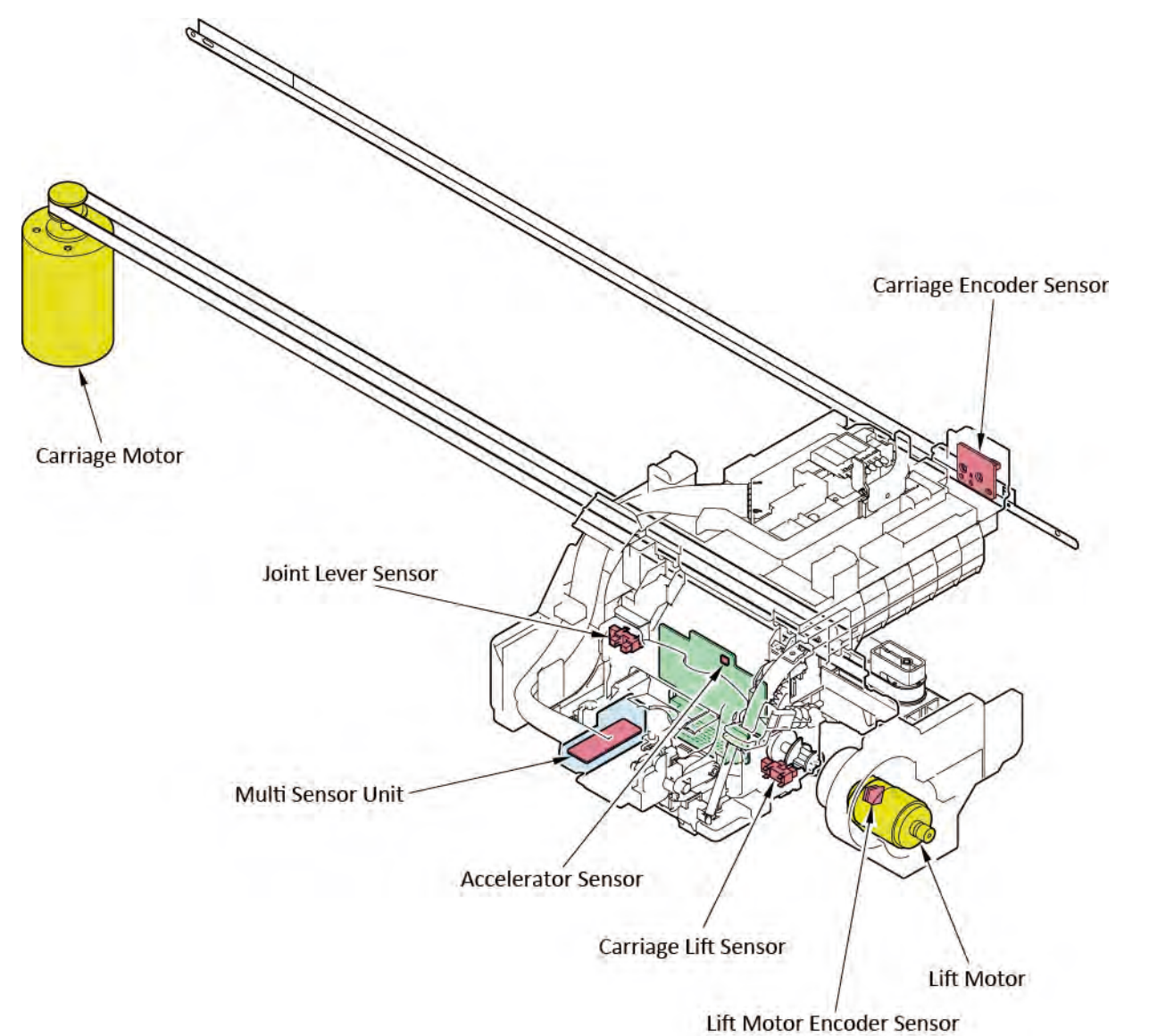

#### Sensors function:

| Name of Sensor            | Detection erformance                                                      |
|---------------------------|---------------------------------------------------------------------------|
| Carriago Encodor Sonsor   | Reads the slit in the encoder film and detects the Carriage Unit movement |
|                           | amount moving left o right and the speed.                                 |
| Multi Sancar Uni          | The photo sensor receives the reflec ed light from the LED light radiated |
|                           | from the LED to the paper (the printing p ern in the color calibration)   |
|                           | Detects the Carriage Unit vibration and shock di ection                   |
| Acceleration Senso        | The vibration i formation is used o reduce uneven printing                |
|                           | The information of the shock di ection is used o identi y the error.      |
| Joint Lever Sensor        | Detects that the joint lever is opened and closed.                        |
| Corriges Lift Corres      | Detects that the flag of the arriage lift am rotated by the lift mo or    |
|                           | power is switched.                                                        |
|                           | By detecting the amou t of motor movement (a er detecting the fla         |
| Lift Mo or Encoder Sensor | in the carriage lift am switched), detects whether the Head-to-paper      |
|                           | distance has been moved to the desired position                           |

#### **Motors function:**

| Name of Motor  | Performance                                                      |
|----------------|------------------------------------------------------------------|
| Carriage Motor | Source of power to move the Carriage Unit to the right direction |
| Lift Mo or     | Source of power to switch the carriage height.                   |

#### 2. Function of Carriage Unit

Function of the Carria e Unit is to receive printing o der (an electrical signal), moves the Print Head left o right, and ejects ink to accurate place from the nozzles. For the purpose of achieving these, the following functions a e installed to this printer.

- · Reduces unevenness in printing y controlling carriage speed evenly.
- Corrects ink dot placement both in the accelerating one and decelerating one by ejecting ink t di erent timing
- · Corrects misplaced printing position aused by mechanical accidental error.
- · Improves accuracy of the ink dot placement by optimizing the arriage height.
- $\cdot \;$  Various adjustments and detection  $\;$  y the Multi Senso .

#### 1) Reducing uneven printing by equalizing the carriage speed (Carriage cogging correction):

a) Equalizing the carriage speed by the motor torque correction:

The correction able which corrects uneven carriage speed caused by theCarriage Motor torque (the anti phase signal) is equipped o this printer. By controlling the motor speed, uneven printing (occu s in about 5 mm to 7 mm interval) caused by inconstant speed, which is caused by the motor torque, is reduced. This correction is also ado ted to the current LEP.

#### b) Equalizing carriage speed by acceleration orrection signal

The acceleration sensor is n wly adopted to this printer to achieve high quality print and to improve carriage speed equalization, besides equalizing the arriage speed by the motor torque correction able. The acceleration i formation ead by the acceleration sensor during m ving carriage is fed back to the motor torque correction able, and the carriage speed is controlled in real time

Image of the carriage feeding speed correction:

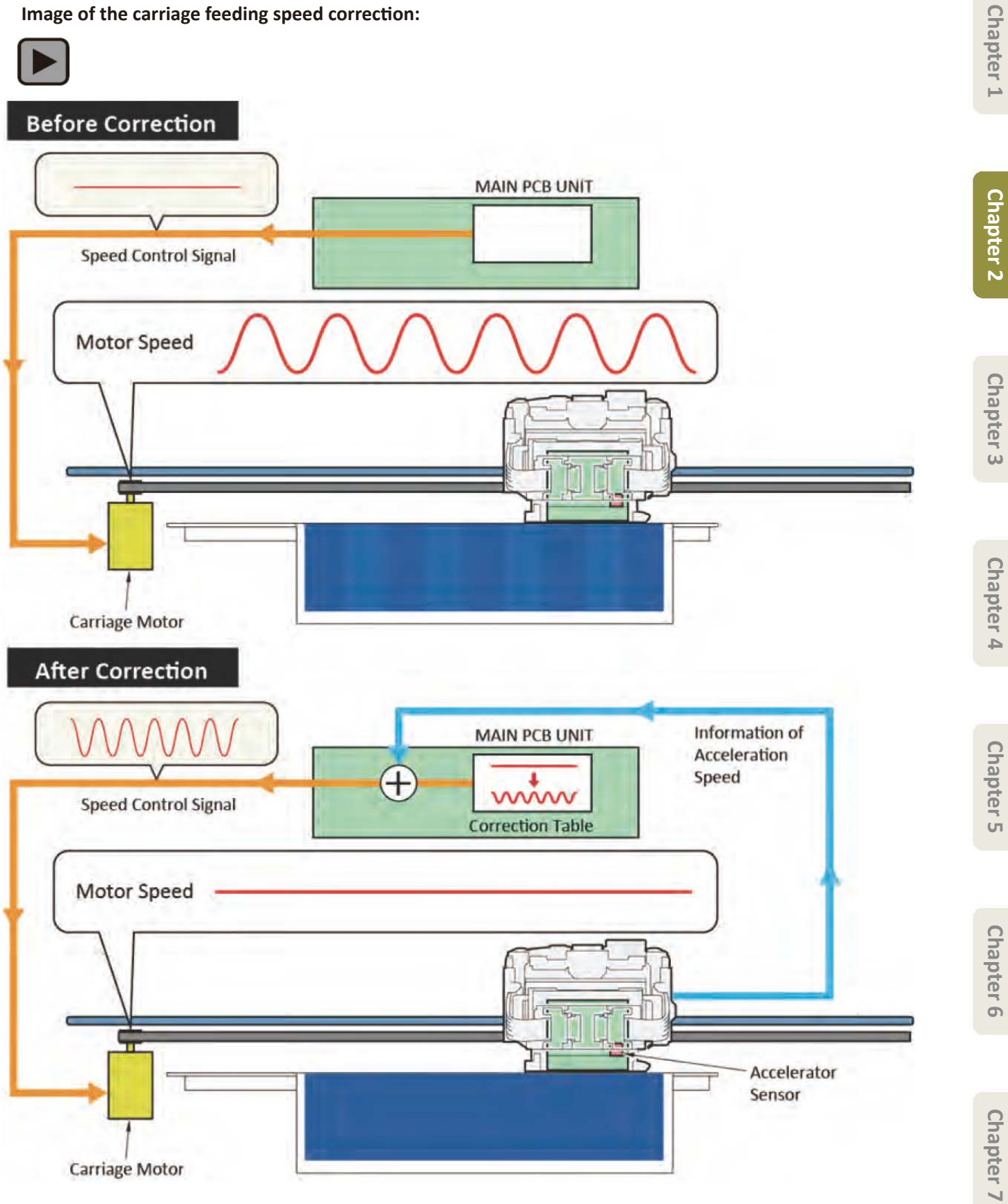

#### 2) Correcting ink dot placement in the accelerating and decelerating speed zone:

It controls timing of ink ejection ainst the ink dot misplacement caused by the carriage speed in the acceleration and decele ation one. When the carriage speed is constant at all times, ink dot can be landed to the desired printing position while speed om ink ejection o the ink dot landing is included. In this product, to improve printing speed, pri ting is per ormed while the carriage is accelerated and decelerated in the printing a ea. If timing of ink ejection is ontrolled evenly without considering the di erence in speed between the acceleratin /decelerating one and the constant speed zone, printing er or occurs against the desired printing position effer to the "Before correction" in the pictu e below). By controlling print start timing with onsidering di erence in speed between the acceleratin speed zone, misplacement of a printing position an be avoided.

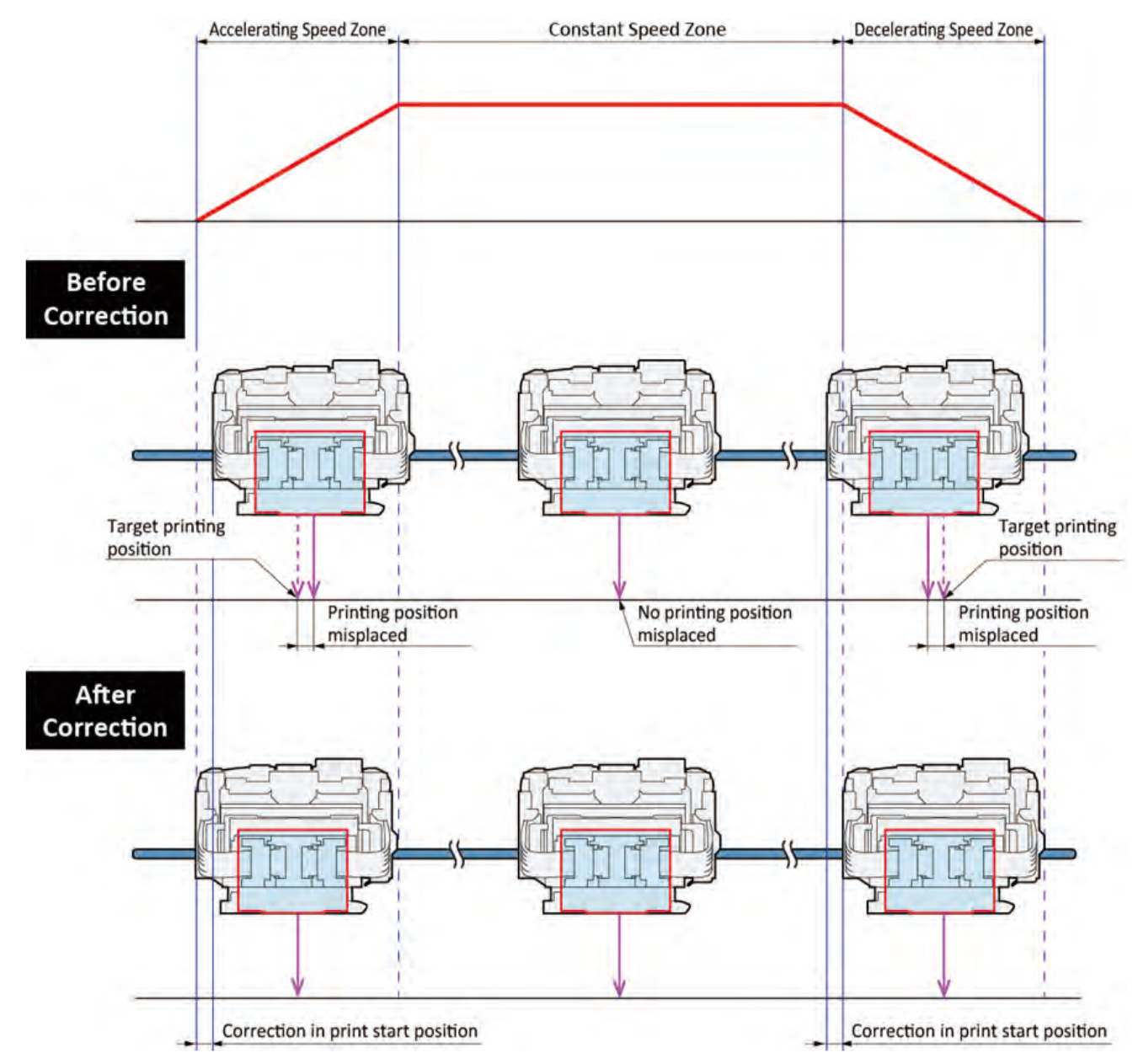

#### 3) Correcting misplacement of printing position caused by mechanical error:

This correction is o perform against misplacement of the printing position in anning direction, which cannot be corrected by the Print Head alignment in the user mode. The correction ables are provided for the both direction. Applying this orrection able, which is created for each print start position, an prevent faulty printing

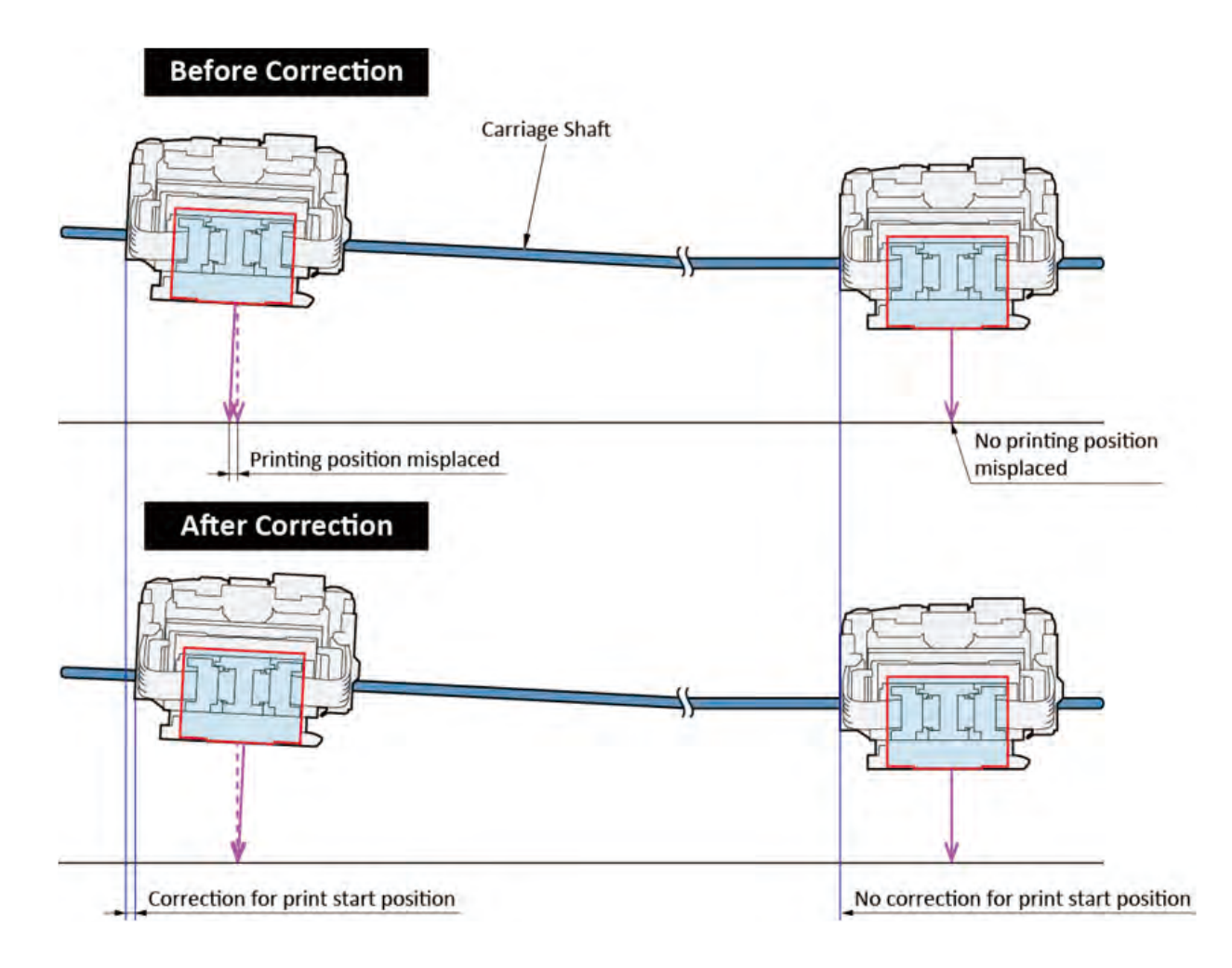

#### 4) Improving ink dot placement accuracy by optimizing the carriage height:

As the carriage height gets wider, ink mist, which is generated when ink is ejected from the Print Head and the ink dot is landed to the paper, increases. When the carriage height gets narrow, the Print Head may be contacted.

To print in accurate carriage height, the Print Head is adjusted to optimum heig t automati ally according to the paper type and environment (temperature/moisture) before printing. The arriage height has 8 positions as ollows.

| Positio | Distance from the Print Head nozzle to the platen | Main Usage            |
|---------|---------------------------------------------------|-----------------------|
| -4      | 1.0 mm                                            |                       |
| -3      | 1.2 mm                                            |                       |
| -2      | 1.4 mm                                            | Carriage lock, Wiping |
| -1      | 1.6 mm                                            |                       |
| 0       | 1.8 mm                                            |                       |
| +1      | 2.0 mm                                            |                       |
| +2      | 2.2 mm                                            |                       |
| +3      | 2.6 mm                                            |                       |

#### Procedure to change the carriage height

To change the carriage height is performed in the following procedure.

1) Connects to the coupling:

By power from the Carriage Motor, the Carriage Unit is moved to the certain place to change the carriage height, and connects to the coupling.

2) Changes the carriage height:

The power from the Lift Mo or is transmi ed to the Carriage Cam Shaft, and the Carria e Lift Cam is rotated. With the cam rotated, the carriage front part is moved up and down, and the carriage height is switched to optimum heig t.

3) Stops the lift mo or:

As the Carriage Unit front part is moved to the desired carriage height, the Lift Mo or stops, and to change the carriage height is completed.

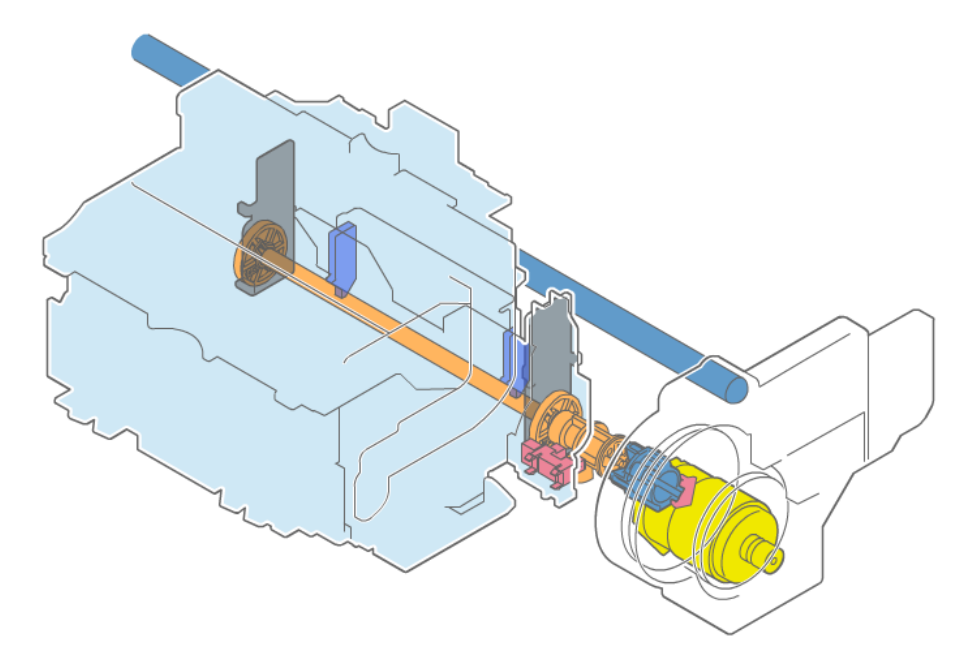

| Process | Performance                                                                                                 |
|---------|----------------------------------------------------------------------------------------------------|
| 1       | The Carriage Unit is moved to the carriage height changed position, and onnects to the coupling of the Lift |
|         | Unit.                                                                                                    |
| 2       | The power in the lift mo or is transmi ed to the Carriage Cam Shaft, and the Carria e Cam is rotated.       |
|         | Flag switchover in the lift am sensor is detected, and the movement amount is detected by the Lift Cam      |
|         | Encoder Sensor.                                                                                             |
| 3       | The Carriage Unit front part is moved to optimal heig t for the carriage height.                            |
| 4       | The Lift Mo or stops.                                                                                       |

## Chapter 2

#### 5) Various adjustment and detection by the multi sensor:

To improve accuracy of printing position, the paper width and paper position e measured automati ally. Print to outside of the paper can avoid. The multi sensor is also used or GAP detection, Print Head alignment, paper feed adjustment, color calibration, and tc.

#### Configuration

The multi sensor onsists of the paper edge detection part, the GAP d tection part, and the density detection part. The lig t-emitting part (LED) and the li t-receiving part (photo sensor) are installed in each part.

#### A) Paper edge detection

LED (the A in the picture below) light is radiated to a paper. The reflec ed light from the LED light is received by the photo sensor, then, it detects the paper edge, the paper width, and the paper skew.

B) GAP detection

LED (the B in the picture below) light is radiated to a paper and the reflec ed light from the LED light is received by two photo sensors. The height between the Print Head and the paper is measured and is adjusted.

C) Density detection

In the printed printing p ern, the reflec ed light from the LED light which is radiated from three colors LED (the C in the picture below) is received by the photo sensor, and the color calibration is performed.

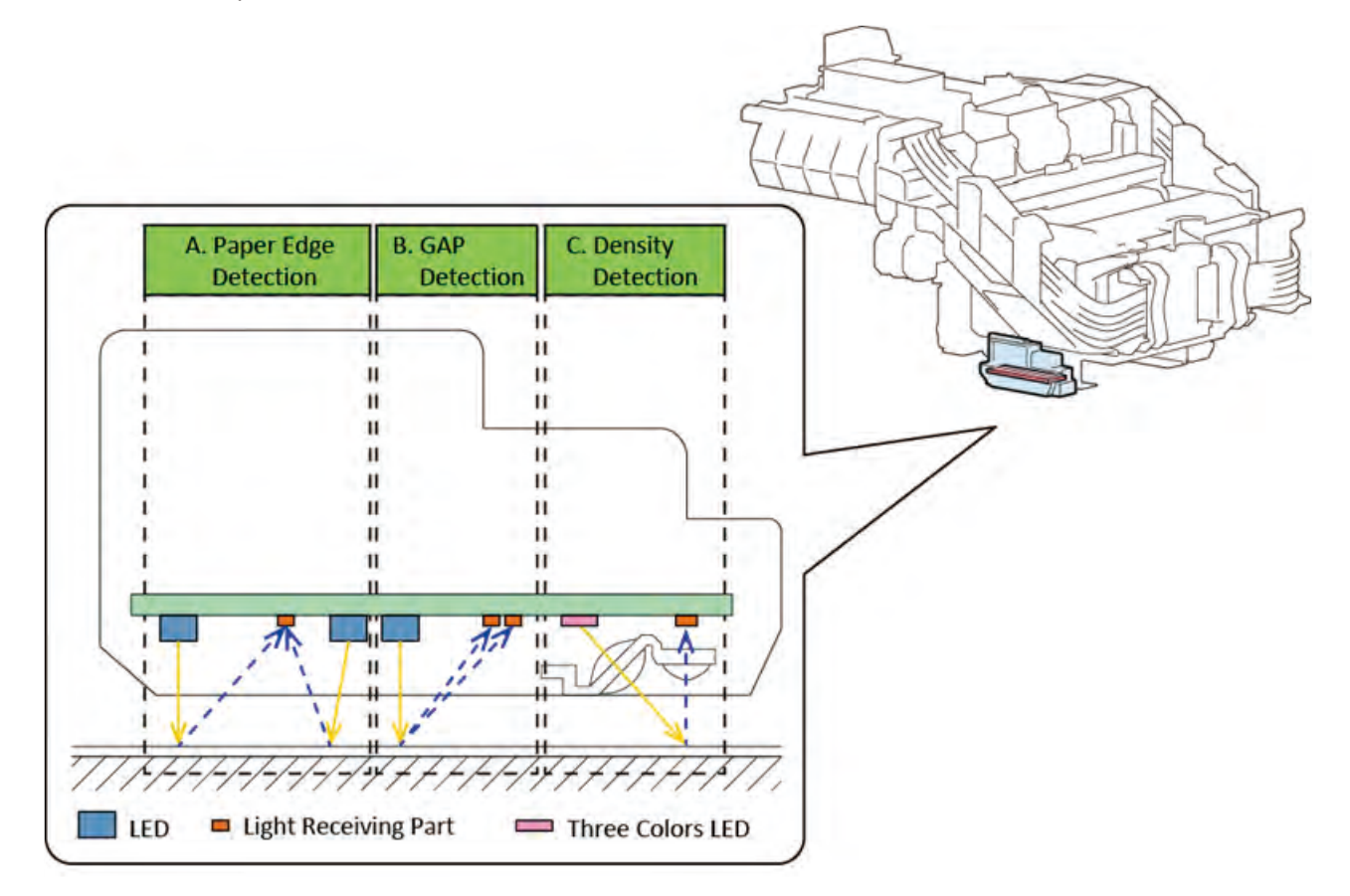

Chapter 1

Chapter 7

#### 2-2-5. Print Head Management Sensor Unit

#### 1. Configuration

The Print Head management sensor is composed of the LED, the light receiving part, and the ink absorber.

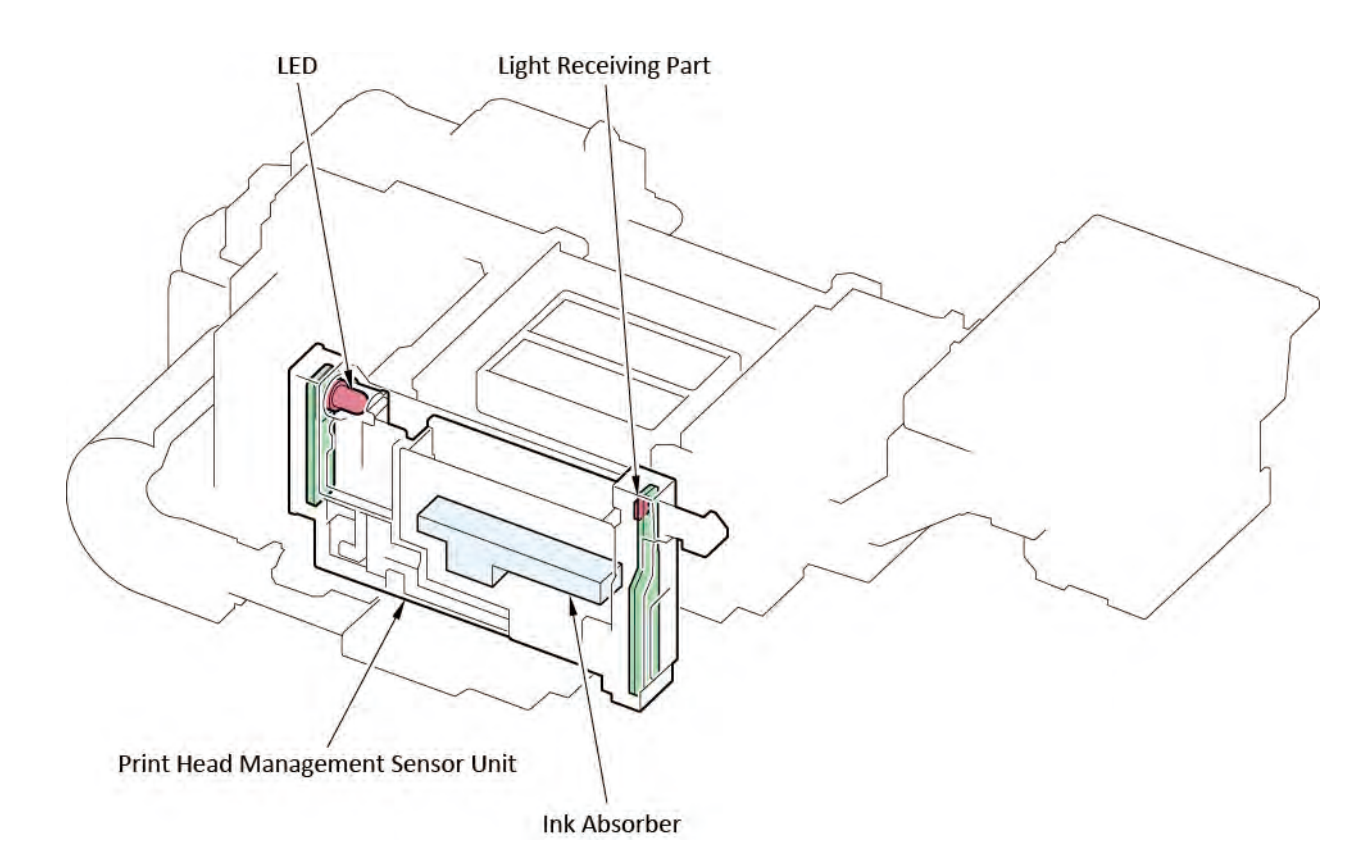

#### 2. Operation outline

The sensor receives the LED light while non-ejection d tection is per orming. The LED light is blocked by ink ejected from the Print Head; as a result, the amount of received light in the sensor is changed. When the LED light is not blocked, the amount of light is not changed. The nozzle of which the amount of light is not changed, it is judged as the non-ejection n zzle. The result of non-ejection d tection is s ved to the RAM area a er the non-ejection d tection is performed. It is used for recovering by cleaning or non-ejection omplementary. Deterioration of the printing quality due o non-ejection of ink an be prevented.

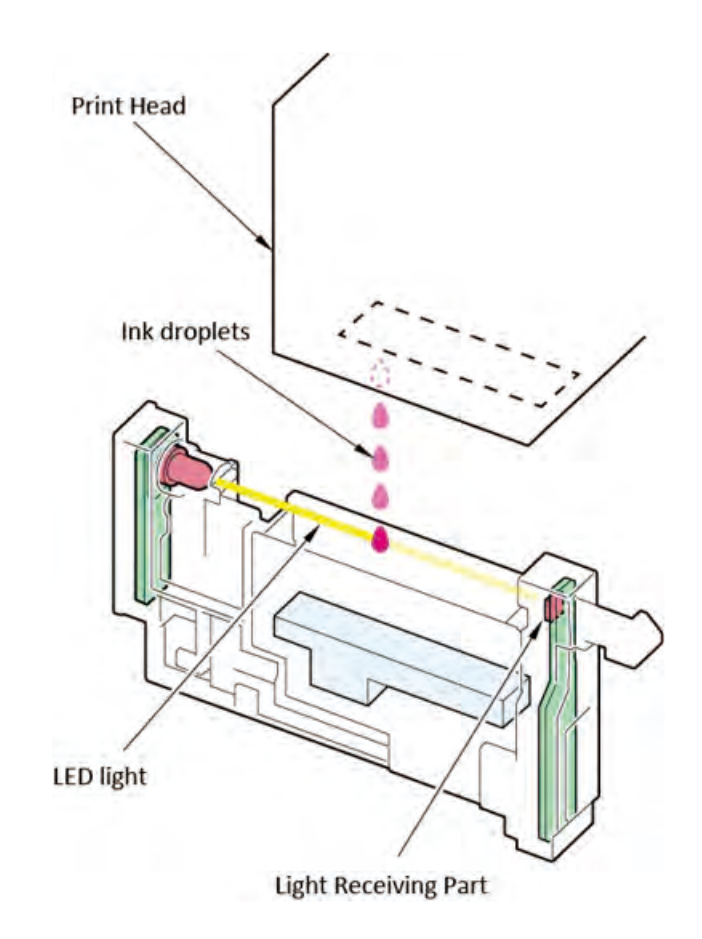

86 **2-2. Operation Principle** SM-17001E-00

# Chapter 2

### Chapter 7

#### 3. Non-ejection detection process flow

Non-ejection n zzles' detection is per ormed in the following order.

#### 1) Optical axis adjustment

#### Outline:

To implement the non-ejection d tection, the app opriate head management sensor position is d tected and the non-ejection d tection position is termined against all the nozzles.

When to implement:

- $\cdot$  At initial s tti
  - After initial filling in the initial setting, "Optical axis adjustment" -> "Detecting non-ejection" is performed automati ally.
- · A er removing and installing the Print Head.
- · A er ink filling er transportatio
- If there are more than 100 nozzles not matched with the previous result of non-ejection d tection, then, the opti al axis adjustment a er the recovery cleaning is performed.

#### 2) Non-ejection detection

When to implement:

- · When filling ink t settin
- · A er conducting arious cleaning.
- A er the specified amou t of ink (by dot count) is ejected since the previous non-ejection d tection performance.
- A er printing number of pape s set by the customer since the previous non-ejection d tection performance. (It is performed between pages even while the print jobs are executing.
- · A er replacing the Print Head.
- A er ink filling er the transportation
- · A er 168-hours elapsed since the previous ejection

#### 3) Recovery operation after detecting the non-ejection

The following operation is per ormed a er the clogging nozzle is detected.

- $\cdot$  The nozzles are recovered by cleaning.
- Ejection f om the clogging nozzle is stopped. Non-ejection is omplemented by ejection f om the other nozzles.

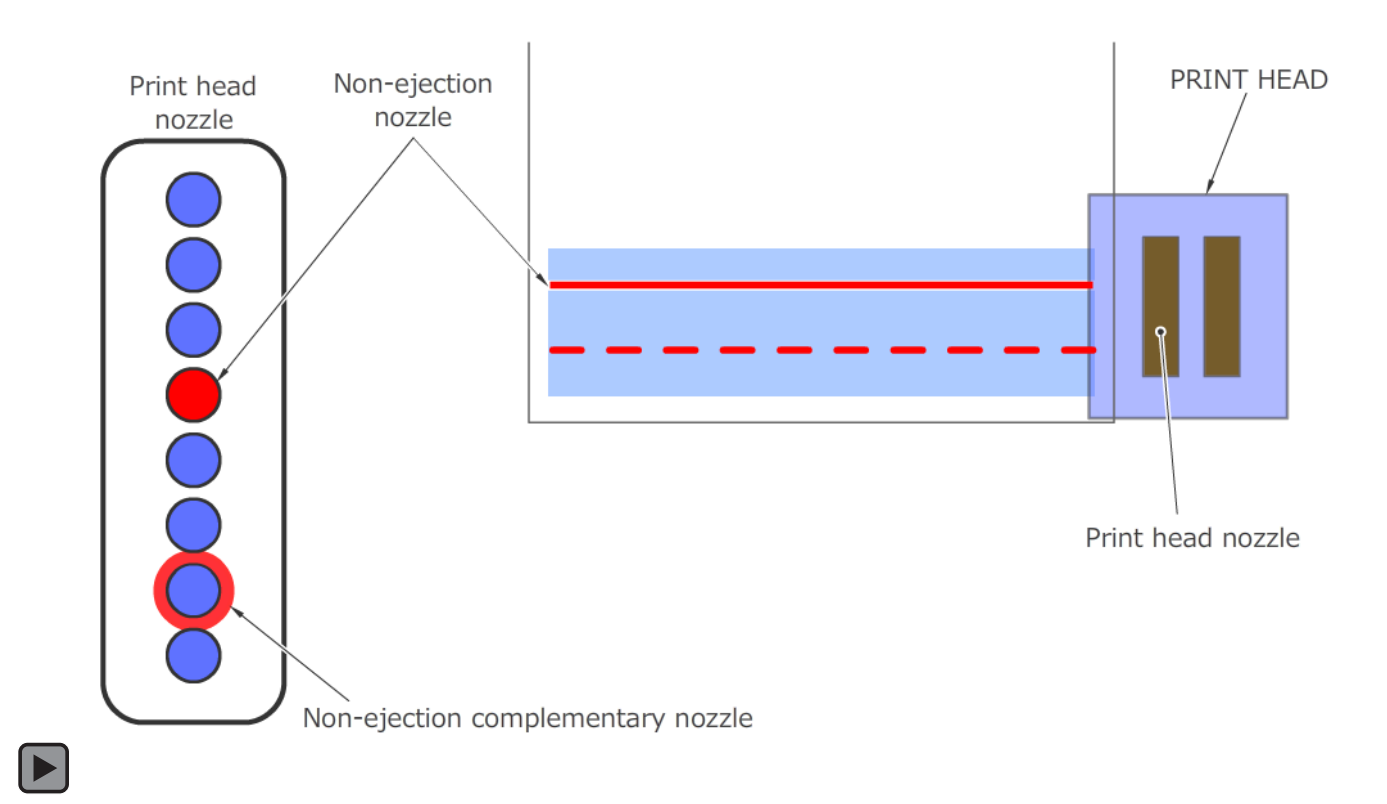

Chapter 5

Chapter 1

Chapter 2

Chapter 3

#### 2-2-6. Function of Platen

Function of the pl ten is as follows:

- · Preventing paper fl t during printin
- · Preventing ink smearing on the back side of paper during pri tin
- · Preventing non-ejection of ink during pr tin

#### 1. To prevent paper floating during printing:

Performing air suction y the suction an to a paper prevents paper flo ting

#### 2. To prevent ink smear on the back side of paper during printing:

In the existing models (ima ePROGRAF series), in some cases, when air suction is per ormed by the suction fan, the suction an vacuums ink mist during printin , as a consequent, the back side of paper smears. However, in the imagePROGRAF TX series, the air inlet is newly adopted between the opening for paper suction and the bo derless printing t ay, and then, direction of air w under the paper is reversed, as a result, smearing on the back side of paper caused by the ink mist going in under the paper can be prevented.

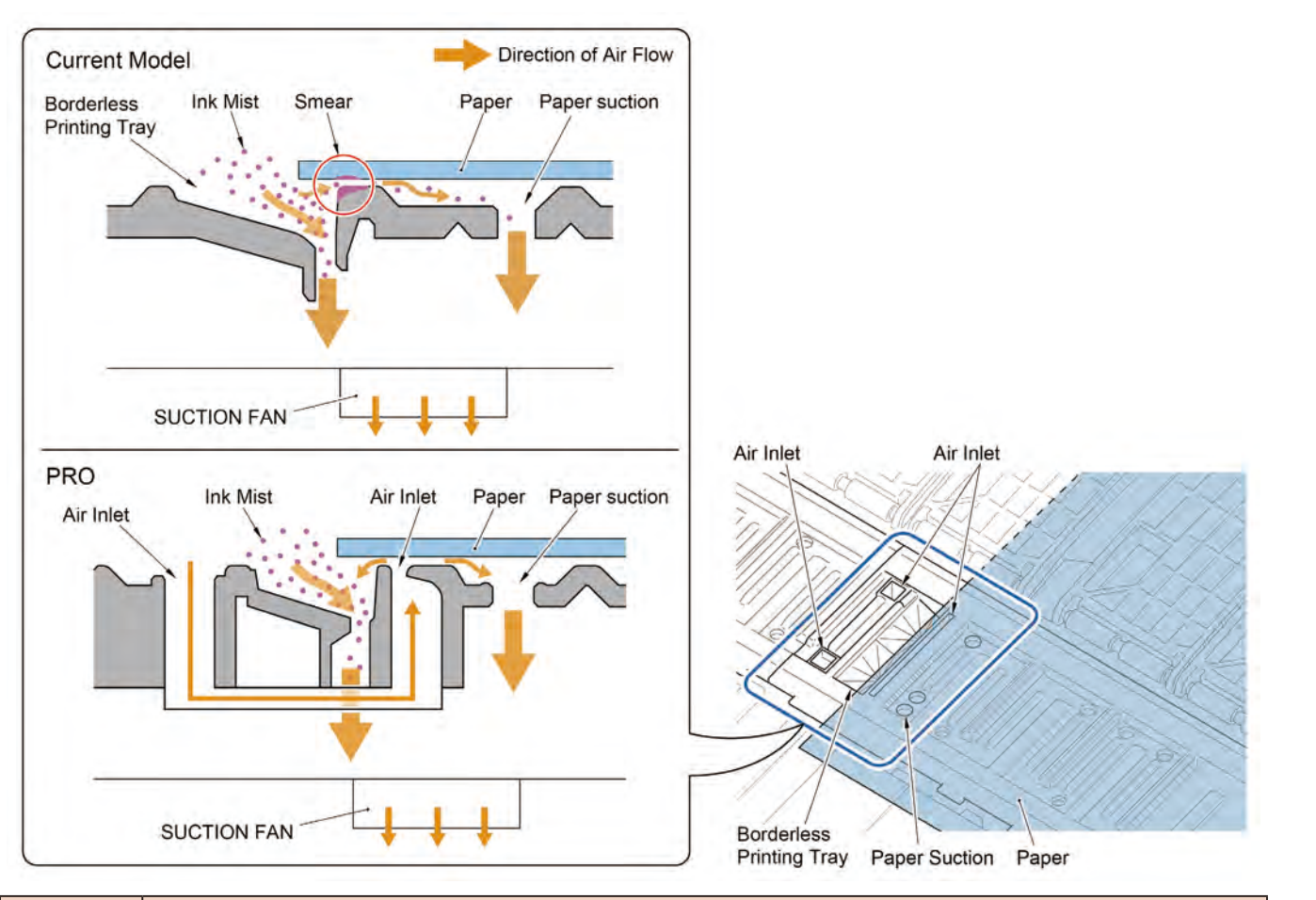

#### 3. To prevent non-ejection of ink during printing

To achieve high quality print, pre-ejection is per ormed while printing

The old ink inside the nozzles, the air bubble, and the mixed color ink are ejected. In addition, the duts are removed. Place to perform the pre-ejection is based on the paper dtection esult.

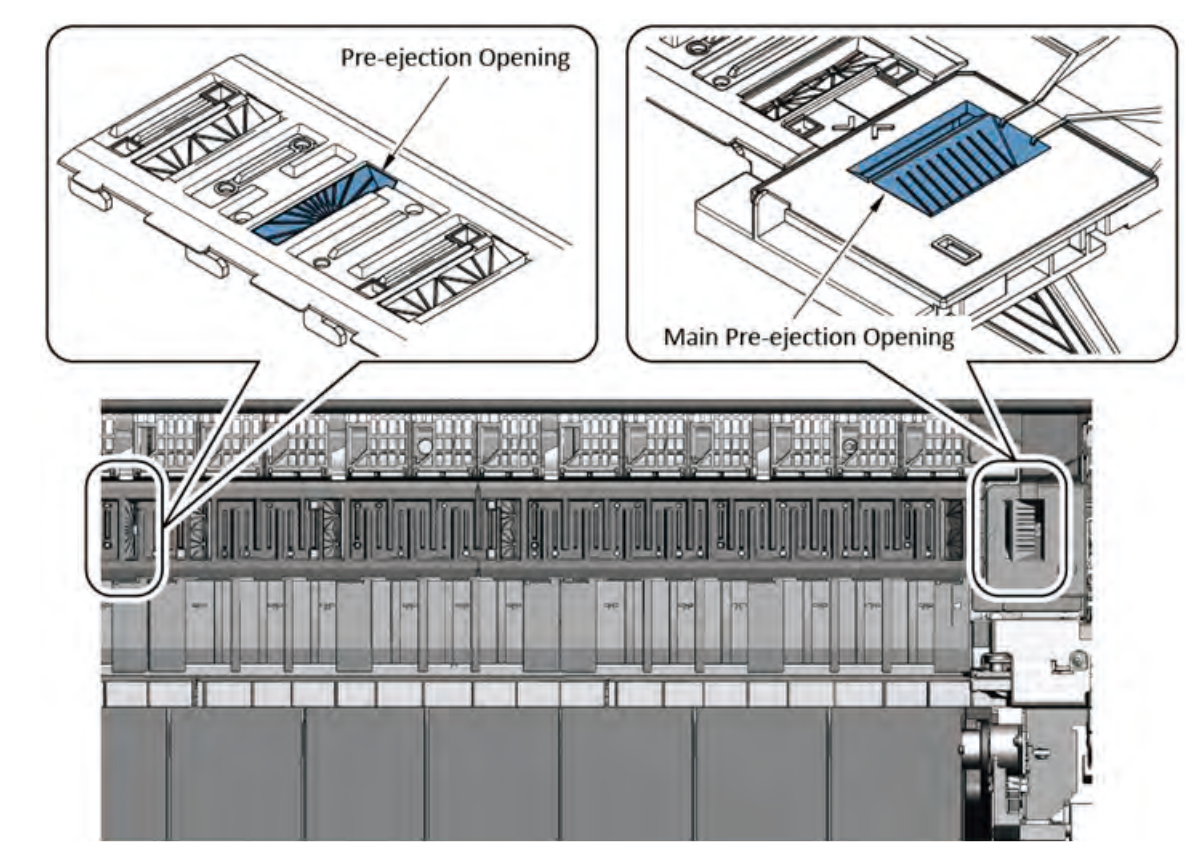

# Chapter 2

#### 2-3. Initial Flowchart

#### 2-3-1. Initial Flowchart

The fl wchart below shows the initial pri ter operation f om power-on till the pri ter gets ready for printing

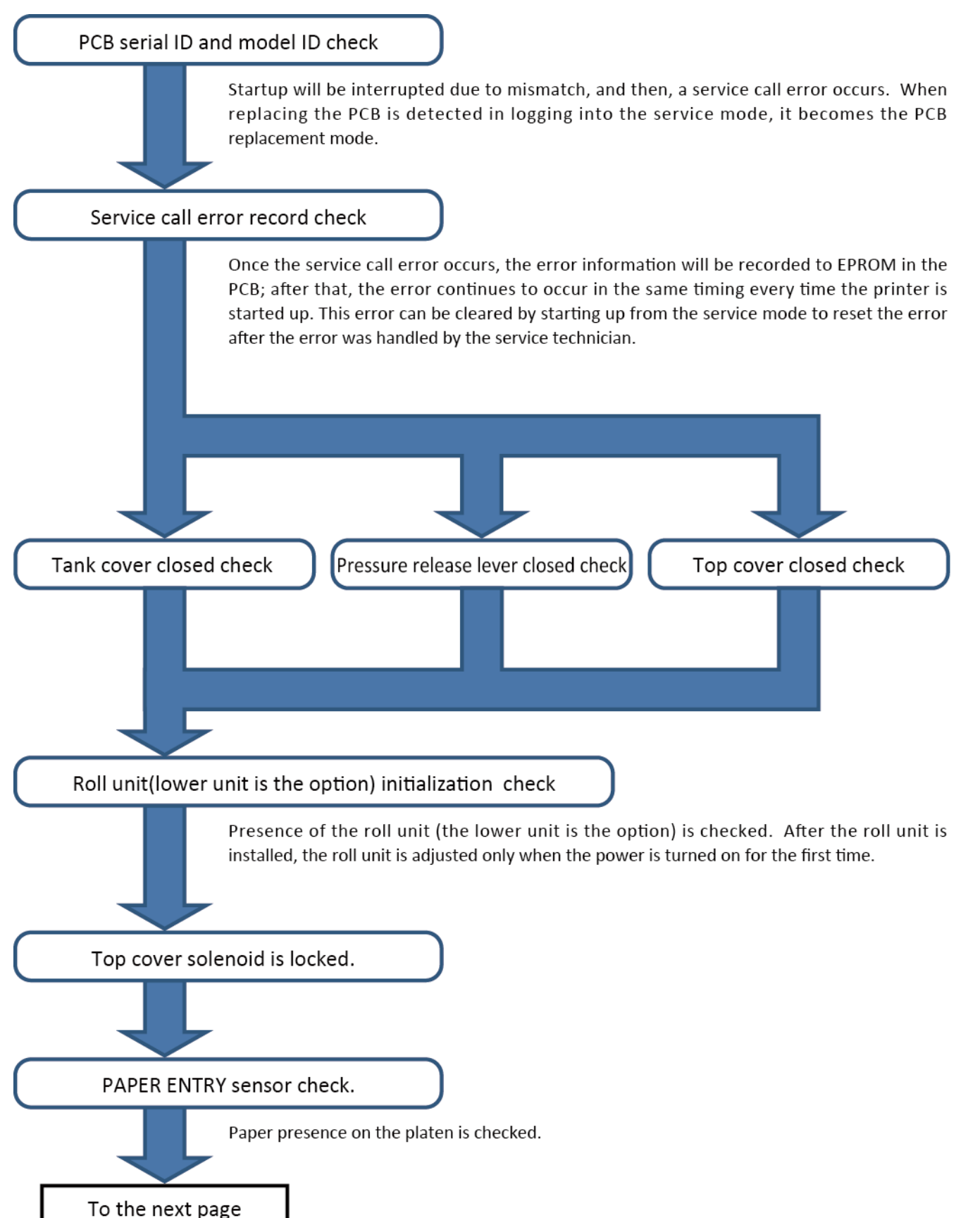

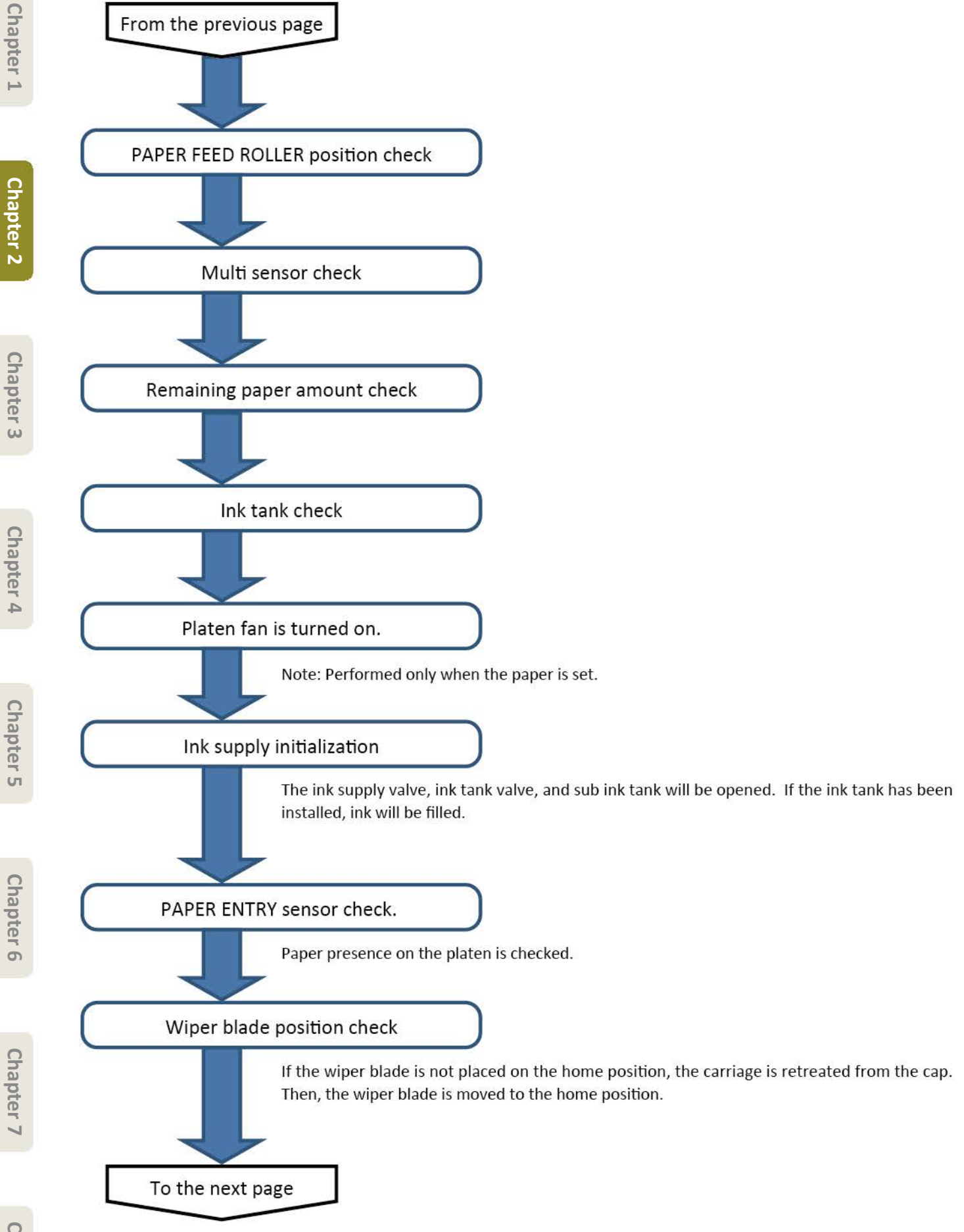

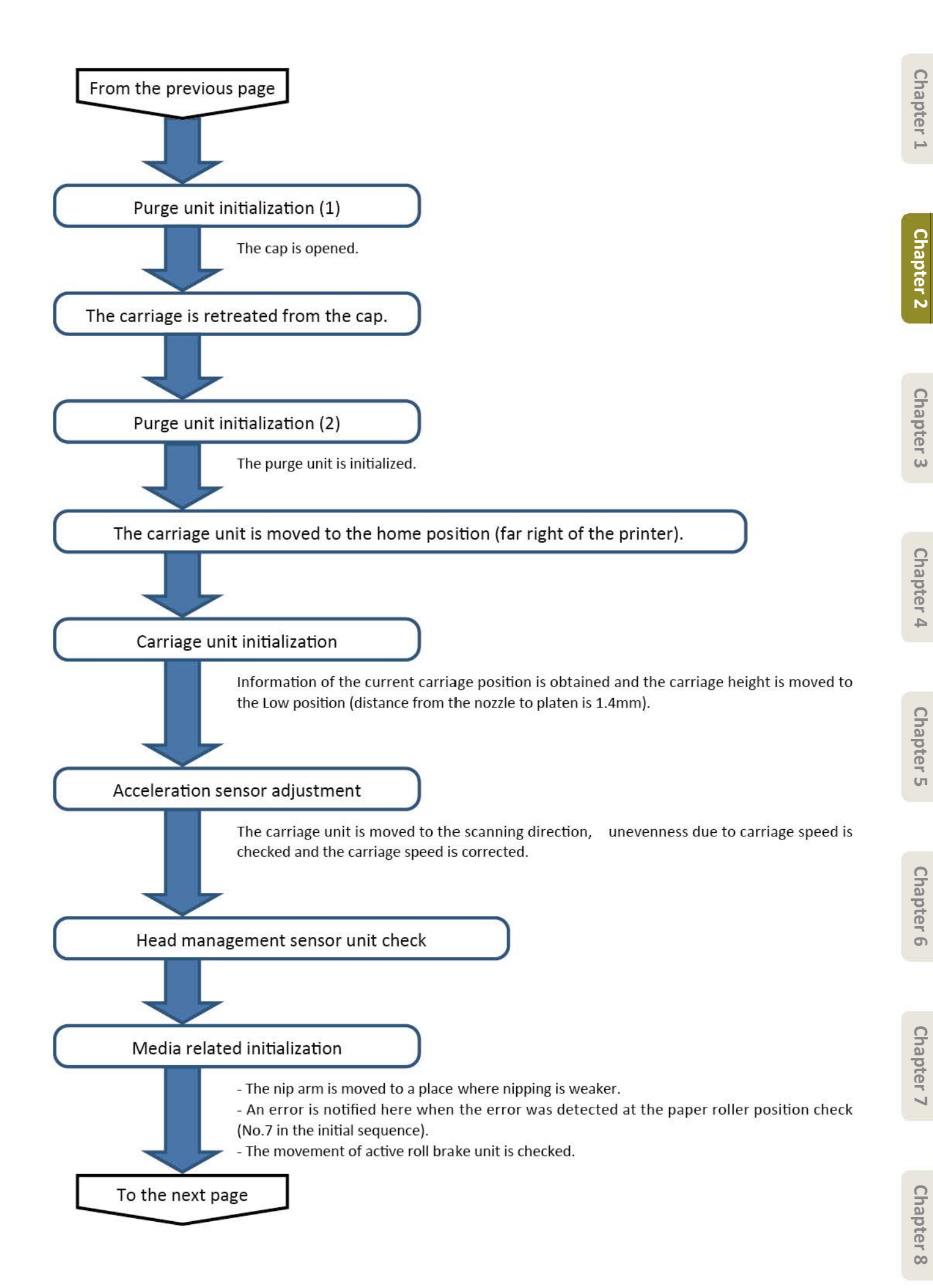

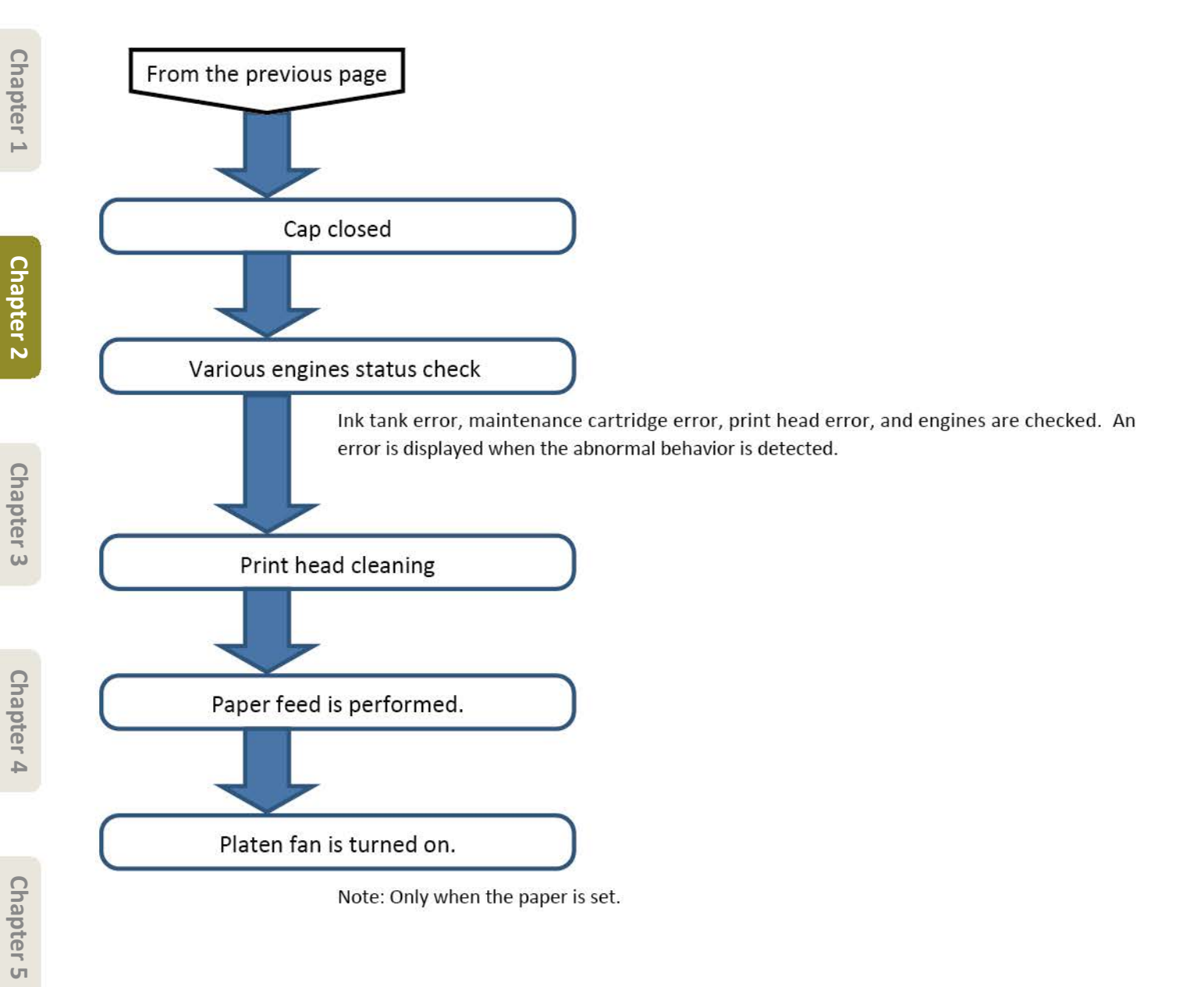

Chapter 7

### CHAPTER 3

### INSTALLATION

| 3-1. Printer Installation, Transportation, Reinstallation      |     |  |
|----------------------------------------------------------------|-----|--|
| 3-1-1. Printer Installation                                    |     |  |
| Confirming the Installation Space                              | 97  |  |
| Package Contents                                               | 99  |  |
| Assemble the Stand                                             | 101 |  |
| Attach the Alignment Rod                                       | 101 |  |
| Install the Printer                                            | 102 |  |
| Attach the Roll Unit                                           | 106 |  |
| Attach the Basket                                              | 106 |  |
| Assemble the Stacker                                           | 106 |  |
| Turn On the Printer                                            | 107 |  |
| Install the Ink Tanks                                          | 111 |  |
| Install the Print Head                                         | 116 |  |
| Load the Paper                                                 | 119 |  |
| Perform Print Head Adjustment and Select the Connection Method | 122 |  |
| Connect to the Printer                                         | 124 |  |
| Configure Wireless LAN Settings on the Printer                 | 126 |  |
| Storage Locations                                              | 127 |  |
| How to Display the Online Manuals                              | 128 |  |
| Responding to Messages                                         | 128 |  |
| 3-1-2. Printer Stand Setup                                     |     |  |
| Package Contents                                               | 129 |  |
| Assemble the Stand                                             | 131 |  |
| Prepare to Install the Printer                                 | 133 |  |
|                                                                |     |  |

| Install the Printer                                           | 133 |
|---------------------------------------------------------------|-----|
| Attach the Basket                                             | 134 |
| Example Basket Positions                                      | 141 |
| 3-1-3. Roll Unit Setup                                        | 142 |
| Package Contents                                              | 142 |
| Attach the Roll Unit                                          | 143 |
| Attach the Basket                                             | 148 |
| 3-1-4. Stacker Setup                                          |     |
| Package Contents                                              | 149 |
| Assemble the Stacker                                          | 149 |
| Attach the Stacker to the Printer                             | 158 |
| Example Stacker Positions                                     | 159 |
| 3-1-5. Transportation                                         |     |
| 3-1-5-1. Transportation outline                               | 160 |
| 3-1-5-2. Details of transportation modes                      | 164 |
| 3-1-5-3. Replacing consumable parts during transportation     | 167 |
| 3-1-5-4. Transportation procedure                             | 168 |
| Pack the printer.                                             | 169 |
| 3-1-6. Reinstallation                                         |     |
| Assemble the Stand                                            | 171 |
| Install the printer                                           | 171 |
| 3-2. Connection Settings for Remote Service                   | 174 |
| 1) Outline                                                    | 174 |
| 2) Settings procedures                                        | 174 |
| 3) Notes on servicing                                         | 185 |
| 4) FAQ                                                        | 186 |
| 5) Error information displayed in communication log [COM-LOG] | 187 |

#### **3-1.** Printer Installation, Transportation, Reinstallation

#### 3-1-1. Printer Installation

#### **Confirming the Installation Space**

It is recommended that you reserve space of the following dimensions to allow you to work around the printer.

Check the completed image of the printer you purchased and make sure you have enough space to install the printer.

|           | • The printer stand and roll unit may be options depending on the model. Ca e is        |
|-----------|-----------------------------------------------------------------------------------------|
|           | required because the required space may di er depending on whether or not the           |
|           | options a e used.                                                                       |
| Important | • The space required in front of the printer di ers on how the basket supplied with the |
| ·         | printer stand is used. This shows the installation space when used in the position i    |
|           | the illustration                                                                        |
|           |                                                                                         |

#### <TX-2000>

Installation space (W  $\times$  D  $\times$  H

- When not using the stand
   59.5 × 56.5 × 40.2 inches
   (1510 × 1434 × 1020 mm)
- When using the stand

59.5 × 66.3 × 61.5 inches (1510 × 1684 × 1560 mm)

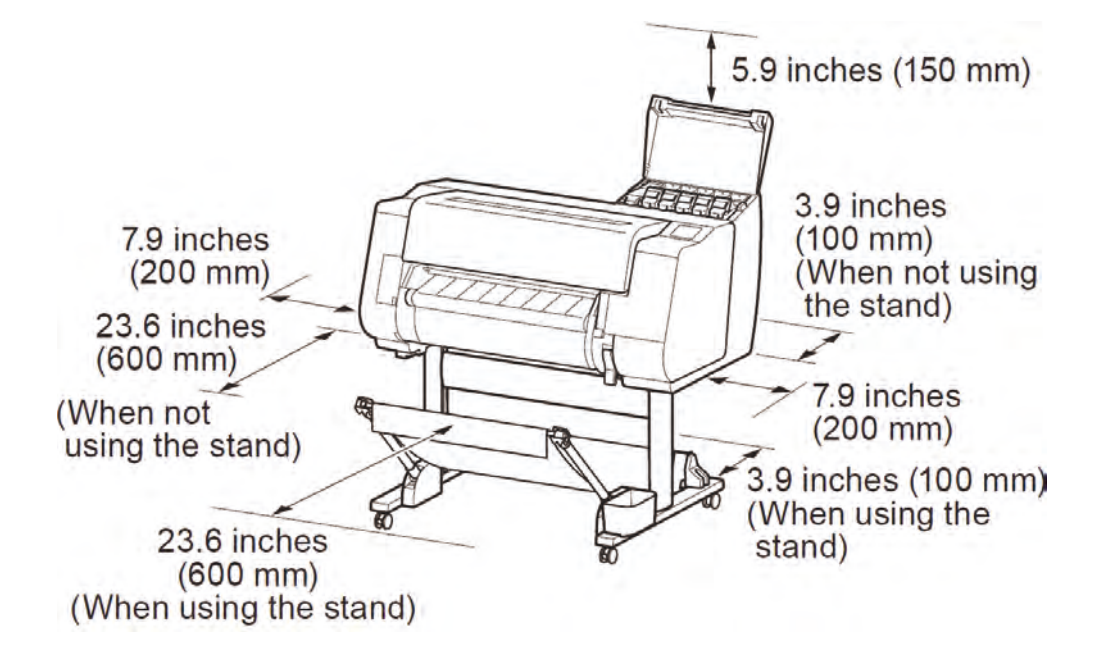

<TX-3000> Installation space (W × D × H 70.5 × 66.3 × 61.5 inches

(1790 × 1684 × 1560 mm)

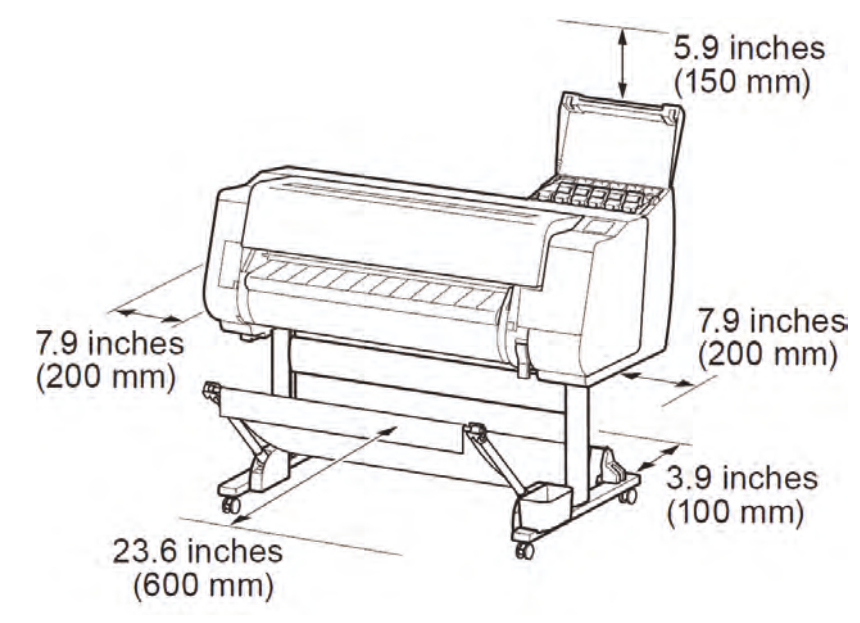

<TX-4000>

Installation space (W  $\times$  D  $\times$  H

78.5 × 66.3 × 61.5 inches

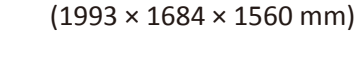

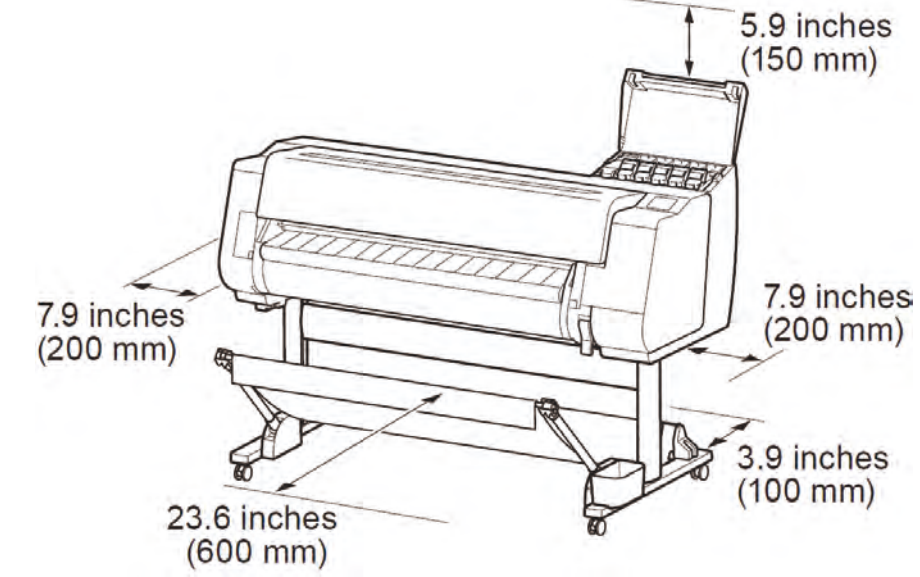

#### **Package Contents**

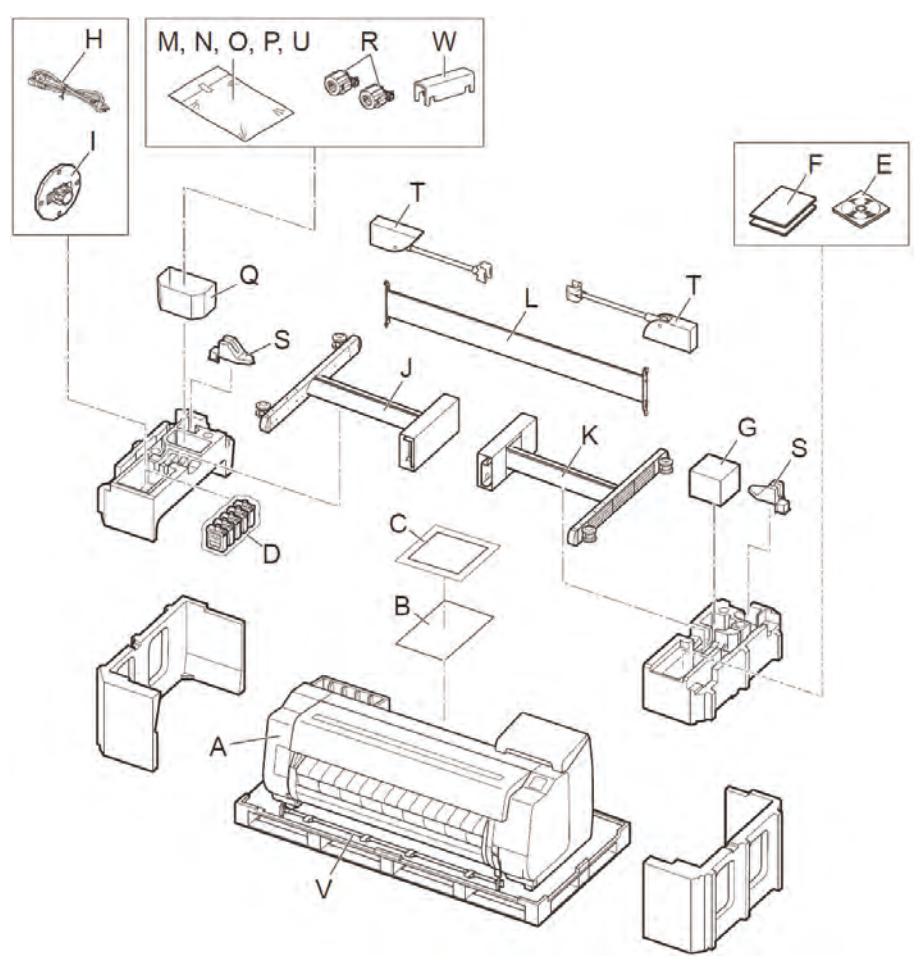

- Printer
- A. Printer
- B. Paper for adjustment
- C. Setup Guide
- D. Starter ink tanks (C, M, Y, MBK, BK)
- E. Set of CD-ROMs
- F. Set of printer documentatio
- G. Print head
- H. Power cord
- I. Holder stopper (\*)
- \* The holder stopper is used when loading roll paper.

For details, refer to the Online Manual.

#### Stand

Only included with models where the stand is included as standard. Furthermore, it may be packaged in a separate box depending on the region where you purchased the printer.

- J. Stand leg L
- K. Stand leg R
- L. Stand stay
- M. M4 hex screw (× 9)
- N. M8 hex screw (× 4)
- O. M8 Allen wrench
- P. M4 Allen wrench
- Q. Accessory pocket
- R. 3-inch paper core a achment (× 2)

#### Basket

These items might not be included depending on your region.

S. Rod holder (× 2)

T. Basket arm (× 2)

U. M4 Hex screw for basket arm (× 4)

V. Basket rod/Basket cloth

W. Basket locking support (× 2)

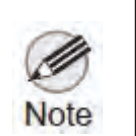

Some items are included with the printer but not described in this manual. Keep these items in a safe place a er setup because they are used in various printin applications
A cable to connect the printer to a computer is not provided with the printer.

Chapter 2

Chapter 4

### Chapter 1

### Chapter 4

#### Assemble the Stand

• When using the stand

-> Assemble the stand on which you will install the printer by referring to the <u>3-1-2. Printer Stand Setup</u>.

• When not using the stand

->Proceed to "Install the Printer"

#### Attach the Alignment Rod

A ach the rod for aligning the printer to the stand.

[When using the basket included with the stand]

- 1. Prepare the basket rod (cord side).
- 2. Hook the basket rod onto the supporting pl tes of the stand legs.
  - A ach such that the protrusions (A) on the basket rod are facing towards you.

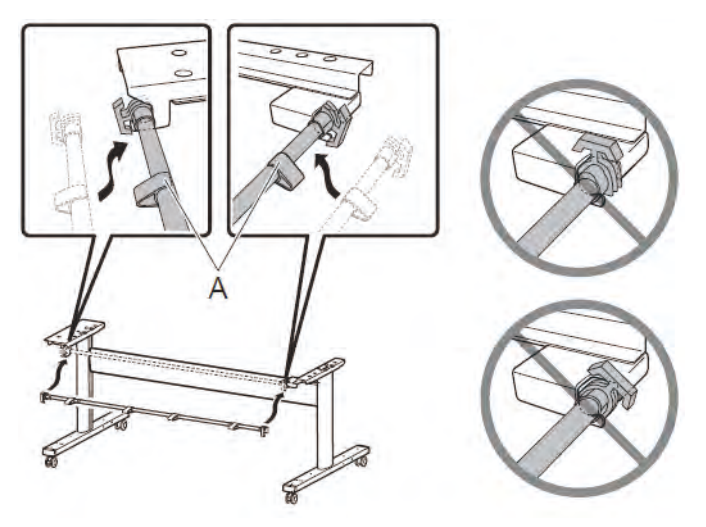

[When using the stacker]

- 1. Open the stacker box and take out rod 2.
- 2. Hook rod 2 onto the supporting pl tes of the stand legs.
  - A ach such that the holes (A) on rod 2 are facing up.

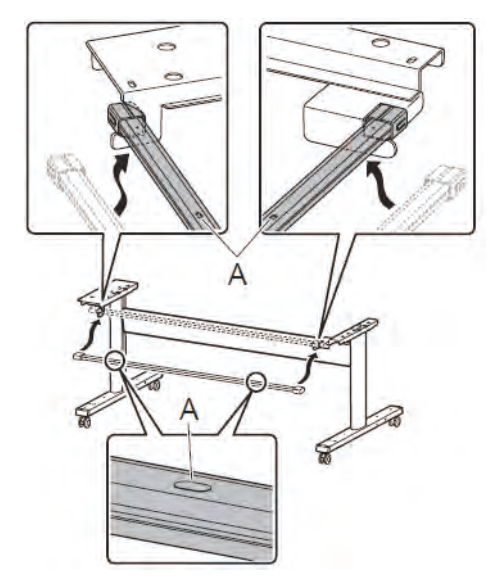

#### **Install the Printer**

1. Remove the packaging material.

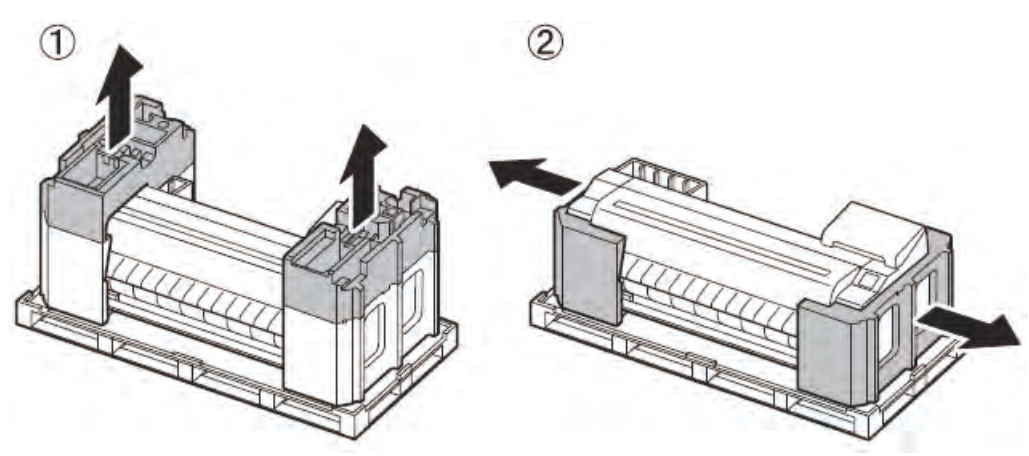

2. Remove all of the tape and other packaging material. Open the top cover (A) and output guide (B), and then remove the tape a ed to the roll holder.

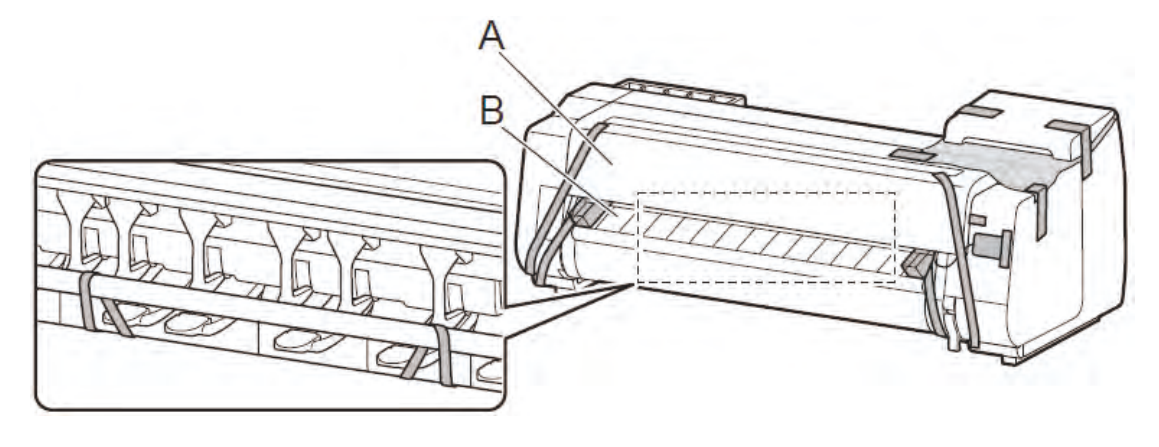

3. With 3 people holding the carrying handles under the printer on both ends, lift the printer.

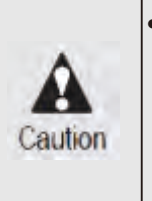

The printer alone weighs differently depending on the model. TX-2000 is approx. 163
 lb (74 kg), TX-3000 is approx. 191 lb (87 kg), and TX-4000 is approx. 211 lb (96 kg).
 Moving the printer requires at least 6 people, 3 on either side. Be careful to avoid back strain and other injuries.

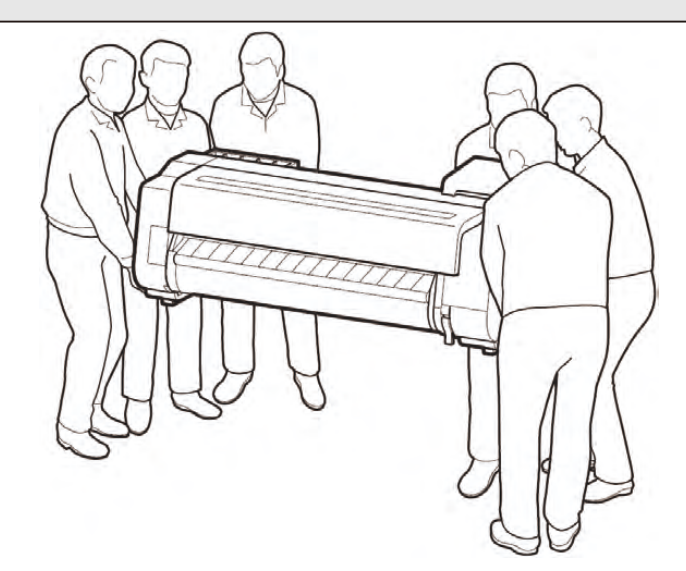

Chapter 2

Chapter 7

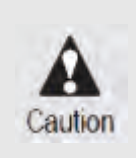

When moving the printer, firmly g asp the carrying handles (A) under each side.
 Holding the printer at other positions is dan erous and cause injury and damage if the printer is dropped.

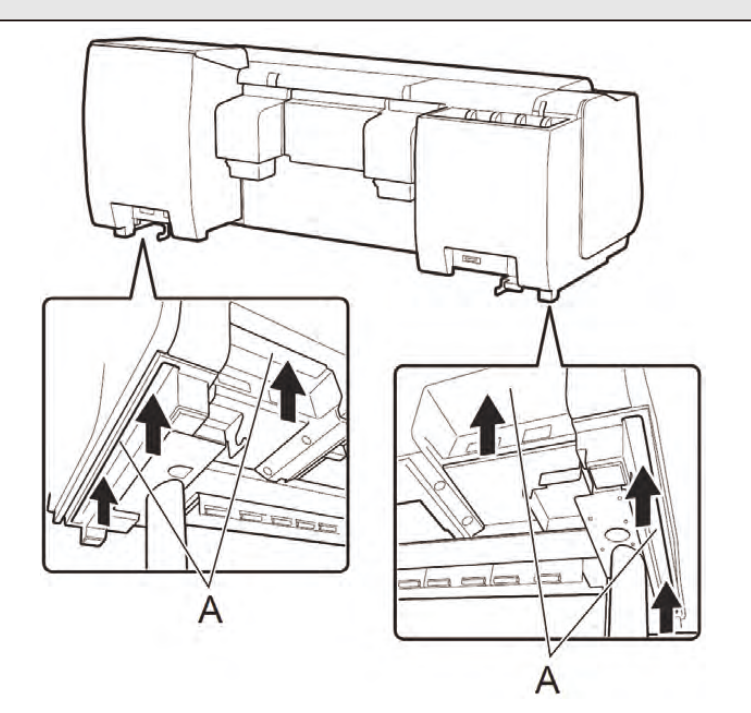

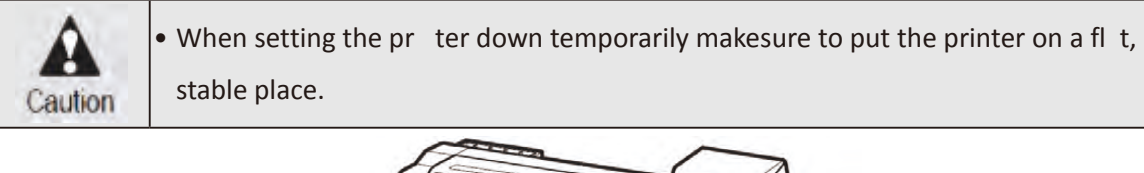

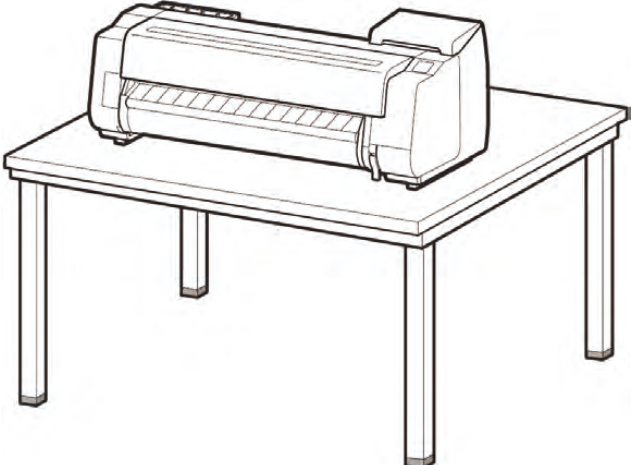

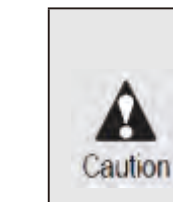

• When standing the printer up, make sure the side with the control panel is up, and place cardboard or other material underneath to prevent scratching. Furthermore, make sure that the weight of the printer is taken by the corner of the printer. If the weight is taken by any other part of the printer, the printer may become damaged.

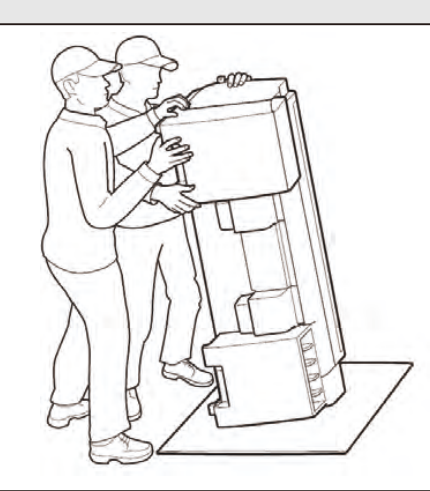

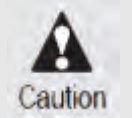

• When standing up the printer or supporting the printer, hold the metal parts of the printer. If you hold a plastic part, the printer may become damaged.

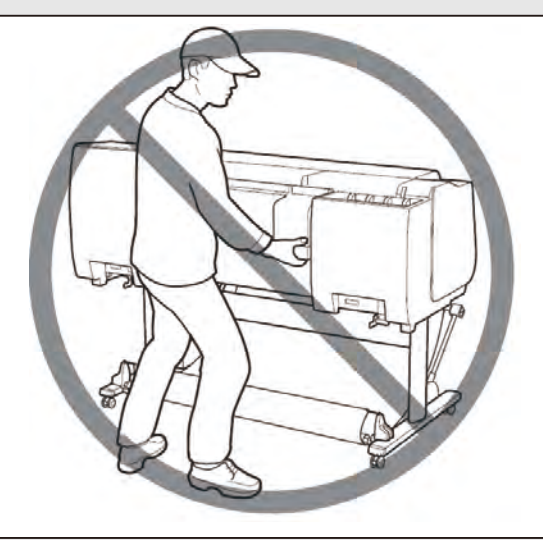

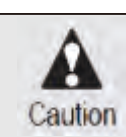

• The way to set the printer down or to carry with the load only to the center of the printer, may cause damage to the printer.

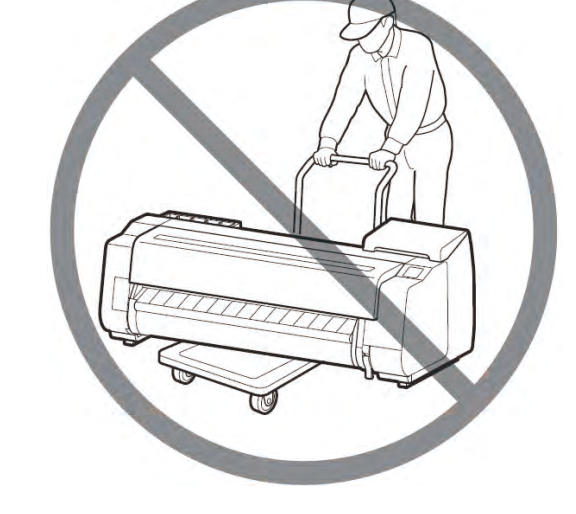

104 | **3-1. Printer Installation, Transportation, Reinstallation** SM-17001E-00

Chapter 2

Chapter 3

Chapter 4

Chapter 5

**Chapter 3** 

105

SM-17001E-00

3-1. Printer Installation, Transportation, Reinstallation

4. Align the position of the pri ter

[When using the basket included the stand]

Place the printer on the stand such that the protrusion (A) for aligning the position of the printer is aligned with the position of the black mar eron the basket rod a ached to the supporting pl te.

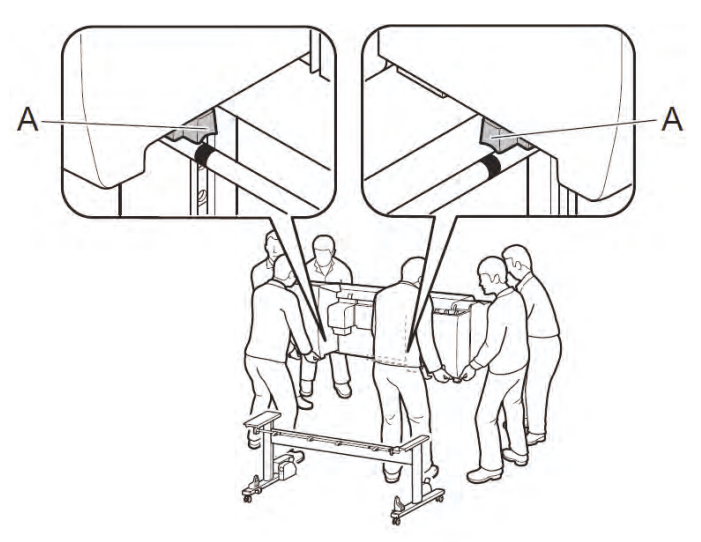

[When using the stacker]

Important

Place the printer on the stand such that the protrusion (A) for aligning the position of the printer under the rear side of the printer is aligned with the position of the holes on od 2 a ached to the supporting plate.

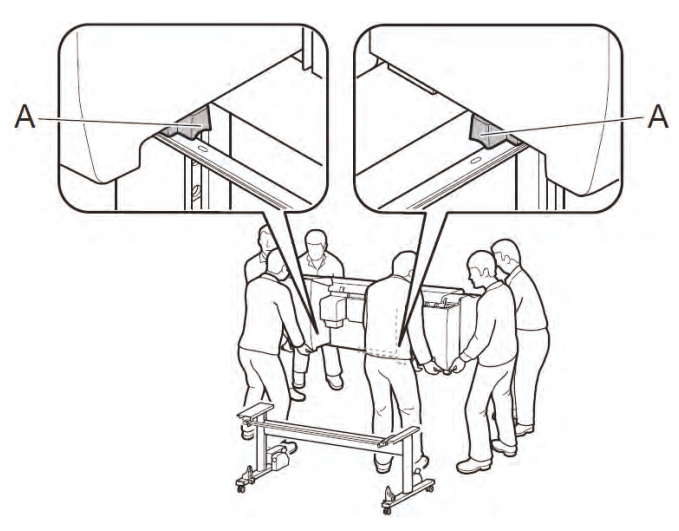

• If you are not using a stand, place the printer in the installation lo ation and p oceed to "Turn On the Printer".

- 5. Affix the pr ter to the stand.
  - 1) Remove the alignment rod.
  - 2) Use an M4 Allen wrench to securely affix y using three M4 hex screws each on the left and rig t from the bo om of the supporting pl te.

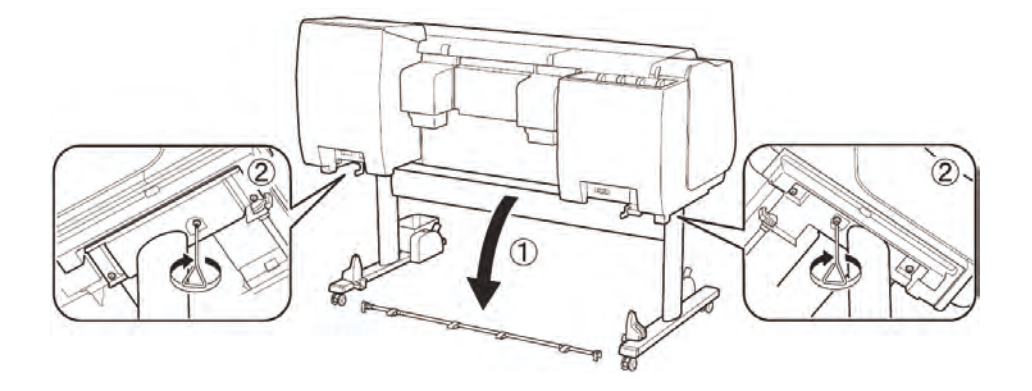

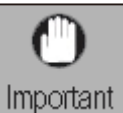

• The removed alignment rod will be used when a aching the basket.

#### Attach the Roll Unit

- When using the roll unit
  - -> A ach the roll unit to the stand by referring to the <u>3-1-3. Roll Unit Setup</u>.
- When not using the roll unit
- -> Proceed to "<u>A ach the Basket</u>".

#### Attach the Basket

- When using the basket included with the stand
  - -> A ach the basket to the stand by referring to the 3-1-2. Printer Stand Setup.
    - Proceed to "<u>A ach the Basket</u>".
- When not using the basket
  - -> Proceed to "Assemble the Stacker".

#### Assemble the Stacker

- When using the stacker
  - -> Assemble the stacker by referring to the <u>3-1-4. Stacker Setup</u>.
- When not using the stacker
  - -> Proceed to "Turn On the Printer"

Chapter 2

Chapter 7

106 **3-1. Printer Installation, Transportation, Reinstallation** SM-17001E-00

#### **Turn On the Printer**

1. Open the top cover.

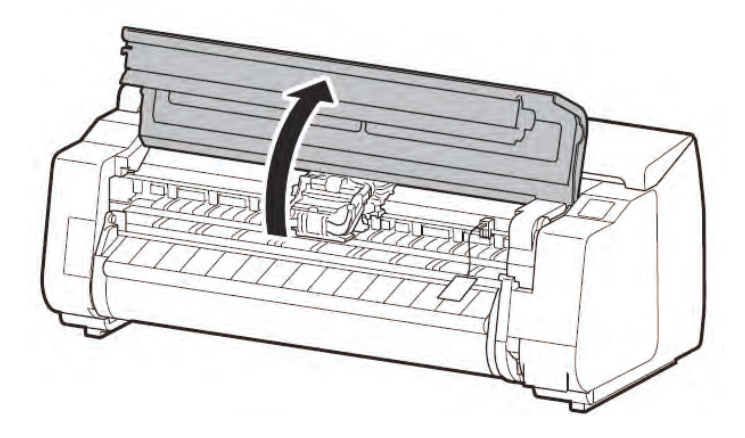

2. Pull up and remove the belt stopper (A).

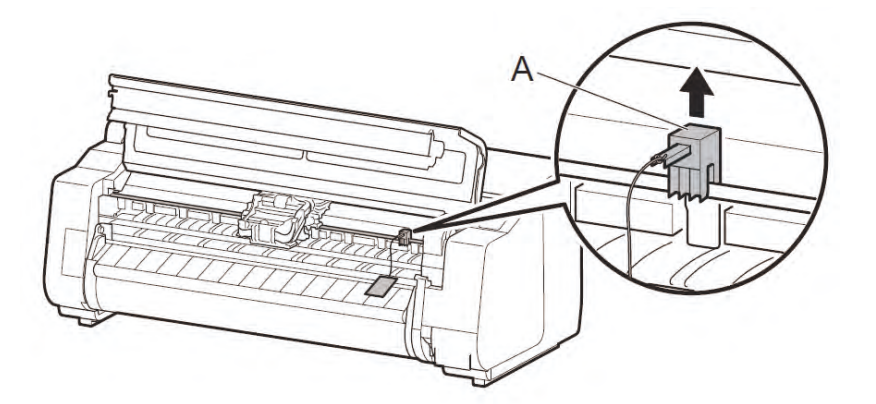

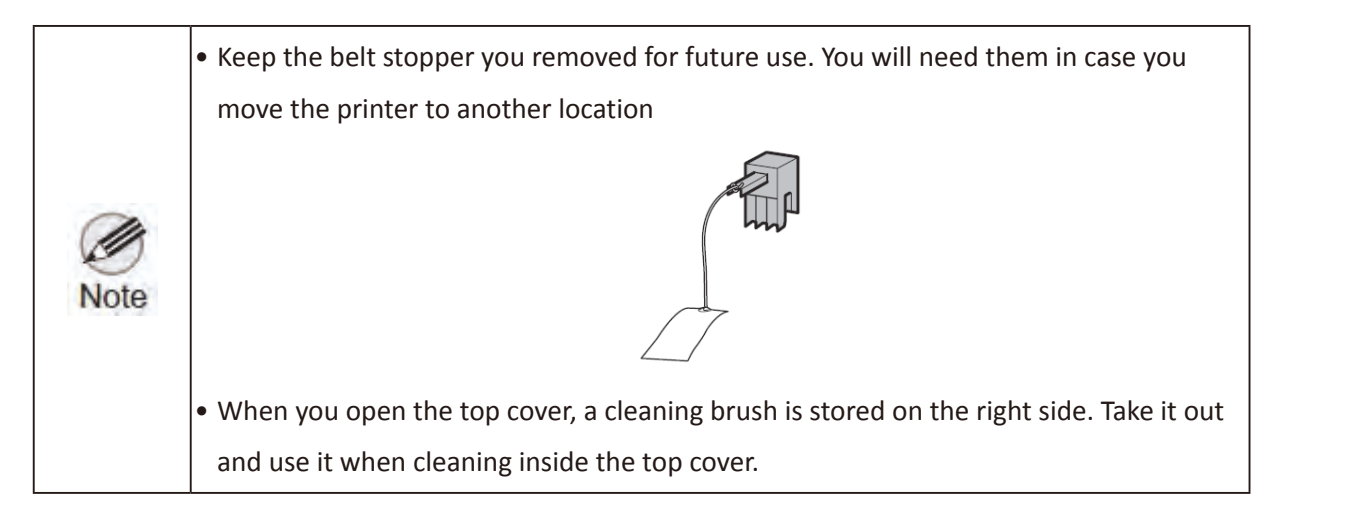

3. Peel off the apea ed to the carriage, and then pull the protectie material (A) towards you and remove it. Remove the protectie sheet if there is one a ached.

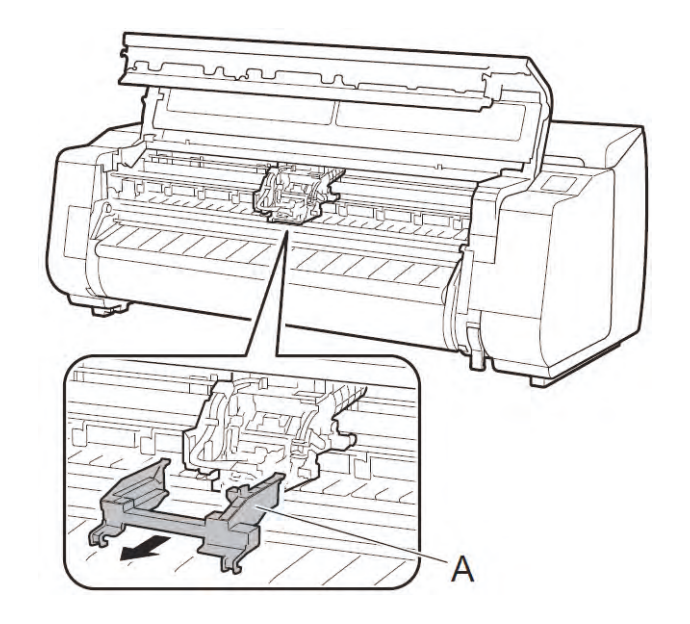

4. Close the top cover.

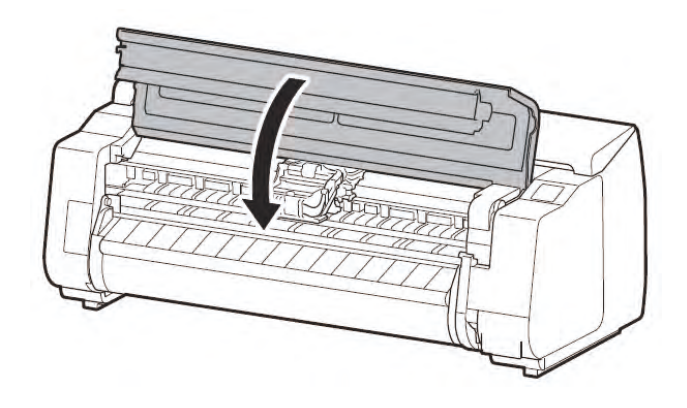

Chapter 1

Chapter 2

Chapter 3
Plug the power cord into the power supply connector on the back of the printer.
 <TX-2000/TX-3000>

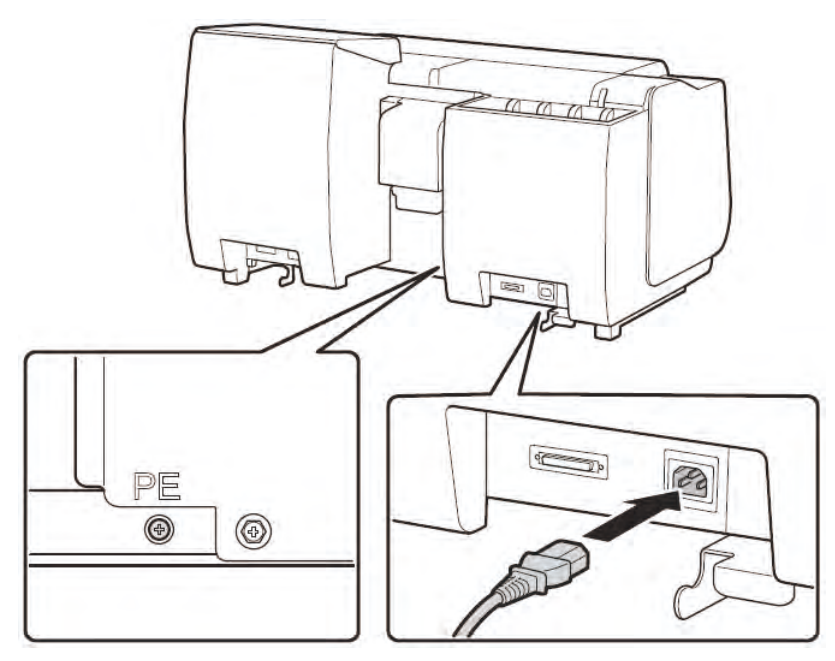

<TX-4000>

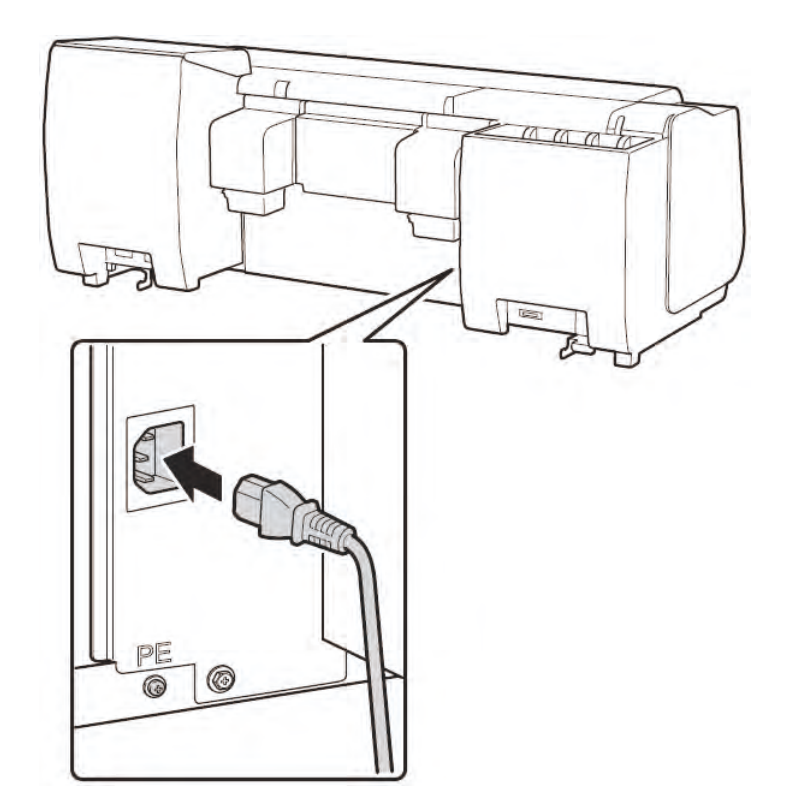

6. Plug the power cord into the outlet.

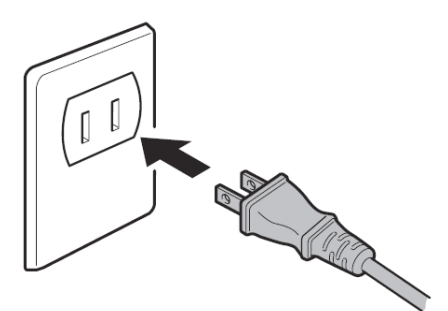

7. Turn on the printer.

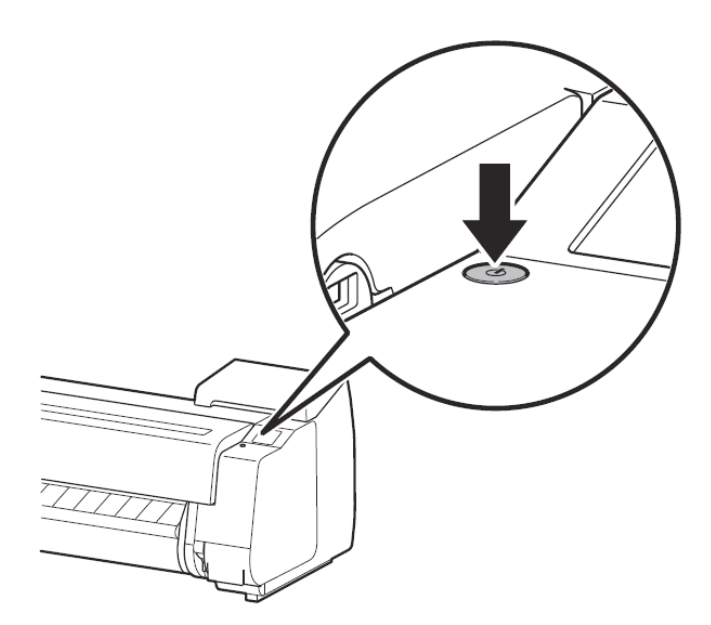

8. When the language selection sc een appears on the touch screen, select and tap a language (lightly with your fin er, and then move your fin er away). Then, if the screen for selecting a time one appears, select and tap your region.

|    | Language sel | ection |
|----|--------------|--------|
| E  | 本語           |        |
| E  | nglish       |        |
| fr | ançais       |        |
| D  | eutsch       |        |
| 1+ | aliano       | V      |
|    |              |        |

9. When a message prompting ou to start the setup appears on the touch screen, tap OK.

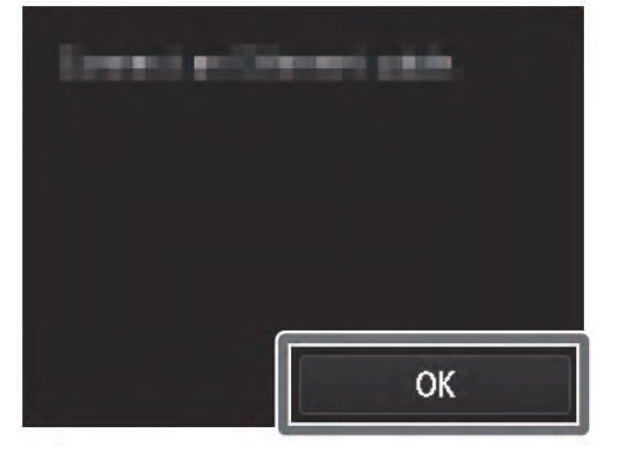

Chapter 8

Chapter 2

Chapter 7

110 **3-1.** Printer Installation, Transportation, Reinstallation SM-17001E-00

#### Install the Ink Tanks

Install the 5 ink tanks by following the instructions on the sc een.

1. Instructions on ink ank installation a e shown on the screen. Open the ink tank cover as instructed.

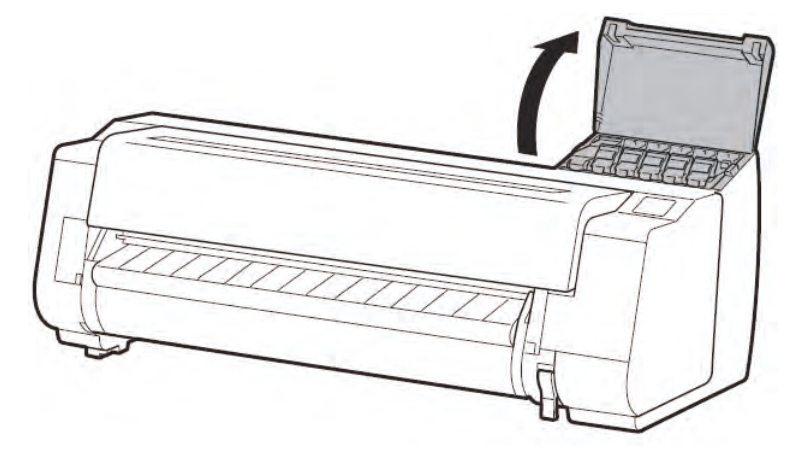

2. Release the ink tank lock lever for the color of ink to install. Pull the handle part (A) towards you while pressing the bu on at position (B)

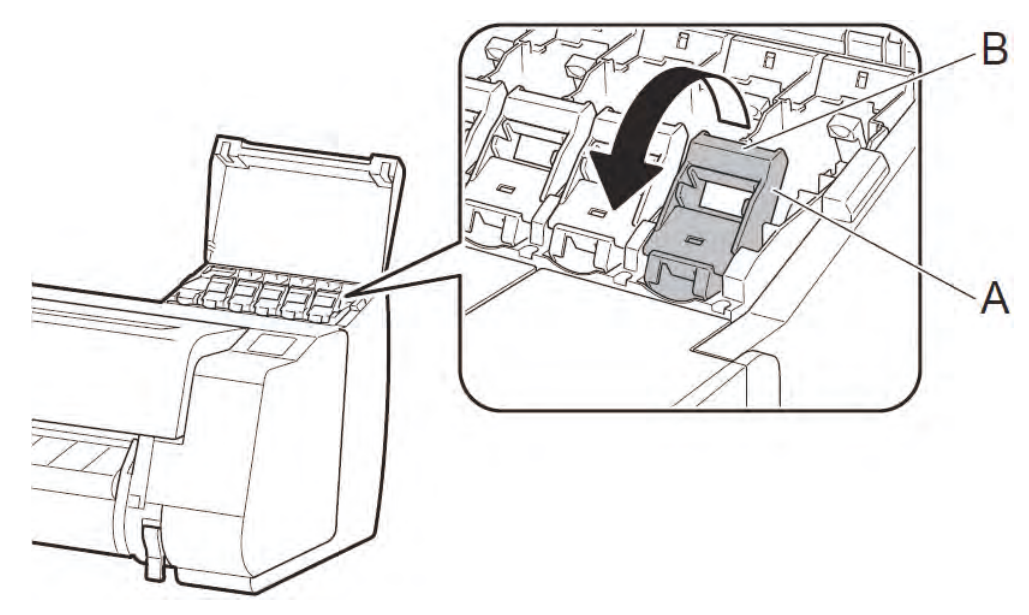

- 3. Pull out the ink tank lock lever.
  - 1 Pull straight up.

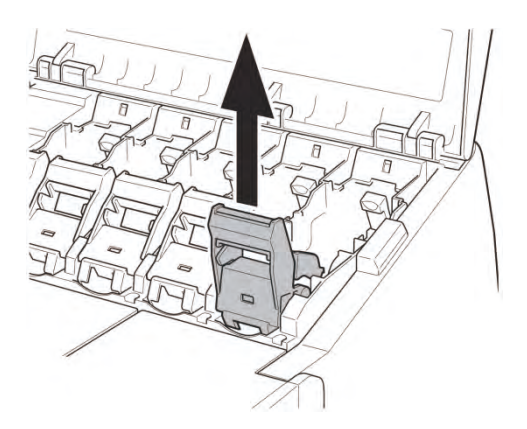

2 Pull towards you.

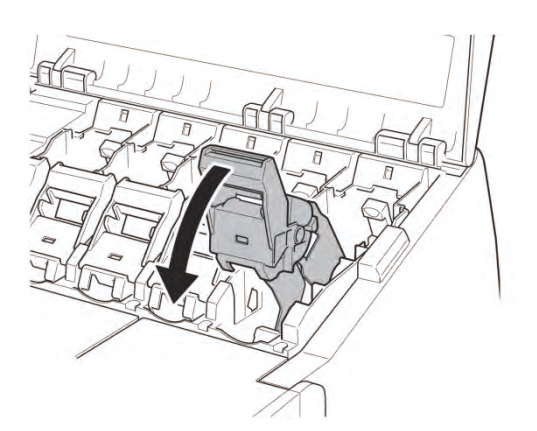

③ Securely lay down at a position whe e it does not return when you release your hand.

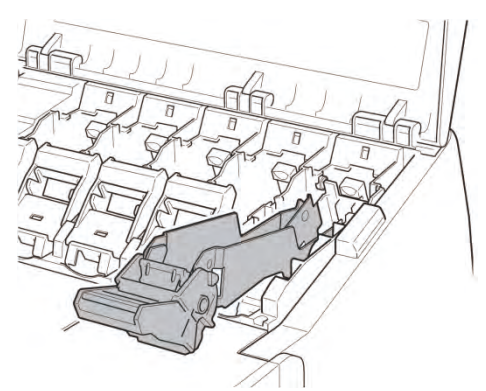

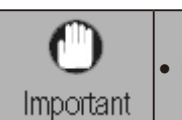

Make sure the ink tank lock lever stays in the locked position

4. Shake each ink tank gently 7 or 8 times b fore opening its pouch.

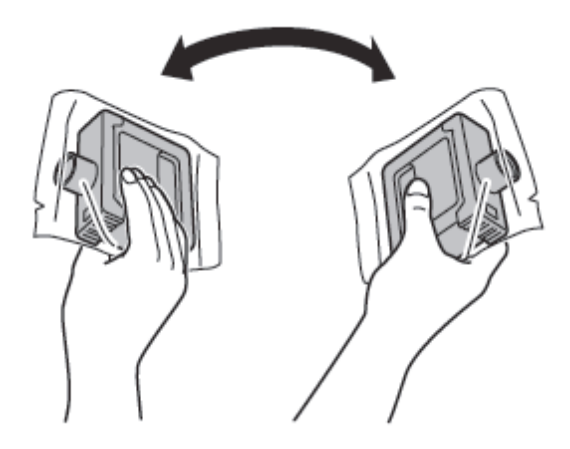

| <b>O</b><br>Important | • Failure to shake the ink tanks may result in reduced print quality because ink ingredients have settled on the bo om of the tank. |
|-----------------------|----------------------------------------------------------------------------------------------------|
| Note                  | <ul> <li>If the ink tank is cold, allow it to adjust to room temperature before a aching it to the<br/>printer.</li> </ul>          |

5. Open the pouch and remove the ink tank.

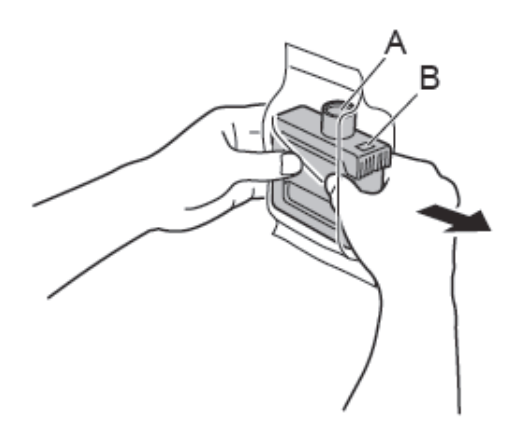

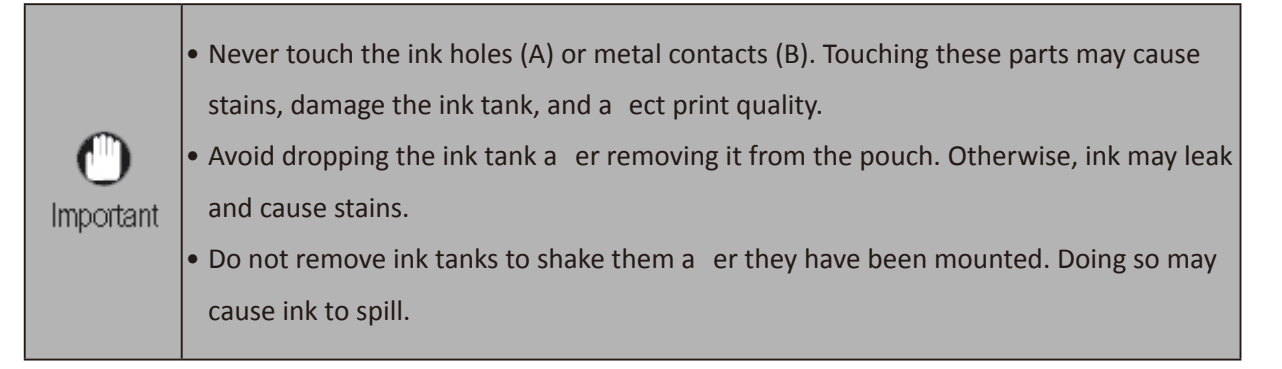

6. Mount the ink tank in the holder. Install with the ink holes facing down and the metal contacts facing away from you.

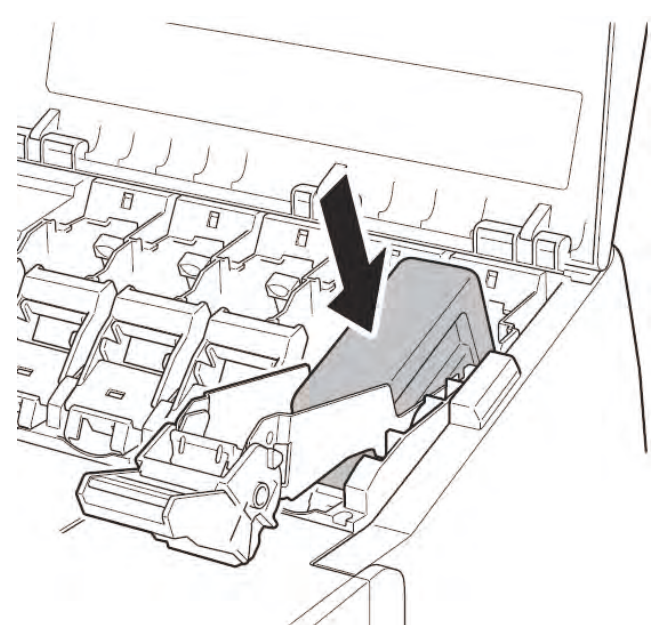

An ink tank cannot be mounted in the holder if it is not oriented correctly for the color.
 Do not try to force an ink tank into the holder if it does not go in normally.Check the color indicated on the label and the ink tank orientation, and then t y mounting the tank into the holder again.

7. Lift up the ink ank lock lever once and then push it down.

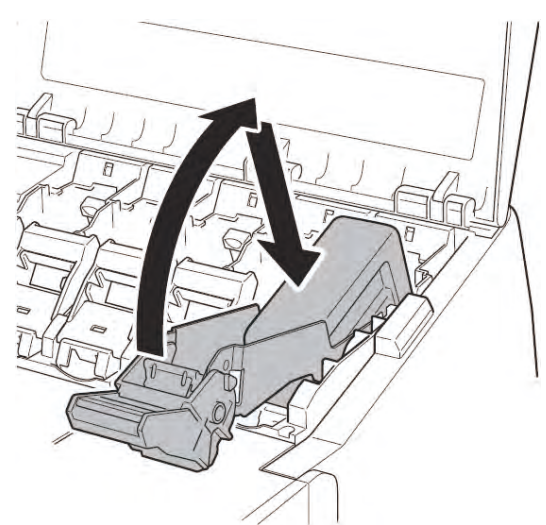

8. Firmly push down the handle part of the ink tank lock lever all the way in.

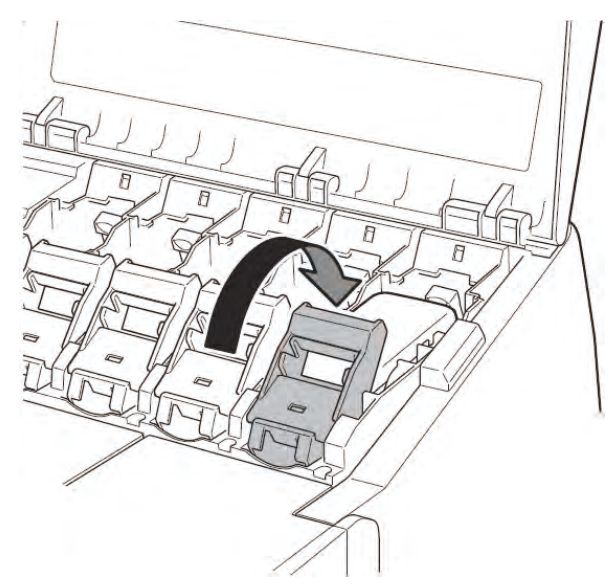

9. Make sure the ink lamp lights red.

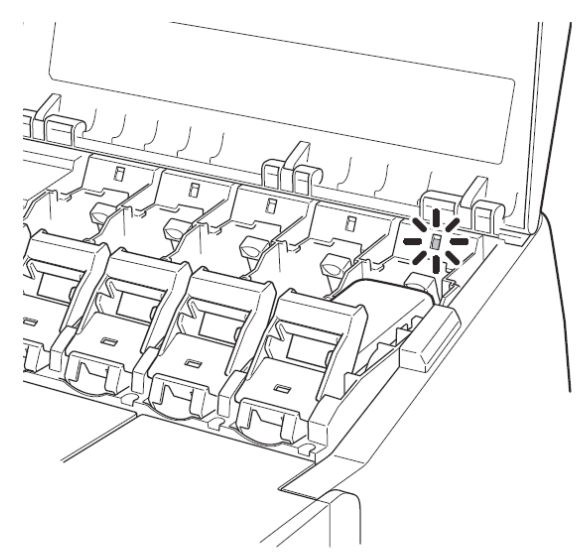

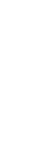

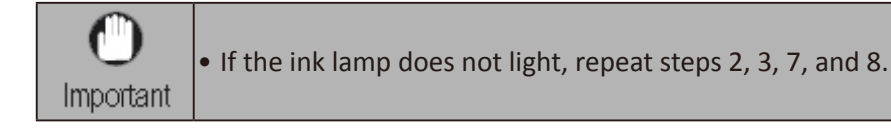

 114
 3-1. Printer Installation, Transportation, Reinstallation

 SM-17001E-00

Chapter 2

Chapter 6

Chapter 7

Chapter 1

10. Repeat steps 2 to 9 to install each of the ink tanks. Close the ink tank cover. When the screen for confirming in tallation of the ink ank appears, tap OK.

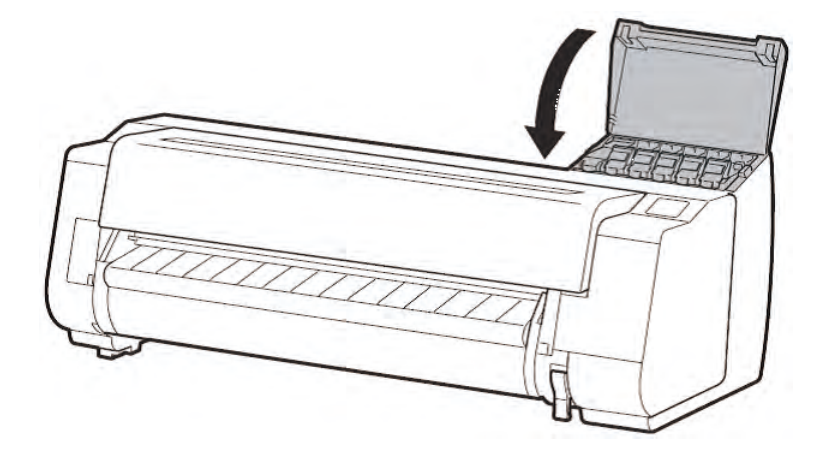

#### **Install the Print Head**

- 1. When the instruction o open the top cover appears on the screen, open the top cover. Instructions a e
  - now shown on the screen regarding print head installation

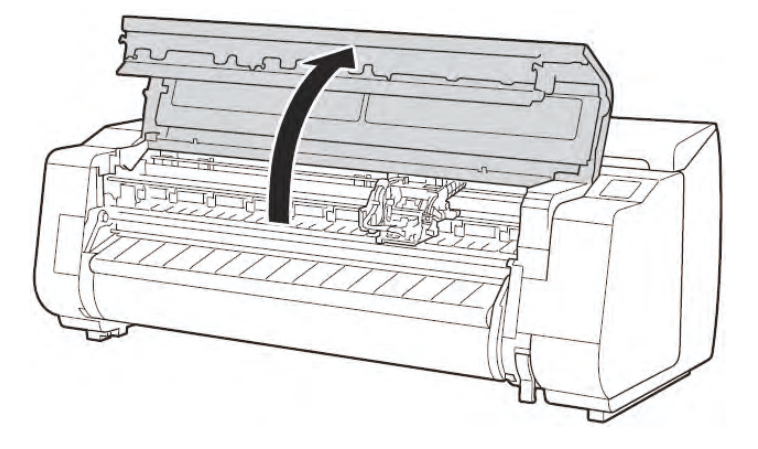

2. Tilt the print head lock lever 1 towards you.

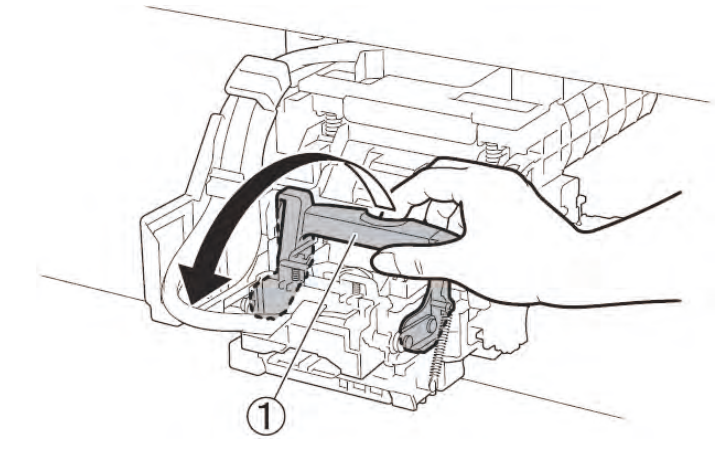

3. Open the print head locking cover (2) by following the instructions on the sc een, and tap OK. Do not touch (A) on the carriage.

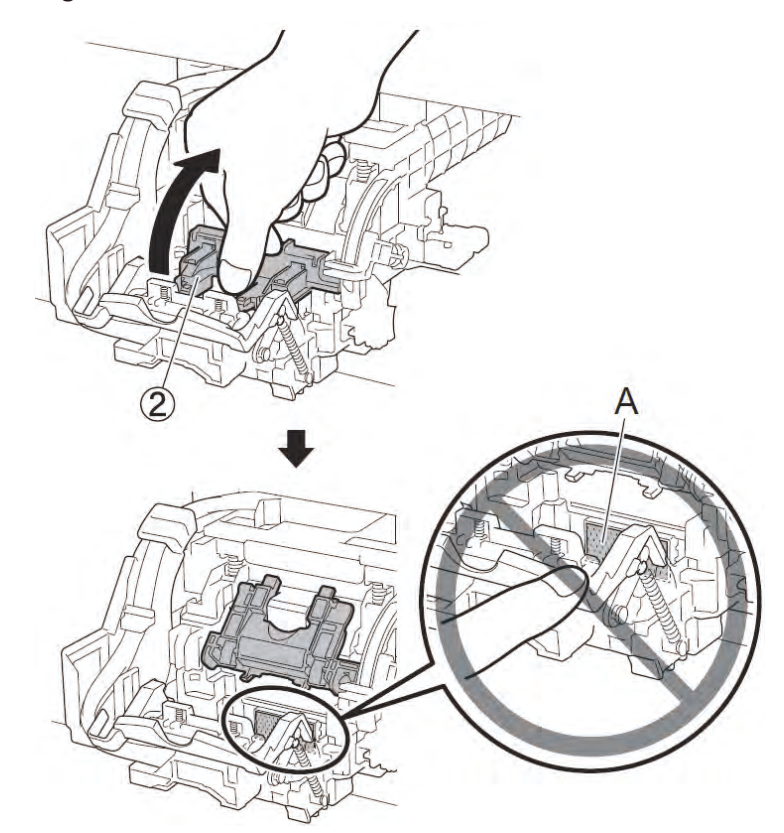

4. Remove the print head from the bag by holding the tab parts (A)

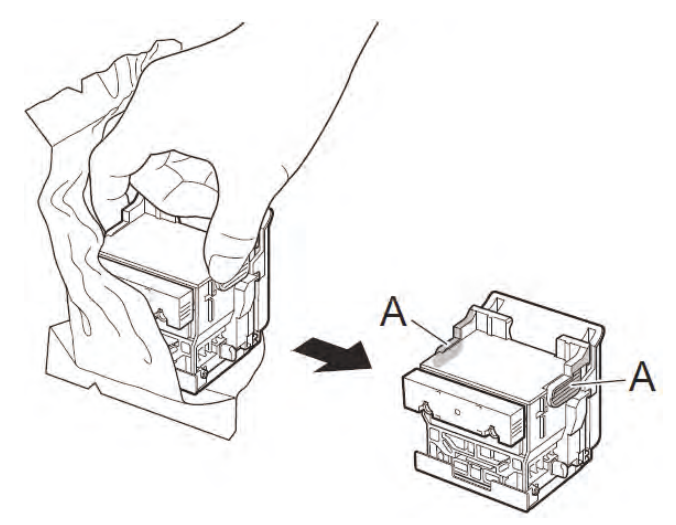

5. Remove the orange protecti e caps (A and B). Remove the protecti e cap (B) by holding the tab part (C).

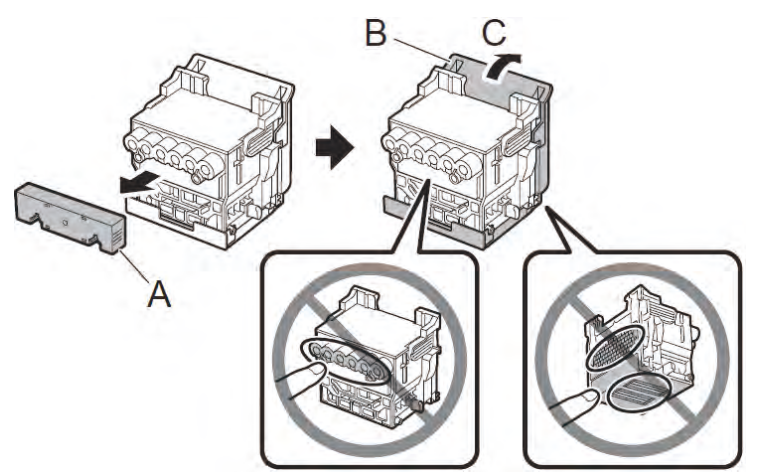

- Do not touch the part that was being protected by the protecti e cap under any circumstances. Touching it may cause damage to the print head or printing p oblems.
   The print head contains ink, so be careful not to spill it once the protecti e caps are removed.
   Do not rea ach the protecti e caps a er removing them. Dispose of them according to local regulations
- 6. Insert the print head into the carriage with the ink holes (A) on the upper side and facing towards you as shown in the figu e. Carefully push the print head firmly i to the carriage, ensuring that the part covered by the protecti e caps does not touch the carriage.

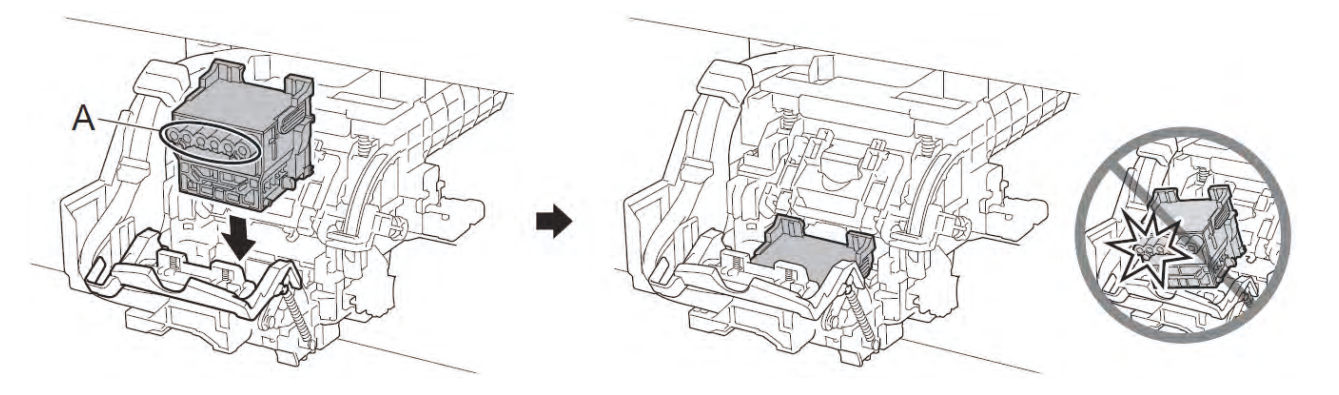

7. Pull the print head locking cover 3 down toward the front to lock the print head in place.

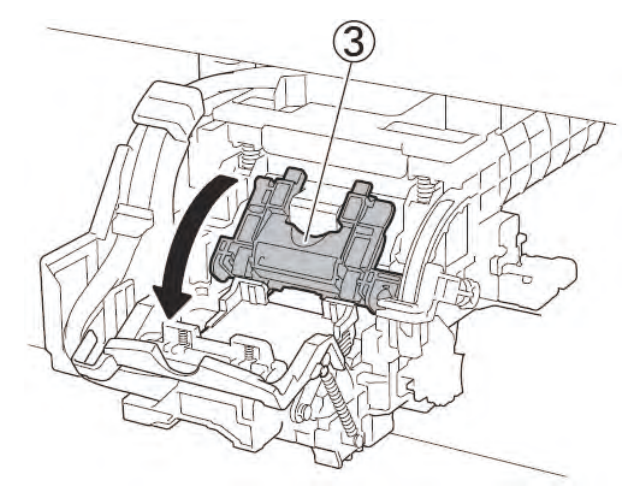

8. Push the print head lock lever (4) all the way to the end.

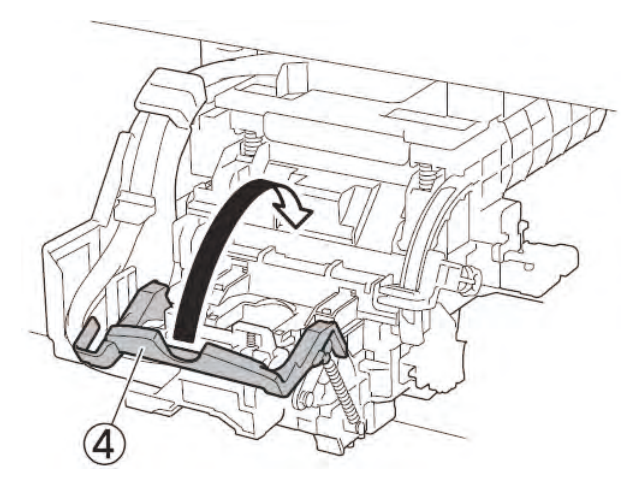

9. Close the top cover.

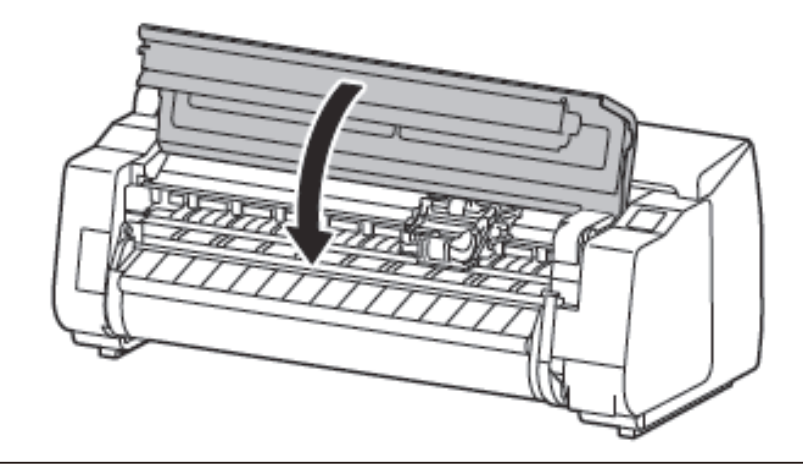

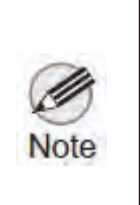

• If the roll unit is installed, the roll unit calibration tarts automati ally a er the print head is a ached. If the roll holder is mounted on the roll unit at this time, alibration cannot be executed. Do not mount the roll holder on the roll unit until the s tup has finished

Chapter 2

#### Load the Paper

Load the paper for adjustment.

1. ①Tap [OK].

2 Tap [Manual].

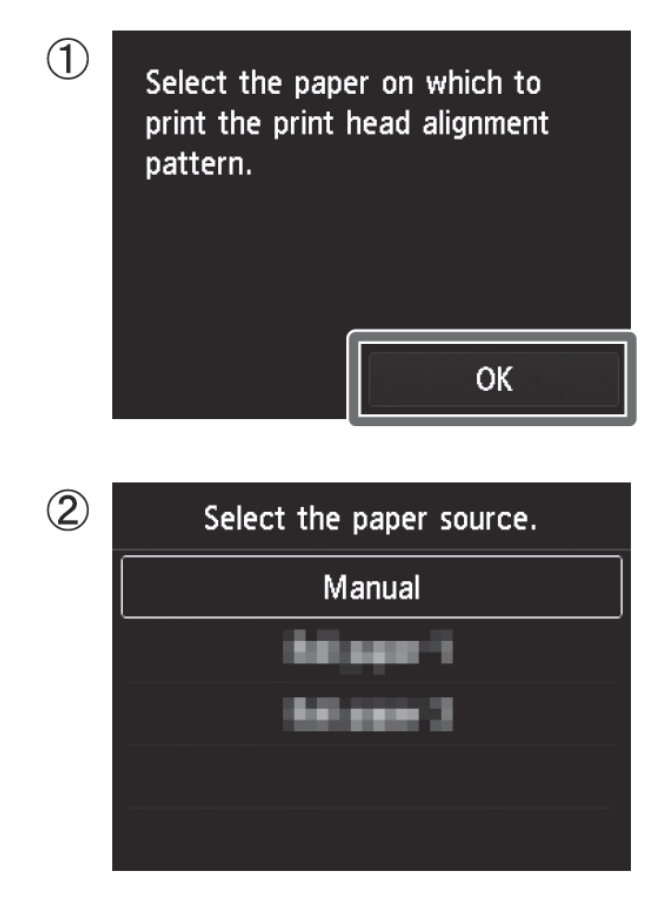

2. Open the top cover and lift the elease lever.

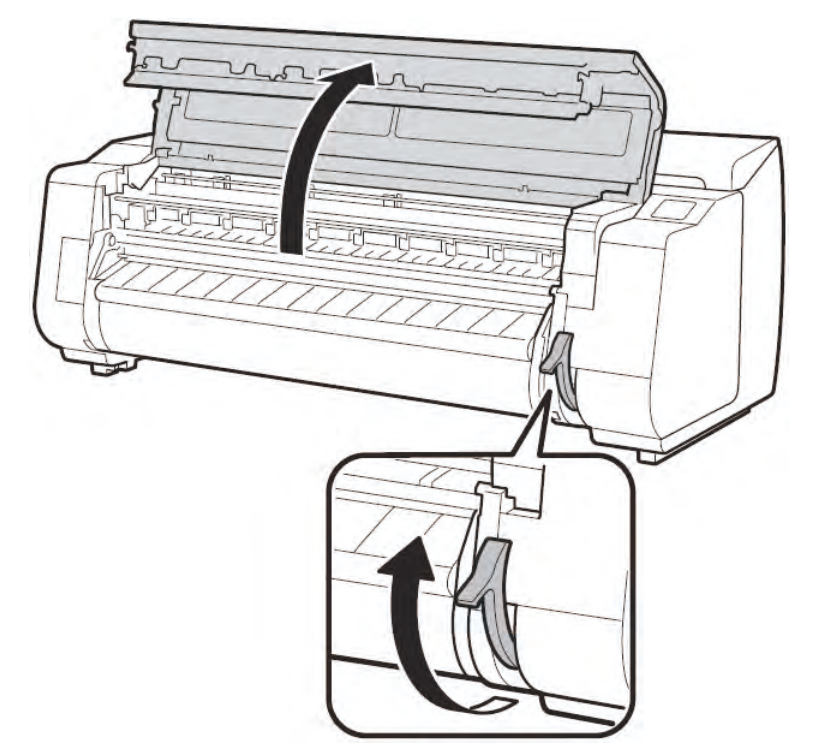

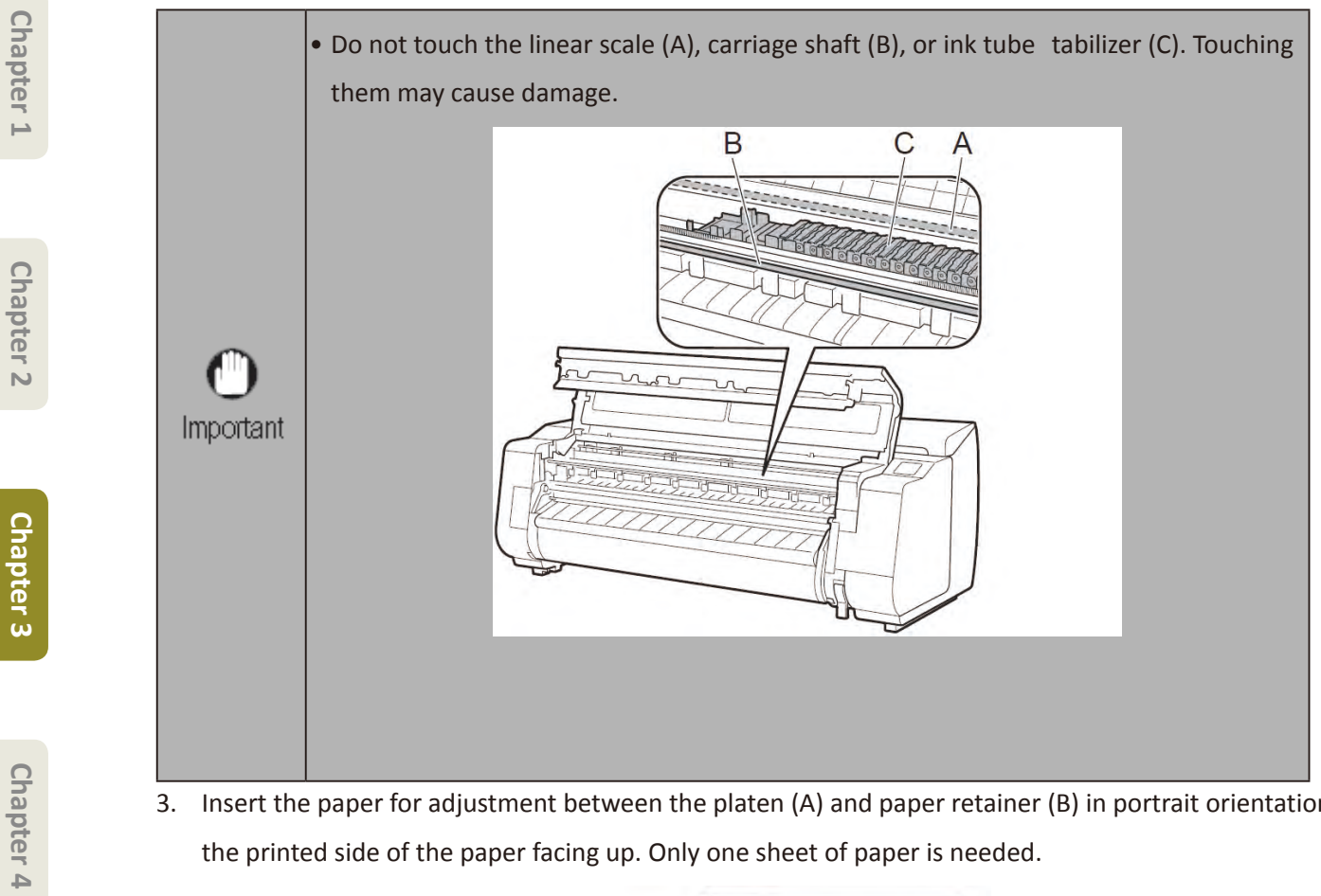

3. Insert the paper for adjustment between the platen (A) and paper retainer (B) in portrait orientation with the printed side of the paper facing up. Only one sheet of paper is needed.

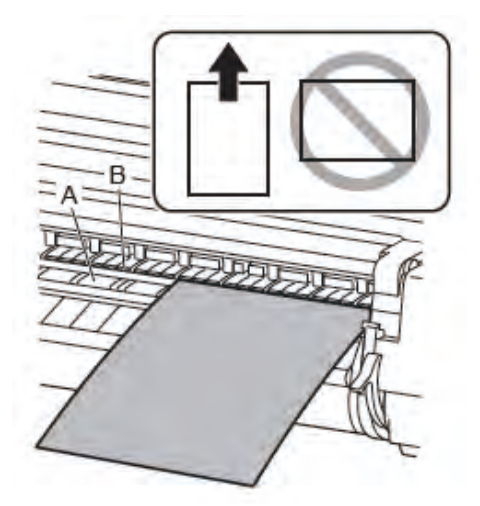

Chapter 5

Chapter 6

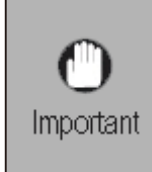

• Check that there is nothing under the printer. If there is anything under the printer, it may cause scratches on the paper or paper jams, and you might not be able to adjust the print head correctly.

4. Load the paper aligned with the paper alignment lines (A) to ensure that the paper is not crooked, and align the leading edge of the paper with the front side of the line (B).

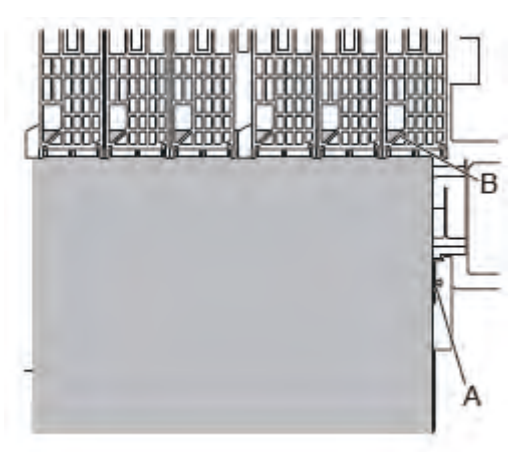

5. Lower the release lever to lock the paper and close the top cover.

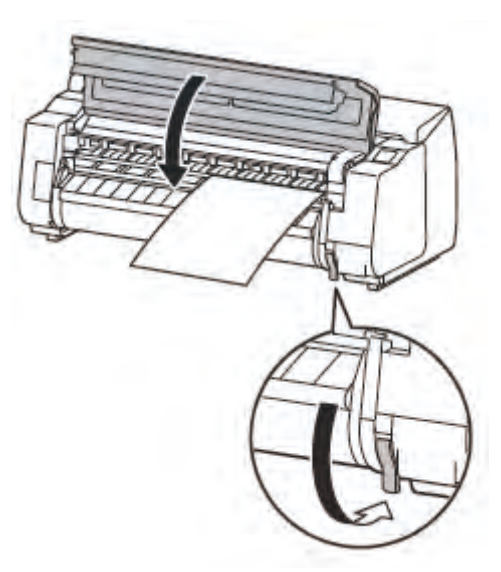

6. The screen for selecting the paper type appears. Tap the type of paper you loaded. In this case, tap Coated papers then Coated papers.

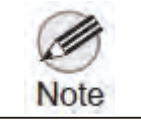

• If "The paper is loaded askew." appears, repeat steps 2 to 5.

### Perform Print Head Adjustment and Select the Connection Method

1. When the screen for selecting the onnection m thod appears, select the connection m thod to use.

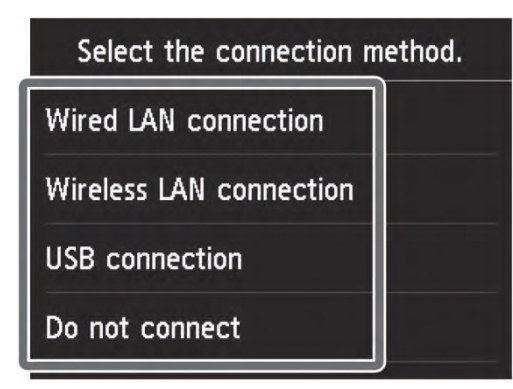

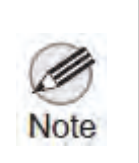

 If you are connecting the priter to the network using a fiel IP address, select Do not connect. Configue the settings om the touch screen of the printer a er the printer has finished chaging the ink for the fist time and adjuiting the prit head.

[Wired LAN connection

This is the method for connecting the pri ter to the network using a LAN cable

1 Tap Wired LAN connection

Check the message about the connection m thod and tap Yes if there are no problems.

- ② A message prompting ou to connect the LAN cable appears.
- 3 Use the LAN cable to connect the wired LAN connector on the back of the printer to the hub port.

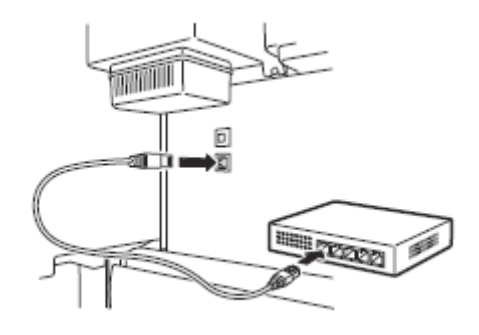

④ Tap OK.

#### [Wireless LAN connection

This is the method for connecting the pri ter to the network without using a LAN cable

(1) Tap Wireless LAN connection

Check the message about the connection m thod and tap Yes if there are no problems.

- ② A message prompting ou to set up the wireless LAN appears.
- ③ If you are configuring f om a computer
  - -> Tap Yes.

If you are configuring f om the printer

->Tap No.

Chapter 2

Chapter 7

# Chapter 2

# Chapter 8

#### [USB connection

This is the method for connecting the priter to a computer using a USB cable. Only 1 printer can be connected.

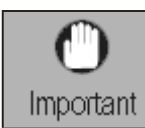

• Do not connect the USB cable yet..

(1) Tap USB connection. Check the messa e about the connection m thod and tap Yes if there are no problems.

When the connection is ompleted, The paper starts feeding, and then the printer automati ally starts charging the system with ink and adjusting the print head. Charging the system with ink and adjusting the print head for the first time akes about 35 minutes.

| ()<br>Important | • Do not open the covers of the printer or turn the power off while the ink is cha ging for the fi st time and the pri t head adjustment is executing                                                                                                    |
|-----------------|----------------------------------------------------------------------------------------------------|
| Note            | <ul> <li>If you selected Do not connect, the connection s ttings and so are installation will need to be performed separately.</li> <li>Proceed to "<u>Connect to the Printer</u>"</li> <li>Charging the system with ink fills the ystem from the ink tanks to the print head. In addition, cleaning is per ormed to keep the printer in optimal ondition. This m y cause the remaining ink indicator and maintenance cartridge capacity indicator to drop some amount. The starter ink tank is for fi st-tim installation. It is ecommended that you purchase replacement ink tanks quickly.</li> </ul> |

[Wired LAN connection and USB onnection

Configue the printer and computer connection sting and i tall the soft are while the ink is charging for the first time and the print head is adjusting

Proceed to "Connect to the Printer"

[Wireless LAN connection

If you are configuring f om a computer

-> Configue the printer and computer connection sttings and i tall the soft are while the ink is charging for the first time and the prit head is adjusting

Proceed to "Connect to the Printer"

If you are configuring  $\boldsymbol{f}$  om a printer

-> Configue the wireless LAN settings om the printer has finished chaiging the ink for the first time and adjusting the print head.

Proceed to "Configu e Wireless LAN Setting on the Pr ter"

#### **Connect to the Printer**

The printer connection s ttings and so are installation a e performed using a computer.

You can download the setup fi es from our website. If you are using a Windows PC, you can also start this from the CD-ROM.

However, if you selected No in step 3 for connecting o a wireless LAN on [Perform Print Head Adjustment and Select the Connection M thod], configu e the wireless LAN settings only using the pr ter. Proceed to "Configu e Wireless LAN Settings on the Pr ter"

#### •Downloading and running from the website

1. Enter the following URL in the web browser of your computer to access the website.

http://ij.start.canon

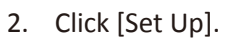

Perform the remaining operations y following the instructions on the sc een.

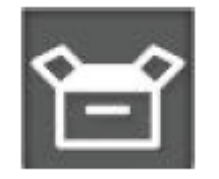

......

Download

3. Click [Download] to download the setup files

If a warning screen about downloading appears, select [Do not block, Allow], etc. and then proceed to the next step.

Click Download on the computer to which you want to connect the printer.

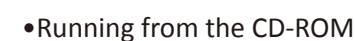

[If you are using Windows 10 or Windows 8.1]

1. Insert the setup CD-ROM into the computer.

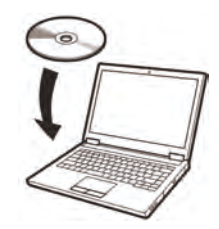

2. Click the popup message for the disk drive and click [Run Msetup4.exe] on the screen this is displayed.

#### If the message did not appear (or has disappeared)

- ① Click or [File Explorer] on the taskbar.
- (2) Click **This PC** on the left side of the wind w that opens.

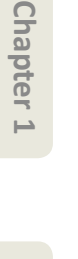

Chapter 7

- ③ Double-click the O CD-ROM icon on the right side of the window.
- ④ If the contents of the CD-ROM appear, double-click [Msetup4.exe].
- 3. If the [User Account Control] dialog box appears, click [Yes] and proceed to the next step.

[If you are using Windows 7]

1. Insert the setup CD-ROM into the computer.

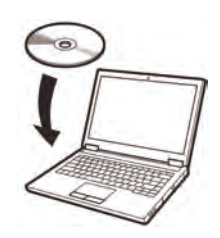

2. When the[AutoPlay] screen appears, click Run [Msetup4.exe].

#### If the AutoPlay screen does not appear

- (1) Click Computer from the start menu.
- 2 Double-click the CD-ROM icon on the right side of the window.
- ③ If the contents of the CD-ROM appear, double-click [Msetup4.exe].
- 3. If the [User Account Control] dialog box appears, click [Continue] and p oceed to the next step.
- 4. Click [Start Setup].

Configue the settings y following the instructions on the sceen.

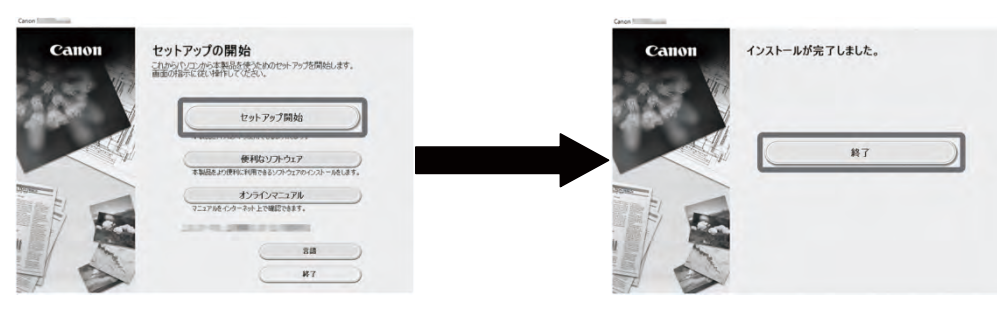

This completes the setup.

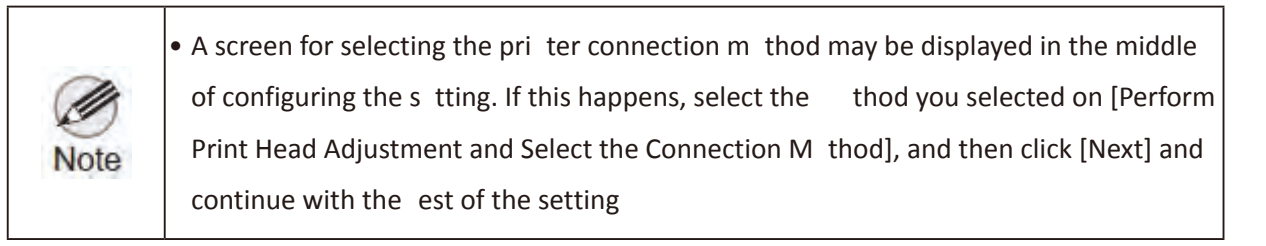

#### **Configure Wireless LAN Settings on the Printer**

the above screen appears.

Injecting the ink

Cleaning...

Select and tap the connection m thod.

Checking the nozzle.

If you selected No in step 3 for connecting o a wireless LAN on [Perform Print Head Adjustment and Select the Connection M thod], configue the wireless LAN settings using the ouch screen of the printer.

1. Once the print head adjustment has finished, check th t the following screen appears and tap OK.

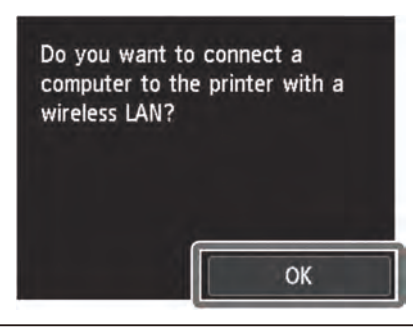

• If the following message appears, the printer initial s ttings e not finished.

ait until

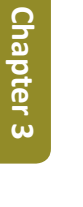

Note

2.

Chapter 1

Chapter 2

# Chapter 6

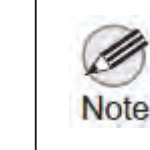

Before using the printer, the soft are needs to be installed on the computer that is connected to the printer.
 Proceed to "<u>Connect to the Printer</u>"

126 **3-1. Printer Installation, Transportation, Reinstallation** SM-17001E-00

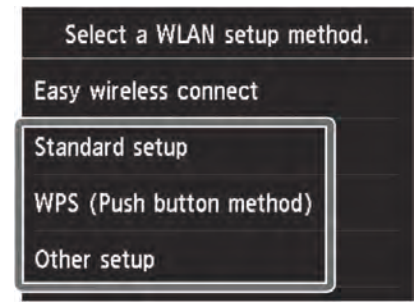

Configue the wireless LAN settings y following the instructions on the sceen.

3. When the home screen appears and ((1)) appears, the wireless LAN settings e complete.

| Ready to print.                 | ((†)) |
|---------------------------------|-------|
| PM R C PGYMBK PBK B CO GY Y M P | c -   |
|                                 |       |
|                                 |       |
| Maintenance                     |       |

#### **Storage Locations**

A: Spare ink box

Can be used to store spare ink tanks.

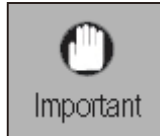

• Do not place a used ink tank.

B: Accessory pocket

- Can be used to store accessories such as the 3-inch paper core a achment.
- The accessory pocket is included with the stand. Refer to <u>the section 13 of "A ach the Basket"</u> in the 3-1-2. Printer Stand Setup for details on how to a ach.

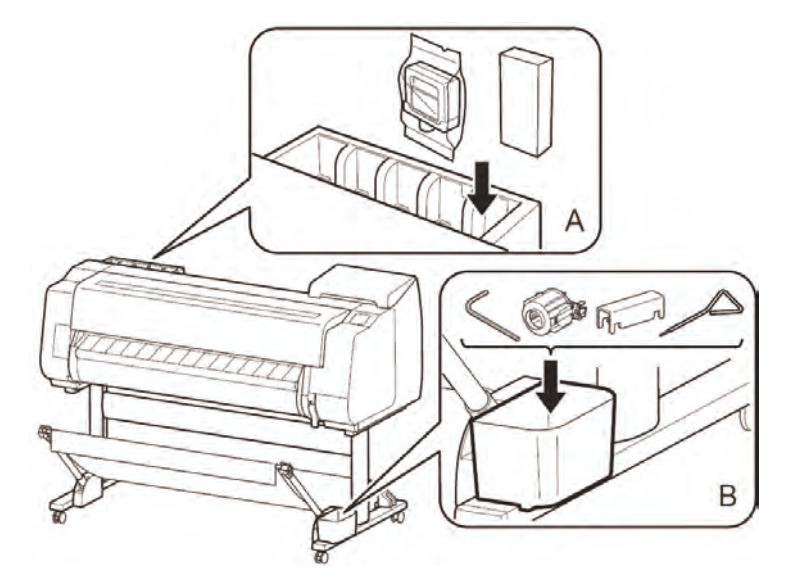

To load roll paper a er setup, tap the paper settings disp y area from the home screen, then **(roll** paper icon), then Replace Paper, and follow the instructions on the sc een.

For details, refer to the Online Manual that can be accessed by the procedure in "How to Display the Online Manuals".

#### How to Display the Online Manuals

Online Manual that describes how to use the printer in detail is published on the Web. Access it using the following procedure as needed.

- 1. Access the Canon website by any of the following methods.
- Enter the URL

http://ij.start.canon

• Scan the QR code

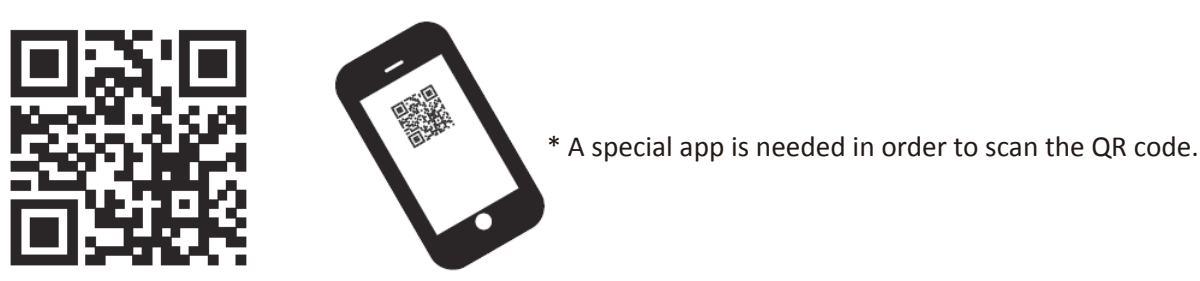

2. Click or tap [Read Online Manual].

Perform the remaining operations y following the instructions on the sc een to display the Online Manual.

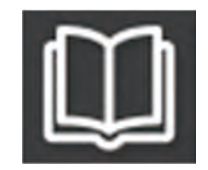

#### **Responding to Messages**

Error messages may appear on the touch screen of the operation panel when s tting up pr ter. If so, it may not indicate a problem with the printer, and the isuue may be easily resolved. Common messages and the causes are listed here with correcti e actions. or details on other messages, refer to the Online Manual.

| Message                                                                                                    | Cause                                                                                | Corrective Action                                                                                                    |  |
|----------------------------------------------------------------------------------------------------|--------------------------------------------------------------------------------------|----------------------------------------------------------------------------------------------------|--|
| The ink tank is not installed.<br>Install the ink tank properly.                                                                          | There is no ink tank loaded.                                                         | Load or reload the ink tank.<br>(Refer to step 1-10 of install the ink tanks)                                                                                                    |  |
|                                                                                                    | The ink tank is not firmly installed all the way in.                                 |                                                                                                    |  |
| Print head cannot be recognized correctly.<br>Open the top cover and install the correct<br>print head.                                   | The print head is not installed.                                                     | Install the print head,<br>(Refer to step 1-9 of install the print head)                                                                                                    |  |
|                                                                                                    | Electrical contact failure in the print head.                                        | Remove the print head, make sure that no debris becomes<br>adhered to the contacts on the print head and the carriage, and<br>then reinstall the print head.                                                                                                    |  |
| The paper is loaded askew.<br>Lift the release lever and reload the paper.                                                                | The paper may not be aligned with the paper alignment line.                          | Reload the paper so that the edge of the paper is aligned with the<br>paper alignment line, (Refer to step 2-6 of Load the Paper)                                                                                                    |  |
| Unsupported paper size.<br>Lift the release lever and replace the paper.                                                                  | The roll paper is fed even though cut sheet remains<br>selected as the paper source. | Release the release lever and reload the paper. Tap the paper<br>settings display area from the home screen, then (roll paper<br>loon), then Replace paper, and feed the roll paper again. For<br>details, refer to "Removing the Upper Roll from the Printer" and<br>"Loading the Upper Roll on the Printer" in the Online Manual. |  |
| Hardware error ECxx-xxxx<br>(x represents a letter or number)                                                                             | The belt stopper or the tape inside the top cover has not<br>been removed.           | Turn off the power, open the top cover, and remove the tape and<br>the belt stopper, then turn the power on.                                                                                                    |  |
| Printer error has occurred.<br>Turn the device off, wait a while, and then<br>turn it on again.                                           | You may have encountered an error that cannot be<br>resolved.                        | Turn off the printer and wait at least 3 seconds before restoring the<br>power.<br>If the message appears again, write down the error code and<br>message, turn off the printer, and contact your Canon dealer for<br>assistance.                                                                                                   |  |
| Error Ecxxxxxxxx<br>(x represents a letter or number)<br>Printer error has occurred.<br>See the manual and contact the service<br>center. | You may have encountered an error that cannot be<br>resolved.                        | Write down the error code and message, turn off the printer, and<br>contact your Canon dealer for assistance.                                                                                                    |  |

## 3-1-2. Printer Stand Setup

## **Package Contents**

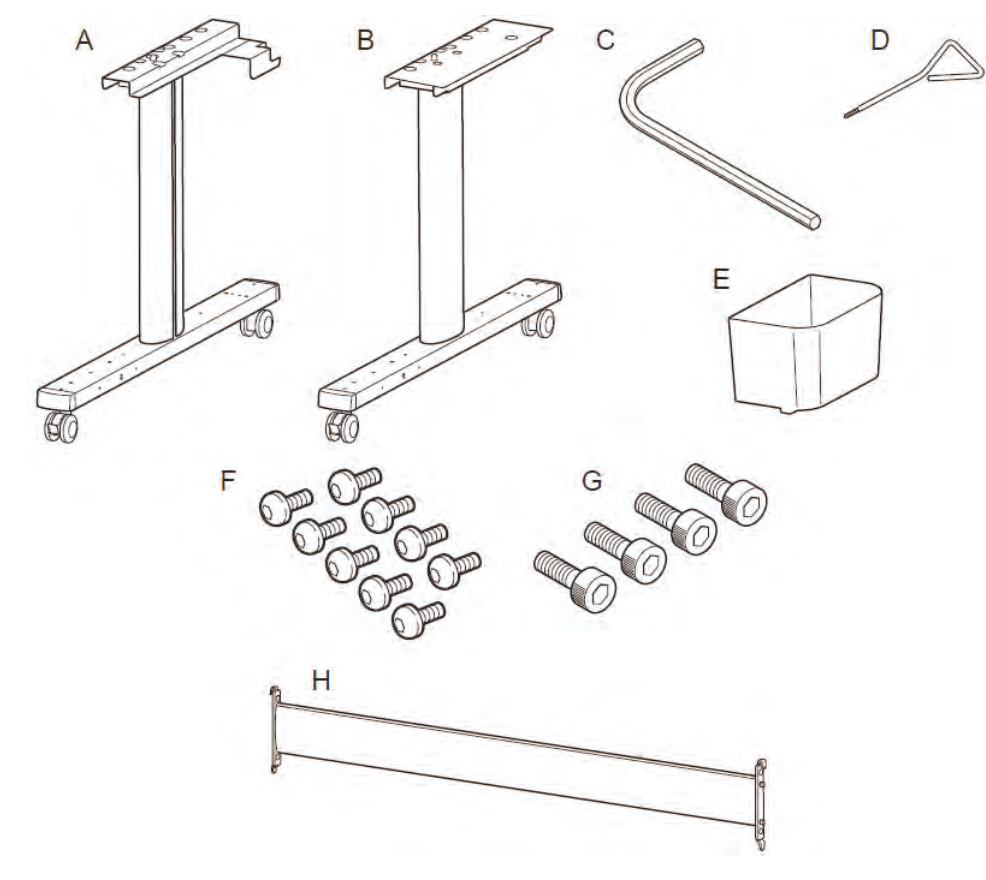

- A. Stand leg L
- B. Stand leg R
- C. M8 Allen wrench
- D. M4 Allen wrench
- E. Accessory pocket
- F. M4 hex screw (× 9)
- G. M8 hex screw (× 4)
- H. Stand stay

- Chapter 1
- Chapter 2
- **Chapter 3**
- **Chapter 4**
- Chapter 5
- Chapter 6
- Chapter 7
- Chapter 8

- These items might not be included depending on your region. I. M4 Hex screw for basket arm (× 4) J. Basket arm (× 2) K. Rod holder (× 2) L. Basket rod (cord side) \*1 M. Basket locking support (x 2) N. Basket cloth/Basket rod (tag side) \*2 K L М N Ca  $\Box$ \*1 The basket rod (cord side) can also be used as an alignment rod when installing the printer.
- \*2 The basket rod (tag side) is already a ached to the basket cloth.
  - Other documentation m y also be included in the package.
  - Although the illustrations m y di er from the model you are using, the basic procedure is the same.

#### **Assemble the Stand**

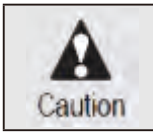

• Stand assembly requires 2 or more people. Assembling the Stand alone poses a risk of injury or accidental bending of the stand.

1. Check that locks on a total of 4 casters on both stand leg L and stand leg R are engaged.

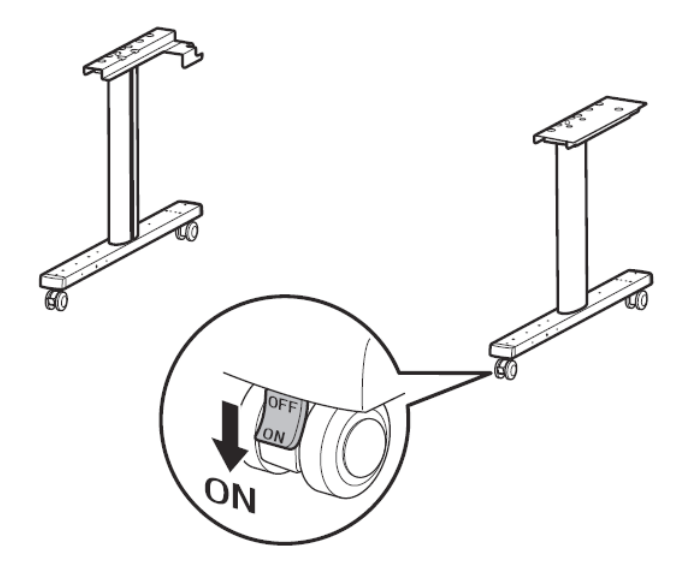

2. Arrange the stand leg L and stand leg R as shown in the diagram.

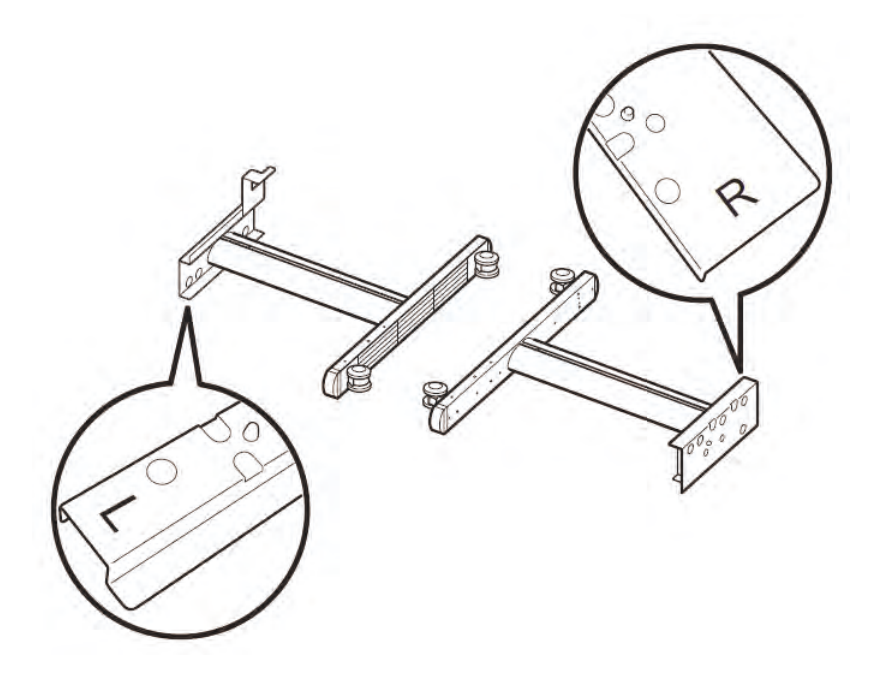

Align the positions of the ▲ (A) stamped on the left and rig t of the stand stay to overlap with the ▲ (B) stamped on the inner sides of the stand legs, and hook the hook-shaped parts of the stand stay (C) onto the stand legs.

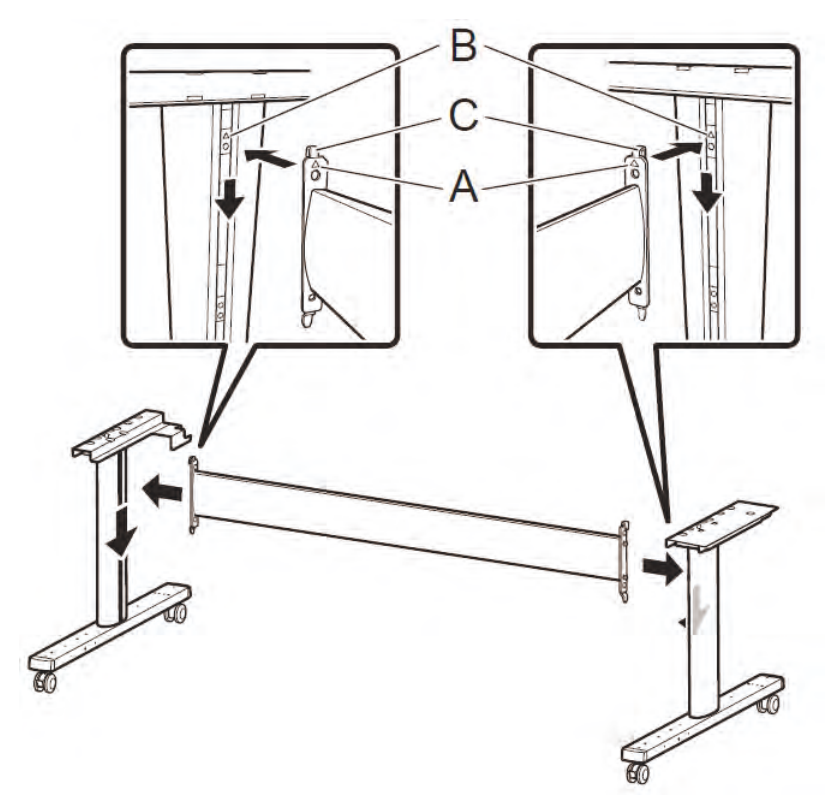

4. Affix the tand stay using 2 M8 hex screws each on the left and rig t sides. Securely tig ten the screws using the M8 Allen wrench.

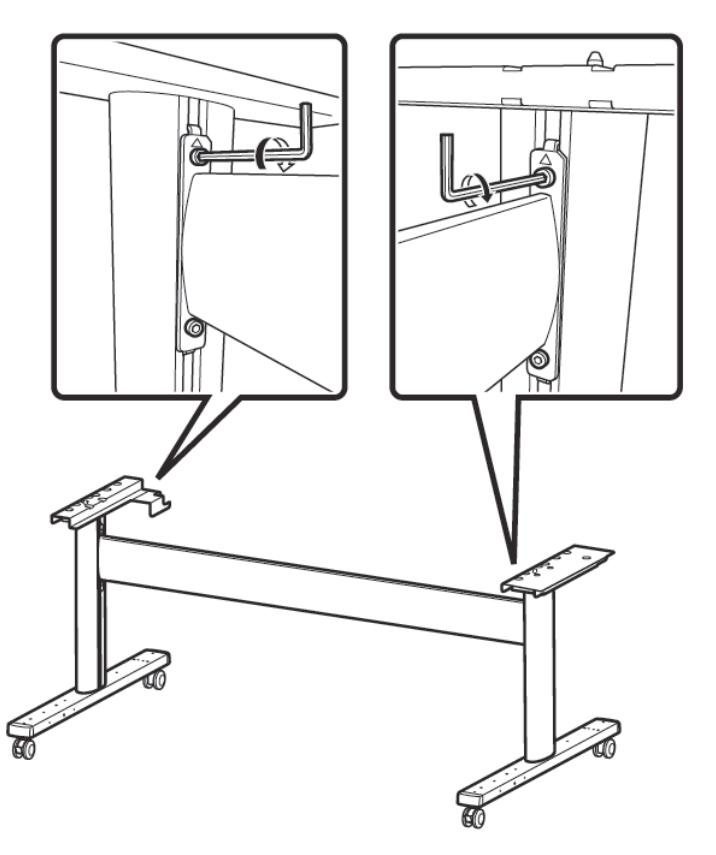

Chapter 6

Chapter 7

 132
 3-1. Printer Installation, Transportation, Reinstallation

 SM-17001E-00

#### **Prepare to Install the Printer**

1. Move the stand to a location th t will make it easy to install the printer. When moving the stand,

switch the locks on all 4 casters to o  $% \left( {{{\mathbf{r}}_{{\mathbf{r}}}}_{{\mathbf{r}}}} \right)$  .

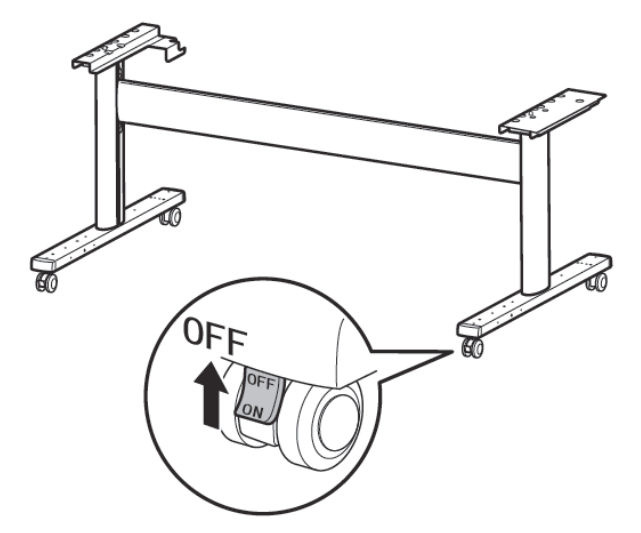

2. A er moving the stand, return all 4 of the caster locks to on.

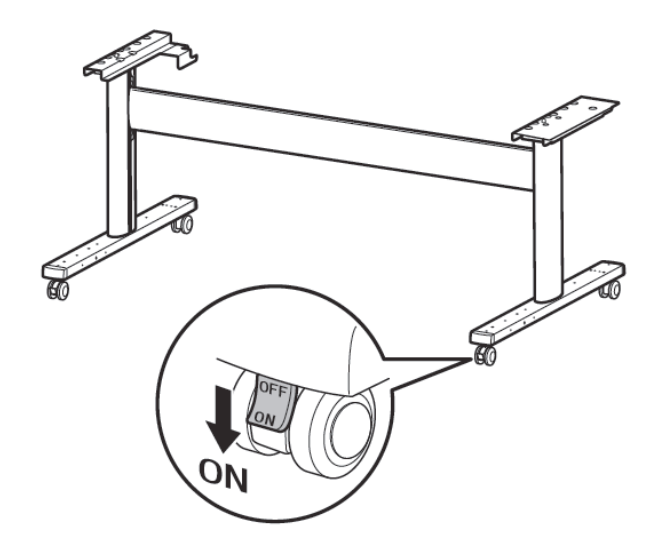

#### **Install the Printer**

Install the printer on the stand. Refer to 3-1-1. Printer Installation and p oceed to "A ach the Alignment Rod."

#### Attach the Basket

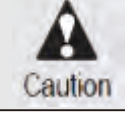

• The basket included with the stand cannot be used while using the stacker.

- 1. Check that the printer is installed on the stand. If it is not installed, install the printer by referring to the Setup Guide for the printer.
- 2. Align the protrusion (A) on the side of the basket arm with the hole (B) on the inner side of the stand leg, and a ach the basket arm to the stand.

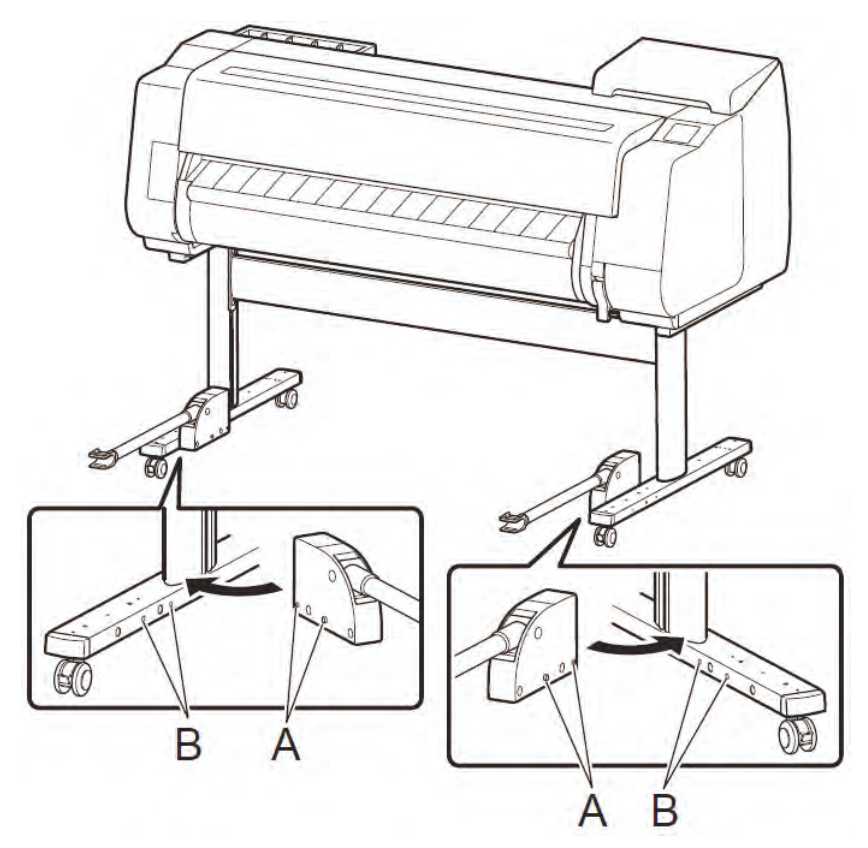

• Always a ach the basket arms to the inner side of the stand. If you a ach them to the outer side, you will not be able to assemble the basket as described below.

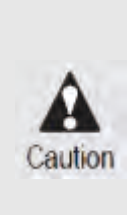

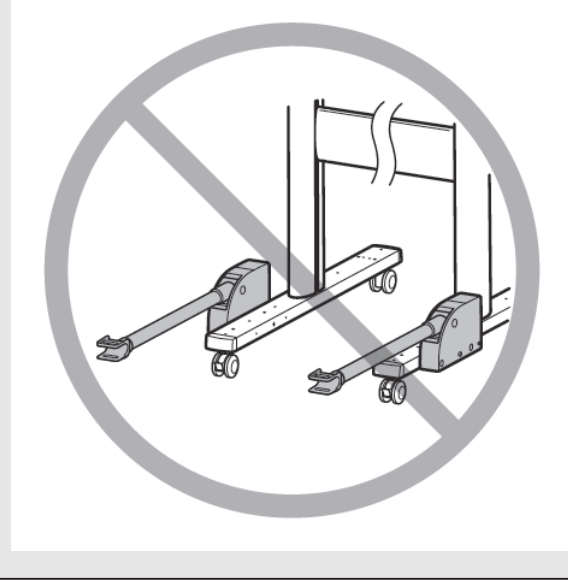

Chapter 4

Chapter 1

Chapter 2

**Chapter 3** 

3. Affix the ba et arms to the stand using 2 M4 hex screws for the basket arms. Securely tig ten the screws using the M4 Allen wrench.

Repeat steps 1 and 2 also for the other stand leg to affix the ft and rig t basket arms.

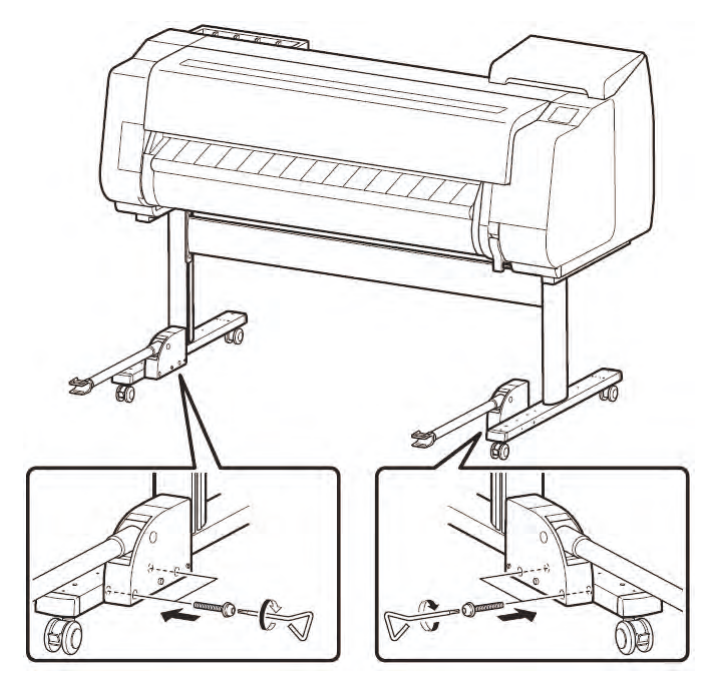

4. Insert the protrusion (A) on the base of the rod holder into the hole that is innermost (B) from among the4 holes on the rear side of the stand leg, and a ach the rod holders.

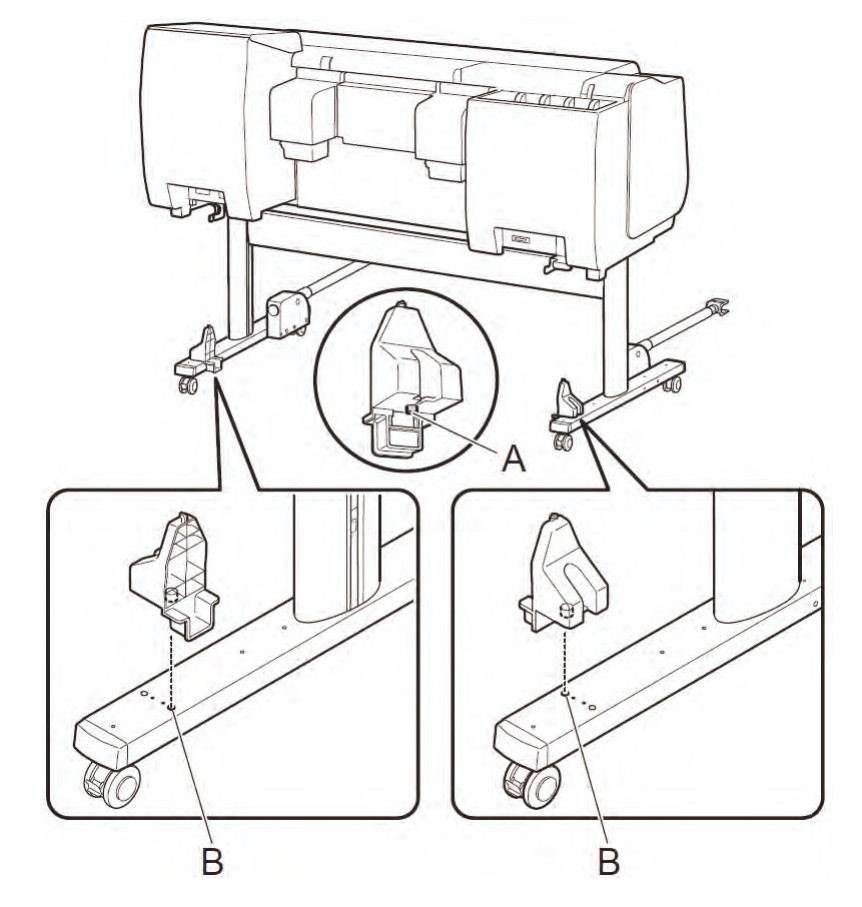

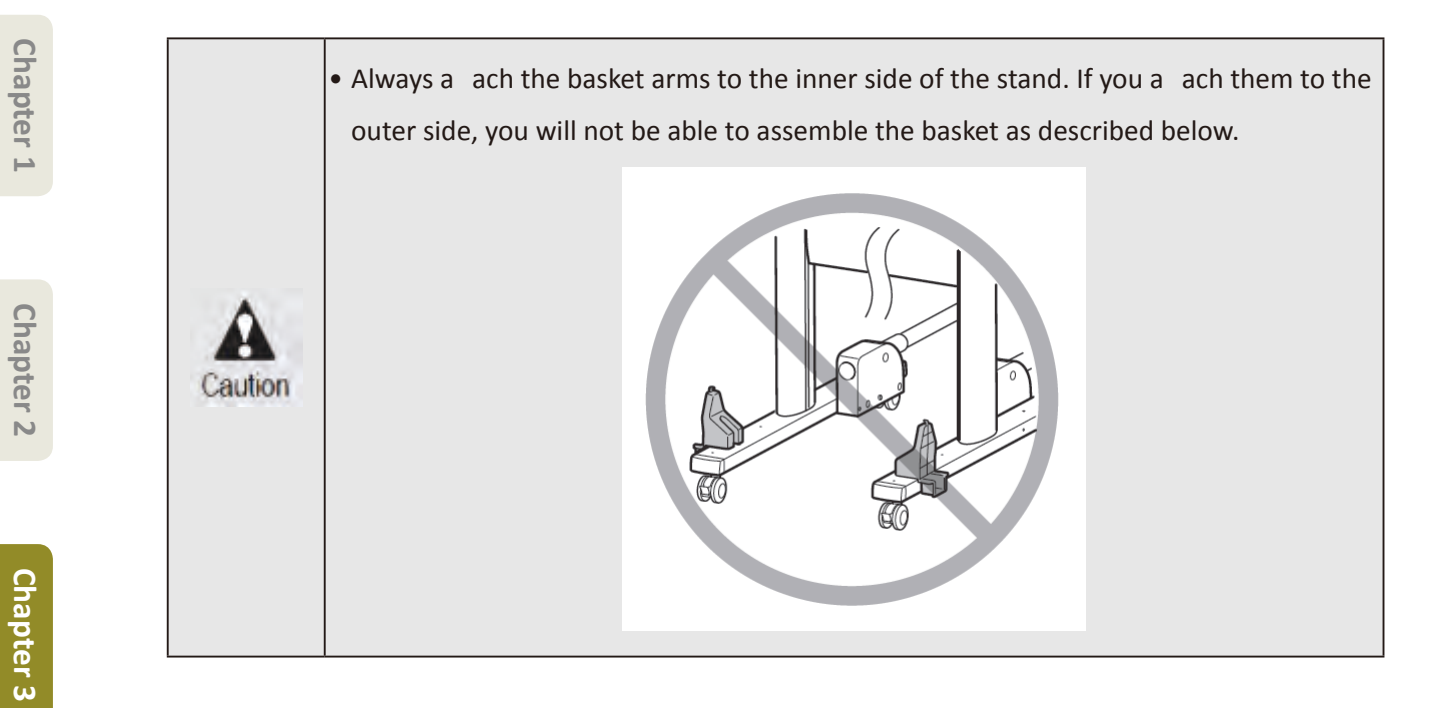

Affix the od holder to the stand using 1 M4 hex screw.
 Repeat steps 3 and 4 also for the other stand leg to affix the ft and rig t rod holders.

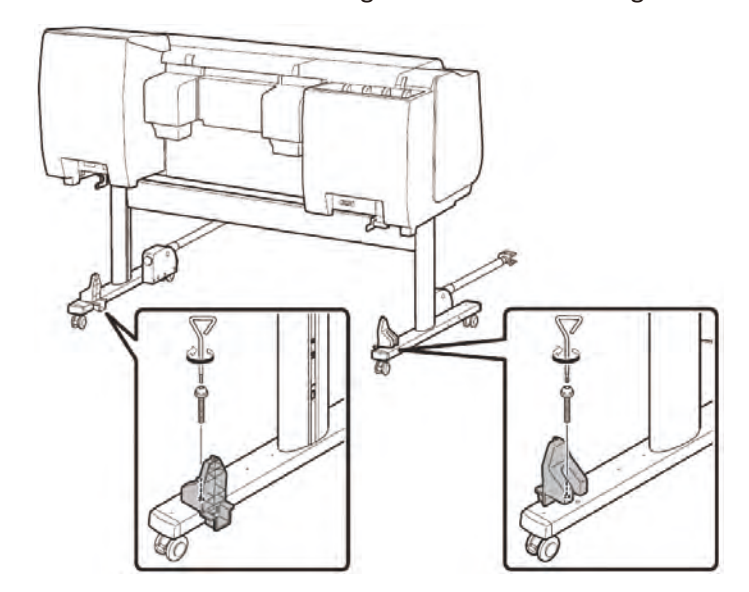

6. Spread out the basket cloth with the surface that does not have the white tag (A) facing up, and feed the basket rod (cord side) through the cylindrical part of the basket cloth.

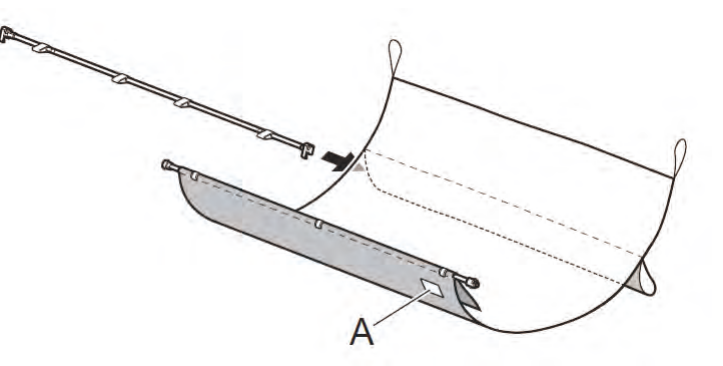

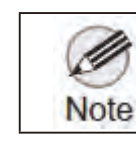

Chapter 4

Chapter 5

Chapter 6

Chapter 7

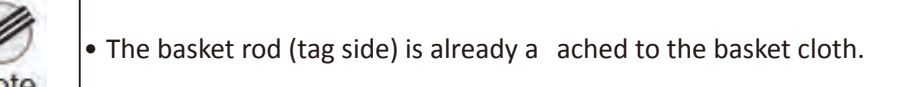

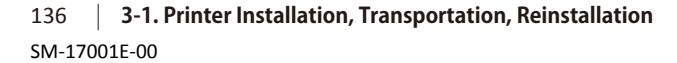

7. A ach both ends of the basket rod (tag side) to the ti s of the basket arms.

Insert the protrusions (A) on the basket rod into the ellipti al holes (B) in the ti s of the basket arms to a ach them.

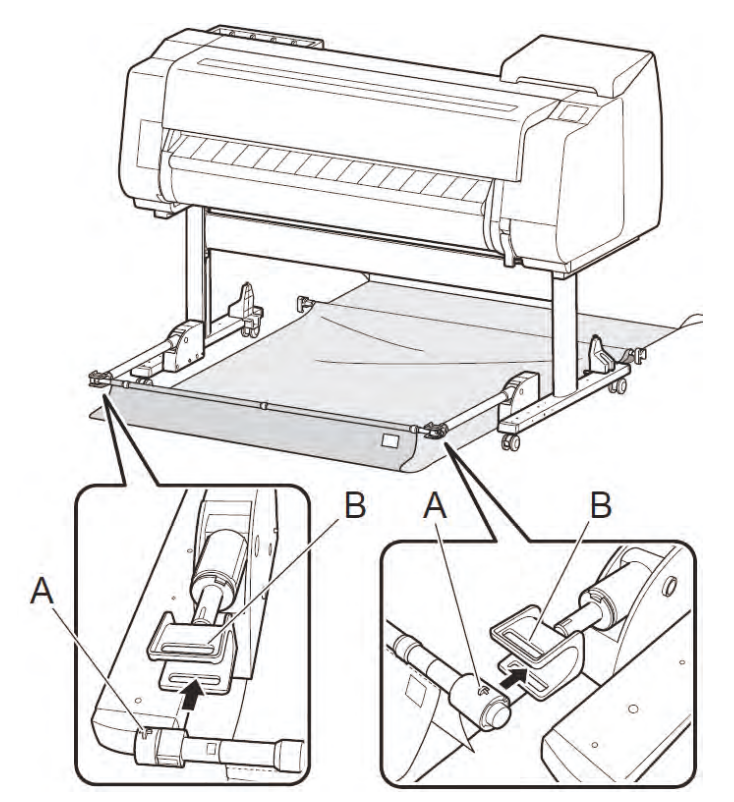

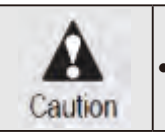

• A ach using the basket cloth with the side that does not have white tags facing up.

8. A ach both ends of the basket rod (cord side) to the inner sides of the rod holders as shown in the diagram.

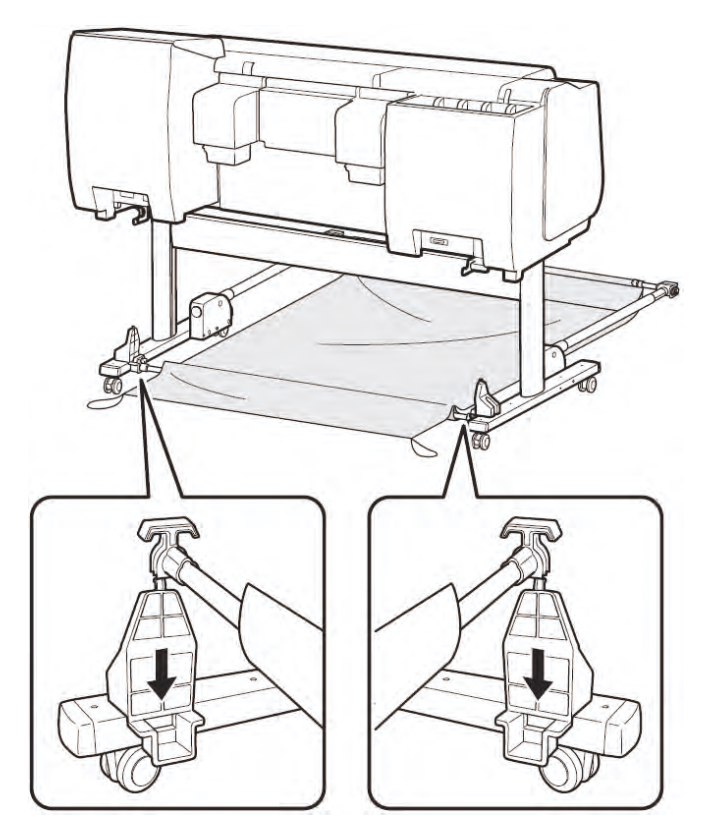

9. Hook the black cord of the basket cloth onto the hooks (A) at the top of the rod holders.

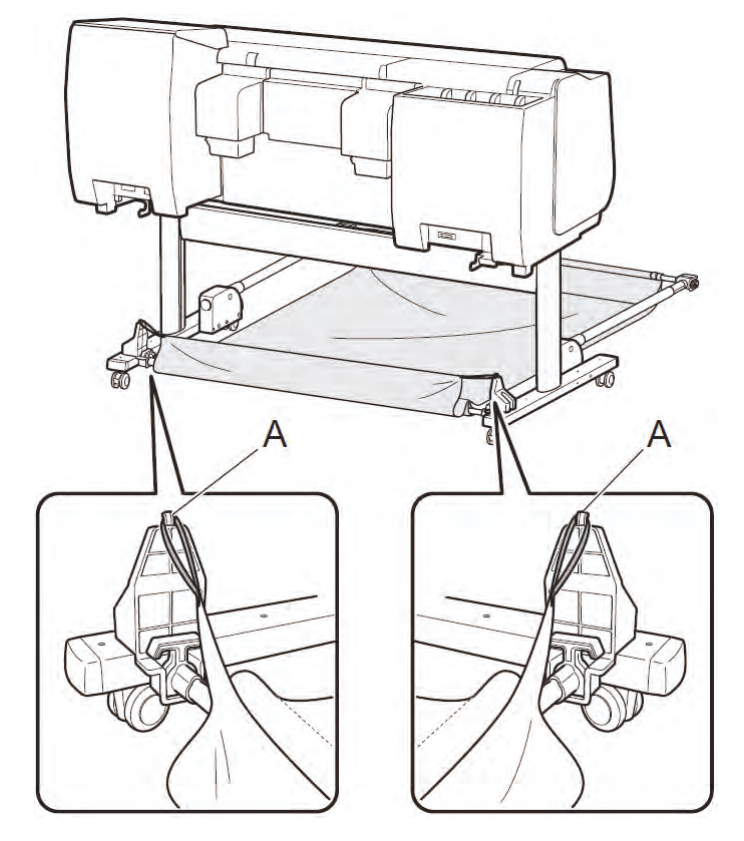

10. Check that the basket cloth is not wrapped around the basket rod (tag side).If it is wrapped around, press the bu on (A) on the right side of the basket rod (tag side) to remove the wrapped up basket.

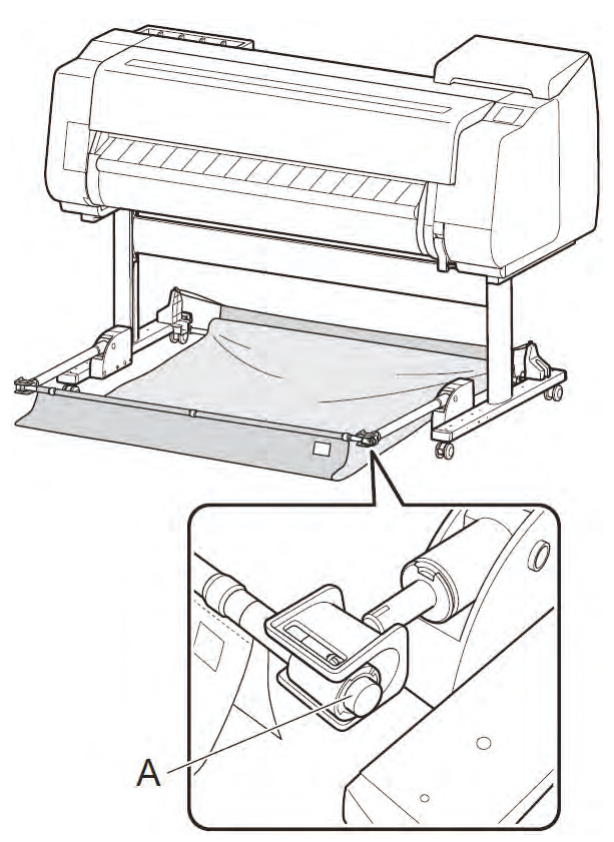

Chapter 1

Chapter 2

#### 11. Lift up the bas et.

- 1) Grasp the thick parts of the basket arms and pull out until th y stop.
- 2) Lift up the bas et rod (tag side).

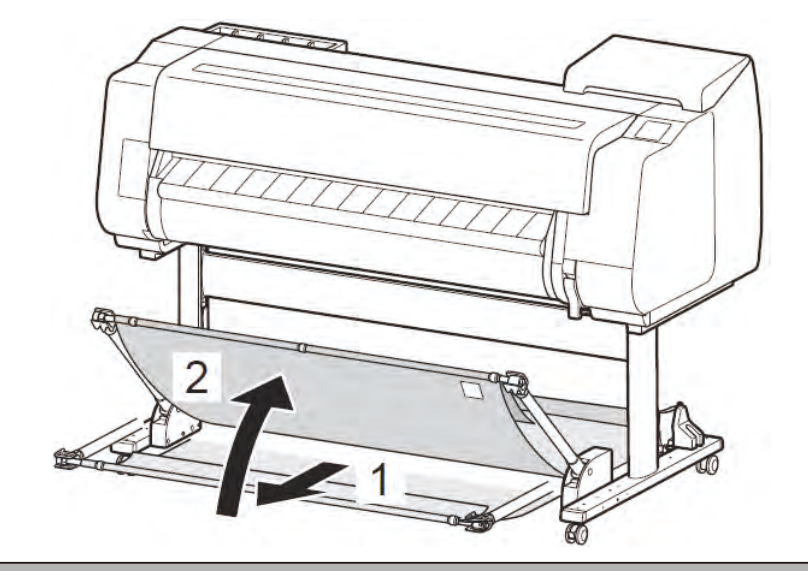

|           | <ul> <li>Work by grasping the thick parts of the basket arms.</li> </ul>                  |
|-----------|-------------------------------------------------------------------------------------------|
| Important | <ul> <li>Pull the basket arms out completely before lifting up the bas et rod.</li> </ul> |

- 12. Check that the edge of the basket cloth is not inside the basket.
  - If it is inside, remove it to the outside.

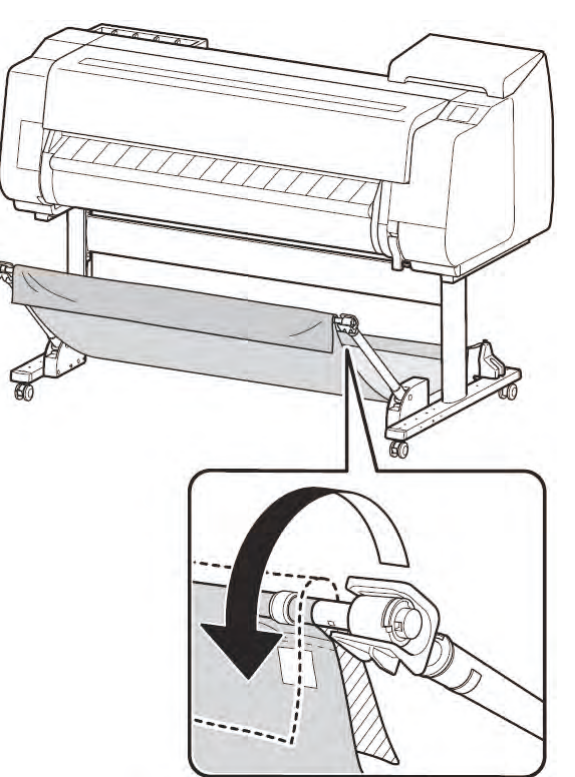

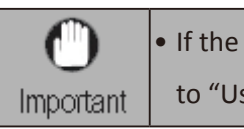

• If the basket falls open, affix the ba et arms using the basket locking supports. Refer to "Using the Basket" in the Online Manual for details.

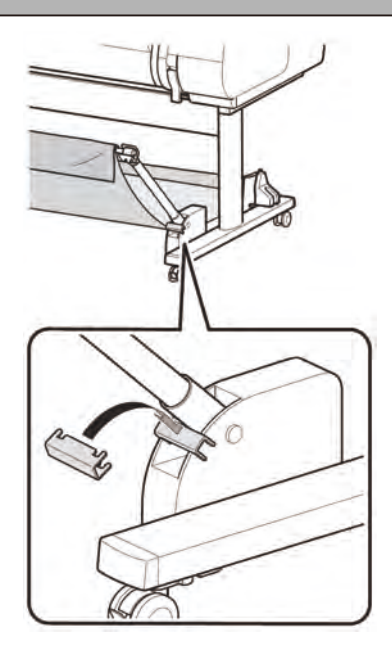

Chapter 7

13. Affix the access y pocket using 1 M4 hex screw. Securely tig ten the screw using the M4 Allen wrench included with the printer.

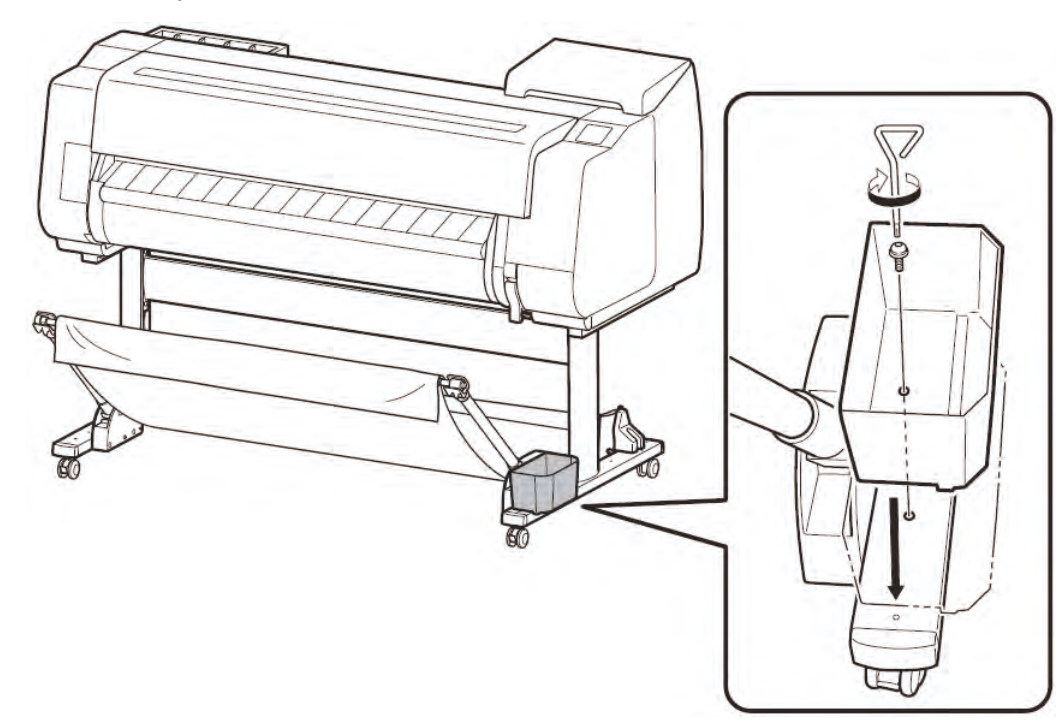

#### **Example Basket Positions**

Important

• The position of the bas et can be changed depending on the application Refer to "Example Basket Configu ations" in the Online Manual or details.

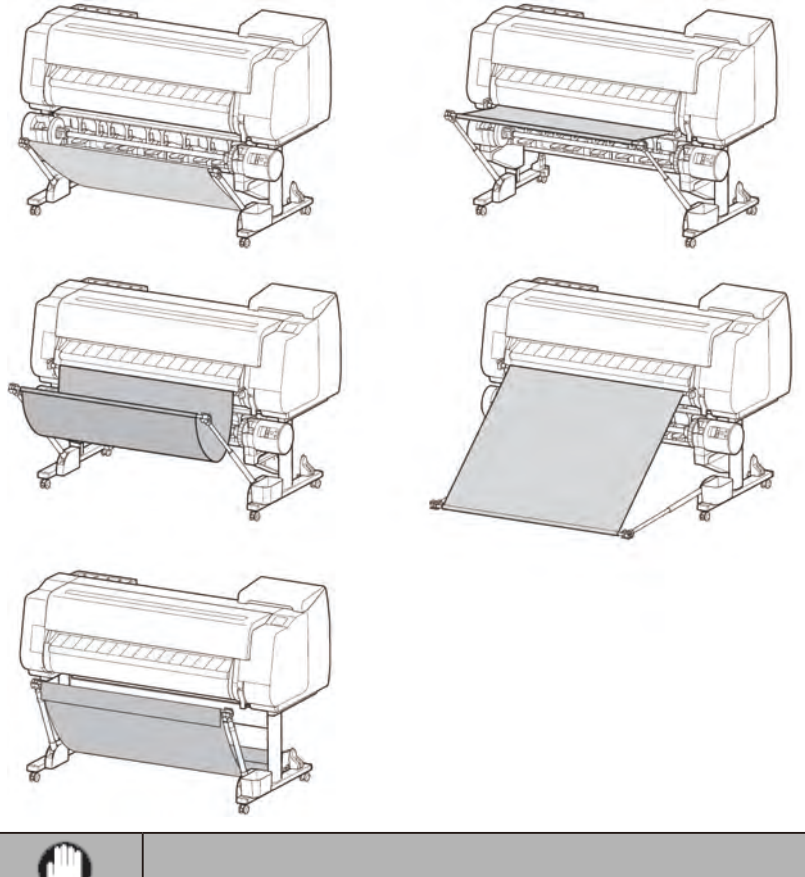

• You must change the position of the bas et depending on how the roll unit is used.

3-1. Printer Installation, Transportation, Reinstallation | 141

6.6.6.

SM-17001E-00

# 3-1-3. Roll Unit Setup

#### **Package Contents**

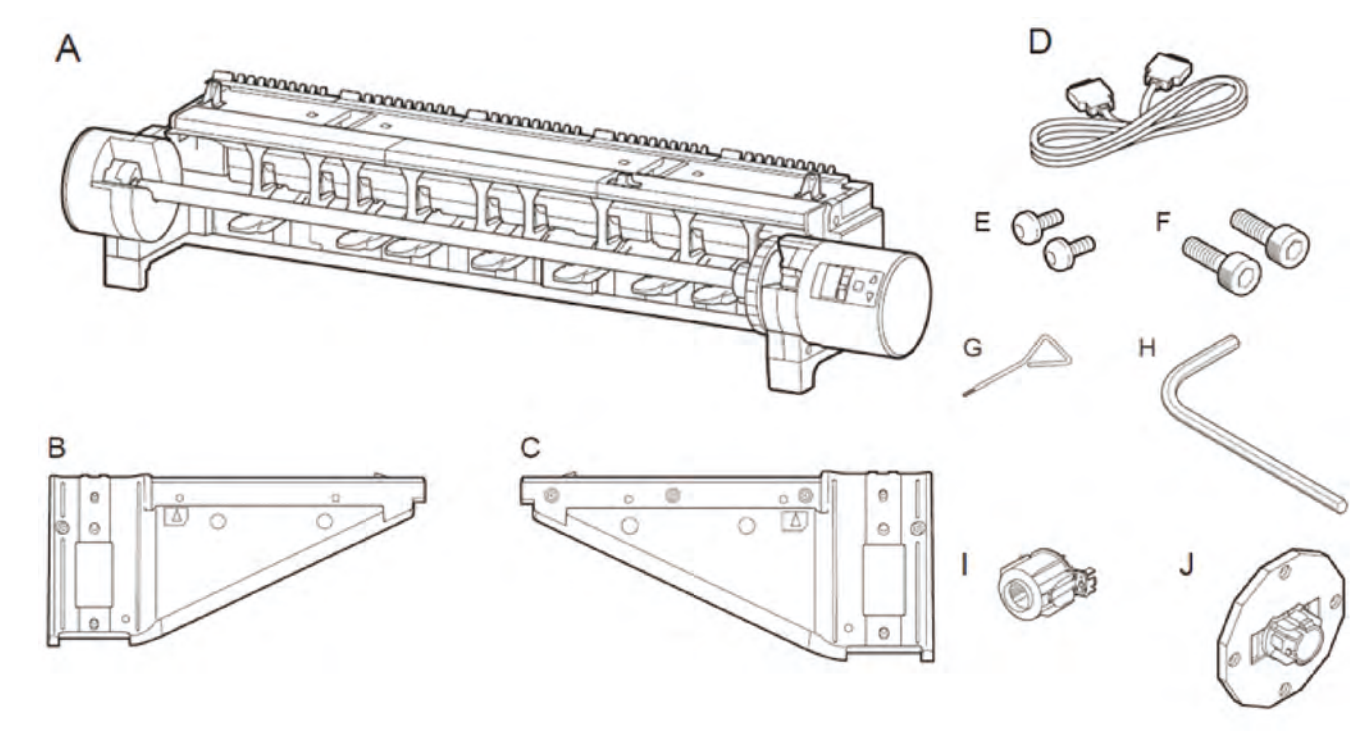

- A. Roll unit
- B. Support rail L
- C. Support rail R
- D. Roll unit cable
- E. M4 hex screw (× 2)
- F. M8 hex screw (× 2)
- G. M4 Allen wrench
- H. M8 Allen wrench
- I. 3-inch paper core a achment (× 2)
- J. Holder stopper
- Other documentation m y also be included in the package.
- Although the illustrations m y di er from the model you are using, the basic procedure is the same.

# Chapter 1

## Attach the Roll Unit

- 1. Check that the printer is installed on the stand.
- 2. A ach the support rail L with the protrusions (A) and (B) aligned with the holes (A') and (B') in the stand leg L.

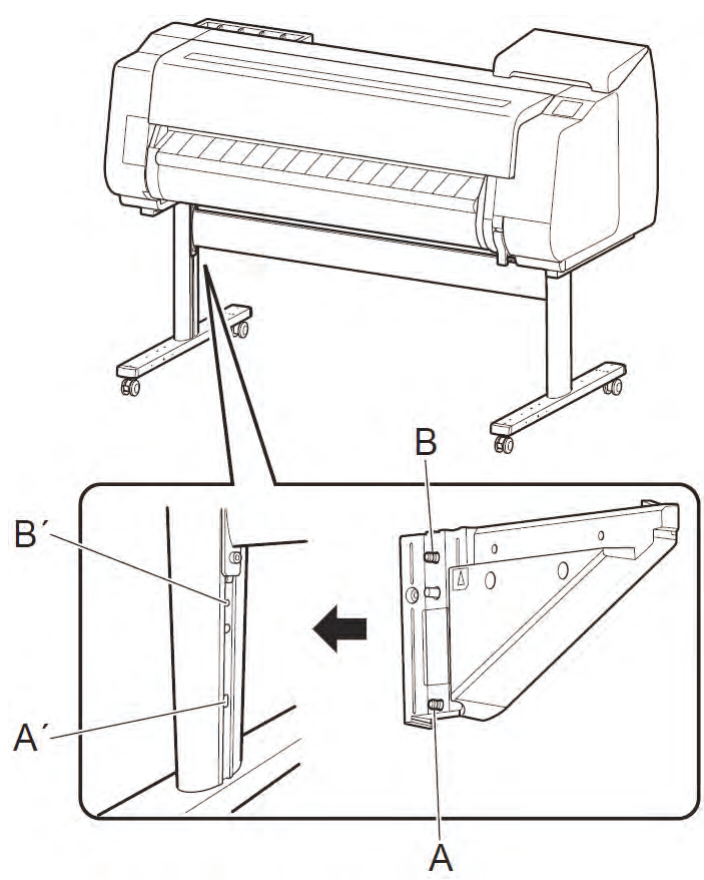

3. Firmly grasp the bo om of the support rail L and apply force horizontally toward the inside of the stand to check that the support rail L is correctly a ached.

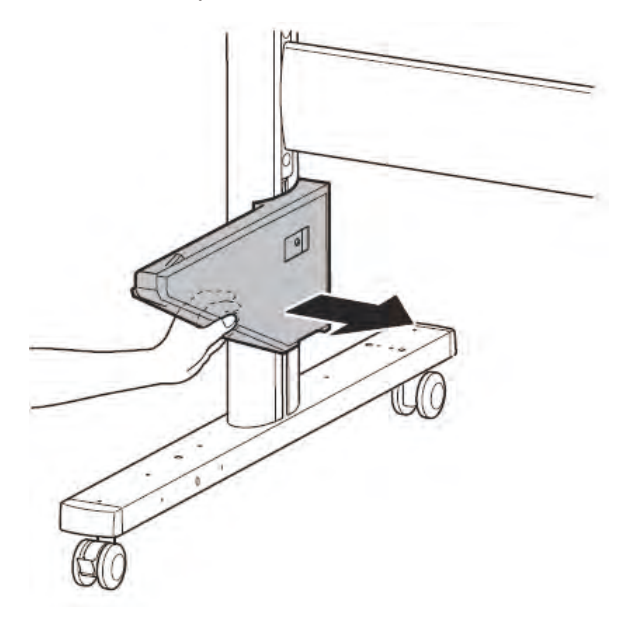

3-1. Printer Installation, Transportation, Reinstallation | 143 SM-17001E-00 4. Affix the support ail L using an M8 hex screw. Securely tig ten the screws using the M8 Allen wrench.

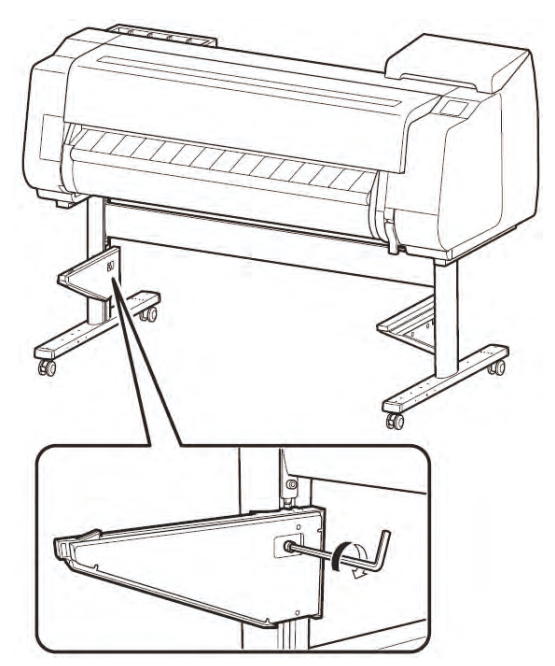

Open the top cover and output guide of the printer, and raise the release lever. 5.

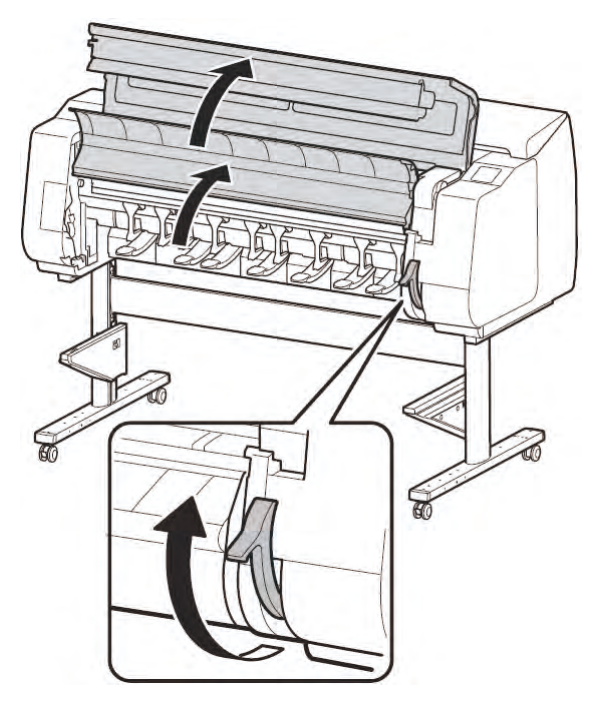

6. Remove the tape a ached to the roll unit.

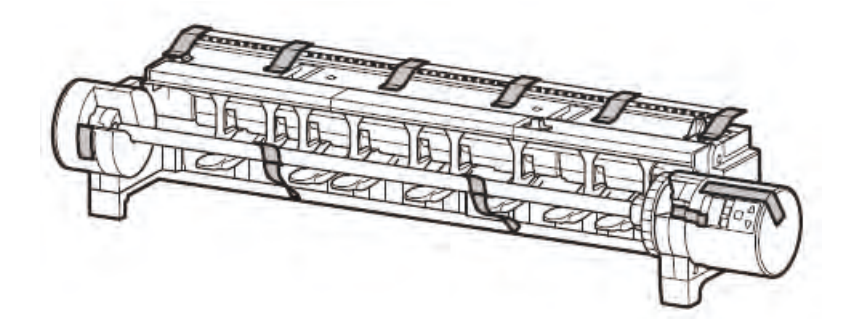

Chapter 7

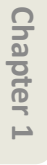
7. Switch the feed flap witch (A) to the position of the 🞯 (feed icon) on the left

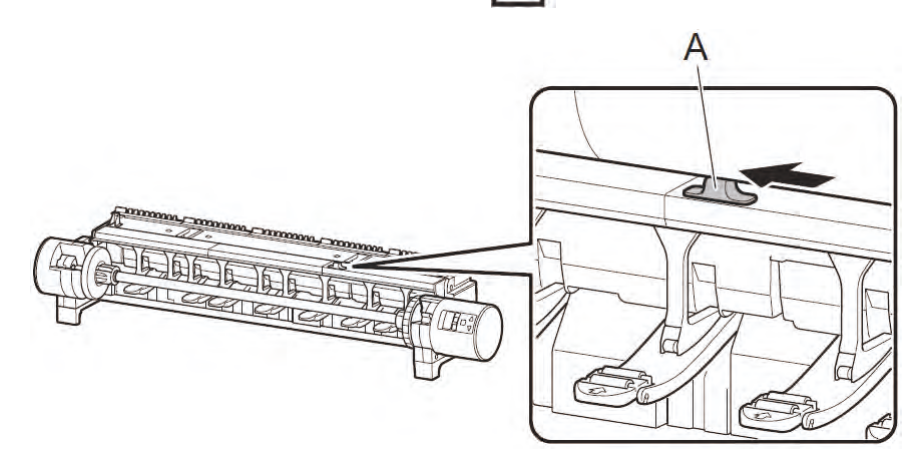

8. Release the roll holder lock switch (A), and grasp the (B) part of the roll holder to remove the roll holder.

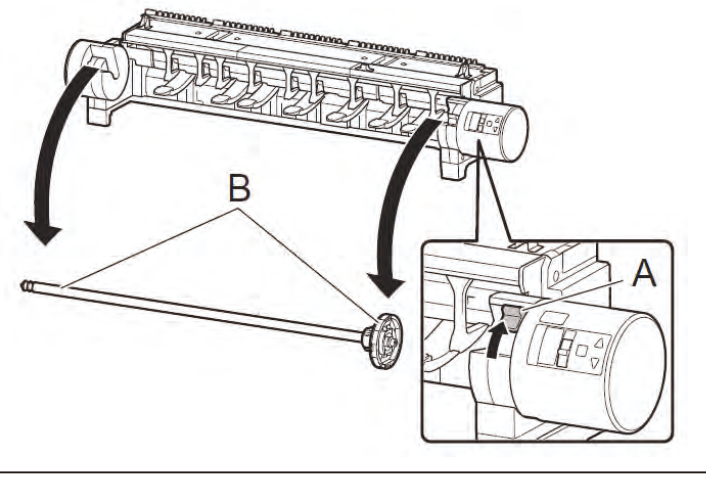

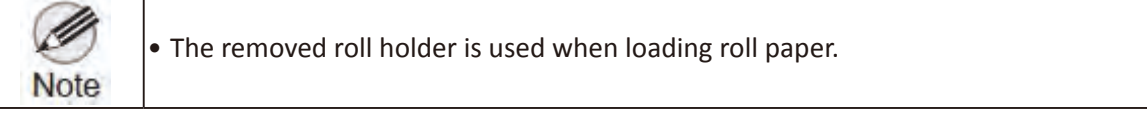

9. Have 2 people lift the oll unit by the carrying handles on the left and rig t sides of the roll unit.

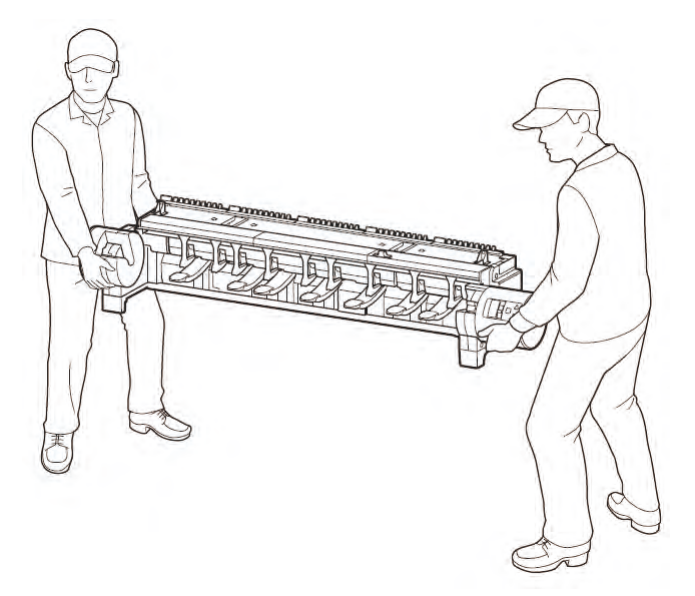

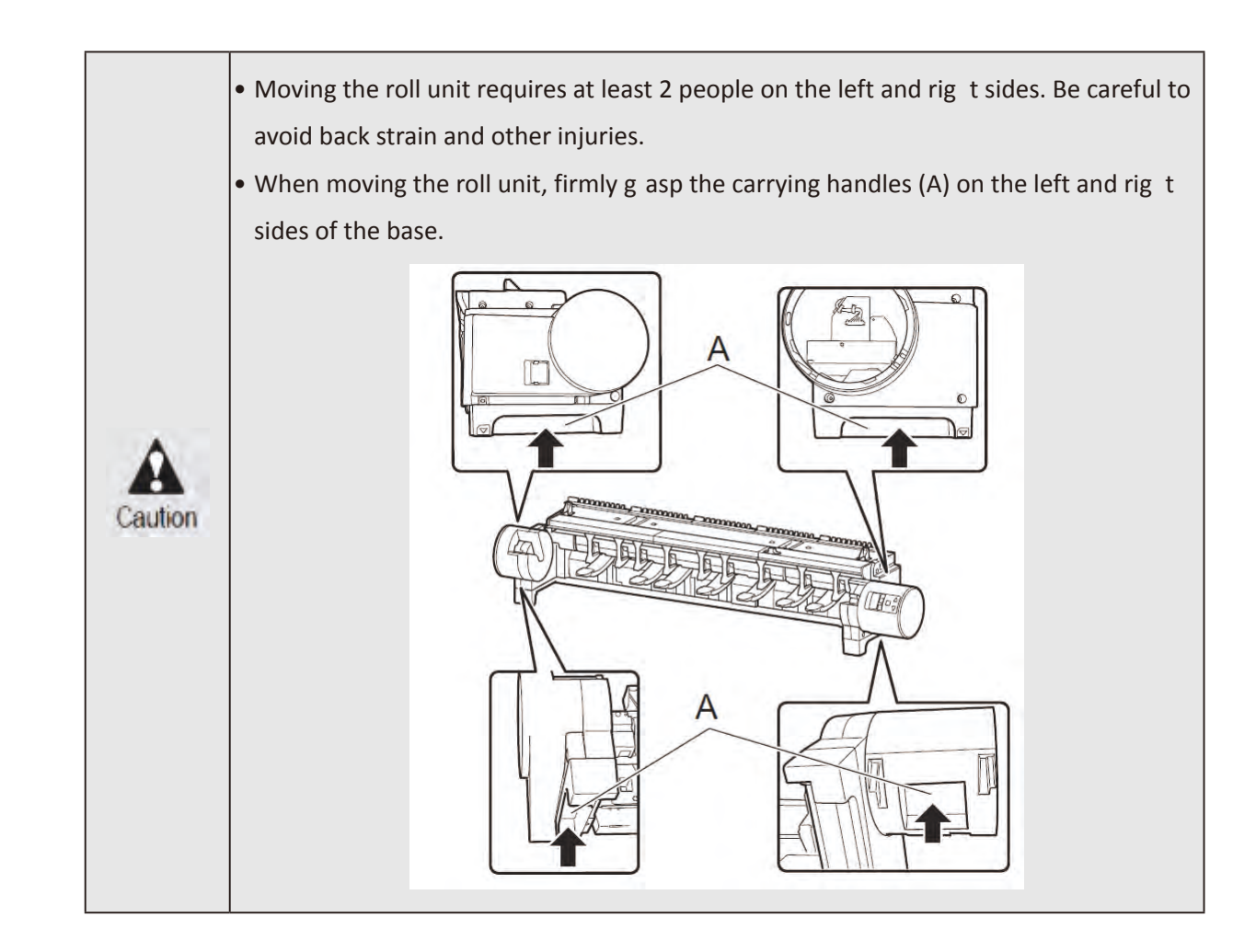

10. While checking the positions on the I ft and rig t sides, place the roll unit on top of the support rails, and push the roll unit all the way in until the poi ts of the ▲ markings (A) on the left and rig t sides are aligned.

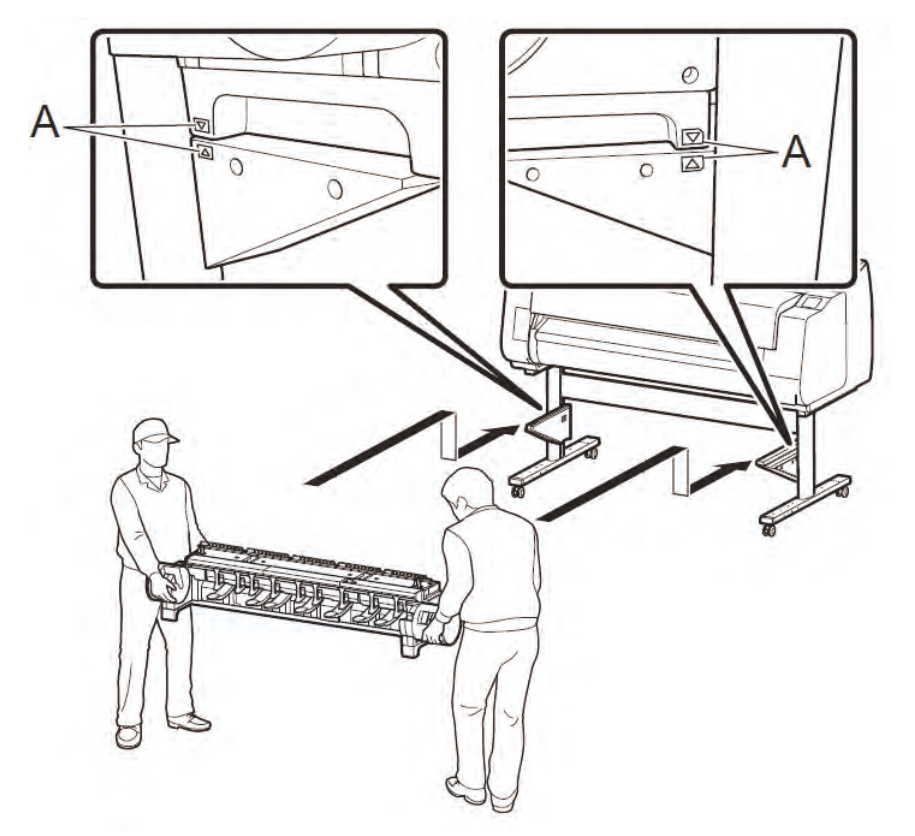

Chapter 1

11. Align the hole (A) for the M4 hex screw on the right side of the roll unit with the printer side position, and affix the oll unit using 1 M4 hex screw on each of the left and rig t sides. Securely tig ten the screws using the M4 Allen wrench.

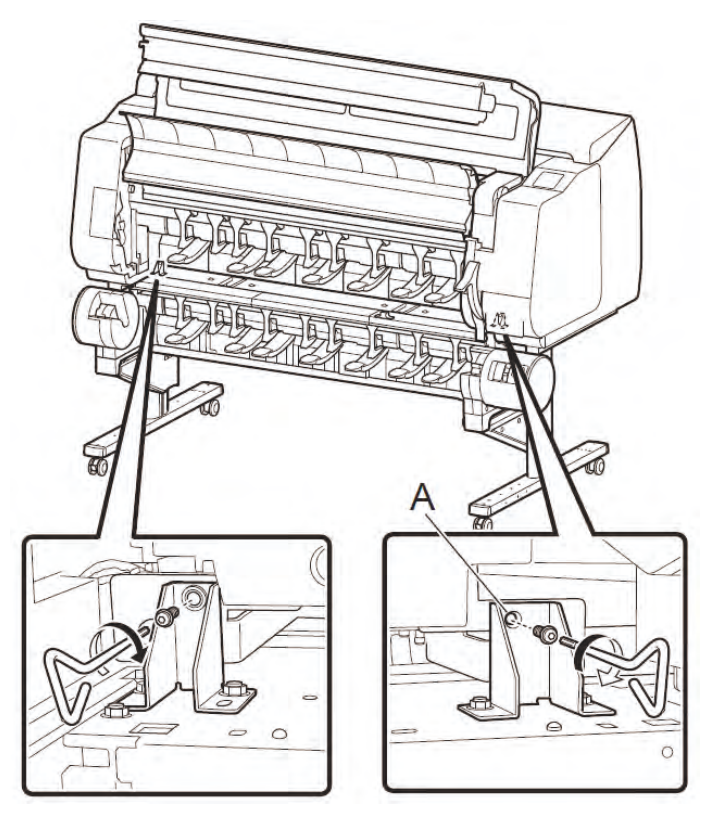

12. Connect the roll unit to the printer.

Securely insert both ends of the roll unit cable into the connector (A) on the back of the roll unit and the roll unit connector (B) on the back of the printer until ou hear a click.

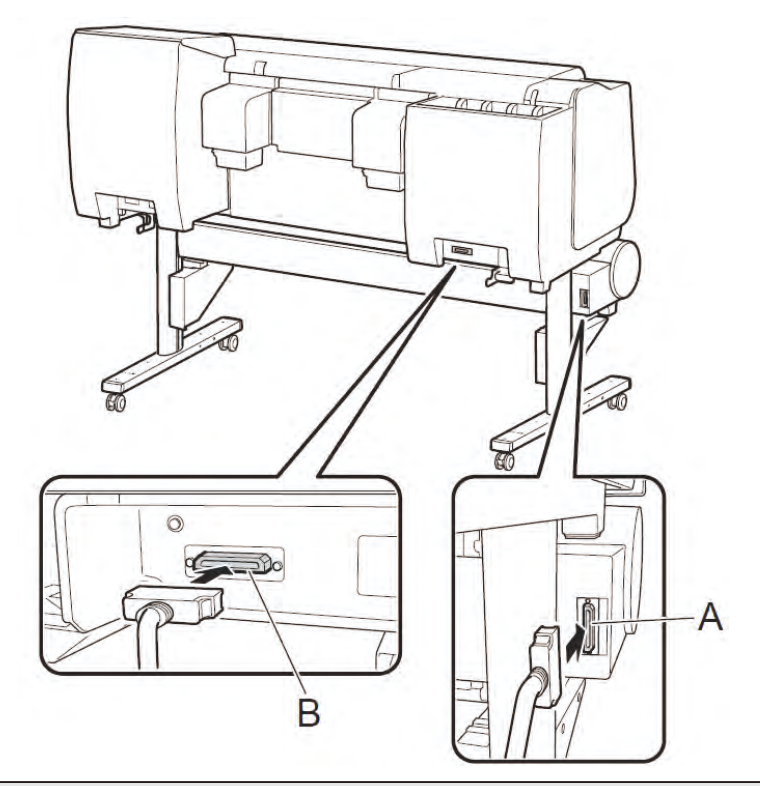

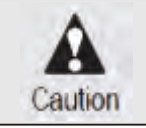

• Do not turn the printer on yet.

13. Close the top cover and output guide, and lower the release lever.

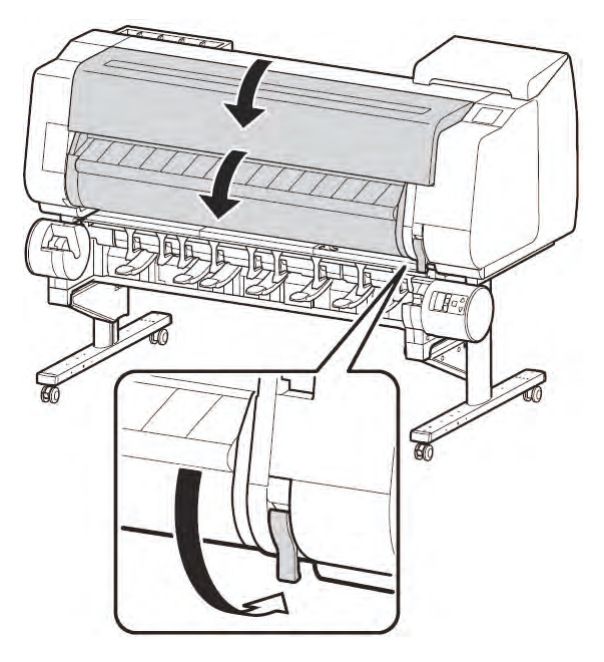

# **Attach the Basket**

A ach the basket. Refer to 3-1-1. Printer Installation and p oceed to "A ach the Basket".

Chapter 2

Chapter 6

# **Package Contents**

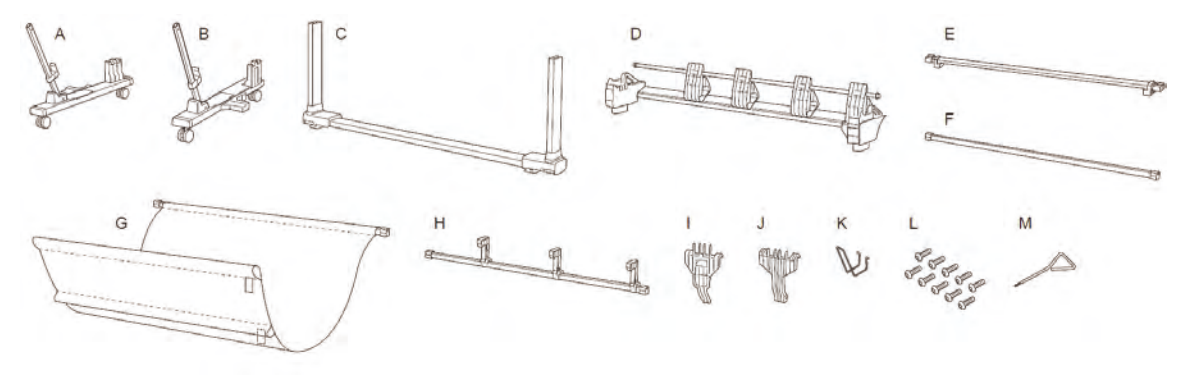

- A. Foot L
- B. Foot R
- C. Bo om stay
- D. Top stay
- E. Rod 1
- F. Rod 2
- G. Basket cloth/Rod 3
- H. Paper stopper rod
- I. Paper guide (SS-41, SS-31:× 3, SS-21:× 2)
- J. Paper stopper base
- K. Paper stopper wire
- L. M4 hex screw (× 10)
- M. M4 Allen wrench
- Rod 2 may be used for alignment when placing the printer on the stand.
- Rod 3 is already a ached to the basket cloth.
- Other documentation m y also be included in the package.
- Although the illustrations m y di er from the model you are using, the basic procedure is the same.

# Assemble the Stacker

| Caution        | • Always use 2 or more people when assembling the stacker. Performing the work using only 1 person may cause injuries or deformation of the tacker.                                                                                                    |  |  |
|----------------|----------------------------------------------------------------------------------------------------|--|--|
| O<br>Important | <ul> <li>When the basket that is included with the printer stand is already a ached to the printer stand, fi st remove the basket together with the basket arms. The stacker cannot be used while the basket is a ached.</li> <li>When using the stacker, ensure in advance that there is sufficient space for removing the stacker in front of the printer.</li> </ul> |  |  |

1. Remove tape and packing material. However, do not remove tape A at this stage.

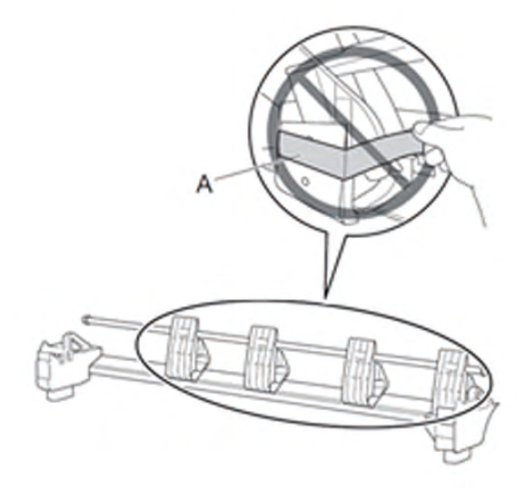

2. Check that locks on a total of 4 casters on both foot L and foot R are engaged.

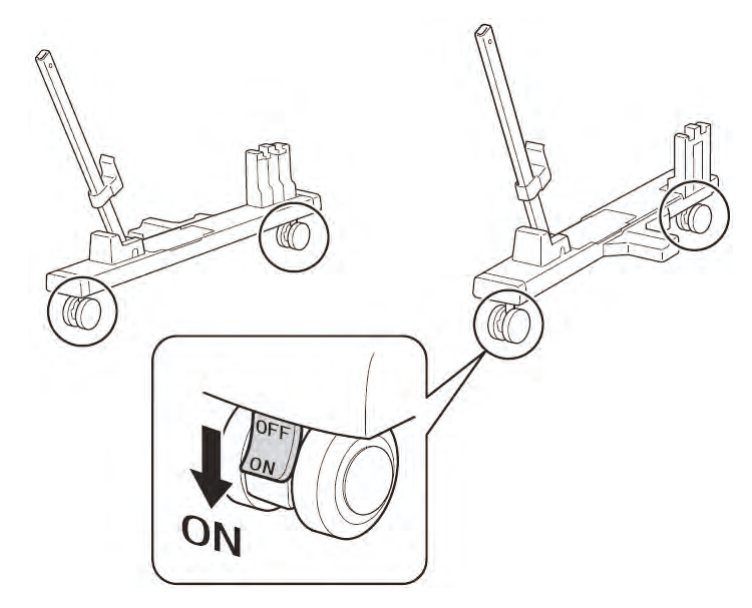

3. Arrange foot L and foot R as shown in the illustration

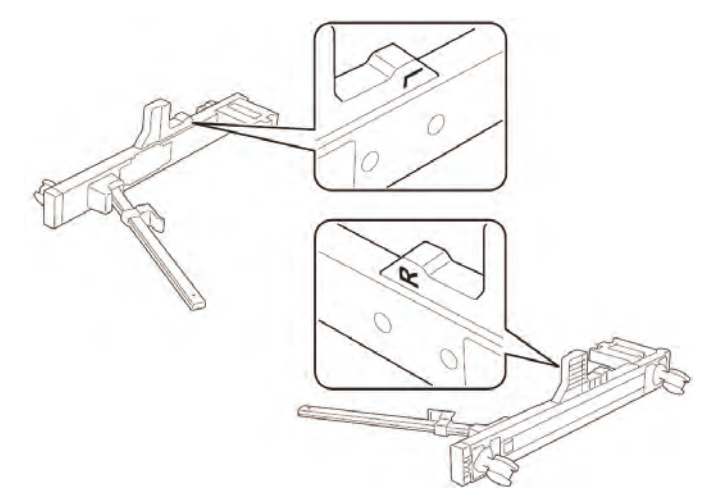

Chapter 1

SM-17001E-00

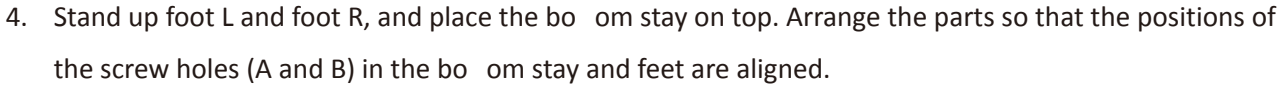

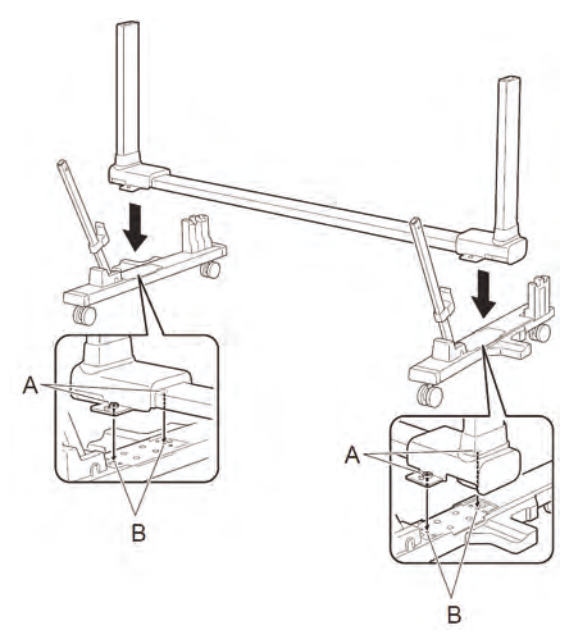

5. Affix the b om stay, foot L, and foot R using M4 hex screws. Securely tig ten the screws using the M4 Allen wrench in the order A then B.

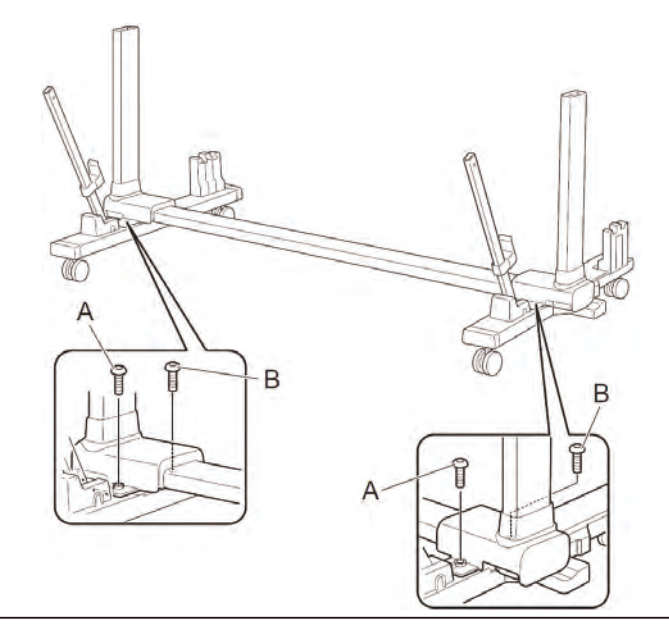

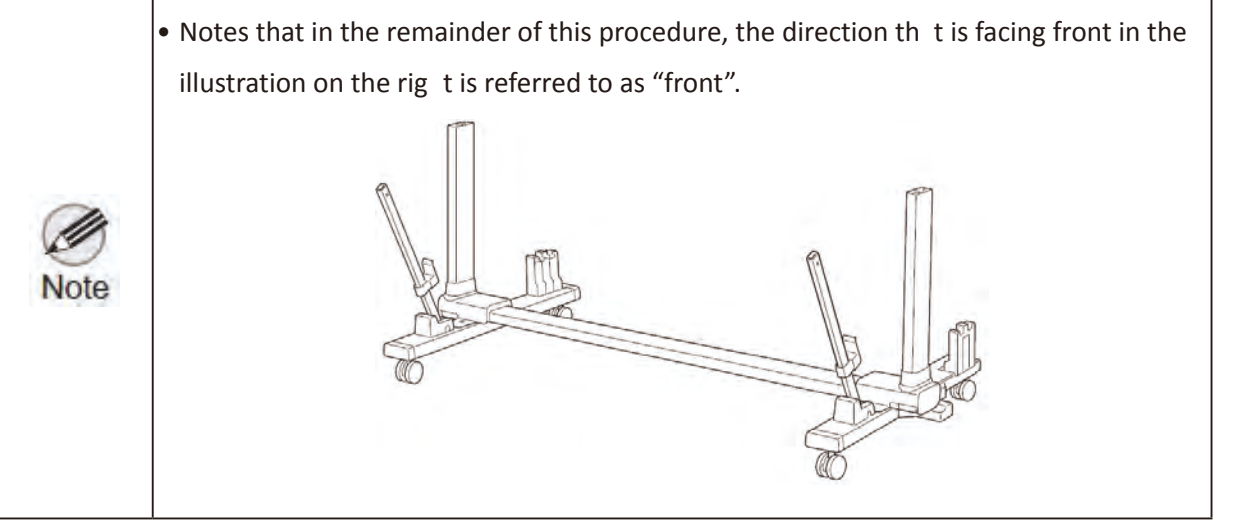

6. Hold the top stay such that the L and R markings on the top stay are aligned with foot L and foot R, and insert the bo om stay into the left and rig t base parts (A) of the top stay.

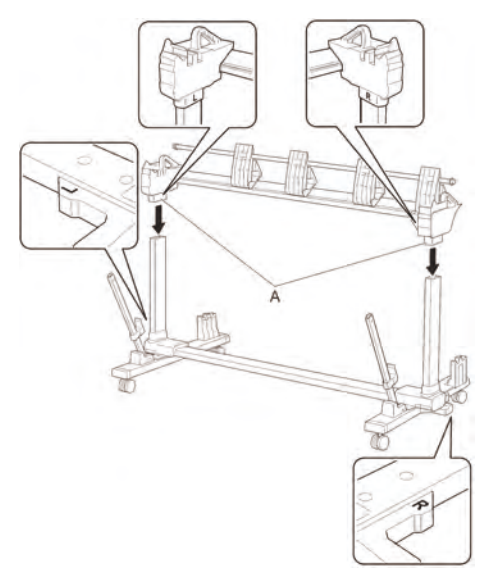

7. Affix the op stay and bo om stay using M4 hex screws. Securely tig ten the screws using the M4 Allen wrench in the order A then B.

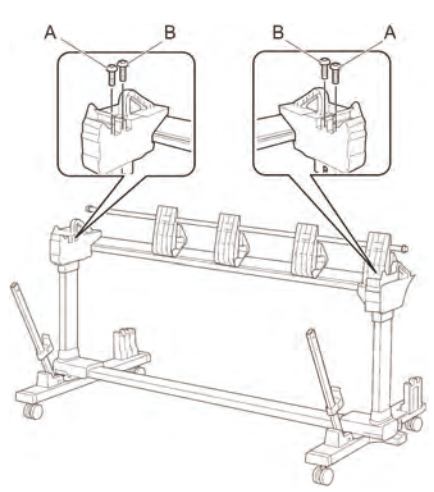

8. Remove the tape that is securing the flappe .

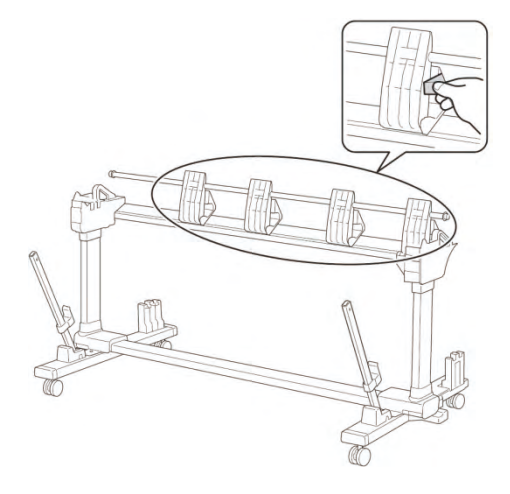

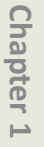

Chapter 6

Chapter 7

152 | 3-1. Printer Installation, Transportation, Reinstallation SM-17001E-00 9. A ach the paper stopper rod by inserting both ends (B) i to the C positions on the oot L and R with the A ti s facing forward.

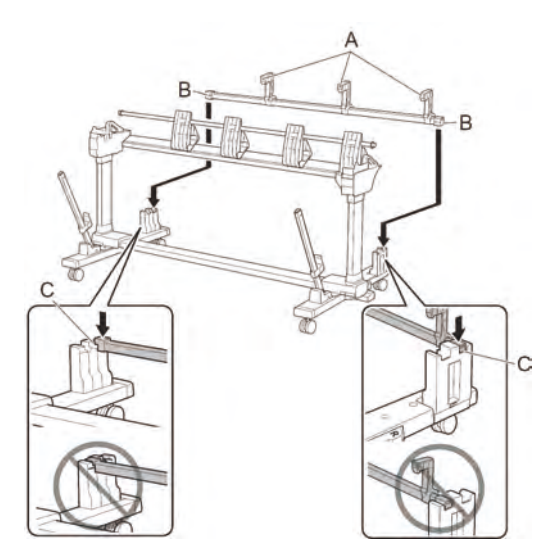

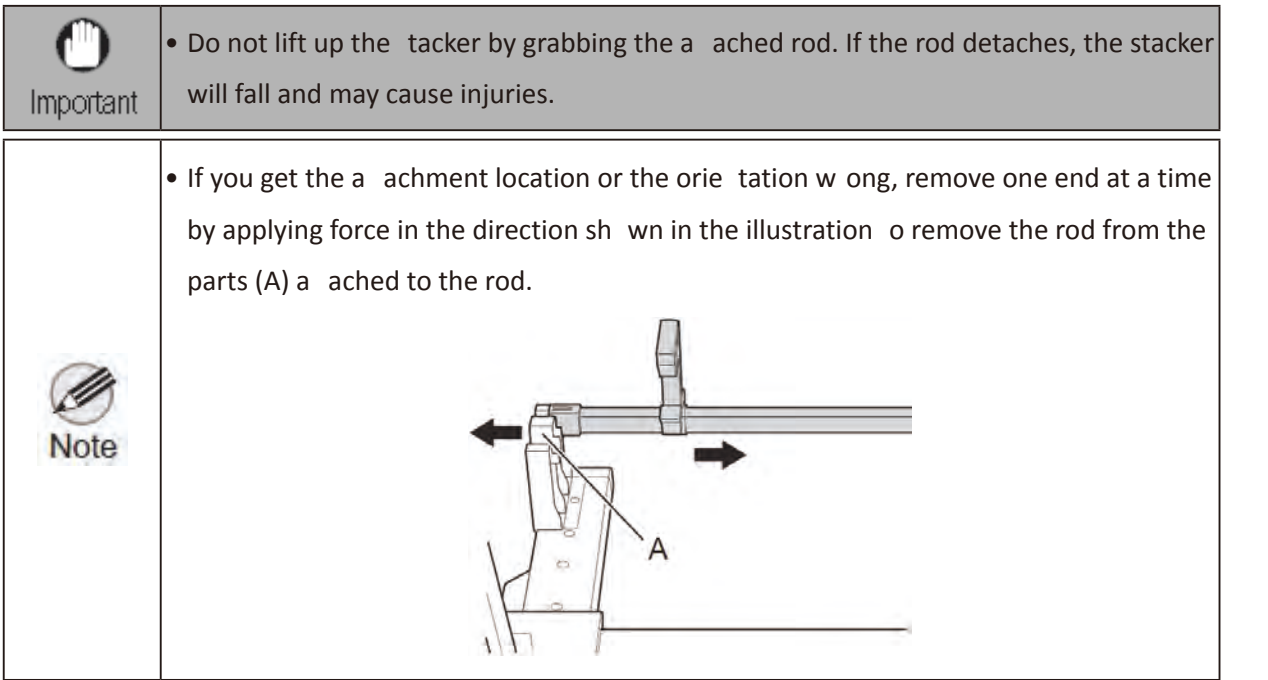

10. Spread out the basket cloth/rod 3 with the surface that the while tags (A and B) are a ached to facing down.

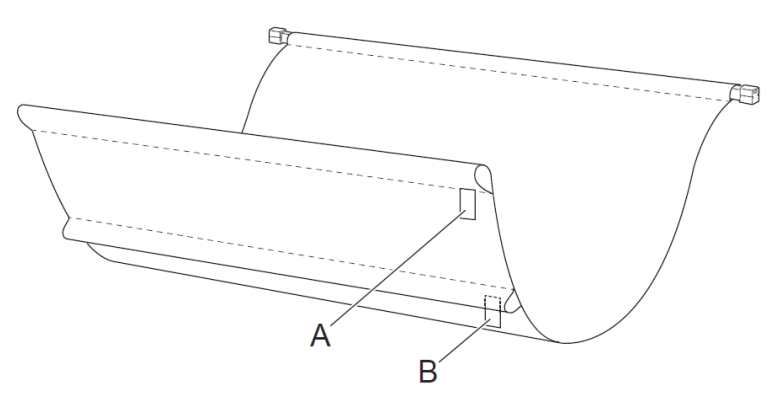

11. Feed rod 1 through the tubular part where white tag A is a ached.

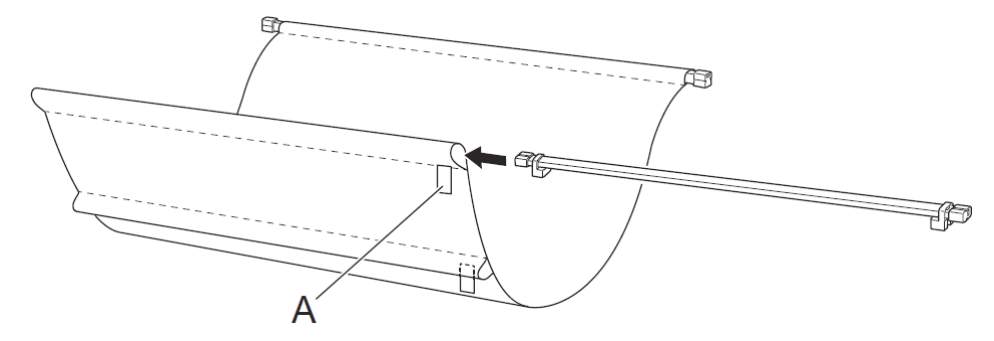

12. Feed rod 2 through the tubular part where white tag B is a ached.

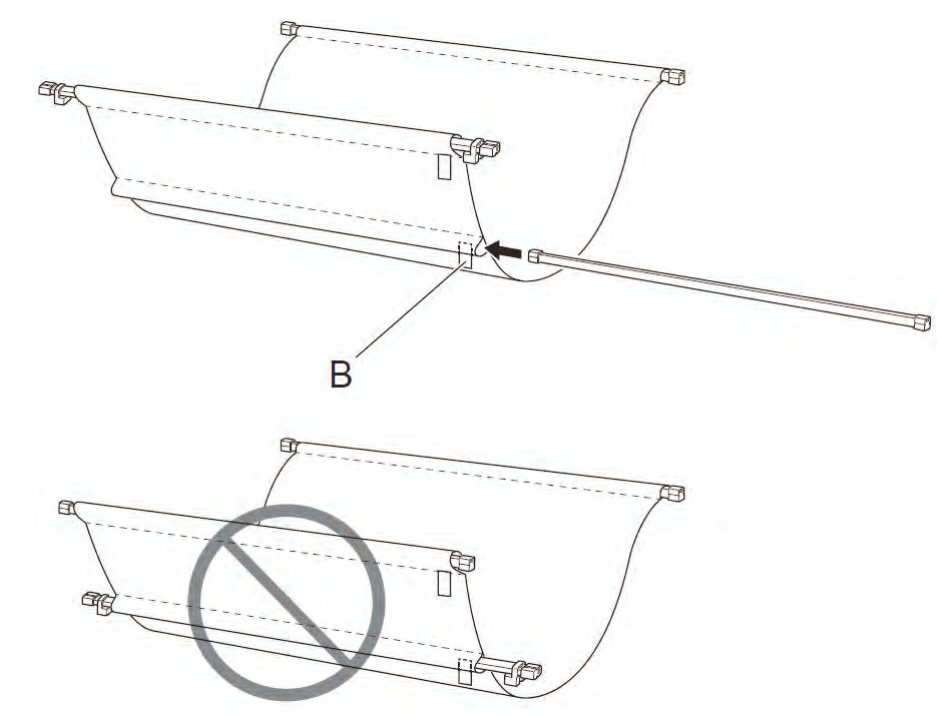

13. Insert the ti s (B) of the arm into both ends (C) of rod 1 such that the white tag (A) is oriented in the position sh wn in the illustration

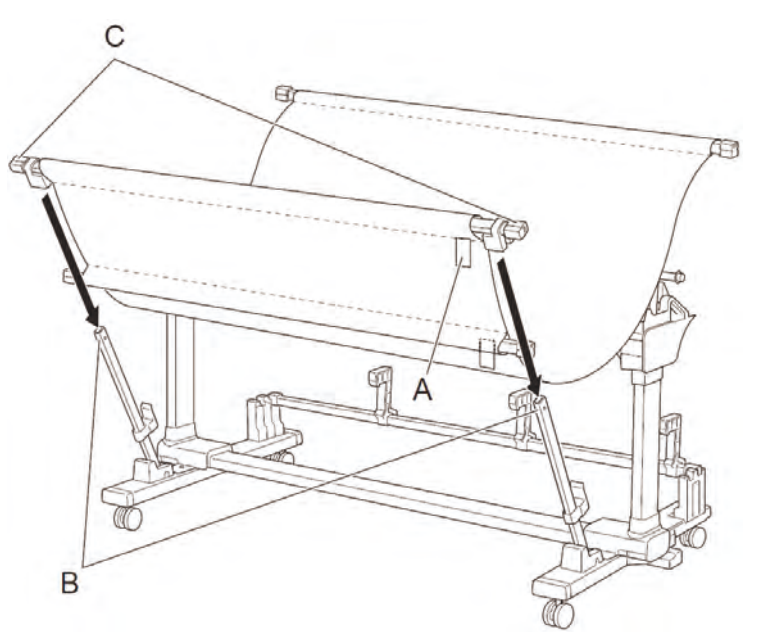

14. Affix both ends of od 1 using M4 hex screws. Securely tig ten the screws using the M4 Allen wrench.

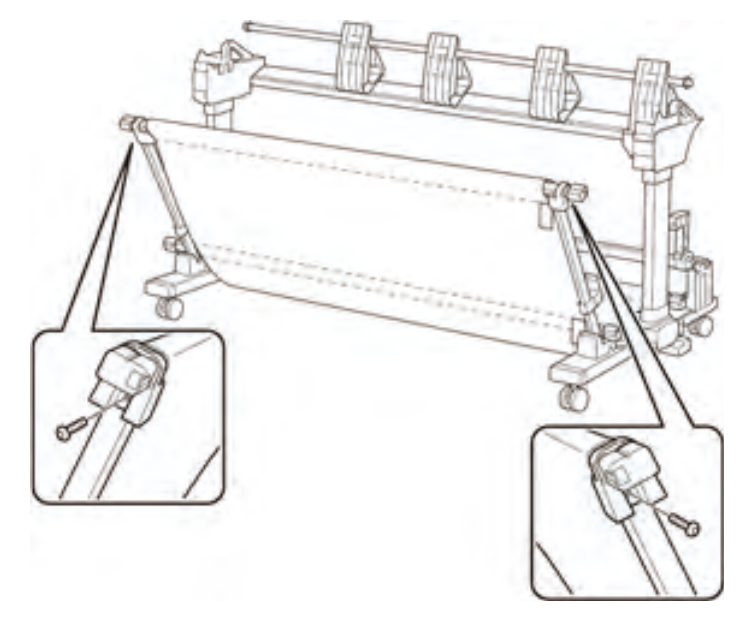

15. Place rod 2 (A) such that it hooks onto the left and rig t arms of the B parts.

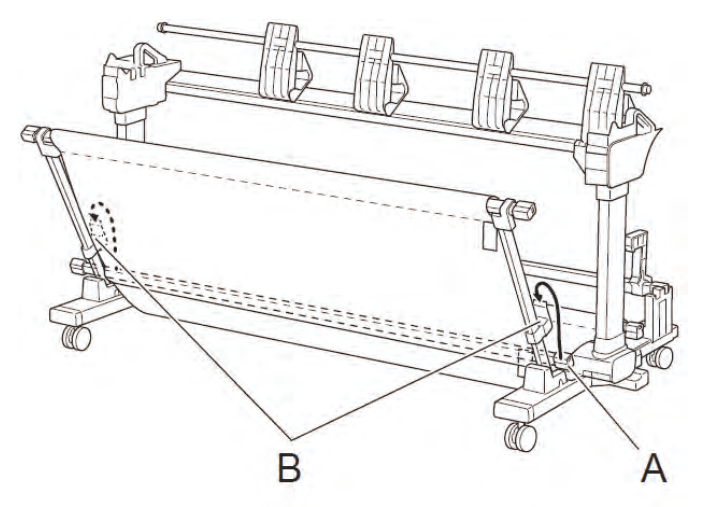

16. Insert and a ach rod 3 which was originally a ached to the basket cloth into the grooves (A) in the front of the paper stopper rod.

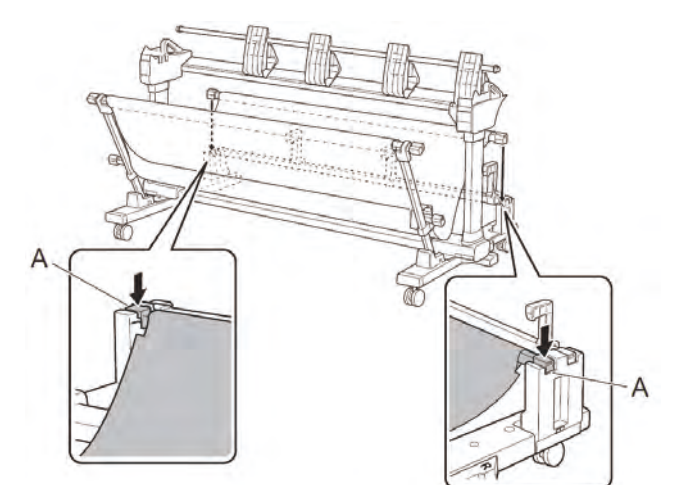

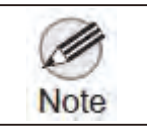

• If you a ach it incorrectly, remove by using the same method as the paper stopper rod.

17. Check the condition of the op stay. If the movable parts of the top stay is til ed over, stand it up by lifting up the A part.

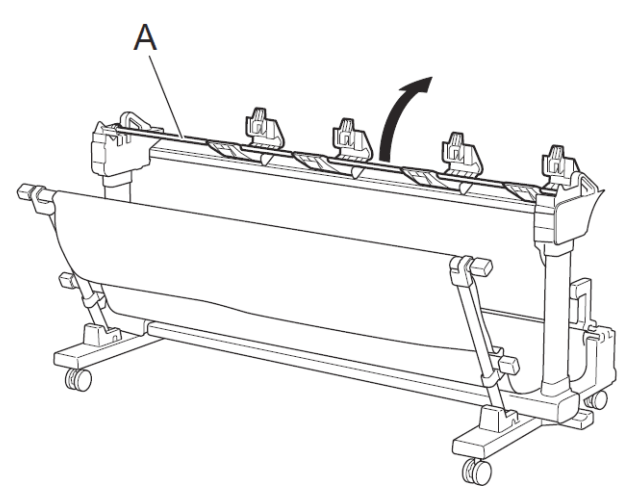

18. Hook the upper p of the paper guide (B) into the groove (C) in the top stay such that it is aligned with the position of the A part of the op stay.

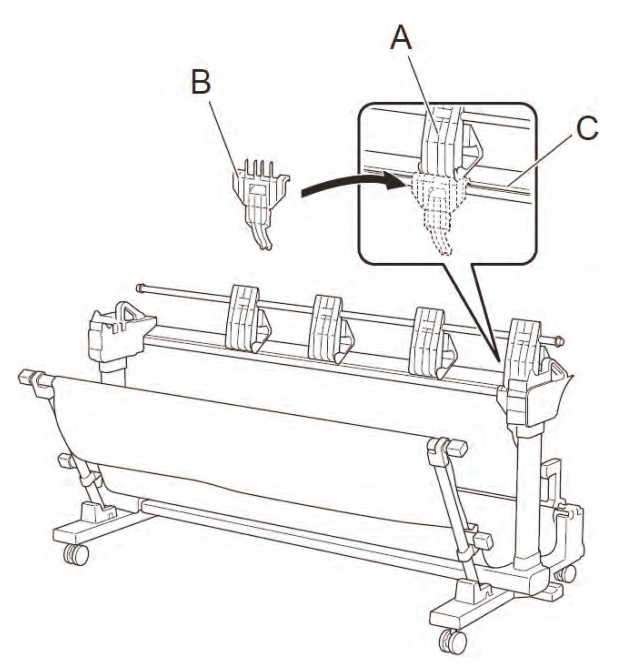

19. Push in and a ach the A part of the paper guide.

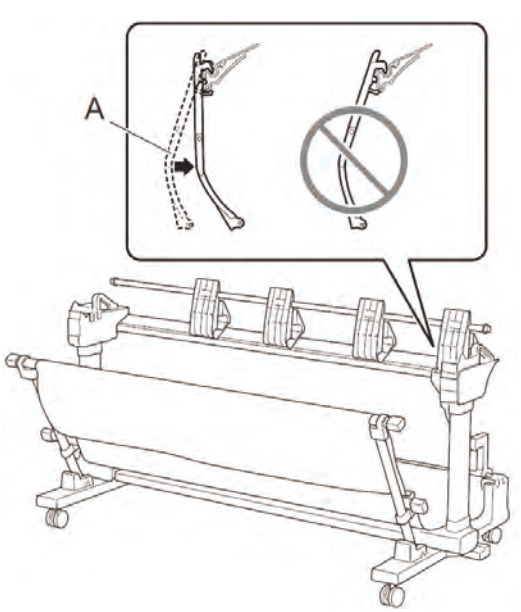

Chapter 7

20. A ach the remaining paper guides by repeating teps 18 and 19 in the two locations indi ated by A (only the leftmo t one position or the SS-21).

- 21. Squeeze the paper stopper wire to reduce the width, a ach it to the paper stopper base, and rotate the paper stopper wire to a position whe e it can no longer return.

- 22. Store the paper stopper in the accessory pocket on the printer stand. This completes the assembly of the stacker.

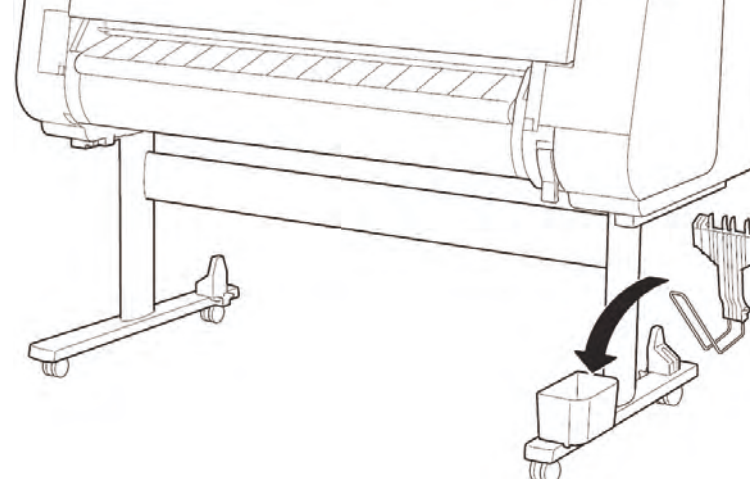

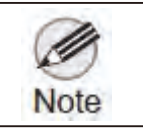

• The paper stopper is used depending on the size of the output paper. Refer to "Example Stacker Configu ations" in the Online Manual or details.

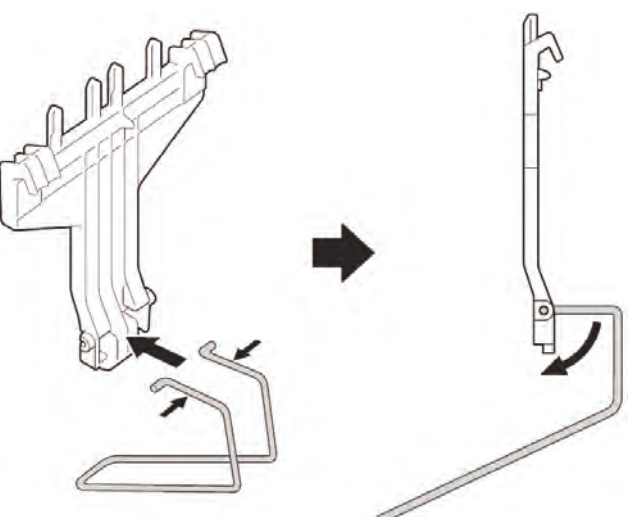

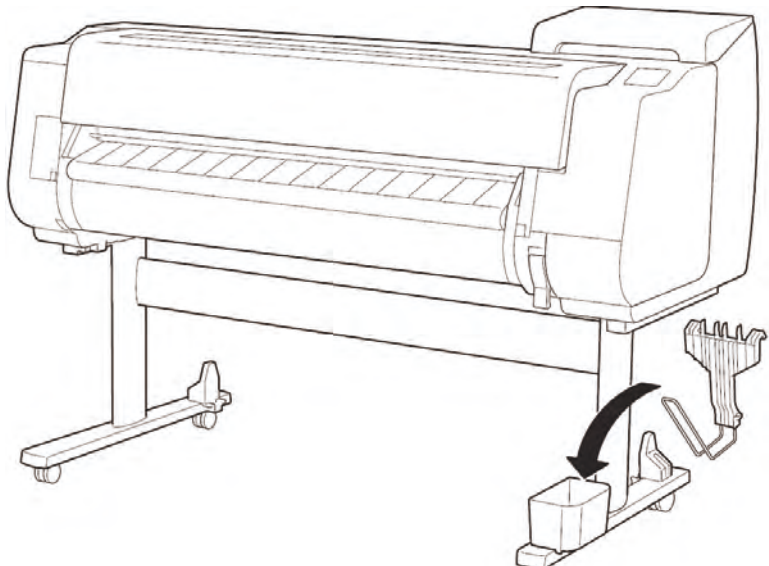

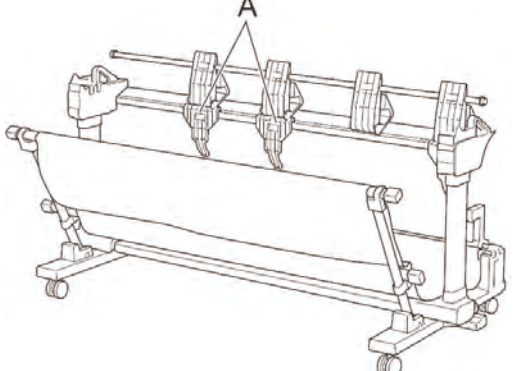

# Attach the Stacker to the Printer

1. Switch all 4 of the caster locks of the stacker to o .

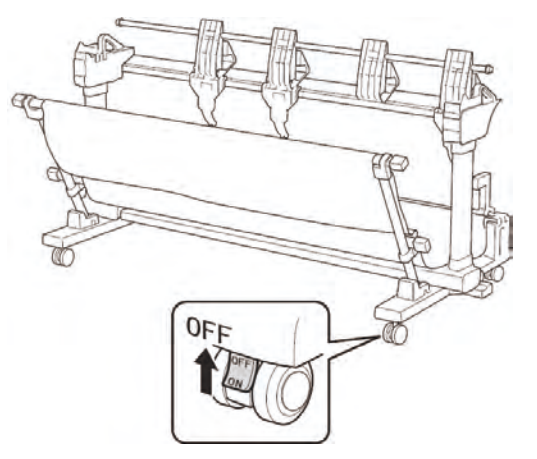

2. Move the stacker in front of the printer that is a ached to the printer stand, and push the protruding parts (A) on both side of the stacker feet until they touch the printer stand on both the left a d right sides.

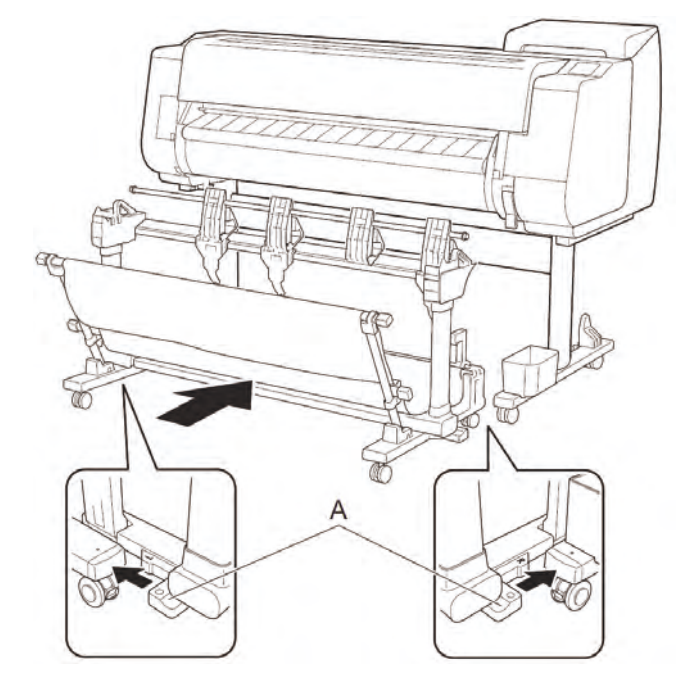

3. Switch all 4 of the caster locks of the stacker to on.

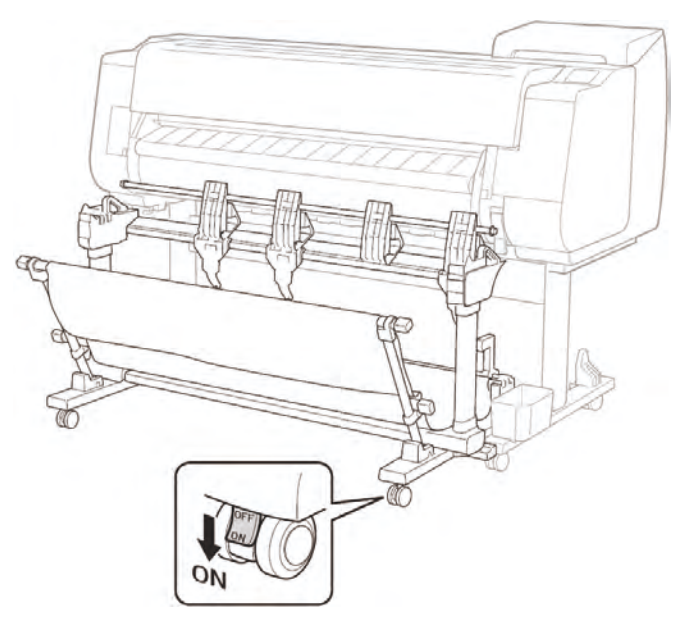

### **Example Stacker Positions**

•The position of the tacker can be changed depending on the application. efer to "Example Stacker Configu ations" in the Online Manual or details.

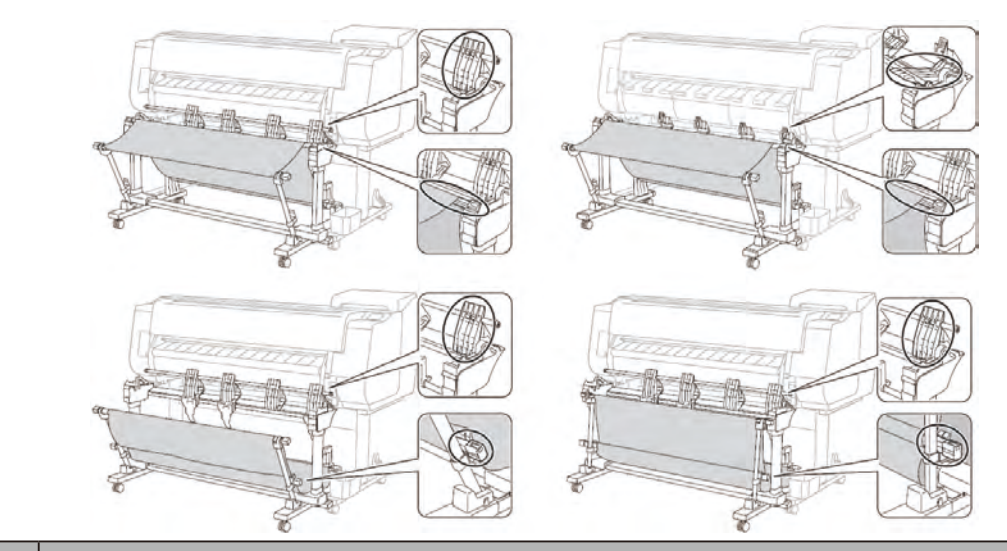

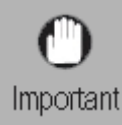

• Remove the stacker from the printer when not using the stacker such as when using the roll unit as a roll up device.

### 3-1-5. Transportation

# **3-1-5-1.** Transportation outline

Before transporting the priter, be sure to perform the following procedures in order to protect the internal mechanism. The procedure depends on the transportation modes. Select the appopriate transportation modes from the following. Regarding printer packing and reinstallation er transporting the priter, refer to <u>3-1-6. Reinstallatio</u>.

| 0         | • Ink may leak and damage the printer if you do not prepare the printer correctly and it  |
|-----------|-------------------------------------------------------------------------------------------|
| Important | is tipped or tood on end in transit.                                                      |
|           | • The maintenance cartridge needs to be replaced when you tap [Prepare to move].          |
| Note      | Prepare the maintenance cartridge in advance while referring to <u>3-1-5-2. Details</u>   |
|           | of transportation mode. The number of maintenance cartridge required varies               |
|           | depending on the amount remaining in the maintenance cartridge being used.                |
|           | • If you can move the printer in a level state using casters or something similar, you do |

### 1. Transportation modes

- Move indoors by carrying
- Moving the printer while temporarily tilting it such as when using the tairs

not need to tap [Prepare to move].

• Transporting y vehicle

160 **3-1. Printer Installation, Transportation, Reinstallation** 

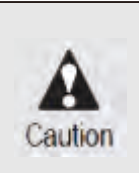

 When transportin the printer, the print head must be capped and stay in the carriage. In spite of this precaution, shoc s incurred during transportation an damage the print head. Print the nozzle check pa ern before making preparations or transporting the printer, and keep the print results.

SM-17001E-00

Chapter 7

Chapter 2

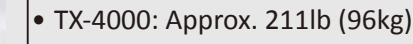

- TX-3000: Approx. 191lb (87kg)
- TX-2000: Approx. 163lb (74kg)

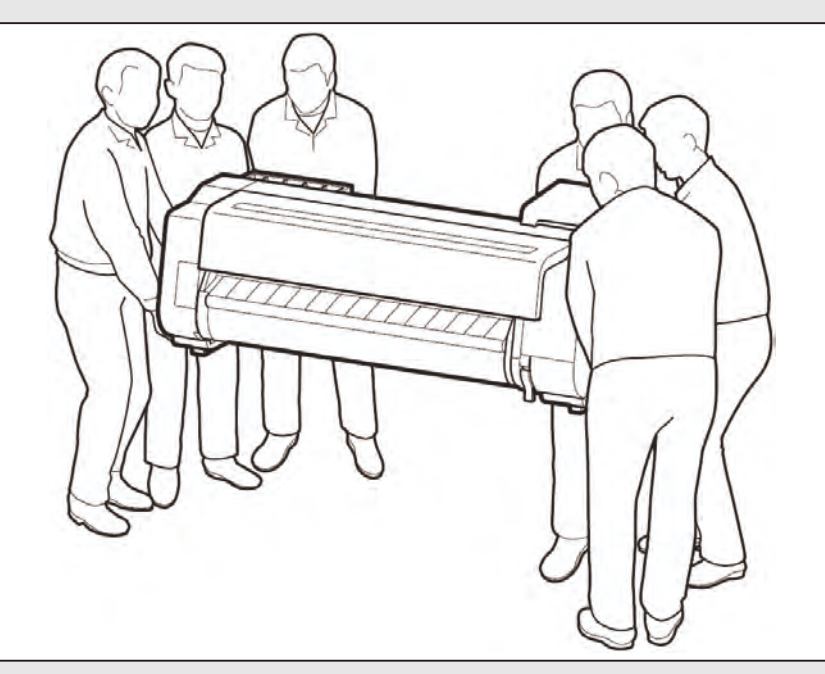

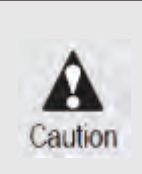

Caution

When moving the printer, firmly g asp the carrying handles (A) under each side.
 Holding the printer at other positions is dan erous and cause injury and damage if the printer is dropped.

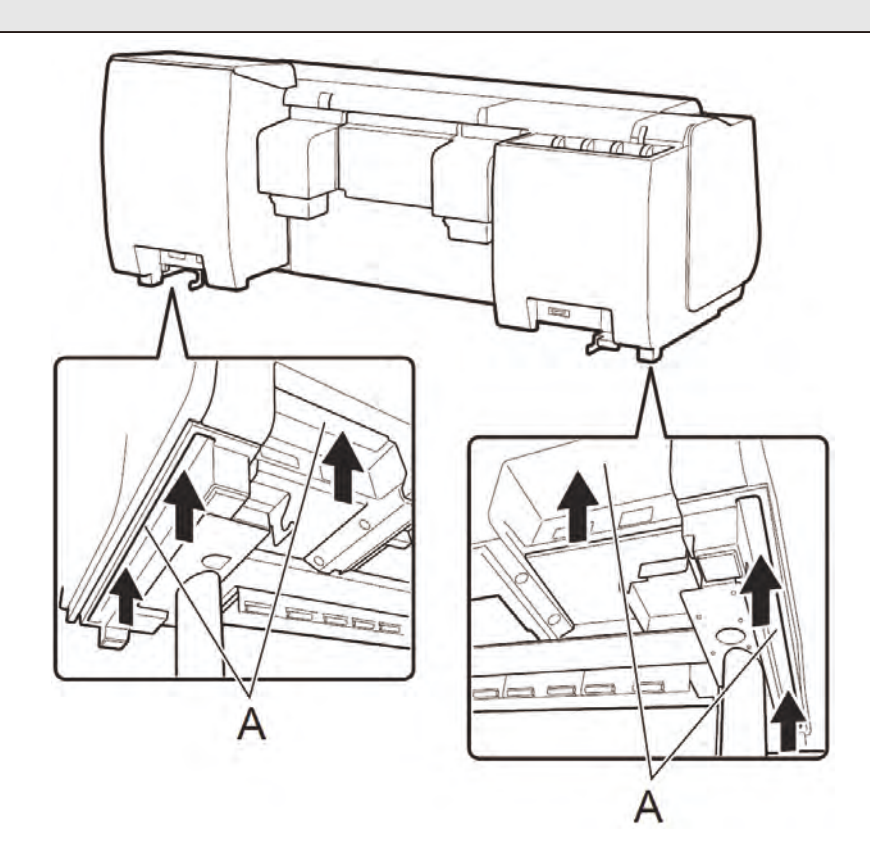

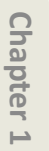

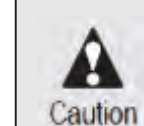

stable place.

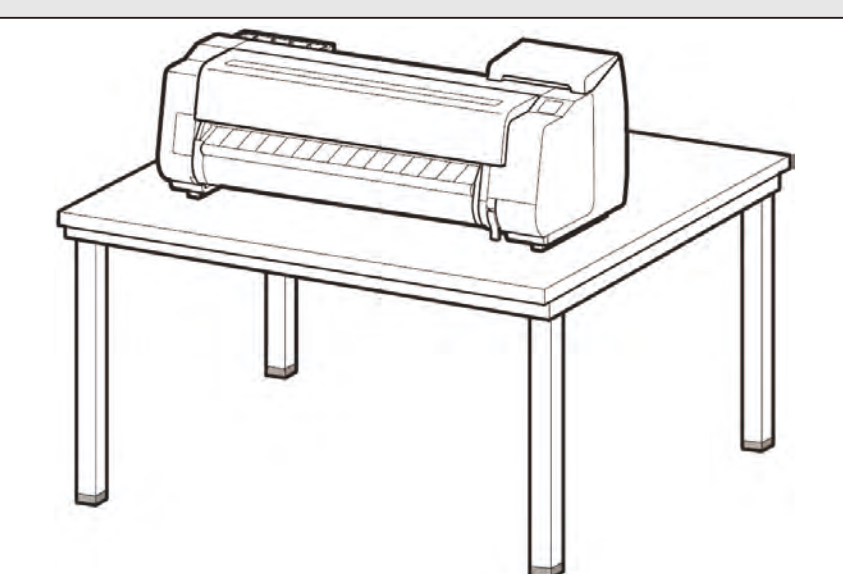

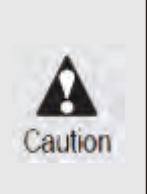

• When standing the printer up, make sure the side with the control panel is up, and place cardboard or other material underneath to prevent scratching. Furthermore, make sure that the weight of the printer is taken by the corner of the printer. If the weight is taken by any other part of the printer, the printer may become damaged.

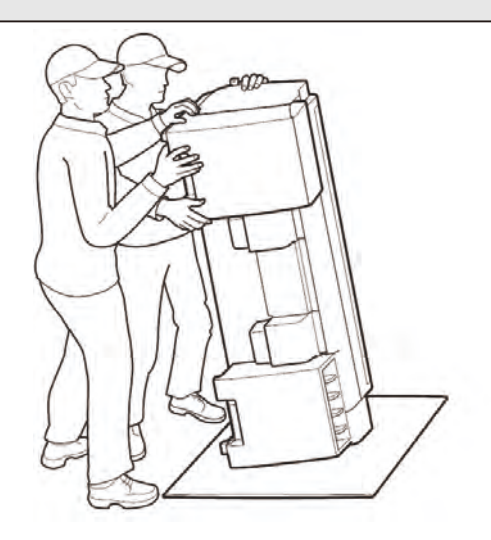

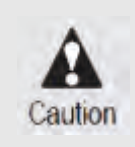

• When standing up the printer or supporting the printer, hold the metal parts of the printer. If you hold a plastic part, the printer may become damaged.

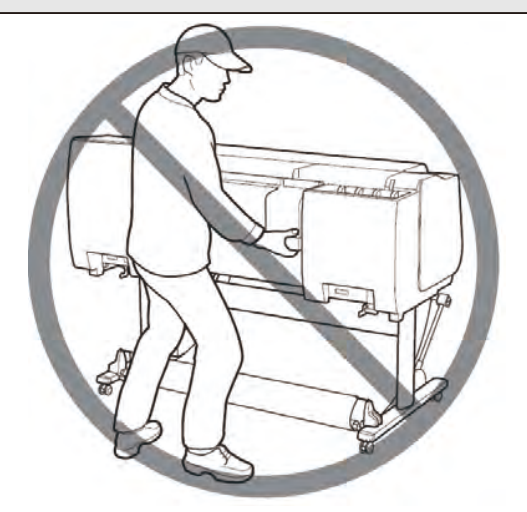

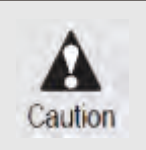

Do not place or transport the printer with load placed only at the center of the printer.
 Otherwise the printer can be deformed or damaged.

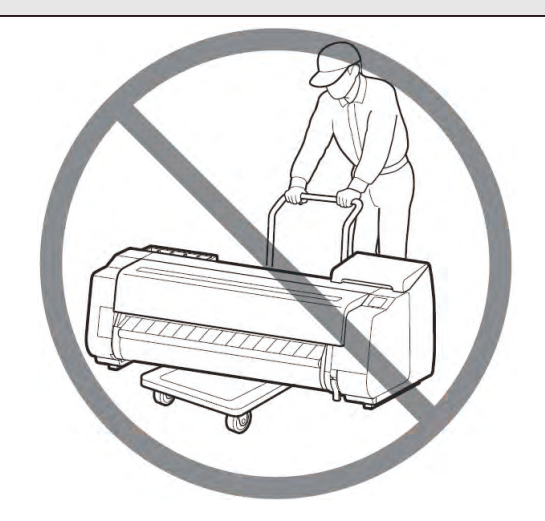

# 3-1-5-2. Details of transportation modes

### Move indoors by carrying

| Item                                                   | Descriptio                                                                                                    |
|--------------------------------------------------------|----------------------------------------------------------------------------------------------------|
| [Prepare to transportation] in Mai tenance menu        | Execute [Move indoors on the same floo s].                                                                                                    |
| Allowed tilting ang                                    | 30° or less omnidirectionall                                                                                                    |
|                                                        |                                                                                                    |
|                                                        |                                                                                                    |
|                                                        |                                                                                                    |
|                                                        |                                                                                                    |
| Ink tank                                               | It may be installed or removed.                                                                                                    |
| Separation of main unit and tand                       | They do not need to be separated.                                                                                                    |
| Number of maintenance cartridge to be used             | One or two                                                                                                    |
| Replacement of consumable parts                        | Replacement of consumable parts and resetting of ounter may be necessary. For details, refer to <u>3-1-5-3. Replacing consumable parts</u> <u>during transportatio</u> . |
| Service support                                        | If consumable parts must be replaced, service support is necessary.                                                                                                    |
| Transporting and toring in low temperature environment | Cannot be performed.                                                                                                    |

### Moving the printer while temporarily tilting it such as when using the stairs

| Item                                                   | Descriptio                                                                                                    | ap        |
|--------------------------------------------------------|----------------------------------------------------------------------------------------------------|-----------|
| [Prepare to transportation] in Mai tenance menu        | Execute [Move indoors to a di erent floor]                                                                                                    | ter 1     |
| Allowed tilting ang                                    | 90° or less omnidirectionall                                                                                                    | 1         |
|                                                        |                                                                                                    | Chapter 2 |
|                                                        |                                                                                                    | Chapter 3 |
| Ink tank                                               | Remove all ink tanks.                                                                                                    | lapt      |
| Separation of main unit and tand                       | Separate.                                                                                                    | - Cer 4   |
| Number of maintenance cartridge to be used             | One or two                                                                                                    |           |
| Replacement of consumable parts                        | Replacement of consumable parts and resetting of ounter must be necessary. For details, refer to <u>3-1-5-3. Replacing consumable parts</u> during transportatio. |           |
| Service support                                        | If consumable parts must be replaced, service support is necessary.                                                                                               |           |
| Transporting and toring in low temperature environment | Cannot be performed.                                                                                                    |           |

### Transporting by vehicle

| Item                                                   | Descriptio                                                                                                    |
|--------------------------------------------------------|----------------------------------------------------------------------------------------------------|
| [Prepare to transportation] in Mai tenance menu        | Execute [Transport outdoors].                                                                                                    |
| Allowed tilting ang                                    | 90° or less omnidirectionall                                                                                                    |
|                                                        |                                                                                                    |
|                                                        |                                                                                                    |
|                                                        |                                                                                                    |
|                                                        |                                                                                                    |
| Ink tank                                               | Remove all ink tanks.                                                                                                    |
| Separation of main unit and tand                       | Separate.                                                                                                    |
| Number of maintenance cartridge to be used             | Тwo                                                                                                    |
| Replacement of consumable parts                        | Replacement of consumable parts and resetting of ounter must be necessary. For details, refer to <u>3-1-5-3. Replacing consumable parts</u> <u>during transportatio</u> . |
| Service support                                        | If consumable parts must be replaced, service support is necessary.                                                                                                    |
| Transporting and toring in low temperature environment | Can be performed.                                                                                                    |

Chapter 1

# **3-1-5-3.** Replacing consumable parts during transportation

### 24" model

| No Part number |             | Part name                   | Service mode | [Move indoors on the same floo s]     |
|----------------|-------------|-----------------------------|--------------|---------------------------------------|
| NO             | Fait number | Faithanie                   | PARTS xx     | Threshold value of counter (Unit: ml) |
| [1]            | QM4-4241    | WASTE INK ABSORBER UNIT A   | Wia1         | 80                                    |
| [2]            | QM4-4242    | WASTE INK ABSORBER UNIT B   | Wia2         | 150                                   |
| [3]            | QM4-5751    | WASTE INK ABSORBER UNIT     | Wia6         | 200                                   |
| [4]            | QM4-5861    | SUCTION FAN UNIT            | \A/ia7       | 60                                    |
| [5]            | QM4-4261    | SUCTION FAN DUCT UNIT       | vvia/        | 80                                    |
| [6]            | QM4-4038    | HEAD MANAGEMENT SENSOR UNIT | HMa1         | 2.9                                   |
| [7]            | QM4-4227    | MIST FAN DUCT UNIT 2        | Mi1          | 91.7                                  |

### 36" model

| No Part number |          | Dort nome                   | Service mode | [Move indoors on the same floo s]     |
|----------------|----------|-----------------------------|--------------|---------------------------------------|
|                |          | Part liame                  | PARTS xx     | Threshold value of counter (Unit: ml) |
| [1]            | QM4-4241 | WASTE INK ABSORBER UNIT A   | Wia1         | 80                                    |
| [2]            | QM4-4242 | WASTE INK ABSORBER UNIT B   | Wia2         | 150                                   |
| [3]            | QM4-5354 | WASTE INK ABSORBER UNIT E   | Wia5         | 150                                   |
| [4]            | QM4-5751 | WASTE INK ABSORBER UNIT     | Wia6         | 200                                   |
| [5]            | QM4-5861 | SUCTION FAN UNIT            | W/io7        | 60                                    |
| [6]            | QM4-4261 | SUCTION FAN DUCT UNIT       | vvia/        | 80                                    |
| [7]            | QM4-4038 | HEAD MANAGEMENT SENSOR UNIT | HMa1         | 2.9                                   |
| [8]            | QM4-4228 | MIST FAN DUCT UNIT 1        | Mi1          | 60.2                                  |
| [9]            | QM4-5738 | MIST FAN DUCT UNIT 3        | Mi2          | 09.2                                  |

### 44" model

| No Part number |             | Part name                   | Service mode | [Move indoors on the same floo s]     |
|----------------|-------------|-----------------------------|--------------|---------------------------------------|
|                | Fait number | Part fiame                  | PARTS xx     | Threshold value of counter (Unit: ml) |
| [1]            | QM4-4241    | WASTE INK ABSORBER UNIT A   | Wia1         | 80                                    |
| [2]            | QM4-4242    | WASTE INK ABSORBER UNIT B   | Wia2         | 150                                   |
| [3]            | QM4-4243    | WASTE INK ABSORBER UNIT C   | Wia3         | 150                                   |
| [4]            | QM4-5751    | WASTE INK ABSORBER UNIT     | Wia6         | 200                                   |
| [5]            | QM4-5861    | SUCTION FAN UNIT            | W/io7        | 60                                    |
| [6]            | QM4-4261    | SUCTION FAN DUCT UNIT       | vvia/        | 60                                    |
| [7]            | QM4-4038    | HEAD MANAGEMENT SENSOR UNIT | HMa1         | 2.9                                   |
| [8]            | QM4-4227    | MIST FAN DUCT UNIT 2        | Mi1          | 91.6                                  |
| [9]            | QM4-4228    | MIST FAN DUCT UNIT 1        | Mi2          | 69.2                                  |

When replacing consumables, be careful about waste ink leakage.

A er replacing consumables, select [SERVICE MODE > PRINTER STATUS > PARTS COUNTER > RESET] in the

operatio panel to reset the parts counter information

# 3-1-5-4. Transportation procedure

- 1. Remove the paper.
- 2. If touch screen indicates to replace Maintenance Cartridge, replace Maintenance Cartridge.
- Tap [Maintenance] on the HOME screen.
   The [Maintenance] screen appears.
- 4. Tap [Prepare to move].
- Tap [Move indoors on the same floo, Move indoors to a di erent floo, or Transport outdoors].
   A confirm tion messa e appears.
- 6. Tap [Yes].

The printer is now prepared for transfer.

When the preparation is finished, i tructions appear on the ouch screen.

Remove the ink tanks before packing the printer.

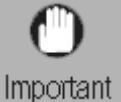

• If consumables must be replaced, a message appears on the touch screen, and

ant preparation is disabled.

- 7. Open Ink Tank Cover to remove all ink tanks.
- 8. Push down release lever (A) as shown as you gently return all Ink Tank Lock Lever to their original positions

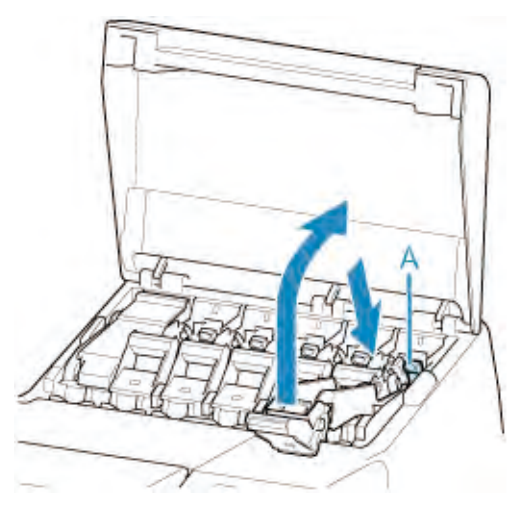

9. Close the ink tank cover.

At this point, ink is drawn out from inside the tubes.

A confirm tion messa e will appear when the process is finished

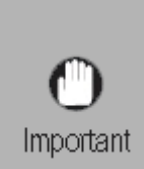

- Do not remove the maintenance cartridge except when the message indication
- replacement is displayed.
- If you remove the maintenance cartridge while ink is being removed, the ink may leak out.
- 10. Replace the current maintenance cartridge with a new one.
- 11. Press The power bu on and turn off pri ter

Chapter 2

### Pack the printer.

1. Remove power cord, ground wire, and interface cable.

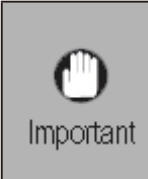

• Turn off the pri ter, then remove the power cord. If the power cord is removed before turning off the pri ter, insert the power cord, install the ink tank, and then do the transportation p eparation f om the start. Otherwise, the printer may be damaged.

2. Open the top cover.

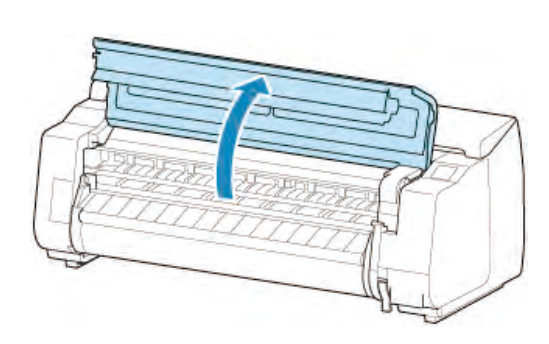

3. Pinch the belt and install a belt stopper at the position sh wn in the figu e below.

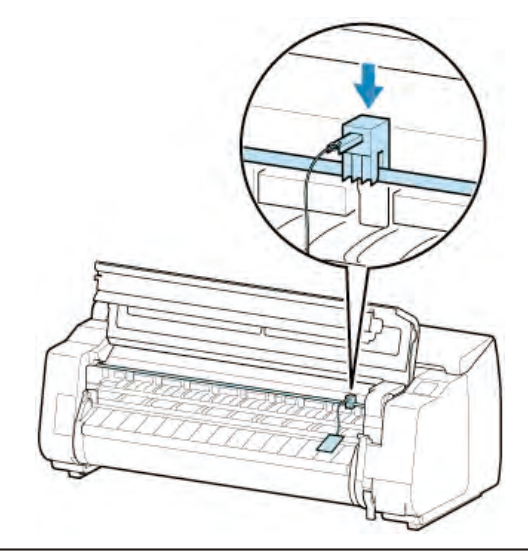

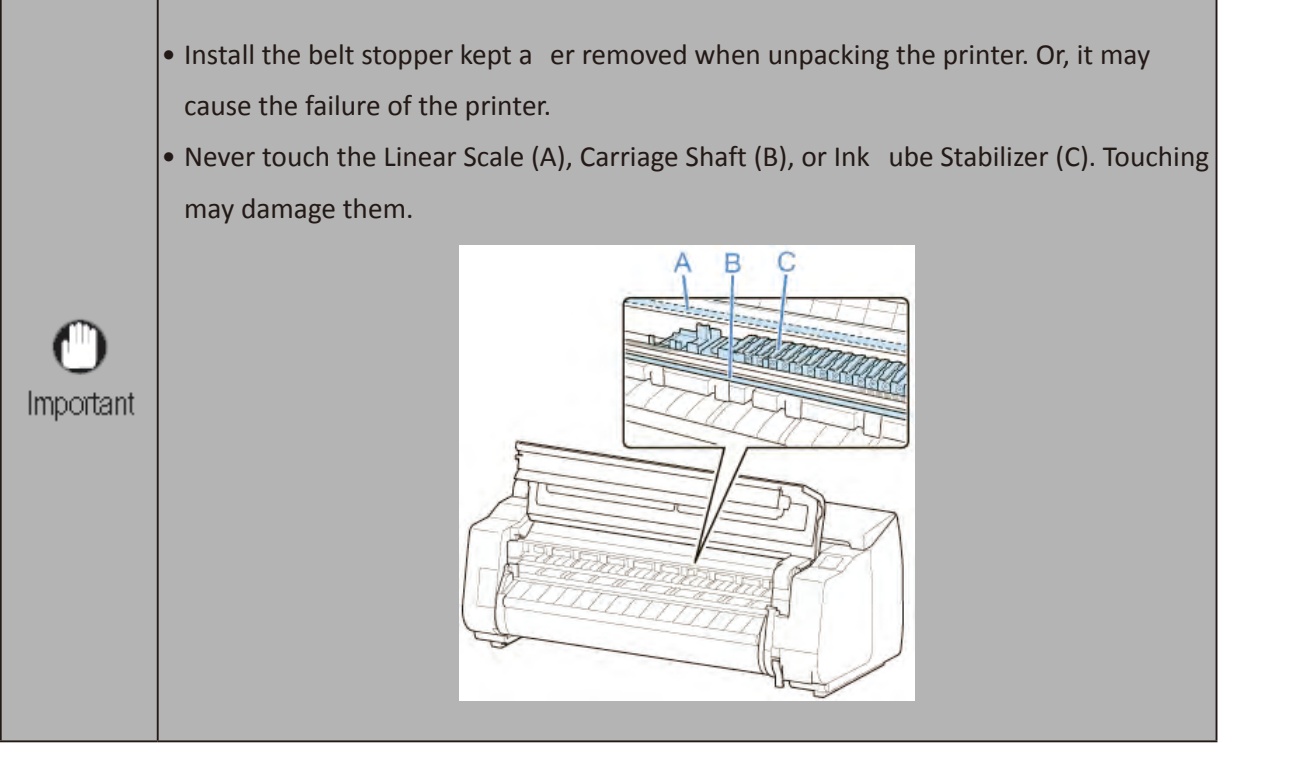

4. Close the top cover.

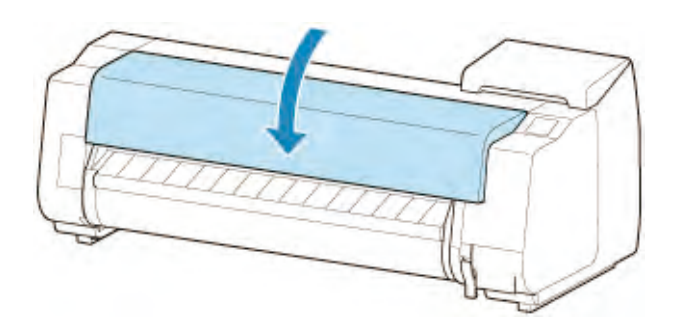

5. Secure each cover of the printer with a tape in reverse order to unpacking the printer.

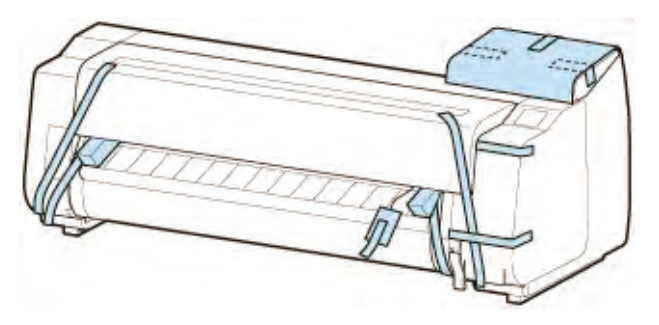

- 6. Remove the basket or the stacker by reversing installation p ocedure.
- 7. Remove the Stand by reversing the installation p ocedure, when it was a ached to the printer.
- 8. Disassemble and repackage the Stand by following the installation p ocedure in reverse.
- 9. Repack Roll Holder, holder stopper, and printer in shipping materials, and then package them in shipping box.

# Chapter 1

# Chapter 3

# Chapter 8

# 3-1-6. Reinstallation

### Assemble the Stand

1. Referring to the <u>3-1-2. Printer Stand Setup</u>, assemble the Stand.

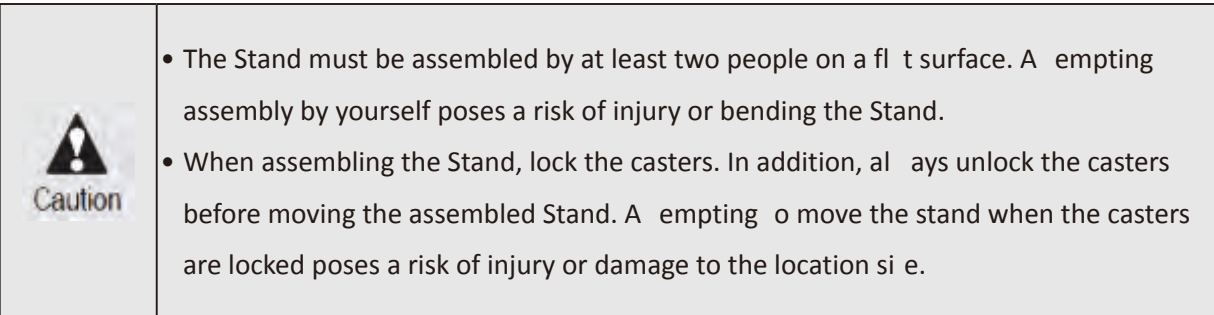

### Install the printer

1. Mount the printer on the assembled Stand and tig ten the screws firml .

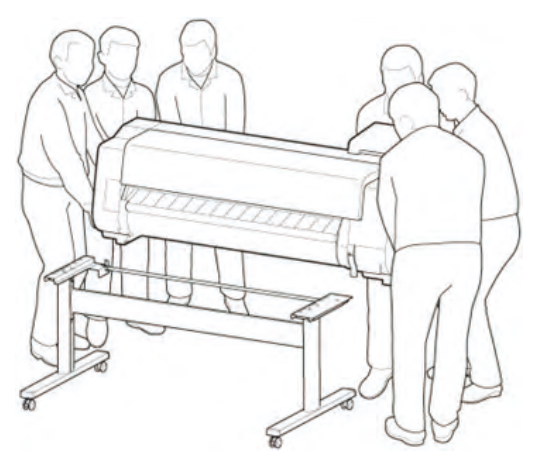

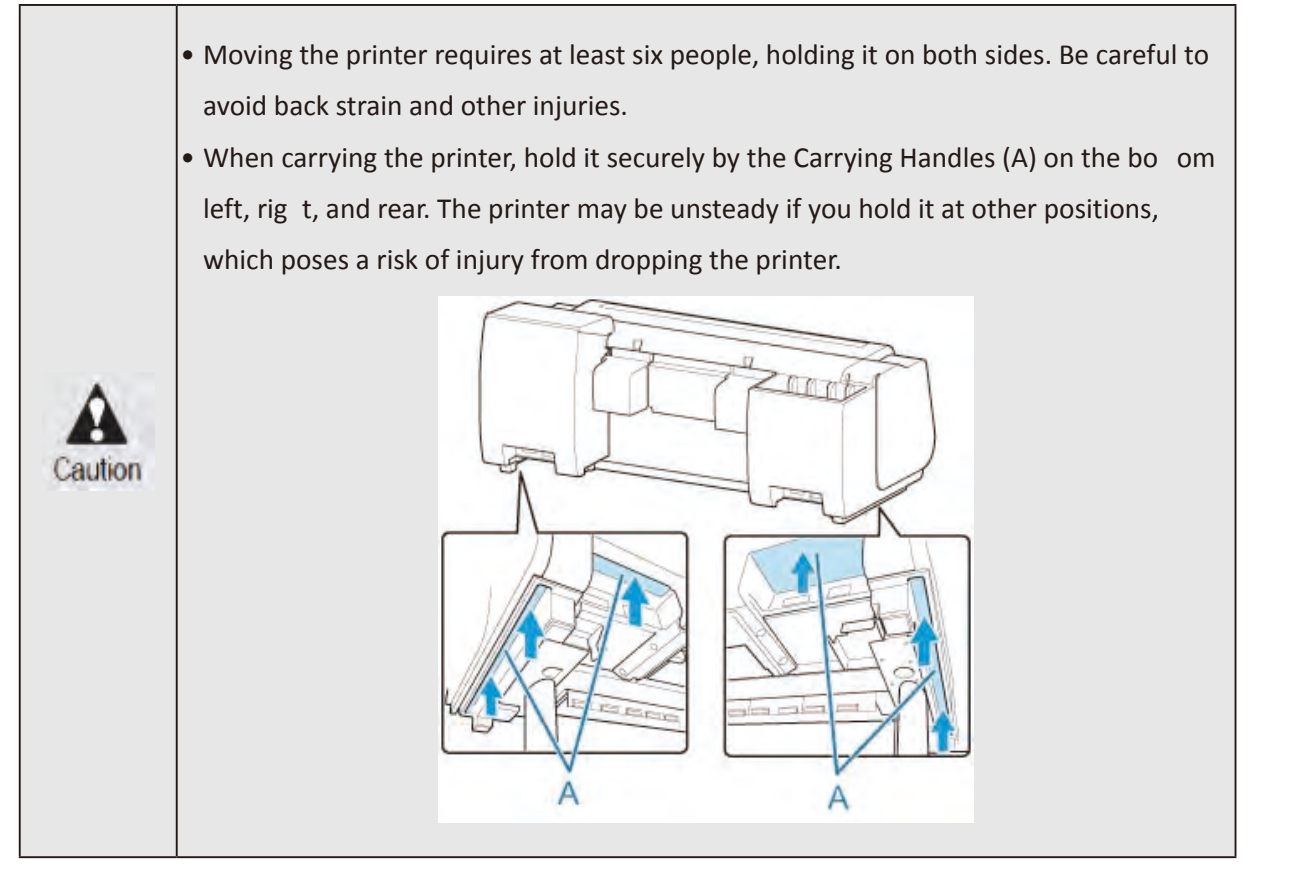

2. Remove tape and packaging material a ached to the printer. Also open the Top Cover and remove stoppers and spacers inside the printer.

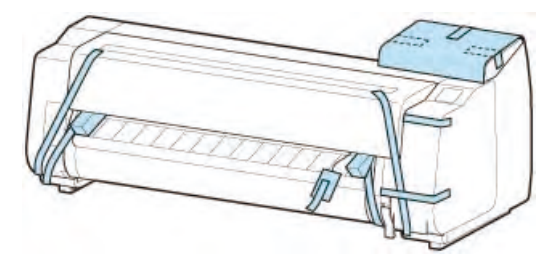

3. If using optional oll unit, refer to <u>3-1-3. Roll Unit Setup</u> and a ach roll unit to Stand.

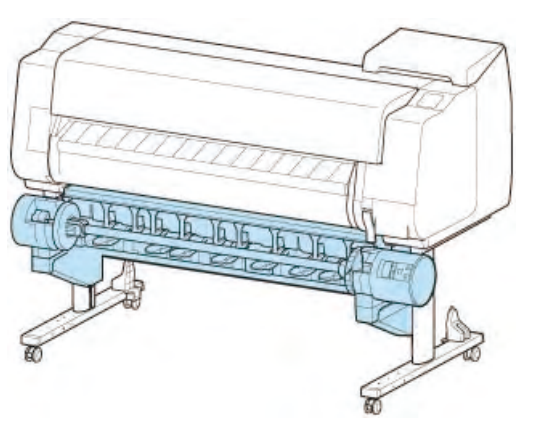

4. Refer to <u>3-1-2. Printer Stand Setup</u> and a ach basket to Stand.

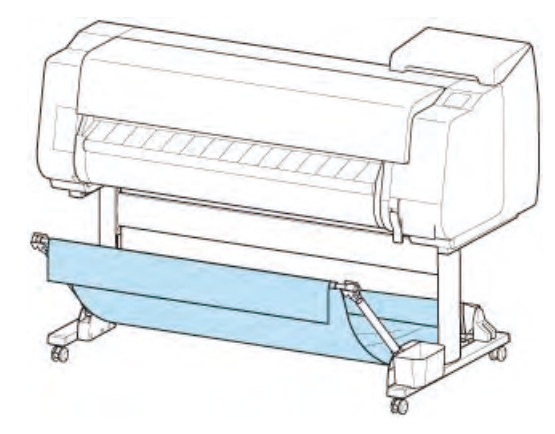

5. Connect the power cord to the Power Supply Connector on the back of the printer.

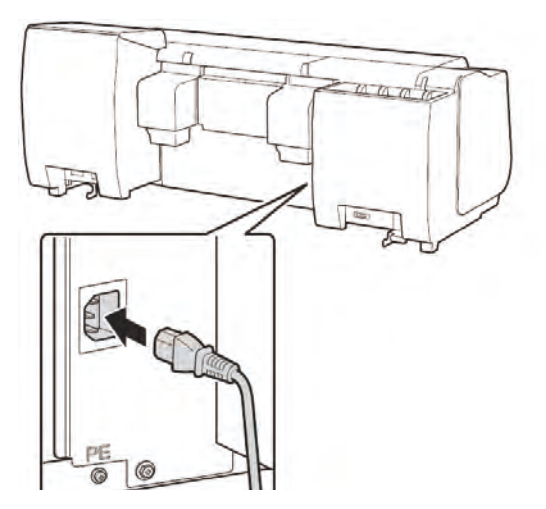

Chapter 2

**Chapter 3** 

Chapter 4

Chapter 5

Chapter 6

Chapter 7

- 6. Plug the power cord into the outlet.
- 7. Press the power bu on to turn the printer on.

When "Do you want to install the transported printer? Do not install the ink tanks yet." appears, tap Yes.

8. When instructions or loading ink tank appear on touch screen, open Ink Tank Cover and load ink tank.

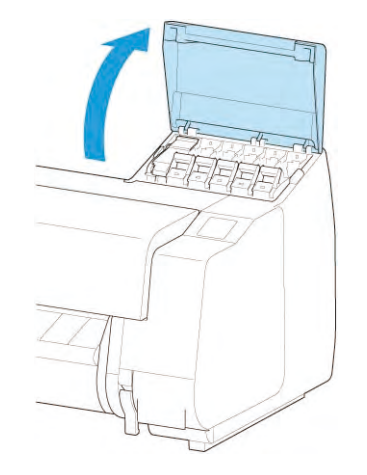

9. A ach the Roll Holder to the Roll Media.

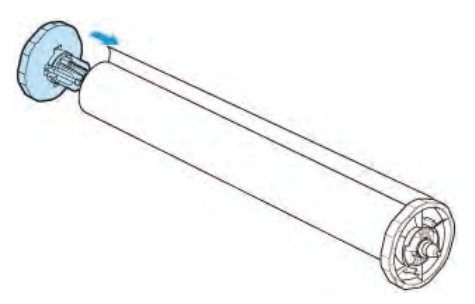

10. Load the Roll Media in the printer.

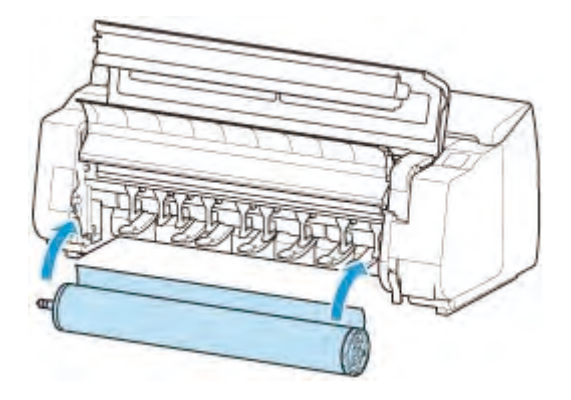

11. Install the soft are.

Note that the driver installation p ocedure varies depending on the type of connection

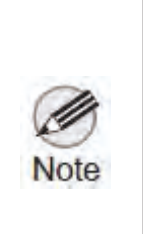

• The shocks incurred during transportation m y damage the print head. Therefore, print the nozzle check pa ern again a er installing the printer at the new location, an confirm th t the same print quality is kept by comparing the two output results before and a er transportation. If a y problem such as nozzle clogging cannot be resolved by print head cleaning, replace the print head with a new one.

# **3-2.** Connection Settings for Remote Service

# 1) Outline

Remote service (NETEYE/e-Maintenance/imageWARE Remote) is printer remote monitoring service on the Internet based on the agreement with the customer.

The remote service can be used by the agreement, the registration of the priter information on U W, and enabling the E-RDS setting of the priter. The status change of the printer, counter information, p oblem information, tc. are transmised to UGW via the Internet.

Based on the agreement, perform the following setting ocedures:

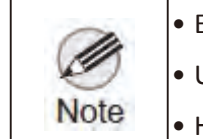

- E-RDS (EMBEDDED-RDS): Monitoring program operating in the pri ter
- UGW (Universal Gateway Server): Remote service administrati e server
- HTTPS/SOAP protocol is used for the communication b tween UGW and the printer.

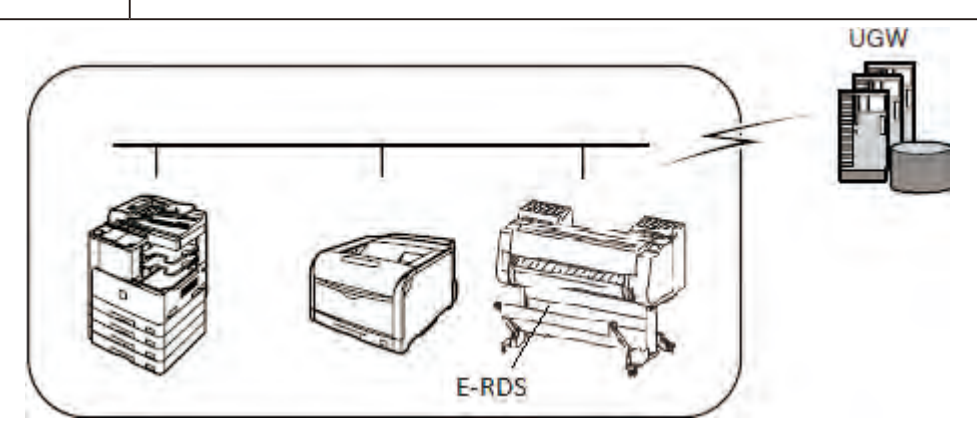

# 2) Settings procedures

### < Advance preparation >

- 1. Before using this function, onfirm the ollowing items and perform the setting in a ance:
- (1) Confirm with the U W administrator that the printer for setting -RDS UGW is registered in UGW.

(2) Confirm the i ems below. If the settings necess y for internet connection a e not made, do those setting

- IP address setti
- DNS server setti
- Proxy server setting (If auth ti ation is equired, also perform the setting of auth ti ation information

|      | •                                                       | Obtain the network environment information of the in tallation lo ation f om the |  |  |  |  |
|------|---------------------------------------------------------|----------------------------------------------------------------------------------|--|--|--|--|
| Ch   | system administrator of the user's network environment. |                                                                                  |  |  |  |  |
| Note | •                                                       | The network-related setting is assumed o be performed by the user in advance. If |  |  |  |  |
|      |                                                         | necessary settings e not performed, advise the user to perform the setting or d  |  |  |  |  |
|      |                                                         | the settings with his/her a eement.                                              |  |  |  |  |

#### <E-RDS settings procedures>

The setting -RDS SWITCH ON/OFF, Communication est) required for enabling E-RDS functions an be performed both in service mode and user mode.

The setting in the s vice mode is required for displaying Record of use (Total print area/Ink consumed/ Duty counter).

For details, see <u>Details of E-RDS</u> in Chapter 7.

### <E-RDS settings procedures (service mode)>

- 1. Launch the service mode.
- 2. Enable E-RDS function in se vice mode, and then execute the communication est.

### (1) Select [SERVICE MODE > E-RDS].

[SERVICE MODE] >

| SERVICE MODE |       | E-RDS        |
|--------------|-------|--------------|
| FUNCTION     | Cł    | -CERTIFICATE |
| ADJUSTMENT   | _> E- | RDS SETUP    |
| TEST PRINT   | E-    | RDS OTHERS   |
| E-RDS        |       |              |
| OTHERS       |       |              |

### (2) Select [E-RDS SETUP].

| E-RDS          | E-RDS SETUP  |  |  |
|----------------|--------------|--|--|
| CA-CERTIFICATE | E-RDS SWITCH |  |  |
| E-RDS SETUP    | UGW ADDRESS  |  |  |
| E-RDS OTHERS   | UGW PORT     |  |  |
|                | COM-TEST     |  |  |
|                | COM-LOG      |  |  |

(3) Select [E-RDS SWITCH], and then click [ON].

| E-RDS SETUP  | ON        |
|--------------|-----------|
| E-RDS SWITCH | E-RDS OFF |
| UGW ADDRESS  | UGW A     |
| UGW PORT     | UGW P     |
| COM-TEST     | COM-T     |
| COM-LOG 🗸    | COM-      |

### The E-RDS function is enabled

| Note | • When the E-RDS function is enabled, the function t t communicates with UGW is enabled.                                                                                                    |
|------|----------------------------------------------------------------------------------------------------|
| A    | <ul> <li>The values of URL (UGW ADDRESS) and port number (UGW PORT) for UGW must not<br/>be changed unless otherwise indicated.</li> <li>If they are changed, a communication er or with UGW occurs.</li> </ul> |

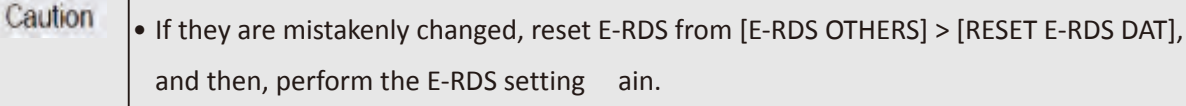

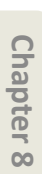

Chapter 7

Chapter 1

(4) Select [COM-TEST], then click [YES].

| E-RDS SETUP  | 0        |    |
|--------------|----------|----|
| E-RDS SWITCH | Execute? |    |
| UGW ADDRESS  | ->       |    |
| UGW PORT     |          |    |
| COM-TEST     |          |    |
| COM-LOG      | YES      | NO |

The communication est with UGW is executed.

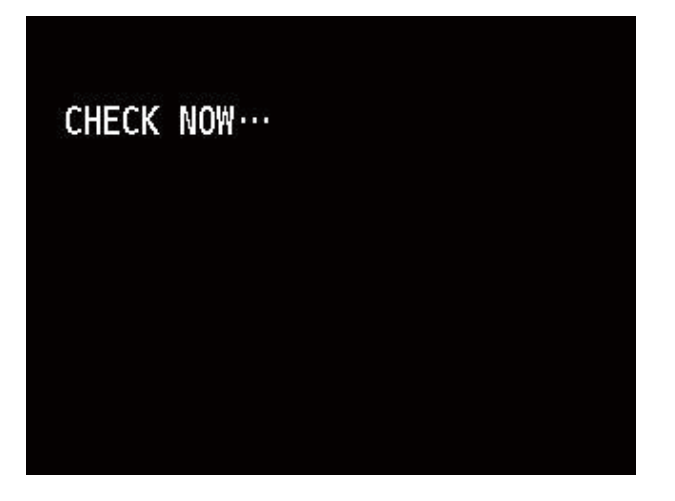

The message "CHECK NOW..." is displayed. When the test is finished, the ollowing message is displayed:

When the communication est was successful:

When the communication est was failed:

| CHECK RESULT |    | CHECK RESULT |    |
|--------------|----|--------------|----|
| ОК           |    | NG           |    |
| [            | OK |              | 0K |

### "CHECK RESULT/OK"

"CHECK RESULT/NG"

In both cases, select [OK] to return to the main menu.

When the communication est was successful, the connection s tting o remote service is completed. Go to (5).

When the communication est was failed, refer to [COM-LOG] to confirm the ailure information, and then check the network settings necess y for internet connection

| E-RDS SETUP     |    |                     | COM-LOG  |   |
|-----------------|----|---------------------|----------|---|
| UGW ADDRESS     | ~  | No. 01              | 01234567 |   |
| UGW PORT        | _` | 2015/9/15<br>No.02  | FFFFFFFF |   |
| COM-TEST        |    | 2015/9/15           | 18:21    |   |
| COM-LOG         |    | No. 03<br>2015/9/15 | 89ABCDEF | ~ |
| DISPLAY SETTING |    | No. 04              | 00000001 |   |

A er the above confirm tion and s ttings, ollow < E-RDS settings ocedures (service mode) > again.

| • The communication est cannot be cancelled during the test execution (no other |
|---------------------------------------------------------------------------------|
| operations a e not be accepted until the est results are obtained).             |

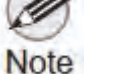

Т

• E-RDS obtains schedule information and tarts monitoring by executing the communication est with UGW.

• For the error information in [Communi ation log], see <u>5) Error information displyed</u> in communication log [OM-LOG] to be described.

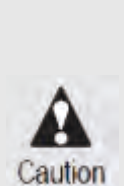

• When the E-RDS se g is enabled in the se g on the printer side without registering the printer information on U W, the status change of the printer, counter information, problem information, tc. are transmi ed to UGW via the Internet.

 In order that the applicable printer will be monitored by the remote services such as NETEYE, e-Maintenance, and imageWARE Remote, it is required to register the printer information in U W.

Chapter 2

**Chapter 3** 

Chapter 4

Chapter 5

(5) Select [DISPLAY SETTING], and specify the ON/OFF settings of ecords of use (Total print area/Ink consumed/Duty counter) in user mode.

| E-RDS SETUP     | DISPLAY SETTING |
|-----------------|-----------------|
| UGW ADDRESS     | TTL PRINT AREA  |
| UGW PORT        | INK CONSUMED    |
| COM-TEST        | DUTY CNT        |
| COM-LOG         | DISPLAY DECIMAL |
| DISPLAY SETTING | UNIT            |

This setting is eflec ed in [Printer information] > [ ecords of use] in user mode.

[DISPLAY SETTING] >[TTL PRINT AREA]-[ON/OFF]-> [Total print area] ON/OFF setti[INK CONSUMED]-[ON/OFF]-> [Ink consumed] ON/OFF setti[DUTY CNT]-[ON/OFF]-> [Duty counter] ON/OFF setti

| DISPLAY SETTING | Records of use   |
|-----------------|------------------|
| TTL PRINT AREA  | Total print area |
| INK CONSUMED    | Ink consumed     |
| DUTY CNT        | Duty counter     |
| DISPLAY DECIMAL |                  |
| UNIT            |                  |

| [DISPLAY SETTING] > [DISPLA        | Y DECIMAL] >                                     |
|------------------------------------|--------------------------------------------------|
| [TTL PRINT AREA]-[ <u>ON</u> /OFF] | -> [Total print area] decimal point ON/OFF setti |
| [INK CONSUMED]-[ <u>ON</u> /OFF]   | -> [Ink consumed] decimal point ON/OFF setti     |
| [DUTY CNT]-[ <u>ON</u> /OFF]       | -> [Duty counter] decimal point ON/OFF setti     |

| DISPLAY DECIMAL | Total print a     | rea (m2)      |  |
|-----------------|-------------------|---------------|--|
| TTL PRINT AREA  |                   | 6.2           |  |
| INK CONSUMED    |                   |               |  |
| DUTY CNT        | Ink consumed (ml) |               |  |
|                 | PM                | 26.0          |  |
|                 | R                 | 34.0          |  |
|                 | Duty counter (A   | 4 equivalent) |  |
|                 | A                 | 10            |  |
|                 | В                 | 20            |  |
|                 | C                 | 30            |  |
|                 | D                 | 40            |  |

F

-50
[DISPLAY SETTING] > [UNIT] >

[TTL PRINT AREA]-[LENGTH UNIT/A4/LETTER] -> [Total print area] unit/value setti [DUTY CNT]-[LENGTH UNIT/<u>A4</u>/LETTER]

-> [Duty counter] unit/value setti

| UNIT         | Total print    | area (m2)      |
|--------------|----------------|----------------|
| L PRINT AREA | 6.2            |                |
|              |                |                |
|              | Duty counter ( | A4 equivalent) |
|              | A              | 10             |
|              | В              | 20             |
|              | C              | 30             |
|              | D              | 40             |
|              | Ē              | 150            |

| Setting un    | unit/value     |
|---------------|----------------|
| [LENGTH UNIT] | m2             |
| [A4]          | A4 equivalent  |
| [LETTER]      | LTR equivalent |

### [E-RDS SETUP] > [DISPLAY SETTING] menu configuration

| Fourth level    | Fifth I vel    | Six level          | Contents                                        |
|-----------------|----------------|--------------------|-------------------------------------------------|
| TTL PRINT AREA  | <u>ON</u>      |                    | Display setti                                   |
|                 | OFF            |                    | ([Total print area] ON/OFF settin               |
| INK CONSUMED    | <u>ON</u>      |                    | Display setti                                   |
|                 | OFF            |                    | ([Ink consumed] ON/OFF settin                   |
| DUTY CNT        | <u>ON</u>      |                    | Display setti                                   |
|                 | OFF            |                    | ([Duty counter] ON/OFF settin                   |
| DISPLAY DECIMAL | TTL PRINT AREA | <u>ON</u>          | Decimal point display setti                     |
|                 |                | OFF                | ([Total print area] decimal point ON/OFF settin |
|                 | INK CONSUMED   | <u>ON</u>          | Decimal point display setti                     |
|                 |                | OFF                | ([Ink consumed] decimal point ON/OFF settin     |
|                 | DUTY CNT       | <u>ON</u>          | Decimal point display setti                     |
|                 |                | OFF                | ([Duty counter] decimal point ON/OFF settin     |
| UNIT            | TTL PRINT AREA | <u>LENGTH UNIT</u> | Unit setti                                      |
|                 |                | A4                 | ([Total print area] unit/value settin           |
|                 |                | LETTER             |                                                 |
|                 | DUTY CNT       | LENGTH UNIT        | Unit setti                                      |
|                 |                | <u>A4</u>          | ([Duty counter] unit/value settin               |
|                 |                | LETTER             |                                                 |

\* <u>Underlined</u> setting alues for each setting ([ON/OFF], [LE TH UNIT/A4/LETTER]) are defaults.

### <E-RDS settings procedures (user mode)>

- 1. Launch the user mode.
- 2. Enable E-RDS function in user mode, and then xecute the communication est.
- (1) Select the following items:

[Device settings] > [Mon oring service setting

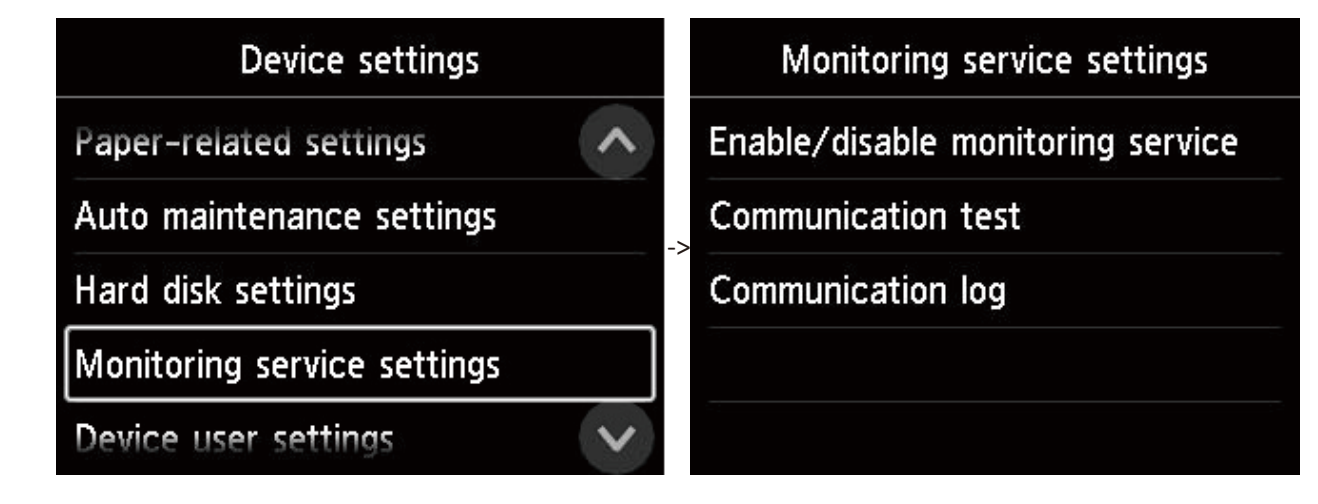

(2) Select [Enable/disable monitoring service], and click [Acti e].

| tv     |                |
|--------|----------------|
| Enable | Active         |
| Comm   | Inactive       |
| Comm   |                |
|        |                |
| _      |                |
|        | Enable<br>Comm |

The E-RDS function is enabled

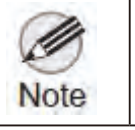

• When the E-RDS function is enabled, the function t t communicates with UGW is enabled.

Chapter 5

Chapter 1

Chapter 2

Chapter 3

Chapter 4

Chapter 6

Chapter 8

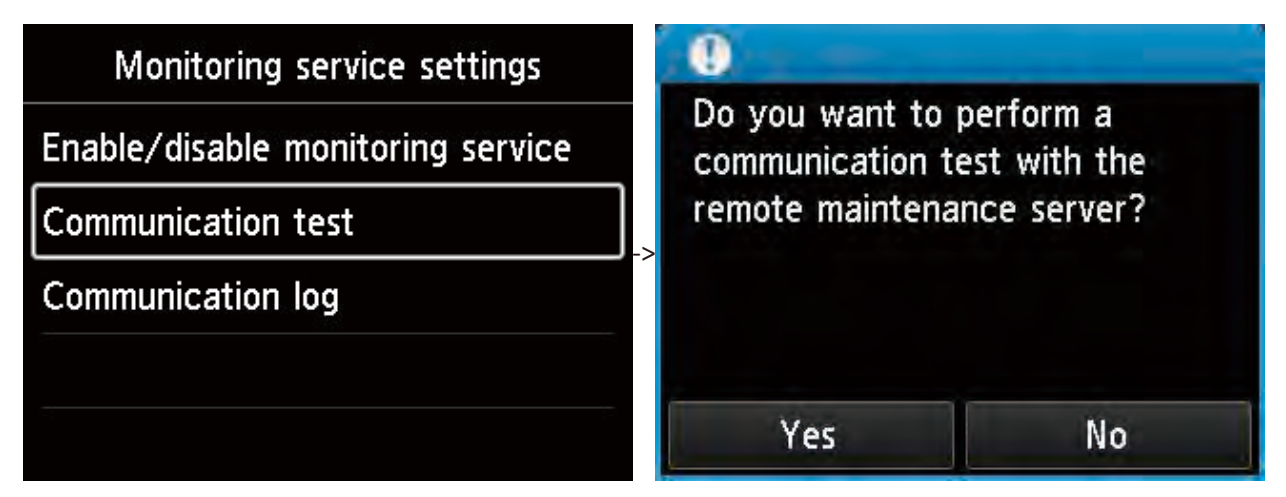

The communication est with UGW is executed.

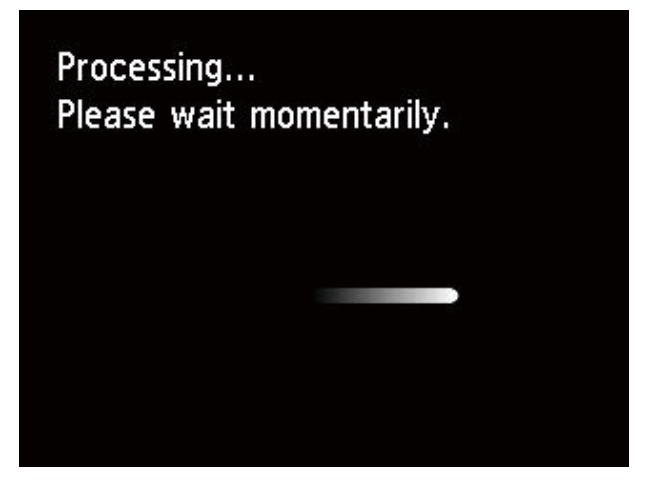

"Processing... Please wait momentarily." is displayed. When the test is finished, the ollowing message is displayed:

When the communication est was successful:

When the communication est was failed:

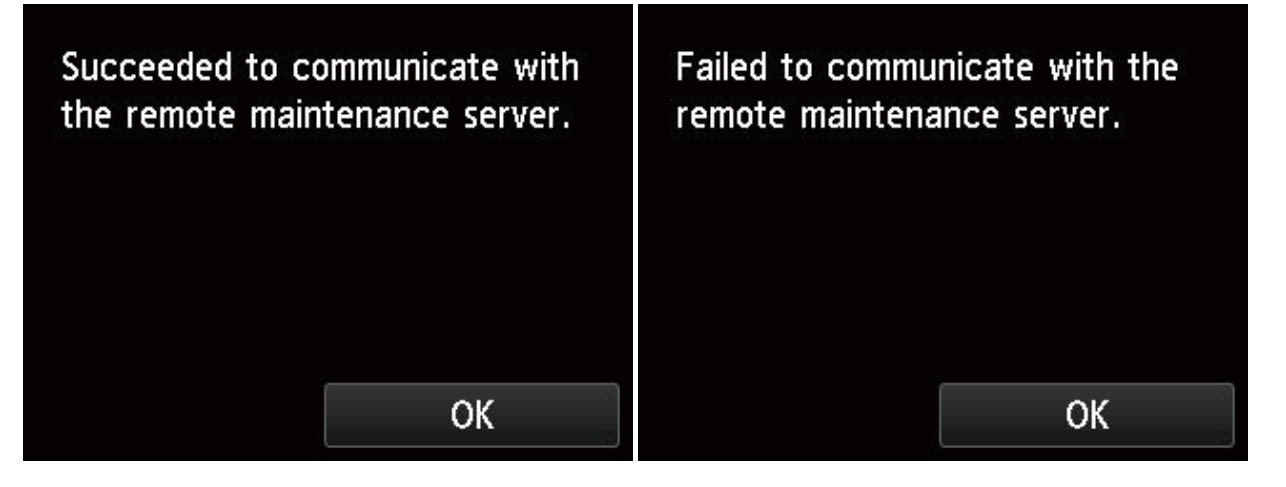

In both cases, select [OK] to return to the main menu.

When the communication est was successful, the connection s tting o remote service is completed. When the communication test was failed, refer to [Communication log] to confirm t e failure information, and then check the network settings necess of y for internet connection

| Monitoring service settings       | Communication log                   |  |
|-----------------------------------|-------------------------------------|--|
| Enable/disable monitoring service | No.01 01234567                      |  |
| Communication test                | > No.02 FFFFFFF<br>2015/09/15 18:21 |  |
|                                   | No.03 89ABCDEF                      |  |
|                                   | No.04 0000001                       |  |

A er the above confirm tion and s ttings, ollow <E-RDS settings procedures (user mode)> again.

|                                                                                                    | • The communication est cannot be cancelled during the test execution (no other        |  |  |                                                                                      |
|----------------------------------------------------------------------------------------------------|----------------------------------------------------------------------------------------|--|--|--------------------------------------------------------------------------------------|
|                                                                                                    | operations a e not be accepted until the est results are obtained).                    |  |  |                                                                                      |
| <ul> <li>E-RDS obtains schedule information and tarts monitoring by executing the communication est with UGW.</li> <li>For the error information in [Communi ation log], see <u>5) Error information dis</u></li> </ul> |                                                                                        |  |  |                                                                                      |
|                                                                                                    |                                                                                        |  |  | in communication log [ OM-LOG] to be described.                                      |
|                                                                                                    |                                                                                        |  |  | • When the E-RDS se g is enabled in the se g on the printer side without registering |
|                                                                                                    | the printer information on U W, the status change of the printer, counter information, |  |  |                                                                                      |
| •                                                                                                    | problem information, tc. are transmi ed to UGW via the Internet.                       |  |  |                                                                                      |
| Caution                                                                                                    | In order that the applicable printer will be monitored by the remote services such as  |  |  |                                                                                      |
|                                                                                                    | NETEYE, e-Maintenance, and imageWARE Remote, it is required to register the printer    |  |  |                                                                                      |
|                                                                                                    | information in U W.                                                                    |  |  |                                                                                      |
|                                                                                                    |                                                                                        |  |  |                                                                                      |

# C

**Chapter 3** 

Chapter 4

# Chapter 8

# 3) Notes on servicing

• A er the MAIN PCB UNIT is replacement, the remote service transmission schedule informatio is lost.

Based on the agreement on remote service (NETEYE/e-Maintenance/imageWARE Remote), if the E-RDS functio is enabled, it is necessary to execute a communicatio test a er replacing MAIN PCB UNIT.

If not executed, the subsequent transmission schedule informatio will not be acquired again, and will not be transmi ed to UGW. Therefore, this will a ect the provision of remote service to customers.

\*see <u>7-3. PCB Replacement Mode</u> in Chapter 7 to be described.

• If the agreement of remote service (NETEYE/e-Maintenance/imageWARE Remote) of the printer becomes invalid,

set[E-RDS SWITCH] to [OFF] in service mode

or

set [Enable/disable monitoring service] to [Inacti e] in user mode.

| No. | Question                                                  | Answers                                                                                                    |
|-----|-----------------------------------------------------------|----------------------------------------------------------------------------------------------------|
| 1   | Fails in communication est [COM-TEST].                    | If communication est [COM-TEST] fails, the following factors are possible:                                                               |
|     |                                                           | 1. Network cable is removed or broken.                                                                                                   |
|     |                                                           | 2. Name resolution ails (host name is incorrect or DNS server has been halted).                                                          |
|     |                                                           | 3. The network setting (IP ad ess/DNS server/proxy server (authenti ation)) is in orrect.                                                |
|     |                                                           | 4. The setting of W-ADDRESS or UGW-PORT has been changed.                                                                                |
|     |                                                           | -> Check communication log [ OM-LOG], and then see 5. Error information displyed in communication log [ OM-LOG] on the next              |
|     |                                                           | the error.                                                                                                    |
| 2   | The UGW printer (E-RDS) is once unregistered and is       | When the UGW printer (E-RDS) is unregistered, the records on the applicable printer (E-RDS) are deleted from the database. There         |
|     | registered again. However, the counter information of the | necessary to perform the communication est [COM-TEST] again a er the re-registration o avoid the registration of the appli able          |
|     | printer (E-RDS) is not reflec ed in UGW.                  | invalid. It is because the registration of the appli able printer becomes invalid a er seven days have elapsed since the re-registration |
|     |                                                           | (E-RDS) based on the judgment that the communication est has not been executed.                                                          |
| 3   | Can the printer be turned off during emote servicing?     | While remote service is operated, the printer and the networking equipment such as HUB must be always powered ON. Do not lea             |
|     |                                                           | and the networking equipment OFF over a long time                                                                                        |
| 4   | Timing of transmitting ta from the printer (E-RDS) to UGW | The start time and timing of ta transmitting e specified y the UGW side.                                                                 |
|     | and its data size                                         | Transmi ed once per 12 hours, 16 hours and 7 days, and when a printer status changed.                                                    |
|     |                                                           | Each data size is approx. 150K byte in maximum.                                                                                          |

| next page to solve   |
|----------------------|
|                      |
| erefore, it is       |
| ble printer being    |
| ation of the pri ter |
|                      |
| leave the printer    |
|                      |
|                      |

# 5) Error information displayed in communication log [COM-LOG]

| No. | Error code | Error strings                         | Details of errors                                                      | Solution                                                             |
|-----|------------|---------------------------------------|------------------------------------------------------------------------|----------------------------------------------------------------------|
| 1   | 0500 0003  | Communication est is not performed    | E-RDS has restarted (printer reboot) with ERDS SWITCH = ON but the     | Perform the communication est [COM-TEST].                            |
|     |            |                                       | communication est had not been performed yet.                          |                                                                      |
| 2   | 8600 0002  | Event Registration is ailed           | Processing inside the printer (even registration) is ailed.            | Turn on and off the pri ter.                                         |
|     | 8600 0003  |                                       |                                                                        | If this error recurs even a er turning OFF and ON, check the nece    |
|     | 8600 0101  |                                       |                                                                        |                                                                      |
|     | 8600 0201  |                                       |                                                                        |                                                                      |
|     | 8600 0305  |                                       |                                                                        |                                                                      |
|     | 8600 0306  |                                       |                                                                        |                                                                      |
|     | 8600 0401  |                                       |                                                                        |                                                                      |
|     | 8600 0403  |                                       |                                                                        |                                                                      |
|     | 8600 0414  |                                       |                                                                        |                                                                      |
|     | 8600 0415  |                                       | The booder of the UDL of the registered UCW is not in bit of error A   |                                                                      |
| 3   | 8xxx 2001  | URL Scheme error (not htt s)          | The header of the URL of the registered UGW is not in htt 's format. A | Check UGW-ADDRESS setting tt s://au1.***)*1.                         |
|     | 0.000      | Comun connection or or                | An LICW expection or on Displayed in the event of a TCD/ID             | Charly the network veloted estiting                                  |
| 4   | 8XXX 200A  | Server connection er or               | An UGW connection er or. Displayed in the event of a TCP/IP            | Check the network-related setting                                    |
|     | 0,000 2002 | LUDL convertenceified is ille al      |                                                                        | Check UCW ADDRESS setting the st/201 ***\*1                          |
| Б   | 8xxx 2002  | ORL server specified is file al       | UBL address setting a or                                               | Check OGW-ADDRESS Setting It S.//a01. (1) 1.                         |
| 6   | 9,007 2014 | Prove connection or or                | Drow connection or or                                                  | Chack provy conver address                                           |
| 0   | 8XXX 2014  | Proxy connection er or                | Cannot connect to provy server                                         | check proxy server address.                                          |
| 7   | 8yyy 201F  | Provy authenti ation er or            | Provy authenti ation er or                                             | Confirm user name and nas word required for logging into provu       |
| ľ   | 0XXX 201L  |                                       | The provy authenti ation ails                                          | Communication pas word required for logging into proxy               |
| 8   | 8777 2028  | Server certi ate error                | Server certi ate error                                                 | Check the necessity of rewriting the printer fir ware (version upo   |
|     | 0777 2020  |                                       | The printer's route certi ate is upavailable                           |                                                                      |
| 9   | 8xxx 2046  | Server certi ate expired              | Server certi ate is expired                                            | Set the printer time and dite correctly                              |
|     | 0,0,0,2040 |                                       | The route certial ate registered with the printer has expired.         | If the printer time and d te are correct, check the necessity of rev |
| 10  | 8xxx 2058  | Unknown error                         | Other communication er or                                              | Perform communication est [COM-TEST] again a er an interval          |
| 10  | 0,000 2000 |                                       |                                                                        | Then, if the same error occurs, check the UGW status with UGW a      |
| 11  | 8xxx 2063  | SOAP Fault                            | SOAP communication er or                                               | Confirm the t the value of UGW-PORT is 443.                          |
| 12  | 8xxx 0101  | Server response error (NULL)          | UGW response error (UGW error code processing has failed)              | Perform communication est [COM-TEST] again a er an interval.         |
|     |            |                                       | HTTPS communication er or                                              | Then, if the same error occurs, check the UGW status with UGW a      |
| 13  | 8xxx 2004  | Server response error (hex number)    | UGW response error                                                     | Perform communication est [COM-TEST] again a er an interval.         |
|     |            | Hex number: Error detailed in the UGW | Communication with U W has been successful, but UGW responds           | Confirm the er or code (hex number) from UGW displayed a er t        |
|     |            |                                       | error due to some sort of error.                                       |                                                                      |
| 14  | xxxx xxxx  | Device internal error                 | Printer internal error                                                 | Turn on and off the pri ter.                                         |
|     |            |                                       | An error due to the device side                                        | Or check the necessity of rewriting the pri ter fir ware (version u  |
| 15  | 8xxx 0201  | Server schedule is invalid            | During the communication est, there has been some kind of error in     | Report to support department on detailed information when er o       |
|     | 8xxx 0202  |                                       | the schedule values passed from UGW.                                   | A er any action is aken on the UGW side, perform communication       |
|     | 8xxx 0203  |                                       |                                                                        |                                                                      |
|     | 8xxx 0204  |                                       |                                                                        |                                                                      |
|     | 8xxx 0206  |                                       |                                                                        |                                                                      |
| 16  | 8xxx 2047  | Server response time ou               | UGW response time ou                                                   | When the error occurs during communication est, perform comm         |
|     | _          |                                       | Late response due to network congestio                                 |                                                                      |
| 17  | 8xxx 2048  | Server not found                      | Server is not found (URL path is incorrect).                           | Check UGW-ADDRESS setting tt s://a01.***)*1.                         |
| 18  | 84xx 0003  | E-RDS switch is set OFF               | E-RDS is disabled.                                                     | Perform the communication est [COM-TEST] with E-RDS SWITCH           |
| 19  | 0xxx 0003  | Server schedule is not exist          | Server schedule does not exist.                                        | Check the printer settings tatus with the UGW administrator.         |
|     | _          |                                       | Blank schedule data has been received from UGW.                        |                                                                      |
| 20  | 8xxx 2003  | Network is not ready, try later       | Network-related settings ve not been made for the printer.             | Perform the network-related settings of the pr ter properly.         |
| 21  | 8xxx 2052  | URL error                             | URL setting e or                                                       | Check UGW-ADDRESS setting tt s://a01.***)*1.                         |
|     |            |                                       | Non-URL text string entered in URL field                               |                                                                      |
| 22  | 8xxx 2015  | Proxy address resolution er or        | Proxy server address resolution er or                                  | Check the setting of the oxy server name.                            |
| 23  | 8xxx 2029  | Server certi ate verify error         | The server certi ate verifi ation (URL check) er or.                   | Check UGW-ADDRESS setting tt s://a01.***)*1.                         |
| 24  | 8xxx 200B  | Server address resolution er or       | UGW address resolution er or                                           | Check UGW-ADDRESS setting tt s://a01.***)*1.                         |

\*1: Not included in this manual for security purpose.

|                                                          | Chapter 1 |
|----------------------------------------------------------|-----------|
| sity of rewriting the priter fir ware (version upgrade). |           |
|                                                          | Chapter 2 |
|                                                          |           |
|                                                          | Chapter 3 |
|                                                          |           |
| erver.                                                   |           |
| rade).                                                   | Chap      |
| riting the priter fir ware (version upgrade).            | ter 4     |
| dministrator.                                            |           |
| dministrator.                                            | Cha       |
| e message appears.                                       | apter 5   |
| pgrade).                                                 |           |
| n est [COM-TEST] again.                                  | Cha       |
| unication est [COM-TEST] again a er an interval.         | pter 6    |
| ΩN                                                       |           |
|                                                          | C         |
|                                                          | napter 7  |
|                                                          |           |
|                                                          |           |

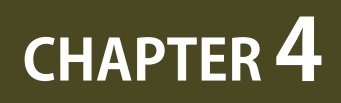

# **MAINTENANCE, CONSUMABLE PARTS**

| 4-1. Outline                    | 189 |
|---------------------------------|-----|
| 4-2. Periodic Replacement Parts | 190 |
| 4-3. Consumable Parts           | 191 |
| 4-4. Periodic Maintenance       | 194 |

# 4-1. Outline

This chapter explains the maintenance conducted by a service person.

Chapter 1

#### 4-1. Outline 189 SM-17001E-00

# 4-2. Periodic Replacement Parts

| Level   | Periodic replacement parts |
|---------|----------------------------|
| User    | None                       |
| Service | None                       |

**Chapter 8** 

190 | **4-2. Periodic Replacement Parts** SM-17001E-00

# 4-3. Consumable Parts

#### 24" model

| Counter | er Part name Part nur                      |                      | Life sheets/ | Warning level threshold |          |                    | Panel message*3 |           | Items to be                                                  |
|---------|--------------------------------------------|----------------------|--------------|-------------------------|----------|--------------------|-----------------|-----------|--------------------------------------------------------------|
| name*1  | i di citanic                               | Turthumber           | A1*2         | Level 1                 | Level 2  | Unit               | Level 1         | Level 2   | counted                                                      |
| Wia1    | <u>WASTE INK ABSORBER</u><br><u>UNIT A</u> | QM4-4241             |              | 718.77                  | 741.00   | ml                 | W1              | EC43-4001 | The number of dots                                           |
| Wia2    | <u>WASTE INK ABSORBER</u><br><u>UNIT B</u> | QM4-4242             | 16000        | 1015.59                 | 1047.00  | ml                 | W1              | EC44-4001 | The number of dots                                           |
| Wia6    | <u>WASTE INK ABSORBER</u><br><u>UNIT</u>   | QM4-5751             |              | 938.96                  | 968.00   | ml                 | W1              | EC47-4001 | The number of dots                                           |
| Wia7    | SUCTION FAN UNIT<br>SUCTION FAN DUCT UNIT  | QM4-5861<br>QM4-4261 | 140000       | 203.70                  | 210.00   | ml                 | W1              | EC41-4001 | The number of dots                                           |
| WF1     | WASTE INK TANK UNIT                        | QM4-5862             | -            | 106.70                  | 110.00   | ml                 | W1              | EC48-4001 | The number of dots                                           |
| CR1     | CARRIAGE UNIT                              | QM4-5318             |              | 27857142                | 30952380 | (× 210) mm         | W1              | W2        | CR scan length                                               |
| CR2     | CARRIAGE UNIT<br>FILM, TIMING SLIT STRIP   | QM4-5318<br>QD1-2177 | 50000        | 67500000                | 75000000 | (× 1000000)<br>dot | W1              | W2        | Total ejected ink<br>amount                                  |
| CR3     | CARRIAGE UNIT                              | QM4-5318             | 25000        | 162000                  | 180000   | Times              | W1              | W2        | The rotation<br>number of<br>carriage height<br>changing cam |
| CR4     | <u>INK TUBE UNIT</u>                       | QM4-5365             | 35000        | 6624000                 | 7360000  | Times              | W1              | EC32-4001 | The number of<br>CR scanning                                 |
| CR5     | <u>MULTI SENSOR UNI</u> T                  | QM4-5328             | 50000        | 67500000                | 75000000 | (× 1000000)<br>dot | W1              | W2        | Total ejected ink<br>amount                                  |
| CR6     | FLEXIBLE CABLE UNIT                        | QM4-5855             | 35000        | 6624000                 | 7360000  | Times              | W1              | EC32-4001 | The number of<br>CR scanning                                 |
| PG1     |                                            |                      |              | 140400                  | 156000   | Times              | W1              | EC31-4001 | The number of<br>capping                                     |
| PG2     | PURGE UNIT                                 | QM4-5309             | 25000        | 895500                  | 995000   | Times              | W1              | EC31-4001 | The number of<br>pump rotatio                                |
| PG3     |                                            |                      |              | 25200                   | 28000    | Times              | W1              | EC31-4001 | The number of wiping                                         |
| HMa1    | HEAD MANAGEMENT<br>SENSOR UNIT             | QM4-4038             | 50000        | 3.88                    | 4.00     | ml                 | W1              | EC22-4001 | The number of<br>dots in Head<br>Management<br>Sensor Unit   |
| MT1     | <u>MOTOR, DC, 47.8W</u>                    | QK2-2200             | 28000        | 3060                    | 3400     | h                  | W1              | W2        | CR driving time                                              |
| PL1     | ACTIVE ROLL BRAKE UNIT                     | QM4-8678             | 1000000      | 27000                   | 30000    | h                  | W1              | W2        | Paper feeding<br>tim                                         |
| Mi1     | MIST FAN DUCT UNIT 2                       | QM4-4227             | 25000        | 996.19                  | 1027.00  | ml                 | W1              | EC25-4001 | The number<br>of dots in mist<br>collecting b x              |
| MS1     | MULTI SENSOR UNIT                          | QM4-5328             |              |                         |          | %                  | -               | W2        |                                                              |

\*1: The counter name displayed when selecting [SE VICE MODE > PRINTER STATUS > PARTS COUNTER > COUNTER XX-X] in the operation pane

\*2: The timing of eplacing consumables varies depending on print mode usage conditions
 Printi g condi ons: Canon Heavyweight Coated Paper HG 145gsm, standard mode/12.5 % × 3 color (CMY)
 + 6.8% (MBK) + 5.7% (BK) = 50% Duty

\*3: If the threshold value of counter with an error code exceeds 100%, an error code is displayed and the printer stops. If not, predetermined message is displayed and the printer does not stop.

### NOTE:

A er consumable parts are replaced, select [SERVICE MODE > PRINTER STATUS > PARTS COUNTER > RESET] to reset the parts counter.

#### 36" model

| Counter | Part name Part number Life sheets / Warning level threshold |                      |        |          | hold     | Panel message*3    |         | Items to be |                                                              |
|---------|-------------------------------------------------------------|----------------------|--------|----------|----------|--------------------|---------|-------------|--------------------------------------------------------------|
| name*1  | rarchame                                                    | Tarthumber           | A0*2   | Level 1  | Level 2  | Unit               | Level 1 | Level 2     | counted                                                      |
| Wia1    | <u>WASTE INK ABSORBER</u><br><u>UNIT A</u>                  | QM4-4241             |        | 718.77   | 741.00   | ml                 | W1      | EC43-4001   | The number of dots                                           |
| Wia2    | <u>WASTE INK ABSORBER</u><br><u>UNIT B</u>                  | QM4-4242             | 20000  | 1015.59  | 1047.00  | ml                 | W1      | EC44-4001   | The number of dots                                           |
| Wia5    | <u>WASTE INK ABSORBER</u><br><u>UNIT E</u>                  | QM4-5354             | 30000  | 855.54   | 882.00   | ml                 | W1      | EC49-4001   | The number of dots                                           |
| Wia6    | <u>WASTE INK ABSORBER</u><br><u>UNIT</u>                    | QM4-5751             |        | 938.96   | 968.00   | ml                 | W1      | EC47-4001   | The number of dots                                           |
| Wia7    | SUCTION FAN UNIT                                            | QM4-5861<br>QM4-4261 | 100000 | 203.70   | 210.00   | ml                 | W1      | EC41-4001   | The number of dots                                           |
| WF1     | WASTE INK TANK UNIT                                         | QM4-5862             | -      | 106.70   | 110.00   | ml                 | W1      | EC48-4001   | The number of dots                                           |
| CR1     | CARRIAGE UNIT                                               | QM4-5319             | 25000  | 27857142 | 30952380 | (× 210)mm          | W1      | W2          | CR scan length                                               |
| CR2     | CARRIAGE UNIT<br>FILM, TIMING SLIT STRIP                    | QM4-5319<br>QC5-6283 | 25000  | 67500000 | 75000000 | (× 1000000)<br>dot | W1      | W2          | Total ejected ink<br>amount                                  |
| CR3     | <u>CARRIAGE UNIT</u>                                        | QM4-5319             | 25000  | 162000   | 180000   | Times              | W1      | W2          | The rotation<br>number of<br>carriage height<br>changing cam |
| CR4     | INK TUBE UNIT                                               | QM4-5859             | 25000  | 6624000  | 7360000  | Times              | W1      | EC32-4001   | The number of<br>CR scanning                                 |
| CR5     | MULTI SENSOR UNIT                                           | QM4-5328             | 25000  | 67500000 | 75000000 | (× 1000000)<br>dot | W1      | W2          | Total ejected ink<br>amount                                  |
| CR6     | FLEXIBLE CABLE UNIT                                         | QM4-5856             | 35000  | 6624000  | 7360000  | Times              | W1      | EC32-4001   | The number of<br>CR scanning                                 |
| PG1     |                                                             |                      |        | 140400   | 156000   | Times              | W1      | EC31-4001   | The number of<br>capping                                     |
| PG2     | <u>PURGE UNIT</u>                                           | QM4-5309             | 25000  | 895500   | 995000   | Times              | W1      | EC31-4001   | The number of<br>pump rotatio                                |
| PG3     |                                                             |                      |        | 25200    | 28000    | Times              | W1      | EC31-4001   | The number of wiping                                         |
| HMa1    | HEAD MANAGEMENT<br>SENSOR UNIT                              | QM4-4038             | 25000  | 3.88     | 4.00     | ml                 | W1      | EC22-4001   | The number of<br>dots in Head<br>Management<br>Sensor Unit   |
| MT1     | MOTOR, DC, 47.8W                                            | QK2-2200             | 28000  | 3060     | 3400     | h                  | W1      | W2          | CR driving time                                              |
| PL1     | ACTIVE ROLL BRAKE UNIT                                      | QM4-8678             | 700000 | 27000    | 30000    | h                  | W1      | W2          | Paper feeding<br>tim                                         |
| Mi1     | MIST FAN DUCT UNIT 1                                        | QM4-4228             | 26000  | 751.75   | 775.00   | ml                 | W1      | EC25-4001   | The number<br>of dots in mist<br>collecting b x              |
| Mi2     | MIST FAN DUCT UNIT 3                                        | QM4-5738             | 26000  | 751.75   | 775.00   | ml                 | W1      | EC25-4001   | The number<br>of dots in mist<br>collecting b x              |
| MS1     | MULTI SENSOR UNIT                                           | QM4-5328             |        |          | -        | %                  | -       | W2          |                                                              |

\*1: The counter name displayed when selecting [SE VICE MODE > PRINTER STATUS > PARTS COUNTER > COUNTER XX-X] in the operation pane

- \*2: The timing of eplacing consumables varies depending on print mode usage conditions
   Printi g condi ons: Canon Heavyweight Coated Paper HG 145gsm, standard mode/12.5 % × 3 color (CMY)
   + 6.8% (MBK) + 5.7% (BK) = 50% Duty
- \*3: If the threshold value of counter with an error code exceeds 100%, an error code is displayed and the printer stops. If not, predetermined message is displayed and the printer does not stop.

#### NOTE:

A er consumable parts are replaced, select [SERVICE MODE > PRINTER STATUS > PARTS COUNTER > RESET] to reset the parts counter.

| Counter | Part name                                  | Part number          | Life sheets / | Warn     | Warning level threshold |                    |         | message*3 | Items to be                                                  |
|---------|--------------------------------------------|----------------------|---------------|----------|-------------------------|--------------------|---------|-----------|--------------------------------------------------------------|
| name*1  | , are name                                 | , are namber         | A0*2          | Level 1  | Level 2                 | Unit               | Level 1 | Level 2   | counted                                                      |
| Wia1    | <u>WASTE INK ABSORBER</u><br><u>UNIT A</u> | QM4-4241             |               | 718.77   | 741.00                  | ml                 | W1      | EC43-4001 | The number of dots                                           |
| Wia2    | <u>WASTE INK ABSORBER</u><br><u>UNIT B</u> | QM4-4242             | 30000         | 1015.59  | 1047.00                 | ml                 | W1      | EC44-4001 | The number of dots                                           |
| Wia3    | WASTE INK ABSORBER<br>UNIT C               | QM4-4243             | 30000         | 1489.92  | 1536.00                 | ml                 | W1      | EC45-4001 | The number of dots                                           |
| Wia6    | <u>WASTE INK ABSORBER</u><br><u>UNIT</u>   | QM4-5751             |               | 938.96   | 968.00                  | ml                 | W1      | EC47-4001 | The number of dots                                           |
| Wia7    | SUCTION FAN UNIT<br>SUCTION FAN DUCT UNIT  | QM4-5861<br>QM4-4261 | 100000        | 203.70   | 210.00                  | ml                 | W1      | EC41-4001 | The number of dots                                           |
| WF1     | WASTE INK TANK UNIT                        | QM4-5862             | -             | 106.70   | 110.00                  | ml                 | W1      | EC48-4001 | The number of dots                                           |
| CR1     | CARRIAGE UNIT                              | QM4-5320             | 25000         | 27857142 | 30952380                | (× 210)mm          | W1      | W2        | CR scan length                                               |
| CR2     | CARRIAGE UNIT<br>FILM, TIMING SLIT STRIP   | QM4-5320<br>QD1-2178 | 25000         | 67500000 | 75000000                | (× 1000000)<br>dot | W1      | W2        | Total ejected ink<br>amount                                  |
| CR3     | CARRIAGE UNIT                              | QM4-5320             | 25000         | 162000   | 180000                  | Times              | W1      | W2        | The rotation<br>number of<br>carriage height<br>changing cam |
| CR4     | INK TUBE UNIT                              | QM4-5366             | 25000         | 6624000  | 7360000                 | Times              | W1      | EC32-4001 | The number of<br>CR scanning                                 |
| CR5     | MULTI SENSOR UNIT                          | QM4-5328             | 25000         | 67500000 | 75000000                | (× 1000000)<br>dot | W1      | W2        | Total ejected ink<br>amount                                  |
| CR6     | FLEXIBLE CABLE UNIT                        | QM4-5857             | 35000         | 6624000  | 7360000                 | Times              | W1      | EC32-4001 | The number of<br>CR scanning                                 |
| PG1     |                                            |                      |               | 140400   | 156000                  | Times              | W1      | EC31-4001 | The number of<br>capping                                     |
| PG2     | PURGE UNIT                                 | QM4-5309             | 25000         | 895500   | 995000                  | Times              | W1      | EC31-4001 | The number of<br>pump rotatio                                |
| PG3     |                                            |                      |               | 25200    | 28000                   | Times              | W1      | EC31-4001 | The number of wiping                                         |
| HMa1    | HEAD MANAGEMENT<br>SENSOR UNIT             | QM4-4038             | 25000         | 3.88     | 4.00                    | ml                 | W1      | EC22-4001 | The number of<br>dots in Head<br>Management<br>Sensor Unit   |
| MT1     | MOTOR, DC, 47.8W                           | QK2-2200             | 28000         | 3060     | 3400                    | h                  | W1      | W2        | CR driving time                                              |
| PL1     | ACTIVE ROLL BRAKE UNIT                     | QM4-8678             | 700000        | 27000    | 30000                   | h                  | W1      | W2        | Paper feeding<br>tim                                         |
| Mi1     | MIST FAN DUCT UNIT 2                       | QM4-4227             | 29000         | 996.19   | 1027.00                 | ml                 | W1      | EC25-4001 | The number<br>of dots in mist<br>collecting b x              |
| Mi2     | MIST FAN DUCT UNIT 1                       | QM4-4228             | 29000         | 751.75   | 775.00                  | ml                 | W1      | EC25-4001 | The number<br>of dots in mist<br>collecting b x              |
| MS1     | MULTI SENSOR UNIT                          | QM4-5328             |               |          | -                       | %                  | -       | W2        |                                                              |
|         |                                            |                      |               |          |                         |                    |         |           |                                                              |

\*1: The counter name displayed when selecting [SE VICE MODE > PRINTER STATUS > PARTS COUNTER > COUNTER XX-X] in the operation pane

\*2: The timing of eplacing consumables varies depending on print mode usage conditions
 Printi g condi ons: Canon Heavyweight Coated Paper HG 145gsm, standard mode/12.5 % × 3 color (CMY)
 + 6.8% (MBK) + 5.7% (BK) = 50% Duty

\*3: If the threshold value of counter with an error code exceeds 100%, an error code is displayed and the printer stops. If not, predetermined message is displayed and the printer does not stop.

### NOTE:

A er consumable parts are replaced, select [SERVICE MODE > PRINTER STATUS > PARTS COUNTER > RESET] to reset the parts counter.

| $\mathbf{n}$ |
|--------------|
| Ъ            |
| с<br>С       |
| pt           |
| er -         |
| ⊢ ⊢          |

# 4-4. Periodic Maintenance

| Level   | Periodic maintenance            |
|---------|---------------------------------|
| User    | Printer cleaning (once a month) |
| Service | None                            |
|         |                                 |

In order to maintain print quality or prevent troubles, recommend users to clean the printer periodically. For how to perform cleaning, refer to "Maintenance and Consumables" in User's Guide.

Recommend the users to confirm the the fir ware is the latest version. If it is not the latest one, recommend to upgrade the fir ware.

# CHAPTER 5

# **ERROR CODE**

| 5-1. Error Code Outline                        | 196 |
|------------------------------------------------|-----|
| Outline                                        | 196 |
| Error Code System                              | 196 |
| How to Check Error History                     |     |
| 5-2. Error Code Table                          | 199 |
| Hardware Error                                 | 199 |
| Jam Code                                       | 201 |
| Operator Error and Warning                     |     |
| 5-3. Detail of Hardware Error                  | 204 |
| Detail of Hardware Error                       | 204 |
| Carriage Drive System                          | 204 |
| Paper Feed System                              | 210 |
| Print System                                   | 221 |
| Ink Supply System                              | 234 |
| Waste Ink System                               | 241 |
| Electric System                                | 242 |
| 5-4. Detail of Jam Error                       | 258 |
| Detail of Jam Error                            | 258 |
| 5-5. Detail of Operator Error and Warning      |     |
| Detail of Operator Error and Warning           | 264 |
| 5-6. Appendix                                  | 280 |
| Contrast List of Error Code and Support Number |     |

# 5-1. Error Code Outline

### Outline

When trouble occurs on this product, error messages are indicated on the operation panel. Use s or service technicians need to check the indicated message and perform appropriate handling. Error messages are divided into three categories as follows.

| Error Category             | Descriptio                                                      | Handling        |
|----------------------------|-----------------------------------------------------------------|-----------------|
| Hardware Error             | The message appears when a trouble is caused by the printer.    | User or Service |
|                            | * The error code is indicated only when the trouble needs to be | Technician      |
|                            | handled by service technicians.                                 |                 |
| Jam Error                  | The message appears when a trouble is caused by the printer     | User            |
| Operator Error and Warning | The error or warning appears when the trouble is caused by the  | User            |
|                            | user's operatio                                                 |                 |

### Message Example of Operation anel

| Hardware Error                                                                                  | Jam Error                                                                     | Operator Error or Warning                                                            |
|-------------------------------------------------------------------------------------------------|-------------------------------------------------------------------------------|--------------------------------------------------------------------------------------|
| Hardware error EC01-2F90                                                                        | Errór                                                                         | Error                                                                                |
| Printer error has occurred.<br>Turn the device off, wait a<br>while, and then turn it on again. | The paper is loaded askew.<br>Lift the release lever and<br>reload the paper. | The maintenance cartridge<br>is not installed. Install the<br>maintenance cartridge. |
| Printer information                                                                             |                                                                               |                                                                                      |

## **Error Code System**

This product adopts di erent error code system by each category so that service technicians are able to

| Error Category             | Code Systems         | Descriptio                                           |  |  |  |  |  |  |
|----------------------------|----------------------|------------------------------------------------------|--|--|--|--|--|--|
| Hardware Error             | ЕСхх-уууу            | ECxx: Assumed defect part <sup>*1</sup>              |  |  |  |  |  |  |
|                            |                      | yyyy: Defect description (D tail Code) <sup>*2</sup> |  |  |  |  |  |  |
| Jam Error                  | aabbcc <sup>*3</sup> | aa: Jammed unit (printer or option part              |  |  |  |  |  |  |
|                            |                      | bb: Jam type                                         |  |  |  |  |  |  |
|                            |                      | cc: Jammed part                                      |  |  |  |  |  |  |
| Operator Error and Warning | уууу                 | Warning description and h w to handle <sup>*2</sup>  |  |  |  |  |  |  |

# troubleshoot with error codes

\*1 How to read ECxx

| Suspected | l Error Part          | Suspected Error Part |                   |  |
|-----------|-----------------------|----------------------|-------------------|--|
| EC0x      | Carriage Drive System | EC3x                 | Ink Supply System |  |
| EC1x      | Paper Feed System     | EC4x                 | Waste Ink System  |  |
| EC2x      | Print System          | EC5x                 | Electric System   |  |

| *2-1 The ink color of the error codes subdivided by ink color is able to be identified – y its last digi | *2-1 | . The ink o | color of th | ne error co | des subdiv | vided by | ink color | is able to | be identified | y its last dig |
|----------------------------------------------------------------------------------------------------|------|-------------|-------------|-------------|------------|----------|-----------|------------|---------------|----------------|
|----------------------------------------------------------------------------------------------------|------|-------------|-------------|-------------|------------|----------|-----------|------------|---------------|----------------|

| Last Digit | Ink Color | Last Digit | Ink Color |
|------------|-----------|------------|-----------|
| ууу0       | PBK       | уууб       | MBK       |
| ууу1       | Y         | ууу8       | GY        |
| ууу2       | М         | ууу9       | PGY       |
| ууу3       | С         | уууА       | R         |
| ууу4       | PM        | уууВ       | В         |
| ууу5       | PC        | уууD       | СО        |

\*2-2 Detail Code (4yyy, 5yyy) requires removal of the error in service mode a er repairing.

### \*3 How to read Jam Code

|    | aa (Jammed unit)                                                                    |                            |                                                                                                    |  |  |  |  |
|----|-------------------------------------------------------------------------------------|----------------------------|----------------------------------------------------------------------------------------------------|--|--|--|--|
| 00 | Printer Unit                                                                        |                            |                                                                                                    |  |  |  |  |
| 31 | Lower Roll Unit                                                                     |                            |                                                                                                    |  |  |  |  |
| FF | Unidentifi                                                                          |                            |                                                                                                    |  |  |  |  |
|    | bb (Jar                                                                             | n type)                    |                                                                                                    |  |  |  |  |
| 11 | Paper feed failure<br>(roll paper)                                                  | 40                         | Cut error                                                                                              |  |  |  |  |
| 12 | Paper feed failure<br>(cut paper)                                                   | 51                         | Paper take-up failure<br>(tape peel off of oll paper core roll, paper<br>take-up in reverse direction) |  |  |  |  |
| 21 | Paper skew                                                                          | 52                         | Paper take-up failure<br>(motor defect, insuffici t torque)                                            |  |  |  |  |
| 22 | Paper edge detection ailure                                                         | 00                         | unidentifi                                                                                             |  |  |  |  |
| 31 | Paper flo tin ,<br>Paper folding                                                    |                            |                                                                                                    |  |  |  |  |
|    | cc (Jammed part)                                                                    |                            |                                                                                                    |  |  |  |  |
| 11 | Between UPPER PAPER ENTRY SENSOR and P<br>(Between LOPWER PAPER ENTRY SENSOR an     | PAPER ENTRY<br>d PAPER ENT | SENSOR<br>RY SENSOR)                                                                                   |  |  |  |  |
| 12 | Between PAPER ENTRY SENSOR and the end                                              | of paper feed              | ling                                                                                                   |  |  |  |  |
| 13 | Between UPPER PAPER SET SET SENSOR - UP<br>(Between LOWER PAPER SET SET SENSOR - LO | PER PAPER EI<br>OWER PAPER | NTRY SENSOR<br>ENTRY SENSOR)                                                                           |  |  |  |  |
| 15 | Between paper loading and the end of paper                                          | paper)                     |                                                                                                    |  |  |  |  |
| 21 | MULTI SENSOR                                                                        |                            |                                                                                                    |  |  |  |  |
| 30 | Platen, Feed roller                                                                 |                            |                                                                                                    |  |  |  |  |
| 40 | Cu er                                                                               |                            |                                                                                                    |  |  |  |  |
| 50 | Lower roll unit (take-up settin                                                     |                            |                                                                                                    |  |  |  |  |
| 00 | Unidentifi                                                                          | Unidentifi                 |                                                                                                    |  |  |  |  |

<Reference> Other error code system

Support Code: The error code for users indicated on PCs and online manuals. For service technicians,

see the error code for service technicians described in this manual to perform

troubleshooting

Alarm Code: The error code to control operator error and warning in UGW.

(90xxxx or 01xxxx is indicated in UGW (xxxx is the alarm code).)

# How to Check Error History

Error history is able to be checked with the operation panel, tatus print, service log (PRINT INF), and UGW.

The checkable error category is as follows.

| Error History            | Operation anel          | Status Print            | Service Log             | UGW                       |
|--------------------------|-------------------------|-------------------------|-------------------------|---------------------------|
|                          |                         |                         | (PRINT INF)             |                           |
| Hardware Error           | indicated               | indicated               | indicated               | indicated                 |
| Jam Error                | Indicated <sup>*1</sup> | indicated <sup>*1</sup> | indicated <sup>*2</sup> | indicated                 |
| Operator Error / Warning | Indicated/              | Indicated/indicated     | Indicated/indicated     | Indicated <sup>*2</sup> / |
|                          | not indicated           |                         |                         | indicated <sup>*2</sup>   |

\*1 Indicated in operator error.

\*2 Not all of the errors are indicated.

# 5-2. Error Code Table

## **Hardware Error**

The description (phenomenon, d tected condition, ountermeasure) will be displayed by clicking the error codes listed below.

| EC01-2F90        | <u>EC17-2023</u> | <u>EC21-2F54</u> | EC23-2F32        | EC3F-2F41        |
|------------------|------------------|------------------|------------------|------------------|
| EC01-2F95        | EC17-2024        | EC21-2F56        | <u>EC24-4049</u> | EC3F-4120        |
| EC02-2F42        | EC17-2028        | EC21-2F57        | <u>EC24-404A</u> | EC3F-4121        |
| EC03-403A        | EC17-2029        | EC21-2F58        | <u>EC24-404B</u> | EC3F-4122        |
| EC03-4061        | EC17-202D        | EC21-2F59        | EC25-2F16        | EC3F-4123        |
| EC04-2F31        | EC17-202F        | EC21-2F60        | EC25-4001        | EC3F-4126        |
| <u>EC04-2F91</u> | EC17-2039        | EC21-2F61        | EC31-2F09        | EC41-4001        |
| EC05-2F92        | <u>EC17-203A</u> | EC21-2F62        | <u>EC31-2F10</u> | EC43-4001        |
| <u>EC06-2F9A</u> | EC17-203D        | EC21-2F63        | <u>EC31-2F1B</u> | <u>EC44-4001</u> |
| <u>EC06-2F9B</u> | EC19-2F21        | EC21-2F64        | <u>EC31-2F1C</u> | EC45-4001        |
| <u>EC06-2F9C</u> | EC1B-2030        | EC21-2F67        | EC31-2F1D        | <u>EC47-4001</u> |
| EC07-2F19        | EC1B-2031        | EC21-2F6D        | <u>EC31-2F1E</u> | <u>EC48-4001</u> |
| <u>EC07-4060</u> | EC1B-2032        | EC21-2F70        | <u>EC31-2F1F</u> | <u>EC49-4001</u> |
| EC0F-2F93        | EC1B-2033        | <u>EC21-2F71</u> | EC31-2F22        | EC51-203C        |
| EC0F-2F96        | EC1C-2034        | EC21-2F72        | EC31-2F23        | EC51-2F07        |
| <u>EC11-2F2A</u> | EC1C-2035        | EC21-2F73        | <u>EC31-2F94</u> | EC51-2F14        |
| <u>EC12-2F29</u> | EC1C-2036        | EC21-2F74        | EC31-4001        | EC51-2F15        |
| <u>EC12-2F2B</u> | EC1C-2037        | EC21-2F75        | EC32-4001        | EC51-2F38        |
| <u>EC12-2F2C</u> | EC1D-2050        | EC21-2F7D        | EC33-4020        | EC51-2FDE        |
| EC13-2F17        | EC1E-2053        | <u>EC21-2F7E</u> | <u>EC33-4021</u> | EC51-3000        |
| <u>EC15-2E23</u> | EC21-282D        | <u>EC21-2F7F</u> | EC33-4022        | EC51-3001        |
| EC16-2021        | <u>EC21-282E</u> | EC22-2F30        | EC33-4023        | EC51-3004        |
| EC16-2022        | EC21-2F43        | EC22-2F47        | <u>EC33-4026</u> | EC51-3005        |
| EC16-2027        | EC21-2F44        | EC22-4001        | EC34-2602        | EC51-3006        |
| <u>EC16-202A</u> | EC21-2F50        | EC23-260E        | EC34-2605        | EC51-3100        |
| <u>EC16-202E</u> | EC21-2F51        | EC23-2F11        | <u>EC34-2F3B</u> | <u>EC51-3101</u> |
| EC16-2038        | EC21-2F53        | EC23-2F18        | EC3F-2F40        | EC51-3102        |

| 0        |
|----------|
| 2        |
|          |
| ž        |
| <u>e</u> |
| <u> </u> |
| -        |

| EC51-3103        | <u>EC54-290A</u> |
|------------------|------------------|
| EC51-3104        | <u>EC54-290C</u> |
| <u>EC51-3105</u> | <u>EC54-401A</u> |
| EC51-3106        | <u>EC54-405A</u> |
| EC51-3107        | <u>EC54-405B</u> |
| EC51-3108        | <u>EC54-4080</u> |
| EC51-3109        | <u>EC54-4081</u> |
| EC51-3110        | <u>EC55-2F20</u> |
| EC51-3301        | EC55-2F24        |
| EC51-3302        | EC55-2F6C        |
| EC51-3303        | <u>EC56-2FE0</u> |
| EC51-3304        | <u>EC57-4040</u> |
| EC51-3306        | <u>EC57-404F</u> |
| EC51-3307        | EC58-2F12        |
| EC51-3308        | EC59-3002        |
| EC51-3309        | EC59-3003        |
| EC51-330A        |                  |
| EC51-4041        |                  |
| EC51-4042        |                  |
| EC51-4045        |                  |
| EC51-4046        |                  |
| EC51-4047        |                  |
| EC51-404C        |                  |
| EC51-404D        |                  |
| <u>EC51-4070</u> |                  |
| EC51-4071        |                  |
| EC51-4072        |                  |
| EC51-5001        |                  |
| EC51-5002        |                  |
| EC51-5003        |                  |
| EC52-4038        |                  |
| FC52-4039        |                  |

200 | **5-2. Error Code Table** SM-17001E-00

## Jam Code

The description (phenomenon, d tected condition, ountermeasure) of the corresponding jam error will be displayed by clicking the error codes listed below.

| <u>0x001111</u> | <u>0x001215</u> | <u>0x003130</u> | <u>0x311112</u> | <u>0x315250</u> |
|-----------------|-----------------|-----------------|-----------------|-----------------|
| <u>0x001112</u> | <u>0x002121</u> | <u>0x004040</u> | <u>0x311113</u> | <u>0xFF0000</u> |
| <u>0x001113</u> | <u>0x002221</u> | <u>0x311111</u> | <u>0x315150</u> |                 |

## **5-2. Error Code Table** 201 SM-17001E-00

# **Operator Error and Warning**

The description jam occurrence, part, countermeasure) of the corresponding error code will be displayed by clicking the error codes listed below.

| <u>1000</u> | <u>1901</u> | <u>2052</u> | <u>2546</u> | <u>27D6</u> |
|-------------|-------------|-------------|-------------|-------------|
| <u>1001</u> | <u>1902</u> | <u>2054</u> | <u>2580</u> | <u>27E0</u> |
| <u>1002</u> | <u>1903</u> | <u>2055</u> | <u>2581</u> | <u>27E1</u> |
| <u>1003</u> | <u>1904</u> | <u>2056</u> | <u>2582</u> | <u>27E2</u> |
| <u>1006</u> | <u>1905</u> | <u>2057</u> | <u>2583</u> | <u>27E3</u> |
| <u>1012</u> | <u>1906</u> | <u>2310</u> | <u>2586</u> | <u>27E6</u> |
| <u>1021</u> | <u>1907</u> | <u>2311</u> | <u>25B0</u> | <u>2800</u> |
| <u>1051</u> | <u>1908</u> | 2312        | <u>25B1</u> | <u>2802</u> |
| <u>1052</u> | <u>200C</u> | <u>2313</u> | <u>25B2</u> | <u>280D</u> |
| <u>1053</u> | <u>200D</u> | <u>2316</u> | <u>25B3</u> | <u>2812</u> |
| <u>1054</u> | <u>200E</u> | <u>2405</u> | <u>25B6</u> | <u>2816</u> |
| <u>1055</u> | <u>200F</u> | <u>2406</u> | <u>2700</u> | <u>2817</u> |
| <u>1400</u> | <u>2010</u> | <u>2407</u> | <u>2701</u> | <u>2818</u> |
| <u>1401</u> | <u>2016</u> | <u>2408</u> | 2702        | <u>2819</u> |
| <u>1402</u> | <u>2017</u> | <u>2409</u> | <u>2703</u> | <u>281A</u> |
| <u>1403</u> | <u>2018</u> | <u>240A</u> | 2706        | <u>281B</u> |
| <u>1406</u> | <u>2019</u> | <u>2500</u> | <u>2710</u> | <u>2829</u> |
| <u>1410</u> | <u>201C</u> | <u>2501</u> | <u>2711</u> | <u>2901</u> |
| <u>1411</u> | <u>201D</u> | <u>2502</u> | 2712        | <u>2902</u> |
| <u>1412</u> | <u>2020</u> | <u>2503</u> | <u>2713</u> | <u>2905</u> |
| <u>1413</u> | <u>2025</u> | <u>2506</u> | <u>2716</u> | <u>2906</u> |
| <u>1416</u> | <u>2026</u> | <u>2520</u> | <u>2730</u> | <u>2907</u> |
| <u>1701</u> | <u>202B</u> | <u>2521</u> | <u>2731</u> | <u>2920</u> |
| <u>1702</u> | <u>202C</u> | 2522        | <u>2732</u> | <u>2921</u> |
| <u>1703</u> | <u>2040</u> | <u>2523</u> | <u>2733</u> | <u>2D03</u> |
| <u>1706</u> | <u>2041</u> | <u>2526</u> | <u>2736</u> | <u>2D04</u> |
| <u>1707</u> | 2042        | <u>2540</u> | <u>27D0</u> | <u>2E02</u> |
| <u>1708</u> | 2043        | <u>2541</u> | <u>27D1</u> | <u>2E08</u> |
| <u>1709</u> | <u>2044</u> | <u>2542</u> | <u>27D2</u> | <u>2E09</u> |
| <u>1900</u> | <u>2051</u> | <u>2543</u> | <u>27D3</u> | <u>2E0A</u> |

| <u>2E0B</u> | <u>2EA6</u> | <u>3026</u> |
|-------------|-------------|-------------|
| <u>2E0C</u> | <u>2EA7</u> | <u>3027</u> |
| <u>2E0D</u> | <u>2EA8</u> | <u>3028</u> |
| <u>2E0E</u> | <u>2EA9</u> | <u>3029</u> |
| <u>2E0F</u> | 2EAA        | <u>3030</u> |
| <u>2E15</u> | 2EAB        | <u>3031</u> |
| <u>2E1B</u> | 2EBC        | <u>3032</u> |
| <u>2E1C</u> | <u>2F6A</u> | <u>3033</u> |
| <u>2E20</u> | <u>2F6B</u> | <u>3034</u> |
| <u>2E21</u> | <u>2F7C</u> | <u>3035</u> |
| <u>2E30</u> | 3000        | <u>3200</u> |
| <u>2E31</u> | <u>3001</u> | <u>3201</u> |
| <u>2E32</u> | <u>3002</u> | <u>3305</u> |
| <u>2E33</u> | <u>3003</u> |             |
| <u>2E34</u> | <u>3004</u> |             |
| <u>2E38</u> | 3005        |             |
| <u>2E3A</u> | 3006        |             |
| <u>2E3B</u> | <u>3007</u> |             |
| <u>2E3C</u> | 3008        |             |
| <u>2E3D</u> | <u>3009</u> |             |
| <u>2E3E</u> | <u>3010</u> |             |
| <u>2E3F</u> | <u>3011</u> |             |
| <u>2E40</u> | <u>3012</u> |             |
| <u>2E41</u> | <u>3013</u> |             |
| <u>2E42</u> | <u>3014</u> |             |
| <u>2E43</u> | <u>3015</u> |             |
| <u>2E45</u> | <u>3016</u> |             |
| <u>2E75</u> | <u>3017</u> |             |
| <u>2EA1</u> | <u>3018</u> |             |
| <u>2EA2</u> | <u>3022</u> |             |
| <u>2EA3</u> | <u>3023</u> |             |
| <u>2EA4</u> | <u>3024</u> |             |
| <u>2EA5</u> | <u>3025</u> |             |

Chapter 3

Chapter 4

Chapter 5

Chapter 6

# 5-3. Detail of Hardware Error

# **Detail of Hardware Error**

# **Carriage Drive System**

| E    | Detail |   | Descriptio  |                                                                            |  |  |
|------|--------|---|-------------|----------------------------------------------------------------------------|--|--|
| Code |        |   | Гинан       | Corrigge everyland (average to veryland 4001)                              |  |  |
| ECOT | 2F90   |   | Error       | Carriage overload (support number: 4801)                                   |  |  |
|      |        |   | etection    | I ne motor keeps 100% output. In addition, CARRI GE UNIT scans more than a |  |  |
|      |        |   | escriptio   | constant length.                                                           |  |  |
|      |        |   | Chaele ata: | Handling                                                                   |  |  |
|      |        |   | Check stal  | n on the carriage shart                                                    |  |  |
|      |        | 1 | Go to 2     |                                                                            |  |  |
|      |        | 1 | Stain adh   | eres                                                                       |  |  |
|      |        |   | Perfor      | m cleaning of the shaft and replace BUSHING / CLEANER KIT                  |  |  |
|      |        |   | Perform [[  | DIAGNOSIS > CR_SYSTEM_CHECK] to diagnose carriage system                   |  |  |
|      |        |   | No probl    |                                                                            |  |  |
|      |        |   | Replac      | e carriage motor.                                                          |  |  |
|      |        |   | Abnorma     | - <u></u>                                                                  |  |  |
|      |        | 2 | Failure     | in ACC. SENSOR CHECK or CR VIBRATIONCHECK                                  |  |  |
|      |        |   | Rep         | lace <u>CARRIAGE UNIT</u> .                                                |  |  |
|      |        |   | Failure     | in LONG FFC CHECK                                                          |  |  |
|      |        |   | Rep         | ace <u>FLEXIBLE CABLE UNIT</u> .                                           |  |  |
| EC01 | 2F95   |   | Error       | Carriage drive timeout (support number: 4801                               |  |  |
|      |        |   | etection    | CARRIAGE UNIT does not finish driving within the scheduled time            |  |  |
|      |        |   | escriptio   | Handling                                                                   |  |  |
|      |        | - | Check the   | items helow                                                                |  |  |
|      |        |   | a) Stain o  | n the carriage shaft                                                       |  |  |
|      |        |   | b) Cable    | connection of the arriage motor.                                           |  |  |
|      |        |   | c) Looser   | ness and abrasion of BELT, CARRIAGE.                                       |  |  |
|      |        |   | Appropri    | ate                                                                        |  |  |
|      |        | 1 | Go to 2     | 2.                                                                         |  |  |
|      |        |   | Inapprop    | riate                                                                      |  |  |
|      |        |   | a) Perf     | orm cleaning of the shaft and eplace <u>BUSHING / CLEANER KIT</u> .        |  |  |
|      |        |   | b) Con      | nect the cable.                                                            |  |  |
|      |        |   | c) Rep      | ace <u>BELT, CARRIAGE</u> .                                                |  |  |
|      |        |   | Perform [[  | DIAGNOSIS > CR_SYSTEM_CHECK] to diagnose carriage system.                  |  |  |
|      |        |   | No probl    | em                                                                         |  |  |
|      |        |   | Keplac      | e <u>carriage motor</u> .                                                  |  |  |
|      |        | 2 |             |                                                                            |  |  |
|      |        |   |             |                                                                            |  |  |
|      |        |   | Failure     | in LONG FEC CHECK                                                          |  |  |
|      |        |   | Ren         | ace FLEXIBLE CABLE UNIT.                                                   |  |  |
|      |        |   | I nep       |                                                                            |  |  |

Chapter 7

#### To Error Code Table

204 5-3. Detail of Hardware Error SM-17001E-00

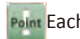

| C02 | 2F42  |   | Error                                                                                      | Complete non-ejection in one line of n zzles (support number: 1492)                  |  |
|-----|-------|---|--------------------------------------------------------------------------------------------|--------------------------------------------------------------------------------------|--|
|     |       |   | Detection                                                                                  | Complete non-ejection in one of t o print head nozzle lines of one color is detected |  |
|     |       | D | escriptio                                                                                  | in non-ejection d tection                                                            |  |
|     |       | H |                                                                                            | Handling                                                                             |  |
|     |       |   | When the printer does not recover with restartin , check if the ink is filling i to tubes. |                                                                                      |  |
|     |       | 1 | Go to                                                                                      | 2. (Insufficient ink in the print head or print head defect is suspected.)           |  |
|     |       |   | Ink is no                                                                                  | ot fille                                                                             |  |
|     |       |   | Replac                                                                                     | ce <u>TUBE UNIT</u> .                                                                |  |
|     |       |   | Perform [                                                                                  | DIAGNOSIS>HEAD CNT CHECK] and check the condition of pri t head contacting part      |  |
|     |       |   | Proper conditio                                                                            |                                                                                      |  |
|     |       | 2 | Go to                                                                                      | 3.                                                                                   |  |
|     |       |   | Abnorma                                                                                    | al conditio                                                                          |  |
|     |       |   | must k                                                                                     | the surface of the print head contacting part. (The – aste cloth without a hap       |  |
|     |       |   | Perform d                                                                                  | leep cleaning and print nozzle check pagern.                                         |  |
|     |       |   | Proper nozzle pa ern                                                                       |                                                                                      |  |
|     |       | 3 | Comp                                                                                       | lete.                                                                                |  |
|     |       |   | Imprope                                                                                    | r nozzle pa ern                                                                      |  |
|     |       | _ | Replac                                                                                     | ce the print head.                                                                   |  |
| :03 | 403A  |   | Error                                                                                      | Printer VH recognition allure (support number: B20A)                                 |  |
|     |       |   | )etection                                                                                  |                                                                                      |  |
|     |       | D | escriptio                                                                                  | The printer cannot confirm VH output.                                                |  |
|     |       |   |                                                                                            | Handling                                                                             |  |
|     |       |   | Check the                                                                                  | connection of FLEXIBLE CABLE UNI .                                                   |  |
|     |       | 1 | (both MA                                                                                   | IN PCB UNIT side and CARRIAGE RELAY PCB UNIT side)                                   |  |
|     |       |   | Proper c                                                                                   | onnectio                                                                             |  |
|     |       | ⊢ | Benlace C                                                                                  |                                                                                      |  |
|     |       |   | The problem is resolved                                                                    |                                                                                      |  |
|     |       | 2 | Comp                                                                                       | lete.                                                                                |  |
|     |       |   | The prob                                                                                   | olem is not resolved                                                                 |  |
|     | 40.64 | _ | Replac                                                                                     | ce <u>FLEXIBLE CABLE UNIT</u> .                                                      |  |
| :03 | 4061  |   | Error                                                                                      | Carriage unit for wrong model installed (support number: 5106)                       |  |
|     |       |   | )etection                                                                                  |                                                                                      |  |
|     |       | D | escriptio                                                                                  | The CARRIAGE UNIT for a di erent printer model is connected.                         |  |
|     |       |   |                                                                                            | Handling                                                                             |  |
|     |       |   | Check the                                                                                  | e items below.                                                                       |  |
|     |       |   | a) Conne                                                                                   | ection f FLEXIBLE CABLE UNIT.                                                        |  |
|     |       |   | (both                                                                                      | MAIN PCB UNIT side and CARRIAGE RELAY PCB UNIT side)                                 |  |
|     |       | 1 | Proper of                                                                                  | onnection and orrect model                                                           |  |
|     |       |   | Go to                                                                                      | 2.                                                                                   |  |
|     |       |   | Imprope                                                                                    | r connection or w ong model.                                                         |  |
|     |       |   | a) Con                                                                                     | nect FLEXIBLE CABLE UNIT again.                                                      |  |
|     |       |   | b) Inst                                                                                    | all the proper CARRIAGE RELAY PCB UNIT model.                                        |  |
|     |       |   | Replace tl                                                                                 | he <u>CARRIAGE UNIT</u> .                                                            |  |
|     |       |   | The prob                                                                                   | blem is resolved                                                                     |  |
|     |       | 2 |                                                                                            | IETE.                                                                                |  |
|     |       | 2 | Replac                                                                                     | The MAIN PCB LINIT (Disassembly & Reassembly for 24" model for 36" model for 44"     |  |
|     |       |   | mode                                                                                       |                                                                                      |  |
|     |       |   | • A er                                                                                     | <br>r replacement, perform PCB replacement mode and necessary adjustments.           |  |
|     |       |   |                                                                                            |                                                                                      |  |

| EC04 | 2F31 | _          | Accuracy error of carriage parking position in non-ejection tectio              |  |  |
|------|------|------------|---------------------------------------------------------------------------------|--|--|
|      |      | Error      | (support number: 4801)                                                          |  |  |
|      |      | Detection  | The parked position of the arriage is slightly off when per orming non-ejection |  |  |
|      |      | Descriptio | detection or adju ting the head mana ement sensor position                      |  |  |
|      |      |            | Handling                                                                        |  |  |
|      |      | Check the  | items below.                                                                    |  |  |
|      |      | a) Install | ation, sc atch, and stain on FILM, TIMING SLIT STRIP.                           |  |  |
|      |      | b) Stain ( | b) Stain on the carriage snaπ                                                   |  |  |
|      |      | 1 Fine con | 2                                                                               |  |  |
|      |      | Installati | 2.<br>on ailure scratch or stain is found                                       |  |  |
|      |      | a) F       | Perform cleaning or replace FILM. TIMING SLIT STRIP.                            |  |  |
|      |      | b) F       | Perform cleaning of shaft and eplace <u>BUSHING / CLEANER KIT</u> .             |  |  |
|      |      | Replace T  | UBE UNIT.                                                                       |  |  |
|      |      | The prob   | The problem is resolved                                                         |  |  |
|      |      | 2 Comp     | Complete.                                                                       |  |  |
|      |      | The prob   | The problem is not resolved                                                     |  |  |
| 5004 | 2504 | Replac     | ce <u>CARRIAGE UNIT</u> .                                                       |  |  |
| EC04 | 2191 | Error      | Carriage encoder error (support number: 4801)                                   |  |  |
|      |      | Detection  | in the CARRIAGE LINIT scanning direction                                        |  |  |
|      |      | Descriptio | Handling                                                                        |  |  |
|      |      | Check the  | items below.                                                                    |  |  |
|      |      | a) Install | ation, sc atch, and stain on FILM, TIMING SLIT STRIP.                           |  |  |
|      |      | b) Conne   | ction fFLEXIBLE CABLE UNIT. (When the error occurs a er connecting and          |  |  |
|      |      | discor     | necting the able)                                                               |  |  |
|      |      | 1 Appropri | ate                                                                             |  |  |
|      |      | Go to      | 2.                                                                              |  |  |
|      |      | Inapprop   | priate                                                                          |  |  |
|      |      | a) Peri    | form cleaning or replace <u>FILM, TIMING SLIT STRIP</u> .                       |  |  |
|      |      | Boplace C  |                                                                                 |  |  |
|      |      |            | alem is resolved                                                                |  |  |
|      |      | 2 Comp     | lete.                                                                           |  |  |
|      |      | The prob   | lem is not resolved                                                             |  |  |
|      |      | Replac     | e <u>FLEXIBLE CABLE UNIT</u> .                                                  |  |  |

Chapter 2

Chapter 3

**Chapter 4** 

Chapter 5

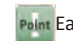

Point Each function of se vice mode is operable only when the printer successfully enters in service mode.

| EC05 | 2F92 |    | Error          | Carriage movement disabled (support number: 4801)                                                  |                     |          |
|------|------|----|----------------|----------------------------------------------------------------------------------------------------|---------------------|----------|
|      |      |    | etection       | The motor keeps 100% output. In addition, CARRI GE UNIT stops less than a constant scapping length | Jdt                 |          |
|      |      |    | escriptio      | Handling                                                                                           | er                  |          |
|      |      |    | Check the      | items below.                                                                                       |                     |          |
|      |      |    | a) Cable o     | connection of the arriage motor.                                                                   |                     |          |
|      |      |    | )<br>b) Looser | less and abrasion of BELT, CARRIAGE.                                                               |                     |          |
|      |      |    | c) Obstac      | le.                                                                                                |                     |          |
|      |      |    | d) The po      | sition fFILM, TIMING SLIT STRIP                                                                    | Ch                  |          |
|      |      | 1  | Appropria      | ate without any obstacle                                                                           | ap                  |          |
|      |      | Ľ  | Go to 2        | 2.                                                                                                 | te                  |          |
|      |      |    | Inapprop       | riate or obstacles are blocking                                                                    |                     |          |
|      |      |    | a) Con         | nect the cable.                                                                                    |                     |          |
|      |      |    | b) Repl        | ace <u>BELI, CARRIAGE</u> .                                                                        |                     |          |
|      |      |    | d) Plac        | ove the obstacle.                                                                                  |                     |          |
|      |      | H  | Replace ca     |                                                                                                    |                     |          |
|      |      |    | The proh       | lem is resolved                                                                                    | , na                |          |
|      |      | 2  | Compl          | ete.                                                                                               | tpt                 |          |
|      |      | Γ. | The prob       | lem is not resolved                                                                                | er                  |          |
|      |      |    | Go to 3        | 3.                                                                                                 | 0                   |          |
|      |      |    | Replace C/     | ARRIAGE UNIT.                                                                                      | 1                   |          |
|      |      |    | The prob       | lem is resolved                                                                                    |                     |          |
|      |      | 3  | Compl          | ete.                                                                                               |                     |          |
|      |      |    |                | The prob                                                                                           | lem is not resolved | <u> </u> |
|      |      |    | Replac         | e <u>FLEXIBLE CABLE UNIT</u> .                                                                     | na                  |          |
| EC06 | 2F9A | ⊢  | Error          | Carriage lift mo or error (support number: 4801)                                                   | ote                 |          |
|      |      |    | etection       | Overload on the lift mo or.                                                                        | r 4                 |          |
|      |      |    | escriptio      |                                                                                                    |                     |          |
|      |      |    | Charala tha    | Handling                                                                                           | 4                   |          |
|      |      |    | check the      | Items below.                                                                                       |                     |          |
|      |      |    | h) Posi o      | ning CARRIAGE LINIT at the home nosition and hu against the lift unit turn the                     |                     |          |
|      |      |    | gear of        | IFIET UNIT manually and check if the load is abnormally heavy                                      |                     |          |
|      |      |    | Appropria      | ate                                                                                                | ap:                 |          |
|      |      |    | Replac         | e CARRIAGE UNIT.                                                                                   | ler                 |          |
|      |      |    | Inapprop       | riate                                                                                              | ۍ<br>ا              |          |
|      |      |    | Replac         | e <u>LIFT UNIT</u> .                                                                               |                     |          |
|      |      |    |                |                                                                                                    |                     |          |
|      |      | 1  |                |                                                                                                    |                     |          |
|      |      |    |                |                                                                                                    | C                   |          |
|      |      |    |                |                                                                                                    | na                  |          |
|      |      |    |                |                                                                                                    | Id                  |          |
|      |      |    |                |                                                                                                    | er                  |          |
|      |      |    |                |                                                                                                    | 6                   |          |
|      |      |    |                |                                                                                                    |                     |          |
|      |      |    |                |                                                                                                    |                     |          |
|      |      |    |                | CARRIAGE UNIT is butting ainst the lift unit t the home position side.                             |                     |          |
| EC06 | 2F9B |    | Error          | Carriage lift sensor er or (support number: 4801)                                                  | S                   |          |
|      |      |    | etection       | · Although the lift otor is rotang with generang larger than a constant torque,                    | a a                 |          |
|      |      | De | escriptio      | CARRIAGE LIFT SENSOR cannot detect ON/OFF.                                                         | ite                 |          |
|      |      |    |                | Handling                                                                                           | r /                 |          |
|      |      |    | Check the      | items below.                                                                                       |                     |          |
|      |      | 1  | a) Cable o     | connection of CARRI GE LIFT SENSOR.                                                                |                     |          |
|      |      | 1  | b) Execut      | e [DIAGNOSIS > I/O DISPLAY] and check the CARRIAGE LIFT SENSOR operation                           |                     |          |
|      |      | 1  | Appropria      | ate                                                                                                |                     |          |
|      |      | 1  | Replac         | e <u>CARRIAGE RELAY PCB UNIT</u>                                                                   | Ch                  |          |
|      |      | 1  | Inapprop       | riate                                                                                              | ap                  |          |
|      |      |    | Replac         | e <u>LIFT UNII</u> .                                                                               |                     |          |

# To Error Code Table 5-3. Detail of Hardware Error | 207 SM-17001E-00

00

| 0                                                   | ECOE         | 2500                 | Error                                                                                                    | Carriage decking error (support number: 4801)                                                                                                    |  |  |  |
|-----------------------------------------------------|--------------|----------------------|----------------------------------------------------------------------------------------------------|----------------------------------------------------------------------------------------------------|--|--|--|
| ha                                                  | ECUO         | 2F9C                 | Error                                                                                                    | • Although the lift otor is rota ng generated torque is smaller than a constant                                                                                                    |  |  |  |
| pte                                                 |              |                      | Detection                                                                                                    | value. In addi on, CARRIAGE LIFT SENSOR cannot detect ON/OFF.                                                                                                    |  |  |  |
| r 1                                                 |              |                      | Descriptio                                                                                                    | CARRIAGE UNIT does not move to the home posi on during detec ng home                                                                                                    |  |  |  |
|                                                     |              |                      |                                                                                                    | posi on.                                                                                                    |  |  |  |
|                                                     |              |                      |                                                                                                    | Handling                                                                                                    |  |  |  |
|                                                     |              |                      | Check th                                                                                                    | ie items below.                                                                                                    |  |  |  |
| 0                                                   |              |                      | b) If CA                                                                                                    | RRIAGE UNIT is at the home position, check if the joupling part is damaged.                                                                                                    |  |  |  |
| hap                                                 |              |                      | Approp                                                                                                    | riate                                                                                                    |  |  |  |
| ote                                                 |              |                      | Got                                                                                                    | D <u>EC05-2F92</u> error.                                                                                                    |  |  |  |
| r 2                                                 |              |                      | Inappro                                                                                                    | opriate                                                                                                    |  |  |  |
|                                                     |              |                      |                                                                                                    | to to <u>EC05-2F92</u> error.                                                                                                    |  |  |  |
|                                                     |              |                      |                                                                                                    | Replace LIFT UNIT.                                                                                                    |  |  |  |
|                                                     |              |                      | w                                                                                                    | hen the coupling at CARRIAGE UNIT side is damaged                                                                                                    |  |  |  |
| Ch                                                  |              |                      | 1                                                                                                    | Replace <u>CARRIAGE UNIT</u> .                                                                                                    |  |  |  |
| ap                                                  |              |                      |                                                                                                    |                                                                                                    |  |  |  |
| ter                                                 |              |                      |                                                                                                    |                                                                                                    |  |  |  |
| ω                                                   |              |                      |                                                                                                    |                                                                                                    |  |  |  |
|                                                     |              |                      |                                                                                                    |                                                                                                    |  |  |  |
|                                                     |              |                      |                                                                                                    |                                                                                                    |  |  |  |
|                                                     |              |                      |                                                                                                    |                                                                                                    |  |  |  |
| Cha                                                 |              |                      |                                                                                                    |                                                                                                    |  |  |  |
| pt                                                  |              |                      |                                                                                                    |                                                                                                    |  |  |  |
| er 4                                                | FC07         | 2510                 | Error                                                                                                    | Coupling part                                                                                                    |  |  |  |
| -                                                   |              | 2513                 | Detection                                                                                                    |                                                                                                    |  |  |  |
|                                                     |              |                      | Descriptio                                                                                                    |                                                                                                    |  |  |  |
|                                                     |              |                      | Handling                                                                                                    |                                                                                                    |  |  |  |
|                                                     |              |                      |                                                                                                    | Handling                                                                                                    |  |  |  |
| <del>Q</del>                                        |              |                      | Perform                                                                                                    | Handling<br>[DIAGNOSIS > CR_SYSTEM_CHECK] to diagnose carriage system.<br>in ACC_SENSOR_CHECK or CR_VIRPATIONCHECK                                                                                                    |  |  |  |
| Chap                                                |              |                      | Perform<br>Failure<br>Repl                                                                                                    | Handling<br>[DIAGNOSIS > CR_SYSTEM_CHECK] to diagnose carriage system.<br>in ACC. SENSOR CHECK or CR VIBRATIONCHECK<br>ace CARRIAGE UNIT.                                                                                                    |  |  |  |
| Chapter                                             |              |                      | Perform<br>Failure<br>Repl<br>1 Failure                                                                                                    | Handling         [DIAGNOSIS > CR_SYSTEM_CHECK] to diagnose carriage system.         in ACC. SENSOR CHECK or CR VIBRATIONCHECK         ace CARRIAGE UNIT.         in LONG FFC CHECK                                                                                                    |  |  |  |
| Chapter 5                                           |              |                      | Perform<br>Failure<br>Repl<br>1 Failure<br>Repl                                                                                                    | Handling         [DIAGNOSIS > CR_SYSTEM_CHECK] to diagnose carriage system.         in ACC. SENSOR CHECK or CR VIBRATIONCHECK         ace CARRIAGE UNIT.         in LONG FFC CHECK         ace FLEXIBLE CABLE UNIT.                                                                                                    |  |  |  |
| Chapter 5                                           |              |                      | Perform<br>Failure<br>Repl<br>1 Failure<br>Repl<br>* If the                                                                                                    | Handling         [DIAGNOSIS > CR_SYSTEM_CHECK] to diagnose carriage system.         in ACC. SENSOR CHECK or CR VIBRATIONCHECK         ace CARRIAGE UNIT.         in LONG FFC CHECK         ace FLEXIBLE CABLE UNIT.         error occurred a er reseating the xible cables, check the condition of xible                                                                                                    |  |  |  |
| Chapter 5                                           | FC07         | 4060                 | Perform<br>Failure<br>Repl<br>1 Failure<br>Repl<br>* If the<br>cables'                                                                                                    | Handling         [DIAGNOSIS > CR_SYSTEM_CHECK] to diagnose carriage system.         in ACC. SENSOR CHECK or CR VIBRATIONCHECK         ace CARRIAGE UNIT.         in LONG FFC CHECK         ace FLEXIBLE CABLE UNIT.         error occurred a er reseating the xible cables, check the condition of xible         connection         Carriage EEPROM error (support number: 6820)                                                                                                    |  |  |  |
| Chapter 5                                           | EC07         | 4060                 | Perform<br>Failure<br>Repl<br>1 Failure<br>Repl<br>* If the<br>cables'<br>Error                                                                                                    | Handling         [DIAGNOSIS > CR_SYSTEM_CHECK] to diagnose carriage system.         in ACC. SENSOR CHECK or CR VIBRATIONCHECK         ace CARRIAGE UNIT.         in LONG FFC CHECK         ace FLEXIBLE CABLE UNIT.         error occurred a er reseating the xible cables, check the condition of xible         connection         Carriage EEPROM error (support number: 6820)         Memo: Remove the error in service mode when handling is completed.                                                                                                    |  |  |  |
| Chapter 5 Cha                                       | EC07         | 4060                 | Perform<br>Failure<br>Repl<br>1 Failure<br>Repl<br>* If the<br>cables'<br>Error<br>Detection                                                                                                    | Handling         [DIAGNOSIS > CR_SYSTEM_CHECK] to diagnose carriage system.         in ACC. SENSOR CHECK or CR VIBRATIONCHECK         ace CARRIAGE UNIT.         in LONG FFC CHECK         ace FLEXIBLE CABLE UNIT.         error occurred a er reseating the xible cables, check the condition of xible connection         Carriage EEPROM error (support number: 6820)         Memo: Remove the error in service mode when handling is completed.         EEPROM defect in the carriage PCB is detected                                                                                                    |  |  |  |
| Chapter 5 Chapte                                    | EC07         | 4060                 | Perform<br>Failure<br>Repl<br>1 Failure<br>Repl<br>* If the<br>cables'<br>Error<br>Detection<br>Descriptio                                                                                                    | Handling         [DIAGNOSIS > CR_SYSTEM_CHECK] to diagnose carriage system.         in ACC. SENSOR CHECK or CR VIBRATIONCHECK         ace CARRIAGE UNIT.         in LONG FFC CHECK         ace FLEXIBLE CABLE UNIT.         error occurred a er reseating the xible cables, check the condition of xible connection         Carriage EEPROM error (support number: 6820)         Memo: Remove the error in service mode when handling is completed.         EEPROM defect in the carriage PCB is detected.                                                                                                    |  |  |  |
| Chapter 5 Chapter 6                                 | EC07         | 4060                 | Perform<br>Failure<br>Repl<br>1 Failure<br>Repl<br>* If the<br>cables'<br>Error<br>Detection<br>Descriptio                                                                                                    | Handling         [DIAGNOSIS > CR_SYSTEM_CHECK] to diagnose carriage system.         in ACC. SENSOR CHECK or CR VIBRATIONCHECK         ace CARRIAGE UNIT.         in LONG FFC CHECK         ace FLEXIBLE CABLE UNIT.         error occurred a er reseating the xible cables, check the condition of xible connection         Carriage EEPROM error (support number: 6820)         Memo: Remove the error in service mode when handling is completed.         EEPROM defect in the carriage PCB is detected.         Handling                                                                                                    |  |  |  |
| Chapter 5 Chapter 6                                 | EC07         | 4060                 | Perform<br>Failure<br>Repl<br>1 Failure<br>Repl<br>* If the<br>cables'<br>Error<br>Detection<br>Descriptio                                                                                                    | Handling         [DIAGNOSIS > CR_SYSTEM_CHECK] to diagnose carriage system.         in ACC. SENSOR CHECK or CR VIBRATIONCHECK         ace CARRIAGE UNIT.         in LONG FFC CHECK         ace FLEXIBLE CABLE UNIT.         error occurred a er reseating the xible cables, check the condition of xible         connection         Carriage EEPROM error (support number: 6820)         Memo: Remove the error in service mode when handling is completed.         EEPROM defect in the carriage PCB is detected.         Handling         [DIAGNOSIS > CR_SYSTEM_CHECK] to diagnose carriage system.         blem                                                                                                    |  |  |  |
| Chapter 5 Chapter 6                                 | EC07         | 4060                 | Perform<br>Failure<br>Repl<br>1 Failure<br>Repl<br>* If the<br>cables'<br>Error<br>Detection<br>Descriptio<br>Perform<br>No pro<br>1 Repl                                                                                                    | Handling         [DIAGNOSIS > CR_SYSTEM_CHECK] to diagnose carriage system.         in ACC. SENSOR CHECK or CR VIBRATIONCHECK         ace CARRIAGE UNIT.         in LONG FFC CHECK         ace FLEXIBLE CABLE UNIT.         error occurred a er reseating the xible cables, check the condition of xible connection         Carriage EEPROM error (support number: 6820)         Memo: Remove the error in service mode when handling is completed.         EPROM defect in the carriage PCB is detected.         Handling         [DIAGNOSIS > CR_SYSTEM_CHECK] to diagnose carriage system.         blem         ace CARRIAGE UNIT.                                                                                                    |  |  |  |
| Chapter 5 Chapter 6                                 | EC07         | 4060                 | Perform<br>Failure<br>Repl<br>* If the<br>cables'<br>Error<br>Detection<br>Descriptio<br>Perform<br>No pro<br>1 Repl<br>Failure                                                                                                    | Handling         [DIAGNOSIS > CR_SYSTEM_CHECK] to diagnose carriage system.         in ACC. SENSOR CHECK or CR VIBRATIONCHECK         ace CARRIAGE UNIT.         in LONG FFC CHECK         ace FLEXIBLE CABLE UNIT.         error occurred a er reseating the xible cables, check the condition of xible connection         Carriage EEPROM error (support number: 6820)         Memo: Remove the error in service mode when handling is completed.         EPROM defect in the carriage PCB is detected.         Handling         [DIAGNOSIS > CR_SYSTEM_CHECK] to diagnose carriage system.         blem         ace CARRIAGE UNIT.         in LONG FFC CHECK                                                                                                    |  |  |  |
| Chapter 5 Chapter 6 Ch                              | EC07         | 4060                 | Perform<br>Failure<br>Repl<br>1 Failure<br>Repl<br>* If the<br>cables'<br>Error<br>Detection<br>Descriptio<br>Perform<br>No pro<br>1 Repl<br>Failure<br>Repl                                                                                                    | Handling         [DIAGNOSIS > CR_SYSTEM_CHECK] to diagnose carriage system.         in ACC. SENSOR CHECK or CR VIBRATIONCHECK         ace <u>CARRIAGE UNIT</u> .         in LONG FFC CHECK         ace FLEXIBLE CABLE UNIT.         error occurred a er reseating the xible cables, check the condition of xible         connection         Carriage EEPROM error (support number: 6820)         Memo: Remove the error in service mode when handling is completed.         EPROM defect in the carriage PCB is detected.         Handling         [DIAGNOSIS > CR_SYSTEM_CHECK] to diagnose carriage system.         blem       ace CARRIAGE UNIT.         in LONG FFC CHECK         ace FLEXIBLE CABLE UNIT.         Carriage izm error (support number: 1318)                                                                                                    |  |  |  |
| Chapter 5 Chapter 6 Chap                            | EC07<br>EC0F | 4060<br>2F93         | Perform<br>Failure<br>Repl<br>* If the<br>cables'<br>Error<br>Detection<br>Descriptio<br>Perform<br>No pro<br>1 Repl<br>Failure<br>Repl                                                                                                    | Handling         [DIAGNOSIS > CR_SYSTEM_CHECK] to diagnose carriage system.         in ACC. SENSOR CHECK or CR VIBRATIONCHECK         ace CARRIAGE UNIT.         in LONG FFC CHECK         ace FLEXIBLE CABLE UNIT.         error occurred a er reseating the xible cables, check the condition of xible         connection         Carriage EEPROM error (support number: 6820)         Memo: Remove the error in service mode when handling is completed.         EEPROM defect in the carriage PCB is detected.         Handling         [DIAGNOSIS > CR_SYSTEM_CHECK] to diagnose carriage system.         blem         ace CARRIAGE UNIT.         in LONG FFC CHECK]         ace CARRIAGE UNIT.         in LONG FFC CHECK         ace FLEXIBLE CABLE UNIT.         Carriage jam error (support number: 1318)         • Only this error code assigns jam code also.                                                                                                    |  |  |  |
| Chapter 5 Chapter 6 Chapter                         | EC07<br>EC0F | 4060<br>4060<br>2F93 | Perform<br>Failure<br>Repl<br>1 Failure<br>Repl<br>* If the<br>cables'<br>Error<br>Detection<br>Descriptio<br>Perform<br>No pro<br>1 Repl<br>Failure<br>Repl<br>Error                                                                                                    | Handling         [DIAGNOSIS > CR_SYSTEM_CHECK] to diagnose carriage system.         in ACC. SENSOR CHECK or CR VIBRATIONCHECK         ace CARRIAGE UNIT.         in LONG FFC CHECK         ace FLEXIBLE CABLE UNIT.         error occurred a er reseating the xible cables, check the condition of xible connection         Carriage EEPROM error (support number: 6820)         Memo: Remove the error in service mode when handling is completed.         EEPROM defect in the carriage PCB is detected.         Handling         [DIAGNOSIS > CR_SYSTEM_CHECK] to diagnose carriage system.         blem         ace CARRIAGE UNIT.         in LONG FFC CHECK         ace FLEXIBLE CABLE UNIT.         Carriage jam error (support number: 1318)         only this error code assigns jam code also.         The detected value of acceleration sensor oward Y and Z direction xceeds the                                                                                                    |  |  |  |
| Chapter 5 Chapter 6 Chapter 7                       | EC07<br>EC0F | 4060<br>2F93         | Perform<br>Failure<br>Repl<br>* If the<br>cables'<br>Error<br>Detection<br>Descriptio<br>Perform<br>No pro<br>1 Repl<br>Failure<br>Repl<br>Failure<br>Repl                                                                                                    | Handling         [DIAGNOSIS > CR_SYSTEM_CHECK] to diagnose carriage system.         in ACC. SENSOR CHECK or CR VIBRATIONCHECK         ace CARRIAGE UNIT.         in LONG FFC CHECK         ace FLEXIBLE CABLE UNIT.         error occurred a er reseating the xible cables, check the condition of xible         connection         Carriage EEPROM error (support number: 6820)         Memo: Remove the error in service mode when handling is completed.         EEPROM defect in the carriage PCB is detected.         Handling         IDIAGNOSIS > CR_SYSTEM_CHECK] to diagnose carriage system.         blem         ace CARRIAGE UNIT.         Carriage Jam error (support number: 1318)         only this error code assigns jam code also.         The detected value of acceleration sensor oward Y and Z direction xceeds the threshold.                                                                                                    |  |  |  |
| Chapter 5 Chapter 6 Chapter 7                       | EC07<br>EC0F | 4060<br>2F93         | Perform<br>Failure<br>Repl<br>1 Failure<br>Repl<br>* If the<br>cables'<br>Error<br>Detection<br>Descriptio<br>Perform<br>No pro<br>1 Repl<br>Failure<br>Repl<br>Error<br>Detection<br>Descriptio                                                                                                    | Handling         [DIAGNOSIS > CR_SYSTEM_CHECK] to diagnose carriage system.         in ACC. SENSOR CHECK or CR VIBRATIONCHECK         acc CARRIAGE UNIT.         in LONG FFC CHECK         acc FLEXIBLE CABLE UNIT.         error occurred a er reseating the xible cables, check the condition of xible         connection         Carriage EEPROM error (support number: 6820)         Memo: Remove the error in service mode when handling is completed.         EEPROM defect in the carriage PCB is detected.         Handling         [DIAGNOSIS > CR_SYSTEM_CHECK] to diagnose carriage system.         blem       ace CARRIAGE UNIT.         in LONG FFC CHECK         CARRIAGE UNIT.         In LONG FFC CHECK         Carriage jam error (support number: 1318)         only this error code assigns jam code also.         The detected value of acceleration sensor oward Y and Z direction xceeds the threshold.         Handling                                                                                                    |  |  |  |
| Chapter 5 Chapter 6 Chapter 7                       | EC07<br>EC0F | 4060<br>2F93         | Perform<br>Failure<br>Repl<br>Failure<br>Repl<br>* If the<br>cables'<br>Error<br>Detection<br>Descriptio<br>Perform<br>No pro<br>Perform<br>Repl<br>Failure<br>Repl<br>Failure<br>Repl<br>Failure<br>Repl<br>Failure                                                                                         | Handling         [DIAGNOSIS > CR_SYSTEM_CHECK] to diagnose carriage system.         in ACC. SENSOR CHECK or CR VIBRATIONCHECK         ace CARRIAGE UNIT.         in LONG FFC CHECK         ace FLEXIBLE CABLE UNIT.         error occurred a er reseating the xible cables, check the condition of xible         connection         Carriage EEPROM error (support number: 6820)         Memo: Remove the error in service mode when handling is completed.         EEPROM defect in the carriage PCB is detected.         Handling         [DIAGNOSIS > CR_SYSTEM_CHECK] to diagnose carriage system.         blem         ace CARRIAGE UNIT.         Image ign error (support number: 1318)         only this error code assigns jam code also.         The detected value of acceleration sensor oward Y and Z direction xceeds the threshold.         Handling         e access cover and check paper jam. When jam is found, remove the jam and check ration a ain                                                                                                    |  |  |  |
| Chapter 5 Chapter 6 Chapter 7                       | EC07<br>EC0F | 4060<br>2F93         | Perform<br>Failure<br>Repl<br>Failure<br>Repl<br>* If the<br>cables'<br>Error<br>Detection<br>Descriptio<br>Perform<br>No pro<br>1 Repl<br>Failure<br>Repl<br>Failure<br>Repl<br>Error<br>Detection<br>Descriptio                                                                                            | Handling         [DIAGNOSIS > CR_SYSTEM_CHECK] to diagnose carriage system.         in ACC. SENSOR CHECK or CR VIBRATIONCHECK         ace CARRIAGE UNIT.         in LONG FFC CHECK         ace FLEXIBLE CABLE UNIT.         error occurred a er reseating the xible cables, check the condition of xible         connection         Carriage EEPROM error (support number: 6820)         Memo: Remove the error in service mode when handling is completed.         EEPROM defect in the carriage PCB is detected.         Handling         IDIAGNOSIS > CR_SYSTEM_CHECK] to diagnose carriage system.         blem         ace CARRIAGE UNIT.         ILXIBLE CABLE UNIT.         Carriage jam error (support number: 1318)         • Only this error code assigns jam code also.         The detected value of acceleration sensor oward Y and Z direction xceeds the threshold.         Handling         e access cover and check paper jam. When jam is found, remove the jam and check ration a ain.         operatio                                                                                                    |  |  |  |
| Chapter 5 Chapter 6 Chapter 7 Cha                   | EC07<br>EC0F | 4060<br>2F93         | Perform<br>Failure<br>Repl<br>Failure<br>Repl<br>* If the<br>cables'<br>Error<br>Detection<br>Descriptio<br>Perform<br>No pro<br>Perform<br>No pro<br>1 Repl<br>Failure<br>Repl<br>Failure<br>Repl<br>Failure<br>Repl<br>Failure<br>Repl<br>Failure<br>Repl<br>Failure<br>Repl<br>Failure<br>Repl<br>Failure | Handling         [DIAGNOSIS > CR_SYSTEM_CHECK] to diagnose carriage system.         in ACC. SENSOR CHECK or CR VIBRATIONCHECK         ace <u>CARRIAGE UNIT</u> .         In LONG FFC CHECK         ace FLEXIBLE CABLE UNIT.         error occurred a er reseating the xible cables, check the condition of xible         connection         Carriage EEPROM error (support number: 6820)         Memo: Remove the error in service mode when handling is completed.         EEPROM defect in the carriage PCB is detected.         Handling         [DIAGNOSIS > CR_SYSTEM_CHECK] to diagnose carriage system.         blem       ace CARRIAGE UNIT.         in LONG FFC CHECK         Carriage jam error (support number: 1318)         e CARRIAGE UNIT.         Carriage jam error (support number: 1318)         Only this error code assigns jam code also.         The detected value of acceleration sensor oward Y and Z direction xceeds the threshold.         Handling         e access cover and check paper jam. When jam is found, remove the jam and check ration a ain.         operatio         Handling                                                                                         |  |  |  |
| Chapter 5 Chapter 6 Chapter 7 Chapt                 | EC07<br>EC0F | 4060<br>2F93         | Perform<br>Failure<br>Repl<br>* If the<br>cables'<br>Error<br>Detection<br>Descriptio<br>Perform<br>No pro<br>Perform<br>No pro<br>1 Repl<br>Failure<br>Repl<br>Failure<br>Repl<br>Failure<br>Repl<br>1 Open th<br>the ope<br>Proper<br>1 Com                                                                | Handling         [DIAGNOSIS > CR_SYSTEM_CHECK] to diagnose carriage system.         in ACC. SENSOR CHECK or CR VIBRATIONCHECK         ace CARRIAGE UNIT.         in LONG FFC CHECK         ace FLEXIBLE CABLE UNIT.         error occurred a er reseating the xible cables, check the condition of xible         connection         Carriage EEPROM error (support number: 6820)         Memo: Remove the error in service mode when handling is completed.         EPROM defect in the carriage PCB is detected.         Handling         [DIAGNOSIS > CR_SYSTEM_CHECK] to diagnose carriage system.         blem       ace CARRIAGE UNIT.         in LONG FFC CHECK         ace CARRIAGE UNIT.         In LONG FFC CHECK         Carriage jam error (support number: 1318)         Only this error code assigns jam code also.         The detected value of acceleration sensor oward Y and Z direction xceeds the threshold.         Handling         e access cover and check paper jam. When jam is found, remove the jam and check ration a ain.         operatio         plete. Check media specifi ations and use e vironment (temperature and humidity) of sustomer, and give the customer appropriate |  |  |  |
| Chapter 5     Chapter 6     Chapter 7     Chapter 1 | EC07<br>ECOF | 4060<br>2F93         | Perform<br>Failure<br>Repl<br>1 Failure<br>Repl<br>* If the<br>cables'<br>Error<br>Detection<br>Descriptio<br>Perform<br>No pro<br>1 Repl<br>Failure<br>Repl<br>Failure<br>Repl<br>Failure<br>1 Open th<br>the ope<br>Proper<br>1 Com<br>the o                                                               | Handling         [DIAGNOSIS > CR_SYSTEM_CHECK] to diagnose carriage system.         in ACC. SENSOR CHECK or CR VIBRATIONCHECK         ace CARRIAGE UNIT.         in LONG FFC CHECK         ace CARRIAGE UNIT.         error occurred a er reseating the xible cables, check the condition of xible connection         Carriage EEPROM error (support number: 6820)         Memo: Remove the error in service mode when handling is completed.         EEPROM defect in the carriage PCB is detected.         Handling         [DIAGNOSIS > CR_SYSTEM_CHECK] to diagnose carriage system.         blem         ace CARRIAGE UNIT.         In LONG FFC CHECK         ace CARRIAGE UNIT.         Carriage jam error (support number: 1318)         Only this error code assigns jam code also.         The detected value of acceleration sensor oward Y and Z direction xceeds the threshold.         Handling         e access cover and check paper jam. When jam is found, remove the jam and check ration a ain.         operatio         give the customer appropriate instruction or jam prevention         er operatio                                                                                      |  |  |  |

To Error Code Table

208 | 5-3. Detail of Hardware Error

| ECOF | 2F96 |          | Error                                                                                                    | Carriage motor error (support number: 4801)                                            |           |
|------|------|----------|----------------------------------------------------------------------------------------------------|----------------------------------------------------------------------------------------|-----------|
|      |      | De De    | apte                                                                                                    |                                                                                        |           |
|      |      | Handling |                                                                                                    | Handling                                                                               | r 1       |
|      |      |          | Check the items below.<br>a) Cable connection of the arriage motor.<br>b) Looseness and abrasion of BELT, CARRIAGE. |                                                                                        |           |
|      |      | 1        | Replac<br>Replac<br>Inapprop<br>a) Con<br>b) Rep                                                                    | re <u>CARRIAGE UNIT</u> .<br>briate<br>nect the cable.<br>lace <u>BELT, CARRIAGE</u> . | Chapter 2 |

Chapter 4

Chapter 5

Point Each function of se vice mode is operable only when the printer successfully enters in service mode.

To Error Code Table
5-3. Detail of Hardware Error | 209
SM-17001E-00

# Paper Feed System

| E<br>Code | Detail<br>Code | Descriptio                        |                                                                                                    |                                                                                                    |  |  |  |
|-----------|----------------|-----------------------------------|----------------------------------------------------------------------------------------------------|----------------------------------------------------------------------------------------------------|--|--|--|
| EC11      | 2F2A           | Error                             |                                                                                                    | Paper feed home position er or (support number: 4801)                                                                                                    |  |  |  |
|           |                |                                   | ection<br>criptio                                                                                                    | aper feed home position adju tment is failed.                                                                                                    |  |  |  |
|           |                |                                   |                                                                                                    | Handling                                                                                                    |  |  |  |
|           |                | Ch<br>a<br>b<br>c<br>d<br>1       | neck the<br>) Installa<br>) Loose<br>) Cable (<br>) Perforn<br>Appropria<br>Replac<br>napprop                                                                                                    | items below in PAPER FEED ENCODER UNIT.<br>ation o FILM, TIMING SLIT DISK, scratches, circumference shaving, and smear.<br>ness and abrasion of BELT, PAPER TRANSPORT.<br>connection<br>m [DIAGNOSIS > I/O DISPLAY] and check the unit operation<br>ate condition and p oper operatio<br>e <u>PAPER FEED ENCODER UNIT</u> .<br>riate condition or imp oper operatio |  |  |  |
|           |                |                                   | a) Perf<br>b) Rear<br>c) Cabl                                                                                                    | orm cleaning or replace FILM, TIMING SLIT DISK.<br>rrange or replace <u>BELT, PAPER TRANSPORT</u> .<br>le connection                                                                                                    |  |  |  |
| FC12      | 2529           | E I                               | rror                                                                                                    | Paper feed drive timeout (support number: 4801                                                                                                    |  |  |  |
|           |                | Dete                              | ection                                                                                                    | Paper feed drive does not finish driving within the scheduled tim                                                                                                    |  |  |  |
|           |                | 0030                              |                                                                                                    | Handling                                                                                                    |  |  |  |
|           |                | 1<br>Ch<br>a<br>b<br>I<br>I<br>Ir | Check the items below.<br>a) Jam inside of the printer.<br>b) Looseness and abrasion of BELT, PAPER TRANSPORT.<br>Appropriate<br>Go to 2.<br>Inappropriate<br>a) Remove jam.<br>b) Replace <u>BELT, PAPER TRANSPORT</u> . |                                                                                                    |  |  |  |
|           |                | 2<br>2<br>7                       | place <u>P4</u><br>he prob<br>Comple<br>he prob<br>Replac                                                                                                    | APER FEED MOTOR UNIT.<br>lem is resolved<br>ete.<br>lem is not resolved<br>e <u>PAPER FEED ENCODER UNIT</u> .                                                                                                    |  |  |  |
| EC12      | 2F2B           | EI                                | rror                                                                                                    | Paper feed overload (support number: 4801)                                                                                                    |  |  |  |
|           |                | Dete<br>Desc                      | ection<br>criptio                                                                                                    | Paper feed motor keeps 100% output for a certain period.                                                                                                    |  |  |  |
|           |                |                                   |                                                                                                    | Handling                                                                                                    |  |  |  |
|           |                | 1                                 | neck the<br>a) Jam in:<br>b) Check<br>c) Smear<br>Appropria<br>Go to 2<br>napprop<br>a) Rem<br>b) Chai<br>c) Perfi-<br><u>ROL</u>                                                                                         | Items below.<br>side of the printer.<br>if the paper in use has strong stiffness, is a h vy roll paper, or is easy to get curled.<br>or paper jam in the PAPER FEED ROLLER UNIT.<br>ate<br>2.<br>riate<br>hove jam.<br>nge the paper to use.<br>orm cleaning or replace <u>PAPER FEED ROLLER UNIT</u> and <u>HOLDER, PAPER FEED</u><br><u>LER</u> .                 |  |  |  |
|           |                | Re<br>T<br>2<br>T                 | eplace <u>FI</u><br>The prob<br>Comple<br>The prob<br>Replac                                                                                                    | <u>LM, TIMING SLIT DISK</u> and <u>PAPER FEED MOTOR UNIT</u> .<br>lem is resolved<br>ete.<br>lem is not resolved<br>e <u>PAPER FEED ROLLER UNIT</u> .                                                                                                    |  |  |  |

| EC12 | 2F2C | Error                   |                                                                                            | PAPER FEED motor error (support number: 4801)                                                               |   |     |  |  |
|------|------|-------------------------|--------------------------------------------------------------------------------------------|----------------------------------------------------------------------------------------------------|---|-----|--|--|
|      |      |                         | Detection                                                                                  | The paper does not reach to the specified position while driving the paper eed                              |   |     |  |  |
|      |      | De                      | escriptio                                                                                  | motor.                                                                                                    |   |     |  |  |
|      |      | Handling                |                                                                                            |                                                                                                    |   |     |  |  |
|      |      |                         | Check the                                                                                  | items below.                                                                                                |   |     |  |  |
|      |      |                         | a) Jam in                                                                                  | a) Jam inside of the printer.                                                                               |   |     |  |  |
|      |      |                         | b) Check                                                                                   | If the paper in use has strong stiffness, is a h vy roll paper, or is easy to get curied.                   |   |     |  |  |
|      |      |                         | Appropri                                                                                   | or paper jain in the PAPER FEED ROLLER UNIT.                                                                |   | 0   |  |  |
|      |      | 1                       | Go to                                                                                      | 2.                                                                                                    |   | ha  |  |  |
|      |      | -<br>                   | Inapprop                                                                                   | priate                                                                                                    |   | pte |  |  |
|      |      |                         | a) Ren                                                                                     | nove jam.                                                                                                   |   | r 2 |  |  |
|      |      |                         | b) Cha                                                                                     | nge the paper to use.                                                                                       |   |     |  |  |
|      |      |                         | c) Perform cleaning or replace <u>PAPER FEED ROLLER UNIT</u> and <u>HOLDER, PAPER FEED</u> |                                                                                                    |   |     |  |  |
|      |      | ⊢                       | ROLLER.                                                                                    |                                                                                                    |   |     |  |  |
|      |      | 2                       | Replace FILM, TIMING SLIT DISK and PAPER FEED MOTOR UNIT.                                  |                                                                                                    |   |     |  |  |
|      |      |                         | Complete                                                                                   |                                                                                                    |   |     |  |  |
|      |      |                         | The problem is not resolved                                                                |                                                                                                    |   |     |  |  |
|      |      |                         | Replac                                                                                     | ce <u>PAPER FEED ROLLER UNIT</u> .                                                                          |   |     |  |  |
| EC13 | 2F17 |                         | Error                                                                                      | Platen suction an error (support number: 4801)                                                              | 1 | ω   |  |  |
|      |      | Detection<br>Descriptio |                                                                                            | SUCTION FAN UNIT Lock signal is detected.                                                                   |   |     |  |  |
|      |      | Handling                |                                                                                            |                                                                                                    |   |     |  |  |
|      |      |                         | Replace <u>SUCTION FAN UNIT</u> .                                                          |                                                                                                    |   | 5   |  |  |
|      |      |                         | The problem is resolved                                                                    |                                                                                                    |   |     |  |  |
|      |      |                         | Comp                                                                                       | lete.                                                                                                    |   | ite |  |  |
|      |      | 1                       | The problem is not resolved                                                                |                                                                                                    |   |     |  |  |
|      |      |                         | model                                                                                      | Le infanti rub unit (Disassetting a reassetting <u>tot 24 thouse</u> , <u>tot 36 thouse</u> , <u>tot 44</u> |   |     |  |  |
|      |      |                         | A er                                                                                       | ;;-<br>replacement_perform PCB replacement mode and pecessary adjustments                                   |   |     |  |  |

Four Each function of se vice mode is operable only when the printer successfully enters in service mode.

To Error Code Table
5-3. Detail of Hardware Error | 211
SM-17001E-00

| 0        | FC1F | 2522 |    | Freeze       | Cu. or blade unit error (curnert number: 4901)                                                                                                    |
|----------|------|------|----|--------------|----------------------------------------------------------------------------------------------------|
| ha       | ECIS | 2023 |    | EIIO         | CUTTER HOME DOSITION SENSOR cannot be detected                                                                                                    |
| pte      |      |      | De | etection     | • Abnormal encoder value is detected when returning the cutter to the home                                                                                                    |
| er       |      |      | De | scriptio     | posi on.                                                                                                    |
|          |      |      |    |              | Handling                                                                                                    |
|          |      |      | (  | Check the    | items below.                                                                                                    |
|          |      |      |    | a) Foreig    | n substances on CUTTER BLADE UNIT.                                                                                                    |
|          |      |      |    | b) Check     | if the cuer (CT-07) is being a ched slantwise.                                                                                                    |
| Ch       |      |      |    | c) Perfor    | m [DIAGNOSIS > I/O DISPLAY] and check CUTTER HOME POSITION SENSOR operation                                                                                                    |
| ap       |      |      |    | d) Check     | the harness connectio                                                                                                    |
| ter      |      |      |    | No foreig    | n substance and proper conditio                                                                                                    |
| N        |      |      |    | GO TO A      | 2.<br>Ubstance is adhering or improper conditio                                                                                                    |
|          |      |      |    | a) Rem       | have the foreign substance                                                                                                    |
|          |      |      |    | b) Rea       | ach the cu_er (CT-07).                                                                                                    |
|          |      |      |    | c) Rep       | lace <u>CUTTER HOME POSITION SENSOR</u> .                                                                                                    |
| Ω        |      |      |    | d) Con       | nect the harness.                                                                                                    |
| hal      |      |      | 1  |              | A REAL PROPERTY AND A REAL PROPERTY AND A REAL PROPERTY A REAL PROPERTY AND A REAL PROPERTY AND A REAL PRO |
| ote      |      |      |    |              |                                                                                                    |
| Ξ<br>ω   |      |      |    |              |                                                                                                    |
|          |      |      |    |              |                                                                                                    |
|          |      |      |    |              |                                                                                                    |
|          |      |      |    |              |                                                                                                    |
| 0        |      |      |    |              |                                                                                                    |
| Cha      |      |      |    | -10-         |                                                                                                    |
| pt       |      |      |    | j sla        | antwise                                                                                                    |
| er       |      |      |    | Called and   |                                                                                                    |
| 4        |      |      |    |              | proper a actiment                                                                                                    |
|          |      |      |    | Poplaco C    |                                                                                                    |
|          |      |      |    | The prob     | lem is resolved                                                                                                    |
|          |      |      | 2  | Compl        | ete.                                                                                                    |
| Ch<br>Ch |      |      |    | The prob     | lem is not resolved                                                                                                    |
| ap       |      |      |    | Replac       | e <u>CUTTER BLADE UNIT</u> .                                                                                                    |
| ter      | EC16 | 2021 |    | Error        | Upper roll drive timeout (support number: 4801                                                                                                    |
| С        |      |      | De | etection     | The target value of operation ommand is not achieved when controlling upper                                                                                                    |
|          |      |      | De | scriptio     | ACTIVE ROLL BRAKE UNIT motor.                                                                                                    |
|          |      |      | 1. |              | Handling                                                                                                    |
|          |      |      |    | Lneck the    | ITEMS DEIOW.                                                                                                    |
| 0        |      |      |    | h) Fngag     | ment of the spool with the gear of the printer side                                                                                                    |
| nap      |      |      |    | c) Check     | if the paper in use has strong stiffness, is a h vy roll paper, or is easy to get curled.                                                                                                    |
| ote      |      |      |    | Appropri     | ate                                                                                                    |
| r 6      |      |      | 1  | Go to 2      | 2.                                                                                                    |
|          |      |      |    | Inapprop     | riate                                                                                                    |
|          |      |      |    | a) Rem       | nove the foreign substance and jam.                                                                                                    |
|          |      |      |    | b) Rese      | et the spool.                                                                                                    |
| 0        |      |      |    | c) Cha       | nge the paper to use.                                                                                                    |
| ha       |      |      |    |              | LIVE NULL BRANE UNII.<br>Iam is resolved                                                                                                    |
| pte      |      |      |    | Compl        | ete.                                                                                                    |
|          |      |      | 2  | The prob     | lem is not resolved                                                                                                    |
| 7        |      |      |    | Replac       | e MAIN PCB UNIT (Disassembly & Reassembly <u>for 24" model</u> , <u>for 36" model</u> , <u>for 44"</u>                                                                                                    |
|          |      |      |    | <u>model</u> | ).                                                                                                    |
|          |      |      |    | •A er        | replacement, perform PCB replacement mode and necessary adjustments.                                                                                                    |
|          |      |      |    |              |                                                                                                    |

| 216 | 2022 |                                                                                       | Error                                                      | Upper roll drive overload (support number: 4801)                                          |  |  |  |  |
|-----|------|---------------------------------------------------------------------------------------|------------------------------------------------------------|-------------------------------------------------------------------------------------------|--|--|--|--|
|     |      |                                                                                       | etection                                                   | ection Current value reaches to the maximum value when controlling upper ACTIVE ROLL      |  |  |  |  |
|     |      | Descriptio BRAKE UNIT motor.                                                          |                                                            |                                                                                           |  |  |  |  |
|     |      | Handling                                                                              |                                                            |                                                                                           |  |  |  |  |
|     |      |                                                                                       | Check the                                                  | e items below.                                                                            |  |  |  |  |
|     |      |                                                                                       | a) Foreig                                                  | n substances or jam at paper feed part.                                                   |  |  |  |  |
|     |      |                                                                                       | b) Engag                                                   | ement of the spool with the gear of the printer side.                                     |  |  |  |  |
|     |      |                                                                                       | c) Check                                                   | if the paper in use has strong stiffness, is a h vy roll paper, or is easy to get curled. |  |  |  |  |
|     |      | 1                                                                                     | Appropriate                                                |                                                                                           |  |  |  |  |
|     |      |                                                                                       | GO tO                                                      | Z.                                                                                        |  |  |  |  |
|     |      |                                                                                       | inapprop                                                   | oriale                                                                                    |  |  |  |  |
|     |      |                                                                                       | b) Rec                                                     | et the speel                                                                              |  |  |  |  |
|     |      |                                                                                       | c) Cha                                                     | ange the paper to use                                                                     |  |  |  |  |
|     |      | H                                                                                     | Replace A                                                  |                                                                                           |  |  |  |  |
|     |      |                                                                                       | The prot                                                   | blem is resolved                                                                          |  |  |  |  |
|     |      |                                                                                       | Comp                                                       | lete.                                                                                     |  |  |  |  |
|     |      | 2                                                                                     | The prot                                                   | plem is not resolved                                                                      |  |  |  |  |
|     |      |                                                                                       | Repla                                                      | ce MAIN PCB UNIT (Disassembly & Reassembly for 24" model, for 36" model, for 44"          |  |  |  |  |
|     |      |                                                                                       | <u>mode</u>                                                | <u>l</u> ).                                                                               |  |  |  |  |
|     |      |                                                                                       | • A e                                                      | r replacement, perform PCB replacement mode and necessary adjustments.                    |  |  |  |  |
| :16 | 2027 |                                                                                       | Error                                                      | Upper role motor error (support number: 4801)                                             |  |  |  |  |
|     |      | Detection The timing when upper oll drive timeout or upper oll drive overload occurs, |                                                            |                                                                                           |  |  |  |  |
|     |      |                                                                                       | Descriptio operation in truction is indi ated by fir ware. |                                                                                           |  |  |  |  |
|     |      | H                                                                                     |                                                            | Handling                                                                                  |  |  |  |  |
|     |      |                                                                                       | Check the                                                  | e items below.                                                                            |  |  |  |  |
|     |      |                                                                                       | b) Engag                                                   | in substances of jam at paper reed part.                                                  |  |  |  |  |
|     |      |                                                                                       | c) Check                                                   | the paper in use has strong stiffness is a h vy roll paper or is easy to get curled       |  |  |  |  |
|     |      |                                                                                       | Appropr                                                    | iate                                                                                      |  |  |  |  |
|     |      | 1                                                                                     | Go to                                                      | 2.                                                                                        |  |  |  |  |
|     |      |                                                                                       | Inapprop                                                   | oriate                                                                                    |  |  |  |  |
|     |      |                                                                                       | a) Rer                                                     | nove the foreign substance and jam.                                                       |  |  |  |  |
|     |      |                                                                                       | b) Res                                                     | et the spool.                                                                             |  |  |  |  |
|     |      |                                                                                       | c) Change the paper to use.                                |                                                                                           |  |  |  |  |
|     |      |                                                                                       | Replace A                                                  | CTIVE ROLL BRAKE UNIT                                                                     |  |  |  |  |
|     |      |                                                                                       | The prob                                                   | plem is resolved                                                                          |  |  |  |  |
|     |      | 2                                                                                     | Comp                                                       | IETE.                                                                                     |  |  |  |  |
|     |      | 2                                                                                     | I ne prot                                                  | DIEM IS NOT RESOLVED                                                                      |  |  |  |  |
|     |      |                                                                                       | Replace                                                    | IN IN THE UNIT USASSEMBLY & REASSEMBLY TO 24 MODEL, TO 35 MODEL, TO 44                    |  |  |  |  |
|     |      | 1                                                                                     | i inoue                                                    | 1).                                                                                       |  |  |  |  |
|     |      |                                                                                       |                                                            | r replacement perform PCR replacement mode and peressary adjustments                      |  |  |  |  |
|     |      |                                                                                       | • A e                                                      | r replacement, perform PCB replacement mode and necessary adjustments.                    |  |  |  |  |
|     |      |                                                                                       | • A e                                                      | r replacement, perform PCB replacement mode and necessary adjustments.                    |  |  |  |  |

| EC16 | 5 202A | Error      | Upper roll motor drive control abnormal (support number: 4801)               |                                                 |  |  |  |  |
|------|--------|------------|------------------------------------------------------------------------------|-------------------------------------------------|--|--|--|--|
|      |        | Detection  | Abnormity is detected at control IC on the main PCB during upper ACTIVE ROLL |                                                 |  |  |  |  |
|      |        | Descriptio | BRAKE UNIT controlling.                                                      |                                                 |  |  |  |  |
|      |        | ļ          | Handling                                                                     | 5                                               |  |  |  |  |
|      |        | Check the  | e items below.                                                               |                                                 |  |  |  |  |
|      |        | a) Foreig  | a) Foreign substances or jam at paper feed part.                             |                                                 |  |  |  |  |
|      |        | D) Engag   | if the paper in use has strong stiffness if                                  | printer side.                                   |  |  |  |  |
|      |        | Appropr    | iate                                                                         | s a fi vy foli paper, of is easy to get curred. |  |  |  |  |
|      |        | 1 Go to    | 2.                                                                           |                                                 |  |  |  |  |
|      |        | Inappro    | oriate                                                                       |                                                 |  |  |  |  |
|      |        | a) Rer     | nove the foreign substance and jam.                                          |                                                 |  |  |  |  |
|      |        | b) Res     | et the spool.                                                                |                                                 |  |  |  |  |
|      |        | c) Cha     | ange the paper to use.                                                       |                                                 |  |  |  |  |
|      |        | Replace A  | ACTIVE ROLL BRAKE UNIT.                                                      |                                                 |  |  |  |  |
|      |        | I ne proi  | lete                                                                         |                                                 |  |  |  |  |
|      |        | 2 The prol | alem is not resolved                                                         |                                                 |  |  |  |  |
|      |        | Repla      | ce MAIN PCB UNIT (Disassembly & Reass                                        | embly for 24" model, for 36" model, for 44"     |  |  |  |  |
|      |        | mode       | I).                                                                          | <u></u>                                         |  |  |  |  |
|      |        | • A e      | r replacement, perform PCB replacemen                                        | t mode and necessary adjustments.               |  |  |  |  |
| EC16 | 5 202E | Error      | Upper roll spool detection er or (suppo                                      | rt number: 100E)                                |  |  |  |  |
|      |        | Detection  | UPPER RIGHT SPOOL SET SENSOR or UF                                           | PPER LEFT SPOOL SET SENSOR detects "No          |  |  |  |  |
|      |        | Descriptio | spool" when SPOOL LOCK UNIT is ON.                                           |                                                 |  |  |  |  |
|      |        | L          | Handling                                                                     | 3                                               |  |  |  |  |
|      |        | Check the  | e items below.                                                               |                                                 |  |  |  |  |
|      |        | a) Engag   | ement of the spool with the gear of the                                      | printer side.                                   |  |  |  |  |
|      |        | b) Check   | and the paper in use has strong stiffness, i                                 | s a n vy roll paper, or is easy to get curled.  |  |  |  |  |
|      |        | d) Perfor  | rm [DIAGNOSIS > I/O DISPLAY] and check                                       | the operation of LIPPER RIGHT SPOOL SET         |  |  |  |  |
|      |        | SENSO      | SENSOR and UPPER LEFT SPOOL SET SENSOR                                       |                                                 |  |  |  |  |
|      |        | Appropr    | iate                                                                         |                                                 |  |  |  |  |
|      |        | Repla      | ce <u>SPOOL LOCK UNIT</u> .                                                  |                                                 |  |  |  |  |
|      |        | Inappro    | oriate                                                                       |                                                 |  |  |  |  |
|      |        | a) Res     | et the spool.                                                                |                                                 |  |  |  |  |
|      |        | b) Cha     | ange the paper to use.                                                       |                                                 |  |  |  |  |
|      |        | d) Rep     | blace SPOOL SENSOR LINIT and/or LIPPER                                       | LEET SPOOL SET SENSOR when the connect          |  |  |  |  |
|      |        |            | dition of the harness is not troubled.                                       | when the connect                                |  |  |  |  |
|      |        |            |                                                                              |                                                 |  |  |  |  |
|      |        |            |                                                                              |                                                 |  |  |  |  |
|      |        |            |                                                                              |                                                 |  |  |  |  |
|      |        |            | left spool sensor l ver                                                      | right spool sensor lever                        |  |  |  |  |
| EC16 | 2038   | Error      | Upper ARB motor calibration er or (sup                                       | pport number: 4801)                             |  |  |  |  |
|      |        | Detection  | Calibration of upper CTIVE ROLL BRAK                                         | E UNIT motor fails.                             |  |  |  |  |
|      |        | Descriptio | Handling                                                                     | <b>7</b>                                        |  |  |  |  |
|      |        | Check if a | spool is installed in the upper roll unit                                    |                                                 |  |  |  |  |
|      |        | With the   | spool                                                                        |                                                 |  |  |  |  |
|      |        | Remo       | ve the spool from the upper roll unit and                                    | reboot the main unit*                           |  |  |  |  |
|      |        | ↓ Without  | the spool                                                                    |                                                 |  |  |  |  |
|      |        | Repla      | ce <u>ACTIVE ROLL BRAKE UNIT</u> .                                           |                                                 |  |  |  |  |
|      |        | * The sp   | ool must be removed before calibrating                                       | the upper oll unit.                             |  |  |  |  |

Point Each function of se vice mode is operable only when the printer successfully enters in service mode.

Chapter 1

Chapter 2

Chapter 3

**Chapter 4** 

Chapter 5

Chapter 6

Chapter 7

| Detection<br>Descriptio         Lower ACTIVE ROLL BRAKE UNIT does not reach to its motor control target value.           Handling           Check the items below.           a) Foreign substances or jam at paper feed part.           b) Engagement of the spool with the gear of the printer side.           c) Check if the paper in use has strong stiffness, is a h vy roll paper, or is easy to get curled.           Appropriate           a) Remove the foreign substance and jam.           b) Reset the spool.           c) Change the paper to use.           Replace ACTIVE ROLL BRAKE UNIT.           The problem is not resolved           Complete.           2           The problem is not resolved           Replace MAIN PCB UNIT (Disassembly & Reassembly for 24" model, for 36" model, for 44"<br>model).           • A er replacement, perform PCB replacement mode and necessary adjustments.           EC17           2024           Error         Lower roll drive overload (support number: 4801)           Detection         Current value reaches to the maximum value when controlling lower ACTIVE ROLL<br>BRAKE UNIT motor.           Handling           Check the items below.         a) Foreign substances or jam at paper feed part.           b) Engagement of the spool with the gear of the printer side.         c) Check if the paper in use has strong stiffness, is a h v                                                                                                    |
|----------------------------------------------------------------------------------------------------|
| EC17         Ector         Lower coll           2024         Error         Lower coll drive overload (support number: 4801)           2024         Error         Lower coll drive overload (support number: 4801)           2024         Error         Lower coll drive overload (support number: 4801)           2024         Error         Lower coll drive overload (support number: 4801)           2024         Error         Lower coll drive overload (support number: 4801)           2024         Error         Lower coll drive overload (support number: 4801)           2024         Error         Lower coll drive overload (support number: 4801)           2024         Error         Lower coll drive overload (support number: 4801)           2024         Error         Lower coll drive overload (support number: 4801)           2024         Error         Lower coll drive overload (support number: 4801)           2024         Error         Lower coll drive overload (support number: 4801)           2024         Error         Lower coll drive overload (support number: 4801)           2024         Error         Lower coll drive overload (support number: 4801)           2024         Error         Lower coll drive overload (support number: 4801)           2025         Error         Lower coll drive overload (support number: 4801)                                                                                                    |
| EC17       2024         EC17       2024         Error       Lower roll drive overload (support number: 4801)         Detection       Detection         Descriptio       BRAKE UNIT motor.         Handling       Check the items below.         a) Foreign substances or jam at paper feed part.         b) Engagement of the spool with the gear of the printer side.                                                                                                    |
| EC17       2024 <ul> <li>Foreign substances or jam at paper feed part.</li> <li>b) Engagement of the spool with the gear of the printer side.</li> <li>c) Check if the paper in use has strong stiffness, is a h vy roll paper, or is easy to get curled.</li> <li>Appropriate</li></ul>                                                                                                    |
| b) Engagement of the spool with the gear of the printer side.       c) Check if the paper in use has strong stiffness, is a h vy roll paper, or is easy to get curled.         1       Appropriate<br>Go to 2.       Inappropriate<br>a) Remove the foreign substance and jam.         b) Reset the spool.       c) Change the paper to use.         c) Change the paper to use.       Replace ACTIVE ROLL BRAKE UNIT.         The problem is resolved<br>Complete.       Replace MAIN PCB UNIT (Disassembly & Reassembly for 24" model, for 36" model, for 44"<br>model).         exer replacement, perform PCB replacement mode and necessary adjustments.       Error         EC17       2024       Error         EC17       Check the items below.       a) Foreign substances or jam at paper feed part.         b) Engagement of the spool with the gear of the printer side.       c) Check if the paper in use has strong stiffness, is a h vy roll paper, or is easy to get curled.         Appropriate<br>a) Remove the foreign substance and jam.       b) Engagement of the spool with the gear of the printer side.         c) Check if the paper in use has strong stiffness, is a h vy roll paper, or is easy to get curled.       Appropriate<br>Go to 2.         a) Remove the foreign substance and jam.       b) Reset the spool.       c) Change the paper to use.         Replace ACTIVE ROLL BRAKE UNIT.       The problem is resolverd       Replace ACTIVE ROLL BRAKE UNIT.                                                                                                    |
| <ul> <li>c) Check if the paper in use has strong stiffness, is a h vy roll paper, or is easy to get curled.<br/>Appropriate<br/>Go to 2.<br/>Inappropriate<br/>a) Remove the foreign substance and jam.<br/>b) Reset the spool.<br/>c) Change the paper to use.<br/>Replace ACTIVE ROLL BRAKE UNIT.<br/>The problem is resolved<br/>Complete.<br/>2 The problem is not resolved<br/>Replace MAIN PCB UNIT (Disassembly &amp; Reassembly for 24" model, for 36" model, for 44"<br/>model).<br/>* A er replacement, perform PCB replacement mode and necessary adjustments.<br/>EC17 2024 Error Lower roll drive overload (support number: 4801)<br/>Detection Darren value reaches to the maximum value when controlling lower ACTIVE ROLL<br/>Descriptio BRAKE UNIT motor.<br/>Handling<br/>Check the items below.<br/>a) Foreign substances or jam at paper feed part.<br/>b) Engagement of the spool with the gear of the printer side.<br/>c) Check if the paper in use has strong stiffness, is a h vy roll paper, or is easy to get curled.<br/>Appropriate<br/>a) Remove the foreign substance and jam.<br/>b) Reset the spool.<br/>c) Change the paper to use.<br/>Replace ACTIVE ROLL BRAKE UNIT.<br/>The problem is resolved<br/>Replace ACTIVE ROLL BRAKE UNIT.<br/>The problem is payer for use.<br/>Replace ACTIVE ROLL BRAKE UNIT.<br/>The problem is resolved<br/>Replace ACTIVE ROLL BRAKE UNIT.<br/>Change the paper to use.<br/>Replace ACTIVE ROLL BRAKE UNIT.<br/>Change the paper to use.<br/>Replace ACTIVE ROLL BRAKE UNIT.<br/>Change the paper to use.<br/>Replace ACTIVE ROLL BRAKE UNIT.<br/>Change the paper to use.<br/>Replace ACTIVE ROLL BRAKE UNIT.<br/>Change the paper to use.<br/>Replace ACTIVE ROLL BRAKE UNIT.<br/>Change the paper to use.<br/>Replace ACTIVE ROLL BRAKE UNIT.<br/>Change the paper to use.<br/>Replace ACTIVE ROLL BRAKE UNIT.<br/>Change the paper to use.<br/>Replace ACTIVE ROLL BRAKE UNIT.<br/>Change the paper to use.<br/>Replace ACTIVE ROLL BRAKE UNIT.<br/>Change the paper to use.<br/>Replace ACTIVE ROLL BRAKE UNIT.<br/>Change the paper to use.<br/>Replace ACTIVE ROLL BRAKE UNIT.<br/>Change the paper to use.<br/>Replace ACTIVE ROLL BRAKE UNIT.<br/>Change the paper to use.<br/>Replace ACTIVE ROLL BRAKE UNIT.<br/>Change the pap</li></ul> |
| 1       Appropriate<br>Go to 2.         Inappropriate<br>a) Remove the foreign substance and jam.<br>b) Reset the spool.<br>c) Change the paper to use.         Replace ACTIVE ROLL BRAKE UNIT.<br>The problem is resolved<br>Complete.         2       The problem is not resolved<br>Replace MAIN PCB UNIT (Disassembly & Reassembly for 24" model, for 36" model, for 44".<br>model).         • A er replacement, perform PCB replacement mode and necessary adjustments.         EC17       2024         Error       Lower roll drive overload (support number: 4801)         Detection       Current value reaches to the maximum value when controlling lower ACTIVE ROLL<br>Descriptio         BRAKE UNIT motor.       Handling         Check the items below.       a) Foreign substances or jam at paper feed part.<br>b) Engagement of the spool with the gear of the printer side.<br>c) Check if the paper in use has strong stiffness, is a h vy roll paper, or is easy to get curled.<br>Appropriate<br>Go to 2.         1       Appropriate<br>Go to 2.         1       Neset the spool.<br>c) Change the paper to use.         Replace ACTIVE ROLL BRAKE UNIT.<br>The prohlem is resolved                                                                                                    |
| EC17       2024         EC17       2024         EC17       2024         EC17       2024         EC17       2024         EC17       2024         EC17       2024         EC17       2024         EC17       2024         EC17       Check the items below.         a) Foreign substances or jam at paper feed part.         b) Engagement of the spool with the gear of the printer side.         c) Check if the paper in use has strong stiffness, is a h vy roll paper, or is easy to get curled.         Appropriate         a) Remove the foreign substance and jam.         b) Engagement of the spool         c) Check if the paper in use has strong stiffness, is a h vy roll paper, or is easy to get curled.         Appropriate         a) Remove the foreign substance and jam.         b) Engagement of the spool with the gear of the printer side.         c) Check if the paper in use has strong stiffness, is a h vy roll paper, or is easy to get curled.         Appropriate         a) Remove the foreign substance and jam.         b) Reset the spool.         c) Change the paper to use.         Replace ACTIVE ROLL BRAKE UNIT.         The problem is resolved                                                                                                    |
| <ul> <li>a) Remove the foreign substance and jam.</li> <li>b) Reset the spool.</li> <li>c) Change the paper to use.</li> <li>Replace ACTIVE ROLL BRAKE UNIT.</li> <li>The problem is resolved</li> <li>Complete.</li> <li>The problem is not resolved</li> <li>Replace MAIN PCB UNIT (Disassembly &amp; Reassembly for 24" model, for 36" model, for 44"<br/>model).</li> <li>A er replacement, perform PCB replacement mode and necessary adjustments.</li> </ul> EC17 2024 Error Lower roll drive overload (support number: 4801) Detection Current value reaches to the maximum value when controlling lower ACTIVE ROLL Descriptio BRAKE UNIT motor. Handling Check the items below. <ul> <li>a) Foreign substances or jam at paper feed part.</li> <li>b) Engagement of the spool with the gear of the printer side.</li> <li>c) Check if the paper in use has strong stiffness, is a h vy roll paper, or is easy to get curled.</li> <li>Appropriate         <ul> <li>Go to 2.</li> <li>Inappropriate                 <ul> <li>a) Remove the foreign substance and jam.</li> <li>b) Reset the spool.</li> <li>c) Change the paper to use.</li> <li>Replace ACTIVE ROLL BRAKE UNIT.</li> <li>The problem is easily additional paper.</li> <li>c) Change the paper to use.</li> <li>Replace ACTIVE ROLL BRAKE UNIT.</li> <li>The stolem is resolved.</li> <li>c) Change the paper to use.</li> <li>Replace ACTIVE ROLL BRAKE UNIT.</li> <li>The stolem is resolved.</li> <li>c) Change the paper to use.</li> <li>Replace ACTIVE ROLL BRAKE UNIT.</li> <li>The more them is resolved.</li> <li>c) Change the paper to use.</li> <li>c) Change the paper to use.</li></ul></li></ul></li></ul>                                                                                                    |
| b) Reset the spool.       c) Change the paper to use.         Replace ACTIVE ROLL BRAKE UNIT.       The problem is resolved         Complete.       2         The problem is not resolved       Replace MAIN PCB UNIT (Disassembly & Reassembly for 24" model, for 36" model, for 44" model).         • A er replacement, perform PCB replacement mode and necessary adjustments.         EC17       2024         Error       Lower roll drive overload (support number: 4801)         Detection       Current value reaches to the maximum value when controlling lower ACTIVE ROLL         Descriptio       BRAKE UNIT motor.         Handling       Check the items below.         a) Foreign substances or jam at paper feed part.       b) Engagement of the spool with the gear of the printer side.         c) Check if the paper in use has strong stiffness, is a h       vy roll paper, or is easy to get curled.         Appropriate       a) Remove the foreign substance and jam.         b) Reset the spool.       c) Change the paper to use.         Replace ACTIVE ROLL BRAKE UNIT.       The problem is ensolved                                                                                                    |
| <ul> <li>c) Change the paper to use.</li> <li>Replace ACTIVE ROLL BRAKE UNIT.<br/>The problem is resolved<br/>Complete.</li> <li>The problem is not resolved<br/>Replace MAIN PCB UNIT (Disassembly &amp; Reassembly for 24" model, for 36" model, for 44"<br/>model).<br/>• A er replacement, perform PCB replacement mode and necessary adjustments.</li> <li>EC17 2024 Error Lower roll drive overload (support number: 4801)<br/>Detection Current value reaches to the maximum value when controlling lower ACTIVE ROLL<br/>Descriptio BRAKE UNIT motor.<br/>Handling<br/>Check the items below.<br/>a) Foreign substances or jam at paper feed part.<br/>b) Engagement of the spool with the gear of the printer side.<br/>c) Check if the paper in use has strong stiffness, is a h vy roll paper, or is easy to get curled.<br/>Appropriate<br/>Go to 2.<br/>Inappropriate<br/>a) Remove the foreign substance and jam.<br/>b) Reset the spool.<br/>c) Change the paper to use.<br/>Replace ACTIVE ROLL BRAKE UNIT.<br/>The problem is resolved</li> </ul>                                                                                                    |
| Replace ACTIVE ROLL BRAKE UNIT.         The problem is resolved         Complete.         2         The problem is not resolved         Replace MAIN PCB UNIT (Disassembly & Reassembly for 24" model, for 36" model, for 44".         model).         • A er replacement, perform PCB replacement mode and necessary adjustments.         EC17         2024         Error       Lower roll drive overload (support number: 4801)         Detection       Current value reaches to the maximum value when controlling lower ACTIVE ROLL         Descriptio       BRAKE UNIT motor.         Handling       Check the items below.         a) Foreign substances or jam at paper feed part.       b) Engagement of the spool with the gear of the printer side.         c) Check if the paper in use has strong stiffness, is a h vy roll paper, or is easy to get curled.         Appropriate       a) Remove the foreign substance and jam.         b) Reset the spool.       c) Change the paper to use.         Replace ACTIVE ROLL BRAKE UNIT.       The problem is resolved                                                                                                    |
| Image: Second Second                                                                                                    |
| Complete.         2       The problem is not resolved<br>Replace MAIN PCB UNIT (Disassembly & Reassembly for 24" model, for 36" model, for 44"<br>model).         • A er replacement, perform PCB replacement mode and necessary adjustments.         EC17       2024         Error       Lower roll drive overload (support number: 4801)         Detection       Current value reaches to the maximum value when controlling lower ACTIVE ROLL<br>Descriptio         BRAKE UNIT motor.       Handling         Check the items below.       a) Foreign substances or jam at paper feed part.         b) Engagement of the spool with the gear of the printer side.       c) Check if the paper in use has strong stiffness, is a h vy roll paper, or is easy to get curled.         1       Appropriate<br>Go to 2.       a) Remove the foreign substance and jam.         b) Reset the spool.       c) Change the paper to use.         Replace ACTIVE ROLL BRAKE UNIT.       The problem is resolved                                                                                                    |
| 2       The problem is increasived         Replace MAIN PCB UNIT (Disassembly & Reassembly for 24" model, for 36" model, for 44".         model).         • A er replacement, perform PCB replacement mode and necessary adjustments.         EC17         2024         Error       Lower roll drive overload (support number: 4801)         Detection       Current value reaches to the maximum value when controlling lower ACTIVE ROLL         Descriptio       BRAKE UNIT motor.         Handling       Check the items below.         a) Foreign substances or jam at paper feed part.       b) Engagement of the spool with the gear of the printer side.         c) Check if the paper in use has strong stiffness, is a h vy roll paper, or is easy to get curled.         Appropriate       Go to 2.         Inappropriate       a) Remove the foreign substance and jam.         b) Reset the spool.       c) Change the paper to use.         Replace ACTIVE ROLL BRAKE UNIT.       The problem is resolved                                                                                                    |
| EC17       2024       Error       Lower roll drive overload (support number: 4801)         Detection       Current value reaches to the maximum value when controlling lower ACTIVE ROLL         Descriptio       BRAKE UNIT motor.         Handling         Check the items below.         a) Foreign substances or jam at paper feed part.         b) Engagement of the spool with the gear of the printer side.         c) Check if the paper in use has strong stiffness, is a h vy roll paper, or is easy to get curled.         Appropriate         a) Remove the foreign substance and jam.         b) Reset the spool.         c) Change the paper to use.         Replace ACTIVE ROLL BRAKE UNIT.                                                                                                    |
| • A er replacement, perform PCB replacement mode and necessary adjustments.         EC17       2024         Error       Lower roll drive overload (support number: 4801)         Detection       Current value reaches to the maximum value when controlling lower ACTIVE ROLL<br>BRAKE UNIT motor.         Handling       Check the items below.         a) Foreign substances or jam at paper feed part.         b) Engagement of the spool with the gear of the printer side.         c) Check if the paper in use has strong stiffness, is a h vy roll paper, or is easy to get curled.         Appropriate         a) Remove the foreign substance and jam.         b) Reset the spool.         c) Change the paper to use.         Replace ACTIVE ROLL BRAKE UNIT.         The prohlem is resolved                                                                                                    |
| EC17       2024       Error       Lower roll drive overload (support number: 4801)         Detection       Current value reaches to the maximum value when controlling lower ACTIVE ROLL<br>BRAKE UNIT motor.         Handling         Check the items below.         a) Foreign substances or jam at paper feed part.         b) Engagement of the spool with the gear of the printer side.         c) Check if the paper in use has strong stiffness, is a h       vy roll paper, or is easy to get curled.         Appropriate       Go to 2.         Inappropriate       a) Remove the foreign substance and jam.         b) Reset the spool.       c) Change the paper to use.         Replace ACTIVE ROLL BRAKE UNIT.       The problem is resolved                                                                                                    |
| Detection<br>Descriptio       Current value reaches to the maximum value when controlling lower ACTIVE ROLL<br>BRAKE UNIT motor.         Handling         Check the items below.         a) Foreign substances or jam at paper feed part.         b) Engagement of the spool with the gear of the printer side.         c) Check if the paper in use has strong stiffness, is a h vy roll paper, or is easy to get curled.         Appropriate         Go to 2.         Inappropriate         a) Remove the foreign substance and jam.         b) Reset the spool.         c) Change the paper to use.         Replace ACTIVE ROLL BRAKE UNIT.         The problem is resolved                                                                                                    |
| Descriptio       BRAKE UNIT motor.         Handling         Check the items below.         a) Foreign substances or jam at paper feed part.         b) Engagement of the spool with the gear of the printer side.         c) Check if the paper in use has strong stiffness, is a h vy roll paper, or is easy to get curled.         Appropriate         Go to 2.         Inappropriate         a) Remove the foreign substance and jam.         b) Reset the spool.         c) Change the paper to use.         Replace ACTIVE ROLL BRAKE UNIT.         The problem is resolved                                                                                                    |
| Handling         Check the items below.         a) Foreign substances or jam at paper feed part.         b) Engagement of the spool with the gear of the printer side.         c) Check if the paper in use has strong stiffness, is a h vy roll paper, or is easy to get curled.         Appropriate         Go to 2.         Inappropriate         a) Remove the foreign substance and jam.         b) Reset the spool.         c) Change the paper to use.         Replace ACTIVE ROLL BRAKE UNIT.         The problem is resolved                                                                                                    |
| <ul> <li>Check the items below.         <ul> <li>a) Foreign substances or jam at paper feed part.</li> <li>b) Engagement of the spool with the gear of the printer side.</li> <li>c) Check if the paper in use has strong stiffness, is a h vy roll paper, or is easy to get curled.</li> </ul> </li> <li>Appropriate         <ul> <li>Go to 2.</li> <li>Inappropriate</li> <li>a) Remove the foreign substance and jam.</li> <li>b) Reset the spool.</li> <li>c) Change the paper to use.</li> </ul> </li> <li>Replace <u>ACTIVE ROLL BRAKE UNIT</u>.         <ul> <li>The problem is resolved</li> </ul> </li> </ul>                                                                                                    |
| <ul> <li>a) Foreign substances of jam at paper reed part.</li> <li>b) Engagement of the spool with the gear of the printer side.</li> <li>c) Check if the paper in use has strong stiffness, is a h vy roll paper, or is easy to get curled.</li> <li>Appropriate         <ul> <li>Go to 2.</li> <li>Inappropriate</li> <li>a) Remove the foreign substance and jam.</li> <li>b) Reset the spool.</li> <li>c) Change the paper to use.</li> </ul> </li> <li>Replace <u>ACTIVE ROLL BRAKE UNIT</u>.         <ul> <li>The problem is resolved</li> </ul> </li> </ul>                                                                                                    |
| <ul> <li>c) Check if the paper in use has strong stiffness, is a h vy roll paper, or is easy to get curled.</li> <li>Appropriate         <ul> <li>Go to 2.</li> <li>Inappropriate                 <ul> <li>a) Remove the foreign substance and jam.</li> <li>b) Reset the spool.</li> <li>c) Change the paper to use.</li> </ul> </li> </ul> </li> <li>Replace <u>ACTIVE ROLL BRAKE UNIT</u>.         <ul> <li>The problem is resolved</li> </ul> </li> </ul>                                                                                                    |
| 1       Appropriate<br>Go to 2.<br>Inappropriate         a) Remove the foreign substance and jam.         b) Reset the spool.         c) Change the paper to use.         Replace ACTIVE ROLL BRAKE UNIT.         The problem is resolved                                                                                                    |
| Go to 2.<br>Inappropriate<br>a) Remove the foreign substance and jam.<br>b) Reset the spool.<br>c) Change the paper to use.<br>Replace <u>ACTIVE ROLL BRAKE UNIT</u> .<br>The problem is resolved                                                                                                    |
| Inappropriate <ul> <li>a) Remove the foreign substance and jam.</li> <li>b) Reset the spool.</li> <li>c) Change the paper to use.</li> </ul> Replace <u>ACTIVE ROLL BRAKE UNIT</u> . The problem is resolved.                                                                                                    |
| a) Remove the foreign substance and jam.<br>b) Reset the spool.<br>c) Change the paper to use.<br>Replace <u>ACTIVE ROLL BRAKE UNIT</u> .<br>The problem is resolved                                                                                                    |
| b) Reset the spool.<br>c) Change the paper to use.<br>Replace <u>ACTIVE ROLL BRAKE UNIT</u> .<br>The problem is resolved                                                                                                    |
| Replace <u>ACTIVE ROLL BRAKE UNIT</u> .<br>The problem is resolved                                                                                                    |
| The problem is resolved                                                                                                    |
|                                                                                                    |
| Complete.                                                                                                    |
| 2 The problem is not resolved                                                                                                    |
| Replace MAIN PCB UNIT (Disassembly & Reassembly for 24" model, for 36" model, for 44"                                                                                                    |
| <u>model</u> ).                                                                                                    |
| • A er replacement, perform PCB replacement mode and necessary adjustments.                                                                                                    |
|                                                                                                    |
|                                                                                                    |

| EC17 | 2028 | Error        | Lower roll motor error (support number: 4801)                                                             |  |  |  |  |
|------|------|--------------|----------------------------------------------------------------------------------------------------|--|--|--|--|
|      |      | Detection    | The timing when I wer roll drive timeout or I wer roll drive overload occurs,                             |  |  |  |  |
|      |      | Descriptio   | operation in truction is indi ated by fir ware.                                                           |  |  |  |  |
|      |      | Handling     |                                                                                                    |  |  |  |  |
|      |      | Check the    | e items below.                                                                                            |  |  |  |  |
|      |      | a) Foreig    | n substances or jam at paper feed part.                                                                   |  |  |  |  |
|      |      | b) Engag     | ement of the spool with the gear of the printer side.                                                     |  |  |  |  |
|      |      | c) Check     | if the paper in use has strong stiffness, is a h vy roll paper, or is easy to get curled.                 |  |  |  |  |
|      |      | Appropr      | iate                                                                                                    |  |  |  |  |
|      |      | Go to        | 2.                                                                                                    |  |  |  |  |
|      |      | Inappro      | priate                                                                                                    |  |  |  |  |
|      |      | a) Rer       | nove the foreign substance and jam.                                                                       |  |  |  |  |
|      |      | b) Res       | et the spool.                                                                                             |  |  |  |  |
|      |      | c) Cha       | ange the paper to use.                                                                                    |  |  |  |  |
|      |      | Replace A    | CTIVE ROLL BRAKE UNIT.                                                                                    |  |  |  |  |
|      |      | The prob     | blem is resolved                                                                                          |  |  |  |  |
|      |      | Comp         | lete.                                                                                                    |  |  |  |  |
|      |      | 2 The prot   | plem is not resolved                                                                                      |  |  |  |  |
|      |      | Керіа        | ce MAIN PCB UNIT (Disassembly & Reassembly <u>for 24" model</u> , <u>for 36" model</u> , <u>for 44"</u>   |  |  |  |  |
|      |      |              | ]).<br>r ranksoment, perform PCP replacement mode and percessary adjustments                              |  |  |  |  |
| FC17 | 2029 | Error        | Lower roll motor drive control abnormal (support number: 4801)                                            |  |  |  |  |
| 2017 | 2025 | Detection    | Abnormity is detected at control IC on the main PCR during lower ACTIVE ROLL                              |  |  |  |  |
|      |      | Descriptio   | BRAKE UNIT controlling                                                                                    |  |  |  |  |
|      |      | Beschptio    | Handling                                                                                                  |  |  |  |  |
|      |      | Check the    | e items below.                                                                                            |  |  |  |  |
|      |      | a) Foreig    | n substances or jam at paper feed part.                                                                   |  |  |  |  |
|      |      | b) Engag     | ement of the spool with the gear of the printer side.                                                     |  |  |  |  |
|      |      | c) Check     | if the paper in use has strong stiffness, is a h vy roll paper, or is easy to get curled.                 |  |  |  |  |
|      |      | Appropr      | iate                                                                                                    |  |  |  |  |
|      |      | Go to        | Go to 2.                                                                                                  |  |  |  |  |
|      |      | Inappro      | Inappropriate                                                                                             |  |  |  |  |
|      |      | a) Rer       | a) Remove the foreign substance and jam.                                                                  |  |  |  |  |
|      |      | b) Res       | b) Reset the spool.                                                                                       |  |  |  |  |
|      |      | c) Cha       | c) Change the paper to use.                                                                               |  |  |  |  |
|      |      | Replace A    | CTIVE ROLL BRAKE UNIT                                                                                     |  |  |  |  |
|      |      | The prob     | blem is resolved                                                                                          |  |  |  |  |
|      |      | Comp         | lete.                                                                                                    |  |  |  |  |
|      |      | 2   The prot | Diem is not resolved                                                                                      |  |  |  |  |
|      |      | Repla        | ce IVIAIN PCB UNIT (Disassembly & Reassembly <u>for 24" model</u> , <u>for 36" model</u> , <u>for 44"</u> |  |  |  |  |
|      |      | mode         | ]).                                                                                                    |  |  |  |  |
| EC17 | 2020 | - A e        | No lower roll unit (support number: 1975)                                                                 |  |  |  |  |
| ECI/ | 2020 | Detection    | The lower roll unit (support number: 1875)                                                                |  |  |  |  |
|      |      | Detection    | • The lower roll unit is not recognized when staring prining from the lower roll.                         |  |  |  |  |
|      |      | Descriptio   | Pandling                                                                                                  |  |  |  |  |
|      |      | Charlethe    |                                                                                                    |  |  |  |  |
|      |      | Check the    | e items below.                                                                                            |  |  |  |  |
|      |      |              | roll unit connection                                                                                      |  |  |  |  |
|      |      | Connoct      |                                                                                                    |  |  |  |  |
|      |      |              | cu<br>ce I/E PCB LINIT BIL and/or BELAY PCB LINIT BIL                                                     |  |  |  |  |
|      |      | Disconne     | ected                                                                                                    |  |  |  |  |
|      |      | a) Cor       | a) Connect the cable                                                                                      |  |  |  |  |
|      |      |              |                                                                                                    |  |  |  |  |
|      |      | h) Cor       | nnect the unit.                                                                                           |  |  |  |  |

Chapter 3

**Chapter 4** 

Chapter 5

Chapter 6
| EC17 | 202F | Error                   | Lower roll spool detection er or (sup                                                                                                    | port number: 100F)                                 |  |  |  |  |
|------|------|-------------------------|----------------------------------------------------------------------------------------------------|----------------------------------------------------|--|--|--|--|
|      |      | Detection               | LOWER RIGHT SPOOL SET SENSOR or                                                                                                    | LOWER LEFT SPOOL SET SENSOR detects "No            |  |  |  |  |
|      |      | Descriptio              | spool" when spool lock solenoid is O                                                                                                    | N                                                  |  |  |  |  |
|      |      | Handling                |                                                                                                    |                                                    |  |  |  |  |
|      |      | Check th                | e items below.                                                                                                    |                                                    |  |  |  |  |
|      |      | a) Enga                 | gement of the spool with the gear of th                                                                                                    | ne printer side.                                   |  |  |  |  |
|      |      | b) Chec                 | k if the paper in use has strong stiffnes:                                                                                                    | s, is a h vy roll paper, or is easy to get curled. |  |  |  |  |
|      |      | c) Dama                 | age of the spool sensor lever.<br>$rm \left[ D(A C N O S S > 1/O D(S D A Y) + c c h o c h o c h$ | k the operation of LOW/ED RICHT SPOOL SET          |  |  |  |  |
|      |      |                         | SENSOR and LOWER LEET SPOOL SET SENSOR                                                                                                    |                                                    |  |  |  |  |
|      |      | Approp                  | riate                                                                                                    |                                                    |  |  |  |  |
|      |      | Repla                   | ace SPOOL LOCK UNIT.                                                                                                    |                                                    |  |  |  |  |
|      |      | Inappro                 | Inappropriate                                                                                                    |                                                    |  |  |  |  |
|      |      | a) Re                   | set the spool.                                                                                                    |                                                    |  |  |  |  |
|      |      | b) Ch                   | ange the paper to use.                                                                                                    |                                                    |  |  |  |  |
|      |      | c) Re                   | c) Replace COVER, ROLL GEAR L and/or LOCK LEVER A and/or LOCK LEVER B.                                                                                                    |                                                    |  |  |  |  |
|      |      | d) Re                   | d) Replace LOWER RIGHT SPOOL SET SENSOR and/or LOWER LEFT SPOOL SET SENSOR when                                                                                                    |                                                    |  |  |  |  |
|      |      | the the                 | e connect condition of the arness is no                                                                                                    | ot troubled.                                       |  |  |  |  |
|      |      |                         |                                                                                                    |                                                    |  |  |  |  |
|      |      |                         |                                                                                                    |                                                    |  |  |  |  |
|      |      |                         | left spool sensor I ver                                                                                                    | right spool sensor lever                           |  |  |  |  |
| :C17 | 2039 | Error                   | Lower ARB motor calibration er or (s                                                                                                    | upport number: 4801)                               |  |  |  |  |
|      |      | Detection<br>Descriptio | Calibration of I wer ACTIVE ROLL BRA                                                                                                    | AKE UNIT motor fails.                              |  |  |  |  |
|      |      |                         | Handl                                                                                                    | ing                                                |  |  |  |  |
|      |      | Check if                | a spool is installed in the upper roll uni                                                                                                    | t.                                                 |  |  |  |  |
|      |      | With the                | spool                                                                                                    |                                                    |  |  |  |  |
|      |      | 1 Kemo                  | bye the spool from the upper roll unit a                                                                                                    | ing repoot the main unit*                          |  |  |  |  |
|      |      | Repla                   |                                                                                                    |                                                    |  |  |  |  |
|      |      | * The si                | pool must be removed before calibratir                                                                                                    | ng the upper oll unit.                             |  |  |  |  |
| C17  | 203A | Error                   | Non-supported lower roll unit installe                                                                                                    | ed (support number: 1039)                          |  |  |  |  |
|      |      | Detection               |                                                                                                    |                                                    |  |  |  |  |
|      |      | Descriptio              | Installation of an unsuppor ed lower                                                                                                    | roll unit is detected.                             |  |  |  |  |
|      |      |                         | Handl                                                                                                    | ing                                                |  |  |  |  |
|      |      | Check th                | e items below.                                                                                                    |                                                    |  |  |  |  |
|      |      | a) The i                | nstalled lower roll unit is for PRO series                                                                                                    | ).                                                 |  |  |  |  |
|      |      | b) Conn                 | ection f the lower roll I/F cable.                                                                                                    |                                                    |  |  |  |  |
|      |      | Correct                 | roll unit and proper cable connectio                                                                                                    |                                                    |  |  |  |  |
|      |      | Repla                   | ice <u>I/F PCB UNIT, RU</u> , <u>RELAY PCB UNIT, F</u>                                                                                                    | RU, and lower roll I/F cable.                      |  |  |  |  |
|      |      | Incorre                 | ct roll unit or improper c able connection                                                                                                    | )                                                  |  |  |  |  |
|      |      | a) In                   | stall the lower roll unit for TX series.                                                                                                    |                                                    |  |  |  |  |
|      |      |                         |                                                                                                    |                                                    |  |  |  |  |

Chapter 1

Chapter 2

Chapter 3

Chapter 4

Chapter 5

| EC17       2050       Initial information of the boot sequence of lower formatic support number: 430         Detection       The motor driver boot sequence of lower roll unit was not completed properties starting up.         Handling         Check the items below.         a) Connection f the lower roll I/F cable.         b) Installation o the lower roll unit.         Correct roll unit and proper cable connectio         Replace I/F PCB UNIT, RU, RELAY PCB UNIT, RU, and lower roll I/F cable.         Incorrect roll unit or improper cable connectio         a) Connect the cable.         b) Install the lower roll unit.         EC19       Error         Release lever open at access cover locking (support number: 1214)         Detection       Detection         Detection       Release lever is released when locking the access cover.         Handling       Start up the printer in service mode.                                                                                                    | erly in                               |  |  |  |  |
|----------------------------------------------------------------------------------------------------|---------------------------------------|--|--|--|--|
| Descriptio       Internetion under boot sequence on lower roll unit was not completed propriation of the lower roll unit and propercipies and propercipies and propercipie |                                       |  |  |  |  |
| EC19       Endering up?         Handling         Check the items below.         a) Connection f the lower roll I/F cable.         b) Installation o the lower roll unit.         Correct roll unit and proper cable connectio         Replace I/F PCB UNIT, RU, RELAY PCB UNIT, RU, and lower roll I/F cable.         Incorrect roll unit or improper cable connectio         a) Connect the cable.         b) Install the lower roll unit.         EC19         ZF21         Error       Release lever open at access cover locking (support number: 1214)         Detection       Release lever is released when locking the access cover.         Handling       Start up the printer in service mode.                                                                                                    |                                       |  |  |  |  |
| EC19       Check the items below.         a) Connection f the lower roll I/F cable.         b) Installation o the lower roll unit.         Correct roll unit and proper cable connectio         Replace I/F PCB UNIT, RU, RELAY PCB UNIT, RU, and lower roll I/F cable.         Incorrect roll unit or improper cable connectio         a) Connect the cable.         b) Install the lower roll unit.         EC19         ZF21         Error       Release lever open at access cover locking (support number: 1214)         Detection         Detection         Detection         Start up the printer in service mode.                                                                                                    |                                       |  |  |  |  |
| a) Connection f the lower roll I/F cable.         b) Installation o the lower roll unit.         Correct roll unit and proper cable connectio         Replace I/F PCB UNIT, RU, RELAY PCB UNIT, RU, and lower roll I/F cable.         Incorrect roll unit or improper cable connectio         a) Connect the cable.         b) Install the lower roll unit.         EC19         2F21         Error       Release lever open at access cover locking (support number: 1214)         Detection         Detection         Detection         Start up the printer in service mode.                                                                                                    |                                       |  |  |  |  |
| b) Installation o the lower roll unit.         Correct roll unit and proper cable connectio         Replace I/F PCB UNIT, RU, RELAY PCB UNIT, RU, and lower roll I/F cable.         Incorrect roll unit or improper cable connectio         a) Connect the cable.         b) Install the lower roll unit.         EC19         2F21         Error       Release lever open at access cover locking (support number: 1214)         Detection       Detection         Detection       Release lever is released when locking the access cover.         Handling       Start up the printer in service mode.                                                                                                    |                                       |  |  |  |  |
| Image: Start up the printer in service mode.       Correct roll unit and proper cable connectio<br>Replace I/F PCB UNIT, RU, RELAY PCB UNIT, RU, and lower roll I/F cable.<br>Incorrect roll unit or improper cable connectio<br>a) Connect the cable.<br>b) Install the lower roll unit.         EC19       2F21         Error       Release lever open at access cover locking (support number: 1214)         Detection<br>Descriptio       Release lever is released when locking the access cover.                                                                                                    |                                       |  |  |  |  |
| Image: Product of the case is released when locking the access cover.         Image: Product of the case is released when locking the access cover.         Image: Product of the case is released when locking the access cover.         Image: Product of the case is released when locking the access cover.         Image: Product of the case is released when locking the access cover.         Image: Product of the case is released when locking the access cover.         Image: Product of the case is released when locking the access cover.         Image: Product of the printer in service mode.                                                                                                    |                                       |  |  |  |  |
| EC19       2F21       Error       Release lever open at access cover locking (support number: 1214)         Detection<br>Descriptio       Release lever is released when locking the access cover.         Handling         Start up the printer in service mode.                                                                                                    |                                       |  |  |  |  |
| a) Connect the cable.         b) Install the lower roll unit.         EC19       2F21         Error       Release lever open at access cover locking (support number: 1214)         Detection       Release lever is released when locking the access cover.         Handling       Start up the printer in service mode.                                                                                                    |                                       |  |  |  |  |
| EC19       2F21       Error       Release lever open at access cover locking (support number: 1214)         Detection<br>Descriptio       Release lever is released when locking the access cover.         Handling         Start up the printer in service mode.                                                                                                    |                                       |  |  |  |  |
| Detection     Release lever open at access cover locking (support humber, 1214)       Detection     Release lever is released when locking the access cover.       Handling     Start up the printer in service mode.                                                                                                    |                                       |  |  |  |  |
| Descriptio       Release lever is released when locking the access cover.         Handling       Start up the printer in service mode.                                                                                                    |                                       |  |  |  |  |
| Handling Start up the printer in service mode.                                                                                                    |                                       |  |  |  |  |
| Start up the printer in service mode.                                                                                                    |                                       |  |  |  |  |
|                                                                                                    |                                       |  |  |  |  |
| Move the release lever back and forth. Perform [DIAGNOSIS > I/O DISPLAY] to check R                                                                                                    | ELEASE                                |  |  |  |  |
| LEVER SWITCH operation                                                                                                    | LEVER SWITCH operation                |  |  |  |  |
| Appropriate                                                                                                    | Appropriate                           |  |  |  |  |
| Replace ACCESS COVER LOCK UNIT R.                                                                                                    |                                       |  |  |  |  |
|                                                                                                    | Inappropriate                         |  |  |  |  |
| Replace <u>RELEASE LEVER SWITCH</u> .                                                                                                    | Replace <u>RELEASE LEVER SWITCH</u> . |  |  |  |  |
| Memo : Release lever open cannot be performed since release lever and access cover                                                                                                    | rare                                  |  |  |  |  |
| locked with the same solenoid.                                                                                                    | are                                   |  |  |  |  |
| EC1B 2030 Error Upper roll nip arm sensor non-detection (support number: 4801                                                                                                    |                                       |  |  |  |  |
| Detection UPPER ROLL NIP SENSOR cannot detect nip position when tarting up or w                                                                                                    | itching                               |  |  |  |  |
| Descriptio nip position.                                                                                                    | -                                     |  |  |  |  |
| Handling                                                                                                    |                                       |  |  |  |  |
| Check the items below.                                                                                                    |                                       |  |  |  |  |
| a) Foreign substances around upper DRIVE NIP ARM UNIT.                                                                                                    |                                       |  |  |  |  |
| b) Perform [DIAGNOSIS> I/O DISPLAY] to check UPPER ROLL NIP SENSOR operation                                                                                                    |                                       |  |  |  |  |
| Appropriate                                                                                                    |                                       |  |  |  |  |
| Replace <u>DRIVE NIP ARM UNIT.</u>                                                                                                    |                                       |  |  |  |  |
| a) Remove the foreign substance                                                                                                    |                                       |  |  |  |  |
| b) Replace UPPER ROLL NIP SENSOR.                                                                                                    |                                       |  |  |  |  |
|                                                                                                    |                                       |  |  |  |  |
| EC1B 2031 Error Upper roll nip arm drive timeout (support number: 4801                                                                                                    |                                       |  |  |  |  |
| EC1B         2031         Error         Upper roll nip arm drive timeout (support number: 4801           Detection         Detection         Detection         Detection                                                                                                    |                                       |  |  |  |  |
| EC1B         2031         Error         Upper roll nip arm drive timeout (support number: 4801           Detection         Detection         Upper DRIVE NIP ARM UNIT does not complete driving within the scheduler                                                                                                    | d time                                |  |  |  |  |
| EC1B       2031       Error       Upper roll nip arm drive timeout (support number: 4801         Detection       Detection       Upper DRIVE NIP ARM UNIT does not complete driving within the scheduled         Handling       Handling                                                                                                    | d time                                |  |  |  |  |
| EC1B       2031       Error       Upper roll nip arm drive timeout (support number: 4801         Detection       Detection       Upper DRIVE NIP ARM UNIT does not complete driving within the scheduler         Handling       Check if foreign substances are adhering around upper DRIVE NIP ARM UNIT.                                                                                                    | d time                                |  |  |  |  |
| EC1B       2031       Error       Upper roll nip arm drive timeout (support number: 4801         Detection       Detection       Upper DRIVE NIP ARM UNIT does not complete driving within the scheduler         Handling       Check if foreign substances are adhering around upper DRIVE NIP ARM UNIT.         Without foreign substance       Without foreign substance                                                                                                    | d time                                |  |  |  |  |
| EC1B       2031       Error       Upper roll nip arm drive timeout (support number: 4801         Detection       Detection       Upper DRIVE NIP ARM UNIT does not complete driving within the scheduler         Handling       Check if foreign substances are adhering around upper DRIVE NIP ARM UNIT.         Without foreign substance       1         Replace DRIVE NIP ARM UNIT.                                                                                                    | d time                                |  |  |  |  |
| EC1B       2031       Error       Upper roll nip arm drive timeout (support number: 4801         Detection       Detection       Upper DRIVE NIP ARM UNIT does not complete driving within the scheduler         Handling       Check if foreign substances are adhering around upper DRIVE NIP ARM UNIT.         Without foreign substance       Replace DRIVE NIP ARM UNIT.         With foreign substances       With foreign substances                                                                                                    | d time                                |  |  |  |  |
| EC1B       2031       Error       Upper roll nip arm drive timeout (support number: 4801         Detection       Detection       Upper DRIVE NIP ARM UNIT does not complete driving within the scheduler         Handling       Check if foreign substances are adhering around upper DRIVE NIP ARM UNIT.         Without foreign substance       Replace DRIVE NIP ARM UNIT.         With foreign substances       Remove the foreign substance.                                                                                                    | d time                                |  |  |  |  |
| EC1B       2031       Error       Upper roll nip arm drive timeout (support number: 4801         Detection       Detection       Upper DRIVE NIP ARM UNIT does not complete driving within the scheduler         Handling       Check if foreign substances are adhering around upper DRIVE NIP ARM UNIT.         Without foreign substance       Replace DRIVE NIP ARM UNIT.         With foreign substances       Remove the foreign substance.         EC1B       2032       Error       Upper roll nip arm drive overload (support number: 4801)                                                                                                    | d time                                |  |  |  |  |
| EC1B       2031       Error       Upper roll nip arm drive timeout (support number: 4801         Detection       Detection       Upper DRIVE NIP ARM UNIT does not complete driving within the schedule         Handling         Check if foreign substances are adhering around upper DRIVE NIP ARM UNIT.         Without foreign substance       Replace DRIVE NIP ARM UNIT.         With foreign substances       Remove the foreign substances.         EC1B       2032       Error       Upper roll nip arm drive overload (support number: 4801)         Detection       The motor of upper DRIVE NIP ARM UNIT keeps 100% output for more thar                                                                                                    | d time                                |  |  |  |  |
| EC1B       2031       Error       Upper roll nip arm drive timeout (support number: 4801         Detection       Detection       Upper DRIVE NIP ARM UNIT does not complete driving within the scheduler         Handling       Check if foreign substances are adhering around upper DRIVE NIP ARM UNIT.         Without foreign substance       Replace DRIVE NIP ARM UNIT.         With foreign substances       Remove the foreign substance.         EC1B       2032       Error       Upper roll nip arm drive overload (support number: 4801)         Detection       Detection       The motor of upper DRIVE NIP ARM UNIT keeps 100% output for more than specified du ation.                                                                                                    | d time                                |  |  |  |  |
| EC1B       2031       Error       Upper roll nip arm drive timeout (support number: 4801         Detection       Detection       Upper DRIVE NIP ARM UNIT does not complete driving within the schedule.         Handling         Check if foreign substances are adhering around upper DRIVE NIP ARM UNIT.         Without foreign substance       Replace DRIVE NIP ARM UNIT.         With foreign substances       Remove the foreign substance.         EC1B       2032       Error       Upper roll nip arm drive overload (support number: 4801)         Detection       Detection       The motor of upper DRIVE NIP ARM UNIT keeps 100% output for more than specified du ation.         Handling         Check if foreign substances are adhering around upper DRIVE NIP ARM UNIT                                                                                                    | d time                                |  |  |  |  |
| EC1B       2031       Error       Upper roll nip arm drive timeout (support number: 4801         Detection       Detection       Upper DRIVE NIP ARM UNIT does not complete driving within the schedule         Handling       Check if foreign substances are adhering around upper DRIVE NIP ARM UNIT.         Without foreign substance       Nithout foreign substance         1       Replace DRIVE NIP ARM UNIT.         With foreign substances       Remove the foreign substance.         EC1B       2032       Error         Upper roll nip arm drive overload (support number: 4801)       Detection         Detection       The motor of upper DRIVE NIP ARM UNIT keeps 100% output for more than bescriptio         specified du ation.       Handling         Check if foreign substances are adhering around upper DRIVE NIP ARM UNIT.         Without foreign substance       Handling         Check if foreign substance of upper DRIVE NIP ARM UNIT keeps 100% output for more than bescriptio         Specified du ation.       Handling         Check if foreign substances are adhering around upper DRIVE NIP ARM UNIT.         Without foreign substance       Handling                                                                                                    | d time                                |  |  |  |  |
| EC1B       2031       Error       Upper roll nip arm drive timeout (support number: 4801         Detection       Detection       Upper DRIVE NIP ARM UNIT does not complete driving within the schedule         Handling       Check if foreign substances are adhering around upper DRIVE NIP ARM UNIT.         Without foreign substance       1         Replace       DRIVE NIP ARM UNIT.         With foreign substances       Remove the foreign substances.         EC1B       2032       Error       Upper roll nip arm drive overload (support number: 4801)         Detection       Detection       The motor of upper DRIVE NIP ARM UNIT keeps 100% output for more thar specified du ation.         Handling       Check if foreign substances are adhering around upper DRIVE NIP ARM UNIT.         Without foreign substances       Handling         Check if foreign substances are adhering around upper DRIVE NIP ARM UNIT.         Without foreign substances are adhering around upper DRIVE NIP ARM UNIT.         Without foreign substances are adhering around upper DRIVE NIP ARM UNIT.         Without foreign substance       Handling         Check if foreign substances are adhering around upper DRIVE NIP ARM UNIT.         Without foreign substance       Handling         Check if foreign substance       Handling         Check if foreign substance       Replace DRIVE NIP ARM UNIT.                                                                                                    | d time                                |  |  |  |  |
| EC1B       2031       Error       Upper roll nip arm drive timeout (support number: 4801         Detection       Detection       Upper DRIVE NIP ARM UNIT does not complete driving within the schedule         Handling       Check if foreign substances are adhering around upper DRIVE NIP ARM UNIT.         Without foreign substances       Replace DRIVE NIP ARM UNIT.         With foreign substances       Remove the foreign substance.         EC1B       2032       Error       Upper roll nip arm drive overload (support number: 4801)         Detection       Detection       The motor of upper DRIVE NIP ARM UNIT keeps 100% output for more than specified du ation.         Handling       Check if foreign substances are adhering around upper DRIVE NIP ARM UNIT.       Without foreign substances are adhering around upper DRIVE NIP ARM UNIT.         Without foreign substances are adhering around upper DRIVE NIP ARM UNIT.       Handling         Check if foreign substances are adhering around upper DRIVE NIP ARM UNIT.       Without foreign substances         I       Replace DRIVE NIP ARM UNIT.       Without foreign substance         I       Replace DRIVE NIP ARM UNIT.       With foreign substance                                                                                                    | d time                                |  |  |  |  |

Chapter 6

Chapter 7

| EC1B | 2033        |    | Error                                                                     | Upper roll nip arm motor error (support number: 4801)                             |  |  |  |  |  |
|------|-------------|----|---------------------------------------------------------------------------|-----------------------------------------------------------------------------------|--|--|--|--|--|
|      |             | D  | etection                                                                  | At the timing when upper DRIVE NIP ARM UNIT dri e timeout or dri e overload       |  |  |  |  |  |
|      |             | D  | Descriptio occurs, fir ware receives operation ommand.                    |                                                                                   |  |  |  |  |  |
|      |             |    |                                                                           | Handling                                                                          |  |  |  |  |  |
|      |             |    | Check if foreign substances are adhering around upper DRIVE NIP ARM UNIT. |                                                                                   |  |  |  |  |  |
|      |             |    | Without                                                                   | foreign substance                                                                 |  |  |  |  |  |
|      |             | 1  | Replac                                                                    | e DRIVE NIP ARM UNIT.                                                             |  |  |  |  |  |
|      |             |    | With fore                                                                 | ign substances                                                                    |  |  |  |  |  |
|      |             |    | Remov                                                                     | re the foreign substance.                                                         |  |  |  |  |  |
| EC1C | 2034        |    | Error                                                                     | Lower roll nip arm sensor non-detection (support number: 4801                     |  |  |  |  |  |
|      |             |    | etection                                                                  | LOWER ROLL NIP SENSOR fails to detect nip position when tarting up or shifting ni |  |  |  |  |  |
|      |             |    | escriptio                                                                 | position.                                                                         |  |  |  |  |  |
|      |             | F  |                                                                           | Handling                                                                          |  |  |  |  |  |
|      |             | E  | Check the                                                                 | items below                                                                       |  |  |  |  |  |
|      |             |    | a) Eoroigi                                                                | a substances around lower DRIVE NID ARM LINIT                                     |  |  |  |  |  |
|      |             |    | b) Dorfor                                                                 | m [DIAGNOSIS > 1/0 DISPLAY] to check 10WER ROLL NIP SENSOR operation              |  |  |  |  |  |
|      |             |    |                                                                           | in substance and proper operatio                                                  |  |  |  |  |  |
|      |             | 1  | Ronlac                                                                    |                                                                                   |  |  |  |  |  |
|      |             |    |                                                                           | ubstance is adhering or improper operatio                                         |  |  |  |  |  |
|      |             |    | a) Rom                                                                    | hove the foreign substance                                                        |  |  |  |  |  |
|      |             |    | b) Ropi                                                                   |                                                                                   |  |  |  |  |  |
| C1C  | 2025        |    | Error                                                                     | Lower roll nin arm drive timeout (support number: 4801                            |  |  |  |  |  |
|      | 2055        | ┝╴ |                                                                           |                                                                                   |  |  |  |  |  |
|      |             |    | etection                                                                  | Lower DRIVE NIP ARM UNIT does not finish driving within the scheduled tim         |  |  |  |  |  |
|      |             |    | escriptio                                                                 |                                                                                   |  |  |  |  |  |
|      |             |    |                                                                           | Handling                                                                          |  |  |  |  |  |
|      |             |    | Check if fo                                                               | foreign substances are adhering around lower DRIVE NIP ARM UNIT.                  |  |  |  |  |  |
|      |             |    | Without                                                                   | foreign substance                                                                 |  |  |  |  |  |
|      |             | 1  | Replac                                                                    | e <u>DRIVE NIP ARM UNIT</u> .                                                     |  |  |  |  |  |
|      | With foreig |    |                                                                           | gn substances                                                                     |  |  |  |  |  |
|      |             |    | Remov                                                                     | e the foreign substance.                                                          |  |  |  |  |  |
| C1C  | 2036        |    | Error                                                                     | Lower roll nip arm drive overload (support number: 4801)                          |  |  |  |  |  |
|      |             |    | etection                                                                  | The motor of lower DRIVE NIP ARM UNIT keeps 100% output for longer than the       |  |  |  |  |  |
|      |             |    | Descriptio specified du ation.                                            |                                                                                   |  |  |  |  |  |
|      |             |    | Handling                                                                  |                                                                                   |  |  |  |  |  |
|      |             |    | Check if fo                                                               | reign substances are adhering around lower DRIVE NIP ARM UNIT.                    |  |  |  |  |  |
|      |             |    | No foreig                                                                 | n substance                                                                       |  |  |  |  |  |
|      |             | 1  | Replac                                                                    | e <u>DRIVE NIP ARM UNIT</u> .                                                     |  |  |  |  |  |
|      |             |    | Foreign s                                                                 | ubstances are adhering                                                            |  |  |  |  |  |
|      |             |    | Remov                                                                     | e the foreign substances.                                                         |  |  |  |  |  |
| C1C  | 2037        |    | Error                                                                     | Lower roll nip arm motor error (support number: 4801)                             |  |  |  |  |  |
|      |             |    | etection                                                                  | At the timing when I wer DRIVE NIP ARM UNIT drive timeout or dri e overload       |  |  |  |  |  |
|      |             | D  | escriptio                                                                 | occurs, fir ware receives operation ommand.                                       |  |  |  |  |  |
|      |             |    |                                                                           | Handling                                                                          |  |  |  |  |  |
|      |             |    | Check if fo                                                               | reign substances are adhering around lower DRIVE NIP ARM UNIT.                    |  |  |  |  |  |
|      |             |    | Without                                                                   | foreign substance                                                                 |  |  |  |  |  |
|      |             | 1  | Replac                                                                    | e <u>DRIVE NIP ARM UNIT</u> .                                                     |  |  |  |  |  |
|      |             |    | With foreign substances                                                   |                                                                                   |  |  |  |  |  |
|      |             |    | Remov                                                                     | e the foreign substance.                                                          |  |  |  |  |  |
| C1D  | 2050        |    | Error                                                                     | Upper roll paper set sensor error (support number: 4805)                          |  |  |  |  |  |
|      |             |    | etection                                                                  | Communicating with the upper oll paper set sensor failed when loading the upper   |  |  |  |  |  |
|      |             | D  | escriptio                                                                 | roll paper.                                                                       |  |  |  |  |  |
|      |             |    |                                                                           | Handling                                                                          |  |  |  |  |  |
|      |             |    | cable connection of OLL DADED SET SENSOR LINUT (for upper roll)           |                                                                                   |  |  |  |  |  |
|      |             | 1  |                                                                           | capie connection of OLL PAPER SET SENSOR UNIT (IOF upper foil).                   |  |  |  |  |  |
|      |             | 1  |                                                                           |                                                                                   |  |  |  |  |  |
|      |             | ±  | керіас                                                                    |                                                                                   |  |  |  |  |  |
|      |             | 1  |                                                                           | connectio                                                                         |  |  |  |  |  |
|      |             |    | Connect the cable.                                                        |                                                                                   |  |  |  |  |  |

Chapter 2

Chapter 3

| EC1E | 2053 |    | Error                                                 | Lower roll paper set sensor error (support number: 4805)                         |  |  |  |
|------|------|----|-------------------------------------------------------|----------------------------------------------------------------------------------|--|--|--|
|      |      |    | etection                                              | Communicating with the l wer roll paper set sensor failed when loading the lower |  |  |  |
|      |      | De | escriptio                                             | roll paper.                                                                      |  |  |  |
|      |      |    |                                                       | Handling                                                                         |  |  |  |
|      |      |    | Check the                                             | cable connection of OLL PAPER SET SENSOR UNIT (for lower roll).                  |  |  |  |
|      |      |    | Proper co                                             | onnectio                                                                         |  |  |  |
|      |      | 1  | Replace <u>NIP ARM SENSOR UNIT (for lower roll)</u> . |                                                                                  |  |  |  |
|      |      |    | Improper connectio                                    |                                                                                  |  |  |  |
|      |      |    | Conne                                                 | ct the cable.                                                                    |  |  |  |
|      |      |    |                                                       |                                                                                  |  |  |  |

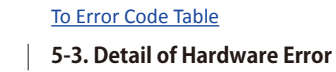

220 SM-17001E-00

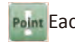

### **Print System**

| E<br>Code | Detail<br>Code | Descriptio                                             |                                                                                                    |  |  |  |  |  |
|-----------|----------------|--------------------------------------------------------|----------------------------------------------------------------------------------------------------|--|--|--|--|--|
| EC21      | 282D           | Error                                                  | Print head Si melting ( eboot request) (support number: 140C)                                                                                                    |  |  |  |  |  |
|           |                | Detection<br>Descriptio                                | Si solution amou t is more than the standard solution amou t.                                                                                                    |  |  |  |  |  |
|           |                |                                                        | Handling                                                                                                    |  |  |  |  |  |
|           |                | 1 Reboot t                                             | he printer.                                                                                                    |  |  |  |  |  |
| EC21      | 282E           | Error                                                  | Print head Si melting (pri t head replacement request) (support number: 1403)                                                                                                    |  |  |  |  |  |
|           |                | Detection<br>Descriptio                                | The printer does not recover by rebooting er print head Si solution er or.                                                                                                    |  |  |  |  |  |
|           |                |                                                        | Handling                                                                                                    |  |  |  |  |  |
|           |                | 1 Replace t                                            | he print head.                                                                                                    |  |  |  |  |  |
| EC21      | 2F43           | Error                                                  | Print head 768 nozzles complete non-ejection (support number: 1494                                                                                                    |  |  |  |  |  |
|           |                | Detection<br>Descriptio                                | Petection Non-ejection in 768 n zzles is detected through non-ejection d tection.                                                                                                    |  |  |  |  |  |
|           |                |                                                        | Handling                                                                                                    |  |  |  |  |  |
|           |                | When th<br>Ink is fil<br>1 Go to<br>Ink is no<br>Repla | e printer does not recover by rebootin , check if the ink is filled i to tubes.<br>le<br>2. (Ink inside of the print head insufficiency or pr t head defect is suspected.)<br>of fille<br>ince the <u>TUBE UNIT</u> . |  |  |  |  |  |
|           |                | Perform<br>Proper 1<br>2 Comp<br>Imprope<br>Repla      | deep cleaning, and print nozzle check paern.<br>nozzle paern<br>plete.<br>er nozzle paern<br>ice the print head.                                                                                                    |  |  |  |  |  |
| EC21      | 2F44           | Error                                                  | Abnormal increase of non-ejection n zzles from last non-ejection d tection (suppo t number: 1492)                                                                                                    |  |  |  |  |  |
|           |                | Detection<br>Descriptio                                | Since last non-ejection d tection, fifty or e non-ejection n zzles are newly detected out of six hundred forty nozzles in a print head.                                                                               |  |  |  |  |  |
|           |                |                                                        | Handling                                                                                                    |  |  |  |  |  |
|           |                | Perform deep cleaning and print nozzle check pa ern.   |                                                                                                    |  |  |  |  |  |
|           |                | Proper nozzle pa ern                                   |                                                                                                    |  |  |  |  |  |
|           |                | 1 Com                                                  | olete.                                                                                                    |  |  |  |  |  |
|           |                | Improp                                                 | er nozzle pa ern                                                                                                    |  |  |  |  |  |
|           |                | Repla                                                  | ce the print head.                                                                                                    |  |  |  |  |  |

| Ch       |  | EC21 | 2F50 |    | Error                       | VH leak at print head replacement (support number: 1477)                         |  |
|----------|--|------|------|----|-----------------------------|----------------------------------------------------------------------------------|--|
| ap       |  |      |      |    |                             | VH leak is detected at print head replacement                                    |  |
| tei      |  |      |      | De | escriptio                   |                                                                                  |  |
| <b>–</b> |  |      |      |    |                             | Handling                                                                         |  |
|          |  |      |      |    | Perform []                  | DIAGNOSIS > CR_SYSTEM_CHECK] to diagnose carriage system.                        |  |
|          |  |      |      |    | No probl                    | em                                                                               |  |
|          |  |      |      |    | Go to :                     | 2.                                                                               |  |
|          |  |      |      | 1  | Abnorma                     | l                                                                                |  |
| Ch       |  |      |      | ±  | <ul> <li>Probler</li> </ul> | n in ACC. SENSOR CHECK or CR VIBRATIONCHECK                                      |  |
| la       |  |      |      |    | Replac                      | e <u>CARRIAGE UNIT</u> .                                                         |  |
| te       |  |      |      |    | <ul> <li>Probler</li> </ul> | n in LONG FFC CHECK                                                              |  |
| Γ<br>N   |  |      |      |    | Replac                      | e <u>FLEXIBLE CABLE UNIT</u> .                                                   |  |
| 10       |  |      |      |    | Remove tl                   | ne print head and check the condition of pri t head contacting part              |  |
|          |  |      |      |    | Proper conditio             |                                                                                  |  |
|          |  |      |      | 2  | Replac                      | Replace the print head.                                                          |  |
|          |  |      |      |    | Imprope                     | r conditio                                                                       |  |
| Q        |  |      |      |    | Go to 3                     | 3.                                                                               |  |
| าล       |  |      |      |    | Clean the                   | surface of the print head contacting part. (The aste cloth without a nap must be |  |
| ote      |  |      |      |    | used.)                      | used.)                                                                           |  |
| Ĩ,       |  |      |      | 2  | The prob                    | lem is resolved                                                                  |  |
| 00       |  |      |      | 5  | Compl                       | ete.                                                                             |  |
|          |  |      |      |    | The prob                    | lem is not resolved                                                              |  |
|          |  |      |      |    | Go to -                     | 4.                                                                               |  |
|          |  |      |      |    | Replace th                  | ne print head.                                                                   |  |
| 0        |  |      |      |    | The proble                  | em is resolved                                                                   |  |
| ha       |  |      |      |    | Comple                      | te.                                                                              |  |
| pt       |  |      |      | 4  | The prob                    | lem is not resolved                                                              |  |
| C<br>C   |  |      |      |    | Replac                      | e MAIN PCB UNIT (Disassembly & Reassembly for 24" model, for 36" model, for 44"  |  |
| 4        |  |      |      |    | <u>model</u>                | ).                                                                               |  |
|          |  |      |      |    | ■A er                       | replacement, perform PCB replacement mode and necessary adjustments.             |  |
|          |  | EC21 | 2F51 |    | Error                       | VH leak at starting up, cleanin , and print starting (support number: 4801       |  |
|          |  |      |      | D  | etection                    | VH look is detected at starting up, cleaning, and print starting                 |  |
| 0        |  |      |      | De | escriptio                   | is detected at starting up, cleaning , and print starting                        |  |
| ha       |  |      |      |    |                             | Handling                                                                         |  |
| pt       |  |      |      | 1  | Reboot th                   | e printer.                                                                       |  |
| er       |  |      |      |    |                             |                                                                                  |  |
| 0        |  |      |      |    |                             |                                                                                  |  |

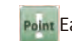

| EC21 | 2F53 |   | Error                       | VH leak at rebooting (support number: 1478                                                              | 5   |  |  |  |
|------|------|---|-----------------------------|----------------------------------------------------------------------------------------------------|-----|--|--|--|
|      |      |   | etection                    | The printer does not recover by rebooting er the VH leak error at starting up,                          | ap  |  |  |  |
|      |      |   | escriptio                   | cleaning, and print starting.                                                                           | ter |  |  |  |
|      |      | ⊢ | Perform [[                  |                                                                                                    |     |  |  |  |
|      |      |   | No probl                    | em                                                                                                    |     |  |  |  |
|      |      |   | Go to 2.                    |                                                                                                    |     |  |  |  |
|      |      | 1 | Abnorma                     |                                                                                                    |     |  |  |  |
|      |      |   | Probler     Poplar          | n in ACC. SENSOR CHECK or CR VIBRATIONCHECK                                                             |     |  |  |  |
|      |      |   | · Problem in LONG FFC CHECK |                                                                                                    |     |  |  |  |
|      |      |   | Replac                      | ce <u>FLEXIBLE CABLE UNIT</u> .                                                                         | er  |  |  |  |
|      |      |   | Remove tl                   | he print head and check the condition of pri t head contacting part                                     |     |  |  |  |
|      |      |   | Proper co                   | onditio                                                                                                 |     |  |  |  |
|      |      | 2 | Replace the print head.     |                                                                                                    |     |  |  |  |
|      |      |   | Go to 3.                    |                                                                                                    |     |  |  |  |
|      |      |   | Clean the                   | surface of the print head contacting part. (The aste cloth without a nap must be                        | na  |  |  |  |
|      |      |   | used.)                      |                                                                                                    | pre |  |  |  |
|      |      | 3 | The prob                    | The problem is resolved                                                                                 |     |  |  |  |
|      |      |   | The prob                    | Complete.                                                                                               |     |  |  |  |
|      |      | 4 | Go to 4.                    |                                                                                                    |     |  |  |  |
|      |      |   | Replace th                  |                                                                                                    |     |  |  |  |
|      |      |   | The proble                  | em is resolved                                                                                          | 5   |  |  |  |
|      |      |   | Comple                      | ete.                                                                                                    | lap |  |  |  |
|      |      |   | Replac                      | ce MAIN PCB UNIT (Disassembly & Reassembly for 24" model, for 36" model, for 44"                        | ter |  |  |  |
|      |      |   | model                       | )).                                                                                                    | 4   |  |  |  |
|      |      |   | • A er                      | replacement, perform PCB replacement mode and necessary adjustments.                                    |     |  |  |  |
| EC21 | 2F54 |   | Error                       | Print head VH voltage abnormal (support number: 4801)                                                   |     |  |  |  |
|      |      |   | etection                    | VH voltage of the print head is detected.                                                               |     |  |  |  |
|      |      |   | scriptio                    | Handling                                                                                                | Cha |  |  |  |
|      |      |   | Perform [[                  | DIAGNOSIS > CR_SYSTEM_CHECK] to diagnose carriage system.                                               | pd. |  |  |  |
|      |      |   | No probl                    | em                                                                                                    |     |  |  |  |
|      |      |   | Go to 2                     | 2.                                                                                                    | Ŭ   |  |  |  |
|      |      | 1 | · Probler                   | n in ACC SENSOR CHECK or CR VIBRATIONCHECK                                                              |     |  |  |  |
|      |      |   | Replac                      | ce <u>CARRIAGE UNIT</u> .                                                                               |     |  |  |  |
|      |      |   | • Probler                   | m in LONG FFC CHECK                                                                                     |     |  |  |  |
|      |      |   | Replac                      | e <u>FLEXIBLE CABLE UNIT</u> .                                                                          | na  |  |  |  |
|      |      |   | Remove th                   | he print head and check the condition of print head contacting part                                     | pre |  |  |  |
|      |      | 2 | Replac                      | onditio                                                                                                 |     |  |  |  |
|      |      |   | Imprope                     | r conditio                                                                                              |     |  |  |  |
|      |      |   | Go to 3                     | 3.                                                                                                    |     |  |  |  |
|      |      |   | Clean the                   | surface of the print head contacting part. (The aste cloth without a nap must be                        |     |  |  |  |
|      |      |   | The prob                    | lem is resolved                                                                                         | S   |  |  |  |
|      |      | 3 | Compl                       | lete.                                                                                                   | lap |  |  |  |
|      |      |   | The prob                    | lem is not resolved                                                                                     | ter |  |  |  |
|      |      | ⊢ | Go to 4                     | 4.                                                                                                    | -   |  |  |  |
|      |      |   | Replace th                  | ne print head.                                                                                          |     |  |  |  |
|      |      |   | Comple                      | en is resolved                                                                                          |     |  |  |  |
|      |      | 4 | The prob                    | lem is not resolved                                                                                     |     |  |  |  |
|      |      |   | Replac                      | ce MAIN PCB UNIT (Disassembly & Reassembly <u>for 24" model</u> , <u>for 36" model</u> , <u>for 44"</u> | Cho |  |  |  |
|      |      |   | model                       | ).                                                                                                    | apr |  |  |  |
|      |      | I | ∣ • A er                    | replacement, perform PCB replacement mode and necessary adjustments.                                    | e   |  |  |  |

## To Error Code Table5-3. Detail of Hardware Error223

SM-17001E-00

00

| Ch       |   | EC21 | 2F56 |          | Error           | VHTR leak at print head replacement (support number: 1477)                       |  |  |
|----------|---|------|------|----------|-----------------|----------------------------------------------------------------------------------|--|--|
| ap       | 2 |      |      |          | etection        | VHTR leak is detected at print head replacement                                  |  |  |
| te       |   |      |      | De       | Descriptio      |                                                                                  |  |  |
| P        |   |      |      |          |                 | Handling                                                                         |  |  |
|          |   |      |      |          | Perform [[      | DIAGNOSIS > CR_SYSTEM_CHECK] to diagnose carriage system.                        |  |  |
|          |   |      |      |          | No probl        | em                                                                               |  |  |
|          |   |      |      |          | Go to 2         | 2.                                                                               |  |  |
|          |   |      |      | 1        | Abnorma         | al                                                                               |  |  |
| S        |   |      |      | 1        | · Probler       | n in ACC. SENSOR CHECK or CR VIBRATIONCHECK                                      |  |  |
| ap       |   |      |      |          | Replac          | e <u>CARRIAGE UNIT</u> .                                                         |  |  |
| tei      |   |      |      |          | Probler         | n in LONG FFC CHECK                                                              |  |  |
| 2        |   |      |      |          | Replac          | e <u>FLEXIBLE CABLE UNIT</u> .                                                   |  |  |
|          |   |      |      |          | Remove th       | he print head and check the condition of pri t head contacting part              |  |  |
|          |   |      |      |          | Proper conditio |                                                                                  |  |  |
|          |   |      |      | 2        | Replac          | Replace the print head.                                                          |  |  |
| -        |   |      |      |          | Imprope         | Improper conditio                                                                |  |  |
| S        |   |      |      |          | UU UU 5.        |                                                                                  |  |  |
| ap       |   |      |      |          | Clean the       | surface of the print head contacting part. (The aste cloth without a nap must be |  |  |
| tei      |   |      |      |          | used.)          | Least to see a local                                                             |  |  |
| ω        |   |      |      | 3        | The prob        | liem is resolved                                                                 |  |  |
|          |   |      |      |          | Compi           | ele.<br>Jom is not recolued                                                      |  |  |
|          |   |      |      |          | Co to           |                                                                                  |  |  |
|          |   |      |      |          | GO LO 4         | 4.                                                                               |  |  |
| -        |   |      |      |          | Replace tr      | ie print nead.                                                                   |  |  |
| 5        |   |      |      |          |                 |                                                                                  |  |  |
| ap       |   |      |      |          | The prob        | ler.                                                                             |  |  |
| tei      |   |      |      | 4        | Renlac          | a MAIN PCB LINIT (Disassembly & Reassembly for 24" model for 36" model for 44"   |  |  |
| 4        |   |      |      |          | model           |                                                                                  |  |  |
|          |   |      |      |          | ■ A er          | ,.<br>replacement perform PCB replacement mode and peressary adjustments         |  |  |
|          |   | FC21 | 2F57 |          | Frror           | VHTR leak at starting up, cleaning, and print starting (support number: 4801     |  |  |
|          |   |      |      |          | etection        | The printer does not recover by rebooting er the VHTR leak error at starting up  |  |  |
|          |   |      |      |          | scrintio        | cleaning and print starting                                                      |  |  |
| <b>S</b> |   |      |      |          |                 | Handling                                                                         |  |  |
| bde      |   |      |      | 1        | Reboot th       | e printer                                                                        |  |  |
| E.       |   |      |      | <u> </u> | neboot in       |                                                                                  |  |  |
| U        |   |      |      |          |                 |                                                                                  |  |  |

Chapter 6

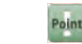

| EC21 | 2F58 |                              | Error                       | VHTR leak at rebooting (support number: 1478                                                           |          |          |  |  |
|------|------|------------------------------|-----------------------------|----------------------------------------------------------------------------------------------------|----------|----------|--|--|
|      |      |                              | etection                    | The printer does not recover by rebooting er the VHTR leak error at starting up,                       | lap      |          |  |  |
|      |      | D                            | escriptio                   | cleaning, and print starting                                                                           | ler      |          |  |  |
|      |      | H                            | Porform [D                  |                                                                                                    | -        |          |  |  |
|      |      |                              | No proble                   | pm<br>pm                                                                                               |          |          |  |  |
|      |      |                              | Go to 2                     | )                                                                                                    |          |          |  |  |
|      |      | 1                            | Abnorma                     | I                                                                                                    |          |          |  |  |
|      |      | 1                            | · Problem                   | Problem in ACC. SENSOR CHECK or CR VIBRATIONCHECK                                                      |          |          |  |  |
|      |      |                              | Replace                     | e <u>CARRIAGE UNIT</u> .                                                                               | a        |          |  |  |
|      |      | Replace FLEXIBLE CABLE UNIT. |                             |                                                                                                    |          |          |  |  |
|      |      | ⊢                            | Replace                     | e <u>FLEXIBLE CABLE UNII</u> .                                                                         | - r      |          |  |  |
|      |      |                              | Proper co                   | nditio                                                                                                 |          |          |  |  |
|      |      | 2                            | Replace                     | ce the print head.                                                                                     |          |          |  |  |
|      |      |                              | Improper                    | conditio                                                                                               |          |          |  |  |
|      |      |                              | Go to 3                     | }.                                                                                                    | <u> </u> |          |  |  |
|      |      |                              | Clean the s                 | surface of the print head contacting part. (The aste cloth without a nap must be                       |          |          |  |  |
|      |      |                              | used.)                      | lam is resolved                                                                                        |          |          |  |  |
|      |      | 3                            | Comple                      | The problem is resolved                                                                                |          |          |  |  |
|      |      |                              | The probl                   | em is not resolved                                                                                     |          |          |  |  |
|      |      |                              | Go to 4                     | k.                                                                                                    |          |          |  |  |
|      |      |                              | Replace the                 | e print head.                                                                                          |          |          |  |  |
|      |      |                              | The probl                   | em is resolved                                                                                         | <u>c</u> |          |  |  |
|      |      |                              | Comple                      | ete.                                                                                                   | 2        |          |  |  |
|      |      | 4                            | The probl                   | em is not resolved<br>• MAIN PCP LINIT (Disascembly & Reassembly for 24" model, for 26" model, for 44" |          |          |  |  |
|      |      |                              | model)                      | e MAIN PCB ONTI (Disassembly & Reassembly <u>tor 24 model</u> , <u>tor 36 model</u> , <u>tor 44</u>    |          |          |  |  |
|      |      |                              | • A er                      | replacement, perform PCB replacement mode and necessary adjustments.                                   |          |          |  |  |
| EC21 | 2F59 |                              | Error                       | Print head VHTR voltage abnormal (support number: 4801)                                                |          |          |  |  |
|      |      |                              | etection                    | Abnormal VHTP voltage of the print head is detected                                                    |          |          |  |  |
|      |      | D                            | escriptio                   |                                                                                                    | <u> </u> |          |  |  |
|      |      | -                            | D ( [D                      | Handling                                                                                               | <u> </u> |          |  |  |
|      |      |                              | No proble                   | <u>JIAGNOSIS &gt; CR_SYSTEM_CHECKI</u> to diagnose carriage system.                                    |          |          |  |  |
|      |      |                              | Go to 2                     | 2011<br>)                                                                                              |          |          |  |  |
|      |      |                              | Abnormal                    | l                                                                                                    |          |          |  |  |
|      |      | ±                            | · Problem                   | n in ACC. SENSOR CHECK or CR VIBRATIONCHECK                                                            |          |          |  |  |
|      |      |                              | Replace                     | e <u>CARRIAGE UNIT</u> .                                                                               |          |          |  |  |
|      |      |                              |                             | · Problem                                                                                              |          | <u>(</u> |  |  |
|      |      | ⊢                            | Remove th                   | e <u>FLEXIBLE CABLE UNII</u> .                                                                         |          |          |  |  |
|      |      |                              | Proper co                   | nditio                                                                                                 |          |          |  |  |
|      |      | 2                            | Replace                     | ce the print head.                                                                                     |          |          |  |  |
|      |      |                              | Improper                    | conditio                                                                                               |          |          |  |  |
|      |      |                              | Go to 3                     | 3.                                                                                                    | -        |          |  |  |
|      |      |                              | Clean the s                 | surface of the print head contacting part. (The aste cloth without a nap must be                       |          |          |  |  |
|      |      |                              | used.)                      | am is resolved                                                                                         | <u>(</u> |          |  |  |
|      |      | 3                            | Comple                      |                                                                                                    | 2        |          |  |  |
|      |      |                              | The problem is not resolved |                                                                                                    |          |          |  |  |
|      |      |                              | Go to 4                     | k.                                                                                                    |          |          |  |  |
|      |      |                              | Replace the                 | e print head.                                                                                          | 1 -      |          |  |  |
|      |      |                              | The proble                  | em is resolved                                                                                         |          |          |  |  |
|      |      |                              | Complet                     | te.                                                                                                    |          |          |  |  |
|      |      | 4                            | The probl                   | em is not resolved                                                                                     |          |          |  |  |
|      |      |                              | model)                      | e IVIAIIN FOD UNIT (DISASSEITIDIY & REASSEITIDIY <u>TOF 24 MODEL, TOF 35 MODEL, TOF 44 </u>            |          |          |  |  |
|      |      | 1                            | • A er                      | replacement, perform PCB replacement mode and necessary adjustments.                                   |          |          |  |  |
|      |      |                              |                             |                                                                                                    |          |          |  |  |

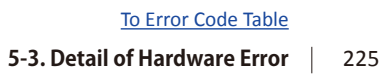

SM-17001E-00

00

| 0        |  | FC21 | 2F60 |    | Frror                       | H3V voltage abnormal at print head replacement (support number: 1477)            |  |
|----------|--|------|------|----|-----------------------------|----------------------------------------------------------------------------------|--|
| ha       |  |      | 2.00 |    | etection                    |                                                                                  |  |
| pte      |  |      |      | De | escriptio                   | Abnormal H3V voltage is detected at print head replacement.                      |  |
| <b>~</b> |  |      |      |    | . <u> </u>                  | Handling                                                                         |  |
|          |  |      |      |    | Perform [                   | DIAGNOSIS > CR_SYSTEM_CHECK] to diagnose carriage system.                        |  |
|          |  |      |      |    | No probl                    | em                                                                               |  |
|          |  |      |      |    | Go to                       | 2.                                                                               |  |
| 0        |  |      |      | 1  | Abnorma                     |                                                                                  |  |
| 5<br>Cho |  |      |      |    | Probler                     | n in ACC. SENSOR CHECK of CR VIBRATIONCHECK                                      |  |
| pt       |  |      |      |    | Replac                      | e <u>CARRIAGE UNII</u> .                                                         |  |
| er       |  |      |      |    | Probler<br>Replac           |                                                                                  |  |
| 2        |  |      |      | ⊢  | Remove t                    | he print head and check the condition of print head contacting part              |  |
|          |  |      |      |    | Proper conditio             |                                                                                  |  |
|          |  |      |      | 2  | Replac                      | Replace the print head.                                                          |  |
|          |  |      |      |    | Imprope                     | Improper conditio                                                                |  |
| 0        |  |      |      |    | Go to                       | 3.                                                                               |  |
| Jar      |  |      |      |    | Clean the                   | surface of the print head contacting part. (The aste cloth without a nap must be |  |
| ote      |  |      |      |    | used.)                      |                                                                                  |  |
| Ξ<br>ω   |  |      |      | 3  | The prob                    | lem is resolved                                                                  |  |
|          |  |      |      |    | Compl                       | ete.                                                                             |  |
|          |  |      |      |    | The problem is not resolved |                                                                                  |  |
|          |  |      |      | ⊢  | GO tO                       | 4.                                                                               |  |
|          |  |      |      |    | Replace the print head.     |                                                                                  |  |
| Ch       |  |      |      |    | Comple                      |                                                                                  |  |
| Ide      |  |      |      | 4  | The prob                    | lem is not resolved                                                              |  |
| .er      |  |      |      | Ľ  | Replac                      | e MAIN PCB UNIT (Disassembly & Reassembly for 24" model, for 36" model, for 44"  |  |
| 4        |  |      |      |    | model                       | ).                                                                               |  |
|          |  |      |      |    | • A er                      | replacement, perform PCB replacement mode and necessary adjustments.             |  |
|          |  | EC21 | 2F61 |    | Frror                       | H3V voltage abnormal at starting up, cleanin , and print startin                 |  |
|          |  |      |      |    |                             | (support number: 4801)                                                           |  |
| Ω        |  |      |      |    | etection                    | Abnormal H3V voltage is detected at starting up, cleanin, and print starting     |  |
| าลุ      |  |      |      |    | escriptio                   |                                                                                  |  |
| ote      |  |      |      |    |                             | Handling                                                                         |  |
| ч        |  |      |      | 11 | Keboot th                   | e printer.                                                                       |  |
|          |  |      |      |    |                             |                                                                                  |  |

**Chapter 6** 

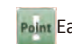

Point Each function of se vice mode is operable only when the printer successfully enters in service mode.

226 | 5-3. Detail of Hardware Error SM-17001E-00

| EC21 | 2F62                                                                        |                                                                          | Error                                                                                | VHTR leak at rebooting (support number: 1478                                         |          |  |  |  |  |
|------|-----------------------------------------------------------------------------|--------------------------------------------------------------------------|--------------------------------------------------------------------------------------|--------------------------------------------------------------------------------------|----------|--|--|--|--|
|      |                                                                             |                                                                          | Detection                                                                            | The printer does not recover by rebooting er the VHTR leak error at starting up,     | ap       |  |  |  |  |
|      |                                                                             | D                                                                        | escriptio                                                                            | cleaning, and print starting                                                         | ter      |  |  |  |  |
|      |                                                                             |                                                                          |                                                                                      |                                                                                      |          |  |  |  |  |
|      |                                                                             |                                                                          | Perform [                                                                            | DIAGNOSIS > CR_SYSTEM_CHECK] to diagnose carriage system.                            |          |  |  |  |  |
|      |                                                                             |                                                                          | No probl                                                                             | em                                                                                   |          |  |  |  |  |
|      |                                                                             | 1                                                                        | G0 t0 2.                                                                             |                                                                                      |          |  |  |  |  |
|      |                                                                             |                                                                          | · Problem in ACC. SENSOR CHECK or CR VIBRATIONCHECK                                  |                                                                                      |          |  |  |  |  |
|      |                                                                             |                                                                          | Renlac                                                                               | CARRIAGE LINIT                                                                       | na       |  |  |  |  |
|      | • Problem in LONG FFC CHECK     Replace FLEXIBLE CABLE UNIT.                |                                                                          |                                                                                      |                                                                                      |          |  |  |  |  |
|      |                                                                             |                                                                          |                                                                                      |                                                                                      |          |  |  |  |  |
|      | Remove the print head and check the condition of print head contacting part |                                                                          |                                                                                      |                                                                                      |          |  |  |  |  |
|      |                                                                             |                                                                          | Proper co                                                                            | onditio                                                                              |          |  |  |  |  |
|      |                                                                             | 2                                                                        | Replac                                                                               | Replace the print head.                                                              |          |  |  |  |  |
|      |                                                                             |                                                                          | Improper conditio                                                                    |                                                                                      |          |  |  |  |  |
|      |                                                                             |                                                                          | Go to                                                                                | 3.                                                                                   | 9        |  |  |  |  |
|      |                                                                             |                                                                          | Clean the                                                                            | surface of the print head contacting part. (The aste cloth without a nap must be     | าล       |  |  |  |  |
|      |                                                                             |                                                                          | used.)                                                                               | .)                                                                                   |          |  |  |  |  |
|      |                                                                             | 3                                                                        | The prob                                                                             | lem is resolved                                                                      |          |  |  |  |  |
|      |                                                                             |                                                                          | Compl                                                                                | ete.                                                                                 |          |  |  |  |  |
|      |                                                                             |                                                                          | The prob                                                                             | The problem is not resolved                                                          |          |  |  |  |  |
|      |                                                                             |                                                                          | Go to 4.                                                                             |                                                                                      |          |  |  |  |  |
|      |                                                                             |                                                                          | Replace th                                                                           | ne print head.                                                                       |          |  |  |  |  |
|      |                                                                             |                                                                          | The proble                                                                           | em is resolved                                                                       | S        |  |  |  |  |
|      |                                                                             |                                                                          | Comple                                                                               | ite.                                                                                 | ap       |  |  |  |  |
|      |                                                                             | 4                                                                        | I ne prob                                                                            | nem is not resolved                                                                  | ote      |  |  |  |  |
|      |                                                                             |                                                                          | Replace MAIN PCB UNIT (Disassembly & Reassembly tor 24" model, tor 36" model, for 44 |                                                                                      |          |  |  |  |  |
|      |                                                                             | ,.<br>replacement perform PCB replacement mode and peressary adjustments |                                                                                      |                                                                                      |          |  |  |  |  |
| FC21 | 2F63                                                                        | -                                                                        | Frror                                                                                | Print head contact error at print head replacement (support number: 1479)            |          |  |  |  |  |
| 1021 |                                                                             | F                                                                        | )etection                                                                            |                                                                                      |          |  |  |  |  |
|      |                                                                             | D                                                                        | escriptio                                                                            | Direct diode sensor detects print head contact failure at print head replacement.    |          |  |  |  |  |
|      |                                                                             |                                                                          |                                                                                      | Handling                                                                             |          |  |  |  |  |
|      |                                                                             |                                                                          | Remove tl                                                                            | he print head and check the condition of prit head contacting part                   | þ        |  |  |  |  |
|      |                                                                             |                                                                          | Proper co                                                                            | nditio                                                                               | <u>e</u> |  |  |  |  |
|      |                                                                             | 1                                                                        | Go to 2.                                                                             |                                                                                      | U        |  |  |  |  |
|      |                                                                             | 1                                                                        | Imprope                                                                              | r conditio                                                                           |          |  |  |  |  |
|      |                                                                             |                                                                          | Clean                                                                                | the surface of the print head contacting part. (The aste cloth without a nap must be |          |  |  |  |  |
|      |                                                                             |                                                                          | used.)                                                                               |                                                                                      |          |  |  |  |  |
|      |                                                                             |                                                                          | Perform [                                                                            | DIAGNOSIS > CR_SYSTEM_CHECK] to check the result of LONG FFC CHECK.                  | C        |  |  |  |  |
|      |                                                                             |                                                                          | Without b                                                                            | oroken wires                                                                         | na       |  |  |  |  |
|      |                                                                             | 2                                                                        | Replace C                                                                            | ARRIAGE UNIT                                                                         | pto      |  |  |  |  |
|      |                                                                             |                                                                          | With bro                                                                             | ken wires                                                                            |          |  |  |  |  |
|      |                                                                             |                                                                          | Replac                                                                               | CE <u>FLEXIBLE CABLE UNII</u> .                                                      | G        |  |  |  |  |

| 0          | FC24 | 2564 | <b>F</b>         |                      |                                                                                                    |
|------------|------|------|------------------|----------------------|----------------------------------------------------------------------------------------------------|
| ha         | EC21 | 2164 | Er               | rror                 | Print head contact error at starting up (support number: 4801                                            |
| pt         |      |      |                  | rintio               | Direct diode sensor detects print head contact failure at print head replacement.                        |
| er         |      |      | Desci            | Πρειο                | Handling                                                                                                 |
| 4          |      |      | Pe               | rform [[             | DIAGNOSIS > CR_SYSTEM_CHECK] to diagnose carriage system                                                 |
|            |      |      |                  | lo proble            | em                                                                                                    |
|            |      |      |                  | Go to 2              | 2.                                                                                                    |
|            |      |      | <sub>1</sub>   A | bnorma               | l                                                                                                    |
| Ch         |      |      | <b>1</b>   ·     | Problen              | n in ACC. SENSOR CHECK or CR VIBRATIONCHECK                                                              |
| ap         |      |      |                  | Replac               | e <u>CARRIAGE UNIT</u> .                                                                                 |
| ter        |      |      | .                | Problen              |                                                                                                    |
| 2          |      |      |                  | Replac               | e <u>FLEXIBLE CABLE UNIT</u> .                                                                           |
|            |      |      |                  | ) Condit             | ion of the print head nozzle side surface                                                                |
|            |      |      | b                | ) Condit             | ion of the print head contacting par                                                                     |
|            |      |      | P                | roper co             | onditio                                                                                                  |
| C.         |      |      | 2                | Go to 3              | 3                                                                                                    |
| nap        |      |      | A                | bnorma               | Il conditio                                                                                              |
| ote        |      |      |                  | a) Repl              | lace the print head.                                                                                     |
| <b>T</b> 3 |      |      |                  | b) Clea              | in the surface of the print head contacting part. (The ste cloth without a nap must                      |
|            |      |      |                  | be u                 | ISEG.)                                                                                                   |
|            |      |      | 3 m              | odel)                |                                                                                                    |
|            |      |      | • A              | A er rep             | lacement, perform PCB replacement mode and necessary adjustments.                                        |
| 0          | EC21 | 2F67 | Er               | rror                 | Print head H3V voltage abnormal during printing (support number: 4801                                    |
| hap        |      |      | Dete             | ection               | Abnormal H3V voltage of the print head is detected during printing                                       |
| ote        |      |      | Desci            | riptio               |                                                                                                    |
| r 4        |      |      |                  |                      |                                                                                                    |
|            |      |      |                  | norm [[<br>]o proble | DIAGNOSIS > CR_SYSTEM_CHECKT to diagnose carriage system.                                                |
|            |      |      |                  | Go to 2              | 2.                                                                                                    |
|            |      |      | A                | bnorma               | l                                                                                                    |
| 0          |      |      | 1 · Probl        | Problen              | n in ACC. SENSOR CHECK or CR VIBRATIONCHECK                                                              |
| ha         |      |      |                  | Replac               | e <u>CARRIAGE UNIT</u> .                                                                                 |
| pte        |      |      | ·                | Problen              | n in LONG FFC CHECK                                                                                      |
| Ч<br>СП    |      |      |                  | Replac               | e <u>FLEXIBLE CABLE UNII</u> .                                                                           |
|            |      |      |                  | roper co             | ne print nead and check the condition of print nead contacting part                                      |
|            |      |      | 2                | Replac               | e the print head.                                                                                        |
|            |      |      | -   In           | nproper              | r conditio                                                                                               |
| 0          |      |      |                  | Go to 3              | 3.                                                                                                    |
| ha         |      |      | Cle              | ean the              | surface of the print head contacting part. (The aste cloth without a nap must be                         |
| pte        |      |      | use              | ed.)                 |                                                                                                    |
| ere        |      |      | 3                | he prob              | lem is resolved                                                                                          |
| 01         |      |      |                  | be prob              | ele.<br>Iem is not resolved                                                                              |
|            |      |      | ''               | Go to 4              | 4.                                                                                                    |
|            |      |      | Re               | place th             | e print head.                                                                                            |
| 0          |      |      | т                | he prob              | lem is resolved                                                                                          |
| Cha la     |      |      |                  | Compl                | ete.                                                                                                    |
| Ipt        |      |      | 4   TI           | he prob              | lem is not resolved                                                                                      |
|            |      |      |                  | керlac               | e iviain pub unit (disassembly & Reassembly <u>for 24" model</u> , <u>for 36" model</u> , <u>for 44"</u> |
| 7          |      |      |                  | ■A er                | <i>replacement, perform PCB replacement mode and necessary adjustments.</i>                              |
|            | EC21 | 2F6D | Er               | rror                 | Print head EEPROM checksum error 2 (support number: 140F)                                                |
|            |      |      | Dete             | ection               | Abnormity is detected in checksum judgement of EEPROM at print head installation                         |
| 0          |      |      | Desci            | riptio               | and starting up.                                                                                         |
| h          |      |      |                  |                      | Handling                                                                                                 |
|            |      |      | I1 IRe           | place th             | ne print head.                                                                                           |

| EC21 | 2F70 | Err                | or                                                | Print head diode temperature abnormal (reboot request) (support number: 1408)                    |  |  |  |  |  |  |
|------|------|--------------------|---------------------------------------------------|--------------------------------------------------------------------------------------------------|--|--|--|--|--|--|
|      |      | Detec<br>Descri    | ction<br>ptio                                     | Abnormal temperature of the diode is detected at diode correction.                               |  |  |  |  |  |  |
|      |      |                    |                                                   | Handling                                                                                         |  |  |  |  |  |  |
|      |      | 1 Reb              | oot the                                           | printer.                                                                                         |  |  |  |  |  |  |
| EC21 | 2F71 | Err                | or                                                | Print head diode temperature unstable (support number: 1409)                                     |  |  |  |  |  |  |
|      |      | Detec<br>Descri    | ption                                             | Diode temperature is detected to be unstable at diode correction.                                |  |  |  |  |  |  |
|      |      |                    |                                                   | Handling                                                                                         |  |  |  |  |  |  |
|      |      | 1 Reb              | oot the                                           | printer.                                                                                         |  |  |  |  |  |  |
| EC21 | 2F72 | Err                | or                                                | Print head diode correction er or (reboot request) (support number: 140A)                        |  |  |  |  |  |  |
|      |      | Detec<br>Descri    | ction<br>ptio                                     | Abnormal value is detected at diode correction                                                   |  |  |  |  |  |  |
|      |      |                    |                                                   | Handling                                                                                         |  |  |  |  |  |  |
|      |      | 1 Reb              | oot the                                           | printer.                                                                                         |  |  |  |  |  |  |
| EC21 | 2F73 | Err                | or                                                | Print head diode temperature abnormal (print head replacement request)<br>(support number: 1408) |  |  |  |  |  |  |
|      |      | Detec<br>Descri    | tion<br>ptio                                      | The printer does not recover by rebooting er this error.                                         |  |  |  |  |  |  |
|      |      |                    |                                                   | Handling                                                                                         |  |  |  |  |  |  |
|      |      | 1 Rep              | lace th                                           | e print head.                                                                                    |  |  |  |  |  |  |
| EC21 | 2F74 | Err                | or                                                | Print head diode temperature unstable (print head replacement request)<br>(support number: 1409) |  |  |  |  |  |  |
|      |      | Detec<br>Descri    | tion<br>ptio                                      | The printer does not recover by rebooting er this error.                                         |  |  |  |  |  |  |
|      |      |                    | Handling                                          |                                                                                                  |  |  |  |  |  |  |
|      |      | 1 Rep              | lace th                                           | e print head.                                                                                    |  |  |  |  |  |  |
| EC21 | 2F75 | Err                | or                                                | Print head diode correction er or (print head replacement request)<br>(support number: 140A)     |  |  |  |  |  |  |
|      |      | Detec<br>Descri    | tion<br>ptio                                      | The printer does not recover by rebooting er this error.                                         |  |  |  |  |  |  |
|      |      |                    | Î                                                 | Handling                                                                                         |  |  |  |  |  |  |
|      |      | 1 Rep              | lace th                                           | e print head.                                                                                    |  |  |  |  |  |  |
| EC21 | 2F7D | Err                | or                                                | Print head contact error before non-ejection d tection (support number: 4801                     |  |  |  |  |  |  |
|      |      | Detec<br>Descri    | ction<br>ptio                                     | Sending command to the print head is disabled.                                                   |  |  |  |  |  |  |
|      |      |                    |                                                   | Handling                                                                                         |  |  |  |  |  |  |
|      |      | Ren                | nove th                                           | the print head and check the condition of pri t head contacting part                             |  |  |  |  |  |  |
|      |      | Pro                | oper co                                           | nditio                                                                                           |  |  |  |  |  |  |
|      |      | 1                  | GO TO Z                                           |                                                                                                  |  |  |  |  |  |  |
|      |      |                    | Cloan t                                           | contailed                                                                                        |  |  |  |  |  |  |
|      |      |                    | used )                                            | the surface of the print head contacting part. (The aste cloth without a hap Must be             |  |  |  |  |  |  |
|      |      | Perf               | form [D                                           | IAGNOSIS > CR_SYSTEM_CHECK] to diagnose carriage system                                          |  |  |  |  |  |  |
|      |      | No                 | No problem                                        |                                                                                                  |  |  |  |  |  |  |
|      |      |                    | Replace the print head.                           |                                                                                                  |  |  |  |  |  |  |
|      |      | Ab                 | Abnormal                                          |                                                                                                  |  |  |  |  |  |  |
|      |      | <sup>2</sup>   · P | Problem in ACC. SENSOR CHECK or CR VIBRATIONCHECK |                                                                                                  |  |  |  |  |  |  |
|      |      |                    | Replace <u>CARRIAGE UNIT</u> .                    |                                                                                                  |  |  |  |  |  |  |
|      |      | · P                | Problem in LONG FFC CHECK                         |                                                                                                  |  |  |  |  |  |  |
|      |      |                    | Replace                                           | FLEXIBLE CABLE UNIT.                                                                             |  |  |  |  |  |  |
| EC21 | 2F7E | Err                | or                                                | Print head abnormal temperature rising (reboot request) (support number: 5200)                   |  |  |  |  |  |  |
|      |      | Detec<br>Descri    | ction<br>ptio                                     | Abnormal temperature rising on the print head heater board is detected.                          |  |  |  |  |  |  |
|      |      | L                  |                                                   | Handling                                                                                         |  |  |  |  |  |  |
|      |      | 1  Reb             | oot the                                           | printer.                                                                                         |  |  |  |  |  |  |
|      |      |                    |                                                   |                                                                                                  |  |  |  |  |  |  |

Chapter 2

Chapter 3

Chapter 4

| EC21 | 2F7F | Error                   | Print head abnormal temperature rising (print head replacement request) (support number: 1478) |
|------|------|-------------------------|------------------------------------------------------------------------------------------------|
|      |      | Detection<br>Descriptio | The printer detects print head abnormal temperature rising and does not recover by rebooting   |
|      |      |                         | Handling                                                                                       |
|      |      | 1 Replace th            | ne print head.                                                                                 |
| EC22 | 2F30 | Error                   | Head management sensor position adju tment error (support number: 4801)                        |
|      |      | Detection<br>Descriptio | Adjusting head mana ement sensor position is ailed.                                            |
|      |      |                         | Handling                                                                                       |
|      |      | Check if th             | ne ink is filled i to ink tubes.                                                               |
|      |      | Ink is fille            |                                                                                                |
|      |      |                         | z.<br>t fille                                                                                  |
|      |      | Perfor                  | m [DIAGNOSIS > PURGE CHECK] to diagnose ink vacuum of PURGE UNIT.                              |
|      |      | 1                       | U                                                                                              |
|      |      | PURGE UN                | NIT ink vacuum diagnosis                                                                       |
|      |      | Proper o                | peratio                                                                                        |
|      |      | Perfor                  | m deep cleaning and fill the ink. When the ink acuum does not recover, replace the             |
|      |      |                         | leau.                                                                                          |
|      |      | Replac                  |                                                                                                |
|      |      | Print user              | nozzle check na ern or service nozzle check na ern to check the nozzle condition               |
|      |      | (Check if k             | plur or non-ejection appeals at the top and bo om edge line of the nozzle check                |
|      |      | pa ern.)                |                                                                                                |
|      |      | Appropri                | ate conditio                                                                                   |
|      |      | Replac                  | e <u>HEAD MANAGEMENT SENSOR UNIT</u> .                                                         |
|      |      | Abnorma                 | al conditio                                                                                    |
|      |      | Perfor                  | m deep cleaning and fill the ink. When the ink acuum does not recover, replace the             |
|      |      | print r                 | 1690.                                                                                          |
|      |      |                         |                                                                                                |
|      |      |                         |                                                                                                |
|      |      | 2                       |                                                                                                |
|      |      |                         |                                                                                                |
|      |      |                         |                                                                                                |
|      |      |                         | Top and bottom                                                                                 |
|      |      |                         | edge line                                                                                      |
|      |      |                         | (horizontal line)                                                                              |
|      |      |                         |                                                                                                |
|      |      |                         |                                                                                                |
|      |      |                         |                                                                                                |
|      |      |                         |                                                                                                |
|      |      |                         |                                                                                                |

Chapter 3

**Chapter 4** 

Chapter 5

Chapter 6

| EC23         Peterction<br>Descriptio         The head management sensor unit is detected to be faulty at starting up and not<br>opection 4 tection.<br>Handling           Check the items below.         a) Adherence of paper dust and hairs on the HEAD MANAGEMENT SENSO UNIT.<br>b) Adherence of paying-up of large amount of ink mist on the HEAD MANAGEMENT SENSO UNIT.<br>c) Connector condition           1         Appropriate condition and p oper connectio<br>go to 2.<br>Inappropriate condition or imp oper connectio<br>a) Remove it.<br>b) Perform cleaning or replace <u>HEAD MANAGEMENT SENSOR UNIT.</u><br>c) Connect the connector.           2         Check if the fuse (FUS202) on MAIN PCB UNIT is disconnected.<br>Connected         Connect the connector.           2         Disconnector.         Check if the fuse (FUS202) on MAIN PCB UNIT is disconnected.<br>Connected           2         Disconnector.         Check if the fuse (FUS202) on MAIN PCB UNIT is disconnected.<br>Replace <u>HEAD MANAGEMENT SENSOR UNIT.</u><br>c) Connectific connector.           2         Disconnector.         Check if the fuse (FUS202) on MAIN PCB UNIT (Disassembly for 24" model, for 36" model, for 4<br>model.           2         Poisconnector.         End-of-life of head management sensor unit (support number: 5816)<br>Memo : Remove the error in service mode a or handling.           2         Error         End-of-life of head management sensor exceeds the threshold.<br>Descriptio           2         Error         Gap adjustment error (support number: 4801)           2         Detection<br>In k amount in the head management sensor exceeds the threshold.                                                                                                    | EC22 | 2F47 |            | Error                                                                               | Head management sensor unit failure (support number: 4801)                                                                                        |  |  |  |  |  |
|----------------------------------------------------------------------------------------------------|------|------|------------|-------------------------------------------------------------------------------------|----------------------------------------------------------------------------------------------------|--|--|--|--|--|
| Descriptio         Jesting of legend of the testion.           Handling         Check the items below.         a) Anherence of paper dust and hairs on the HEAD MANAGEMENT SENSOR UNIT.           b) Adherence or laying up of large amount of ink mist on the HEAD MANAGEMENT SENSOR UNIT.         c) Connector condition           a) Appropriate condition and p oper connectio         G         c) Z           a) Remove It.         b) Perform cleaning or replace HEAD MANAGEMENT SENSOR UNIT.         c) Connect the connector.           Check if the fuse (FUS202) on MAIN PCB UNIT is disconnected.         Connect HEAD MANAGEMENT SENSOR UNIT.           c) Disconnected         Replace HEAD MANAGEMENT SENSOR UNIT.           c) Disconnected         Replace HEAD MANAGEMENT SENSOR UNIT.           c) Disconnected         Replace MEAN PCB UNIT (Disassembly & Reassembly for 24" model, for 36" model, for 4 model).           c) The full of the dam anagement sensor unit (support number: 5816)         Memo : Remove the error in service mode a - er handling.           Detection         Ind-of-Hie of head amanagement sensor unit (support number: 5816)         Memo : Remove the error in service mode a - er handling.           c) Detection         In amount in the head management sensor unit (support number: 5816)         Memo : Remove the error in service mode a - er handling.           c) Detection         In amount in the head management sensor whice support number: 5816)         Memo : Remove the error in service mode a - er handling.                                                                                                    |      |      | D          | etection                                                                            | The head management sensor unit is detected to be faulty at starting up and non                                                                   |  |  |  |  |  |
| Handling           Check the items below.         a) Adherence of paper dust and hairs on the HEAD MANAGEMENT SENSOR UNIT.           b) Adherence of paper dust and hairs on the HEAD MANAGEMENT SENSOR UNIT.         b) Adherence of paper dust and hairs on the HEAD MANAGEMENT SENSOR UNIT.           c) Connector condition         a paperopriate condition and p oper connectio         Go to 2.           inappropriate condition or imp oper connectio         a) Remove it.         b) Perform cleaning or replace <u>HEAD MANAGEMENT SENSOR UNIT.</u> c) Connect the connector.         Check if the fuse (FUS202) on MAIN PCB UNIT is disconnected.         Connected           Replace <u>HEAD MANAGEMENT SENSOR UNIT.</u> Disconnected         Replace <u>HEAD MANAGEMENT SENSOR UNIT.</u> 2         Disconnected         Replace <u>HEAD MANAGEMENT SENSOR UNIT.</u> 2         End-of-life of head management sensor unit (support number: SB16)         Memo: Termor is service mode a or handling.           2         Error         End-of-life of head management sensor exceeds the threshold.           23         Z60E         Error         Gap adjustment error (support number: 4801)           Detection         Descriptio         Mamoding           1         Replace HEAD MANAGEMENT SENSOR UNIT.           Proper connectio         Handling           241         Error         Gap adjustment error (support number: 4801) <td></td> <td></td> <td>De</td> <td>escriptio</td> <td>ejection d tection.</td>                                                                                                    |      |      | De         | escriptio                                                                           | ejection d tection.                                                                                                    |  |  |  |  |  |
| 22         4001         End-of-life of head management sensor exceeds the threshold.           22         4001         End-of-life of head management sensor exceeds the threshold.           22         4001         End-of-life of head management sensor exceeds the threshold.           23         260E         End-of-life of head management sensor exceeds the threshold.           23         261E         Enror         Ga adjustment error (support number: 4801)           23         2F11         Enror         Ga adjustment error (support number: 4801)           23         2F11         Error         Ga adjustment error (support number: 4801)           24         Error         Ga adjustment error (support number: 4801)           25         2F11         Error         Ga adjustment error (support number: 4801)           26         Error         Ga adjustment error (support number: 4801)           27         1         Replace HEAD MANAGEMENT SENSOR UNIT.           28         Error         Ga adjustment error (support number: 4801)           29         Error         Ga adjustment error (support number: 4801)           29         Error         Ga adjustment error (support number: 4801)           29         Error         Ga adjustment error (support number: 4801)           29         Error         Ga a                                                                                                    |      |      |            |                                                                                     | Handling                                                                                                    |  |  |  |  |  |
| UNIT.       c) Connector condition         1       Appropriate condition and p oper connectio         6       to 2.         Inappropriate condition or imp oper connectio         a) Remove it.       b) Perform cleaning or replace HEAD MANAGEMENT SENSOR UNIT.         c) Connected       Replace HEAD MANAGEMENT SENSOR UNIT.         c) Connected       Replace HEAD MANAGEMENT SENSOR UNIT.         c) Disconnected       Replace HEAD MANAGEMENT SENSOR UNIT.         c) Disconnected       Replace MAIN PCB UNIT (Disassembly & Reassembly for 24" model, for 36" model, for 40" model).         - A er replacement, perform PCB replacement mode and necessary adjustments.       Error         Error       Educot-HEAD MANAGEMENT SENSOR UNIT.         Descriptio       Memo: Remove the error in service mode a. er handling.         Detection       Ink amount in the head management sensor exceeds the threshold.         Descriptio       Ink amount is the case of AP adjustment.         Descriptio       Abnormity is detected at GAP adjustment.         Descriptio       Abnormity is detected at GAP adjustment.         Descriptic       Communication of MU TI SENSOR UNIT.         Proper connectio       Replace MUIT SENSOR UNIT.         Improper connectio       Connect the cable.         223       2F11       Error       Multi sensor bus ommunicat                                                                                                    |      |      |            | a) Adher<br>b) Adher                                                                | rence of paper dust and hairs on the HEAD MANAGEMENT SENSOR UNIT.<br>rence or laying-up of large amount of ink mist on the HEAD MANAGEMENT SENSOR |  |  |  |  |  |
| 23       Go to 2.         Inappropriate condition or imp oper connectio         a) Remove it.         b) Perform cleaning or replace HEAD MANAGEMENT SENSOR UNIT.         c) Connect the connector.         Check if the fuse (FU5202) on MAIN PCB UNIT is disconnected.         Connect ted         Replace MEAD MANAGEMENT SENSOR UNIT.         2         Disconnected         Replace MAIN PCB UNIT (Disassembly & Reassembly for 24" model, for 36" model, for 4 model).         * A er replacement, perform PCB replacement mode and necessary adjustments.         Error       End-of-life of head management sensor unit (support number: 5B16)         Memo : Remove the error in service mode a er handling.         Detection       Ink amount in the head management sensor exceeds the threshold.         Detection       Ink amount in the head management sensor exceeds the threshold.         Detection       Ink amount in the head management sensor exceeds the threshold.         Detection       Abnormity is detected at GAP adjustment.         Detection       Abnormity is detected at GAP adjustment.         Detection       Abnormity is detected at GAP adjustment.         Detection       Check the cable connection of MU TI SENSOR UNIT.         Proper connectio       Connect the cable.         223       ZF11       Error       Multi Sen                                                                                                    |      |      | 1          | UNIT.<br>c) Conne<br>Appropr                                                        | ector condition<br>iate condition and p oper connectio                                                                                            |  |  |  |  |  |
| a) Remove II.       b) Perform cleaning or replace HEAD MANAGEMENT SENSOR UNIT.         c) Connect the connector.       Check if the fuse (FU5202) on MAIN PCB UNIT is disconnected.         Connected       Replace HEAD MANAGEMENT SENSOR UNIT.         2       Disconnected       Replace HEAD MANAGEMENT SENSOR UNIT.         2       Disconnected       Replace MAIN PCB UNIT (Disassembly & Reassembly for 24" model, for 36" model, for 4 model).         :22       4001       Error       End-of-life of head management sensor unit (support number: 5B16)         :24       Memove the error is service mode a er handling.       Detection         :25       Petection       Ind-andling         :24       Petection       Replace HEAD MANAGEMENT SENSOR UNIT.         :25       Error       Gap adjustment error (support number: 4801)         :260E       Error       Gap adjustment error (support number: 4801)         :260E       Error       Multi sensor bus ommunication er or (support number: 4801)         :27       2611       Error       Multi sensor bus ommunication er or (support number: 4801)         :28       ZF11       Error       Multi sensor bus ommunication er or (support number: 4801)         :29       Detection       Commettion of MU TI SENSOR UNIT.         :20       Proper connectio       Handling <t< td=""><td></td><td></td><td></td><td>Go to<br/>Inapprop</td><td>2.<br/>priate condition or imp oper connectio</td></t<>                                                                                                    |      |      |            | Go to<br>Inapprop                                                                   | 2.<br>priate condition or imp oper connectio                                                                                                    |  |  |  |  |  |
| 223         2F11         Error         Gapacetic Gapacitor           223         2F11         Error         Multi sensor bus ommunication er or (support number: 4801)           224         2F11         Error         Multi Sensor bus ommunication er or (support number: 4801)           225         2F11         Error         Error         Error           2604         Error         End-of-life of head management sensor unit (support number: 5B16)           272         4001         Error         End-of-life of head management sensor exceeds the threshold.           272         2605         Error         Ead-of-life of head management sensor exceeds the threshold.           273         2606         Error         Gap adjustment error (support number: 4801)           274         Detection         Abnormity is detected at GAP adjustment.           275         Porper connectio         Concert the cable.           276         Check the cable connection of MU TI SENSOR UNIT.           277         Proper connectio         Communicating with multi sensor elated hard ware, such as LED driver and multi bescriptic sensor EEROM, is failed.           273         ZF11         Error         Multi sensor mafunction. Communation of or of other ICs is indicated when communication ailure occurs, since confirm tion of or other ICs is indicated when communication ailure occurs, since confirm tion of oromunica                                                                                                    |      |      |            | a) Rer<br>b) Per<br>c) Cor                                                          | nove it.<br>form cleaning or replace <u>HEAD MANAGEMENT SENSOR UNIT</u> .<br>inect the connector.                                                 |  |  |  |  |  |
| 2       Disconnected         3       Pisconnected         Replace MAIN PCB UNIT (Disassembly & Reassembly for 24" model, for 36" model, for 4 model).         • A er replacement, perform PCB replacement mode and necessary adjustments.         222       4001         Error       End-of-life of head management sensor unit (support number: 5B16)<br>Memo : Remove the error in service mode a er handling.         1       Replace HEAD MANAGEMENT SENSOR UNIT.         233       260E       Error       Gap adjustment error (support number: 4801)         1       Replace HEAD MANAGEMENT SENSOR UNIT.       Proper connectio         24001       Error       Gap adjustment error (support number: 4801)         Detection       Detection of MU TI SENSOR UNIT.         Proper connectio       Handling         1       Replace MUIT SENSOR UNIT.         Proper connectio       Connect the cable.         223       2F11       Error         244       Error       Multi sensor bus ommunication er or (support number: 4801)         Detection       Connect the cable.       Handling         Check the cable connection of MU TI SENSOR UNIT.       Proper connectio         1       Replace MULT SENSOR UNIT.       Proper connectio         2523       ZF11       Error       Multi sensor malfunction                                                                                                    |      |      |            | Check if t<br>Connect                                                               | he fuse (FU5202) on MAIN PCB UNIT is disconnected.<br>ed                                                                                          |  |  |  |  |  |
| 22       4001       • A er replacement, perform PCB replacement mode and necessary adjustments.         22       4001       Error       End-of-life of head management sensor unit (support number: 5B16)         24       Error       End-of-life of head management sensor exceeds the threshold.         25       Detection<br>Descriptio       Ink amount in the head management sensor exceeds the threshold.         260E       Error       Gap adjustment error (support number: 4801)         Detection<br>Descriptio       Abnormity is detected at GAP adjustment.         260E       Error       Gap adjustment error (support number: 4801)         Detection<br>Descriptio       Abnormity is detected at GAP adjustment.         273       Check the cable connectio of MU TI SENSOR UNIT.         Proper connectio       Connect the cable.         274       Error       Multi sensor bus ommunication er or (support number: 4801)         Detection       Communicating with multi sensor elated hard ware, such as LED driver and multi bescriptio         273       2F11       Error       Multi sensor MU TI SENSOR UNIT.         Proper connectio       Connect the cable.       Handling         273       Check the cable connection of MU TI SENSOR UNIT.       Proper connectio         274       Error       Multi sensor malfunction. Commun ation er or of other ICs is indicated when communica                                                                                                    |      |      | 2          | Disconne<br>Replac                                                                  | ce MAIN PCB UNIT (Disassembly & Reassembly <u>for 24" model</u> , <u>for 36" model</u> , <u>for 44"</u>                                           |  |  |  |  |  |
| 222       4001       Fire of Pepideenenit, perform CB replacement induce and infectessar y adjustments.         222       4001       Error       End-of-life of head management sensor unit (support number: 5816)<br>Memo : Remove the error in service mode a er handling.         Detection       Detection       Ink amount in the head management sensor exceeds the threshold.         223       260E       Error       Gap adjustment error (support number: 4801)         Detection       Detection       Abnormity is detected at GAP adjustment.         223       Check the cable connection of MU TI SENSOR UNIT.       Proper connectio         Replace MULTI SENSOR UNIT.       Proper connectio       Replace MULTI SENSOR UNIT.         Proper connectio       Connect the cable.       Error       Multi sensor bus ommunication er or (support number: 4801)         Detection       Detection       Communicating with multi sensor elated hard ware, such as LED driver and multi bescriptio         273       2F11       Error       Multi sensor bus ommunication er or (support number: 4801)         Detection       Communicating with multi sensor elated hard ware, such as LED driver and multi bescriptio         274       Error       Multi SENSOR UNIT.         Proper connectio       Connect the cable.         1       Improper connectio       Connect the cable.         2711       Error<                                                                                                    |      |      |            | mode                                                                                | ).                                                                                                    |  |  |  |  |  |
| 213       Error       Memo : Remove the error in service mode a er handling.         Detection<br>Descriptio       Ink amount in the head management sensor exceeds the threshold.         223       260E       Error       Gap adjustment SENSOR UNIT.         223       260E       Error       Gap adjustment error (support number: 4801)         Detection<br>Descriptio       Abnormity is detected at GAP adjustment.         223       Check the cable connection of MU TI SENSOR UNIT.         Proper connectio       Handling         Check the cable connection of MU TI SENSOR UNIT.         Proper connectio       Connect the cable.         223       ZF11         Error       Multi sensor bus ommunication er or (support number: 4801)         Detection       Communicating with multi sensor elated hard ware, such as LED driver and multi sensor EEPROM, is failed.         223       ZF11       Error       Multi sensor malfunction. Communication er or of other ICs is indicated when communication of MU TI SENSOR UNIT.         Proper connectio       Replace MULTI SENSOR UNIT.       Improper connectio         Connect the cable.       This error is caused by Multi sensor malfunction. Communication of the multi sensor ics indicated when communication ailure occurs, since confirm tion of ommunication with of ICs in the carriage is performed prior to confirm tion of ommunication with of ICs in the carriage board I2C bus communication er or (support number: 4801) </td <td>222</td> <td>4001</td> <td></td> <td>• A e</td> <td>End-of-life of head management sensor unit (support number: 5B16)</td>                                                                                                    | 222  | 4001 |            | • A e                                                                               | End-of-life of head management sensor unit (support number: 5B16)                                                                                 |  |  |  |  |  |
| Detection<br>Descriptio         Ink amount in the head management sensor exceeds the threshold.           Handling           1         Replace HEAD MANAGEMENT SENSOR UNIT.           223         260E         Error         Gap adjustment error (support number: 4801)           Detection<br>Descriptio         Abnormity is detected at GAP adjustment.                                                                                                    |      |      |            | Error                                                                               | Memo : Remove the error in service mode a er handling.                                                                                            |  |  |  |  |  |
| Handling         1       Replace HEAD MANAGEMENT SENSOR UNIT.         223       260E       Error       Gap adjustment error (support number: 4801)         Detection<br>Descriptio       Abnormity is detected at GAP adjustment.         Handling         Check the cable connection of MU TI SENSOR UNIT.<br>Proper connectio         1       Replace MULTI SENSOR UNIT.<br>Improper connectio         2511       Error       Multi sensor bus ommunication er or (support number: 4801)         Detection<br>Descriptio         Detection<br>Connect the cable.         C23         2F11         Error         Multi sensor bus ommunication er or (support number: 4801)         Detection<br>Descriptio         Descriptio Sensor EEPROM, is failed.         Handling         Check the cable connection of MU TI SENSOR UNIT.         Proper connectio       Replace MULTI SENSOR UNIT.         Improper connectio       Replace MULTI SENSOR UNIT.         Improper connectio       Connect the cable.         1       Improper connectio         Connect the cable.       This error is caused by Multi sensor malfunction. Commun ation er or of other ICs is indicated when communication ailure occurs, since confirm tio                                                                                                    |      |      | De<br>De   | etection<br>escriptio                                                               | Ink amount in the head management sensor exceeds the threshold.                                                                                   |  |  |  |  |  |
| 260E       Firror       Gap adjustment error (support number: 4801)         223       260E       Error       Gap adjustment error (support number: 4801)         Detection<br>Descriptio       Abnormity is detected at GAP adjustment.         Image: Second Second S |      |      | 1          | Doplace                                                                             |                                                                                                    |  |  |  |  |  |
| 23       2100       2100       Corport adjustment enror (support number: 4801)         Detection<br>Descriptio       Abnormity is detected at GAP adjustment.         4       Check the cable connection of MU TI SENSOR UNIT.         Proper connectio       Replace MULTI SENSOR UNIT.         1       Replace MULTI SENSOR UNIT.         1       Replace MULTI SENSOR UNIT.         1       Improper connectio         Connect the cable.       Communicating with multi sensor elated hard ware, such as LED driver and multi bescriptio sensor EEPROM, is failed.         23       2F11       Error         Multi sensor bus       Multi SENSOR UNIT.         Proper connectio       Communicating with multi sensor elated hard ware, such as LED driver and multi bescriptio sensor EEPROM, is failed.         24       Check the cable connection of MU TI SENSOR UNIT.       Proper connectio         Replace MULTI SENSOR UNIT.       Proper connectio       Replace MULTI SENSOR UNIT.         1       Improper connectio       Replace MULTI SENSOR UNIT.         1       Improper connectio       Connect the cable.         21       This error is caused by Multi sensor malfunction. Commun ation er or of other ICs is indicated when communication ailure occurs, since confirm tion of ommunication with ol ICs in the carriage is performed prior to confirm tion of ommunication with ol ICs in the carriage is performed prior to confirm tion of ommun                                                                                                    | 73   | 260F | 1          | Fror                                                                                | EAD MANAGEMENT SENSOR UNIT.                                                                                                    |  |  |  |  |  |
| 23       2F11       Abnormity is detected at GAP adjustment.                                                                                                    | .025 | 2002 |            | etection                                                                            |                                                                                                    |  |  |  |  |  |
| 23       2F11       Error       Multi sensor bus ommunication er or (support number: 4801)         23       2F11       Error       Multi sensor bus ommunication er or (support number: 4801)         26       Detection       Communicating with multi sensor elated hard ware, such as LED driver and multi sensor EEPROM, is failed.         7       Handling         7       Check the cable connection of MU TI SENSOR UNIT.         9       Proper connectio         26       Communicating with multi sensor elated hard ware, such as LED driver and multi bescriptio         9       Detection         1       Berger onnectio         1       Replace MULTI SENSOR UNIT.         9       Proper connectio         1       Improper connectio         1       Improper connectio         20       Connect the cable.         1       Improper connectio         21       Improper connectio         223       2F18         2F18       Error         2F10       Error         2F11       Detection         2C writing and eading to ICs on the carriage board is failed.         2F18       Error         2F18       Perform [DIAGNOSIS > CR_SYSTEM_CHECK] to check broken wires of FLEXIBLE CABLE UNIT.         <                                                                                                    |      |      | De         | escriptio                                                                           | Abnormity is detected at GAP adjustment.                                                                                                    |  |  |  |  |  |
| 23       2F11       Check the cable connection of MU TI SENSOR UNIT.<br>Proper connectio<br>Connect the cable.         22.3       2F11       Error       Multi sensor bus ommunication er or (support number: 4801)         Detection<br>Descriptio       Communicating with multi sensor elated hard ware, such as LED driver and multi<br>sensor EEPROM, is failed.         Check the cable connectio<br>Onnect the cable.       Handling         Check the cable connection of MU TI SENSOR UNIT.<br>Proper connectio<br>Replace <u>MULTI SENSOR UNIT</u> .       Handling         1       Check the cable connection of MU TI SENSOR UNIT.<br>Proper connectio<br>Connect the cable.       Improper connectio<br>Connect the cable.         21       Error       Carriage by Multi sensor malfunction. Commun ation er or of other ICs is<br>indicated when communication ailure occurs, since confirm tion of ommunication with of<br>ICs in the carriage is performed prior to confirm tion of ommunication of the multi sens .         223       2F18       Error       Carriage board I2C bus communication er or (support number: 4801)         Detection<br>Descriptio       I2C writing and eading to ICs on the carriage board is failed.         21       Replace <u>CARRIAGE UNIT</u> .<br>Without broken wires       Handling         Perform [DIAGNOSIS > CR_SYSTEM_CHECK] to check broken wires of FLEXIBLE CABLE UNIT.<br>Without broken wires       Handling                                                                                                    |      |      |            |                                                                                     | Handling                                                                                                    |  |  |  |  |  |
| 23       2F11       Proper connectio<br>Replace MULTI SENSOR UNIT.<br>Improper connectio<br>Connect the cable.         223       2F11       Error       Multi sensor bus ommunication er or (support number: 4801)         Detection       Communicating with multi sensor elated hard ware, such as LED driver and multi bescriptio         Descriptio       Communicating with multi sensor elated hard ware, such as LED driver and multi bescriptio         Detection       Communicating with multi sensor elated hard ware, such as LED driver and multi bescriptio         Sensor EEPROM, is failed.       Handling         Check the cable connection of MU TI SENSOR UNIT.       Proper connectio         Replace MULTI SENSOR UNIT.       Proper connectio         Replace MULTI SENSOR UNIT.       Improper connectio         Connect the cable.       This error is caused by Multi sensor malfunction. Commun ation er or of other ICs is indicated when communication ailure occurs, since confirm tion of ommunication with of ICs in the carriage is performed prior to confirm tion of ommunication with of ICs in the carriage is performed prior to confirm tion of ommunication with of ICs in the carriage is performed prior to confirm tion of ommunication with end to be complexity of the multi sensor         :23       2F18       Error       Carriage board I2C bus communication er or (support number: 4801)         Detection       Detection       Detection       Detection         Detection       Detection       I2C writing and eading to ICs                                                                                                    |      |      |            | Check the                                                                           | e cable connection of MU TI SENSOR UNIT.                                                                                                    |  |  |  |  |  |
| 1       Replace MULTI SENSOR UNIT.<br>Improper connectio<br>Connect the cable.         223       2F11       Error       Multi sensor bus ommunication er or (support number: 4801)         Detection       Communicating with multi sensor elated hard ware, such as LED driver and multi<br>sensor EEPROM, is failed.         Error       Multi Sensor DUTI SENSOR UNIT.<br>Proper connectio         Replace MULTI SENSOR UNIT.       Proper connectio<br>Replace MULTI SENSOR UNIT.         1       Improper connectio<br>Connect the cable.         • This error is caused by Multi sensor malfunction. Commun ation er or of other ICs is<br>indicated when communication ailure occurs, since confirm tion of ommunication with of<br>ICs in the carriage is performed prior to confirm tion of ommunication with of<br>ICs in the carriage board I2C bus communication er or (support number: 4801)         Detection<br>Descriptio       I2C writing and eading to ICs on the carriage board is failed.         Handling       Perform [DIAGNOSIS > CR_SYSTEM_CHECK] to check broken wires of FLEXIBLE CABLE UNIT.<br>Without broken wires         1       Replace CARRIAGE UNIT.<br>Without broken wires                                                                                                    |      |      | 1          | Proper c                                                                            |                                                                                                    |  |  |  |  |  |
| 223       2F11       Error       Multi sensor bus ommunication er or (support number: 4801)         Detection       Communicating with multi sensor elated hard ware, such as LED driver and multi sensor EEPROM, is failed.         Handling       Check the cable connection of MU TI SENSOR UNIT.         Proper connectio       Replace MULTI SENSOR UNIT.         Improper connectio       Connect the cable.         • This error is caused by Multi sensor malfunction. Communication of the multi sensor is caused by Multi sensor malfunction. Communication of the multi sensor         223       2F18         Error       Carriage board I2C bus communication er or (support number: 4801)         Detection       Detection         Detection       Connect the cable.         • This error is caused by Multi sensor malfunction. Communication of the multi sensor         • Check the cable communication ailure occurs, since confirm tion of ommunication with ot ICs in the carriage is performed prior to confirm tion of ommunication of the multi sensor         • This error       Carriage board I2C bus communication er or (support number: 4801)         Detection       Detection         Descriptio       I2C writing and eading to ICs on the carriage board is failed.         • Handling       Perform [DIAGNOSIS > CR_SYSTEM_CHECK] to check broken wires of FLEXIBLE CABLE UNIT.         Without broken wires       1         Replace CARRIAGE UNIT                                                                                                    |      |      |            | Imprope                                                                             | r connectio                                                                                                    |  |  |  |  |  |
| 23       2F11       Error       Multi sensor bus ommunication er or (support number: 4801)         Detection       Communicating with multi sensor elated hard ware, such as LED driver and multi sensor EEPROM, is failed.         Handling         Check the cable connection of MU TI SENSOR UNIT.         Proper connectio       Replace MULTI SENSOR UNIT.         Improper connectio       Connect the cable.         • This error is caused by Multi sensor malfunction. Commun ation er or of other ICs is indicated when communication ailure occurs, since confirm tion of ommunication with of ICs in the carriage is performed prior to confirm tion of ommunication of the multi sensor         23       2F18       Error       Carriage board I2C bus communication er or (support number: 4801)         Detection       Detection       I2C writing and eading to ICs on the carriage board is failed.         Handling         Perform [DIAGNOSIS > CR_SYSTEM_CHECK] to check broken wires of FLEXIBLE CABLE UNIT.         Without broken wires       1         Replace CARRIAGE UNIT.       Without broken wires                                                                                                    |      |      |            | Conne                                                                               | ect the cable.                                                                                                    |  |  |  |  |  |
| 23       2F18       Error       Carriage board 12C bus communication er or (support number: 4801)         23       2F18       Error       Carriage board 12C bus communication er or (support number: 4801)         21       Detection       Perform [DIAGNOSIS > CR_SYSTEM_CHECK] to check broken wires of FLEXIBLE CABLE UNIT.         21       Without broken wires       1         23       2F18       Error         23       2F18       Error         24       Detection       Detection         25       Error       Carriage board 12C bus communication er or (support number: 4801)         25       Error       Carriage board 12C bus communication er or (support number: 4801)         26       Detection       12C writing and eading to 1Cs on the carriage board is failed.         27       Without broken wires       1       Replace CARRIAGE UNIT.                                                                                                    | 23   | 2F11 |            | Error                                                                               | Multi sensor bus ommunication er or (support number: 4801)                                                                                        |  |  |  |  |  |
| Handling         Handling         Check the cable connection of MU TI SENSOR UNIT.         Proper connectio       Replace MULTI SENSOR UNIT.         Improper connectio       Connect the cable.         • This error is caused by Multi sensor malfunction. Communication er or of other ICs is indicated when communication ailure occurs, since confirm tion of ommunication with or ICs in the carriage is performed prior to confirm tion of ommunication of the multi sensor.         Carriage board I2C bus communication er or (support number: 4801)         Detection         Detection         Perform [DIAGNOSIS > CR_SYSTEM_CHECK] to check broken wires of FLEXIBLE CABLE UNIT.         With broken                                                                                                    |      |      | D          | etection                                                                            | Communicating with multi sensor elated hard ware, such as LED driver and multi                                                                    |  |  |  |  |  |
| Check the cable connection of MU TI SENSOR UNIT.         Proper connectio         Replace MULTI SENSOR UNIT.         Improper connectio         Connect the cable.         • This error is caused by Multi sensor malfunction. Commun ation er or of other ICs is indicated when communication ailure occurs, since confirm tion of ommunication with of ICs in the carriage is performed prior to confirm tion of ommunication of the multi sens .         223       2F18         Error       Carriage board I2C bus communication er or (support number: 4801)         Detection       Detection         Descriptio       I2C writing and eading to ICs on the carriage board is failed.         Handling       Perform [DIAGNOSIS > CR_SYSTEM_CHECK] to check broken wires of FLEXIBLE CABLE UNIT.         Without broken wires       1         Replace CARRIAGE UNIT.         Without broken wires         1       Replace CARRIAGE UNIT.                                                                                                    |      |      |            |                                                                                     | Handling                                                                                                    |  |  |  |  |  |
| 223       2F18       Error       Carriage board I2C bus communication er or (support number: 4801)         Detection       Detection       I2C writing and eading to ICs on the carriage board is failed.         Handling       Perform [DIAGNOSIS > CR_SYSTEM_CHECK] to check broken wires of FLEXIBLE CABLE UNIT.         With backen wires       Replace CARRIAGE UNIT.                                                                                                    |      |      |            | Check the                                                                           | e cable connection of MU_TI SENSOR UNIT.                                                                                                    |  |  |  |  |  |
| Replace MULTI SENSOR UNIT.         Improper connectio         Connect the cable.         • This error is caused by Multi sensor malfunction. Communication er or of other ICs is indicated when communication ailure occurs, since confirming tion of ommunication with or ICs in the carriage is performed prior to confirming tion of ommunication of the multi sensor.         C23       2F18         Error       Carriage board I2C bus communication er or (support number: 4801)         Detection       I2C writing and eading to ICs on the carriage board is failed.         Handling       Perform [DIAGNOSIS > CR_SYSTEM_CHECK] to check broken wires of FLEXIBLE CABLE UNIT.         Without broken wires       1         Replace CARRIAGE UNIT.       With broken wires                                                                                                    |      |      |            | Proper c                                                                            | onnectio                                                                                                    |  |  |  |  |  |
| 1       Improper connectio<br>Connect the cable.         • This error is caused by Multi sensor malfunction. Commun ation er or of other ICs is<br>indicated when communication ailure occurs, since confirm tion of ommunication with of<br>ICs in the carriage is performed prior to confirm tion of ommunication of the multi sens         23       2F18       Error       Carriage board I2C bus communication er or (support number: 4801)         Detection<br>Descriptio       I2C writing and eading to ICs on the carriage board is failed.         •       Handling         •       Perform [DIAGNOSIS > CR_SYSTEM_CHECK] to check broken wires of FLEXIBLE CABLE UNIT.         •       Without broken wires         1       Replace CARRIAGE UNIT.         •       With broken wires                                                                                                    |      |      |            | Repla                                                                               | ce <u>MULTI SENSOR UNIT</u> .                                                                                                    |  |  |  |  |  |
| 2523       2F18 <ul> <li>Error</li> <li>Carriage board I2C bus communication er or (support number: 4801)</li> <li>Detection</li> <li>Detection</li> <li>Detection</li> <li>Detection</li> <li>Detection</li> <li>Detection</li> <li>Detection</li> <li>Detection</li> <li>Detection</li> <li>Error</li> <li>Carriage board I2C bus communication er or (support number: 4801)</li> </ul> <li>Detection</li> <li>Detection</li> <li>Detection</li> <li>Detection</li> <li>Detection</li> <li>Berform [DIAGNOSIS &gt; CR_SYSTEM_CHECK] to check broken wires of FLEXIBLE CABLE UNIT.</li> <li>Without broken wires</li> <li>Replace CARRIAGE UNIT.</li> <li>With broken wires</li>                                                                                                    |      |      | 1          | Imprope                                                                             | r connectio                                                                                                    |  |  |  |  |  |
| 223       2F18       Error       Carriage is performed prior to confirm tion of ommunication of the multi sensor numerication er or (support number: 4801)         Detection       Detection       I2C writing and eading to ICs on the carriage board is failed.         Handling       Perform [DIAGNOSIS > CR_SYSTEM_CHECK] to check broken wires of FLEXIBLE CABLE UNIT.         Without broken wires       1         Replace CARRIAGE UNIT.       With broken wires                                                                                                    |      |      |            | • This erro                                                                         | culule capie.<br>This caused by Multi sensor malfunction Community ation or or of other ICs is                                                    |  |  |  |  |  |
| 2713       2F18       Error       Carriage is performed prior to confirm tion of ommunication of the multi sens         223       2F18       Error       Carriage board I2C bus communication er or (support number: 4801)         Detection       Detection       I2C writing and eading to ICs on the carriage board is failed.         Handling         Perform       [DIAGNOSIS > CR_SYSTEM_CHECK] to check broken wires of FLEXIBLE CABLE UNIT.         Without broken wires       1         Replace       CARRIAGE UNIT.         With broken wires       1                                                                                                    |      |      |            | indicated                                                                           | when communication ailure occurs since confirm tion of ommunication with other                                                                    |  |  |  |  |  |
| 23       2F18       Error       Carriage board I2C bus communication er or (support number: 4801)         Detection       Detection       I2C writing and eading to ICs on the carriage board is failed.         Handling         Perform       [DIAGNOSIS > CR_SYSTEM_CHECK] to check broken wires of FLEXIBLE CABLE UNIT.         Without broken wires       1         Replace       CARRIAGE UNIT.         With broken wires       1                                                                                                    |      |      |            | ICs in the                                                                          | carriage is performed prior to confirm tion of ommunication of the multi sens .                                                                   |  |  |  |  |  |
| Detection<br>Descriptio       I2C writing and eading to ICs on the carriage board is failed.         Handling         Perform [DIAGNOSIS > CR_SYSTEM_CHECK] to check broken wires of FLEXIBLE CABLE UNIT.<br>Without broken wires         1       Replace CARRIAGE UNIT.<br>With broken wires                                                                                                    | 23   | 2F18 |            | Error                                                                               | Carriage board I2C bus communication er or (support number: 4801)                                                                                 |  |  |  |  |  |
| Descriptio       Handling         Handling       Handling         Perform [DIAGNOSIS > CR_SYSTEM_CHECK] to check broken wires of FLEXIBLE CABLE UNIT.         Without broken wires         1       Replace CARRIAGE UNIT.         With broken wires                                                                                                    |      |      | D          | etection                                                                            | 12C writing and leading to ICs on the carriage board is failed                                                                                    |  |  |  |  |  |
| Handling         Perform [DIAGNOSIS > CR_SYSTEM_CHECK] to check broken wires of FLEXIBLE CABLE UNIT.         Without broken wires         1       Replace CARRIAGE UNIT.         With broken wires                                                                                                    |      |      | Descriptio |                                                                                     |                                                                                                    |  |  |  |  |  |
| <ul> <li>Perform <u>IDIAGNOSIS &gt; CR_SYSTEM_CHECK</u> to check broken wires of FLEXIBLE CABLE UNIT.</li> <li>Without broken wires</li> <li>Replace <u>CARRIAGE UNIT</u>.</li> <li>With broken wires</li> </ul>                                                                                                    |      |      |            | Deufer                                                                              |                                                                                                    |  |  |  |  |  |
| 1 Replace <u>CARRIAGE UNIT</u> .                                                                                                    |      |      |            | Perform [DIAGNOSIS > CR_SYSTEM_CHECK] to check broken wires of FLEXIBLE CABLE UNIT. |                                                                                                    |  |  |  |  |  |
| With broken wires                                                                                                    |      |      | 1          |                                                                                     |                                                                                                    |  |  |  |  |  |
|                                                                                                    |      |      |            | Keplace <u>CARRIAGE UNII</u> .<br>With broken wires                                 |                                                                                                    |  |  |  |  |  |
| Replace FLEXIBLE CABLE UNIT.                                                                                                    |      |      | 1          | Donla                                                                               |                                                                                                    |  |  |  |  |  |

| EC23 | 2F32 | Error                   | Multi sensor er or (support number: 4801)                                   |  |  |  |  |  |
|------|------|-------------------------|-----------------------------------------------------------------------------|--|--|--|--|--|
|      |      | Detection               | Abnormity is detected in multi sensor EEP OM reading at each automatic      |  |  |  |  |  |
|      |      | Descriptio              | adjustment, paper edge detection, GAP adju tment, and starting up.          |  |  |  |  |  |
|      |      |                         | Handling                                                                    |  |  |  |  |  |
|      |      | Check th                | e cable connection of MU TI SENSOR UNIT.                                    |  |  |  |  |  |
|      |      | Proper of               | connectio                                                                   |  |  |  |  |  |
|      |      | 1 Repla                 | ce <u>MULTI SENSOR UNIT</u> .                                               |  |  |  |  |  |
|      |      | Imprope                 | er connectio                                                                |  |  |  |  |  |
|      |      | Conn                    | ect the cable.                                                              |  |  |  |  |  |
| EC24 | 4049 |                         | Abnormal temperature by temperature and humidity sensor (support number:    |  |  |  |  |  |
|      |      | Error                   | 8200)                                                                       |  |  |  |  |  |
|      |      |                         | Memo: Remove the error in service mode a er handling.                       |  |  |  |  |  |
|      |      | Detection<br>Descriptio | Abnormity is detected at reading temperature.                               |  |  |  |  |  |
|      |      | · · ·                   | Handling                                                                    |  |  |  |  |  |
|      |      | Check th                | e cable connection of SENSOR, HUMIDIT .                                     |  |  |  |  |  |
|      |      | Proper of               | er connectio                                                                |  |  |  |  |  |
|      |      | 1 Repla                 | ce <u>SENSOR, HUMIDITY</u> .                                                |  |  |  |  |  |
|      |      | Imprope                 | er connectio                                                                |  |  |  |  |  |
|      |      | Conn                    | ect the cable.                                                              |  |  |  |  |  |
| EC24 | 404A | Error                   | Abnormal humidity by temperature and humidity sensor (support number: 8200) |  |  |  |  |  |
|      |      |                         | Memo: Remove the error in service mode a er handling.                       |  |  |  |  |  |
|      |      | Detection<br>Descriptio | Abnormity is detected at reading humidity.                                  |  |  |  |  |  |
|      |      |                         | Handling                                                                    |  |  |  |  |  |
|      |      | Check th                | e cable connection of SENSOR, HUMIDIT .                                     |  |  |  |  |  |
|      |      | Proper of               | connectio                                                                   |  |  |  |  |  |
|      |      | 1 Repla                 | ce <u>SENSOR, HUMIDITY</u> .                                                |  |  |  |  |  |
|      |      | Imprope                 | er connectio                                                                |  |  |  |  |  |
|      |      | Conn                    | ect the cable.                                                              |  |  |  |  |  |
| EC24 | 404B | Frror                   | Temperature and humidity sensor non-connection (support number: 8200        |  |  |  |  |  |
|      |      |                         | Memo: Remove the error in service mode a er handling.                       |  |  |  |  |  |
|      |      | Detection               | Abnormity is detected at reading temperature and humidity.                  |  |  |  |  |  |
|      |      | Descriptio              | Handling                                                                    |  |  |  |  |  |
|      |      |                         |                                                                             |  |  |  |  |  |
|      |      | Proper                  | connection                                                                  |  |  |  |  |  |
|      |      | 1 Repla                 | CE SENSOR HUMIDITY                                                          |  |  |  |  |  |
|      |      |                         | er connectio                                                                |  |  |  |  |  |
|      |      | Conn                    | ect the cable.                                                              |  |  |  |  |  |
|      |      |                         |                                                                             |  |  |  |  |  |

Chapter 1

Chapter 2

**Chapter 3** 

**Chapter 4** 

Chapter 5

Chapter 6

| EC25 | 2F16                                                        |                                                                    | Error                                                                                                    | ror Mist fan error (support number: 4801)                                                                                                    |           |  |  |  |  |  |
|------|-------------------------------------------------------------|--------------------------------------------------------------------|----------------------------------------------------------------------------------------------------|----------------------------------------------------------------------------------------------------|-----------|--|--|--|--|--|
|      |                                                             | Detection<br>Descriptio Abnormity is detected at reading humidity. |                                                                                                    |                                                                                                    |           |  |  |  |  |  |
|      |                                                             | Handling                                                           |                                                                                                    |                                                                                                    |           |  |  |  |  |  |
|      | Check the cable connection of MI T FAN.<br>Proper connectio |                                                                    |                                                                                                    |                                                                                                    |           |  |  |  |  |  |
|      |                                                             |                                                                    |                                                                                                    |                                                                                                    |           |  |  |  |  |  |
|      |                                                             | 1                                                                  | Go to                                                                                                    | 2.                                                                                                    |           |  |  |  |  |  |
|      |                                                             |                                                                    | Conne                                                                                                    | r connectio                                                                                                    | 0         |  |  |  |  |  |
|      |                                                             | ⊢                                                                  | Replace th                                                                                                    | ne parts below.                                                                                                    | hap       |  |  |  |  |  |
|      | <24" model><br>MIST FAN DUCT UNIT 2                         |                                                                    |                                                                                                    |                                                                                                    |           |  |  |  |  |  |
|      |                                                             |                                                                    |                                                                                                    | el>                                                                                                    |           |  |  |  |  |  |
|      |                                                             |                                                                    | <pre>44" mod</pre>                                                                                                    | MIST FAIN DUCT UNIT 1, WIST FAIN DUCT UNIT 3                                                                                                    |           |  |  |  |  |  |
|      |                                                             | 2                                                                  | MIST FAN                                                                                                    | MIST FAN DUCT UNIT 1, MIST FAN DUCT UNIT 2                                                                                                    |           |  |  |  |  |  |
|      |                                                             |                                                                    | The prob<br>Compl<br>The prob<br>Replac<br>model                                                                         | ilem is resolved<br>lete.<br>ilem is not resolved<br>ce MAIN PCB UNIT (Disassembly & Reassembly <u>for 24" model</u> , <u>for 36" model</u> , <u>for 44"</u><br>i). | apter 3   |  |  |  |  |  |
|      |                                                             |                                                                    | • A er                                                                                                    | replacement, perform PCB replacement mode and necessary adjustments.                                                                                                |           |  |  |  |  |  |
| EC25 | 4001                                                        |                                                                    | Error End-of-life of mist collecting duct (support number: 5B20<br>Memo: Remove the error in service mode a er handling. |                                                                                                    |           |  |  |  |  |  |
|      |                                                             |                                                                    | etection<br>escriptio                                                                                                    | Ink amount in the mist collecting duct xceeds the threshold.                                                                                                    |           |  |  |  |  |  |
|      |                                                             |                                                                    |                                                                                                    | Handling                                                                                                    | 4         |  |  |  |  |  |
|      |                                                             |                                                                    | Replace th                                                                                                    | Replace the parts below.                                                                                                    |           |  |  |  |  |  |
|      |                                                             | 1                                                                  | <24" mod<br>MIST FAN<br><36" mod<br>MIST FAN<br><44" mod<br>MIST FAN                                                     | el><br><u>DUCT UNIT 2</u><br>el><br><u>DUCT UNIT 1, MIST FAN DUCT UNIT 3</u><br>el><br>DUCT UNIT 1, MIST FAN DUCT UNIT 2                                            | Chapter 5 |  |  |  |  |  |

### Ink Supply System

| E<br>Code    | Detail<br>Code |          |                                                                                    | Descriptio                                                                 |  |  |  |  |  |  |
|--------------|----------------|----------|------------------------------------------------------------------------------------|----------------------------------------------------------------------------|--|--|--|--|--|--|
| EC31         | 2F09           |          | Error                                                                              | Wiper blade encoder and motor error (support number: 4801)                 |  |  |  |  |  |  |
|              |                | De       | etection<br>escriptio                                                              | The encoder does not detect the wiper moved to the specified positio       |  |  |  |  |  |  |
|              |                |          | Handling                                                                           |                                                                            |  |  |  |  |  |  |
|              |                |          | Check if th                                                                        | ne foreign substances such as paper debris are adhering around PURGE UNIT. |  |  |  |  |  |  |
|              |                |          | Without                                                                            | foreign substances                                                         |  |  |  |  |  |  |
|              |                | 1        | Go to 2.                                                                           |                                                                            |  |  |  |  |  |  |
|              |                |          | With for                                                                           | eign substances                                                            |  |  |  |  |  |  |
|              |                |          | Remov                                                                              | ve the foreign substances.                                                 |  |  |  |  |  |  |
|              |                |          | Perform                                                                            | DIAGNOSIS > PURGE CHECK > INITIALIZE CHECK] to check purge unit operation  |  |  |  |  |  |  |
|              |                |          | Proper o                                                                           | peratio                                                                    |  |  |  |  |  |  |
|              |                | 2        | Reboo                                                                              | t and recheck operation                                                    |  |  |  |  |  |  |
|              |                |          | Imprope                                                                            | r operatio                                                                 |  |  |  |  |  |  |
| EC21         | 2510           |          | Error                                                                              | Viner blade meter overlead (support number: 4801)                          |  |  |  |  |  |  |
| ECSI         |                | ┝╴       |                                                                                    |                                                                            |  |  |  |  |  |  |
|              |                |          | escriptio                                                                          | The motor keeps 100% output.                                               |  |  |  |  |  |  |
|              |                |          |                                                                                    | Handling                                                                   |  |  |  |  |  |  |
|              |                |          | Check if the foreign substances such as paper debris are adhering around PURGE     |                                                                            |  |  |  |  |  |  |
|              |                |          | Without                                                                            | ; foreign substances                                                       |  |  |  |  |  |  |
|              |                | 1        | Go to                                                                              | 2.                                                                         |  |  |  |  |  |  |
|              |                |          | With fore                                                                          | eign substances                                                            |  |  |  |  |  |  |
|              |                |          | Remov                                                                              | ve the foreign substances.                                                 |  |  |  |  |  |  |
|              |                |          | Perform [                                                                          | DIAGNOSIS > PURGE CHECK > INITIALIZE CHECK] to check purge unit operation  |  |  |  |  |  |  |
|              |                |          | Proper o                                                                           | peratio                                                                    |  |  |  |  |  |  |
|              |                | 2        | Reboo                                                                              | t and recheck operation                                                    |  |  |  |  |  |  |
|              |                |          |                                                                                    |                                                                            |  |  |  |  |  |  |
| <b>FC</b> 24 | 2540           |          | Керіас                                                                             | ie <u>PORGE UNII</u> .                                                     |  |  |  |  |  |  |
| EC31         |                | $\vdash$ | Error                                                                              | WIPER Diade position di tecting sensor er or (support number: 4801)        |  |  |  |  |  |  |
|              |                |          |                                                                                    | wiper to the specified positio                                             |  |  |  |  |  |  |
|              |                |          | escriptio                                                                          |                                                                            |  |  |  |  |  |  |
|              |                |          | Chock if th                                                                        |                                                                            |  |  |  |  |  |  |
|              |                |          | Without                                                                            | foreign substances                                                         |  |  |  |  |  |  |
|              |                | 1        | Go to                                                                              | 7                                                                          |  |  |  |  |  |  |
|              |                | Ľ        | With foreign substances                                                            |                                                                            |  |  |  |  |  |  |
|              |                |          | Remov                                                                              | ve the foreign substances.                                                 |  |  |  |  |  |  |
|              |                |          | Perform [DIAGNOSIS > PURGE CHECK > INITIALIZE CHECK] to check purge unit operation |                                                                            |  |  |  |  |  |  |
|              |                |          | Proper op                                                                          | eratio                                                                     |  |  |  |  |  |  |
|              |                | 2        | Reboot ar                                                                          | nd recheck operation                                                       |  |  |  |  |  |  |
|              |                |          | Imprope                                                                            | r operatio                                                                 |  |  |  |  |  |  |
|              |                |          | Replac                                                                             | e <u>PURGE UNIT</u> .                                                      |  |  |  |  |  |  |

# Chapter 2

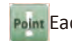

Point Each function of se vice mode is operable only when the printer successfully enters in service mode.

234 5-3. Detail of Hardware Error SM-17001E-00

| 5004 |      | -          | -                                                                                  |                                                                               |          |  |  |  |  |  |  |
|------|------|------------|------------------------------------------------------------------------------------|-------------------------------------------------------------------------------|----------|--|--|--|--|--|--|
| EC31 | 2F1C |            | Error                                                                              | Purge main cam sensor error (support number: 4801)                            |          |  |  |  |  |  |  |
|      |      |            | etection                                                                           | The following failure is detected.                                            | pt       |  |  |  |  |  |  |
|      |      | D          | escriptio                                                                          | · Ini aliza on of purge main cam posi on is failed.                           | ier      |  |  |  |  |  |  |
|      |      | <u> </u>   | •                                                                                  | CARRIAGE UNIT is not able to be moved to the specified position when capping. |          |  |  |  |  |  |  |
|      |      |            | Handling                                                                           |                                                                               |          |  |  |  |  |  |  |
|      |      |            | Check the                                                                          | items below.                                                                  |          |  |  |  |  |  |  |
|      |      |            | a) The foreign substances such as paper debris are adhering around PURGE UNIT.     |                                                                               |          |  |  |  |  |  |  |
|      |      |            | b) Scratcl                                                                         | h or stain on FILM, TIMING SLIT STRIP.                                        |          |  |  |  |  |  |  |
|      |      | 1          | Without                                                                            | paper debris, scratch, and stain                                              | 5        |  |  |  |  |  |  |
|      |      |            | Go to                                                                              | 2.                                                                            | de       |  |  |  |  |  |  |
|      |      |            | with pap                                                                           | per debris, scratch, and stain                                                | ter      |  |  |  |  |  |  |
|      |      |            | a) Reff                                                                            | Tove the foreign substance.                                                   | N        |  |  |  |  |  |  |
|      |      | -          |                                                                                    | cking CAPPIAGE LINIT with [EUNCTION > CP LINI OCK] perform [EUNCTION > CP     |          |  |  |  |  |  |  |
|      |      |            |                                                                                    | therk CARRIAGE UNIT lock operation                                            |          |  |  |  |  |  |  |
|      |      |            | Proper of                                                                          | neratio                                                                       |          |  |  |  |  |  |  |
|      |      | 2          | Reboo                                                                              | t and recheck the operation                                                   | 0        |  |  |  |  |  |  |
|      |      |            | Abnorma                                                                            | al operatio                                                                   | ch a     |  |  |  |  |  |  |
|      |      |            | Replac                                                                             | e PURGE UNIT.                                                                 | pt       |  |  |  |  |  |  |
| EC31 | 2F1D |            | Error                                                                              | Purge motor error (support number: 4801)                                      | er.      |  |  |  |  |  |  |
|      |      |            | etection                                                                           |                                                                               | ω        |  |  |  |  |  |  |
|      |      | D          | escriptio                                                                          | The motor does not operate.                                                   |          |  |  |  |  |  |  |
|      |      |            |                                                                                    | Handling                                                                      | 1        |  |  |  |  |  |  |
|      |      |            | Check if th                                                                        | ne foreign substances such as paper debris are adhering around PURGE UNIT.    | 1        |  |  |  |  |  |  |
|      |      |            | Without                                                                            | foreign substance                                                             | 0        |  |  |  |  |  |  |
|      |      | 1          | Go to 2                                                                            | 2.                                                                            | ha       |  |  |  |  |  |  |
|      |      |            | With foreign substances                                                            |                                                                               |          |  |  |  |  |  |  |
|      |      |            | Remov                                                                              | ve the foreign substance.                                                     |          |  |  |  |  |  |  |
|      |      |            | Perform [DIAGNOSIS > PURGE CHECK > INITIALIZE CHECK] to check purge unit operation |                                                                               |          |  |  |  |  |  |  |
|      |      |            | Proper o                                                                           | peratio                                                                       |          |  |  |  |  |  |  |
|      |      | 2          | Reboo                                                                              | t and recheck the operation                                                   |          |  |  |  |  |  |  |
|      |      |            | Abnorma                                                                            | al operatio                                                                   |          |  |  |  |  |  |  |
|      |      |            | Replac                                                                             | e <u>PURGE UNIT</u> .                                                         | <u>ୁ</u> |  |  |  |  |  |  |
| EC31 | 2F1E |            | Error                                                                              | Purge motor overload (support number: 4801)                                   |          |  |  |  |  |  |  |
|      |      |            | etection                                                                           | The motor keeps 100% output.                                                  | te       |  |  |  |  |  |  |
|      |      |            | escriptio                                                                          | Ling                                                                          | ើ        |  |  |  |  |  |  |
|      |      | -          | Charle if th                                                                       |                                                                               |          |  |  |  |  |  |  |
|      |      |            |                                                                                    | foreign substances such as paper debris are adhering around PORGE UNIT.       |          |  |  |  |  |  |  |
|      |      | 1          | Go to                                                                              | 7                                                                             |          |  |  |  |  |  |  |
|      |      | ±          | With fore                                                                          | z.<br>Pign substances                                                         |          |  |  |  |  |  |  |
|      |      |            | Remov                                                                              | Remove the foreign substance                                                  |          |  |  |  |  |  |  |
|      |      | ⊢          | Perform [DIAGNOSIS > PURGE CHECK > INITIALIZE CHECK] to check purge unit operation |                                                                               |          |  |  |  |  |  |  |
|      |      |            | Proper o                                                                           |                                                                               |          |  |  |  |  |  |  |
|      |      | 2          | Reboo                                                                              | t and recheck the operation                                                   | 6        |  |  |  |  |  |  |
|      |      |            | Abnormal operatio                                                                  |                                                                               |          |  |  |  |  |  |  |
|      |      |            | Replac                                                                             | e <u>PURGE UNIT</u>                                                           |          |  |  |  |  |  |  |
| EC31 | 2F1F |            | Error                                                                              | Pump roller position d tecting sensor er or (support number: 4801)            | 1        |  |  |  |  |  |  |
|      |      |            | etection                                                                           | The PUMP ROLLER SENSOR fails to detect pump rolling position when driving the |          |  |  |  |  |  |  |
|      |      | D          | escriptio                                                                          | pump.                                                                         | ha       |  |  |  |  |  |  |
|      |      |            |                                                                                    | Handling                                                                      | pto      |  |  |  |  |  |  |
|      |      |            | Check if th                                                                        | ne foreign substances such as paper debris are adhering around PURGE UNIT.    | er       |  |  |  |  |  |  |
|      |      |            | Without foreign substance                                                          |                                                                               |          |  |  |  |  |  |  |
|      |      | 1 Go to 2. |                                                                                    |                                                                               |          |  |  |  |  |  |  |
|      |      | 1          | With fore                                                                          | eign substances                                                               |          |  |  |  |  |  |  |
|      |      |            | Remov                                                                              | ve the foreign substance.                                                     |          |  |  |  |  |  |  |
|      |      | 1          | Perform [DIAGNOSIS > PURGE CHECK > INITIALIZE CHECK] to check purge unit operation |                                                                               |          |  |  |  |  |  |  |
|      |      |            | Proper operatio                                                                    |                                                                               |          |  |  |  |  |  |  |
|      |      | 2          | Reboo                                                                              | t and recheck the operation                                                   | pto      |  |  |  |  |  |  |
|      |      | 1          | Abnorma                                                                            | al operatio                                                                   | er       |  |  |  |  |  |  |
|      |      |            | Replac                                                                             | e <u>PURGE UNIT</u> .                                                         | 00       |  |  |  |  |  |  |

| EC31 | 2F22 | Error Purg        | e motor drive timeout (support number: 4801                                       |
|------|------|-------------------|-----------------------------------------------------------------------------------|
|      |      | Detection The     | ourge motor drive does not complete the specified ope ation within the            |
|      |      | Descriptio spec   | ified time                                                                        |
|      |      |                   | Handling                                                                          |
|      |      | Check if the for  | eign substances such as paper debris are adhering around PURGE UNIT.              |
|      |      | Without forei     | yn substance                                                                      |
|      |      | 1 Go to 2.        |                                                                                   |
|      |      | With foreign s    | ubstances                                                                         |
|      |      | Remove the        | foreign substance.                                                                |
|      |      | Perform [DIAG     | <u>NOSIS &gt; PURGE CHECK &gt; INITIALIZE CHECK</u> to check purge unit operation |
|      |      | Proper operat     | 0                                                                                 |
|      |      | Z Reboot and      | recheck the operation                                                             |
|      |      | Replace the       |                                                                                   |
| FC31 | 2F23 | Error Wine        | er blade motor drive timeout (support number: 4801                                |
| 2001 |      | Detection The     | purge motor drive does not complete the specified operation within the            |
|      |      | Descriptio spec   | ified tim                                                                         |
|      |      | · · · ·           | Handling                                                                          |
|      |      | Check if the for  | eign substances such as paper debris are adhering around PURGE UNIT.              |
|      |      | Without foreig    | gn substance                                                                      |
|      |      | 1 Go to 2.        |                                                                                   |
|      |      | With foreign s    | ubstances                                                                         |
|      |      | Remove the        | foreign substance.                                                                |
|      |      | Perform [DIAG     | NOSIS > PURGE CHECK > INITIALIZE CHECK] to check purge unit operation             |
|      |      | Proper operat     |                                                                                   |
|      |      | 2 Reboot and      | recheck the operation                                                             |
|      |      | Abnormal ope      |                                                                                   |
| FC24 | 2504 | Replace the       | PORGE UNII.                                                                       |
| EC31 | 2F94 | Error Carr        | age obstacle error (support number: 4801)                                         |
|      |      | Detection whe     | the opposite direction of CARRI. GELINIT scapning direction                       |
|      |      |                   | Handling                                                                          |
|      |      | Check the item    | shelow                                                                            |
|      |      | a) The foreign    | substances such as paper debris around PURGE UNIT.                                |
|      |      | b) The purge l    | ock pin to strikes to CARRIAGE UNIT during CARRIAGE UNIT operation                |
|      |      | No foreign sul    | ostance and the purge lock pin does not strike                                    |
|      |      | Go to 2.          |                                                                                   |
|      |      | Foreign substa    | nce is adhering or the purge lock pin strikes                                     |
|      |      | a) Remove         | he foreign substance.                                                             |
|      |      | b) Replace t      | he <u>PURGE UNIT</u> .                                                            |
| EC31 | 4001 | Error End-        | of-life of purge unit (support number: 5C00)                                      |
|      |      | Detection         | iviemo : Remove the error in service mode a ler handling.                         |
|      |      | Detection The     | purge unit lifespan runs out.                                                     |
|      |      | Descriptio        | Handling                                                                          |
|      |      | 1 Replace the PU  | RGELINIT                                                                          |
| FC33 | 4001 |                   | of-life of tube unit (support number: B510)                                       |
| LCSZ | 4001 | Error             | Memo · Remove the error in service mode a er handling                             |
|      |      | Detection The     | amount of carriage scan time, yceeds the threshold, and the tube unit lifesnan    |
|      |      | Descriptio runs   | out.                                                                              |
|      |      |                   | Handling                                                                          |
|      |      | 1 Replace the INI | TUBE UNIT.                                                                        |
| FC33 | 402x | Chol              | e valve leak at initial ink filling (support number: 5A6                          |
|      |      | Error             | Memo : Remove the error in service mode a er handling.                            |
|      |      | The               | nk level detection pin d tects ink filling ailure of the sub tank.                |
|      |      | Detection Refe    | rence: Ink colors are identified with the l t number of detail codes. (Detail of  |
|      |      | Descriptio the l  | ast numbers)                                                                      |
|      |      |                   | Handling                                                                          |
|      |      | 1 Replace the SU  | B INK TANK UNIT that ink filling er or occurred. (Disassembly & Reassembly for    |
|      |      | SUB INK TANK      | JNIT R)                                                                           |
|      |      |                   |                                                                                   |

Chapter 2

**Chapter 3** 

**Chapter 4** 

Chapter 5

Chapter 6

Chapter 7

| EC34 | 2602                                                                                                    | Error                                                                                | Right choke valve drive timeout (support number: 4801                                                                                                    |  |  |  |  |  |
|------|----------------------------------------------------------------------------------------------------|--------------------------------------------------------------------------------------|----------------------------------------------------------------------------------------------------|--|--|--|--|--|
|      |                                                                                                    | Detection<br>Descriptio                                                              | The choke valve does not complete driving within the scheduled time.                                                                                                    |  |  |  |  |  |
|      |                                                                                                    |                                                                                      | Handling                                                                                                    |  |  |  |  |  |
|      | [DIAGNOSIS > I/O DISPLAY] to check the RIGHT CHOKE VALVE POSITION SENSOR<br>operatio<br>ot and recheck the operation<br>in the printer does not recover, drive system overload is suspected. In this case,<br>ce the <u>SUB INK TANK UNIT R</u> .<br>al operatio<br>ce the <u>SUB INK TANK UNIT R</u> . |                                                                                      |                                                                                                    |  |  |  |  |  |
| C34  | 2605                                                                                                    | Error                                                                                | Right agitation alve drive timeout (support number: 4801                                                                                                    |  |  |  |  |  |
|      |                                                                                                    | Detection<br>Descriptio                                                              | The agitation alve does not complete driving within the scheduled time                                                                                                    |  |  |  |  |  |
|      |                                                                                                    |                                                                                      | Handling                                                                                                    |  |  |  |  |  |
|      |                                                                                                    | Perform<br>operation<br>Proper of<br>Reboo<br>1<br>Wher<br>replac<br>Abnorm<br>Repla | [DIAGNOSIS > I/O DISPLAY] to check the RIGHT CHOKE VALVE POSITION SENSOR<br>operatio<br>ot and recheck the operation<br>of the printer does not recover, drive system overload is suspected. In this case,<br>ce the <u>SUB INK TANK UNIT R</u> .<br>al operatio<br>ce the <u>SUB INK TANK UNIT R</u> . |  |  |  |  |  |
| EC34 | 2F3B                                                                                                    | Error                                                                                | Right ink valve motor error (support number: 4801)                                                                                                    |  |  |  |  |  |
|      |                                                                                                    | Detection<br>Descriptio                                                              | Encoder value of the right ink valve motor is not detected.                                                                                                    |  |  |  |  |  |
|      |                                                                                                    |                                                                                      | Handling                                                                                                    |  |  |  |  |  |
|      |                                                                                                    | 1 Replace t                                                                          | he <u>SUB INK TANK UNIT R</u> .                                                                                                    |  |  |  |  |  |

Four Each function of se vice mode is operable only when the printer successfully enters in service mode.

To Error Code Table 5-3. Detail of Hardware Error 237 SM-17001E-00

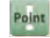

| Chap   | EC3F | 2F40 |         | Error                 | Complete non-ejection in all olors through non-ejection d tectio<br>(support number: 1492) |
|--------|------|------|---------|-----------------------|--------------------------------------------------------------------------------------------|
| oter   |      |      | D<br>De | etection<br>escriptio | Complete non-ejection in all olors through non-ejection d tection                          |
| F      |      |      |         |                       | Handling                                                                                   |
|        |      |      |         | Check the             | items below.                                                                               |
|        |      |      |         | a) Foreig             | n substances such as paper debris around HEAD MANAGEMENT SENSOR UNIT.                      |
|        |      |      |         | b) Tubes              | are filled vink.                                                                           |
| Ç      |      |      |         | c) SIX-RI             | NG RUBBER CHAIN is a ached properly. (when this error occurs a er TUBE UNIT                |
| lap    |      |      |         | replac                | ement).                                                                                    |
| ote    |      |      |         |                       | and the second                                                                             |
| r 2    |      |      |         |                       |                                                                                            |
|        |      |      |         |                       |                                                                                            |
|        |      |      |         |                       |                                                                                            |
|        |      |      |         |                       | 1                                                                                          |
| 0      |      |      |         |                       |                                                                                            |
| ha     |      |      |         |                       |                                                                                            |
| pt     |      |      |         |                       |                                                                                            |
| er     |      |      |         |                       |                                                                                            |
| ω      |      |      | 1       |                       |                                                                                            |
|        |      |      |         |                       |                                                                                            |
|        |      |      |         |                       |                                                                                            |
|        |      |      |         |                       | 1                                                                                          |
| 9      |      |      |         |                       | improper a achment                                                                         |
| nap    |      |      |         | No foreig             | n substances and ink is fille                                                              |
| ote    |      |      |         | Go to 2               | 2*.                                                                                        |
| r 4    |      |      |         | Foreign s             | ubstances are adhering or tubes are not filled y ink.                                      |
|        |      |      |         | a) Ren                | nove the foreign substance.                                                                |
|        |      |      |         | b) Go t               |                                                                                            |
|        |      |      |         | c) Cori               | rect the SIX-RING RUBBER CHAIN a achment position                                          |
|        |      |      |         | * Thoro is            | little possibility of pri-t head contact failure factor (because print head contact        |
| cha    |      |      |         | failure is c          | becked by the automatic diagnosis t print head installation or b fore performing           |
| pt     |      |      |         | non-ejecti            | ion d tection)                                                                             |
| er     |      |      |         | Check the             | items below.                                                                               |
| G      |      |      |         | a) Printal            | bility of the service nozzle check pa ern.                                                 |
|        |      |      |         | b) Perfor             | m [DIAGNOSIS > CR_SYSTEM_CHECK] to check broken wires of FLEXIBLE CABLE                    |
|        |      |      |         | UNIT.                 |                                                                                            |
|        |      |      | 2       | Printable             | without broken wires                                                                       |
| C      |      |      |         | Replac                | e <u>HEAD MANAGEMENT SENSOR UNIT</u> .                                                     |
| lap    |      |      |         |                       | able of broken wires                                                                       |
| ote    |      |      |         | a) Rep                | lace the ELEXIBLE CABLE LINIT                                                              |
| r 6    |      |      |         | Perform []            | DIAGNOSIS>PLIRGE CHECK>PRESSURE CHECK1 to check vacuum operation of PLL_GE                 |
|        |      |      |         | UNIT.                 | Shanosish onde eneeks nessone eneek to eneek vacuum operation of to de                     |
|        |      |      |         | Proper o              | peratio                                                                                    |
|        |      |      | 3       | Go to 4               | 4.                                                                                         |
| 0      |      |      |         | Abnorma               | al operatio                                                                                |
| ha     |      |      |         | Replac                | te the PURGE UNIT.                                                                         |
| pt     |      |      |         | Replace th            | ne <u>TUBE UNIT</u> .                                                                      |
| r<br>r |      |      |         | The prob              | lem is resolved                                                                            |
| 7      |      |      | 4       | Compl                 | ete.                                                                                       |
|        |      |      |         | Ine prob              | nem is not resolved                                                                        |
|        |      |      |         | filled                | e the sub tank unit, the <u>SUD INK TANK UNIT K</u> , OF the COIOF that lifk has not been  |
|        |      | I    |         | mea.                  |                                                                                            |

| EC3F | 2F41 | E        | Error                                                | Complete non-ejection in one olor (support number: 1492)                                 |  |  |  |  |  |  |
|------|------|----------|------------------------------------------------------|------------------------------------------------------------------------------------------|--|--|--|--|--|--|
|      |      | Det      | tection                                              | Non-ejection in all n zzles of the one color is detected through non-ejection            |  |  |  |  |  |  |
|      |      | Dese     | criptio                                              | detection er cleaning.                                                                   |  |  |  |  |  |  |
|      |      | Handling |                                                      |                                                                                          |  |  |  |  |  |  |
|      |      | C        | heck if th                                           | e ink is filling i to tubes.                                                             |  |  |  |  |  |  |
|      |      | Ir       | nk is fille                                          |                                                                                          |  |  |  |  |  |  |
|      |      | 1 G      | io to 2. (Ii                                         | nsuffici t ink in the print head or print head defect is suspected.)                     |  |  |  |  |  |  |
|      |      |          | Ink is not                                           | fille                                                                                    |  |  |  |  |  |  |
|      |      |          | Go to 3.                                             |                                                                                          |  |  |  |  |  |  |
|      |      | P        | Perform deep cleaning and print nozzle check pa ern. |                                                                                          |  |  |  |  |  |  |
|      |      | 2        | Complete.                                            |                                                                                          |  |  |  |  |  |  |
|      |      |          | Inappropriate                                        |                                                                                          |  |  |  |  |  |  |
|      |      |          | Replac                                               | e the print head.                                                                        |  |  |  |  |  |  |
|      |      | R        | eplace th                                            | e <u>TUBE UNIT</u> .                                                                     |  |  |  |  |  |  |
|      |      | '        | The prob                                             | lem is resolved                                                                          |  |  |  |  |  |  |
|      |      | 2        | Compl                                                | ete.                                                                                     |  |  |  |  |  |  |
|      |      |          | The prob                                             | lem is not resolved                                                                      |  |  |  |  |  |  |
|      |      |          | Replac                                               | e the sub tank unit, the <u>SUB INK TANK UNIT R</u> , of the color that ink has not been |  |  |  |  |  |  |
|      |      |          | filled                                               |                                                                                          |  |  |  |  |  |  |

| ach | function | of se | vice r | node is | operable | only when | the | printer | success | fully | enters in | n servi | ice r | node. |
|-----|----------|-------|--------|---------|----------|-----------|-----|---------|---------|-------|-----------|---------|-------|-------|
|     |          |       |        |         |          | ,         |     |         |         | ,     |           |         |       |       |

To Error Code Table
5-3. Detail of Hardware Error | 239
SM-17001E-00

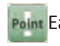

| Chap      | EC3F | 4120<br>4121 |         | Error Ink vacuum error at initial ink filling. (support number: B51<br>Memo: Remove the error in service mode when handling is completed.                                                                         |
|-----------|------|--------------|---------|----------------------------------------------------------------------------------------------------|
| oter 1    |      | 4122<br>4123 | D<br>De | etection<br>A er filling ink o the sub tank, ink filling i to the tubes and the print head fails.                                                                                                    |
|           |      | 4126         |         | Handling                                                                                                    |
|           |      |              |         | Check if ink is filling each tube and check ink filling ondition y each cap.<br>Not ink filling ailure by each cap<br>Go to 2.                                                                                    |
| Chapte    |      |              |         | Ink filling ailure by each cap<br>Replace the <u>PURGE UNIT</u> .                                                                                                    |
| er 2      |      |              |         | <the check="" filling="" ink="" of="" ondition="" places="" td="" to="" tubes<=""></the>                                                                                                    |
| Chapter 3 |      |              | 1       |                                                                                                    |
| 0         |      |              |         | <the be="" by="" cap="" each="" ink="" to="" vacuumed=""></the>                                                                                                    |
| hapter 4  |      |              |         |                                                                                                    |
| Chapte    |      |              |         |                                                                                                    |
| ч         |      |              |         | MBK,BK,MBK Y, M, C                                                                                                    |
|           |      |              | 2       | Perform [FUNCTION > HEAD REPLACEMENT] and remove the print head. Install the other print head. Then, check the installation functio Proper functio                                                                |
| Chapte    |      |              | 2       | Replace the print head.<br>Improper functio<br>Go to 3.                                                                                                    |
| r6        |      |              | 3       | Replace the <u>IUBE UNII</u> .<br>The problem is resolved<br>Complete.<br>The problem is not resolved<br>Replace the sub tank unit, the <u>SUB INK TANK UNIT R</u> , of the color that ink has not been<br>filled |
| hapter 7  |      |              |         |                                                                                                    |

#### To Error Code Table

240 5-3. Detail of Hardware Error SM-17001E-00

### Waste Ink System

| Detail | Descriptio                                                                                                    |                                                                                                    |                         |                                                        |  |  |
|--------|----------------------------------------------------------------------------------------------------|----------------------------------------------------------------------------------------------------|-------------------------|--------------------------------------------------------|--|--|
| Code   |                                                                                                    |                                                                                                    |                         |                                                        |  |  |
| 4001   | Error                                                                                                    | End-of-life of platen fan duct (support number: 5B20)                                                                                                    |                         |                                                        |  |  |
|        |                                                                                                    | Memo : Remove the error in service mode a er handling.                                                                                                    |                         |                                                        |  |  |
|        | Detection<br>Descriptio                                                                                                    | Ink filled up in SU TION FAN UNIT or in SUCTION FAN DUCT UNIT is detected.                                                                                                    |                         |                                                        |  |  |
|        |                                                                                                    | Handling                                                                                                    |                         |                                                        |  |  |
|        | 1 Replace t                                                                                                    | ne <u>SUCTION FAN UNIT</u> or <u>SUCTION FAN DUCT UNIT</u> .                                                                                                    |                         |                                                        |  |  |
| 4001   | Error                                                                                                    | End-of-life of waste ink absorber unit A (support number: 5B20)<br>Memo : Remove the error in service mode a er handling.                                                                                                    |                         |                                                        |  |  |
|        | Detection<br>Descriptio                                                                                                    | Ink filled up in ASTE INK ABSORBER UNIT A is detected.                                                                                                    |                         |                                                        |  |  |
|        |                                                                                                    | Handling                                                                                                    |                         |                                                        |  |  |
|        | 1 Replace t                                                                                                    | ne <u>WASTE INK ABSORBER UNIT A</u> .                                                                                                    |                         |                                                        |  |  |
| 4001   | Error                                                                                                    | End-of-life of waste ink absorber unit B (support number: 5B20)<br>Memo : Remove the error in service mode a er handling.                                                                                                    |                         |                                                        |  |  |
|        |                                                                                                    |                                                                                                    | Detection<br>Descriptio | Ink filled up in ASTE INK ABSORBER UNIT B is detected. |  |  |
|        |                                                                                                    | Handling                                                                                                    |                         |                                                        |  |  |
|        | 1 Replace t                                                                                                    | ne <u>WASTE INK ABSORBER UNIT B</u> .                                                                                                    |                         |                                                        |  |  |
| 4001   | Error                                                                                                    | End-of-life of waste ink absorber unit C (support number: 5B20)<br>Memo : Remove the error in service mode a er handling.                                                                                                    |                         |                                                        |  |  |
|        | Detection<br>Descriptio                                                                                                    | Ink filled up in ASTE INK ABSORBER UNIT C is detected.                                                                                                    |                         |                                                        |  |  |
|        |                                                                                                    | Handling                                                                                                    |                         |                                                        |  |  |
|        | 1 Replace t                                                                                                    | he WASTE INK ABSORBER UNIT C.                                                                                                    |                         |                                                        |  |  |
| 4001   |                                                                                                    | End-of-life of waste ink absorber unit (support number: 5B20)                                                                                                    |                         |                                                        |  |  |
|        | Error                                                                                                    | Memo : Remove the error in service mode a er handling.                                                                                                    |                         |                                                        |  |  |
|        | Detection<br>Descriptio                                                                                                    | Ink filled up in ASTE INK ABSORBER UNIT is detected.                                                                                                    |                         |                                                        |  |  |
|        |                                                                                                    | Handling                                                                                                    |                         |                                                        |  |  |
|        | 1 Replace t                                                                                                    | he WASTE INK ABSORBER UNIT.                                                                                                    |                         |                                                        |  |  |
| 4001   | Error                                                                                                    | End-of-life of waste ink tank unit (support number: 5B21)                                                                                                    |                         |                                                        |  |  |
|        | Detection                                                                                                    | Ink filled up in ASTE INK TANK UNIT is detected.                                                                                                    |                         |                                                        |  |  |
|        | Descriptio                                                                                                    | Handling                                                                                                    |                         |                                                        |  |  |
|        | 1 Replace t                                                                                                    | he WASTE INK TANK LINIT                                                                                                    |                         |                                                        |  |  |
| 4001   | 1 neplace ti                                                                                                    | End-of-life of waste ink tank unit (support number: 5820)                                                                                                    |                         |                                                        |  |  |
|        | Error                                                                                                    | Memo : Remove the error in service mode a er handling.                                                                                                    |                         |                                                        |  |  |
|        | Detection                                                                                                    |                                                                                                    |                         |                                                        |  |  |
|        | Descriptio                                                                                                    | Ink filled up in ASTE INK ABSORBER UNIT E is detected.                                                                                                    |                         |                                                        |  |  |
|        |                                                                                                    | Handling                                                                                                    |                         |                                                        |  |  |
|        | 1 Replace t                                                                                                    | ne <u>WASTE INK ABSORBER UNIT E</u> .                                                                                                    |                         |                                                        |  |  |
|        | Detail           Code           4001           4001           4001           4001           4001           4001           4001           4001 | Detail<br>CodeError4001ErrorDetection<br>Descriptio1Replace the<br>Detection<br>Descriptio4001Error1Replace the<br>Detection<br>Descriptio4001Error4001Error1Replace the<br>Detection<br>Descriptio4001Error1Replace the<br>Detection<br>Descriptio4001Error4001Error1Replace the<br>Detection<br>Descriptio4001Error1Replace the<br>Detection<br>Descriptio4001Error4001Error1Replace the<br>Detection<br>Descriptio4001Error1Replace the<br>Detection<br>Descriptio4001Error1Replace the<br>Detection<br>Descriptio4001Error1Replace the<br>Detection<br>Descriptio1Replace the<br>Detection<br>Descriptio1Replace the<br> |                         |                                                        |  |  |

### **Electric System**

| E<br>Code | Detail<br>Code |                         | Descriptio                                                                                                    |  |  |  |
|-----------|----------------|-------------------------|----------------------------------------------------------------------------------------------------|--|--|--|
| EC51      | 203C           | Error                   | Motor driver boot sequence failure (support number: 4803)                                                                                                |  |  |  |
|           |                | Detection<br>Descriptio | Motor driver boot sequence was not completed properly in starting up                                                                                     |  |  |  |
|           |                |                         | Handling                                                                                                    |  |  |  |
|           |                | When the<br>1 Reassemt  | printer does not recover by rebootin , replace MAIN PCB UNIT (Disassembly &<br>ply <u>for 24" model</u> , <u>for 36" model</u> , <u>for 44" model</u> ). |  |  |  |
| EC51      | 2F07           | Error                   | USB Vbus overcurrent (support number: 9000)                                                                                                    |  |  |  |
|           |                | Detection<br>Descriptio | Vbus overcurrent is detected.                                                                                                    |  |  |  |
|           |                |                         | Handling                                                                                                    |  |  |  |
|           |                | 1 Reboot.               | -                                                                                                    |  |  |  |
| EC51      | 2F14           | Error                   | Main PCB I2C bus error (support number: 4801)                                                                                                    |  |  |  |
|           |                | Detection               | Abnormal checksum value of the ink agitation timer or ink cleaning timer                                                                                 |  |  |  |
|           |                | Descriptio              | detected, or accessing DA converter is disabled.                                                                                                    |  |  |  |
|           |                | Deinstellt              | Handling                                                                                                    |  |  |  |
|           |                | Reinstall t             | ne fir Ware.                                                                                                    |  |  |  |
|           |                |                         | lete                                                                                                    |  |  |  |
|           |                | 1 The prob              | lem is not resolved                                                                                                    |  |  |  |
|           |                | Replac                  | ce MAIN PCB UNIT (Disassembly & Reassembly for 24" model, for 36" model, for 44"                                                                         |  |  |  |
|           |                | mode                    | <u>model</u> ).                                                                                                    |  |  |  |
|           |                | A ei                    | replacement, perform PCB replacement mode and necessary adjustments.                                                                                     |  |  |  |
| EC51      | 2F15           | Error                   | Unable to allocate memory (support number: 4801)                                                                                                    |  |  |  |
|           |                | Detection<br>Descriptio | Acquisition of OS memo y pool packet is disabled.                                                                                                    |  |  |  |
|           |                |                         | Handling                                                                                                    |  |  |  |
|           |                | Reinstall t             | he fir ware.                                                                                                    |  |  |  |
|           |                | The prot                | olem is resolved                                                                                                    |  |  |  |
|           |                | 1 The prot              | lete.<br>Nem is not resolved                                                                                                    |  |  |  |
|           |                | Replace                 | The MAIN PCB UNIT (Disassembly & Reassembly for 24" model, for 36" model, for 44"                                                                        |  |  |  |
|           |                | mode                    | ).                                                                                                    |  |  |  |
|           |                | • A ei                  | replacement, perform PCB replacement mode and necessary adjustments.                                                                                     |  |  |  |
| EC51      | 2F38           | Error                   | Access cover open error at the cover locking (support number: 1214)                                                                                      |  |  |  |
|           |                | Detection<br>Descriptio | Cover open is detected when the access cover is being locked.                                                                                            |  |  |  |
|           |                |                         | Handling                                                                                                    |  |  |  |
|           |                | Close the               | access cover, and reboot.                                                                                                    |  |  |  |
|           |                | The prob                | lem is resolved                                                                                                    |  |  |  |
|           |                |                         | lete.                                                                                                    |  |  |  |
|           |                |                         | nem is not resolved<br>The MAIN PCB LINIT (Disassembly & Reassembly for 24" model for 26" model for 44"                                                  |  |  |  |
|           |                | mode                    | ).                                                                                                    |  |  |  |
|           |                | • A e                   | replacement, perform PCB replacement mode and necessary adjustments.                                                                                     |  |  |  |

| EC51 | 2FDE |                           | Error            | Right ink level detection er or (support number: 4801)                               |   |  |  |
|------|------|---------------------------|------------------|--------------------------------------------------------------------------------------|---|--|--|
|      |      | 1                         | Detection        | The state that the longer ink level detection pin in the sub ink ank unit is OFF. In |   |  |  |
|      |      | D                         | escriptio        | connection ailure. This state does not normally occur.)                              |   |  |  |
|      |      | F                         |                  | Handling                                                                             |   |  |  |
|      |      |                           | Check the        | connection of the l ft MAIN PCB UNI .                                                | 1 |  |  |
|      |      |                           | Proper connectio |                                                                                      |   |  |  |
|      |      |                           | Go to 2.         |                                                                                      |   |  |  |
|      |      |                           | Conne            | ect the connector.                                                                   |   |  |  |
|      |      |                           |                  |                                                                                      |   |  |  |
|      |      |                           |                  |                                                                                      | 1 |  |  |
|      |      | 1                         |                  |                                                                                      |   |  |  |
|      |      | Ľ                         |                  |                                                                                      |   |  |  |
|      |      |                           |                  |                                                                                      |   |  |  |
|      |      |                           |                  |                                                                                      |   |  |  |
|      |      |                           |                  |                                                                                      |   |  |  |
|      |      |                           |                  |                                                                                      | - |  |  |
|      |      |                           |                  |                                                                                      |   |  |  |
|      |      |                           |                  | The place to check the connection of the l ft MAIN PCB UNI .                         |   |  |  |
|      |      | Check<br>Proper<br>Replac | Check the        | connection of the rig t TANK PCB UNIT.                                               |   |  |  |
|      |      |                           | Replace N        | e MAIN PCB UNIT (Disassembly & Reassembly for 24" model, for 36" model, for 44"      |   |  |  |
|      |      |                           | <u>model</u> ).  | ······································                                               |   |  |  |
|      |      |                           | A er rep         | placement, perform PCB replacement mode and necessary adjustments.                   |   |  |  |
|      |      |                           | Imprope<br>Conne | r connectio                                                                          | - |  |  |
|      |      |                           |                  |                                                                                      |   |  |  |
|      |      |                           |                  |                                                                                      |   |  |  |
|      |      | 2                         |                  |                                                                                      |   |  |  |
|      |      |                           |                  |                                                                                      |   |  |  |
|      |      |                           |                  |                                                                                      |   |  |  |
|      |      |                           |                  |                                                                                      |   |  |  |
|      |      |                           |                  |                                                                                      |   |  |  |
|      |      |                           |                  |                                                                                      |   |  |  |
|      |      |                           |                  |                                                                                      |   |  |  |
|      |      |                           |                  | The place to check the connection of the rig t TANK PCB UNIT.                        |   |  |  |
| EC51 | 3000 |                           | Error            | Network sub-system launch error (support number: 6900)                               |   |  |  |
|      |      | ]                         | Detection        | Starting up sequence of N twork sub-system is failed.                                |   |  |  |
|      |      | Descriptio Handling       |                  |                                                                                      |   |  |  |
|      |      | F                         | Reboot.          | nanoning                                                                             | 1 |  |  |
|      |      |                           | The prob         | lem is resolved                                                                      |   |  |  |
|      |      | 1                         | Compl            | ete.                                                                                 | 9 |  |  |
|      |      |                           | Ine prob         | Iem is not resolved<br>all the fir ware                                              |   |  |  |
|      |      |                           |                  | an the m ware.                                                                       |   |  |  |

| EC51 | 3001 | Error                                                                               | Network sub-system timeout (support number: 6901                                                                                                    |
|------|------|-------------------------------------------------------------------------------------|----------------------------------------------------------------------------------------------------|
|      |      | Detection<br>Descriptio                                                             | Network sub system does not respond.                                                                                                    |
|      |      |                                                                                     | Handling                                                                                                    |
|      |      | Reboot.<br>The prob<br>1 Comp<br>The prob<br>Go to                                  | blem is resolved<br>lete.<br>blem is not resolved<br>2.                                                                                                    |
|      |      | Reinstall t<br>The prot<br>Comp<br>2 The prot<br>Replac<br><u>mode</u><br>• A er re | the fir ware.<br>Dem is resolved<br>lete.<br>Dem is not resolved<br>ce MAIN PCB UNIT (Disassembly & Reassembly <u>for 24" model</u> , <u>for 36" model</u> , <u>for 44"</u><br><u>[]</u> .<br>eplacement, perform PCB replacement mode and necessary adjustments. |
| EC51 | 3004 | Error                                                                               | Wired LAN driver error (support number: 6920)                                                                                                    |
|      |      | Detection<br>Descriptio                                                             | The fatal error occurs in the ethernet driver.                                                                                                    |
|      |      |                                                                                     | Handling                                                                                                    |
|      |      | 1 The prol<br>Comp<br>Repla<br><u>mode</u>                                          | blem is resolved<br>blem is not resolved<br>ce MAIN PCB UNIT (Disassembly & Reassembly <u>for 24" model</u> , <u>for 36" model</u> , <u>for 44"</u><br><u>el</u> ).                                                                                               |
| EC51 | 3005 | Error                                                                               | Wired LAN hardware error (support number: 6921)                                                                                                    |
|      |      | Detection<br>Descriptio                                                             | Ethernet driver is physically broken.                                                                                                    |
|      |      |                                                                                     | Handling                                                                                                    |
|      |      | Check the<br>The prob<br>Replace N<br>1 <u>model</u> ).                             | e connection of the I/F PCB UNIT and the MAIN PCB UNI .<br>lem is resolved<br>MAIN PCB UNIT (Disassembly & Reassembly <u>for 24" model</u> , <u>for 36" model</u> , <u>for 44"</u>                                                                                |
|      |      | A er re<br>The prol                                                                 | placement, perform PCB replacement mode and necessary adjustments.<br>blem is not resolved<br>ect the L/E PCB LINIT to the MAIN PCB LINIT                                                                                                    |
| EC51 | 3006 | Error                                                                               | Other network sub-system errors (support number: 6902)                                                                                                    |
|      |      | Detection<br>Descriptio                                                             | Starting up sequence of n twork sub-system fails.                                                                                                    |
|      |      |                                                                                     | Handling                                                                                                    |
|      |      | Reinstall<br>The prol<br>Comp<br>1 The prol                                         | the fir ware.<br>blem is resolved<br>plete.<br>blem is not resolved<br>pre MAIN PCB UNIT (Disassembly & Reassembly for 24" model, for 36" model, for 44"                                                                                                    |
|      |      | mode<br>■ A e                                                                       | r replacement, perform PCB replacement mode and necessary adjustments.                                                                                                    |
|      |      |                                                                                     |                                                                                                    |

| EC51 | 3100 |    | Error                 | USB control-out bus error (support number: 6930)                                                        |                      |  |  |  |
|------|------|----|-----------------------|----------------------------------------------------------------------------------------------------|----------------------|--|--|--|
|      |      | De | etection<br>escriptio | Bus error occurs at USB control-out end point occurs.                                                   |                      |  |  |  |
|      |      |    |                       | Handling                                                                                                |                      |  |  |  |
|      |      |    | Check the             | cable connection and if the able in use supports USB2.0.                                                |                      |  |  |  |
|      |      |    | When pro              | pper connection and USB2.0 is suppor ed, reinstall the fir ware.                                        |                      |  |  |  |
|      |      |    | The prob              | Diem is resolved                                                                                        |                      |  |  |  |
|      |      | 1  | Comp                  | lete.                                                                                                   |                      |  |  |  |
|      |      |    | Renlau                | ce MAIN PCB LINIT (Disassembly & Reassembly for 24" model for 36" model for 44"                         |                      |  |  |  |
|      |      |    | mode                  |                                                                                                    |                      |  |  |  |
|      |      |    | • A er                | r replacement, perform PCB replacement mode and necessary adjustments.                                  |                      |  |  |  |
| EC51 | 3101 |    | Error                 | USB control-in bus error (support number: 6931)                                                         |                      |  |  |  |
|      |      |    | etection              |                                                                                                    |                      |  |  |  |
|      |      | De | escriptio             | USB control-in end point bus error occurs                                                               |                      |  |  |  |
|      |      |    |                       | Handling                                                                                                |                      |  |  |  |
|      |      |    | Check the             | e cable connection and if the able in use supports USB2.0.                                              |                      |  |  |  |
|      |      |    | When pro              | oper connection and USB2.0 is suppor ed, reinstall the fir ware.                                        |                      |  |  |  |
|      |      |    | The prob              | olem is resolved                                                                                        |                      |  |  |  |
|      |      | 1  | Comp                  | lete.                                                                                                   |                      |  |  |  |
|      |      |    | The prob              | olem is not resolved                                                                                    |                      |  |  |  |
|      |      |    | Replac                | ce MAIN PCB UNIT (Disassembly & Reassembly <u>for 24" model</u> , <u>for 36" model</u> , <u>for 44"</u> |                      |  |  |  |
|      |      |    |                       |                                                                                                    |                      |  |  |  |
| C51  | 3102 |    | Frror                 | USB print hulk-out hus error (support number: 6932)                                                     |                      |  |  |  |
|      | 5102 |    | etection              |                                                                                                    |                      |  |  |  |
|      |      |    | escriptio             | Bus error occurs at print bulk-out end point                                                            |                      |  |  |  |
|      |      |    | Handling              |                                                                                                    |                      |  |  |  |
|      |      |    | Check the             | e cable connection and if the able in use supports USB2.0.                                              |                      |  |  |  |
|      |      |    | When pro              | per connection and USB2.0 is suppor ed, reinstall the fir ware.                                         |                      |  |  |  |
|      |      | 1  | The prob              | olem is resolved                                                                                        |                      |  |  |  |
|      |      |    | Comp                  | lete.                                                                                                   |                      |  |  |  |
|      |      |    | The prob              | olem is not resolved                                                                                    |                      |  |  |  |
|      |      |    | Replac                | ce MAIN PCB UNIT (Disassembly & Reassembly <u>for 24" model</u> , <u>for 36" model</u> , <u>for 44"</u> |                      |  |  |  |
|      |      |    | mode                  |                                                                                                    |                      |  |  |  |
| CE 1 | 2102 | _  | A ei                  | r replacement, perform PCB replacement mode and necessary adjustments.                                  |                      |  |  |  |
| .051 | 3103 | F  | Error                 | USB print bulk-in bus error (support number: 6933)                                                      |                      |  |  |  |
|      |      |    | election              | Bus error occurs at print bulk-in end point.                                                            |                      |  |  |  |
|      |      |    |                       | Handling                                                                                                |                      |  |  |  |
|      |      |    | Check the             | cable connection and if the able in use supports USB2.0.                                                |                      |  |  |  |
|      |      |    | When cor              | nnection is p oper and USB2.0 is supported, reinstall the fir ware.                                     |                      |  |  |  |
|      |      |    | The prob              | plem is resolved                                                                                        |                      |  |  |  |
|      |      | 1  | Comp                  | lete.                                                                                                   |                      |  |  |  |
|      |      | 1  | T                     | The prob                                                                                                | olem is not resolved |  |  |  |
|      |      |    | Replac                | ce MAIN PCB UNIT (Disassembly & Reassembly <u>for 24" model</u> , <u>for 36" model</u> , <u>for 44"</u> |                      |  |  |  |
|      |      |    | mode                  | ]).                                                                                                    |                      |  |  |  |
|      |      |    | A er                  | r replacement, perform PCB replacement mode and necessary adjustments.                                  |                      |  |  |  |
| C51  | 3104 |    | Error                 | USB sub-system fir ware error (support number: 6940)                                                    |                      |  |  |  |
|      |      |    | etection              | USB firm er or occurs.                                                                                  |                      |  |  |  |
|      |      |    | escriptio             |                                                                                                    |                      |  |  |  |
|      |      | -  | Delinetella           | Handling                                                                                                |                      |  |  |  |
|      |      |    | Reinstall t           | ine fir ware.                                                                                           |                      |  |  |  |
|      |      |    |                       |                                                                                                    |                      |  |  |  |
|      |      | 1  |                       | iere.                                                                                                   |                      |  |  |  |
|      |      |    | Renlar                | ce MAIN PCB LINIT (Disassembly & Reassembly for 24" model for 36" model for 44"                         |                      |  |  |  |
|      |      |    | mode                  | ).                                                                                                    |                      |  |  |  |
|      |      |    |                       |                                                                                                    |                      |  |  |  |
|      |      |    | • A ei                | r replacement, perform PCB replacement mode and necessary adjustments.                                  |                      |  |  |  |

| FC51 | 3105 |    | Frror        | USB sub-system command error (support number: 6941)                             |
|------|------|----|--------------|---------------------------------------------------------------------------------|
|      |      |    | Detection    |                                                                                 |
|      |      | D  | escriptio    | USB command error occurs.                                                       |
|      |      |    | <b>v</b>     | Handling                                                                        |
|      |      | L  | Check the    | cable connection and if the able in use supports USB2.0.                        |
|      |      | L  | When con     | nection is p oper and USB2.0 is supported, reinstall the fir ware.              |
|      |      | L  | The prob     | lem is resolved                                                                 |
|      |      | 1  | Compi        | ete.<br>Jam is not resolved                                                     |
|      |      | L  | Replac       | e MAIN PCB LINIT (Disassembly & Reassembly for 24" model for 36" model for 44"  |
|      |      | L  | model        | ).                                                                              |
|      |      | L  | • A er       | , replacement, perform PCB replacement mode and necessary adjustments.          |
| EC51 | 3106 |    | Error        | USB sub-system timeout (support number: 6942                                    |
|      |      | C  | Detection    | USB watch dog error occurs.                                                     |
|      |      |    | escriptio    |                                                                                 |
|      |      | H  | Deinetell ti | Handling                                                                        |
|      |      | L  | The prob     | lem is resolved                                                                 |
|      |      | L  | Compl        | ete.                                                                            |
|      |      | 1  | The prob     | lem is not resolved                                                             |
|      |      | L  | Replac       | e MAIN PCB UNIT (Disassembly & Reassembly for 24" model, for 36" model, for 44" |
|      |      | L  | model        | ).                                                                              |
|      | 2107 | _  | A er         | replacement, perform PCB replacement mode and necessary adjustments.            |
| EC51 | 3107 | ┝╴ |              | USB sub-system data copy error (support number: 6943)                           |
|      |      |    | escriptio    | USB-Relax fir ware data copy error occurs.                                      |
|      |      | F  |              | Handling                                                                        |
|      |      |    | Reinstall t  | he fir ware.                                                                    |
|      |      | L  | The prob     | lem is resolved                                                                 |
|      |      |    | Compl        | ete.                                                                            |
|      |      | ±  | Replac       | IEM IS NOT RESOLVED                                                             |
|      |      | L  | model        | ).                                                                              |
|      |      | L  | • A er       | replacement, perform PCB replacement mode and necessary adjustments.            |
| EC51 | 3108 |    | Error        | USB sub-system instruction er or (support number: 6944)                         |
|      |      |    | Detection    | USB-Relax firm are instruction on error is occurs                               |
|      |      |    | escriptio    |                                                                                 |
|      |      | H  |              | Handling                                                                        |
|      |      | L  | Reinstall ti | he fir ware.                                                                    |
|      |      | L  | Compl        | ete                                                                             |
|      |      | 1  | The prob     | lem is not resolved                                                             |
|      |      | L  | Replac       | e MAIN PCB UNIT (Disassembly & Reassembly for 24" model, for 36" model, for 44" |
|      |      | L  | model        | ).                                                                              |
|      |      |    | A er         | replacement, perform PCB replacement mode and necessary adjustments.            |
| EC51 | 3109 | F  | Error        | USB sub-system not started properly (support number: 6945)                      |
|      |      |    | escriptio    | Boot error of USB-Relax fir ware occurs.                                        |
|      |      | F  |              | Handling                                                                        |
|      |      |    | Reinstall t  | he fir ware.                                                                    |
|      |      | L  | The prob     | lem is resolved                                                                 |
|      |      | L  | Compl        | ete.                                                                            |
|      |      | 1  | The prob     | lem is not resolved                                                             |
|      |      |    | Replac       | e MAIN PCB UNIT (Disassembly & Reassembly for 24" model, for 36" model, for 44" |
|      |      |    |              | j.<br>replacement perform PCB replacement mode and peressary adjustments        |
|      |      | L  |              | replacement, perform replacement mode and necessary aujustments.                |

Chapter 7

| EC51 | 3110 |          | Error       | USB sub-system improper timeout s tting (support number: 694                                           |
|------|------|----------|-------------|----------------------------------------------------------------------------------------------------|
|      |      | D        | etection    | Initial alue set error of LISP. Pelay fir ware watch dog occurs                                        |
|      |      | De       | escriptio   |                                                                                                    |
|      |      |          |             | Handling                                                                                               |
|      |      |          | Reinstall t | he fir ware.                                                                                           |
|      |      |          | The prob    | lem is resolved                                                                                        |
|      |      | 1        | Compi       | ete.                                                                                                   |
|      |      | ±        | Replac      | en MAIN PCR LINIT (Disassembly & Reassembly for 24" model, for 36" model, for 44"                      |
|      |      |          | model       |                                                                                                    |
|      |      |          | • A er      | replacement, perform PCB replacement mode and necessary adjustments.                                   |
| EC51 | 3301 |          | Error       | Sub-chip connection er or (support number: 4801)                                                       |
|      |      | D        | etection    | When starting up the pri ter or returning from power saving mode, connecting o                         |
|      |      | De       | escriptio   | sub-chip fails.                                                                                        |
|      |      | <u> </u> |             | Handling                                                                                               |
|      |      |          | Reinstall t | he fir ware.                                                                                           |
|      |      |          | The prob    | lem is resolved                                                                                        |
|      |      |          | Compl       | ete.                                                                                                   |
|      |      | 1        | The prob    | lem is not resolved                                                                                    |
|      |      |          | Replac      | e MAIN PCB UNIT (Disassembly & Reassembly tor 24" model, tor 36" model, tor 44"                        |
|      |      |          | model       | ).                                                                                                    |
| ECE1 | 2202 |          | • A er      | Sub ship initiali ation or or (support number: 4801)                                                   |
| ECST | 5502 | $\vdash$ | etection    | When starting up the printer or returning from power saving model initialitation of                    |
|      |      |          | election    | the sub-chin fails                                                                                     |
|      |      |          |             | Handling                                                                                               |
|      |      |          | Reinstall t | he fir ware.                                                                                           |
|      |      |          | The prob    | lem is resolved                                                                                        |
|      |      |          | Compl       | ete.                                                                                                   |
|      |      |          | The prob    | lem is not resolved                                                                                    |
|      |      | 1        | Replac      | e MAIN PCB UNIT (Disassembly & Reassembly for 24" model, for 36" model, for 44"                        |
|      |      |          | model       |                                                                                                    |
|      |      |          | ■ A er      | replacement, perform PCB replacement mode and necessary adjustments.                                   |
|      |      |          | cabl        | e error occurred a er reseating the xible cables, theth the condition of xible                         |
| FC51 | 3303 |          | Frror       | Sub-chip fir ware loading error (support number: 4801)                                                 |
| 2001 |      |          | etection    | When starting up the printer or returning from power saving mode, downloading                          |
|      |      | De       | escriptio   | sub-chip fir ware fails.                                                                               |
|      |      | <u> </u> |             | Handling                                                                                               |
|      |      |          | Reinstall t | he fir ware.                                                                                           |
|      |      |          | The prob    | lem is resolved                                                                                        |
|      |      |          | Compl       | ete.                                                                                                   |
|      |      | 1        | The prob    | lem is not resolved                                                                                    |
|      |      |          | Replac      | e MAIN PCB UNIT (Disassembly & Reassembly <u>for 24" model</u> , <u>for 36" model</u> , <u>for 44"</u> |
|      |      |          | model       | ).                                                                                                    |
|      |      |          | ■A er       | replacement, perform PCB replacement mode and necessary adjustments.                                   |

| FC51         | 3304 |         | Frror                                                                                                    | Media updating ailure (support number: 4905)                                                                                                    |
|--------------|------|---------|----------------------------------------------------------------------------------------------------|----------------------------------------------------------------------------------------------------|
| 1001         |      |         | etection                                                                                                    | Updating the printer media information ails.                                                                                                    |
|              |      | D       | escriptio                                                                                                    |                                                                                                    |
|              |      |         | •                                                                                                    | Handling                                                                                                    |
|              |      |         | Update th                                                                                                    | e printer media information with Media Co figu ation ool.                                                                                                    |
|              |      |         | The prob                                                                                                    | lem is resolved                                                                                                    |
|              |      | 1       | Compl                                                                                                    | ete.                                                                                                    |
|              |      |         | The prob                                                                                                    | lem is not resolved                                                                                                    |
|              |      |         | Go to 2                                                                                                    | 2.                                                                                                    |
|              |      |         | Reinstall t                                                                                                    | he fir ware.                                                                                                    |
|              |      |         | The prob                                                                                                    | lem is resolved                                                                                                    |
|              |      |         | Compl                                                                                                    | ete.                                                                                                    |
|              |      | 2       | The prob                                                                                                    | lem is not resolved                                                                                                    |
|              |      |         | Replac                                                                                                    | e MAIN PCB UNIT (Disassembly & Reassembly for 24" model, for 36" model, for 44"                                                                                                    |
|              |      |         | model                                                                                                    | ).                                                                                                    |
|              |      | _       | ∣ •A er                                                                                                    | replacement, perform PCB replacement mode and necessary adjustments.                                                                                                    |
| EC51         | 3306 | L       | Error                                                                                                    | NAND file ystem initiali ation er or (support number: 4905)                                                                                                    |
|              |      |         | etection                                                                                                    | When starting up the printer or returning from power saving mode, initialitation of                                                                                                    |
|              |      |         | escriptio                                                                                                    | NAND file ystem fails.                                                                                                    |
|              |      | -       |                                                                                                    | Handling                                                                                                    |
|              |      |         | Reinstall t                                                                                                    | he fir ware.                                                                                                    |
|              |      |         | I ne prob                                                                                                    | iem is resolved                                                                                                    |
|              |      | 1       | The prob                                                                                                    | ele.<br>Iem is not resolved                                                                                                    |
|              |      | 1       | Renlac                                                                                                    | e MAIN PCB LINIT (Disassembly & Reassembly for 24" model for 36" model for 44"                                                                                                    |
|              |      |         | model                                                                                                    |                                                                                                    |
|              |      |         | • A er                                                                                                    | replacement, perform PCB replacement mode and necessary adjustments.                                                                                                    |
| EC51         | 3307 |         | Error                                                                                                    | NAND file vstem unforma ed (support number: 4905)                                                                                                    |
|              |      |         | etection                                                                                                    | When starting up the printer or returning from power saving mode, formatting o                                                                                                    |
|              |      |         | escriptio                                                                                                    | NAND file vstem fails.                                                                                                    |
|              |      |         |                                                                                                    | Handling                                                                                                    |
|              |      |         |                                                                                                    |                                                                                                    |
|              |      |         | Reinstall t                                                                                                    | he fir ware.                                                                                                    |
|              |      |         | Reinstall t<br>The prob                                                                                                    | he fir ware.<br>lem is resolved                                                                                                    |
|              |      |         | Reinstall t<br>The prob<br>Compl                                                                                                    | he fir ware.<br>lem is resolved<br>ete.                                                                                                    |
|              |      | 1       | Reinstall t<br>The prob<br>Compl<br>The prob                                                                                                    | he fir ware.<br>lem is resolved<br>ete.<br>lem is not resolved                                                                                                    |
|              |      | 1       | Reinstall t<br>The prob<br>Compl<br>The prob<br>Replac                                                                                                    | he fir ware.<br>lem is resolved<br>ete.<br>lem is not resolved<br>e MAIN PCB UNIT (Disassembly & Reassembly <u>for 24" model</u> , <u>for 36" model</u> , <u>for 44"</u>                                                                                                    |
|              |      | 1       | Reinstall t<br>The prob<br>Compl<br>The prob<br>Replac<br><u>model</u>                                                                                                    | he fir ware.<br>lem is resolved<br>ete.<br>lem is not resolved<br>e MAIN PCB UNIT (Disassembly & Reassembly <u>for 24" model</u> , <u>for 36" model</u> , <u>for 44"</u><br>).                                                                                                    |
|              |      | 1       | Reinstall t<br>The prob<br>Compl<br>The prob<br>Replac<br><u>model</u><br>• A er                                                                                                    | he fir ware.<br>lem is resolved<br>ete.<br>lem is not resolved<br>e MAIN PCB UNIT (Disassembly & Reassembly <u>for 24" model</u> , <u>for 36" model</u> , <u>for 44"</u><br>).<br>replacement, perform PCB replacement mode and necessary adjustments.                                                                                                    |
| EC51         | 3308 | 1       | Reinstall t<br>The prob<br>Compl<br>The prob<br>Replac<br><u>model</u><br>• A er<br>Error                                                                                                    | he fir ware.<br>lem is resolved<br>ete.<br>lem is not resolved<br>e MAIN PCB UNIT (Disassembly & Reassembly <u>for 24" model</u> , <u>for 36" model</u> , <u>for 44"</u> ).<br>replacement, perform PCB replacement mode and necessary adjustments.<br>Checksum error at fir ware update (support number: 4905)                                                                                                    |
| EC51         | 3308 | 1       | Reinstall t<br>The prob<br>Compl<br>The prob<br>Replac<br><u>model</u><br>• A er<br>Error<br>Detection                                                                                                    | he fir ware.<br>lem is resolved<br>ete.<br>lem is not resolved<br>e MAIN PCB UNIT (Disassembly & Reassembly <u>for 24" model</u> , <u>for 36" model</u> , <u>for 44"</u><br>).<br>replacement, perform PCB replacement mode and necessary adjustments.<br>Checksum error at fir ware update (support number: 4905)<br>Checksum of the fir ware sent at fir ware updating does not m tch.                                                                                                    |
| EC51         | 3308 | 1<br>   | Reinstall t<br>The prob<br>Compl<br>The prob<br>Replac<br><u>model</u><br>• A er<br>Error<br>Detection<br>escriptio                                                                                                    | he fir ware.<br>lem is resolved<br>ete.<br>lem is not resolved<br>e MAIN PCB UNIT (Disassembly & Reassembly <u>for 24" model</u> , <u>for 36" model</u> , <u>for 44"</u> ).<br>).<br>replacement, perform PCB replacement mode and necessary adjustments.<br>Checksum error at fir ware update (support number: 4905)<br>Checksum of the fir ware sent at fir ware updating does not m tch.                                                                                                    |
| EC51         | 3308 | 1<br>   | Reinstall t<br>The prob<br>Compl<br>The prob<br>Replac<br><u>model</u><br>• A er<br>Error<br>Detection<br>escriptio                                                                                                    | he fir ware.<br>lem is resolved<br>ete.<br>lem is not resolved<br>e MAIN PCB UNIT (Disassembly & Reassembly <u>for 24" model</u> , <u>for 36" model</u> , <u>for 44"</u> ).<br>replacement, perform PCB replacement mode and necessary adjustments.<br>Checksum error at fir ware update (support number: 4905)<br>Checksum of the fir ware sent at fir ware updating does not m tch.<br>Handling                                                                                                    |
| EC51         | 3308 | 1<br>   | Reinstall t<br>The prob<br>Compl<br>The prob<br>Replac<br>• A er<br>Error<br>Detection<br>escriptio                                                                                                    | he fir ware.<br>lem is resolved<br>ete.<br>lem is not resolved<br>e MAIN PCB UNIT (Disassembly & Reassembly <u>for 24" model</u> , <u>for 36" model</u> , <u>for 44"</u> ).<br>replacement, perform PCB replacement mode and necessary adjustments.<br>Checksum error at fir ware update (support number: 4905)<br>Checksum of the fir ware sent at fir ware updating does not m tch.<br>Handling<br>he fir ware.                                                                                                    |
| EC51         | 3308 | 1<br>   | Reinstall t<br>The prob<br>Compl<br>The prob<br>Replac<br><u>model</u><br>• A er<br>Error<br>Detection<br>escriptio<br>Reinstall t<br>The prob                                                                                                    | he fir ware.<br>lem is resolved<br>ete.<br>lem is not resolved<br>e MAIN PCB UNIT (Disassembly & Reassembly <u>for 24" model</u> , <u>for 36" model</u> , <u>for 44"</u> ).<br>replacement, perform PCB replacement mode and necessary adjustments.<br>Checksum error at fir ware update (support number: 4905)<br>Checksum of the fir ware sent at fir ware updating does not m tch.<br>Handling<br>he fir ware.<br>lem is resolved                                                                                                    |
| EC51         | 3308 | 1<br>[] | Reinstall t<br>The prob<br>Compl<br>The prob<br>Replac<br>model<br>• A er<br>Error<br>Detection<br>escriptio<br>Reinstall t<br>The prob<br>Compl                                                                                                    | he fir ware.<br>lem is resolved<br>ete.<br>lem is not resolved<br>e MAIN PCB UNIT (Disassembly & Reassembly <u>for 24" model</u> , <u>for 36" model</u> , <u>for 44"</u> ).<br>replacement, perform PCB replacement mode and necessary adjustments.<br>Checksum error at fir ware update (support number: 4905)<br>Checksum of the fir ware sent at fir ware updating does not m tch.<br>Handling<br>he fir ware.<br>lem is resolved<br>ete.                                                                                                    |
| EC51         | 3308 | 1       | Reinstall t<br>The prob<br>Compl<br>The prob<br>Replac<br>• A er<br>Error<br>Detection<br>escriptio<br>Reinstall t<br>The prob<br>Compl<br>The prob                                                                                                    | he fir ware.<br>lem is resolved<br>ete.<br>lem is not resolved<br>e MAIN PCB UNIT (Disassembly & Reassembly <u>for 24" model</u> , <u>for 36" model</u> , <u>for 44"</u> ).<br>replacement, perform PCB replacement mode and necessary adjustments.<br>Checksum error at fir ware update (support number: 4905)<br>Checksum of the fir ware sent at fir ware updating does not m tch.<br>Handling<br>he fir ware.<br>lem is resolved<br>ete.<br>lem is not resolved<br>ete.                                                                                                    |
| EC51         | 3308 | 1<br>   | Reinstall t<br>The prob<br>Compl<br>The prob<br>Replac<br>• A er<br>Error<br>Detection<br>escriptio<br>Reinstall t<br>The prob<br>Compl<br>The prob<br>Replac                                                                                                    | he fir ware.<br>lem is resolved<br>ete.<br>lem is not resolved<br>e MAIN PCB UNIT (Disassembly & Reassembly <u>for 24" model</u> , <u>for 36" model</u> , <u>for 44"</u> ).<br>replacement, perform PCB replacement mode and necessary adjustments.<br>Checksum error at fir ware update (support number: 4905)<br>Checksum of the fir ware sent at fir ware updating does not m tch.<br>Handling<br>he fir ware.<br>lem is resolved<br>ete.<br>lem is not resolved<br>e MAIN PCB UNIT (Disassembly & Reassembly <u>for 24" model</u> , <u>for 36" model</u> , <u>for 44"</u>                                                                                                    |
| EC51         | 3308 | 1<br>D  | Reinstall t<br>The prob<br>Compl<br>The prob<br>Replac<br>• A er<br>Error<br>Detection<br>escriptio<br>Reinstall t<br>The prob<br>Compl<br>The prob<br>Replac<br>model                                                                                                    | he fir ware.<br>lem is resolved<br>ete.<br>lem is not resolved<br>e MAIN PCB UNIT (Disassembly & Reassembly <u>for 24" model</u> , <u>for 36" model</u> , <u>for 44"</u> ).<br>replacement, perform PCB replacement mode and necessary adjustments.<br>Checksum error at fir ware update (support number: 4905)<br>Checksum of the fir ware sent at fir ware updating does not m tch.<br>Handling<br>he fir ware.<br>lem is resolved<br>ete.<br>lem is not resolved<br>ete.<br>lem is not resolved<br>ete.<br>lem is not resolved<br>ete.<br>lem is not resolved<br>e MAIN PCB UNIT (Disassembly & Reassembly <u>for 24" model</u> , <u>for 36" model</u> , <u>for 44"</u> ).                                                                                                    |
| EC51         | 3308 | 1<br>   | Reinstall t<br>The prob<br>Compl<br>The prob<br>Replac<br>model<br>• A er<br>Error<br>Detection<br>escriptio<br>Reinstall t<br>The prob<br>Compl<br>The prob<br>Replac<br>model<br>• A er                                                                                                    | he fir ware.<br>lem is resolved<br>ete.<br>lem is not resolved<br>e MAIN PCB UNIT (Disassembly & Reassembly <u>for 24" model, for 36" model, for 44"</u> ).<br>replacement, perform PCB replacement mode and necessary adjustments.<br>Checksum error at fir ware update (support number: 4905)<br>Checksum of the fir ware sent at fir ware updating does not m tch.<br>Handling<br>he fir ware.<br>lem is resolved<br>ete.<br>lem is not resolved<br>ete.<br>lem is not re             |
| EC51<br>EC51 | 3308 | 1<br>   | Reinstall t<br>The prob<br>Compl<br>The prob<br>Replac<br><u>model</u><br>• A er<br>Error<br>Detection<br>escriptio<br>Reinstall t<br>The prob<br>Compl<br>The prob<br>Replac<br><u>model</u><br>• A er                                                                                         | he fir ware.<br>lem is resolved<br>ete.<br>lem is not resolved<br>e MAIN PCB UNIT (Disassembly & Reassembly <u>for 24" model</u> , <u>for 36" model</u> , <u>for 44"</u> ).<br>replacement, perform PCB replacement mode and necessary adjustments.<br>Checksum error at fir ware update (support number: 4905)<br>Checksum of the fir ware sent at fir ware updating does not m tch.<br>Handling<br>he fir ware.<br>lem is resolved<br>ete.<br>lem is not resolved<br>ete.<br>lem is not resolved<br>ete.<br>lem is not resolved<br>ete.<br>lem is not resolved<br>replacement, perform PCB replacement mode and necessary adjustments.<br>Memory allocation ailure at fir ware update (support number: 4905)                                                                                                    |
| EC51<br>EC51 | 3308 |         | Reinstall t<br>The prob<br>Compl<br>The prob<br>Replac<br>• A er<br>Error<br>Detection<br>escriptio<br>Reinstall t<br>The prob<br>Compl<br>The prob<br>Replac<br>model<br>• A er<br>Error                                                                                                    | he fir ware.<br>lem is resolved<br>ete.<br>lem is not resolved<br>e MAIN PCB UNIT (Disassembly & Reassembly <u>for 24" model</u> , <u>for 36" model</u> , <u>for 44"</u> ).<br>replacement, perform PCB replacement mode and necessary adjustments.<br>Checksum error at fir ware update (support number: 4905)<br>Checksum of the fir ware sent at fir ware updating does not m tch.<br>Handling<br>he fir ware.<br>lem is resolved<br>ete.<br>lem is not resolved<br>ete.<br>lem is not resolved<br>e MAIN PCB UNIT (Disassembly & Reassembly <u>for 24" model</u> , <u>for 36" model</u> , <u>for 44"</u> ).<br>replacement, perform PCB replacement mode and necessary adjustments.<br>Memory allocation ailure at fir ware update (support number: 4905)<br>Securing the operation a ea in RAM during fir ware updating ails.                                                                                                    |
| EC51         | 3308 |         | Reinstall t<br>The prob<br>Compl<br>The prob<br>Replac<br>• A er<br>Error<br>Detection<br>escriptio<br>Reinstall t<br>The prob<br>Compl<br>The prob<br>Replac<br><u>model</u><br>• A er<br>Error<br>Detection<br>escriptio                                                                      | he fir ware.<br>lem is resolved<br>ete.<br>lem is not resolved<br>e MAIN PCB UNIT (Disassembly & Reassembly <u>for 24" model</u> , <u>for 36" model</u> , <u>for 44"</u> ).<br>replacement, perform PCB replacement mode and necessary adjustments.<br>Checksum error at fir ware update (support number: 4905)<br>Checksum of the fir ware sent at fir ware updating does not m tch.<br>Handling<br>he fir ware.<br>lem is resolved<br>ete.<br>lem is not resolved<br>ete.<br>lem is not resolved<br>ete.<br>lem is not resolved<br>ete.<br>lem is not resolved<br>ete.<br>lem of the fir ware update (support number: 4905)<br>Securing the operation a ea in RAM during fir ware updating ails.<br>Handling                                                                                                    |
| EC51<br>EC51 | 3308 |         | Reinstall t<br>The prob<br>Compl<br>The prob<br>Replac<br>model<br>• A er<br>Error<br>Detection<br>escriptio<br>Reinstall t<br>The prob<br>Compl<br>The prob<br>Replac<br><u>model</u><br>• A er<br>Error<br>Detection<br>escriptio                                                             | he fir ware.<br>lem is resolved<br>ete.<br>lem is not resolved<br>e MAIN PCB UNIT (Disassembly & Reassembly <u>for 24" model</u> , <u>for 36" model</u> , <u>for 44"</u> ).<br>replacement, perform PCB replacement mode and necessary adjustments.<br>Checksum error at fir ware update (support number: 4905)<br>Checksum of the fir ware sent at fir ware updating does not m tch.<br>Handling<br>he fir ware.<br>lem is resolved<br>ete.<br>lem is not resolved<br>ete.<br>lem is not resolved<br>ete.<br>lem is not resolved<br>ete.<br>lem is not resolved<br>ete.<br>lem is not resolved<br>ete.<br>lem of resolved<br>ete.<br>lem is not resolved<br>ete.<br>lem is not re |
| EC51<br>EC51 | 3308 |         | Reinstall t<br>The prob<br>Compl<br>The prob<br>Replac<br>model<br>• A er<br>Error<br>Detection<br>escriptio<br>Reinstall t<br>The prob<br>Replac<br>model<br>• A er<br>Error<br>Detection<br>escriptio<br>Reinstall t                                                                          | he fir ware.<br>lem is resolved<br>ete.<br>lem is not resolved<br>e MAIN PCB UNIT (Disassembly & Reassembly <u>for 24" model</u> , for 36" model, for 44"<br>).<br>replacement, perform PCB replacement mode and necessary adjustments.<br>Checksum error at fir ware update (support number: 4905)<br>Checksum of the fir ware sent at fir ware updating does not m tch.<br>Handling<br>he fir ware.<br>lem is resolved<br>ete.<br>lem is not resolved<br>ete.<br>lem is not resolved<br>e MAIN PCB UNIT (Disassembly & Reassembly <u>for 24" model</u> , for 36" model, for 44"<br>).<br>replacement, perform PCB replacement mode and necessary adjustments.<br>Memory allocation ailure at fir ware update (support number: 4905)<br>Securing the operation a ea in RAM during fir ware updating ails.<br>Handling<br>he fir ware.<br>lem is resolved                                                                                                    |
| EC51         | 3308 |         | Reinstall t<br>The prob<br>Compl<br>The prob<br>Replac<br><u>model</u><br>• A er<br>Error<br>Detection<br>escriptio<br>Reinstall t<br>The prob<br>Compl<br>The prob<br>Replac<br><u>model</u><br>• A er<br>Error<br>Detection<br>escriptio                                                      | he fir ware.<br>lem is resolved<br>ete.<br>lem is not resolved<br>e MAIN PCB UNIT (Disassembly & Reassembly <u>for 24" model</u> , for 36" model, for 44"<br>).<br>replacement, perform PCB replacement mode and necessary adjustments.<br>Checksum error at fir ware update (support number: 4905)<br>Checksum of the fir ware sent at fir ware updating does not m tch.<br>Handling<br>he fir ware.<br>lem is resolved<br>ete.<br>lem is not resolved<br>ete.<br>lem is not resolved<br>e MAIN PCB UNIT (Disassembly & Reassembly <u>for 24" model</u> , for 36" model, for 44"<br>).<br>replacement, perform PCB replacement mode and necessary adjustments.<br>Memory allocation ailure at fir ware update (support number: 4905)<br>Securing the operation a ea in RAM during fir ware updating ails.<br>Handling<br>he fir ware.<br>lem is resolved<br>ete.                                                                                                    |
| EC51         | 3308 |         | Reinstall t<br>The prob<br>Compl<br>The prob<br>Replac<br>• A er<br>Error<br>Detection<br>escriptio<br>Reinstall t<br>The prob<br>Replac<br><u>model</u><br>• A er<br>Error<br>Detection<br>escriptio<br>Reinstall t<br>The prob<br>Replac<br><u>model</u><br>• A er                            | he fir ware.<br>lem is resolved<br>ete.<br>lem is not resolved<br>e MAIN PCB UNIT (Disassembly & Reassembly for 24" model, for 36" model, for 44").<br>replacement, perform PCB replacement mode and necessary adjustments.<br>Checksum error at fir ware update (support number: 4905)<br>Checksum of the fir ware sent at fir ware updating does not m tch.<br>Handling<br>he fir ware.<br>lem is resolved<br>ete.<br>lem is not resolved<br>e MAIN PCB UNIT (Disassembly & Reassembly for 24" model, for 36" model, for 44").<br>replacement, perform PCB replacement mode and necessary adjustments.<br>Memory allocation ailure at fir ware update (support number: 4905)<br>Securing the operation a ea in RAM during fir ware updating ails.<br>Handling<br>he fir ware.<br>lem is resolved<br>ete.<br>lem is not resolved<br>ete.                                                                                                    |
| EC51         | 3308 |         | Reinstall t<br>The prob<br>Compl<br>The prob<br>Replac<br>• A er<br>Error<br>Detection<br>escriptio<br>Reinstall t<br>The prob<br>Compl<br>The prob<br>Replac<br><u>model</u><br>• A er<br>Error<br>Detection<br>escriptio<br>Reinstall t<br>The prob<br>Compl<br>The prob<br>Compl<br>The prob | he fir ware.<br>lem is resolved<br>ete.<br>lem is not resolved<br>e MAIN PCB UNIT (Disassembly & Reassembly for 24" model, for 36" model, for 44").<br>replacement, perform PCB replacement mode and necessary adjustments.<br>Checksum error at fir ware update (support number: 4905)<br>Checksum of the fir ware sent at fir ware updating does not m tch.<br>Handling<br>he fir ware.<br>lem is resolved<br>ete.<br>lem is not resolved<br>e MAIN PCB UNIT (Disassembly & Reassembly for 24" model, for 36" model, for 44").<br>replacement, perform PCB replacement mode and necessary adjustments.<br>Memory allocation ailure at fir ware update (support number: 4905)<br>Securing the operation a ea in RAM during fir ware updating ails.<br>Handling<br>he fir ware.<br>lem is resolved<br>ete.<br>lem is not resolved<br>ete.<br>lem is not resolved<br>ete.<br>lem is not resolved<br>ete.<br>lem is not resolved<br>ete.                                                                                                    |
| EC51         | 3308 |         | Reinstall t<br>The prob<br>Compl<br>The prob<br>Replac<br>model<br>• A er<br>Error<br>Detection<br>escriptio<br>Reinstall t<br>The prob<br>Replac<br>model<br>• A er<br>Error<br>Detection<br>escriptio<br>Reinstall t<br>The prob<br>Replac<br>model<br>• A er<br>Error                        | he fir ware.<br>lem is resolved<br>ete.<br>lem is not resolved<br>e MAIN PCB UNIT (Disassembly & Reassembly <u>for 24" model</u> , for 36" model, for 44"<br>).<br>replacement, perform PCB replacement mode and necessary adjustments.<br>Checksum error at fir ware update (support number: 4905)<br>Checksum of the fir ware sent at fir ware updating does not m tch.<br>Handling<br>he fir ware.<br>lem is resolved<br>ete.<br>lem is not resolved<br>e MAIN PCB UNIT (Disassembly & Reassembly <u>for 24" model</u> , for 36" model, for 44"<br>).<br>replacement, perform PCB replacement mode and necessary adjustments.<br>Memory allocation ailure at fir ware update (support number: 4905)<br>Securing the operation a ea in RAM during fir ware updating ails.<br>Handling<br>he fir ware.<br>lem is resolved<br>ete.<br>lem is resolved<br>ete.<br>lem is resolved<br>ete.<br>lem is not resolved<br>ete.<br>lem is not                                     |
| EC51         | 3308 |         | Reinstall t<br>The prob<br>Compl<br>The prob<br>Replac<br>model<br>• A er<br>Error<br>Detection<br>escriptio<br>Reinstall t<br>The prob<br>Replac<br>model<br>• A er<br>Error<br>Detection<br>escriptio<br>Reinstall t<br>The prob<br>Replac<br>model<br>• A er<br>Error                        | he fir ware.<br>lem is resolved<br>ete.<br>lem is not resolved<br>e MAIN PCB UNIT (Disassembly & Reassembly <u>for 24" model</u> , for 36" model, for 44"<br>).<br>replacement, perform PCB replacement mode and necessary adjustments.<br>Checksum error at fir ware update (support number: 4905)<br>Checksum of the fir ware sent at fir ware updating does not m tch.<br>Handling<br>he fir ware.<br>lem is resolved<br>ete.<br>lem is not resolved<br>ete.<br>lem is not resolved<br>e MAIN PCB UNIT (Disassembly & Reassembly <u>for 24" model</u> , for 36" model, for 44"<br>).<br>replacement, perform PCB replacement mode and necessary adjustments.<br>Memory allocation ailure at fir ware update (support number: 4905)<br>Securing the operation a ea in RAM during fir ware updating ails.<br>Handling<br>he fir ware.<br>lem is resolved<br>ete.<br>lem is not resolved<br>ete.<br>lem is not resolved<br>ete.<br>le                                     |

Chapter 7

**Chapter 8** 

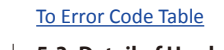

Point Each function of se vice mode is operable only when the printer successfully enters in service mode.

5-3. Detail of Hardware Error 248 SM-17001E-00

| 330A | Error                                |                                                                                                    | Firmware size error (support number: 4905)                                                                                                    |  |  |  |
|------|--------------------------------------|----------------------------------------------------------------------------------------------------|----------------------------------------------------------------------------------------------------|--|--|--|
|      | Detection                            |                                                                                                    | The size information described in the eceived fir ware data and the actual                                                                                                    |  |  |  |
|      | De                                   | escriptio                                                                                                    | received size does not match at fir ware updating.                                                                                                    |  |  |  |
|      |                                      |                                                                                                    | Handling                                                                                                    |  |  |  |
|      |                                      | Reinstall t                                                                                                    | he fir ware.                                                                                                    |  |  |  |
|      |                                      | The prob                                                                                                    | lem is resolved                                                                                                    |  |  |  |
|      |                                      | Compl                                                                                                    | ete.                                                                                                    |  |  |  |
|      | 1                                    | The problem is not resolved                                                                                                    |                                                                                                    |  |  |  |
|      |                                      | Replac                                                                                                    | Replace MAIN PCB UNIT (Disassembly & Reassembly <u>for 24" model</u> , <u>for 36" model</u> , <u>for 44"</u>                                                                                                    |  |  |  |
|      |                                      | model                                                                                                    | <u>model</u> ).                                                                                                    |  |  |  |
| 4044 | -                                    | ∎ A er                                                                                                    | replacement, perform PCB replacement mode and necessary adjustments.                                                                                                    |  |  |  |
| 4041 |                                      | Error                                                                                                    | Mano: Remove the error in cervice mode when handling is completed                                                                                                    |  |  |  |
|      | $\vdash_{\Gamma}$                    | otaction                                                                                                    | Wento. Remove the error in service mode when handling is completed.                                                                                                    |  |  |  |
|      |                                      | election                                                                                                    | Deletion of the orresponding area in SROM during fir ware updating ails.                                                                                                    |  |  |  |
|      |                                      | scriptio                                                                                                    | Handling                                                                                                    |  |  |  |
|      | -                                    | Poinctall t                                                                                                    | ha fir wara                                                                                                    |  |  |  |
|      |                                      |                                                                                                    | lem is resolved                                                                                                    |  |  |  |
|      |                                      | Compl                                                                                                    | ete                                                                                                    |  |  |  |
|      | 1                                    | The prob                                                                                                    | lem is not resolved                                                                                                    |  |  |  |
|      | -                                    | Replac                                                                                                    | e MAIN PCB UNIT (Disassembly & Reassembly for 24" model, for 36" model, for 44"                                                                                                    |  |  |  |
|      |                                      | model                                                                                                    | ).                                                                                                    |  |  |  |
|      |                                      | • A er                                                                                                    | , replacement, perform PCB replacement mode and necessary adjustments.                                                                                                    |  |  |  |
| 4042 |                                      | -                                                                                                    | Main PCB failure in SROM writing (support number: 6820                                                                                                    |  |  |  |
|      |                                      | Error                                                                                                    | Memo: Remove the error in service mode when handling is completed.                                                                                                    |  |  |  |
|      |                                      | etection                                                                                                    | Multiple a CDOM during fin, ware undefine, sile                                                                                                    |  |  |  |
|      | De                                   | escriptio                                                                                                    | writing o show during fir ware updating alls.                                                                                                    |  |  |  |
|      |                                      |                                                                                                    | Handling                                                                                                    |  |  |  |
|      |                                      | Reinstall t                                                                                                    | he fir ware.                                                                                                    |  |  |  |
|      |                                      | The prob                                                                                                    | lem is resolved                                                                                                    |  |  |  |
|      |                                      | Complete.                                                                                                    |                                                                                                    |  |  |  |
|      | 1                                    | 1 The problem is not resolved                                                                                                    |                                                                                                    |  |  |  |
|      |                                      | Replac                                                                                                    | e MAIN PCB UNIT (Disassembly & Reassembly for 24" model, for 36" model, for 44"                                                                                                    |  |  |  |
|      |                                      | <u>model</u>                                                                                                    | ).                                                                                                    |  |  |  |
|      |                                      | • A er                                                                                                    | replacement, perform PCB replacement mode and necessary adjustments.                                                                                                    |  |  |  |
| 4045 |                                      | Frror                                                                                                    | Main PCB EEPROM error (support number: 6820)                                                                                                    |  |  |  |
|      | L                                    |                                                                                                    | Memo: Remove the error in service mode when handling is completed.                                                                                                    |  |  |  |
|      |                                      | etection                                                                                                    | Abnormity is detected when information is wrighted to the PCB EEPRM.                                                                                                    |  |  |  |
|      |                                      | escriptio                                                                                                    | ,                                                                                                    |  |  |  |
|      |                                      |                                                                                                    | Handling                                                                                                    |  |  |  |
|      |                                      | Reinstall t                                                                                                    | he fir ware.                                                                                                    |  |  |  |
|      | 1                                    | ine prob                                                                                                    | iem is resolved                                                                                                    |  |  |  |
|      | 1                                    | C                                                                                                    |                                                                                                    |  |  |  |
|      | 1                                    | Compl                                                                                                    | lom is not resolved                                                                                                    |  |  |  |
|      | 1                                    | Compl<br>The prob                                                                                                    | lem is not resolved                                                                                                    |  |  |  |
|      | 1                                    | Compl<br>The prob<br>Replac                                                                                                    | lem is not resolved<br>e MAIN PCB UNIT (Disassembly & Reassembly <u>for 24" model</u> , <u>for 36" model</u> , <u>for 44"</u>                                                                                                    |  |  |  |
|      | 1                                    | Compl<br>The prob<br>Replac<br><u>model</u>                                                                                                    | lem is not resolved<br>we MAIN PCB UNIT (Disassembly & Reassembly <u>for 24" model</u> , <u>for 36" model</u> , <u>for 44"</u> ).                                                                                                    |  |  |  |
| 4046 | 1                                    | Compl<br>The prob<br>Replac<br><u>model</u><br>• A er                                                                                                    | lem is not resolved<br>e MAIN PCB UNIT (Disassembly & Reassembly <u>for 24" model</u> , <u>for 36" model</u> , <u>for 44"</u> ).<br>replacement, perform PCB replacement mode and necessary adjustments.                                                                                                    |  |  |  |
| 4046 | 1                                    | Compl<br>The prob<br>Replac<br><u>model</u><br>• A er<br>Error                                                                                                    | <ul> <li>Ident is not resolved</li> <li>ice MAIN PCB UNIT (Disassembly &amp; Reassembly for 24" model, for 36" model, for 44").</li> <li>ice replacement, perform PCB replacement mode and necessary adjustments.</li> <li>Main PCB failure in NAND flash del tion (support number: 6820</li> <li>Memo: Remove the error in service mode when handling is completed</li> </ul>                                                                                                    |  |  |  |
| 4046 | 1                                    | Compl<br>The prob<br>Replac<br><u>model</u><br>• A er<br>Error                                                                                                    | lem is not resolved<br>e MAIN PCB UNIT (Disassembly & Reassembly <u>for 24" model</u> , <u>for 36" model</u> , <u>for 44"</u> ).<br>replacement, perform PCB replacement mode and necessary adjustments.<br>Main PCB failure in NAND flash del tion (support number: 6820<br>Memo: Remove the error in service mode when handling is completed.                                                                                                    |  |  |  |
| 4046 |                                      | Compl<br>The prob<br>Replac<br><u>model</u><br>• A er<br>Error<br>etection                                                                                                    | lem is not resolved<br>e MAIN PCB UNIT (Disassembly & Reassembly <u>for 24" model</u> , <u>for 36" model</u> , <u>for 44"</u> ).<br>replacement, perform PCB replacement mode and necessary adjustments.<br>Main PCB failure in NAND flash del tion (support number: 6820<br>Memo: Remove the error in service mode when handling is completed.<br>Deletion of the orresponding area in NAND flash during fi ware updating ails.                                                                                                    |  |  |  |
| 4046 | 1<br><br>                            | Compl<br>The prob<br>Replac<br><u>model</u><br>• A er<br>Error<br>etection<br>escriptio                                                                                                    | <ul> <li>Idem is not resolved</li> <li>MAIN PCB UNIT (Disassembly &amp; Reassembly for 24" model, for 36" model, for 44").</li> <li>replacement, perform PCB replacement mode and necessary adjustments.</li> <li>Main PCB failure in NAND flash del tion (support number: 6820<br/>Memo: Remove the error in service mode when handling is completed.</li> <li>Deletion of the orresponding area in NAND flash during fi ware updating ails.</li> </ul>                                                                                                    |  |  |  |
| 4046 | 1<br><br>                            | Compl<br>The prob<br>Replac<br><u>model</u><br>• A er<br>Error<br>etection<br>escriptio                                                                                                    | lem is not resolved<br>lem is not resolved<br>e MAIN PCB UNIT (Disassembly & Reassembly <u>for 24" model</u> , <u>for 36" model</u> , <u>for 44"</u> ).<br>replacement, perform PCB replacement mode and necessary adjustments.<br>Main PCB failure in NAND flash del tion (support number: 6820<br>Memo: Remove the error in service mode when handling is completed.<br>Deletion of the orresponding area in NAND flash during fi ware updating ails.<br>Handling<br>be fir ware                                                                                                    |  |  |  |
| 4046 |                                      | Compl<br>The prob<br>Replac<br><u>model</u><br>• A er<br>Error<br>etection<br>escriptio<br>Reinstall t                                                                                                    | Jeen is not resolved Jeen is not resolved The MAIN PCB UNIT (Disassembly & Reassembly for 24" model, for 36" model, for 44"). The replacement, perform PCB replacement mode and necessary adjustments. Main PCB failure in NAND flash del tion (support number: 6820 Memo: Remove the error in service mode when handling is completed. Deletion of the orresponding area in NAND flash during fi ware updating ails. Handling he fir ware. Jem is resolved                                                                                                    |  |  |  |
| 4046 | 1<br>De                              | Compl<br>The prob<br>Replac<br>• A er<br>Error<br>• etection<br>• etection<br>• etection<br>• etection<br>• etection<br>• etection<br>• etection<br>• etection<br>• etection<br>• etection<br>• etection<br>• etection<br>• etection | lem is not resolved<br>lem is not resolved<br>the MAIN PCB UNIT (Disassembly & Reassembly <u>for 24" model</u> , <u>for 36" model</u> , <u>for 44"</u> ).<br>replacement, perform PCB replacement mode and necessary adjustments.<br>Main PCB failure in NAND flash del tion (support number: 6820<br>Memo: Remove the error in service mode when handling is completed.<br>Deletion of the orresponding area in NAND flash during fi ware updating ails.<br>Handling<br>he fir ware.<br>lem is resolved<br>ete                                                                                                    |  |  |  |
| 4046 | 1<br>0<br>1                          | Compl<br>The prob<br>Replac<br>• A er<br>Error<br>etection<br>escriptio<br>Reinstall t<br>The prob<br>Compl<br>The prob                                                                                                    | lem is not resolved<br>lem is not resolved<br>the MAIN PCB UNIT (Disassembly & Reassembly <u>for 24" model</u> , for 36" model, for 44").<br>replacement, perform PCB replacement mode and necessary adjustments.<br>Main PCB failure in NAND flash del tion (support number: 6820<br>Memo: Remove the error in service mode when handling is completed.<br>Deletion of the orresponding area in NAND flash during fi ware updating ails.<br>Handling<br>he fir ware.<br>lem is resolved<br>ete.<br>lem is not resolved                                                                                                    |  |  |  |
| 4046 | 1<br>De<br>1                         | Compl<br>The prob<br>Replac<br>• A er<br>Error<br>etection<br>escriptio<br>Reinstall t<br>The prob<br>Compl<br>The prob                                                                                                    | lem is not resolved<br>lem is not resolved<br>the MAIN PCB UNIT (Disassembly & Reassembly <u>for 24" model</u> , <u>for 36" model</u> , <u>for 44"</u> .<br>).<br>replacement, perform PCB replacement mode and necessary adjustments.<br>Main PCB failure in NAND flash del tion (support number: 6820<br>Memo: Remove the error in service mode when handling is completed.<br>Deletion of the orresponding area in NAND flash during fi ware updating ails.<br>Handling<br>he fir ware.<br>lem is resolved<br>ete.<br>lem is not resolved<br>ete.<br>lem is not resolv |  |  |  |
| 4046 | 1<br>De<br>1                         | Compl<br>The prob<br>Replac<br>• A er<br>Error<br>etection<br>escriptio<br>Reinstall ti<br>The prob<br>Compl<br>The prob<br>Replac<br>model                                                                                          | lem is not resolved<br>lem is not resolved<br>te MAIN PCB UNIT (Disassembly & Reassembly <u>for 24" model</u> , <u>for 36" model</u> , <u>for 44"</u> ).<br>replacement, perform PCB replacement mode and necessary adjustments.<br>Main PCB failure in NAND flash del tion (support number: 6820<br>Memo: Remove the error in service mode when handling is completed.<br>Deletion of the orresponding area in NAND flash during fi ware updating ails.<br>Handling<br>he fir ware.<br>lem is resolved<br>ete.<br>lem is not resolved<br>ete.<br>lem is not resolved<br>e MAIN PCB UNIT (Disassembly & Reassembly <u>for 24" model</u> , <u>for 36" model</u> , <u>for 44"</u> ).                                                                                                    |  |  |  |
|      | 330A<br>4041<br>4042<br>4042<br>4045 | 330A<br>D<br>D<br>D<br>D<br>D<br>D<br>D<br>D<br>D<br>D<br>D<br>D<br>D                                                                                                    | 330AError<br>Detection<br>Descriptio330AError<br>Detection<br>Descriptio4041Reinstall th<br>The prob<br>Compl<br>Replac<br>model<br>• A er4041Error<br>Detection<br>Descriptio4041Error<br>Reinstall th<br>The prob<br>Compl<br>14042Error<br>Detection<br>Descriptio4042Error<br>Reinstall th<br>The prob<br>Compl<br>14042Error<br>Detection<br>Descriptio4043Error<br>Reinstall th<br>The prob<br>Compl<br>14044Error<br>Reinstall th<br>The prob<br>Compl<br>04045Error<br>Reinstall th<br>The prob<br>Compl<br>14045Error<br>Reinstall th<br>The prob<br>Compl<br>14045Error<br>Compl<br>14045Error<br>Compl<br>14045Error<br>Compl<br>14045Error<br>Compl<br>14045Error<br>Compl<br>04045Error<br>Compl<br>04045Error<br>Compl<br>04045Error<br>04045Error<br>04045Error<br>04045Error<br>04045Error<br>04045Error<br>04045Error<br>04045Error<br>04045Error<br>04045Error<br>04045Error<br>04045Error<br>04045Error<br>04045Error<br>04045Error<br>04045Error<br>04045Error<br>04045Error<br>0 <tr< td=""></tr<>                                                                                                    |  |  |  |

Chapter 2

Chapter 3

Chapter 4

Chapter 5

Chapter 6

Chapter 7

| 5054 | 4047 |                     | Marin DCD failure in MAND flash writing (compared purchase CO2                                                 |  |  |  |
|------|------|---------------------|----------------------------------------------------------------------------------------------------|--|--|--|
| ECSI | 4047 | Error               | Memo: Remove the error in service mode when handling is completed                                              |  |  |  |
|      |      | Detecti             | on                                                                                                    |  |  |  |
|      |      | Descript            | Writing o NAND flash during fi ware updating ails.                                                             |  |  |  |
|      |      | Handling            |                                                                                                    |  |  |  |
|      |      | Reins               | tall the fir ware.                                                                                             |  |  |  |
|      |      | The                 | problem is resolved                                                                                            |  |  |  |
|      |      |                     | omplete.                                                                                                    |  |  |  |
|      |      |                     | problem is not resolved analyze MAIN PCB LINIT (Disassembly & Reassembly for 24" model, for 36" model, for 44" |  |  |  |
|      |      | m m                 | odel).                                                                                                    |  |  |  |
|      |      |                     | A er replacement, perform PCB replacement mode and necessary adjustments.                                      |  |  |  |
| EC51 | 404C | Error               | Serial ID mismatch (support number: 6820)                                                                      |  |  |  |
|      |      |                     | Memo: Remove the error in service mode when handling is completed.                                             |  |  |  |
|      |      | Detecti             | on Mismatch of the serial ID in the BACKUP PCB UNIT and the MAIN PCB UNIT at                                   |  |  |  |
|      |      | Descript            | io starting up the pri ter is detected.                                                                        |  |  |  |
|      |      |                     | Handling                                                                                                    |  |  |  |
|      |      |                     | to 2                                                                                                    |  |  |  |
|      |      | 1 This e            | error occurs without performing MAIN PCB UNIT replacement.                                                     |  |  |  |
|      |      | Go                  | to 3.                                                                                                    |  |  |  |
|      |      | , Start             | up the printer in service mode. Perform PCB replacement mode. (Automatic                                       |  |  |  |
|      |      | <sup>2</sup> transf | formation f om service mode to PCB replacement mode at starting up.                                            |  |  |  |
|      |      | Repla               | ce MAIN PCB UNIT (Disassembly & Reassembly for 24" model, for 36" model, for 44"                               |  |  |  |
|      |      | mode                |                                                                                                    |  |  |  |
|      |      | A e                 | • A er replacement, perform PCB replacement mode and necessary adjustments.                                    |  |  |  |
|      |      | 3 me                | Complete.                                                                                                    |  |  |  |
|      |      | The                 | problem is not resolved                                                                                        |  |  |  |
|      |      | Ρι                  | Put back the MAIN PCB UNIT, the one that has been installed before the replacement, and                        |  |  |  |
|      |      | re                  | place the <u>BACKUP PCB UNIT</u> .                                                                             |  |  |  |
| EC51 | 404D | Error               | Model ID mismatch (support number: 6820)                                                                       |  |  |  |
|      |      |                     | Memo: Remove the error in service mode when handling is completed.                                             |  |  |  |
|      |      | Detecti             | on When starting up the pri ter, model ID mismatch between MAIN PCB UNIT and                                   |  |  |  |
|      |      | Descript            | Handling                                                                                                    |  |  |  |
|      |      | This e              | error occurs a er MAIN PCB LINIT replacement                                                                   |  |  |  |
|      |      | Go                  | to 2.                                                                                                    |  |  |  |
|      |      | This e              | error occurs without performing MAIN PCB UNIT replacement                                                      |  |  |  |
|      |      | 1 Go                | to 3.                                                                                                    |  |  |  |
|      |      | This e              | error occurs a er replacing to the BACKUP PCB UNIT that has been installed to the other                        |  |  |  |
|      |      | mode                |                                                                                                    |  |  |  |
|      |      | Ke<br>Stort         | Diace with the new <u>BACKUP PCB UNII</u> .                                                                    |  |  |  |
|      |      | 2 transf            | formation f om service mode to PCB replacement mode at starting up                                             |  |  |  |
|      |      | Repla               | ce MAIN PCB UNIT (Disassembly & Reassembly for 24" model, for 36" model, for 44"                               |  |  |  |
|      |      | mode                | el).                                                                                                    |  |  |  |
|      |      | • A e               | r replacement, perform PCB replacement mode and necessary adjustments.                                         |  |  |  |
|      |      | 3 The               | problem is resolved                                                                                            |  |  |  |
|      |      | C(                  | omplete.                                                                                                    |  |  |  |
|      |      | The                 | problem is not resolved                                                                                        |  |  |  |
|      |      |                     | IT DACK THE MIAIN PCB UNIT, THE ONE THAT HAS been installed before the replacement, and                        |  |  |  |
|      |      | l re                |                                                                                                    |  |  |  |

Chapter 2

Chapter 3

**Chapter 4** 

Chapter 5

| EC51 | 4070 | Error        | Main PCB NAND flash CC error (support number: 6820)                                         |  |  |  |  |
|------|------|--------------|---------------------------------------------------------------------------------------------|--|--|--|--|
|      |      | Detection    | ECC error in NAND flash during fi ware updating occu s.                                     |  |  |  |  |
|      |      | Descriptio   |                                                                                             |  |  |  |  |
|      |      |              | Handling                                                                                    |  |  |  |  |
|      |      | Reinstall    | Reinstall the fir ware.                                                                     |  |  |  |  |
|      |      | The prol     | plem is resolved                                                                            |  |  |  |  |
|      |      | Comp         | lete.                                                                                       |  |  |  |  |
|      |      | 1 The prof   | Diem is not resolved                                                                        |  |  |  |  |
|      |      | Керіа        | ce MAIN PCB UNIT (Disassembly & Reassembly for 24" model, for 36" model, for 44"            |  |  |  |  |
|      |      | mode         | <u>l</u> ).<br>I ventecoment in outering DCD ventecoment media and recorder vedivation into |  |  |  |  |
| 254  | 4071 | • A e        | Asia DCD failure in NAND flack initial, ation (support support of C220                      |  |  |  |  |
| .51  | 4071 | Error        | Mama: Remove the error in cervice mode when handling is completed                           |  |  |  |  |
|      |      | Detection    | When starting up the pri-ter or returning from power spying mode, initiali, stion of        |  |  |  |  |
|      |      | Detection    | When starting up the priliter or returning from power saving mode, initial ation of         |  |  |  |  |
|      |      | Descriptio   | INAND Hash alls.                                                                            |  |  |  |  |
|      |      | Deinstell    | Hallullig                                                                                   |  |  |  |  |
|      |      | The prol     | lie iir Ware.                                                                               |  |  |  |  |
|      |      |              |                                                                                             |  |  |  |  |
|      |      | 1 The prof   | alem is not resolved                                                                        |  |  |  |  |
|      |      | Repla        | ce MAIN PCB LINIT (Disassembly & Reassembly for 24" model for 36" model for 44"             |  |  |  |  |
|      |      | mode         | ).                                                                                          |  |  |  |  |
|      |      | • A e        | r replacement, perform PCB replacement mode and necessary adjustments.                      |  |  |  |  |
| .51  | 4072 |              | Main PCB failure in NAND flash ormat (support number: 6820)                                 |  |  |  |  |
|      |      | Error        | Memo: Remove the error in service mode when handling is completed.                          |  |  |  |  |
|      |      | Detection    | When starting up the printer or returning from power saving mode, formatting o              |  |  |  |  |
|      |      | Descriptio   | NAND flash ails.                                                                            |  |  |  |  |
|      |      | · · · ·      | Handling                                                                                    |  |  |  |  |
|      |      | Reinstall    | the fir ware.                                                                               |  |  |  |  |
|      |      | The prol     | olem is resolved                                                                            |  |  |  |  |
|      |      | Comp         | lete.                                                                                       |  |  |  |  |
|      |      | 1 The prol   | plem is not resolved                                                                        |  |  |  |  |
|      |      | Repla        | ce MAIN PCB UNIT (Disassembly & Reassembly for 24" model, for 36" model, for 44"            |  |  |  |  |
|      |      | mode         | <u>l</u> ).                                                                                 |  |  |  |  |
|      |      | • A e        | r replacement, perform PCB replacement mode and necessary adjustments.                      |  |  |  |  |
| C51  | 5001 | Error        | Start-up disabled (support number: 7050)                                                    |  |  |  |  |
|      |      |              | Memo: Remove the error in service mode when handling is completed.                          |  |  |  |  |
|      |      | Detection    | Starting up the printer fails.                                                              |  |  |  |  |
|      |      | Descriptio   |                                                                                             |  |  |  |  |
|      |      |              | Handling                                                                                    |  |  |  |  |
|      |      | Check cal    | ole connection o the MAIN PCB UNIT.                                                         |  |  |  |  |
|      |      | Proper of    | connectio                                                                                   |  |  |  |  |
|      |      | 1 Go to      | 2.                                                                                          |  |  |  |  |
|      |      | Imprope      | r connectio                                                                                 |  |  |  |  |
|      |      | Conne        |                                                                                             |  |  |  |  |
|      |      | Keplace N    | VIAIN PCB UNIT (Disassembly & Reassembly for 24" model, for 36" model, for 44"              |  |  |  |  |
|      |      | model).      | placement perform DCD replacement made and records a diverse at                             |  |  |  |  |
|      |      | A er re      | placement, perform PCB replacement mode and necessary adjustments.                          |  |  |  |  |
|      |      | 2   The prof |                                                                                             |  |  |  |  |
|      |      |              | ilette.<br>Alem is not resolved                                                             |  |  |  |  |
|      |      |              | ce the ID PCR LINIT *                                                                       |  |  |  |  |
|      |      | * Δεk ca     | les companies in each region on how to order                                                |  |  |  |  |
|      |      |              |                                                                                             |  |  |  |  |

| EC51 | 5002 | Бинен                   |                                                                                      | Start-up disabled (support number: 7051)                                                                                                    |  |  |
|------|------|-------------------------|--------------------------------------------------------------------------------------|----------------------------------------------------------------------------------------------------|--|--|
|      |      | Error                   |                                                                                      | Memo: Remove the error in service mode when handling is completed.                                                                               |  |  |
|      |      | Detection<br>Descriptio |                                                                                      | Starting up the pri ter fails.                                                                                                    |  |  |
|      |      | Handling                |                                                                                      |                                                                                                    |  |  |
|      |      |                         | Check cab                                                                            | le connection o the MAIN PCB UNIT.                                                                                                    |  |  |
|      |      | 1                       | Proper co                                                                            | onnectio                                                                                                    |  |  |
|      |      |                         | Go to 2                                                                              | 2                                                                                                    |  |  |
|      |      |                         | Imprope                                                                              | r connectio                                                                                                    |  |  |
|      |      | $\vdash$                | Roplace M                                                                            | ct the cable.                                                                                                    |  |  |
|      |      | 2                       | model)                                                                               |                                                                                                    |  |  |
|      |      |                         | • A er replacement, perform PCB replacement mode and necessary adjustments.          |                                                                                                    |  |  |
|      |      |                         | The problem is resolved                                                              |                                                                                                    |  |  |
|      |      |                         | Compl                                                                                | ete.                                                                                                    |  |  |
|      |      |                         | The prob                                                                             | lem is not resolved                                                                                                    |  |  |
|      |      |                         | Replac                                                                               | e the ID PCB UNIT.*                                                                                                    |  |  |
|      |      |                         | * Ask sal                                                                            | es companies in each region on how to order.                                                                                                    |  |  |
| EC51 | 5003 | Error                   |                                                                                      | Start-up disabled (support number: 7052)                                                                                                    |  |  |
|      |      |                         |                                                                                      | Memo: Remove the error in service mode when handling is completed.                                                                               |  |  |
|      |      | Detection               |                                                                                      | Starting up the pri ter fails.                                                                                                    |  |  |
|      |      | F                       | Handling                                                                             |                                                                                                    |  |  |
|      |      | Check cab               |                                                                                      | le connection o the MAIN PCB UNIT.                                                                                                    |  |  |
|      |      |                         | Proper co                                                                            | onnectio                                                                                                    |  |  |
|      |      | 1                       | Go to 2                                                                              | 2.                                                                                                    |  |  |
|      |      | L                       | Imprope                                                                              | r connectio                                                                                                    |  |  |
|      |      | ⊢                       | Conne                                                                                | ct the cable.                                                                                                    |  |  |
|      |      |                         |                                                                                      | IAIN PCB UNIT (Disassembly & Reassembly <u>for 24" model</u> , <u>for 36" model</u> , <u>for 44"</u>                                             |  |  |
|      |      | L                       | • A er replacement, perform PCB replacement mode and necessary adjustments           |                                                                                                    |  |  |
|      |      | L.                      | The problem is resolved                                                              |                                                                                                    |  |  |
|      |      | 2                       | Compl                                                                                | ete.                                                                                                    |  |  |
|      |      | L                       | The prob                                                                             | lem is not resolved                                                                                                    |  |  |
|      |      | L                       | Replac                                                                               | e the ID PCB UNIT.*                                                                                                    |  |  |
|      |      |                         | * Ask sal                                                                            | es companies in each region on how to order.                                                                                                    |  |  |
| EC52 | 4038 |                         | Error                                                                                | Abnormal power supply voltage in standby or printing (support number: 9110<br>Memo: Remove the error in service mode when handling is completed. |  |  |
|      |      | Detection<br>Descriptio |                                                                                      | Power supply from the power supply unit stops at waiting or pri ting.                                                                            |  |  |
|      |      | Handling                |                                                                                      |                                                                                                    |  |  |
|      |      | L                       | Reconnect a er unplugging the power cable from the AC outlet for ten seconds or long |                                                                                                    |  |  |
|      |      |                         | The prob                                                                             | lem is resolved                                                                                                    |  |  |
|      |      | 1                       | Compl                                                                                | ete.                                                                                                    |  |  |
|      |      |                         | Go to 2                                                                              | 2                                                                                                    |  |  |
|      |      | ⊢                       | Replace the POWER SUPPLY UNIT.<br>The problem is resolved<br>Complete.               |                                                                                                    |  |  |
|      |      |                         |                                                                                      |                                                                                                    |  |  |
|      |      | L                       |                                                                                      |                                                                                                    |  |  |
|      |      | 2                       | The prob                                                                             | The problem is not resolved                                                                                                    |  |  |
|      |      |                         | Replace MAIN PCB UNIT.                                                               |                                                                                                    |  |  |
|      |      |                         | • A er replacement, perform PCB replacement mode and necessary adjustments.          |                                                                                                    |  |  |
|      |      |                         | (Disasser                                                                            | nbly & Reassembly <u>tor 24" model</u> , <u>for 36" model</u> , <u>for 44" model</u> )                                                           |  |  |

Chapter 3

Chapter 4

Chapter 5

Chapter 6
| hapter |
|--------|
| pter   |
|        |
|        |
|        |
|        |
|        |
| C      |
| na     |
| pre    |
| er z   |
|        |
|        |
|        |
|        |
|        |
|        |
| (er    |
| - u    |
|        |
|        |
|        |
| 5      |
| lap    |
| ote    |
| r 4    |
|        |
|        |
|        |
|        |
|        |
|        |
| e      |
| U U    |
|        |
|        |
|        |
| 5      |
|        |
| l      |
| r b    |
|        |
| e      |
|        |
| 6      |
|        |

| EC54 | 401A | Erro       | or      | Hard disk reading/writing er or (support number: 7001)                                |  |  |  |  |
|------|------|------------|---------|---------------------------------------------------------------------------------------|--|--|--|--|
|      |      | Detection  |         | Reading/writing o the hard disk is disabled.                                          |  |  |  |  |
|      |      | Descrip    |         |                                                                                       |  |  |  |  |
|      |      | Ben        | ace th  | hand disk cable                                                                       |  |  |  |  |
|      |      |            | nroh    | lem is resolved                                                                       |  |  |  |  |
|      |      |            | Compl   | ete.                                                                                  |  |  |  |  |
|      |      | The        | e prob  | lem is not resolved                                                                   |  |  |  |  |
|      |      |            | Go to 2 | 2.                                                                                    |  |  |  |  |
|      |      | Repl       | ace th  | ne hard disk.                                                                         |  |  |  |  |
|      |      | The The    | e prob  | lem is resolved                                                                       |  |  |  |  |
|      |      |            | Compl   | ete.                                                                                  |  |  |  |  |
|      |      | 2 The      | e prob  | lem is not resolved                                                                   |  |  |  |  |
|      |      | F          | Replac  | e MAIN PCB UNIT.                                                                      |  |  |  |  |
|      |      |            | A er    | replacement, perform PCB replacement mode and necessary adjustments.                  |  |  |  |  |
|      | 4054 |            | sasser  | nbly & Reassembly <u>for 24° model, for 36° model, for 44° model</u> )                |  |  |  |  |
| EC54 | 405A | Erro       | or      | Hard disk capacity mismatch (support number: 7003)                                    |  |  |  |  |
|      |      | Dotoc      | tion    |                                                                                       |  |  |  |  |
|      |      | Detec      | otio    | Hard disk capacity di erence is detected at start-up.                                 |  |  |  |  |
|      |      |            |         | Handling                                                                              |  |  |  |  |
|      |      | 1 Repl     | ace th  | ne hard disk.                                                                         |  |  |  |  |
|      |      | Disa (Disa | assem   | bly & Reassembly <u>for 24" model</u> , <u>for 36" model</u> , <u>for 44" model</u> ) |  |  |  |  |
| EC54 | 405B | Erro       | or      | Hard disk model mismatch (support number: 7004)                                       |  |  |  |  |
|      |      |            |         | Memo: Remove the error in service mode when handling is completed.                    |  |  |  |  |
|      |      | Detec      | tion    | Hard disk model ID mismatch is detected at start-up.                                  |  |  |  |  |
|      |      | Descrip    | 500     | Handling                                                                              |  |  |  |  |
|      |      | Repl       | ace th  | ne hard disk.                                                                         |  |  |  |  |
|      |      | 1 (Disa    | assem   | bly & Reassembly <u>for 24" model, for 36" model, for 44" model</u> )                 |  |  |  |  |
| EC54 | 4080 |            |         | Non-supported hard disk connected (support number: 7005)                              |  |  |  |  |
|      |      | Enc        | זכ      | Memo: Remove the error in service mode a er handling.                                 |  |  |  |  |
|      |      | Detec      | tion    | Installation of SED had dick was not detected                                         |  |  |  |  |
|      |      | Descrip    | otio    |                                                                                       |  |  |  |  |
|      |      |            |         | Handling                                                                              |  |  |  |  |
|      |      | Chee       | ck the  | hard disk cable connection                                                            |  |  |  |  |
|      |      | Pro        | per co  | onnectio                                                                              |  |  |  |  |
|      |      |            | Go to a | 2.                                                                                    |  |  |  |  |
|      |      |            | oropei  | r connectio                                                                           |  |  |  |  |
|      |      | Cho        |         | ct the capie.                                                                         |  |  |  |  |
|      |      |            |         | ne sed hard disk                                                                      |  |  |  |  |
|      |      |            | Renlac  |                                                                                       |  |  |  |  |
|      |      |            | Aer     | replacement, perform PCB replacement mode and necessary adjustments.                  |  |  |  |  |
|      |      | 2 It is    | s not a | genuine hard disk                                                                     |  |  |  |  |
|      |      | F F        | Replac  | e with a genuine SED hard disk.                                                       |  |  |  |  |
|      |      | *W         | /hen w  | whether the cause is the SED hard disk or not cannot be identified clear , replace    |  |  |  |  |
|      |      |            | with a  | genuine SED hard disk.                                                                |  |  |  |  |
|      |      | Dis        | sasser  | nbly & Reassembly <u>for 24" model, for 36" model</u> , <u>for 44" model</u> )        |  |  |  |  |

Chapter 1

Chapter 2

**Chapter 3** 

**Chapter 4** 

Chapter 5

Chapter 6

Point Each function of se vice mode is operable only when the printer successfully enters in service mode.

| EC54 | 4081 |     | Error                                    | Hard disk SED function- elated communication er or (support number: 7006)                | Cha   |  |  |  |  |
|------|------|-----|------------------------------------------|------------------------------------------------------------------------------------------|-------|--|--|--|--|
|      |      |     | Detection                                | •A er replacement, perform PCB replacement mode and necessary adjustments.               | apte  |  |  |  |  |
|      |      | D   | escriptio                                |                                                                                          | L L   |  |  |  |  |
|      |      | H   | <b>.</b>                                 | Handling                                                                                 |       |  |  |  |  |
|      |      |     | Check the                                | e hard disk cable connection                                                             |       |  |  |  |  |
|      |      |     | Proper c                                 | onnectio                                                                                 |       |  |  |  |  |
|      |      | 1   | Go to                                    | Z.<br>r connectio                                                                        | 0     |  |  |  |  |
|      |      |     | Improper connectio                       |                                                                                          |       |  |  |  |  |
|      |      | H   | Replace t                                | he hard disk                                                                             | pt    |  |  |  |  |
|      |      |     | The prob                                 | plem is resolved                                                                         |       |  |  |  |  |
|      |      |     | Comp                                     | lete.                                                                                    | 2     |  |  |  |  |
|      |      | 2   | The prot                                 | plem is not resolved                                                                     |       |  |  |  |  |
|      |      |     | Repla                                    | ce MAIN PCB UNIT.                                                                        |       |  |  |  |  |
|      |      |     | A er rep                                 | lacement, perform PCB replacement mode and necessary adjustments.                        |       |  |  |  |  |
|      |      |     | (Disasse                                 | mbly & Reassembly <u>for 24" model</u> , <u>for 36" model</u> , <u>for 44" model</u> )   | 9     |  |  |  |  |
| EC55 | 2F20 |     | Error                                    | Flexible cable connection er or (support number: 4801)                                   | la    |  |  |  |  |
|      |      | l r | )etection                                | Abnormity, left onnection, or inapp opriate connection in xible cable connectio          | ote   |  |  |  |  |
|      |      |     | escriptio                                | between the fl xible cable connection in the arriage unit or between FLEXIBLE            | Γu    |  |  |  |  |
|      |      | Ŀ   |                                          | CABLE UNIT and MAIN PCB UNIT.                                                            |       |  |  |  |  |
|      |      | H   |                                          | Handling                                                                                 | -     |  |  |  |  |
|      |      |     | Check the                                | e fl xible cable connection in the arriage unit or between FLEXIBLE CABLE UNIT and       |       |  |  |  |  |
|      |      |     | INIAIN PC                                | 3 UNII.                                                                                  |       |  |  |  |  |
|      |      | 1   | Proper connectio                         |                                                                                          |       |  |  |  |  |
|      |      |     | Improper connectio                       |                                                                                          |       |  |  |  |  |
|      |      |     | Recon                                    |                                                                                          | er    |  |  |  |  |
|      |      |     | The problem is not resolved              |                                                                                          |       |  |  |  |  |
|      |      |     |                                          | Go to 2.                                                                                 |       |  |  |  |  |
|      |      |     | Reconnec                                 | t a er unplugging the power cable from the AC outlet for ten seconds or longer.          | 1     |  |  |  |  |
|      |      | 2   | The prob                                 | plem is resolved                                                                         |       |  |  |  |  |
|      |      |     | Complete.<br>The problem is not resolved |                                                                                          |       |  |  |  |  |
|      |      |     |                                          |                                                                                          |       |  |  |  |  |
|      |      |     | Repla                                    | ce the POWER SUPPLY UNIT.                                                                | pte   |  |  |  |  |
|      |      | -   | (Disas                                   | sembly & Reassembly <u>for 24" model</u> , <u>for 36" model</u> , <u>for 44" model</u> ) | - F   |  |  |  |  |
| EC55 | 2F24 |     | Error                                    | Flexible cable connected at an angle (support number: 1468)                              |       |  |  |  |  |
|      |      |     | Detection                                | Flexible cable connection t an angle or non-connection is d tected in the carriage       |       |  |  |  |  |
|      |      |     | escriptio                                | Junit or between MAIN PCB UNIT and CARRIAGE RELAY PCB UNIT.                              |       |  |  |  |  |
|      |      | H   | Charletha                                | Handling                                                                                 |       |  |  |  |  |
|      |      |     |                                          | IN TRUE CADE CONNECTION IN THE AMAGE UNIT OF DELWEEN FLEXIBLE CABLE ON IT AND            | Ch Ch |  |  |  |  |
|      |      |     | Proper c                                 |                                                                                          | qe    |  |  |  |  |
|      |      |     | Go to                                    | 2                                                                                        | tei   |  |  |  |  |
|      |      | 1   | Imprope                                  | r connectio                                                                              | 6     |  |  |  |  |
|      |      |     | Conne                                    | ect the fl xible cable properly.                                                         |       |  |  |  |  |
|      |      |     | The                                      | problem is not resolved                                                                  |       |  |  |  |  |
|      |      |     | (                                        | Go to 2.                                                                                 |       |  |  |  |  |
|      |      |     | Reconnec                                 | t a er unplugging the power cable for ten seconds or more from the AC outlet.            |       |  |  |  |  |
|      |      |     | The prob                                 | plem is resolved                                                                         | - ha  |  |  |  |  |
|      |      |     | Comp                                     | lete.                                                                                    | pt    |  |  |  |  |
|      |      | 2   | The prob                                 | plem is not resolved                                                                     | er    |  |  |  |  |
|      |      | [   | Repla                                    | ce <u>FLEXIBLE CABLE UNIT</u> .                                                          | 7     |  |  |  |  |
|      |      |     | The                                      | e problem is not resolved                                                                |       |  |  |  |  |
|      |      |     |                                          | Replace POWER SUPPLY UNIT.                                                               |       |  |  |  |  |
|      |      |     | 1 (                                      | Disassembly & Reassembly 101 24 model, 101 35 model, 101 44 model)                       | ]     |  |  |  |  |

| EC55 | 2F6C | Error                            | Print head temperature reading error (support number: 4801)                                                                                                    |
|------|------|----------------------------------|----------------------------------------------------------------------------------------------------|
|      |      | Detection<br>Descriptio          | Temperature reading by the direct diode sensor failed.                                                                                                    |
|      |      |                                  | Handling                                                                                                    |
|      |      | Check the<br>MAIN PC<br>Proper o | e fl xible cable connection in the arriage unit or between FLEXIBLE CABLE UNIT and<br>B UNIT.<br>connectio                                                                                                    |
|      |      | Go to                            | 2.                                                                                                    |
|      |      | Imprope                          | er connectio                                                                                                    |
|      |      | Conne                            | ect the fl xible cable properly.                                                                                                    |
|      |      | The                              | e problem is not resolved                                                                                                    |
|      |      | - Devile set                     |                                                                                                    |
|      |      | Replace V                        | VITI <u>CARRIAGE UNII</u> OF <u>FLEXIBLE CABLE UNII</u> .                                                                                                    |
|      |      |                                  |                                                                                                    |
|      |      | 2 The prol                       | alem is not resolved                                                                                                    |
|      |      | Repla                            | ace MAIN PCB UNIT (Disassembly & Reassembly <u>for 24" model</u> , <u>for 36" model</u> , <u>for 44"</u>                                                                                                    |
|      |      | <u>mode</u>                      |                                                                                                    |
| 5050 | 2550 | A err                            | eplacement, perform PCB replacement mode and necessary adjustments.                                                                                                    |
| 2056 | ZFEU | Error                            | Sub-ink tank unit power supply error (support number: 6502)                                                                                                    |
|      |      | Detection<br>Descriptio          | The power is not supplied to ink tank ROMs.                                                                                                    |
|      |      |                                  | Handling                                                                                                    |
|      |      | Check the                        | e MAIN PCB UNIT cable connection                                                                                                    |
|      |      | Proper of                        | connectio                                                                                                    |
|      |      | 1 Go to                          | 2.                                                                                                    |
|      |      | Imprope                          | er connectio                                                                                                    |
|      |      | Chock if t                       | ect the cable.                                                                                                    |
|      |      | Not om                           | ne ink tank is empty.                                                                                                    |
|      |      | 2 Repla                          | re the SUB INK TANK LINIT (replacement procedure for SUB INK TANK LINIT B)                                                                                                    |
|      |      | E Fmpty                          | the sob link lank own ( <u>replacement procedure for sob link lank own replacement procedure for sob link lank own replacement procedure for sob lank own replacement procedure for sob lank own replacement procedure for sob lank own replacement procedure for sob lank own replacement procedure for sob lank own replacement procedure for sob lank own replacement procedure for sob lank own</u> |
|      |      | Repla                            | ce the INK TANK.                                                                                                    |
| EC57 | 4040 |                                  | RTC time unkn wn (support number: 6702)                                                                                                    |
|      |      | Error                            | Memo: Remove the error in service mode when handling is completed.                                                                                                    |
|      |      | Detection<br>Descriptio          | Unsetting GMT in TC is detected at printer start-up in user mode.                                                                                                    |
|      |      | · · ·                            | Handling                                                                                                    |
|      |      | Check if t                       | he ba ery is mounted in the I/F PCB UNIT.                                                                                                    |
|      |      | Ba ery                           | is mounted                                                                                                    |
|      |      | Repla                            | ce the ba ery and set GMT time y [OTHERS>RTC SETTING] GMT                                                                                                    |
|      |      | 1 Ba ery                         | is not mounted                                                                                                    |
|      |      | Remo                             | unt the ba ery and set GMT time y [OTHERS>RTC SETTING].                                                                                                    |
|      |      | • GMT tin                        | ne = G eenwitch Mean Time                                                                                                    |
|      |      |                                  |                                                                                                    |

5-3. Detail of Hardware Error 256 SM-17001E-00

Point Each function of se vice mode is operable only when the printer successfully enters in service mode.

Chapter 2

**Chapter 3** 

**Chapter 4** 

Chapter 5

| FC57 | 404F |                   |                                                                               | RTC non-connection (support number: 6700                                               | 0        |  |  |  |  |
|------|------|-------------------|-------------------------------------------------------------------------------|----------------------------------------------------------------------------------------|----------|--|--|--|--|
| 2007 |      |                   | Error                                                                         | Memo: Remove the error in service mode when handling is completed.                     | hap      |  |  |  |  |
|      |      |                   | Detection<br>escriptio                                                        | Reading / writing on i formation is disabled.                                          |          |  |  |  |  |
|      |      |                   | . <u> </u>                                                                    | Handling                                                                               |          |  |  |  |  |
|      |      |                   | Check I/F                                                                     | PCB UNIT connectio                                                                     |          |  |  |  |  |
|      |      |                   | Proper c                                                                      | onnectio                                                                               |          |  |  |  |  |
|      |      | 1                 | Go to                                                                         | 2.                                                                                     |          |  |  |  |  |
|      |      |                   | Imprope                                                                       | r connectio                                                                            | Cha      |  |  |  |  |
|      |      | ⊢                 | Conne                                                                         | ect the I/F PCB UNIT.                                                                  | apt      |  |  |  |  |
|      |      |                   | Replace ti                                                                    | he I/F PCB UNII.                                                                       | er       |  |  |  |  |
|      |      |                   |                                                                               |                                                                                        | 2        |  |  |  |  |
|      |      | 2                 | The prof                                                                      | nem is not resolved                                                                    |          |  |  |  |  |
|      |      | -                 | Replac                                                                        | ce MAIN PCB UNIT.                                                                      |          |  |  |  |  |
|      |      |                   | • A er                                                                        | r replacement, perform PCB replacement mode and necessary adjustments.                 |          |  |  |  |  |
|      |      |                   | (Disassei                                                                     | mbly & Reassembly <u>for 24" model</u> , <u>for 36" model</u> , <u>for 44" model</u> ) | 0        |  |  |  |  |
| EC58 | 2F12 |                   | Error                                                                         | Backup PCB EEPROM error (support number: 4801)                                         | Пар      |  |  |  |  |
|      |      | C                 | Detection                                                                     | BACKUP PCB UNIT EEPROM                                                                 | ote      |  |  |  |  |
|      |      | D                 | Descriptio Memo: Remove the error in service mode when handling is completed. |                                                                                        |          |  |  |  |  |
|      |      |                   | <b>.</b>                                                                      |                                                                                        |          |  |  |  |  |
|      |      | 1                 | Check the                                                                     | e cable connectio                                                                      |          |  |  |  |  |
|      |      |                   | Proper connectio                                                              |                                                                                        |          |  |  |  |  |
|      |      |                   | Improper connectio                                                            |                                                                                        |          |  |  |  |  |
|      |      |                   | Conne                                                                         | ect the cable                                                                          | ha       |  |  |  |  |
| EC59 | 3002 |                   | Error                                                                         | Wireless LAN device non-connection (support number: 6910                               | - Ipt    |  |  |  |  |
|      |      |                   | Detection                                                                     |                                                                                        | er       |  |  |  |  |
|      |      | D                 | escriptio                                                                     | Wireless LAN device is not recognized.                                                 | 4        |  |  |  |  |
|      |      |                   |                                                                               | Handling                                                                               |          |  |  |  |  |
|      |      |                   | Check the                                                                     | WIRELESS LAN PCB UNIT fl xible cable connectio                                         |          |  |  |  |  |
|      |      |                   | Proper c                                                                      | onnectio                                                                               |          |  |  |  |  |
|      |      | 1                 | Replac                                                                        | ce the <u>WIRELESS LAN PCB UNIT</u> .                                                  | S S      |  |  |  |  |
|      |      |                   | Conne                                                                         | r connectio                                                                            | ap       |  |  |  |  |
| FC59 | 3003 | -                 | Frror                                                                         | Wireless LAN bardware error (support number: 6911)                                     |          |  |  |  |  |
|      | 5005 | $\vdash_{\Gamma}$ |                                                                               |                                                                                        | <u> </u> |  |  |  |  |
|      |      |                   | escriptio                                                                     | The wireless LAN device is physically broken.                                          |          |  |  |  |  |
|      |      |                   |                                                                               | Handling                                                                               |          |  |  |  |  |
|      |      |                   | Check the                                                                     | WIRELESS LAN PCB UNIT fl xible cable connectio                                         |          |  |  |  |  |
|      |      |                   | Proper c                                                                      | onnectio                                                                               | C        |  |  |  |  |
|      |      | 1                 | Replac                                                                        | ce the <u>WIRELESS LAN PCB UNIT</u> .                                                  | har      |  |  |  |  |
|      |      |                   | Imprope                                                                       | r connectio                                                                            | ote      |  |  |  |  |
|      |      |                   | Conne                                                                         | ect the fl xible cable.                                                                | re       |  |  |  |  |

### **Detail of Jam Error**

| Jam Code | Detail<br>Code |     |            | Descriptio                                                                            |
|----------|----------------|-----|------------|---------------------------------------------------------------------------------------|
| 001111   | 2E3A           |     | Error      | Paper feeding failure (upper roll) (support number: 1300)                             |
|          |                |     | Detection  | Feeding of the roll paper fails at the upper roll paper path (roll1). (from the paper |
|          |                | D   | escriptio  | feed sensor to the PE sensor in paper path)                                           |
|          |                |     | 1          | Handling                                                                              |
|          |                |     | Reload the | e roll paper. (Remove left paper pieces and check the op edge of the paper.)          |
|          |                |     | The erro   | r is removed                                                                          |
|          |                | 1   | Comp       | ete.                                                                                  |
|          |                |     | The erro   | r is not removed                                                                      |
|          |                |     | Go to      | 2.                                                                                    |
|          |                |     | Replace th | he following parts from the top and check if the error is removed a er each           |
|          |                |     | replaceme  | ent. (from the loading sensor to the PE sensor)                                       |
|          |                |     | • ROLL P   | APER FEED SENSOR UNIT.                                                                |
|          |                | 2   | • HARNE    | SS ASS Y, KLNIP PF SNS.                                                               |
|          |                |     |            | ENTRY SENSOR.                                                                         |
|          |                |     |            | NP ARM UNIT.                                                                          |
|          |                | ⊢   | Chack ath  | ROLL BRAKE ONT. Aujustment and counter reset is necessary.                            |
|          |                |     | Check oth  | er suspected cause.                                                                   |
|          |                | 3   |            | related cause (size, media type mismatch, paper turn-up at the top edge)              |
|          |                |     | · Curry e  | he paper with strong sness or heavy roll paper                                        |
| 001112   | 2520           |     | Error      | Dapar facility failure (upper roll) (support number: 1200)                            |
| 001112   |                | ┝╴  |            | Faper reduing failure (upper foil) (support number, 1500)                             |
|          |                |     |            | recuiring of the foil paper fails at the upper foil paper path (foil1). (from the PE  |
|          |                | μ   | escriptio  |                                                                                       |
|          |                | ⊢   | Poloaco tk | ndituilig                                                                             |
|          |                |     | (Pomovol   | of paper pieces and check the op edge of the paper)                                   |
|          |                |     | The orre   | ris removed                                                                           |
|          |                | 1   | Comp       |                                                                                       |
|          |                |     | The erro   | r is not removed                                                                      |
|          |                |     | Go to      | 2                                                                                     |
|          |                | ⊢   | Replace th | e following parts from the top and check if the error is removed a er each            |
|          |                |     | replacem   | ent                                                                                   |
|          |                |     |            | APER FEED SENSOR LINIT                                                                |
|          |                |     | HARNF      | SS ASS'Y. RINIP PE SNS.                                                               |
|          |                | 2   | • PAPER    | ENTRY SENSOR.                                                                         |
|          |                |     | · DRIVE I  | NIP ARM UNIT.                                                                         |
|          |                |     | · MULTI    | SENSOR UNIT. Adjustment and counter reset is necessary.                               |
|          |                |     | · ACTIVE   | ROLL BRAKE UNIT. Adjustment and counter reset is necessary.                           |
|          |                |     | Check oth  | er suspected cause.                                                                   |
|          |                |     | · Media    | related cause (size, media type mismatch, paper turn-up at the top edge)              |
|          |                | 3   | · Curly e  | nd edge of the roll paper                                                             |
|          |                |     | · Avoid t  | he paper with strong s ness or heavy roll paper.                                      |
| 001113   | 2025           |     | Error      | Upper roll drive overload (in roll paper loading) (support number: 1328)              |
|          |                |     |            | The electric current reached to the maximum loadable value at the upper ACTIVE        |
|          |                |     |            | ROLL BRAKE UNIT motor control in paper loading (between UPPER PAPER SET               |
|          |                |     |            | SENSOR and UPPER PAPER ENTRY SENSOR).                                                 |
|          |                |     | Detection  | <the assumed="" situation<="" td=""></the>                                            |
|          |                | ם ן | escriptio  | • ACTIVE ROLL BRAKE UNIT receives load, e.g. due to touching the roll paper by        |
|          |                |     |            | the user, during roll paper front edge detection with UPPER APER SET SENSOR.          |
|          |                |     |            | · Heavy roll paper is being loaded.                                                   |
|          |                |     |            | Handling                                                                              |
|          |                | 1   | Feed the r | oll paper again. When re-feeding is disabled, feed the paper manually.                |

5-4. Detail of Jam Error

Chapter 2

Chapter 3

**Chapter 4** 

Chapter 5

Chapter 6

Chapter 7

 To Error Code Table

 258
 5-4. Detail of Jam Error

SM-17001E-00

| 001113 | 2026 | Error                   | Lower roll drive overload (in roll paper loading) (support number: 1329)                                                                                                    |  |  |  |  |  |
|--------|------|-------------------------|----------------------------------------------------------------------------------------------------|--|--|--|--|--|
|        |      | Detection               | The electric current reached to the maximum loadable value at the lower ACTIVE<br>ROLL BRAKE UNIT motor control in paper loading (between LOWER PAPER SET<br>SENSOR and LOWER PAPER ENTRY SENSOR).<br><the assumed="" situation<="" td=""></the> |  |  |  |  |  |
|        |      | Descriptio              | <ul> <li>ACTIVE ROLL BRAKE UNIT receives load, e.g. due to touching the roll paper by<br/>the user, during roll paper front edge detection with OWER PAPER SET SENSOR.</li> <li>Heavy roll paper is being loaded.</li> </ul>                     |  |  |  |  |  |
|        |      |                         | Handling                                                                                                    |  |  |  |  |  |
|        |      | 1 Feed the              | roll paper again. When re-feeding is disabled, feed the paper manually.                                                                                                    |  |  |  |  |  |
| 01113  | 2051 | Error                   | Unable to pick up the upper roll paper (in roll paper loading) (support number: 1326)                                                                                                    |  |  |  |  |  |
|        |      | Detection               | UPPER PAPER SET SENSOR fails to detect the roll paper front edge in roll paper<br>feeding.<br><the assumed="" situation<="" td=""></the>                                                                                                    |  |  |  |  |  |
|        |      | Descriptio              | <ul> <li>The front edge of the roll paper does not peel off f om the roll paper.</li> <li>The spool does not rotate due to gear damage in paper feeding.</li> <li>Sensor malfunction</li> </ul>                                                  |  |  |  |  |  |
|        |      |                         | Handling                                                                                                    |  |  |  |  |  |
|        |      | 1 Feed the              | roll paper again. When re-feeding is disabled, feed the paper manually.                                                                                                    |  |  |  |  |  |
| 01113  | 2052 | Error                   | Unable to pick up the upper roll paper (in roll paper loading) (support number: 1300)                                                                                                    |  |  |  |  |  |
|        |      | Detection<br>Descriptio | UPPER PAPER ENTRY SENSOR fails to detect the roll paper front edge within the specified time period er UPPER PAPER SET SENSOR detected the roll paper front edge.                                                                                |  |  |  |  |  |
|        |      |                         | Handling                                                                                                    |  |  |  |  |  |
|        |      | 1 Feed the              | roll paper again. When re-feeding is disabled, feed the paper manually.                                                                                                    |  |  |  |  |  |
| 01113  | 2056 | Error                   | Upper roll paper not loaded (support number: 1034)                                                                                                    |  |  |  |  |  |
|        |      | Detection               | UPPER PAPER SET SENSOR fails to detect loading of the roll paper in roll paper                                                                                                    |  |  |  |  |  |
|        |      | Descriptio feeding.     |                                                                                                    |  |  |  |  |  |
|        |      | 1 Delead th             | Handling                                                                                                    |  |  |  |  |  |
| 01215  | 2520 | Error                   | Paper feeding failure (support number: 1300)                                                                                                    |  |  |  |  |  |
| 01215  |      | Detection               | Feeding of the cut sheet fails at the paper path. (from paper loading to end of                                                                                                    |  |  |  |  |  |
|        |      | Descriptio              | feeding in paper path)                                                                                                    |  |  |  |  |  |
|        |      | · · · ·                 | Handling                                                                                                    |  |  |  |  |  |
|        |      | Release th              | ne release lever. Reload the sheet.                                                                                                    |  |  |  |  |  |
|        |      | (Remove                 | left paper pieces and check the op edge of the sheet.)                                                                                                    |  |  |  |  |  |
|        |      | 1 The erro              | r is removed                                                                                                    |  |  |  |  |  |
|        |      | Comp                    | lete.                                                                                                    |  |  |  |  |  |
|        |      | Ine erro                | r is not removed                                                                                                    |  |  |  |  |  |
|        |      | Renlace +               | 4.                                                                                                    |  |  |  |  |  |
|        |      | replacem                | ent.                                                                                                    |  |  |  |  |  |
|        |      | 2 · <u>PAPER</u>        | FEED ENCODER UNIT.                                                                                                    |  |  |  |  |  |
|        |      | · <u>MULTI</u>          | SENSOR UNIT. Adjustment and counter reset is necessary.                                                                                                    |  |  |  |  |  |
| 01215  | 200D | Error                   | Paper detection ailure (support number: 1322)                                                                                                    |  |  |  |  |  |
|        |      | Detection               | Detecting cut she t fails at the paper path. (from paper setting o the end of                                                                                                    |  |  |  |  |  |
|        |      | Descriptio              | loading operation in paper p th)                                                                                                    |  |  |  |  |  |
|        |      |                         | Handling                                                                                                    |  |  |  |  |  |
|        |      | Release th              | he release lever. Check the cut sheet length and paper jam.                                                                                                    |  |  |  |  |  |
|        |      | 1 Comp                  |                                                                                                    |  |  |  |  |  |
|        |      | The erro                | r is not removed                                                                                                    |  |  |  |  |  |
|        |      | Go to                   | 2.                                                                                                    |  |  |  |  |  |
|        |      | Replace t               | he following parts and check if the error is removed a er each replacement.                                                                                                    |  |  |  |  |  |
|        |      | 2 MULTI SE              | NSOR UNIT. Adjustment and counter reset is necessary.                                                                                                    |  |  |  |  |  |
|        |      | • <u>PAPER</u>          | ENTRY SENSOR.                                                                                                    |  |  |  |  |  |
|        |      | 3 Check oth             | er suspected cause.                                                                                                    |  |  |  |  |  |
|        |      | 🎽 · Media               | related cause (size, media type mismatch)                                                                                                    |  |  |  |  |  |

| 001215 | 2016 |                    | Error       | Paper feeding failure (support number: 1300)                                       |
|--------|------|--------------------|-------------|------------------------------------------------------------------------------------|
|        |      | De                 | etection    | Feeding of the cut sheet fails at the paper path. (from the paper setting o end of |
|        |      | Des                | scriptio    | loading in paper path)                                                             |
|        |      |                    |             | Handling                                                                           |
|        |      | F                  | Release th  | ne release lever and reload the sheet. Or check and replace the cut sheet.         |
|        |      |                    | The erro    | r is removed                                                                       |
|        |      | 1                  | Compl       | lete.                                                                              |
|        |      |                    | The erro    | r is not removed                                                                   |
|        |      | $\left  - \right $ | Go to       | 2.                                                                                 |
|        |      |                    | Replace th  | he following parts from the top and check if the error is removed a er each        |
|        |      | ľ                  |             |                                                                                    |
|        |      | 2                  |             | FEED MOTOR UNIT                                                                    |
|        |      |                    | · PAPER     | FEED ENCODER UNIT.                                                                 |
|        |      |                    | · FILM, T   | IMING SLIT DISK.                                                                   |
|        |      |                    | • HARNE     | SS ASS'Y, L.                                                                       |
| 002121 | 2010 |                    | Error       | Skew (support number: 1317)                                                        |
|        |      | De                 | etection    | The multi censor di tects skew                                                     |
|        |      | Des                | scriptio    |                                                                                    |
|        |      |                    |             | Handling                                                                           |
|        |      | F                  | Release th  | ne release lever. Reload the paper.                                                |
|        |      |                    | (Reset to 1 | the spool with setting the paper traight.)                                         |
|        |      | 1                  | Compl       | r is removed                                                                       |
|        |      |                    | The error   | r is not removed                                                                   |
|        |      |                    | Go to       | 2.                                                                                 |
|        |      | 2 1                | Replace th  | ne MULTI SENSOR UNIT. Adjustment and counter reset is necessary.                   |
|        |      |                    | Check oth   | er suspected cause.                                                                |
|        |      | 3                  | · Curly e   | nd edge of the roll paper                                                          |
| 002221 | 200C |                    | Error       | Paper detection ailure (at the top edge of the paper) (support number: 1322)       |
|        |      | De                 | etection    | The multi sensor, ails to detect the paper during paper feeding                    |
|        |      | De                 | scriptio    |                                                                                    |
|        |      |                    |             | Handling                                                                           |
|        |      |                    | Release th  | ne release lever. Check the top edge of the paper. Reload the paper.               |
|        |      | 1                  | The erro    | r is removed                                                                       |
|        |      |                    | The error   | r is not removed                                                                   |
|        |      |                    | Go to       | 2.                                                                                 |
|        |      | 2 1                | Replace th  | ne MULTI SENSOR UNIT. Adjustment and counter reset is necessary.                   |
| 002221 | 2017 |                    | Error       | Paper detection ailure (at the right edge of the paper) (support number: 1322)     |
|        |      | De                 | etection    |                                                                                    |
|        |      | De                 | scriptio    | The multi sensor alls to detect the paper during paper feeding.                    |
|        |      |                    |             | Handling                                                                           |
|        |      | F                  | Release th  | ne release lever. Check the right edge of the paper and the media type.            |
|        |      |                    | The erro    | r is removed                                                                       |
|        |      | 1                  | Compl       | lete.                                                                              |
|        |      |                    | Go to       | 1 IS NOL TEMOVED<br>2                                                              |
|        |      |                    | Benlace +   | 2.                                                                                 |
| 002221 | 2018 |                    | Frror       | Paper detection, ailure (at the left ed. e of the naner) (support number: 1322)    |
| 502221 | 2010 | De                 | etection    |                                                                                    |
|        |      | De                 | scriptio    | The multi sensor ails to detect the paper during paper feeding.                    |
|        |      |                    | 1           | Handling                                                                           |
|        |      | I                  | Release th  | ne release lever. Check the left ed e of the paper and the media type.             |
|        |      |                    | The erro    | r is removed                                                                       |
|        |      | 1                  | Compl       | lete.                                                                              |
|        |      |                    | The erro    | r is not removed                                                                   |
|        |      |                    | Go to       | 2.                                                                                 |
|        |      | 2                  | Replace th  | ne MULTI SENSOR UNIT. Adjustment and counter reset is necessary.                   |

Chapter 2

Chapter 3

Chapter 4

Chapter 5

Chapter 6

| 003130 | 201C |    | Error                | Sheet edge detection er or during printing - cut she t (support number: 1300)                                                                                                    | Ch<br>Ch |           |                                           |  |  |  |  |
|--------|------|----|----------------------|----------------------------------------------------------------------------------------------------|----------|-----------|-------------------------------------------|--|--|--|--|
|        |      |    | etection             | Paper jam occurs at the platen or feed roller part during printin , or media                                                                                                    | ap       |           |                                           |  |  |  |  |
|        |      | D  | escriptio            | detection ails.                                                                                                    | tei      |           |                                           |  |  |  |  |
|        |      |    | 1                    | Handling                                                                                                    | ,<br>,   |           |                                           |  |  |  |  |
|        |      |    | Release th           | ie release lever. Reload or replace the sheet.                                                                                                    |          |           |                                           |  |  |  |  |
|        |      | I  | The error            | r is removed                                                                                                    |          |           |                                           |  |  |  |  |
|        |      | 1  | Compl                | Complete.                                                                                                    |          |           |                                           |  |  |  |  |
|        |      |    | The error            | r is not removed                                                                                                    | 0        |           |                                           |  |  |  |  |
|        |      |    | GO tO A              | 2.                                                                                                    |          |           |                                           |  |  |  |  |
|        |      | Ľ  | Replace tr           | The MOLITISENSOR UNIT. Adjustment and counter reset is necessary.                                                                                                    | ipt      |           |                                           |  |  |  |  |
|        |      | 3  | Media rela           | er suspected cause.                                                                                                    | er       |           |                                           |  |  |  |  |
| 002120 | 2010 |    | Frror                | Paper edge detection er or during printing – oll paper (support number: 1300)                                                                                                    | 2        |           |                                           |  |  |  |  |
| 003130 | 2010 | ┝╴ |                      | Paper iam occurs at the platen or feed roller part during printing or media                                                                                                    |          |           |                                           |  |  |  |  |
|        |      |    | eccrintio            | detection alls                                                                                                    |          |           |                                           |  |  |  |  |
|        |      | F  |                      | Handling                                                                                                    |          |           |                                           |  |  |  |  |
|        |      |    | Release th           | he release lever. Reload or replace the paper                                                                                                    | 0        |           |                                           |  |  |  |  |
|        |      |    | The error            | r is removed                                                                                                    | าล       |           |                                           |  |  |  |  |
|        |      | 1  | Compl                | ete.                                                                                                    | ote      |           |                                           |  |  |  |  |
|        |      |    | The error            | r is not removed                                                                                                    | С.<br>С. |           |                                           |  |  |  |  |
|        |      |    | Go to 2              | 2.                                                                                                    |          |           |                                           |  |  |  |  |
|        |      | 2  | Replace th           | ne MULTI SENSOR UNIT. Adjustment and counter reset is necessary.                                                                                                    | 1        |           |                                           |  |  |  |  |
|        |      |    | Check oth            | er suspected cause.                                                                                                    | 1        |           |                                           |  |  |  |  |
|        |      |    |                      |                                                                                                    | 3        | · Media r | related cause (size, media type mismatch) |  |  |  |  |
|        |      |    | · Curly er           | nd edge of the roll paper                                                                                                    | Ch       |           |                                           |  |  |  |  |
| 004040 | 2019 |    | Error                | Cut failure (support number: 4920)                                                                                                    | ap       |           |                                           |  |  |  |  |
|        |      |    | LITOI                | Memo: Job will be canceled when the error is removed.                                                                                                    | tei      |           |                                           |  |  |  |  |
|        |      | C  | etection             | The culler in the printer fails to cut the paper                                                                                                    | r 4      |           |                                           |  |  |  |  |
|        |      | D  | escriptio            |                                                                                                    |          |           |                                           |  |  |  |  |
|        |      |    | 1                    | Handling                                                                                                    | _        |           |                                           |  |  |  |  |
|        |      |    | The error            | is removed by releasing the release lever.                                                                                                    |          |           |                                           |  |  |  |  |
|        |      |    | Shift the n          | node o manual cut and check the cull er operation                                                                                                    |          |           |                                           |  |  |  |  |
|        |      | 1  | Ine error is removed |                                                                                                    |          |           |                                           |  |  |  |  |
|        |      |    | The error            | is not removed                                                                                                    |          |           |                                           |  |  |  |  |
|        |      |    | Go to 2              | 2                                                                                                    | er       |           |                                           |  |  |  |  |
|        |      | F  | Replace th           | the following parts and check if the error is removed.                                                                                                    |          |           |                                           |  |  |  |  |
|        |      | 2  | · Cu er              |                                                                                                    |          |           |                                           |  |  |  |  |
|        |      |    | · <u>CUTTE</u>       | RELADE UNIT                                                                                                    |          |           |                                           |  |  |  |  |
|        |      | 2  | Check oth            | er suspected cause.                                                                                                    |          |           |                                           |  |  |  |  |
|        |      | 5  | Media rela           | ated cause (size, media type mismatch)                                                                                                    | S        |           |                                           |  |  |  |  |
| 311111 | 2E3B |    | Error                | Paper feeding failure (lower roll) (support number: 1300)                                                                                                    | qei      |           |                                           |  |  |  |  |
|        |      | C  | etection             | Feeding of the roll paper fails at the lower roll paper path (roll2). (from the paper                                                                                                    | te       |           |                                           |  |  |  |  |
|        |      | D  | escriptio            | feed sensor to the PE sensor in paper path)                                                                                                    | - r 6    |           |                                           |  |  |  |  |
|        |      |    | 1                    | Handling                                                                                                    |          |           |                                           |  |  |  |  |
|        |      |    | Reload the           | e roll paper. (Remove left paper pieces and check the op edge of the paper.)                                                                                                    |          |           |                                           |  |  |  |  |
|        |      |    | The error            | r is removed                                                                                                    |          |           |                                           |  |  |  |  |
|        |      | 1  | Compl                | ete.                                                                                                    |          |           |                                           |  |  |  |  |
|        |      |    | The error            | a solution and the solution of the solution of | Cha      |           |                                           |  |  |  |  |
|        |      |    | Boplace th           | 2.                                                                                                    | ap       |           |                                           |  |  |  |  |
|        |      |    |                      | ant                                                                                                    | er       |           |                                           |  |  |  |  |
|        |      |    |                      | APER FEED SENSOR LINIT                                                                                                    | 7        |           |                                           |  |  |  |  |
|        |      | 2  | · HARNE              | SS ASS'Y RINIP PE SNS                                                                                                    |          |           |                                           |  |  |  |  |
|        |      | Ē  | • PAPFR F            | ENTRY SENSOR.                                                                                                    |          |           |                                           |  |  |  |  |
|        |      | L  |                      | VIP ARM UNIT.                                                                                                    |          |           |                                           |  |  |  |  |
|        |      | L  | • ACTIVE             | ROLL BRAKE UNIT. Adjustment and counter reset is necessary.                                                                                                    | 0        |           |                                           |  |  |  |  |
|        |      |    | Check oth            | er suspected cause.                                                                                                    | ha       |           |                                           |  |  |  |  |
|        |      |    | · Media r            | related cause (size, media type mismatch, paper turn-up at the top edge)                                                                                                    | pt       |           |                                           |  |  |  |  |
|        |      | 5  | · Curly er           | nd edge of the roll paper                                                                                                    | er       |           |                                           |  |  |  |  |
|        |      |    | · Avoid t            | he paper with strong s ness or heavy roll paper.                                                                                                    | 00       |           |                                           |  |  |  |  |

| 311112 | 2E3E | Error           | Paper feeding failure (lower roll) (support number: 1300)                                       |
|--------|------|-----------------|-------------------------------------------------------------------------------------------------|
|        |      | Detection       | Feeding of the roll paper fails at the lower roll paper path (roll2). (from the PE              |
|        |      | Descriptio      | sensor to end of feeding in paper path)                                                         |
|        |      |                 | Handling                                                                                        |
|        |      | Release the     | ne release lever. Reload the paper.                                                             |
|        |      | (Remove         | left paper pieces and check the op edge of the paper.)                                          |
|        |      | 1 Comp          | lete                                                                                            |
|        |      | The erro        | r is not removed                                                                                |
|        |      | Go to           | 2.                                                                                              |
|        |      | Replace t       | he following parts from the top and check if the error is removed a er each                     |
|        |      | replacem        | ent.                                                                                            |
|        |      | · <u>ROLL P</u> | APER FEED SENSOR UNIT.                                                                          |
|        |      | 2 · HARNE       | <u>SS ASS'Y, RLNIP PF SNS</u> .                                                                 |
|        |      |                 | <u>ENTRY SENSOR</u> .                                                                           |
|        |      | MUITI           | SENSOB LINIT Adjustment and counter reset is necessary                                          |
|        |      | · ACTIVE        | ROLL BRAKE UNIT. Adjustment and counter reset is necessary.                                     |
|        |      | Check oth       | er suspected cause.                                                                             |
|        |      | , · Media       | related cause (size, media type mismatch, paper turn-up at the top edge)                        |
|        |      | Curly e         | nd edge of the roll paper                                                                       |
|        |      | · Avoid t       | he paper with strong s ness or heavy roll paper.                                                |
| 311113 | 2054 | Error           | Unable to pick up the lower roll paper (in roll paper loading) (support number: 1327)           |
|        |      |                 | LOWER PAPER SET SENSOR fails to detect the roll paper front edge in roll paper                  |
|        |      | Detection       | feeding.                                                                                        |
|        |      | Detection       | < The assumed situation The front edge of the roll paper does not peak off from the roll paper. |
|        |      | Descriptio      | • The spool does not rotate due to gear damage in paper feeding                                 |
|        |      |                 | Sensor malfunction                                                                              |
|        |      |                 | Handling                                                                                        |
|        |      | 1 Feed the      | roll paper again. When re-feeding is disabled, feed the paper manually.                         |
| 311113 | 2055 | Error           | Unable to pick up the lower roll paper (in roll paper loading) (support number: 1300)           |
|        |      | Detection       | LOWER PAPER ENTRY SENSOR fails to detect the roll paper front edge within the                   |
|        |      | Descriptio      | specied me period a er LOWER PAPER SET SENSOR detected the roll paper                           |
|        |      |                 | front edge.                                                                                     |
|        |      | 1 Feed the      | Handling                                                                                        |
| 211112 | 2057 | I Feed the      | roll paper again. When re-feeding is disabled, feed the paper manually.                         |
| 211112 | 2057 | Detection       | LOWER PAPER SET SENSOR fails to detect loading of the roll paper in roll paper                  |
|        |      | Descriptio      | feeding.                                                                                        |
|        |      |                 | Handling                                                                                        |
|        |      | 1 Reload th     | e roll paper.                                                                                   |
| 315150 | 2921 | Error           | Take-up error (support number: 4922)                                                            |
|        |      | Detection       | Take-up error (nonstop take-up) of the roll paper occurs at paper take-up part of               |
|        |      | Descriptio      | the lower roll unit.                                                                            |
|        |      | <u> </u>        | Handling                                                                                        |
|        |      | Check the       | tape on the roll paper core.                                                                    |
|        |      | The tape        | ns pasted.                                                                                      |
|        |      | The tane        | Z.<br>Lis not nasted                                                                            |
|        |      | Paste           | the tape on the roll paper core and press [OK]                                                  |
|        |      | Replace t       | he following parts from the top and check if the error is removed a er each                     |
|        |      | replacem        | ent.                                                                                            |
|        |      | 2 The roll h    | older set.                                                                                      |
|        |      | · <u>ACTIVE</u> | ROLL BRAKE UNIT. Adjustment and counter reset is necessary.                                     |
|        |      | · <u>SPOOL</u>  | LOCK UNIT and COVER, ROLL GEAR L.                                                               |

SM-17001E-00

**Chapter 1** 

Chapter 2

Chapter 3

Chapter 4

Chapter 5

Chapter 6

Chapter 7

| 315250 | 2920 |          | Frror                                                                                       | Take-up error (support number: 4922)                                               |                                                                                                    |  |  |  |  |  |
|--------|------|----------|---------------------------------------------------------------------------------------------|------------------------------------------------------------------------------------|----------------------------------------------------------------------------------------------------|--|--|--|--|--|
| 515250 | 2320 | F        | )etection                                                                                   | Take-up error (take-up disabled) of the roll paper occurs at paper take-up part of | ha                                                                                                    |  |  |  |  |  |
|        |      |          | escriptio                                                                                   | the lower roll unit.                                                               | pte                                                                                                    |  |  |  |  |  |
|        |      | Handling |                                                                                             |                                                                                    |                                                                                                    |  |  |  |  |  |
|        |      |          | Check if p                                                                                  | aper jam is occurred.                                                              |                                                                                                    |  |  |  |  |  |
|        |      |          | Not jami                                                                                    | ned                                                                                |                                                                                                    |  |  |  |  |  |
|        |      | 1        | Go to                                                                                       | 2.                                                                                 |                                                                                                    |  |  |  |  |  |
|        |      |          | Paper is jammed                                                                             |                                                                                    |                                                                                                    |  |  |  |  |  |
|        |      |          | Remo                                                                                        | ve the paper jam and press [OK.]                                                   | Ch                                                                                                    |  |  |  |  |  |
|        |      |          | Replace t                                                                                   | ne following parts from the top and check if the error is removed a er each        | lap                                                                                                    |  |  |  |  |  |
|        |      |          | replacem                                                                                    | ent.                                                                               | ote                                                                                                    |  |  |  |  |  |
|        |      | 2        | · The rol                                                                                   | l holder set.                                                                      | r 2                                                                                                    |  |  |  |  |  |
|        |      |          | · <u>ACTIVE</u>                                                                             | ROLL BRAKE UNIT. Adjustment and counter reset is necessary.                        |                                                                                                    |  |  |  |  |  |
|        |      |          | · <u>SPOOL</u>                                                                              | LOCK UNIT and COVER, ROLL GEAR L.                                                  |                                                                                                    |  |  |  |  |  |
| FF0000 | 2E3F |          | Error                                                                                       | Paper feeding failure (support number: 1300)                                       |                                                                                                    |  |  |  |  |  |
|        |      | C        | Detection                                                                                   | Paner iam occurs                                                                   |                                                                                                    |  |  |  |  |  |
|        |      | D        | Descriptio                                                                                  |                                                                                    |                                                                                                    |  |  |  |  |  |
|        |      | Handling |                                                                                             |                                                                                    |                                                                                                    |  |  |  |  |  |
|        |      | 1        | Release th                                                                                  | ne release lever. Reload the paper.                                                | tei                                                                                                    |  |  |  |  |  |
|        |      |          | (Remove                                                                                     | eft paper pieces and check the op edge of the paper.)                              | ω                                                                                                    |  |  |  |  |  |
|        |      |          | The erro                                                                                    | r is removed                                                                       |                                                                                                    |  |  |  |  |  |
|        |      |          | Complete.                                                                                   |                                                                                    |                                                                                                    |  |  |  |  |  |
|        |      |          | The error is not removed                                                                    |                                                                                    |                                                                                                    |  |  |  |  |  |
|        |      |          | Go to                                                                                       | 2.                                                                                 | -                                                                                                    |  |  |  |  |  |
|        |      |          | Replace ti                                                                                  | he following parts from the top and check if the error is removed a er each        | Chi                                                                                                    |  |  |  |  |  |
|        |      |          | replacem                                                                                    |                                                                                    | ap                                                                                                    |  |  |  |  |  |
|        |      |          |                                                                                             | APER FEED SENSOR UNIT.                                                             | ter                                                                                                    |  |  |  |  |  |
|        |      | 2        |                                                                                             | SS ASS 1, REINP PF SINS.                                                           | 4                                                                                                    |  |  |  |  |  |
|        |      |          | · PAPER ENTRY SENSOR.                                                                       |                                                                                    |                                                                                                    |  |  |  |  |  |
|        |      |          | DRIVE NIP ARIVI UNIT.     MULTI SENSOP UNIT.     Adjustment and sounter reset is percessary |                                                                                    |                                                                                                    |  |  |  |  |  |
|        |      |          |                                                                                             | ROLL BRAKE UNIT. Adjustment and counter reset is necessary.                        |                                                                                                    |  |  |  |  |  |
|        |      | ⊢        | Check oth                                                                                   | er suspected cause                                                                 |                                                                                                    |  |  |  |  |  |
|        |      |          | · Media                                                                                     | related cause (size media type mismatch naner turn-up at the top edge)             | L Ch                                                                                                    |  |  |  |  |  |
|        |      | 3        | · Curly e                                                                                   | nd edge of the roll paper                                                          | de la compañía de la compañía de la |  |  |  |  |  |
|        |      |          | · Avoid t                                                                                   | he paper with strong s ness or heavy roll paper.                                   | ier                                                                                                    |  |  |  |  |  |
|        |      |          |                                                                                             |                                                                                    | (n                                                                                                    |  |  |  |  |  |

# 5-5. Detail of Operator Error and Warning

### **Detail of Operator Error and Warning**

| Detail Code |                     | Descriptio                                                                                                    |
|-------------|---------------------|----------------------------------------------------------------------------------------------------|
| 100x        | Error               | Low ink in the ink tank (support number: 1500, alarm code: -)                                                                                                    |
|             | Detection<br>Timing | Ink dot count indicates low ink level value or lower.                                                                                                    |
|             | Handling            | Replace the ink tank.                                                                                                    |
|             | Remarks             | Ink colors are identified with the lot number of detail codes. (Detail of the last numbers)                                                                                                 |
| 1012        | Error               | Print head non-ejection (support number: 3001, alarm ode: 0017)                                                                                                    |
|             | Detection           | The number of non-ejection n zzles is zero to 100 a er recovery cleaning of non-ejection                                                                                                    |
|             | Timing              | detection. In addition, the number of non-ejectio omplementary disabled nozzles is 30 or more.                                                                                              |
|             | Handle              | Check the print out. Perform head cleaning as required. When non-ejection till occu s, replace the print head.                                                                              |
| 1021        | Error               | Media type mismatch (support number: 1051, alarm code: -)                                                                                                    |
|             | Detection           | The media type selected in the printer driver does not match the media loaded into the                                                                                                    |
|             | Timing              | printer.                                                                                                    |
|             | Handling            | Match the media type set in the printer driver with the media type set to the printer. Or reset                                                                                             |
|             |                     | the printer driver to match the media type set to the printer.                                                                                                    |
| 1051        | Error               | Size clip warning (support number: 1054, alarm code: -)                                                                                                    |
|             | Detection<br>Timing | Loading of smaller media into the printer than the media selected in the printer driver.                                                                                                    |
|             | Handling            | Match the media type set in the printer driver with the media type set to the printer. Or reset the printer driver to match the media type set to the printer.                              |
| 1052        | Error               | Borderless printing disabled (bo derless printing unsuppor ed media (warning)) (support number: 1055 / alarm code: -)                                                                       |
|             | Detection           | When the following conditions a e sati fied                                                                                                    |
|             | Timing              | · [Detect paper se ng mismatch] is set at other than "Pause".                                                                                                    |
|             |                     | · Loading of borderless prin ng unsupported media in borderless prin ng.                                                                                                    |
|             | Handling            | Set the paper with wide enough paper width for borderless printing.                                                                                                    |
| 1053        | Error               | Borderless printing disabled (paper ed e detection er or at home position side ( arning)) (support number: 1056 / alarm code: -)                                                            |
|             | Detection           | When the following conditions a e sati fied                                                                                                    |
|             | Timing              | · [Detect paper se ng mismatch] is set at other than "Pause".                                                                                                    |
|             |                     | • The multi ensor detects that the paper edge at the home posi on side is not posi oned                                                                                                    |
|             |                     | within +/-3mm from the reference paper position when bo derless printing is tarted.                                                                                                    |
|             | Handling            | Reset the paper. When borderless printing is till disabled, eplace the paper.                                                                                                    |
| 1054        | Error               | Roll paper width mismatch (support number: 1052, alarm code: -)                                                                                                    |
|             | Detection           | Mismatch of the roll paper width selected in [Fit Roll Paper Width] in the printer driver and                                                                                               |
|             | Timing              | the roll paper width loaded into the printer.                                                                                                    |
|             | Handling            | Match the roll paper width set in the printer driver with the roll paper width set to the printer.                                                                                          |
|             |                     | Or reset the printer driver to match the roll paper width set to the printer.                                                                                                    |
| 1055        | Error               | Borderless printing disabled (th ee sides borderless printing disabled (arning)) (support number: 1057, alarm code: -)                                                                      |
|             | Detection           | When the following conditions a e sati fied                                                                                                    |
|             | Timing              | · [Detect paper se ng mismatch] is set at "Display warning".                                                                                                    |
|             |                     | • The multi ensor detects that the paper feed posi on of the borderless prin ng supported paper is off mm or more from the tray for borderless prin ng at away posi on side during prin ng. |
|             | Handling            | · Load the paper in wider width than the print job paper size.                                                                                                    |
|             |                     | Specify the shorter paper width in print job than the loaded paper size.                                                                                                    |
| 140x        | Error               | No ink in the ink tank (support number: 1570, alarm code: 0020 to 0031)                                                                                                    |
|             | Detection<br>Timing | At the timing when ink I vel detection pin is OF .                                                                                                    |
|             | Handling            | Replace the ink tank.                                                                                                    |
|             | Remarks             | Ink colors are identified with the l t number of detail codes. (Detail of the last numbers)                                                                                                 |
|             |                     |                                                                                                    |

To Error Code Table

SM-17001E-00

Chapter 2

Chapter 3

**Chapter 4** 

Chapter 5

Chapter 6

Chapter 7

| 141x | Error     | Ink tank removed (support number: 1571, alarm code: -)                                         |
|------|-----------|------------------------------------------------------------------------------------------------|
|      | Detection | The tank cover is enabled and ink tank is removed during printing                              |
|      | Timing    | The tank cover is opened and link tank is removed during printing.                             |
|      | Handling  | Reinstall the ink tank.                                                                        |
|      | Remarks   | Ink colors are identified with the l t number of detail codes. (Detail of the last numbers)    |
| 1701 | Error     | SGRaster general error: false number of parameters (support number: 3311/alarm code: -)        |
|      | Detection |                                                                                                |
|      | Timing    | The number of print data parameters is incorrect.                                              |
|      | Handling  | Check the print result. When using print program such as RIP (Raster Image Processor), ask the |
|      |           | manufacturer of the print program.                                                             |
| 1702 | Error     | SGRaster general error: omission of non-optional i em (support number: 3312, alarm code: -)    |
|      | Detection |                                                                                                |
|      | Timing    | The omission prohibited parameter in the print data is omled.                                  |
|      | Handling  | Check the print result. When using print program such as RIP (Raster Image Processor), ask the |
|      | _         | manufacturer of the print program.                                                             |
| 1703 | Error     | SGRaster general error: unsupported data (support number: 3313, alarm code: -)                 |
|      | Detection |                                                                                                |
|      | Timing    | The data out of setting ange is set in the print data.                                         |
|      | Handling  | Check the print result. When using print program such as RIP (Raster Image Processor), ask the |
|      |           | manufacturer of the print program.                                                             |
| 1706 | Error     | SGRaster partic lar error: unsupported resoluti n value (support number: 3314, alarm code: -)  |
|      | Detection | The vesselution a string in the number data is put of astronomic and                           |
|      | Timing    | The resolution's itting in the protidata is out of setting large.                              |
|      | Handling  | Check the print result. When using print program such as RIP (Raster Image Processor), ask the |
|      |           | manufacturer of the print program.                                                             |
| 1707 | Error     | SGRaster particular er or: unsupported pressure value (support number: 3315, alarm code: -)    |
|      | Detection | The compression method of the print date is incorporation                                      |
|      | Timing    | The compression method of the print data is mappropriate.                                      |
|      | Handling  | Check the print result. When using print program such as RIP (Raster Image Processor), ask the |
|      |           | manufacturer of the print program.                                                             |
| 1708 | Error     | SGRaster particular er or: invalid format of data form (support number: 3316, alarm code: -)   |
|      | Detection | The format of print data form (color sequence, the number of hits) is inappropriate            |
|      | Timing    | The format of print data form (color sequence, the number of bits) is mappropriate.            |
|      | Handling  | Check the print result. When using print program such as RIP (Raster Image Processor), ask the |
|      |           | manufacturer of the print program.                                                             |
| 1709 | Error     | SGRaster particular er or: combination ailure of resolution and ima e data format (support     |
|      |           | number: 3317, alarm code: -)                                                                   |
|      | Detection | The combination of print data resolution and image data format is inappropriate                |
|      | Timing    |                                                                                                |
|      | Handling  | Check the print result. When using print program such as RIP (Raster Image Processor), ask the |
|      |           | manufacturer of the print program.                                                             |
| 1900 | Error     | PDF/JPEG input output error (support number: 3330, alarm code: -)                              |
|      | Detection | Read/Write of print ioh was disabled                                                           |
|      | Timing    |                                                                                                |
|      | Handling  | Check the print data.                                                                          |
| 1901 | Error     | Converting PD /JPEG into print data disabled (support number: 3331, alarm code: -)             |
|      | Detection | The hard disk capacity became insufficient in the middle of PDF or JPEG data conversion into   |
|      | Timing    | print data with HDD.                                                                           |
|      | Handling  | • Delete the saved data in the shared box in the printer HDD*.                                 |
|      |           | • Print with smaller print size or lower print quality when prin ng PDF/JPEG.                  |
|      |           | • *Dele ng the saved job data in the shared box may help avoiding HDD capacity shortage        |
| 1000 | -         | that occurs in conversion into print data.                                                     |
| 1902 | Error     | Invalid JPEG format (support number: 3332, alarm code: -)                                      |
|      | Detection | Unsupported JPEG format.                                                                       |
|      | Timing    | The supported format is JPEG that complies with JFIF1.02.                                      |
|      | Handling  | Print from PC.                                                                                 |
| 1903 | Error     | JPEG decode error (support number: 3333, alarm code: -)                                        |
|      | Detection | Unsupported JPEG format.                                                                       |
|      | Timing    | The supported format is JPEG that complies with JFIF1.02.                                      |
|      | Handling  | Print from PC.                                                                                 |

| 1904 | Error               | PDF authenti ation er or (support number: 3334, alarm code: -)                                                                                                    |
|------|---------------------|----------------------------------------------------------------------------------------------------|
|      | Detection<br>Timing | The print setting in PDF file is t to "Not allowed to print".                                                                                                    |
|      | Handling            | Open PDF file with Adobe Ac obat to check if the printing has been permi ed.                                                                                                    |
| 1905 | Error               | PDF parse error (support number: 3335, alarm code: -)                                                                                                    |
|      | Detection           | DDF file has here                                                                                                    |
|      | Timing              | PDF me b oken.                                                                                                    |
|      | Handling            | Check the PDF file                                                                                                    |
| 1906 | Error               | PDF font error (support number: 3336, alarm code: -)                                                                                                    |
|      | Detection           | Font substitution occ s because neither the font is set in the PDF file nor included in the                                                                                                    |
|      | Timing              | installed font.                                                                                                    |
|      | Handling            | Set and save embedding of the necessary fonts to PDF file.                                                                                                    |
| 1907 | Error               | Image process parameter error (support number: 3340, alarm code: -)                                                                                                    |
|      | Detection<br>Timing | Image process parameter to follow the print setting does not xist at the print job processing.                                                                                                    |
|      | Handling            | When using print program such as RIP (Raster Image Processor), ask the manufacturer of the print program.                                                                                                    |
| 1908 | Error               | Image process table error (support number: 3341, alarm code: -)                                                                                                    |
|      | Detection           | Image failure is found in image process table sheek when processing the print job                                                                                                    |
|      | Timing              | image failure is found in image process table check when processing the print job.                                                                                                    |
|      | Handling            | When using print program such as RIP (Raster Image Processor), ask the manufacturer of the print program.                                                                                                    |
| 200C | Error               | Paper detection ailure (support number: 1322, alarm code: -)                                                                                                    |
| 200D | Detection           | The multi sensor ails to detect the paper frontside edge.                                                                                                    |
|      | Timing              |                                                                                                    |
|      |                     | <ul> <li>Assumed cause of this error is as follows:</li> </ul>                                                                                                    |
|      |                     | The paper is loaded out of position                                                                                                    |
|      |                     | • The paper loaded is curling.                                                                                                    |
|      |                     | Due to taking out the cut paper just before printin , PAPER ENTRY SENSOR is not able to                                                                                                    |
|      | Llevelling          | detect the cut paper.                                                                                                    |
|      | Handling            | Reload the paper.                                                                                                    |
|      |                     | - when using clear him, aper size may not be detected in the is stamed on the platen. In this                                                                                                    |
| 200E | Error               | Paper size out of standard (support number: 1323, alarm code: -)                                                                                                    |
| 200E | Detection           | The width or length of the paper in set is shorter than the supported smallest value (200E) The                                                                                                    |
| 2001 | Timing              | <ul> <li>width or length of the paper in set is shorter than the supported sinaliest value. (200E) me width or length of the paper in set is longer than the supported largest value. (200F)</li> <li>Detection timing is t paper width detection or roll papers, and paper width detection and paper longth detection or cut shoets.</li> </ul> |
|      | Handling            | Lift the Liver up to release the error then feed the supported size paper                                                                                                    |
| 2010 | Error               | Skew (support number: 1317, alarm code: .)                                                                                                    |
| 2010 | Detection           | During the paper feeding, the multi sensor d, tests that the paper edge at home position side                                                                                                    |
|      | Timing              | moved +/-1mm or more (for cut paper, +/-2mm or more) off the original ed e position per 300mm feeding.                                                                                                    |
|      | Handling            | · Reload the paper.                                                                                                    |
|      |                     | • Remove the roll holder. Put the roll paper into the spool un 1 it hits the frange. Set the roll holder to the printer.                                                                                                    |
|      |                     | · Select "OFF" or "Loose" in [Skew detec on accuracy] in the printer menu.*                                                                                                    |
|      |                     | *Skew printing auses paper jam, failure in image, or stain on the platen, which may cause ink                                                                                                    |
|      |                     | smear on the reverse side of the paper in the next printing                                                                                                    |
| 2016 | Error               | Paper feeding failure (support number: 1300, alarm code: -)                                                                                                    |
|      | Detection           | The length in feed directio of the cut paper detected by PAPER ENTRY SENSOR during printin                                                                                                    |
|      | Timing              | is di erent from that of which detected during paper feeding.*                                                                                                    |
|      |                     | *The change of the cut paper feed amount due to some reasons such as paper jam may cause                                                                                                    |
|      |                     | this error.                                                                                                    |
|      | Handling            | • Remove the paper when it is jamming inside.                                                                                                    |
|      |                     | · keioad papers when papers are not jammed inside.                                                                                                    |

| 2017 | Error                                 | Detection ailure of home position side paper ed e (support number: 1322, alarm code: -)            |
|------|---------------------------------------|----------------------------------------------------------------------------------------------------|
|      | Detection                             | The multi sensor d tected that the paper edge at home position side as off 5mm during              |
|      | Timing                                | paper feeding.*                                                                                    |
|      |                                       | *Loading the paper being off the eference position m y also cause this error.                      |
|      | Handling                              | Lift the I ver up to release the error. Check the right edge position, and eload or replace the    |
|      |                                       | paper.                                                                                             |
| 2018 | Error                                 | Paper detection ailure (support number: 1322, alarm code: -)                                       |
|      | Detection                             | The multi sensor ailed to detect the away side paper edge during paper feeding.*                   |
|      | Timing                                | *Feeding clear films m y cause this error.                                                         |
|      | Handling                              | Change [Detect paper width] in printer menu to "Disable".                                          |
| 019  | Error                                 | Cut failure (support number: 4920, alarm code: -)                                                  |
|      | Detection                             | This error occurs in the following conditions                                                      |
|      | Timing                                | · Neither the number of cutt r motor rota ons nor rota on speed sa sfy the specied                 |
|      |                                       | rota on number and rota on speed during cu ng.                                                     |
|      |                                       | $\cdot$ The edge detec on posi on is off /-10mm or more from the reference posi on in edge         |
|      |                                       | detec on a er cu ng.                                                                               |
|      | Handling                              | $\cdot$ The cut paper is remaining on the ejec on guide. => Remove the remaining paper.            |
|      |                                       | • The foreign substance around the ejec on guide hits the cutt r blade. => Remove the              |
|      |                                       | foreign substance.                                                                                 |
|      |                                       | • The media is not used in the recommended use envionment. => Use the media in the                 |
|      |                                       | recommended environmnt.*                                                                           |
|      |                                       | • The paper in use does not support [Automa c cut]. => Select [User cut] for roll paper cut        |
|      |                                       | se ng and cut the roll paper with scissors.                                                        |
|      |                                       | • Replace the cutt r blade, in case of other than above states.                                    |
|      | -                                     | The user manual for recommended use environment.                                                   |
| 201C | Error                                 | Edge detection er or during printing (support number: 1300, alarm ode: -)                          |
| UID  |                                       | • 2010 for cut sheet, 201D for roll paper                                                          |
|      | Detection                             | The paper width was changed +/-10mm or more at the home position side paper ed e or                |
|      | Timing                                | away side paper edge during printing with bo der.                                                  |
|      |                                       | • The assumed situation is the olded paper during paper teeding.                                   |
| 020  | Handling                              | Lift the Liver up to release the error, then reload or replace the paper.                          |
| 2020 | Error                                 | No lower roll unit (support number: 1036, alarm code: 0218)                                        |
|      | Detection                             | I ne printer receives the print job that requires lower roll paper despite of lower roll unit non- |
|      | Llandling                             | Installation.                                                                                      |
|      | Handling                              | • Cancel the print job. Print it again without specifying lower roll paper.                        |
|      |                                       | · Turn on the power. Check the cable connect on between the lower roll unit and the main           |
| 025  | Error                                 | Unit.                                                                                              |
| 2025 | Detection                             | The electric current reached to the maximum leadable value at the upper ACTIVE POLL BRAKE          |
|      | Timing                                | Inte electric current reached to the maximum loadable value at the upper ACTIVE ROLL BRAKE         |
|      | T T T T T T T T T T T T T T T T T T T |                                                                                                    |
|      |                                       | The assumed situation                                                                              |
|      |                                       | • ACTIVE ROLL BRAKE LINIT receives load e.g. due to touching the roll namer by the user            |
|      |                                       | during roll paper front edge detec on with LIPPER PAPER SET SENSOR                                 |
|      |                                       | · Heavy roll paper is being loaded.                                                                |
|      | Handling                              | Switch "Roll paper auto feed" seing in the operation papel to "Disable," and feed the roll         |
|      |                                       | paper again. When re-feeding is disabled, feed the paper manually.                                 |
| 026  | Error                                 | Lower roll drive overload (in roll paper loading) (support number: 1329 alarm code: -)             |
| .020 | Detection                             | The electric current reached to the maximum loadable value at the lower ACTIVE BOLL BRAKE          |
|      | Timing                                | UNIT motor control in paper loading (between LOWER PAPER SET SENSOR and LOWER PAPER                |
|      | 6                                     | ENTRY SENSOR).                                                                                     |
|      |                                       | <pre><the assumed="" pre="" situation<=""></the></pre>                                             |
|      |                                       | • ACTIVE ROLL BRAKE UNIT receives load e.g. due to touching the roll namer by the user             |
|      |                                       | during roll paper front edge detec on with LOWFR PAPER SET SENSOR                                  |
|      |                                       | Heavy roll paper is being loaded.                                                                  |
|      | Handling                              | Switch "Roll paper auto feed" se ing in the operation papel to "Disable" and feed the roll         |
|      |                                       | paper again. When re-feeding is disabled, feed the paper manually                                  |
|      |                                       | In the recent of the and real freed the paper manually.                                            |

Chapter 1

Chapter 2

Chapter 3

Chapter 4

Chapter 5

| 202B | Error                                                                                                    | Upper roll end error (strong adhesion) (support number: 1024, alarm code: -)                              |
|------|----------------------------------------------------------------------------------------------------|----------------------------------------------------------------------------------------------------|
|      | Detection                                                                                                    | During paper feeding from the upper roll unit, the end edge detection er or (the abnormal                 |
|      | Timing                                                                                                    | amount of rotation dri e in ACTIVE ROLL BRAKE UNIT control) of the roll paper occurs due to               |
|      |                                                                                                    | strong adhesive on the roll end                                                                           |
|      |                                                                                                    | • The assumed situation is that the roll paper edge does not neel off from the roll core during           |
|      |                                                                                                    | namer feeding or printin or paper feeding is disabled due to beaviness of the roll paper                  |
|      | Handling                                                                                                    | The roll paper run out $\rightarrow$ Poplace the roll paper.                                              |
|      | Папиния                                                                                                    | The roll paper has been leaded but feeding does not work                                                  |
|      |                                                                                                    | Charge print mode and print (charge the encount of rener feeding )                                        |
|      |                                                                                                    | => Change print mode and print (change the amount of paper reeding.)                                      |
|      |                                                                                                    | => Replace the roll paper with less amount of windings. (light weight roll paper)                         |
|      |                                                                                                    | <ul> <li>Loose roll papers may also generates this error.</li> </ul>                                      |
|      |                                                                                                    | (Check if the roll paper is loose when this error occurs while the roll paper is remaining.)              |
| 202C | Error                                                                                                    | Lower roll end error (strong adhesion) (support number: 1025, alarm code: -)                              |
|      | Detection                                                                                                    | During paper feeding from the lower roll unit, the end edge detection er or (the abnormal                 |
|      | Timing                                                                                                    | amount of rotation dri e in ACTIVE ROLL BRAKE UNIT control) of the roll paper occurs due to               |
|      |                                                                                                    | strong adhesive on the roll end.                                                                          |
|      |                                                                                                    | <the assumed="" situation=""> The oll paper edge does not peel off f om the roll core during</the>        |
|      |                                                                                                    | paper feeding or printin, or paper feeding is disabled due to heaviness of the roll paper.                |
|      | Handling                                                                                                    | The roll paper run out. => Replace the roll paper.                                                        |
|      | -                                                                                                    | The roll paper has been loaded but feeding does not work.                                                 |
|      |                                                                                                    | => Change print mode and print (change the amount of paper feeding.)                                      |
|      |                                                                                                    | => Replace the roll paper with the less amount of windings. (light weight roll paper)                     |
|      |                                                                                                    | <ul> <li>Loose roll papers may also generates this error.</li> </ul>                                      |
|      |                                                                                                    | (Check if the roll paper is loose when this error occurs while the roll paper is remaining.)              |
| 2040 | Error                                                                                                    | Borderless printin disabled in take-up mode - borderless printin upsupported paper (support               |
| 2040 |                                                                                                    | number: 4118 alarm code: -)                                                                               |
|      | Detection                                                                                                    | Loading of the borderless printing unsuppor ed paper is detected when the printing, tarts                 |
|      | Timing                                                                                                    | while the lower roll unit is taking un the paper                                                          |
|      | Llandling                                                                                                    | Print with harder or proce "Concel" to stop the printing                                                  |
| 2044 | Handling                                                                                                    | Print with border or press. Cancel to stop the printing.                                                  |
| 2041 | Error                                                                                                    | Borderless printing disabled in ake-up mode - paper edge detection er or at nome position                 |
|      |                                                                                                    | side (operator error) (support number: 4119, alarm code: -)                                               |
|      | Detection                                                                                                    | When the following condition is s ti field                                                                |
|      | liming                                                                                                    | · [Detect paper se ing mismatch] is set at other than "Pause".                                            |
|      |                                                                                                    | • Besides the lower roll unit is used for taking up the paper, the multiensor detects that                |
|      |                                                                                                    | the paper edge at home posi on side is not posi oned within +3mm from the reference                       |
|      |                                                                                                    | posi on when the prin ng starts.*                                                                         |
|      |                                                                                                    | * <assumed situation=""> When the paper is s ewed during taking up, due to inappropriate fixing</assumed> |
|      |                                                                                                    | of the paper with taping to the take-up roll core put into the lower roll unit spool.                     |
|      | Handling                                                                                                    | • Reload the roll paper if the skew is caused in the paper feed unit.                                     |
|      |                                                                                                    | $\cdot$ Put the tape and x the roll paper on the take-up roll core again if the skew is caused in the     |
|      |                                                                                                    | take-up unit.                                                                                             |
|      |                                                                                                    | · Select [Print with border] and con nue prin ng.                                                         |
| 2042 | Error                                                                                                    | Borderless printing disabled in ake-up mode - receiving borderless printing unsuppor ed data              |
|      |                                                                                                    | (support number: 4120, alarm code: -)                                                                     |
|      | Detection                                                                                                    | The printer receives the data specifying the borderless printing unsuppor ed paper types or               |
|      | Timing                                                                                                    | unsupported paper width during the lower roll unit is taking up the paper.                                |
|      | Handling                                                                                                    | Print with border or press "Cancel" to stop the printing                                                  |
| 2043 | Frror                                                                                                    | Borderless printing disabled in _ake-up mode - three sides borderless priniting is disabled               |
|      |                                                                                                    | (operator error) (support number: 4121, alarm code: -)                                                    |
|      | Detection                                                                                                    | When the following condition is s ti fied                                                                 |
|      | Timing                                                                                                    | · [Detect paper seng mismatch] in the operal on papel is set at "Hold job" or "Dause"                     |
|      | Thinks and the second second s | The multi- ensor detects that the paper feed posi- on of the borderless printing supported                |
|      |                                                                                                    | namer is off 3mm or more from the tray for horderless printing at away position side (3mm)                |
|      |                                                                                                    | or more from the default margin) when the printing starts                                                 |
|      | Handling                                                                                                    | Drint with horder or proce "Concel" to stop the printing                                                  |
| 2044 | Error                                                                                                    | Incufficial tamount of romaining roll paper in take up mode                                               |
| 2044 | Error                                                                                                    | (support number: 1021, clorm code:                                                                        |
|      |                                                                                                    | I(support number: 1021, alarm code: -)                                                                    |
|      | Detection                                                                                                    | I ne lower roll unit is taking up the paper, [Manage remaining roll amount] is set at "Enable",           |
|      | Timing                                                                                                    | and the printer receives a print job that requires the longer paper size than the remaining               |
|      |                                                                                                    | paper length.                                                                                             |
|      | Handling                                                                                                    | Print with the set paper, "Replace paper," or press "Cancel" to stop the printing.                        |

SM-17001E-00

| 2051 Error Unable to pick up the upper roll pa<br>code: -) | per (in roll paper loading) (support number: 1326, alarm   |
|------------------------------------------------------------|------------------------------------------------------------|
|                                                            |                                                            |
| Detection UPPER PAPER SET SENSOR fails to d                | letect the roll paper front edge in roll paper feeding     |
| Timing                                                     | leteet the foll paper front edge in foll paper feeding.    |
| . The front edge of the roll paper                         | does not neel off rom the roll namer                       |
| . The spool does not rotate due to                         | a gear damage in paper feeding                             |
| · Sensor malfunction                                       | geal damage in paper recuring.                             |
| Handling Switch "Boll paper auto feed" se                  | ng in the operation panel to "Disable" and feed the roll   |
| paper again. When re-feeding is dis                        | sabled, feed the paper manually.                           |
| 2052 Error Unable to pick up the upper roll part           | per (in roll paper loading) (support number: 1300, alarm   |
| code: -)                                                   |                                                            |
| Detection UPPER PAPER ENTRY SENSOR fails t                 | to detect the roll paper front edge within the speci ed me |
| Timing period a er UPPER PAPER SET SENS                    | SOR detected the roll paper front edge.                    |
| Handling Switch "Roll paper auto feed" se                  | ng in the opera on panel to "Disable," and feed the roll   |
| paper again. When re-feeding is dis                        | sabled, feed the paper manually.                           |
| 2054 Error Unable to pick up the lower roll pap            | per (in roll paper loading) (support number: 1327, alarm   |
| Detection I OWER DADER SET SENSOR fails to a               | datast the roll paper front adds in roll paper feeding     |
| Timing                                                     | detect the foil paper front edge in foil paper reeding.    |
| The front edge of the roll paper                           | does not                                                   |
| . The spool does not rotate due to                         | udes not.                                                  |
| · The spool does not rotate due to                         | geal damage in paper recurig.                              |
| Handling Switch "Poll paper auto food" co.                 | ng in the operation panel to "Disable" and feed the rell   |
| manuling Switch Koli paper auto reed se i                  | right the operation parter to Disable, and reed the roll   |
| paper again. When re-recting is us                         | sabled, leed the paper manually.                           |
| code: -)                                                   | ber (m ron paper loading) (support number: 1500, alarm     |
| Detection LOWER PAPER ENTRY SENSOR fails                   | to detect the roll paper front edge within the speci ed    |
| Timing me period a er LOWER PAPER SE                       | T SENSOR detected the roll paper front edge.               |
| Handling Switch "Roll paper auto feed" se                  | ng in the opera on panel to "Disable," and feed the roll   |
| paper again. When re-feeding is dis                        | sabled, feed the paper manually.                           |
| 2056 Error Upper roll paper not loaded (suppo              | ort number: 1034, alarm code: -)                           |
| Detection                                                  | latest loading of the roll paper in roll paper feeding     |
| Timing                                                     |                                                            |
| Handling Reload the roll paper.                            |                                                            |
| 2057 Error Lower roll paper not loaded (suppo              | ort number: 1035, alarm code: -)                           |
| Detection                                                  | detect loading of the roll paper in roll paper feeding     |
| Timing                                                     | detect loading of the foil paper in foil paper recuing.    |
| Handling Reload the roll paper.                            |                                                            |
| 31x Error Sub-ink tank ink filling ailure (supp            | ort number: 1757, alarm code: 0321 to 0333)                |
| Detection In initial ink filling or sub ank ink fil        | lling when eplacing the ink tank, the ink level detection  |
| Timing pin in the sub ink tank is not turned               | ON even a er a certain time has passed f om ink tank       |
| installation                                               |                                                            |
| Handling Remove and reinstall the ink tank, o              | or replace the ink tank with other ink tanks.              |
| Ink may not be fl wing from the in                         | nk tank to the sub tank.                                   |
| Remarks Ink colors are identified with the I               | t number of detail codes. (Detail of the last numbers)     |
| 405 Error Borderless printing disabled - off th            | e loading position (support number: 4116, alar ode: -)     |
| Detection Borderless printing is disabled due              | o the following reasons.                                   |
| Timing The paper is loaded out of position                 | U U U U U U U U U U U U U U U U U U U                      |
| When the printer driver is set at                          | [Fit Roll Paper Width]>                                    |
| The multi sensor d tects that the                          | e paper feed position of the bo derless printing suppor ed |
| paper is off 3mm or mo e from p                            | aper edge at the home position side or f om the trav for   |
| borderless printing t away posit                           | ion side                                                   |
| When the printer driver is set at                          | other than [Fit Roll Paper Width]>                         |
| The multi sensor d tects that the                          | e paper edge at the home position side is off 3mm or me    |
| from the reference position                                |                                                            |
|                                                            |                                                            |

| 2406  | Error     | Borderless printing disabled - eceiving borderless printing unsuppor ed data (support number: 4117, alarm code: -) |
|-------|-----------|----------------------------------------------------------------------------------------------------|
|       | Detection | The borderless print data is received when printing tarts. In addition, one or mole of the                         |
|       | Timing    | following conditions is s ti fied                                                                                  |
|       |           | The paper feeding slot specified in the d ta is the slot other than roll paper feeding ports.                      |
|       |           | • The print mode set in the data does not support borderless prin ng.                                              |
|       |           | · Banner prin ng is speci ed in the data.                                                                          |
|       |           | · The paper size that does not support borderless prin ng is specied in the job.                                   |
|       |           | $\cdot$ Oversize amount of borderless prining in the data is out of standard.                                      |
|       | Handling  | Print a er replacing the paper, select "print with border," or press "cancel" to stop printing                     |
| 2407  | Error     | Borderless printing disabled - the paper ed e is off during pri ting (support number: 4114, alarm code: -)         |
|       | Detection | $\cdot$ The multiensor detects that the paper edge at the home posion side is not posioned                         |
|       | Timing    | within +3mm from the reference paper posi on.                                                                      |
|       |           | • The printer driver is set at [Fit Roll Paper Width]. Besides, the multi ensor detects that the                   |
|       |           | paper edge at away posi on side is off mm or more from the tray for borderless prin ng                             |
|       |           | during borderless prin ng.                                                                                         |
|       | Handling  | Reload the paper.                                                                                                  |
| 2408  | Error     | Borderless printing disabled - bo derless printing unsuppor ed paper (operator error) (support                     |
|       | Detection | Number: 4115, alarm code: -)                                                                                       |
|       | Timing    | The printer driver is set at [Eit Poll Paper Width]                                                                |
|       | linnig    | • The printer fed the roll paper in borderless printing unsupported size                                           |
|       | Handling  | Print a er replacing the paper select "print with horder" or press "cancel" to stop printing                       |
| 2409  | Frror     | Borderless printing disabled - er restarting the hold job (off the loading positi                                  |
|       |           | (support number: 4913, alarm code: -)                                                                              |
|       | Detection | When restarting the hold job er replacing the paper with [Replace paper] bu on, the                                |
|       | Timing    | following cause may disable borderless printing.                                                                   |
|       |           | Ine loaded paper position is off the efference position                                                            |
|       |           | When "Hold Job?" is selected at [Device settings > aner-related settings > tect namer                              |
|       |           | setting mistch] from the operation name! the priter saves the printing ios in HDD                                  |
|       |           | without performing printing. These s yed jobs are called "Hold Job"                                                |
|       | Handling  | Reload the paper                                                                                                   |
| 240A  | Frror     | Borderless printing disabled - er restarting the hold job (bo derless printing unsuppor ed                         |
| 240/  |           | paper) (support number: 4913, alarm code: -)                                                                       |
|       | Detection | When restarting the hold job er replacing the paper with [Replace paper] bu on, the                                |
|       | Timing    | following cause may disable borderless printing                                                                    |
|       | -         | · The loaded paper is not in the borderless printing suppor ed size.                                               |
|       | Handling  | Print a er replacing the paper, select "print with border," or press "cancel" to stop printing                     |
| 250x  | Error     | Ink empty (support number: 1752, alarm code: 0301 to 0314)                                                         |
|       | Detection | During printing or cleaning remaining ink det count reaches to the value of empty                                  |
|       | Timing    |                                                                                                    |
|       | Handling  | Replace the ink tank.                                                                                              |
| 252x  | Error     | No ink tank (support number: 1660, alarm code: -)                                                                  |
|       | Detection | Ink tank is not detected when closing the tank cover.                                                              |
|       | Timing    |                                                                                                    |
|       | Handling  | Install the ink tank.                                                                                              |
| 254x  | Error     | Ink tank ID error (support number: 168B, alarm code: 0111 to 0124)                                                 |
|       | Detection | At the timing when the ink ank that does not support the corresponding product is installed.                       |
|       | Timing    |                                                                                                    |
| 25.02 | Handling  | Install the lnk tank that supports the corresponding products.                                                     |
| 258X  | Dotoction | Insunci – Eink (support number: 1756, alarm code: -)                                                               |
|       | Timing    | Necessary ink amount is not left b fore cleaning.                                                                  |
|       | Handling  | Replace the ink tank                                                                                               |
|       | Indiana   | neplace are link tanki                                                                                             |

Chapter 4

Chapter 5

| 25Bx | Error               | Ink level detection pin OFF when the ank cover is open (support number: 1201, alarm code: -                                                                                                    |
|------|---------------------|----------------------------------------------------------------------------------------------------|
|      | Detection<br>Timing | Ink level detection pin turns off when the ank cover is open.                                                                                                    |
|      | Handling            | Close the tank cover. Check the remaining ink amount. When ink is not left, eplace the ink tank.                                                                                                    |
| 270x | Error               | Remaining ink amount unknown (genuine ink)(support number: 1730, alarm code: 0661 to 0793)                                                                                                    |
|      | Detection<br>Timing | <ul> <li>The ink consumption amou t used for status print, pa ern adjustment printin , or print head cleaning exceeded the specified amou t.</li> <li>Refilling ink o the ink cartridge may cause this error.</li> </ul> |
|      | Handling            | Select [Cancel job] to remove the error temporarily or release [ink level detection].                                                                                                    |
|      | Remarks             | Ink colors are identified with the l t number of detail codes. (Detail of the last numbers)                                                                                                    |
| 71x  | Error               | Remaining ink amount unknown (non-genuine ink)(support number: 1731, alarm code: 0701 to 0853)                                                                                                    |
|      | Detection<br>Timing | Installation of the non- enuine ink tank.                                                                                                    |
|      | Handling            | Select [Cancel job] to remove the error temporarily or release [ink level detection]                                                                                                    |
|      | Remarks             | Ink colors are identified with the l t number of detail codes. (Detail of the last numbers)                                                                                                    |
| 73x  | Error               | Remaining ink amount unknown (no detection y ink level detection pin)(support number: 1753, alarm code: 0601 to 0613)                                                                                                    |
|      | Detection<br>Timing | Excess of the specified ink onsumption amout in the ink cartridge during printing user's data.                                                                                                    |
|      | Handling            | Select [Cancel iob] to remove the error temporarily or release [ink level detection]                                                                                                    |
|      | Remarks             | Ink colors are identified with the L. t number of detail codes (Detail of the last numbers)                                                                                                    |
| Dv   | Error               | Noti ation of n wink tank installation (support number: 1552 alarm, ode: -)                                                                                                    |
| 27Ux | Detection           | The new ink tank installation is d tected.                                                                                                    |
|      | Handling            | Press [OK] bu on to remove the error or the printer recovers when certain amount of time passed.                                                                                                    |
|      | Remarks             | Ink colors are identified with the l t number of detail codes. (Detail of the last numbers)                                                                                                    |
| 'Ex  | Error               | Noti ation of used ink ank installation (support number: 1551, alarm ode: -)                                                                                                    |
| 2724 | Detection           | The used ink tank installation is d tected.                                                                                                    |
|      | Handling            | Press [OK] bu on to remove the error or the printer recovers when certain amount of time passed.                                                                                                    |
|      | Remarks             | Ink colors are identified with the l t number of detail codes. (Detail of the last numbers)                                                                                                    |
| 2800 | Error               | No print head (support number: 1401, alarm code: 0181)                                                                                                    |
|      | Detection<br>Timing | The access cover is closed though no print head is detected.                                                                                                    |
|      | Handling            | Replace the print head when the printer does not recover by confirming in tallation or reinstalling the print head.                                                                                                    |
| 2802 | Error               | Print head ID error (support number: 1485, alarm code: 0189)                                                                                                    |
|      | Detection<br>Timing | When installing the print head, incorrect ID is detected.                                                                                                    |
|      | Handling            | Replace the print head when the printer does not recover by confirming in tallation or reinstalling the print head.                                                                                                    |
| 80D  | Error               | Non-ejection (support number: 1495, alarm ode: 0192)                                                                                                    |
|      | Detection<br>Timing | A er recovery cleaning of non-ejection d tection, 100 o 767 nozzles are non-ejection. In addition, 30 or mo e nozzles are non-ejection omplementary disabled nozzles.                                                    |
|      | Handling            | Check the printout and perform print head cleaning as required. Replace the print head when the error is not removed yet.                                                                                                |
| 812  | Error               | Print head version error (support number: 1485, alarm code: 0194)                                                                                                    |
|      | Detection<br>Timing | Installation of inapp opriate print head version.                                                                                                    |
|      | Handling            | Replace the print head when the printer does not recover by confirming in tallation or reinstalling the print head.                                                                                                    |

| 2816 | Error     | Maintenance cartridge EEPROM error (support number: 1722, alarm code: 0197)                                                                                                   |
|------|-----------|----------------------------------------------------------------------------------------------------|
|      | Detection | At maintanance cartridge EEDPOM accessing communication or or occurs                                                                                                    |
|      | Timing    | At maintenance cartridge EEPROM accessing, communication er or occurs.                                                                                                    |
|      | Handling  | Replace the maintenance cartridge when the printer does not recover by confirming                                                                                             |
|      |           | installation or einstalling the print head.                                                                                                    |
| 2817 | Error     | Maintenance cartridge ID error (support number: 1722, alarm code: 0198)                                                                                                    |
|      | Detection | At maintenance cartridge EEPROM accessing, the maintenance cartridge that had been                                                                                            |
|      | Timing    | Installed to the other model is detected.                                                                                                    |
| 2010 | Handling  | Replace the maintenance cartridge.                                                                                                    |
| 2010 | Detection | No maintenance cartridge (support number: 1721, alarm code: -)                                                                                                    |
|      | Timing    | No maintenance cartridge is detected.                                                                                                    |
|      | Handling  | Check the maintenance cartridge installation or eplace the maintenance cartridge.                                                                                             |
| 2819 | Error     | Maintenance cartridge full (support number: 1720, alarm code: 0063)                                                                                                    |
|      | Detection |                                                                                                    |
|      | Timing    | At maintenance cartridge EEPROM accessing, the maintenance cartridge is detected to be run.                                                                                   |
|      | Handling  | Check remaining capacity of the maintenance cartridge or replace the maintenance cartridge.                                                                                   |
| 281A | Error     | Little emaining capacity of maintenance cartridge (support number: 3250, alarm code: -)                                                                                       |
|      | Detection | At maintenance cartridge EEPROM accessing, the value indicates little apacity is left in the                                                                                  |
|      | Timing    | maintenance cartridge.                                                                                                    |
|      | Handling  | Check remaining capacity of the maintenance cartridge or replace the maintenance cartridge.                                                                                   |
| 281B | Error     | Insuffici t capacity of maintenance cartridge (support number: 1720, alarm code: -)                                                                                           |
|      | Detection | Insufficient capacity in the maintenance cartridge for cleaning is detected when accessing to                                                                                 |
|      | Ling      | the maintenance cartridge EEPROW.                                                                                                    |
| 2020 | Error     | Check remaining capacity of the maintenance cartridge of replace the maintenance cartridge.                                                                                   |
| 2029 | Detection | The correction, alue exceeds the threshold during onti, all axis adjustment                                                                                                   |
|      | Timing    | If the onti all axis of multi sinsor is off the correct position paper edge detection with e multi                                                                            |
|      |           | sensor results in incorrect detection. With measuring the dige rence between the theoretical                                                                                  |
|      |           | printin position of opti al correc on pa ern and the actual printin position the multi sensor                                                                                 |
|      |           | detects and corrects the di erence amount of the opti al axis.                                                                                                    |
|      | Handling  | Check if the printed opti al adjustment pa ern has blur.                                                                                                    |
|      |           | If it is blurry, perform print head cleaning.                                                                                                    |
|      |           | If it is not blurry, check the multi sensor in tallation and per orm "GAP CALIB" in service mode.                                                                             |
| 2901 | Error     | Hard disk capacity warning (support number: 3350, alarm code: -)                                                                                                    |
|      | Detection | The total capacity of the personal box in the printer hard disk became smaller than 1GB.                                                                                      |
|      | Ling      | Percent the international here                                                                                                    |
| 2002 | Error     | Remove the job saved in the personal box.                                                                                                    |
| 2902 | Detection | Printing without s ving to the hard disk (support humber, 5552, alarm code, -) Printing tarts without saving due to hard disk factors (example: no blank capacity in the hard |
|      | Timing    | disk etc.)                                                                                                    |
|      | Handling  | Remove the job saved in the personal box.                                                                                                    |
| 2905 | Error     | Hard disk full (support number: 4900, alarm code: -)                                                                                                    |
|      | Detection |                                                                                                    |
|      | Timing    | The value indicates capacity is full in the hard disk.                                                                                                    |
|      | Handling  | Remove the job saved in the personal box.                                                                                                    |
| 2906 | Error     | Max. number of files s ved to the hard disk (support number: 4903, alarm code: -)                                                                                             |
|      | Detection | The number of files s yed in the bard disk reaches the max                                                                                                    |
|      | Timing    |                                                                                                    |
|      | Handling  | Remove the job saved in the personal box.                                                                                                    |
| 2907 | Error     | Almost the max. number of files s ved to the hard disk (support number: 3351, alarm code: -)                                                                                  |
|      | Detection | The number of files s ved in the hard disk is almost reaching the max.                                                                                                    |
|      | Handling  | Remove the job saved in the personal box                                                                                                    |
| 2920 | Frror     | Take-un disabled (support number: 4922 alarm code: -)                                                                                                    |
| 2320 | Detection | The paper feed amount by ACTIVE ROLL UNIT is insufficient against the paper feed amount by                                                                                    |
|      | Timing    | PAPER FEED MOTOR. (example: lack of torque. electrical failure of the motor. etc.)                                                                                            |
|      | Handling  | • Check if the paper is jammed.                                                                                                    |
|      | 5         | · Reduce the paper amount to wind by the take-up unit.                                                                                                    |
|      |           | · When there is no problem in the above opera on, replace the lower roll unit.                                                                                                |

Chapter 5

Chapter 6

**Chapter 8** 

SM-17001E-00

| 2921 | Error               | Nonstop take-up (support number: 4922, alarm code: -)                                                                                                    |
|------|---------------------|----------------------------------------------------------------------------------------------------|
|      | Detection           | The paper feed amount by ACTIVE ROLL UNIT is too much against the paper feed amount by                                                                                                    |
|      | Timing              | PAPER FEED MOTOR. (example: no paper, gear damage, out-of-control motor, etc.)                                                                                                    |
|      | Handling            | Remove the error by pressing [OK] key. A ach the paper with the tape on the roll core.                                                                                                    |
| 2D03 | Error               | Incomplete print head alignment (support number: 3000, alarm code: -)                                                                                                    |
|      | Detection           | At the initial in tallation or t the incomplete print head position adju tment a er the print                                                                                             |
|      | Timing              | head replacement. (including cancel)                                                                                                    |
|      | Handling            | Perform the print head alignment.                                                                                                    |
| 2D04 | Error               | Print head alignment failure (support number: 4937, alarm code: -)                                                                                                    |
|      | Detection<br>Timing | The printer fails to adjust print head alignment toward the print head nozzle line direction.                                                                                             |
|      | Handling            | Check the nozzle condition with the n zzle check pa ern. Perform head cleaning as necessary.<br>When the nozzle condition does not ecover by the nozzle cleaning, replace the print head. |
| E02  | Error               | No cut sheet (support number: 1005, alarm code: -)                                                                                                    |
|      | Detection           | The cut sheet is not fed when receiving the job selecting cut she t. Or "No sheets." is detected                                                                                          |
|      | Timing              | a er starting pri ting.                                                                                                    |
|      | Handling            | Load cut sheets on the paper feed slot.                                                                                                    |
| E08  | Error               | Roll paper width mismatch (support number: 2130, alarm code: -)                                                                                                    |
|      | Detection           | The paper roll width indicated in the print job and the roll paper width loaded on the printer                                                                                            |
|      | Timing              | are not matched.                                                                                                    |
|      | Handling            | Replace the paper. Or continue pri ting.                                                                                                    |
| E09  | Error               | Insufficient roll paper left (support number: 1021, alarmode: -)                                                                                                    |
|      | Detection           | The printer, which is selecting "Enable" t [Manage remaining roll amount], receives a print                                                                                               |
|      | Timing              | job that requires the longer paper size than the remaining paper length.                                                                                                    |
|      | U                   | • When the lower roll unit has not been installed, this error appears. When the lower roll unit                                                                                           |
|      |                     | has been installed, 2E31 or 2E32 appears.                                                                                                    |
|      | Handling            | Select "Print with the loaded paper", "Replace the paper and print", or "cancel" to suspend                                                                                               |
|      |                     | printing.                                                                                                    |
| EOA  | Error               | Cut sheet has been fed while received data is for roll paper                                                                                                    |
|      |                     | (support number: 1306, alarm code: -)                                                                                                    |
|      | Detection<br>Timing | The printer receives roll paper print data while feeding has completed with cut sheet.                                                                                                    |
|      | Handling            | Remove the cut sheet, and load the roll paper.                                                                                                    |
| EOB  | Error               | Roll paper has been fed while received data is for cut sheet                                                                                                    |
|      |                     | (support number: 1324, alarm code: -)                                                                                                    |
|      | Detection<br>Timing | The printer receives cut sheet print data while feeding has completed with roll paper.                                                                                                    |
|      | Handling            | Remove the roll paper, and load the cut sheet.                                                                                                    |
| 2EOC | Error               | Cut sheet data received in take-up mode (support number: 1325, alarm code: -)                                                                                                    |
|      | Detection<br>Timing | The printer receives the print data selecting cut she t printing while ake-up unit is in use.                                                                                             |
|      | Handling            | Remove the roll paper, and load the cut sheet.                                                                                                    |
| 2E0D | Error               | Lower roll paper data received though upper roll paper is not yet ejected                                                                                                    |
|      | Dotoction           | The upper roll paper feeding has been completed, but the printed roll paper is still on the                                                                                               |
|      | Timing              | unner roll unit. In this state, the printer receives the print data that requires to select the                                                                                           |
|      | Timing              | lower roll namer settin                                                                                                    |
|      |                     | • Selecting "No" or "Print cut Guideline" in [Automatic Cutting] tting or upper roll printing                                                                                             |
|      |                     | may cause this error                                                                                                    |
|      | Handling            | Cut the printed paper and restart printing                                                                                                    |
| FOF  | Frror               | Unner roll naner data received though lower roll naner is not yet elected                                                                                                    |
| 202  | LITOI               | (support number: 4107 alarm code: 0434)                                                                                                    |
|      | Detection           | The lower roll paper feeding has been completed, but the printed roll paper is still on the                                                                                               |
|      | Timing              | lower roll unit. In this state, the printer receives the print data that requires to select the                                                                                           |
|      | 1.1.1.15            | upper roll paper settin                                                                                                    |
|      |                     | • Selecting "No" or "Pri t cut Guideline" in [Automatic Cutting] tting or lower roll printing                                                                                             |
|      |                     | may cause this error.                                                                                                    |
|      | Handling            | Cut the printed paper and restart printing                                                                                                    |
|      |                     | Pere ne herrie kaket atta teatart kuttenin                                                                                                    |

Chapter 2

Chapter 3

Chapter 4

Chapter 5

Chapter 6

| 2EOF         Error         Lower roll unit setting e         or (support number: 4112, alarm code: -)           Detection         The purpose of the lower roll unit setting is other than paper eeding, when printing commanded to the lower roll units.           2E15         Error         Media type mismatch (support number: 1061, alarm code: -)           Detection         The media type selected in the job is di erent from the actual fed media.           Timing         The media type selection of the pr t job and the printer.           2E18         Error         End of roll paper (support number: 1024, alarm code: -)           Detection         UPER PAPER ENTRY SENSOR detects the paper end during feeding the roll paper (to roll paper for roll paper for roll paper for roll paper for roll paper for roll paper for roll paper for roll paper for roll for roll paper for roll paper for pape for paper for paper for roll pape                                                                                                    | e upper              |
|----------------------------------------------------------------------------------------------------|----------------------|
| Detection<br>Timing         The purpose of the lower roll unit setting is other than paper eeding, when printing<br>commanded to the lower roll unit.           2E15         Error         Media type mismatch (support number: 1061, alarm code: -)           Detection<br>Timing         The media type selected in the job is di erent from the actual fed media.           Handling         Confirm the media type selection of the pr t job and the printer.           2E18         Error         End of roll paper (support number: 1024, alarm code: -)           Detection         UPPER PAPER ENTRY SENSOR detects the paper end during feeding the roll paper (time printer equips a lower roll unit).           Handling         Replace the roll paper.           ZE10         Error         End of roll paper (lower roll) (support number: 1025, alarm code: -)           Detection         LOWER PAPER ENTRY SENSOR detects the paper end during feeding the lower roll paper (liming           Handling         Replace the roll paper.           ZE20         Error         End of roll paper its paper type or size for printing paper eeding system adjustment pa er (support number: 2132, alarm code: -)           Detection         When adjusting eeding system with cut sheets, media type or size of page2 or a er (support number: 2132, alarm code: -)           Detection         When adjusting the pri t head position with cut sheet.           ZE21         Error         Inappropriate paper type or size for printing pri t head position adju tm                                                                                                    | e upper              |
| Timing         commanded to the lower roll unit.           Handling         Confirm the oll unit settin           2E15         Error         Media type mismatch (support number: 1061, alarm code: -)           Detection         The media type selected in the job is di erent from the actual fed media.           Handling         Confirm the media type selected in the job is di erent from the actual fed media.           ZE18         Error         End of roll paper (support number: 1024, alarm code: -)           Detection         UPPER PAPER ENTRY SENSOR detects the paper end during feeding the roll paper (time roll paper if the printer equips a lower roll unit).           Handling         Replace the roll paper.           Error         End of roll paper (lower roll) (support number: 1025, alarm code: -)           Detection         IOWER PAPER ENTRY SENSOR detects the paper end during feeding the lower roll paper.           ZE20         Error         Inappropriate paper type or size for printing paper eeding system adjustment pa en (support number: 2132, alarm code: -)           Detection         When adjusting eeding system with cut sheets, media type or size of page2 or a er fiming di erent sheet from those of page 1, and appropriate adjustment is considered to b Handling.           ZE21         Error         Inappropriate paper type or size for printing pri t head position adju tment pa ern (support number: 2132, alarm code: -)           Detection         When adjusting the pri t head position with c                                                                                                    | e upper              |
| Handling         Confirm the oil unit settin           2E15         Error         Media type mismatch (support number: 1061, alarm code: -)           Detection         The media type selected in the job is dient from the actual fed media.           Timing         Error         End of roll paper (support number: 1024, alarm code: -)           Detection         UPPER PAPER ENTRY SENSOR detects the paper end during feeding the roll paper (troin roll paper if the printer equips a lower roll unit).           Handling         Replace the roll paper.           ZE10         Error         End of roll paper (lower roll) (support number: 1025, alarm code: -)           Detection         DPERE PAPER ENTRY SENSOR detects the paper end during feeding the lower roll priming           Handling         Replace the roll paper.           ZE20         Error         Inappropriate paper type or size for printing paper eeding system adjustment pape are (support number: 2132, alarm code: -)           Detection         When adjusting eeding system with cut sheets, media type or size of page2 or a er di error size of the loaded cut sheet. Or reload the sheet.           ZE21         Error         Inappropriate paper type or size for printing pri t head position adjut tment pare error (support number: 2132, alarm code: -)           Detection         When adjusting the pri t head position with cut she ts, media type or size of page2 is fed as di erent sheet from those of page 1, and appropriate adjustment is consider disabled.                                                                                                    | e upper              |
| ZE15         Error         Media type mismatch (support number: 1061, alarm code: -)           Detection<br>Timing         The media type selected in the job is di erent from the actual fed media.           Handling         Confirm the media type selection of the pr t job and the printer.           ZE18         Error         End of roll paper (support number: 1024, alarm code: -)           Detection<br>Timing         UPPER PAPER ENTRY SENSOR detects the paper end during feeding the roll paper (the printer equips a lower roll unit).           Handling         Replace the roll paper.           ZE10         Error         End of roll paper (lower roll) (support number: 1025, alarm code: -)           Detection<br>Timing         LOWER PAPER ENTRY SENSOR detects the paper end during feeding the lower roll paper it many feeding system adjustment paper system adjustment paper system adjustment paper system adjustment paper it many feeding system adjustment paper it many feeding system adjustment paper it many feeding system adjustment paper it many feeding system adjustment paper it many feeding system adjustment paper it many feeding system adjustment paper it many feeding system adjustment paper it many feeding the form framing of the adjusting the pri t head position with cut she sts, media type or size of page2 or a er is feed as di erent sheet from those of page 1, and appropriate adjustment is considered to b Handling           ZE21         Error         Inappropriate paper type or size for printing pri t head position adju tment pa ern (support number: 2132, alarm code: -)           Detection         When adjusting the pri t head position with cu                                                                                                    | e upper              |
| Detection<br>Timing         The media type selected in the job is dimension for the actual fed media.           2E1B         Error         End of roll paper (support number: 1024, alarn code: -)           Detection         UPPER PAPER ENTRY SENSOR detects the paper end during feeding the roll paper (the roll paper if the printer equips a lower roll unit).           Handling         Replace the roll paper.           2E1C         Error         End of roll paper (lower roll) (support number: 1025, alarn code: -)           Detection         DWER PAPER ENTRY SENSOR detects the paper end during feeding the lower roll paper.           2E1C         Error         End of roll paper (lower roll) (support number: 1025, alarn code: -)           Detection         Inappropriate paper type or size for printing paper eeding system adjustment paper (support number: 2132, alarn code: -)           Detection         Inappropriate paper type or size for printing paper eading system adjustment paper end during feeding the number: 2132, alarn code: -)           Detection         When adjusting eeding system with cut sheets, media type or size of page2 or a error           Timing         Check the size of the loaded cut sheet. Or reload the sheet.           2E21         Error         Inappropriate paper type or size for printing pri t head position adju tment pa ern (support number: 2132, alarm code: -)           Detection         Timing         Check the size of the loaded cut sheet. Or reload the sheet.           2E30                                                                                                    | e upper              |
| Timing         The media type selected in the job is di erent from the actual fed media.           2E1B         Error         End of roll paper (support number: 1024, alarm code: -)           Detection         UPPER PAPER ENTRY SENSOR detects the paper end during feeding the roll paper (ti<br>roll paper if the printer equips a lower roll unit).           Handling         Replace the roll paper.           2E1C         Error         End of roll paper (lower roll) (support number: 1025, alarm code: -)           Detection         Timing         Replace the roll paper.           2E1C         Error         End of roll paper (lower roll) (support number: 1025, alarm code: -)           Detection         LOWER PAPER ENTRY SENSOR detects the paper end during feeding the lower roll paper.           2E20         Error         Inappropriate paper type or size for printing paper eeding system adjustment pa error (support number: 2132, alarm code: -)           Detection         When adjusting eeding system with cut sheets, media type or size of page2 or a error liming           di erent sheet from those of page 1, and appropriate adjustment is considered to b Handling         Check the size of the loaded cut sheet. Or reload the sheet.           2E21         Error         Inappropriate paper type or size for printing pri t head position adju tment pa ern (support number: 2132, alarm code: -)           Detection         When adjusting the pri t head position with cut she ts, media type or size of page2 is fed as di erent sheet from t                                                                                                    | e upper              |
| Handling         Confirm the media type selection of the pr t job and the printer.           2E1B         Error         End of roll paper (support number: 1024, alarm code: -)           Detection         UPPER PAPER ENTRY SENSOR detects the paper end during feeding the roll paper (the roll paper if the printer equips a lower roll unit).           Handling         Replace the roll paper.           2E1C         Error         End of roll paper (lower roll) (support number: 1025, alarm code: -)           Detection         LOWER PAPER ENTRY SENSOR detects the paper end during feeding the lower roll paper.           2E20         Error         Inappropriate paper type or size for printing paper eeding system adjustment pa en (support number: 2132, alarm code: -)           Detection         UNER PAPER ENTRY SENSOR detects the paper and appropriate adjustment is considered to b Handling           Check the size of the loaded cut sheet.         Inappropriate paper type or size for printing pri t head position adjut themt pa ern (support number: 2132, alarm code: -)           Detection         Uhen adjusting the pri t head position with cut she ts, media type or size of page2           Timing         is det as di erent sheet from those of page 1, and appropriate adjustment is considered is disabled.           2E30         Error         Size clip error (support number: 2131, alarm code: -)           Detection         The paper width loaded on the printer.         2E31           Error         Size clip                                                                                                    | e upper              |
| 2E1B         Error         End of roll paper (support number: 1024, alarm code: -)           Detection         UPPER PAPER ENTRY SENSOR detects the paper end during feeding the roll paper (t)           Handling         Replace the roll paper.           2E1C         Error         End of roll paper (lower roll) (support number: 1025, alarm code: -)           Detection         Timing         LOWER PAPER ENTRY SENSOR detects the paper end during feeding the lower roll paper.           2E20         Error         Inappropriate paper type or size for printing paper eeding system adjustment pa e (support number: 2132, alarm code: -)           Detection         When adjusting eeding system with cut sheets, media type or size of page2 or a er Timing           di erent sheet from those of page 1, and appropriate adjustment is considered to b Handling         Check the size of the loaded cut sheet. Or reload the sheet.           2E21         Error         Inappropriate paper type or size for printing pri t head position adju tment pa ern (support number: 2132, alarm code: -)           Detection         When adjusting the pri t head position with cut she ts, media type or size of page2           2E21         Error         Inappropriate paper type or size for printing pri t head position adju tment pa ern (support number: 2132, alarm code: -)           Detection         When adjusting the pri t head position with cut she ts, media type or size of page2           2E30         Error         Size clip error (support number                                                                                                    | e upper              |
| Detection         UPPER PAPER ENTRY SENSOR detects the paper end during feeding the roll paper (the roll paper if the printer equips a lower roll unit).           Handling         Replace the roll paper.           ZEIC         Error         End of roll paper (lower roll) (support number: 1025, alarm code: -)           Detection         LOWER PAPER ENTRY SENSOR detects the paper end during feeding the lower roll p           Handling         Replace the roll paper.           ZE20         Error         Inappropriate paper type or size for printing paper eeding system adjustment pa e (support number: 2132, alarm code: -)           Detection         When adjusting eeding system with cut sheets, media type or size of page2 or a er timing di erent sheet from those of page 1, and appropriate adjustment is considered to b           Handling         Check the size of the loaded cut sheet. Or reload the sheet.           ZE21         Error         Inappropriate paper type or size for printing pri t head position adju tment pa ern (support number: 2132, alarm code: -)           Detection         When adjusting the pri t head position with cut she ts, media type or size of page2 is fed as di erent sheet from those of page 1, and appropriate adjustment is considered to b           Handling         Check the size of the loaded cut sheet. Or reload the sheet.           ZE30         Error         Size clip error (support number: 2131, alarm code: -)           Detection         Timing         The paper width loaded on the printer is shorter t                                                                                                    | e upper              |
| Timing       roll paper if the printer equips a lower roll unit).         Handling       Replace the roll paper.         2E1C       Error       End of roll paper (lower roll) (support number: 1025, alarm code: -)         Detection       LOWER PAPER ENTRY SENSOR detects the paper end during feeding the lower roll p         Handling       Replace the roll paper.         2E20       Error       Inappropriate paper type or size for printing paper eeding system adjustment pa e         (support number: 2132, alarm code: -)       Detection       When adjusting eeding system with cut sheets, media type or size of page2 or a er         Timing       di erent sheet from those of page 1, and appropriate adjustment is considered to b         Handling       Check the size of the loaded cut sheet. Or reload the sheet.         2E21       Error       Inappropriate paper type or size for printing pri t head position adju tment pa ern (support number: 2132, alarm code: -)         Detection       When adjusting the pri t head position with cut she ts, media type or size of page2         Image       Error       Insaproriate paper type or size of page 1, and appropriate adjustment is conside disabled.         Handling       Check the size of the loaded cut sheet. Or reload the sheet.         2E30       Error       Size clip error (support number: 2131, alarm code: -)         Detection       The paper width loaded on the printer is shorter than the paper width i                                                                                                    |                      |
| Handling         Replace the roll paper.           2E1C         Error         End of roll paper (lower roll) (support number: 1025, alarm code: -)           Detection         LOWER PAPER ENTRY SENSOR detects the paper end during feeding the lower roll p           Handling         Replace the roll paper.           2E20         Error         Inappropriate paper type or size for printing paper eeding system adjustment pa e           (support number: 2132, alarm code: -)         Detection         When adjusting eeding system with cut sheets, media type or size of page2 or a er           Timing         di erent sheet from those of page 1, and appropriate adjustment is considered to b           Handling         Check the size of the loaded cut sheet. Or reload the sheet.           2E21         Error         Inappropriate paper type or size for printing pri t head position adju tment pa ern (support number: 2132, alarm code: -)           Detection         When adjusting the pri t head position with cut she ts, media type or size of page2 is fed as di erent sheet from those of page 1, and appropriate adjustment is considered us disabled.           Handling         Check the size of the loaded cut sheet. Or reload the sheet.           2E30         Error         Size clip error (support number: 2131, alarm code: -)           Detection         Timing         The paper width loaded on the printer is shorter than the paper width in print job.           Handling         Confirm the media type o                                                                                                    |                      |
| ZEIC         Error         End of roll paper (lower roll) (support number: 1025, alarm code: -)           Detection<br>Timing         LOWER PAPER ENTRY SENSOR detects the paper end during feeding the lower roll p           Handling         Replace the roll paper.           ZE20         Error         Inappropriate paper type or size for printing paper eeding system adjustment pa e<br>(support number: 2132, alarm code: -)           Detection         When adjusting eeding system with cut sheets, media type or size of page2 or a er<br>Timing           di erent sheet from those of page 1, and appropriate adjustment is considered to b<br>Handling         Check the size of the loaded cut sheet. Or reload the sheet.           ZE21         Error         Inappropriate paper type or size for printing pri t head position adju tment pa ern<br>(support number: 2132, alarm code: -)           Detection         When adjusting the pri t head position with cut she ts, media type or size of page2<br>is fed as di erent sheet from those of page 1, and appropriate adjustment is consider<br>disabled.           Handling         Check the size of the loaded cut sheet. Or reload the sheet.           ZE30         Error         Size clip error (support number: 2131, alarm code: -)           Detection<br>Timing         The paper width loaded on the printer is shorter than the paper width in print job.           Handling         Confirm the media type of the pri t job and the printer.           ZE32         Error         Insuffici t roll paper left (2E31 = upper oll) (support n                                                                                                    |                      |
| Detection<br>Timing         LOWER PAPER ENTRY SENSOR detects the paper end during feeding the lower roll p.           2E20         Error         Inappropriate paper type or size for printing paper eeding system adjustment pa error (support number: 2132, alarm code: -)           Detection         When adjusting eeding system with cut sheets, media type or size of page2 or a error iming di erent sheet from those of page 1, and appropriate adjustment is considered to b Handling           Check the size of the loaded cut sheet. Or reload the sheet.         Error           Inappropriate paper type or size for printing pri t head position adju tment pa error (support number: 2132, alarm code: -)           Detection         When adjusting the pri t head position with cut she ts, media type or size of page2 is fed as di erent sheet from those of page 1, and appropriate adjustment is considered to is disabled.           2E30         Error         Size clip error (support number: 2132, alarm code: -)           Detection         When adjusting the pri t head position with cut she ts, media type or size of page2 is fed as di erent sheet from those of page 1, and appropriate adjustment is considered disabled.           Handling         Check the size of the loaded cut sheet. Or reload the sheet.           ZE30         Error         Size clip error (support number: 2131, alarm code: -)           Detection         The paper width loaded on the printer is shorter than the paper width in print job.           Handling         Confirm the media type of the pri t job and the printer.                                                                                                    |                      |
| Detection         LOWER PAPER ENTRY SENSOR detects the paper end during feeding the lower roll p           2E20         Error         Inappropriate paper type or size for printing paper eeding system adjustment pa e (support number: 2132, alarm code: -)           Detection         When adjusting eeding system with cut sheets, media type or size of page2 or a er di erent sheet from those of page 1, and appropriate adjustment is considered to b           Handling         Check the size of the loaded cut sheet. Or reload the sheet.           2E21         Error         Inappropriate paper type or size for printing pri t head position adju tment pa ern (support number: 2132, alarm code: -)           Detection         When adjusting the pri t head position with cut she ts, media type or size of page2 is fed as di erent sheet from those of page 1, and appropriate adjustment is considered to is disabled.           Handling         Check the size of the loaded cut sheet. Or reload the sheet.           2E30         Error         Size clip error (support number: 2131, alarm code: -)           Detection         The paper width loaded on the printer is shorter than the paper width in print job.           Handling         Confirm the media type of the pri t job and the printer.           2E31         Error         Insuffici t roll paper left (2E31 = upper oll) (support number: 1023, alarm code: -)           Detection         The printer, which is selecting "Enable" t [Manage remaining roll amount], receives job that requires the longer paper size than the remaining paper length. </td <td></td>                                                                                                    |                      |
| Handling       Replace the roll paper.         2E20       Error       Inappropriate paper type or size for printing paper eeding system adjustment pare (support number: 2132, alarm code: -)         Detection       When adjusting eeding system with cut sheets, media type or size of page2 or a error direct sheet from those of page 1, and appropriate adjustment is considered to be Handling         2E21       Error       Inappropriate paper type or size for printing print head position adjuit the type or size of page2.         2E21       Error       Inappropriate paper type or size for printing print head position adjuit the type or size of page2.         2E21       Error       Inappropriate paper type or size for printing print head position adjuit the type or size of page2.         2E21       Error       Inappropriate paper type or size for printing print head position adjuit the type or size of page2.         2E21       Error       Size clip error type or size for printing print head position adjuit the type or size of page2.         2E30       Error       Size clip error (support number: 2131, alarm code: -)         Detection       The paper width loaded on the printer is shorter than the paper width in print job.         Handling       Confirm the media type of the print job and the printer.         2E31       Error       Insufficit troll paper left (2E32 = 1 wer roll) (support number: 1022, alarm code: -)         2E32       Detection       The printer, which is selecting "Enable                                                                                                    | per.                 |
| 2E20       Ferror       Inappropriate paper type or size for printing paper eeding system adjustment pare (support number: 2132, alarm code: -)         Detection       When adjusting eeding system with cut sheets, media type or size of page2 or a erig direct in the sheet from those of page 1, and appropriate adjustment is considered to b         2E21       Error       Inappropriate paper type or size for printing print head position adjuit the sheet.         2E21       Error       Inappropriate paper type or size for printing print head position adjuit the sheet.         2E21       Error       Inappropriate paper type or size for printing print head position adjuit the sheet.         2E21       Error       Inappropriate paper type or size for printing print head position adjuit the sheet from those of page 1, and appropriate adjustment is considered is abled.         2E30       Error       Size clip error (support number: 2131, alarm code: -)         Detection       The paper width loaded on the printer is shorter than the paper width in print job.         Handling       Confirm the media type of the print job and the printer.         2E31       Error       Insufficit troll paper left (2E31 = upper oll) (support number: 1022, alarm code: -)         Detection       The printer, which is selecting "Enable" to flamage remaining roll amount], receives job that requires the longer paper size than the remaining paper length.         * When the lower roll unit has not been installed, this error appears. When the lower has been installed, the error                                                                                                    |                      |
| 2E20       Endot       Interpropriate paper type of size for printing paper teeding system adjustment paper (support number: 2132, alarm code: -)         Detection       When adjusting eeding system with cut sheets, media type or size of page2 or a er timing di erent sheet from those of page 1, and appropriate adjustment is considered to b Handling         Check the size of the loaded cut sheet. Or reload the sheet.         2E21       Error       Inappropriate paper type or size for printing pri t head position adju tment pa ern (support number: 2132, alarm code: -)         Detection       When adjusting the pri t head position with cut she ts, media type or size of page2         Timing       is fed as di erent sheet from those of page 1, and appropriate adjustment is considered disabled.         Handling       Check the size of the loaded cut sheet. Or reload the sheet.         2E30       Error       Size clip error (support number: 2131, alarm code: -)         Detection       The paper width loaded on the printer is shorter than the paper width in print job.         Handling       Confirm the media type of the pri t job and the printer.         2E31       Error       Insuffici t roll paper left (2E31 = upper oll) (support number: 1022, alarm code: -)         Detection       The printer, which is selecting "Enable" t [Manage remaining roll amount], receives job that requires the longer paper size than the remaining paper length.         * When the lower roll unit has not been installed, this error appears. When the lower has been installed,                                                                                                    |                      |
| 2E30       Error       Size clip error (support number: 2132, alarm code: -)         2E30       Error       Inappropriate paper type or size of page 1, and appropriate adjustment is considered to b (support number: 2132, alarm code: -)         2E31       Error       Inappropriate paper type or size for printing pri t head position adju tment pa ern (support number: 2132, alarm code: -)         Detection       When adjusting the pri t head position with cut she ts, media type or size of page2 is fed as di erent sheet from those of page 1, and appropriate adjustment is considered disabled.         Handling       Check the size of the loaded cut sheet. Or reload the sheet.         2E30       Error       Size clip error (support number: 2131, alarm code: -)         Detection       The paper width loaded on the printer is shorter than the paper width in print job.         Handling       Confirm the media type of the pri t job and the printer.         2E31       Error       Insuffici t roll paper left (2E31 = upper oll) (support number: 1022, alarm code: -)         Detection       The printer, which is selecting "Enable" t [Manage remaining roll amount], receives job that requires the longer paper size than the remaining paper length.         • When the lower roll unit has not been installed, this error appears. When the lower has been installed, the error 2E09 appears.         Handling       Select "Replace the paper and print" or press "cancel" to stop printing.         2E33       Error       Roll paper not loaded (2E33                                                                                                    | 11                   |
| ZE21       Error       Inappropriate paper type or size of page 2 of a fer dispersion of the sect.         ZE21       Error       Inappropriate paper type or size for printing pri t head position adju tment parent (support number: 2132, alarm code: -)         Detection       When adjusting the pri t head position with cut she ts, media type or size of page2         Image: Timing       Error       Inappropriate paper type or size for printing pri t head position adju tment parent (support number: 2132, alarm code: -)         Detection       When adjusting the pri t head position with cut she ts, media type or size of page2         Image: Timing       Effect as direct sheet from those of page 1, and appropriate adjustment is considered disabled.         Handling       Check the size of the loaded cut sheet. Or reload the sheet.         ZE30       Error       Size clip error (support number: 2131, alarm code: -)         Detection       The paper width loaded on the printer is shorter than the paper width in print job.         Handling       Confirm the media type of the pri t job and the printer.         ZE31       Error       Insuffici t roll paper left (2E31 = upper oll) (support number: 1022, alarm code: -)         Detection       The printer, which is selecting "Enable" t [Manage remaining roll amount], receives job that requires the longer paper size than the remaining paper length.         •       When the lower roll unit has not been installed, this error appears. When the lower has been installed, the error 2E0                                                                                                    | is fod as            |
| 2E21       In event sheet from those of page 1, and appropriate adjustment is considered to b         2E21       Error       Inappropriate paper type or size for printing pri t head position adju tment paern (support number: 2132, alarm code: -)         Detection       When adjusting the pri t head position with cut she ts, media type or size of page2 is fed as di erent sheet from those of page 1, and appropriate adjustment is considered disabled.         Handling       Check the size of the loaded cut sheet. Or reload the sheet.         2E30       Error       Size clip error (support number: 2131, alarm code: -)         Detection       The paper width loaded on the printer is shorter than the paper width in print job.         Timing       Confirm the media type of the pri t job and the printer.         2E31       Error       Insuffici t roll paper left (2E31 = upper oll) (support number: 1022, alarm code: -)         2E32       Detection       The printer, which is selecting "Enable" t [Manage remaining roll amount], receives job that requires the longer paper size than the remaining paper length.         2E33       Error       Roll paper not loaded (2E33 = upper roll) (support number: 100A, alarm code: -)                                                                                                    | s ieu as<br>disablad |
| 2E21       Error       Inappropriate paper type or size for printing pri t head position adju tment part (support number: 2132, alarm code: -)         Detection       When adjusting the pri t head position with cut she ts, media type or size of page2 is fed as di erent sheet from those of page 1, and appropriate adjustment is considered disabled.         Handling       Check the size of the loaded cut sheet. Or reload the sheet.         2E30       Error       Size clip error (support number: 2131, alarm code: -)         Detection       The paper width loaded on the printer is shorter than the paper width in print job.         Handling       Confirm the media type of the pri t job and the printer.         2E31       Error       Insuffici t roll paper left (2E31 = upper oll) (support number: 1022, alarm code: -)         2E32       Detection       The printer, which is selecting "Enable" t [Manage remaining roll amount], receives job that requires the longer paper size than the remaining paper length.         •       When the lower roll unit has not been installed, this error appears. When the lower has been installed, the error 2E09 appears.         2E33       Error       Roll paper not loaded (2E33 = upper roll) (support number: 100A, alarm code: -)                                                                                                    | uisabieu.            |
| 2221       Inappropriate paper type of size for printing print thead position adjut them parent (support number: 2132, alarm code: -)         Detection       When adjusting the print thead position with cut she its, media type or size of page2 (size for page 1, and appropriate adjustment is considered disabled).         2E30       Error       Size clip error (support number: 2131, alarm code: -)         Detection       The paper width loaded on the printer is shorter than the paper width in print job.         Timing       The paper width loaded on the printer is shorter than the paper width in print job.         Handling       Confirm the media type of the print job and the printer.         2E31       Error       Insufficitor troll paper left (2E31 = upper oll) (support number: 1022, alarm code: -)         2E32       Detection       The printer, which is selecting "Enable" to [Manage remaining roll amount], receives job that requires the longer paper size than the remaining paper length.         • When the lower roll unit has not been installed, this error appears. When the lower has been installed, the error 2E09 appears.         Handling       Select "Replace the paper and print" or press "cancel" to stop printing.         2E33       Error       Roll paper not loaded (2E33 = upper roll) (support number: 100A, alarm code: -)                                                                                                    |                      |
| 2E30       Error       Size clip error (support number: 2132, alarm code: -)         2E31       Error       Size clip error (support number: 2131, alarm code: -)         Detection       The paper width loaded on the printer is shorter than the paper width in print job.         Handling       Confirm the media type of the printer is shorter than the paper width in print job.         Handling       Confirm the media type of the printer is shorter than the paper width in print job.         Insufficitient to roll paper left (2E31 = upper oll) (support number: 1022, alarm code: -)         Detection       The printer, which is selecting "Enable" to [Manage remaining roll amount], receives job that requires the longer paper size than the remaining paper length.         •       When the lower roll unit has not been installed, this error appears. When the lower has been installed, the error 2E09 appears.         2E33       Error       Roll paper not loaded (2E33 = upper roll) (support number: 100A, alarm code: -)                                                                                                    |                      |
| ZE30       Error       Size clip error (support number: 2131, alarm code: -)         Detection       The paper width loaded on the printer is shorter than the paper width in print job.         Handling       Confirm the media type of the printer is shorter than the paper width in print job.         Handling       Confirm the media type of the printer is shorter than the paper width in print job.         Handling       Confirm the media type of the printer is shorter than the paper width in print job.         Handling       Confirm the media type of the printer is shorter than the paper width in print job.         Insuffici       t roll paper left (2E31 = upper oll) (support number: 1022, alarm code: -)         Detection       Insuffici       t roll paper left (2E32 = 1 wer roll) (support number: 1023, alarm code: -)         Detection       The printer, which is selecting "Enable"       t [Manage remaining roll amount], receives job that requires the longer paper size than the remaining paper length.         • When the lower roll unit has not been installed, this error appears. When the lower has been installed, the error 2E09 appears.       Handling         ZE33       Error       Roll paper not loaded (2E33 = upper roll) (support number: 100A, alarm code: -)                                                                                                    |                      |
| 2E30       Error       Size clip error (support number: 2131, alarm code: -)         Detection<br>Timing       The paper width loaded on the printer is shorter than the paper width in print job.         2E31       Error       Insufficit troll paper left (2E31 = upper oll) (support number: 1022, alarm code: -)         2E32       Detection<br>Timing       The printer, which is selecting "Enable" t [Manage remaining roll amount], receives job that requires the longer paper size than the remaining paper length.         2E33       Error       The printer, which is selecting "Enable" t [Manage remaining paper length.         •       When the lower roll unit has not been installed, this error appears. When the lower has been installed, the error 2E09 appears.         2E33       Error       Roll paper not loaded (2E33 = upper roll) (support number: 100A, alarm code: -)                                                                                                    | Jraer                |
| 2E30       Error       Size clip error (support number: 2131, alarm code: -)         Detection<br>Timing       The paper width loaded on the printer is shorter than the paper width in print job.         2E31       Error       Insuffici         2E32       Error       Insuffici         Detection<br>Timing       The paper width loaded on the printer is shorter than the paper width in print job.         2E31       Error       Insuffici         2E32       Error       Insuffici         Detection<br>Timing       The printer, which is selecting "Enable"         Detection<br>Timing       The printer, which is selecting "Enable"         Vene       Vhen the lower roll unit has not been installed, this error appears. When the lower has been installed, the error 2E09 appears.         Handling       Select "Replace the paper and print" or press "cancel" to stop printing.         2E33       Error       Roll paper not loaded (2E33 = upper roll) (support number: 100A, alarm code: -)                                                                                                    | ed to be             |
| 2E30       Error       Size clip error (support number: 2131, alarm code: -)         Detection<br>Timing       The paper width loaded on the printer is shorter than the paper width in print job.         2E31       Error       Insuffici t roll paper left (2E31 = upper oll) (support number: 1022, alarm code: -)         2E32       Error       Insuffici t roll paper left (2E32 = I wer roll) (support number: 1023, alarm code: -)         Detection<br>Timing       The printer, which is selecting "Enable" t [Manage remaining roll amount], receives         Detection<br>Timing       The printer, which is selecting "Enable" t [Manage remaining paper length.         • When the lower roll unit has not been installed, this error appears.       When the lower roll unit has not been installed, this error appears.         2E33       Error       Roll paper not loaded (2E33 = upper roll) (support number: 100A, alarm code: -)                                                                                                    |                      |
| 2E30       Error       Size Clip error (support number: 2131, alarm code: -)         Detection<br>Timing       The paper width loaded on the printer is shorter than the paper width in print job.         Handling       Confirm the media type of the printer is shorter than the paper width in print job.         2E31       Error       Insufficing the roll paper left (2E31 = upper oll) (support number: 1022, alarm code: -)         2E32       Error       Insufficing the paper left (2E32 = 1 wer roll) (support number: 1023, alarm code: -)         Detection       The printer, which is selecting "Enable" to the remaining paper length.         • When the lower roll unit has not been installed, this error appears.       When the lower roll unit has not been installed, this error appears.         Handling       Select "Replace the paper and print" or press "cancel" to stop printing.         2E33       Error       Roll paper not loaded (2E33 = upper roll) (support number: 100A, alarm code: -)                                                                                                    |                      |
| Detection<br>TimingThe paper width loaded on the printer is shorter than the paper width in print job.2E31<br>2E32ErrorInsuffici t roll paper left (2E31 = upper oll) (support number: 1022, alarm code: -)<br>Insuffici t roll paper left (2E32 = I wer roll) (support number: 1023, alarm code: -)2E31<br>2E32ErrorInsuffici t roll paper left (2E32 = I wer roll) (support number: 1023, alarm code: -)<br>Insuffici t roll paper left (2E32 = I wer roll) (support number: 1023, alarm code: -)2E34<br>2E35Detection<br>TimingThe printer, which is selecting "Enable" t [Manage remaining roll amount], receives<br>job that requires the longer paper size than the remaining paper length.<br>• When the lower roll unit has not been installed, this error appears. When the lower<br>has been installed, the error 2E09 appears.2E33ErrorRoll paper not loaded (2E33 = upper roll) (support number: 100A, alarm code: -)                                                                                                    |                      |
| Handling       Confirm the media type of the pri t job and the printer.         2E31       Error       Insuffici t roll paper left (2E31 = upper oll) (support number: 1022, alarm code: -)         2E32       Insuffici t roll paper left (2E32 = I wer roll) (support number: 1023, alarm code: -)         Detection       The printer, which is selecting "Enable" t [Manage remaining roll amount], receives job that requires the longer paper size than the remaining paper length.         • When the lower roll unit has not been installed, this error appears.         Handling       Select "Replace the paper and print" or press "cancel" to stop printing.         2E33       Error       Roll paper not loaded (2E33 = upper roll) (support number: 100A, alarm code: -)                                                                                                    |                      |
| 2E31       Error       Insuffici t roll paper left (2E31 = upper oll) (support number: 1022, alarm code: -)         2E32       Detection       The printer, which is selecting "Enable" t [Manage remaining roll amount], receives job that requires the longer paper size than the remaining paper length.         •       When the lower roll unit has not been installed, this error appears.         Handling       Select "Replace the paper and print" or press "cancel" to stop printing.         2E33       Error       Roll paper not loaded (2E33 = upper roll) (support number: 100A, alarm code: -)                                                                                                    |                      |
| 2E31       Entrol       Insuffici       thom paper left (2E31 = upper lon) (support number: 1022, and nuclei: -)         2E32       Insuffici       troll paper left (2E32 = 1 wer roll) (support number: 1023, alarm code: -)         Detection       The printer, which is selecting "Enable"       t [Manage remaining roll amount], receives         job that requires the longer paper size than the remaining paper length.       • When the lower roll unit has not been installed, this error appears. When the lower has been installed, the error 2E09 appears.         Handling       Select "Replace the paper and print" or press "cancel" to stop printing.         2E33       Error       Roll paper not loaded (2E33 = upper roll) (support number: 100A, alarm code: -)                                                                                                    |                      |
| Detection       The printer, which is selecting "Enable" t [Manage remaining roll amount], receives         Detection       The printer, which is selecting "Enable" t [Manage remaining roll amount], receives         job that requires the longer paper size than the remaining paper length.         • When the lower roll unit has not been installed, this error appears.         Handling       Select "Replace the paper and print" or press "cancel" to stop printing.         2E33       Error       Roll paper not loaded (2E33 = upper roll) (support number: 100A, alarm code: -)                                                                                                    |                      |
| Timing       Timing                                                                                                    | a print              |
| When the lower roll unit has not been installed, this error appears. When the lower has been installed, the error 2E09 appears.     Handling Select "Replace the paper and print" or press "cancel" to stop printing.     Error Roll paper not loaded (2E33 = upper roll) (support number: 100A, alarm code: -)                                                                                                    | u princ              |
| Handling       Select "Replace the paper and print" or press "cancel" to stop printing.         2E33       Error       Roll paper not loaded (2E33 = upper roll) (support number: 100A, alarm code: -)                                                                                                    | roll unit            |
| Handling         Select "Replace the paper and print" or press "cancel" to stop printing.           2E33         Error         Roll paper not loaded (2E33 = upper roll) (support number: 100A, alarm code: -)                                                                                                    | ron anne             |
| 2E33 Error Roll paper not loaded (2E33 = upper roll) (support number: 100A, alarm code: -)                                                                                                    |                      |
| $[2 \pm 3 \pm 3 \pm 3 \pm 3 \pm 3 \pm 3 \pm 3 \pm 3 \pm 3 \pm $                                                                                                    |                      |
| 2E34 Poll paper not loaded (2E34 = lower roll) (support number: 100B alarm code: -)                                                                                                    |                      |
| Detection When receiving the roll paper selected print ich, the roll paper (upper roll or lower selected print ich the roll paper (upper roll or lower selected print ich the roll paper (upper roll or lower selected print ich the roll paper (upper roll or lower selected print ich the roll paper (upper roll or lower selected print ich the roll paper (upper roll or lower selected print ich the roll paper selected print ich the roll paper selected print ich the roll paper (upper roll or lower selected print ich the roll paper selected print ich the roll paper selected print ich the | all) bac             |
| Timing not been fed. The upper roll por lower roll has not been fed. In addition, the paper                                                                                                    | ading                |
| slot is "Auto" in job setting                                                                                                    | euing                |
| Handling Load the roll paper /the upper roll or the lower roll)                                                                                                    |                      |
| 2529 Error Email paper size for status print (support number 2122) plarm codes.                                                                                                    |                      |
| Detection la printica the print ten interpret detection generation the size presidied was                                                                                                    |                      |
| Detection in printing the printer internal data, the smaller paper than the size specified is each                                                                                                    |                      |
| Timing content is loaded.                                                                                                    | printing             |
| Handling Load the specified sile or larger paper.                                                                                                    | printing             |
| 2E3A Error Paper feeding failure (2E3A = upper roll) (support number: 1300, alarm code: -)<br>2E3B Paper feeding failure (2E3B = lower roll) (support number: 1300, alarm code: -)                                                                                                    | printing             |
| Detection PAPER ENTRY SENSOR fails to detect the paper edge at the proper timing during old                                                                                                    | ı printing           |
| Timing feeding                                                                                                    | printing             |
| Handling Rewind all the paper manually and reload the paper                                                                                                    | printing             |
| 2F3C Error Daner feeding failure (cut cheet) (support number: 1200, alarm code: )                                                                                                    | printing<br>Daper    |
|                                                                                                    | printing             |
| Detection                                                                                                    | printing             |
| Detection<br>Timing PAPER ENTRY SENSOR detects no paper loaded on the printer when the printing tal                                                                                                    | printing<br>Daper    |

SM-17001E-00

| 2E3D<br>2E3E | Error               | Paper feeding failure (2E3D = upper roll) (support number: 1300, alarm code: -)<br>Paper feeding failure (2E3E = lower roll) (support number: 1300, alarm code: -)                                                                                                    |
|--------------|---------------------|----------------------------------------------------------------------------------------------------|
|              | Detection           | When the paper passes PAPER ENTRY SENSOR, the multi sensor, ails to detect the paper edge                                                                                                    |
|              | Timing              | <ul> <li>This error occurs when the LE roller is catching the paper.</li> </ul>                                                                                                    |
|              | Handling            | Lift the elease lever up, and reload the cut sheet.                                                                                                    |
| 2F3F         | Frror               | Paper feeding failure (other) (support number: 1300, alarm code: -)                                                                                                    |
| 2231         | Detection           | Paper jam other than the above Detail Codes (2E3A to 2E3E).                                                                                                    |
|              | Timing              |                                                                                                    |
| 2540         | Handling            | Lift the elease lever up, and reload the cut sheet.                                                                                                    |
| 2E40<br>2E41 | Error               | Roll paper not loaded (2E40 = upper roll) (support number: 100A, alarm code: -)Roll paper not                                                                                                    |
| 2041         | Detection           | A er starting pri tin . "No roll sheets" (at upper roll or lower roll) is detected.                                                                                                    |
|              | Timing              |                                                                                                    |
|              | Handling            | Load the roll paper at the upper or lower roll unit.                                                                                                    |
| 2E42         | Error               | Media type mismatch a er resuming the held job (support number: 4911, alarm code: -)                                                                                                    |
|              | Detection<br>Timing | The size of the paper selected in the held job is dierent from the actual fed paper.                                                                                                    |
|              | Handling            | Select "Replace the paper and print" or press "cancel" to stop printing                                                                                                    |
| 2E43         | Error               | Media type unknown (support number: 4111, alarm code: -)                                                                                                    |
|              | Detection           | The job is selecting an un egistered media type in the printer.                                                                                                    |
|              | Timing              | <ul> <li>This error occurs under the following situation</li> </ul>                                                                                                    |
|              |                     | 1. A print job that required a paper type which had been registered in the printer at some point of ti e was saved in the HDD. A er that, this media type was deleted from the printer by MCT. However, this job was executed                                           |
|              |                     | 2 When printing f om driver media type data is not obtained from the printer until p essing                                                                                                    |
|              |                     | "Get Information " buo n A er deletig a media type from MCT executing a print job that                                                                                                    |
|              |                     | specifies this del ted media, without pressing "Get Information" bu on, may generate                                                                                                    |
|              |                     | this error.                                                                                                    |
|              | Handling            | Check the media type settings and pr_t again.                                                                                                    |
| 2F45         | Frror               | Roll paper width mismatch a er resuming the held job (support number: 4910, alarm code: -)                                                                                                    |
| 2243         | Detection           | The width of the roll paper selected in the held job (support from the width of actual fed roll                                                                                                    |
|              | Timing              | paper.                                                                                                    |
|              | Handling            | Select "Replace the paper and print" or press "cancel" to stop printing                                                                                                    |
| 2E75         | Error               | Borderless printing disabled - th ee sides borderless priniting is disabled (operator error)                                                                                                    |
| 2175         | -                   | (support number: 4113, alarm code: -)                                                                                                    |
|              | Detection           | When the following condition is s ti fied                                                                                                    |
|              | Timing              | <ul> <li>Detect paper se ng mismatch] in the opera on panel is set at "Hold job" or "Pause".</li> <li>The printer driver is not set at [Fit Roll Paper Width].</li> <li>The multi ensor detects that the paper feed posi on is off 3mm or more from the tray</li> </ul> |
|              |                     | for borderless prin ng at away posi on side when the prin ng starts.                                                                                                    |
|              | Handling            | <ul> <li>Select [Fit Roll Paper Width] for the printer driver se ng.</li> <li>Suspend the prin ng. Switch to [Print with border] and print again.</li> </ul>                                                                                                    |
|              |                     | · Replace the paper and print again.                                                                                                    |
| 2EA1         | Error               | Spool detection er or in the upper ACTIVE ROLL BRAKE UNIT calibration (D tail Code: 2EA1,                                                                                                    |
| 2EA2         |                     | support number: 1018, alarm code: -)                                                                                                    |
|              |                     | Spool detection er or in the lower ACTIVE ROLL BRAKE UNIT calibration (D tail Code: 2EA2,                                                                                                    |
|              |                     | support number: 1019, alarm code: 0521)                                                                                                    |
|              | Detection<br>Timing | At the timing when the spool is d tected in ACTIVE ROLL BRAKE UNIT calibration                                                                                                    |
|              | Handling            | Remove the spool installed in the printer.                                                                                                    |
| 2EA3         | Error               | Print head alignment unavailable for the media (support number: 4932, alarm code: 0100)                                                                                                    |
|              | Detection           | The media for films which has oo high transparency to adjust the print head position is loaded                                                                                                    |
|              | Handling            | When a highly transparent film media* is loaded, eplace the media                                                                                                    |
|              | lianding            | *Tracing paper, semi-transparent male film Clear Films to                                                                                                    |
| 2FΔ/         | Error               | Blur printing of the print head alignment pagers (support number: 4034 alarm code: 0102)                                                                                                    |
| ZLA4         | Detection           | proto protong of the protoneau angliment parent (support number: 4934, alarm code: 0102)                                                                                                    |
|              | Timing              | Print blur occurs when the density at the pa ern edge is lower than prescribed value.                                                                                                    |
|              | Handling            | Check the print out by nozzle check. Perform cleaning as required. When the problem is not removed, replace the print head.                                                                                                    |

|      | Гинан               | Insufficient contract in the print head alignment as one (support number) (022 alore and a                                                   |
|------|---------------------|----------------------------------------------------------------------------------------------------|
| ZEA5 | Error               | insumici i ti contrast in the print nead alignment pallern (support number: 4933, alarm code:                                                |
|      | Detection           |                                                                                                    |
|      | Timing              | The di erence of the density in the pa ern is lower than the prescribed value.                                                               |
|      | Handling            | Check the print out by pozzle check. Perform cleaning as required. When the problem is not                                                   |
|      | папиши              | removed replace the print bead                                                                                                    |
| 2546 | Error               | Apparent visit head alignment value (support numbers 4025, alarm cades 0102)                                                                 |
| ZEAD | Detection           | Abhormal print nead alignment value (support number: 4935, alarm code: 0103)                                                                 |
|      | Timing              | The print head alignment value is higher than the prescribed value.                                                                          |
|      | Handling            | Check the print out by nozzle check. Perform cleaning as required. When the problem is not removed, replace the print head                   |
| 2FA7 | Error               | Hard disk format abnormal (support number: 4901, alarm code: 0524)                                                                           |
|      | Detection           | The hard disk format type is di erent.                                                                                                    |
|      | Handling            | Format the hard disk                                                                                                    |
| 2540 | Handling            | Format the nard disk.                                                                                                    |
| ZEA8 | Error               | Automatic eeding adjustment error (support number: 4931, alarm code: 0206)                                                                   |
|      | Detection<br>Timing | Unreadable patches are six or more.                                                                                                    |
|      | Handling            | Check if smudge is on the pa ern print sheet. Check if the environment is where the natural light comes in. Perform cleaning the print head. |
| 2EA9 | Error               | Eccentricity adjustment error (support number: 4936, alarm code: 0207)                                                                       |
|      | Detection           | Eccentricity outomatic adjustment value is out of the prescribed value                                                                       |
|      | Timing              | Eccentricity automatic adjultment value is out of the prescribed value.                                                                      |
|      | Handling            | Check if smudge is on the pa ern print sheet. Check if the environment is where the natural                                                  |
|      |                     | light comes in. Perform cleaning the print head.                                                                                             |
| 2EAA | Error               | Automatic eeding adjustment failure (support number: 4929, alarm code: 0211)                                                                 |
|      | Detection           | In processing of automatic jud ement for uneven paper feeding, multi sensor ead value is out                                                 |
|      | Timing              | of the prescribed value.                                                                                                    |
|      | Handling            | Check if smudge is on the pa ern print sheet. Check if the environment is where the natural                                                  |
|      |                     | light comes in. Perform cleaning the print head.                                                                                             |
| 2EAB | Error               | Failure in automatic judgme t of uneven printing in the arriage moving directio (support number: 4928, alarm code: 0278)                     |
|      | Detection           | In processing of automatic judement for uneven printing oward carriage scanning direction,                                                   |
|      | Timing              | multi sensor ead value is out of the prescribed value.                                                                                       |
|      | Handling            | Check the print out by nozzle check. Perform cleaning the print head as required. When the                                                   |
|      |                     | problem is not removed, replace the print head.                                                                                              |
| 2EBC | Error               | Carriage cogging correction ailure (support number: 4930, alarm code: 0215)                                                                  |
|      | Detection           | In the automatic jud ement for carriage cogging adjustment process, the measured value is                                                    |
|      | Timing              | out of the specified ange.                                                                                                    |
|      | - U                 | • The detecting timing of arriage cogging adjustment is as follows.                                                                          |
|      |                     | · A er print head replacement, A er print head alignment adjustment.                                                                         |
|      |                     | • A er the carriage related error occurs.                                                                                                    |
|      | Handling            | • Check if the linear scale is a ached properly free from scratch and dirt. Con rm any                                                       |
|      |                     | scratch and dirt are not on it.                                                                                                    |
|      |                     | • If the linear scale is in appropriate condion, replace the carriage encoder sensor.                                                        |
| 2F6A | Error               | Installed print head model error (support number: 1480, alarm code: -)                                                                       |
| 2104 | Detection           |                                                                                                    |
|      | Timing              | The print head which had been installed into a di erent model before was installed.                                                          |
|      | Handling            | Install a print head that has been installed into the same model or install a new print head.                                                |
| 2F6B | Error               | Installed print head model error (ink system) (support number: 1481, alarm code: -)                                                          |
|      | Detection           | The print head which had been installed into the model that used a dierent ink set before                                                    |
|      | Timing              | was installed.                                                                                                    |
|      |                     | Inis error occurs in service mode only.                                                                                                    |
|      | Handling            | Install a print head that has been installed into the same model or install a new print head.                                                |
| 2F7C | Error               | Print head contact error at print head replacement (support number: 140B , alarm code: -)                                                    |
|      | Detection<br>Timing | Despite of print head installation, the pri t head is not recognized.                                                                        |
|      | Handling            | Reinstall the print head. When the problem is not removed, replace the print head.                                                           |
|      |                     |                                                                                                    |

Chapter 4

Chapter 5

Chapter 6

Chapter 7

| 3000 | Frror               | WPSPIN timeout (support number: 4950, alarm, ode: -)                                               |
|------|---------------------|----------------------------------------------------------------------------------------------------|
|      | Detection           |                                                                                                    |
|      | Timing              | WPS (PIN mode) processing terminates with error due to timeout                                     |
|      | Handling            | Follow the message on the operation panel. (Check the sting and eset)                              |
| 3001 | Error               | WPSPBC timeout (support number: 4950, alarm ode: -)                                                |
|      | Detection           | W/DS (DBC mode) processing terminates with error due to timeout                                    |
|      | Timing              | WPS (PBC mode) processing terminates with error due to timeout                                     |
|      | Handling            | Follow the message on the operation panel. (Check the s tting and eset)                            |
| 3002 | Error               | WPSPBC session overlap (support number: 4950, alarm code: -)                                       |
|      | Detection<br>Timing | WPS (PBC mode) processing terminates with error due to session overlapping.                        |
|      | Handling            | Follow the message on the operation panel. (Check the s tting and eset)                            |
| 3003 | Error               | WPS credential er or (support number: 4950, alarm code: -)                                         |
|      | Detection           | WPS (PBC mode) processing terminates with error due to false credential (enc yption mode is        |
|      | Timing              | WEP).                                                                                              |
|      | Handling            | Follow the message on the operation panel. (Check the s tting and eset)                            |
| 3004 | Error               | Other WPS errors (support number: 4950, alarm code: -)                                             |
|      | Detection<br>Timing | The failure of the reasons other than above WPS.                                                   |
|      | Handling            | Follow the message on the operation panel. (Check the s tting and eset)                            |
| 3005 | Error               | AOSS multiple access poi ts error (support number: 4951, alarm code: -)                            |
|      | Detection<br>Timing | Multiple wi eless LAN routers in AOSS mode are detected.                                           |
|      | Handling            | Follow the message on the operation panel. (Check the s tting and eset)                            |
| 3006 | Error               | AOSS timeout (support number: 4951, alarm ode: -)                                                  |
|      | Detection<br>Timing | Wireless LAN router in AOSS mode is not detected.                                                  |
|      | Handling            | Follow the message on the operation panel. (Check the sting and eset)                              |
| 3007 | Error               | AOSS connection er or (support number: 4951, alarm code: -)                                        |
|      | Detection<br>Timing | The other device is connecting o the wireless router.                                              |
|      | Handling            | Follow the message on the operation panel. (Check the s tting and eset)                            |
| 3008 | Error               | AOSS security setting e or (support number: 4951, alarm code: -)                                   |
|      | Detection<br>Timing | When confirming wi eless LAN router and security information, the er or occurs.                    |
|      | Handling            | Follow the message on the operation panel. (Check the sting and eset)                              |
| 3009 | Error               | Other AOSS errors (support number: 4951, alarm code: -)                                            |
|      | Detection<br>Timing | Wireless LAN set-up by AOSS fails.                                                                 |
|      | Handling            | Follow the message on the operation panel. (Check the sting and eset)                              |
| 3010 | Error               | Access point connection ailure (support number: 4952, alarm code: -)                               |
|      | Detection<br>Timing | Connecting o the access point by setting w eless LAN manually fails.                               |
|      | Handling            | Follow the message on the operation panel. (Check the s tting and eset)                            |
| 3011 | Error               | Access point not detected with the specified SSID (support number: 4952, alarm ode: -)             |
|      | Detection<br>Timing | In set-up, AP detection of the input SSID ails.                                                    |
|      | Handling            | Follow the message on the operation panel. (Check the s tting and eset)                            |
| 3012 | Error               | Connection alarm due o IP address obtaining failure (support number: 4953, alarm code: -)          |
|      | Detection<br>Timing | In wireless detail setti , despite selecting [WEP], o taining IP address fails, and AutoIP is set. |
|      | Handling            | Follow the message on the operation panel. (Check the sting and eset)                              |
| 3013 | Error               | Cableless setup timeout (support number: 4954, alarm ode: -)                                       |
|      | Detection<br>Timing | In cableless set-up, wireless LAN setting ocess was finished in er or due to timeout.              |
|      | Handling            | Follow the message on the operation panel. (Check the sting and eset)                              |
|      |                     |                                                                                                    |

| 3014 | Error               | Cableless setup setting ailure (support number: 4954 alarm code: -)                                                                                                    |
|------|---------------------|----------------------------------------------------------------------------------------------------|
| 5014 | Detection           | Cableless setup setting andre (support number: 4554, alarm code: 4)                                                                                                    |
|      | Timing              | In cableless set-up, wireless LAN setting ails.                                                                                                    |
|      | Handling            | Follow the message on the operation panel (Check the stiting and eset)                                                                                                    |
| 3015 | Frror               | I AN invalid in IPv4/IPv6 setting (support number: 4955, alarm, ode: -)                                                                                                    |
| 3013 | Detection           |                                                                                                    |
|      | Timing              | LAN is invalid when IPv4/IPv6 is selected.                                                                                                    |
|      | Handling            | "Enable" [Acti e wired LAN] or [Acti e wireless LAN].                                                                                                    |
| 3016 | Error               | LAN setting u vailable (support number: 4956, alarm code: -)                                                                                                    |
|      | Detection<br>Timing | When changing LAN se g, the se g change was not available due to the following reasons<br>• The printer is in the middle of opera on.<br>• Remote UI is selec ng the printer se ngs. |
|      | Handling            | • Terminate other opera ons and select se ngs again.                                                                                                    |
| 3017 | Error               | [Raku Raku WLAN Start] timeout er or (support number: 4957, alarm code: -)                                                                                                    |
|      | Detection<br>Timing | Connecting via [Ra u Raku WLAN Start] fails.                                                                                                    |
|      | Handling            | Connect again.                                                                                                    |
| 3018 | Error               | [Raku Raku WLAN Start] other errors (support number: 4957, alarm code: -)                                                                                                    |
|      | Detection           |                                                                                                    |
|      | Timing              | Accessing to the mail server fails.                                                                                                    |
|      | Handling            | Check with the remote UI if the secure connection (SSL) s ttings of the mail s ver and the printer are matching.                                                                     |
| 3022 | Error               | Wi-Fi Direct connection equest (support number: 4959, alarm code: -)                                                                                                    |
|      | Detection<br>Timing | Connection is equested from Wi-Fi Direct supported device.                                                                                                    |
|      | Handling            | Select "Yes (accept)" or "No (not accept)."                                                                                                    |
| 3023 | Error               | SMTP server setting e or (support number: 3414, alarm code: -)                                                                                                    |
|      | Detection<br>Timing | Connecting o SMTP server fails.                                                                                                    |
|      | Handling            | Check with the remote UI if the address and port number of the mail server for outgoing                                                                                              |
| 2024 | Error               | POD server setting a er (support number: 2415, alarm soda: )                                                                                                    |
| 3024 | Detection           | POP server setting e or (support number: 3415, alarm code: -)                                                                                                    |
|      | Timing              | Connecting o POP server fails.                                                                                                    |
|      | Handling            | Check with the remote UI if the address and port number of the mail server for incoming message (POP3) in the mail server settings e correct.                                        |
| 3025 | Error               | SMTP SSL connection er or (support number: 3416, alarm code: -)                                                                                                    |
|      | Detection<br>Timing | Connecting SMTP se ver with SSL fails.                                                                                                    |
|      | Handling            | Check with the remote UI if the secure connection (SSL) s ttings of the mail s ver and the printer are matching.                                                                     |
| 3026 | Error               | POP SSL connection er or (support number: 3417, alarm code: -)                                                                                                    |
|      | Detection<br>Timing | Connecting POP se ver with SSL fails.                                                                                                    |
|      | Handling            | Check with the remote UI if the secure connection (SSL) s ttings of the mail s ver and the printer are matching.                                                                     |
| 3027 | Error               | SMTP command error (support number: 3418, alarm code: -)                                                                                                    |
|      | Detection<br>Timing | Sending command to SMTP server fails.                                                                                                    |
|      | Handling            | Check with the remote UI if the items related to the mail server for outgoing message (SMTP) in the mail server settings — e correct                                                 |
| 3028 | Error               | SMTP authorization er or (support number: 3/19 alarm code: -)                                                                                                    |
| 3020 | Detection           | SMTP authorization user name is not specified. SMTP author, ation has word is not specified                                                                                          |
|      | Timing              | or SMTP authorization ails.                                                                                                    |
|      | Handling            | Check with the remote UI if the account and the password for outgoing message in the mail                                                                                            |
|      |                     | server settings e correct.                                                                                                    |
|      |                     |                                                                                                    |

Chapter 4

Chapter 5

Chapter 6

Chapter 7

| 3029 | Error               | POP command error (support number: 3420, alarm code: -)                                         |
|------|---------------------|-------------------------------------------------------------------------------------------------|
|      | Detection           |                                                                                                 |
|      | Timing              | Sending command to POP server fails.                                                            |
|      | Handling            | Check with the remote UI if the items related to the mail server for incoming message (POP3)    |
|      |                     | in the mail server settings e correct.                                                          |
| 3030 | Error               | POP authorization er or (support number: 3421, alarm code: -)                                   |
|      | Detection           | POP authorization user name is not specified, POP author ation pas word is not specified, or    |
|      | Timing              | POP authorization ails.                                                                         |
|      | Handling            | Check with the remote UI if the account and the password for incoming message in the mail       |
| 0004 | <b></b>             | server settings e correct.                                                                      |
| 3031 | Error               | APOP authorization er or (support number: 3422, alarm code: -)                                  |
|      | Detection           | APOP authorization ails.                                                                        |
|      | Handling            | Check with the remote LIL if the APOP settings e appropriate                                    |
| 032  | Error               | Socket server connection er or (support number: 3423 alarm code: -)                             |
| 052  | Detection           | Communication timeout occ. s in connecting with SMTP server. Or socket error such as Read       |
|      | Timing              | Write occurs.                                                                                   |
|      | Handling            | Check with the remote UI if the mail server settings e appropriate.                             |
| 033  | Error               | Destin tion mail add ess error (support number: 3424, alarm code: -)                            |
|      | Detection           |                                                                                                 |
|      | Timing              | Destin tion mail add ess is incorrect.                                                          |
|      | Handling            | Select a correct e-mail address of destin tion with the emote UI and send again.                |
| 034  | Error               | Unsupported device connected (support number: 2001, alarm code: -)                              |
|      | Detection           | LISP best unsupported device is connected                                                       |
|      | Timing              |                                                                                                 |
|      | Handling            | Follow the message on the operation panel. (Check the s tting and eset)                         |
| 035  | Error               | Hub not supported (support number: 2002, alarm code: -)                                         |
|      | Detection<br>Timing | USB hub is connected to USB host.                                                               |
|      | Handling            | Follow the message on the operation panel. (Check the stting and eset)                          |
| 200  | Error               | Parts counter alarm 1 (support number: 3200, alarm code: 0525)                                  |
|      | Detection<br>Timing | The value reached to the number indicating W1 I vel in the parts counter.                       |
|      | Handling            | The part is available for a while unti the operati n panel indicates "Part replacement needed"  |
| 3201 | Error               | Parts counter alarm 2 (support number: 3201, alarm code: 0526)                                  |
|      | Detection           | The value reached to the number indicating W2 L value the parts counter                         |
|      | Timing              | The value reached to the number indicating w21 ver in the parts counter.                        |
|      | Handling            | Replace the corresponding part, and clear the corresponding counter data in service mode.       |
| 305  | Error               | Media update corruption (support number: 3306, alarm ode: 0520)                                 |
|      | Detection           | Recognizing the media data properly fails due to the broken media data of the printer           |
|      | Timing              |                                                                                                 |
|      | Handling            | Start up [Media Configu ation ool] and recover the printer media data.                          |
|      | Error               | Ink tank cover opening during operation (support number: 1210, alarm ode: -)                    |
|      | Detection           | The ink tank cover is opened in other than the following timing                                 |
|      | liming              | Standby, closed standby, during printin , during paper feeding, at ink related error occurrence |
|      | Llandling           |                                                                                                 |
|      | Fandling            | Close the link tank cover.                                                                      |
|      | Detection           |                                                                                                 |
|      | Timing              | The ink tank cover is opened when opening and closing is operable.                              |
|      | Handling            | Close the ink tank cover                                                                        |
|      | Frror               | Access cover opening (support number: 1200, alarm code: -)                                      |
|      | Detection           |                                                                                                 |
|      | Timing              | The access cover is opened when opening and closing is operable.                                |
|      | Handling            | Close the access cover.                                                                         |
|      | Error               | Release lever lifting (support number: 1213, alarm_ode: -)                                      |
|      | Detection           |                                                                                                 |
|      | Timing              | The release lever is li ed when lifting up and down is ope able.                                |
|      | Handling            | Lower the release lever.                                                                        |
|      |                     |                                                                                                 |

# 5-6. Appendix

### Contrast List of Error Code and Support Number

| Support No. | Error Code (E code & Detail code)                                |
|-------------|------------------------------------------------------------------|
| 1005        | 2E02                                                             |
| 100A        | 2E33, 2E40                                                       |
| 100B        | 2E34, 2E41                                                       |
| 100E        | EC16-202E                                                        |
| 100F        | EC17-202F                                                        |
| 1018        | 2EA1                                                             |
| 1019        | 2EA2                                                             |
| 1021        | 2044, 2E09                                                       |
| 1022        | 2E31                                                             |
| 1023        | 2E32                                                             |
| 1024        | 202B, 2E1B                                                       |
| 1025        | 202C, 2E1C                                                       |
| 1034        | 2056                                                             |
| 1035        | 2057                                                             |
| 1036        | 2020                                                             |
| 1039        | EC17-203A                                                        |
| 1051        | 1021                                                             |
| 1052        | 1054                                                             |
| 1054        | 1051                                                             |
| 1055        | 1052                                                             |
| 1056        | 1053                                                             |
| 1057        | 1055                                                             |
| 1061        | 2E15                                                             |
| 1201        | 25B0, 25B1, 25B2, 25B3, 25B6                                     |
| 1214        | EC19-2F21, EC51-2F38                                             |
| 1300        | 2016, 201C, 201D, 2052, 2055, 2E3A, 2E3B, 2E3C, 2E3D, 2E3E, 2E3F |
| 1306        | 2E0A                                                             |
| 1317        | 2010                                                             |
| 1318        | EC0F-2F93                                                        |
| 1322        | 200C, 200D, 2017, 2018                                           |
| 1323        | 200E, 200F                                                       |
| 1324        | 2E0B                                                             |
| 1325        | 2E0C                                                             |
| 1326        | 2051                                                             |
| 1327        | 2054                                                             |
| 1328        | 2025                                                             |
| 1329        | 2026                                                             |
| 1401        | 2800                                                             |
| 1403        | EC21-282E                                                        |

Chapter 1

| Support No. | Error Code (E code & Detail code)          | Cha    |
|-------------|--------------------------------------------|--------|
| 1408        | EC21-2F70, EC21-2F73                       | apte   |
| 1409        | EC21-2F71, EC21-2F74                       | er 1   |
| 140A        | EC21-2F72, EC21-2F75                       |        |
| 140B        | 2F7C                                       |        |
| 140C        | EC21-282D                                  |        |
| 140F        | EC21-2F6D                                  | Cha    |
| 1468        | EC55-2F24                                  | pte    |
| 1477        | EC21-2F50, EC21-2F56, EC21-2F60            | r 2    |
| 1478        | EC21-2F53, EC21-2F58, EC21-2F62, EC21-2F7F |        |
| 1479        | EC21- 2F63                                 |        |
| 1480        | 2F6A                                       | 0      |
| 1481        | 2F6B                                       | ha     |
| 1485        | 2802, 2812                                 | ptei   |
| 1492        | EC02-2F42, EC21-2F44, EC3F-2F40, EC3F-2F41 | ω      |
| 1494        | EC21-2F43                                  |        |
| 1495        | 280D                                       |        |
| 1500        | 1000, 1001, 1002, 1003, 1006               | 0      |
| 1551        | 27E0, 27E1, 27E2, 27E3, 27E6               | hap    |
| 1552        | 27D0, 27D1, 27D2, 27D3, 27D6               | ter    |
| 1570        | 1400, 1401, 1402, 1403, 1406               | 4      |
| 1571        | 1410, 1411, 1412, 1413, 1416               |        |
| 1660        | 2520, 2521, 2522, 2523, 2526               |        |
| 168B        | 2540, 2541, 2542, 2543, 2546               | C<br>C |
| 1720        | 2819, 281B                                 | hap    |
| 1721        | 2818                                       | ter    |
| 1722        | 2816, 2817                                 | G      |
| 1730        | 2700, 2701, 2702, 2703, 2706               |        |
| 1731        | 2710, 2711, 2712, 2713, 2716               |        |
| 1752        | 2500, 2501, 2502, 2503, 2506               | Ch     |
| 1753        | 2730, 2731, 2732, 2733, 2736               | apt    |
| 1756        | 2580, 2581, 2582, 2583, 2586               | er (   |
| 1757        | 2310, 2311, 2312, 2313, 2316               | 0.     |
| 1875        | EC17-202D                                  |        |
| 2001        | 3034                                       |        |
| 2002        | 3035                                       | Cha    |
| 2130        | 2E08                                       | apte   |
| 2131        | 2E30                                       | er 7   |
| 2132        | 2E20, 2E21, 2E38                           |        |
| 3000        | 2D03                                       |        |
| 3001        | 1012                                       |        |
| 3200        | 3200                                       | Cha    |
| 3201        | 3201                                       | pte    |
| 3250        | 281A                                       | r co   |

| Support No. | Error Code (E code & Detail code) |
|-------------|-----------------------------------|
| 3306        | 3305                              |
| 3311        | 1701                              |
| 3312        | 1702                              |
| 3313        | 1703                              |
| 3314        | 1706                              |
| 3315        | 1707                              |
| 3316        | 1708                              |
| 3317        | 1709                              |
| 3330        | 1900                              |
| 3331        | 1901                              |
| 3332        | 1902                              |
| 3333        | 1903                              |
| 3334        | 1904                              |
| 3335        | 1905                              |
| 3336        | 1906                              |
| 3340        | 1907                              |
| 3341        | 1908                              |
| 3350        | 2901                              |
| 3351        | 2907                              |
| 3352        | 2902                              |
| 3414        | 3023                              |
| 3415        | 3024                              |
| 3416        | 3025                              |
| 3417        | 3026                              |
| 3418        | 3027                              |
| 3419        | 3028                              |
| 3420        | 3029                              |
| 3421        | 3030                              |
| 3422        | 3031                              |
| 3423        | 3032                              |
| 3424        | 3033                              |
| 4107        | 2E0D, 2E0E                        |
| 4111        | 2E43                              |
| 4112        | 2EOF                              |
| 4113        | 2E75                              |
| 4114        | 2407                              |
| 4115        | 2408                              |
| 4116        | 2405                              |
| 4117        | 2406                              |
| 4118        | 2040                              |
| 4119        | 2041                              |
| 4120        | 2042                              |
| 4121        | 2043                              |

Chapter 5

Chapter 6

Chapter 7

|             | Т                                                                                                    |          |
|-------------|----------------------------------------------------------------------------------------------------|----------|
| Support No. | Error Code (E code & Detail code)                                                                                                    | Cha      |
|             | EC01-2F90, EC01-2F95, EC04-2F31, EC04-2F91, EC05-2F92, EC06-2F9A, EC06-2F9B, EC06-2F9C,                                                                                        | pte      |
|             | EC16-2021, EC16-2022, EC16-2027, EC16-202A, EC16-2038, EC17-2023, EC17-2024, EC17-2028,                                                                                        | r 1      |
| 4004        | EC17-2029, EC17-2039, EC1B-2030, EC1B-2031, EC1B-2032, EC1B-2033, EC1C-2034, EC1C-2035,                                                                                        |          |
| 4801        | EC1C-2036,EC1C-2037, EC21-2F51, EC21-2F54, EC21-2F57, EC21-2F59, EC21-2F61, EC21-2F64, EC21-2F67, EC21-2F7D, EC22-2F30, EC22-2F47, EC23-260E, EC23-2F11, EC23-2F18, EC23-2F32. |          |
|             | EC25-2F16, EC31-2F09, EC31-2F10, EC31-2F1B, EC31-2F1C, EC31-2F1D, EC31-2F1E, EC31-2F1F,                                                                                        |          |
|             | EC31-2F22, EC31-2F23, EC31-2F94, EC34-2602, EC34-2605, EC34-2F3B, EC51-2F14, EC51-2F15,<br>EC51-2EDE EC51-3301 EC51-3302 EC51-3303 EC54-290A EC55-2E20 EC55-2E6C EC58-2E12     | Cha      |
| 4803        | EC51-203C                                                                                                    | ptei     |
| 4804        | EC17-203D                                                                                                    | r 2      |
| 4805        | EC1D-2050, EC1E-2053                                                                                                    |          |
| 4900        | 2905                                                                                                    |          |
| 4901        | 2EA7                                                                                                    | 0        |
| 4903        | 2906                                                                                                    | hap      |
| 4905        | EC51-3304, EC51-3306, EC51-3307, EC51-3308, EC51-3309, EC51-330A                                                                                                    | ter      |
| 4907        | EC54-290C                                                                                                    | ω        |
| 4910        | 2E45                                                                                                    |          |
| 4911        | 2E42                                                                                                    |          |
| 4913        | 2409, 240A                                                                                                    | Ch<br>Ch |
| 4920        | 2019                                                                                                    | apt      |
| 4922        | 2920, 2921                                                                                                    | er 4     |
| 4923        | 2829                                                                                                    |          |
| 4928        | 2EAB                                                                                                    |          |
| 4929        | 2EAA                                                                                                    |          |
| 4930        | 2EBC                                                                                                    | Cha      |
| 4931        | 2EA8                                                                                                    | lpte     |
| 4932        | 2EA3                                                                                                    | Ϋ́σ      |
| 4933        | 2EA5                                                                                                    |          |
| 4934        | 2EA4                                                                                                    |          |
| 4935        | 2EA6                                                                                                    |          |
| 4936        | 2EA9                                                                                                    | Chap     |
| 4937        | 2D04                                                                                                    | oter     |
| 4950        | 3000, 3001, 3002, 3003, 3004                                                                                                    | .6       |
| 4951        | 3005, 3006, 3007, 3008, 3009                                                                                                    |          |
| 4952        | 3010, 3011                                                                                                    |          |
| 4953        | 3012                                                                                                    | 9        |
| 4954        | 3013, 3014                                                                                                    | пар      |
| 4955        | 3015                                                                                                    | ter      |
| 4956        | 3016                                                                                                    | 7        |
| 4957        | 3017, 3018                                                                                                    | -        |
| 4959        | 3022                                                                                                    |          |
| 5106        | EC03-4061                                                                                                    | Ch Ch    |
| 5200        | EC21-2F7E                                                                                                    | apt      |
| 5A60        | EC33-4020, EC33-4021, EC33-4022, EC33-4023, EC33-4026                                                                                                    | er 8     |
| 5B16        | EC22-4001                                                                                                    | 00       |

| Support No. | Error Code (E code & Detail code)                                                                                       |
|-------------|----------------------------------------------------------------------------------------------------|
| 5B20        | EC25-4001, EC41-4001, EC43-4001, EC44-4001, EC45-4001, EC47-4001, EC49-4001                                             |
| 5B21        | EC48-4001                                                                                                    |
| 5C00        | EC31-4001                                                                                                    |
| 6502        | EC56-2FE0                                                                                                    |
| 6700        | EC57-404F                                                                                                    |
| 6702        | EC57-4040                                                                                                    |
| 6820        | EC07-4060, EC51-4041, EC51-4042, EC51-4045, EC51-4046, EC51-4047, EC51-4070, EC51-4071, EC51-4072, EC51-404C, EC51-404D |
| 6900        | EC51-3000                                                                                                    |
| 6901        | EC51-3001                                                                                                    |
| 6902        | EC51-3006                                                                                                    |
| 6910        | EC59-3002                                                                                                    |
| 6911        | EC59-3003                                                                                                    |
| 6920        | EC51-3004                                                                                                    |
| 6921        | EC51-3005                                                                                                    |
| 6930        | EC51-3100                                                                                                    |
| 6931        | EC51-3101                                                                                                    |
| 6932        | EC51-3102                                                                                                    |
| 6933        | EC51-3103                                                                                                    |
| 6940        | EC51-3104                                                                                                    |
| 6941        | EC51-3105                                                                                                    |
| 6942        | EC51-3106                                                                                                    |
| 6943        | EC51-3107                                                                                                    |
| 6944        | EC51-3108                                                                                                    |
| 6945        | EC51-3109                                                                                                    |
| 6946        | EC51-3110                                                                                                    |
| 7001        | EC54-401A                                                                                                    |
| 7003        | EC54-405A                                                                                                    |
| 7004        | EC54-405B                                                                                                    |
| 7005        | EC54-4080                                                                                                    |
| 7006        | EC54-4081                                                                                                    |
| 7050        | EC51-5001                                                                                                    |
| 7051        | EC51-5002                                                                                                    |
| 7052        | EC51-5003                                                                                                    |
| 8200        | EC24-4049, EC24-404A, EC24-404B                                                                                         |
| 9000        | EC51-2F07                                                                                                    |
| 9110        | EC52-4038, EC52-4039                                                                                                    |
| B20A        | EC03-403A                                                                                                    |
| B510        | EC32-4001, EC3F-4120, EC3F-4121, EC3F-4122, EC3F-4123, EC3F-4126                                                        |

# CHAPTER 6

# **DISASSEMBLY AND REASSEMBLY**

| 6-1. Introduction                                                 | 290 |
|-------------------------------------------------------------------|-----|
| Notes on disassembly and reassembly:                              | 290 |
| How to use this manual:                                           | 292 |
| How to read the flowchart:                                        | 293 |
| How to use the flowchart:                                         | 294 |
| Explanation of Symbols                                            | 296 |
| 6-2. Disassembly and Reassembly                                   | 297 |
| Index by Parts Names                                              | 297 |
| 1 INK TANK BOX UNIT (L)                                           | 304 |
| 2 LEFT SIDE (ACTIVE ROLL BRAKE UNIT / PF ENCODER UNIT)            | 324 |
| 3 LEFT FRONT (ACCESS COVER LOCK L)                                | 340 |
| 4 ACCESS COVER                                                    | 352 |
| 5 FRONT1 (NIP ARM UNIT / WASTE INK ABSORBER)                      | 364 |
| 6 FRONT2 (SUCTION FAN UNIT / SPOOL SENSOR UNIT)                   | 384 |
| 7 MAIN PCB UNIT / POWER SUPPLY UNIT / HARD DISK DRIVE (24" model) | 402 |
| 7 MAIN PCB UNIT / POWER SUPPLY UNIT / HARD DISK DRIVE (36" model) | 424 |
| 7 MAIN PCB UNIT / POWER SUPPLY UNIT / HARD DISK DRIVE (44" model) | 442 |
| 8 RIGHT FRONT (ACCESS COVER LOCK R)                               | 452 |
| 9 RIGHT SIDE (PURGE UNIT / OPERATION PANEL)                       | 474 |
| 10 INK TANK UNIT (R)                                              | 498 |
| 11 CARRIAGE UNIT (1)                                              | 512 |
| 12 CARRIAGE UNIT (2)                                              | 538 |
| 13 PAPER FEED ROLLER UNIT (PINCH ROLLER UNIT)                     | 574 |

| 14 CUTTER BLADE UNIT   | 616 |
|------------------------|-----|
| 15 MAIN HARNESS        | 630 |
| 16 LOWER ROLL UNIT (1) | 666 |
| 17 LOWER ROLL UNIT (2) | 676 |
| 18 LOWER ROLL UNIT (3) | 690 |

| Chapter 1 |
|-----------|
|           |
| Chapter 2 |

| 287 SM-17001E-00

## 6-1. Introduction

This chapter gives procedures for disassembling and reassembling the printer.

A er failure diagnostics, the se vice technician is requested to follow the instructions in this chater to replace a faulty unit.

Each procedure is based on 44" model with 24" model and 36" model information added when necessa y. Harnesses, wire saddles, and edge saddles are subject to change without notice

#### Notes on disassembly and reassembly:

#### General notes:

- 1. Before disassembly or reassembly, be sure to unplug the power cord for the safety purpose.
- 2. Before disassembly or reassembly, remove the paper from the printer.
- 3. When draining ink into the sub tank or disconnecting the ink tube, be autious not o drop ink or smear the units and surroundings with ink.
- 4. Adjustment or counter resetting is equired for some of the parts a er they are assembled. Be sure to perform the specified adju tment or counter resetting t the end of assembly. (Counter resetting i specifi ally mentioned in the appli able disassembly procedures.)
- 5. In reassembling the unit, make sure to use the proper screw (length and diameter).
- 6. DO NOT make the printer operate with a part or unit removed in principle.
- 7. Before handling the circuit board, touch the metal part of the printer to discharge static electricity and protect the board from damaged due to static electricit .
- 8. Before replacing the circuit board, unplug the AC power cord from the printer and wait for three minutes or longer to ensure discharge of electricity from the board.
- 9. Tighten the screw cautiously not o apply any extra power. Screwing too tig t or too strong will break or deform the screw hole.
- 10. For works where you can get ink smearing, it is recommended to put on vinyl gloves.
- 11. When placing a removed print head, keep the face surface free from contacting a ything.Never place the print head with the face surface facing down.
- 12. When the print head is removed or it is uncapped during the work, it is recommended to perform Print Head Cleaning at the end of the work (reassembly).
- 13. When a aching the cu er unit, a ach the special tool under the unit with the unit positioned in the center as shown below, then tig ten the screw.

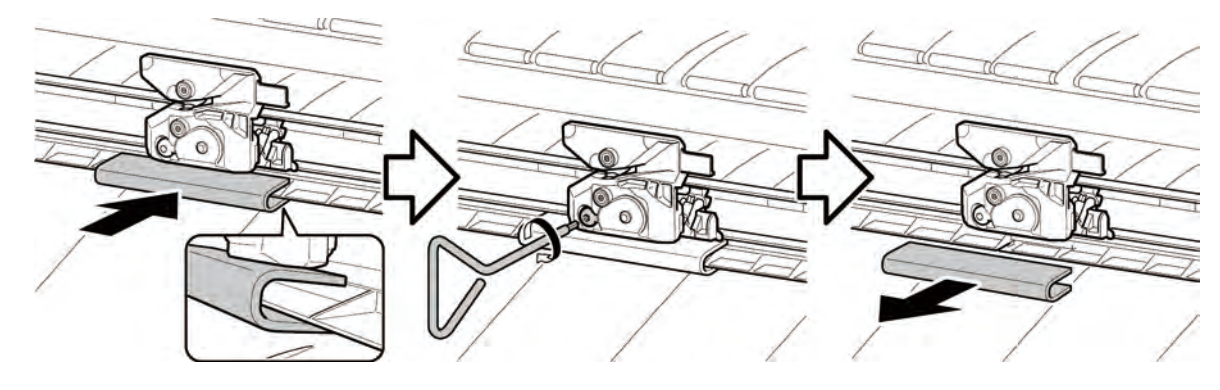

Chapter 1

Chapter 6

Chapter 7
### Units that are not allowed to be disassembled:

The unit that is fi ed with a red screw cannot be adjusted in the field, thus it mu t not be disassembled. If the red screw is loosened or removed, the printer will not be able to operate or print properly. DO NOT loosen or remove the red screw.

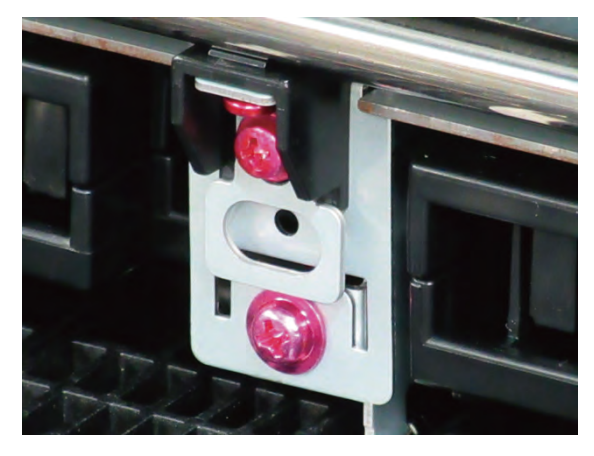

### How to use this manual:

### Points:

Each section onsists of "disassembly fl wchart and illustration" and detailed procedures." With the part name in the fl wchart and the part illustration, ou will be able to have a quick look at the shortest way to reach the target part.

To assemble the unit, follow the disassembly procedures in reverse order unless otherwise specified

### **Disassembly flowchart:**

- The steps to remove the target part are shown in the simple diagram.
- Only the service parts are given in the fl wchart.

### Illustration:

- Each group of parts corresponding to the one in the disassembly flo chart is shown.
- The service parts are indicated in the color white.

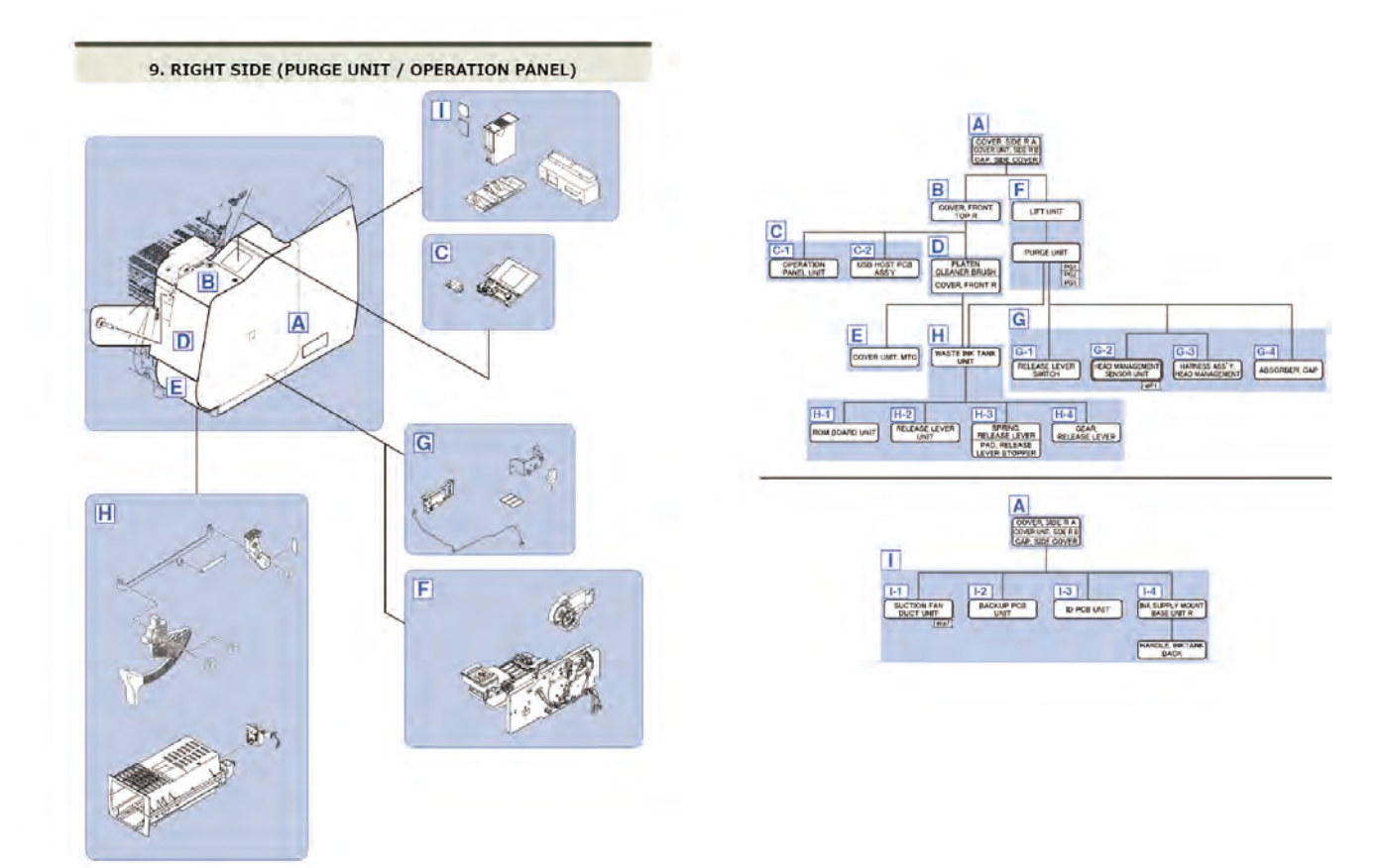

### **Detailed procedures:**

- The disassembly procedures outlined in the fl wchart are explained step by step.
- The icon shown below is provided in some of the detailed procedures, which indicates that the how-to video of that procedure is available.

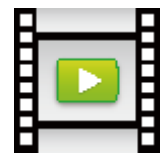

### How to read the flowchart:

### Legend:

< Example >

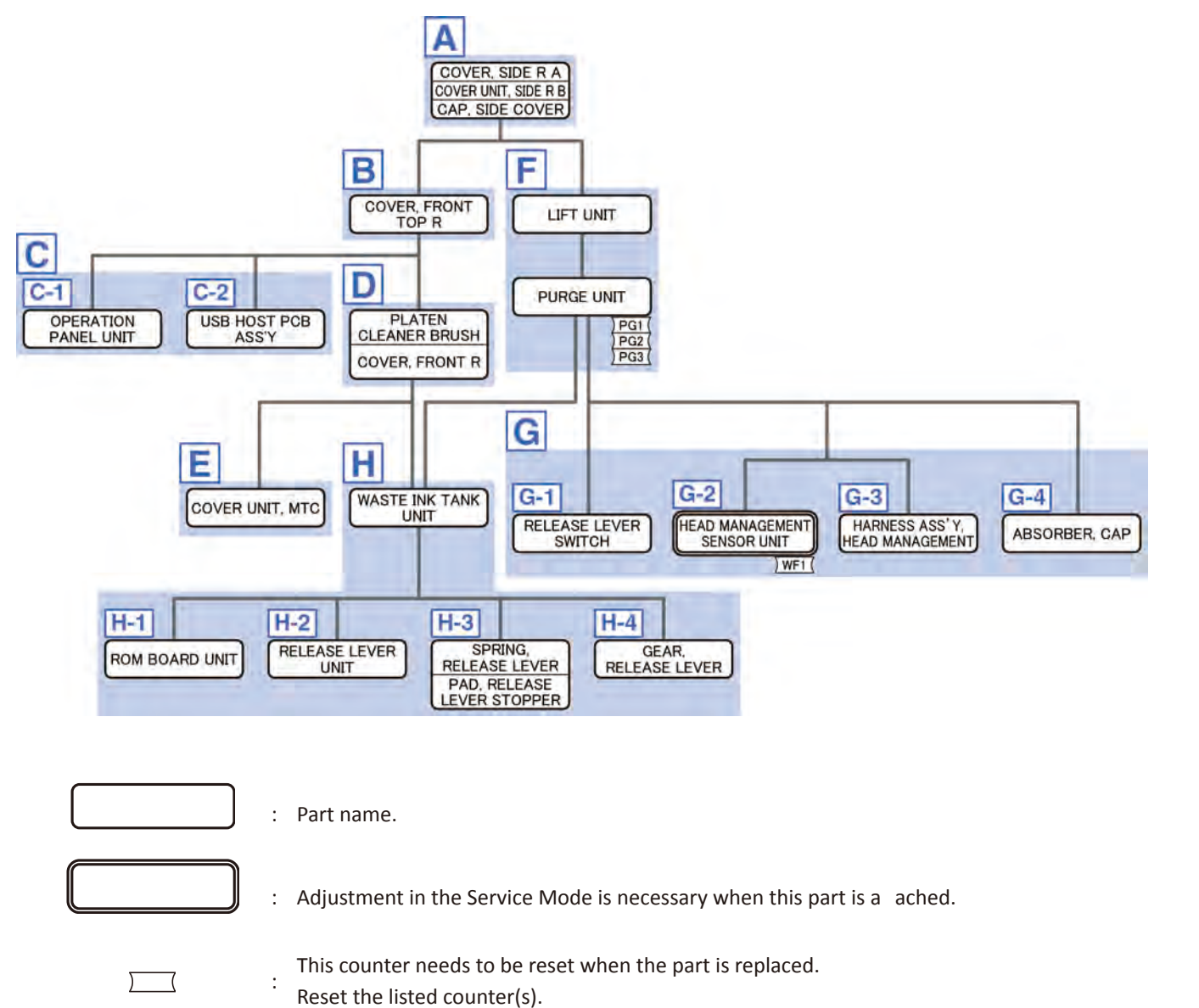

**A** [A-1]

: Group in the detailed procedures.

**Chapter 6** 

Chapter 2

Chapter 3

Chapter 4

### How to use the flowchart:

Each fl wchart starts from the fi st step of disassembly with the printer standing still. Go th ough the

fl wchart from the top to the target part.

Multiple parts in the same f ame mean that they are handled as a unit.

#### < Example >

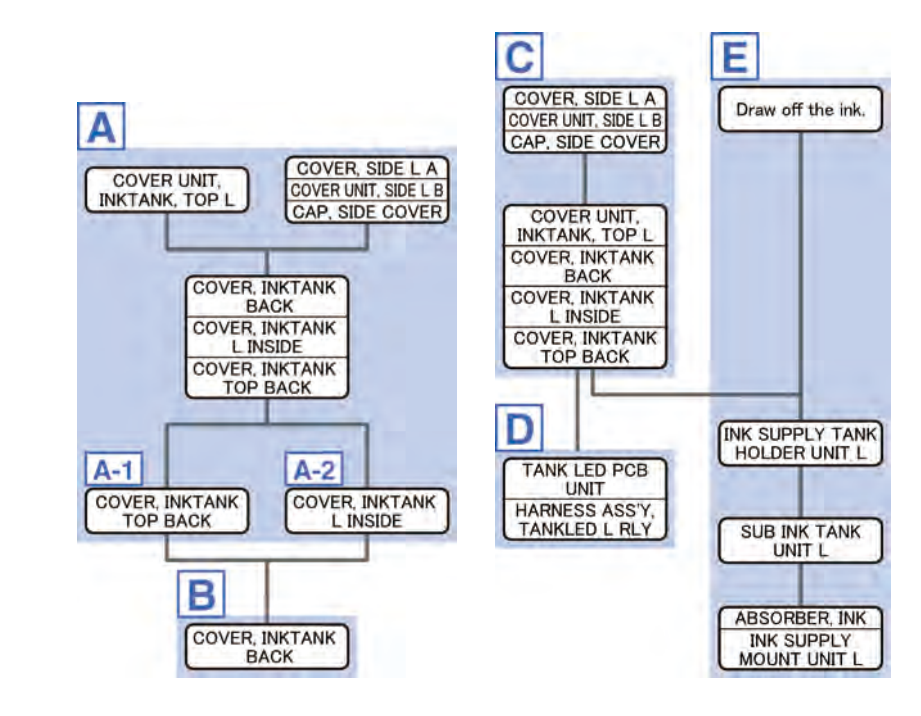

### Example 1) To remove COVER, INKTANK BACK:

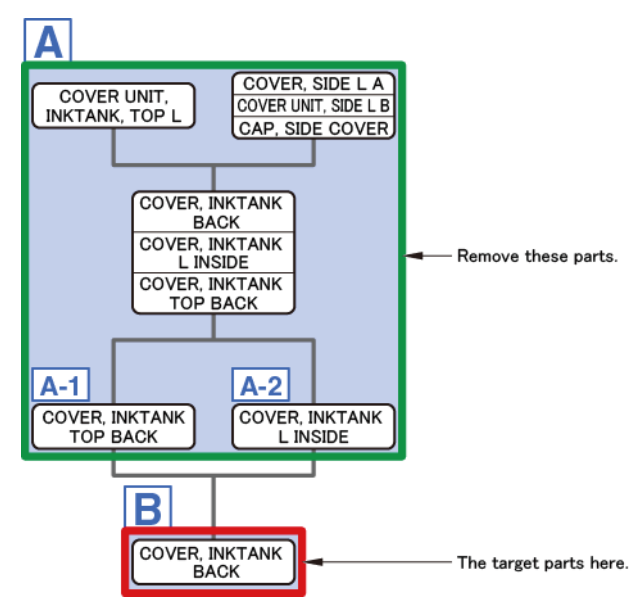

Chapter 7

Chapter 2

Example 2) To remove COVER, INKTANK L INSIDE:

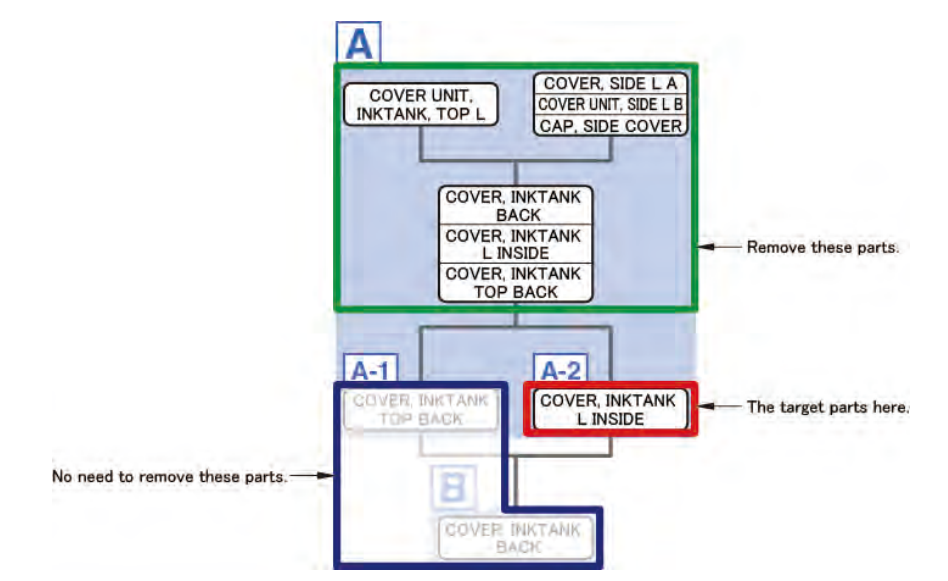

Example 3) To remove HARNESS ASS'Y, TANKLED L RLY:

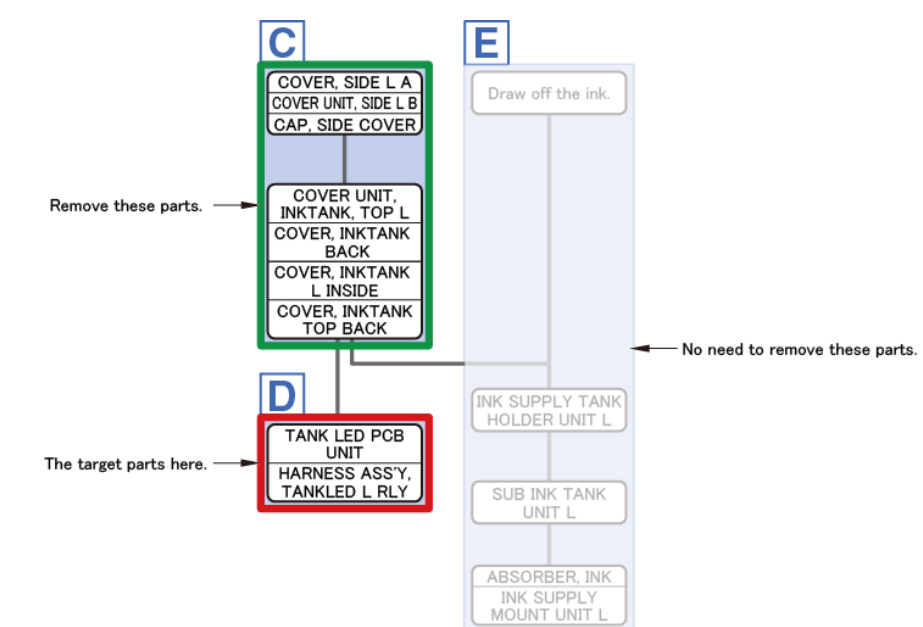

Example 4) To remove INK SUPPLY TANK HOLDER UNIT L:

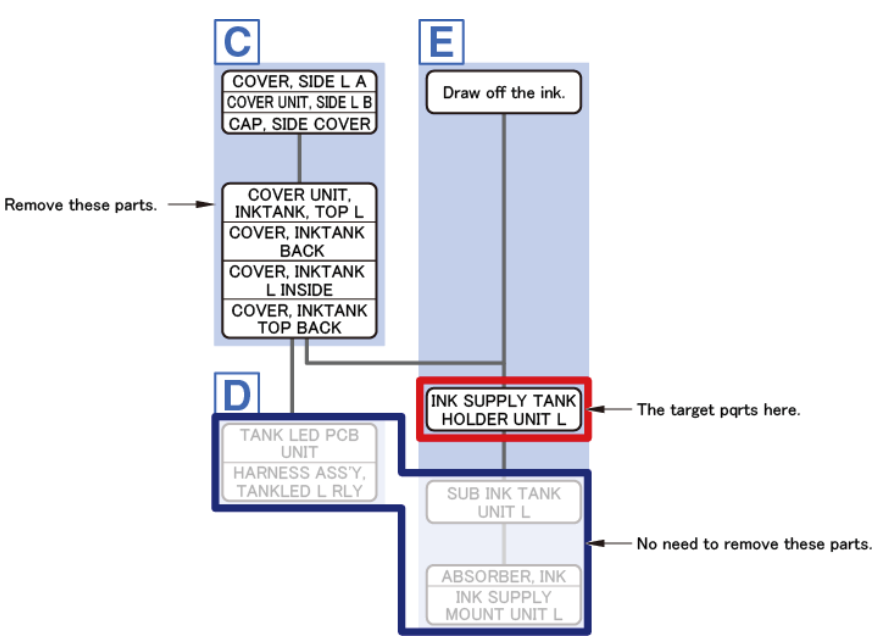

### **Explanation of Symbols**

### The following symbols are used throughout this Service Manual.

|                |                                       |         | 1                                                                                                    |
|----------------|---------------------------------------|---------|----------------------------------------------------------------------------------------------------|
| Symbols        | Meanings                              | Symbols | Meanings                                                                                                    |
| 0              | Check visually.                       |         | Remove the claw.                                                                                                    |
|                | Remove the RS screw.                  |         | Release the hook.                                                                                                    |
|                | Remove the TP screw.                  |         | Release the boss.                                                                                                    |
|                | Remove the binding head screw.        | 9       | Release the tab.                                                                                                    |
|                | Remove the toothed lock washer screw. | 6       | Remove the split lock washer.                                                                                                    |
|                | Remove the double washer SEMS screw.  |         | Remove the toothed lock washer.                                                                                                    |
| Ø              | Loosen the screw.                     |         | Remove the E-clip retaining ring.                                                                                                    |
|                | Tighten the screw.                    |         | Disconnect the connector.                                                                                                    |
| Description of | screw characteristics.                |         | Remove the bundle cable or<br>bundle wire from the cable<br>guide, the edging saddle, or the<br>wire saddle.                                          |
| BK             | Black screw = BK<br>Long screw = LONG |         | The following four wiring tools are<br>used for wiring harnesses.<br>In this manual, these tools are<br>described in the abbreviations as<br>follows: |
|                |                                       |         | Edging saddle = [E]<br>Wire saddle = [W]<br>Cable guide = [G]<br>Reuse band = [R]                                                                     |

Chapter 2

Chapter 3

Chapter 4

Chapter 5

**Chapter 6** 

Chapter 7

**Chapter 8** 

### 6-2. Disassembly and Reassembly

### **Index by Parts Names**

Parts names and where to find them in the disassembly and eassembly procedures are listed below. With regard to the individual electric component (such as motors, sensors, and switches), instead of the component name itself, the name of the unit where the applicable component is used is given in the list (the component name is in the parentheses under the unit name).

### Printer

|                             | Disassembly & Reassembly |       | Remarks              |
|-----------------------------|--------------------------|-------|----------------------|
| Part Name                   | Procedures               |       |                      |
|                             | Title                    | Group |                      |
| ABSORBER                    | 1                        | A-1   |                      |
| ABSORBER, CAP               | 9                        | G-4   |                      |
| ABSORBER, INK               | 10                       | E     |                      |
| ACCESS COVER LOCK UNIT R    | 8                        | C-1   |                      |
| ACTIVE ROLL BRAKE UNIT      | 2                        | С     |                      |
| ARM, LEVER LINK             | 11                       | A-1   |                      |
| AWAY PLATEN                 | 4                        | С     |                      |
| BACKUP PCB UNIT             | 9                        | I-2   |                      |
| BASE, CHAIN LINK            | 12                       | E-3   |                      |
| BELT, CARRIAGE              | 12                       | B-1   |                      |
| BELT, PAPER TRANSPORT       | 2                        | D-2   |                      |
| BOX INKTANK                 | 1                        | A-1   |                      |
| BUSH UNIT, ROLL COVER L     | 6                        | A     | 24" model, 36" model |
| BUSH, ARM ROTARY SHAFT      | 13                       | D     |                      |
| BUSH, ROLL COVER L          | 6                        | A     | 44" model            |
| BUSHING / CLEANER KIT       | 11                       | E-1   |                      |
| BUSHING, PR RELEASE         | 13                       | В     |                      |
| BUSHING, PRESSURE RELEASE   | 13                       | В     |                      |
| CAM SHAFT UNIT              | 5                        | E-4   |                      |
| CAP, ROLL COVER SHAFT       | 6                        | A     |                      |
| CAP, SIDE COVER             | 1                        | А     | L                    |
| CAP, SIDE COVER             | 9                        | А     | R                    |
| CARRIAGE ENCODER UNIT       | 12                       | C-2   |                      |
| CARRIAGE LIFT SENSOR        | 12                       | B-4   |                      |
| "CARRIAGE MOTOR             |                          | _     |                      |
| (MOTOR, DC, 47.8W)"         | 11                       | D     |                      |
| CARRIAGE RELAY PCB UNIT     | 12                       | C-1   |                      |
| CARRIAGE UNIT               | 12                       | B-1   |                      |
| CASE, SPOOL SIDE INNER R    | 8                        | С     |                      |
| CODEWHEEL COVER UNIT        | 2                        | D     |                      |
| COUPLING, CARRIAGE          | 12                       | B-3   |                      |
| COVER UNIT, BACK TOP CENTER | 3                        | D     |                      |
| COVER UNIT, BACK TOP R      | 8                        | А     |                      |
| COVER UNIT, INKTANK, TOP R  | 10                       | А     |                      |
| COVER UNIT, MTC             | 9                        | E     |                      |
| COVER UNIT, SIDE L B        | 1                        | А     |                      |
| COVER UNIT, SIDE R B        | 9                        | А     |                      |
| COVER, BACK POSITION        | 14                       | B-1   |                      |
| COVER, BACK RIGHT           | 13                       | А     | 24" model            |
| COVER, FRONT L              | 3                        | С     |                      |
| COVER, FRONT R              | 8                        | А     |                      |

|                                | Disassembly | & Reassembly |                      |  |
|--------------------------------|-------------|--------------|----------------------|--|
| Part Name                      | Proc        | edures       | Remarks              |  |
|                                | Title       | Group        | -                    |  |
| COVER. FRONT TOP R             | 8           | A            |                      |  |
| COVER. HOME POSITION           | 14          | B            |                      |  |
|                                | 10          | B            |                      |  |
|                                | 1           | Δ-1          |                      |  |
|                                | 10          | Δ-2          |                      |  |
|                                | 10          | Δ-1          |                      |  |
|                                | 11          | Δ-3          |                      |  |
| COVER MIST FAN                 | 11          | Δ            |                      |  |
|                                | 2           |              |                      |  |
|                                | 12          | B-/          |                      |  |
|                                |             | D-4          |                      |  |
|                                | 2           | A C 1        |                      |  |
|                                | Z           |              |                      |  |
|                                | 1           | A            |                      |  |
|                                | 9           | A            |                      |  |
|                                | 6           | E            |                      |  |
|                                | 6           | В            |                      |  |
|                                | 1           | A            |                      |  |
| CUTTER BLADE UNIT              | 14          | B-1          |                      |  |
| "CUTTER HP SENSOR              | 14          | B-2          |                      |  |
| (IC, PHOTO INTERRUPTER)"       |             |              |                      |  |
| CUTTER MOTOR UNIT, W/ENCODER   | 14          | B-1          |                      |  |
| DAMPER UNIT, ROLL COVER R      | 6           | C-2          |                      |  |
| DRIVE NIP ARM UNIT             | 5           | E-3          |                      |  |
| FILM, TIMING SLIT DISK         | 2           | D-1          |                      |  |
| FILM, TIMING SLIT STRIP        | 11          | С            |                      |  |
| FLANGE, PULLEY                 | 2           | D-1          |                      |  |
| FLAPPER SEPARATE UNIT W/SP     | 5           | A            |                      |  |
| FLAPPER SEPARATE UNIT          | 5           | A            |                      |  |
| FLEXIBLE CABLE UNIT            | 12          | E-2          |                      |  |
| GEAR, PRESSURE RELEASE         | 13          | В            |                      |  |
| GEAR, RELEASE LEVER            | 9           | H-4          |                      |  |
| GUARD ACCESS COVER UNIT W/SPUR | 4           | A            |                      |  |
| GUIDE UNIT, LOW A              | 5           | D            |                      |  |
| GUIDE UNIT, LOW B              | 5           | D            |                      |  |
| GUIDE UNIT, LOW C              | 5           | D            | 36" model, 44" model |  |
| GUIDE UNIT, LOW D              | 5           | D            | 44" model            |  |
| GUIDE UNIT. OUTSIDE A          | 6           | G-1          |                      |  |
| GUIDE UNIT. OUTSIDE B          | 6           | G-2          | 24" model. 44" model |  |
| HANDLE. INKTANK BACK           | 9           | 1-4          |                      |  |
| HARD DISK                      | 7           | A-3          | 24" model, 36" model |  |
|                                | 7           | B            | 44" model            |  |
|                                | ,           | C            |                      |  |
|                                | 2           |              |                      |  |
| HARNESS ASS Y, HEAD WANAGEWENT | 9           | G-3          | 24" model 26" model  |  |
| HARNESS ASS' Y, INLET RELAY    | /           | B-1          |                      |  |
|                                | /           | A-5          |                      |  |
|                                | 3           | B B          |                      |  |
| HARNESS ASS' Y, INTERLUCK SW   | 8           | B-3          | <u>к</u>             |  |
| HARNESS ASS' Y, L              | 15          |              |                      |  |
| HARNESS ASS' Y, LFPE SNS       | 13          | C-2          |                      |  |
| HARNESS ASS' Y, PANEL LVDS     | 8           | B-1          |                      |  |
| HARNESS ASS' Y. POWER SUPPLY   | 7           | C            | 24" model, 36" model |  |
|                                | 7           | A-3          | 44" model            |  |
| HARNESS ASS' Y, R              | 15          |              |                      |  |
| HARNESS ASS' Y, RLNIP PF SNS   | 5           | E-2          |                      |  |
| HARNESS ASS' Y, RSIDE FRONT    | 8           | C-2          |                      |  |

Chapter 5

Chapter 6

|                                | Disassembly | & Reassembly |                      |  |
|--------------------------------|-------------|--------------|----------------------|--|
| Part Name P                    |             | ,<br>edures  | Remarks              |  |
|                                | Title       | Group        |                      |  |
| HARNESS ASS' Y RIL RELAY       | 1           | Δ-Δ          |                      |  |
| HARNESS ASS' Y TANK CVR MEAN R | 9           |              |                      |  |
| HARNESS ASS' V TANKI ED R RIV  | 10          |              |                      |  |
|                                | 5           | F_1          |                      |  |
|                                | 2           | F            | 36" model 11" model  |  |
|                                | Z           | E 2          |                      |  |
|                                |             |              | 24" model 26" model  |  |
| HDD CABLE ASS' Y               | 7           | A-4<br>A-6   | 44" model            |  |
| HEAD COVER SENSOR              | 11          | A-3          |                      |  |
| (IC, PHOTO INTERRUPTER)        |             |              |                      |  |
| HEAD LEVER UNIT                | 11          | A-2          |                      |  |
| HEAD MANAGEMENT SENSOR UNIT    | 9           | G-2          |                      |  |
| HOLDER, PAPER FEED ROLLER      | 13          | D            |                      |  |
| HOLDER, SLIDER PRESSURE, CR    | 12          | B-5          |                      |  |
| HOLDER, SPOOL SIDE L           | 6           | E            |                      |  |
| HOLDER, SPOOL SIDE R           | 6           | В            |                      |  |
|                                | 3           | В            | L                    |  |
|                                | 8           | B-3          | R                    |  |
|                                | 7           | A-2          | 24" model, 36" model |  |
| I/F FCB UNIT                   | 7           | A-4          | 44" model            |  |
| ID PCB UNIT                    | 9           | I-3          |                      |  |
| INK SUPPLY MOUNT BASE UNIT L   | 1           | A-2          |                      |  |
| INK SUPPLY MOUNT BASE UNIT R   | 9           | I-4          |                      |  |
| INK SUPPLY MOUNT UNIT R        | 10          | E            |                      |  |
| INK SUPPLY TANK HOLDER UNIT R  | 10          | E            |                      |  |
| INK TUBE UNIT                  | 12          | E-1          |                      |  |
| INLET UNIT                     | 1           | A-3          |                      |  |
| JOINT LEVER UNIT               | 11          | A-1          |                      |  |
| LEFT TOP COVER SWITCH          |             | _            |                      |  |
| (MICRO SWITCH)                 | 3           | В            |                      |  |
| LEVER. PAPER FEED SENSOR       | 5           | E-1          |                      |  |
| LIFT UNIT                      | 9           | F            |                      |  |
| LOCK LEVER, ACCESS COVER L     | 3           | F            |                      |  |
|                                | 7           | <br>         |                      |  |
| MIST FAN DUCT LINIT 1          | 13          | B            | 36" model 44" model  |  |
| MIST FAN DUCT UNIT 2           | 13          | B            | 24" model 44" model  |  |
|                                | 13          | B            | 36" model            |  |
|                                | 11          | Δ-Λ          |                      |  |
|                                | 5           | F-4          |                      |  |
|                                | 5           | F-/          |                      |  |
|                                |             | C_1          |                      |  |
|                                | 11          |              |                      |  |
|                                | 0           |              | +                    |  |
|                                | 3           | п-5          | +                    |  |
|                                | 13          | C-1          |                      |  |
|                                |             |              |                      |  |
|                                | 2           |              |                      |  |
|                                | 2           | D-2          |                      |  |
|                                | 13          |              |                      |  |
| PINCH ROLLER UNIT              | 13          | D            | <u> </u>             |  |
| PINCH ROLLER UNIT L 13         |             | D            | ļ                    |  |
| PLATE UNIT, SPOOL SIDE SUPPORT | 6           | F F          | ļ                    |  |
| PLATE, SPRING SWITCH           | 3           | В            | L                    |  |
| PLATE, SPRING SWITCH           | 8           | B-3          | R                    |  |
| PLATEN CLEANER BRUSH           | 8           | A            |                      |  |
| PLATEN REAR                    | 13          | D            |                      |  |

Chapter 2

Chapter 3

Chapter 4

Chapter 5

Chapter 6

Chapter 7

|                                  | Disassembly | & Reassembly |                     |  |
|----------------------------------|-------------|--------------|---------------------|--|
| Part Name                        | Proce       | edures       | Remarks             |  |
|                                  | Title       | Group        | 1                   |  |
| PLATEN REAR LS                   | 13          | D            |                     |  |
| PLATEN UNIT. TOP A               | 4           | C            |                     |  |
| PLATEN UNIT. TOP AWAY            | 4           | C            |                     |  |
| PLATEN UNIT. TOP B               | 4           | C            |                     |  |
| PLATEN UNIT TOP C                | 4           | C            |                     |  |
| PLATEN UNIT TOP D                | 4           | C            |                     |  |
| PLATEN INK PREFIECTION           | 14          | Δ            |                     |  |
| PLATEN UNDER A                   | 14          | B-1          |                     |  |
| PLATEN UNDER C                   | 14          | B-1          | 36" model           |  |
| PLATEN UNDER HOME                | 14          | B-1          |                     |  |
|                                  | 7           | B-2          | 24" model 36" model |  |
| POWER SUPPLY UNIT                | 7           | Δ-2          | 44" model           |  |
| DRE DRINTING DI ATEN BASE ASS' V | , 1/        | Δ            |                     |  |
|                                  | 0           |              |                     |  |
|                                  | 9           | ۲<br>۸ ۵     |                     |  |
|                                  |             | A-2          |                     |  |
|                                  | 9           | G-1          |                     |  |
|                                  |             |              |                     |  |
|                                  | 9           | H-2          |                     |  |
| RIGHT TANK COVER SWITCH          | 8           | B-2          |                     |  |
| (DETECT MICRO SWITCH)            |             |              |                     |  |
| RIGHT TOP COVER SWITCH           | 8           | B-3          |                     |  |
| (MICRO SWITCH)                   | 0           | D-3          |                     |  |
| ROLL PAPER FEED SENSOR UNIT      | 5           | E-2          |                     |  |
| ROM BOARD UNIT                   | 9           | H-1          |                     |  |
| ROTARY DAMPER                    | 4           | D-2          |                     |  |
| SENSOR, HUMIDITY                 | 2           | В            |                     |  |
| SHAFT, PRESSURE RELEASE UNIT     | 13          | В            |                     |  |
| SIX-RING RUBBER CHAIN            | 12          | E-1          |                     |  |
| SLIDER BUSHING, OILLESS, CR      | 12          | B-6          |                     |  |
| SOLENOID                         | 3           | E            |                     |  |
| SPOOL LOCK UNIT                  | 2           | C-1          |                     |  |
| SPOOL SENSOR UNIT                | 6           | C-1          |                     |  |
| SPRING, COMPRESSION              | 11          | F            |                     |  |
| SPRING, EARTH                    | 6           | Α            |                     |  |
| SPRING. EJECT EARTH              | 8           | C-1          |                     |  |
| SPRING. FILM STRIP               | 11          | С            |                     |  |
| SPRING, LOCK                     | 3           | E            |                     |  |
| SPRING, PAPER FEED SENSOR        | 5           | E-1          |                     |  |
| SPRING, PAPER SET                | 5           | F-4          |                     |  |
| SPRING RELEASE LEVER             | 9           | H-3          |                     |  |
| SPRING SLIDER PRESSURE CR        | 12          | B-5          |                     |  |
| SPRING SPOOL COVER               | 6           | B            | R                   |  |
|                                  | 6           | F            | 1                   |  |
|                                  | 2           | D_2          |                     |  |
|                                  | 11          | Δ-2<br>Λ 1   |                     |  |
|                                  | 12          | B_7 P 2      |                     |  |
|                                  | 12          | P_5          |                     |  |
|                                  | 10          | <u>г</u>     |                     |  |
|                                  | 10          |              |                     |  |
|                                  | 9           | I-1          |                     |  |
|                                  | b<br>10     | U U          |                     |  |
|                                  | 10          |              |                     |  |
|                                  | 12          | E-1          |                     |  |
| UPPER LEFT SPOUL SET SENSOR      | 2           | C-2          |                     |  |
| (IC, PHOTO INTERRUPTER)          |             |              |                     |  |

Chapter 5

Chapter 6

Chapter 7

| Part Name                   | Disassembly & Reassembly<br>Procedures |       | Remarks              |
|-----------------------------|----------------------------------------|-------|----------------------|
|                             | Title                                  | Group |                      |
| UPPER LEFT SPOOL SET SENSOR | 2                                      | 6.2   |                      |
| (IC, PHOTO INTERRUPTER)     | 2                                      | C-2   |                      |
| UPPER ROLL NIP SENSOR       |                                        | гр    |                      |
| (IC, PHOTO INTERRUPTER)     | 5                                      | E-3   |                      |
| USB HOST PCB ASS' Y         | 9                                      | C-2   |                      |
| WASTE INK ABSORBER UNIT     | 5                                      | С     |                      |
| WASTE INK ABSORBER UNIT A   | 5                                      | A     |                      |
| WASTE INK ABSORBER UNIT B   | 5                                      | A     |                      |
| WASTE INK ABSORBER UNIT C   | 5                                      | A     | 44" model            |
| WASTE INK ABSORBER UNIT E   | 5                                      | A     | 36" model            |
| WASTE INK TANK UNIT         | 9                                      | Н     |                      |
| WINDOW                      | 4                                      | D-1   |                      |
| WINDOW R                    | 4                                      | D-1   |                      |
|                             | 7                                      | D     | 24" model, 36" model |
| WIRELESS LAIN PCB UNIT      | 7                                      | С     | 44" model            |

### Lower Roll Unit

|                               | Disassembly | & Reassembly | Remarks              |
|-------------------------------|-------------|--------------|----------------------|
| Part Name                     | Proce       | edures       |                      |
|                               | Title       | Group        | 1                    |
| ACTIVE ROLL BRAKE UNIT        | 17          | B            |                      |
| BUSHING DRIVE                 | 16          | H            |                      |
| CAM SHAFT UNIT                | 18          | 1            |                      |
|                               | 10          |              |                      |
|                               | 17          | 1- <u>1</u>  |                      |
|                               | 17          | A            |                      |
|                               | 17          | A            |                      |
|                               | 1/          | F            |                      |
| COVER, ROLL GEAR L            | 1/          | B-1          | 1                    |
| COVER, SIDE L SUB             | 17          | A            |                      |
| COVER, SIDE R                 | 16          | E            |                      |
| COVER, SIDE R REAR            | 16          | G-1          |                      |
| COVER, SIDE TOP L             | 17          | B-2          |                      |
| DRIVE NIP ARM UNIT            | 18          | H-1          |                      |
| FLAPPER POSITION SENSOR       | 10          |              |                      |
| (IC, PHOTO INTERRUPTER)       | 10          |              |                      |
| FLAPPER SEPARATE UNIT W/SP    | 18          | G            |                      |
| FLAPPER SEPARATE UNIT         | 18          | G            |                      |
| GUIDE UNIT, LOW A             | 18          | G            |                      |
| GUIDE UNIT. LOW B             | 18          | G            |                      |
| GUIDE UNIT. LOW C             | 18          | G            | 36" model. 44" model |
| GUIDE UNIT LOW D              | 18          | G            | 44" model            |
|                               | 16          | Δ            |                      |
|                               | 16          | B            | R                    |
|                               | 10          |              |                      |
|                               | 10          | D-1          |                      |
|                               | 10          | D-1          |                      |
|                               | 1/          | E-5          |                      |
| HARNESS ASS Y, LO FLAP SPLSET | 18          | D-2          |                      |
|                               | 1/          | E-3          |                      |
| HARNESS ASS' Y, LO SPL SOL    | 1/          | E-2          |                      |
| HARNESS ASS' Y, LO SPLSET L   | 17          | E-4          |                      |
| HARNESS ASS' Y, RLNIP PF SNS  | 18          | J-1          |                      |
| HARNESS ASS' Y, ROLL SEP RLY  | 18          | K-2          |                      |
| HARNESS ASS' Y, RU MAIN       | 18          | K-1          |                      |
| HARNESS ASS' Y, RU PANEL RLY  | 17          | F            |                      |
| HOLDER, SPOOL L               | 16          | A            |                      |
| HOLDER, SPOOL R               | 16          | В            |                      |
| I/F PCB UNIT, RU              | 17          | E-1          |                      |
| KNOB, OPERATION               | 16          | Н            |                      |
| LEVER ASS'Y, SPL LOCK R       | 16          | Н            |                      |
| LEVER, PAPER FEED SENSOR      | 18          | J-2          |                      |
| LOCK LEVER A                  | 16          | C-1          |                      |
| LOCK LEVER B                  | 16          | C-1          |                      |
| LOWER LEET SPOOL SET SENSOR   |             |              |                      |
|                               | 17          | D            |                      |
|                               |             |              |                      |
|                               | 16          | G-2          |                      |
|                               |             |              |                      |
| LOWER ROLL NIP SENSOR         | 18          | H-1          |                      |
| (IC, PHOTO INTERRUPTER)       |             |              |                      |
| NIP ARM SENSOR UNIT           | 18          | H-3          |                      |
| NIP ARM UNIT                  | 18          | H-2          |                      |
| OPERATION PANEL UNIT, RU      | 16          | G-1          |                      |
| PAPER GUIDE ROLLER UNIT, RU A | 18          | G            |                      |
| PAPER GUIDE ROLLER UNIT, RU B | 18          | G            |                      |
| PAPER GUIDE ROLLER UNIT, RU C | 18          | G            | 44" model            |

|                               | Disassembly & Reassembly |          |           |  |
|-------------------------------|--------------------------|----------|-----------|--|
| Part Name                     | Procedures               |          | Remarks   |  |
|                               | Title                    | Group    |           |  |
| PAPER GUIDE ROLLER UNIT, RU E | 18                       | G        | 36" model |  |
| PLATE, SPOOL GROUND           | 16                       | C-2      |           |  |
| RAIL UNIT L                   | 18                       | B-2      |           |  |
| RAIL UNIT R                   | 18                       | B-2      |           |  |
| ROLL PAPER FEED SENSOR UNIT   | 18                       | J-1      |           |  |
| ROLLER, LOCK                  | 16                       | D        |           |  |
| SPOOL LOCK UNIT               | 17                       | С        |           |  |
| SPRING, LOCK A                | 16                       | C-1      |           |  |
| SPRING, LOCK C                | 16                       | F        |           |  |
| SPRING, PAPER FEED SENSOR     | 18                       | J-2      |           |  |
| SPRING, PAPER SET             | 18                       | H-2, H-3 |           |  |
| SUPPORT, FLAP SELEC           | 18                       | F-2      |           |  |

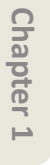

# Α D

## 1 INK TANK BOX UNIT (L)

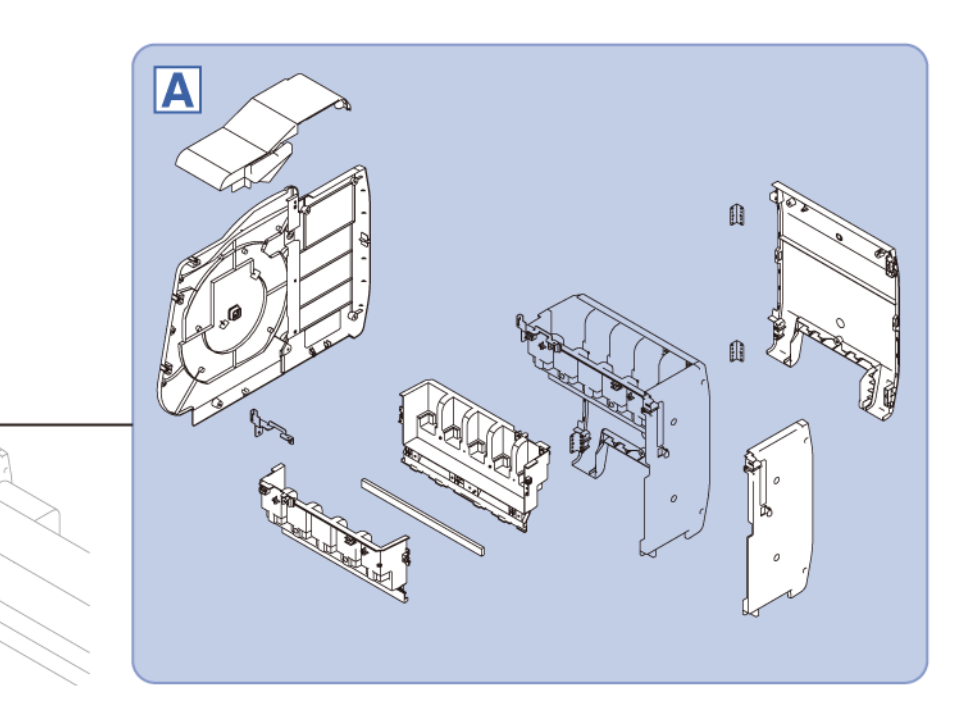

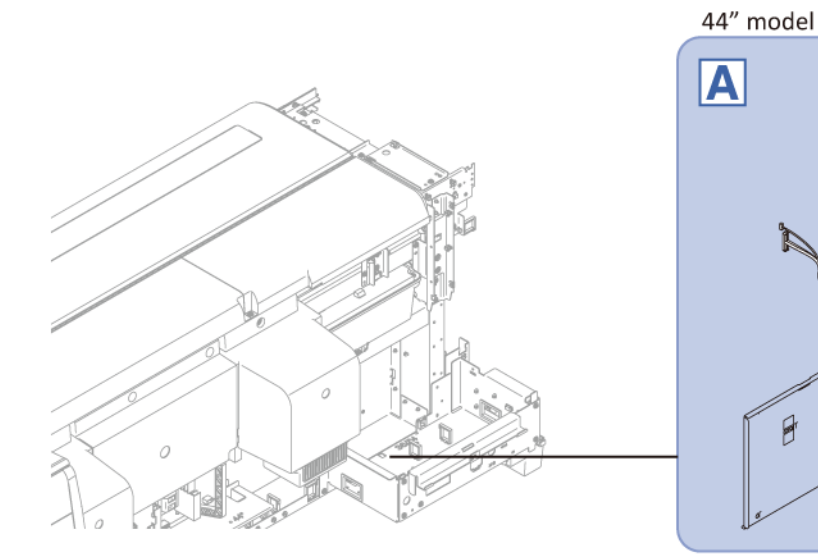

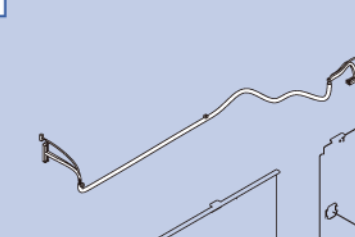

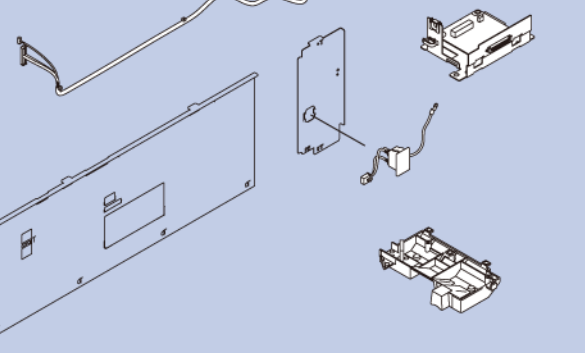

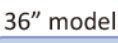

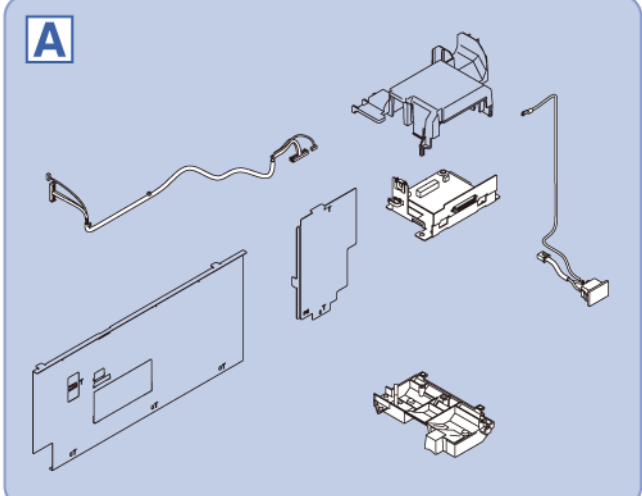

24" model

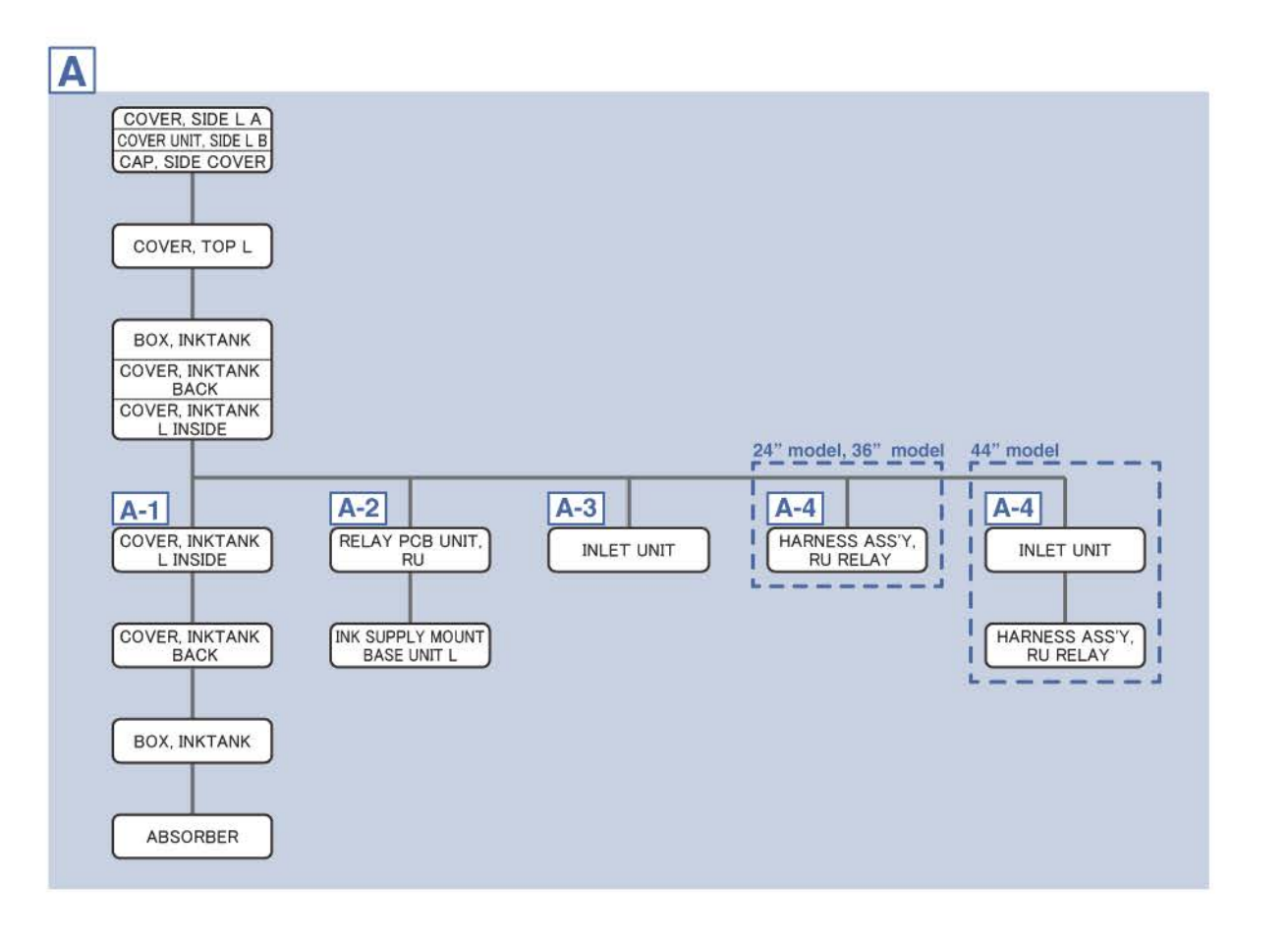

### 1 INK TANK BOX UNIT (L) 303

SM-17001E-00

Α

- **1**. Remove [1] a set of
  - COVER, SIDE L A
  - COVER UNIT, SIDE L B
  - CAP, SIDE COVER.

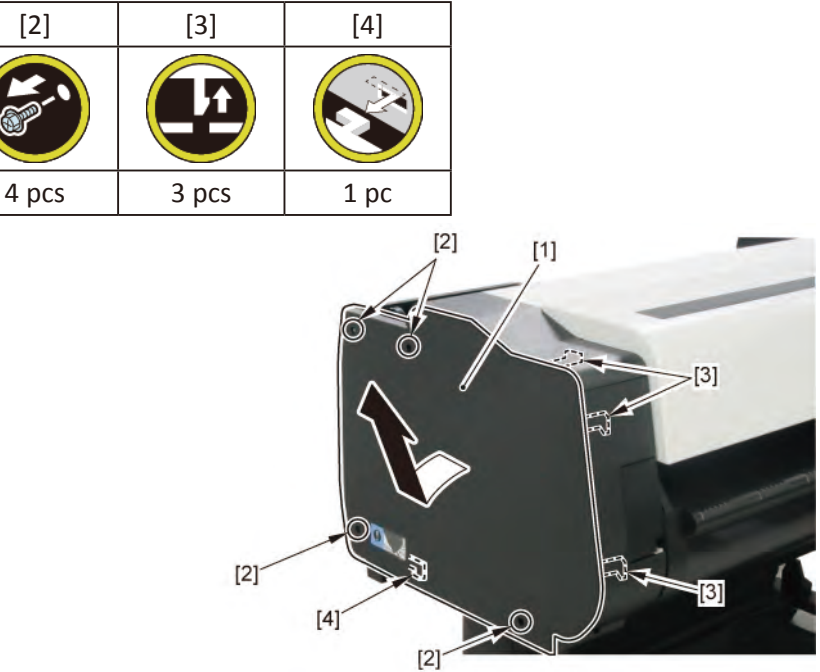

**2.** Open [1] the access cover.

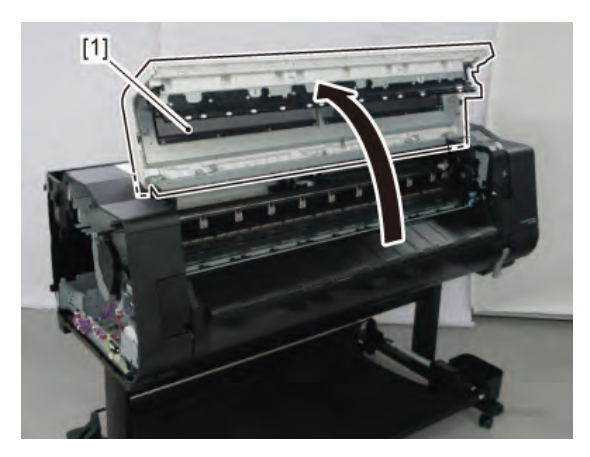

Chapter 7

304 | **1 INK TANK BOX UNIT (L)** SM-17001E-00

**Chapter 3** 

Chapter 2

Chapter 4

3. Remove [1] COVER, TOP L.

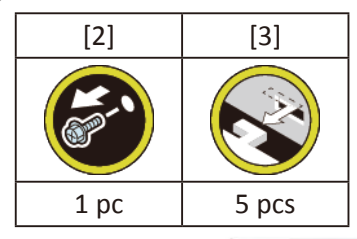

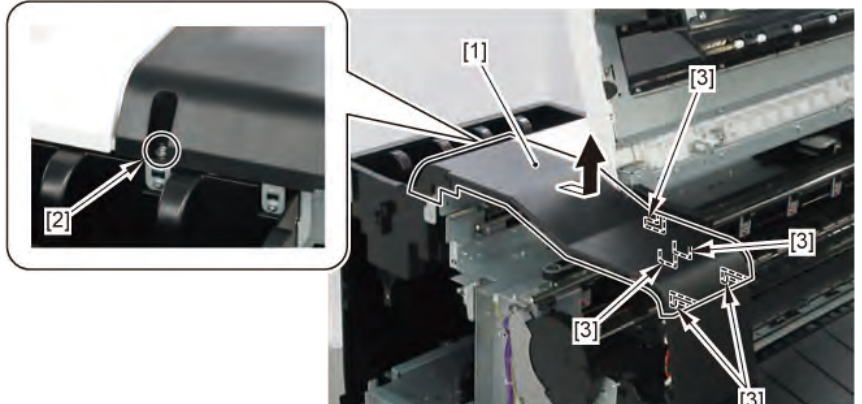

- 4. Remove [1] a set of
  - BOX, INKTANK
  - COVER, INKTANK BACK
  - COVER, INKTANK L INSIDE.

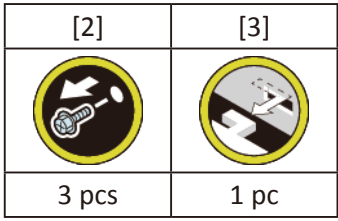

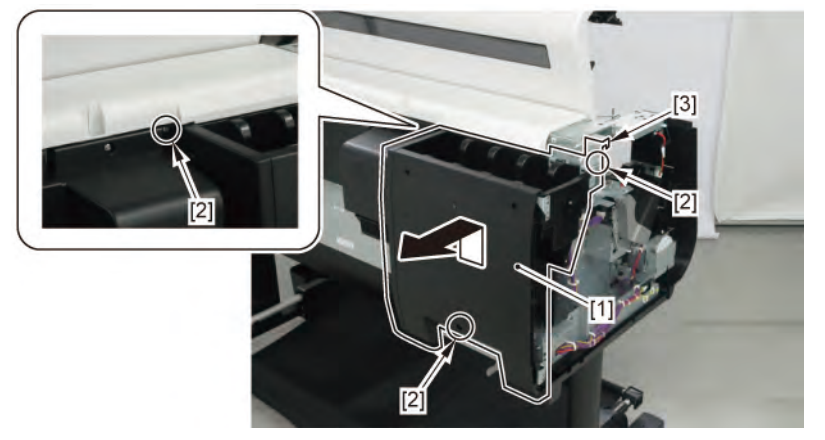

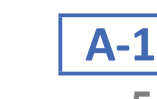

## 5. Remove [1] COVER, INKTANK L INSIDE.

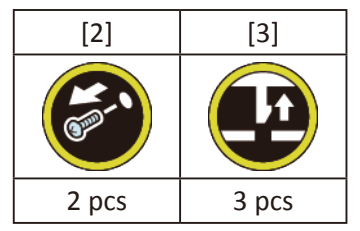

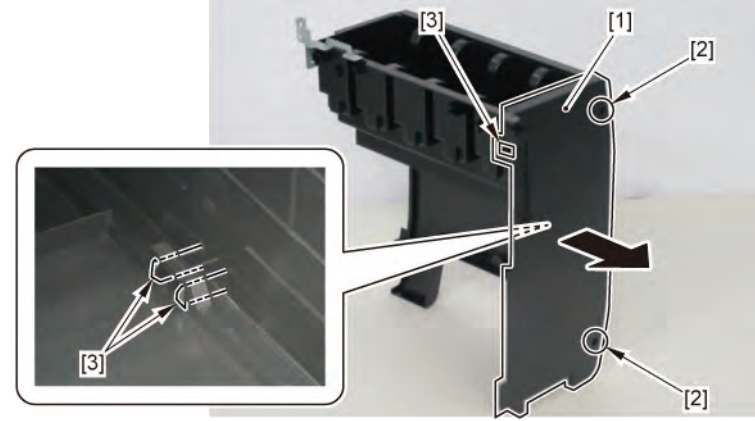

**6.** Remove [1] COVER, INKTANK BACK.

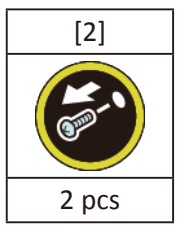

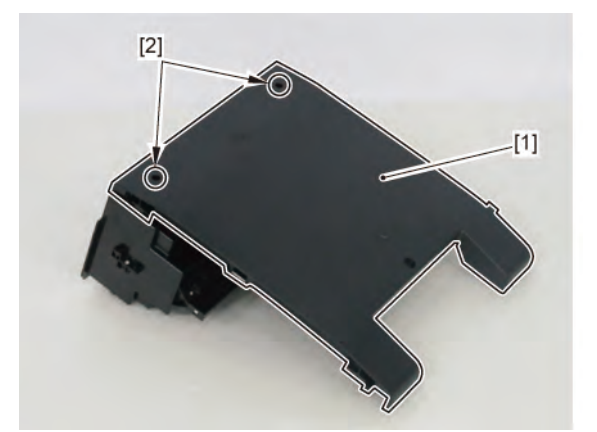

Chapter 6

Chapter 2

Chapter 3

Chapter 4

7. From [1] COVER, INKTANK BACK, remove [2] two plates.

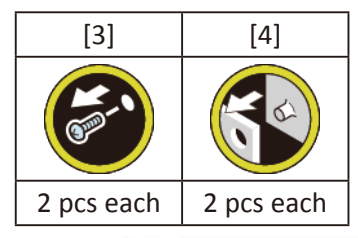

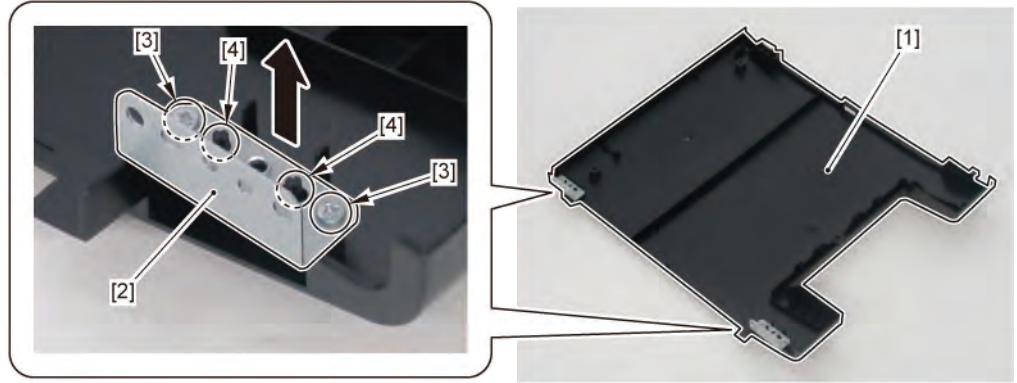

8. Remove [1] the plate.

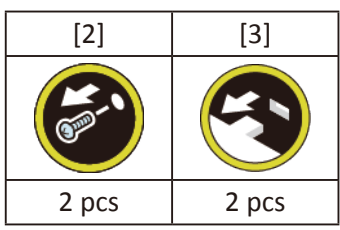

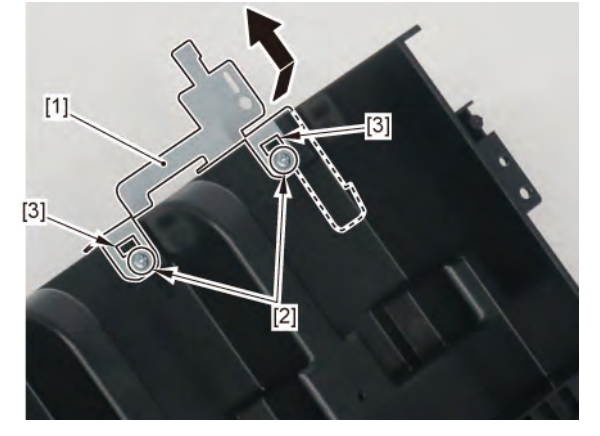

**9.** Remove [1] BOX, INKTANK.

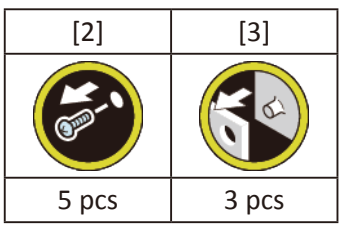

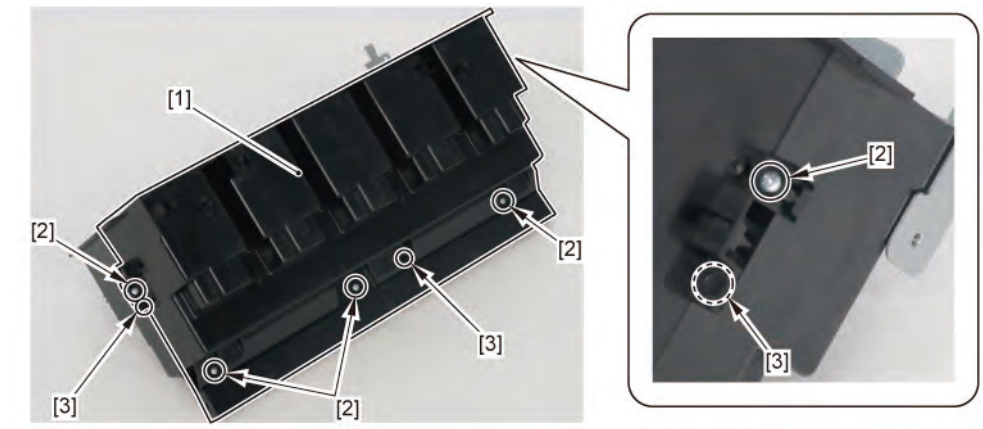

**10.** Remove [1] ABSORBER.

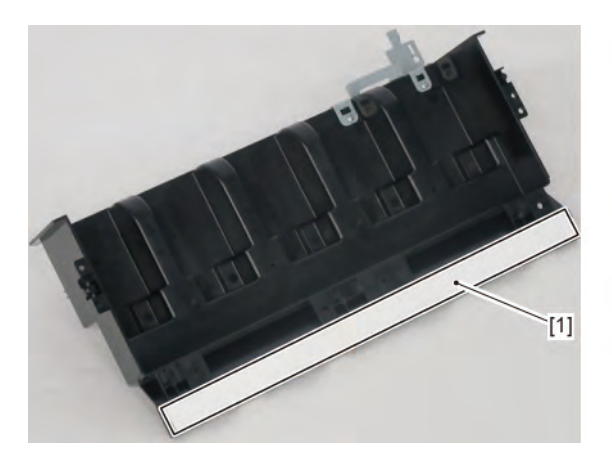

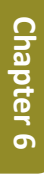

Chapter 2

Chapter 3

Chapter 4

## A-2 (24" model, 36" model)

**5.** From [1] the cover of the RELAY PCB, release [2] the cable.

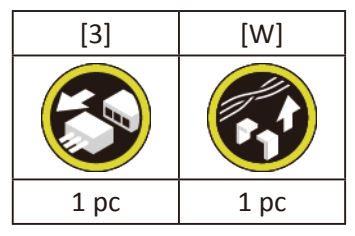

**6.** Remove [1] the cover of the RELAY PCB.

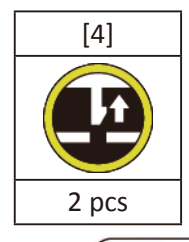

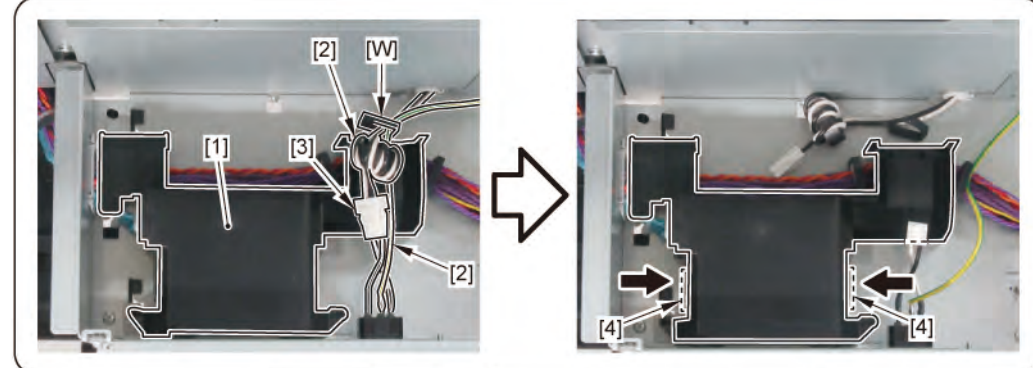

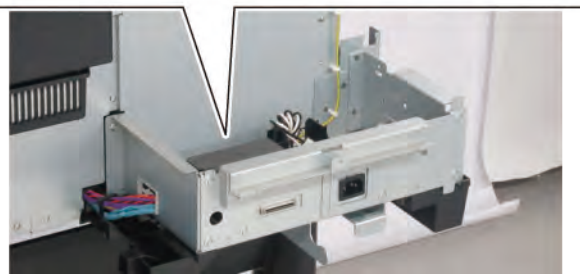

**7.** Remove [1] RELAY PCB UNIT, RU.

| [2]   | [3]   | [W]  | [E]  |
|-------|-------|------|------|
|       |       |      |      |
| 2 pcs | 4 pcs | 1 pc | 1 pc |

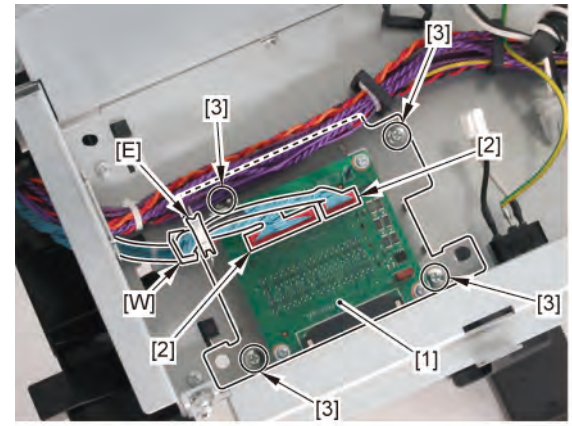

### 8. Remove [1] INK SUPPLY MOUNT BASE UNIT L.

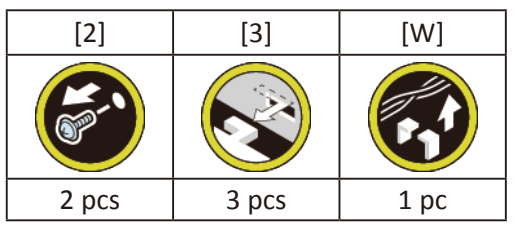

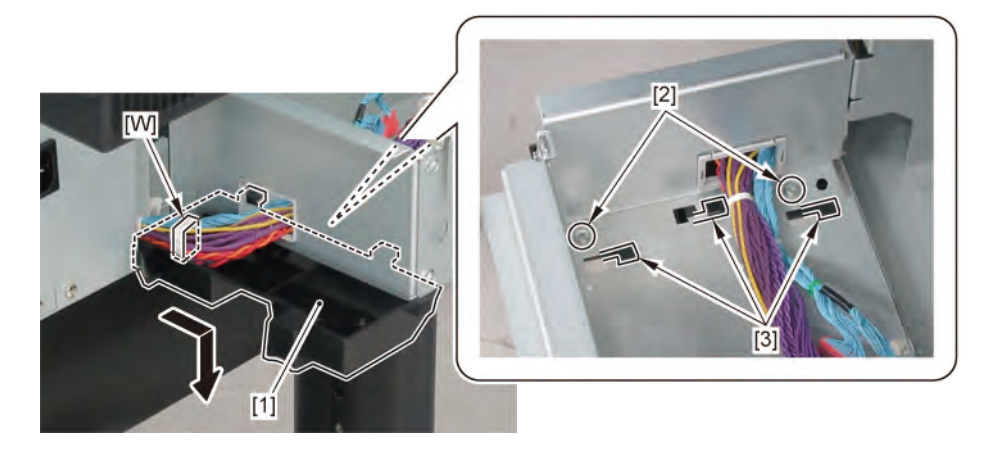

# A-2 (44" model)

**5.** Remove [1] the cover of the RELAY PCB.

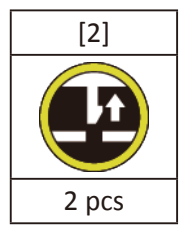

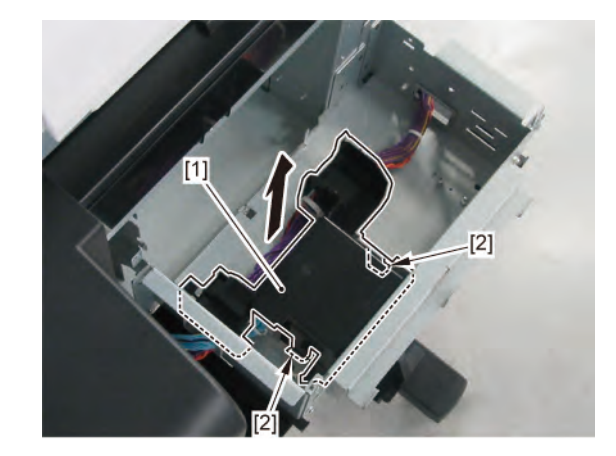

6. Remove [1] RELAY PCB UNIT, RU.

| [2]   | [3]   | [W]  | [E]  |
|-------|-------|------|------|
|       |       |      |      |
| 2 pcs | 4 pcs | 1 pc | 1 pc |

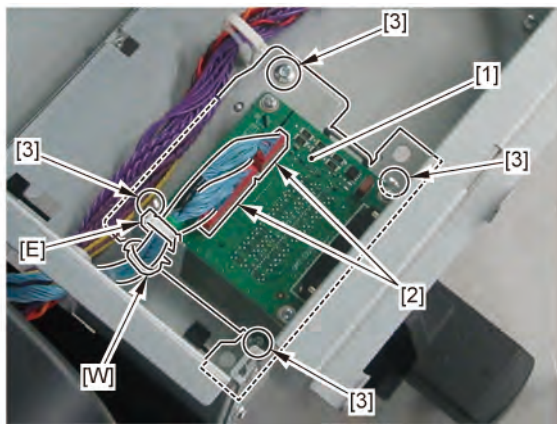

7. Remove [1] INK SUPPLY MOUNT BASE UNIT L.

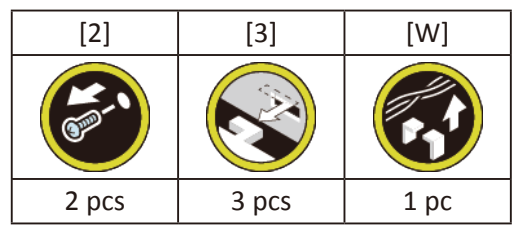

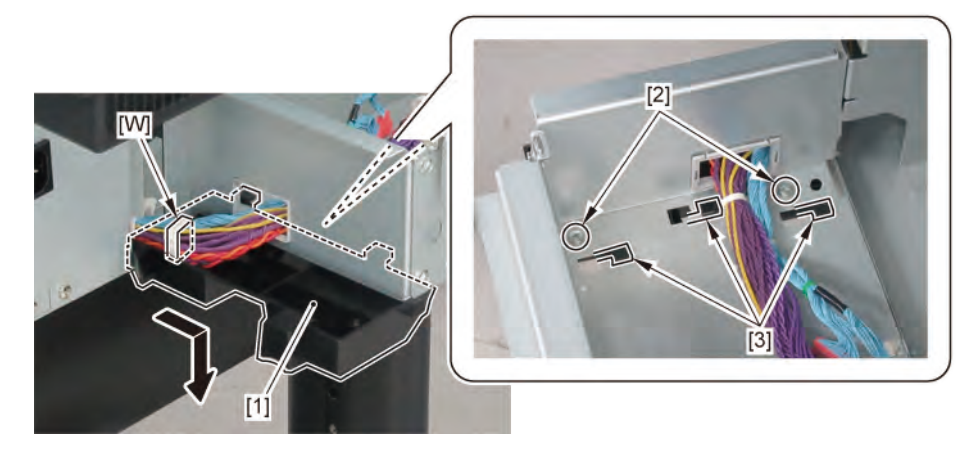

# A-3 (24" model, 36" model)

5. Remove [1] INLET UNIT.

| [2]                                                                                                    | [3]  | [4]  | [5]   | [W]   |
|----------------------------------------------------------------------------------------------------|------|------|-------|-------|
| ( Sector Contraction of the sector of the sector of the se |      |      |       |       |
| 1 pc                                                                                                    | 1 pc | 1 pc | 3 pcs | 5 pcs |

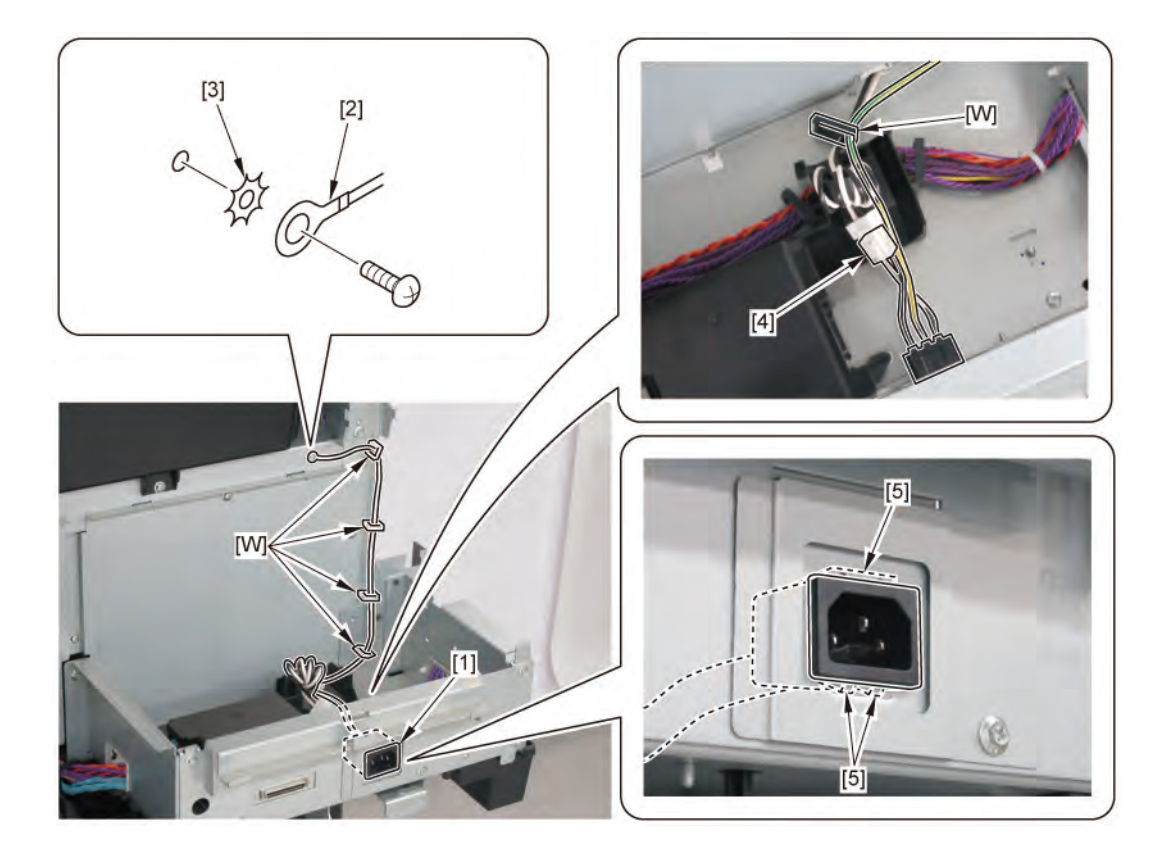

# A-3 (44" model)

**5.** Remove [1] the plate (with the INLET UNIT).

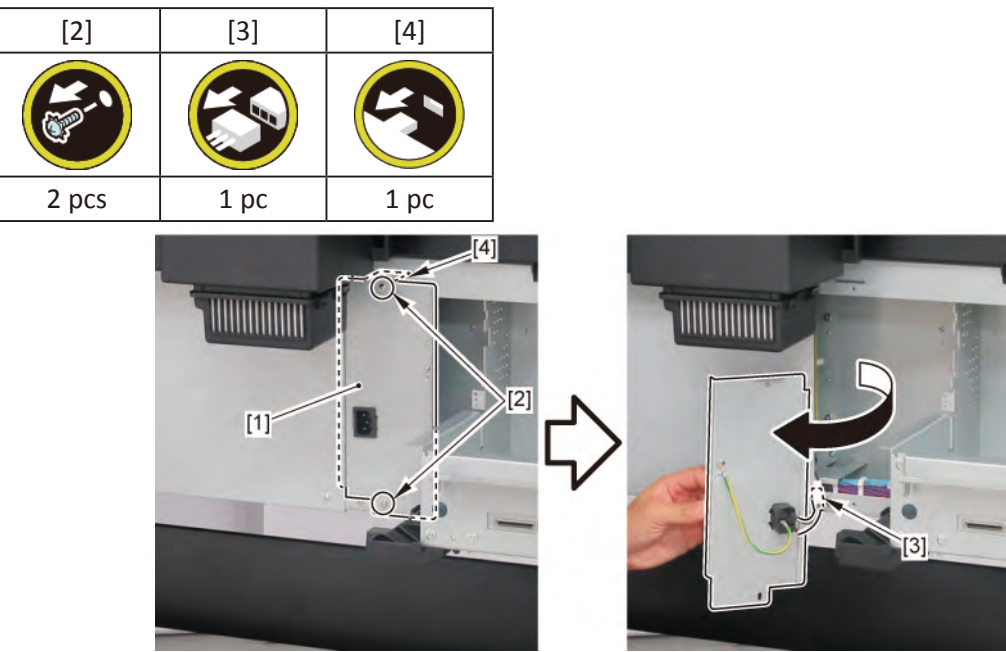

6. Remove [1] INLET UNIT.

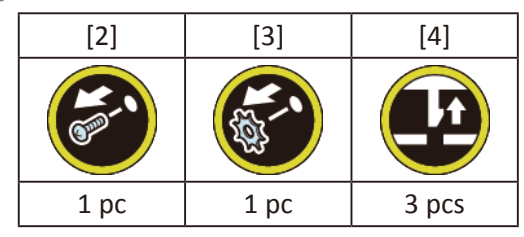

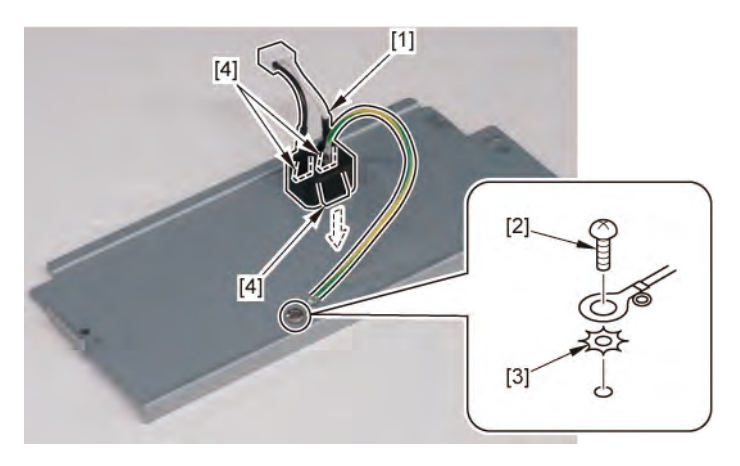

# A-4 (24" model)

5. Open [1] the right ink unit.

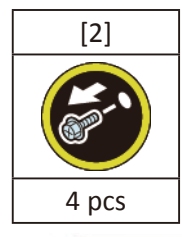

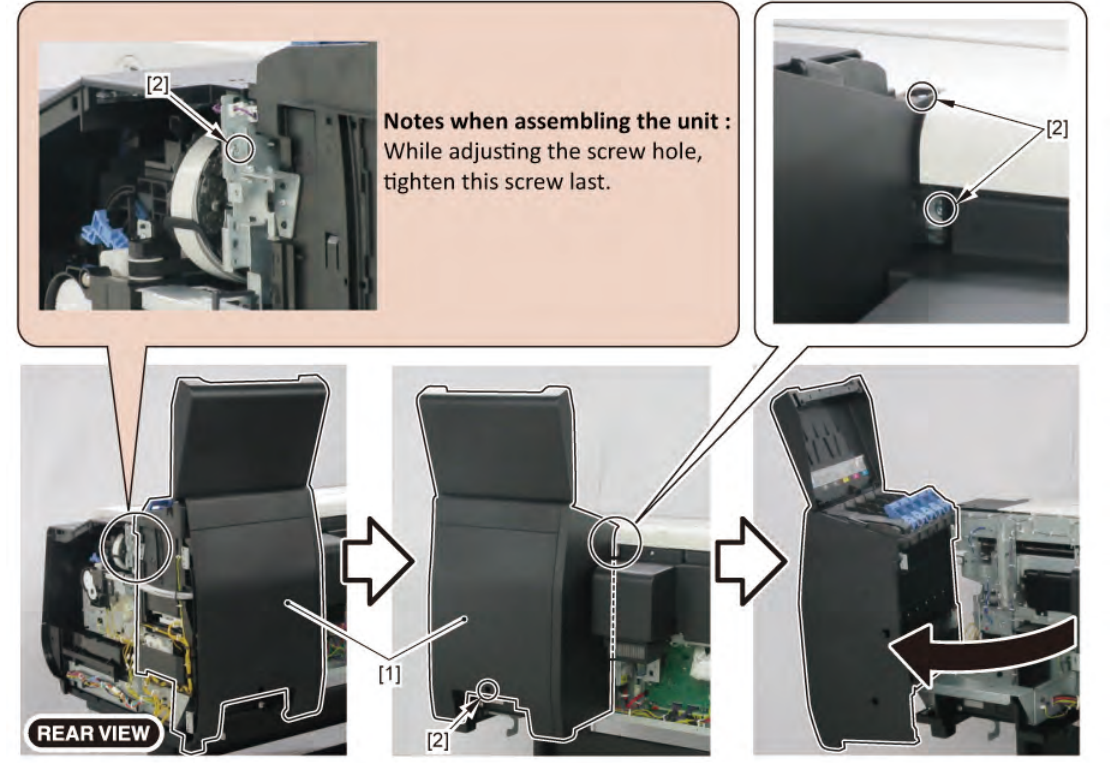

**6.** Remove [1] the plate.

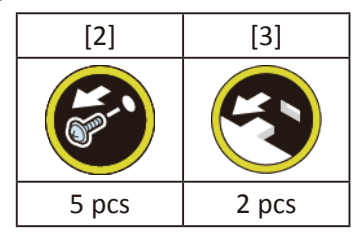

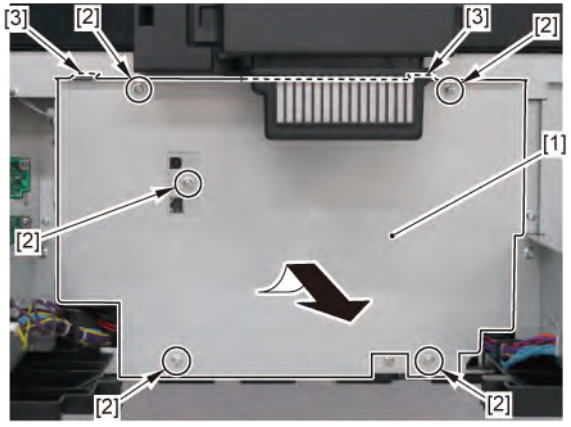

**7.** From [1] the cover of the RELAY PCB, release [2] the cable.

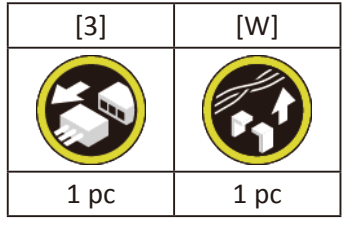

8. Remove [1] the cover of the RELAY PCB.

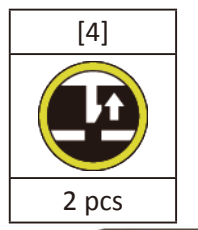

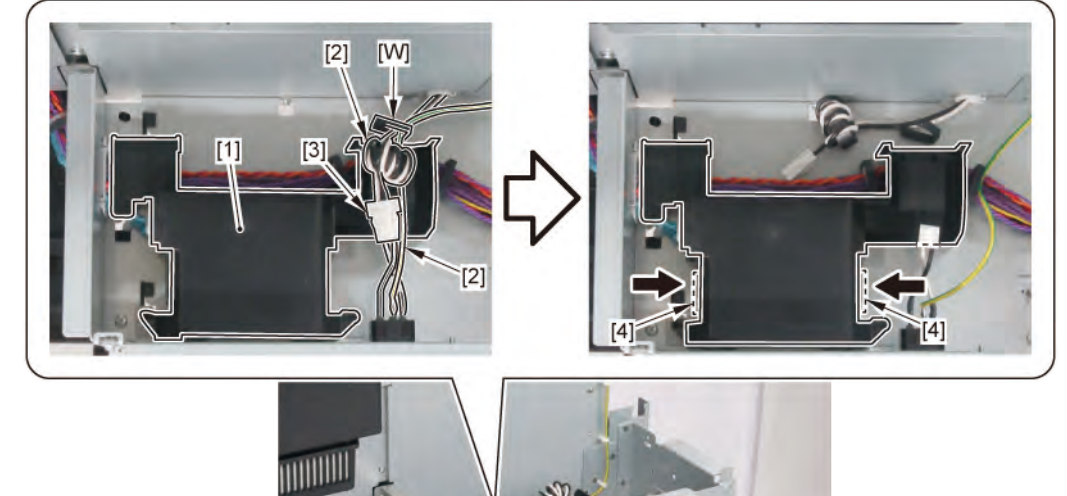

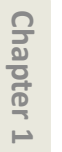

9. Remove [1] HARNESS ASS'Y, RU RELAY.

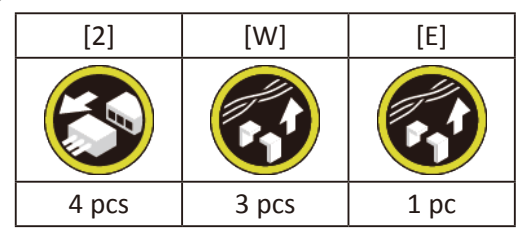

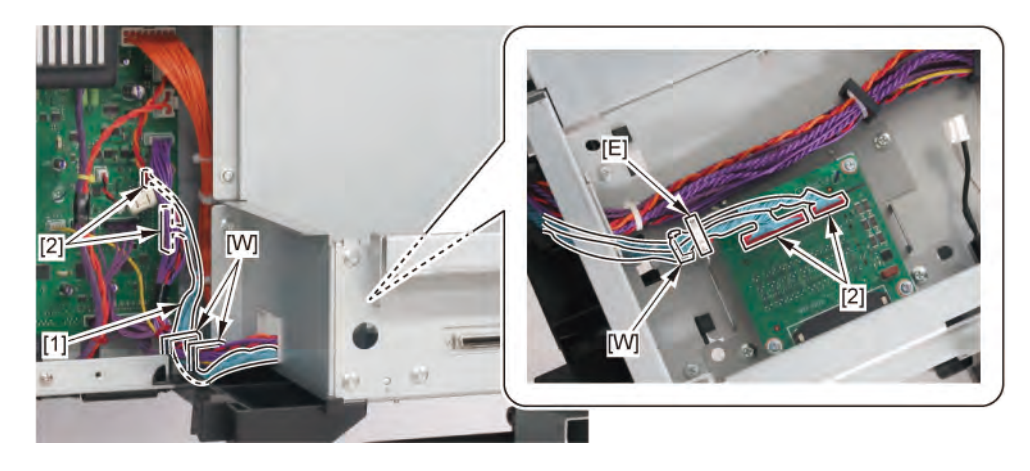

# A-4 (36" model)

**5.** Open [1] the right ink unit.

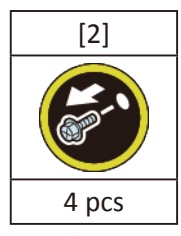

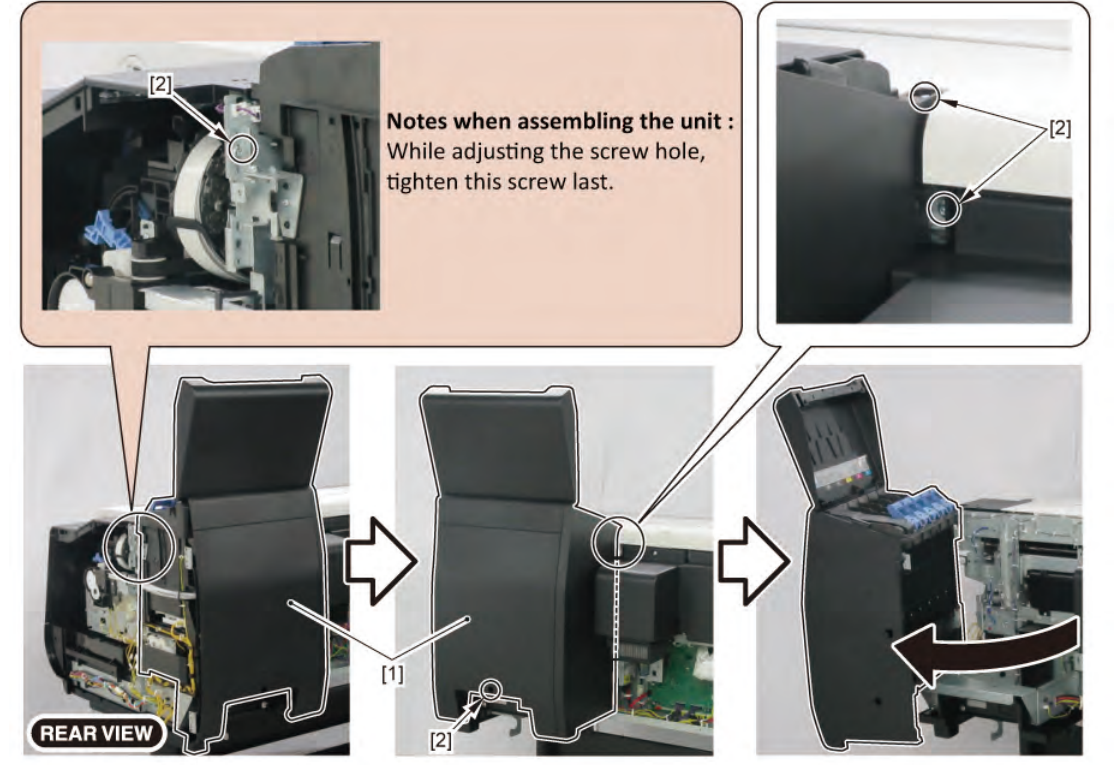

**6.** Remove [1] the plate.

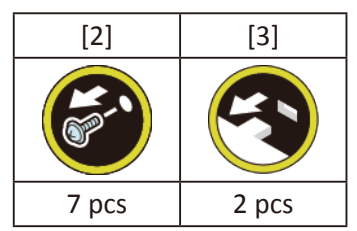

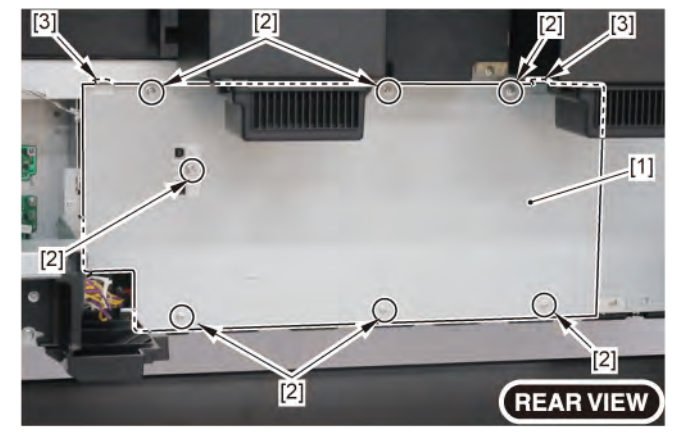

### **7.** Remove [1] the plate.

| [2]   | [3]   |
|-------|-------|
|       | ST.   |
| 2 pcs | 2 pcs |

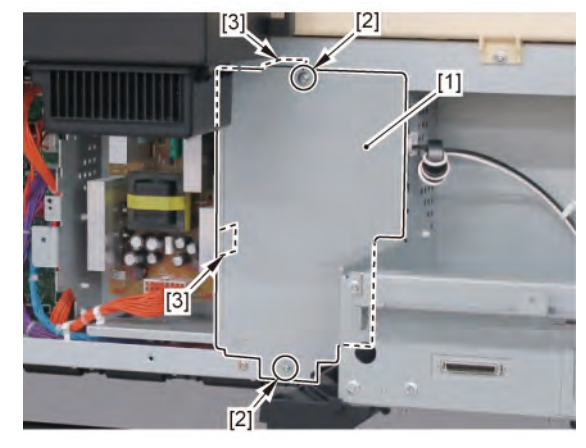

8. Remove [1] the plate.

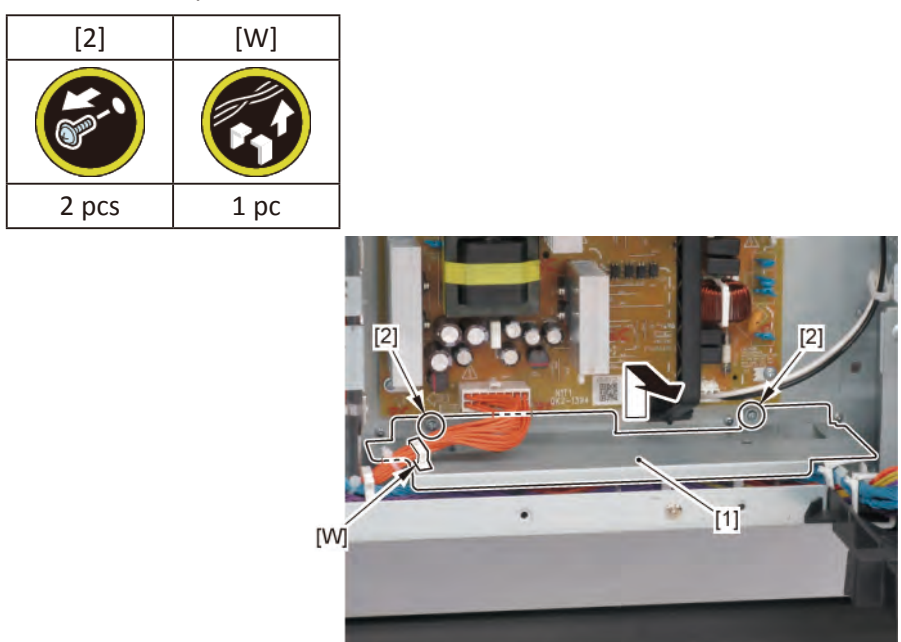

**9.** From [1] the cover of the RELAY PCB, release [2] the cable.

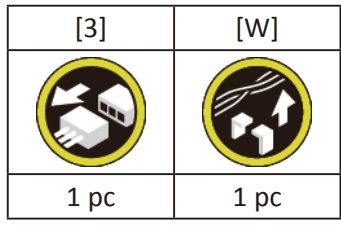

**10.** Remove [1] the cover of the RELAY PCB.

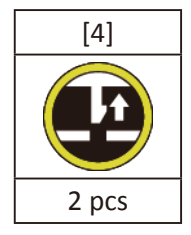

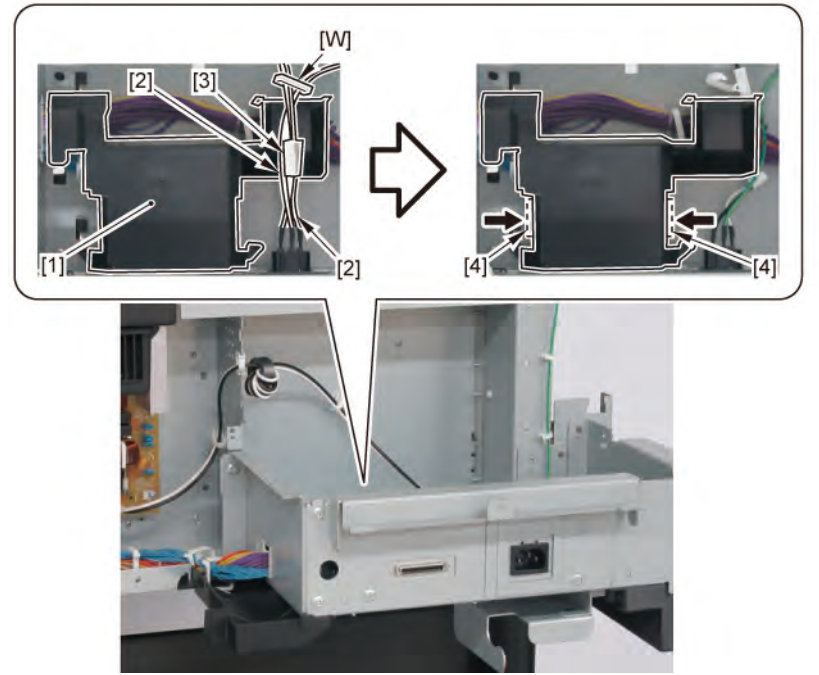

### **11.** Remove [1] HARNESS ASS'Y, RU RELAY.

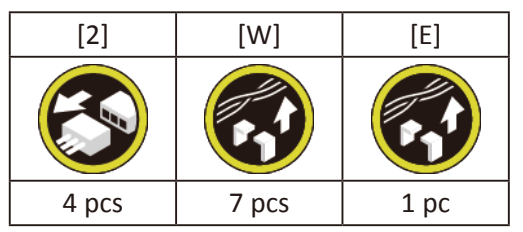

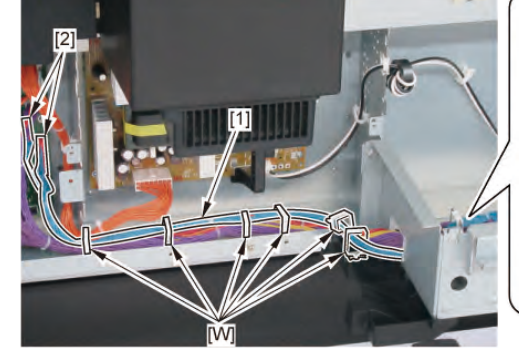

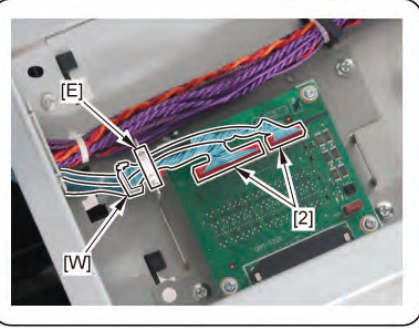

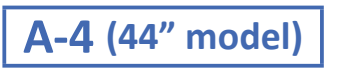

**5.** Remove [1] the plate.

| [2]   | [3]   |  |
|-------|-------|--|
|       | E?    |  |
| 8 pcs | 2 pcs |  |

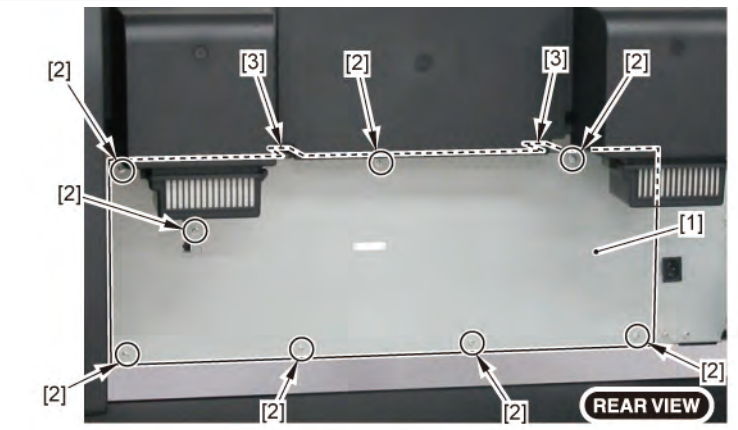

Chapter 7

Chapter 6

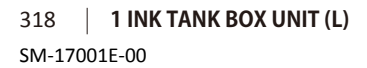

 $\mathbf{6}_{\bullet}$  Remove [1] the plate (with the INLET UNIT).

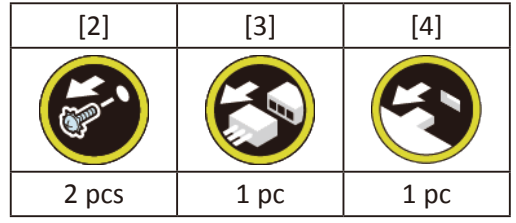

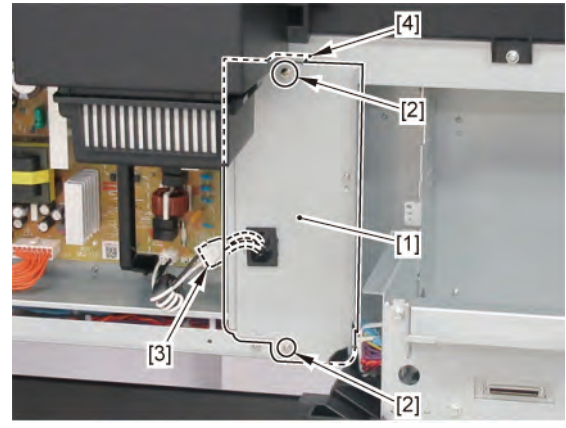

**7.** Remove [1] the plate.

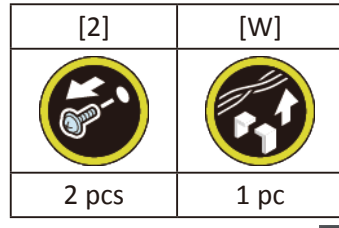

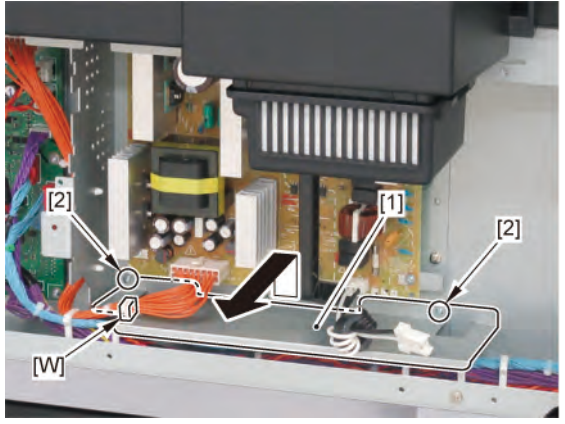

8. Remove [1] the cover of the RELAY PCB.

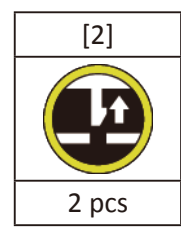

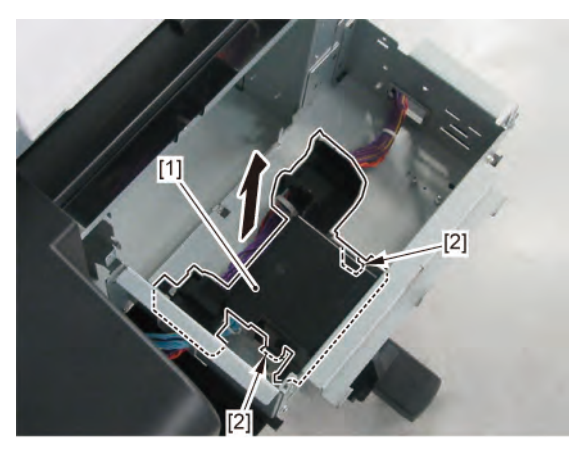

9. Remove [1] HARNESS ASS'Y, RU RELAY.

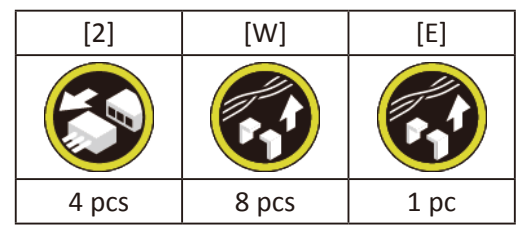

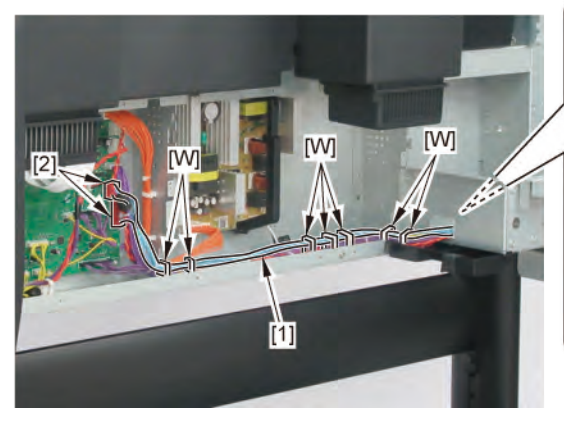

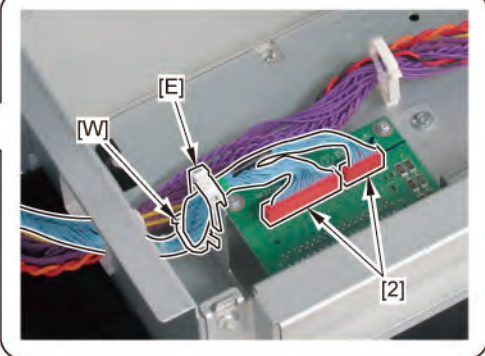

Chapter 2

Chapter 3

Chapter 4

| <br>Chapter 1 |  |
|---------------|--|
|               |  |
| <br>Chapter 2 |  |

Chapter 4

Chapter 5

Chapter 6

Chapter 7

Chapter 8

| 321 SM-17001E-00

## 2 LEFT SIDE (ACTIVE ROLL BRAKE UNIT / PF ENCODER UNIT)

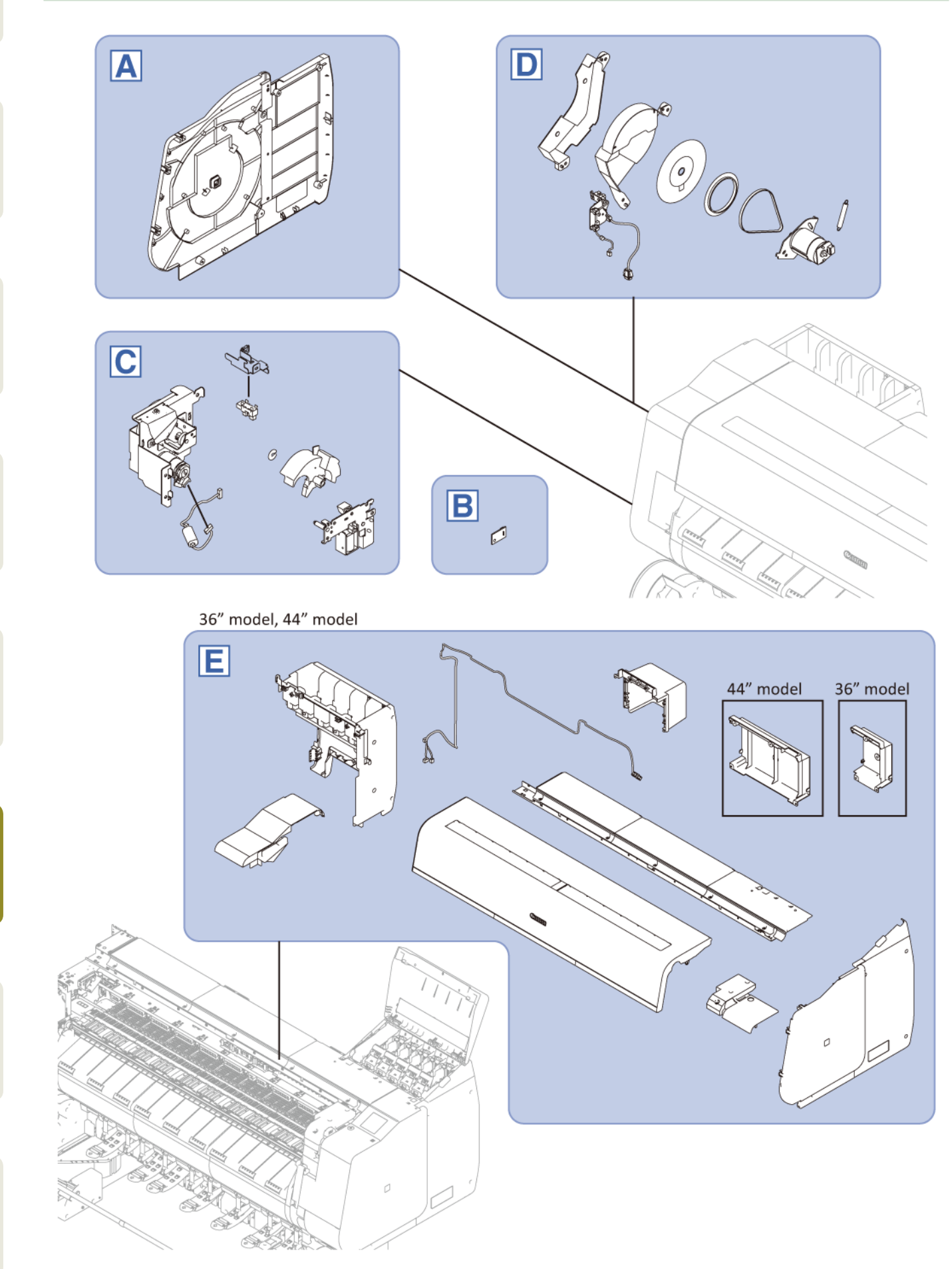

Chapter 2

Chapter 3

Chapter 4

Chapter 5

**Chapter 6** 

Chapter 7

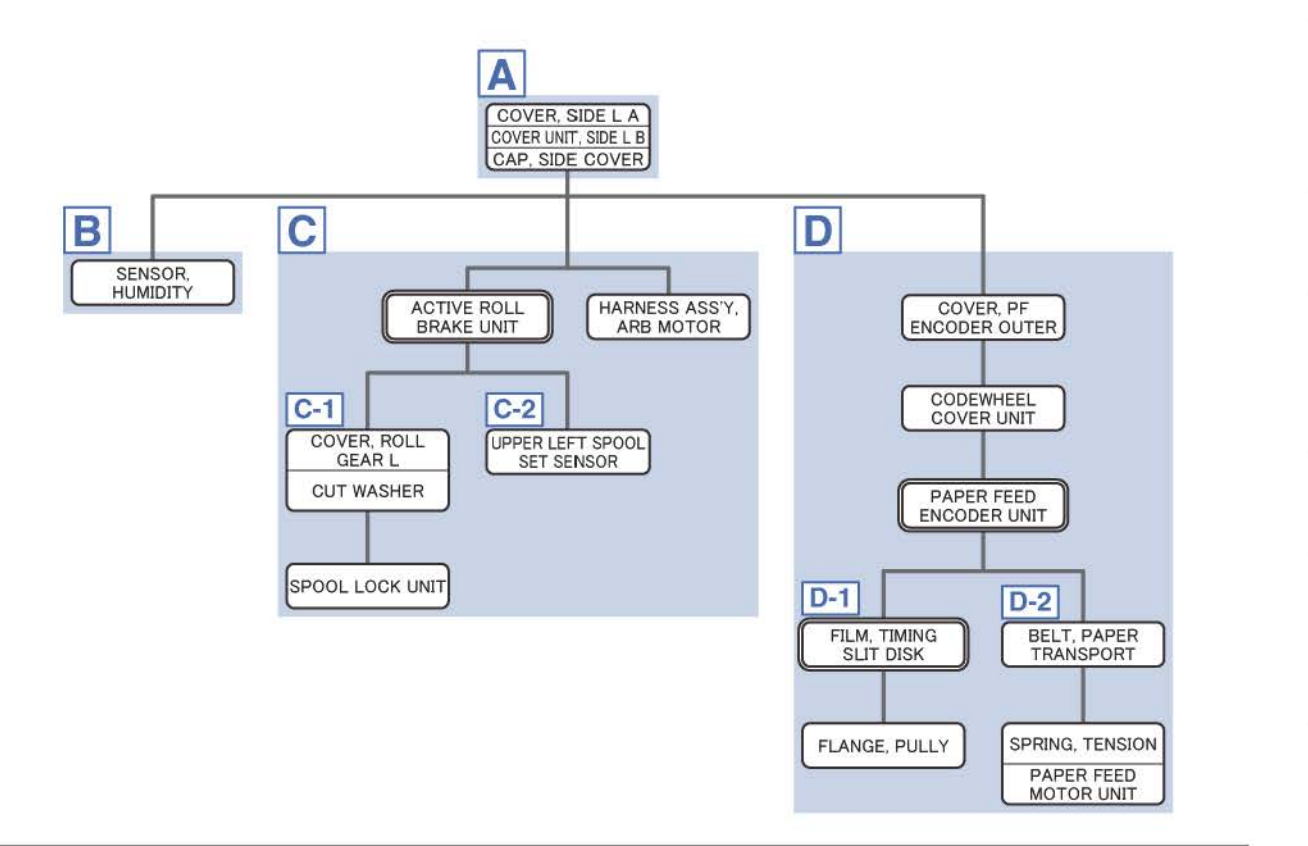

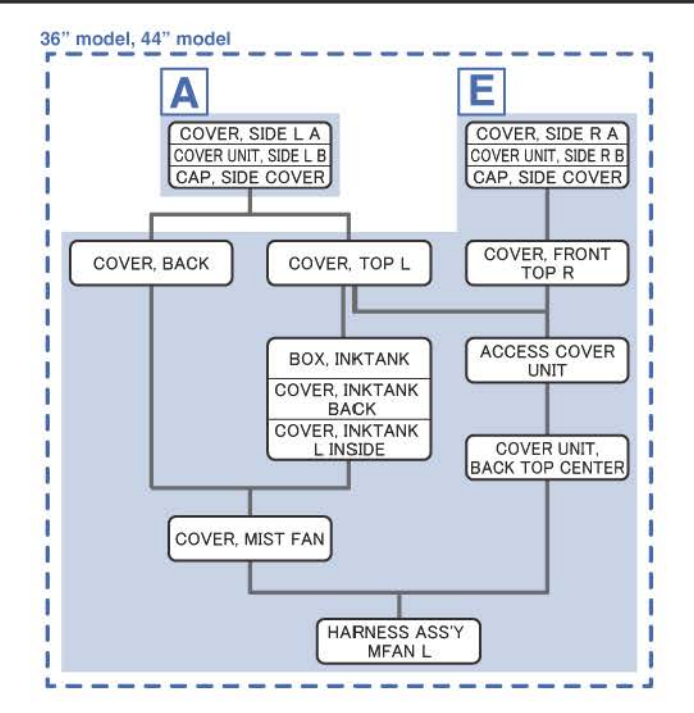

Chapter 1

Chapter 2

Chapter 3

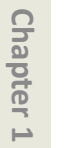

Α

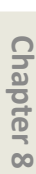

**1**. Remove [1] a set of

- COVER, SIDE L A
- COVER UNIT, SIDE L B
- CAP, SIDE COVER.

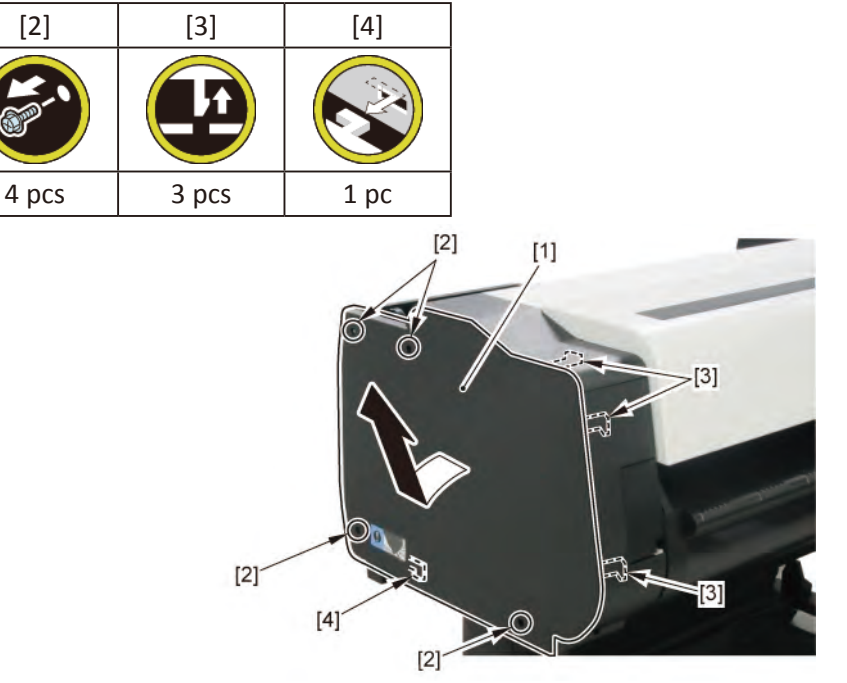

B

- **1**. Remove all the parts of Group A.
- 2. Remove [1] SENSOR, HUMIDITY.

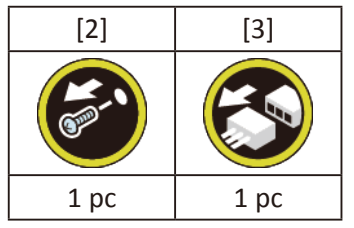

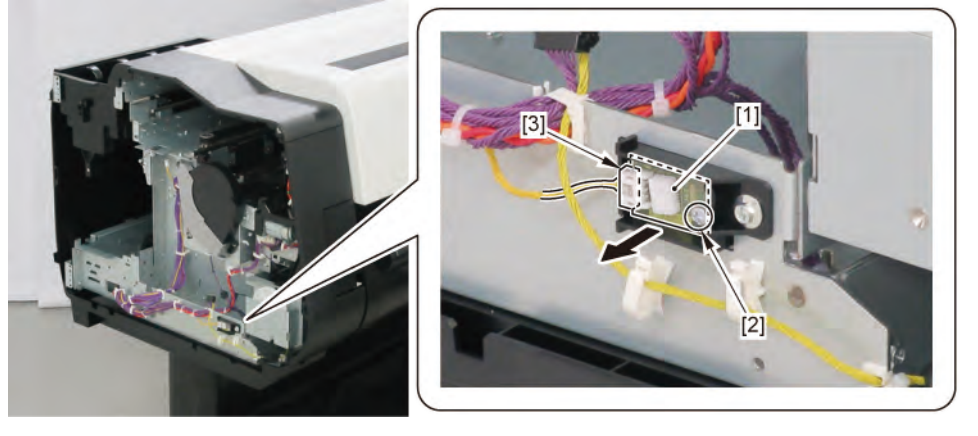
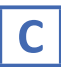

Point

- **1**. Remove all the parts of Group A.
- **2.** Remove [1] ACTIVE ROLL BRAKE UNIT and [2] HARNESS ASS'Y, ARB MOTOR.

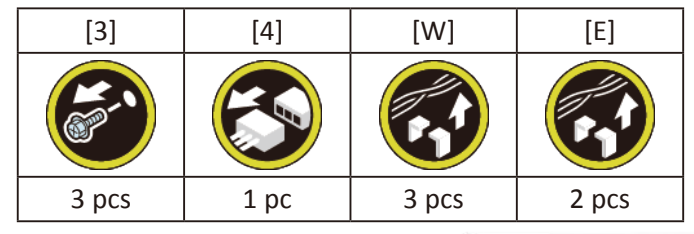

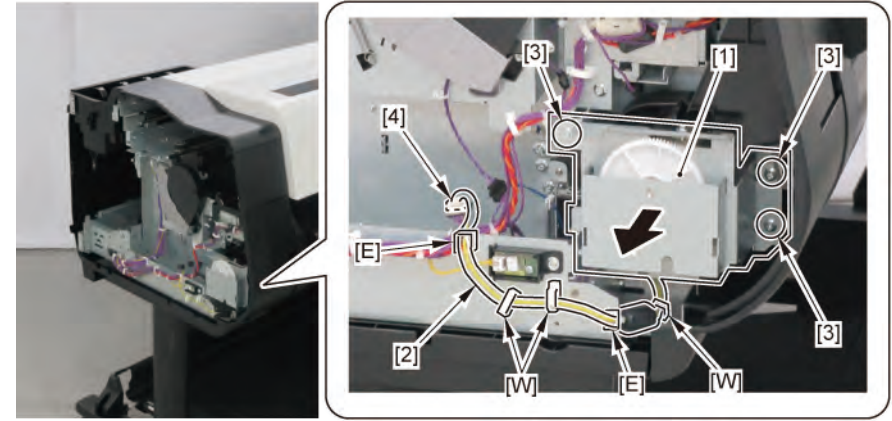

Notes when assembling the unit:

• Arrange the HARNESS ASS'Y, ARB MOTOR as shown below.

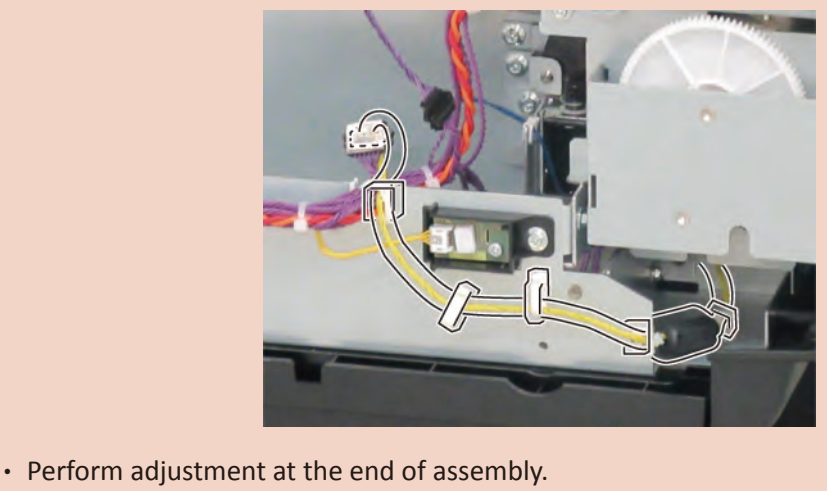

[SERVICE MODE > ADJUSTMENT > UPPER\_ARB\_CALIB]

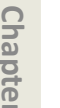

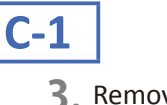

3. Remove [1] COVER, ROLL GEAR L.

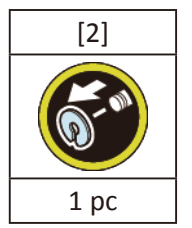

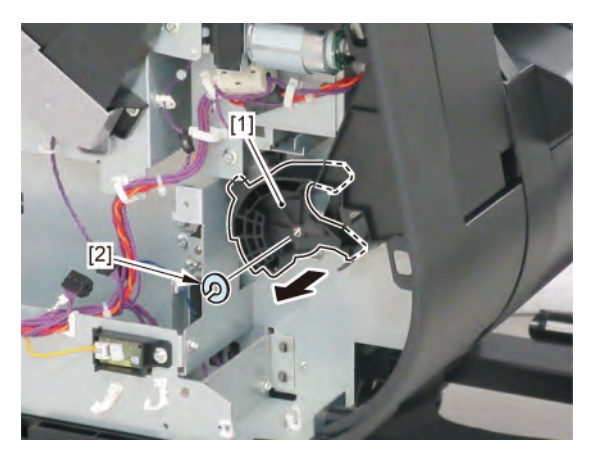

**4.** Remove [1] SPOOL LOCK UNIT.

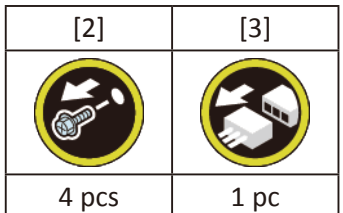

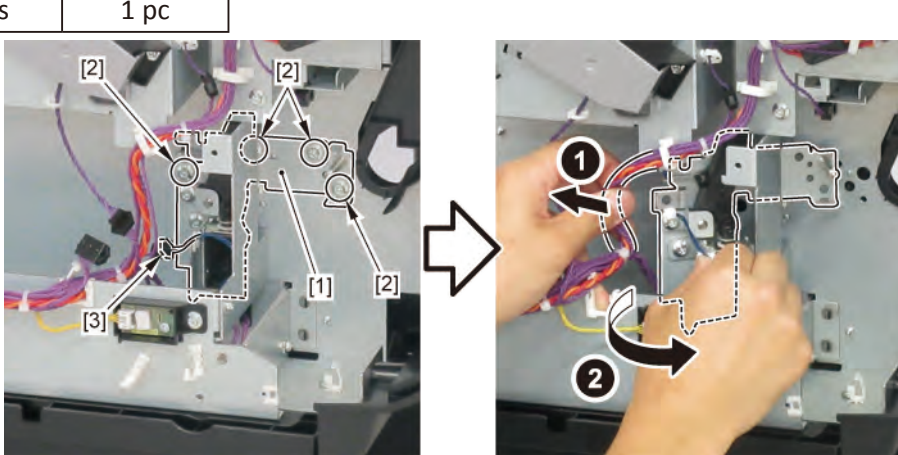

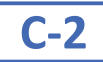

**3.** Remove [1] the plate (with the UPPER LEFT SPOOL SET SENSOR).

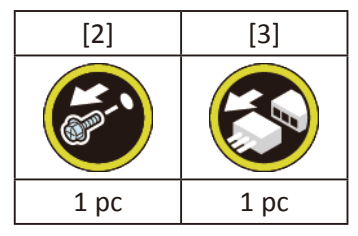

**4.** Remove [4] UPPER LEFT SPOOL SET SENSOR.

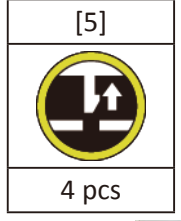

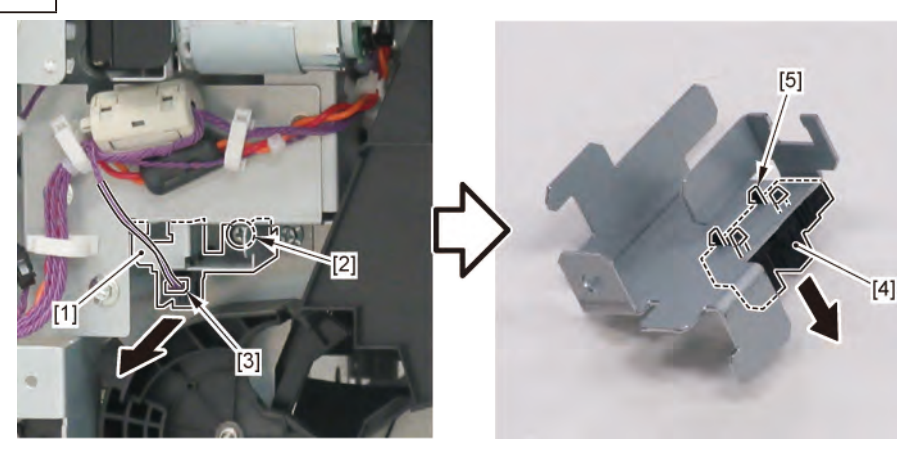

# D

- **1**. Remove all the parts of Group A.
- **2.** Remove [1] COVER, PF ENCODER OUTER.

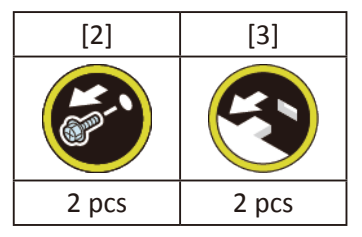

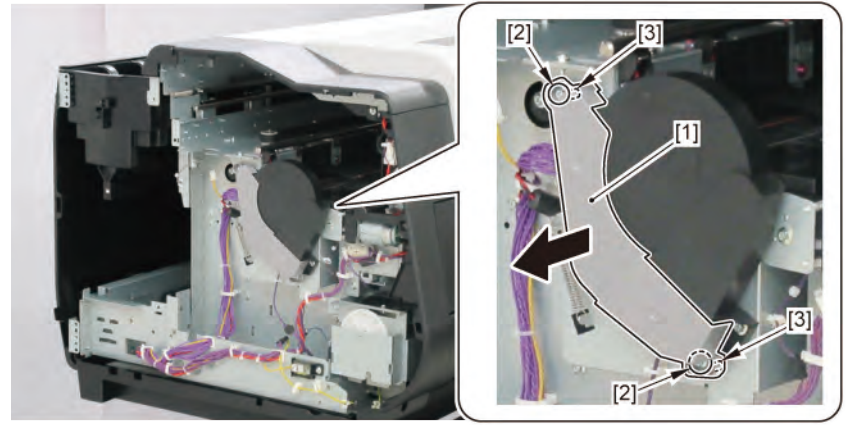

## 3. Remove [1] CODEWHEEL COVER UNIT.

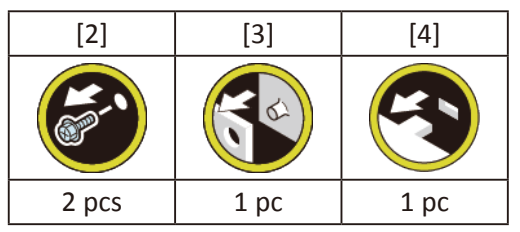

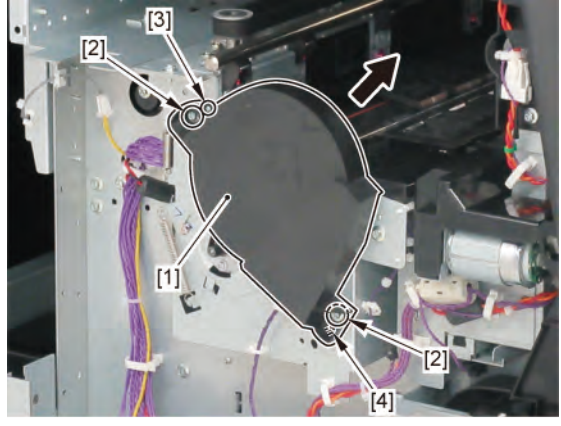

## **4**. Remove [1] PAPER FEED ENCODER UNIT.

| [2]   | [3]  | [4]   | [W]   |
|-------|------|-------|-------|
|       |      |       |       |
| 2 pcs | 1 pc | 2 pcs | 3 pcs |

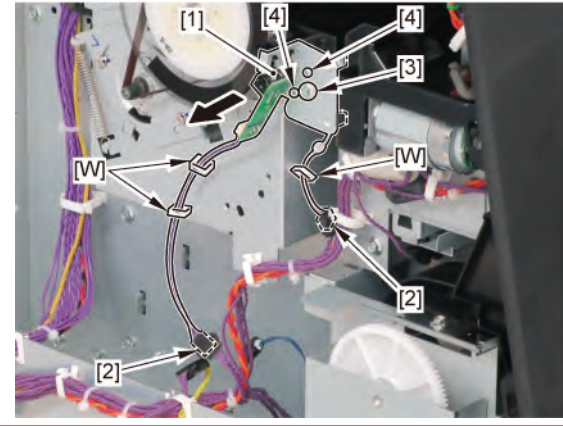

| Notes when assembling the unit:            |
|--------------------------------------------|
| Perform adjustment at the end of assembly. |
| [SERVICE MODE > ADJUSTMENT > LF_ENC_ADJ]   |
|                                            |

Chapter 6

Chapter 1

Chapter 2

Chapter 3

Chapter 4

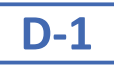

# 5. Remove [1] FILM, TIMING SLIT DISK.

| Point |
|-------|
|-------|

Notes when assembling the unit: Perform adjustment at the end of assembly. [SERVICE MODE > ADJUSTMENT > LF TUNING2]

6. Remove [2] FLANGE, PULLEY.

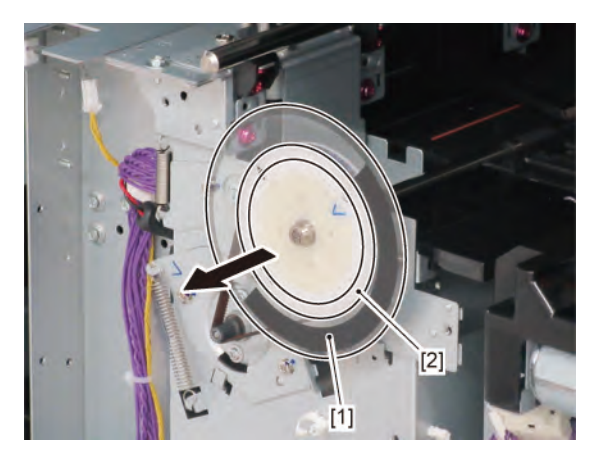

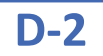

5. Remove [1] BELT, PAPER TRANSPORT.

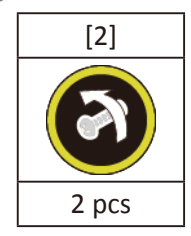

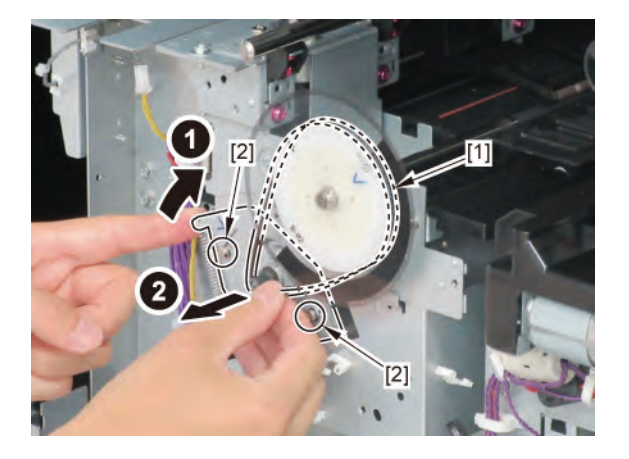

**6.** Remove [1] the plate.

| [2]  | [3]   | [4]   |
|------|-------|-------|
|      | No.   |       |
| 1 pc | 2 pcs | 2 pcs |

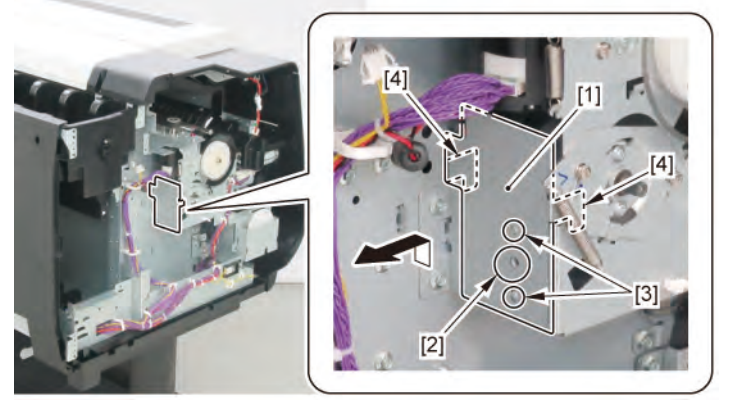

- **7.** Remove [1] SPRING, TENSION.
- 8. Remove [2] PAPER FEED MOTOR UNIT.

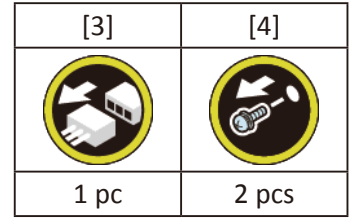

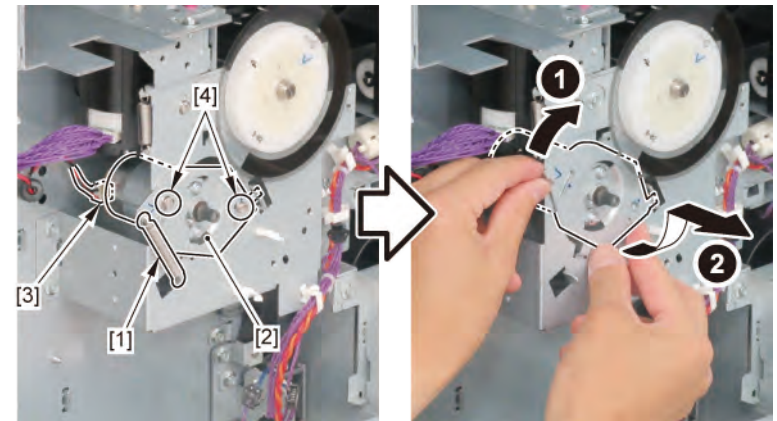

Chapter 1

# E (36" model, 44" model)

- **1**. Remove all the parts of Group A.
- **2.** Open [1] the access cover.

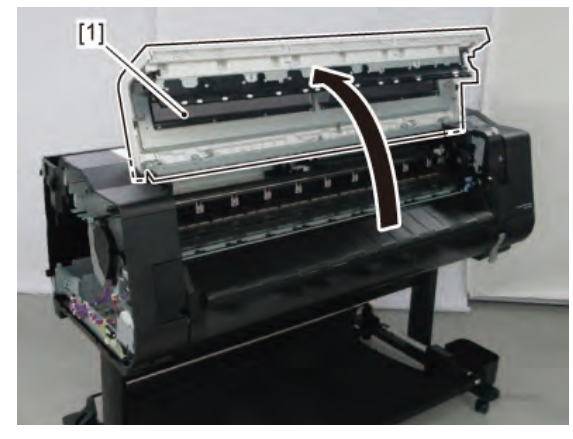

**3.** Remove [1] COVER, TOP L.

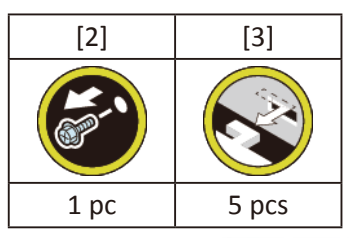

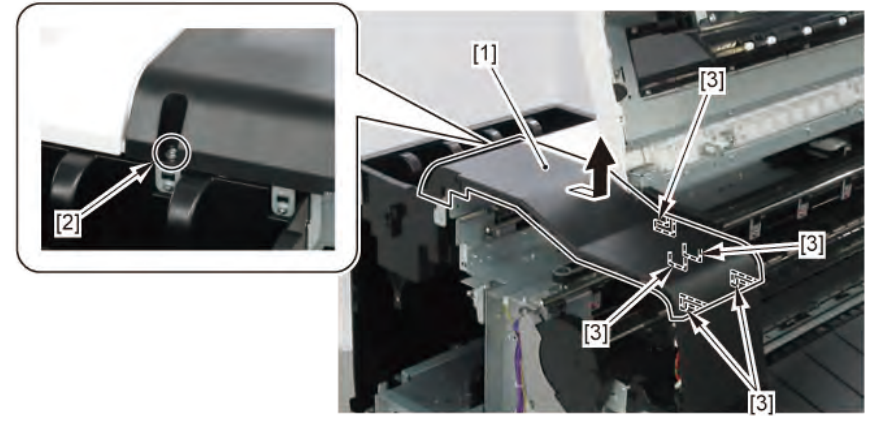

- 4. Remove [1] a set of
  - BOX, INKTANK
  - COVER, INKTANK BACK
  - COVER, INKTANK L INSIDE.

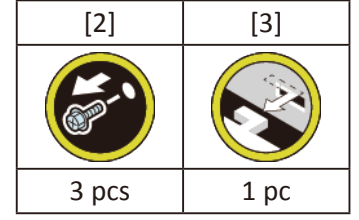

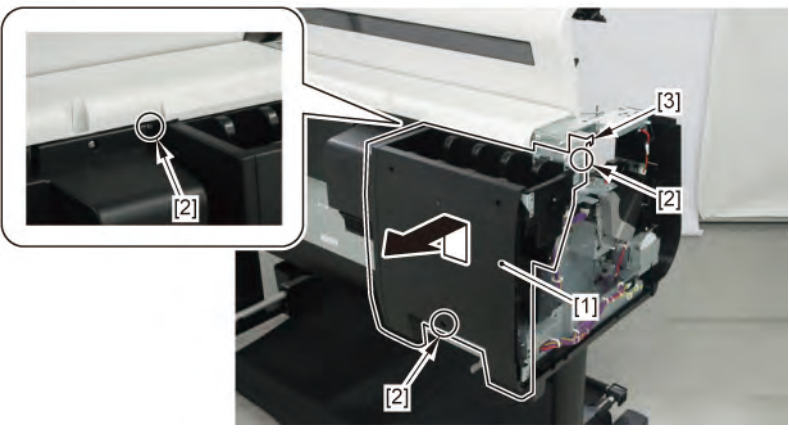

5. Remove [1] COVER, BACK.

(36" model)

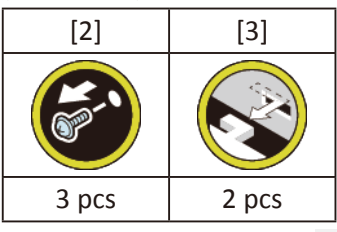

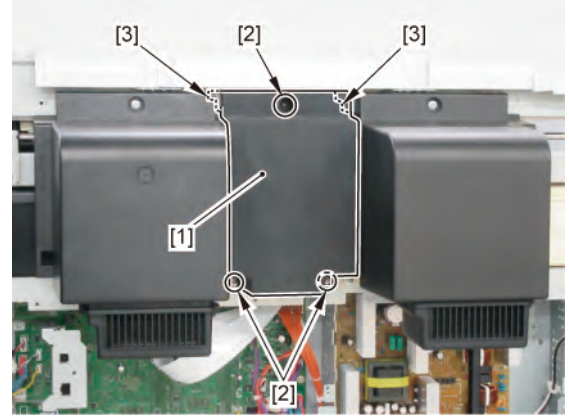

Chapter 4

Chapter 5

Chapter 6

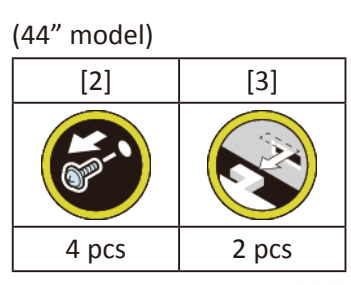

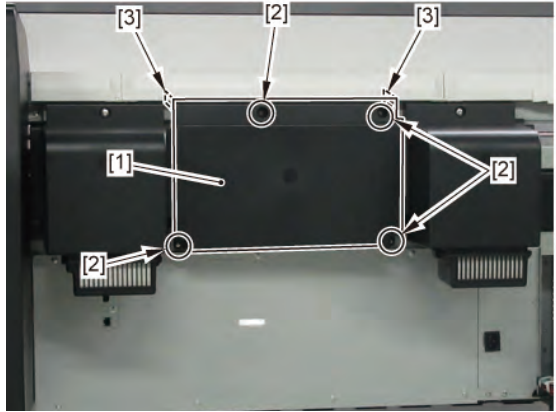

**6.** Remove [1] COVER, MIST FAN.

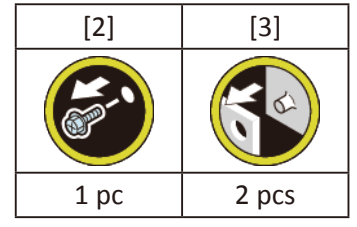

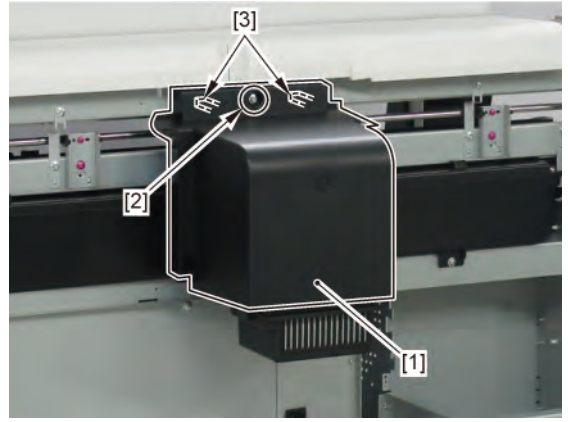

- **7.** Open [1] the right ink tank cover.
- 8. Remove [2] a set of
  - COVER, SIDE R A
  - COVER UNIT, SIDE R B
  - CAP, SIDE COVER.

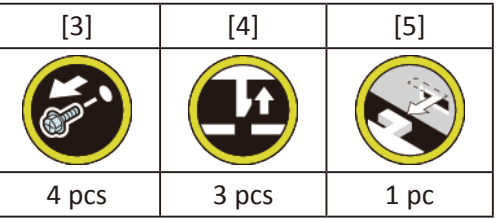

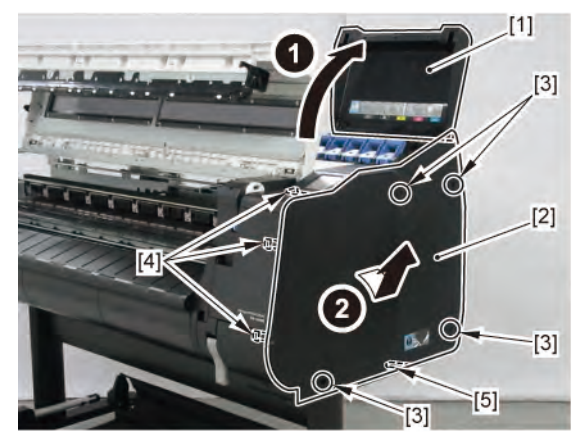

9. Remove [1] COVER, FRONT TOP R.

334 2 LEFT SIDE (ACTIVE ROLL BRAKE UNIT / PF ENCODER UNIT)

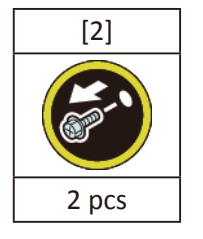

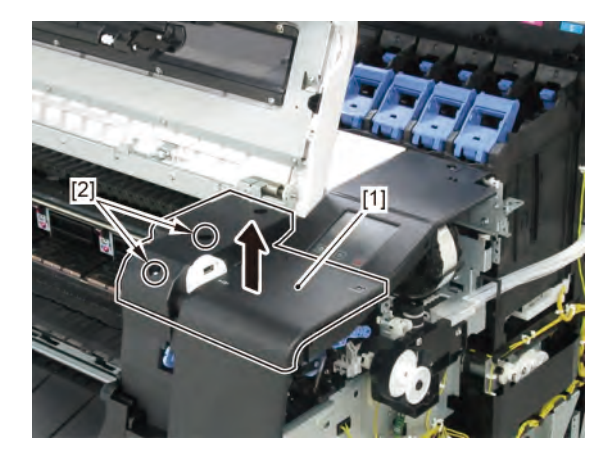

Chapter 6

SM-17001E-00

**10.** Remove [1] ACCESS COVER UNIT with holding the handles.

|           | [2]   |
|-----------|-------|
|           |       |
| 36" model | 7 pcs |
| 44" model | 8 pcs |

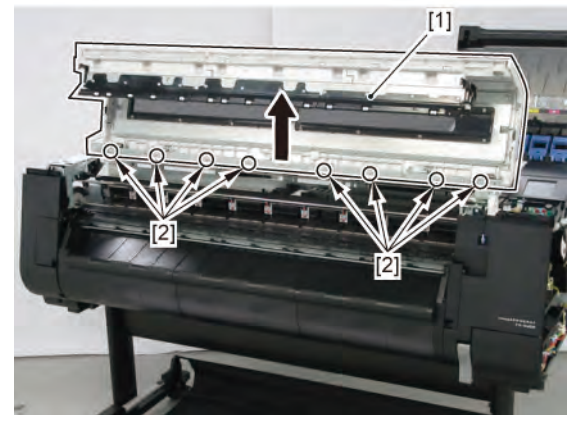

**11.** Remove [1] COVER UNIT, BACK TOP CENTER.

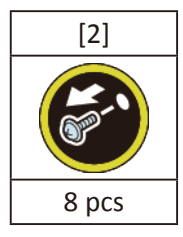

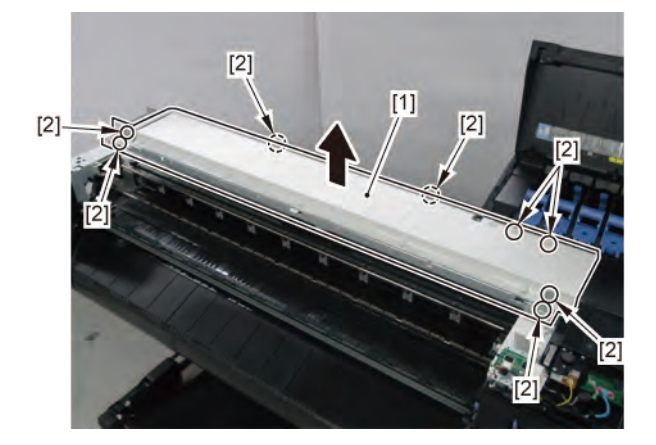

## **12.** Disconnect [1] HARNESS ASS'Y, MFAN L.

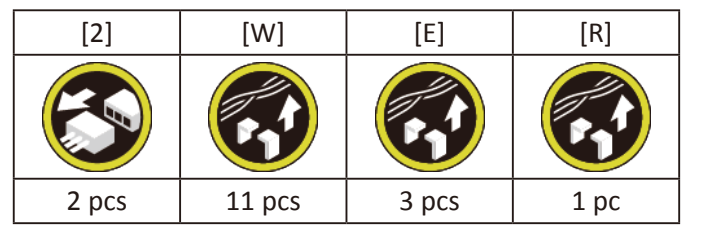

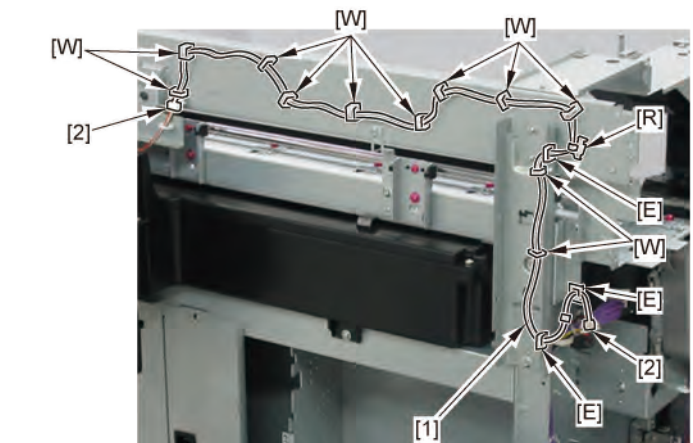

| _      |
|--------|
| $\Box$ |
| 5      |
| 9      |
| 2      |
| Ö      |
| -      |
| Ě      |
|        |
|        |

# **3 LEFT FRONT (ACCESS COVER LOCK L)**

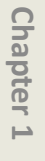

Chapter 4

Chapter 5

**Chapter 6** 

Chapter 7

Chapter 8

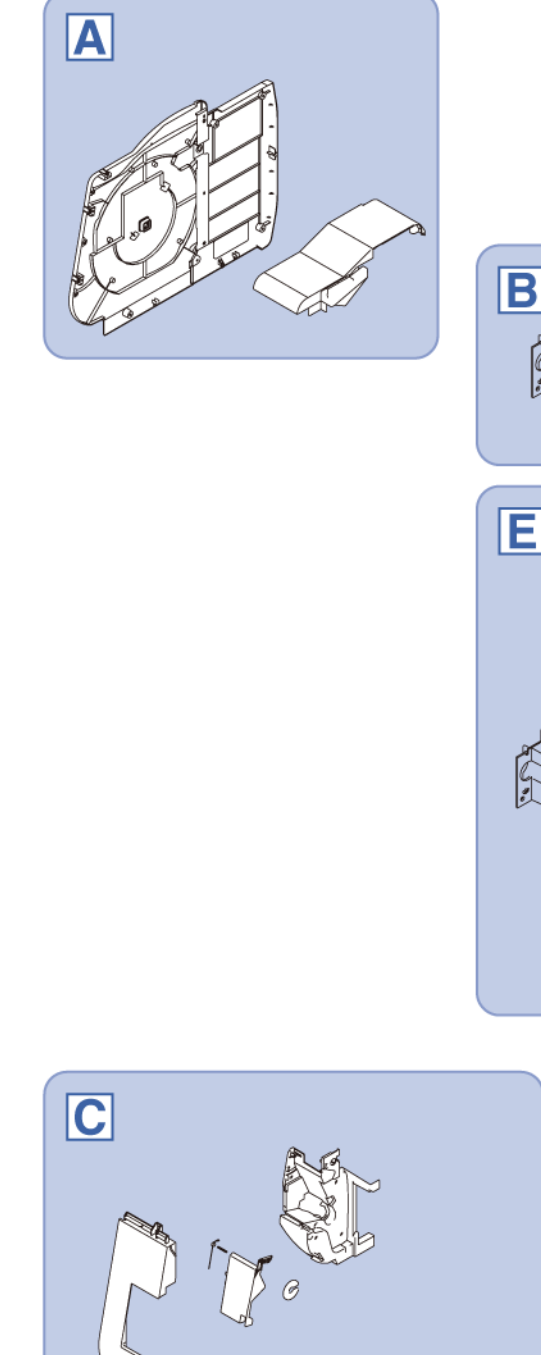

24" model 36" model

Ø

44" model

G

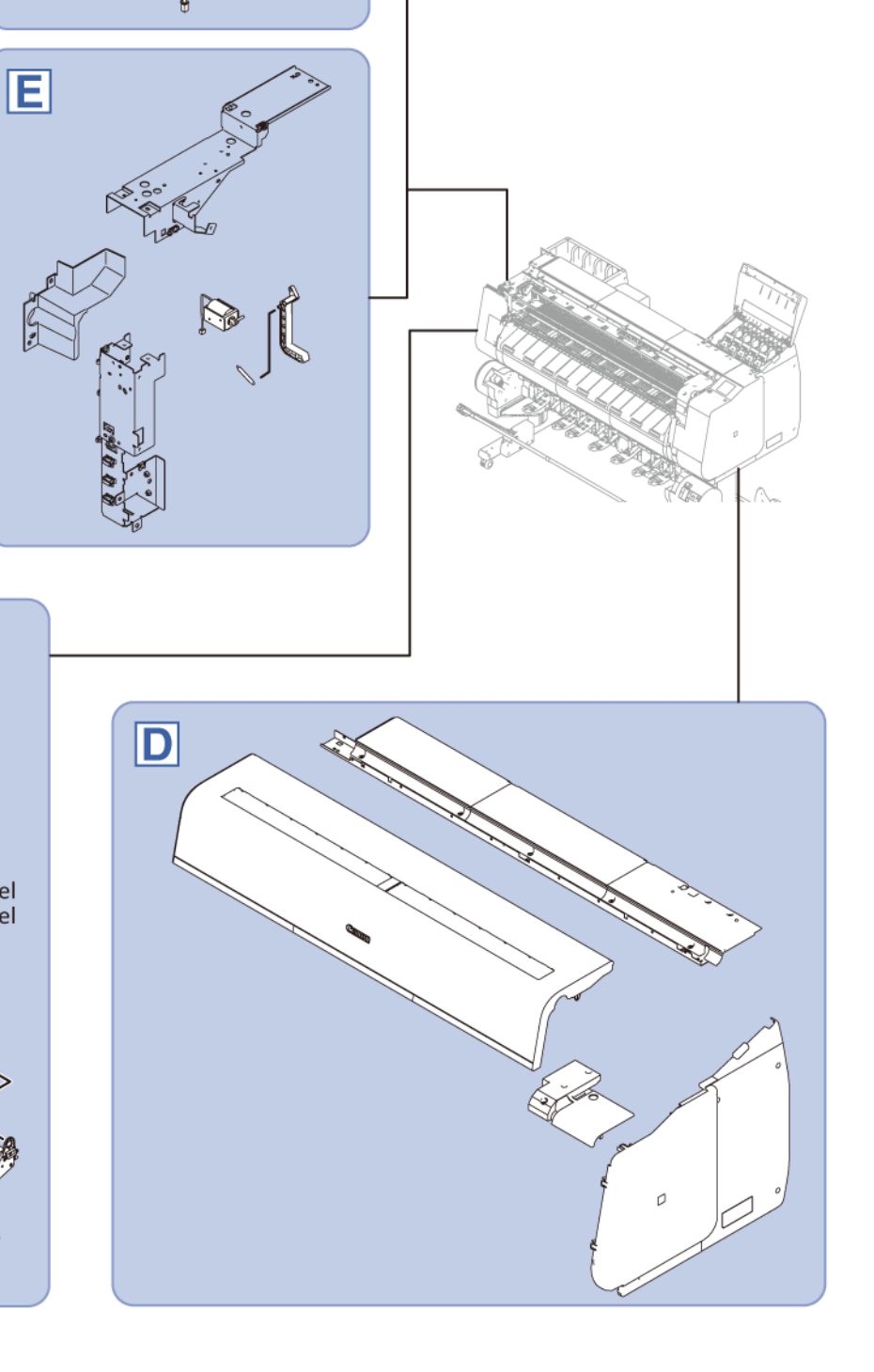

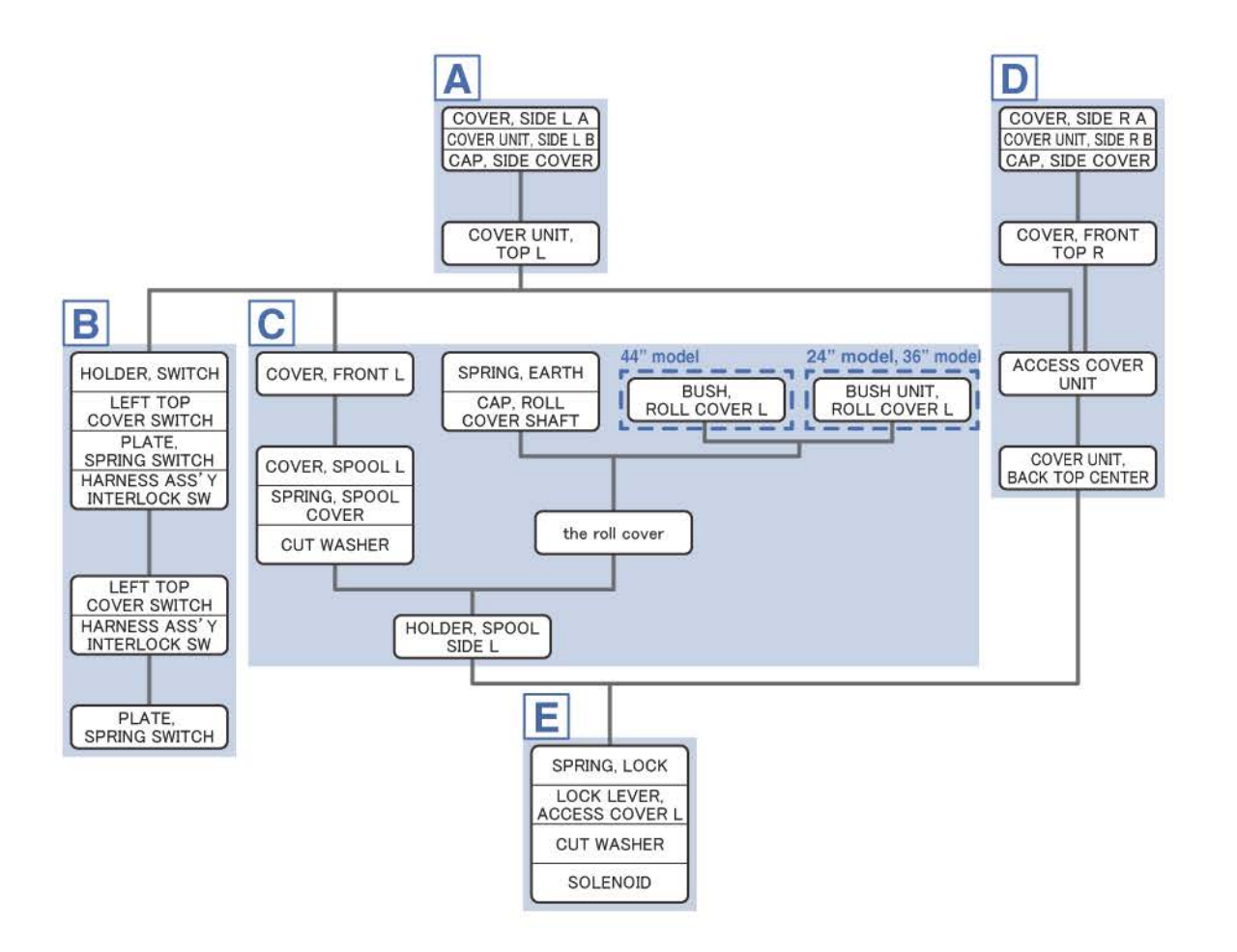

Chapter 1

Α

- Chapter 2
- Chapter 3
- Chapter 4
- Chapter 5
- Chapter 6
- Chapter 7

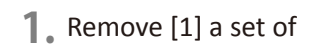

- COVER, SIDE L A
- COVER UNIT, SIDE L B
- CAP, SIDE COVER.

[2]

4 pcs

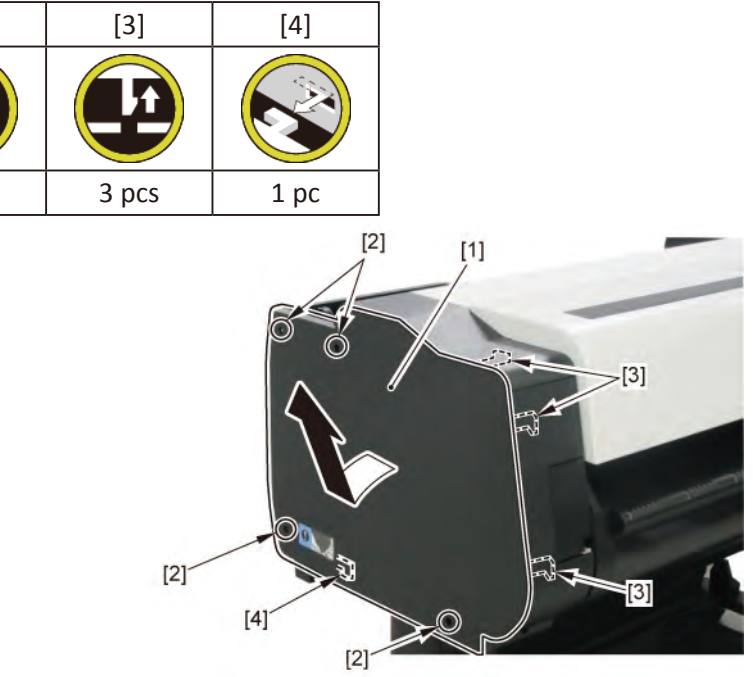

**2.** Open [1] the access cover.

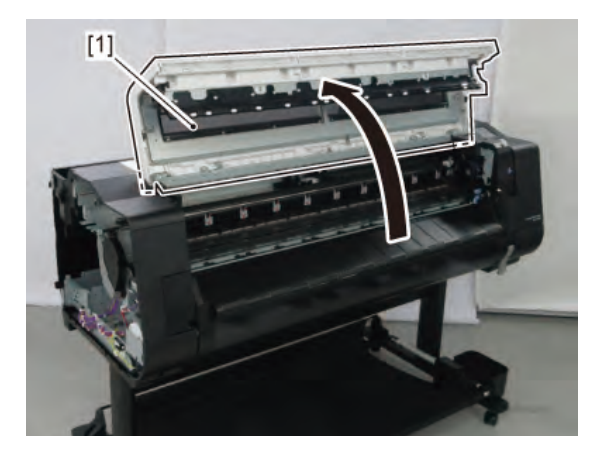

**3.** Remove [1] COVER, TOP L.

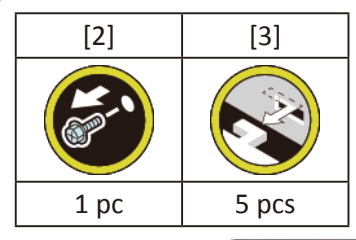

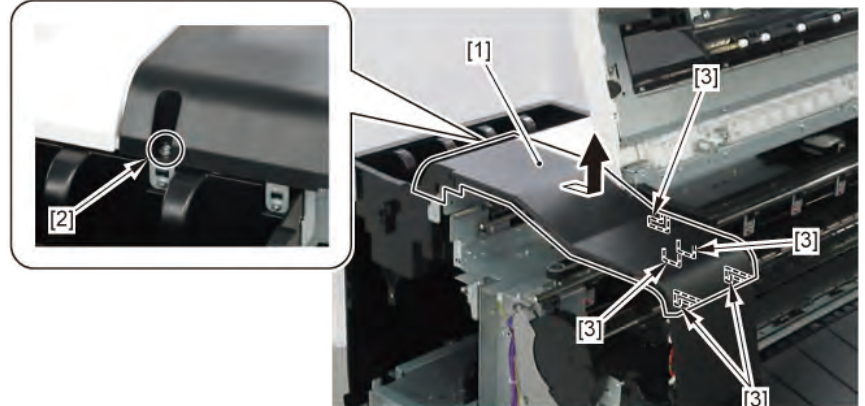

# В

- **1.** Remove all the parts of Group A.
- 2. Remove [1] the inner cover L.

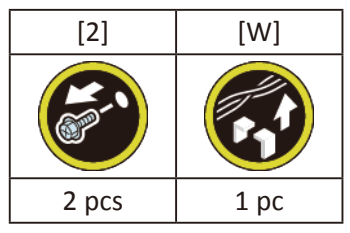

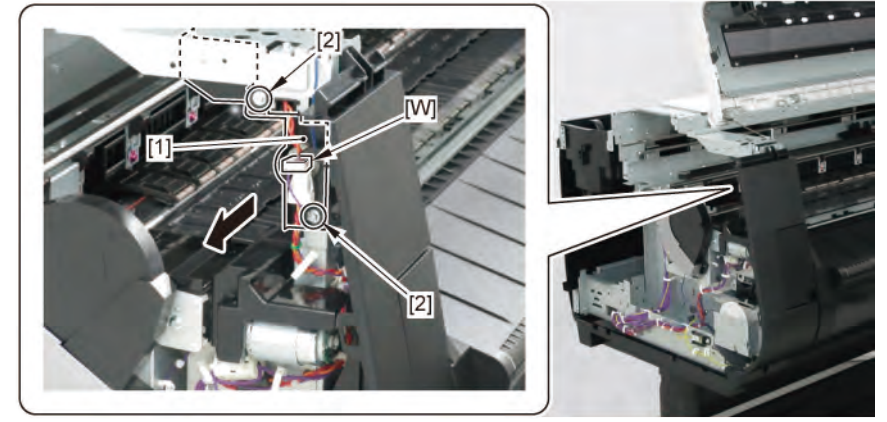

- 3. Remove [1] HOLDER, SWITCH (with
  - LEFT TOP COVER SWITCH
  - PLATE, SPRING SWITCH
  - HARNESS ASS'Y, INTERLOCK SW).

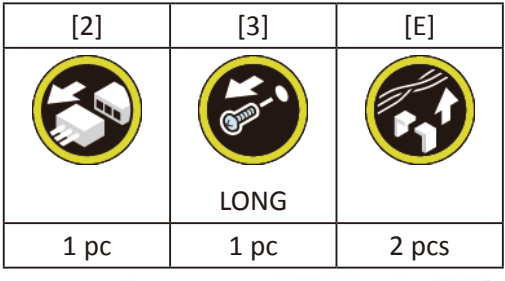

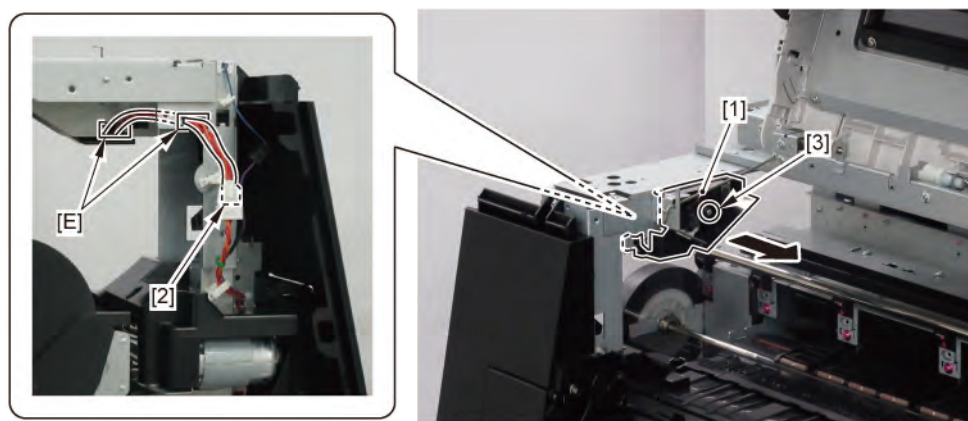

**4.** Remove [1] LEFT TOP COVER SWITCH and [2] HARNESS ASS'Y, INTERLOCK SW.

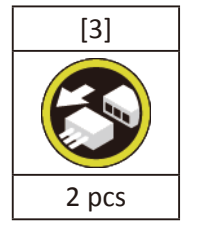

**5.** Remove [4] PLATE, SPRING SWITCH.

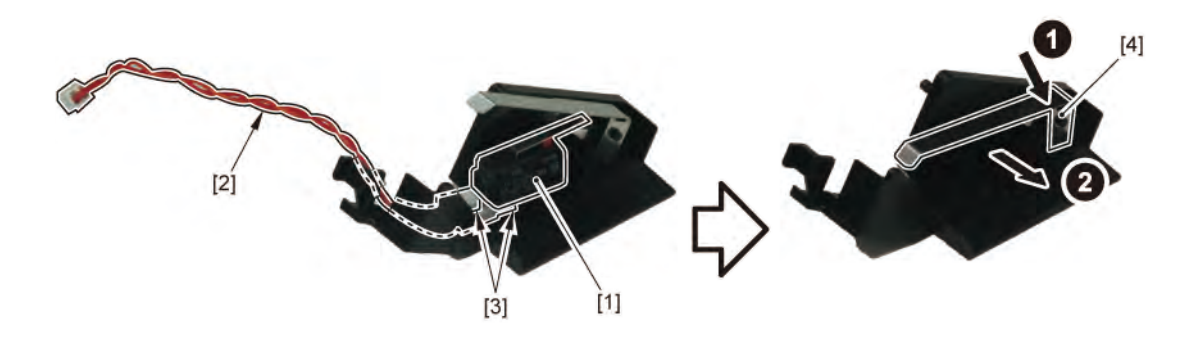

Chapter 1

Chapter 2

Chapter 3

Chapter 4

Chapter 5

- **1**. Remove all the parts of Group A.
- 2. Remove [1] COVER, FRONT L.

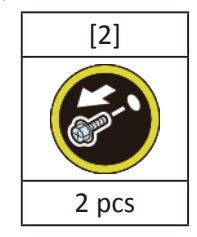

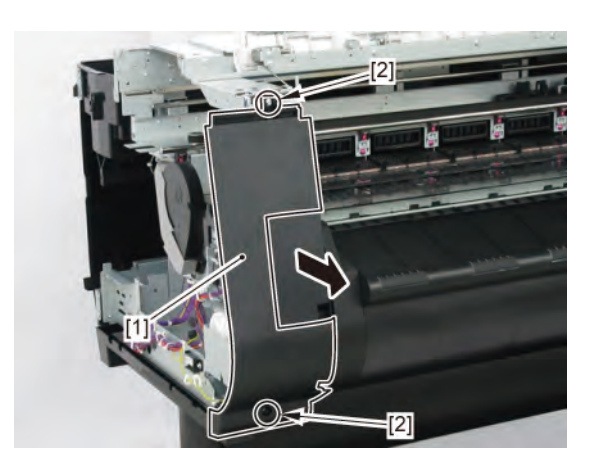

3. Remove [1] SPRING, EARTH and [2] CAP, ROLL COVER SHAFT.

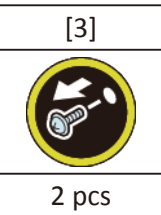

**4**. Remove [4] BUSH, ROLL COVER L.

(the BUSH UNIT, ROLL COVER L in 24" model and 36" model)

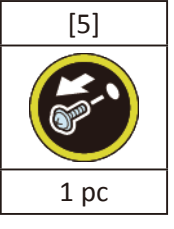

5. Remove [6] the roll cover.

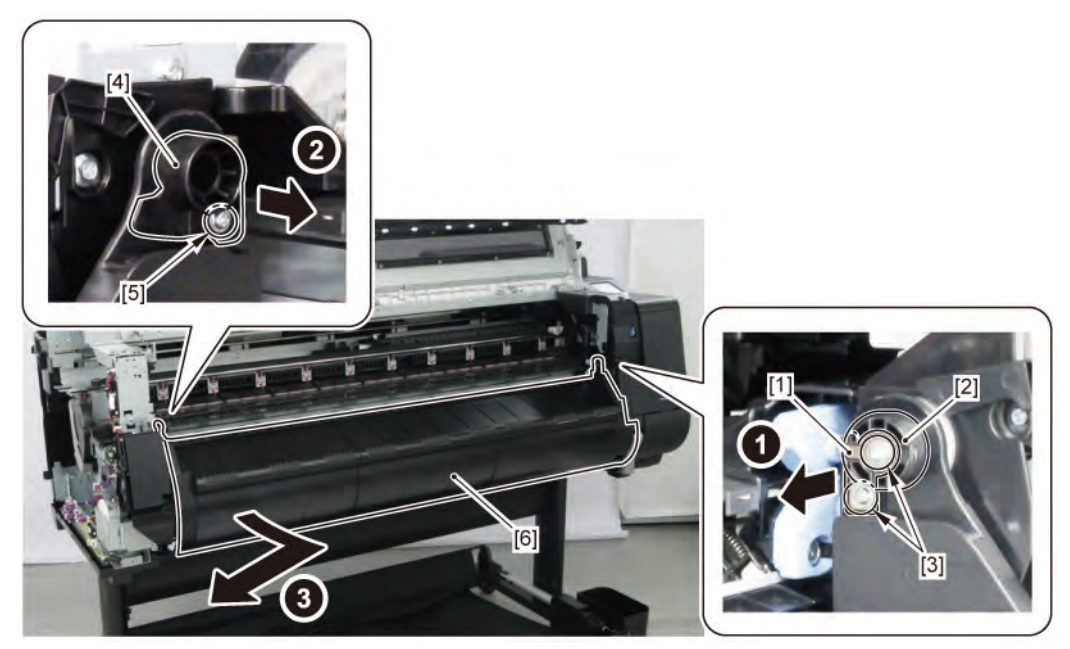

6. Remove [1] COVER, SPOOL L and [2] SPRING, SPOOL COVER.

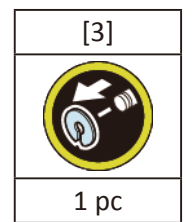

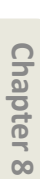

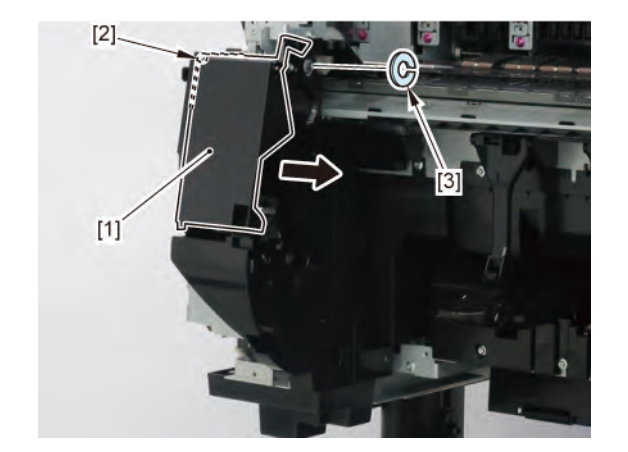

Chapter 2

**7.** Remove [1] HOLDER, SPOOL SIDE L.

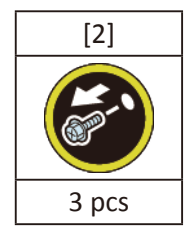

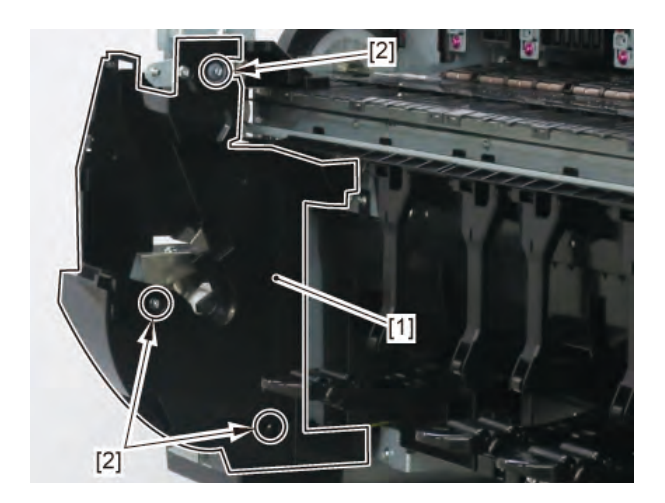

# D

- **1**. Remove all the parts of Group A.
- 2. Open [1] the right ink tank cover.
- 3. Remove [2] a set of
  - COVER, SIDE R A
  - COVER UNIT, SIDE R B
  - CAP, SIDE COVER.

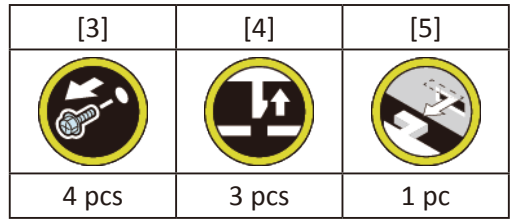

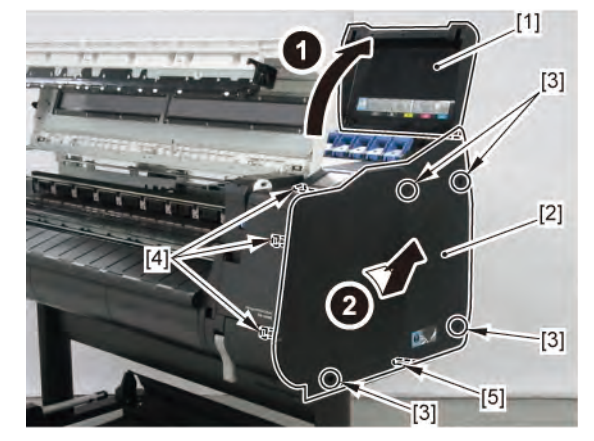

## **4**. Remove [1] COVER, FRONT TOP R.

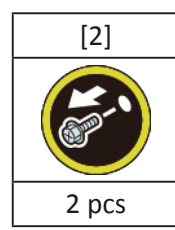

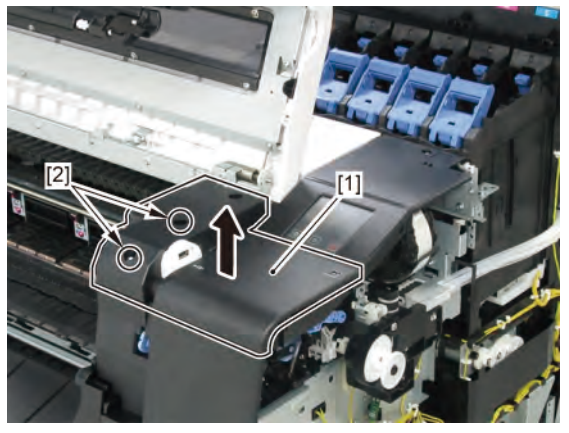

**5.** Remove [1] ACCESS COVER UNIT with holding the handles.

|           | [2]   |
|-----------|-------|
|           |       |
| 24" model | 5 pcs |
| 36" model | 7 pcs |
| 44" model | 8 pcs |

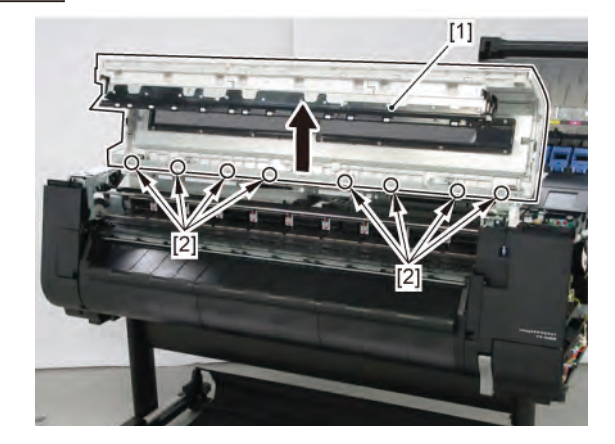

6. Remove [1] COVER UNIT, BACK TOP CENTER.

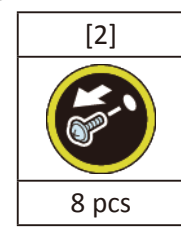

(24" model)

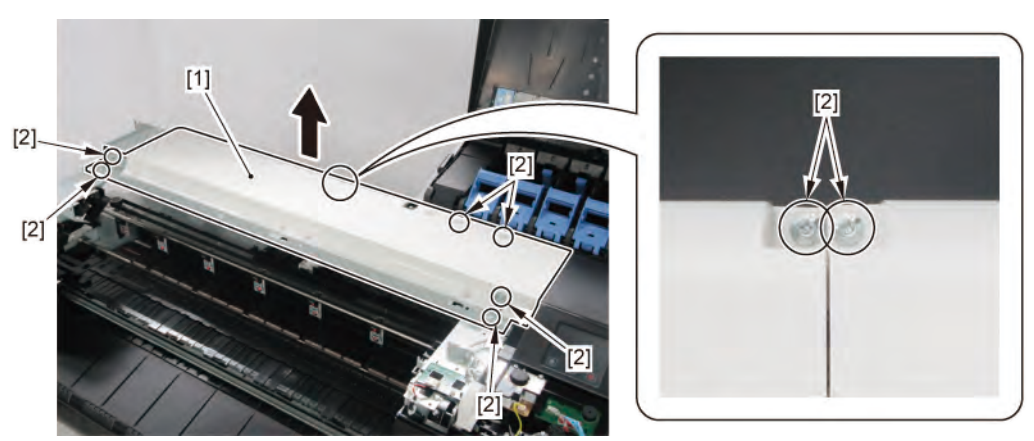

(36" model, 44" model)

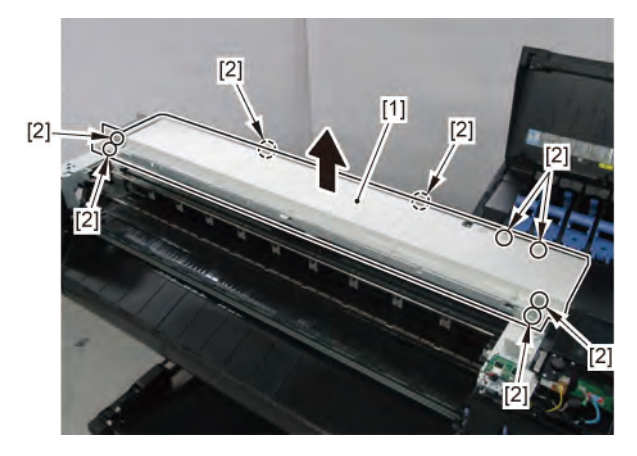

Chapter 1

Ε

- Chapter 2
- Chapter 3
- Chapter 4

- Chapter 6
- Chapter 7

- **1.** Remove all the parts of Groups A, C, and D.
- **2.** Remove [1] the inner cover.

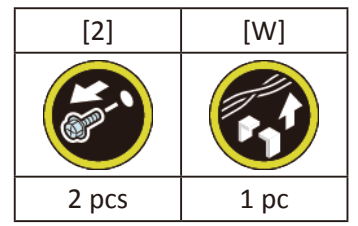

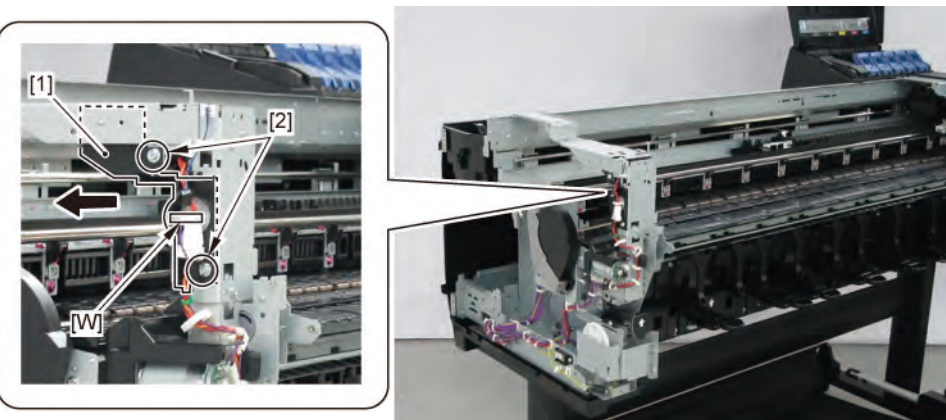

**3.** Remove [1] the plate.

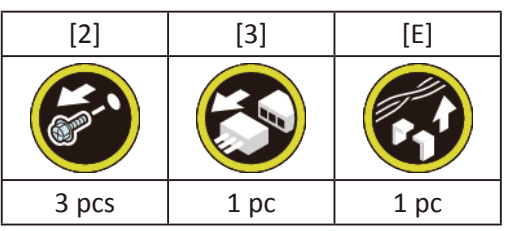

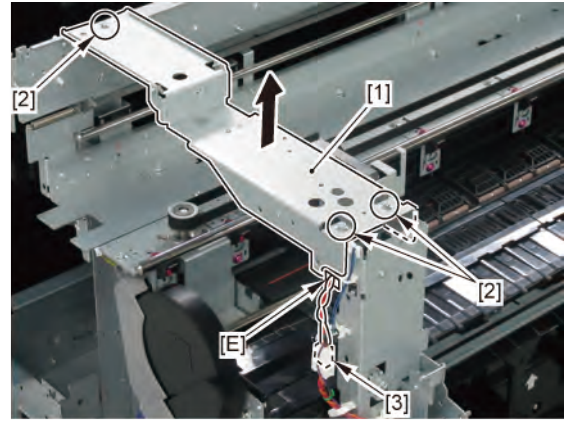

#### **4**. Remove [1] the plate with

- SPRING, LOCK
- LOCK LEVER, ACCESS COVER L
- SOLENOID.

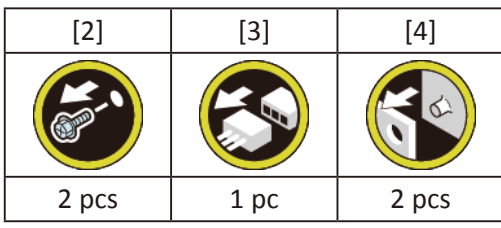

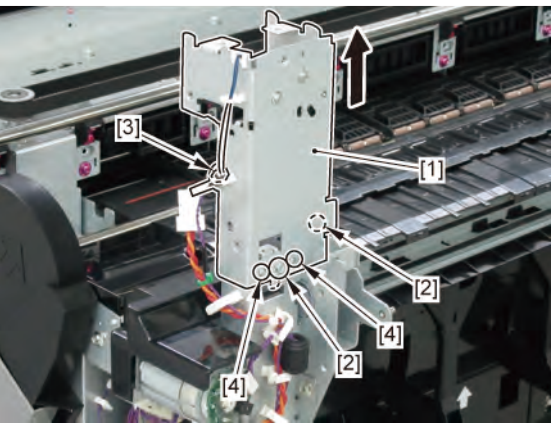

- 5. Remove [1] SPRING, LOCK.
- 6. Remove [2] LOCK LEVER, ACCESS COVER L.

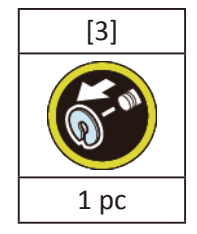

7. Remove [4] SOLENOID.

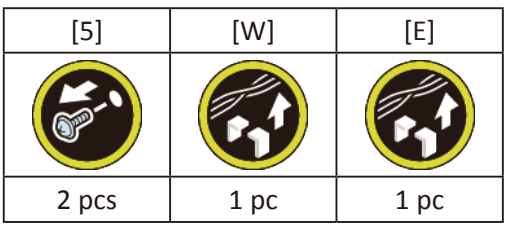

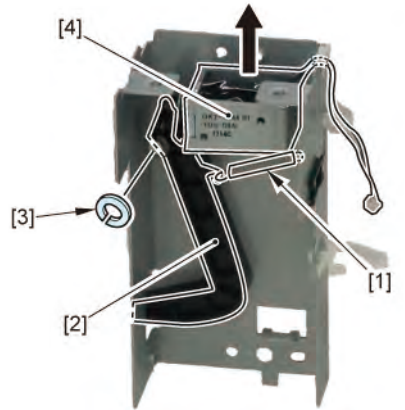

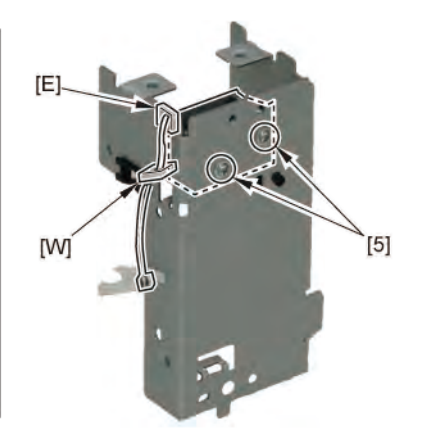

#### **4 ACCESS COVER**

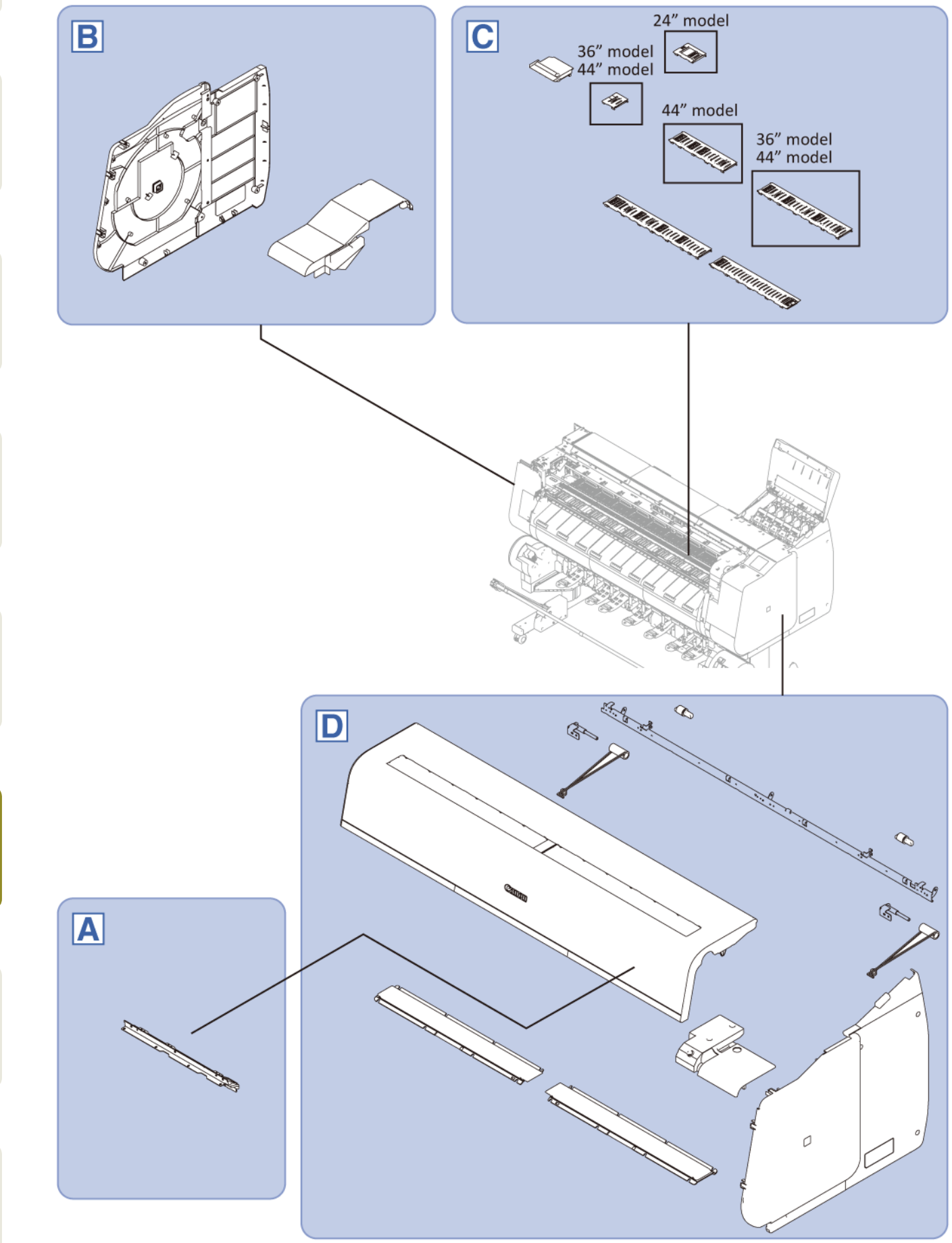

350 | **4 ACCESS COVER** SM-17001E-00

Chapter 2

Chapter 3

Chapter 4

Chapter 5

Chapter 6

Chapter 7

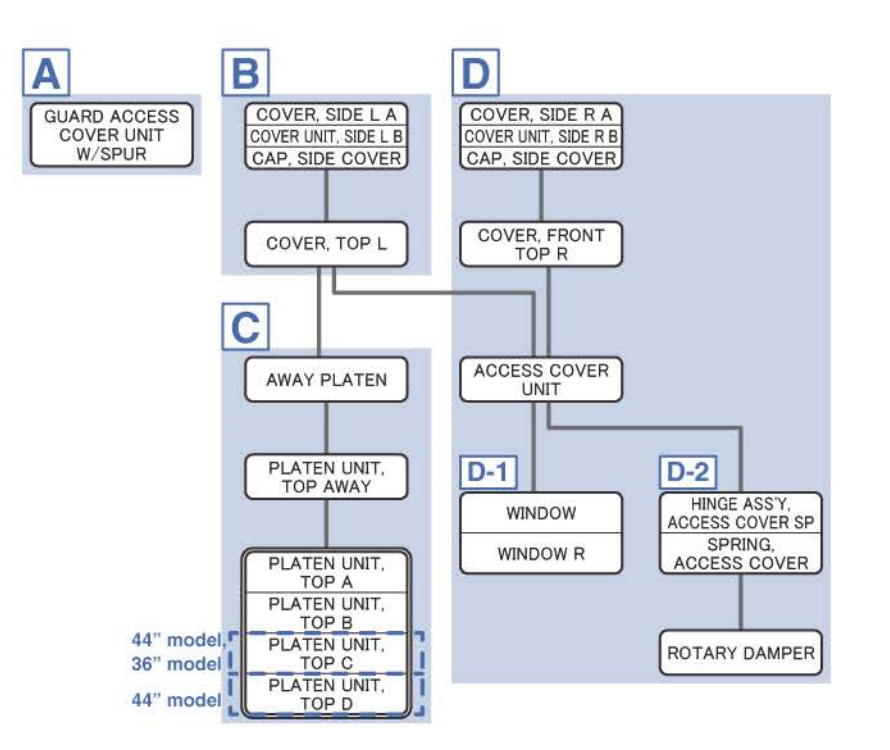

**1**. Open [1] the access cover.

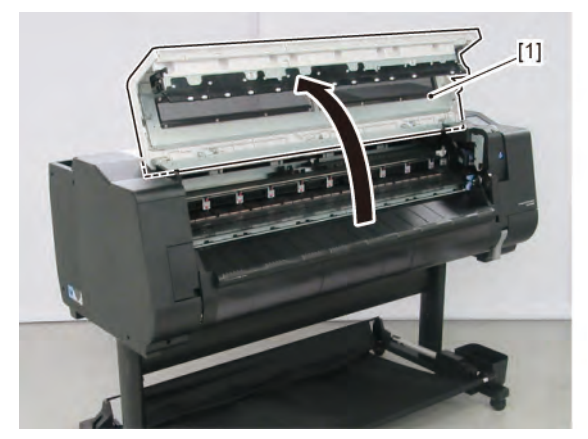

2. Remove [1] GUARD ACCESS COVER UNIT W/SPUR.

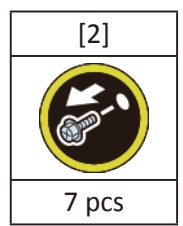

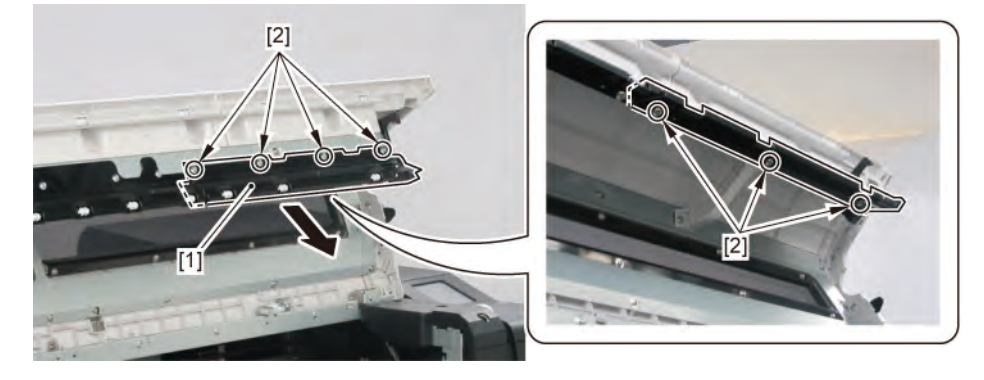

Chapter 6

Chapter 1

Chapter 2

Chapter 3

Chapter 4

Chapter 5

Α

B

- 1. Remove [1] a set of
  - COVER, SIDE L A
  - COVER UNIT, SIDE L B
  - CAP, SIDE COVER.

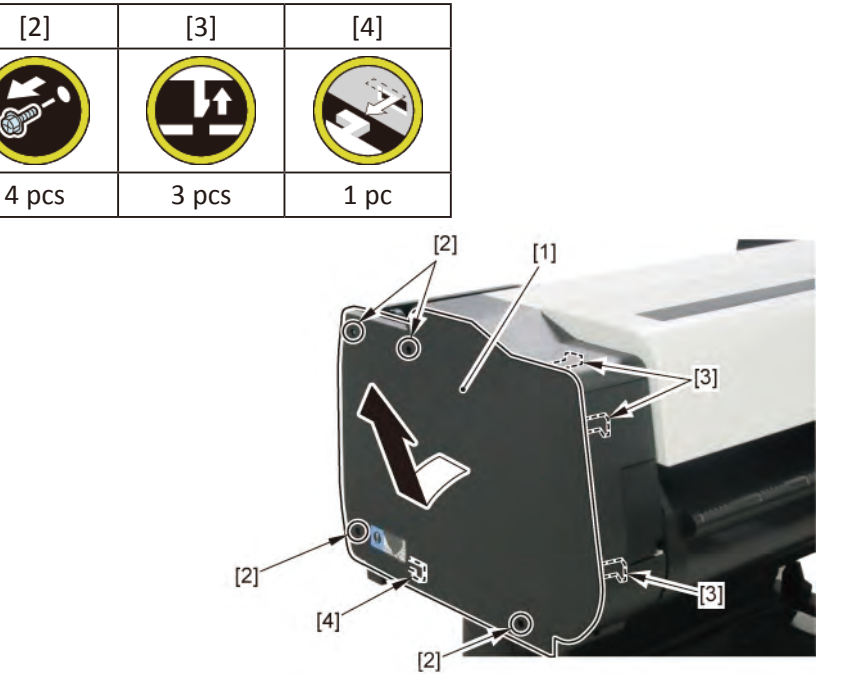

**2.** Open [1] the access cover.

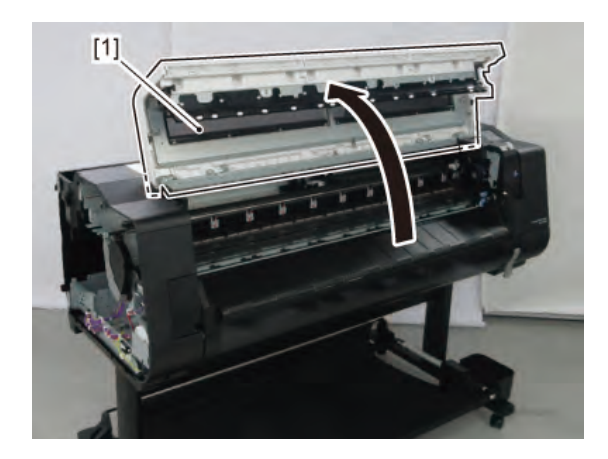

**3.** Remove [1] COVER, TOP L.

| [2]  | [3]   |
|------|-------|
|      |       |
| 1 pc | 5 pcs |

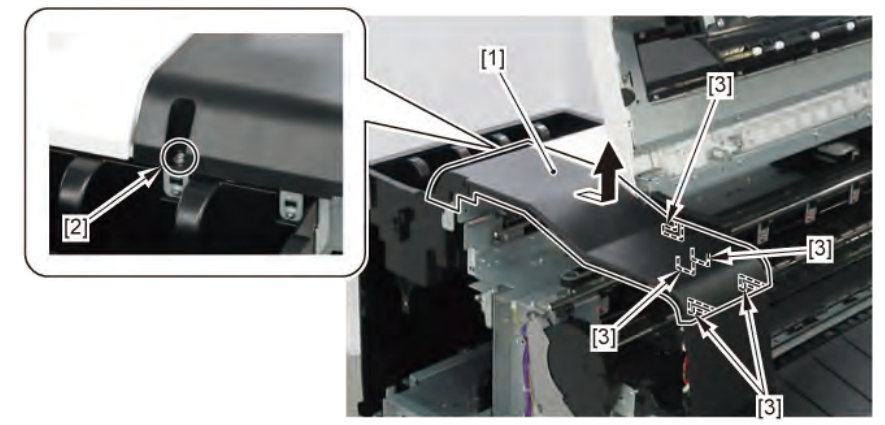

# С

- **1**. Remove all the parts of Group B.
- 2. Remove [1] AWAY PLATEN.

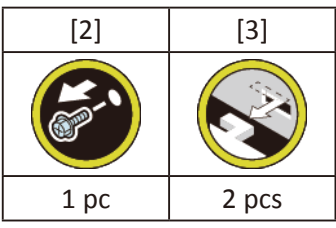

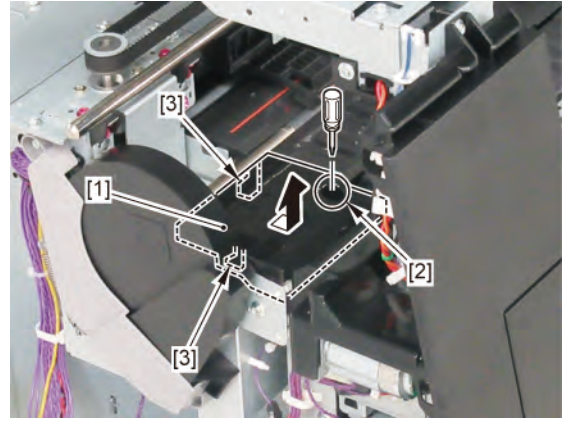

Use a stubby screwdriver.

3. Remove [1] PLATEN UNIT, TOP AWAY.

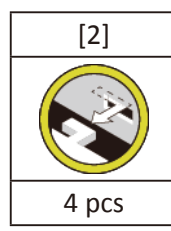

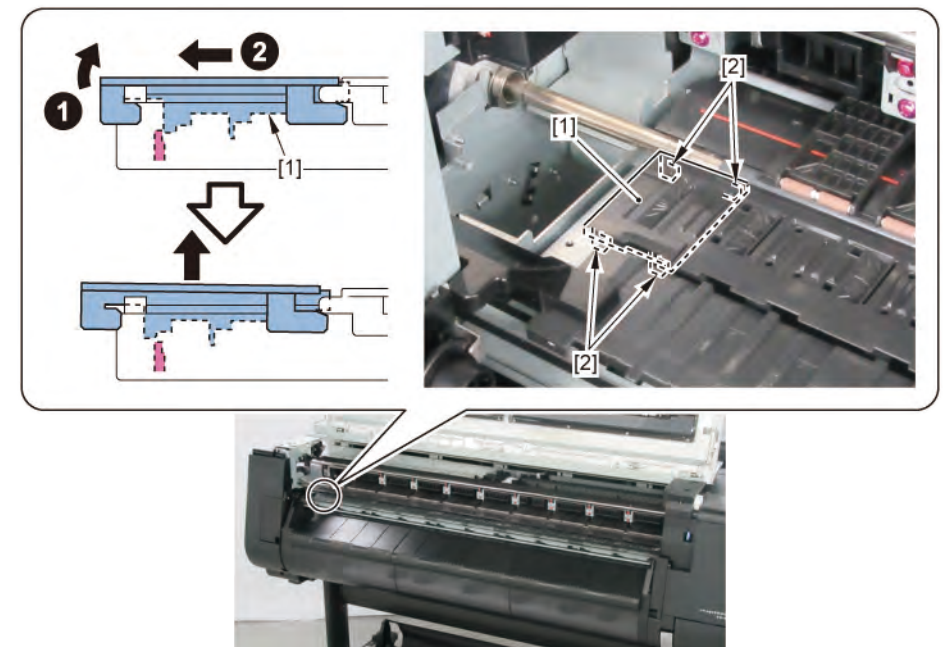

- **4.** Remove
  - [1] PLATEN UNIT, TOP D
  - [2] PLATEN UNIT, TOP C
  - [3] PLATEN UNIT, TOP B, and
  - [4] PLATEN UNIT, TOP A.

|           | PLATEN UNIT, TOP |        |        |        |
|-----------|------------------|--------|--------|--------|
|           | A [4]            | B [3]  | C [2]  | D [1]  |
|           |                  |        |        |        |
|           | 12 pcs           | 16 pcs | 14 pcs | 12 pcs |
| 24" model | remove           | remove | -      | -      |
| 36" model | remove           | remove | remove | -      |
| 44" model | remove           | remove | remove | remove |

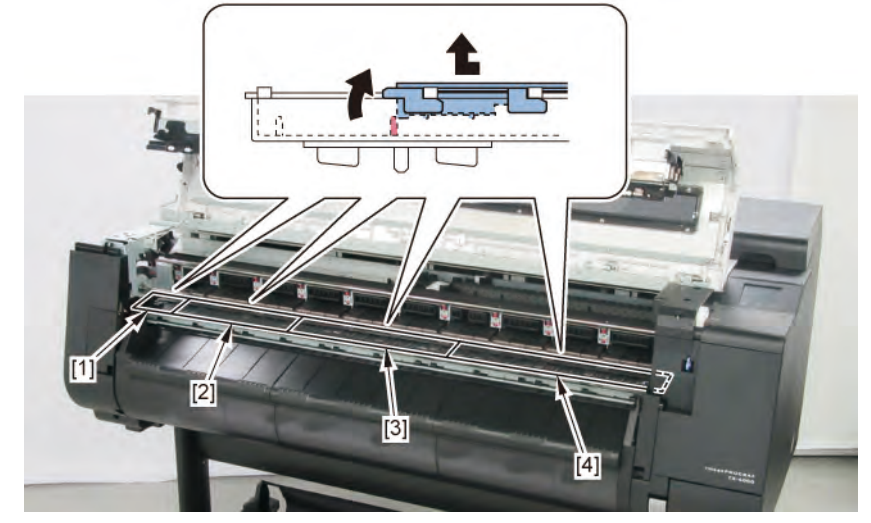

 Notes when assembling the unit:

 Point
 Perform adjustment at the end of assembly.

 [SERVICE MODE > ADJUSTMENT > CR REG]

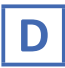

- **1.** Remove all the parts of Group B.
- 2. Open [1] the right ink tank cover.
- 3. Remove [2] a set of
  - COVER, SIDE R A
  - COVER UNIT, SIDE R B
  - CAP, SIDE COVER.

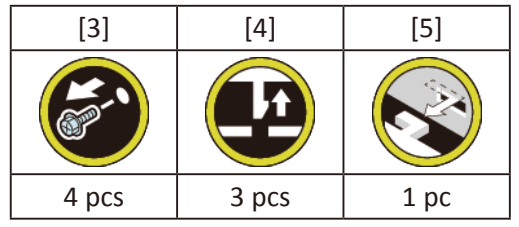

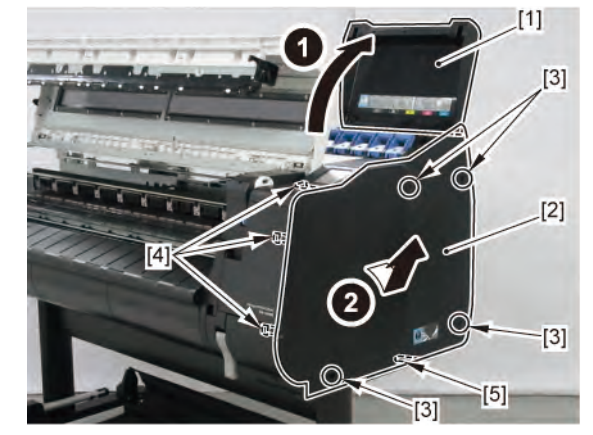

**4**. Remove [1] COVER, FRONT TOP R.

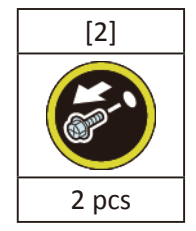

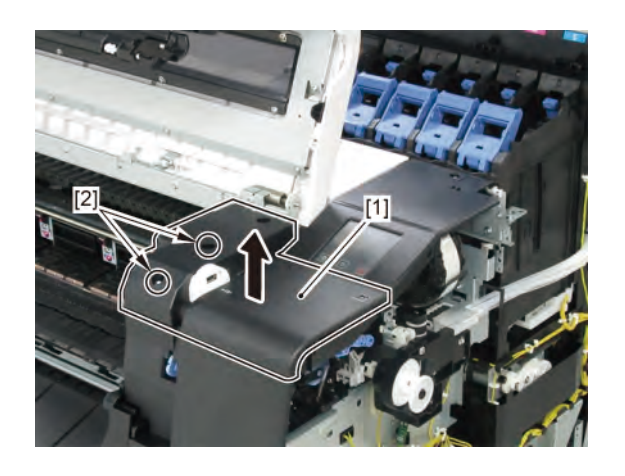

**5.** Remove [1] ACCESS COVER UNIT with holding the handles.

|           | [2]   |
|-----------|-------|
|           |       |
| 24" model | 5 pcs |
| 36" model | 7 pcs |
| 44" model | 8 pcs |

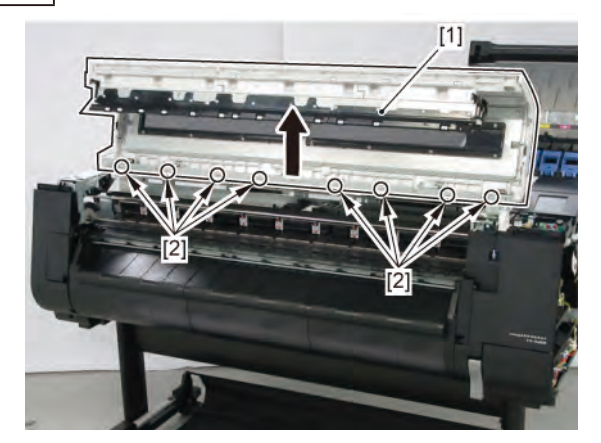

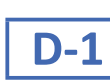

6. Remove [1] WINDOW and [2] WINDOW R.

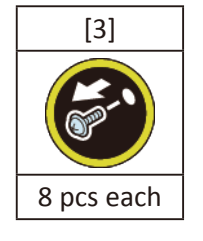

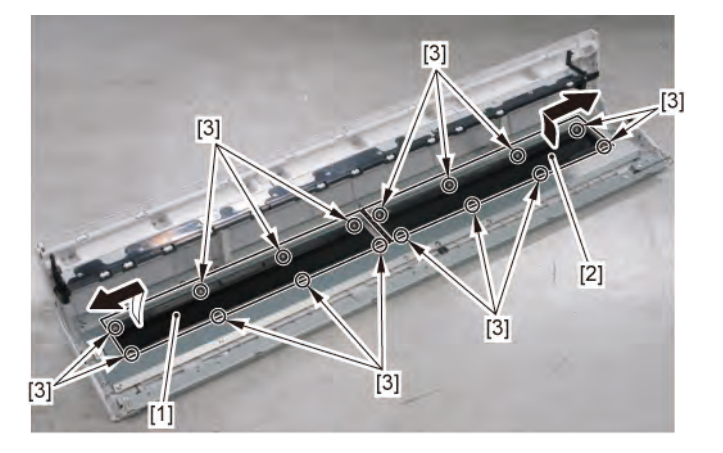

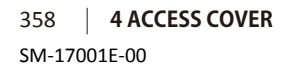

Chapter 2

Chapter 3

Chapter 4

Chapter 5

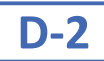

# **6.** Remove [1] two handles.

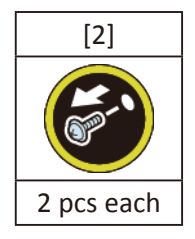

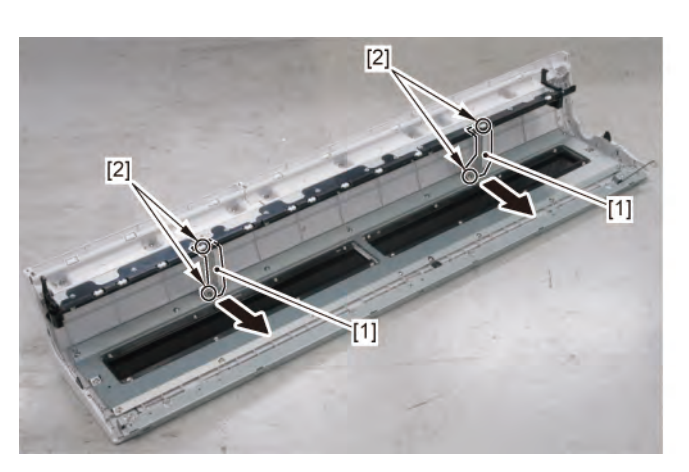

## **7.** Remove [1] the plate.

|           | [2]    |
|-----------|--------|
|           |        |
| 24" model | 12 pcs |
| 36" model | 16 pcs |
| 44" model | 16 pcs |

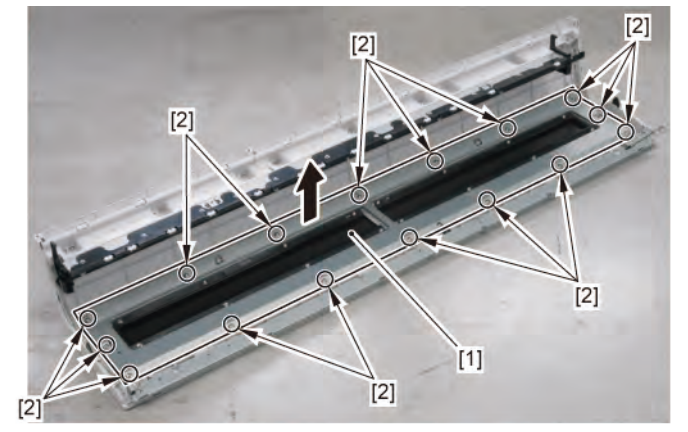

8. Remove [1] two SPRING, ACCESS COVER and [2] two HINGE ASS'Y, ACCESS COVER SP.

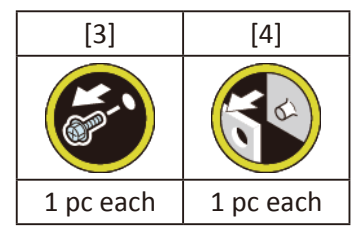

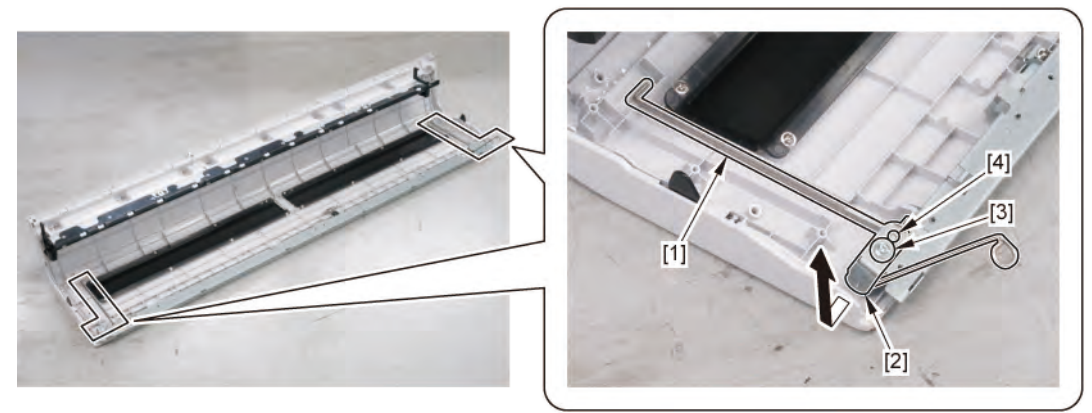

#### Notes when replacing ACCESS COVER UNIT:

[2] SPRING, ACCESS COVER and [3] HINGE ASS'Y, ACCESS COVER SP are not included in [1] ACCESS COVER UNIT S.

When replacing ACCESS COVER UNIT, detach SPRING, ACCESS COVER, and HINGE ASS'Y, ACCESS COVER SP from the removed old ACCESS COVER UNIT. A ach the detached SPRING, ACCESS COVER and HINGE ASS'Y, ACCESS COVER SP to a new ACCESS COVER UNIT S.

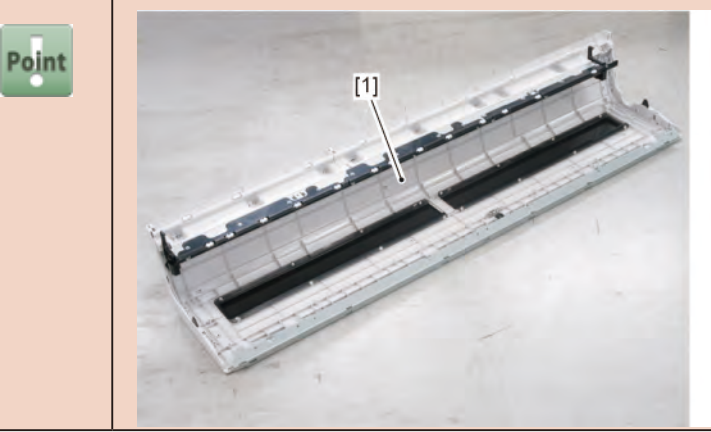

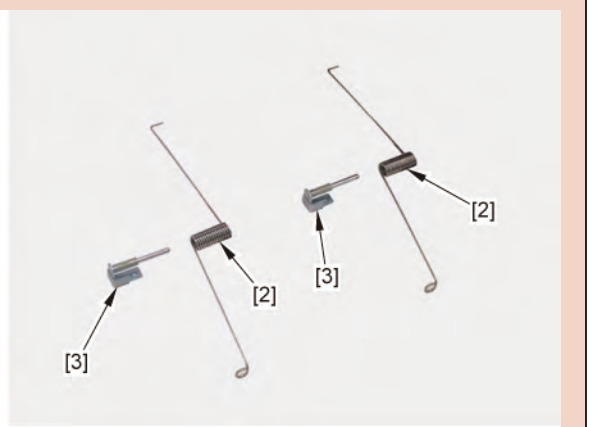
9. Turn [1] the plate as shown below and remove [2] the shaft

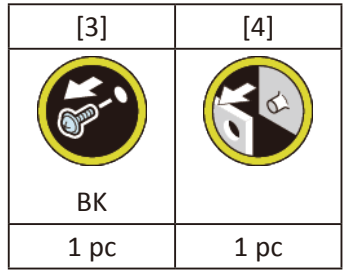

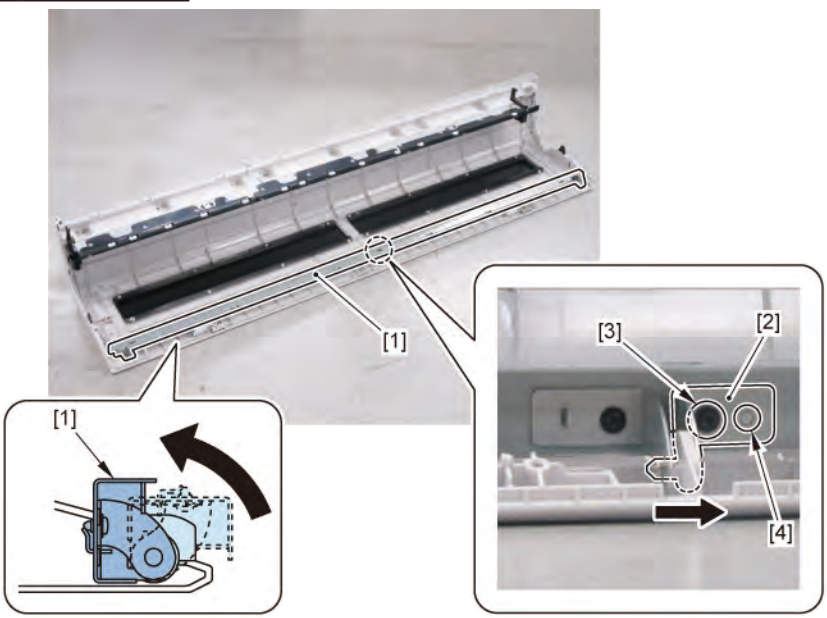

- **10.** Return [1] the plate to the original position, then emove the plate.
- **11.** Remove [2] ROTARY DAMPER.

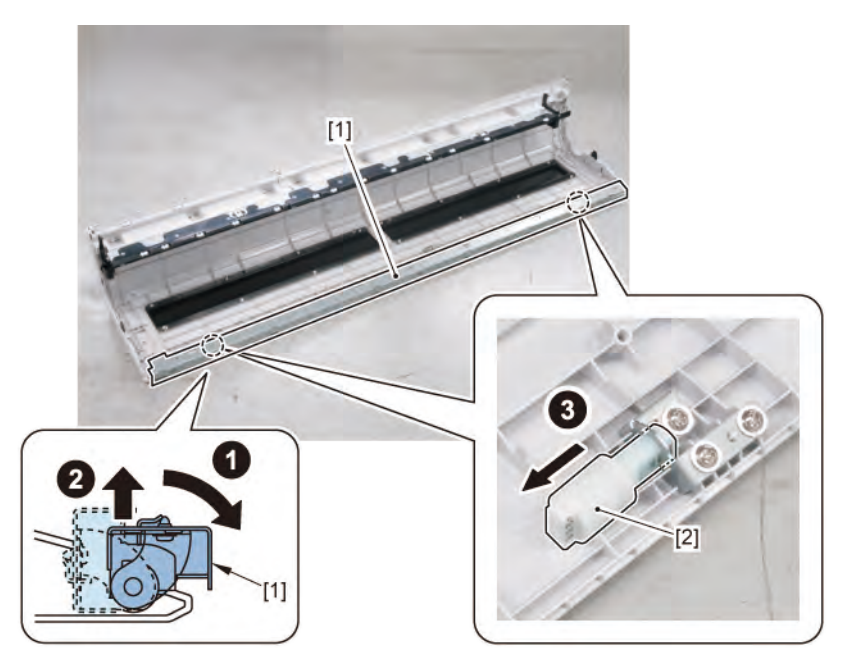

### 5 FRONT1 (NIP ARM UNIT / WASTE INK ABSORBER)

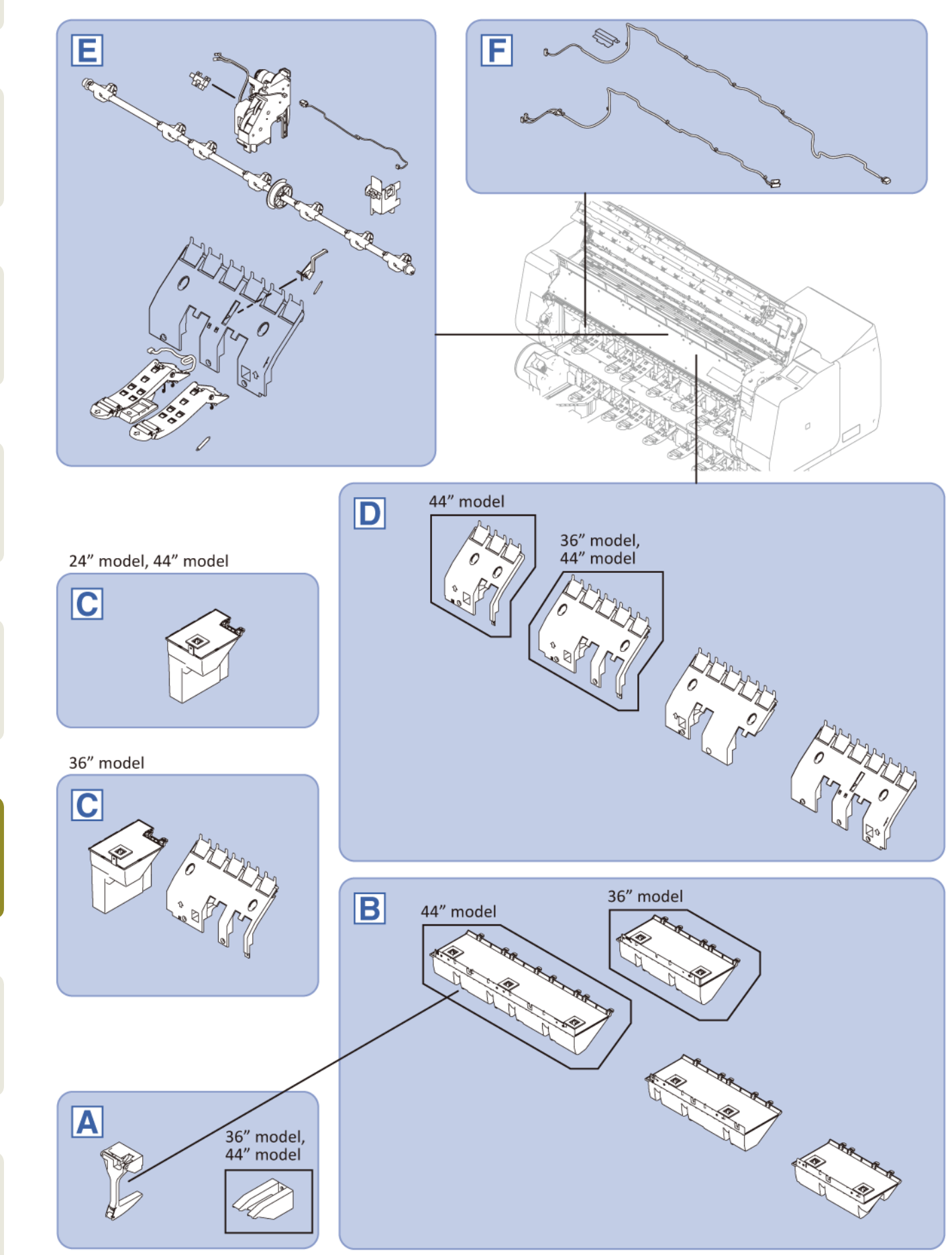

Chapter 2

Chapter 3

Chapter 4

Chapter 5

**Chapter 6** 

Chapter 7

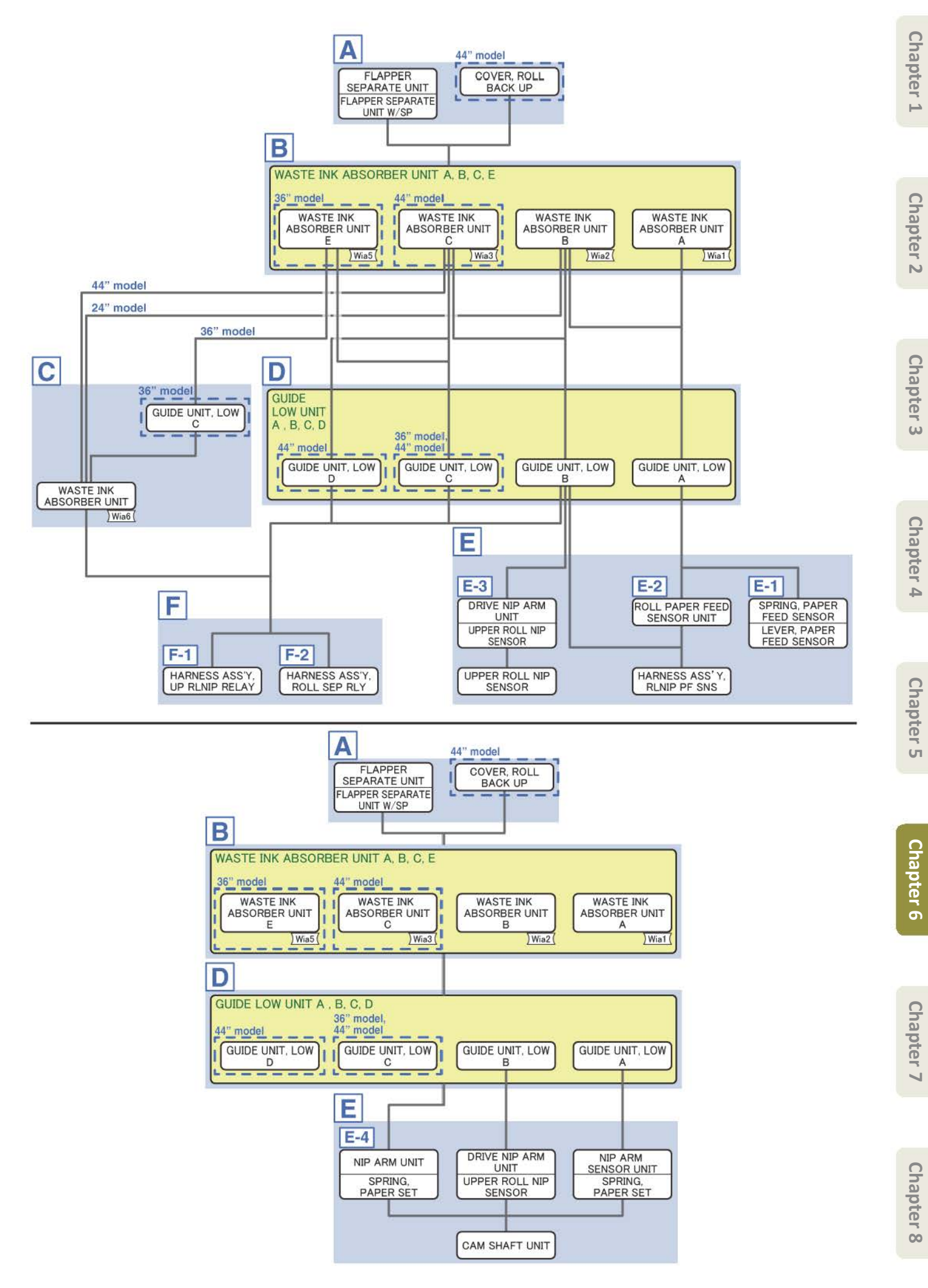

Chapter 1

Α

- Chapter 2
- Chapter 3
- Chapter 4

- Chapter 6
- Chapter 7

- **1**. Open [1] the access cover.
- **2.** Open [2] the roll cover.

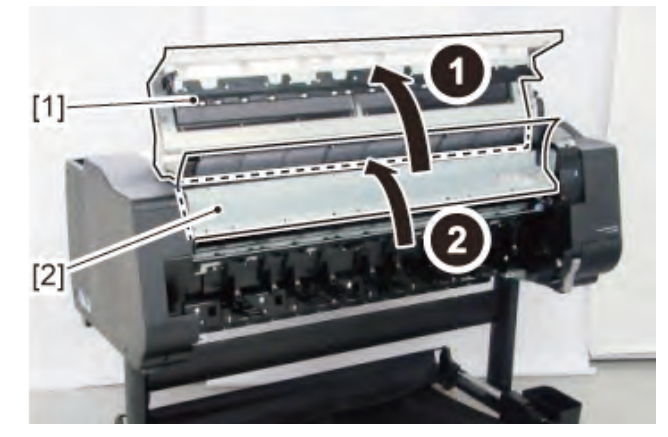

**3.** Remove eight pieces of [1] FLAPPER SEPARATE UNIT (four pieces in 24" model, six pieces in 36" model)

and [2] FLAPPER SEPARATE UNIT W/SP.

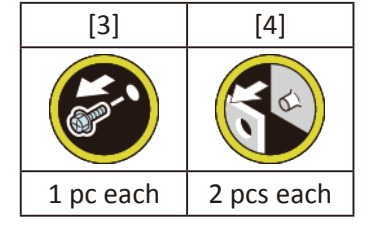

**4**. (44" model only)

Remove [5] COVER, ROLL BACK UP.

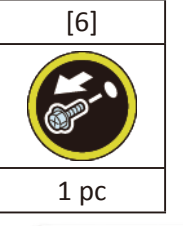

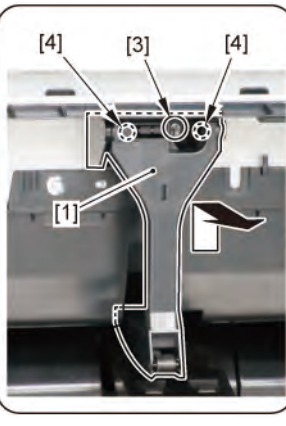

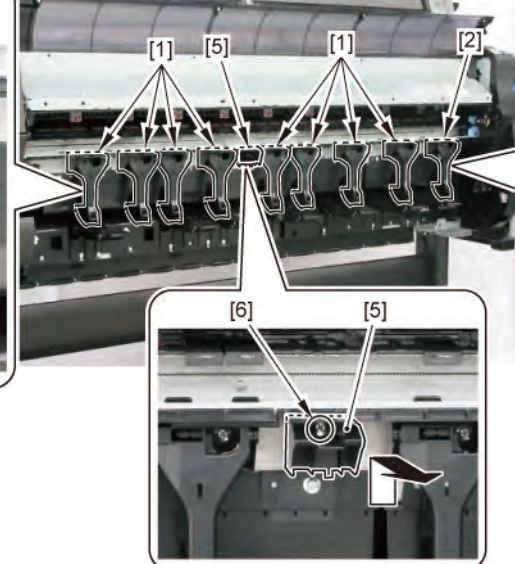

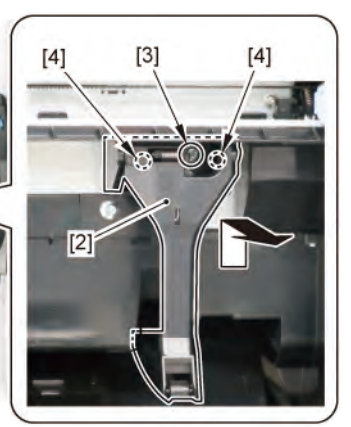

364 | **5 FRONT1 (NIP ARM UNIT / WASTE INK ABSORBER)** SM-17001E-00

- **1**. Remove all the parts of Group A.
- 2. Remove [1] WASTE INK ABSORBER UNIT A.

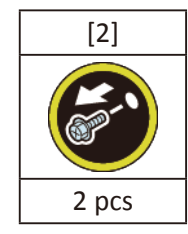

3. Remove [3] WASTE INK ABSORBER UNIT B.

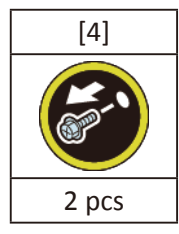

4. (36" model only)

Remove [5] WASTE INK ABSORBER UNIT E.

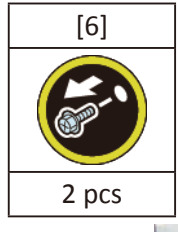

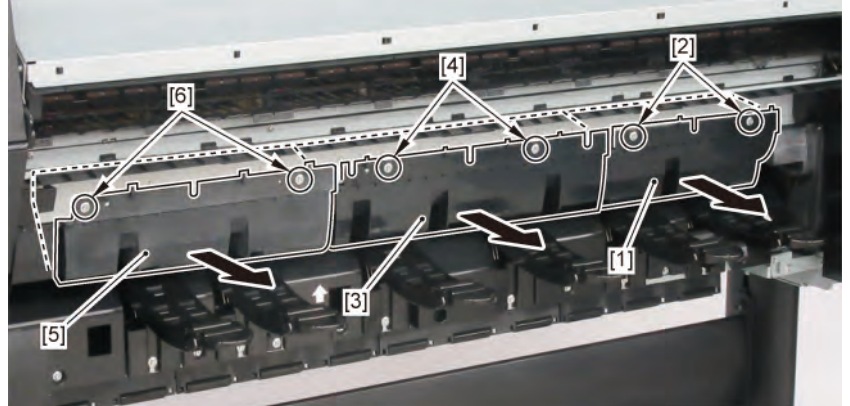

### **4**. (44" model only)

#### Remove [5] WASTE INK ABSORBER UNIT C.

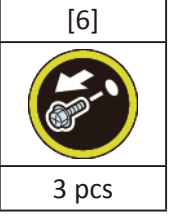

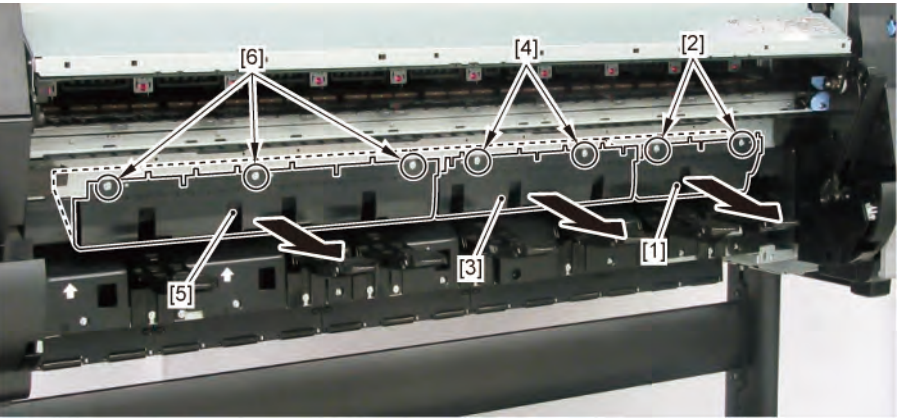

### Points of disassembly:

• When removing GUIDE UNIT, LOW A, B, C, or D, or INK ABSORBER UNIT, remove only the corresponding WASTE INK ABSORBER UNIT A, B, C, or E, described as "remove" in the list.

|                         | WASTE INK     | WASTE INK     | WASTE INK     | WASTE INK     |
|-------------------------|---------------|---------------|---------------|---------------|
|                         | ABSORBER UNIT | ABSORBER UNIT | ABSORBER UNIT | ABSORBER UNIT |
|                         | А             | В             | С             | E             |
| GUIDE UNIT, LOW A       | remove        | remove        | -             | -             |
| GUIDE UNIT, LOW B       | -             | remove        | remove        | -             |
| GUIDE UNIT, LOW C       | -             | -             | remove (44")  | remove (36")  |
| GUIDE UNIT, LOW D       | -             | -             | remove (44")  | -             |
| WASTE INK ABSORBER UNIT | -             | remove (24")  | remove (44")  | remove (36")  |

- To prevent ink leakage from the absorber, place the removed [1] WASTE INK ABSROBER with
  - [2] FLAPPER, SEPARATE fi ed in place as shown below.

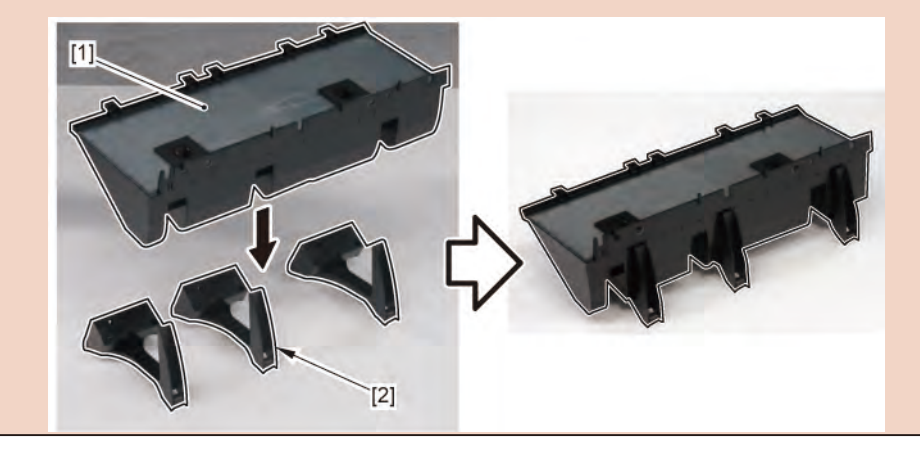

Chapter 2

Chapter 3

Chapter 4

Point

|       | Notes when the unit is replaced:                        | Cha  |
|-------|---------------------------------------------------------|------|
|       | Reset the applicable counter when the unit is replaced: | apte |
|       | WASTE INK ABSORBER UNIT A                               | r 1  |
|       | [SERVICE MODE > PARTS COUNTER > Wia1]                   |      |
| Point | WASTE INK ABSORBER UNIT B                               |      |
| Point | [SERVICE MODE > PARTS COUNTER > Wia2]                   | G    |
|       | WASTE INK ABSORBER UNIT C                               | lapt |
|       | [SERVICE MODE > PARTS COUNTER > Wia3]                   | er 2 |
|       | WASTE INK ABSORBER UNIT E                               |      |
|       | [SERVICE MODE > PARTS COUNTER > Wia5]                   |      |

## C (24" model, 44" model)

- **1.** Remove all the parts of Groups A and B.
- 2. Remove [1] WASTE INK ABSORBER UNIT.

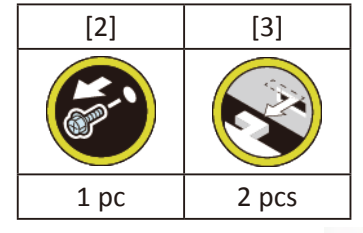

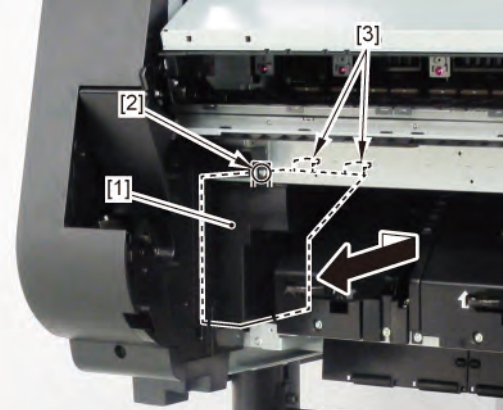

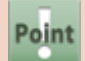

Notes when the unit is replaced:

Reset the counter when the unit is replaced. [SERVICE MODE > PARTS COUNTER > Wia6] **Chapter 3** 

Chapter 4

Chapter 5

## **C** (36" model)

- **1** Remove all the parts of Groups A and B.
- **2.** Push down [2] NIP ARM UNIT and remove [1] GUIDE UNIT, LOW C.

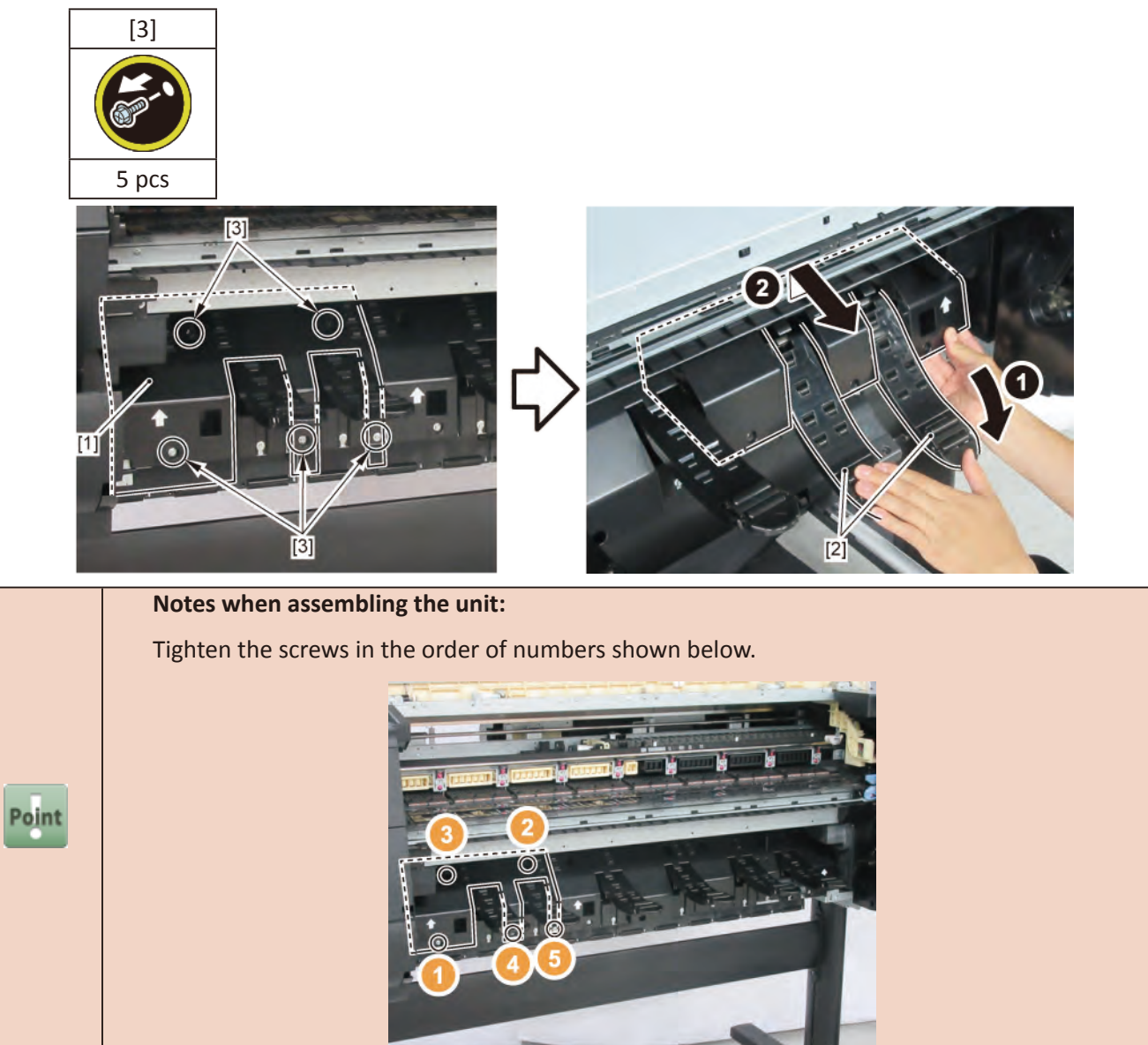

3. Remove [1] WASTE INK ABSORBER UNIT.

| [2]  | [3]   |
|------|-------|
|      |       |
| 1 pc | 2 pcs |

 Point
 Notes when the unit is replaced:

 Reset the counter when the unit is replaced.
 [SERVICE MODE > PARTS COUNTER > Wia6]

- **1**. Remove all the parts of Groups A and B.
- 2. Push down [2] NIP ARM UNIT and remove [1] GUIDE UNIT, LOW A.
- **3.** Push down [2] NIP ARM UNIT and remove [4] GUIDE UNIT, LOW B.
- 4. (36" model, 44" model only)

Push down [2] NIP ARM UNIT and remove [6] GUIDE UNIT, LOW C.

**5.** (44" model only)

Push down [2] NIP ARM UNIT and remove [8] GUIDE UNIT, LOW D.

|           | [3]   | [5]   | [7]   | [9]   |
|-----------|-------|-------|-------|-------|
|           |       |       |       |       |
| 24" model | 5 pcs | 4 pcs | -     | -     |
| 36" model | 5 pcs | 4 pcs | 5 pcs | -     |
| 44" model | 5 pcs | 4 pcs | 6 pcs | 4 pcs |

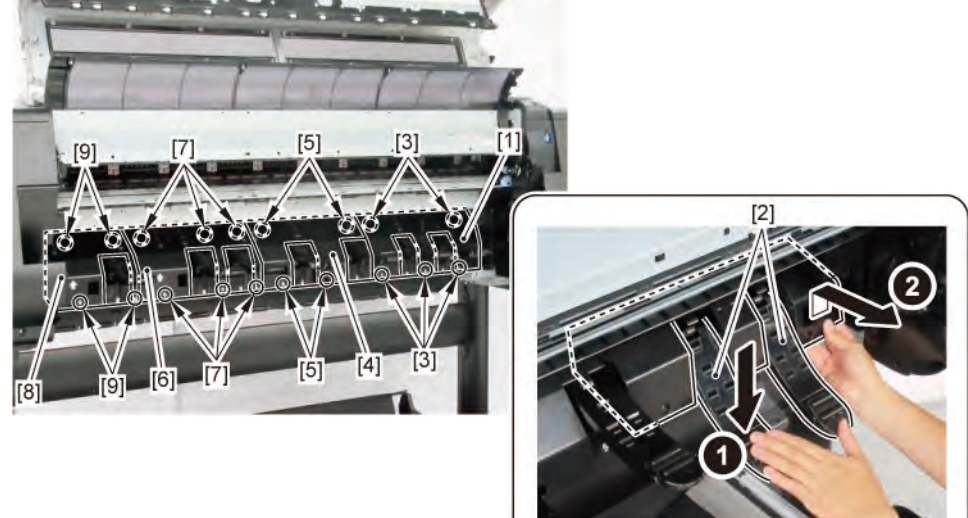

|       | Points of disassembly:                                                                                                    |             |                     |             |             |  |  |  |
|-------|----------------------------------------------------------------------------------------------------|-------------|---------------------|-------------|-------------|--|--|--|
|       | When removing GUIDE UNIT, LOW A to D or INK ABSORBER UNIT individually, remove only                                                                                                    |             |                     |             |             |  |  |  |
|       | the corresponding parts described in "remove" in the list.                                                                                                    |             |                     |             |             |  |  |  |
|       |                                                                                                    | GUIDE UNIT, | GUIDE UNIT,         | GUIDE UNIT, | GUIDE UNIT, |  |  |  |
|       |                                                                                                    | LOW A       | LOW B               | LOW C       | LOW D       |  |  |  |
| Point | SPRING, PAPER FEED SENSOR                                                                                                    | remove      | -                   | -           | -           |  |  |  |
|       | LEVER, PAPER FEED SENSOR                                                                                                    | remove      | -                   | -           | -           |  |  |  |
|       | ROLL PAPER FEED SENSOR UNIT                                                                                                    | remove      | -                   | -           | -           |  |  |  |
|       | HARNESS ASS'Y, RLNIP PF SNS                                                                                                    | remove      | remove              | -           | -           |  |  |  |
|       | DRIVE NIP ARM UNIT                                                                                                    | -           | remove              | -           | -           |  |  |  |
|       | UPPER ROLL NIP SENSOR                                                                                                    | -           | remove              | -           | -           |  |  |  |
|       | HARNESS ASS'Y, UP RLNIP RELAY                                                                                                    | -           | remove              | remove      | remove      |  |  |  |
|       | CAM SHAFT UNIT                                                                                                    | remove      | remove              | remove      | remove      |  |  |  |
| Point | Notes when assembling the unit:         Tighten the screws in the order of numbers         Image: Comparison of the screws in the order of numbers         Image: Comparison of the screws in the order of numbers | shown bel   | ow.<br>3 2<br>1 4 5 |             |             |  |  |  |

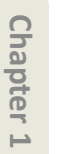

Chapter 2

Chapter 3

Chapter 4

Chapter 5

Chapter 6

**1**. Remove all the parts of Groups A, B, and D.

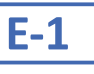

Ε

2. From [1] GUIDE UNIT, LOW A, remove [2] SPRING, PAPER FEED SENSOR and [3] LEVER, PAPER FEED SENSOR.

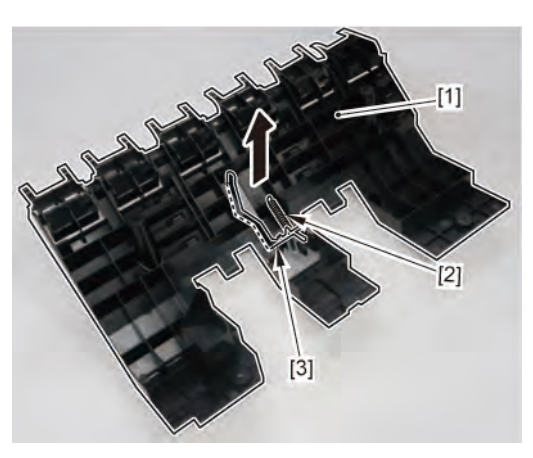

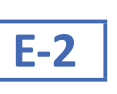

2. Remove [1] ROLL PAPER FEED SENSOR UNIT.

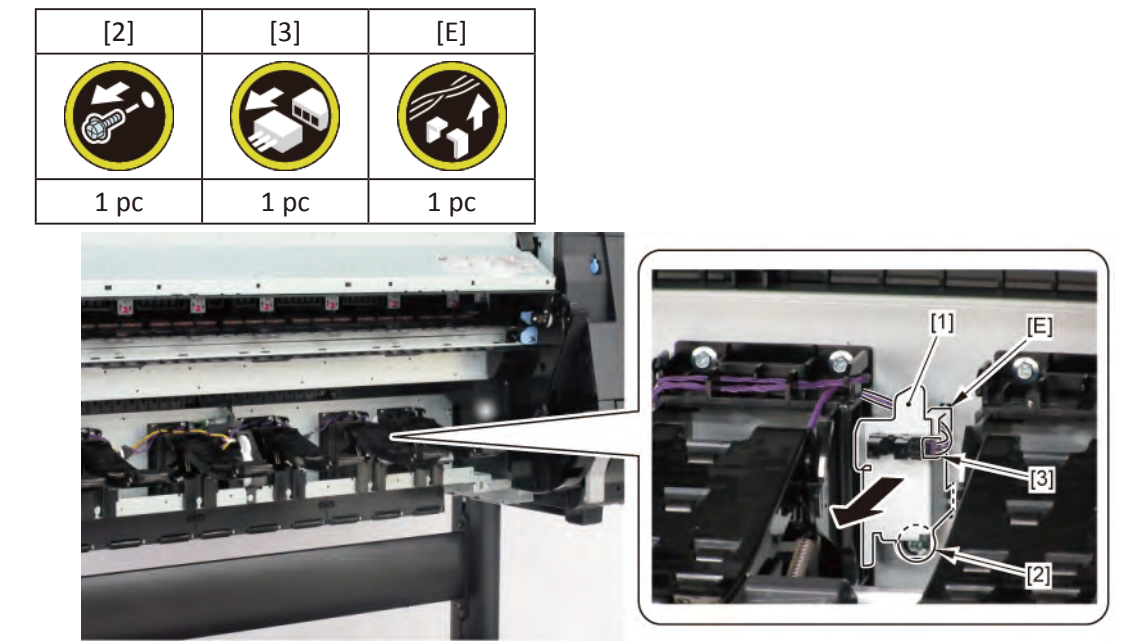

3. Disconnect [1] HARNESS ASS'Y, RLNIP PF SNS.

| [2]  | [W]  | [G]   |
|------|------|-------|
|      |      |       |
| 1 pc | 1 pc | 2 pcs |

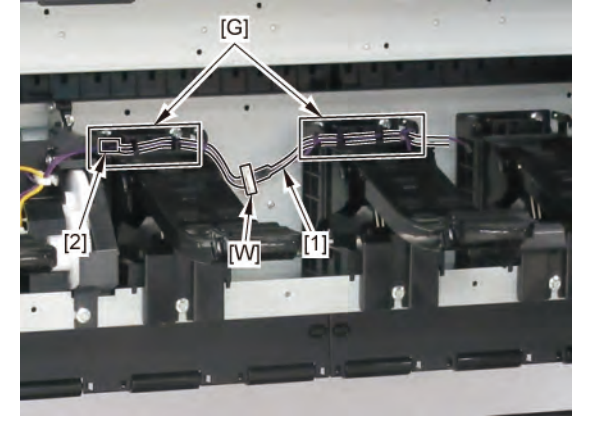

# **E-3**

2. Remove [1] DRIVE NIP ARM UNIT.

| [2]   | [3]   | [4]   | [W]  | [G]   |
|-------|-------|-------|------|-------|
|       |       | ST.   |      |       |
| 2 pcs | 3 pcs | 2 pcs | 1 pc | 2 pcs |

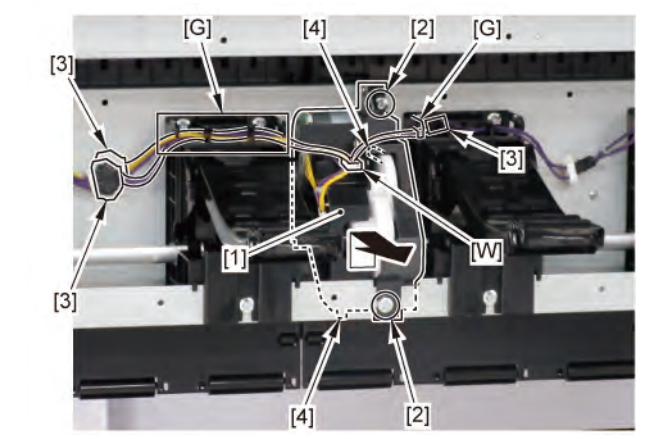

**3.** Remove [1] UPPER ROLL NIP SENSOR.

| [2]  | [3]   |
|------|-------|
|      |       |
| 1 pc | 4 pcs |

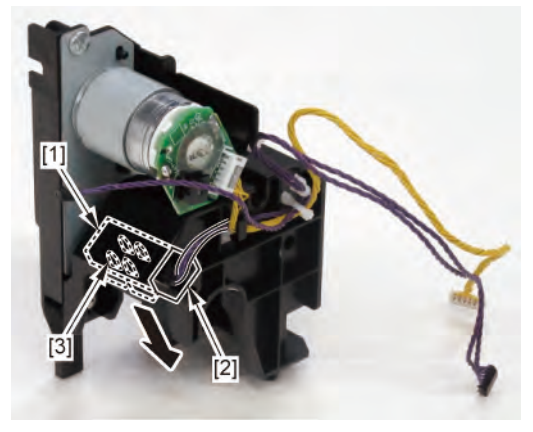

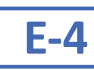

# 2. Remove [1] DRIVE NIP ARM UNIT.

| [2]   | [3]   | [4]   | [W]  | [G]   |
|-------|-------|-------|------|-------|
|       |       |       |      |       |
| 2 pcs | 3 pcs | 2 pcs | 1 pc | 2 pcs |

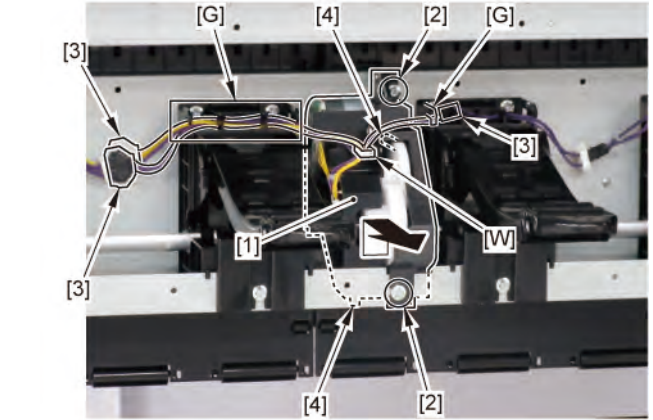

Chapter 1

3. Remove [1] SPRING, PAPER SET and [2] NIP ARM SENSOR UNIT.

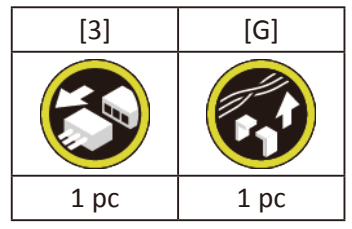

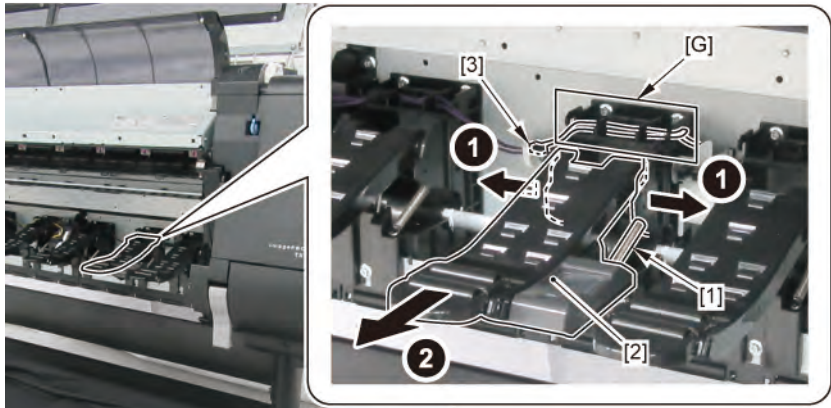

**4.** Remove six pieces each of [1] SPRING, PAPER SET and [2] NIP ARM UNIT. (three pieces each in 24" model, fi e pieces each in 36" model).

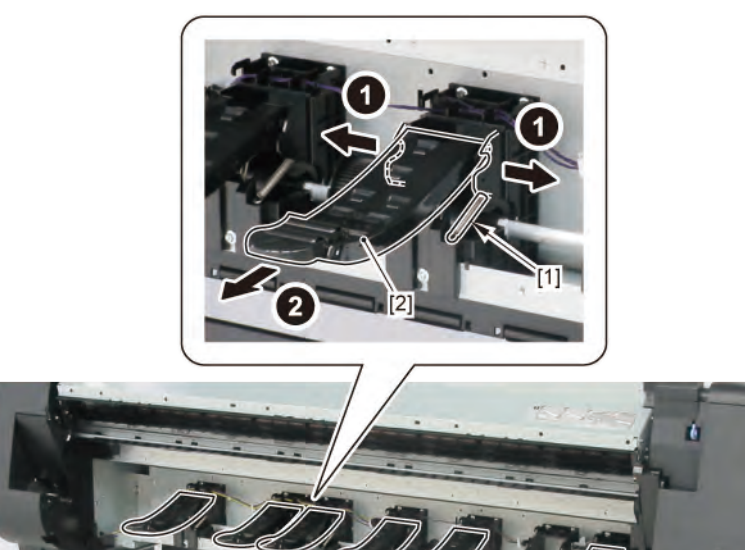

**5.** Remove [1] CAM SHAFT UNIT.

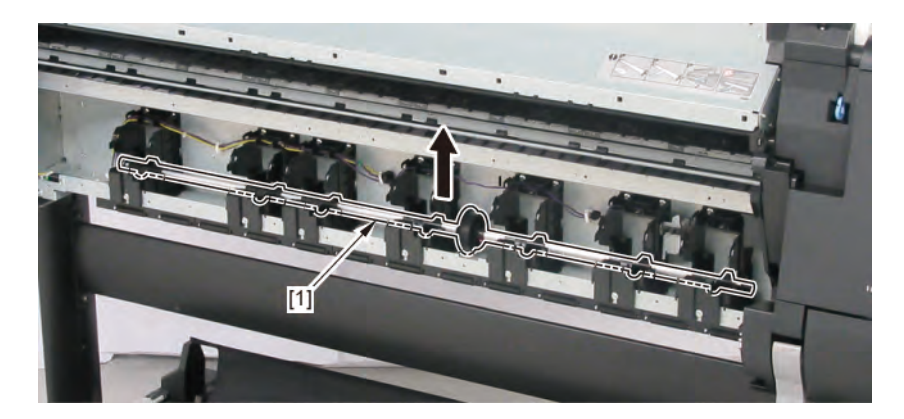

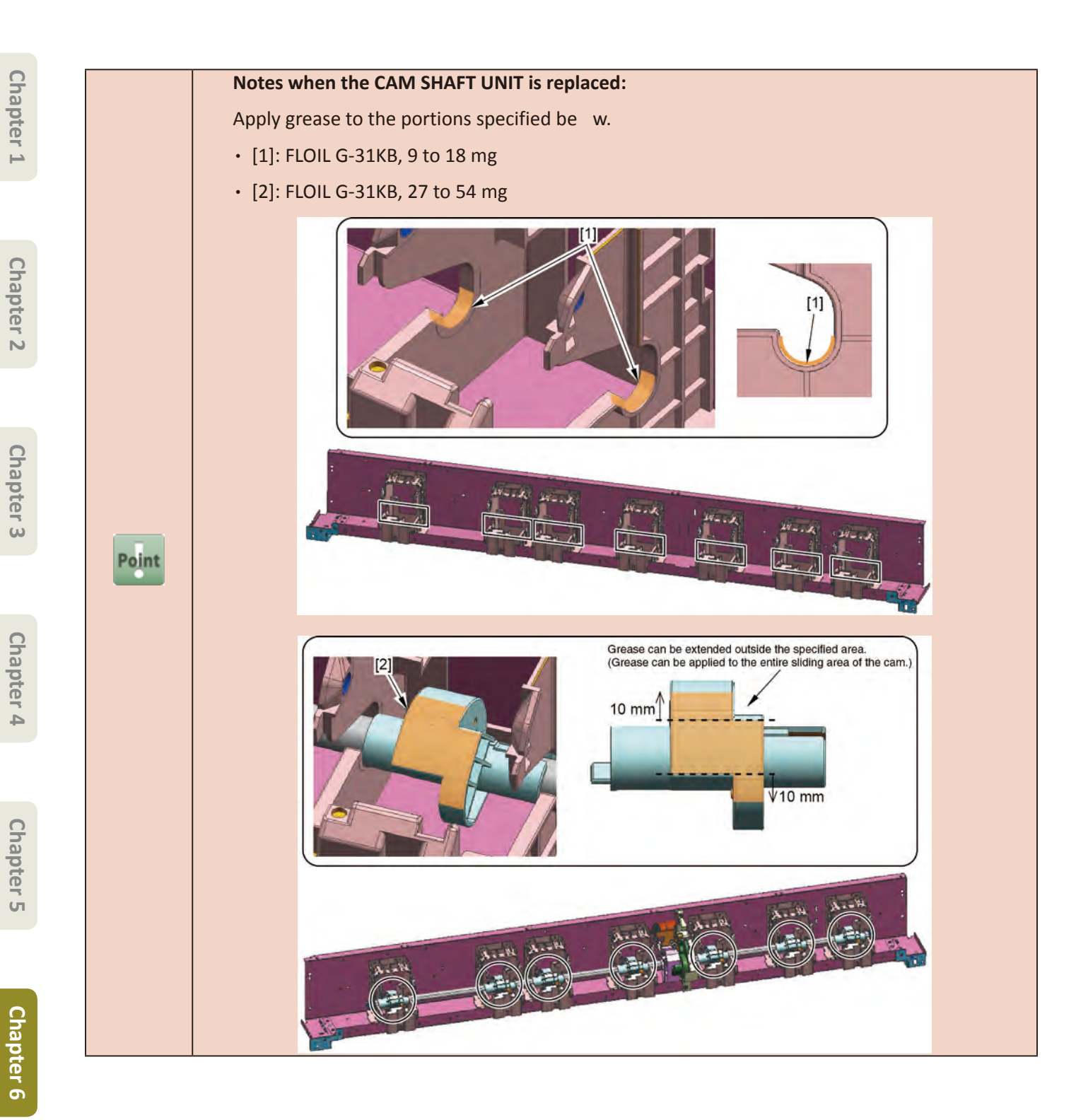

- **1**. Remove all the parts of Groups A, B, C, and D.
- **2.** Remove [1] the cable cover.

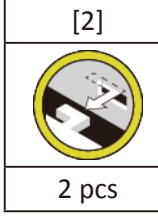

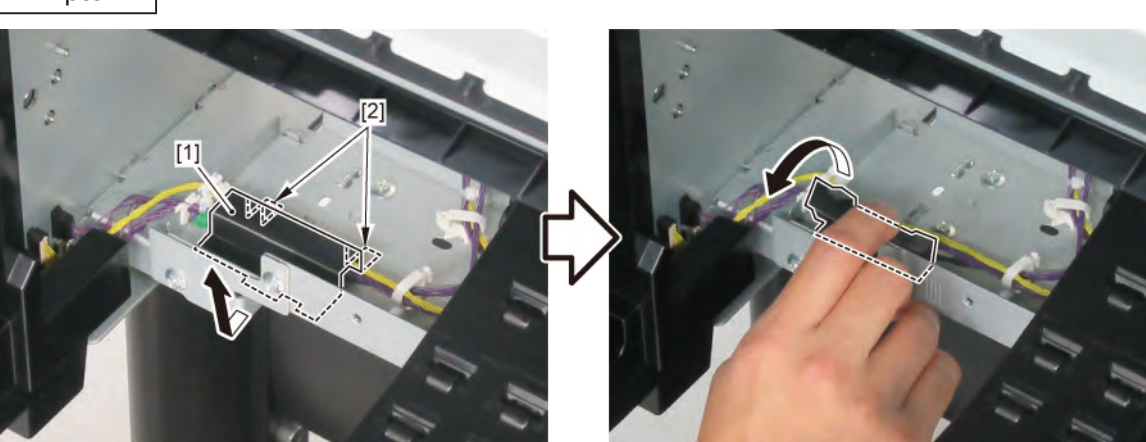

# F-1

3. Disconnect [1] HARNESS ASS'Y, UP RLNIP RELAY.

(24" model)

| [2]   | [3]   | [W]   | [E]   |
|-------|-------|-------|-------|
|       |       |       |       |
| 4 pcs | 3 pcs | 3 pcs | 2 pcs |

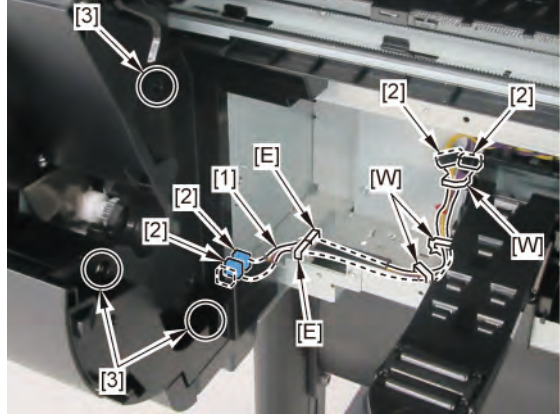

(36" model)

| [2]      | [3]   | [W]   | [E]   | [G]   |
|----------|-------|-------|-------|-------|
| <b>E</b> |       |       |       |       |
| 4 pcs    | 3 pcs | 4 pcs | 2 pcs | 2 pcs |

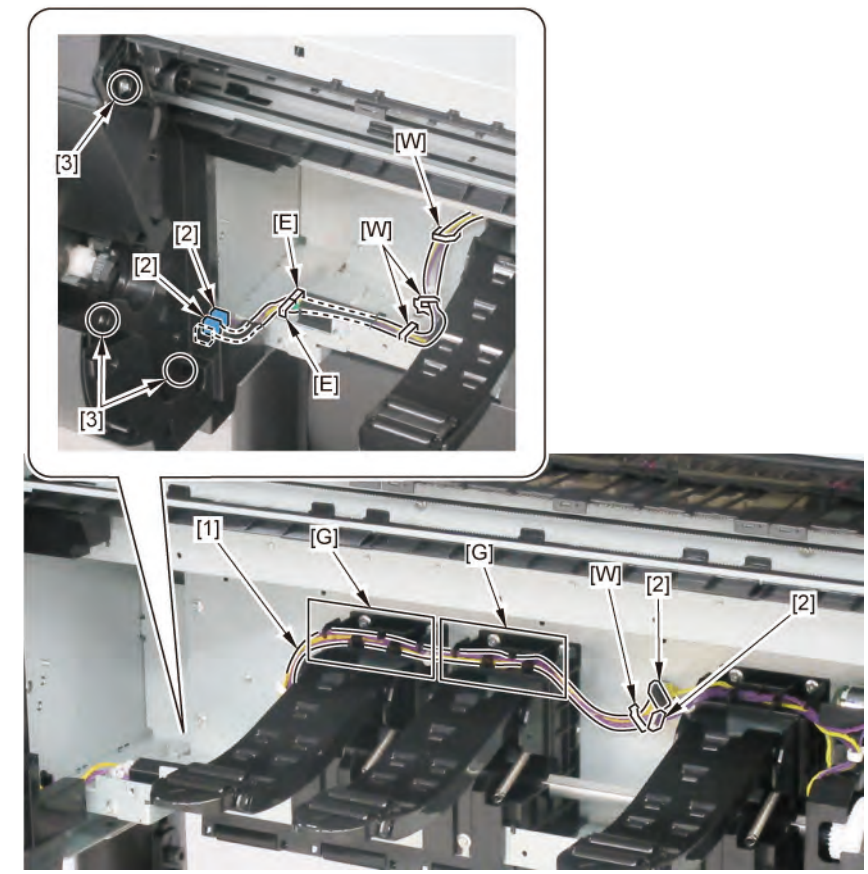

Chapter 6

Chapter 1

Chapter 2

Chapter 3

Chapter 4

| (44" model) |       |       |       |       |
|-------------|-------|-------|-------|-------|
| [2]         | [3]   | [W]   | [E]   | [G]   |
|             |       |       |       |       |
| 4 pcs       | 3 pcs | 5 pcs | 2 pcs | 3 pcs |

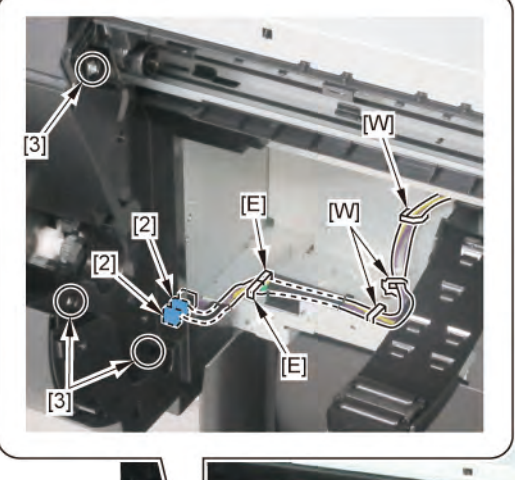

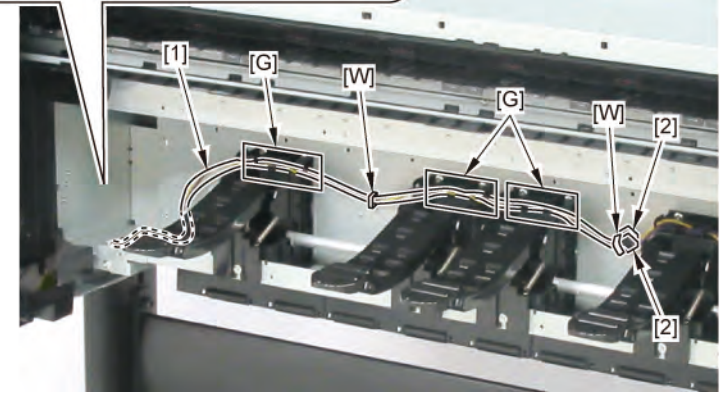

Chapter 1

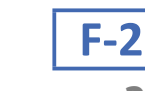

## 3. Disconnect [1] HARNESS ASS'Y, ROLL SEP RLY.

|           | [2]   | [3]   | [W]   | [E]  | [G]   |
|-----------|-------|-------|-------|------|-------|
|           |       |       |       |      |       |
| 24" model | 2 pcs | 3 pcs | 5 pcs | 1 pc | 2 pcs |
| 36" model | 2 pcs | 3 pcs | 5 pcs | 1 pc | 4 pcs |
| 44" model | 2 pcs | 3 pcs | 7 pcs | 1 pc | 5 pcs |

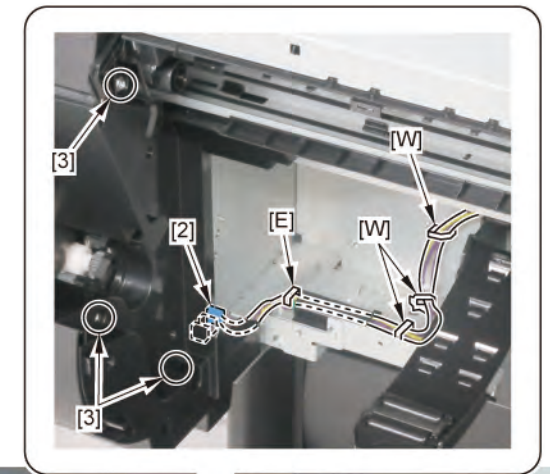

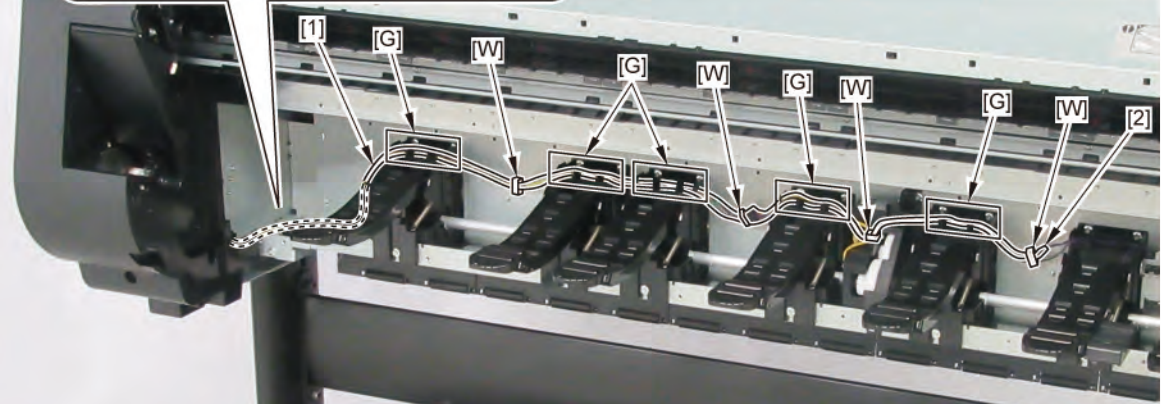

Chapter 8

Chapter 7

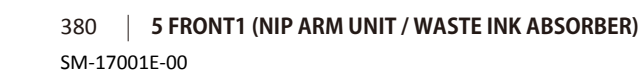

Chapter 2

| _ |
|---|
| Ω |
| 2 |
| ď |
| t |
| P |
|   |
| - |
|   |

### 6 FRONT2 (SUCTION FAN UNIT / SPOOL SENSOR UNIT)

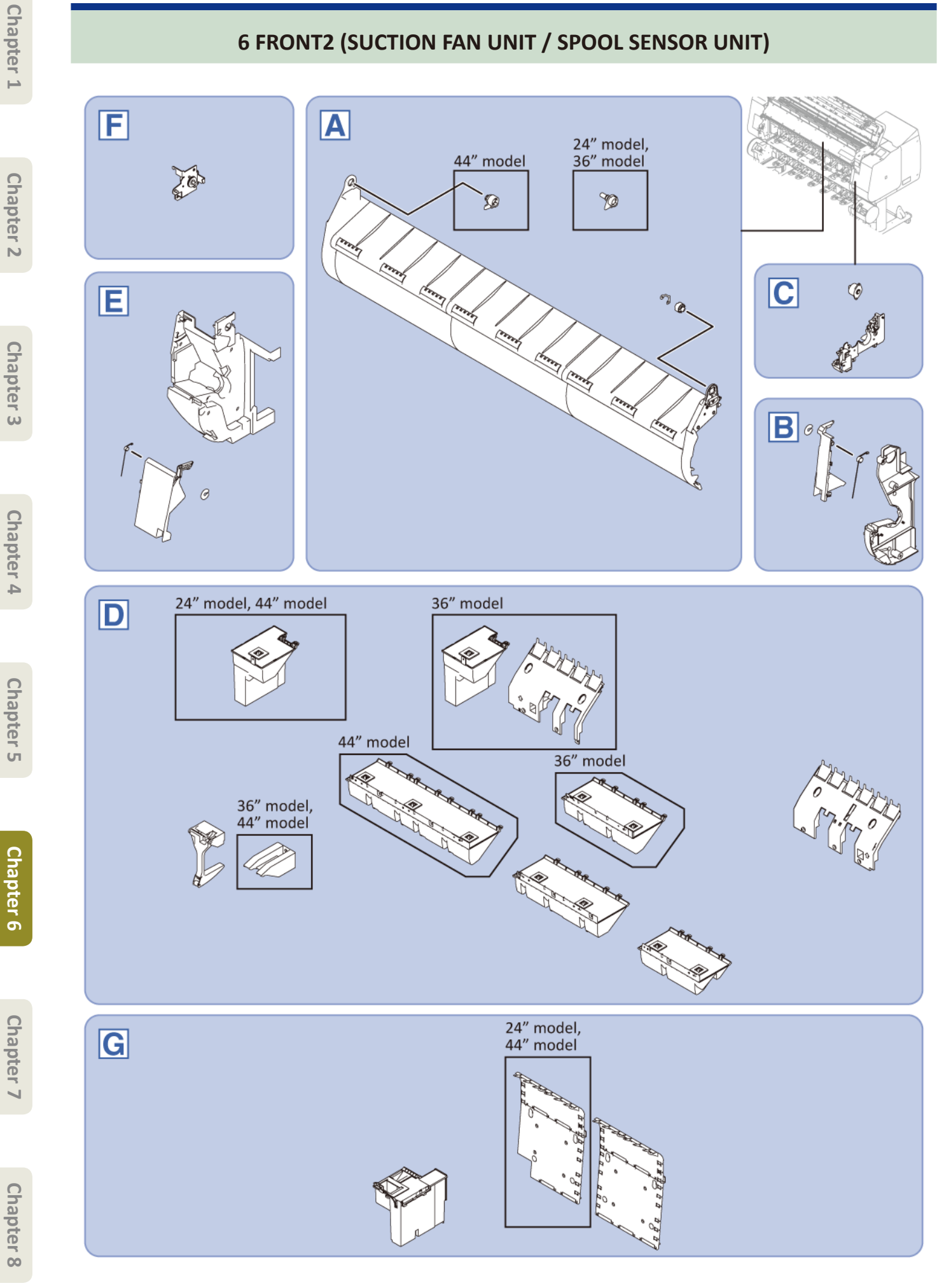

#### 6 FRONT2 (SUCTION FAN UNIT / SPOOL SENSOR UNIT) 382

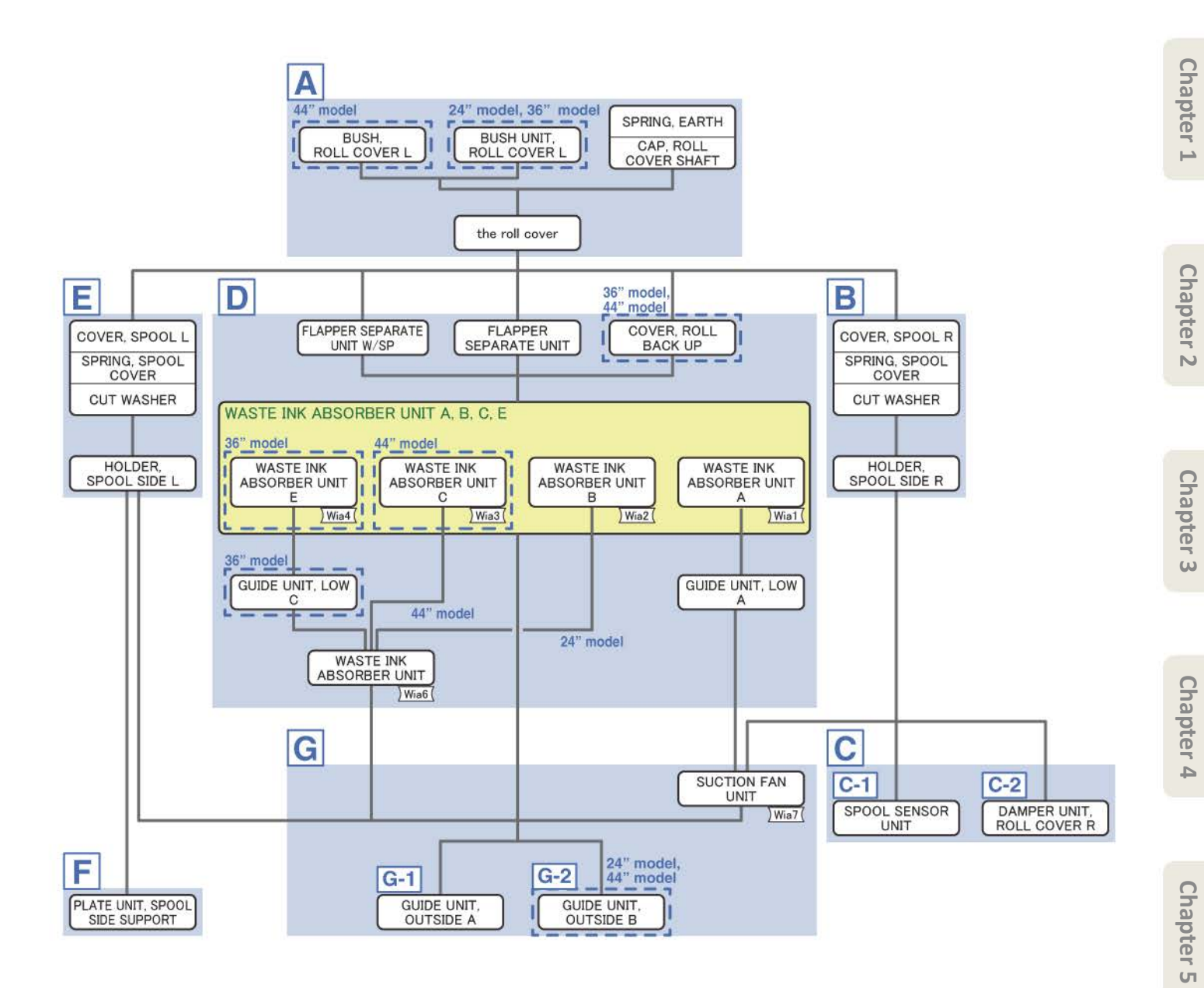

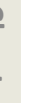

Α

- Chapter 1
- Chapter 2
- Chapter 3
- Chapter 4

Chapter 7

**1**. Open [1] the access cover.

2. Remove [1] SPRING, EARTH and [2] CAP, ROLL COVER SHAFT.

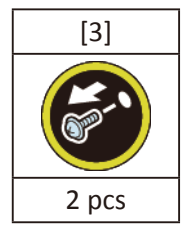

3. Remove [4] BUSH, ROLL COVER L

(the BUSH UNIT, ROLL COVER L in 24" model and 36" model).

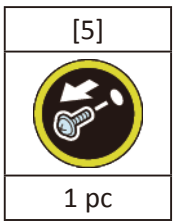

**4**. Remove [6] the roll cover.

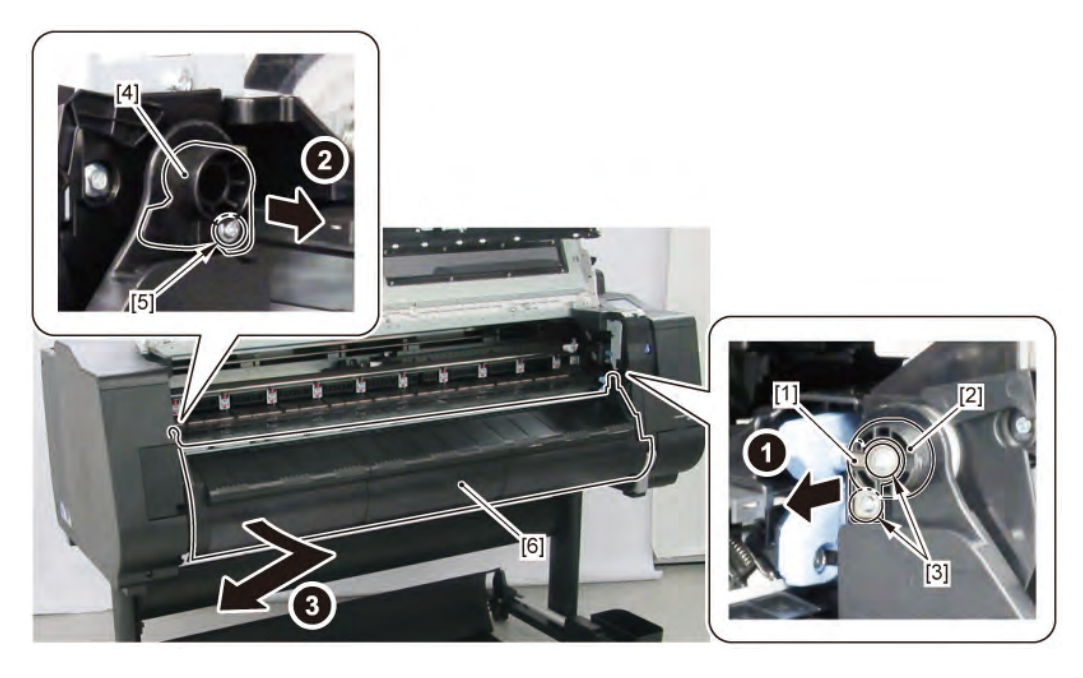

- **1**. Remove all the parts of Group A.
- 2. Remove [1] COVER, SPOOL R and [2] SPRING, SPOOL COVER.

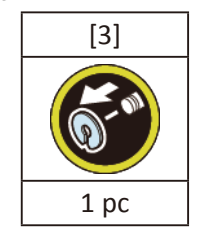

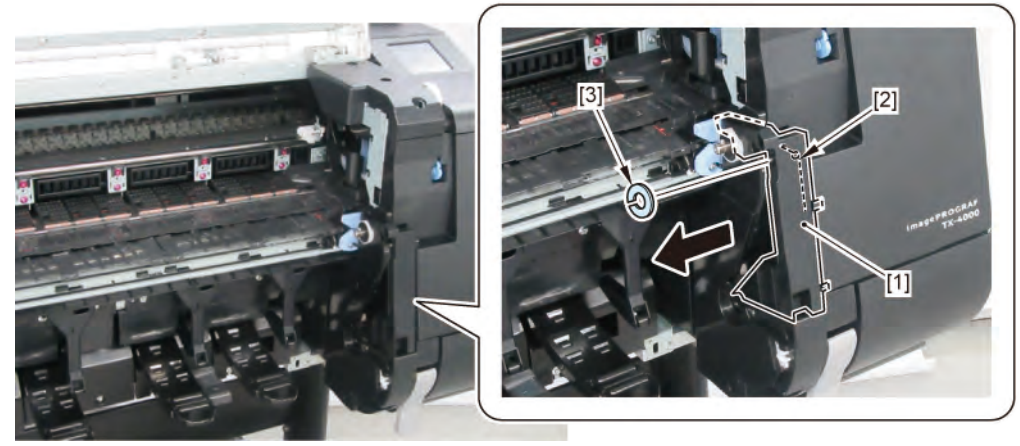

3. Remove [1] HOLDER, SPOOL SIDE R.

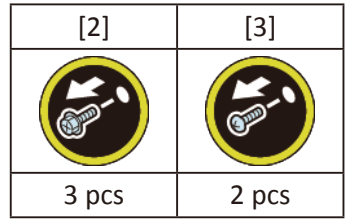

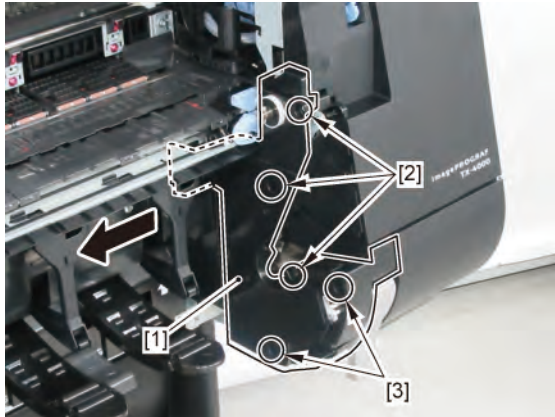

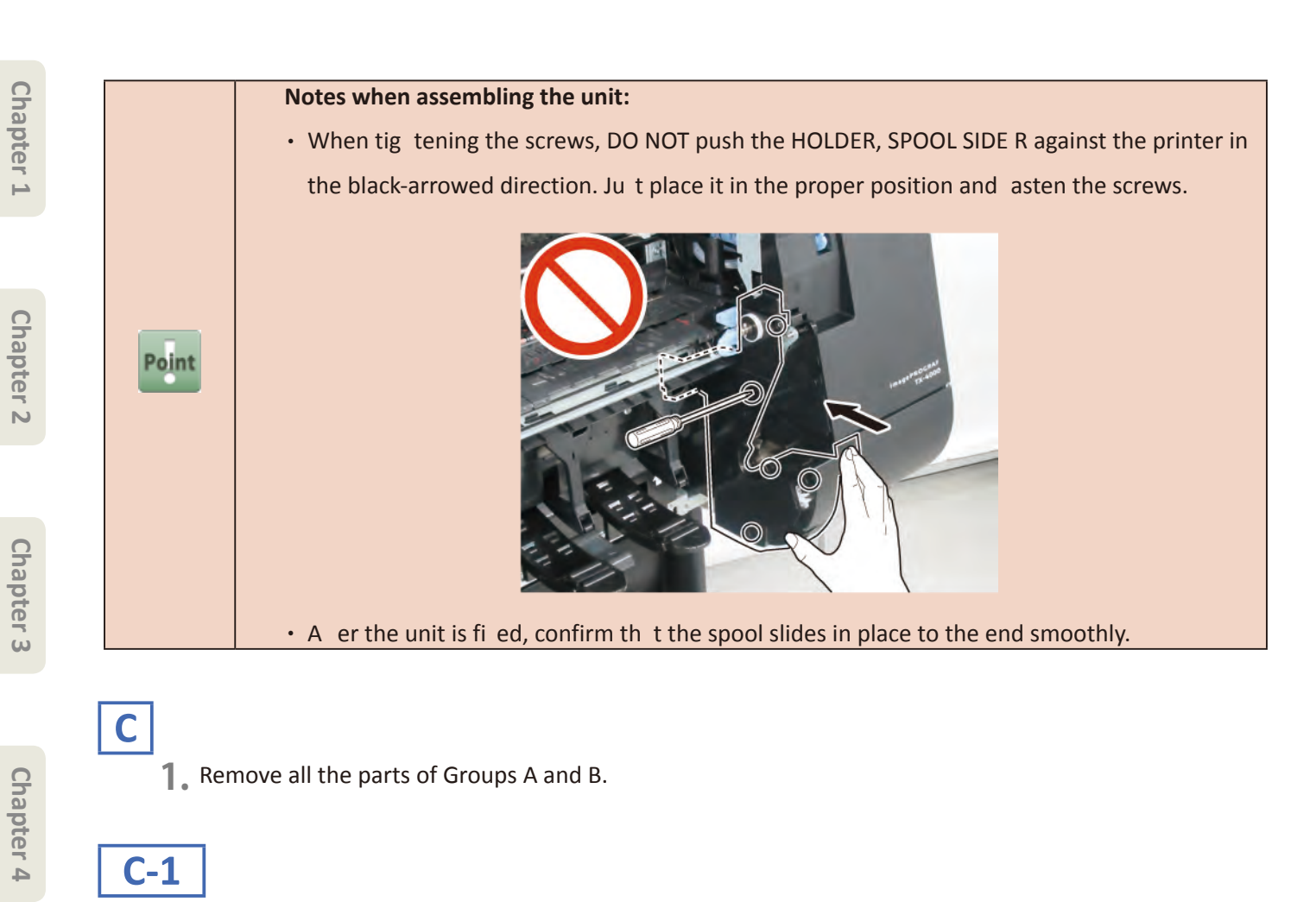

2. Remove [1] SPOOL SENSOR UNIT.

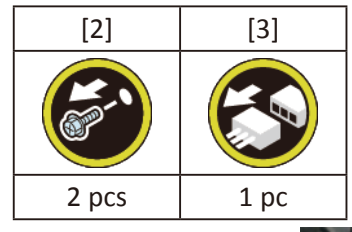

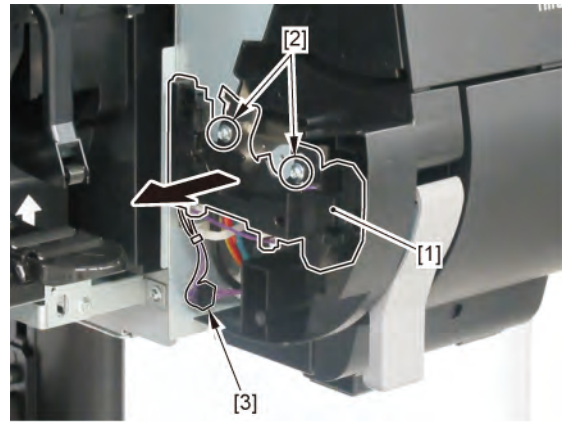

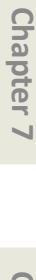

Chapter 5

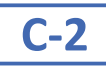

2. Remove [1] DAMPER UNIT, ROLL COVER R.

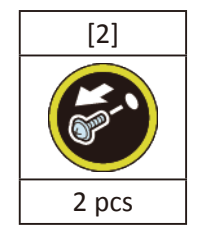

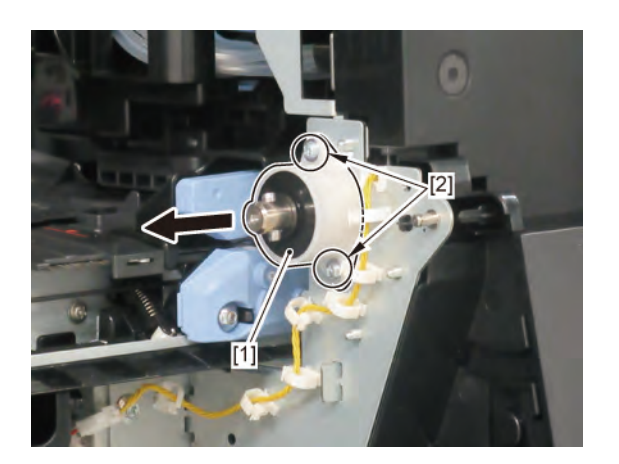

- **1**. Remove all the parts of Group A.
- 2. Remove eight pieces of [1] FLAPPER SEPARATE UNIT (four pieces in 24" model, six pieces in 36" model)

### and [2] FLAPPER SEPARATE UNIT W/SP.

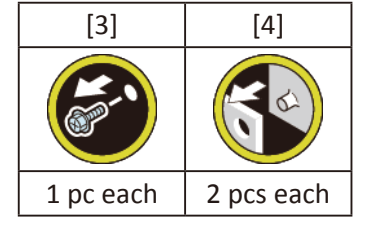

3. (44" model only)

Remove [5] COVER, ROLL BACK UP.

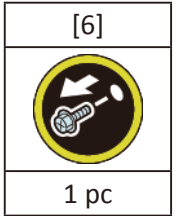

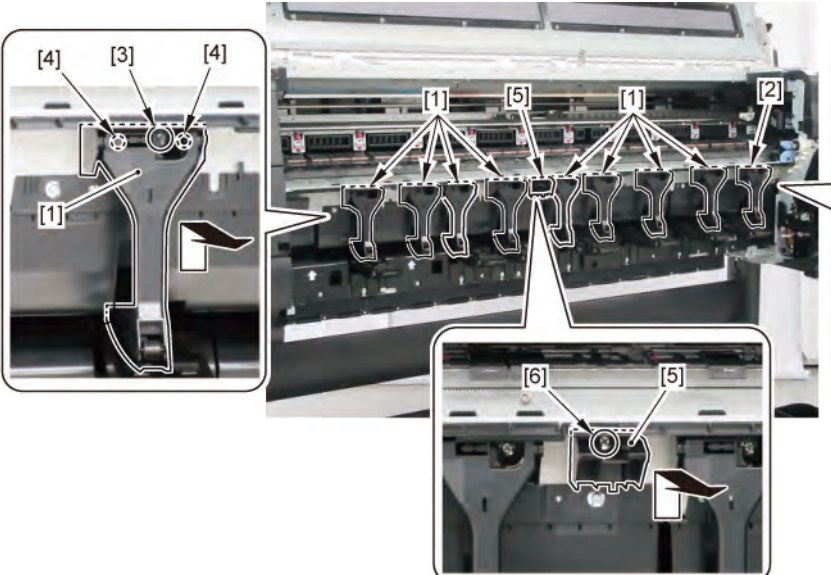

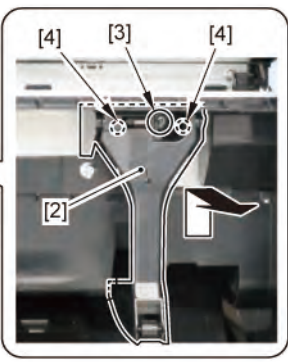

D

Chapter 4

**4.** Remove [1] WASTE INK ABSORBER UNIT A.

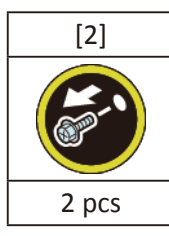

5. Remove [3] WASTE INK ABSORBER UNIT B.

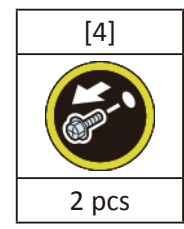

6. (36" model only)

Remove [5] WASTE INK ABSORBER UNIT E.

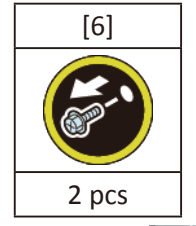

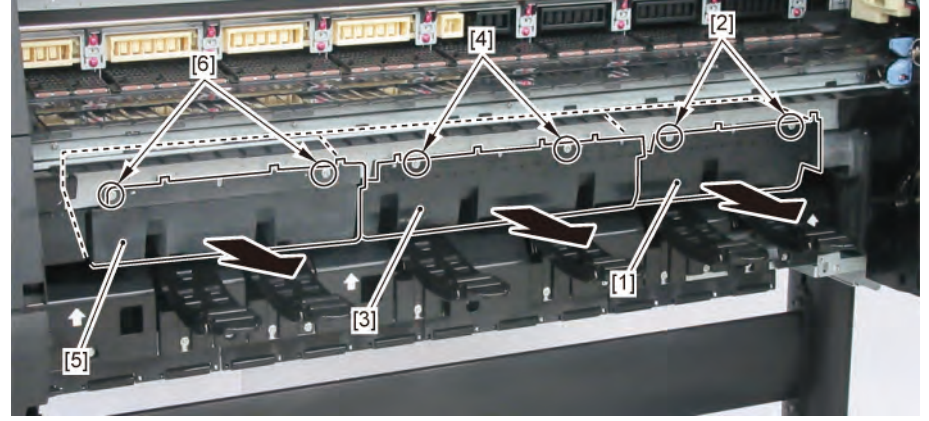

### 6. (44" model only)

#### Remove [5] WASTE INK ABSORBER UNIT C.

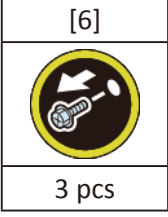

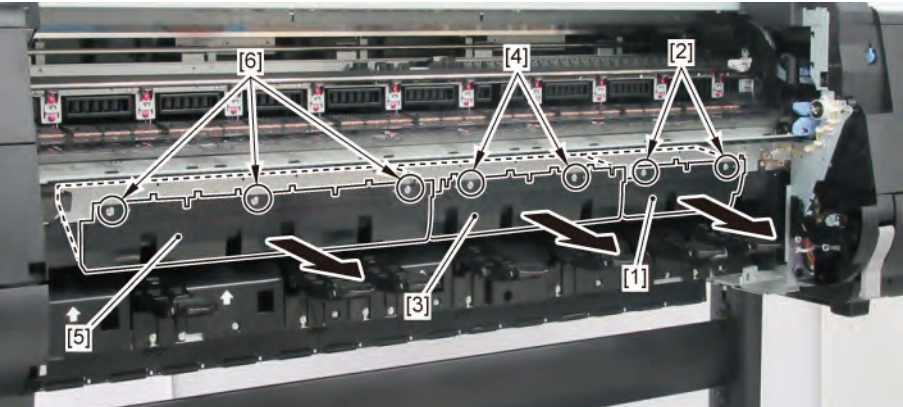

#### Points of disassembly:

To prevent ink leakage from the absorber, place the removed [1] WASTE INK ABSROBER with [2] FLAPPER, SEPARATE fi ed in place as shown below.

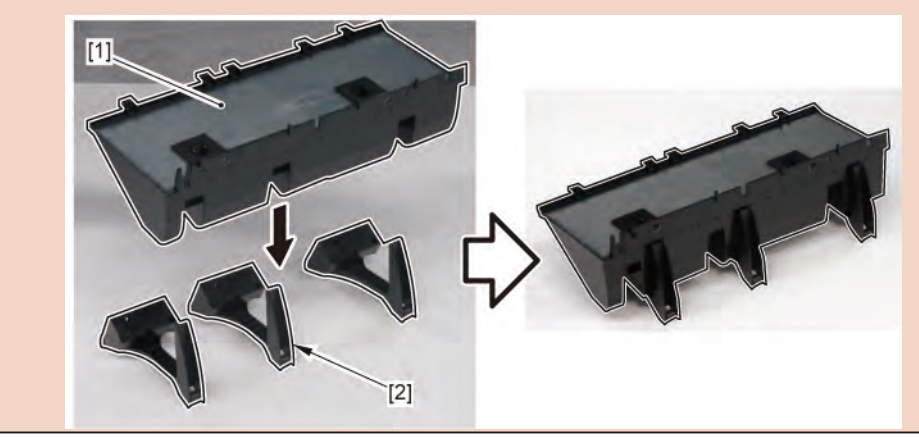

|          | Notes when the unit is replaced:                        |
|----------|---------------------------------------------------------|
|          | Reset the applicable counter when the unit is replaced: |
|          | WASTE INK ABSORBER UNIT A                               |
|          | [SERVICE MODE > PARTS COUNTER > Wia1]                   |
| int      | WASTE INK ABSORBER UNIT B                               |
| <u> </u> | [SERVICE MODE > PARTS COUNTER > Wia2]                   |
|          | WASTE INK ABSORBER UNIT C                               |
|          | [SERVICE MODE > PARTS COUNTER > Wia3]                   |
|          |                                                         |

WASTE INK ABSORBER UNIT E
[SERVICE MODE > PARTS COUNTER > Wia5]

Point

P

(24" model, 44" model)

7. Remove [1] WASTE INK ABSORBER UNIT.

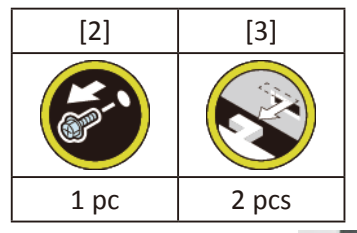

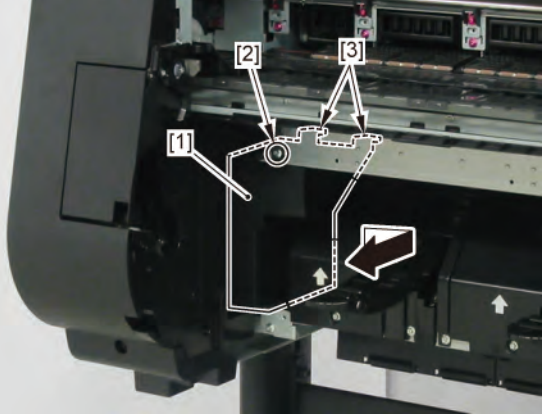

|       | Notes when the unit is replaced:             |
|-------|----------------------------------------------|
| Point | Reset the counter when the unit is replaced. |
|       | [SERVICE MODE > PARTS COUNTER > Wia6]        |

8. Push down [2] NIP ARM UNIT and remove [1] GUIDE UNIT, LOW A.

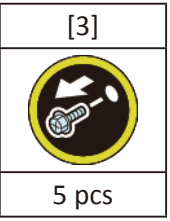

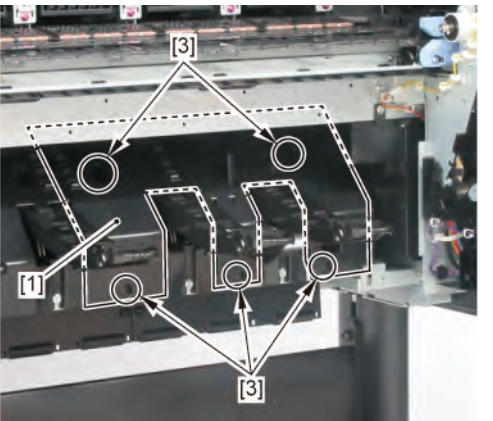

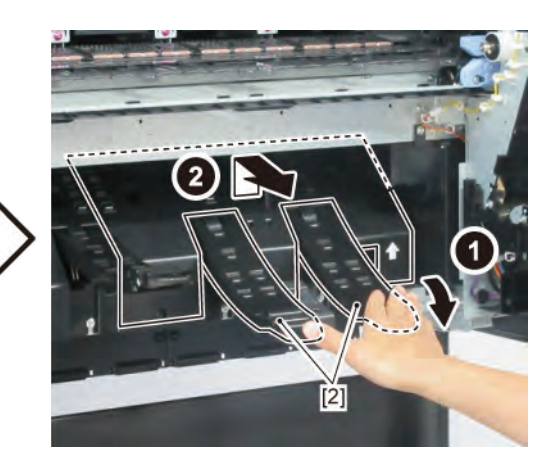

(36" model)

7. Push down [2] NIP ARM UNIT and remove [1] GUIDE UNIT, LOW C.

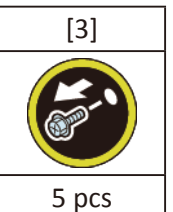

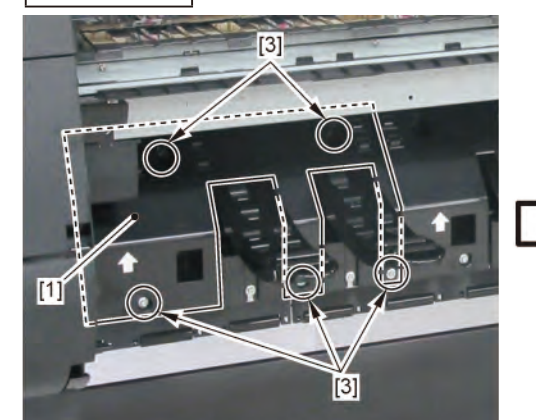

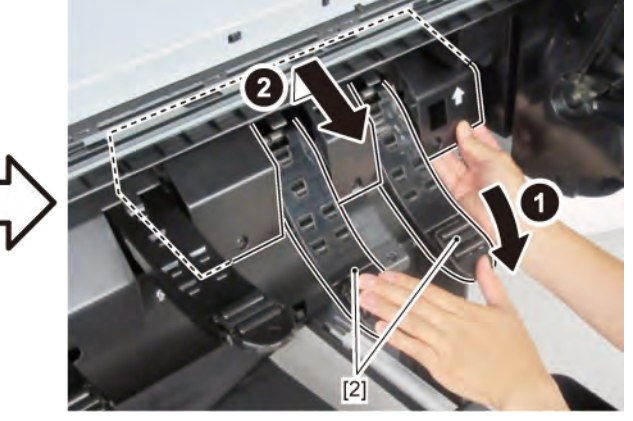

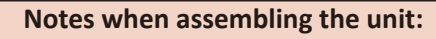

Tighten the screws in the order of numbers shown below.

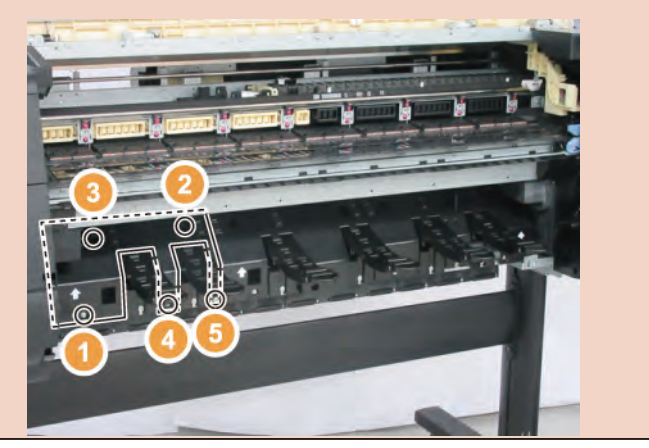

Chapter 6

Chapter 5

Chapter 1

Chapter 2

Chapter 3

Chapter 4

Point

8. Remove [1] WASTE INK ABSORBER UNIT.

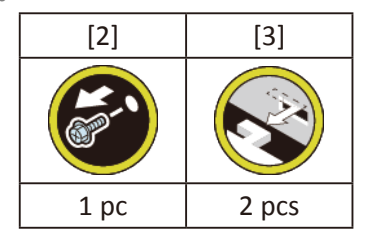

 Point
 Notes when the unit is replaced:

 Reset the counter when the unit is replaced.
 [SERVICE MODE > PARTS COUNTER > Wia6]

9. Push down [2] NIP ARM UNIT and remove [1] GUIDE UNIT, LOW A.

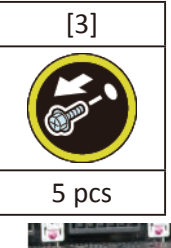

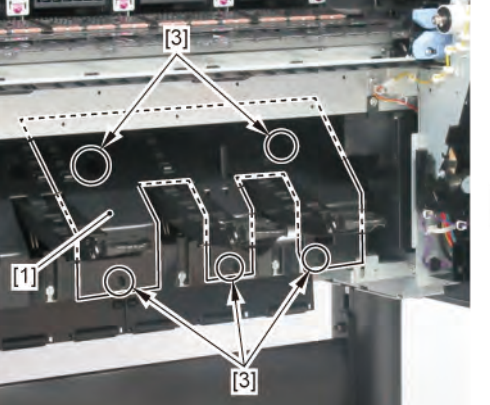

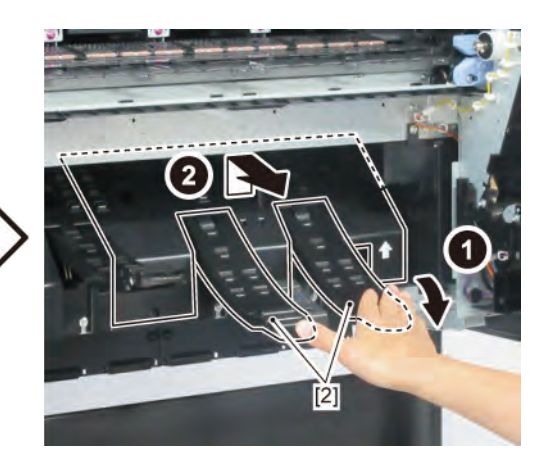

#### Notes when assembling the unit:

Tighten the screws in the order of numbers shown below.

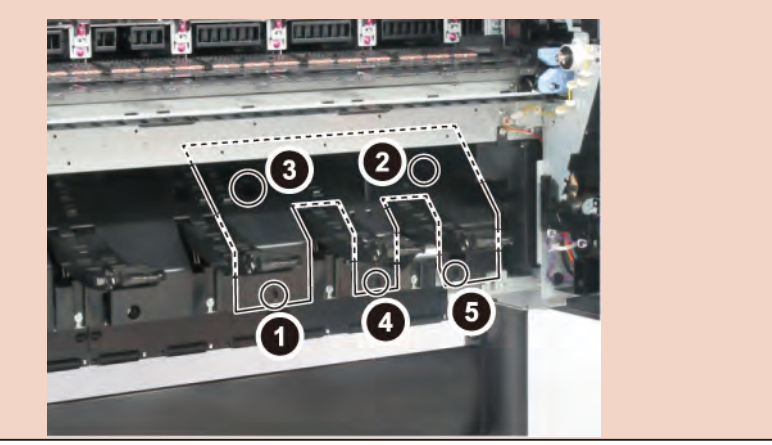

Ε

Point

Chapter 1

Chapter 2

Chapter 3

Chapter 4

Chapter 5

- **1**. Remove all the parts of Group A.
- 2. Remove [1] COVER, SPOOL L and [2] SPRING, SPOOL COVER.

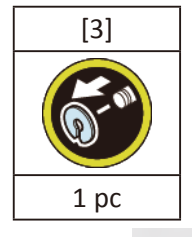

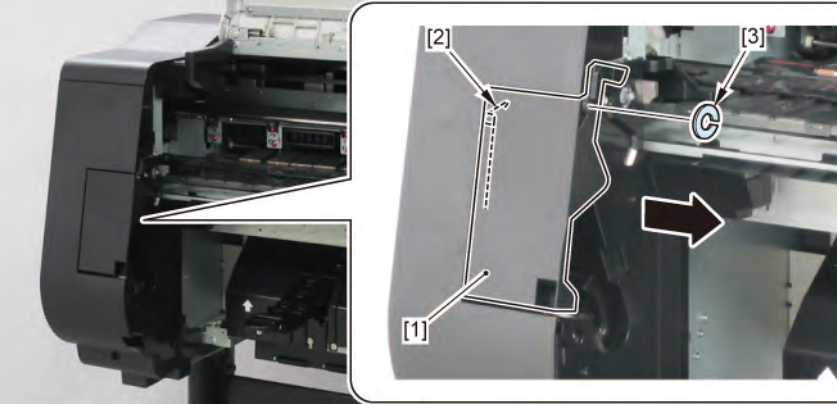

Chapter 7

**3.** Remove [1] HOLDER, SPOOL SIDE L.

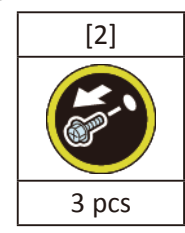

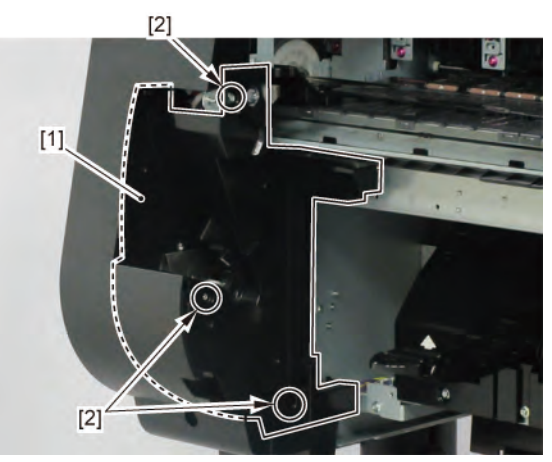

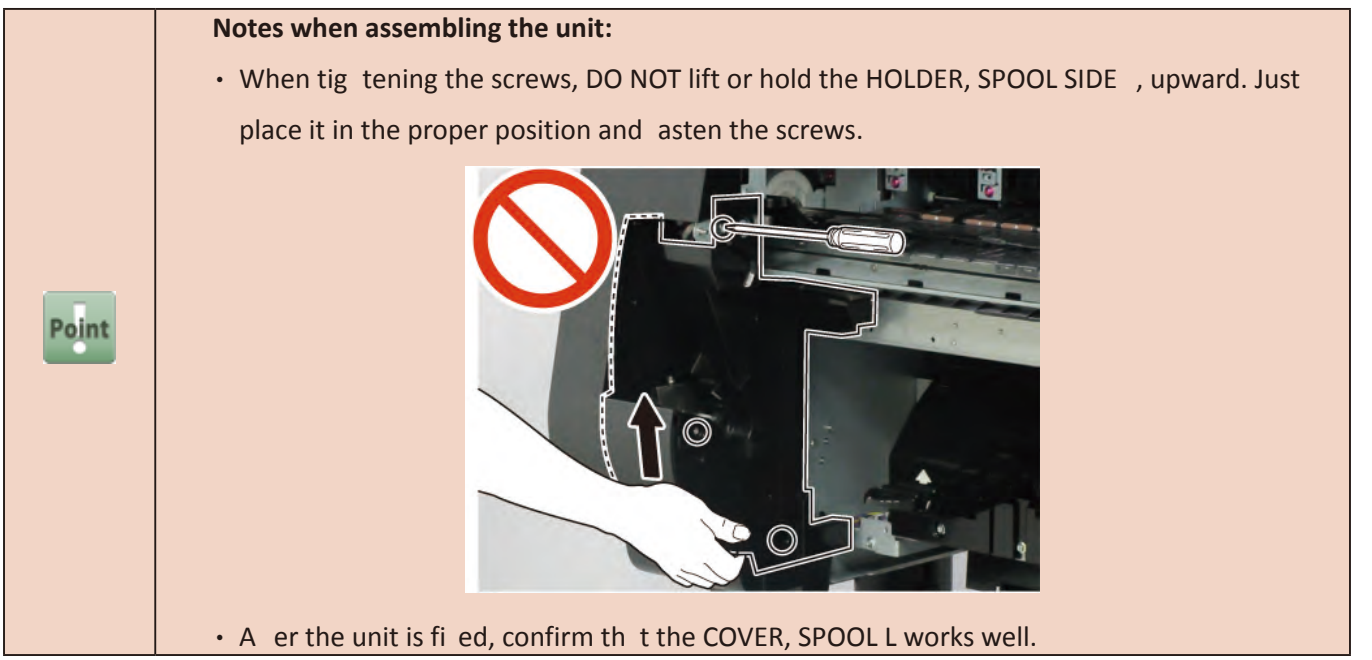

- Chapter 2
- Chapter 3
- Chapter 4

G

- **Chapter 6**
- Chapter 7

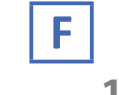

- **1.** Remove all the parts of Groups A and E.
- 2. Remove [1] PLATE UNIT, SIDE SUPPORT.

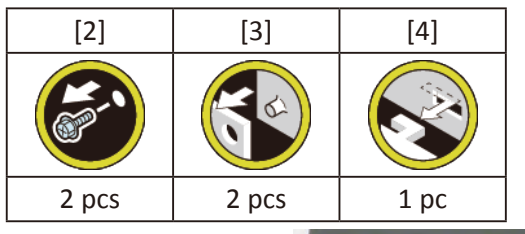

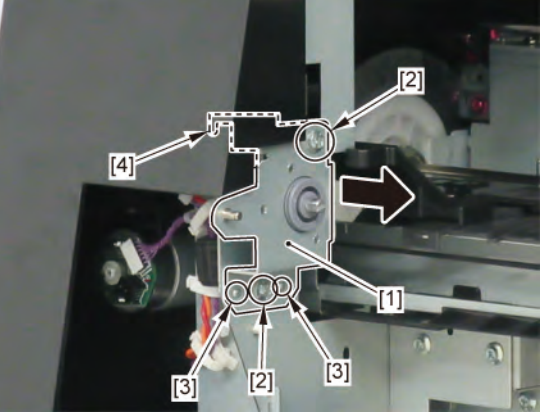

- **1.** Remove all the parts of Groups A, B, D, and E.
- 2. Remove [1] SUCTION FAN UNIT.

| [2]  | [3]   | [4]   | [W]   |
|------|-------|-------|-------|
|      |       |       |       |
| 1 pc | 2 pcs | 2 pcs | 2 pcs |

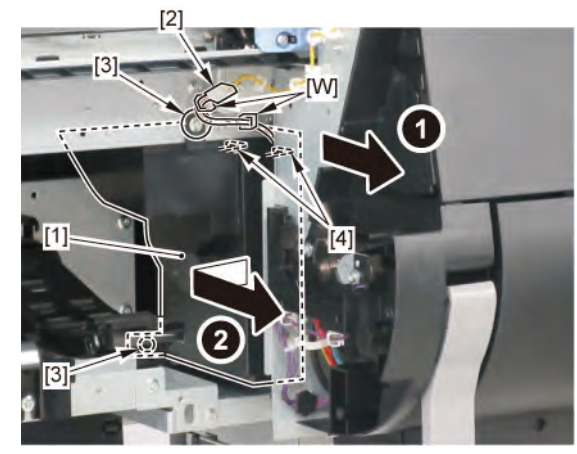

Notes when the unit is replaced: Point Reset the applicable counter. [SERVICE MODE > PARTS COUNTER > Wia7]

6 FRONT2 (SUCTION FAN UNIT / SPOOL SENSOR UNIT) 396
**3.** Remove [1] the paper feed guide.

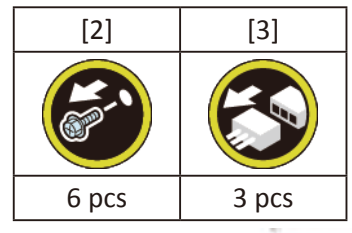

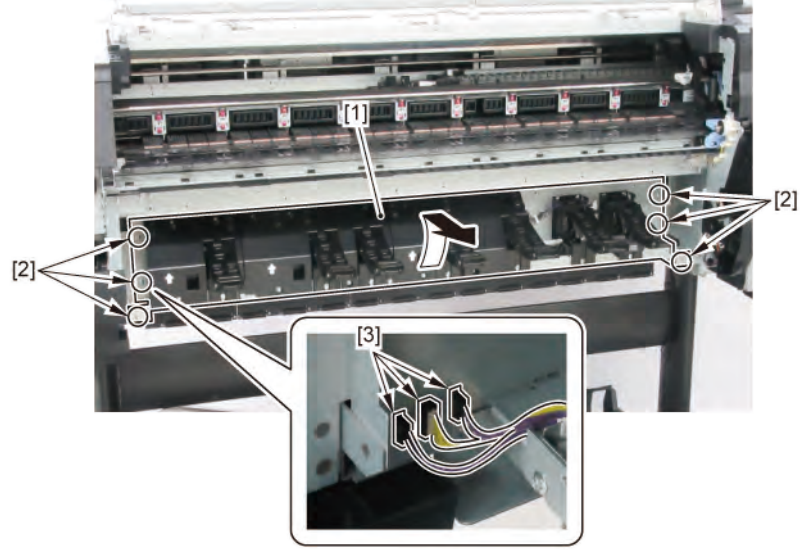

# G-1 (24" model, 44" model)

4. Remove four pieces of [1] GUIDE UNIT, OUTSIDE A. (two pieces in 24" model)

(To remove the rightmost GUIDE UNIT, the adjacent GUIDE UNIT on the left needs o be removed fi st.)

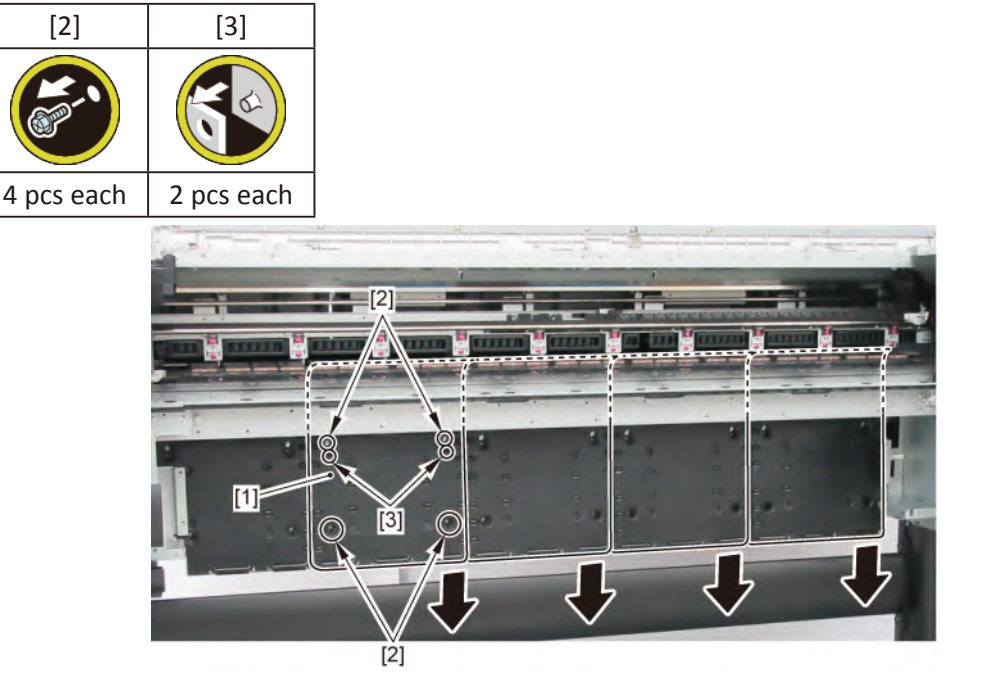

# G-1 (36" model)

4. Remove four pieces of [1] GUIDE UNIT, OUTSIDE A. (To remove the rightmost GUIDE UNIT, the adjacent

GUIDE UNIT on the left needs o be removed fi st, and vice versa.)

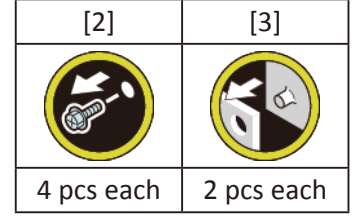

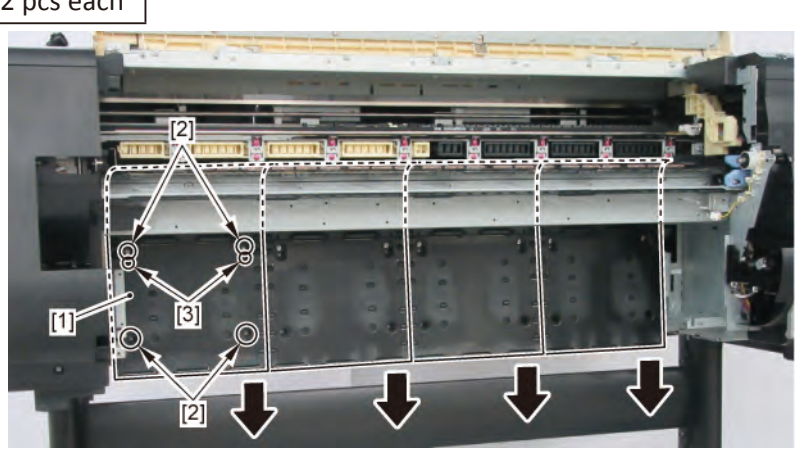

# G-2 (24" model, 44" model)

**4.** Remove [1] GUIDE UNIT, OUTSIDE A.

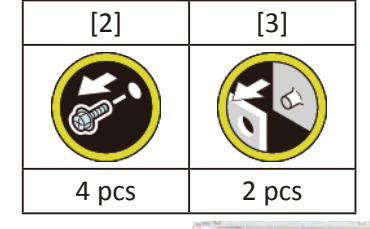

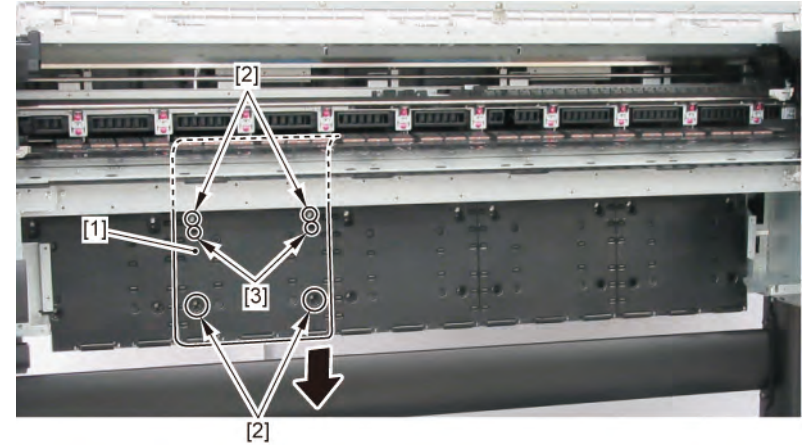

Chapter 7

Chapter 2

Chapter 3

Chapter 4

Chapter 5

5. Remove the GUIDE UNIT, OUTSIDE B ([1] and [2]).Separate the joint of [1] and [2]. Remove [2] the lower

part of the guide unit fi st, then [1] the upper part.

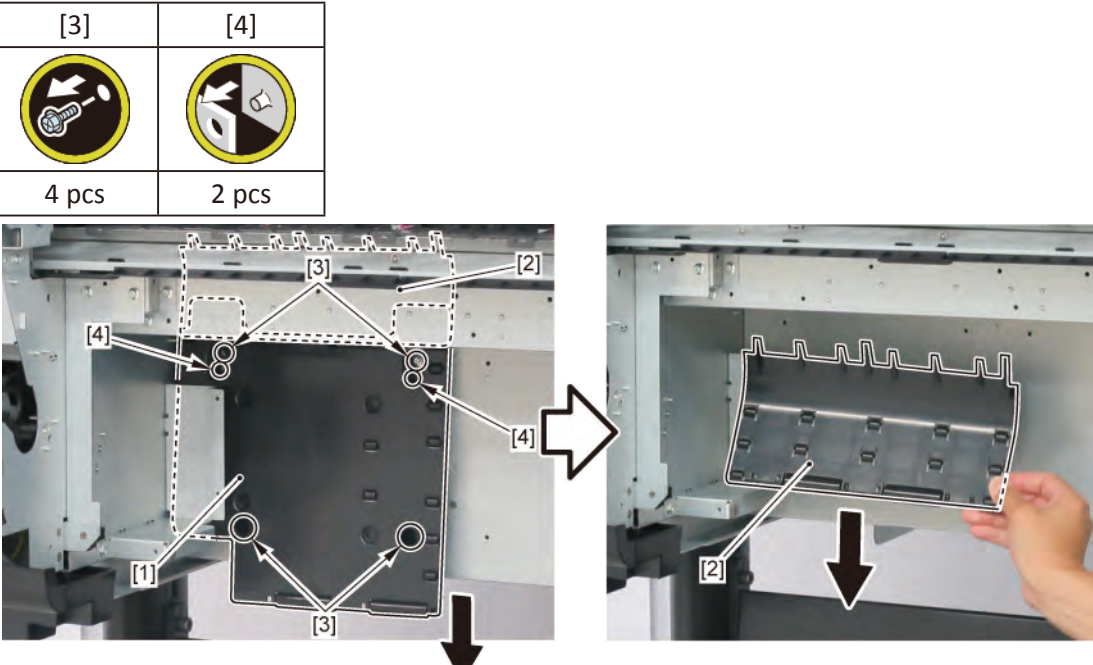

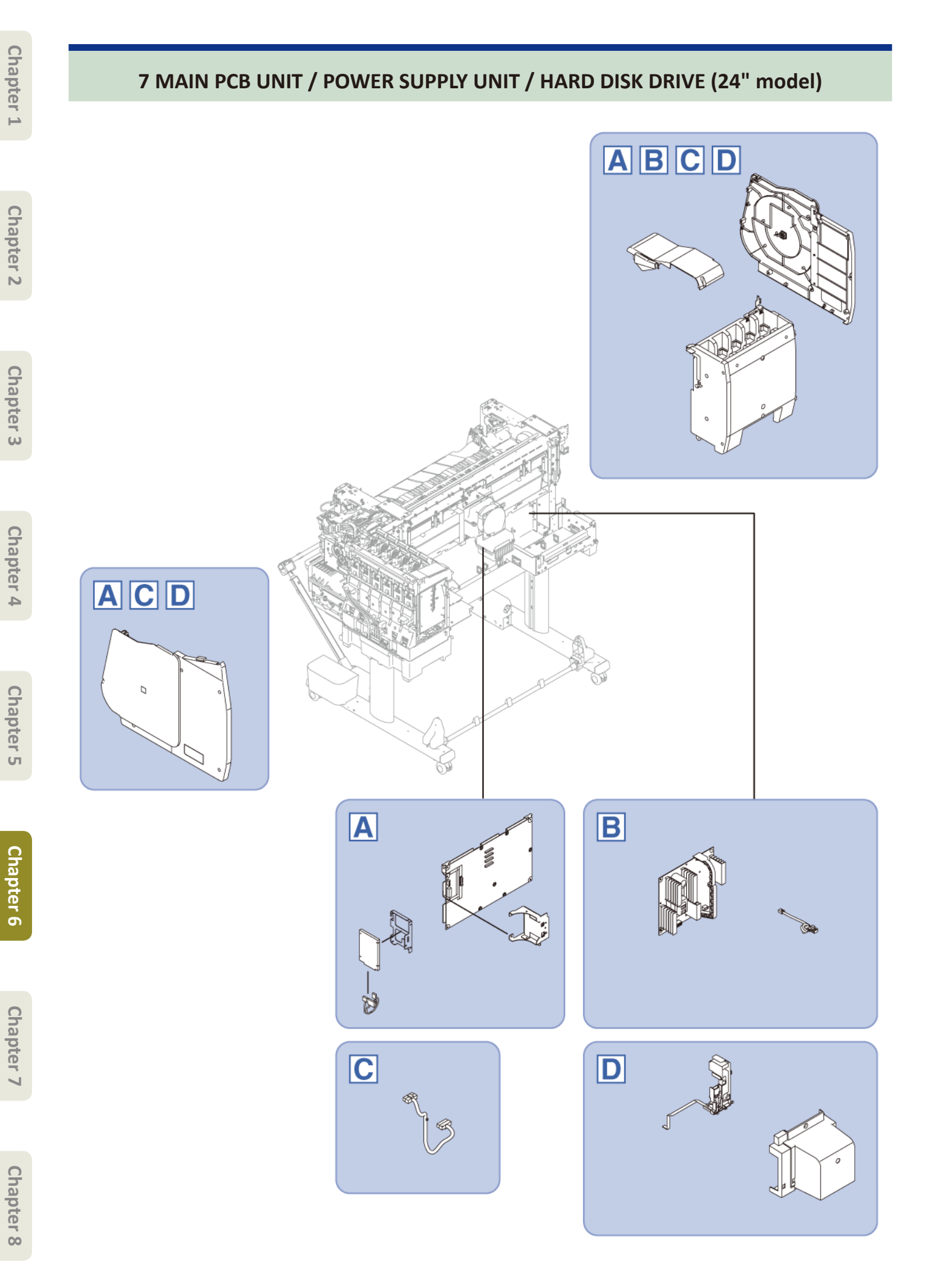

#### 7 MAIN PCB UNIT / POWER SUPPLY UNIT / HARD DISK DRIVE (24" model) 400 SM-17001E-00

#### 24" MODEL

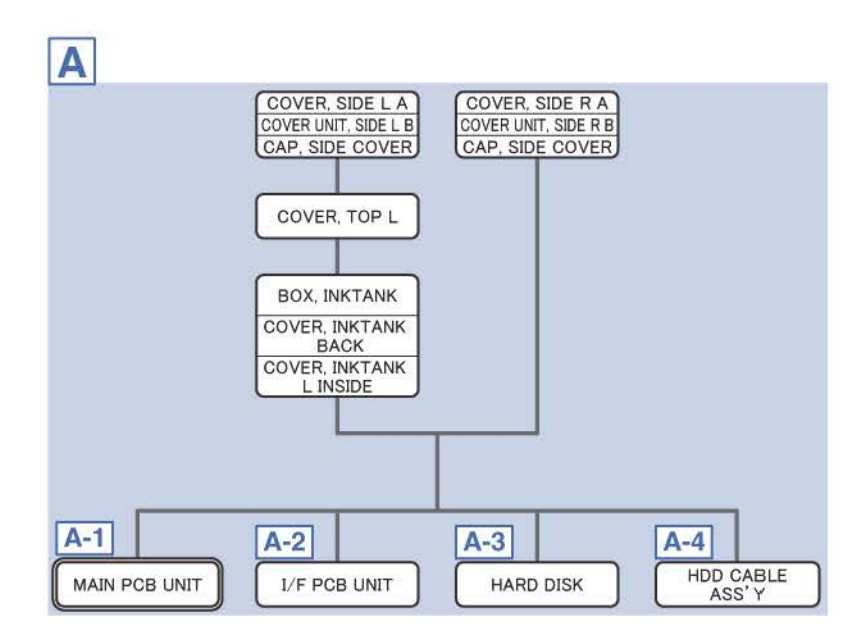

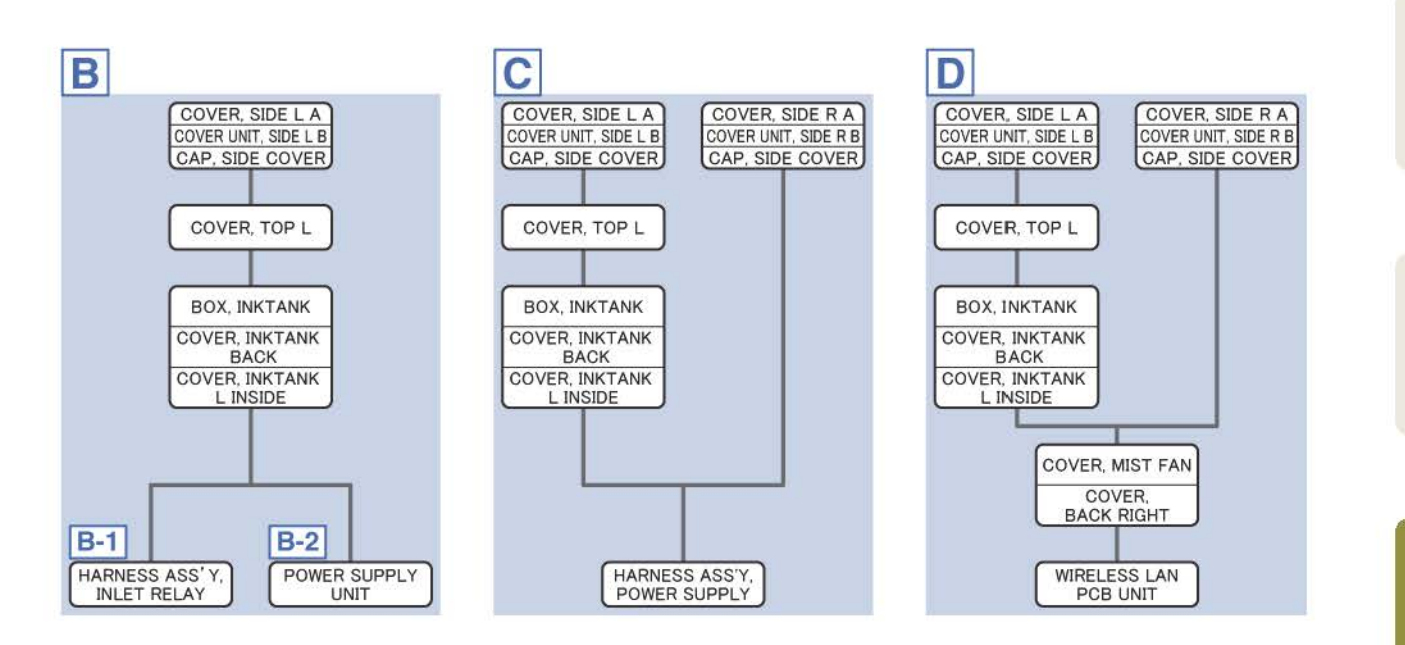

[

Α

- 1. Remove [1] a set of
  - COVER, SIDE L A
  - COVER UNIT, SIDE L B
  - CAP, SIDE COVER.

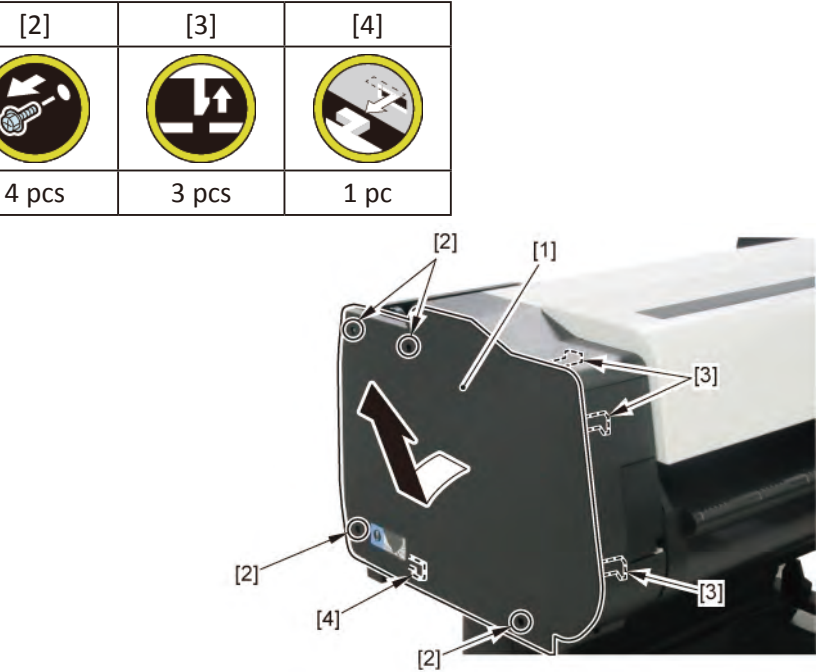

**2.** Open [1] the access cover.

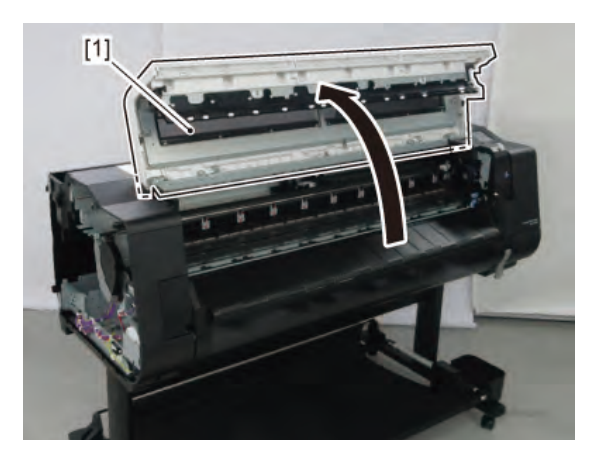

Chapter 6

Chapter 4

3. Remove [1] COVER, TOP L.

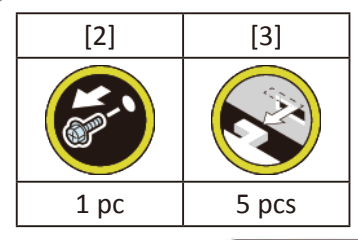

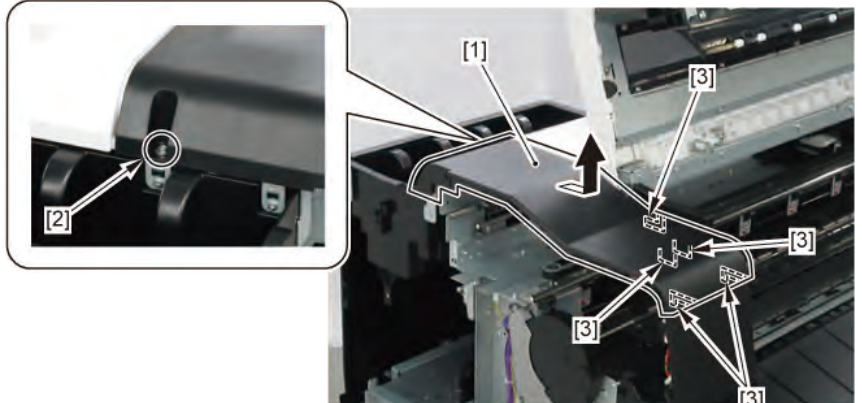

- 4. Remove [1] a set of
  - BOX, INKTANK
  - COVER, INKTANK BACK
  - COVER, INKTANK L INSIDE.

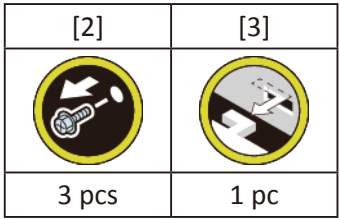

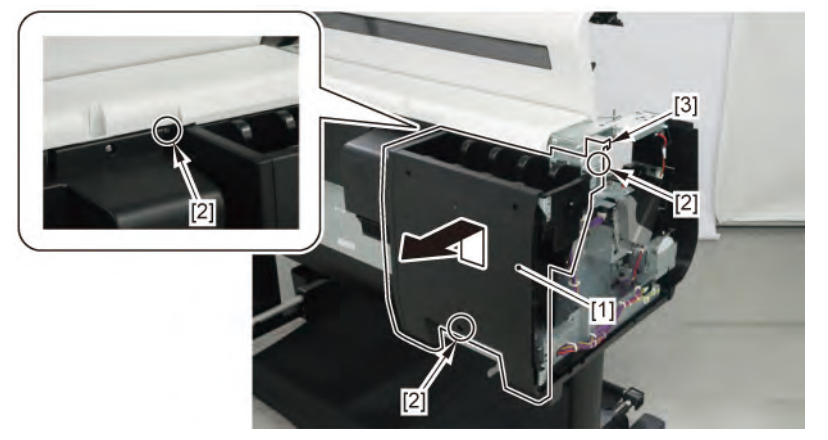

- 5. Open [1] the right ink tank cover.
- 6. Remove [2] a set of
  - COVER, SIDE R A
  - COVER UNIT, SIDE R B
  - CAP, SIDE COVER.

| [3]   | [4]   | [5]  |
|-------|-------|------|
| R.    |       |      |
| 4 pcs | 3 pcs | 1 pc |

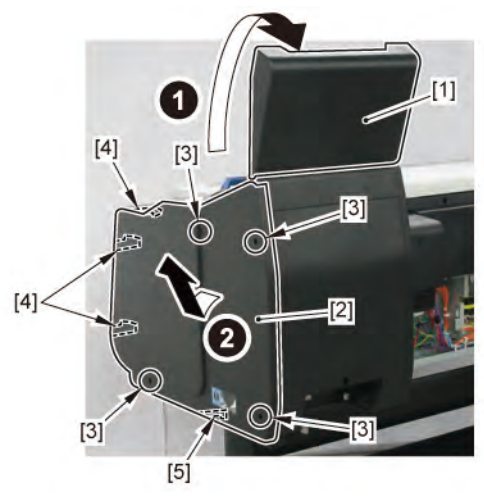

Chapter 2

**7.** Open [1] the right ink unit.

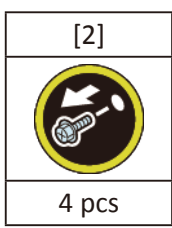

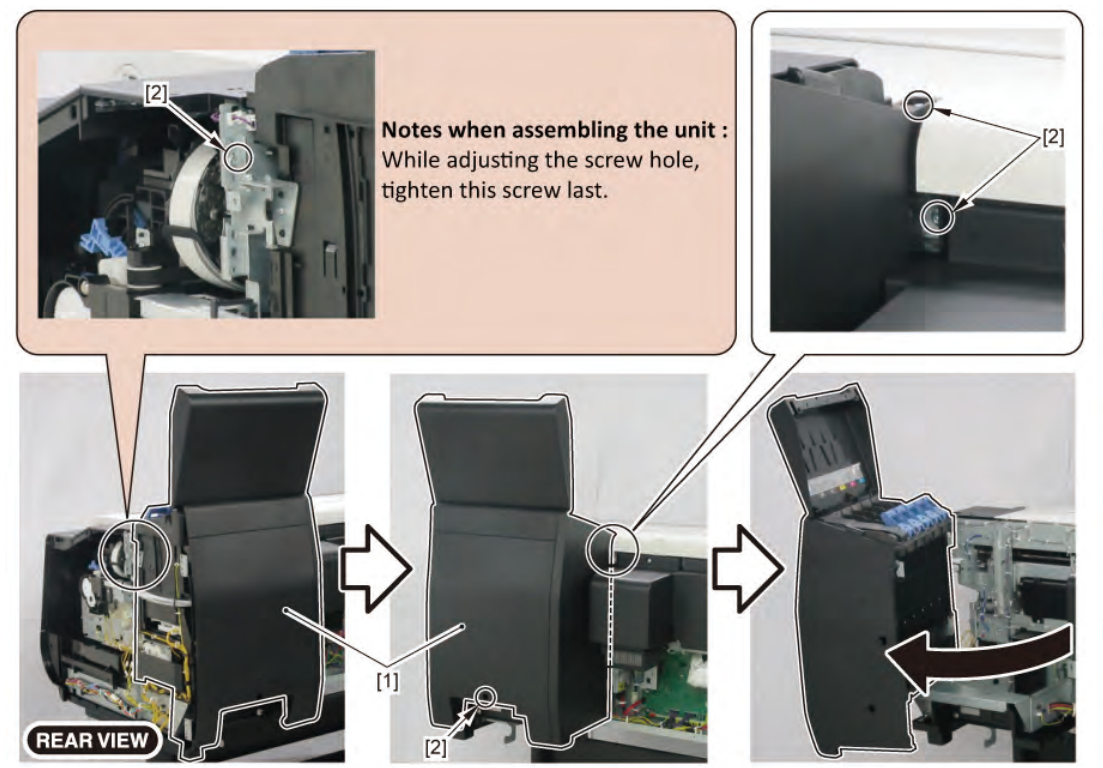

8. Remove [1] the plate.

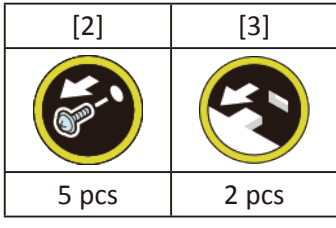

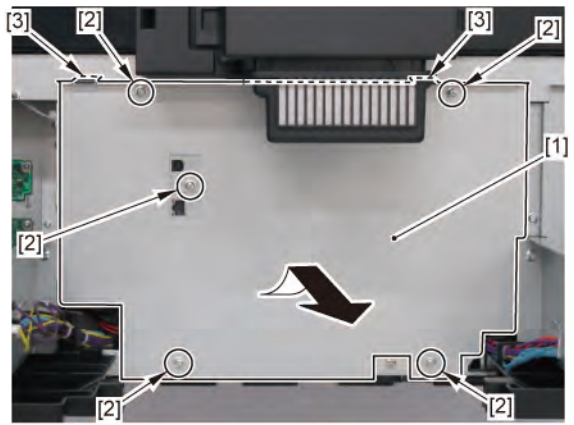

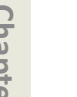

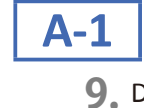

**9.** Disconnect all the cables from [1] MAIN PCB UNIT.

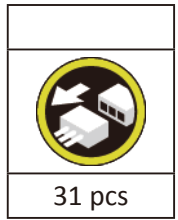

**10.** Remove the MAIN PCB UNIT.

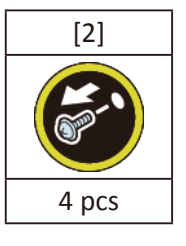

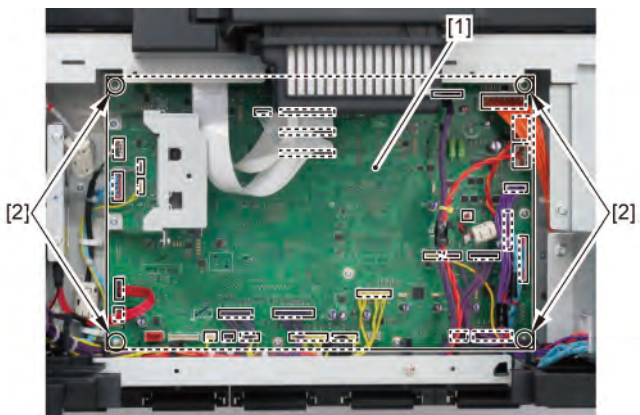

|      | Notes when assembling the unit:                       |
|------|-------------------------------------------------------|
|      | Perform adjustment at the end of assembly.            |
| aint | [SERVICE MODE > ADJUSTMENT > LF_ENC_ADJ]              |
| oint | [SERVICE MODE > ADJUSTMENT > UPPER_ARB_CALIB]         |
|      | [SERVICE MODE > ADJUSTMENT > LOWER_ARB_CALIB]         |
|      | [SERVICE MODE > ADJUSTMENT > TOUCH PANEL CALIBRATION] |

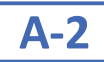

# 9. Remove [1] I/F PCB UNIT.

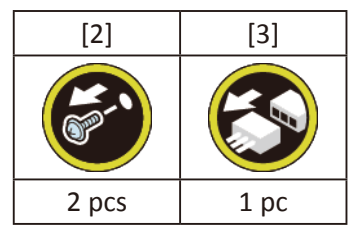

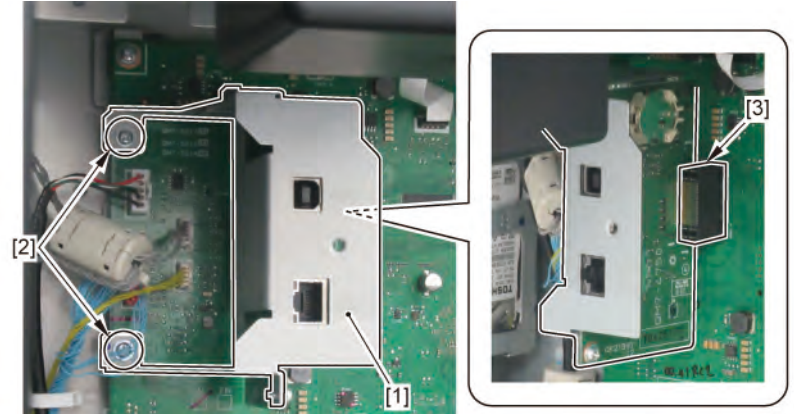

|       | Notes when the unit is replaced:                                                      |  |
|-------|---------------------------------------------------------------------------------------|--|
| Point | The date and time needs o be set in the Service Mode a er replacing the I/F PCB UNIT. |  |
|       | See 7-2. Service Mode > Details of OTHERS > 2) OTHERS menu level > RTC SETTING.       |  |

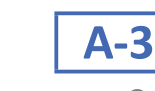

 ${f 9}_{ullet}$  Remove [1] the bracket (with the HARD DISK).

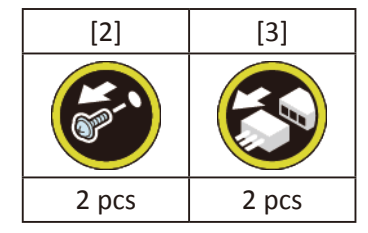

**10.** Remove [4] the HARD DISK.

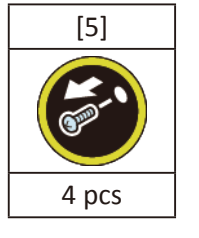

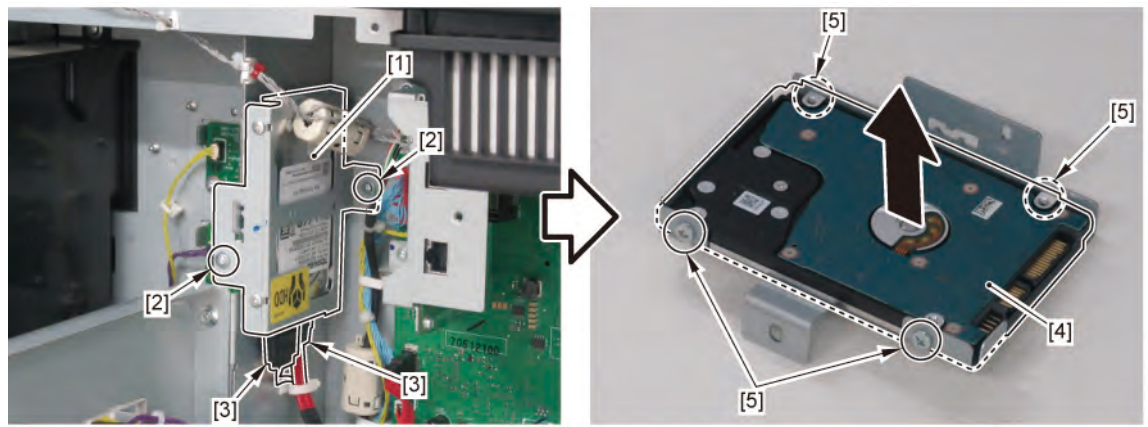

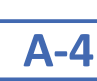

9. Disconnect [1] HDD CABLE ASS'Y.

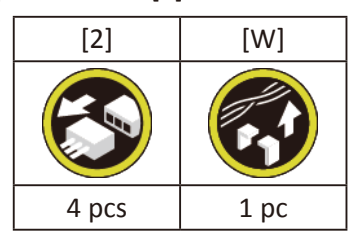

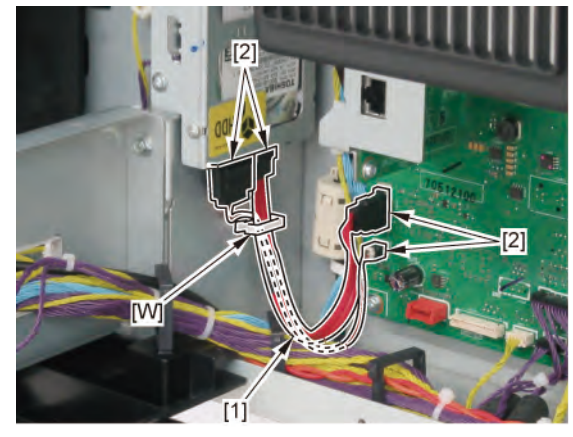

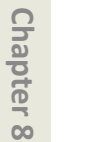

Point

Notes when assembling the unit:

The HDD CABLE ASS'Y must be on top of the other cables.

408 | 7 MAIN PCB UNIT / POWER SUPPLY UNIT / HARD DISK DRIVE (24" model) SM-17001E-00

Chapter 2

**Chapter 6** 

В

- **1**. Remove [1] a set of
  - COVER, SIDE L A
  - COVER UNIT, SIDE L B
  - CAP, SIDE COVER

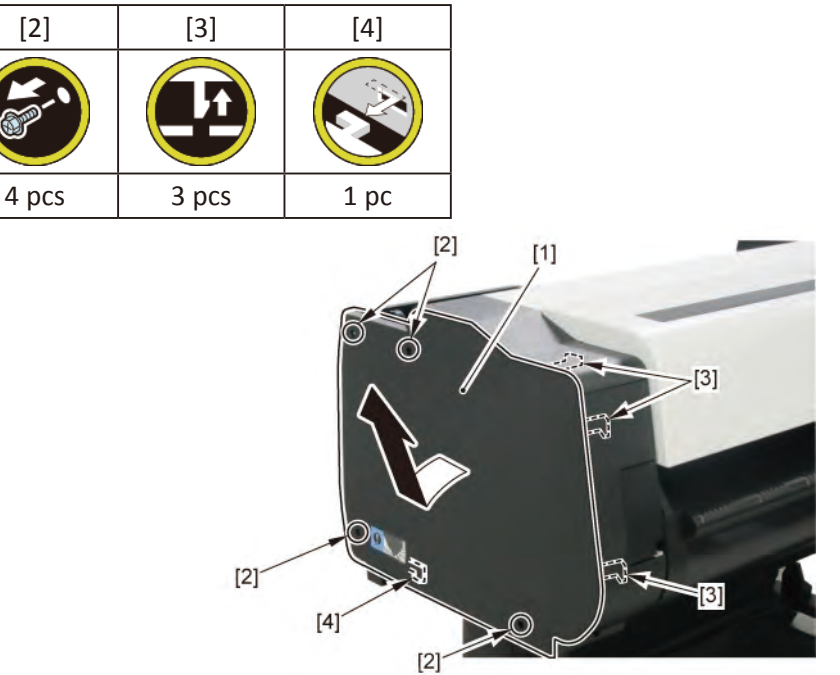

**2.** Open [1] the access cover.

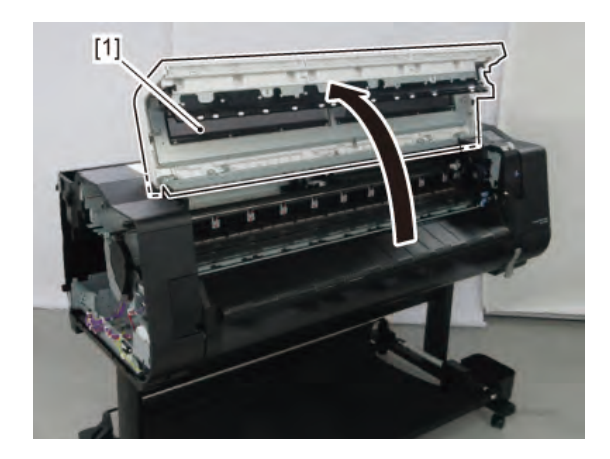

3. Remove [1] COVER, TOP L.

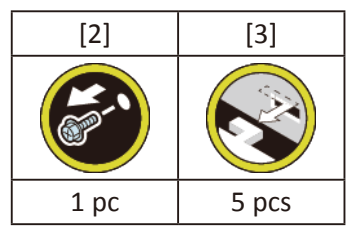

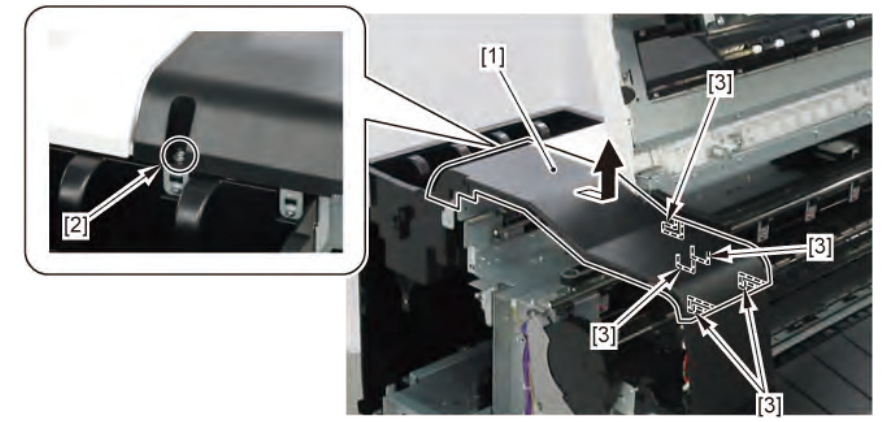

- 4. Remove [1] a set of
  - BOX, INKTANK
  - COVER, INKTANK BACK
  - COVER, INKTANK L INSIDE.

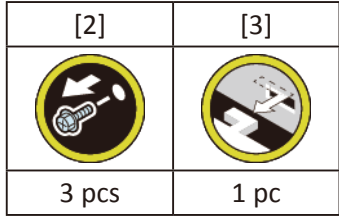

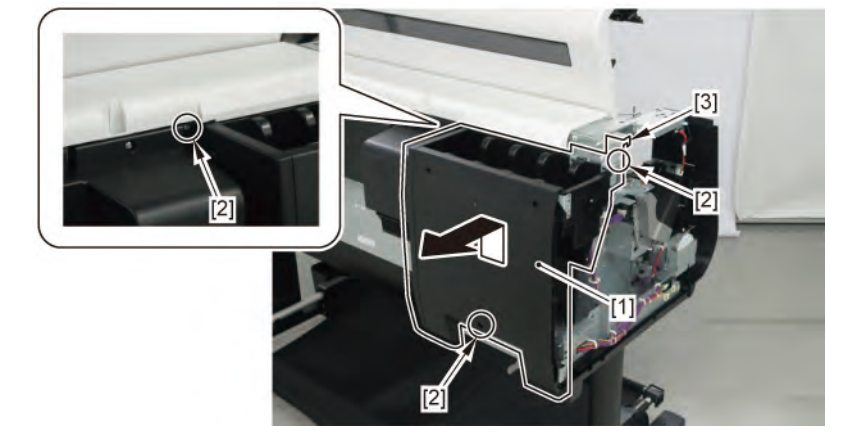

**B-1** 

**5.** Remove [1] the plate.

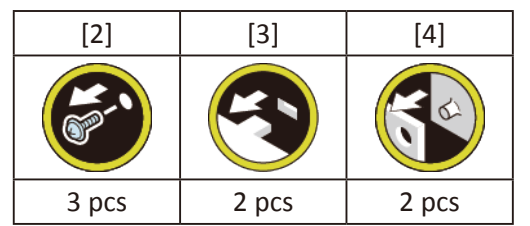

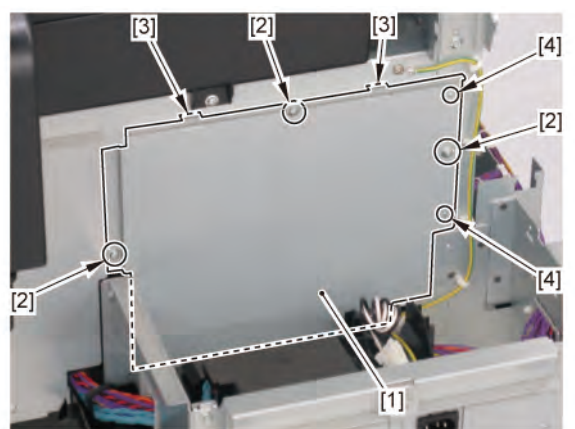

6. Disconnect [1] HARNESS ASS'Y, INLET RELAY.

| [2]   | [W]  | [E]  |
|-------|------|------|
|       |      |      |
| 2 pcs | 1 pc | 1 pc |

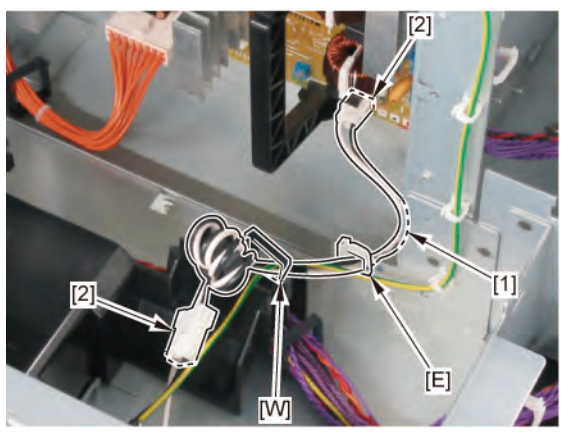

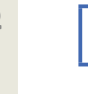

**B-2** 

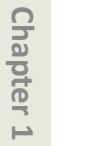

5. While holding [2] the handle, remove [1] POWER SUPPLY UNIT.

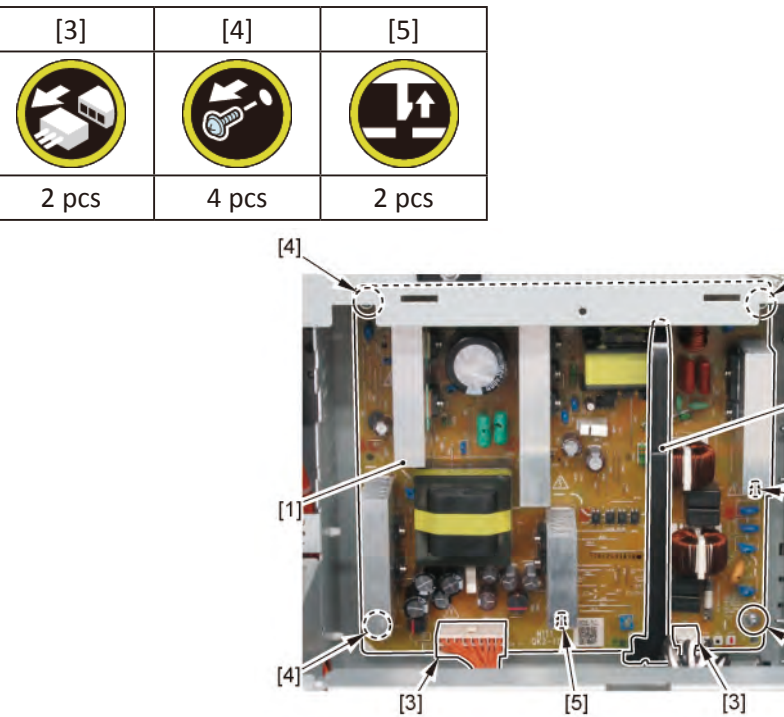

[4]

[2]

[5]

[4]

С 1. Remove [1] a set of

- COVER, SIDE L A
- COVER UNIT, SIDE L B

- CAP, SIDE COVER.

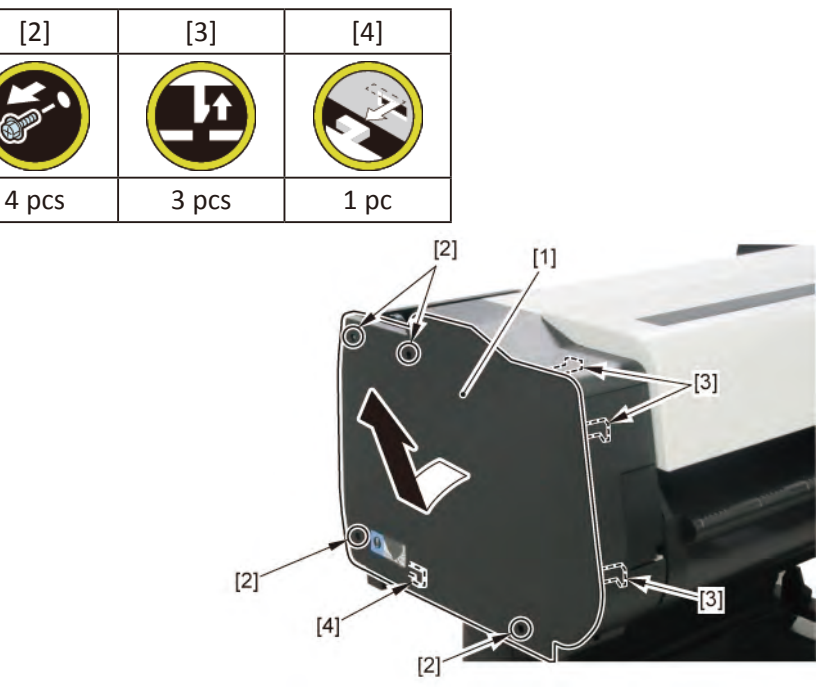

2. Open [1] the access cover.

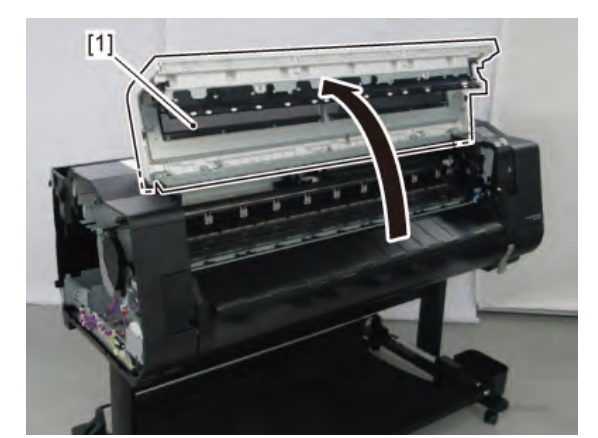

**3.** Remove [1] COVER, TOP L.

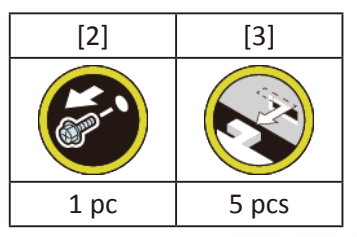

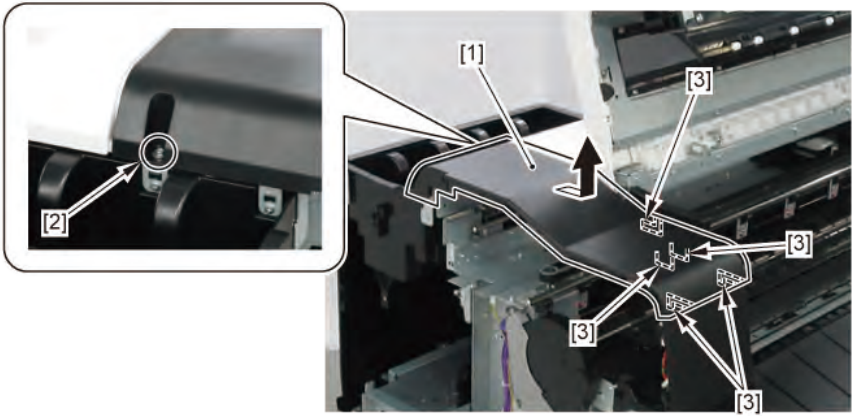

- 4. Remove [1] a set of
  - BOX, INKTANK
  - COVER, INKTANK BACK
  - COVER, INKTANK L INSIDE.

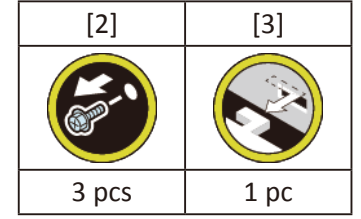

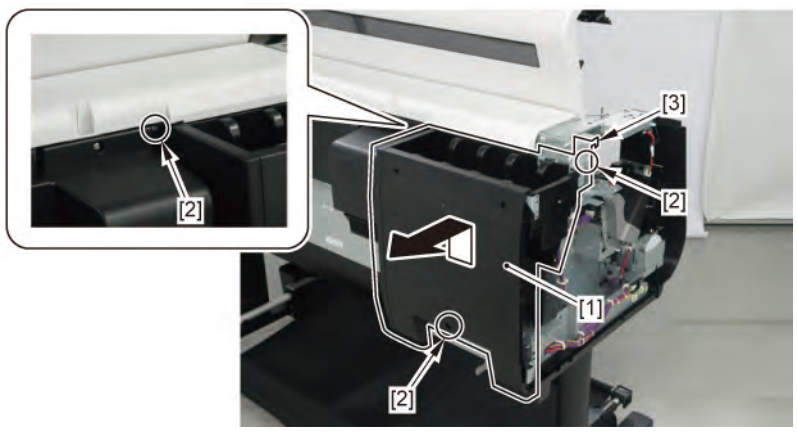

- 5. Open [1] the right ink tank cover.
- 6. Remove [2] a set of
  - COVER, SIDE R A
  - COVER UNIT, SIDE R B
  - CAP, SIDE COVER.

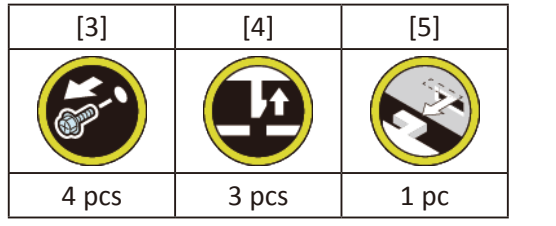

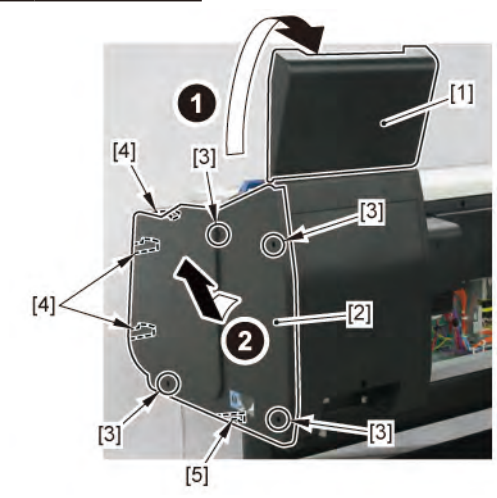

**Chapter 6** 

**7.** Open [1] the right ink unit.

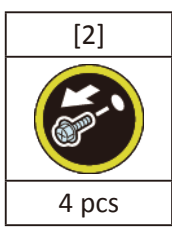

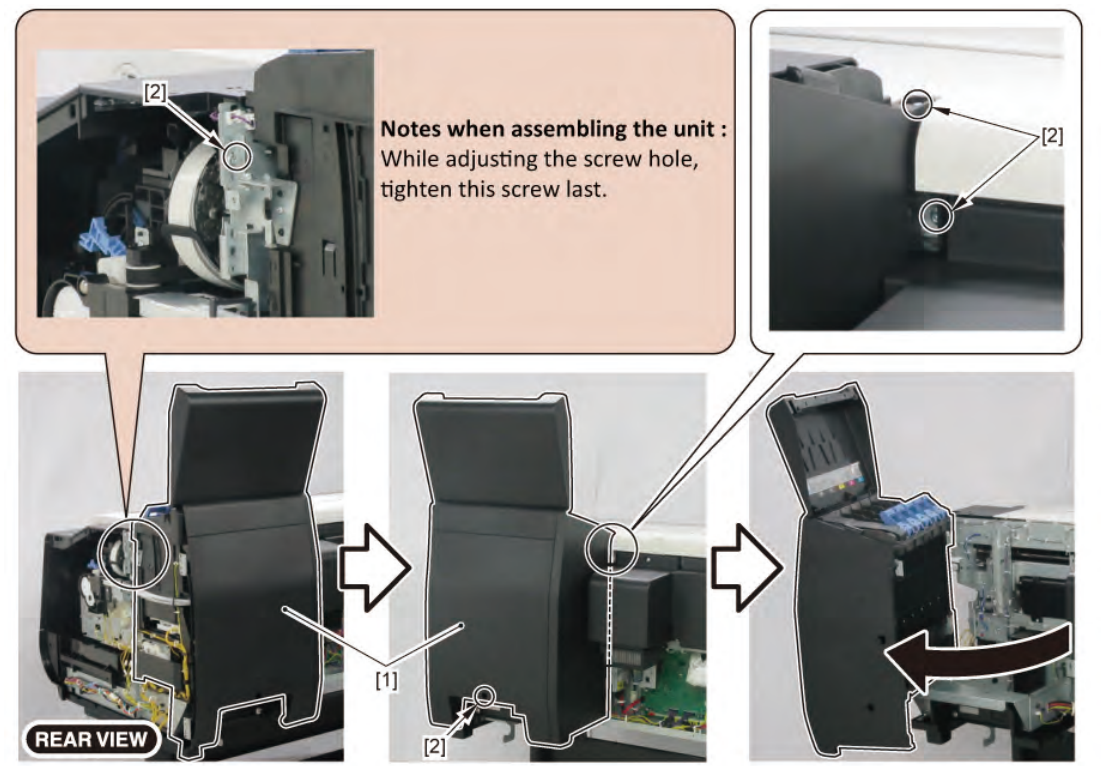

8. Remove [1] the plate.

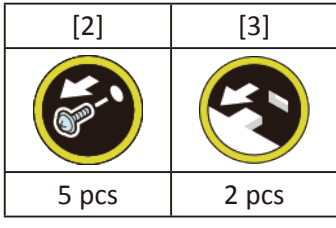

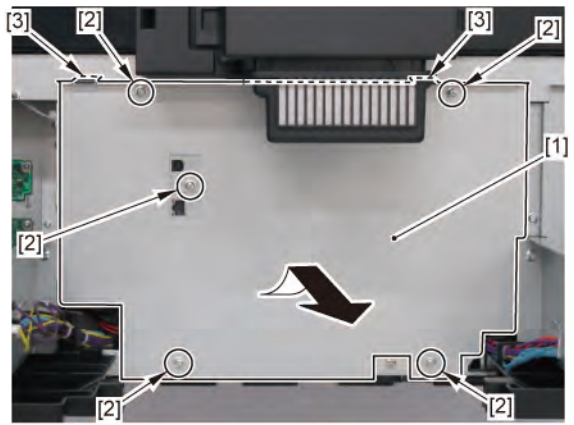

**9.** Remove [1] the plate.

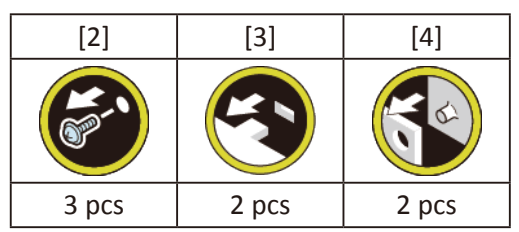

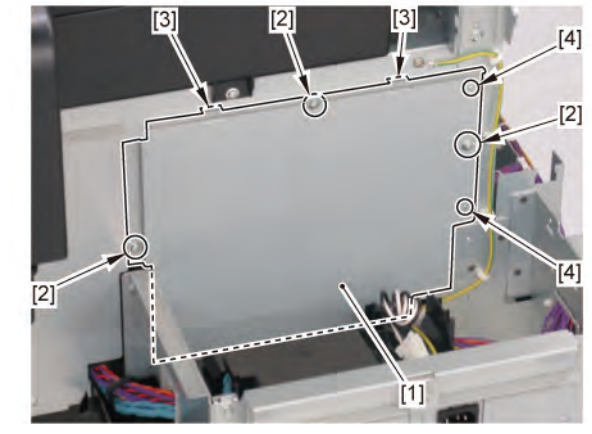

### **10.** Disconnect [1] HARNESS ASS'Y, POWER SUPPLY.

| [2]   | [W]   |
|-------|-------|
|       |       |
| 2 pcs | 3 pcs |

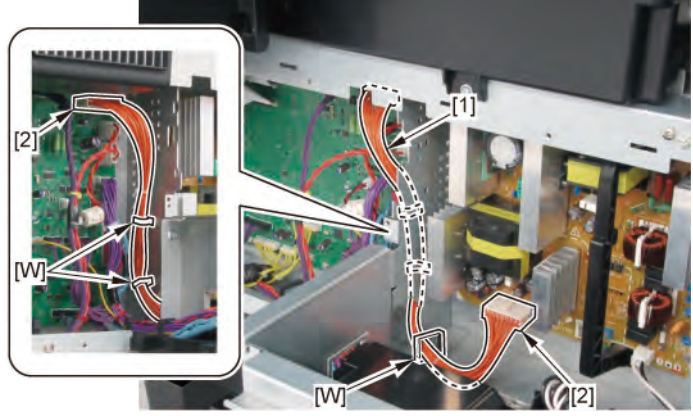

Chapter 6

Chapter 4

D

- **1**. Remove [1] a set of
  - COVER, SIDE L A
  - COVER UNIT, SIDE L B
  - CAP, SIDE COVER.

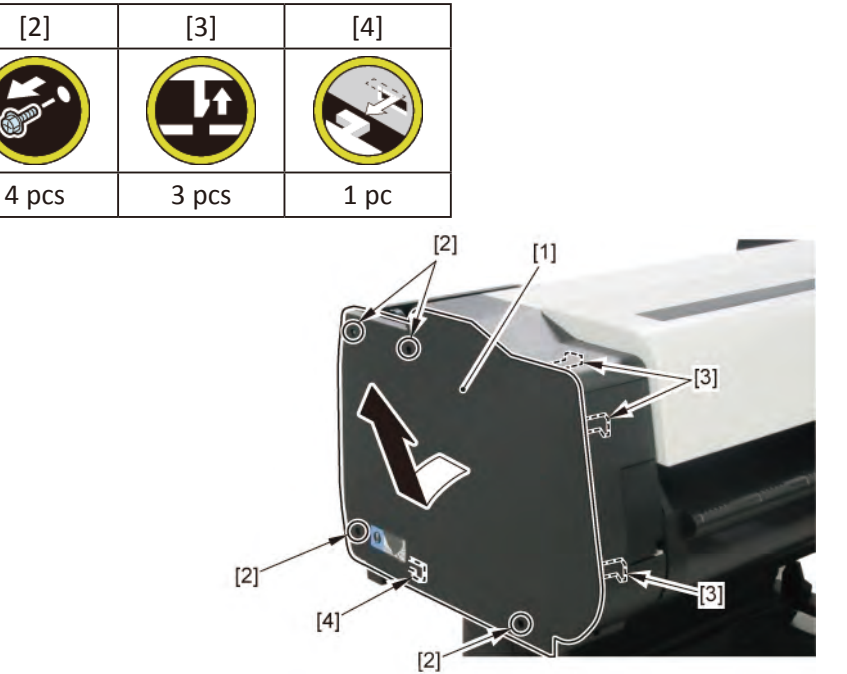

**2.** Open [1] the access cover.

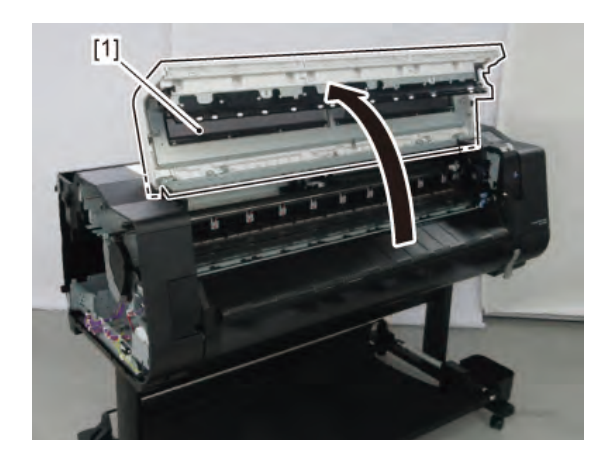

3. Remove [1] COVER, TOP L.

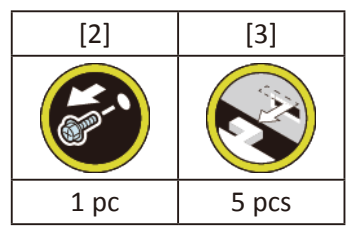

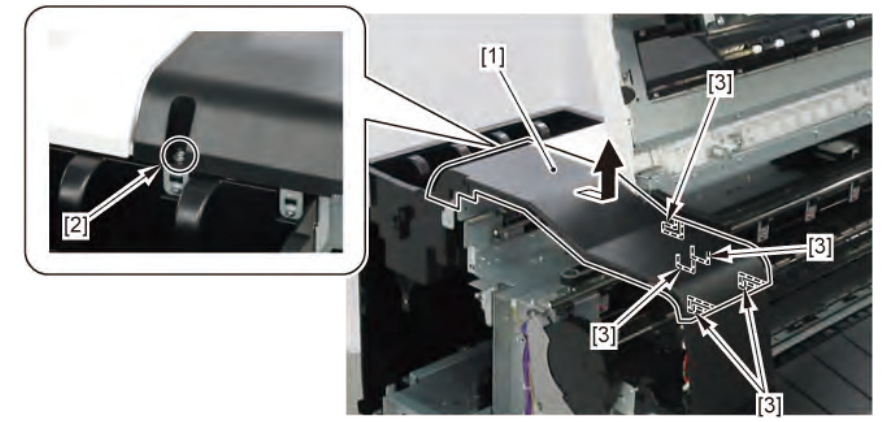

- 4. Remove [1] a set of
  - BOX, INKTANK
  - COVER, INKTANK BACK
  - COVER, INKTANK L INSIDE.

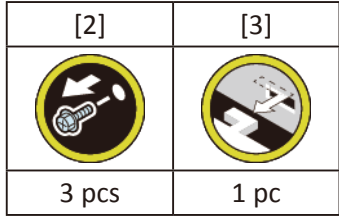

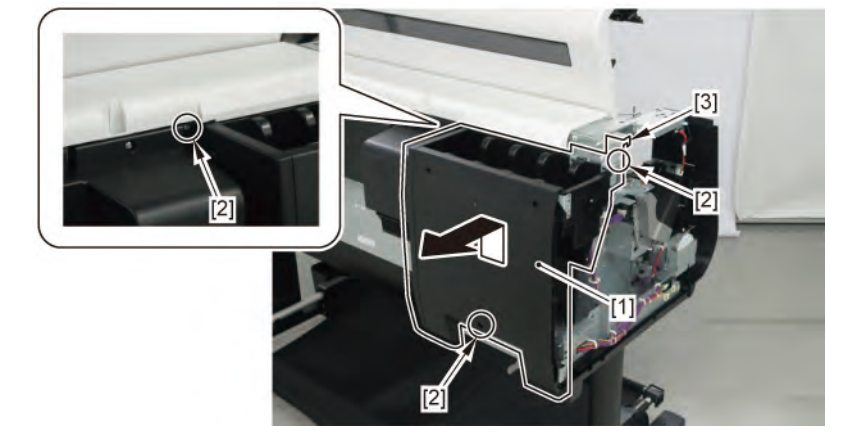

- 5. Open [1] the right ink tank cover.
- 6. Remove [2] a set of
  - COVER, SIDE R A
  - COVER UNIT, SIDE R B
  - CAP, SIDE COVER.

| [3]   | [4]   | [5]  |
|-------|-------|------|
|       |       |      |
| 4 pcs | 3 pcs | 1 pc |

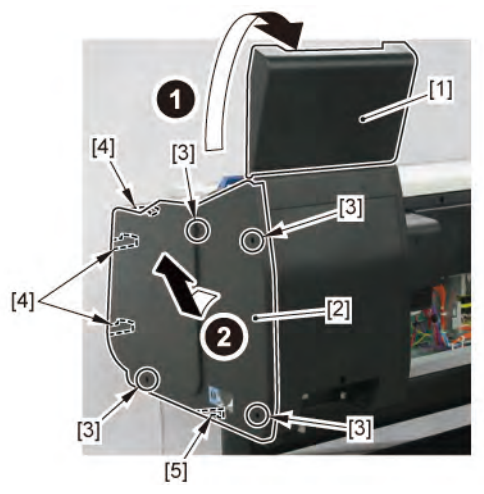

- Chapter 2
- Chapter 3
- Chapter 4

- Chapter 6
- Chapter 7
- Chapter 8

**7.** Open [1] the right ink unit.

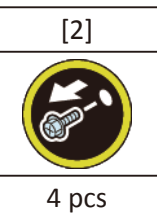

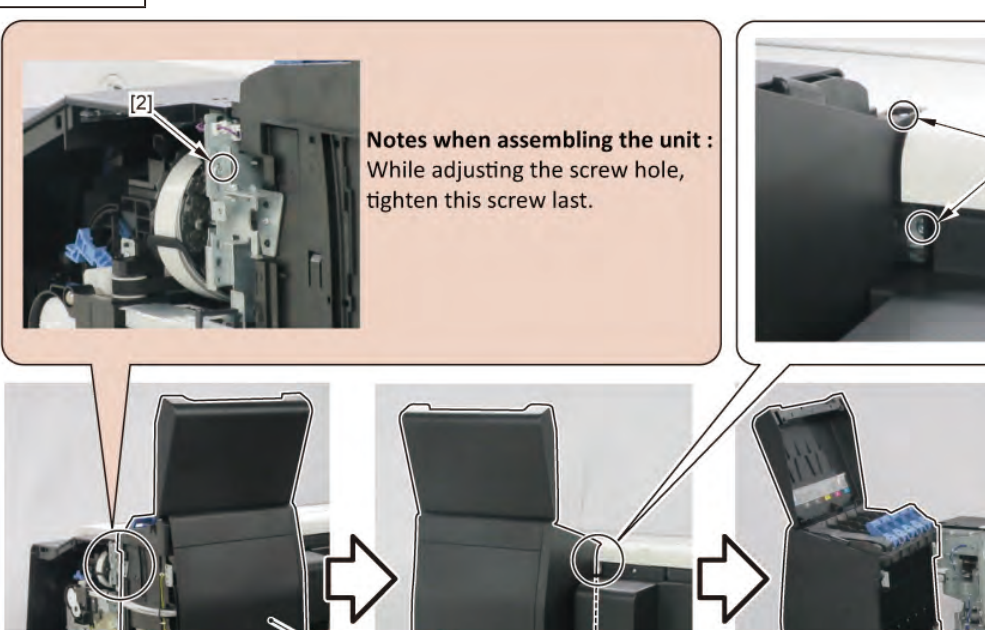

[1]

[2]

[2]

8. Remove [1] a set of

**REAR VIEW** 

- COVER, MIST FAN
- COVER, BACK RIGHT.

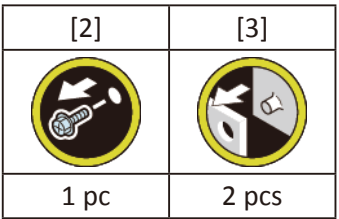

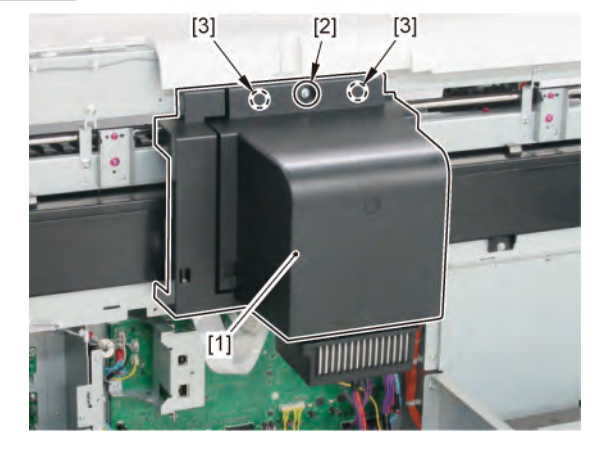

9. Remove [1] WIRELESS LAN PCB UNIT.

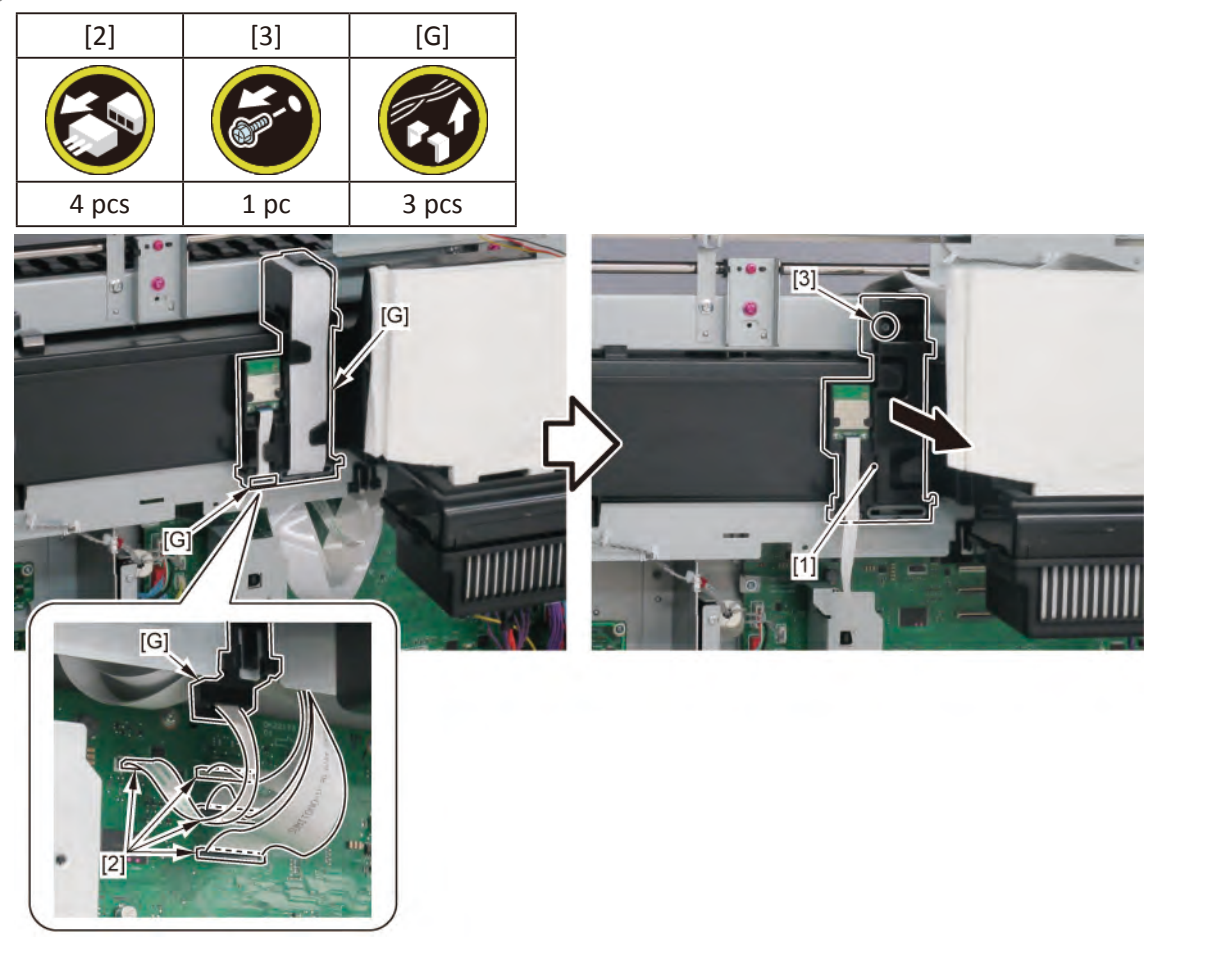

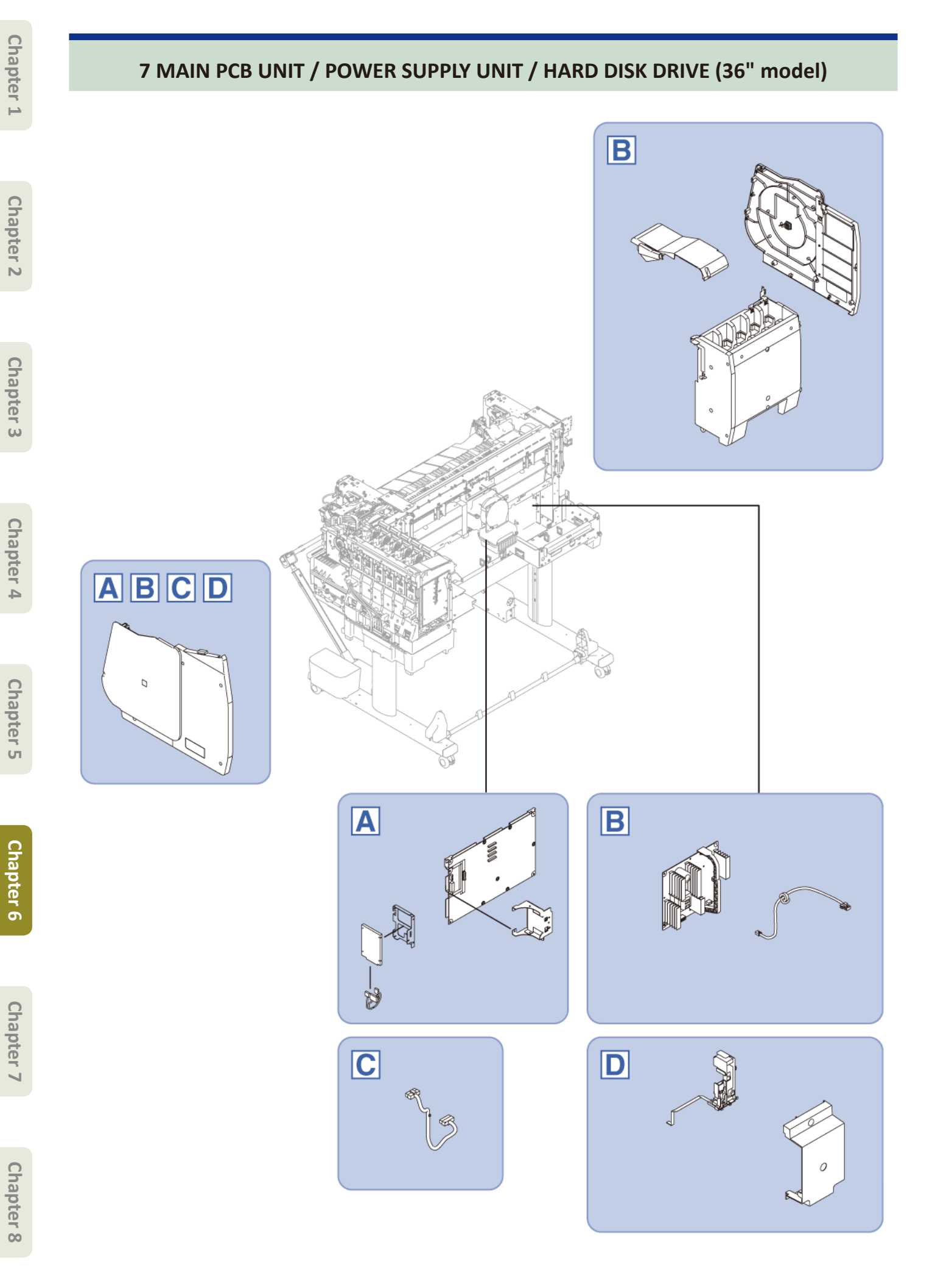

#### 422 7 MAIN PCB UNIT / POWER SUPPLY UNIT / HARD DISK DRIVE (36" model) SM-17001E-00

#### 36" MODEL

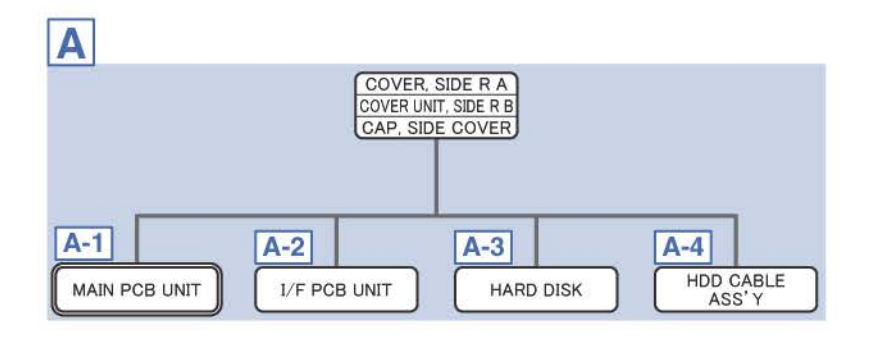

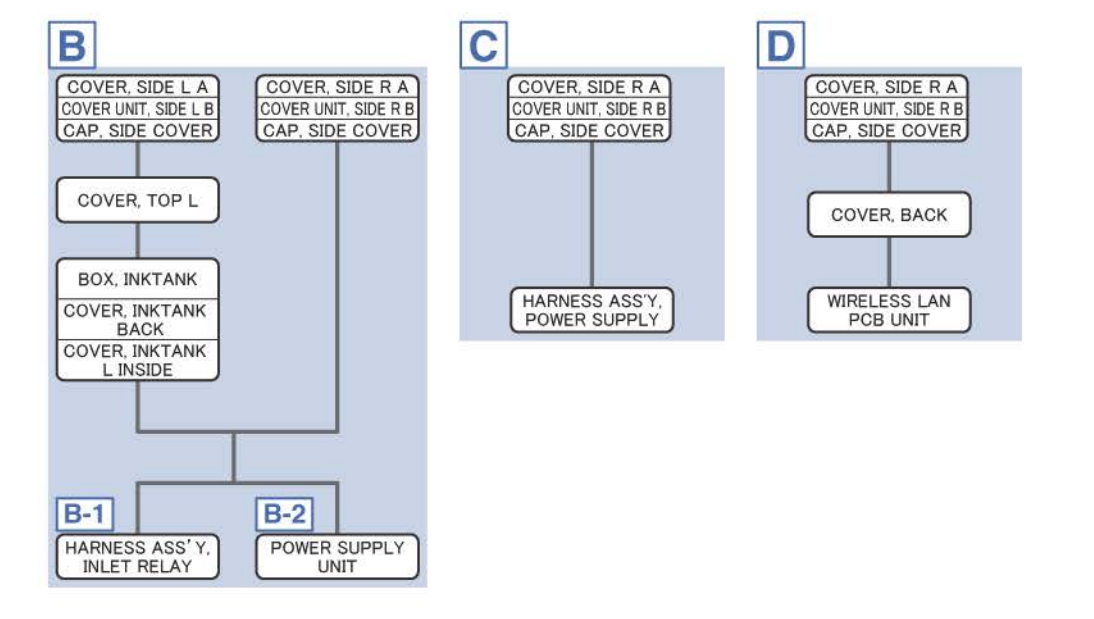

- **1**. Open [1] the right ink tank cover.
- 2. Remove a set of [2]
  - COVER, SIDE R A
  - COVER UNIT, SIDE R B

#### - CAP, SIDE COVER.

| [3]   | [4]   | [5]  |
|-------|-------|------|
| Y     |       |      |
| 4 pcs | 3 pcs | 1 pc |

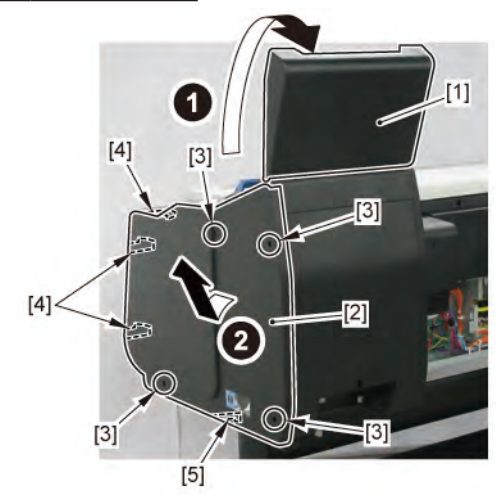

Chapter 2

Α

**3.** Open [1] the right ink unit.

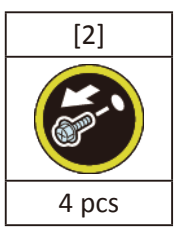

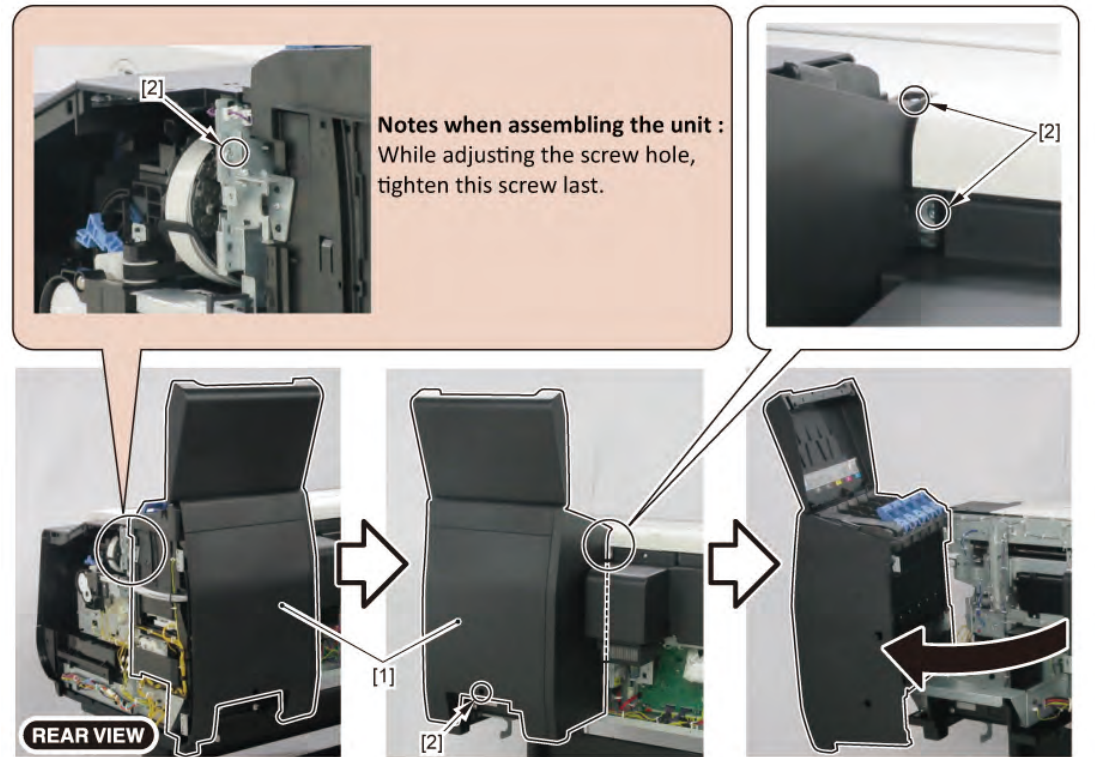

**4.** Remove [1] the plate.

| [2]      | [3]   |
|----------|-------|
| ( Series | G     |
| 7 pcs    | 2 pcs |

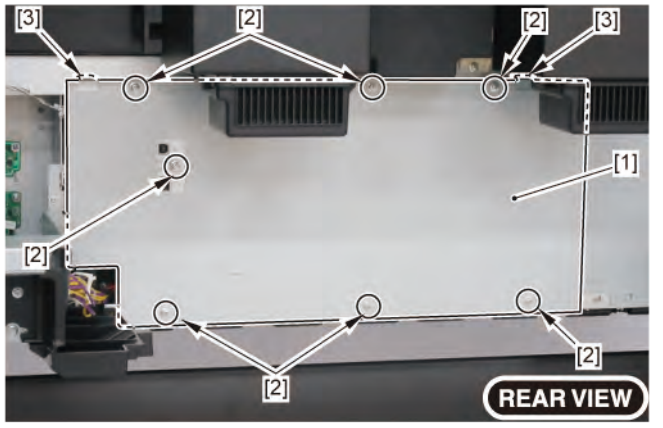

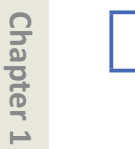

Chapter 2

Chapter 3

Chapter 4

**A-1** 

5. Disconnect all the cables from [1] MAIN PCB UNIT.

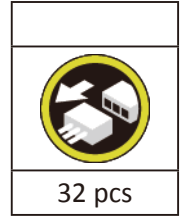

6. Remove [1] MAIN PCB UNIT.

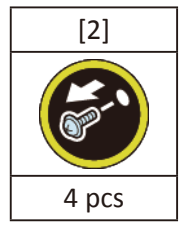

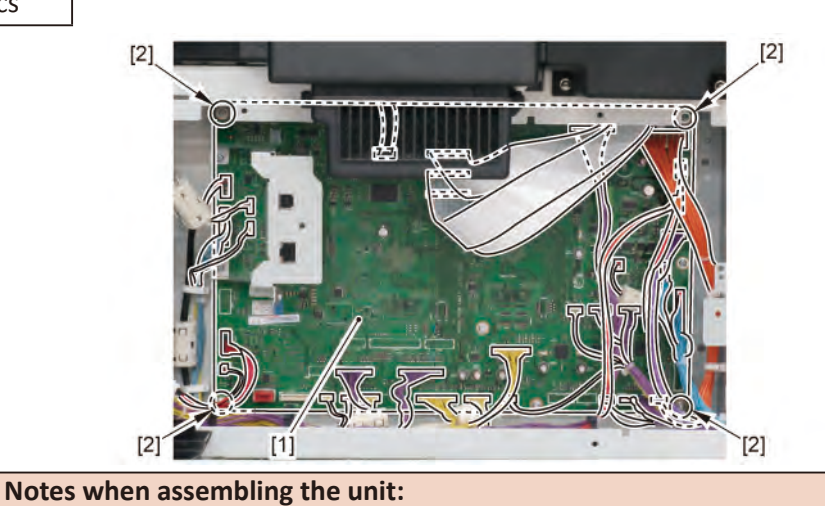

Perform adjustment at the end of assembly.

[SERVICE MODE > ADJUSTMENT > LF\_ENC\_ADJ]

[SERVICE MODE > ADJUSTMENT > UPPER\_ARB\_CALIB] [SERVICE MODE > ADJUSTMENT > LOWER\_ARB\_CALIB]

[SERVICE MODE > ADJUSTMENT > TOUCH PANEL CALIBRATION]

| Ch     |  |
|--------|--|
| apte   |  |
| Ч<br>С |  |
|        |  |

Point

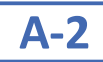

# 5. Remove [1] I/F PCB UNIT.

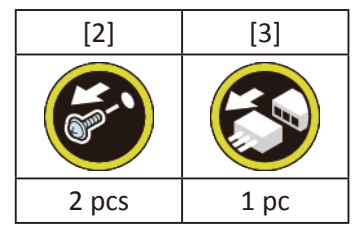

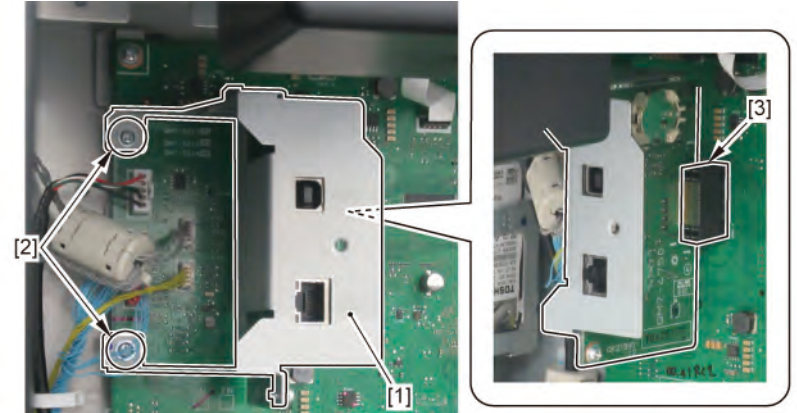

|       | Notes when the unit is replaced:                                                      |  |
|-------|---------------------------------------------------------------------------------------|--|
| Point | The date and time needs o be set in the Service Mode a er replacing the I/F PCB UNIT. |  |
|       | See 7-2. Service Mode > Details of OTHERS > 2) OTHERS menu level > RTC SETTING.       |  |

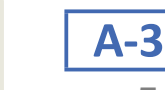

**5.** Remove [1] the bracket (with the HARD DISK).

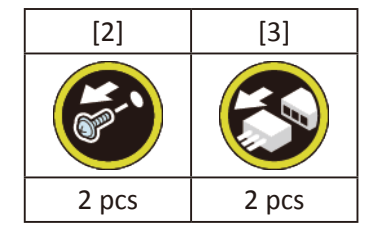

**6.** Remove [4] the HARD DISK.

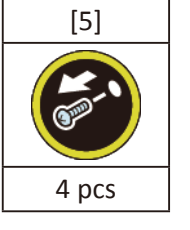

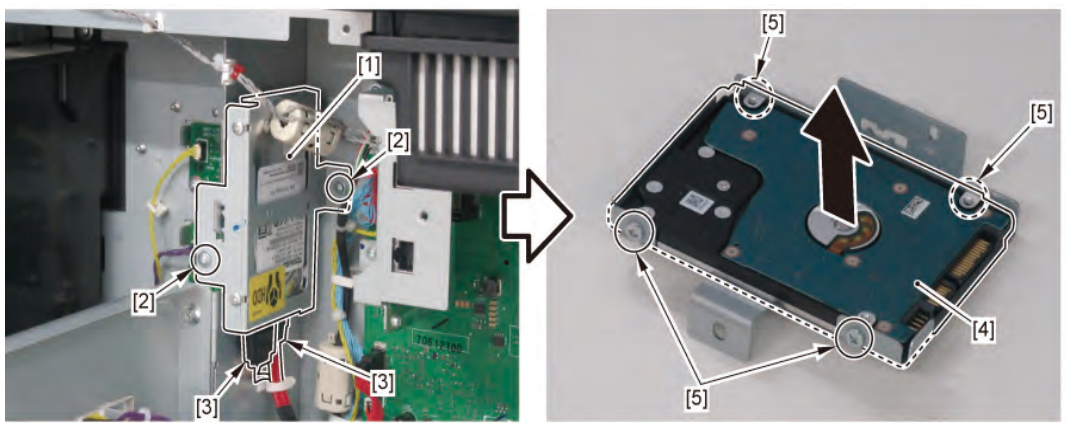

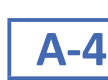

5. Disconnect [1] HDD CABLE ASS'Y.

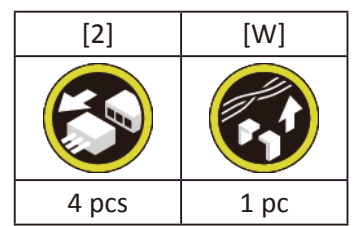

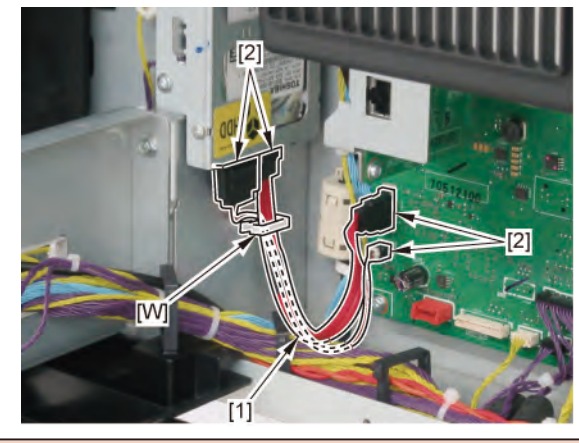

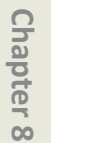

Point

Notes when assembling the unit:

The HDD CABLE ASS'Y must be on top of the other cables.

428 | 7 MAIN PCB UNIT / POWER SUPPLY UNIT / HARD DISK DRIVE (36" model) SM-17001E-00

В

- 1. Remove a set of [1]
  - COVER, SIDE L A
  - COVER UNIT, SIDE L B
  - CAP, SIDE COVER.

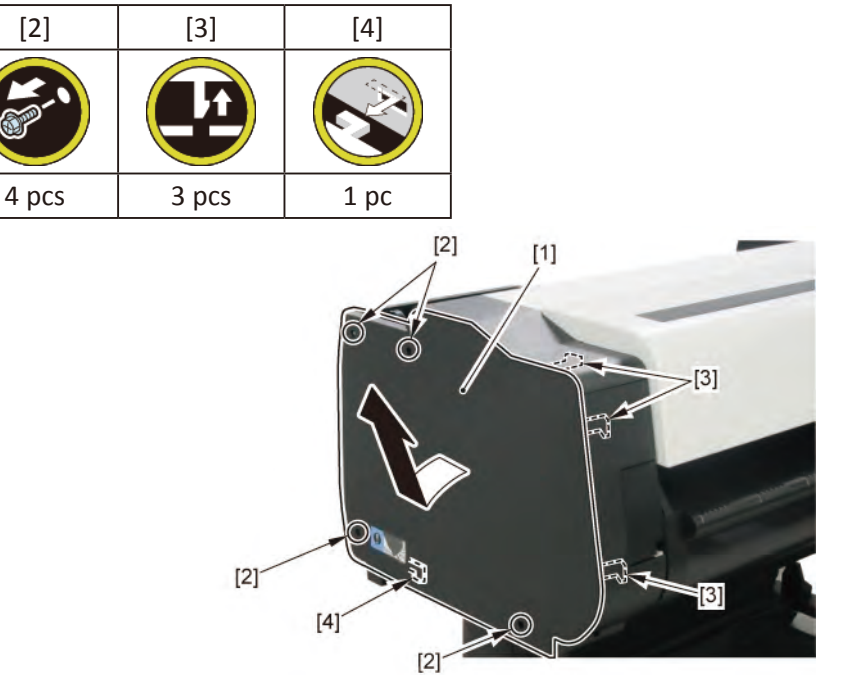

**2.** Open [1] the access cover.

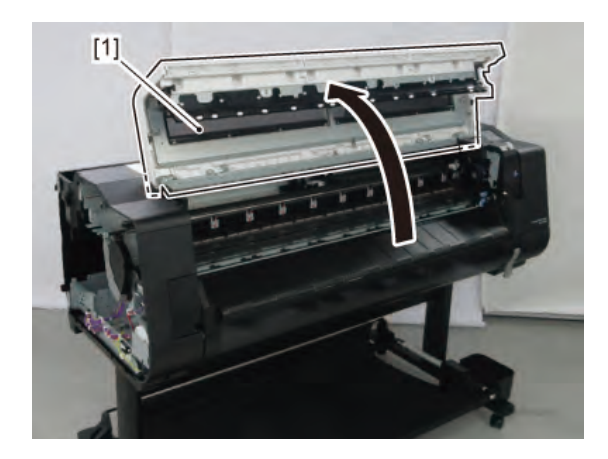

3. Remove [1] COVER, TOP L.

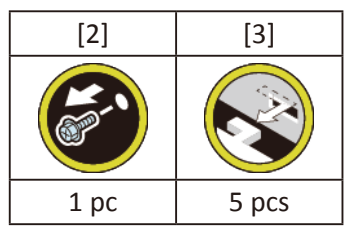

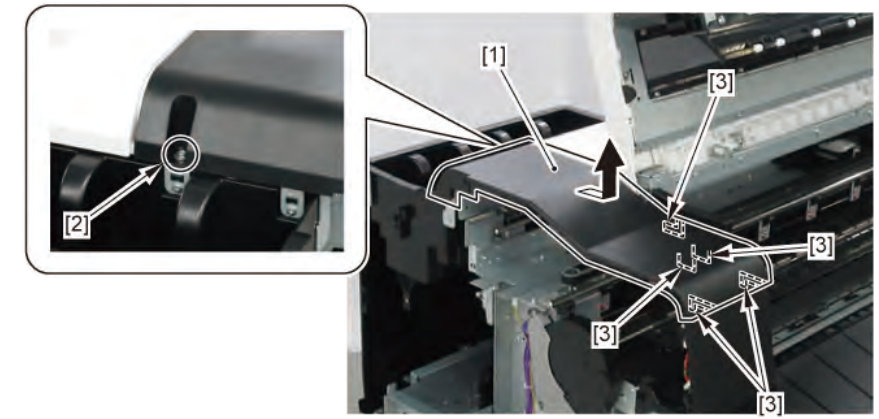

- 4. Remove [1] a set of
  - BOX, INKTANK
  - COVER, INKTANK BACK
  - CAVER, INKTANK L INSIDE.

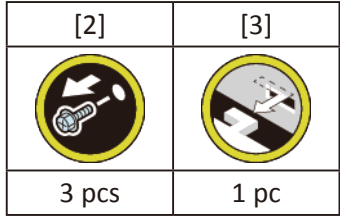

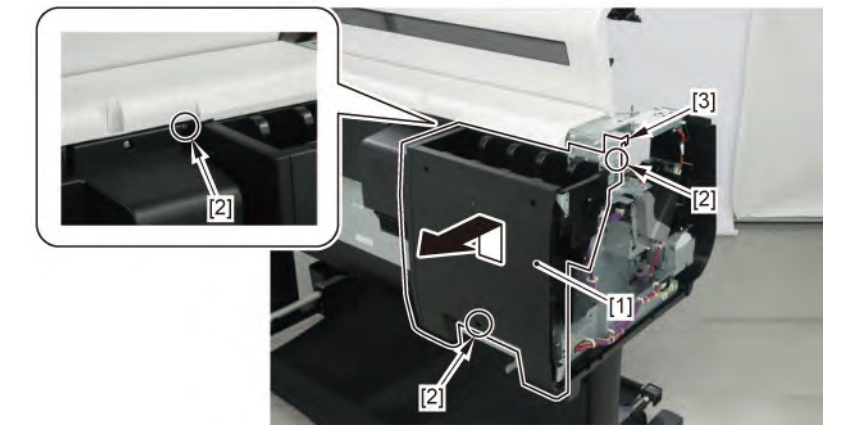

- 5. Open [1] the right ink tank cover.
- 6. Remove a set of [2]
  - COVER, SIDE R A
  - COVER UNIT, SIDE R B
  - CAP, SIDE COVER.

| [3]   | [4]   | [5]  |
|-------|-------|------|
|       |       |      |
| 4 pcs | 3 pcs | 1 pc |

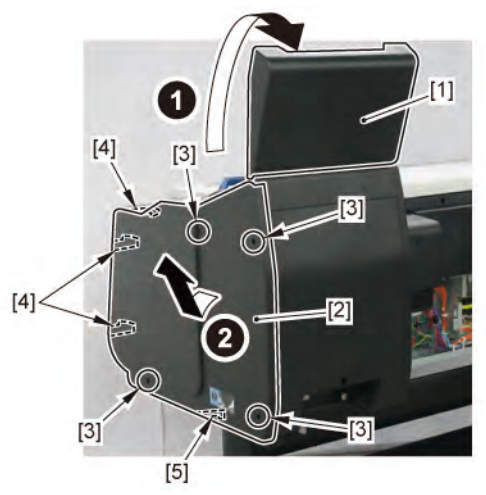

- Chapter 2
- Chapter 3
- Chapter 4

- Chapter 6
- Chapter 7

**7.** Open [1] the right ink unit.

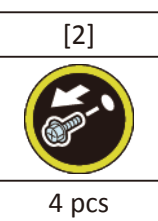

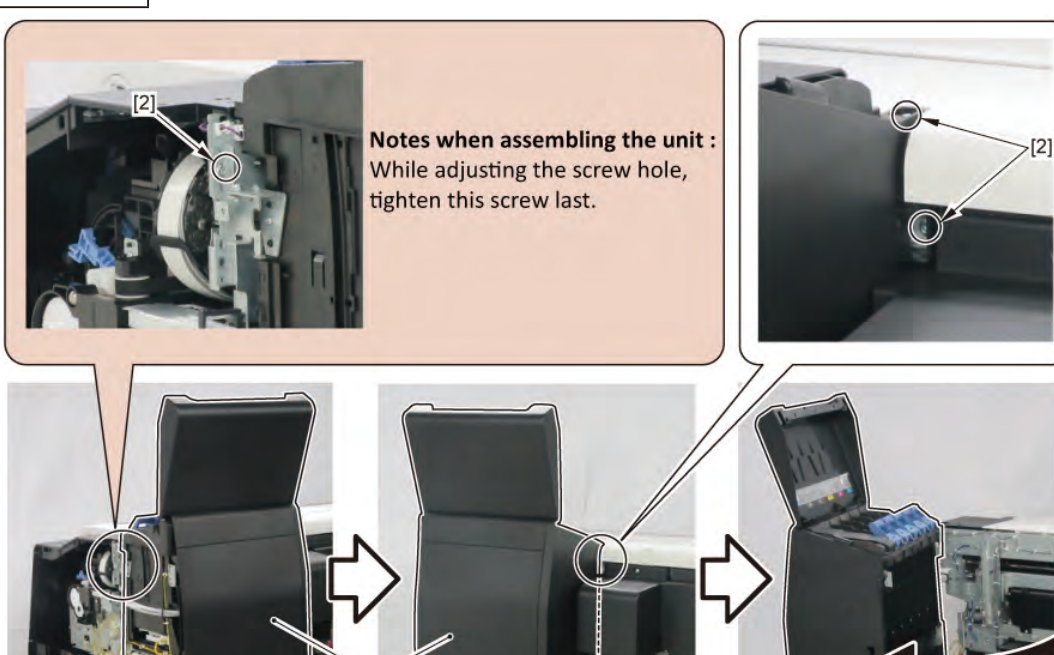

[1]

[2]

8. Remove [1] the plate.

**REAR VIEW** 

| [2]   | [3]   |
|-------|-------|
|       | ST.   |
| 7 pcs | 2 pcs |

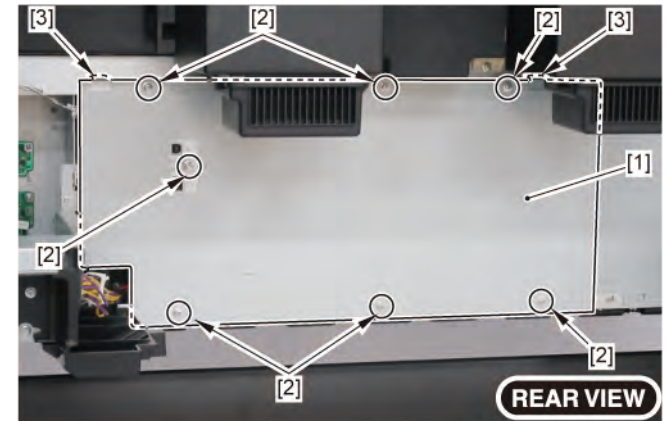
9. Remove [1] the plate.

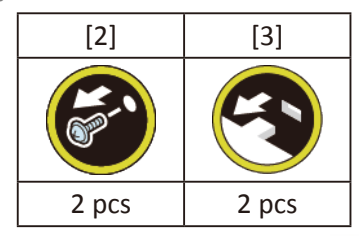

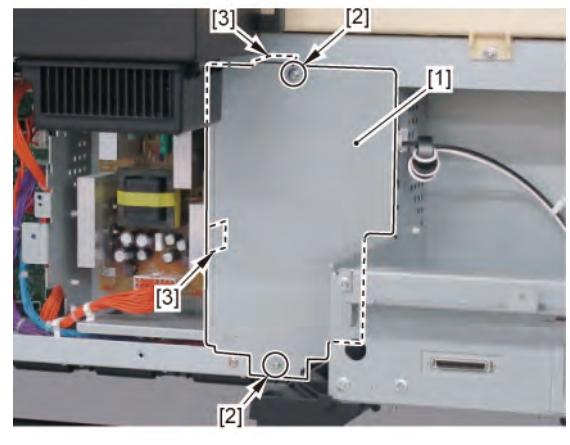

# **B-1**

**10.** Disconnect [1] HARNESS ASS'Y, INLET RELAY.

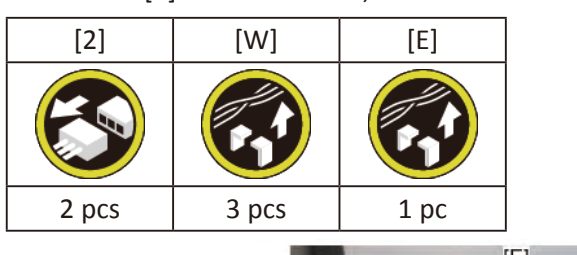

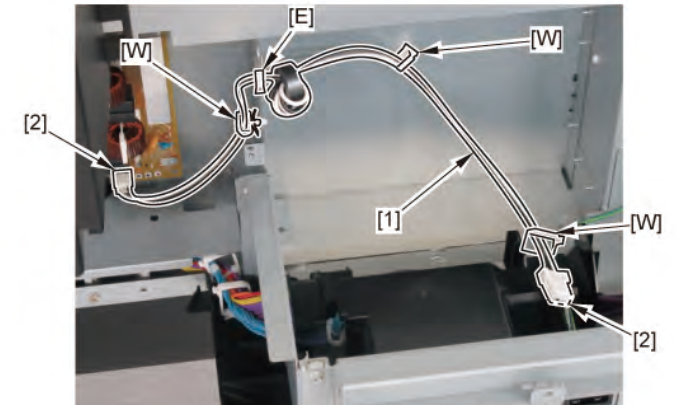

**B-2** 

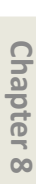

434 7 MAIN PCB UNIT / POWER SUPPLY UNIT / HARD DISK DRIVE (36" model)

#### SM-17001E-00

**10.** While holding [2] the handle, remove [1] POWER SUPPLY UNIT.

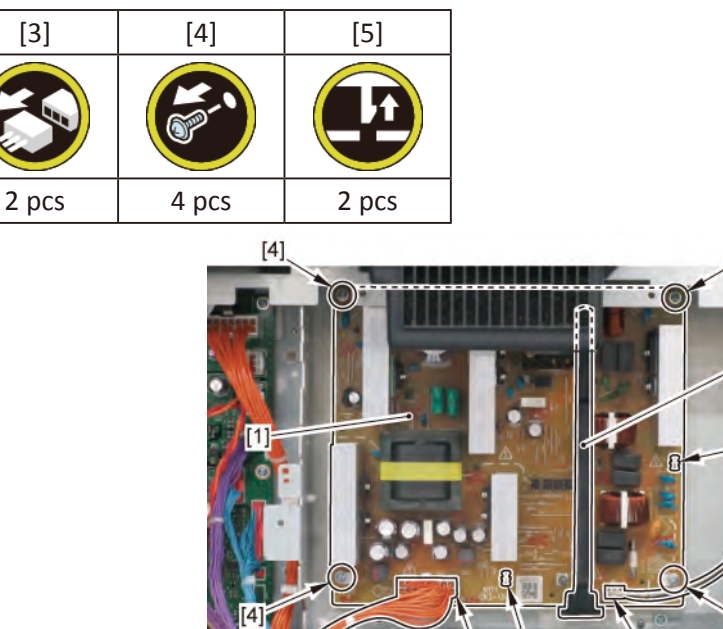

[4]

[2]

[5]

[4]

[3]

[3] [5]

С

- **1**. Open [1] the right ink tank cover.
- 2. Remove [2] a set of
  - COVER, SIDE R A
  - COVER UNIT, SIDE R B
  - CAP, SIDE COVER.

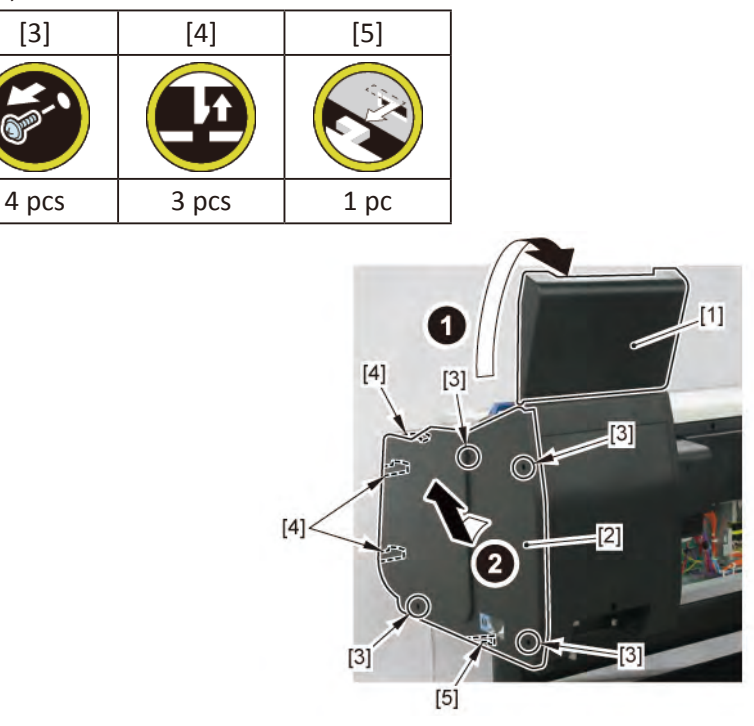

**3.** Open [1] the right ink unit.

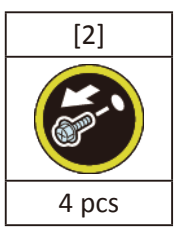

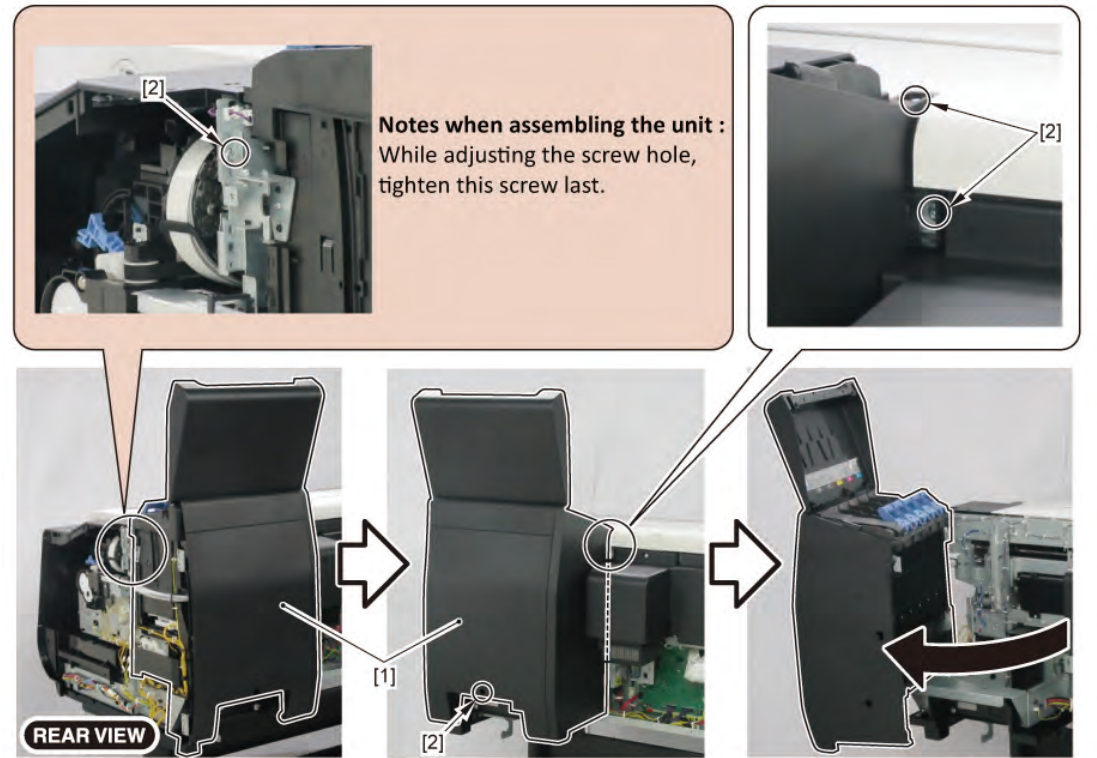

**4.** Remove [1] the plate.

| [2]      | [3]   |
|----------|-------|
| ( Series | G     |
| 7 pcs    | 2 pcs |

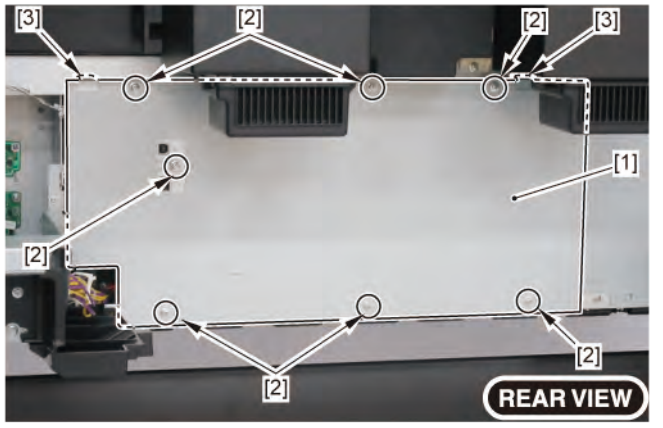

#### 5. Disconnect [1] HARNESS ASS'Y, POWER SUPPLY.

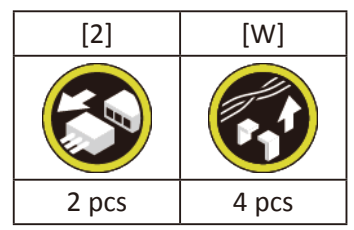

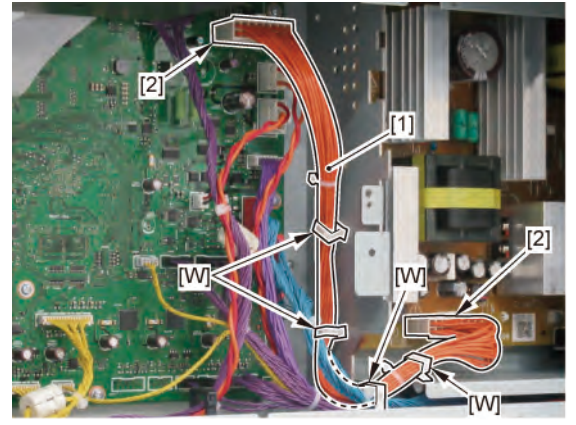

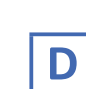

- **1**. Open [1] the right ink tank cover.
- 2. Remove [2] a set of
  - COVER, SIDE R A
  - COVER UNIT, SIDE R B

#### - CAP, SIDE COVER.

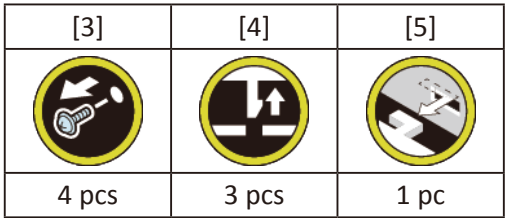

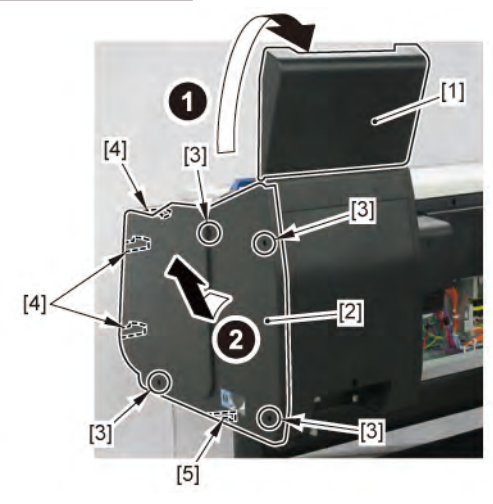

Chapter 7

Chapter 4

Chapter 5

**3.** Open [1] the right ink unit.

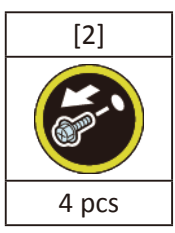

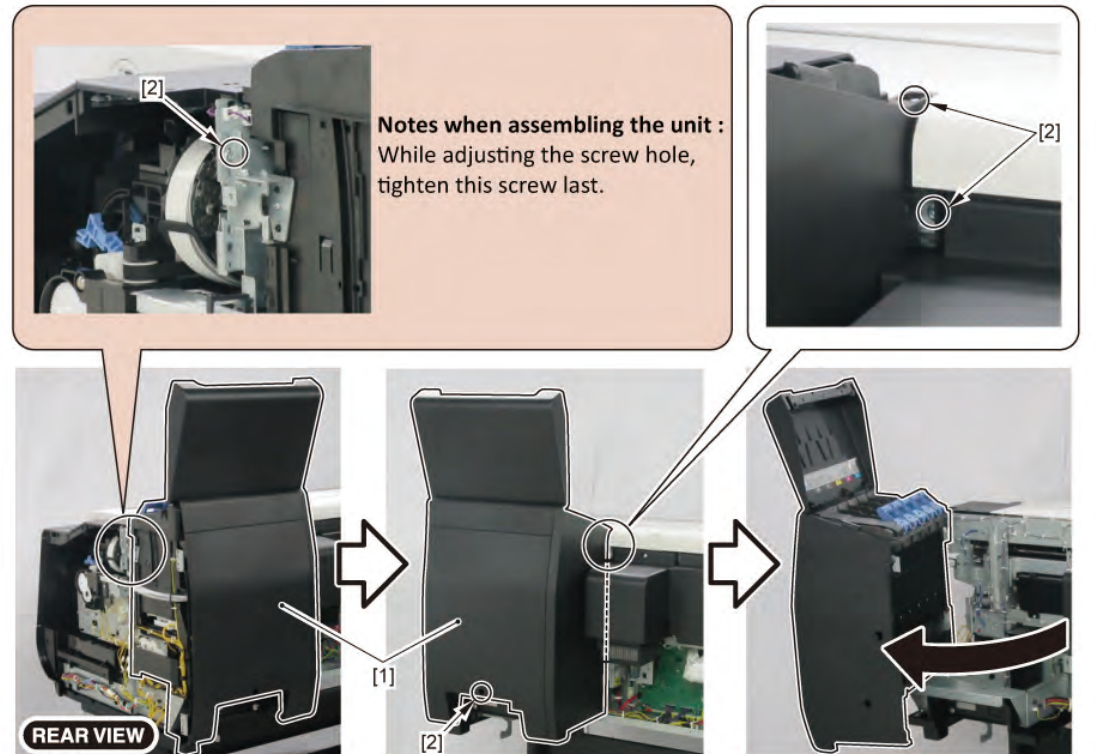

**4.** Remove [1] the plate.

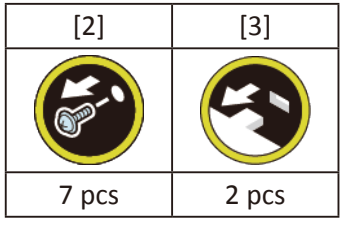

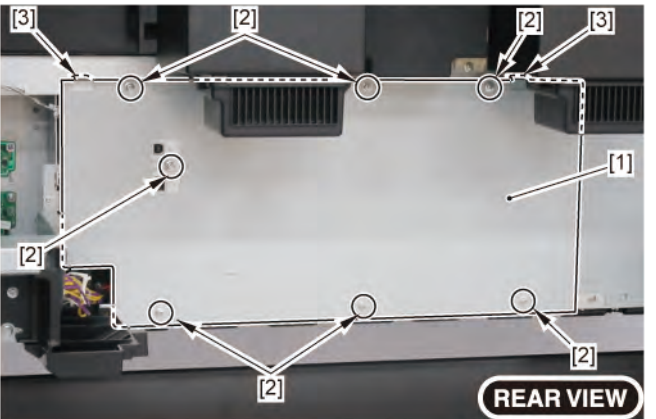

5. Remove [1] COVER, BACK.

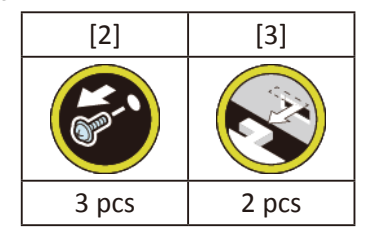

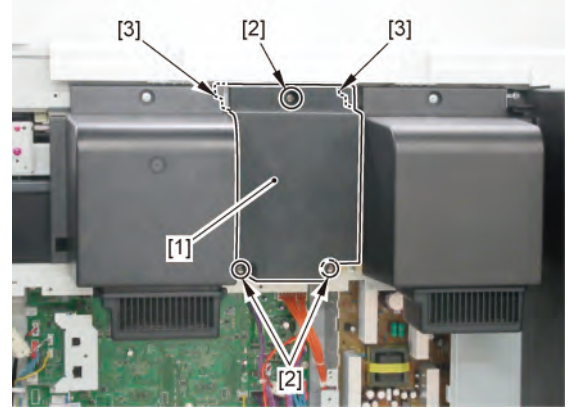

6. Remove [1] WIRELESS LAN PCB UNIT.

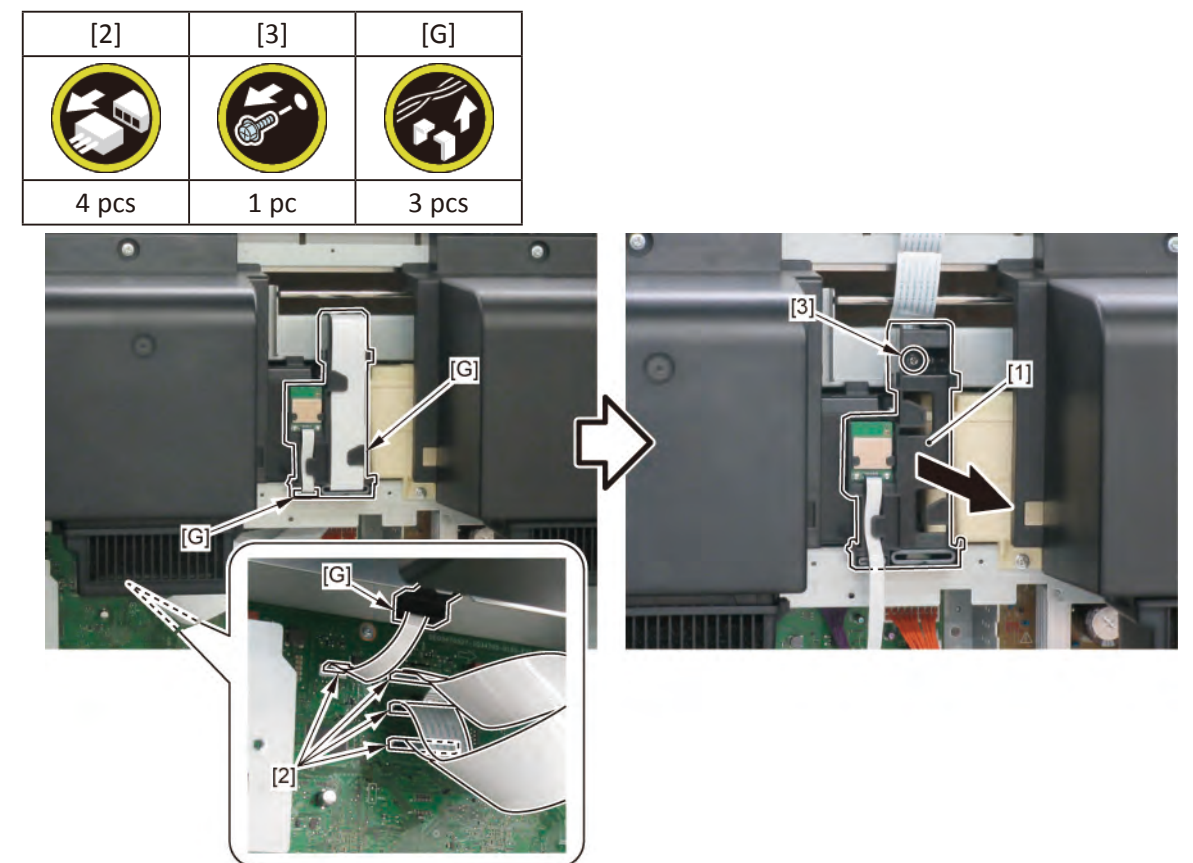

Chapter 1

| _            |
|--------------|
| $\mathbf{C}$ |
| 5            |
| b            |
| σ            |
| đ            |
| P            |
| -            |
| Þ            |
|              |
|              |

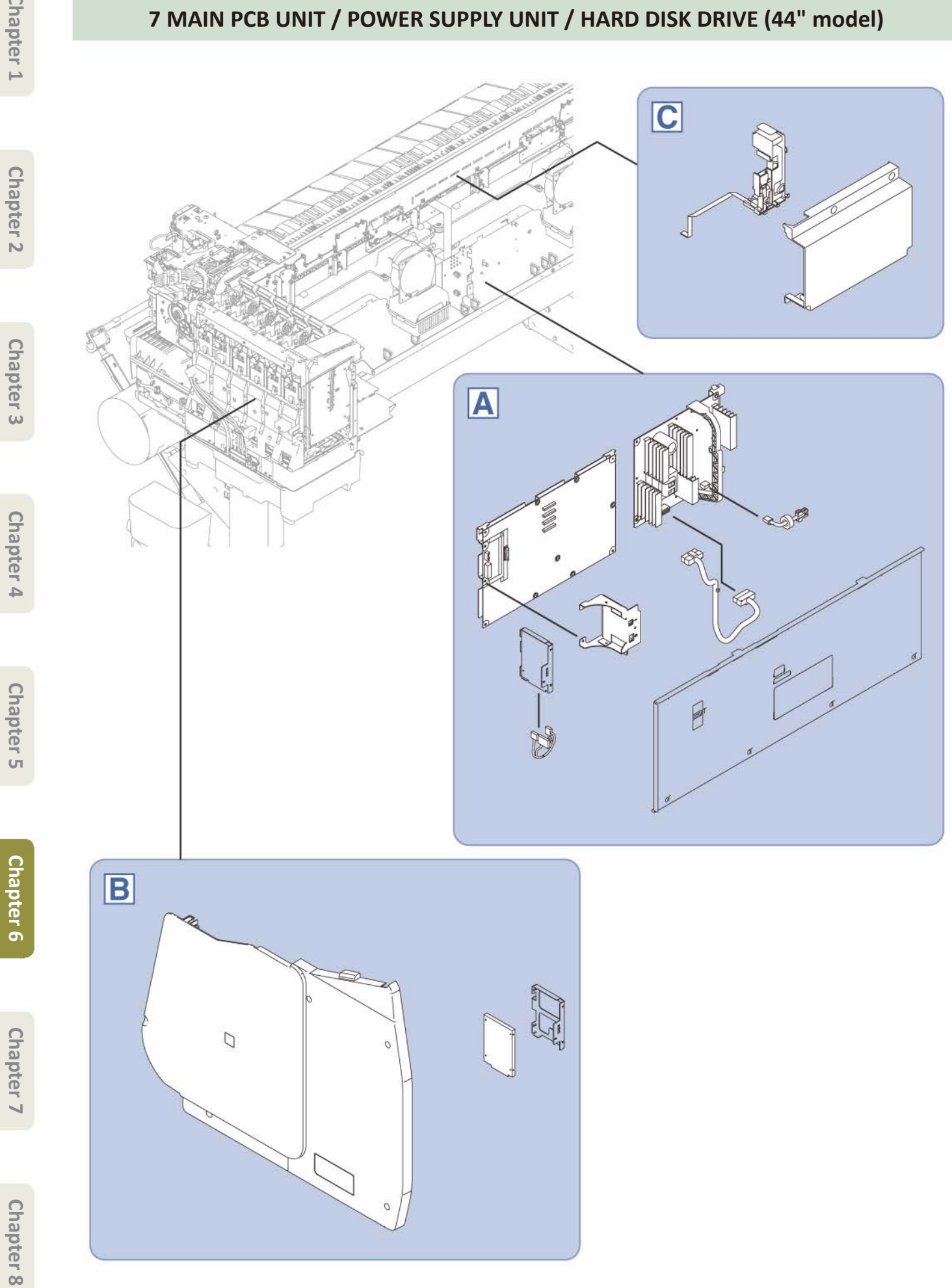

7 MAIN PCB UNIT / POWER SUPPLY UNIT / HARD DISK DRIVE (44" model) 440 T SM-17001E-00

# 44" MODEL

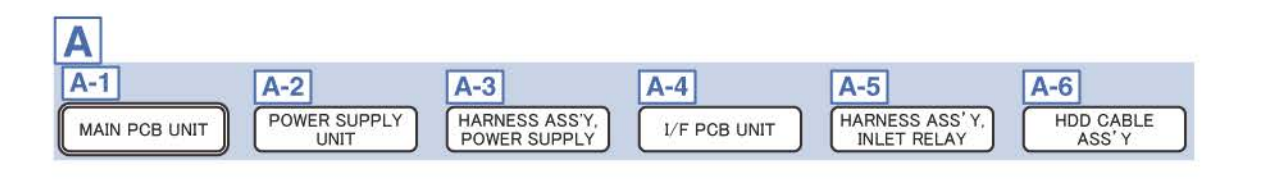

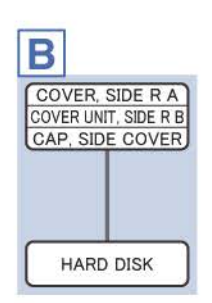

| ( | 2     |         |   |
|---|-------|---------|---|
| [ | COVE  | R, BACK | ] |
|   |       |         |   |
| C | WIREI | ESSIAN  |   |
| l | PC    | B UNIT  |   |

Α

# Chapter 2

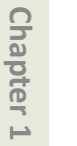

## **1**. Remove [1] the plate.

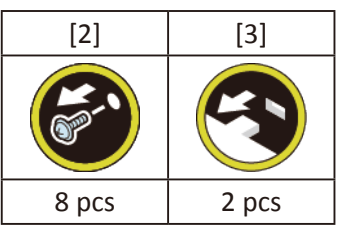

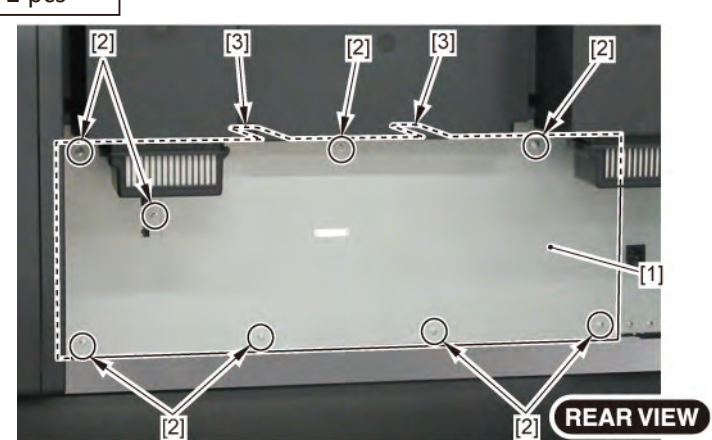

# A-1

2. Disconnect all the cables from [1] MAIN PCB UNIT.

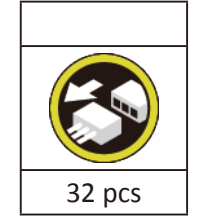

3. Remove [1] MAIN PCB UNIT.

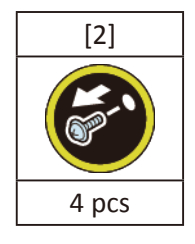

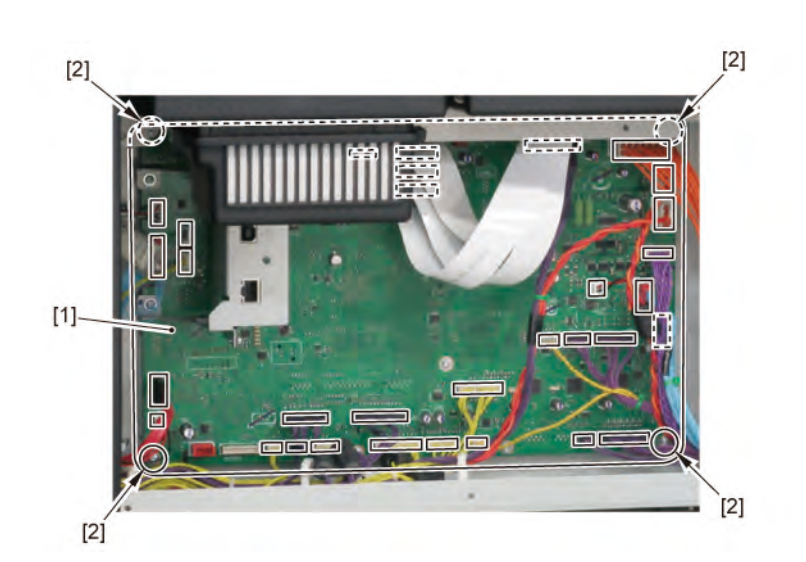

|              | Notes when assembling the unit:                          | Cha   |
|--------------|----------------------------------------------------------|-------|
|              | Perform adjustment at the end of assembly.               | apte  |
| Point        | [SERVICE MODE > ADJUSTMENT > LF_ENC_ADJ]                 | ir 1  |
| Point        | [SERVICE MODE > ADJUSTMENT > UPPER_ARB_CALIB]            |       |
|              | [SERVICE MODE > ADJUSTMENT > LOWER_ARB_CALIB]            |       |
|              | [SERVICE MODE > ADJUSTMENT > TOUCH PANEL CALIBRATION]    | Ch    |
| A-2          |                                                          | apter |
| <b>7</b> W/b | ile holding [2] the handle, remove [1] POWER SUPPLY UNIT | 2     |

[5]

[2]

[6]

[5]

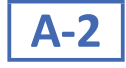

**2.** While holding [2] the handle, remove [1] POWER SUPPLY UNIT.

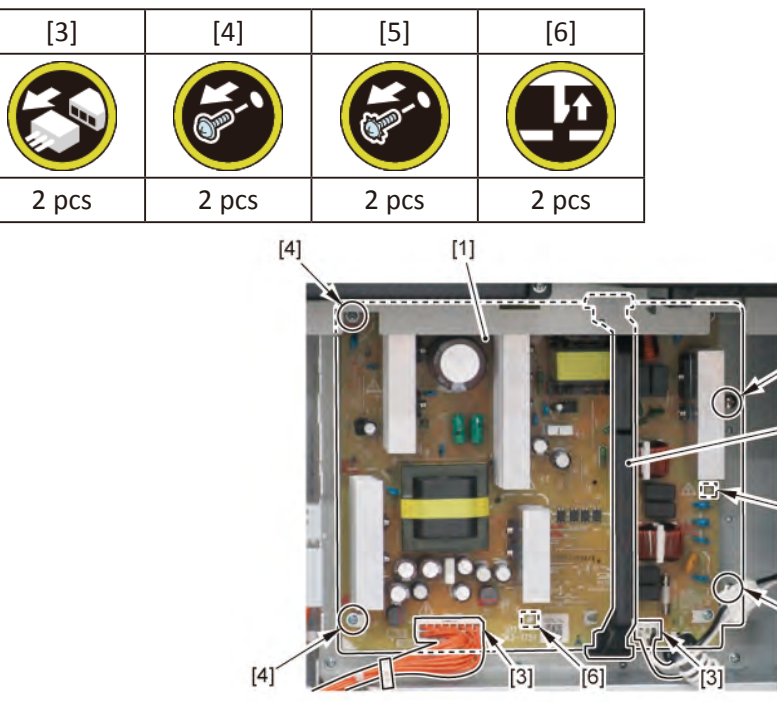

**Chapter 3** 

Chapter 4

Chapter 5

Chapter 6

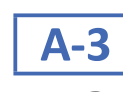

# 2. Disconnect [1] HARNESS ASS'Y, POWER SUPPLY.

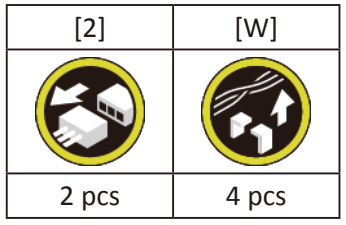

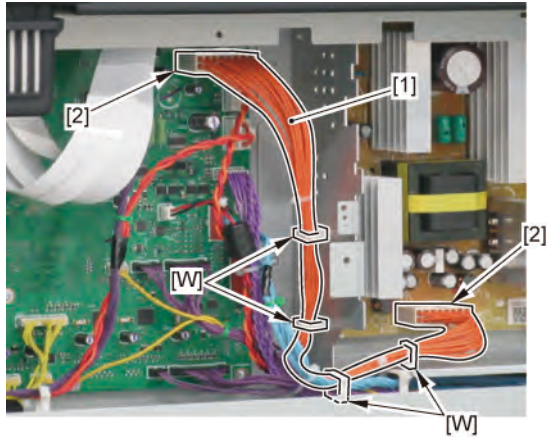

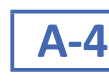

2. Remove [1] I/F PCB UNIT.

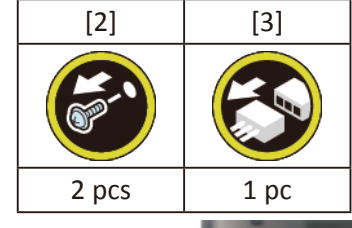

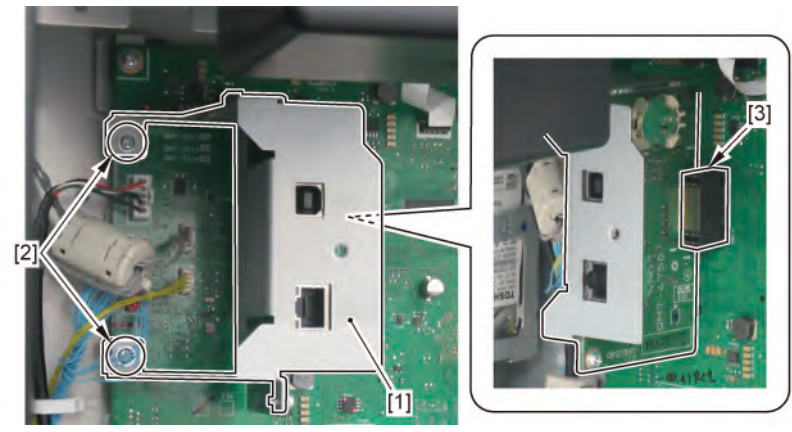

Point

Notes when the unit is replaced: The date and time needs o be set in the Service Mode a er replacing the I/F PCB UNIT. See 7-2. Service Mode > Details of OTHERS > 2) OTHERS menu level > RTC SETTING.

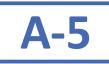

# 2. Disconnect [1] HARNESS ASS'Y, INLET RELAY.

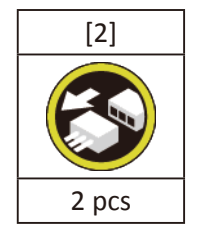

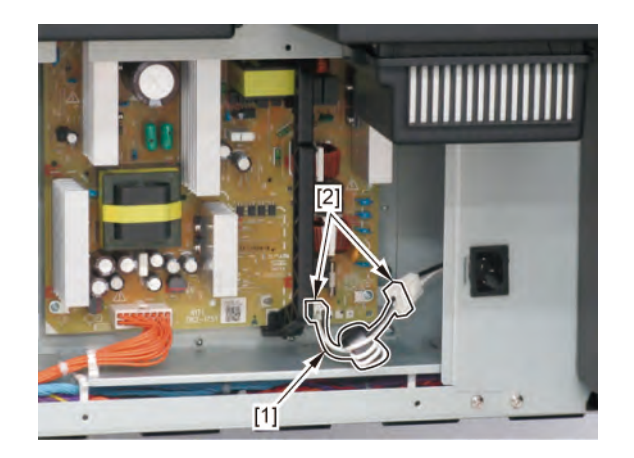

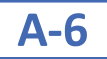

2. Disconnect [1] HDD CABLE ASS'Y.

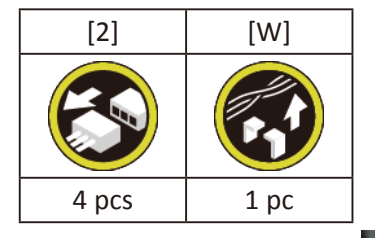

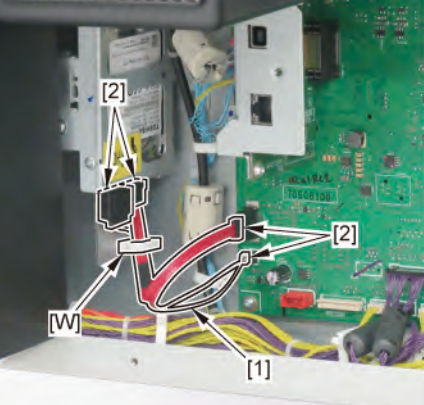

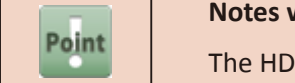

Notes when assembling the unit: The HDD CABLE ASS'Y must be on top of the other cables.

### **1**. Remove [1] the plate.

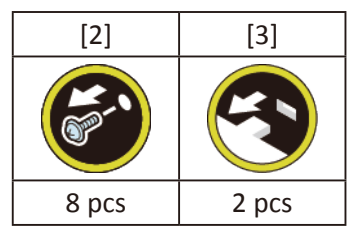

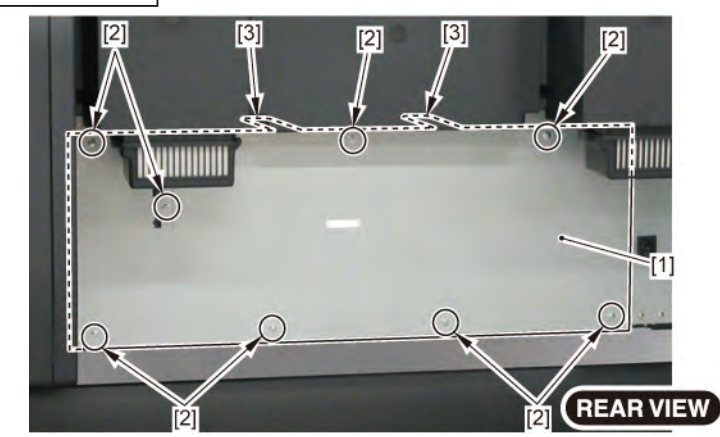

- 2. Open [1] the right ink tank cover.
- 3. Remove [2] a set of
  - COVER, SIDE R A
  - COVER UNIT, SIDE R B
  - CAP, SIDE COVER.

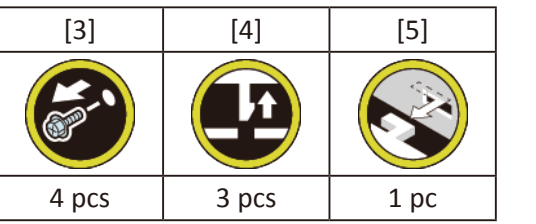

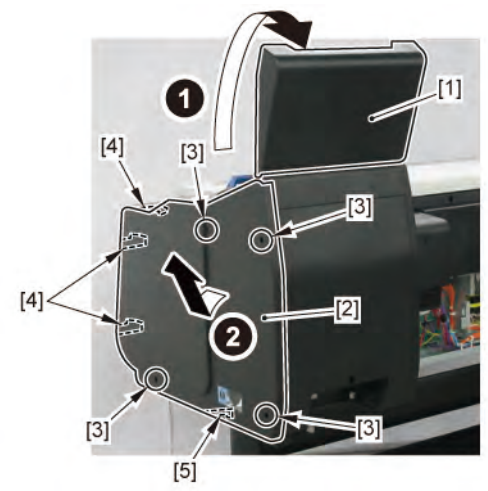

Chapter 7

Chapter 1

B

**4.** Open [1] the right ink unit.

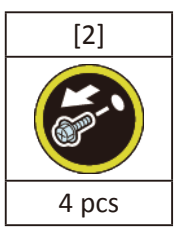

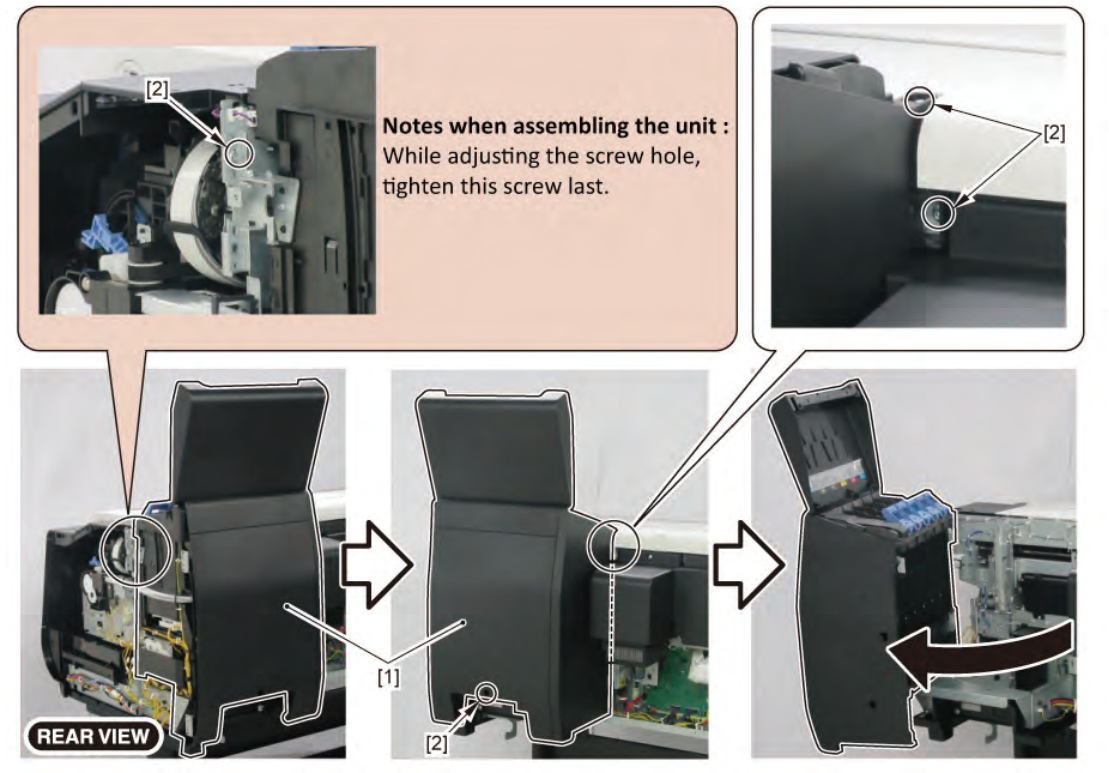

Chapter 5

Chapter 2

Chapter 3

**5.** Remove [1] the bracket (with the HARD DISK).

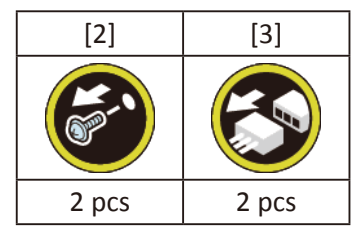

6. Remove [4] HARD DISK.

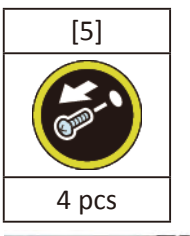

**1**. Remove [1] COVER, BACK.

[2]

4 pcs

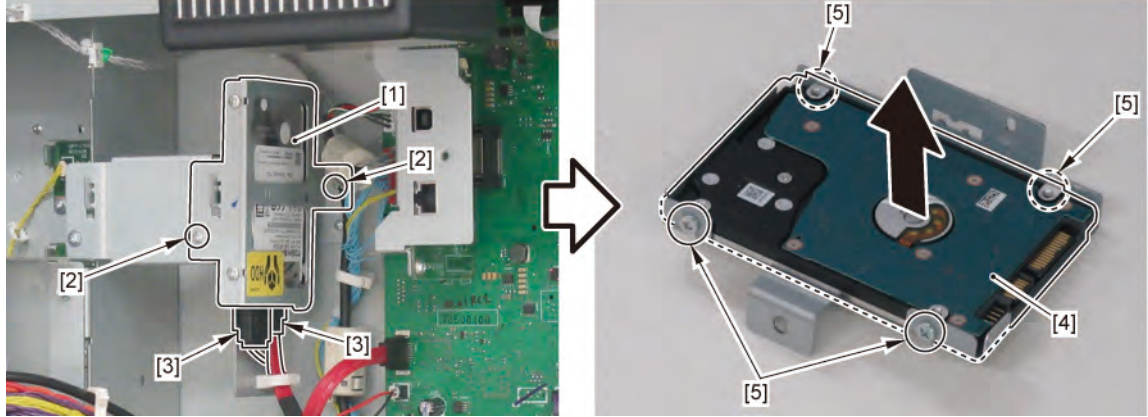

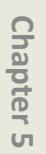

С

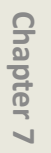

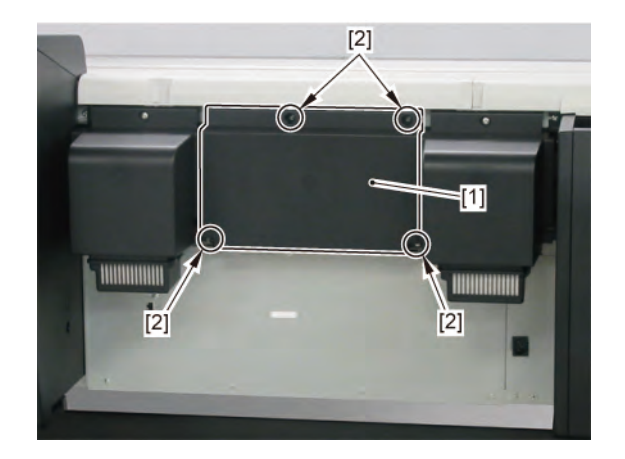

Chapter 3

**2.** Remove [1] the plate.

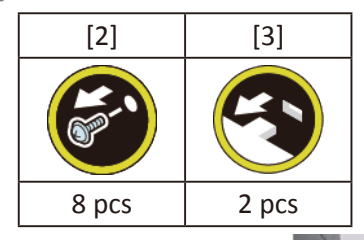

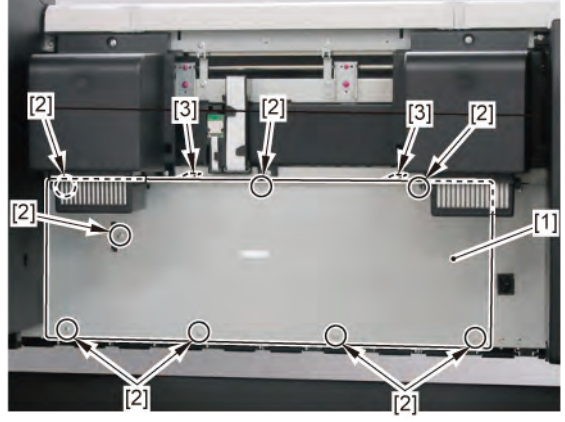

3. Remove [1] WIRELESS LAN PCB UNIT.

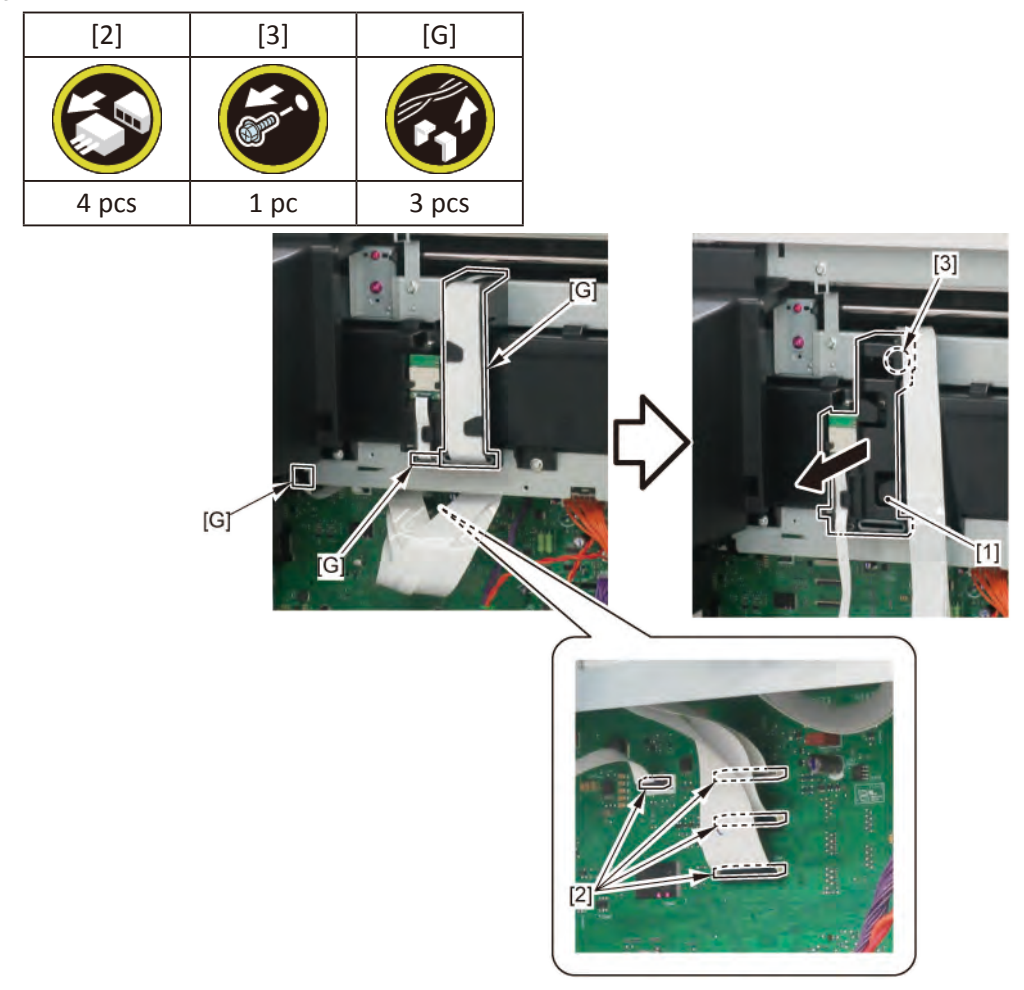

# 8 RIGHT FRONT (ACCESS COVER LOCK R)

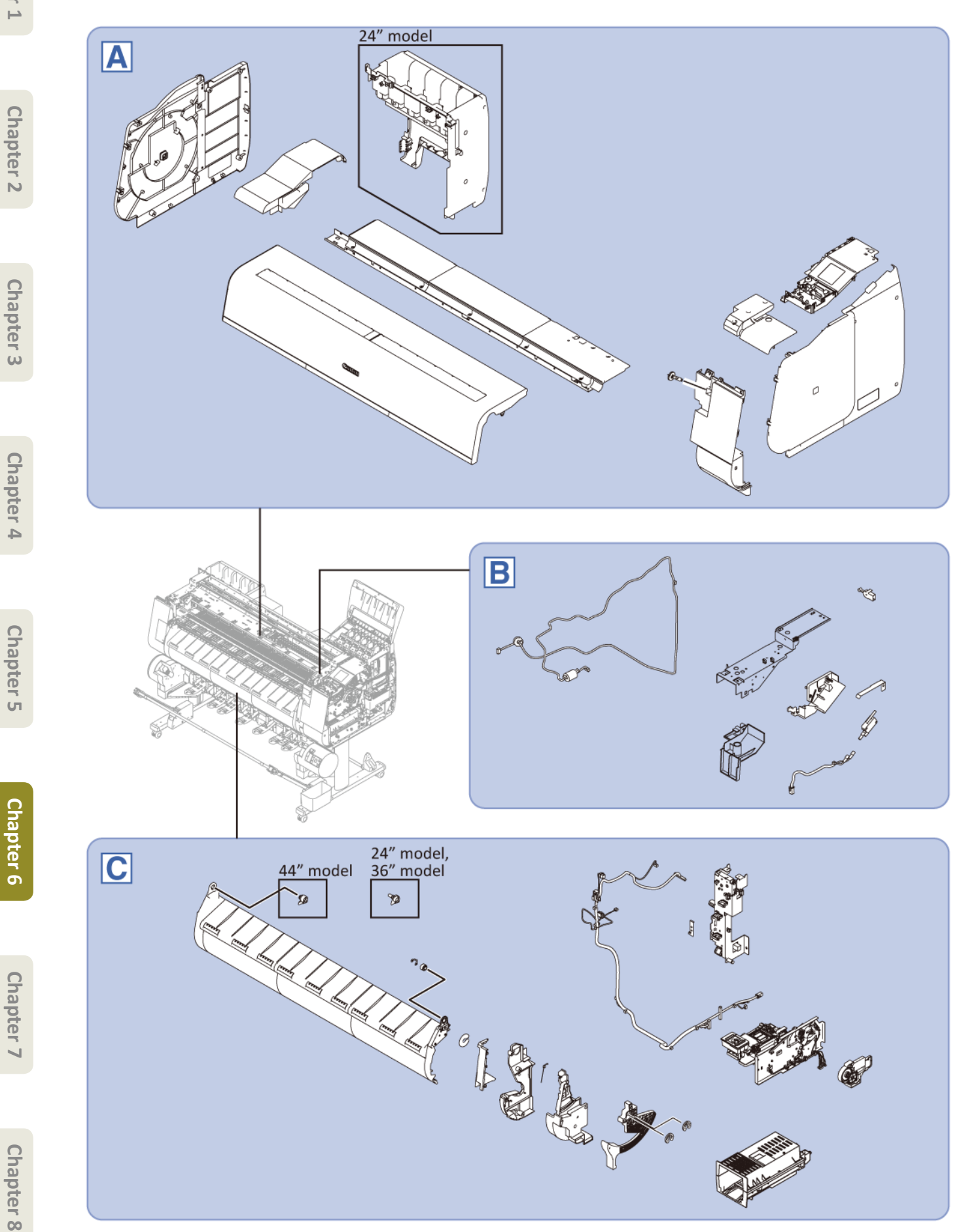

Chapter 1

Chapter 2

Chapter 4

Chapter 5

**Chapter 6** 

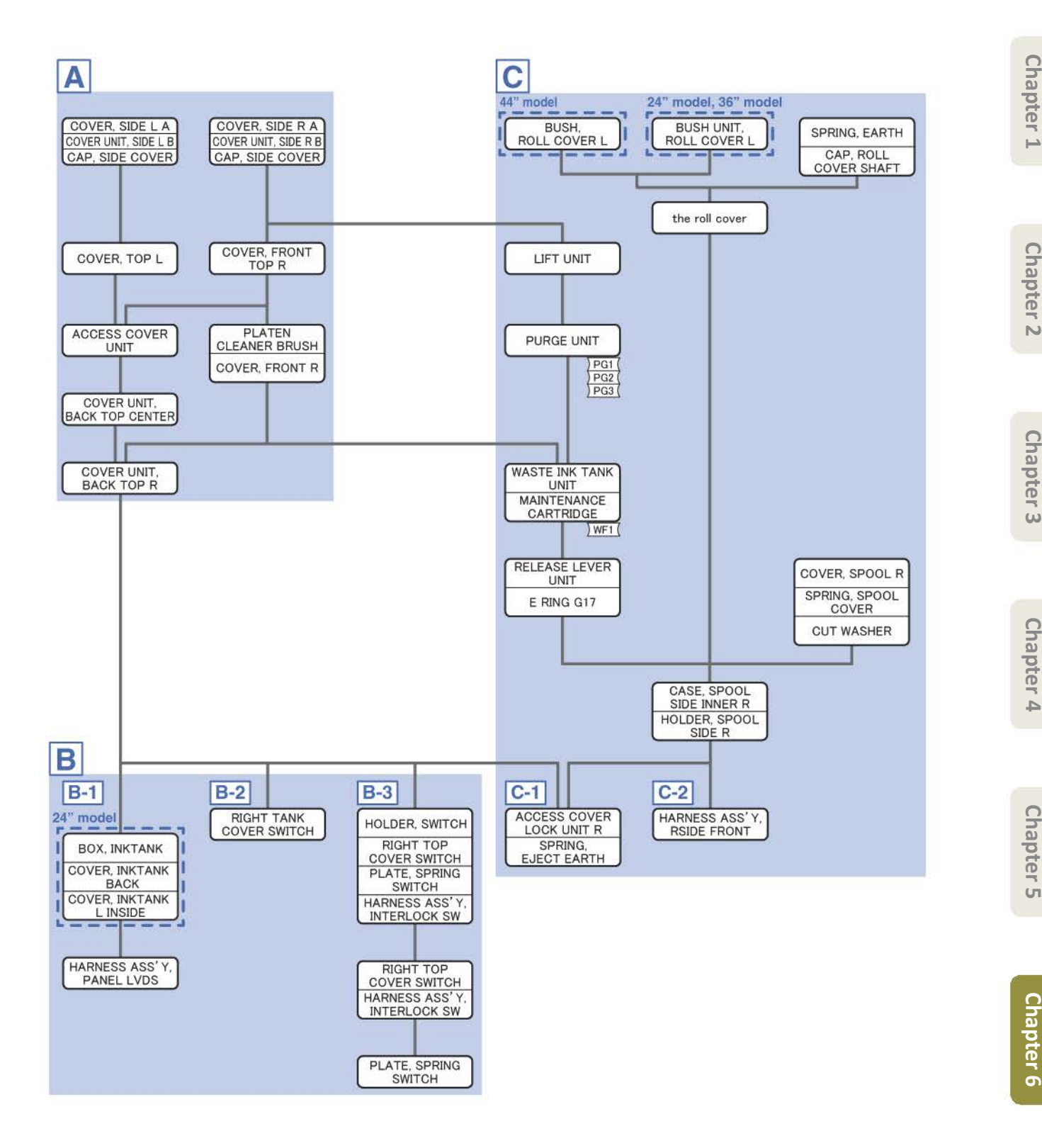

Chapter 1

Α

- Chapter 2
- Chapter 3
- Chapter 4
- Chapter 5
- Chapter 6
- Chapter 7

- **1**. Remove [1] a set of
  - COVER, SIDE L A
  - COVER UNIT, SIDE L B
  - CAP, SIDE COVER.

[2]

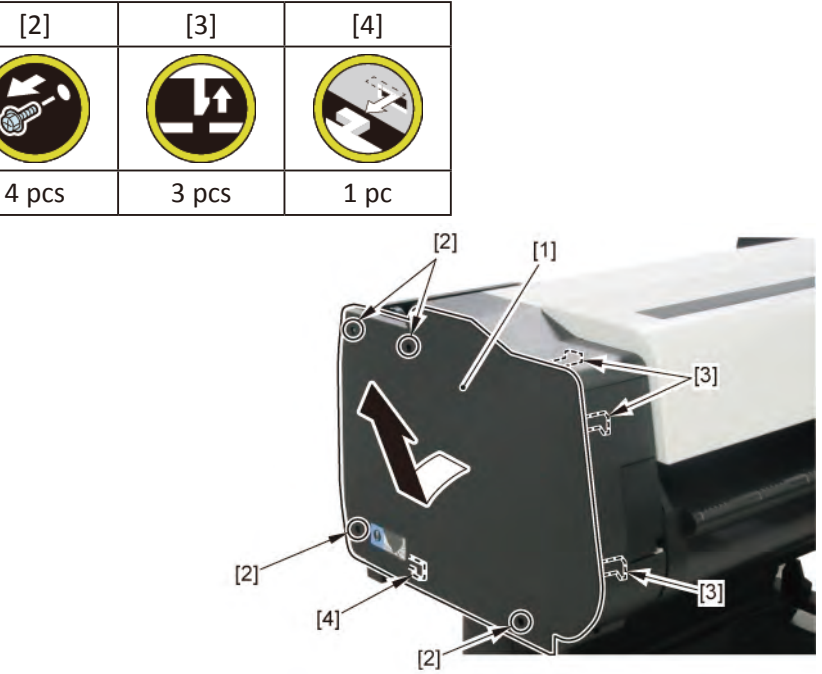

2. Open [1] the access cover.

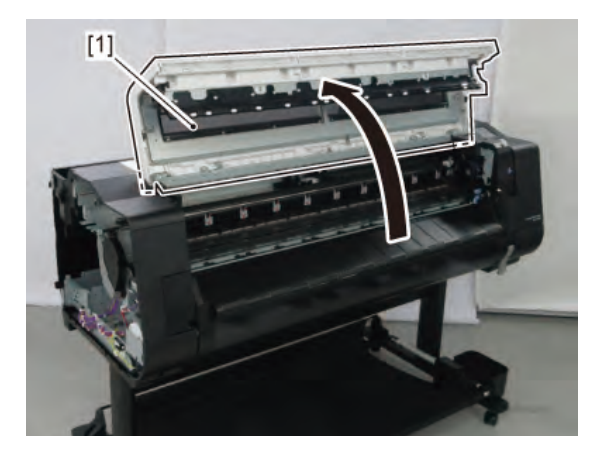

3. Remove [1] COVER, TOP L.

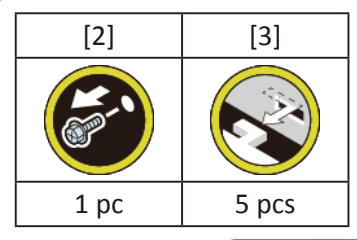

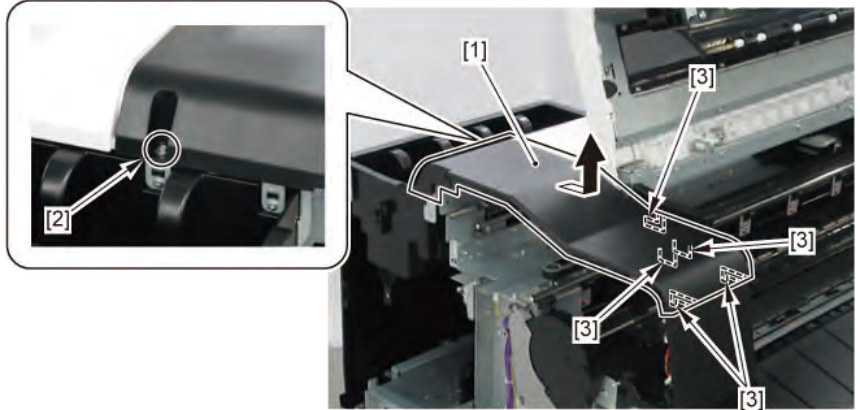

- **4**. Open [1] the right ink tank cover.
- 5. Remove [2] a set of
  - COVER, SIDE R A
  - COVER UNIT, SIDE R B
  - CAP, SIDE COVER.

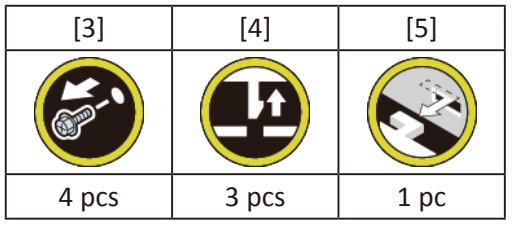

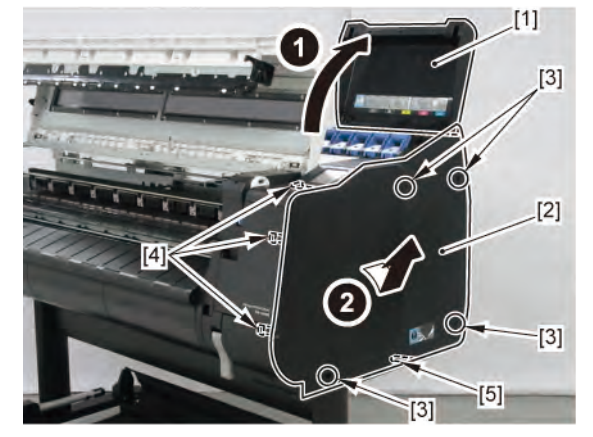

# **6.** Remove [1] COVER, FRONT TOP R.

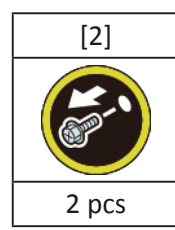

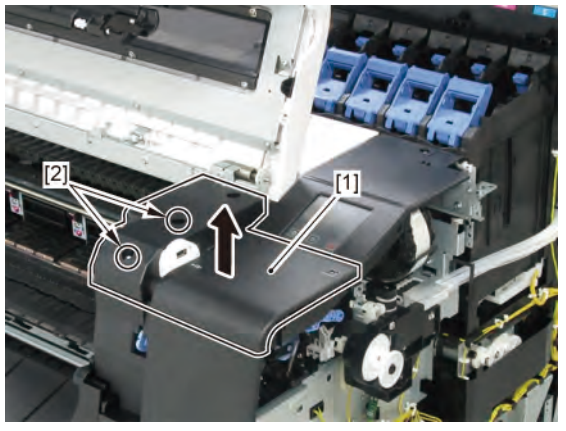

7. Remove [1] ACCESS COVER UNIT with holding the handles.

|           | [2]   |
|-----------|-------|
|           |       |
| 24" model | 5 pcs |
| 36" model | 7 pcs |
| 44" model | 8 pcs |

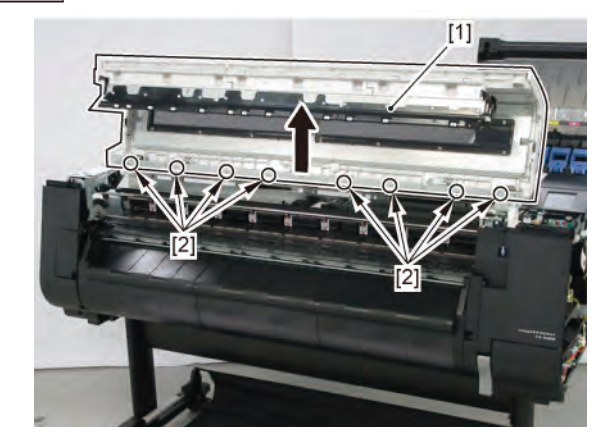

8. Remove [1] COVER UNIT, BACK TOP CENTER.

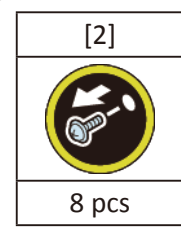

#### (24" model)

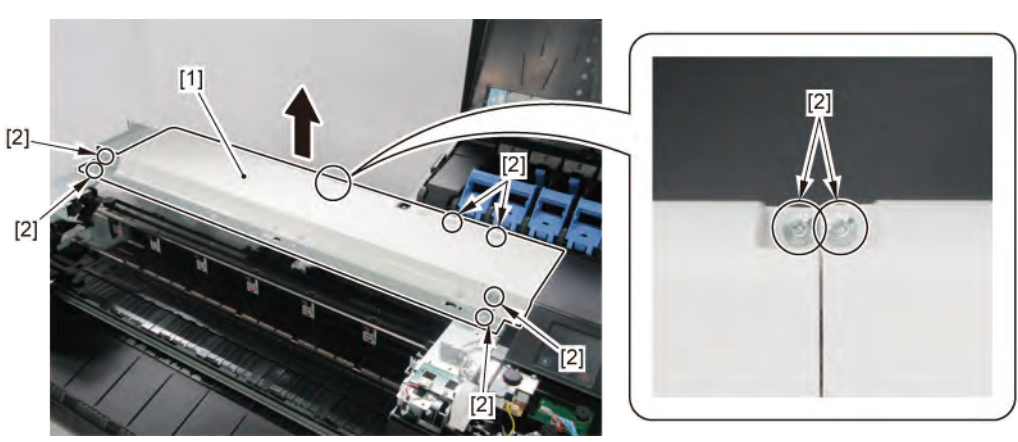

(36" model, 44" model)

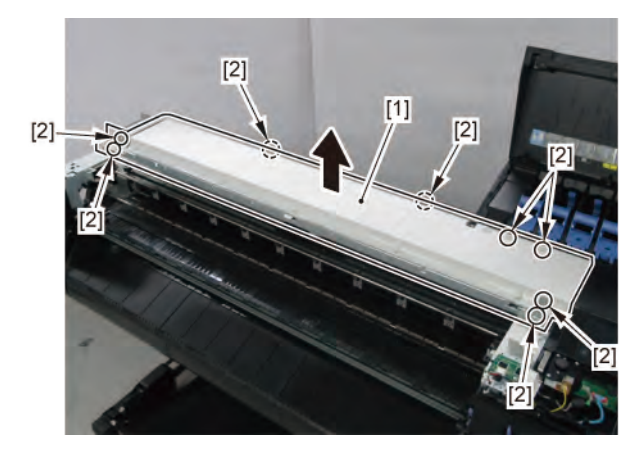

- Chapter 1
- Chapter 2
- Chapter 3
- Chapter 4

- Chapter 5
- Chapter 6
- Chapter 7
- Chapter 8

- **9.** Remove [1] PLATEN CLEANER BRUSH.
- **10.** Open [2] COVER UNIT, MTC.
- **11.** Remove [3] COVER, FRONT R.

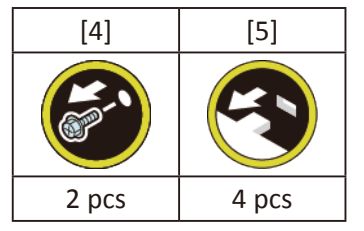

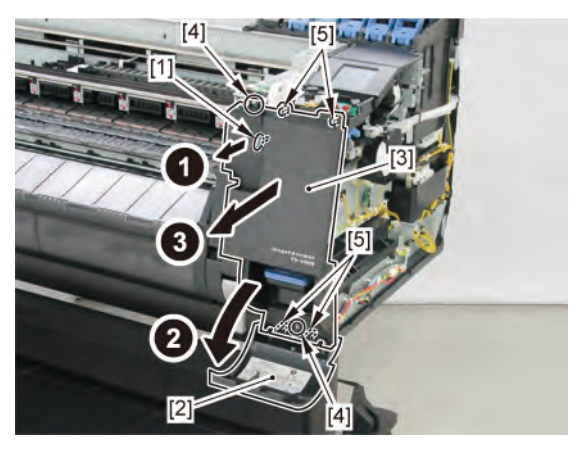

**12.** Remove [1] COVER UNIT, BACK TOP R (with the OPERATION PANEL UNIT).

| [2]  | [3]   | [4]   | [W]   | [G]   |
|------|-------|-------|-------|-------|
|      |       |       |       |       |
| 1 pc | 3 pcs | 2 pcs | 5 pcs | 2 pcs |

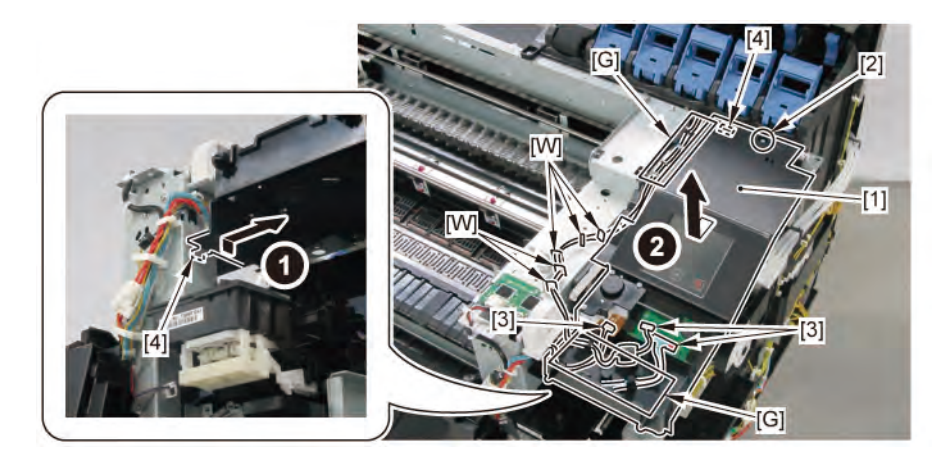

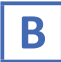

**1**. Remove all the parts of Group A.

# B-1 (24" model)

**2.** Open [1] the right ink unit.

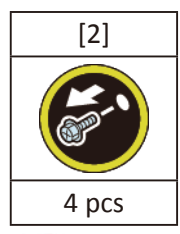

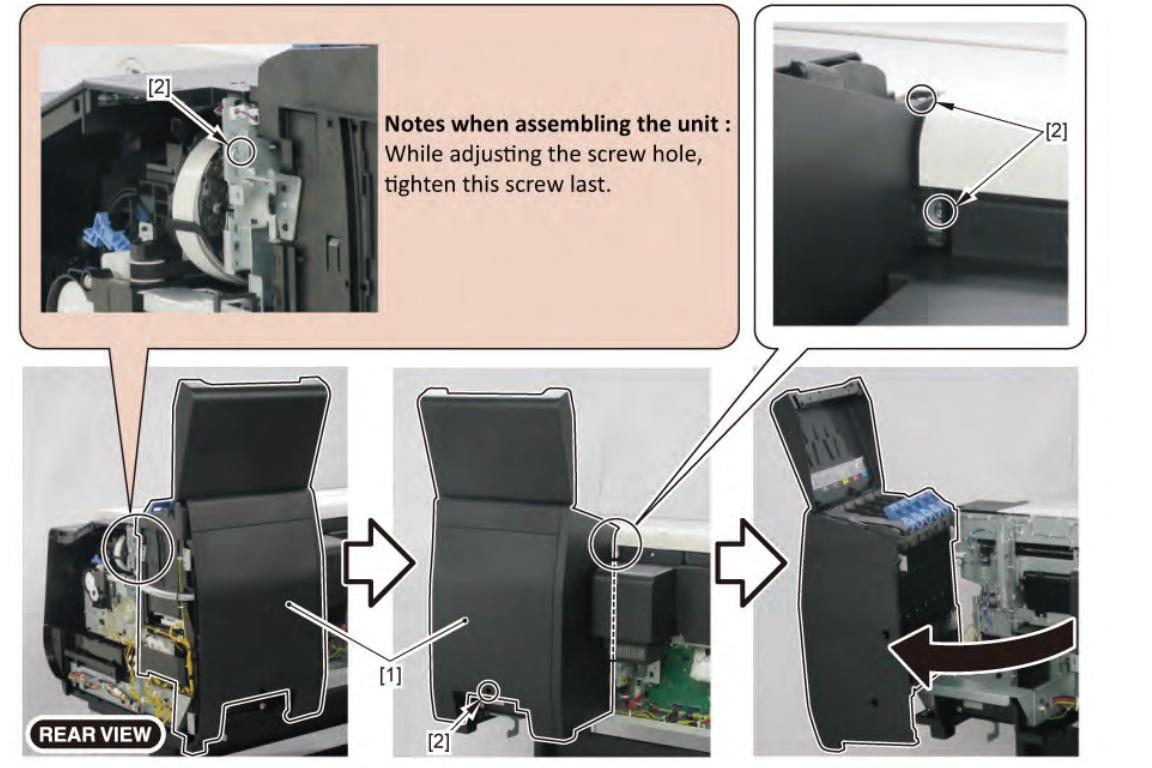

- 3. Remove [1] a set of
  - BOX, INKTANK
  - COVER, INKTANK BACK
  - COVER, INKTANK L INSIDE.

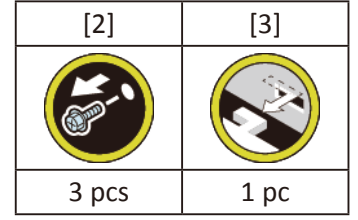

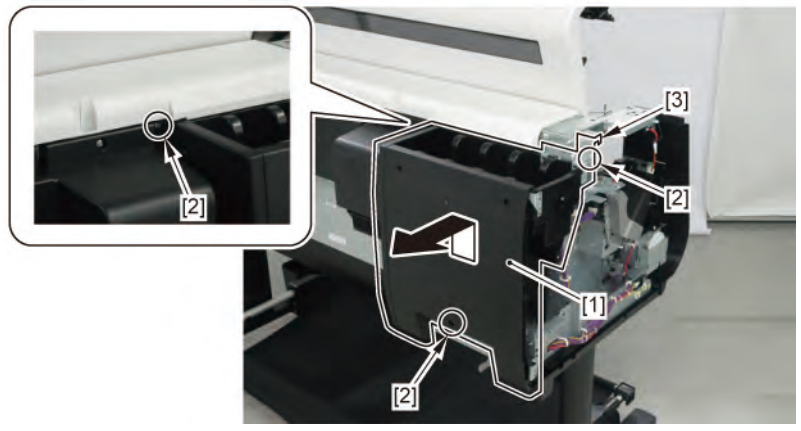

**4**. Remove [1] the plate.

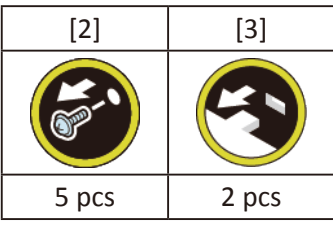

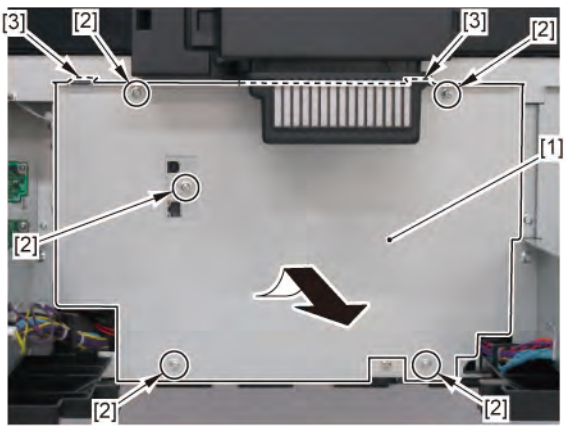

**5.** Disconnect [1] HARNESS ASS'Y, PANEL LVDS.

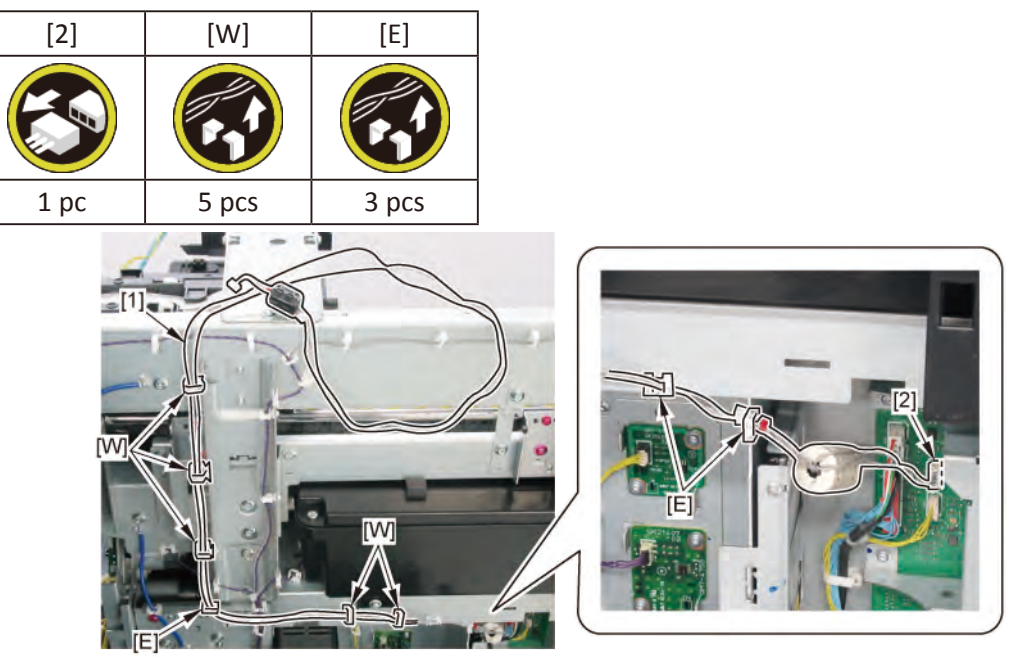

# B-1 (36" model, 44" model)

**2.** Open [1] the right ink unit.

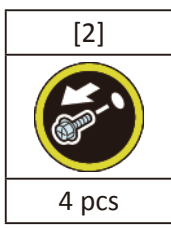

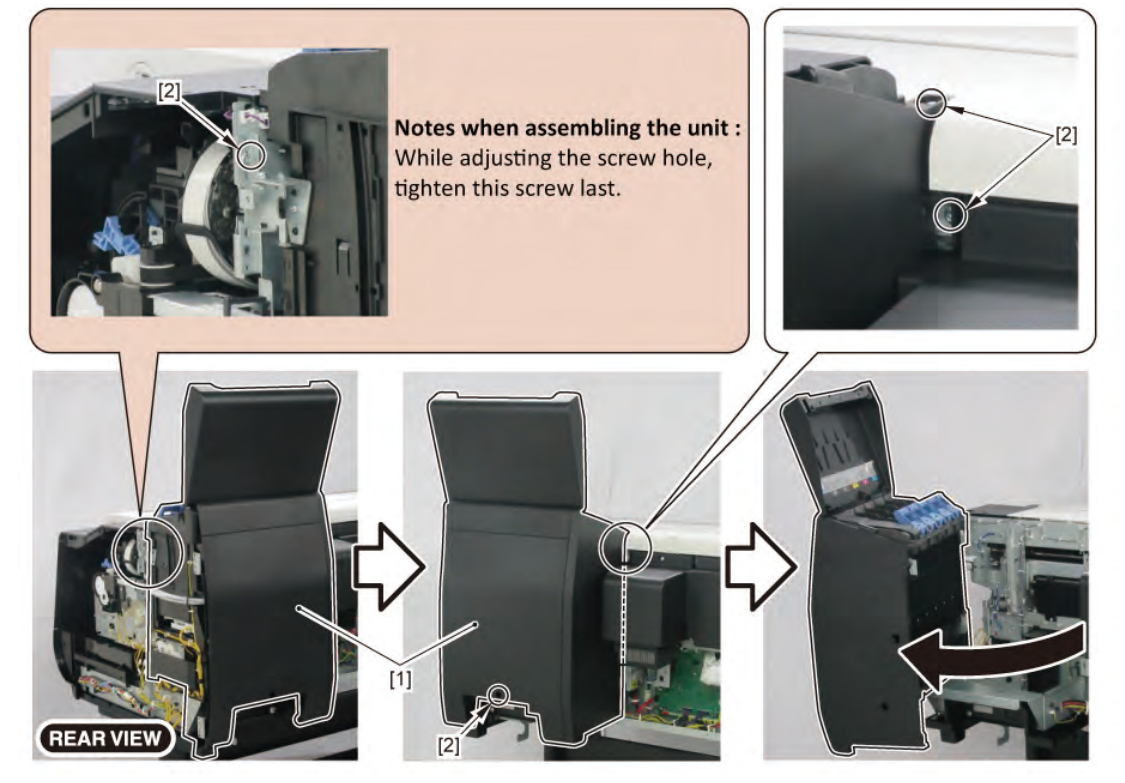

**3.** Remove [1] the plate.

#### (36" model)

| . ,   |       |
|-------|-------|
| [2]   | [3]   |
|       |       |
| 7 pcs | 2 pcs |

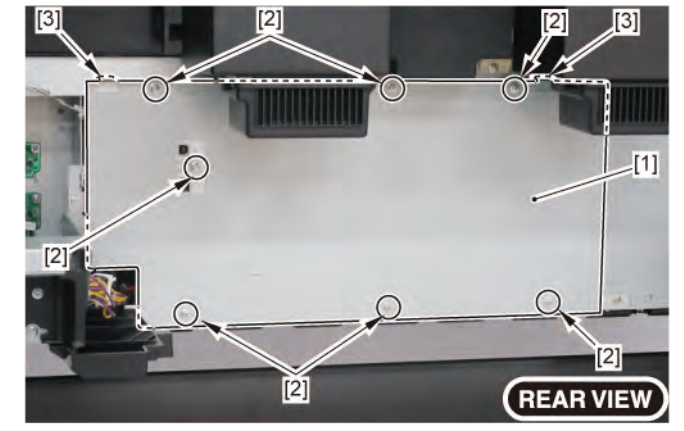

### (44" model)

| [2]             | [3]   |
|-----------------|-------|
| Real Providence |       |
| 8 pcs           | 2 pcs |

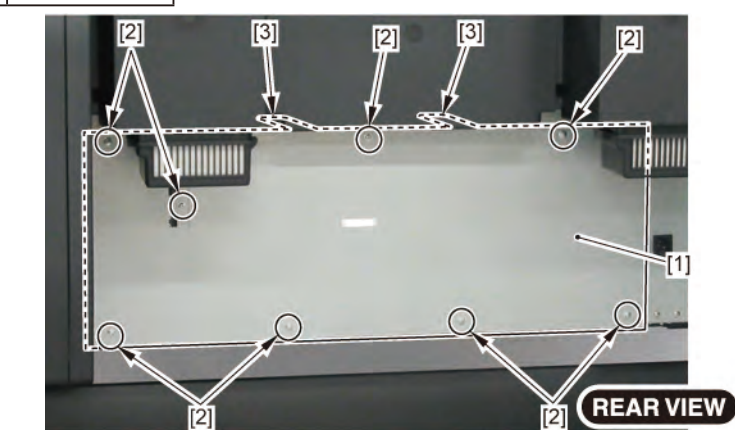

Chapter 2

Chapter 1

**4**. Disconnect [1] HARNESS ASS'Y, PANEL LVDS.

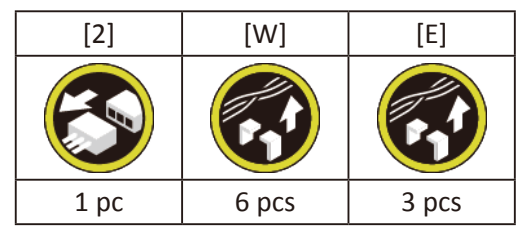

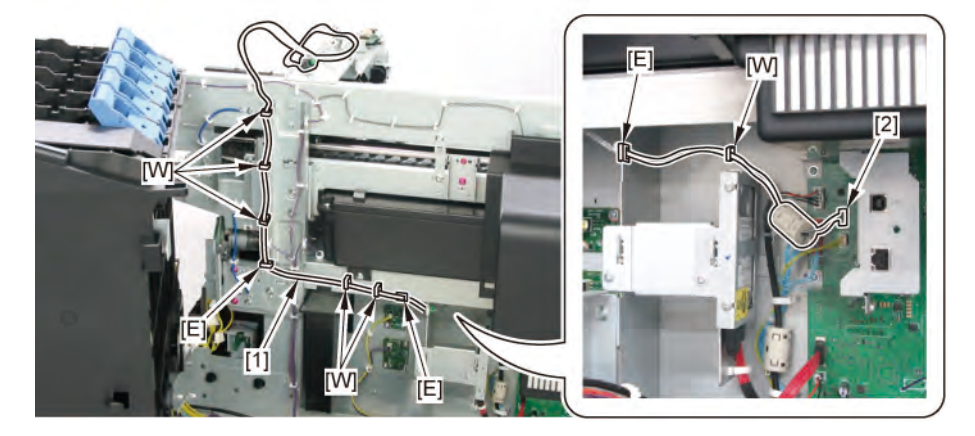

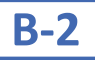

2. Remove [1] RIGHT TANK COVER SWITCH.

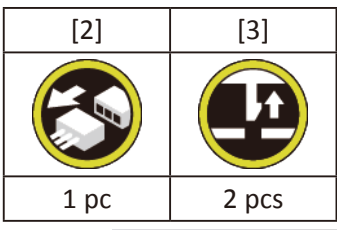

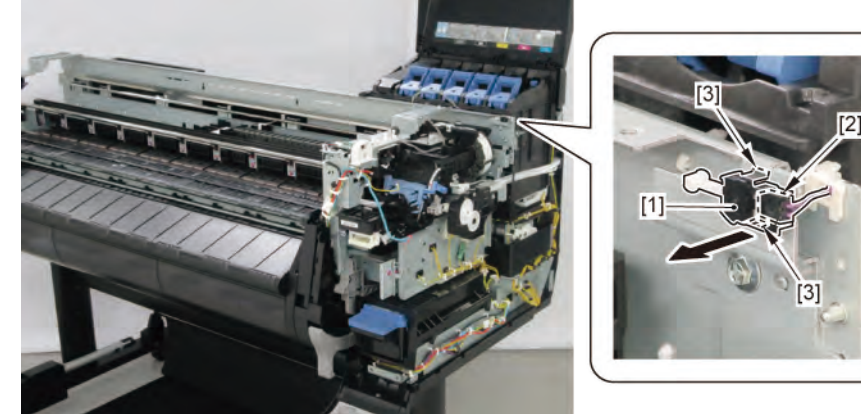

- 2. Remove [1] HOLDER, SWITCH with
  - RIGHT TOP COVER SWITCH
  - PLATE, SPRING SWITCH
  - HARNESS ASS'Y, INTERLOCK SW.

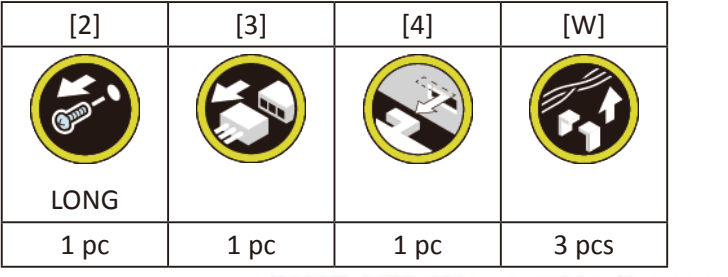

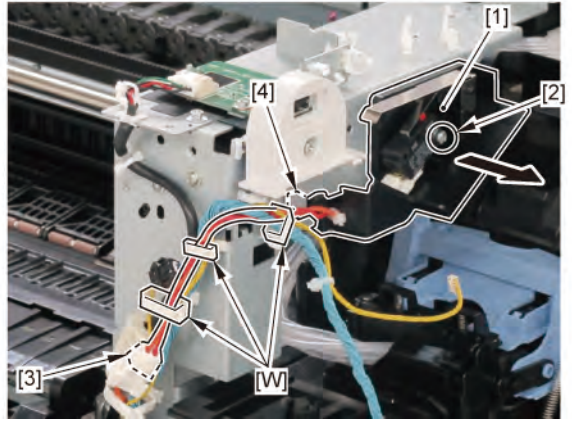

**3.** Remove [1] RIGHT TOP COVER SWITCH and [2] HARNESS ASS'Y, INTERLOCK SW.

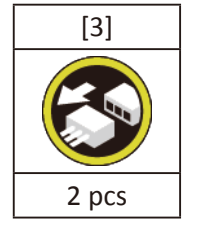

**4**. Remove [4] PLATE, SPRING SWITCH.

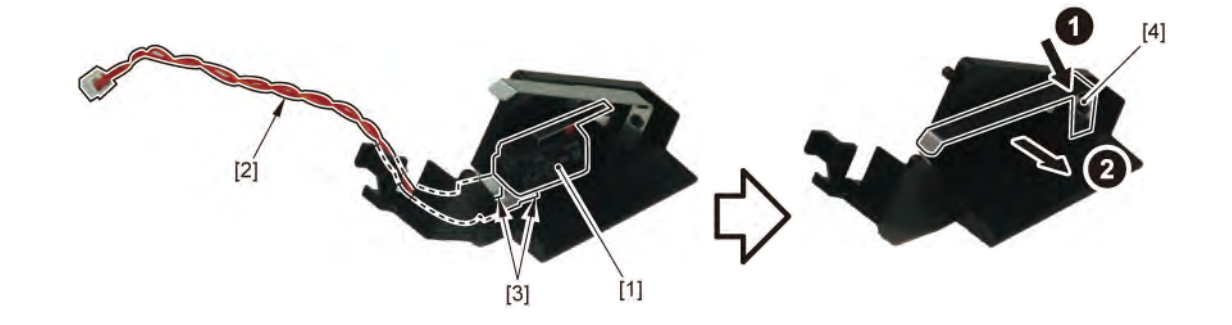

Chapter 2

Chapter 5

- **1**. Remove all the parts of Group A.
- 2. Remove [1] LIFT UNIT.

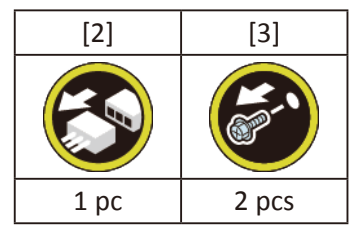

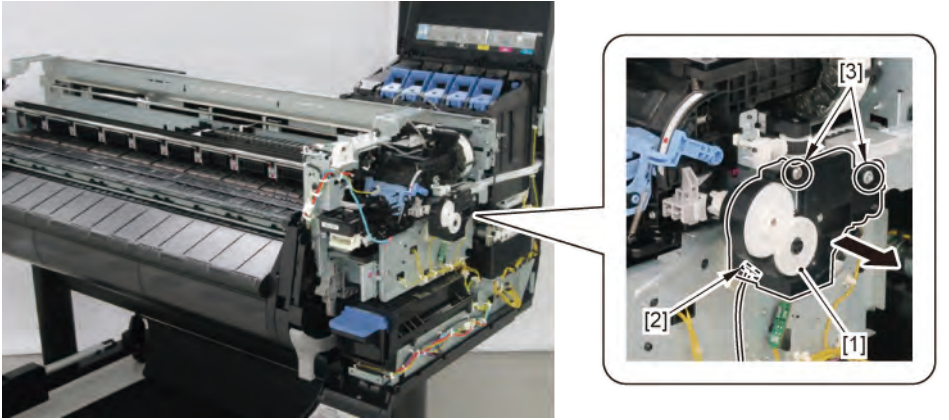

**3.** Unlock the carriage.

Turning [1] the gear in the arrowed direction will m ve [2] the lock pin up and down.

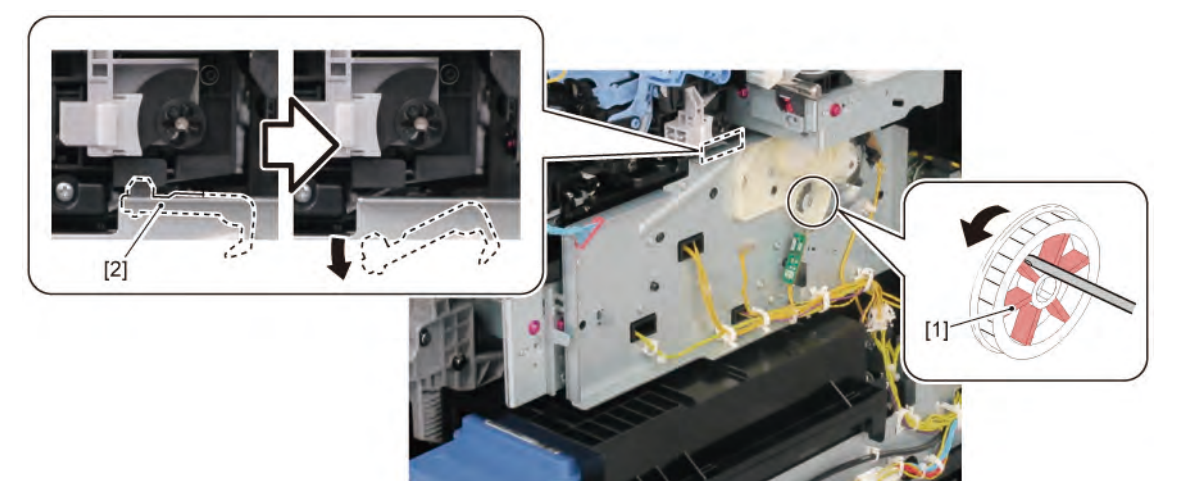

# **4**. Remove [1] PURGE UNIT.

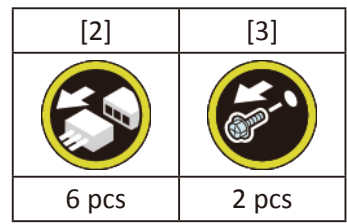

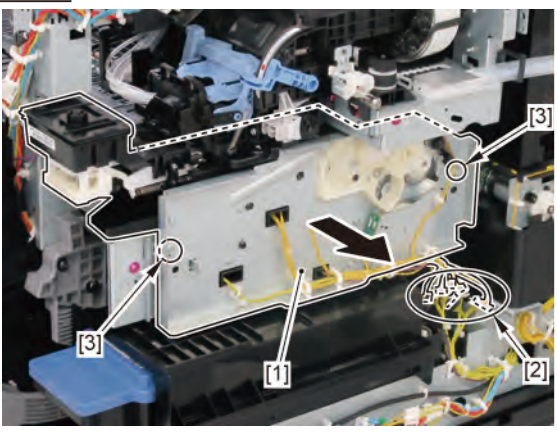

#### Notes when removing the unit:

There is an opening on the bo om of the PURGE UNIT. Place the unit on paper towel, etc.

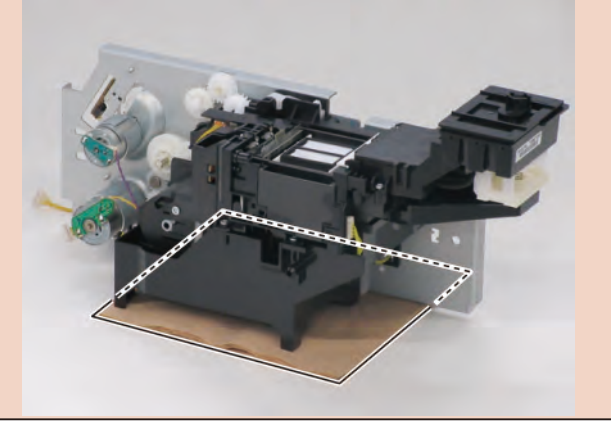

Chapter 4

Point

Chapter 1

Chapter 2

#### 5. Remove [1] MAINTENANCE CARTRIDGE and [2] WASTE INK TANK UNIT.

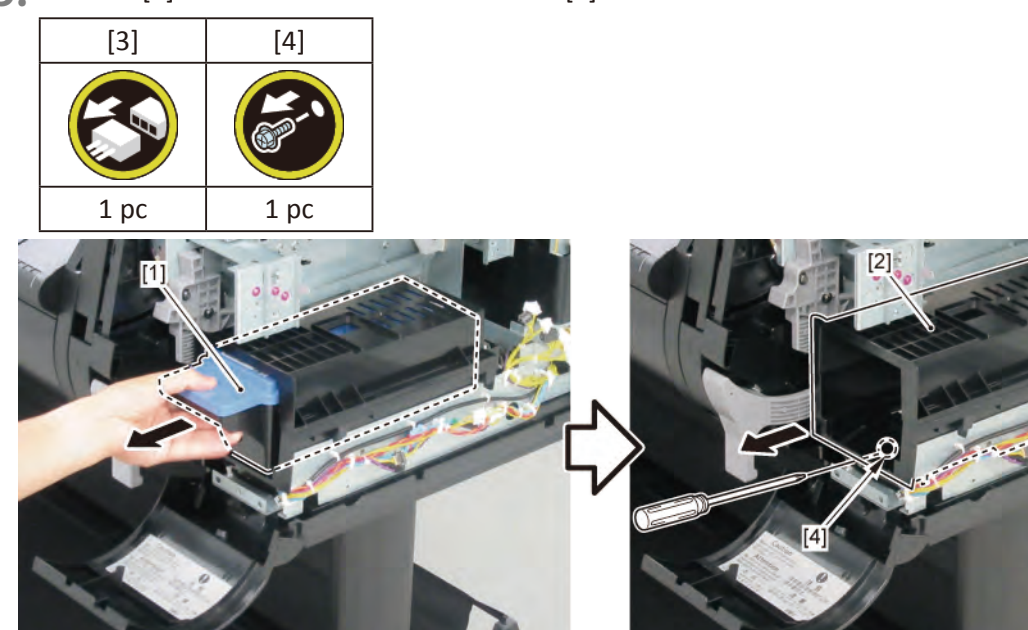

**6.** Remove [1] RELEASE LEVER UNIT.

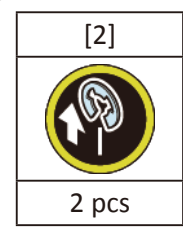

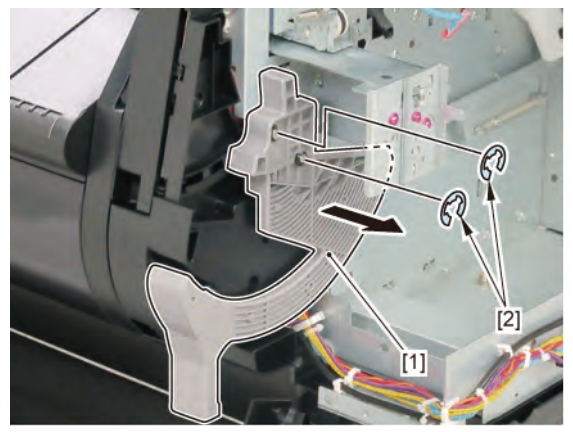

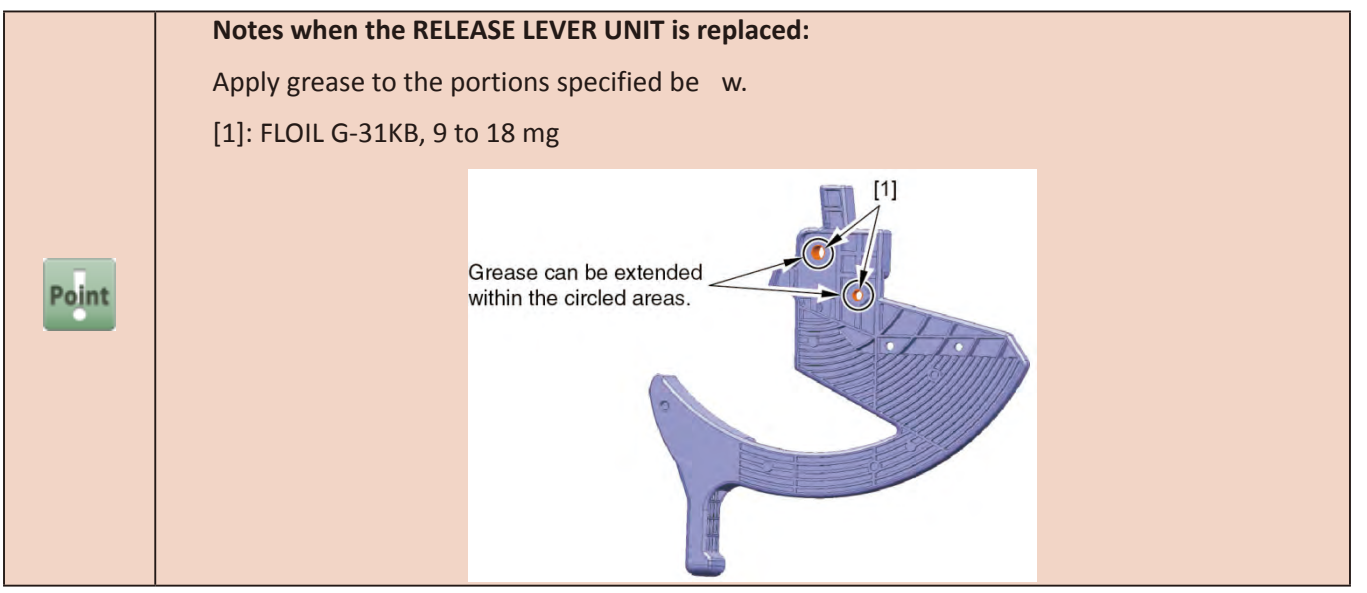

**7.** Remove [1] COVER, SPOOL R and [2] SPRING, SPOOL COVER.

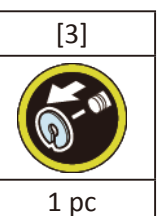

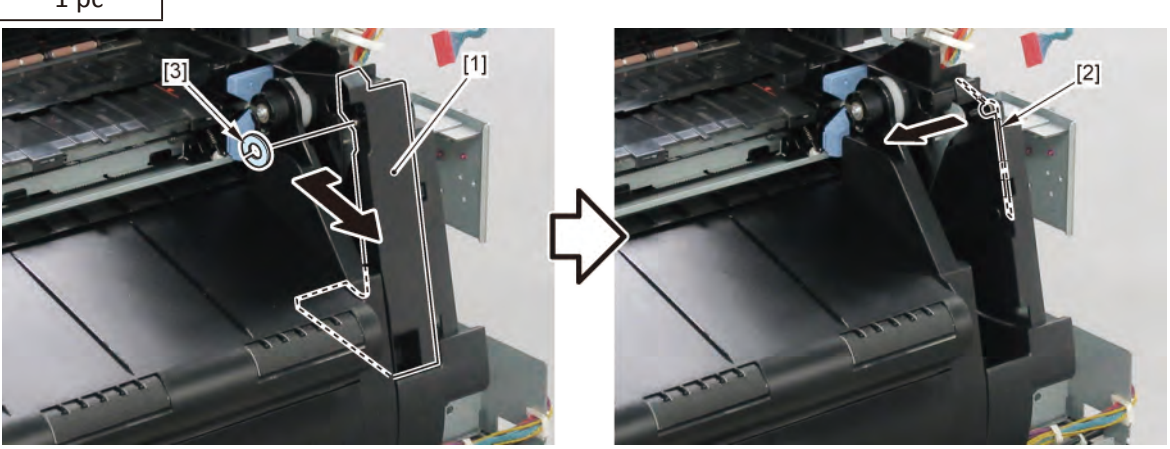

8. Remove [1] SPRING, EARTH and [2] CAP, ROLL COVER SHAFT.

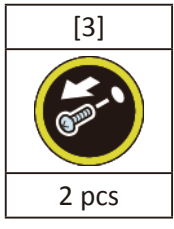

9. Remove [4] BUSH, ROLL COVER L

(the BUSH UNIT, ROLL COVER L in 24" model and 36" model).

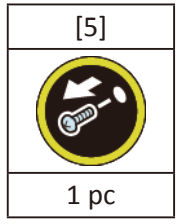

**10.** Remove [6] the roll cover.

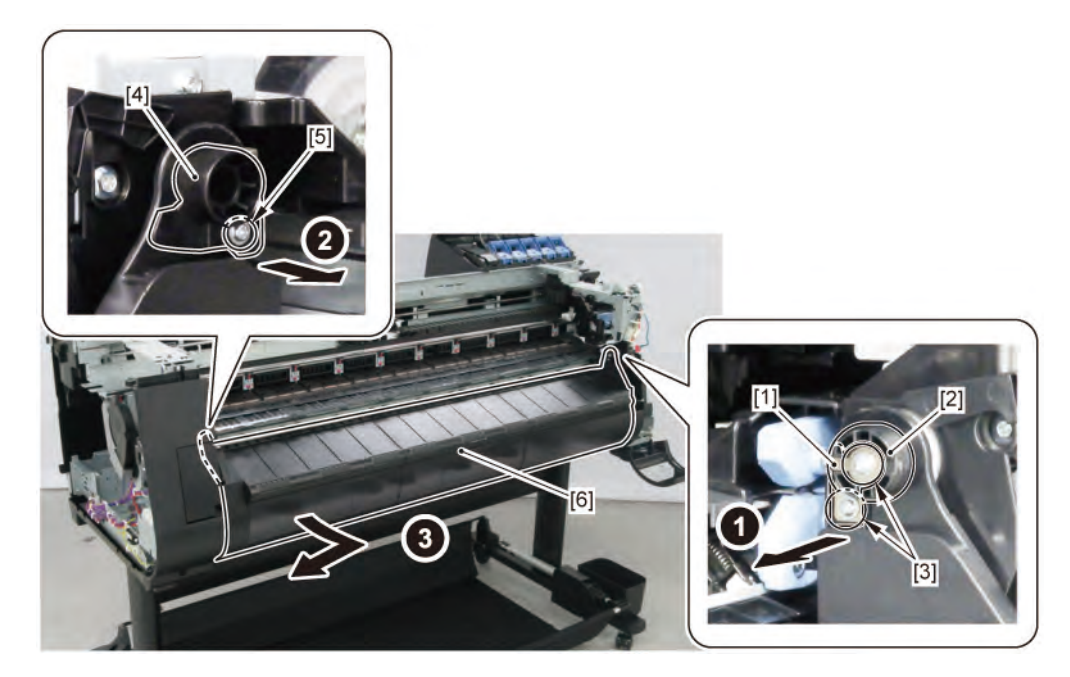

**11.** Remove [1] CASE, SPOOL SIDE INNER R and [2] HOLDER, SPOOL SIDE R.

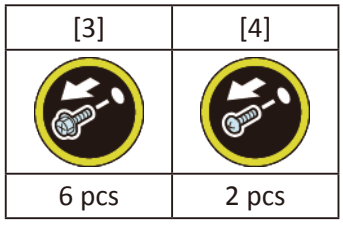

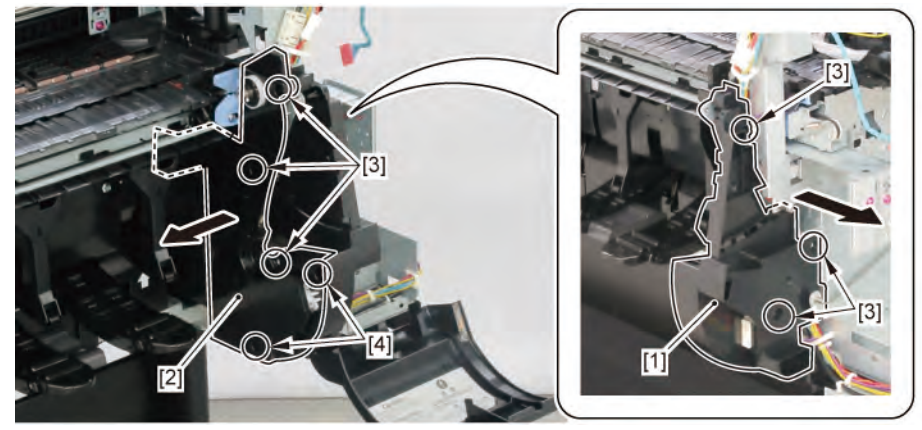

**C-1** 

**12.** Remove [1] the plate (with the USB HOST PCB ASS'Y).

| [2]  | [3]   | [W]  | [E]  |
|------|-------|------|------|
| K    | 1     |      |      |
| 1 pc | 2 pcs | 1 pc | 1 pc |

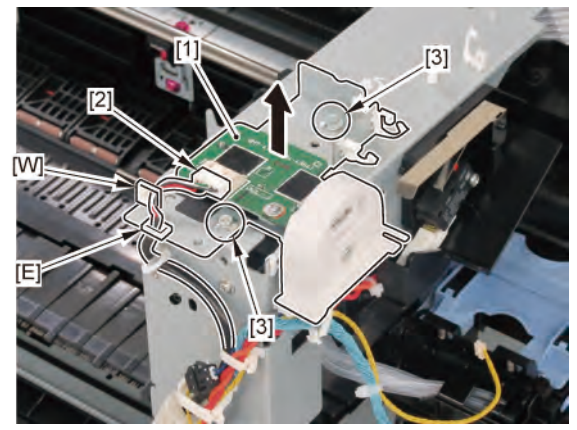

**13.** Remove [1] the inner cover R.

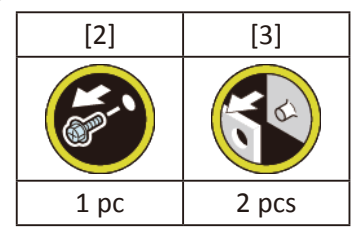

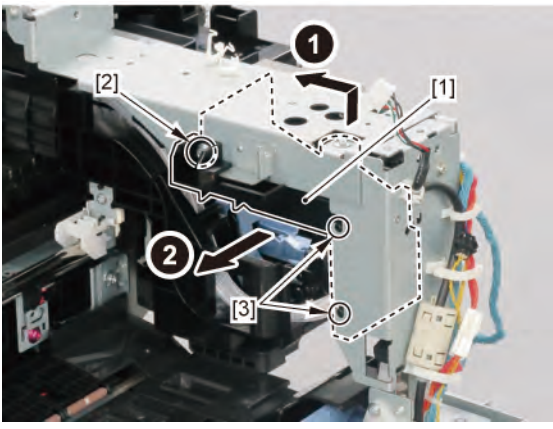

**14.** Remove [1] the plate.

| [2]  | [3]   | [W]   |
|------|-------|-------|
|      |       |       |
| 1 pc | 3 pcs | 3 pcs |

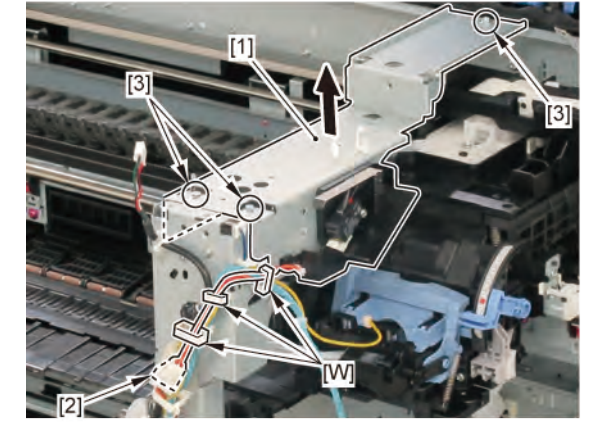
**15.** Remove [1] ACCESS COVER LOCK UNIT R.

| [2]   | [3]   | [4]  | [W]   | [R]                        |
|-------|-------|------|-------|----------------------------|
|       |       | E    |       |                            |
| 2 pcs | 3 pcs | 1 pc | 5 pcs | 1 pc                       |
|       |       |      |       | 1]<br>2]<br>2]<br>V]<br>3] |

## **16.** Remove [1] SPRING, EJECT EARTH.

| [2]  | [3]                                                                                                    | [4]  |
|------|----------------------------------------------------------------------------------------------------|------|
|      | Rest of the second second seco |      |
| 1 pc | 1 pc                                                                                                    | 1 pc |

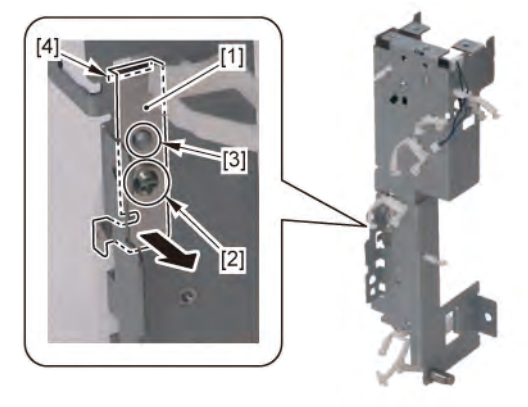

Chapter 1

Chapter 2

**Chapter 3** 

Chapter 4

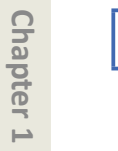

Chapter 2

Chapter 3

Chapter 4

Chapter 5

**C-2** 

## **12.** Disconnect [1] HARNESS ASS'Y, RSIDE FRONT.

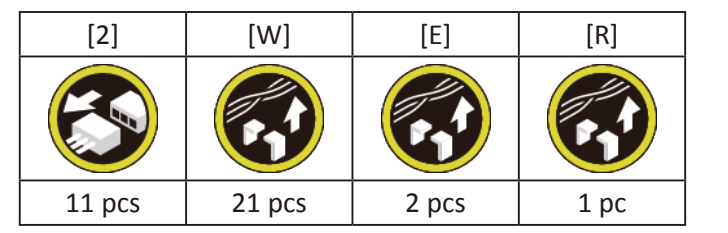

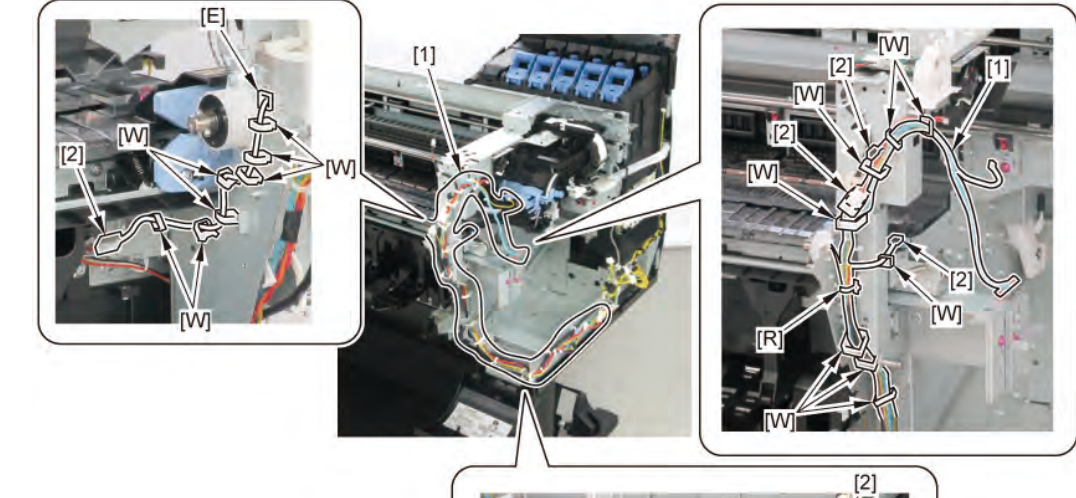

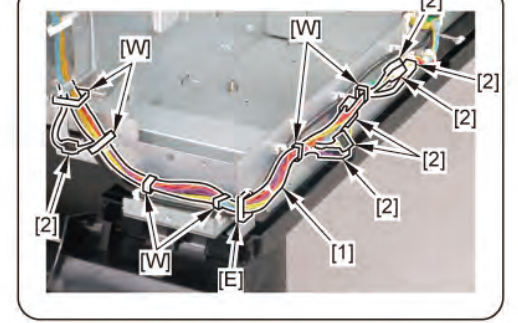

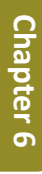

| Ω  |
|----|
| 2  |
| ŏ  |
| te |
| E. |
|    |
| •  |
|    |

## 9 RIGHT SIDE (PURGE UNIT / OPERATION PANEL)

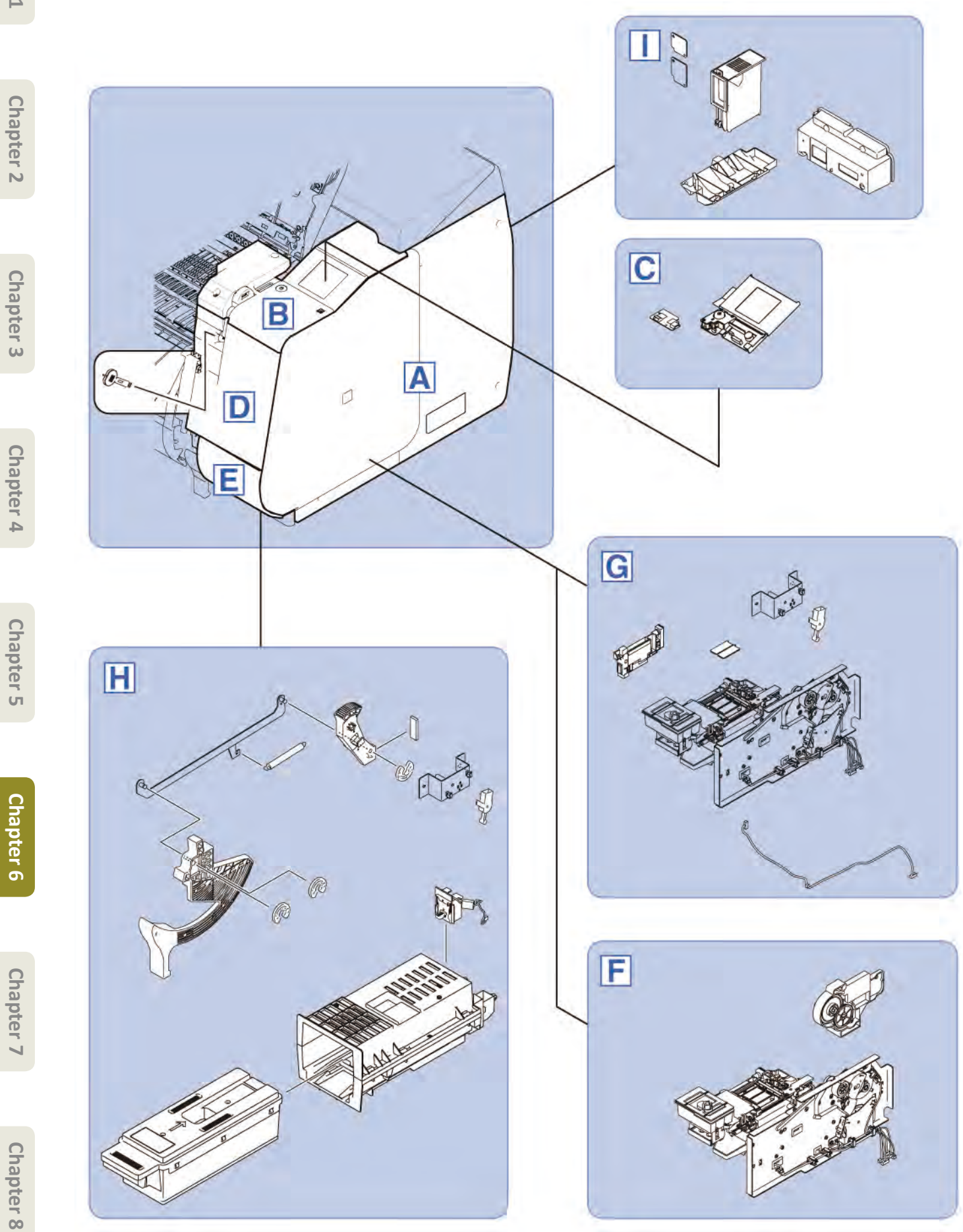

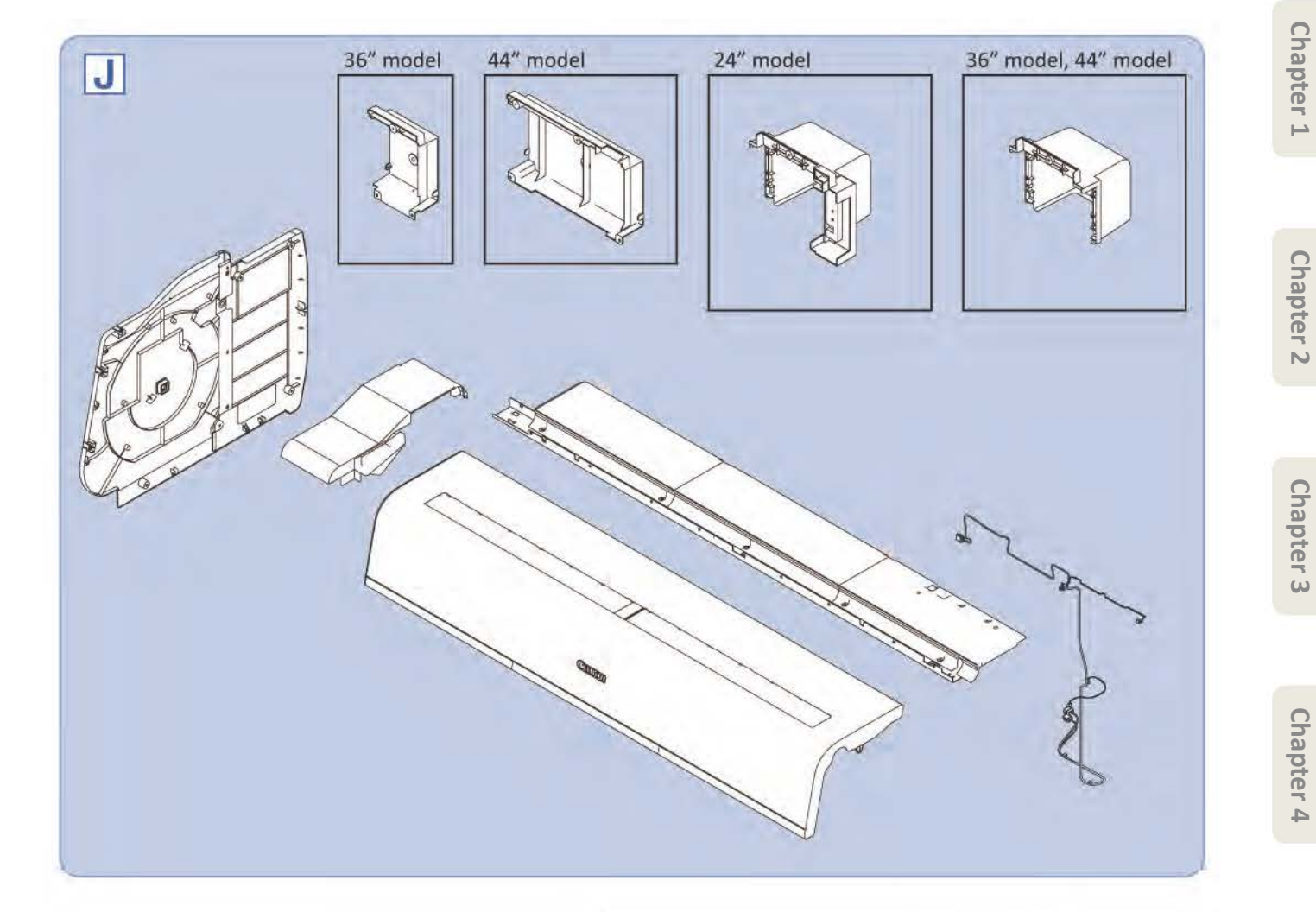

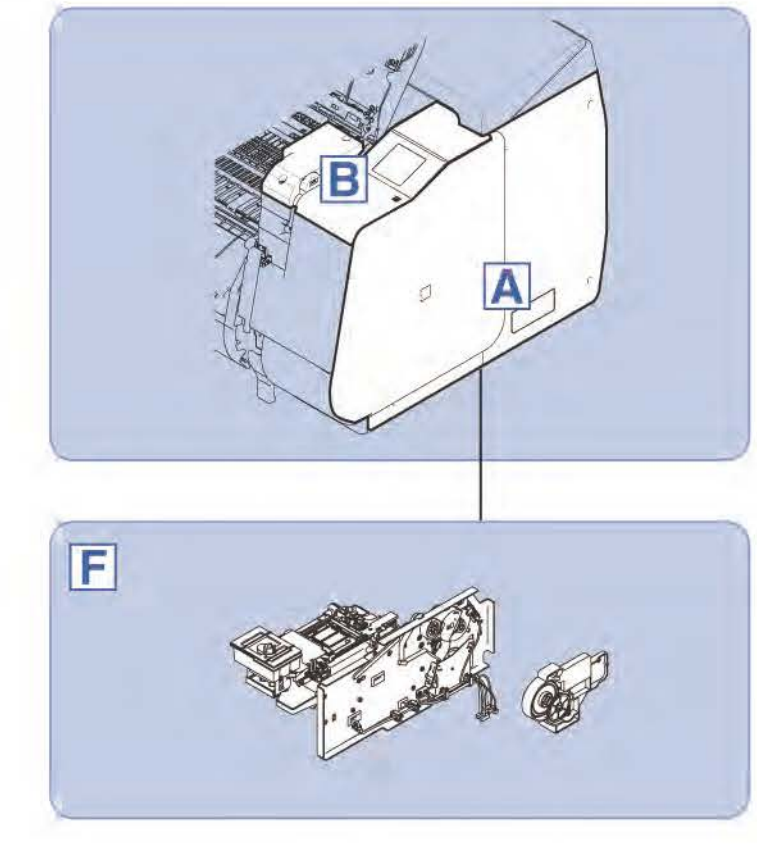

Chapter 7

Chapter 5

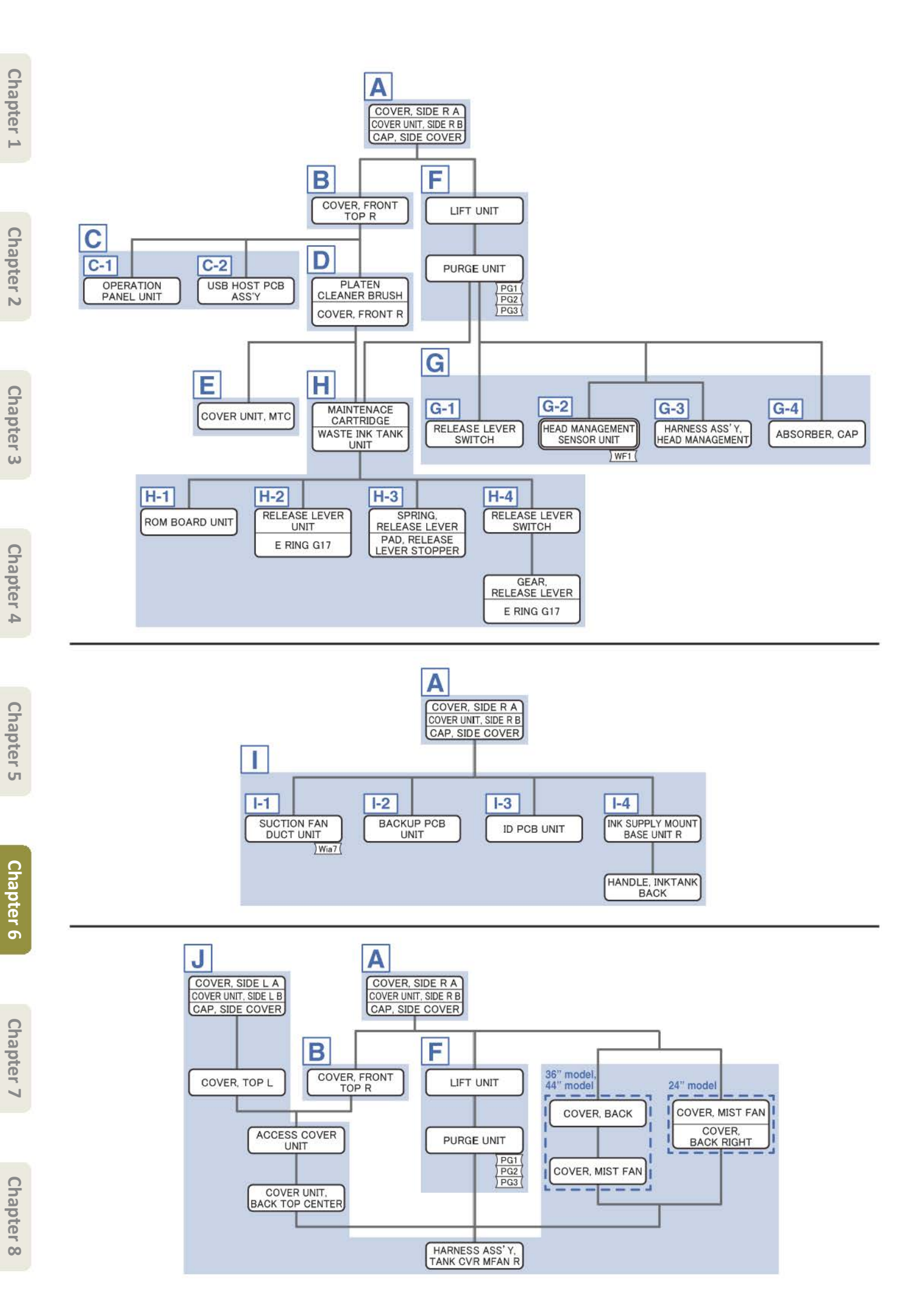

Α

- **1**. Open [1] the right ink tank cover
- 2. Remove [2] a set of
  - COVER, SIDE R A
  - COVER UNIT, SIDE R B

#### - CAP, SIDE COVER.

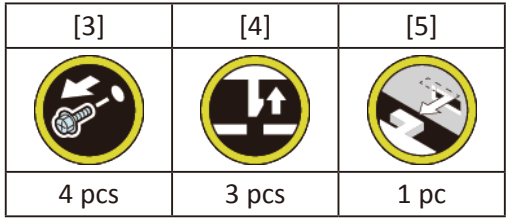

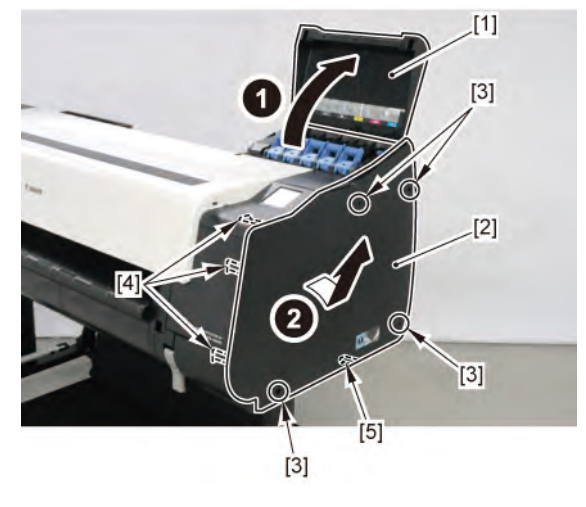

# B

- **1**. Remove all the parts of Group A.
- 2. Open [1] the access cover.
- 3. Remove [2] COVER, FRONT TOP R.

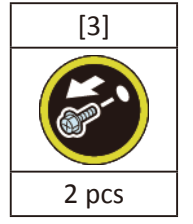

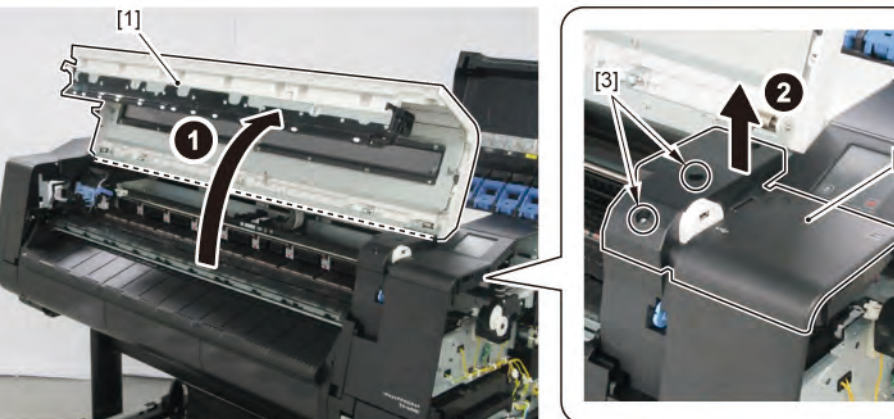

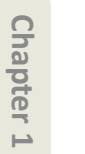

Chapter 2

Chapter 3

Chapter 4

Chapter 5

**Chapter 6** 

**1**. Remove all the parts of Groups A and B.

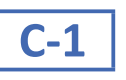

С

2. Remove [1] OPERATION PANEL UNIT.

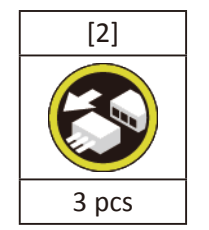

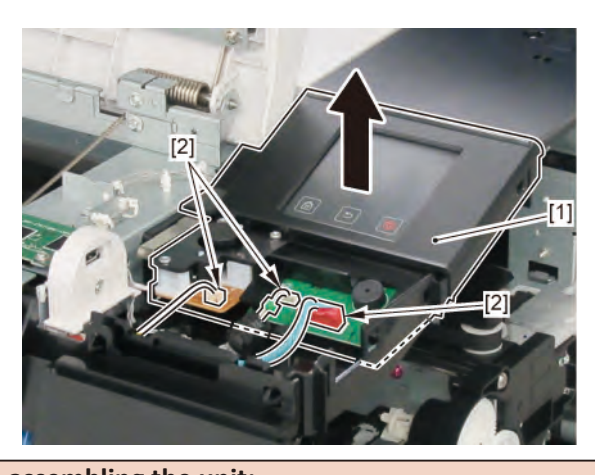

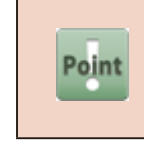

 Notes when assembling the unit:

 Perform adjustment at the end of assembly.

 [SERVICE MODE > ADJUSTMENT > TOUCH PANEL CALIBRATION]

2. Remove [1] USB HOST PCB ASS'Y.

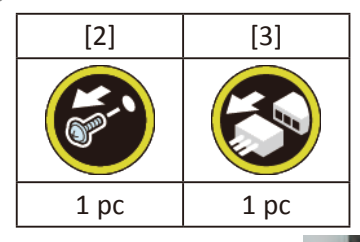

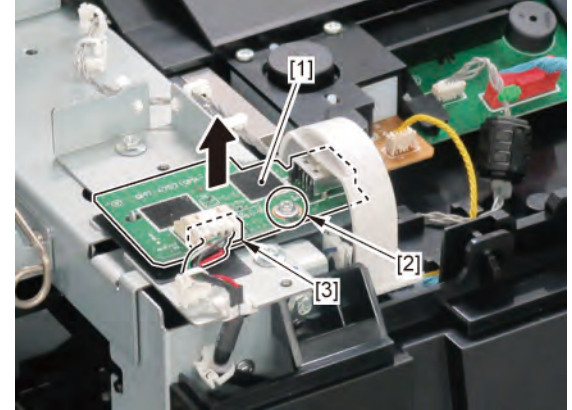

- **1.** Remove all the parts of Groups A and B.
- 2. Remove [1] PLATEN CLEANER BRUSH.
- 3. Open [2] COVER UNIT, MTC.
- **4.** Remove [3] COVER, FRONT R.

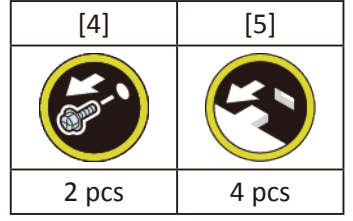

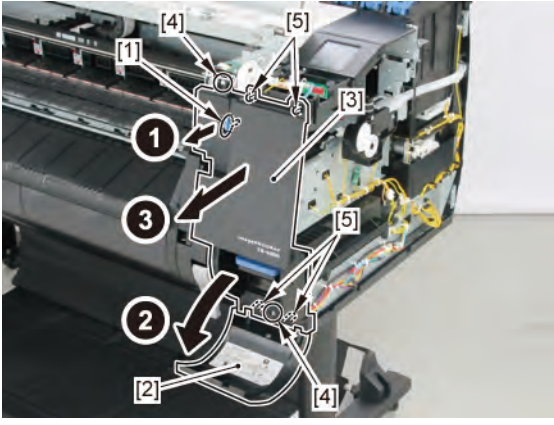

# Ε

- **1**. Remove all the parts of Groups A, B, and D.
- 2. Remove [1] COVER UNIT, MTC.

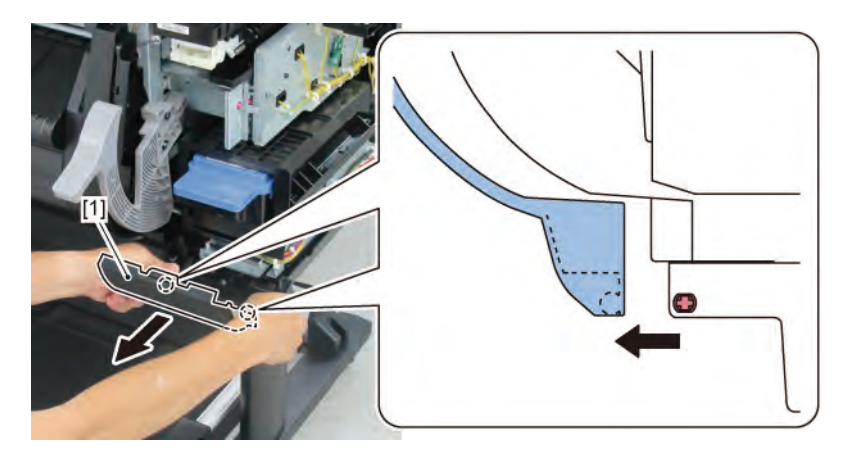

Chapter 1

F

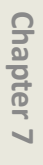

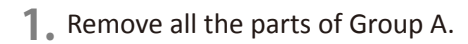

2. Remove [1] LIFT UNIT.

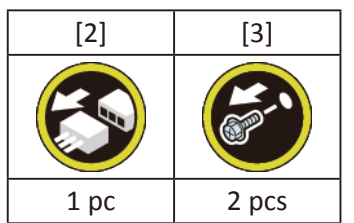

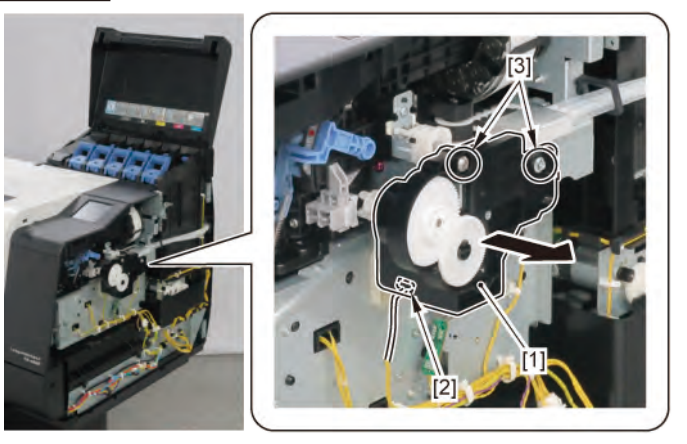

**3.** Unlock the carriage.

Turning [1] the gear in the arrowed direction will m ve [2] the lock pin up and down.

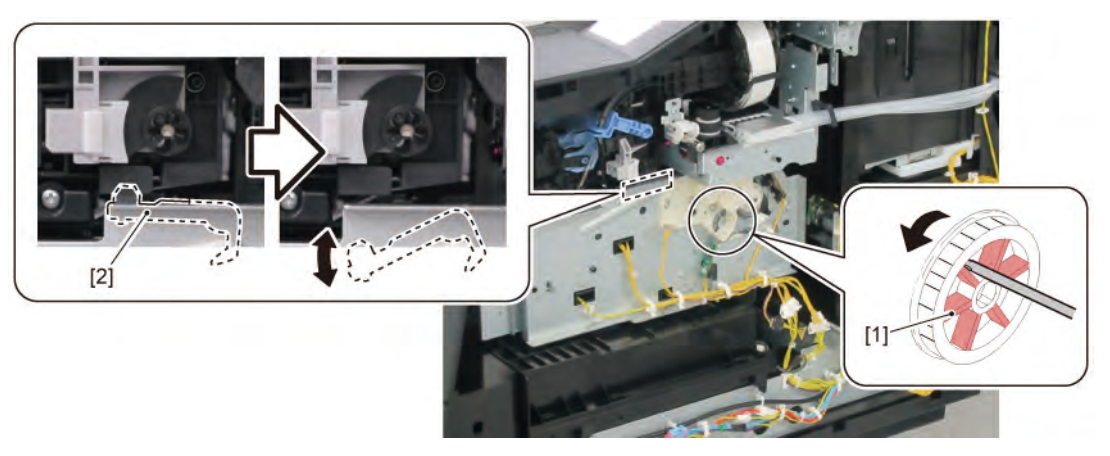

**4.** Remove [1] PURGE UNIT.

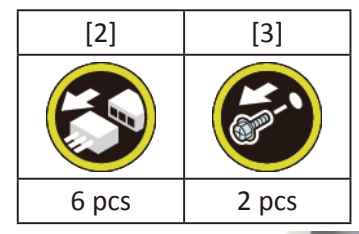

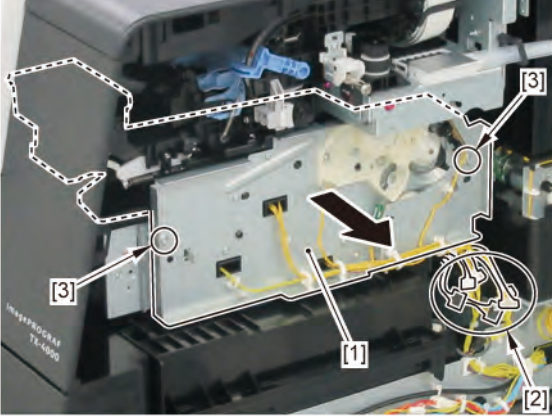

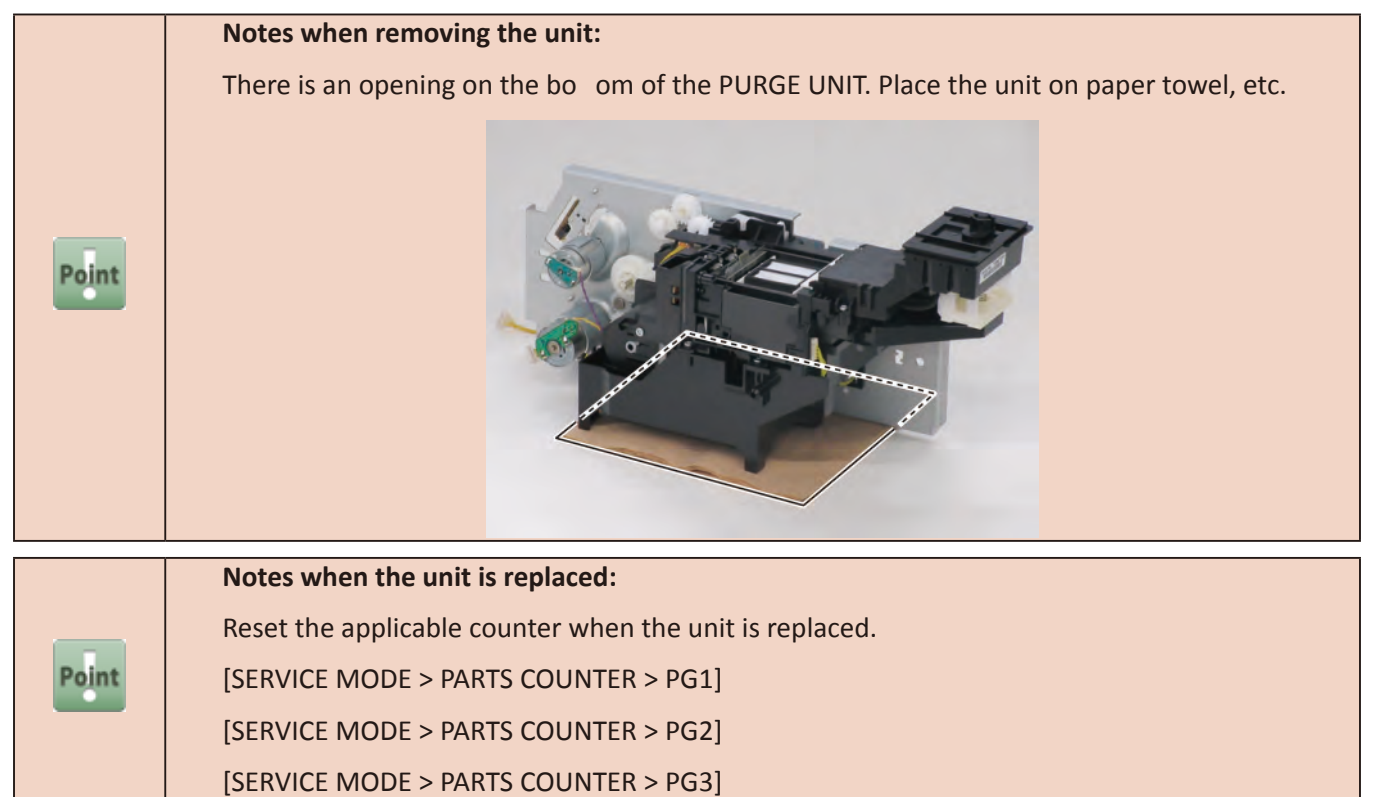

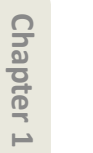

**1**. Remove all the parts of Groups A and F.

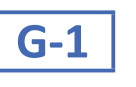

G

 [2]
 [3]
 [W]

 [2]
 [3]
 [W]

 [2]
 [3]
 [W]

 [2]
 [3]
 [W]

 [2]
 [3]
 [W]

 [2]
 [3]
 [W]

 [2]
 [3]
 [W]

 [2]
 [3]
 [W]

 [2]
 [3]
 [W]

 [2]
 [1]
 [2]

 [2]
 [2]
 [3]

 [2]
 [1]
 [2]

 [2]
 [2]
 [3]

 [2]
 [2]
 [3]

 [2]
 [2]
 [3]

 [3]
 [W]
 [4]

 [4]
 [4]
 [4]

 [5]
 [5]
 [6]

 [6]
 [6]
 [6]

 [7]
 [6]
 [6]

 [8]
 [6]
 [6]

 [9]
 [9]
 [6]

 [9]
 [9]
 [6]

 [9]
 [9]
 [9]

 [9]
 [9]
 [9]

 [9]
 [9]
 [9]

 [9]
 [9]
 [

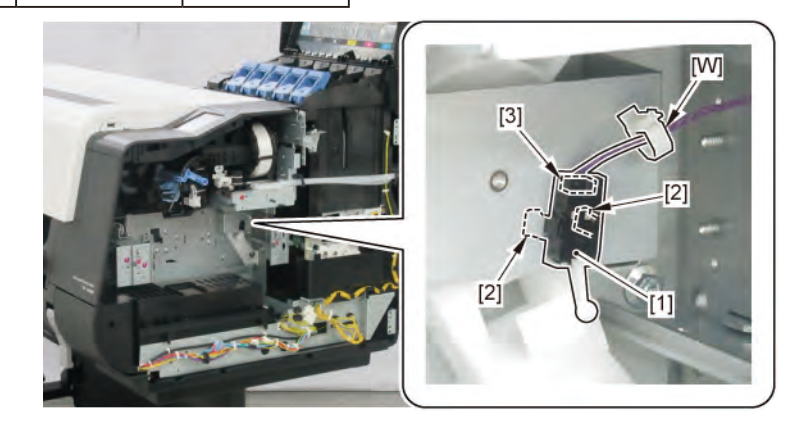

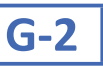

# 2. Remove [1] HEAD MANAGEMENT SENSOR UNIT.

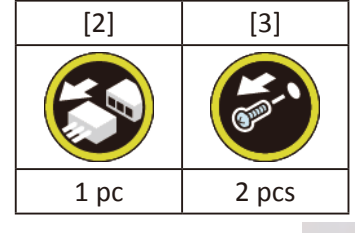

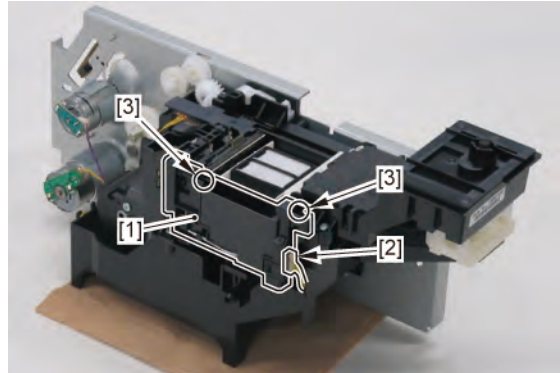

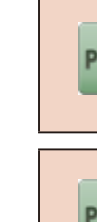

| Point | Notes when assembling the unit:               |
|-------|-----------------------------------------------|
|       | Perform adjustment at the end of assembly.    |
|       | [SERVICE MODE > ADJUSTMENT > NOZZLE CHK POS.] |
|       |                                               |
|       | Notes when the unit is replaced:              |
| Point | Reset the counter when the unit is replaced.  |
|       | [SERVICE MODE > PARTS COUNTER > WF1]          |

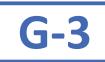

2. Disconnect [1] HARNESS ASS'Y, HEAD MANAGEMENT.

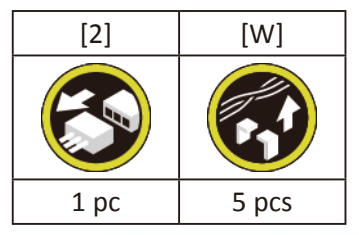

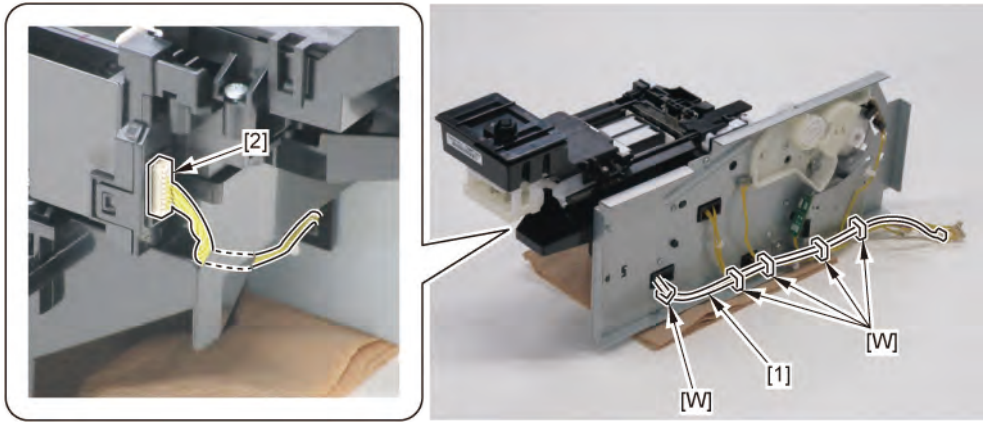

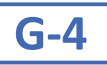

2. Remove two pieces of [1] ABSORBER, CAP.

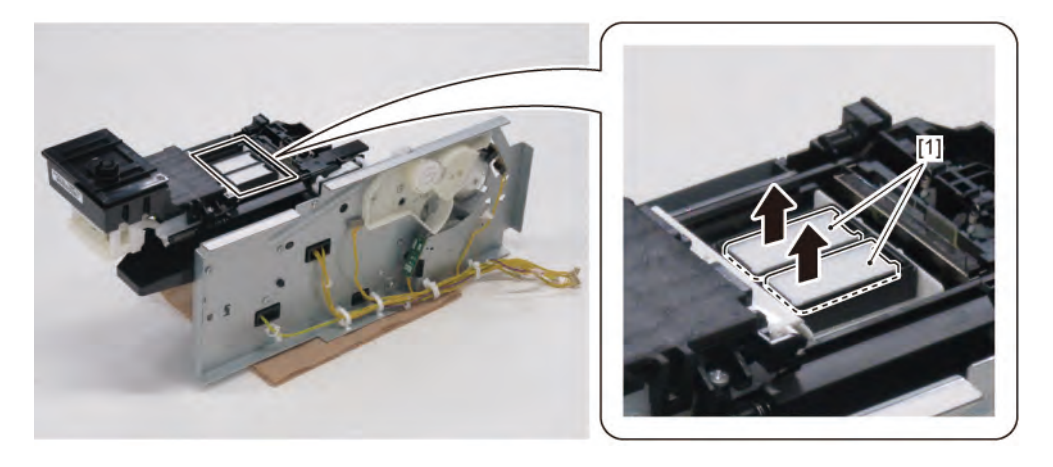

Chapter 1

Η

- Chapter 2
- **Chapter 3**
- Chapter 4

- Chapter 6
- Chapter 7

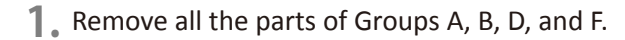

2. Remove [1] MAINTENANCE CARTRIDGE and [2] WASTE INK TANK UNIT.

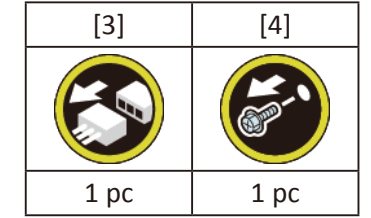

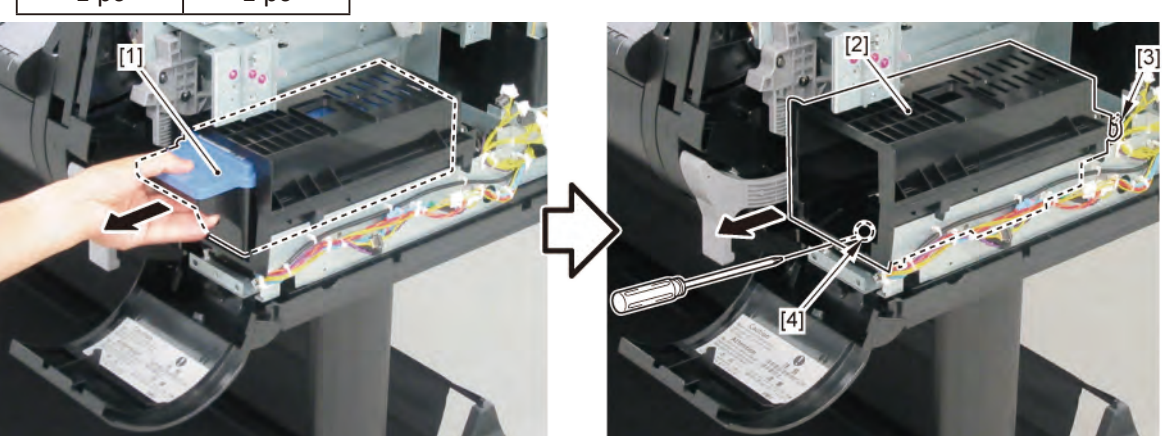

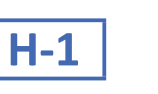

**3.** Remove [1] ROM BOARD UNIT.

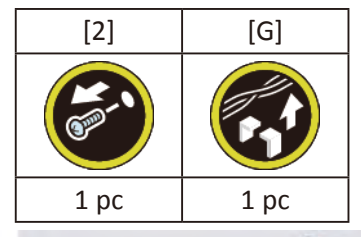

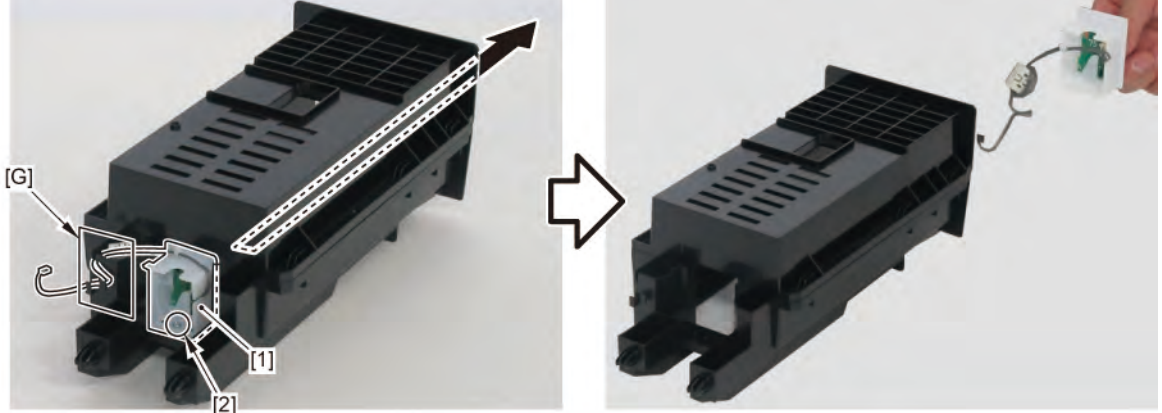

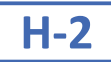

3. Remove [1] RELEASE LEVER UNIT.

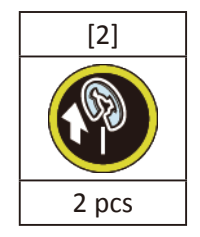

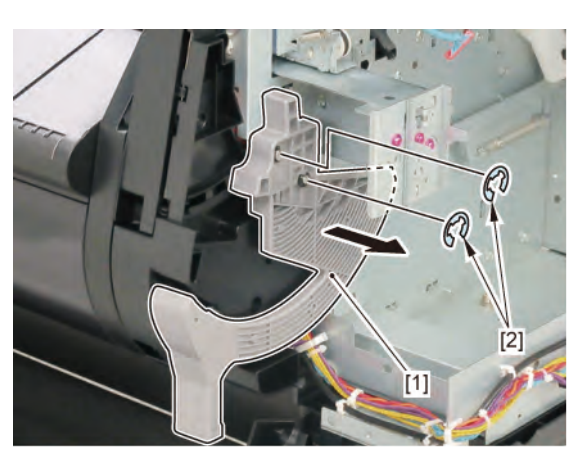

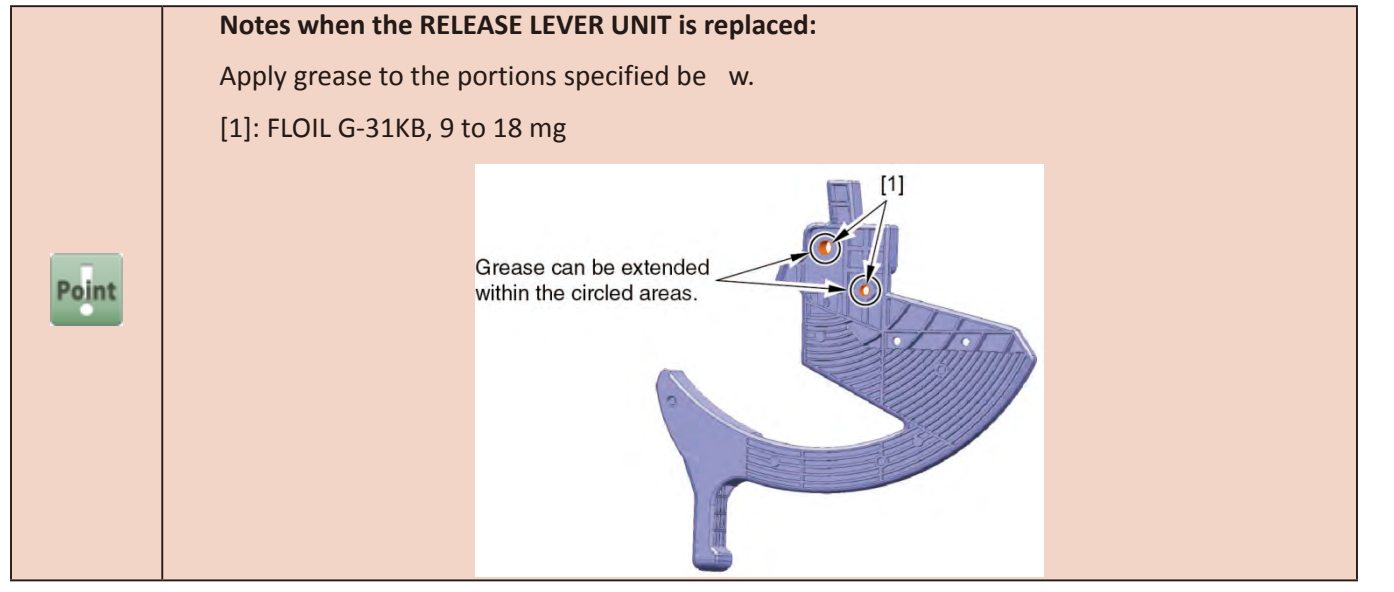

# H-3

- 3. Remove [1] SPRING, RELEASE LEVER.
- **4**. Remove [2] PAD, RELEASE LEVER STOPPER.

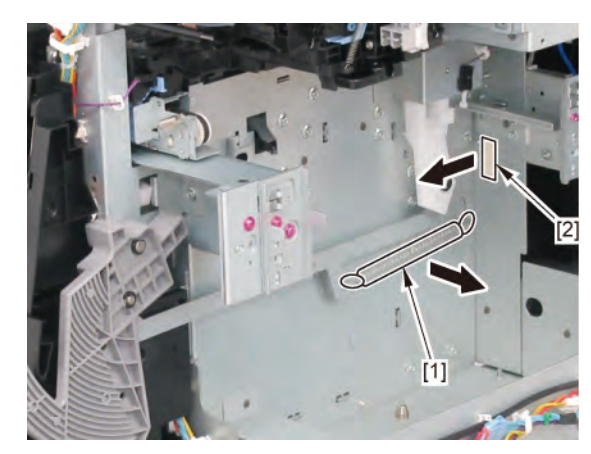

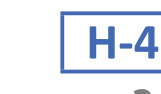

Chapter 1

Chapter 2

Chapter 3

Chapter 4

Chapter 5

#### **3.** Remove [1] RELEASE LEVER SWITCH.

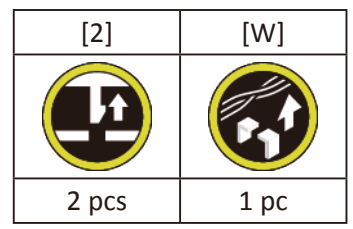

**4**. Remove [3] the plate (with the GEAR, RELEASE LEVER).

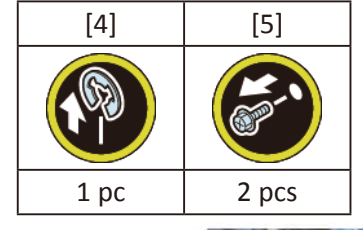

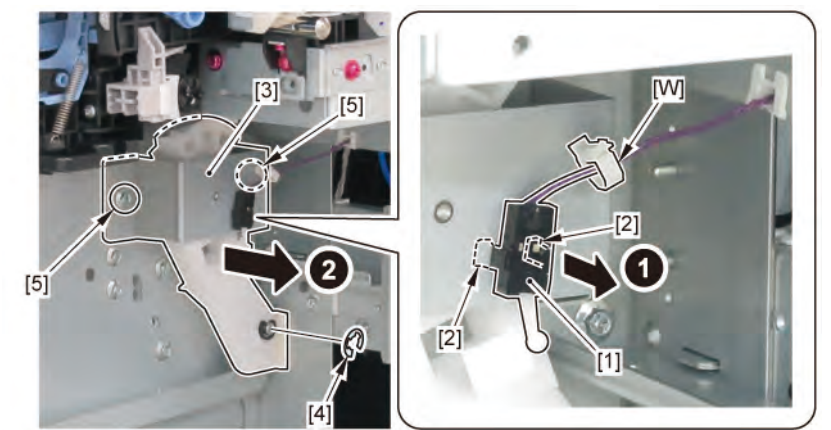

#### Notes when assembling the unit: Adjust the phase of gears.

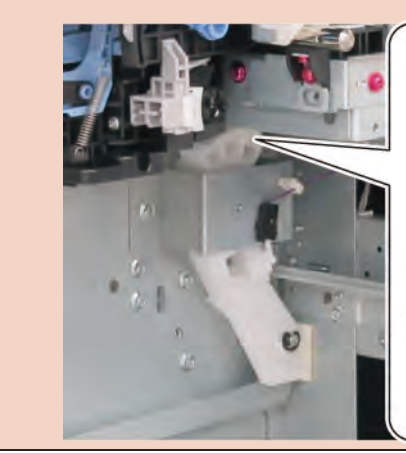

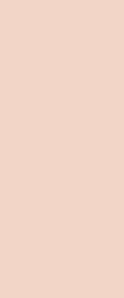

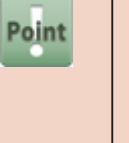

**5.** Remove [1] GEAR, RELEASE LEVER.

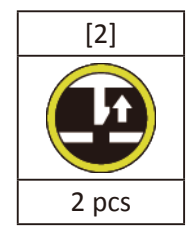

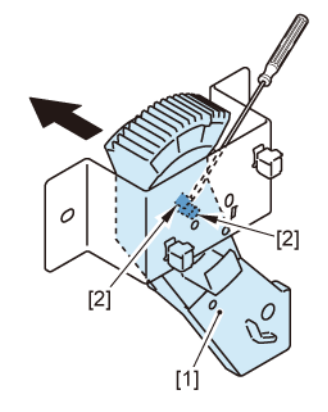

# 

- **1.** Remove all the parts of Group A.
- **2.** Open [1] the right ink unit.

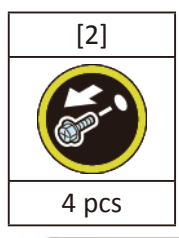

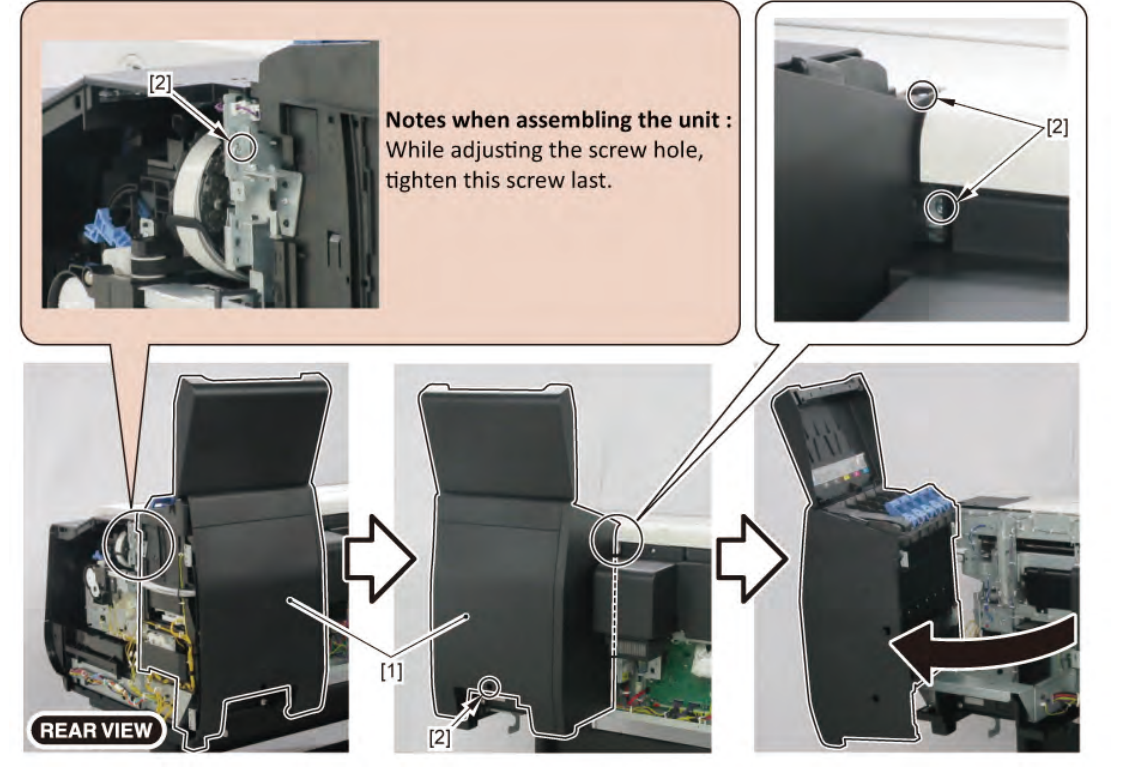

I-1

**Chapter 3** 

Chapter 4

Chapter 6

Chapter 7

Chapter 8

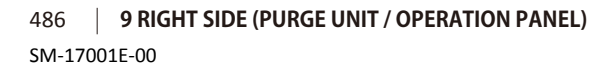

# **3.** Remove [1] SUCTION FAN DUCT UNIT.

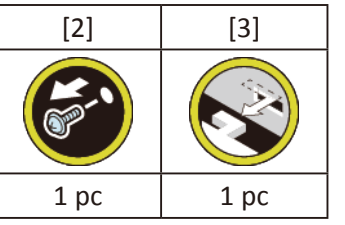

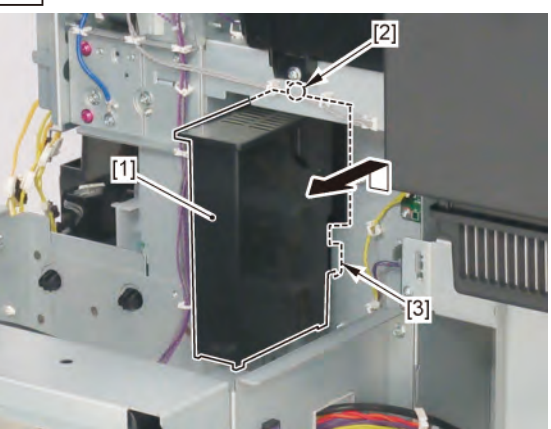

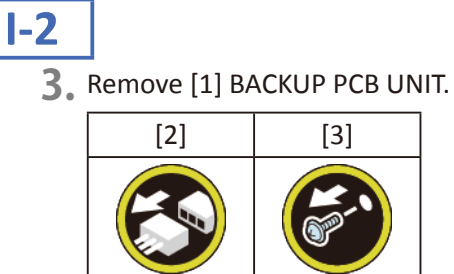

1 pc

2 pcs

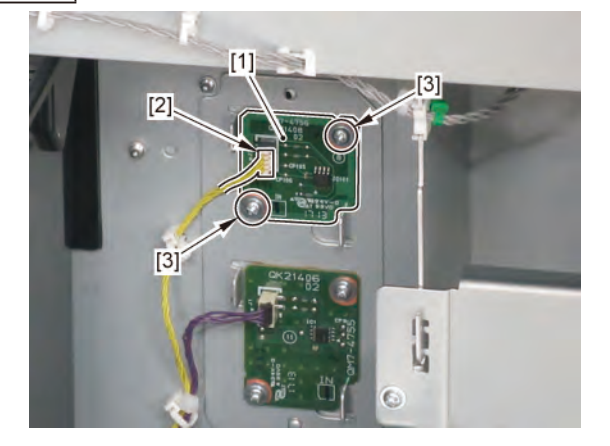

**I-3** 

3. Remove [1] ID PCB UNIT.

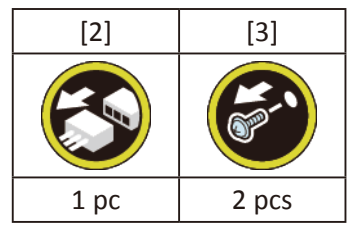

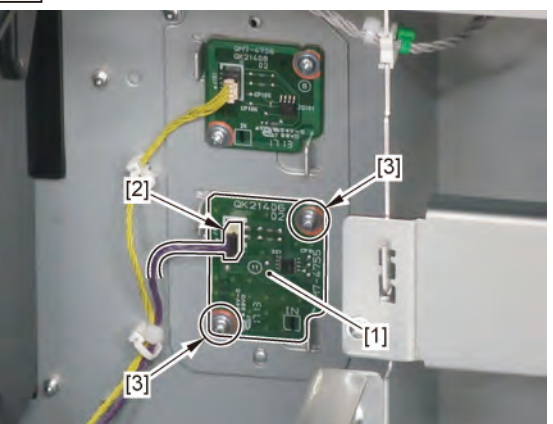

## **I-4**

3. Remove [1] INK SUPPLY MOUNT BASE UNIT R.

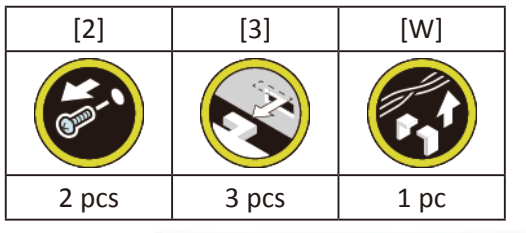

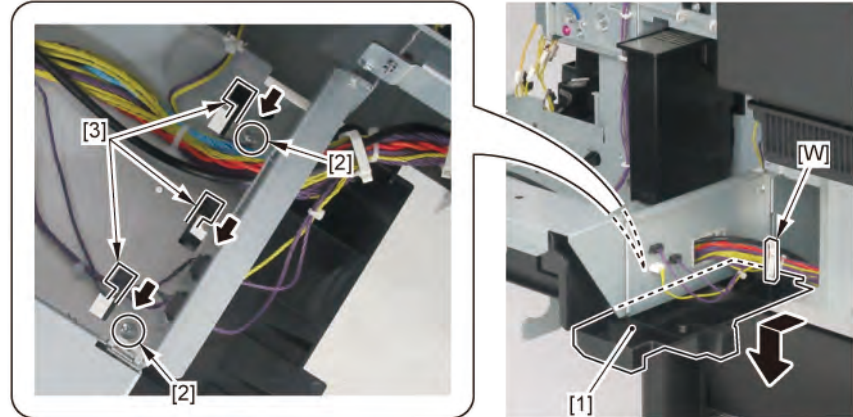

**4.** Remove [1] HANDLE, INKTANK BACK.

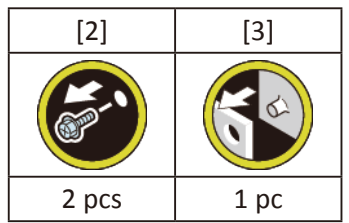

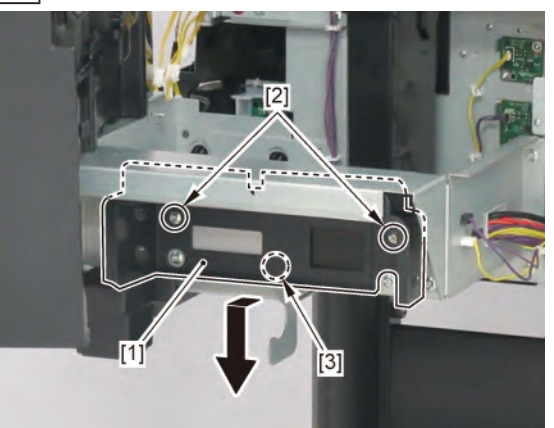

- **1**. Remove all the parts of Groups A, B and F.
- **2.** Open [1] the right ink unit.

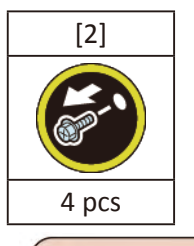

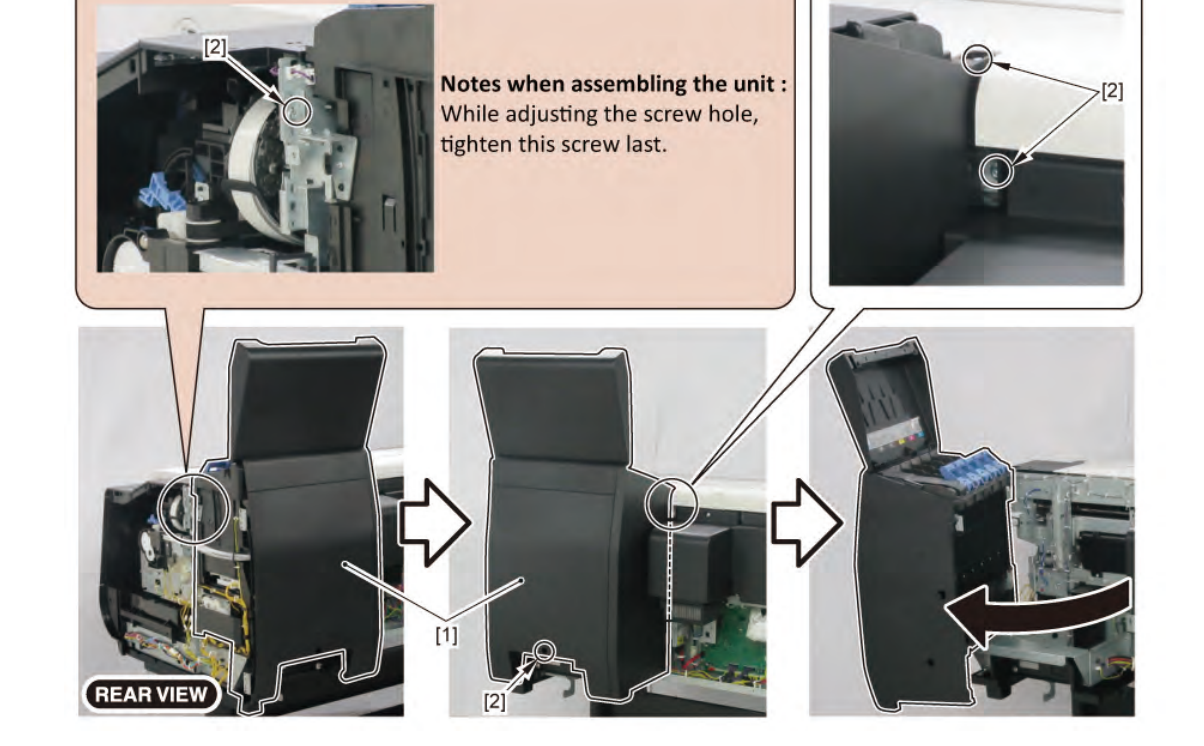

J

**3.** Remove [1] COVER, BACK.

#### (36" model)

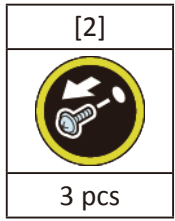

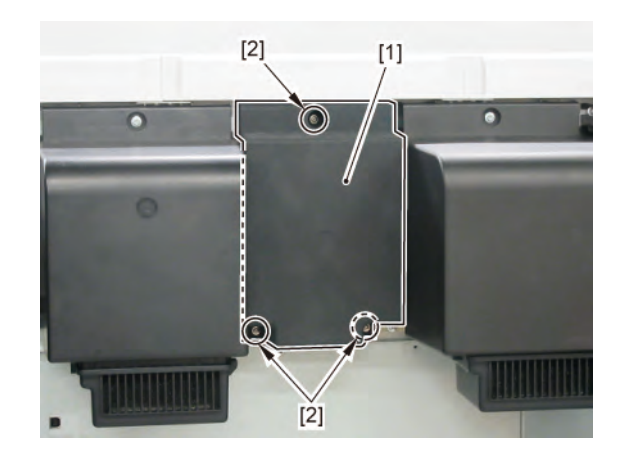

#### (44" model)

| [2]   | [3]   |
|-------|-------|
|       |       |
| 4 pcs | 2 pcs |

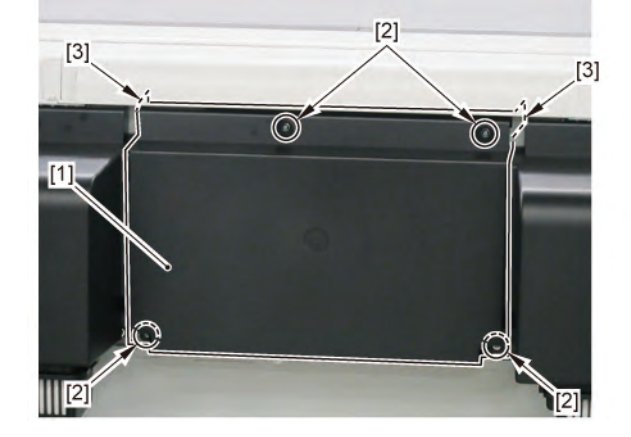

**4**. (24" model)

Remove [1] a set of

- COVER, MIST FAN

- COVER, BACK RIGHT.

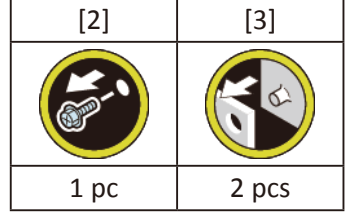

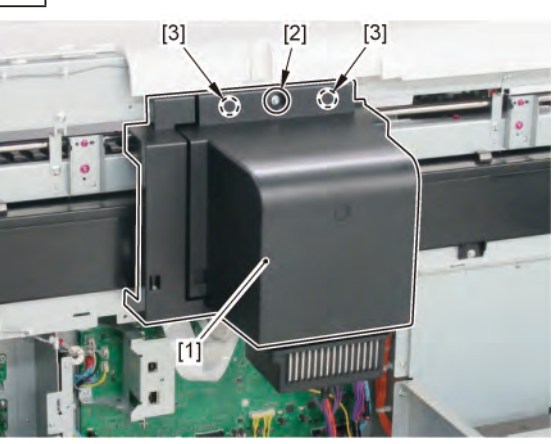

(36" model, 44" model)

Remove [1] COVER, MIST FAN.

| [2]  | [3]   |
|------|-------|
|      | C S   |
| 1 pc | 2 pcs |

9 RIGHT SIDE (PURGE UNIT / OPERATION PANEL)

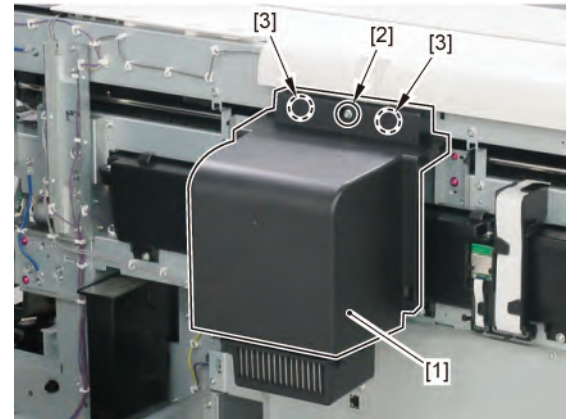

490

SM-17001E-00

Chapter 7

Chapter 2

#### 5. Remove [1] a set of

- COVER, SIDE L A
- COVER UNIT, SIDE L B
- CAP, SIDE COVER.

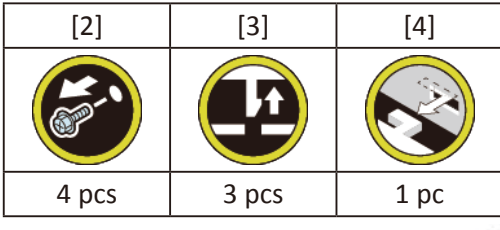

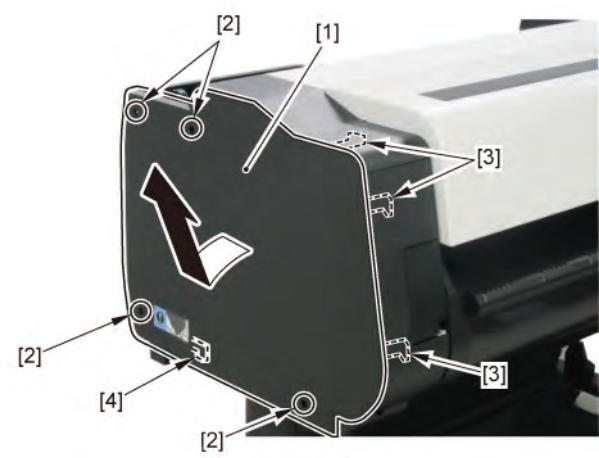

**6.** Open [1] the access cover.

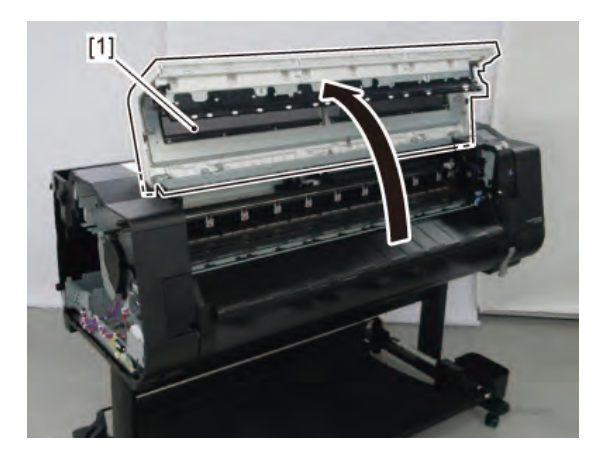

**7.** Remove [1] COVER, TOP L.

| [2]  | [3]   |
|------|-------|
|      |       |
| 1 pc | 5 pcs |

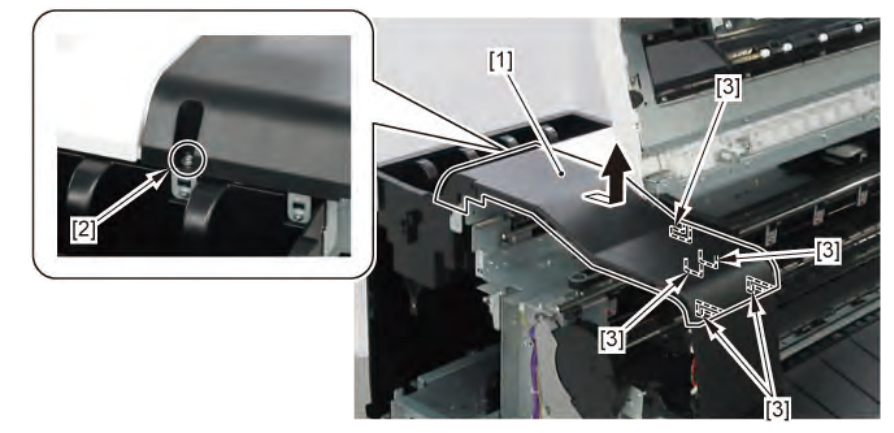

 ${f 8}_{ullet}$  Remove [1] ACCESS COVER UNIT with holding the handles.

|           | [2]   |
|-----------|-------|
|           |       |
| 24" model | 5 pcs |
| 36" model | 7 pcs |
| 44" model | 8 pcs |

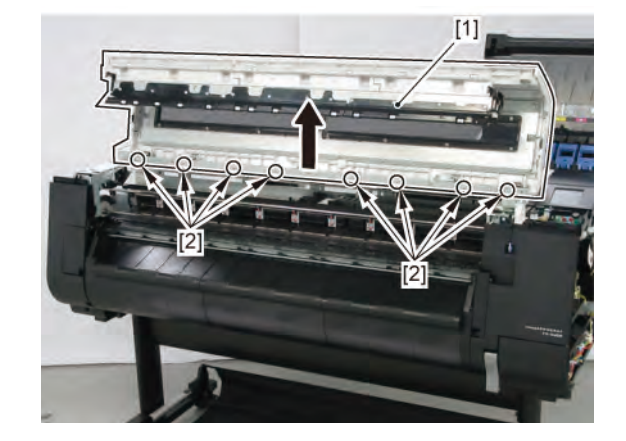

Chapter 7

Chapter 2

Chapter 3

Chapter 4

Chapter 5

**9.** Remove [1] COVER UNIT, BACK TOP CENTER.

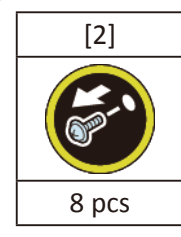

#### (24" model)

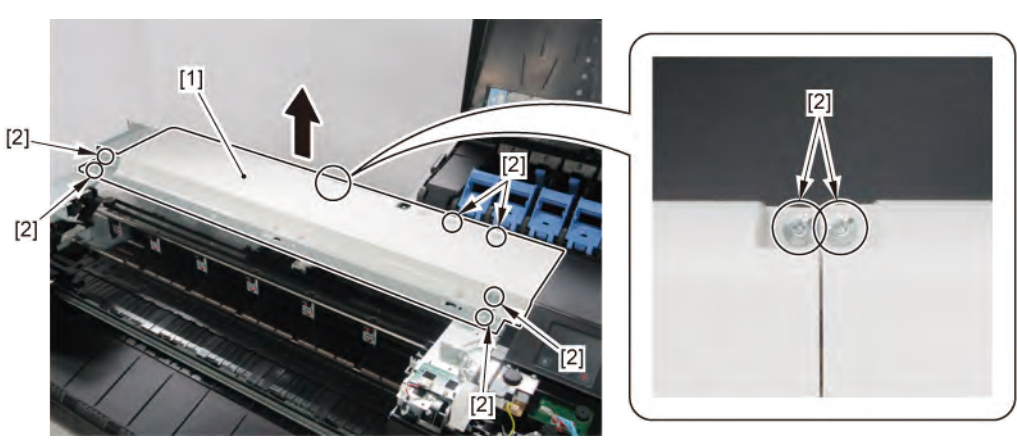

#### (36" model, 44" model)

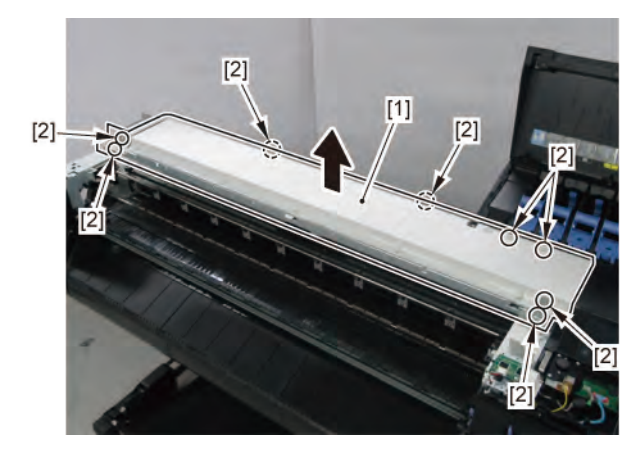

#### **10.** Disconnect [1] HARNESS ASS'Y, TANK CVR MFAN R.

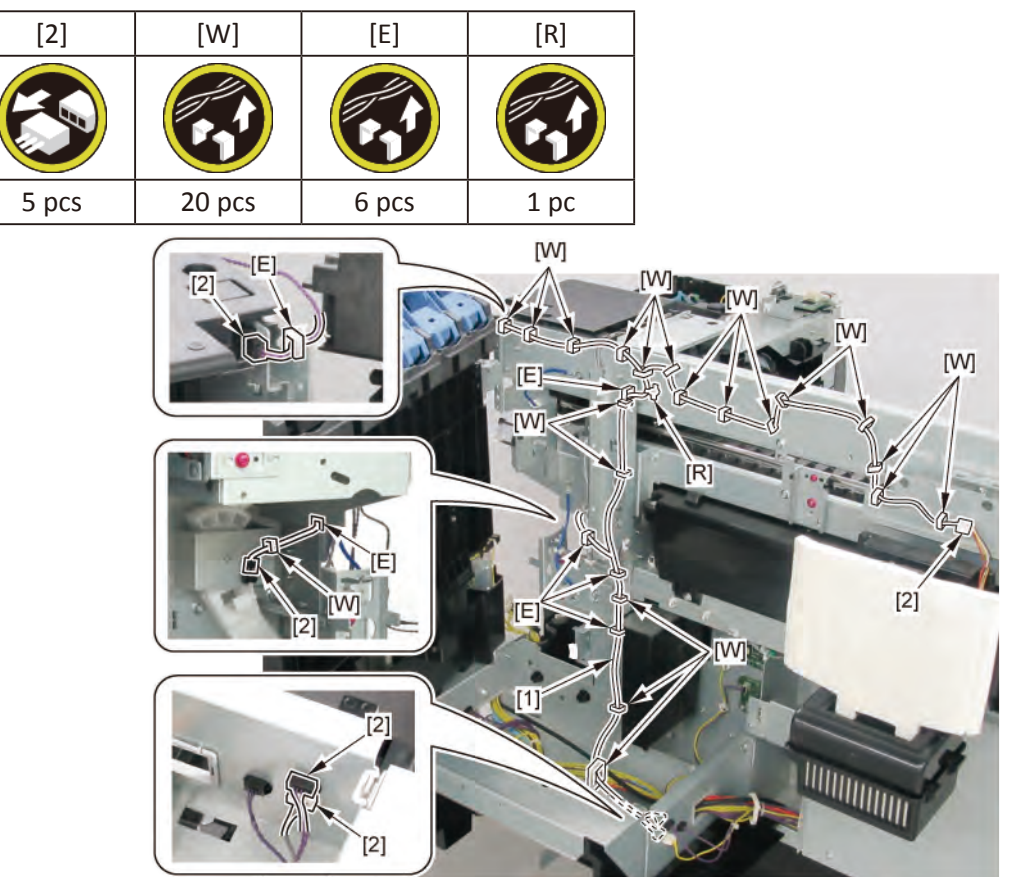

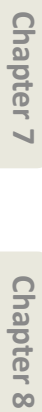

# 494 9 RIGHT SIDE (PURGE UNIT / OPERATION PANEL)

Chapter 2

Chapter 3

Chapter 4

Chapter 5

| _  |
|----|
| 0  |
| 2  |
| õ  |
| đ  |
| Ľ, |
| н  |
|    |
|    |

# 10 INK TANK UNIT (R)

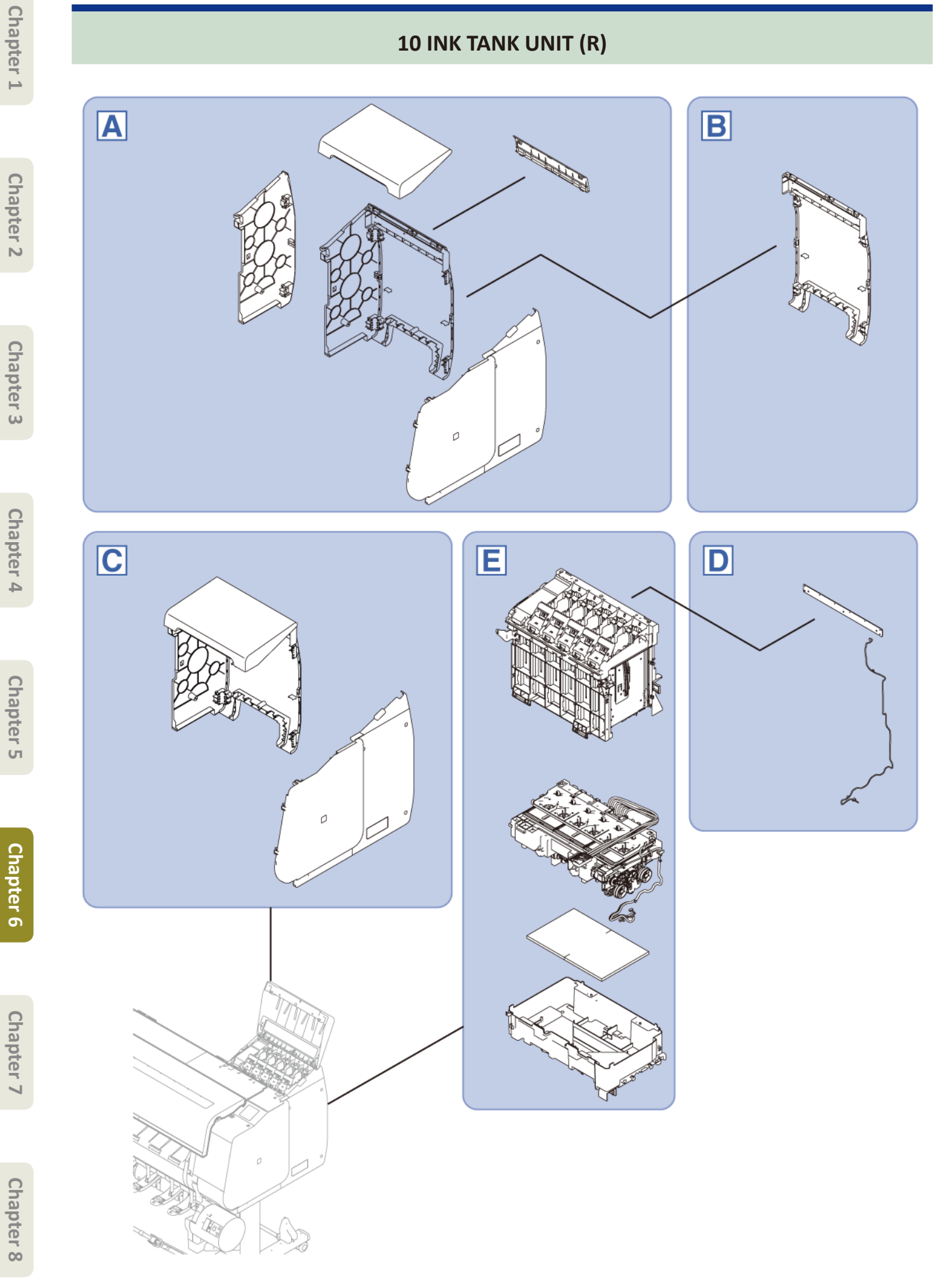

10 INK TANK UNIT (R) 496 SM-17001E-00

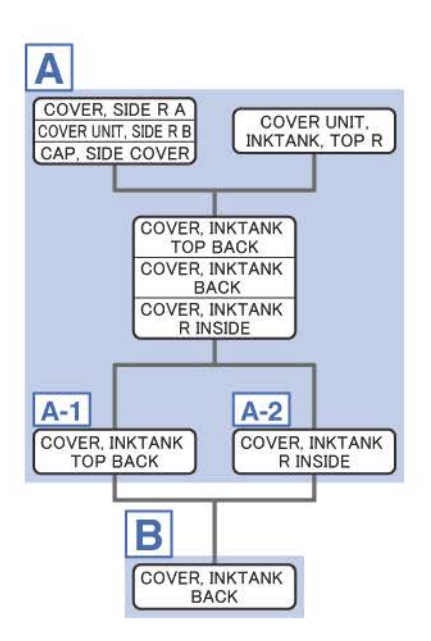

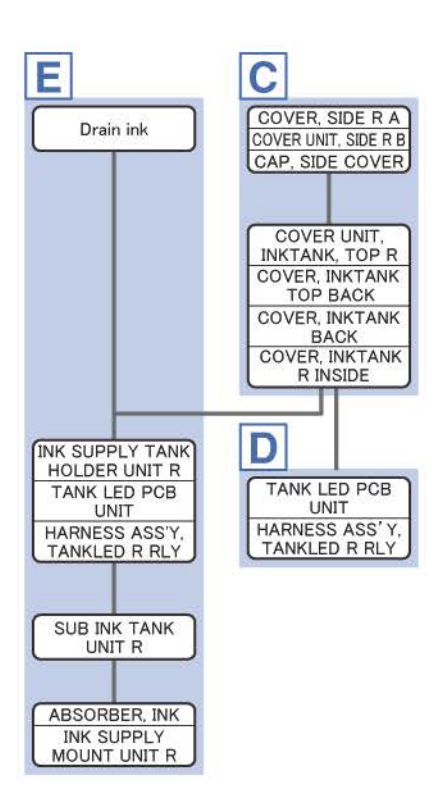

**1**. Remove [1] COVER UNIT, INKTANK, TOP R.

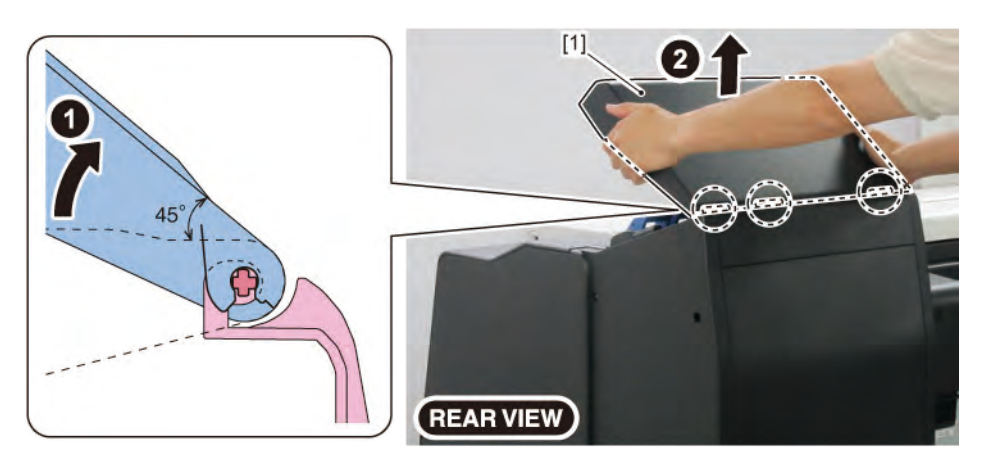

- 2. Remove [1] a set of
  - COVER, SIDE R A
  - COVER UNIT, SIDE R B
  - CAP, SIDE COVER.

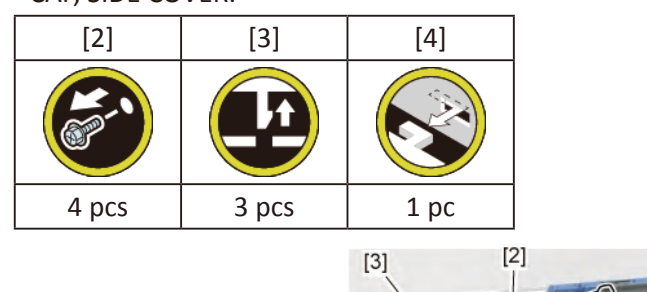

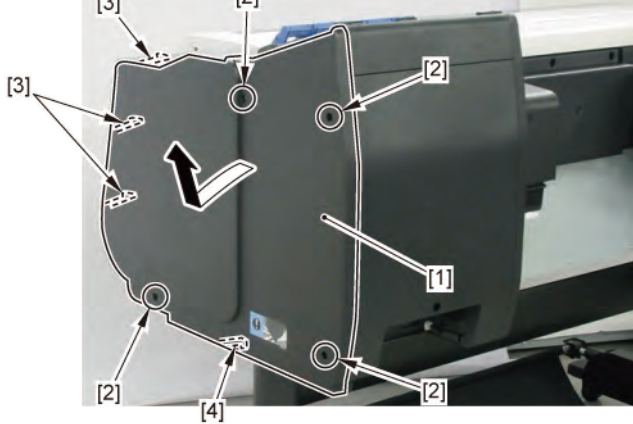

Α

- 3. Remove [1] a set of
  - COVER, INKTANK TOP BACK
  - COVER, INKTANK BACK
  - COVER, INKTANK R INSIDE.

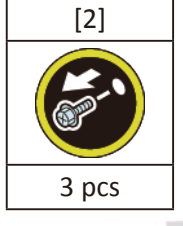

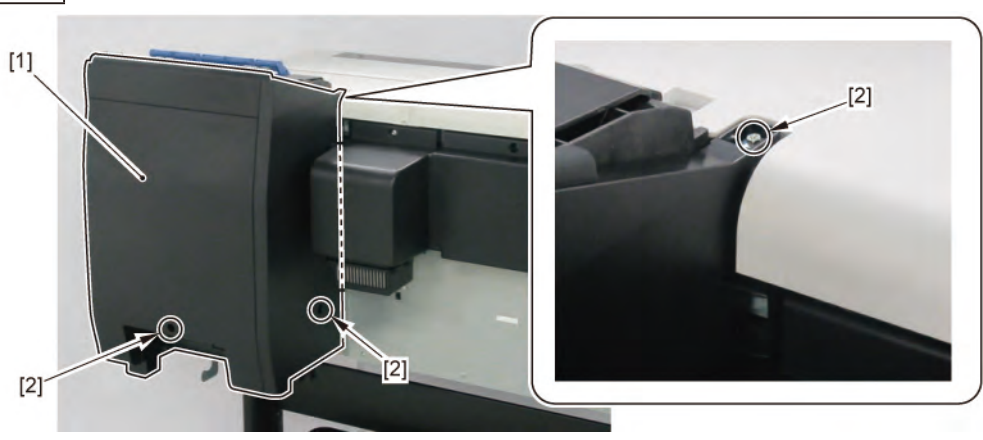

# **A-1**

**4**. Remove [1] COVER, INKTANK TOP BACK.

| [2]                                                                                                    | [3]   |
|----------------------------------------------------------------------------------------------------|-------|
| ( Comercial Comercial Comercia<br>Comercial Comercial Comercial Comercial Comercial Comercial Comercial Comercial Comercial Comercial Comercial Comercial Comercial Comercial Comercial Comercial Comercial Comercial Comercial Comercial Comercial Comercial Comercial Comer |       |
| 3 pcs                                                                                                    | 4 pcs |

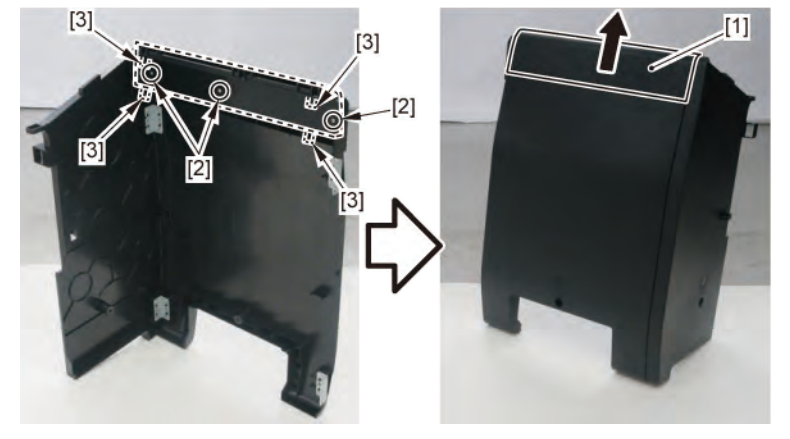

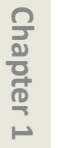

A-2

# r 1

Β

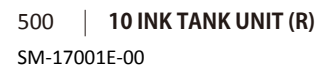

#### **4**. Remove [1] COVER, INKTANK R INSIDE.

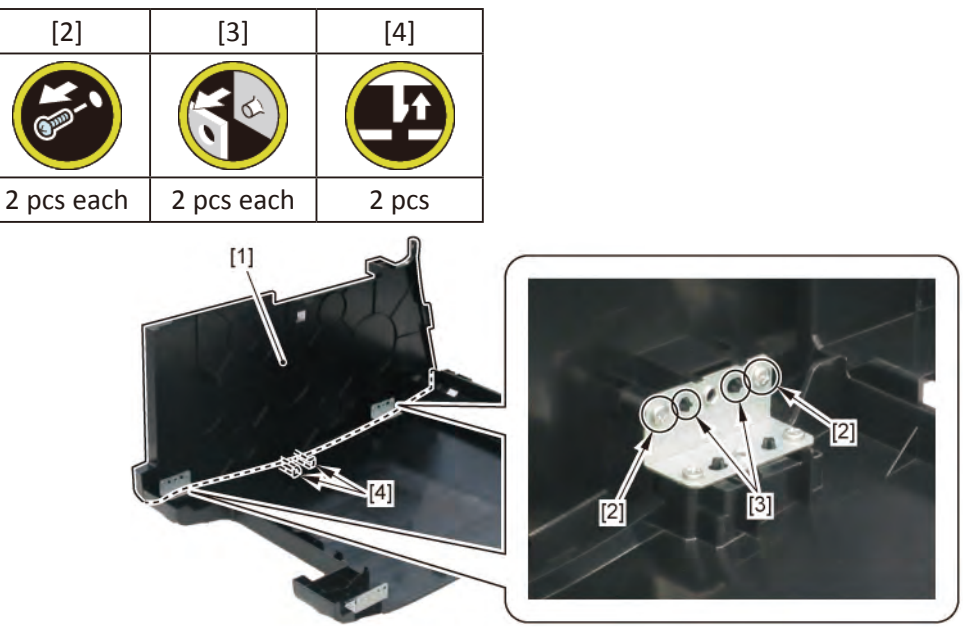

- **1**. Remove all the parts of Group A.
- 2. From [1] COVER, INKTANK BACK, remove [2] four plates.

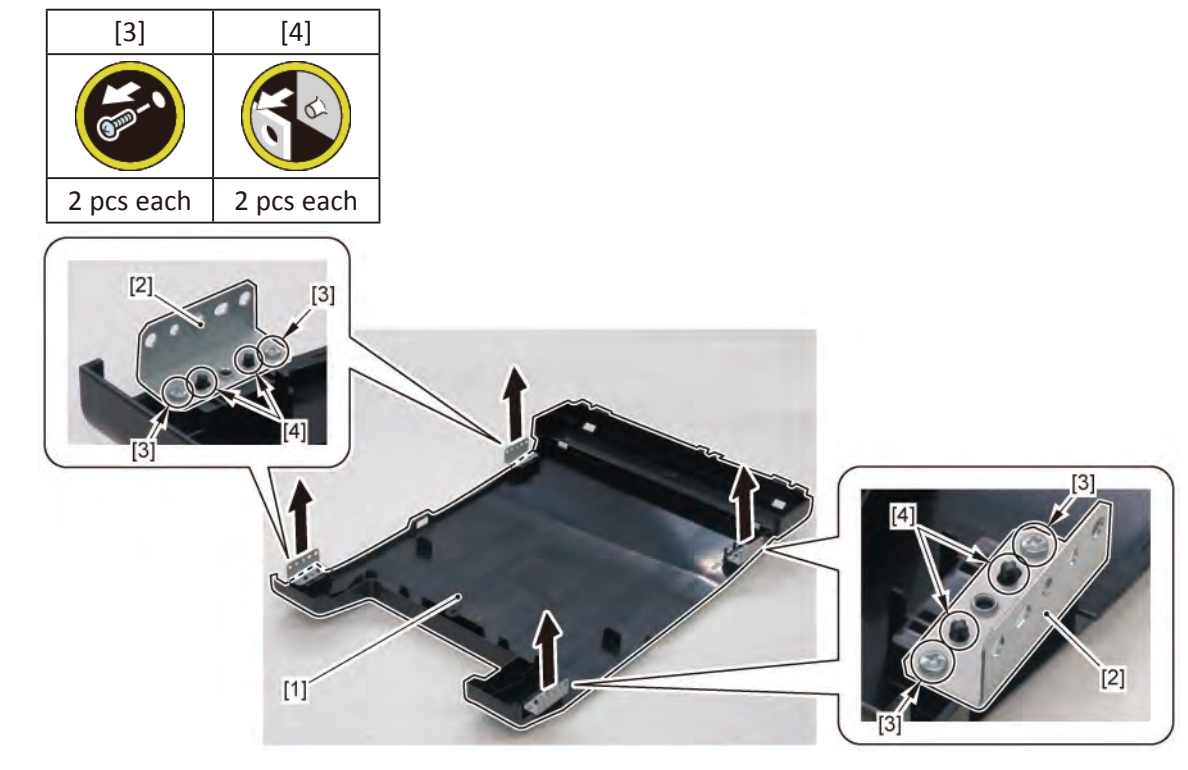

С

- **1**. Open [1] the right ink tank cover.
- 2. Remove [2] a set of
  - COVER, SIDE R A
  - COVER UNIT, SIDE R B
  - CAP, SIDE COVER.

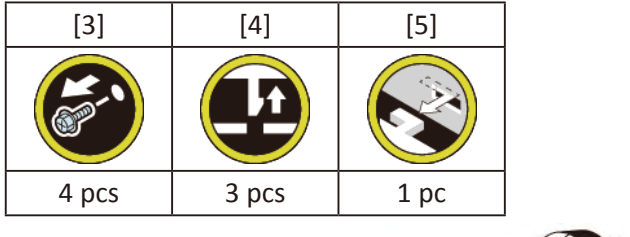

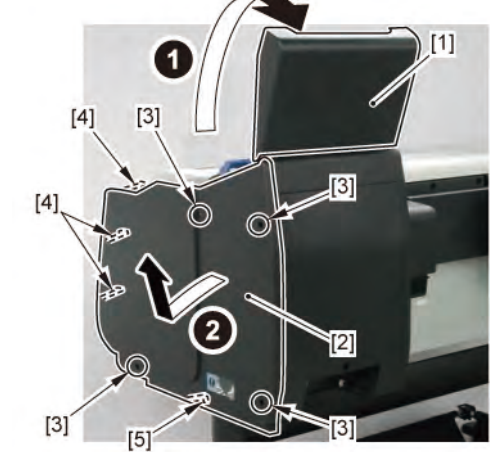

- 3. Remove [1] a set of
  - COVER UNIT, INKTANK, TOP R
  - COVER, INKTANK TOP BACK
  - COVER, INKTANK BACK
  - COVER, INKTANK R INSIDE.

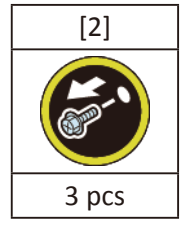

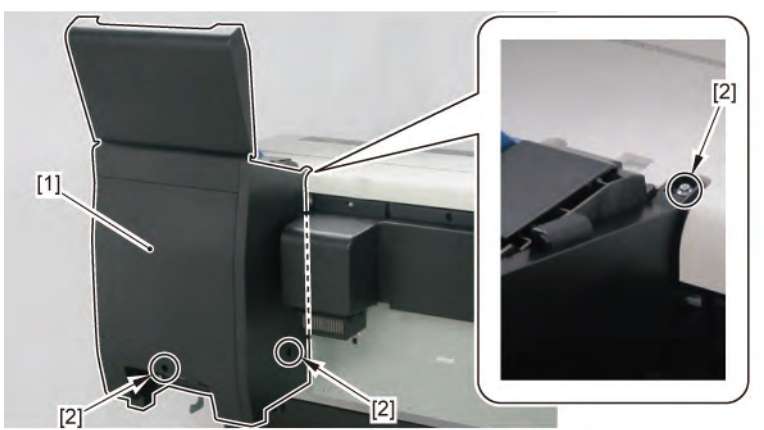

D

- Chapter 1
- Chapter 2
- Chapter 3
- Chapter 4
- Chapter 5
- Chapter 6
- Chapter 7

- **1.** Remove all the parts of Group C.
- 2. Remove [1] TANK LED PCB UNIT and [2] HARNESS ASS'Y, TANKLED R RLY.

| [3]   | [4]      | [W]   | [E]  | [G]   |
|-------|----------|-------|------|-------|
|       | ( Ser 1) |       |      |       |
| 2 pcs | 3 pcs    | 3 pcs | 1 pc | 2 pcs |

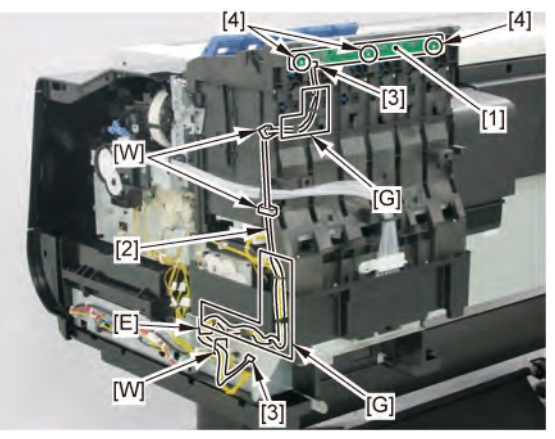

Remove all the ink tanks.

**2** Drain ink into the sub ink tank.

To do it in the Service Mode: 1 Unlock the carriage by selecting [SE VICE MODE > FUNCTION > CR UNLOCK] in the operation panel, manually m ve the carriage unit to the position whe e the print head can be 2. On the printer operation panel, select [SE\_VICE MODE > FUNCTION > INK SUPPLY VALVE OPEN > OPEN]. The supply valve (choke valve) of SUB INK TANK UNIT will open. 3. Ink will be drained from the CARRIAGE UNIT (or INK TUBE UNIT) into the SUB INK TANK UNIT. **4**. Wait for fi e to ten minutes, then confirm the the ink has been drained from the tubes. 5. Power off the pri ter and unplug the power cord. To do it manually: **1**. Open [1] the right ink tank cover. Point 2. Remove [2] a set of - COVER, SIDE R A - COVER UNIT, SIDE R B - CAP, SIDE COVER. [3] [4] [5] 4 pcs 3 pcs 1 pc [1] [3] [2] [3] [5]

[3]

**3.** Unlock the carriage.

Turning [1] the gear in the arrowed direction will m ve [2] the lock pin up and down.

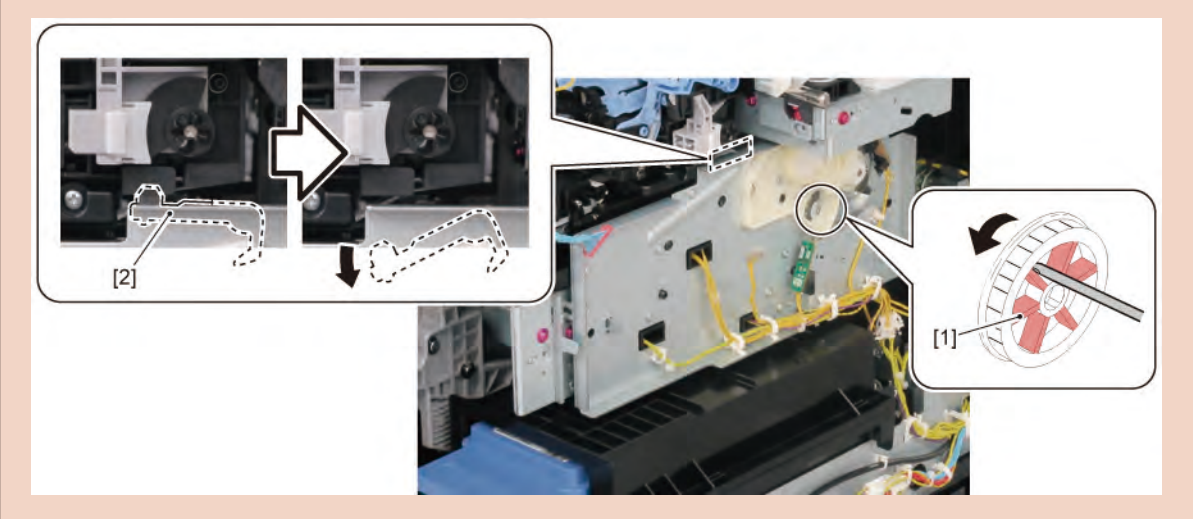

- **4.** Turn the gear in the arrowed direction o open ink tank unit valve.
  - When [1] the gear flag omes under [2] the sensor, the valve will open.

When [A] the tab is at the top center, the valve is fully opened.

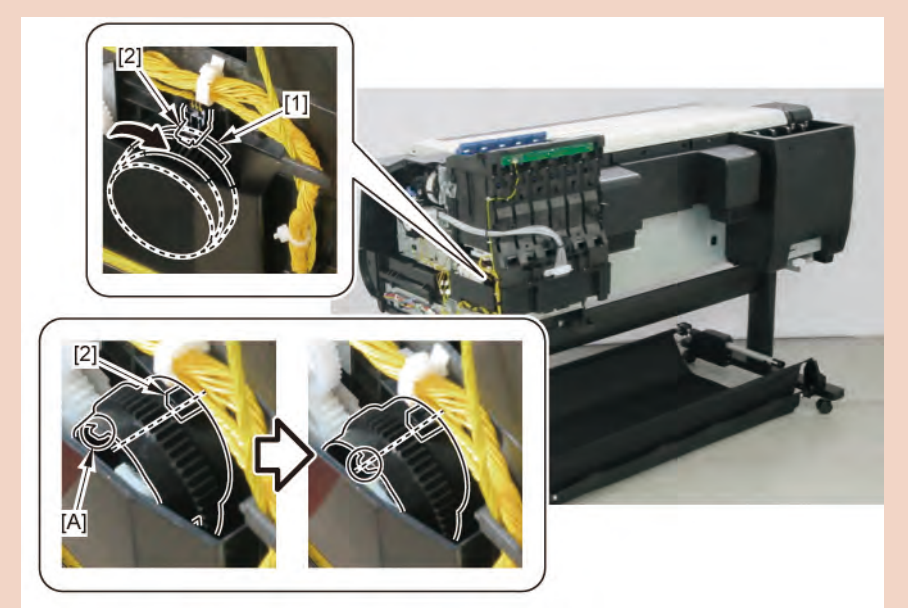

**5.** Open [1] the access cover.

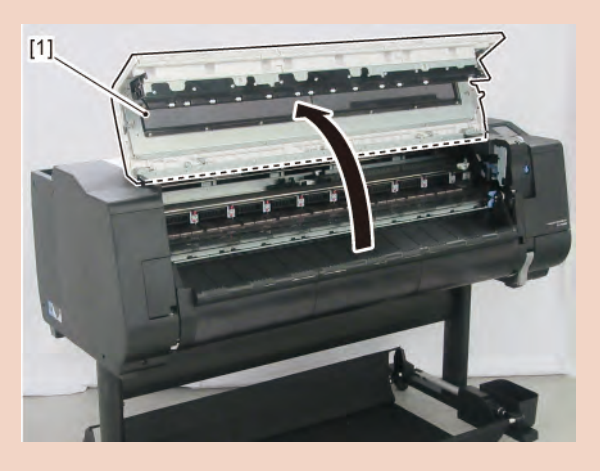

Chapter 2

Chapter 7
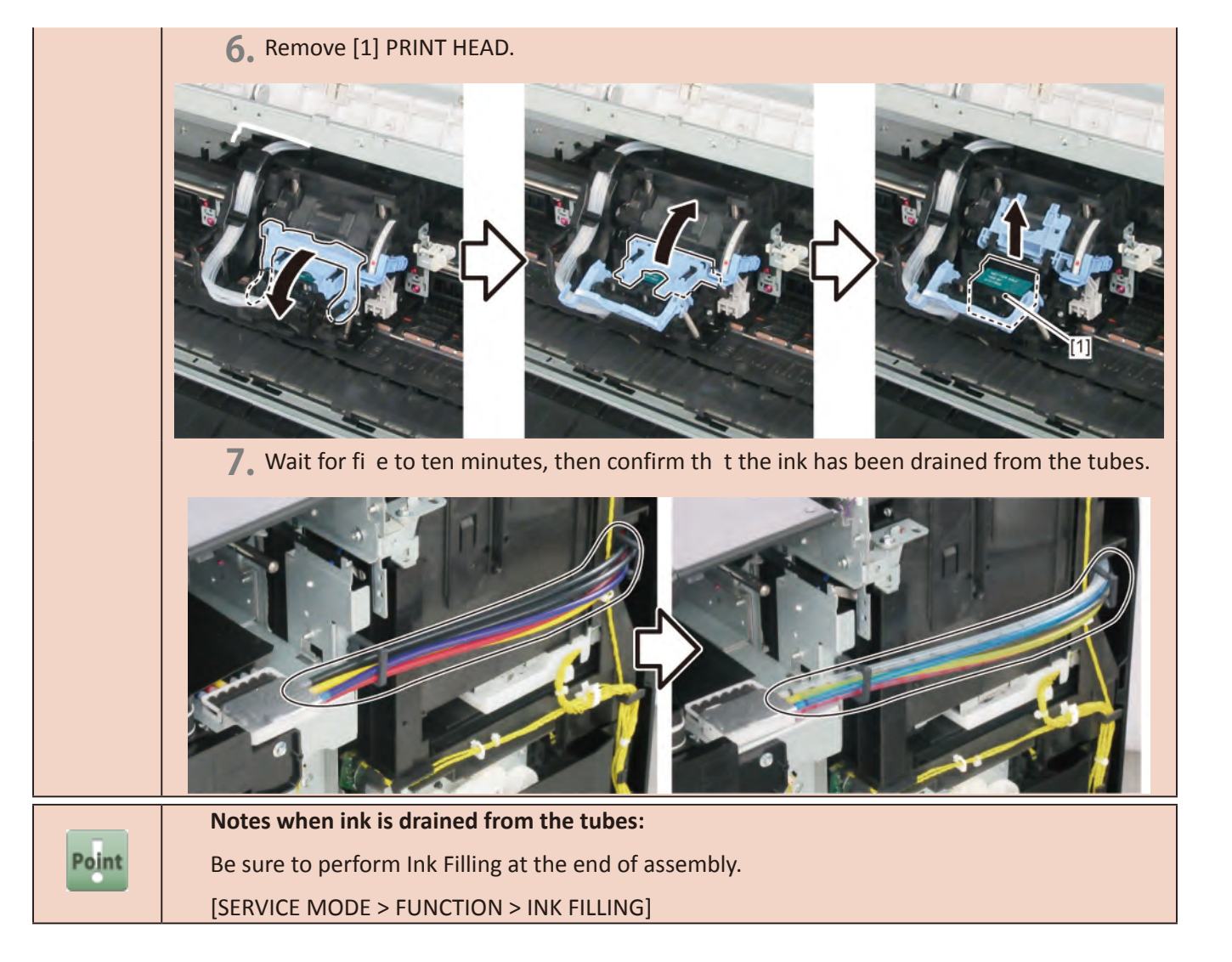

- **3.** Remove all the parts of Group C.
- **4.** Disconnect [1] the tube joint.

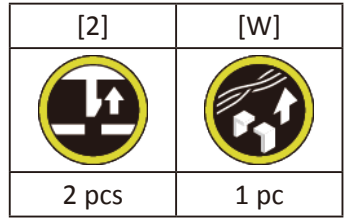

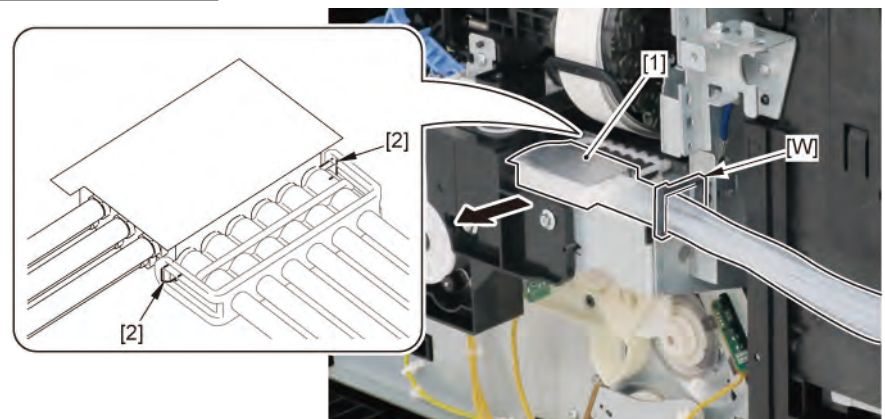

#### Notes when removing the unit:

Wrap the joint in [1] paper towel, etc., put them in [2] a plastic ba , and close the bag.

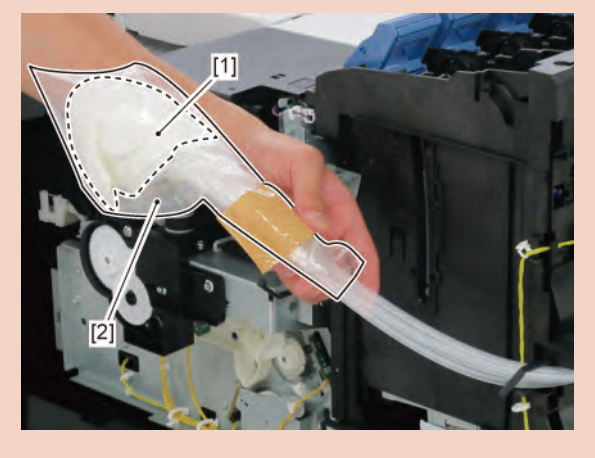

Chapter 5

Chapter 2

Chapter 3

Chapter 4

Point

5. Remove [1] the ink tank unit.

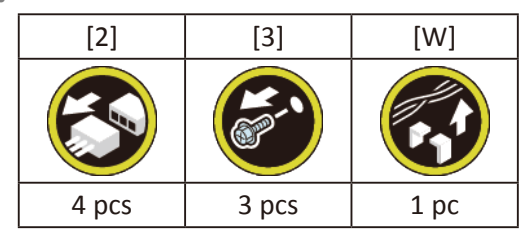

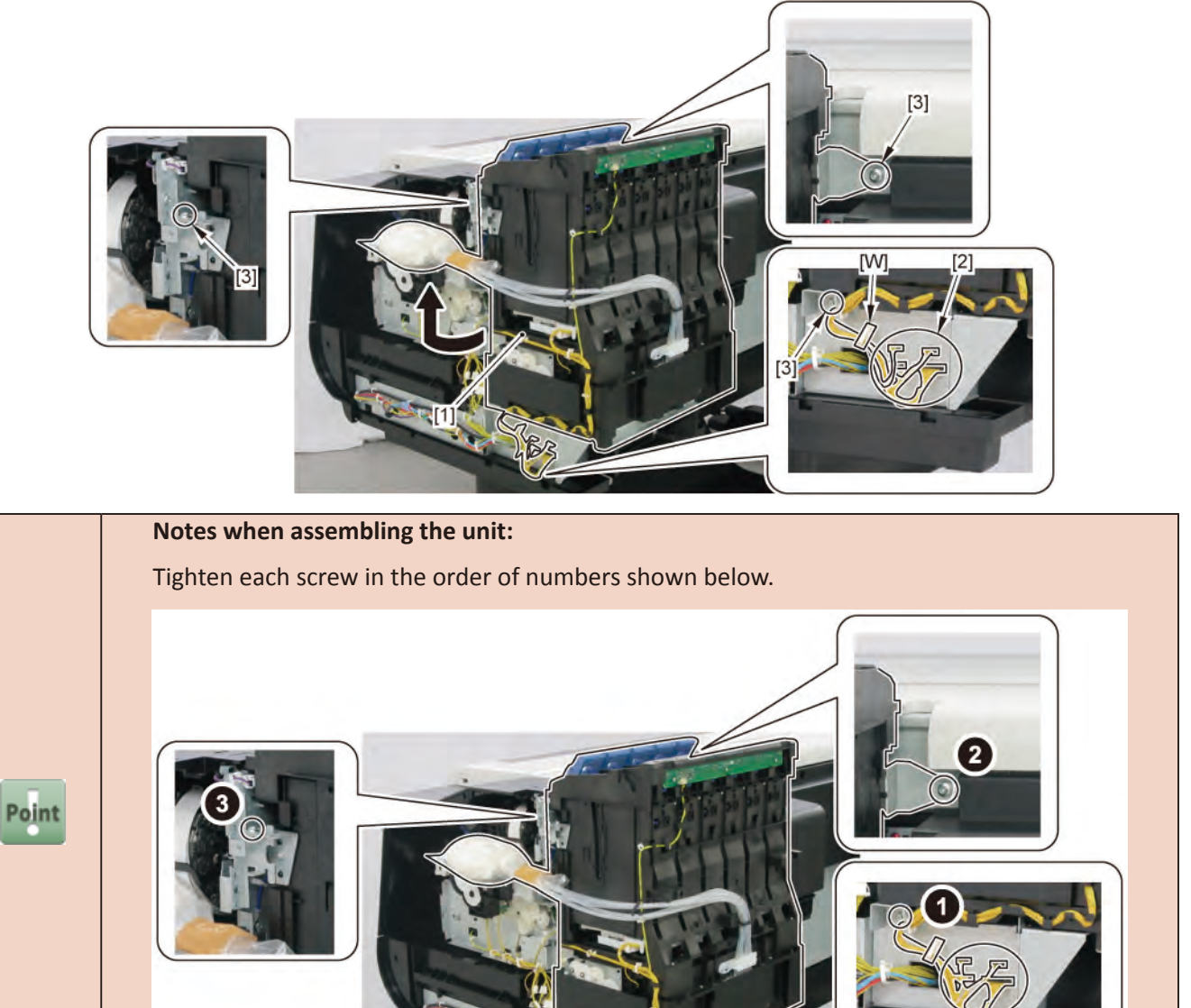

Chapter 1

Chapter 2

**Chapter 3** 

Chapter 4

6. Remove [1] INK SUPPLY TANK HOLDER UNIT R, [2] TANK LED PCB UNIT, and [3] HARNESS ASS'Y, TANK LED

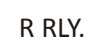

| [4]  | [5]   | [6]   | [W]   | [E]  | [G]   |
|------|-------|-------|-------|------|-------|
|      | A COM |       |       |      |       |
| 1 pc | 5 pcs | 2 pcs | 4 pcs | 1 pc | 2 pcs |

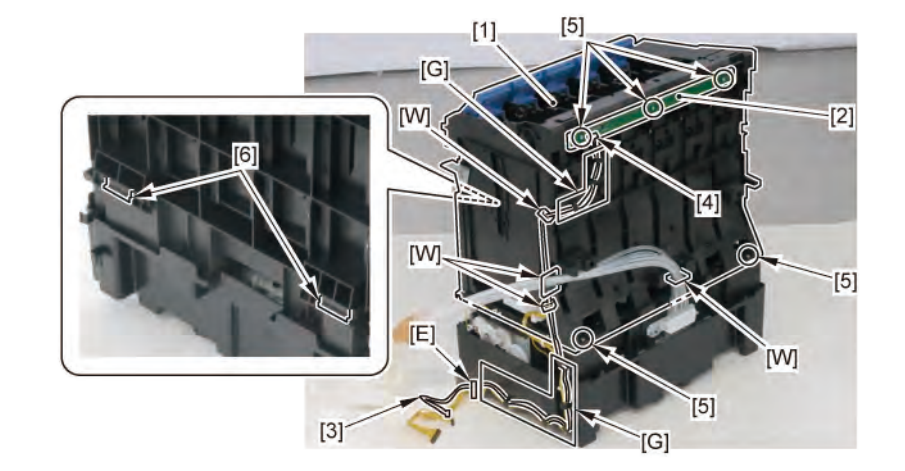

## **7.** Disconnect the harness.

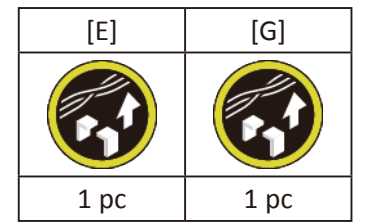

8. Remove [2] SUB INK TANK UNIT R.

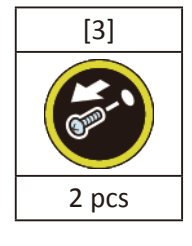

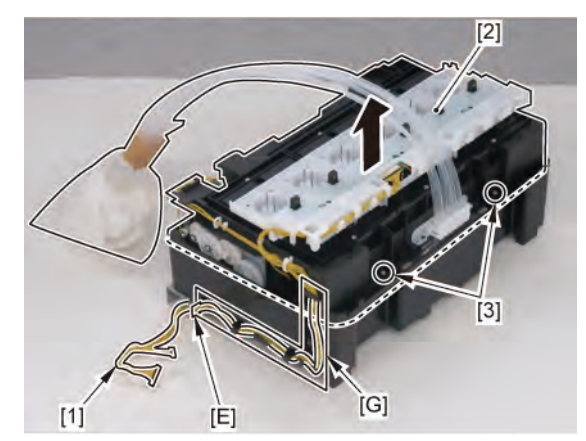

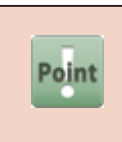

Notes when the SUB INK TANK UNIT R is replaced: Dispose of ink of the replaced (old) SUB INK TANK UNIT R into a waste ink bottl (or in a bucket) before carrying it.

**9.** Remove [1] ABSORBER, INK from [2] INK SUPPLY MOUNT UNIT R.

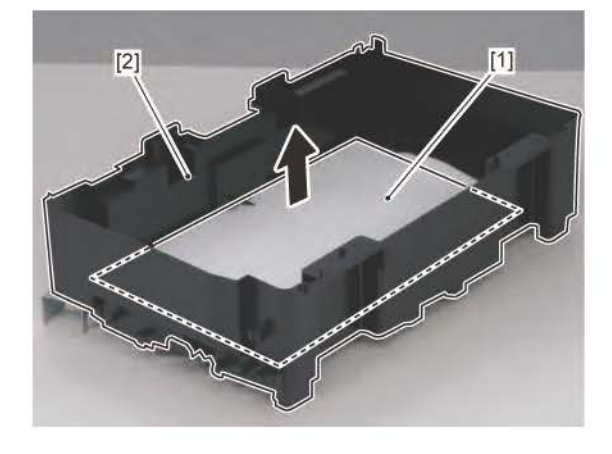

#### **10 INK TANK UNIT (R)** 509 SM-17001E-00

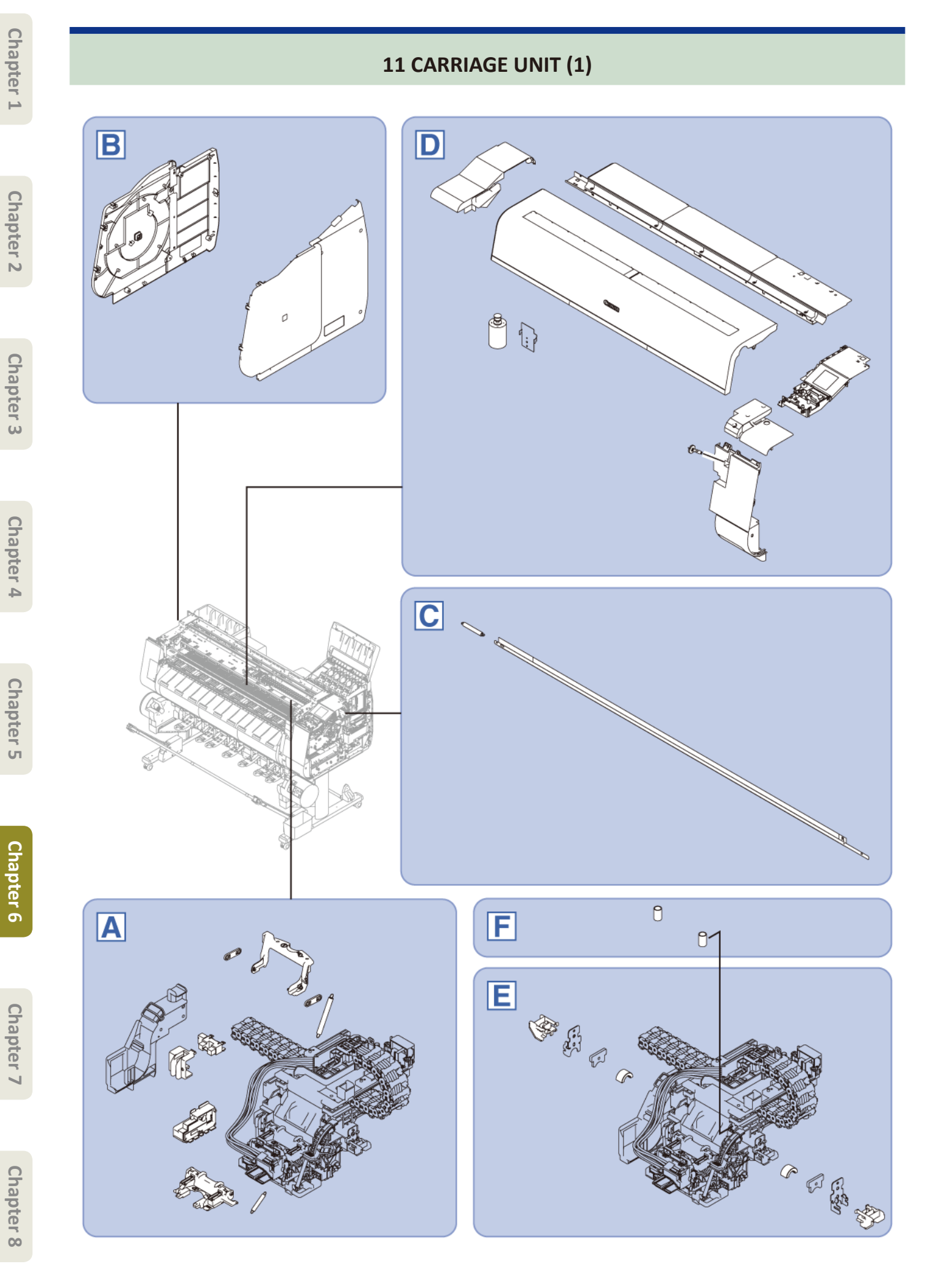

510 | **11 CARRIAGE UNIT (1)** SM-17001E-00

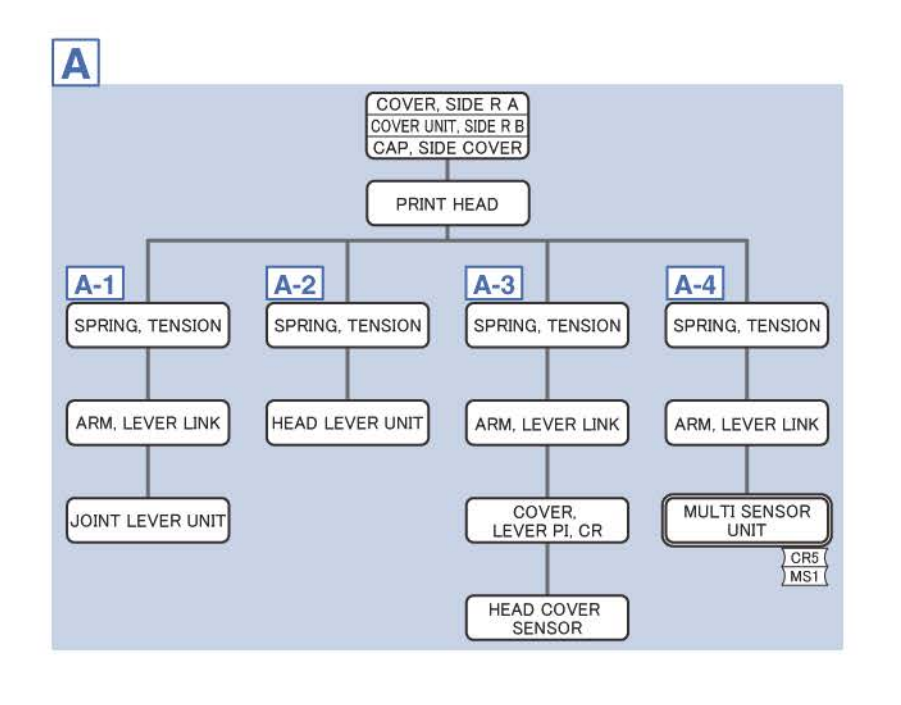

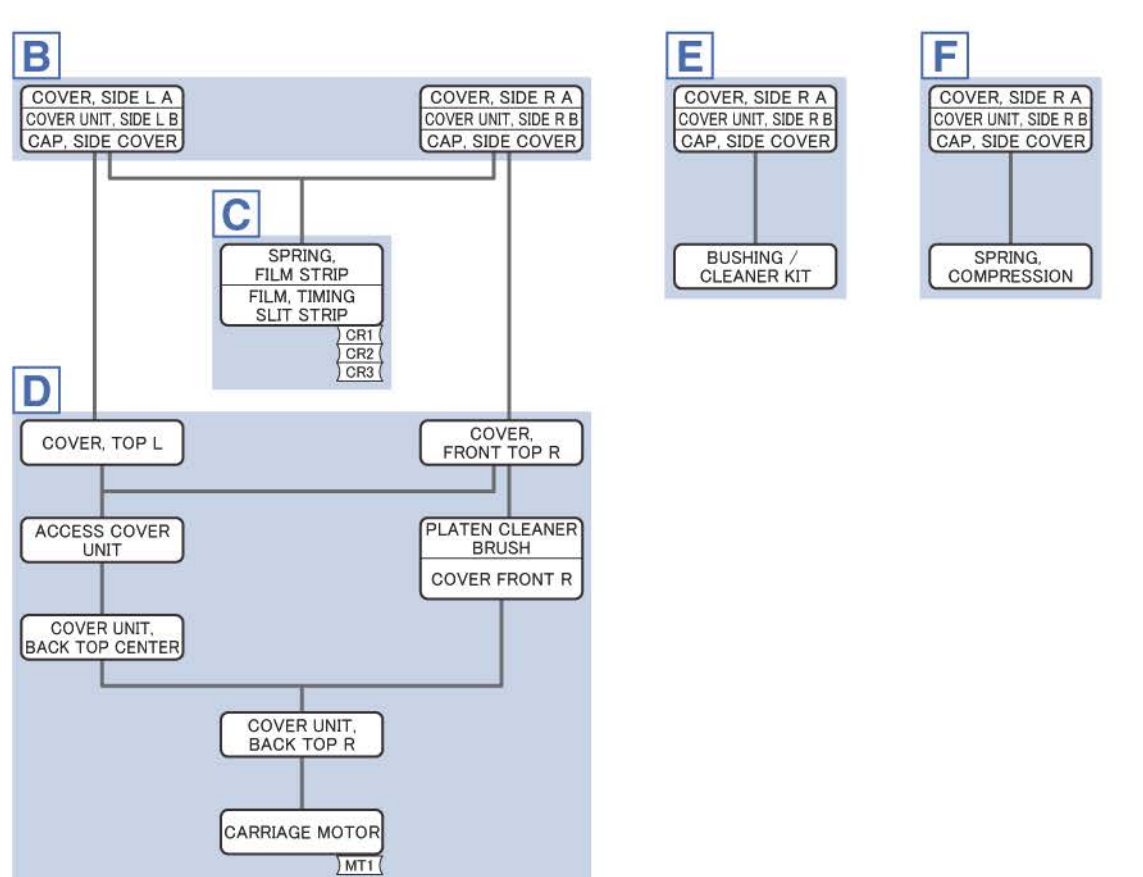

Chapter 2

- **1**. Open [1] the right ink tank cover.
- 2. Remove [2] a set of
  - COVER, SIDE R A
  - COVER UNIT, SIDE R B

#### - CAP, SIDE COVER.

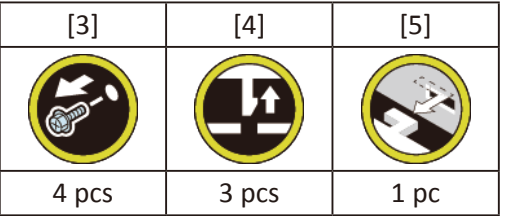

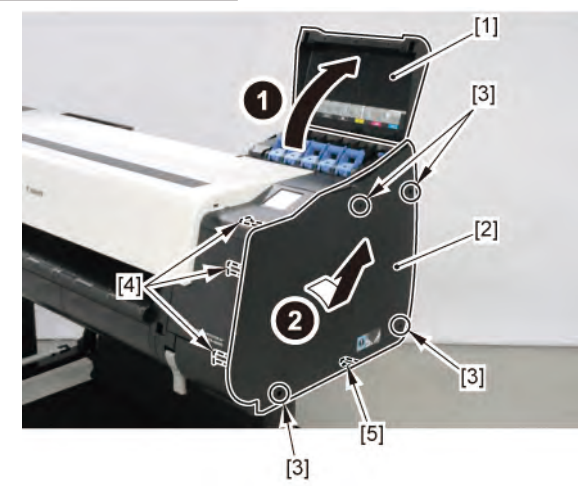

**3.** Unlock the carriage.

Turning [1] the gear in the arrowed direction will m ve [2] the lock pin up and down.

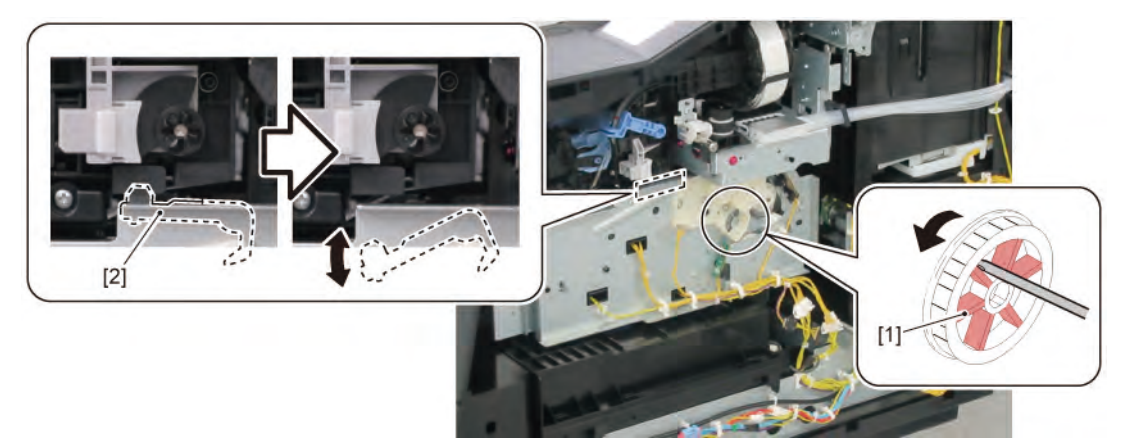

Α

**4**. Open [1] the access cover.

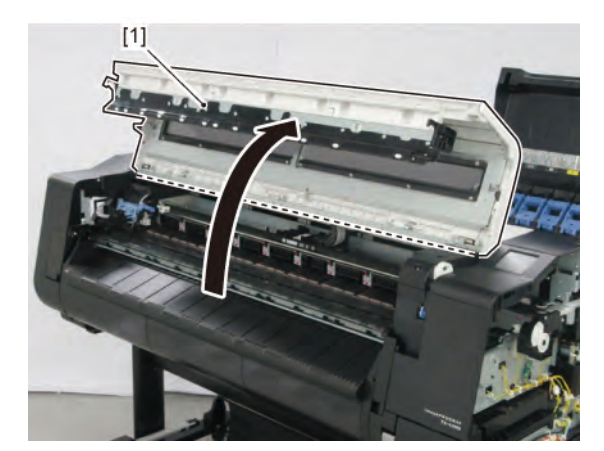

5. Remove [1] PRINT HEAD.

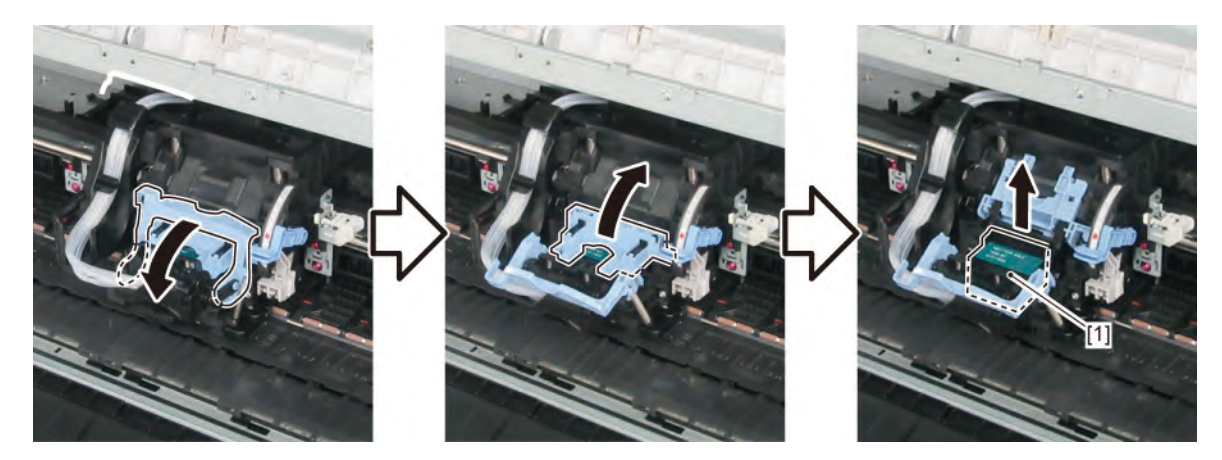

## A-1

6. Remove [1] SPRING, TENSION and two pieces of [2] ARM, LEVER LINK.

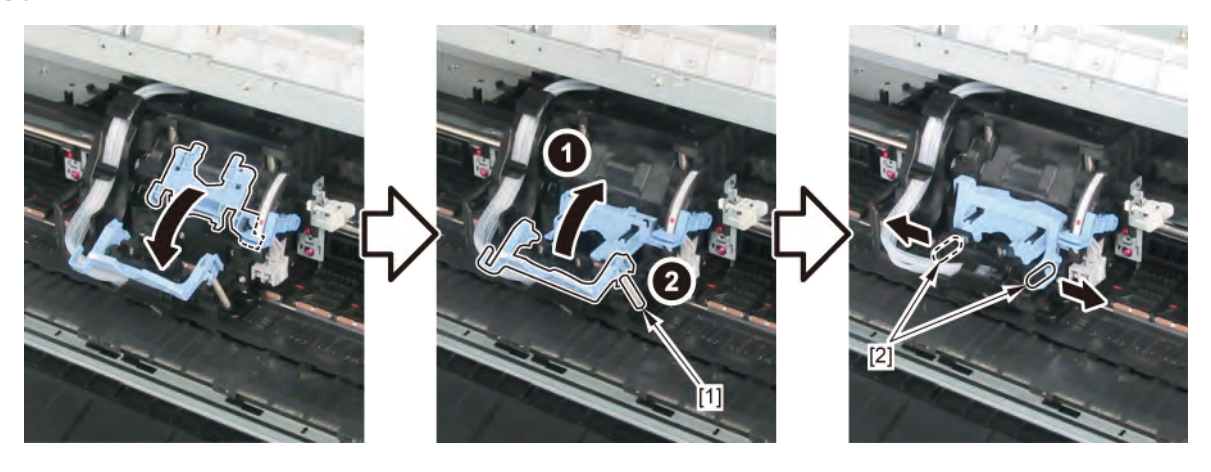

## **7.** Remove [1] the joint base.

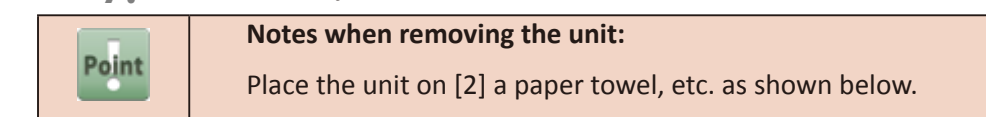

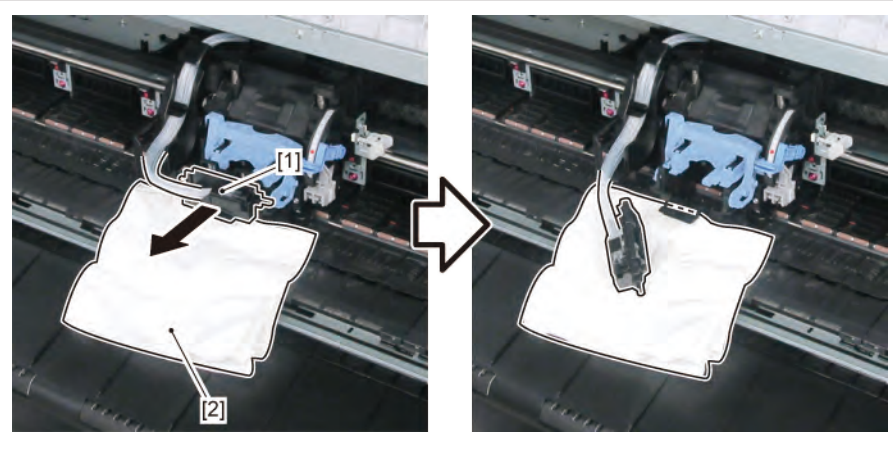

8. Remove [1] JOINT LEVER UNIT.

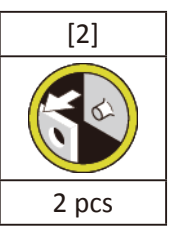

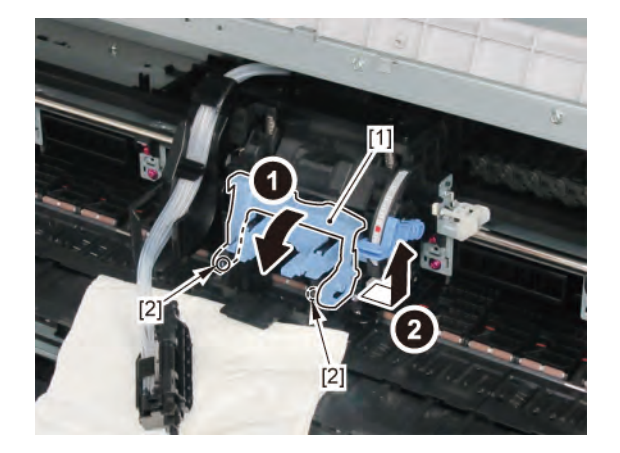

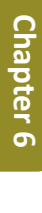

Chapter 4

Chapter 5

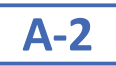

6. Close [1] HEAD LEVER UNIT and remove [2] SPRING, TENSION.

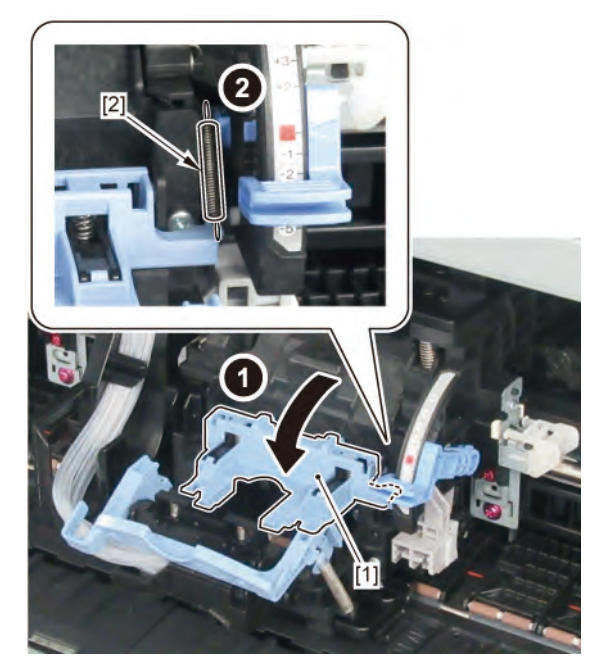

**7.** Remove [1] HEAD LEVER UNIT.

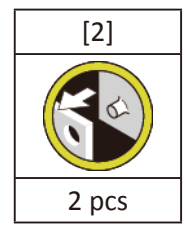

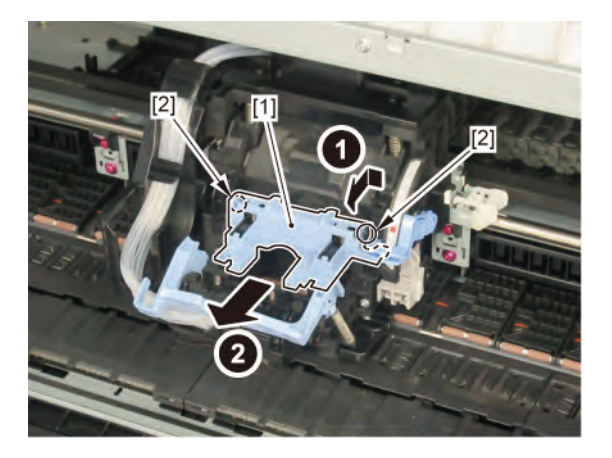

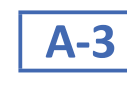

Point

6. Remove [1] SPRING, TENSION and two pieces of [2] ARM, LEVER LINK.

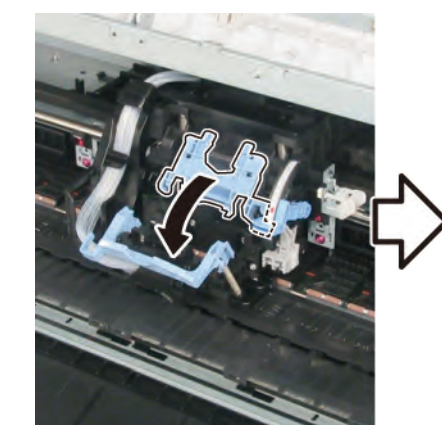

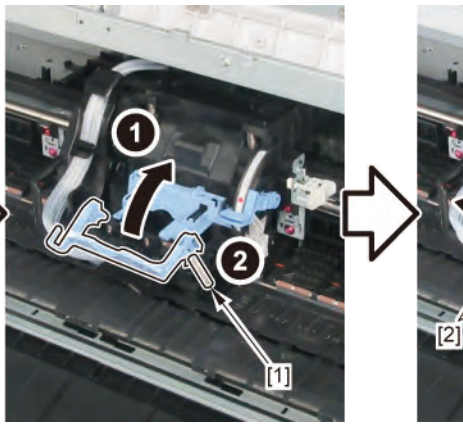

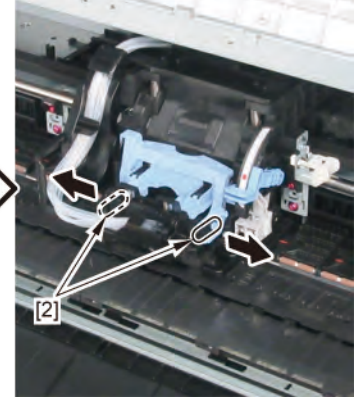

**7.** Remove [1] the joint base.

#### Notes when removing the unit:

#### Place the unit on [2] a paper towel, etc. as shown below.

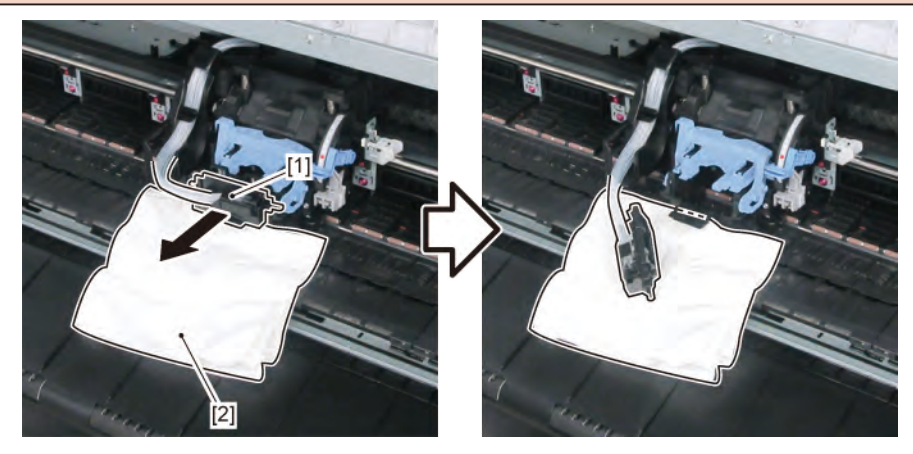

8. Remove [1] the tube guide.

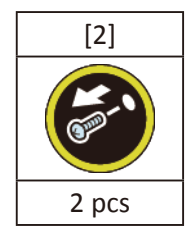

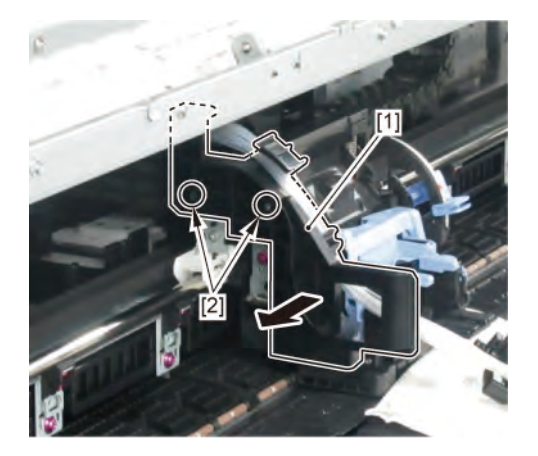

516 | 11 CARRIAGE UNIT (1)

SM-17001E-00

Chapter 7

Chapter 1

9. Remove [1] COVER, LEVER PI, CR.

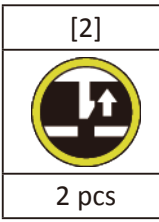

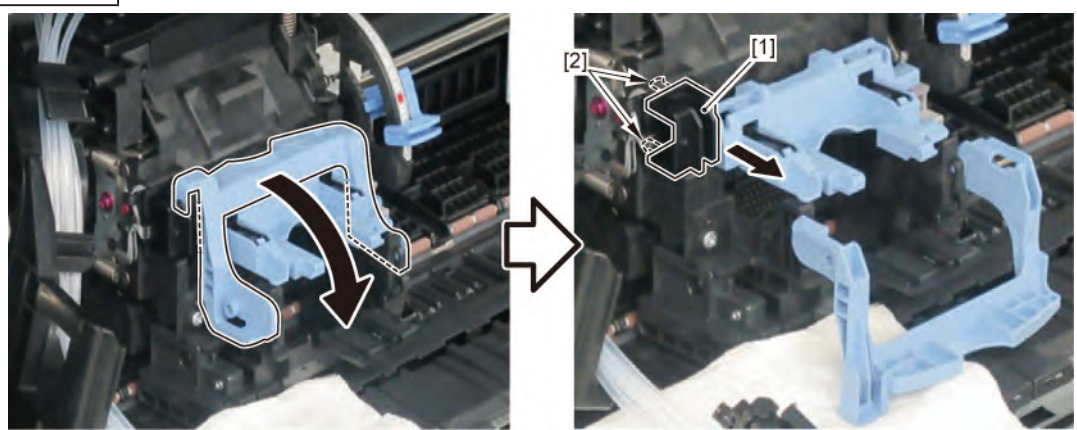

**10.** Remove [1] HEAD COVER SENSOR.

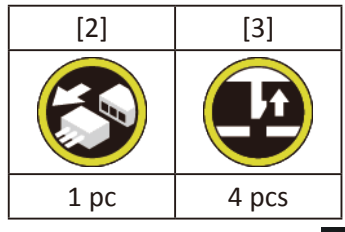

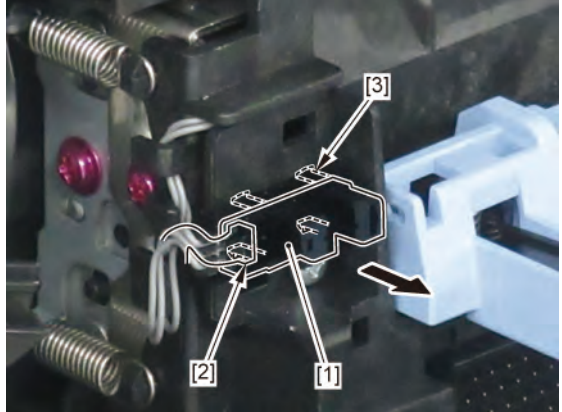

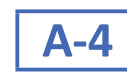

Point

6. Remove [1] SPRING, TENSION and two pieces of [2] ARM, LEVER LINK.

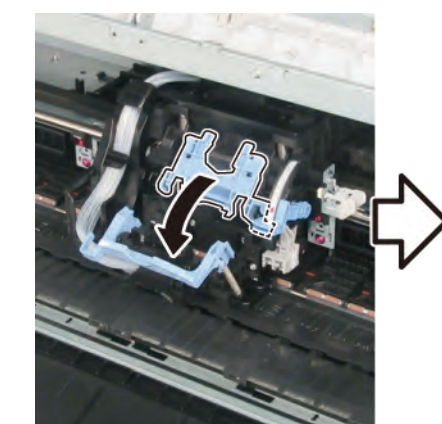

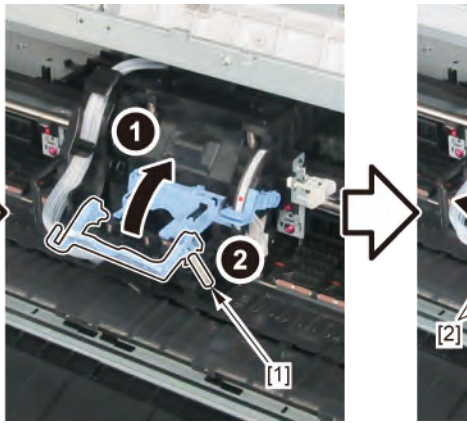

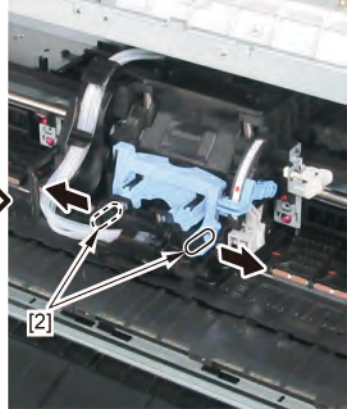

**7.** Remove [1] the joint base.

#### Notes when removing the unit:

#### Place the unit on [2] a paper towel, etc. as shown below.

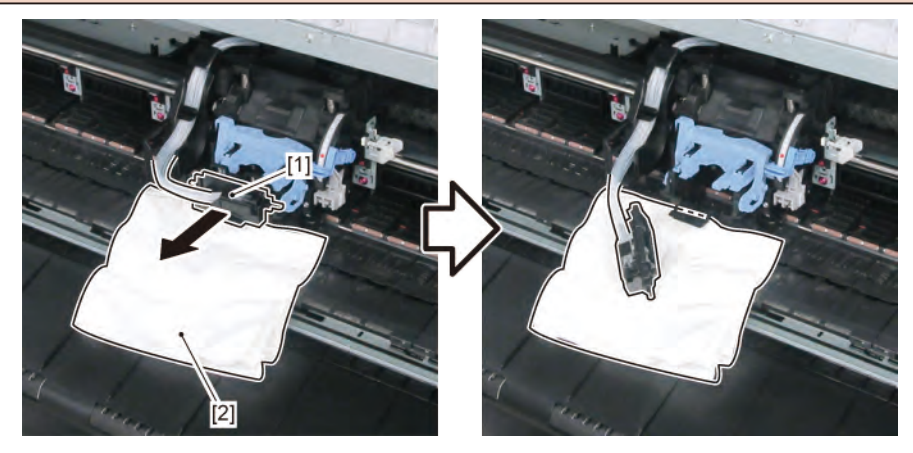

8. Remove [1] the tube guide.

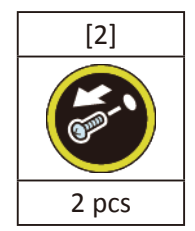

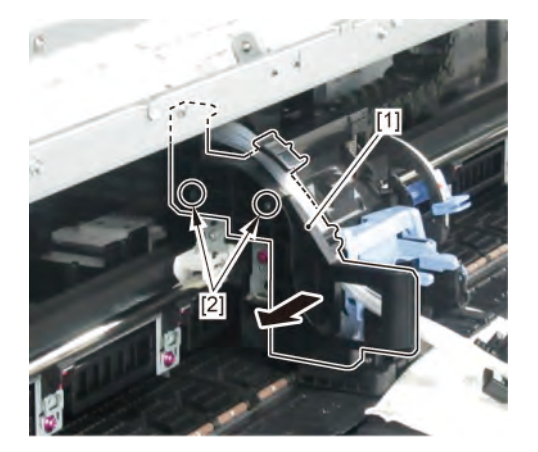

518 | 11 CARRIAGE UNIT (1)

SM-17001E-00

Chapter 7

Chapter 1

9. Remove [1] MULTI SENSOR UNIT.

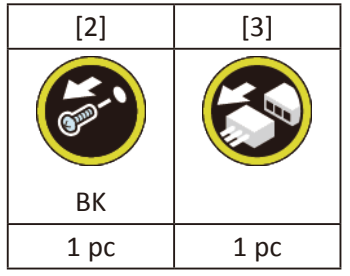

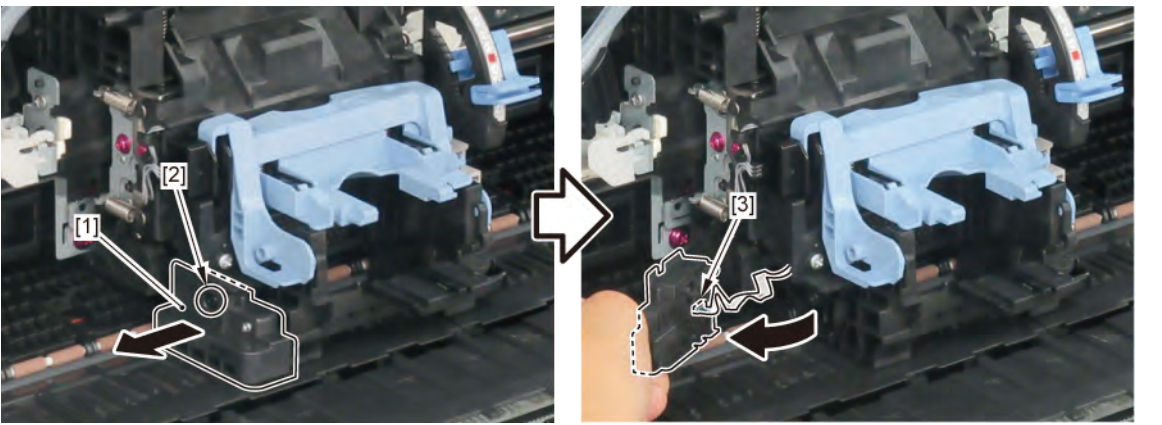

|       | Notes when attaching the unit:                                       |  |  |  |
|-------|----------------------------------------------------------------------|--|--|--|
|       | The unit must be a ached straight. It must not be slanted or til ed. |  |  |  |
| Point |                                                                      |  |  |  |
|       | Notes when assembling the unit:                                      |  |  |  |
| Point | Perform adjustment at the end of assembly.                           |  |  |  |
|       | [SERVICE MODE > ADJUSTMENT > OPTICAL AXIS]                           |  |  |  |
|       | [SERVICE MODE > ADJUSTMENT > GAP CALIB.]                             |  |  |  |
|       | Notes when the unit is replaced:                                     |  |  |  |
| Point | Reset the applicable counter when the unit is replaced:              |  |  |  |
|       | [SERVICE MODE > PARTS COUNTER > CR5]                                 |  |  |  |
|       | [SERVICE MODE > PARTS COUNTER > MS1]                                 |  |  |  |

- **1**. Open [1] the right ink tank cover.
- 2. Remove [2] a set of
  - COVER, SIDE R A
  - COVER UNIT, SIDE R B

## - CAP, SIDE COVER.

| [3]   | [4]   | [5]  |  |
|-------|-------|------|--|
|       |       |      |  |
| 4 pcs | 3 pcs | 1 pc |  |

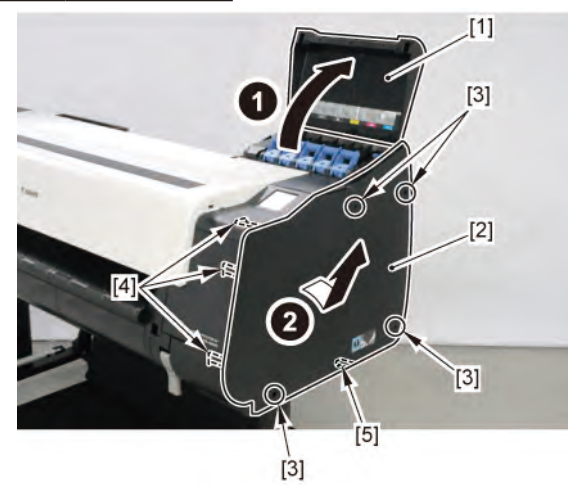

- 3. Remove [1] a set of
  - COVER, SIDE L A
  - COVER UNIT, SIDE L B
  - CAP, SIDE COVER.

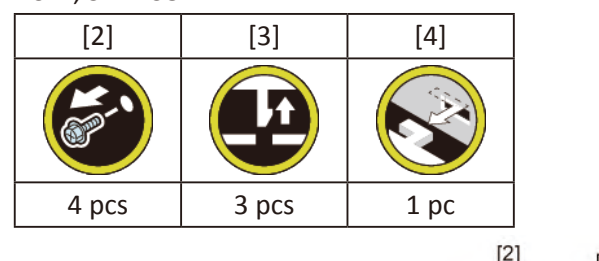

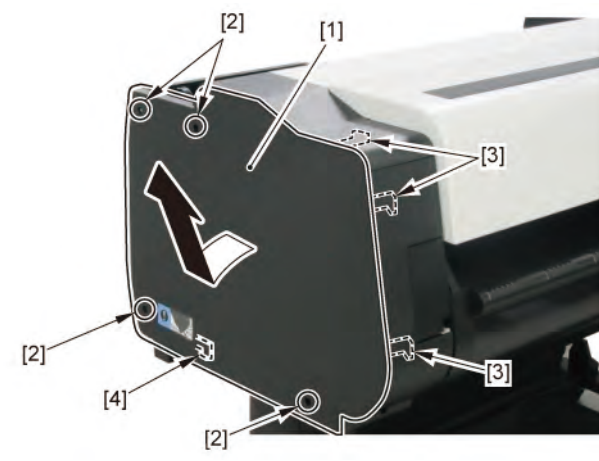

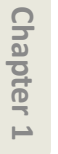

B

## **4**. Unlock the carriage.

Turning [1] the gear in the arrowed direction will m ve [2] the lock pin up and down.

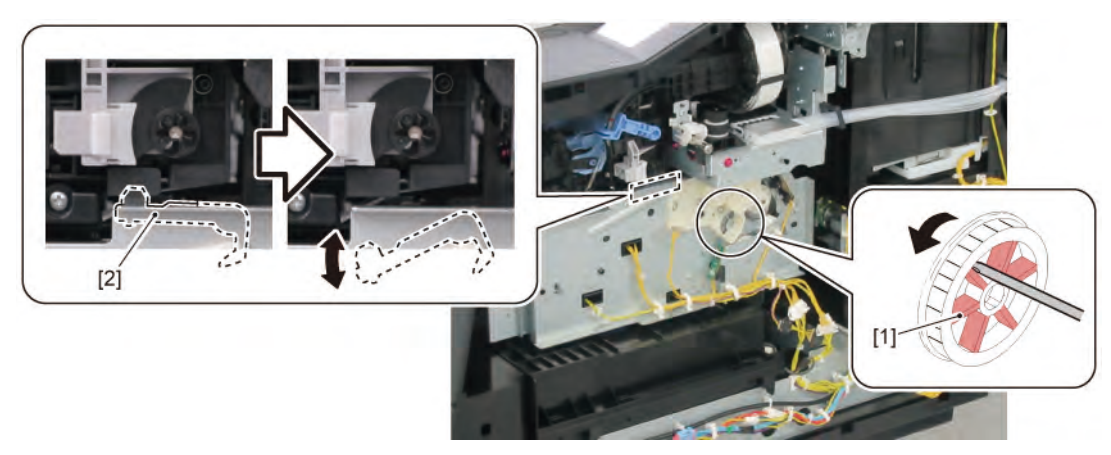

# C

- **1**. Remove all the parts of Group B.
- 2. Open [1] the access cover.

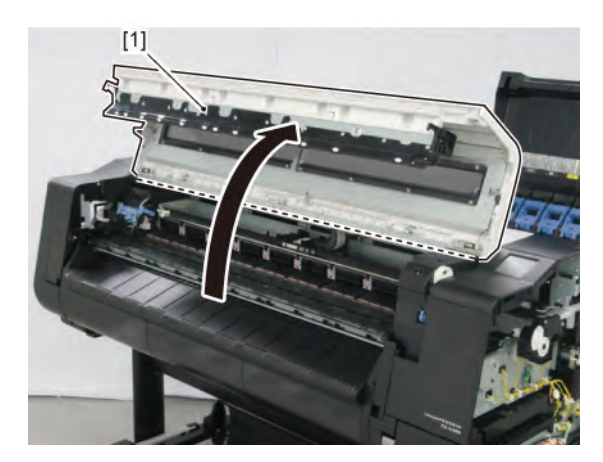

3. Remove [1] SPRING, FILM STRIP and [2] FILM, TIMING SLIT STRIP.

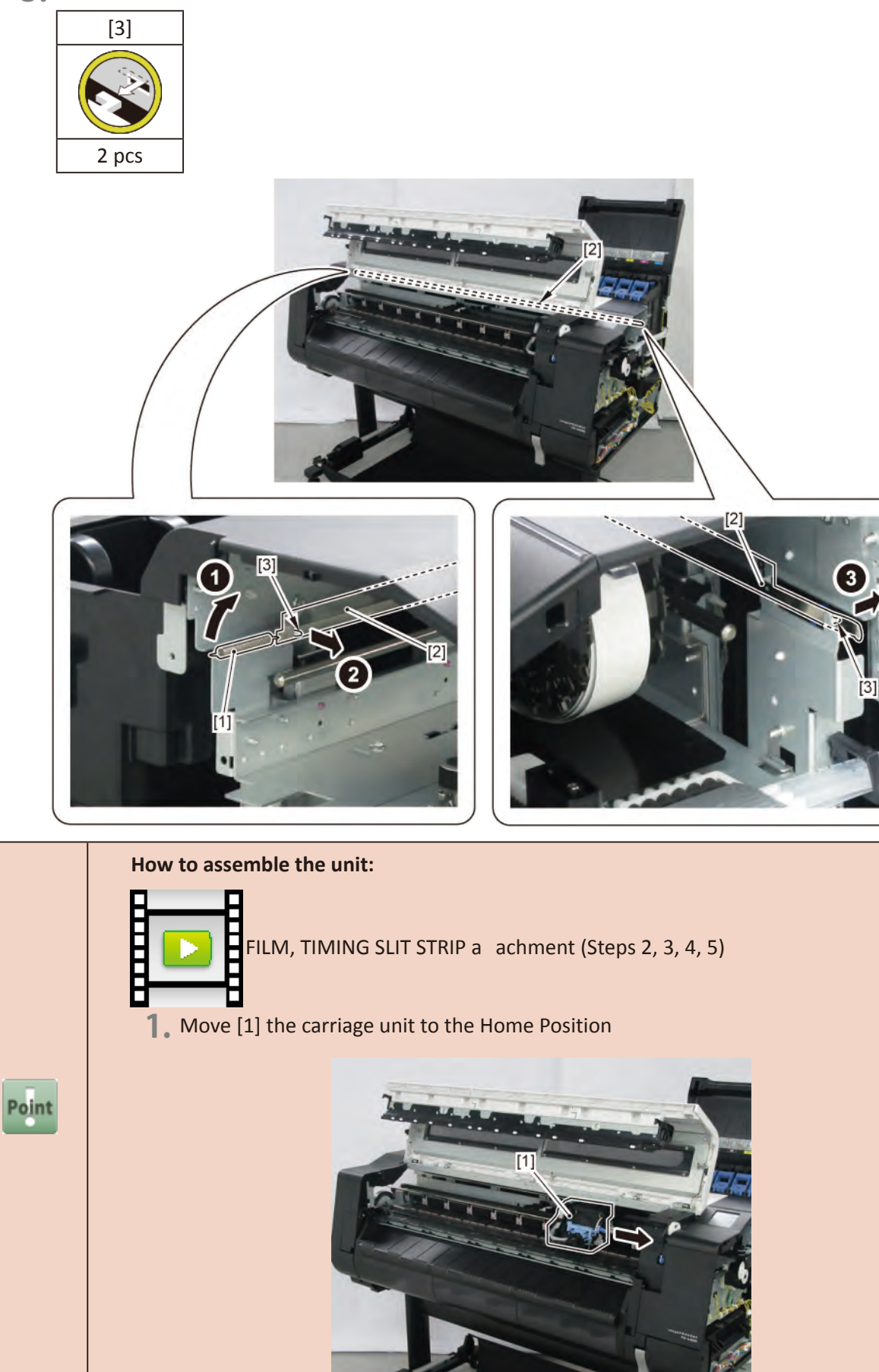

- **2.** Pass [1] FILM, TIMING SLIT STRIP through [2] CARRIAGE ENCODER SENSOR.
- **3.** Hook [1] FILM, TIMING SLIT STRIP to [3] the hook.

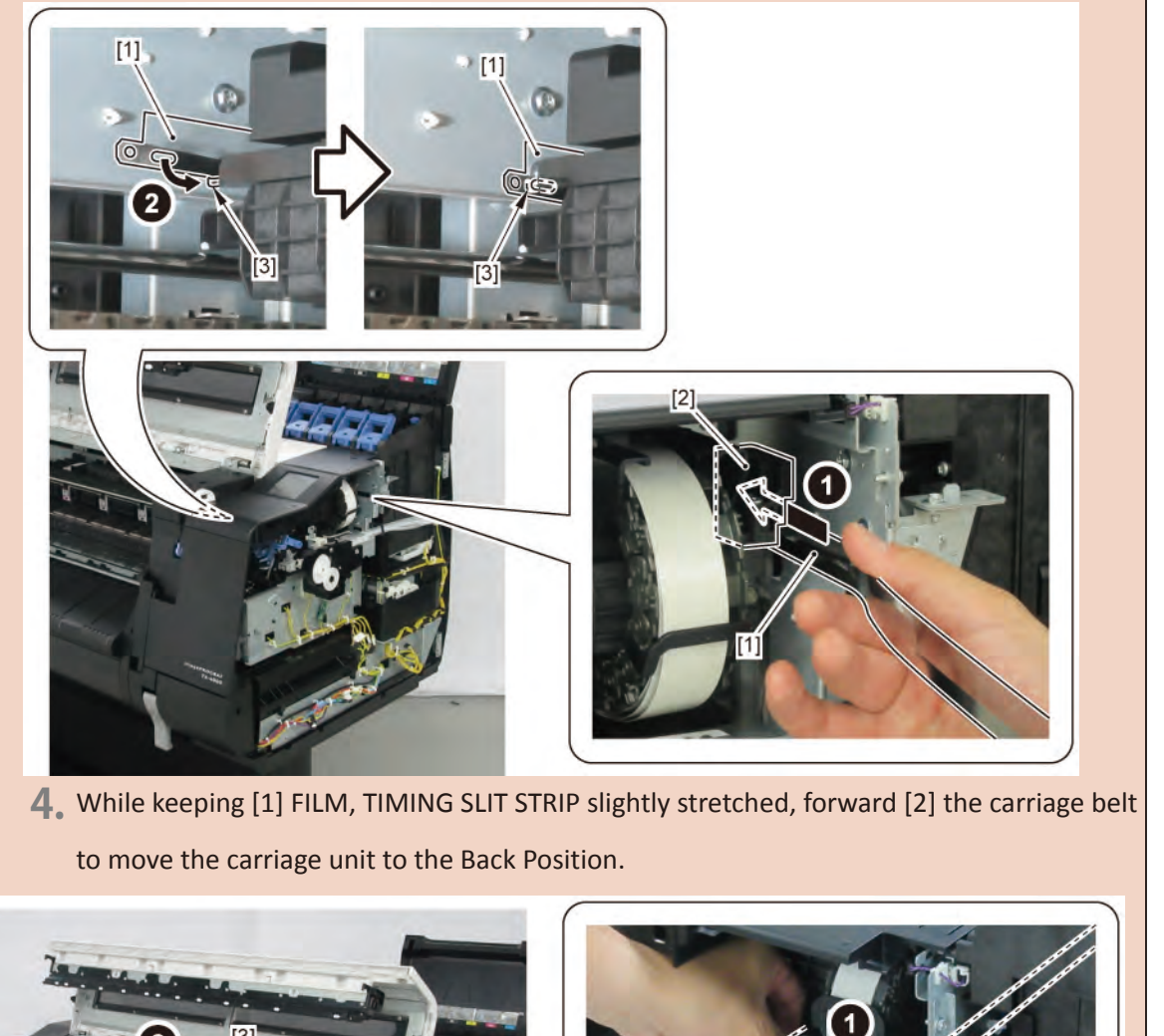

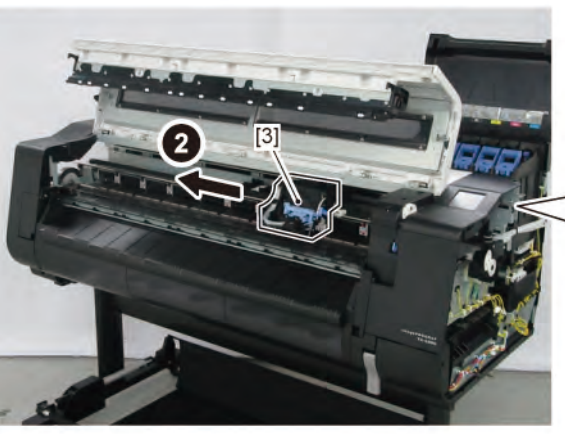

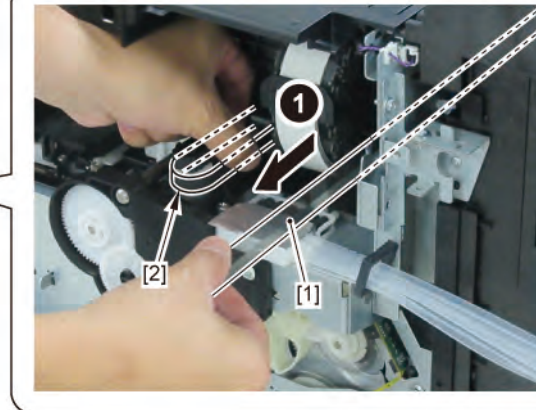

Chapter 6

Chapter 1

Chapter 2

**Chapter 3** 

**Chapter 4** 

#### 5. Hook [1] SPRING, FILM STRIP and [2] FILM, TIMING SLIT STRIP.

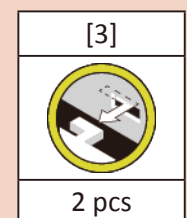

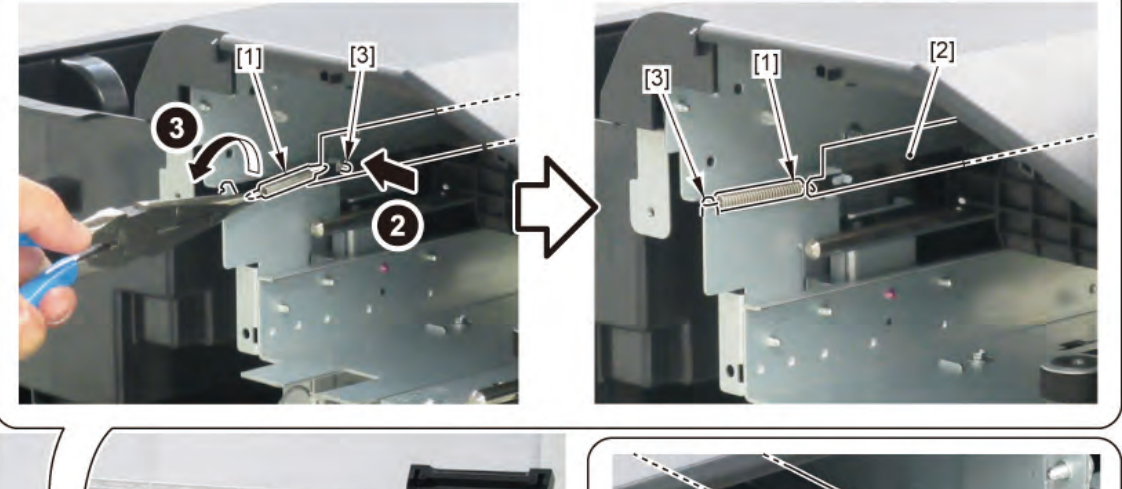

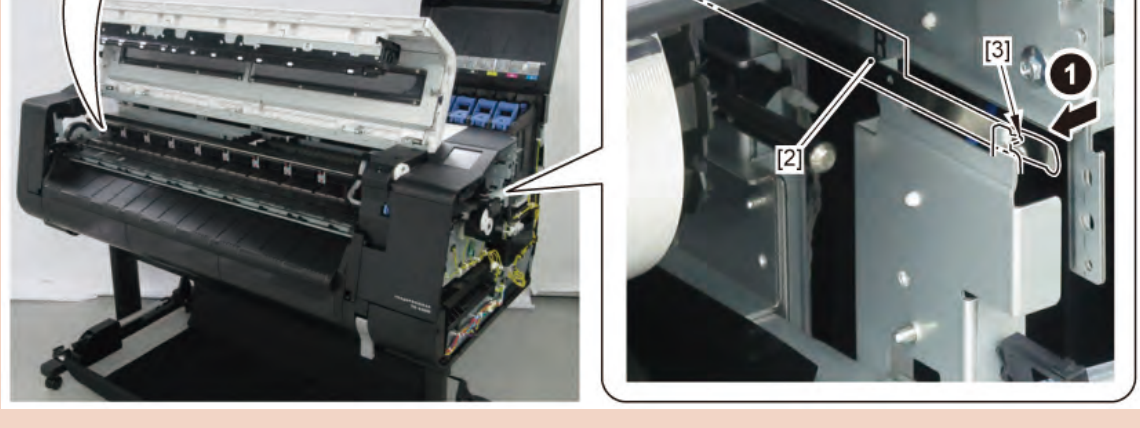

## Notes when replacing the unit:

Keep the FILM, TIMING SLIT STRIP free from any grease.

How to clean the FILM, TIMING SLIT STRIP:

- Clean it with a dry cloth.
- Clean it with pure water.
- Clean it with ethanol.

When cleaning the strip in the printer without removing it, avoid applying any excessive power to the film

Be sure to confirm the ollowing at the end of cleaning:

- The film does not ome off f om the carriage encoder.
- The film does not ome off f om the linear scale and it is properly positioned o the plate.

**Chapter 6** 

Chapter 1

Chapter 2

Chapter 3

**Chapter 4** 

Chapter 5

Point

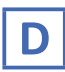

- **1**. Remove all the parts of Group B.
- 2. Open [1] the access cover.

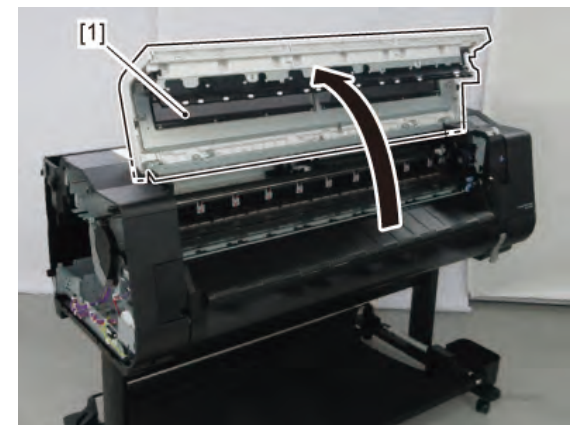

**3.** Remove [1] COVER, TOP L.

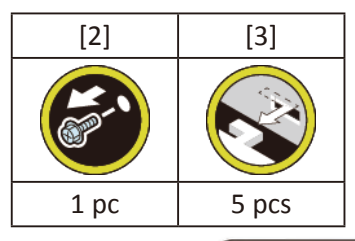

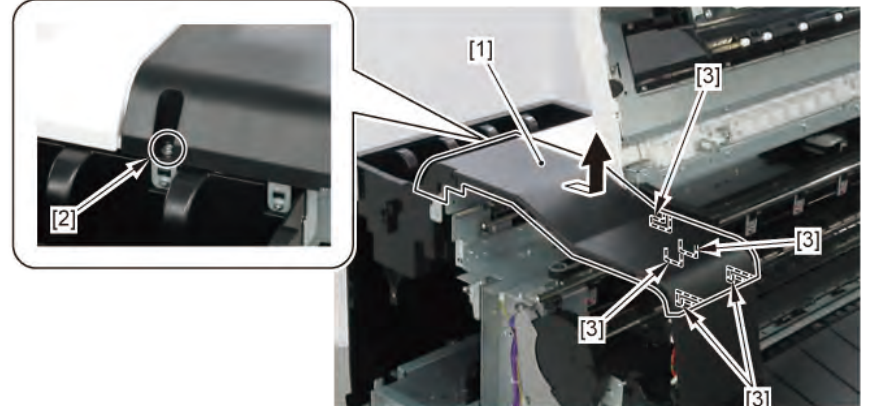

**4**. Remove [1] COVER, FRONT TOP R.

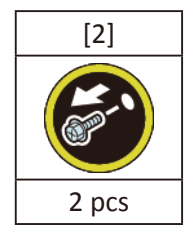

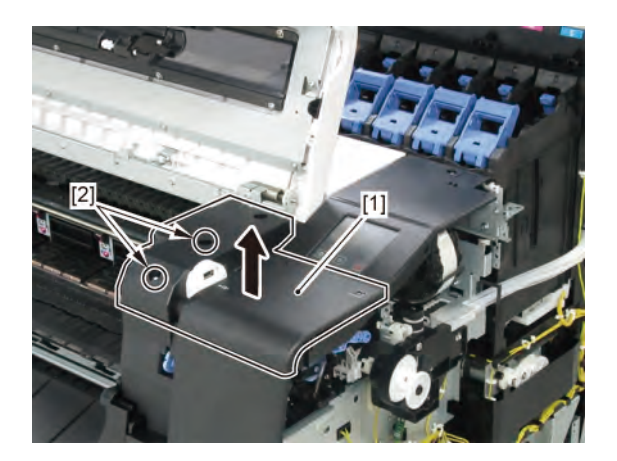

**5.** Remove [1] ACCESS COVER UNIT with holding the handles.

|           | [2]   |
|-----------|-------|
|           |       |
| 24" model | 5 pcs |
| 36" model | 7 pcs |
| 44" model | 8 pcs |

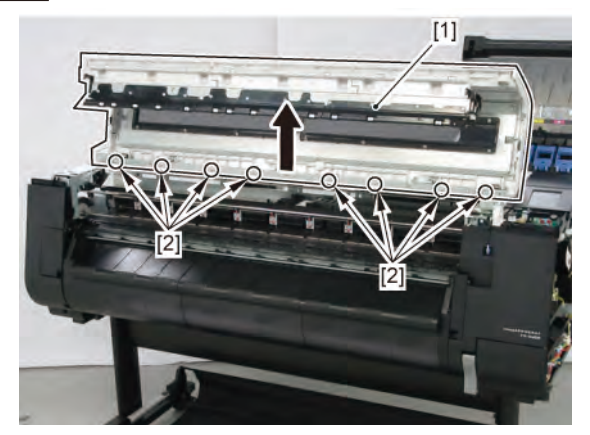

**6**. Remove [1] COVER UNIT, BACK TOP CENTER.

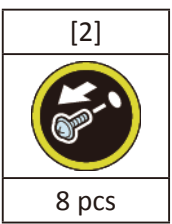

## (24" model)

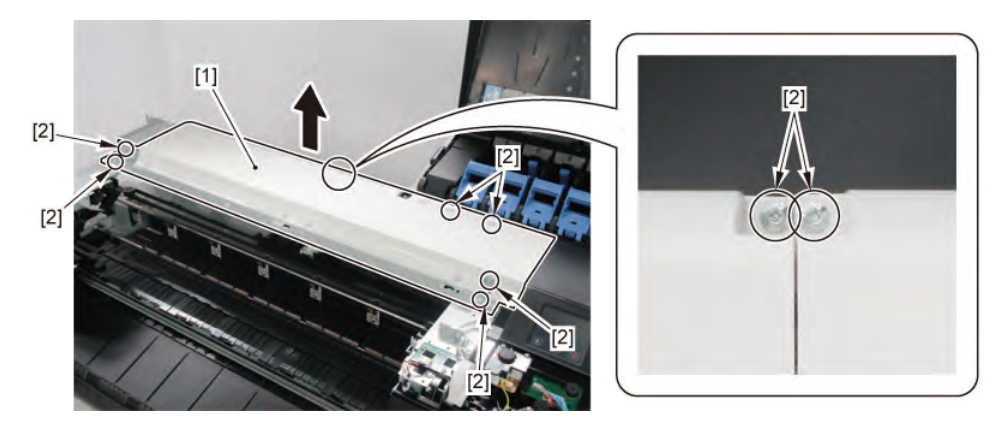

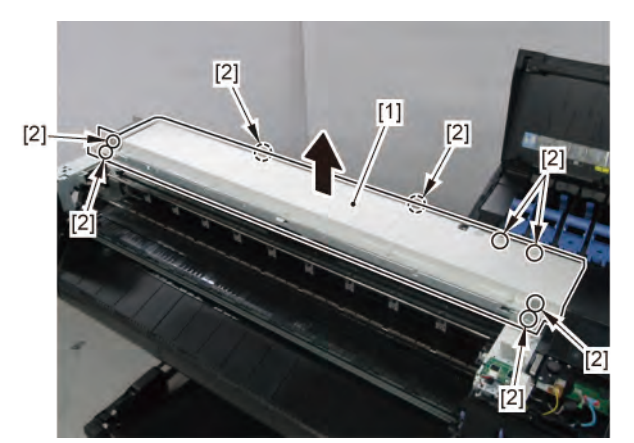

- **7.** Remove [1] PLATEN CLEANER BRUSH.
- 8. Open [2] COVER UNIT, MTC.
- **9.** Remove [3] COVER, FRONT R.

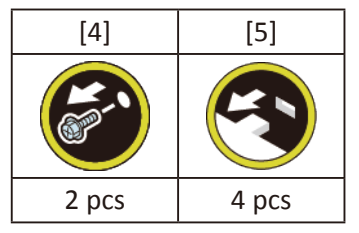

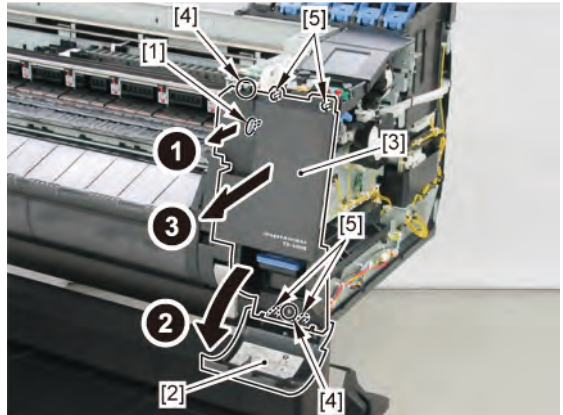

**10.** Remove [1] COVER UNIT, BACK TOP R (with the OPERATION PANEL UNIT).

| [2]  | [3]   | [4]   | [W]   | [G]   |
|------|-------|-------|-------|-------|
|      |       |       |       |       |
| 1 pc | 3 pcs | 2 pcs | 5 pcs | 2 pcs |

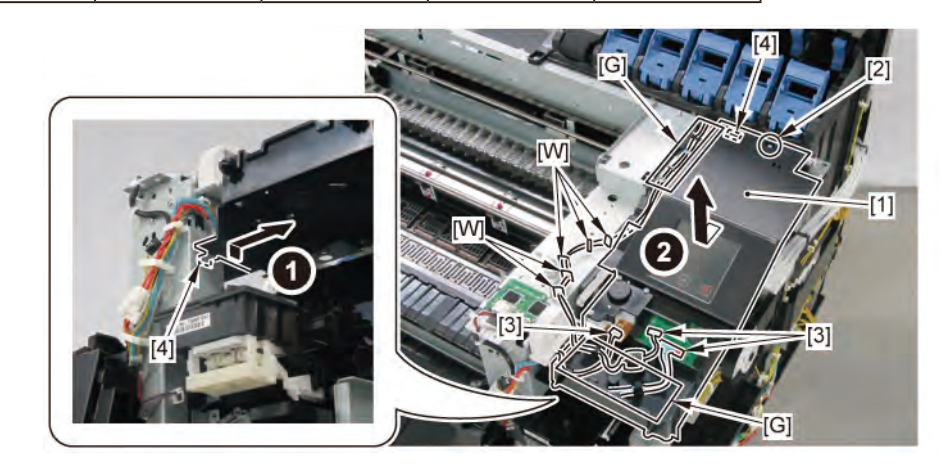

**11.** Remove [1] the wedge and loosen [2] BELT, CARRIAGE.

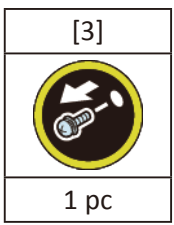

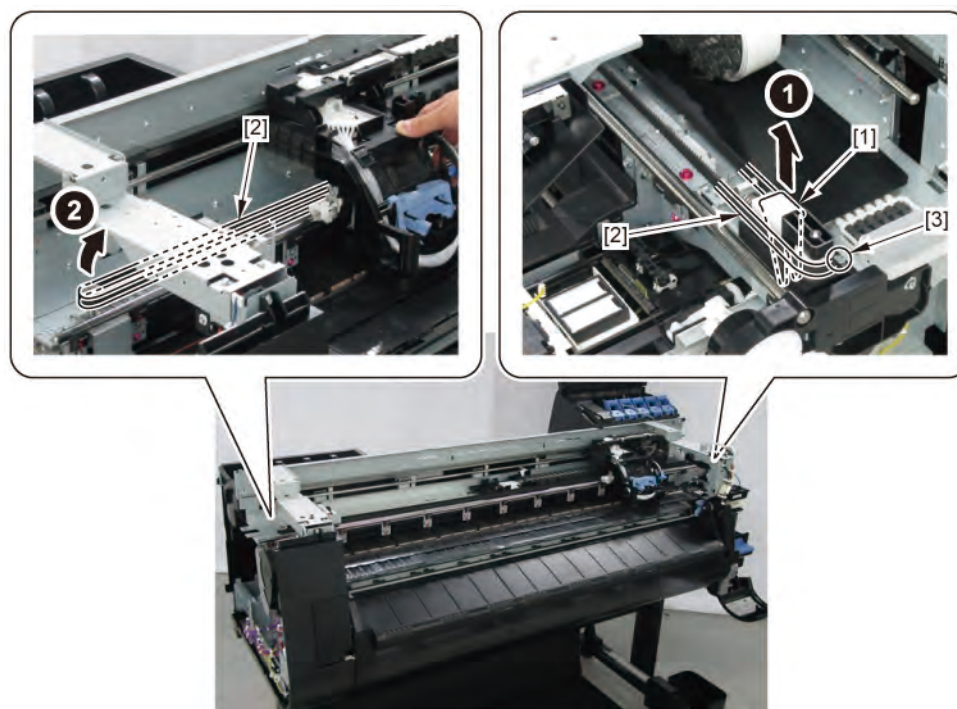

**12.** Remove [1] the plate.

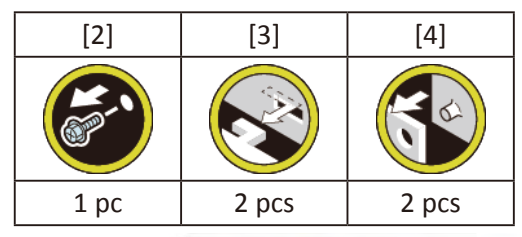

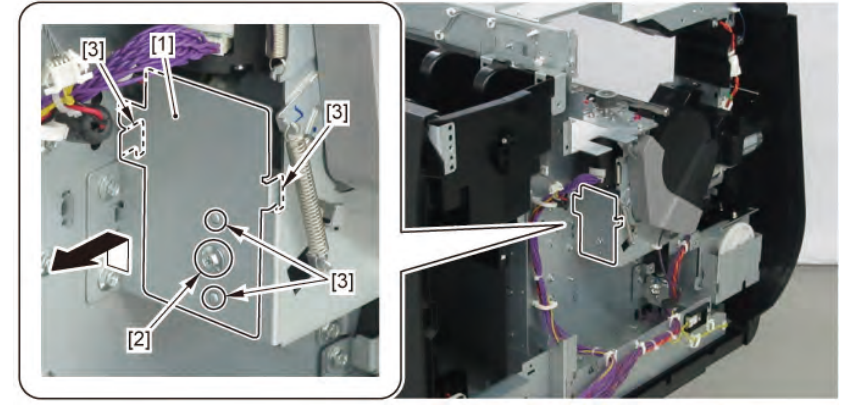

**13.** Remove [1] MOTOR, CARRIAGE.

| [2]   | [3]   | [4]  |
|-------|-------|------|
|       | Y B   |      |
| 2 pcs | 2 pcs | 1 pc |

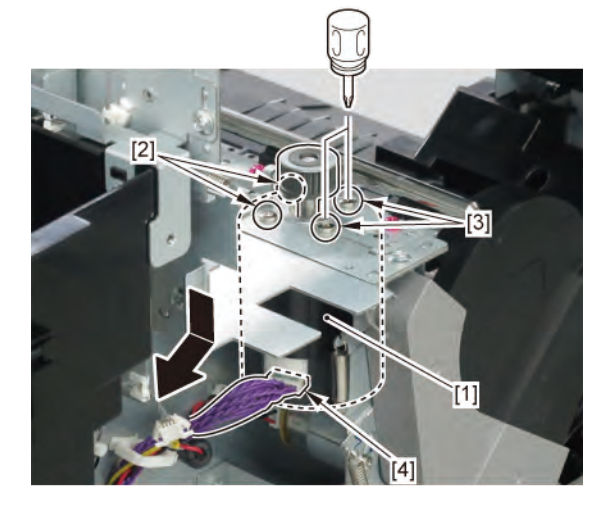

- **1**. Open [1] the right ink tank cover.
- 2. Remove [2] a set of
  - COVER, SIDE R A
  - COVER UNIT, SIDE R B
  - CAP, SIDE COVER.

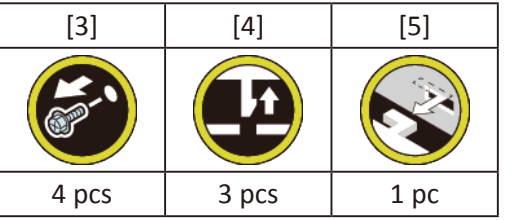

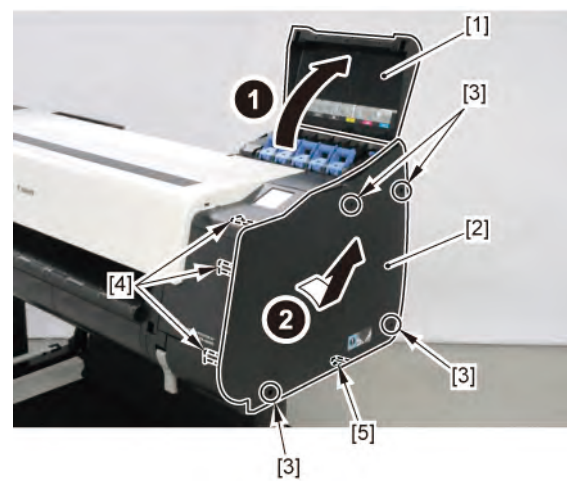

**3.** Open [1] the access cover.

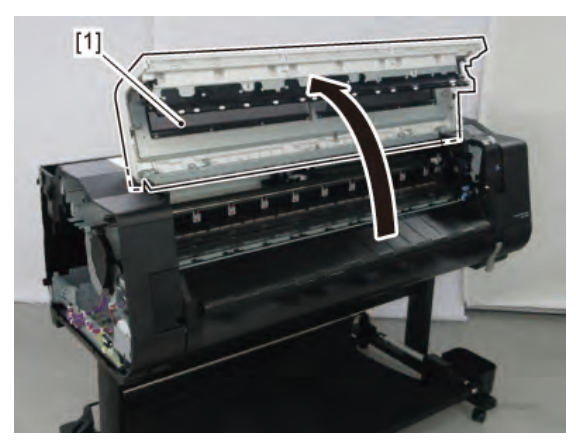

|       | Notes when removing/attaching the bushing:                                                      |
|-------|-------------------------------------------------------------------------------------------------|
| Point | When removing or a aching, lift the arriage slightly. At this time, be areful with handling the |
| Point | tool* not to hit the carriage shaft                                                             |
|       | *The needle-nose pliers or tweezers are recommended.                                            |
|       | Notes when replacing the bushing:                                                               |
|       | • Be sure to replace the right and le sha cleaners and the right and le bushings at the same    |
| Point | time (using BUSHING / CL ANER KIT).                                                             |
|       | • DO NOT lift up the arriage when it is capped. (Lifting up the apped carriage may damage       |
|       | the purging system.)                                                                            |

Ε

**4**. Remove [1] the RAIL CLEANER UNIT S (from the right side of the carriage).

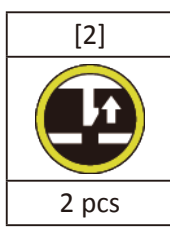

**5.** Remove [3] the plate (from the right side of the carriage).

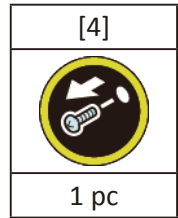

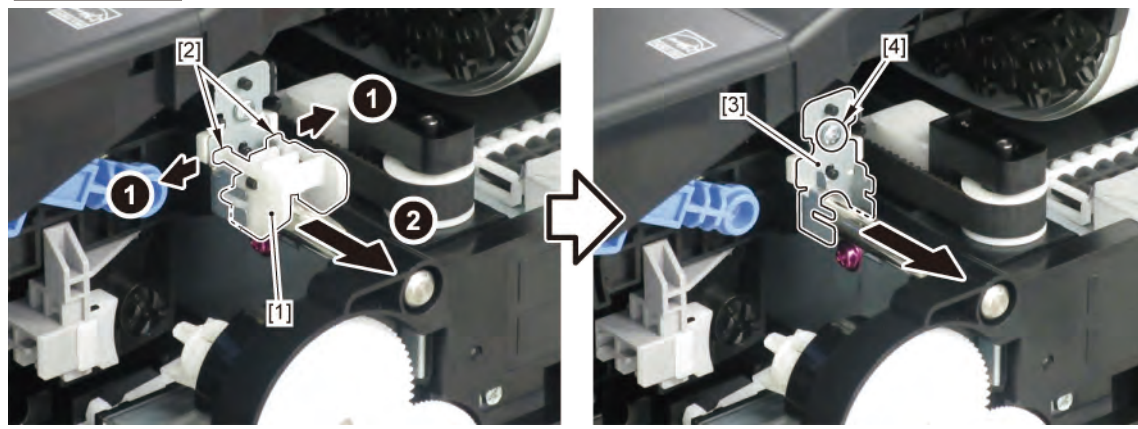

- **6.** Remove [1] the PAD, BUSHING, CR (from the right side of the carriage).
- **7.** Remove [2] the bushing (from the right side of the carriage).

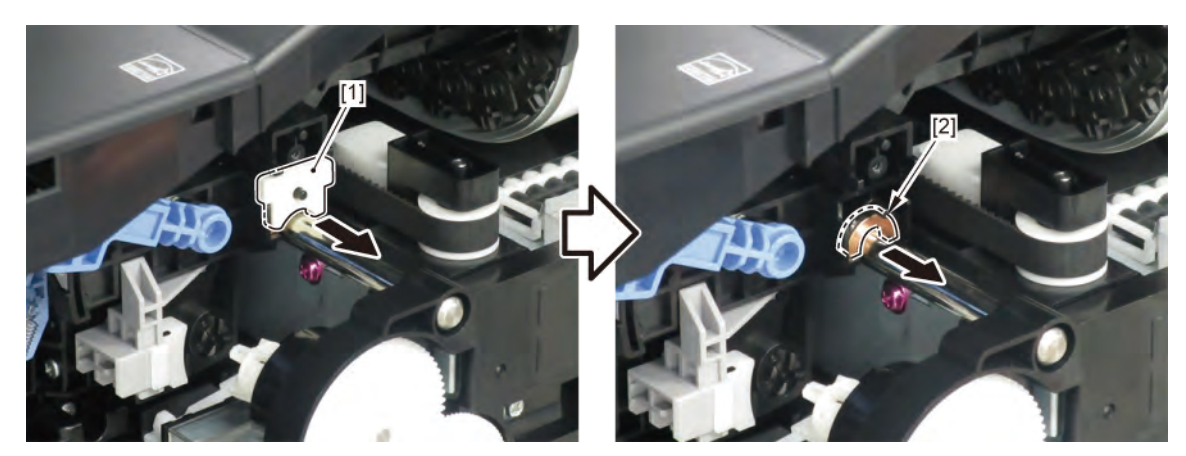

Chapter 1

Chapter 2

Chapter 3

**8.** Remove [1] the RAIL CLEANER UNIT S (from the left side of the arriage).

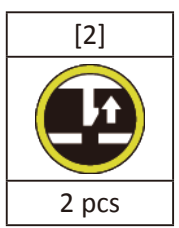

**9.** Remove [3] the plate (from the left side of the carriage).

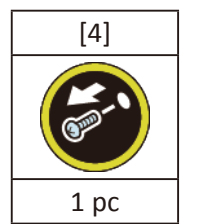

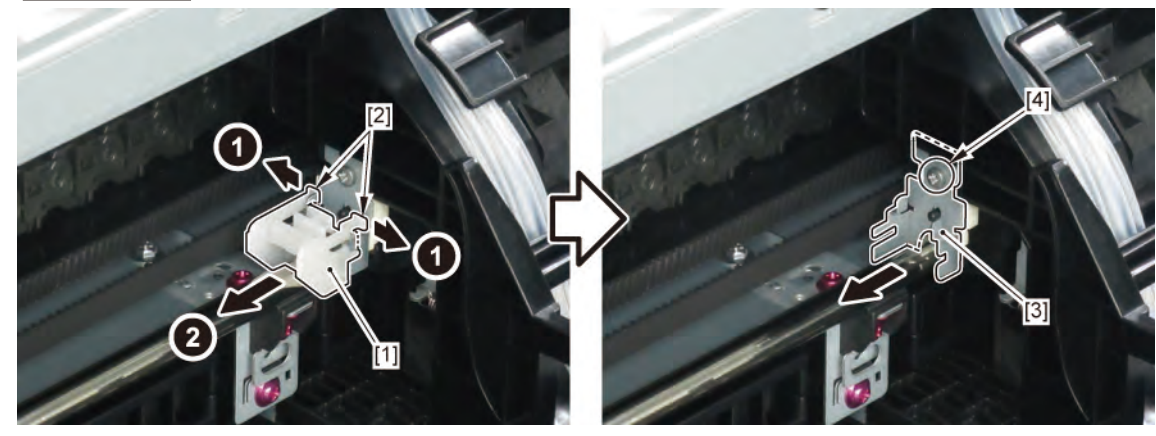

- **10.** Remove [1] the PAD, BUSHING, CR (from the left side of the carriage).
- **11.** Remove [2] the bushing (from the left side of the arriage).

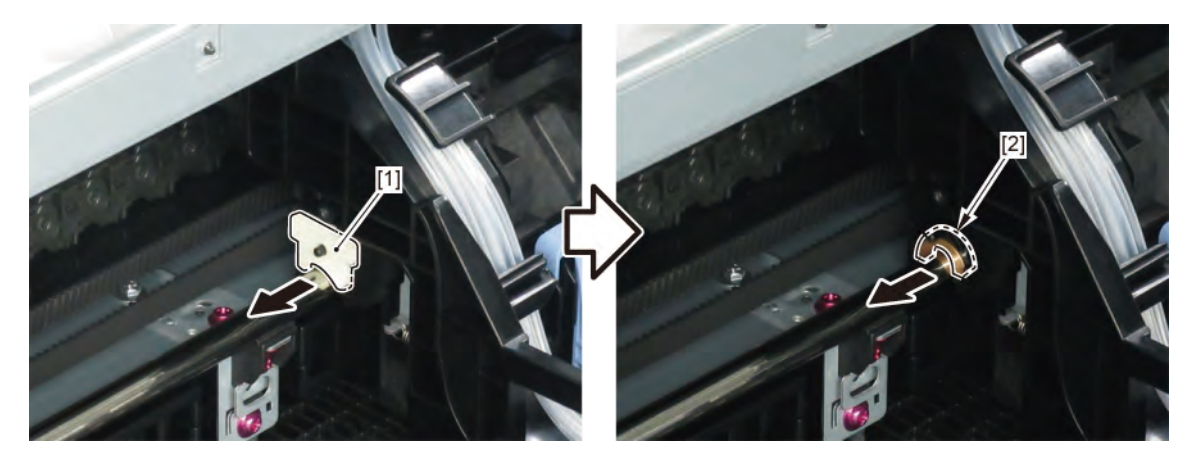

F

- **1**. Open [1] the right ink tank cover.
- 2. Remove [1] a set of
  - COVER, SIDE R A
  - COVER UNIT, SIDE R B
  - CAP, SIDE COVER.

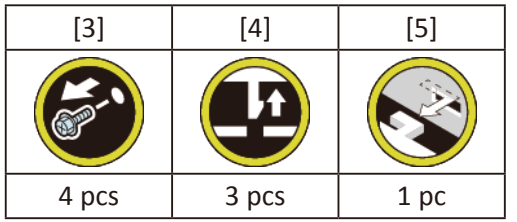

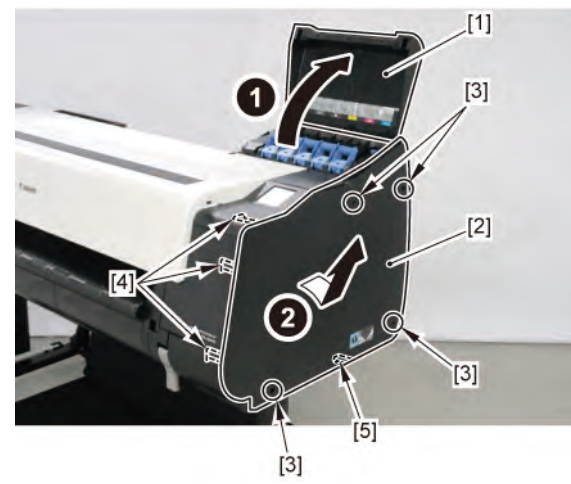

**3.** Unlock the carriage.

Turning [1] the gear in the arrowed direction will m ve [2] the lock pin up and down.

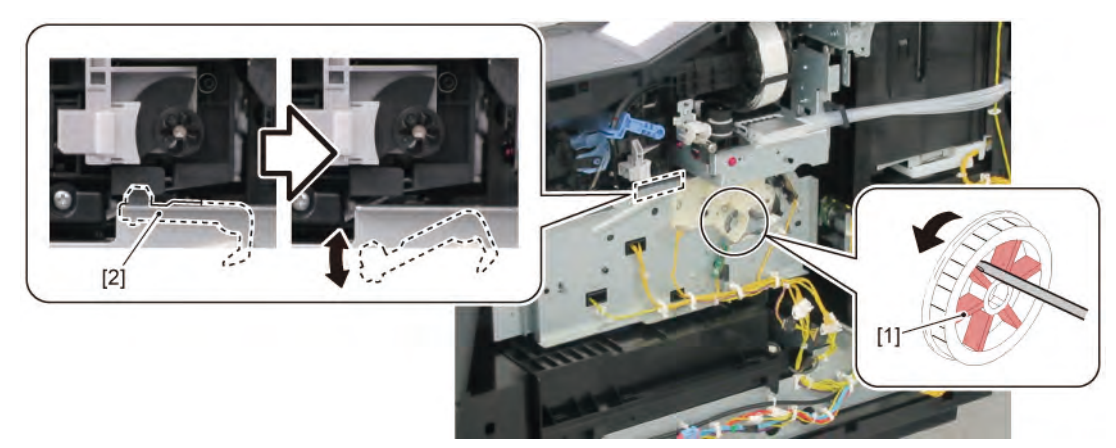

**4**. Open [1] the access cover.

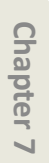

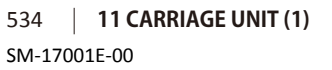

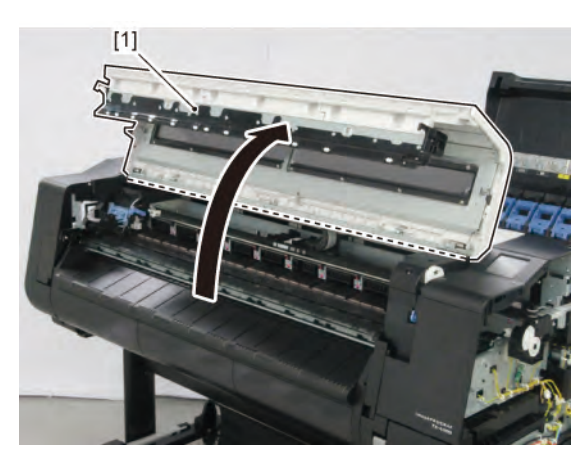

**5.** Remove two [1] SPRING, COMPRESSION.

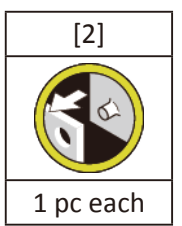

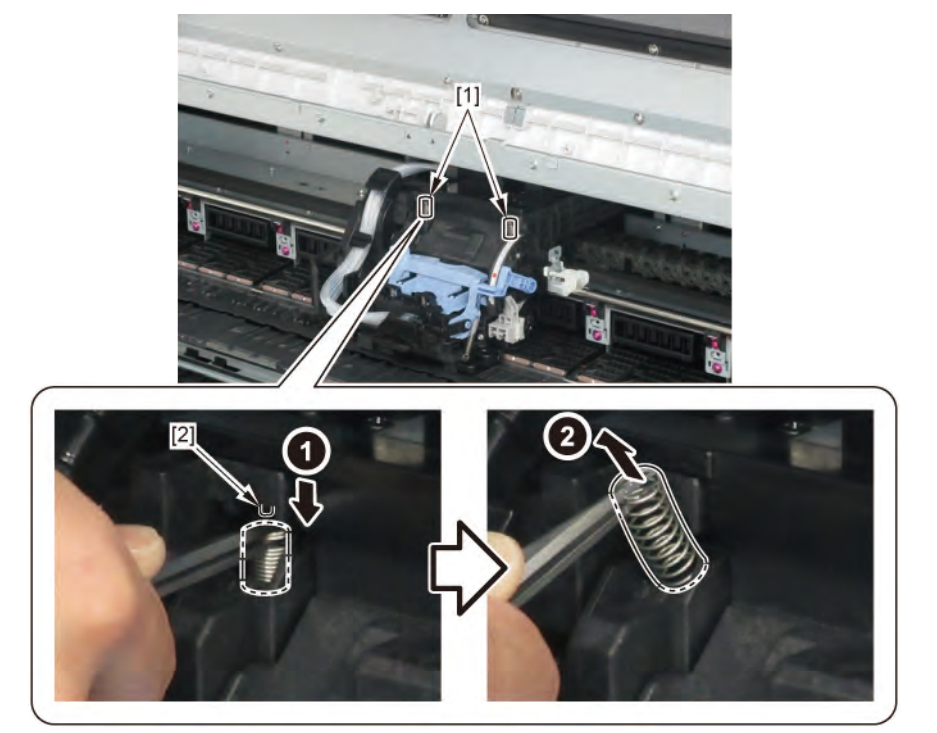

| 0  |
|----|
| 5  |
| õ  |
| te |
| 5  |
| P  |
|    |
|    |
|    |

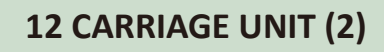

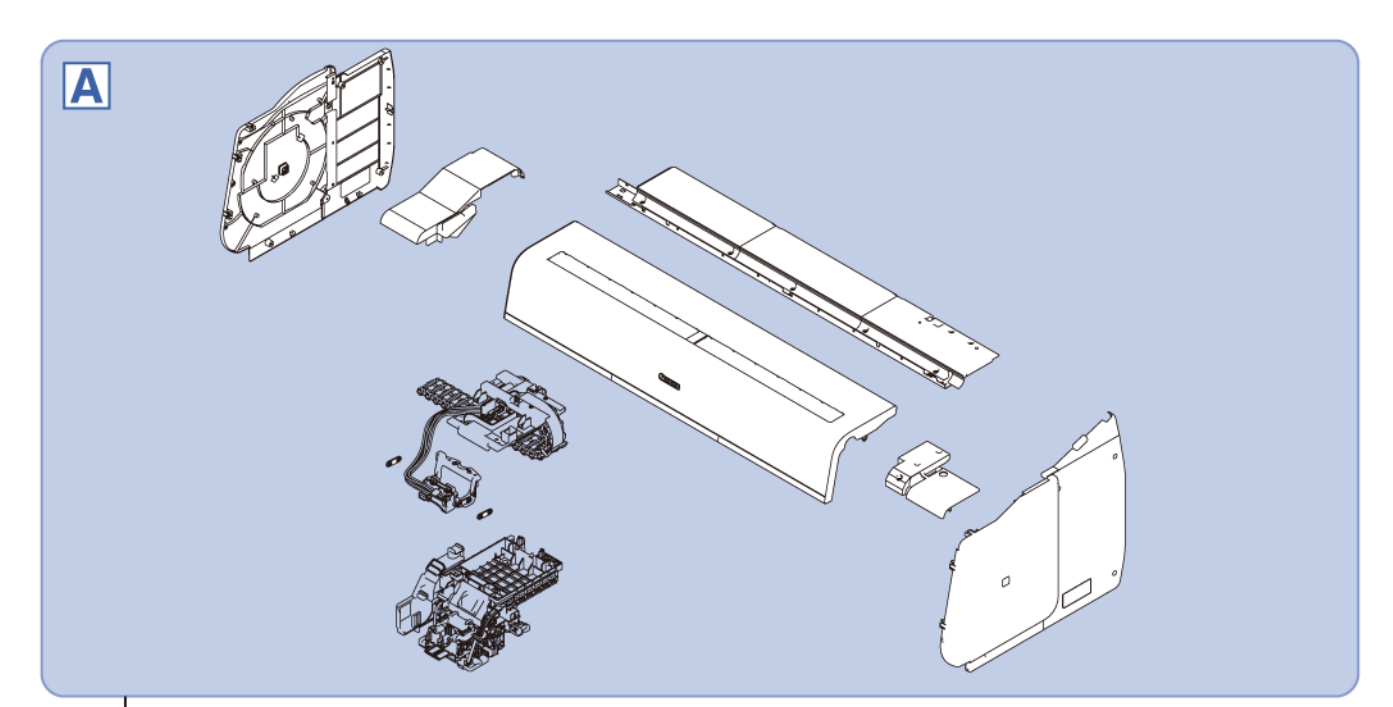

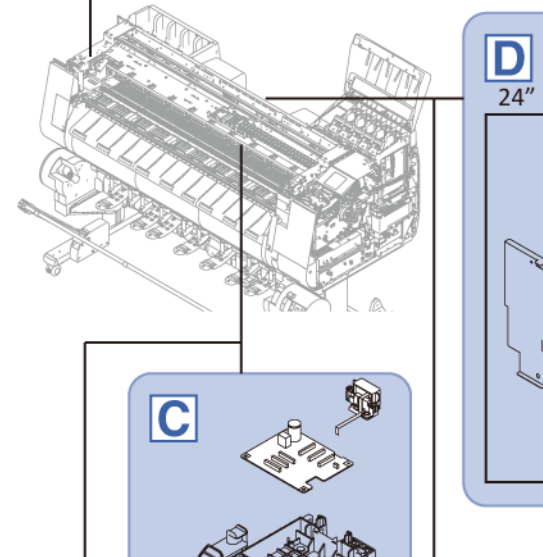

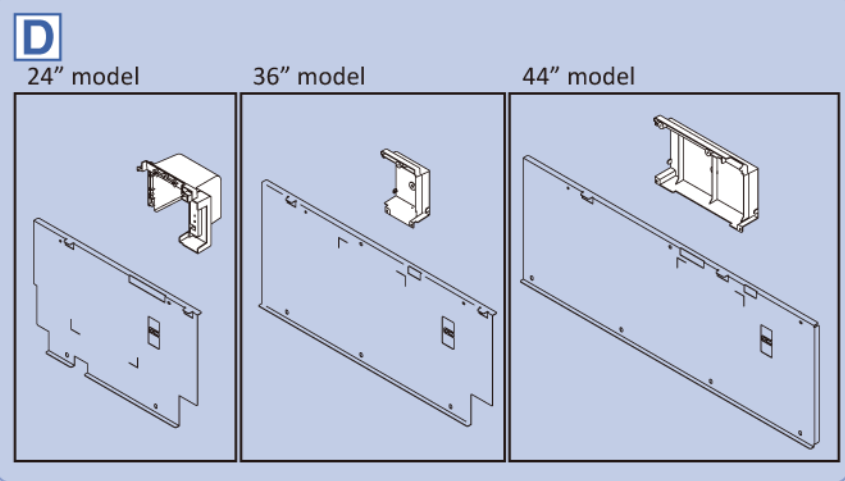

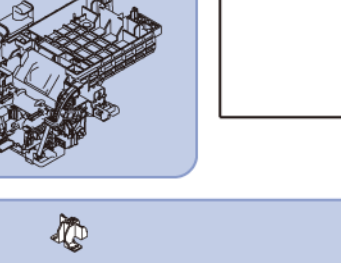

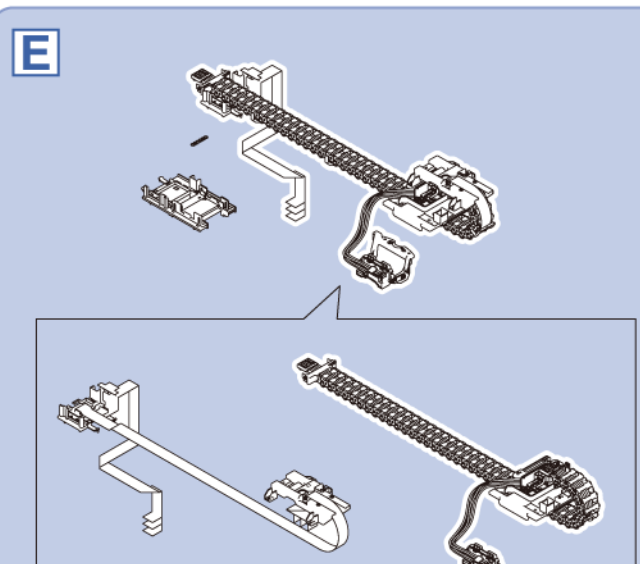

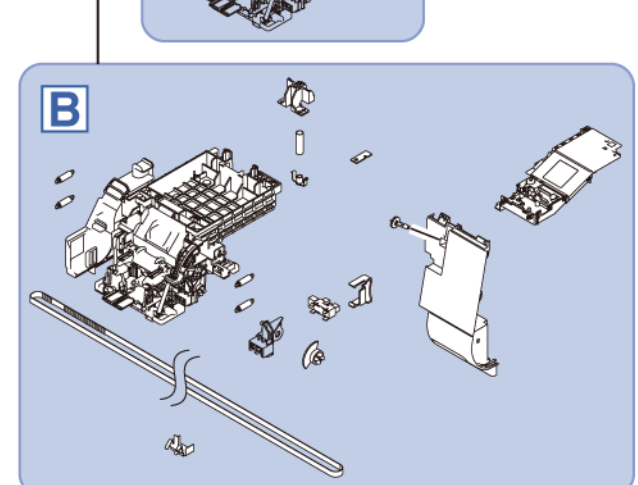

536 | **12** 

Chapter 1

Chapter 2

Chapter 3

Chapter 4

Chapter 5

Chapter 6

Chapter 7

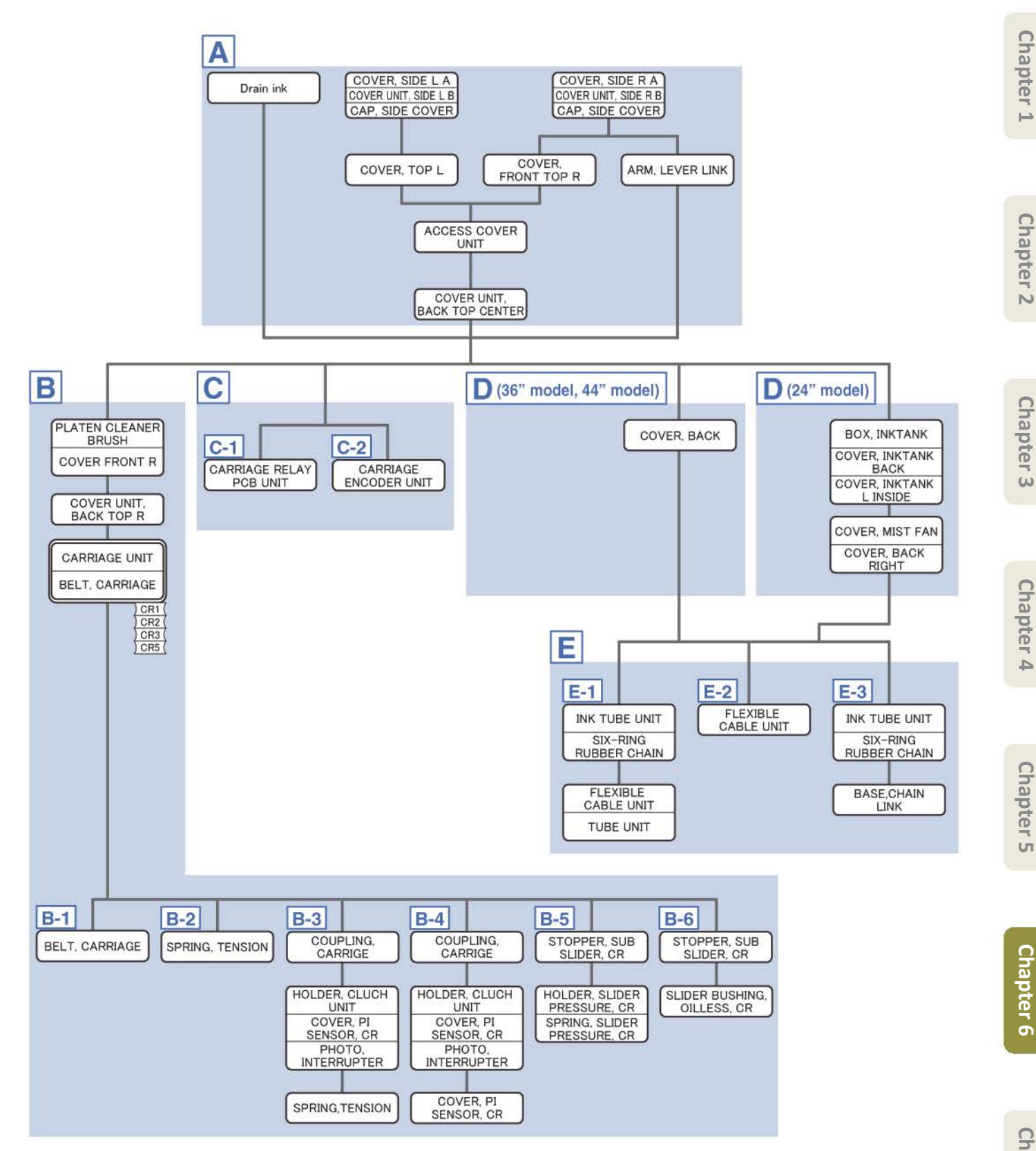

## **1**. Drain ink into the sub ink tank.

- To do it in the Service Mode:
- 1 Unlock the carriage by selecting [SE VICE MODE > FUNCTION > CR UNLOCK]
- 2. On the printer operation panel, select [SE VICE MODE > FUNCTION > INK SUPPLY VALVE OPEN > OPEN]. The supply valve (choke valve) of SUB INK TANK UNIT will open.
- Ink will be drained from the CARRIAGE UNIT (or INK TUBE UNIT) into the SUB INK TANK UNIT.
- **4.** Wait for fi e to ten minutes, then confirm th t the ink has been drained from the tubes.

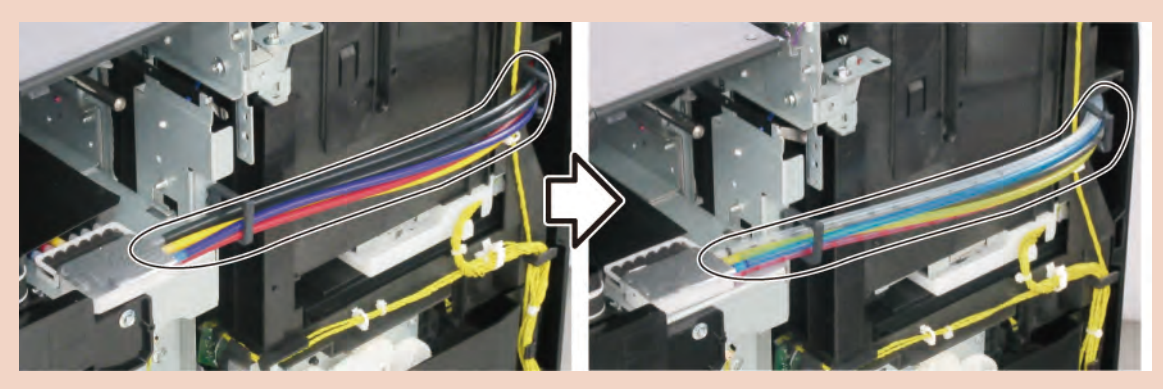

- **5.** Power off the pri ter and unplug the power cord.
- To do it manually:
- 1. Remove [1] a set of
  - COVER, SIDE L A
  - COVER UNIT, SIDE L B
  - CAP, SIDE COVER.

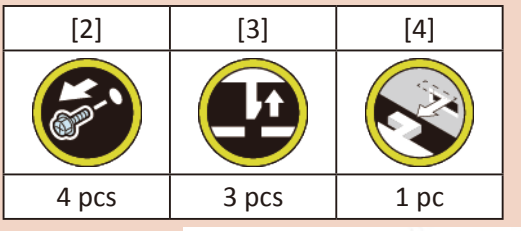

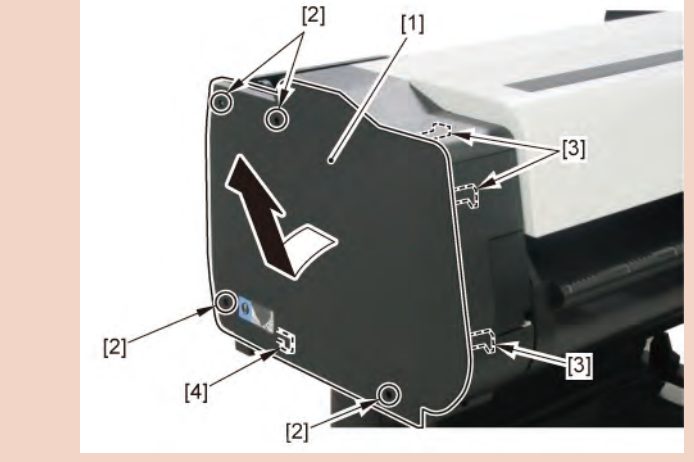

Chapter 1

Point

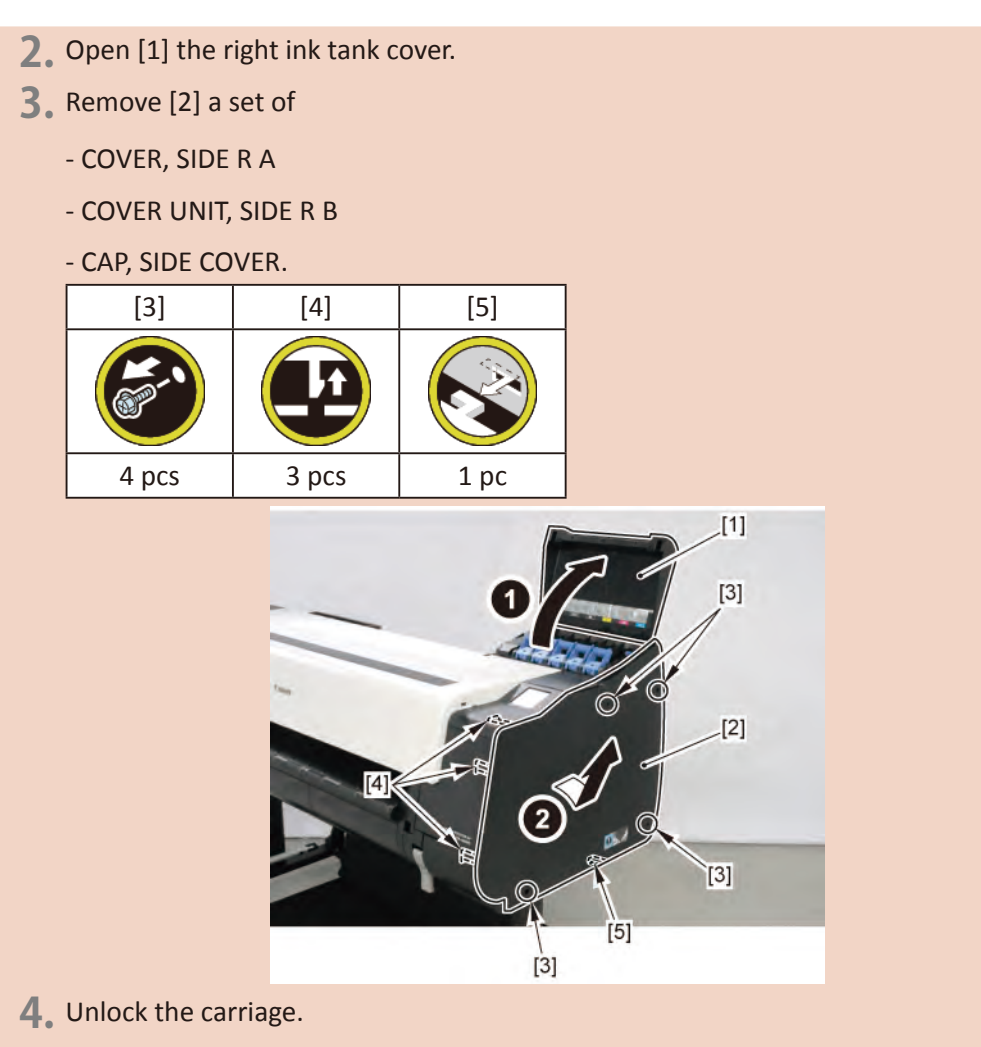

Turning [1] the gear in the arrowed direction will m ve [2] the lock pin up and down.

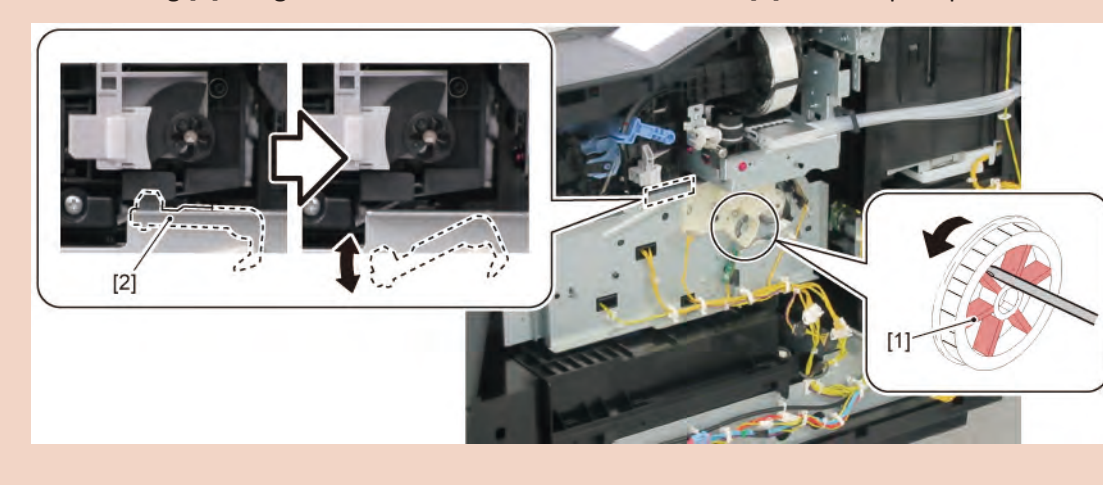

Chapter 6

Chapter 1

Chapter 2

**Chapter 3** 

**Chapter 4** 

- 5. Remove [1] a set of
  - BOX, INKTANK
  - COVER, INKTANK BACK
  - CAVER, INKTANK L INSIDE.

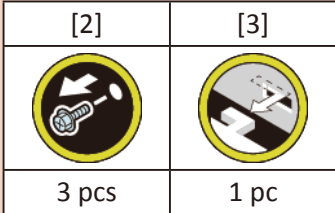

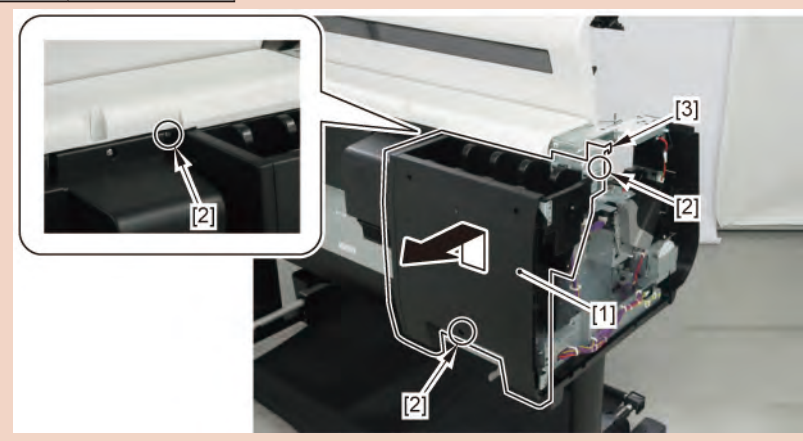

6. Turn the gear in the arrowed direction o open ink tank unit valve.When [1] the gear flag omes under [2] the sensor, the valve will open.

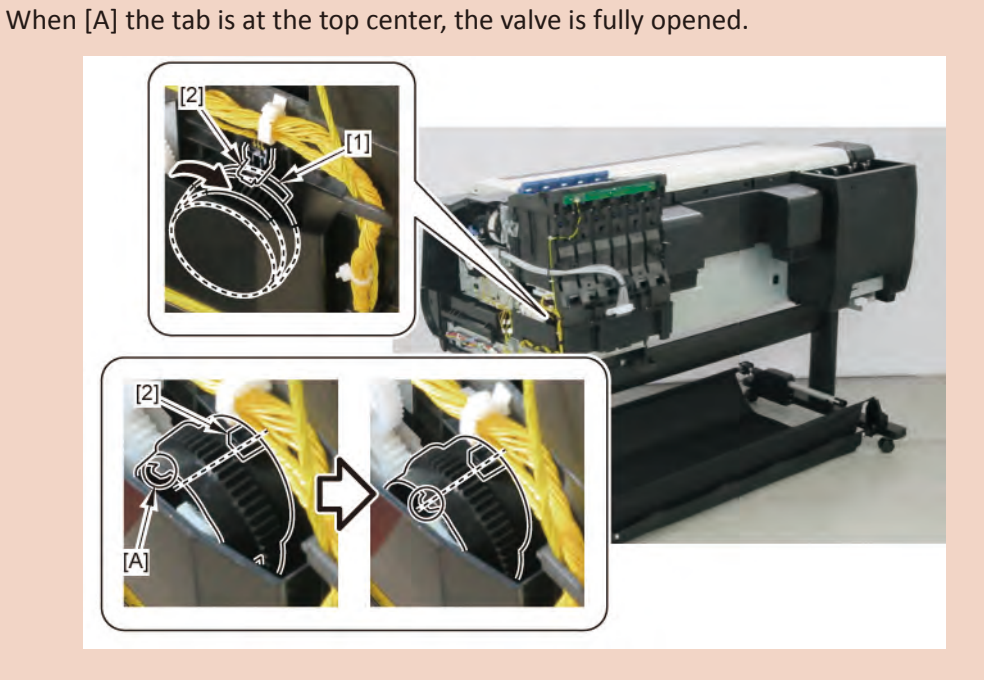

Chapter 1

Chapter 2

Chapter 3

Chapter 4

Chapter 5
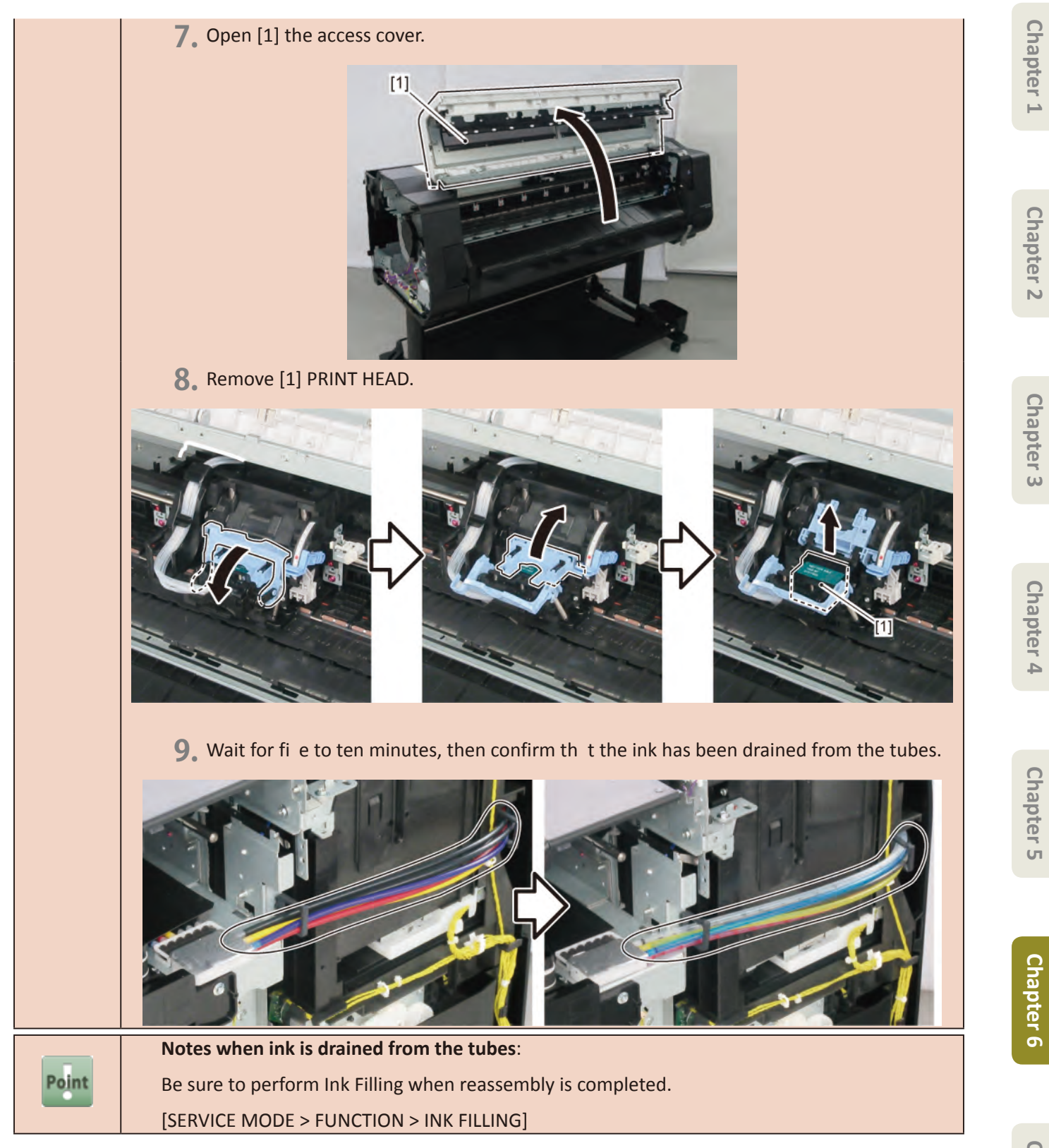

- **2.** Open [1] the right ink tank cover.
- 3. Remove [2] a set of
  - COVER, SIDE R A
  - COVER UNIT, SIDE R B
  - CAP, SIDE COVER.

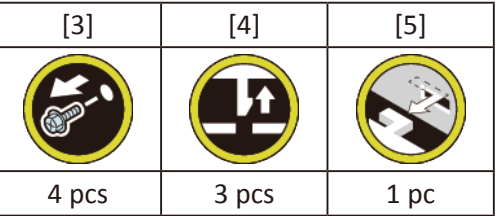

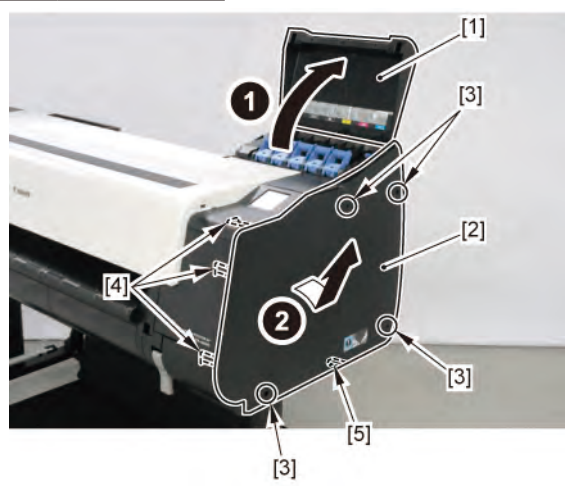

**4.** Unlock the carriage.

Turning [1] the gear in the arrowed direction will m ve [2] the lock pin up and down.

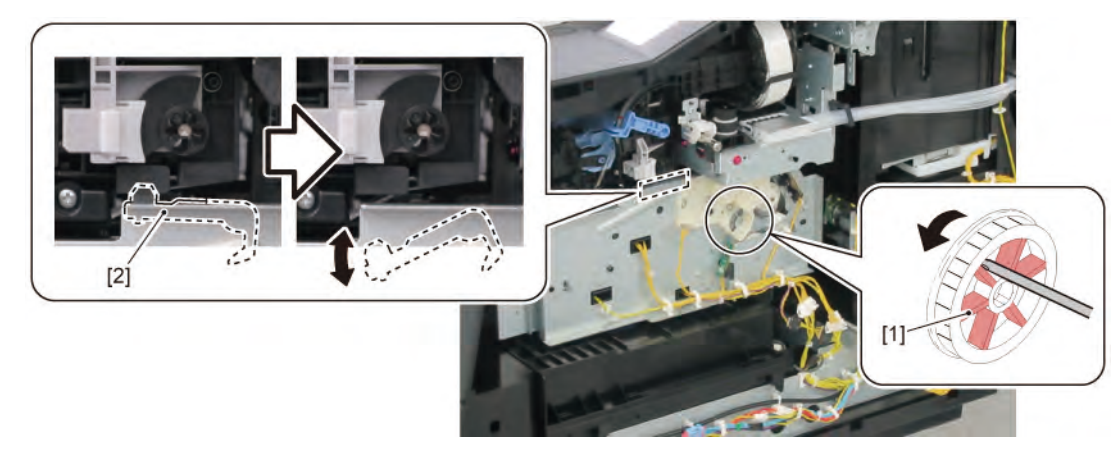

**5.** Open [1] the access cover.

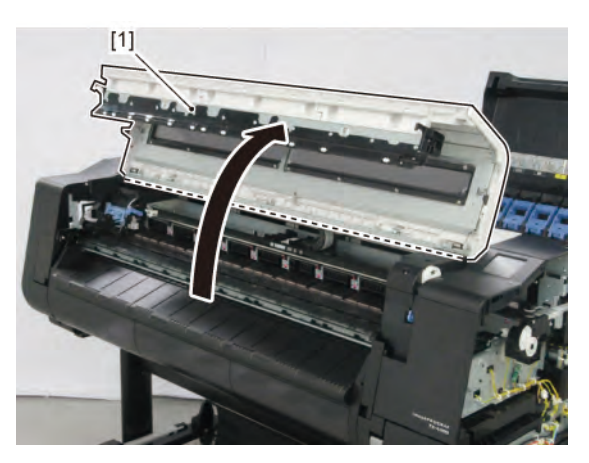

Chapter 2

Chapter 7

#### 6. Remove [1] PRINT HEAD.

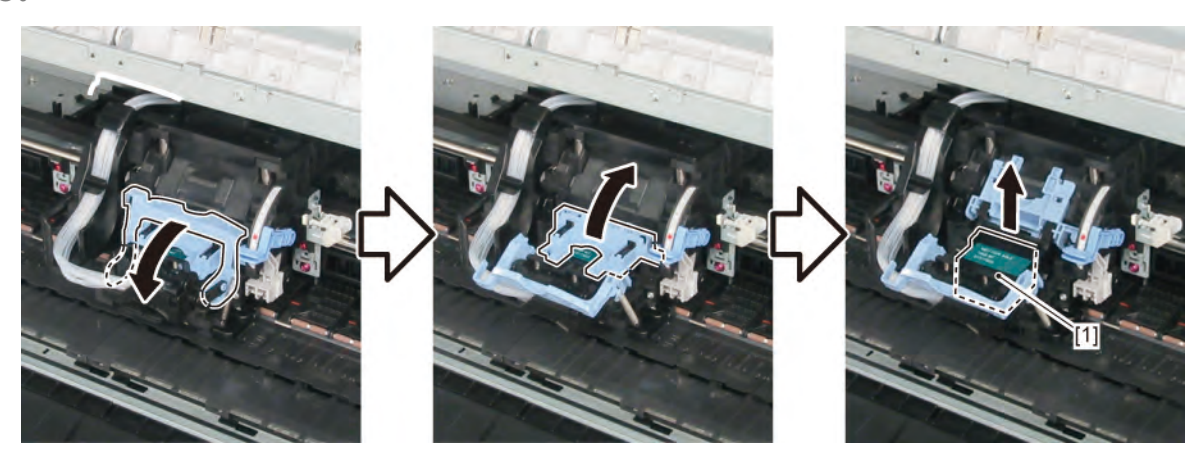

7. Remove [1] SPRING, TENSION and two pieces of [2] ARM, LEVER LINK.

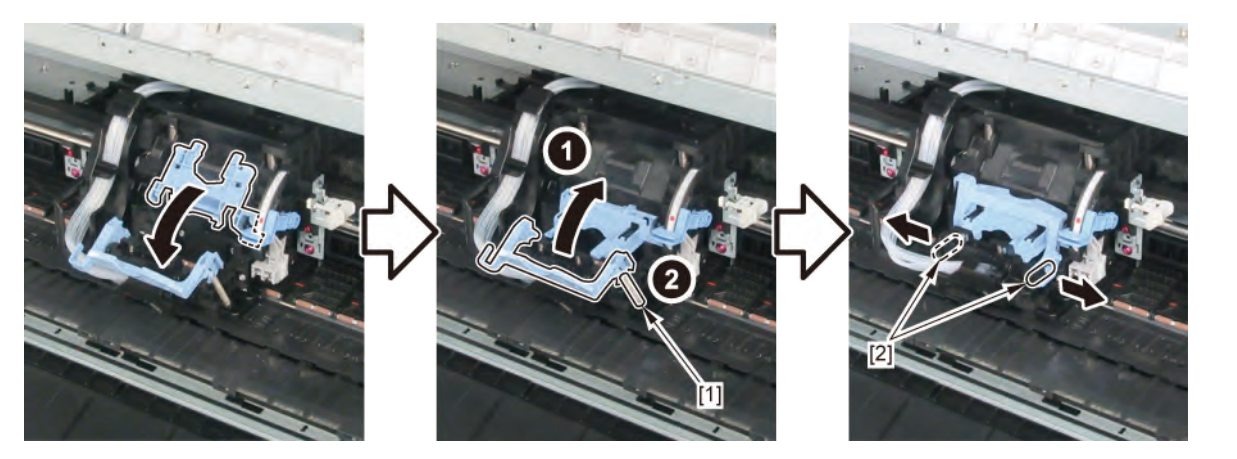

- 8. Remove [1] a set of
  - COVER, SIDE L A
  - COVER UNIT, SIDE L B
  - CAP, SIDE COVER.

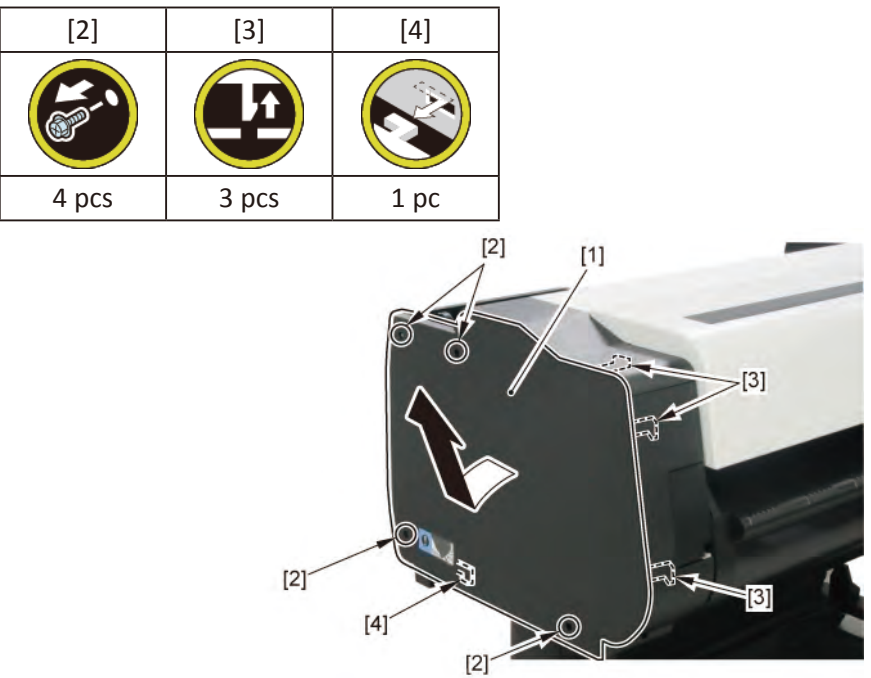

**9.** Remove [1] COVER, TOP L.

| [2]  | [3]   |
|------|-------|
|      |       |
| 1 pc | 5 pcs |

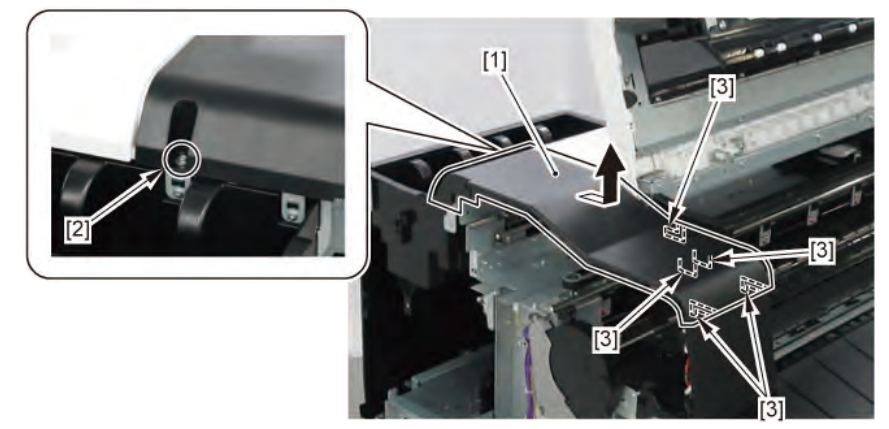

**10.** Remove [1] COVER, FRONT TOP R.

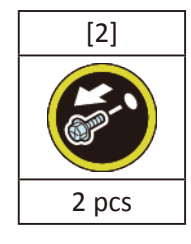

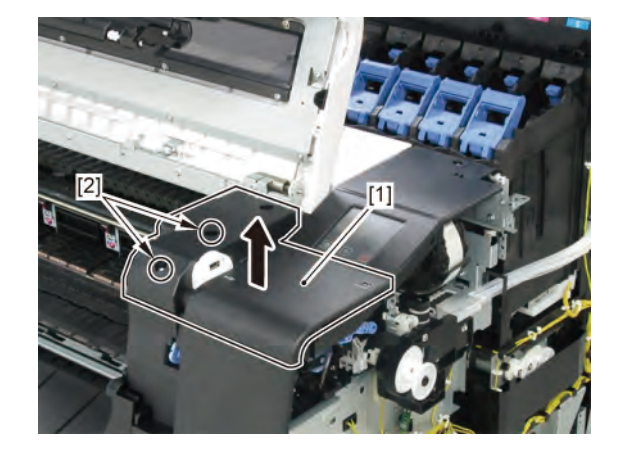

544 | **12 CARRIAGE UNIT (2)** SM-17001E-00

Chapter 2

Chapter 3

Chapter 4

**11.** Remove [1] ACCESS COVER UNIT with holding the handles.

|           | [2]   |
|-----------|-------|
|           |       |
| 24" model | 5 pcs |
| 36" model | 7 pcs |
| 44" model | 8 pcs |

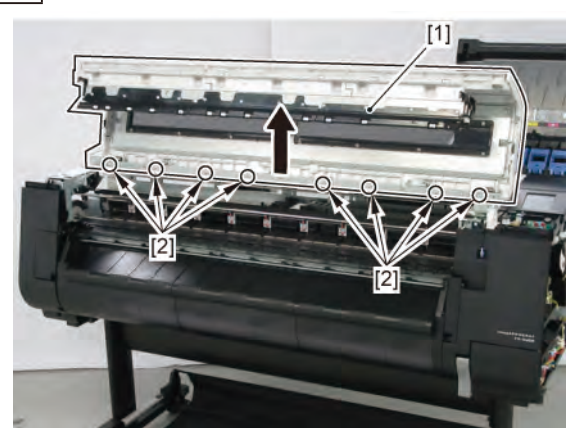

**12.** Remove [1] COVER UNIT, BACK TOP CENTER.

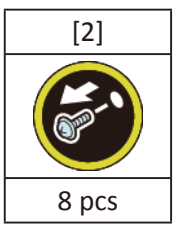

(24" model)

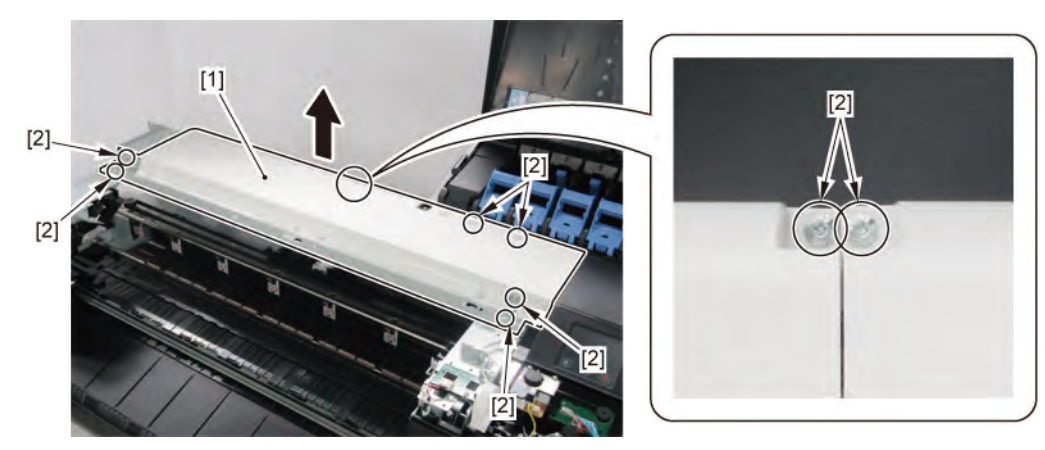

(36" model, 44" model)

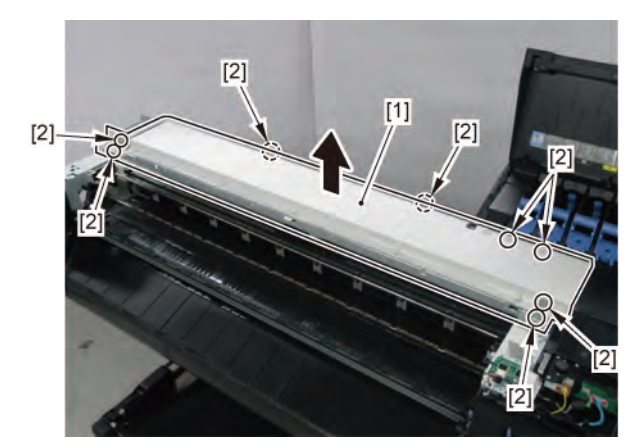

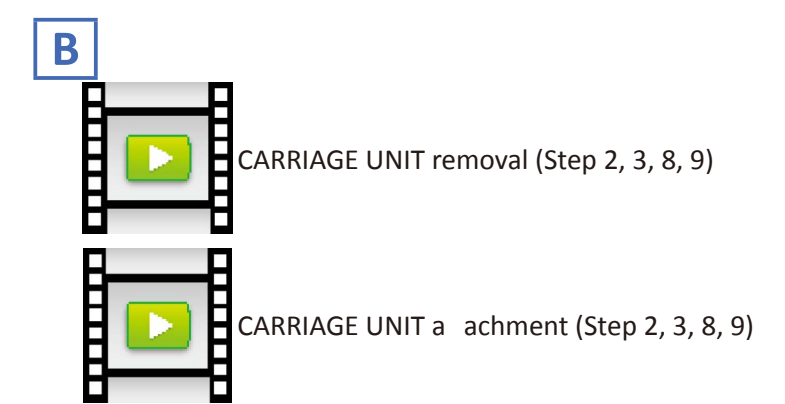

- **1**. Remove all the parts of Group A.
- 2. Release [1] the tubes from [2] the guide.

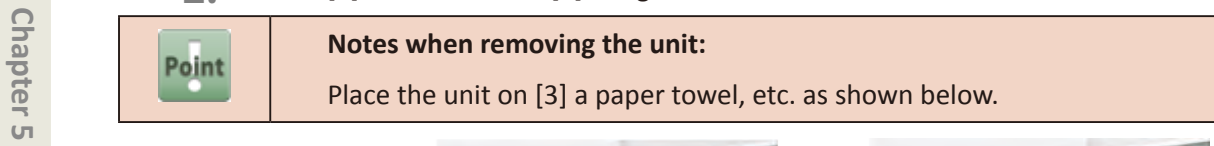

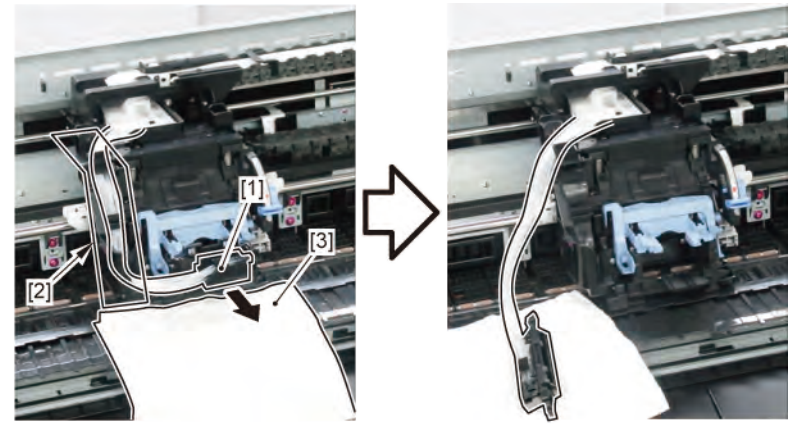

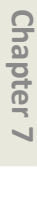

Chapter 6

546 | **12 CARRIAGE UNIT (2)** SM-17001E-00

Chapter 2

Chapter 3

3. Remove [1] INK TUBE UNIT from the CARRIAGE UNIT.

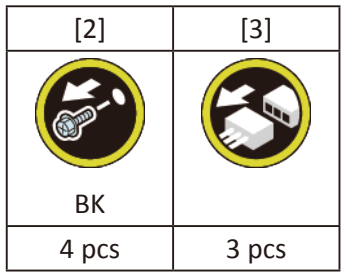

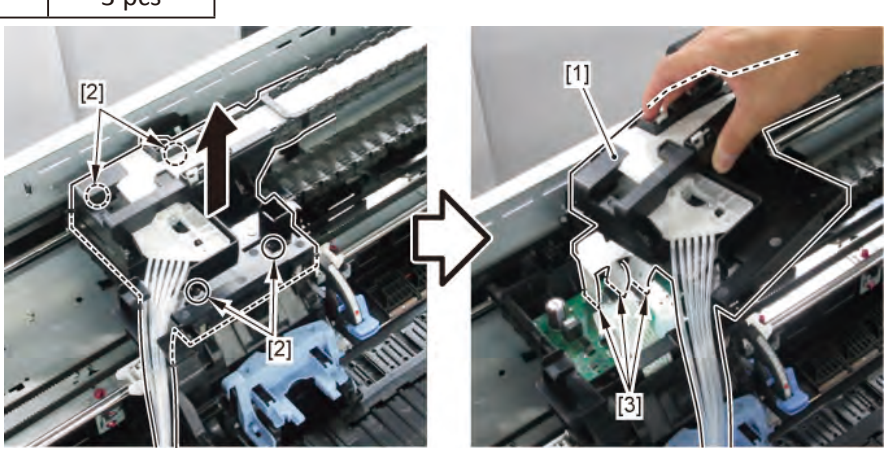

- **4**. Remove [1] PLATEN CLEANER BRUSH.
- 5. Open [2] COVER UNIT, MTC.
- **6.** Remove [3] COVER, FRONT R.

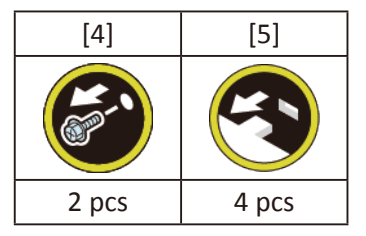

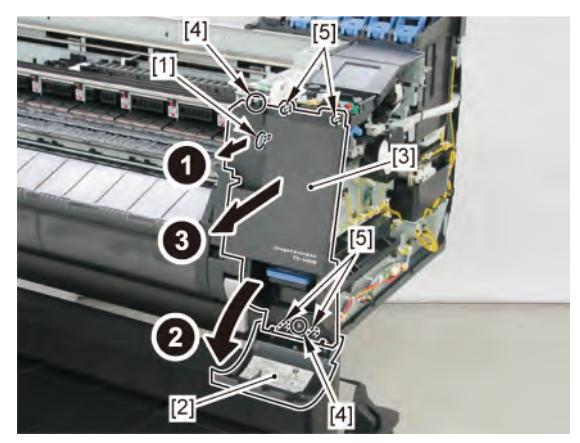

#### 7. Remove [1] COVER UNIT, BACK TOP R. (with the OPERATION PANEL UNIT)

| [2]  | [3]   | [4]   | [W]   | [G]   |
|------|-------|-------|-------|-------|
|      |       |       |       |       |
| 1 pc | 3 pcs | 2 pcs | 5 pcs | 2 pcs |

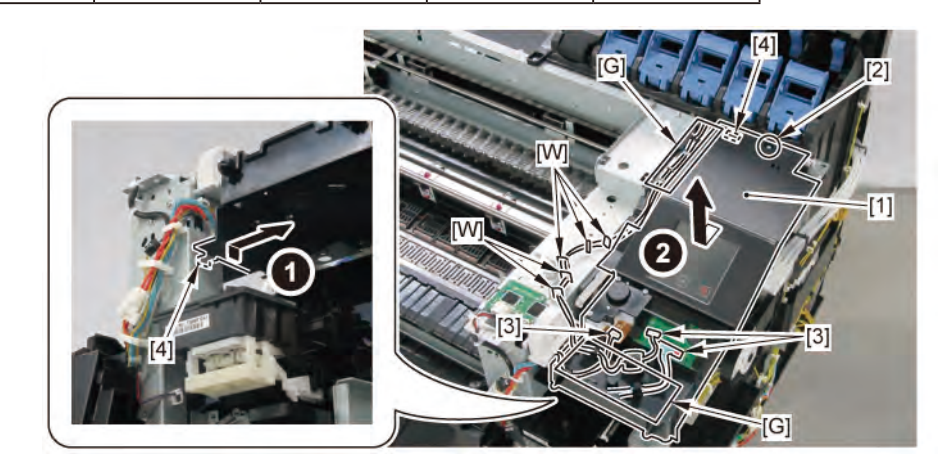

8. Remove [1] the wedge and loosen [2] BELT, CARRIAGE.

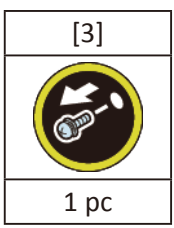

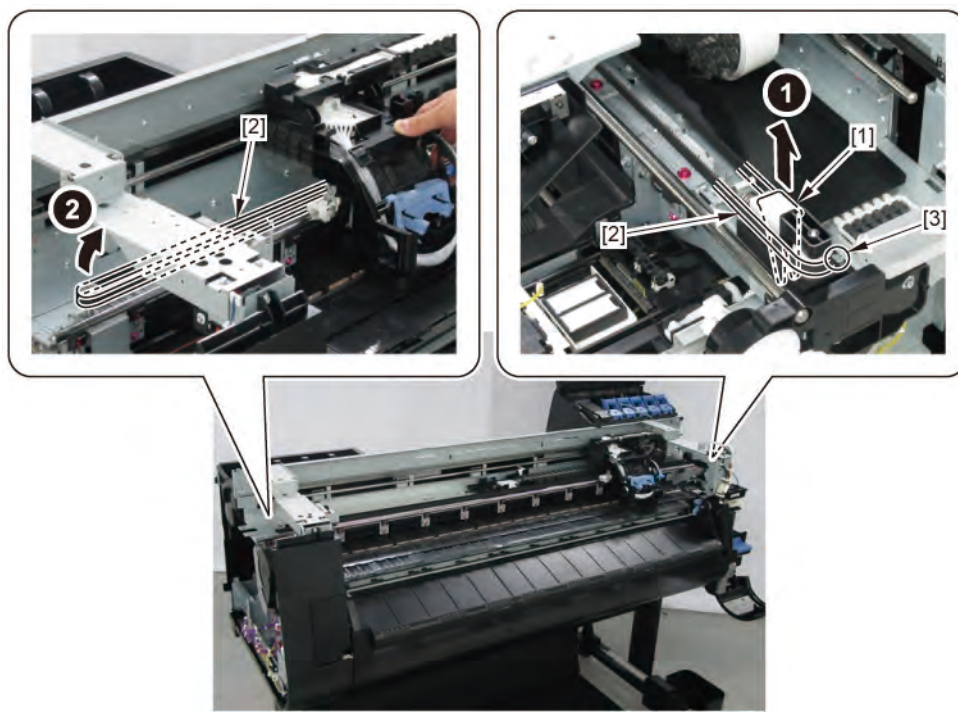

Chapter 5

Chapter 6

Chapter 2

Chapter 3

**9.** Remove [1] CARRIAGE UNIT and [2] BELT, CARRIAGE together.

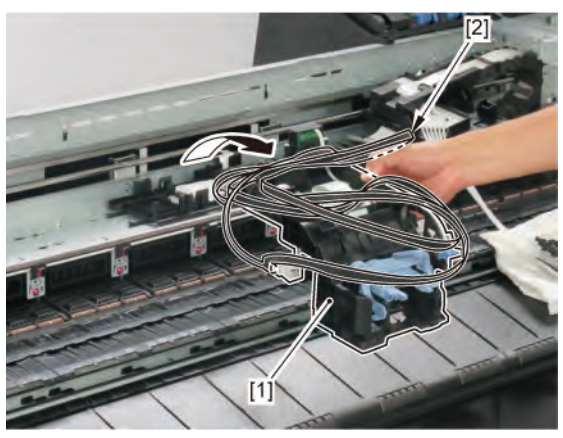

|                                  | Notes when assembling the unit:                         |
|----------------------------------|---------------------------------------------------------|
|                                  | Perform adjustment at the end of assembly.              |
| Point                            | [SERVICE MODE > FUNCTION > OPTICAL AXIS]                |
| _                                | [SERVICE MODE > FUNCTION > GAP CALIB.]                  |
|                                  | [SERVICE MODE > FUNCTION > CR MOTOR COG]                |
| Notes when the unit is replaced: |                                                         |
|                                  | Reset the applicable counter when the unit is replaced: |
| Point                            | [SERVICE MODE > PARTS COUNTER > CR1]                    |
| Point                            | [SERVICE MODE > PARTS COUNTER > CR2]                    |
|                                  | [SERVICE MODE > PARTS COUNTER > CR3]                    |
|                                  |                                                         |

### **B-1**

**10.** Remove [1] the plate.

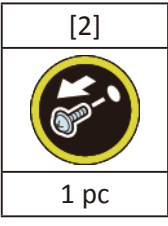

**11.** Remove [3] BELT, CARRIAGE.

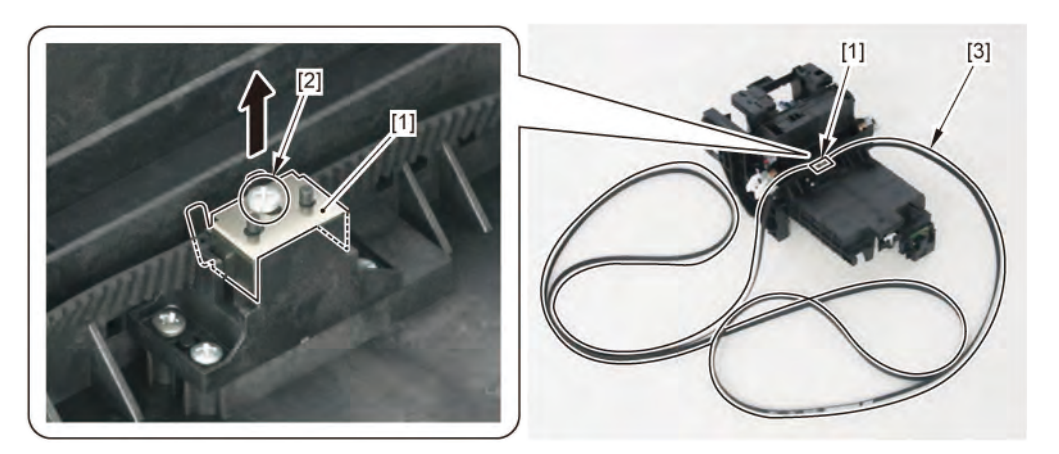

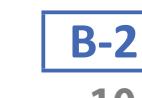

**10.** Remove three pieces of [1] SPRING, TENSION.

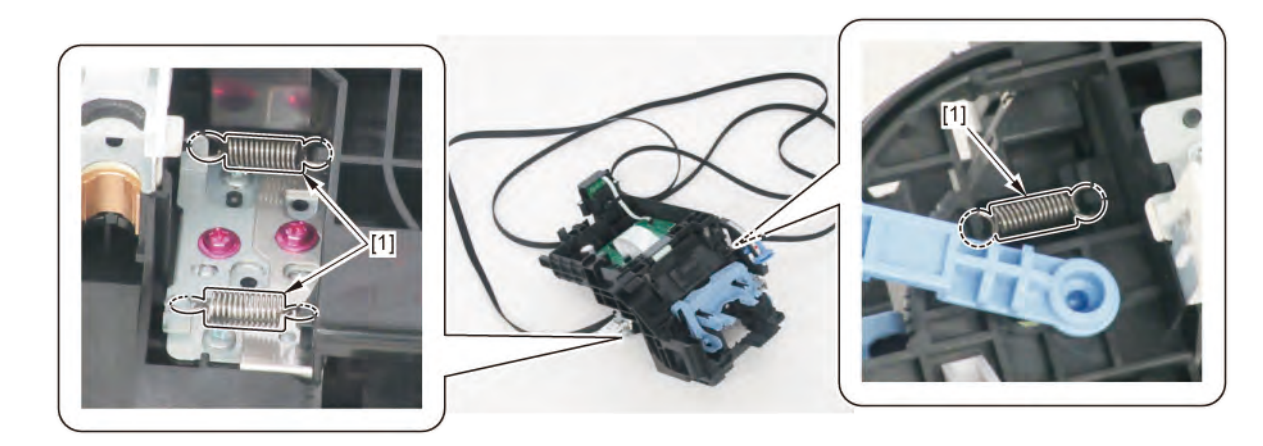

**B-3** 

**10.** Remove [1] COUPLING, CARRIAGE.

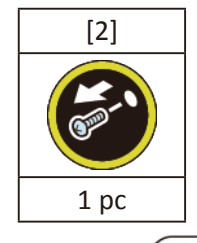

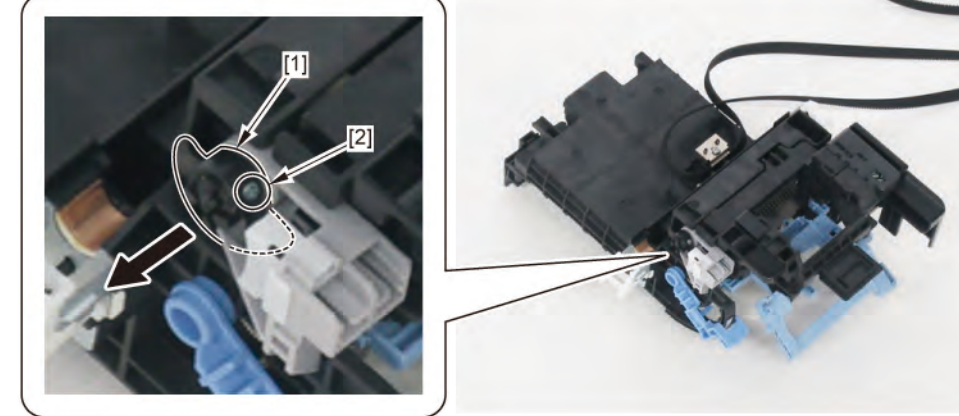

Chapter 1

### **11.** Remove [1] a set of

- HOLDER, CLUCH UNIT
- COVER, PI SENSOR, CR
- CARRIAGE LIFT SENSOR.

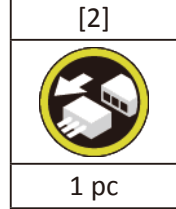

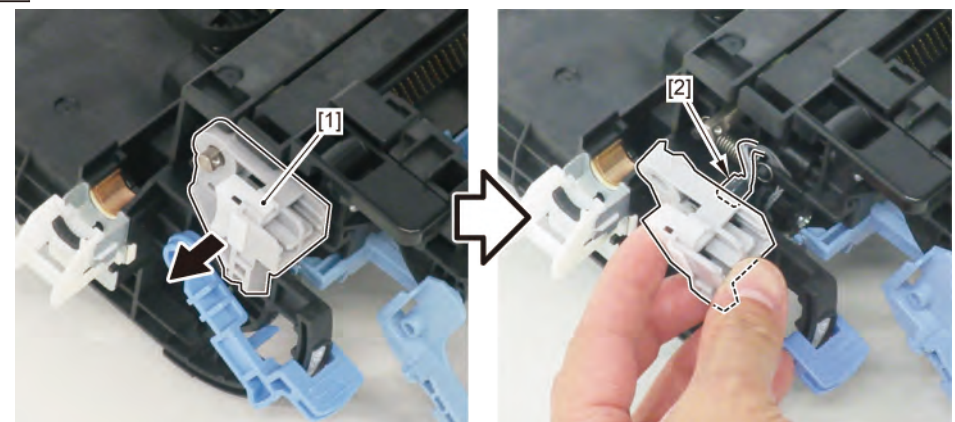

**12.** Remove [1] SPRING TENSION.

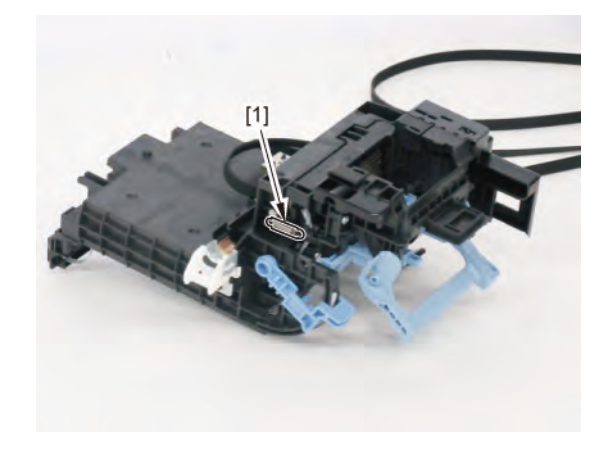

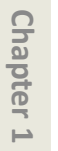

**B-4** 

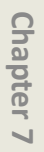

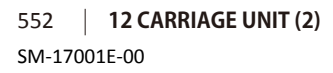

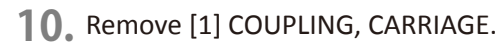

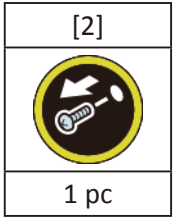

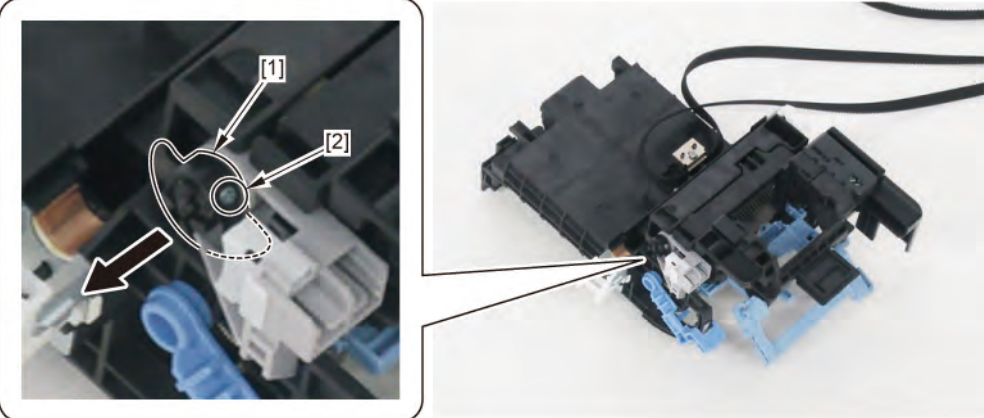

- **11.** Remove [1] a set of
  - HOLDER, CLUCH UNIT
  - COVER, PI SENSOR, CR
  - CARRIAGE LIFT SENSOR.

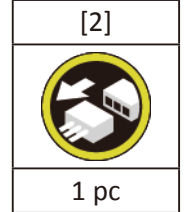

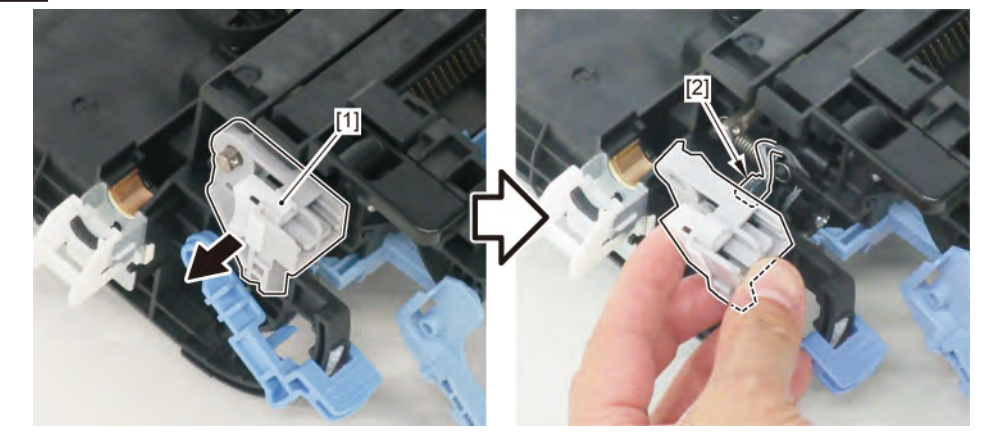

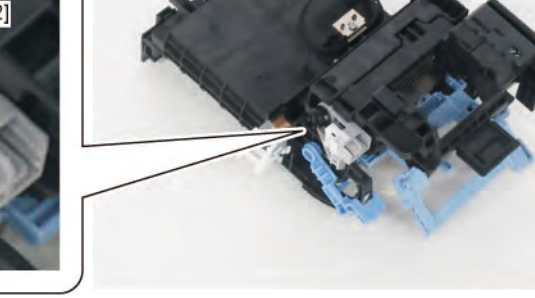

**12.** Remove [1] COVER, PI SENSOR CR.

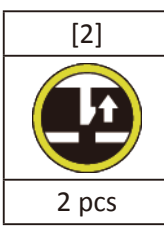

**13.** Remove [3] CARRIAGE LIFT SENSOR.

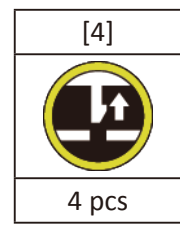

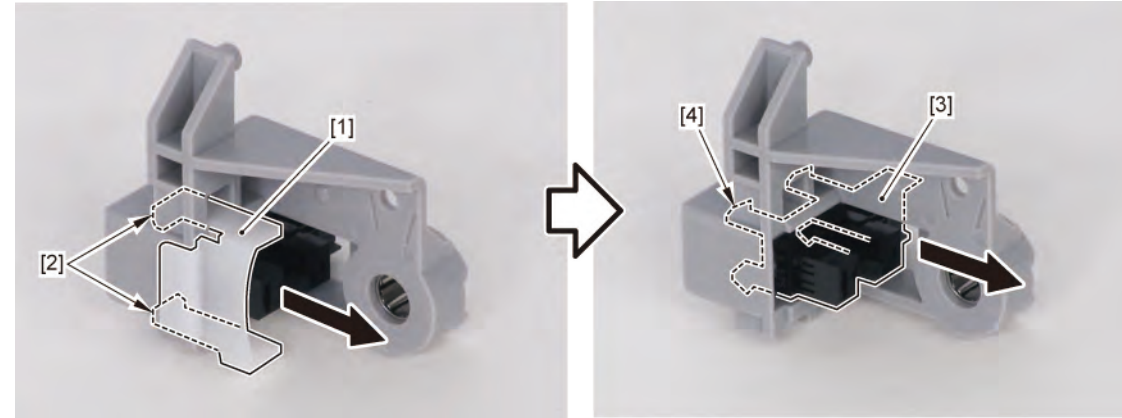

### **B-5**

**10.** Remove [1] STOPPER, SUB SLIDER, CR.

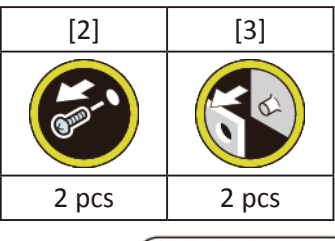

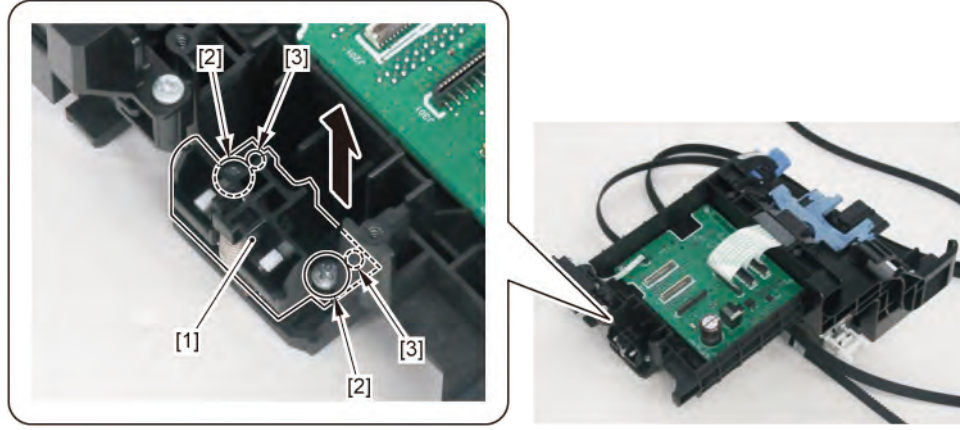

11. Remove [2] HOLDER, SLIDER PRESSURE, CR and [3] SPRING, SLIDER PRESSURE, CR from [1] STOPPER, SUB

# SLIDER, CR. [4] 2 pcs

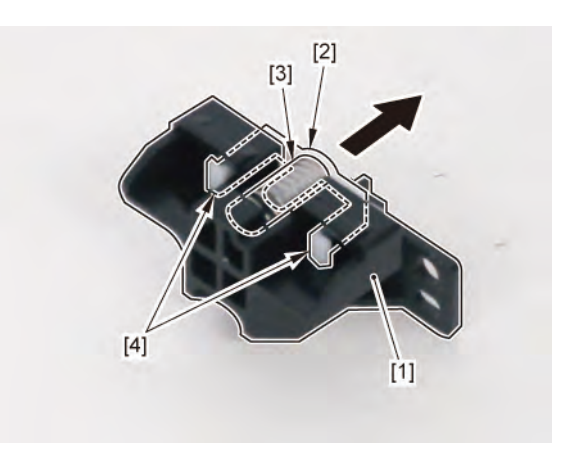

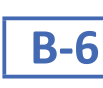

**10.** Remove [1] STOPPER, SUB SLIDER, CR.

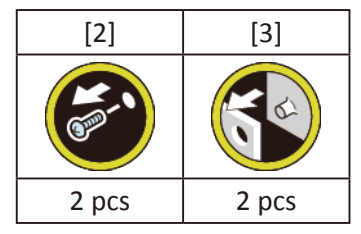

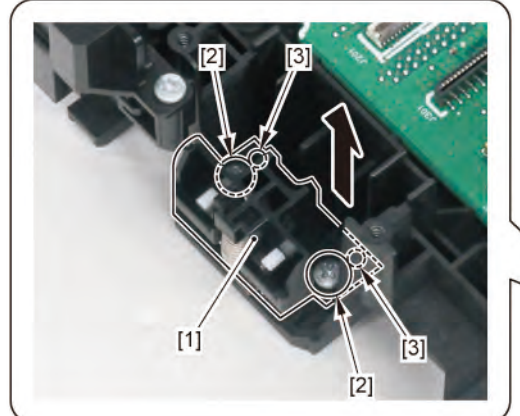

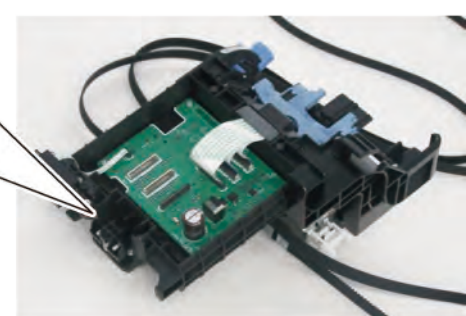

Chapter 6

Chapter 2

Chapter 3

Chapter 4

**11.** Remove [1] SLIDER BUSHING, OILLESS, CR.

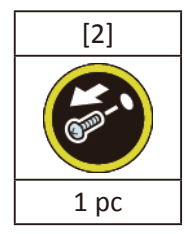

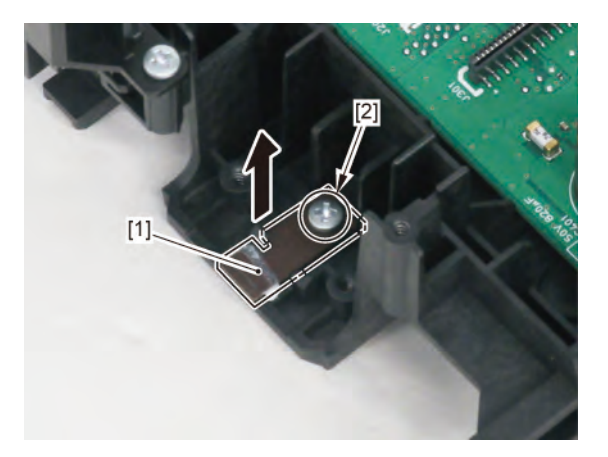

## C

Point

- **1**. Remove all the parts of Group A.
- 2. Release [1] the tubes from [2] the guide.

#### Notes when removing the unit:

Place the unit on [3] a paper towel, etc. as shown below.

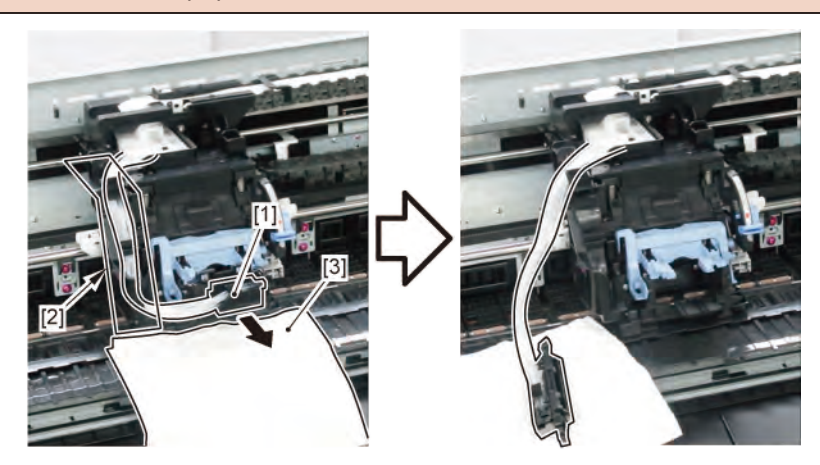

**3.** Remove [1] INK TUBE UNIT from the CARRIAGE UNIT.

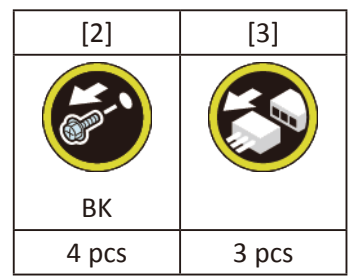

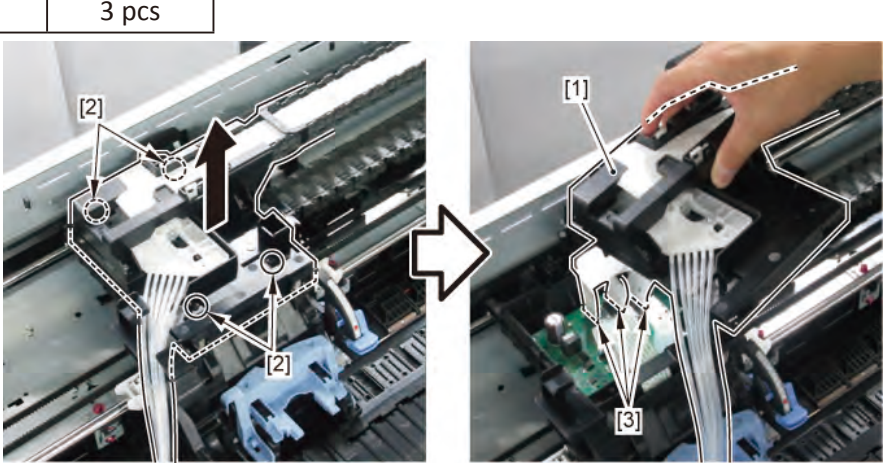

### **C-1**

Chapter 1

Chapter 2

Chapter 3

Chapter 4

Chapter 5

- **4.** Remove all the parts of Group A.
- 5. Remove [1] CARRIAGE RELAY PCB UNIT.

| [2]   | [3]   |
|-------|-------|
|       |       |
| 4 pcs | 4 pcs |

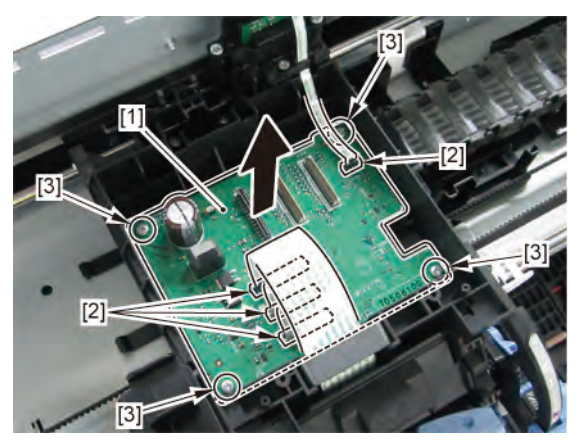

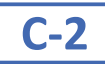

**4**. Remove [1] CARRIAGE ENCODER UNIT.

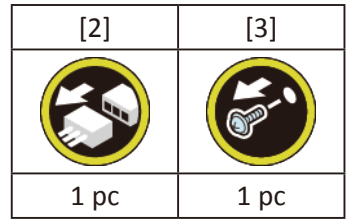

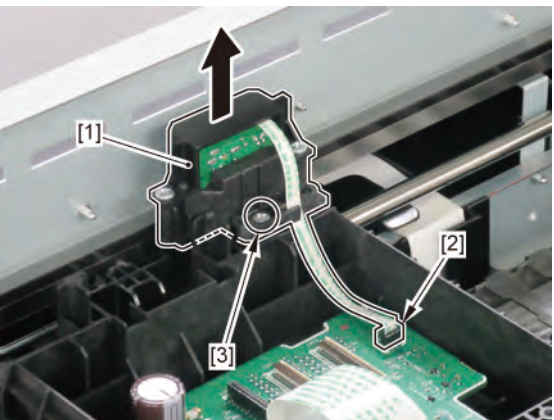

### D (24" model)

- **1**. Remove all the parts of Group A.
- 2. Remove [1] a set of
  - BOX, INKTANK
  - COVER, INKTANK BACK

- COVER, INKTANK L INSIDE.

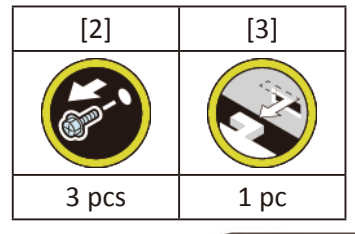

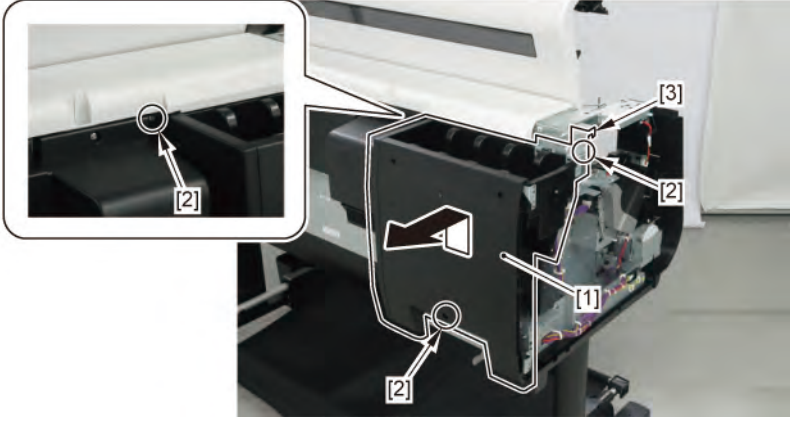

Chapter 2

Chapter 3

Chapter 4

Chapter 5

Chapter 6

**3.** Open [1] the right ink unit.

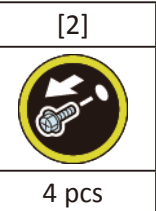

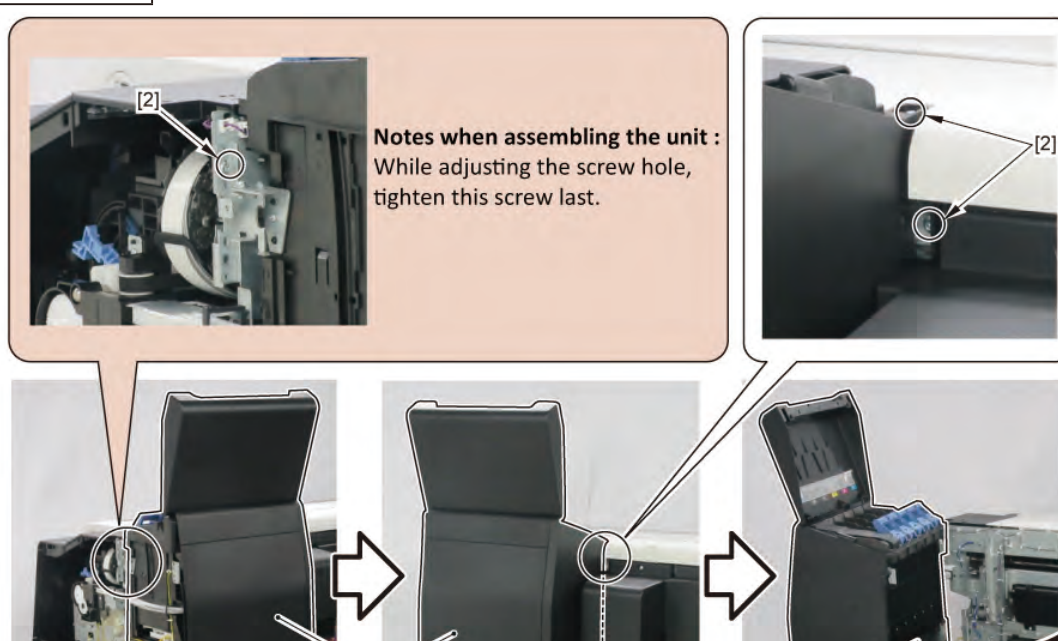

[1]

[2]

**4**. Remove [1] the plate.

**REAR VIEW** 

| [2]   | [3]   |
|-------|-------|
|       | ST.   |
| 5 pcs | 2 pcs |
|       |       |

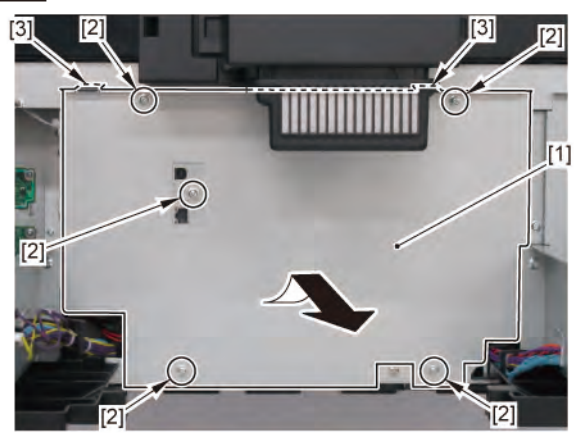

558 | **12 CARRIAGE UNIT (2)** SM-17001E-00

### 5. Remove [1] a set of

- COVER, MIST FAN

- COVER, BACK RIGHT.

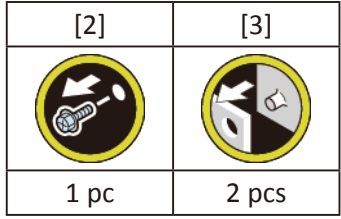

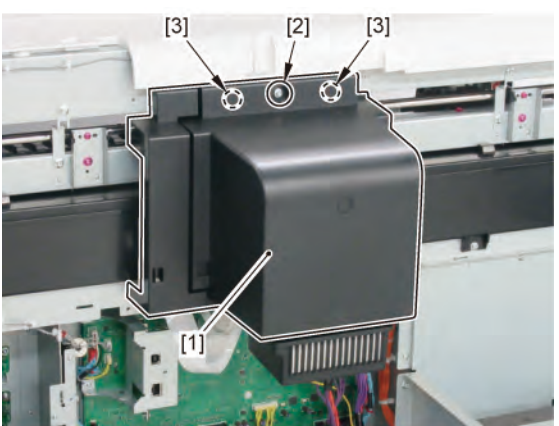

### D (36" model, 44" model)

- **1**. Remove all the parts of Group A.
- 2. (36" model only)

Open [1] the right ink unit.

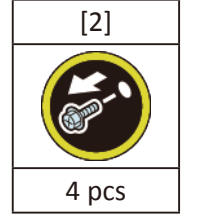

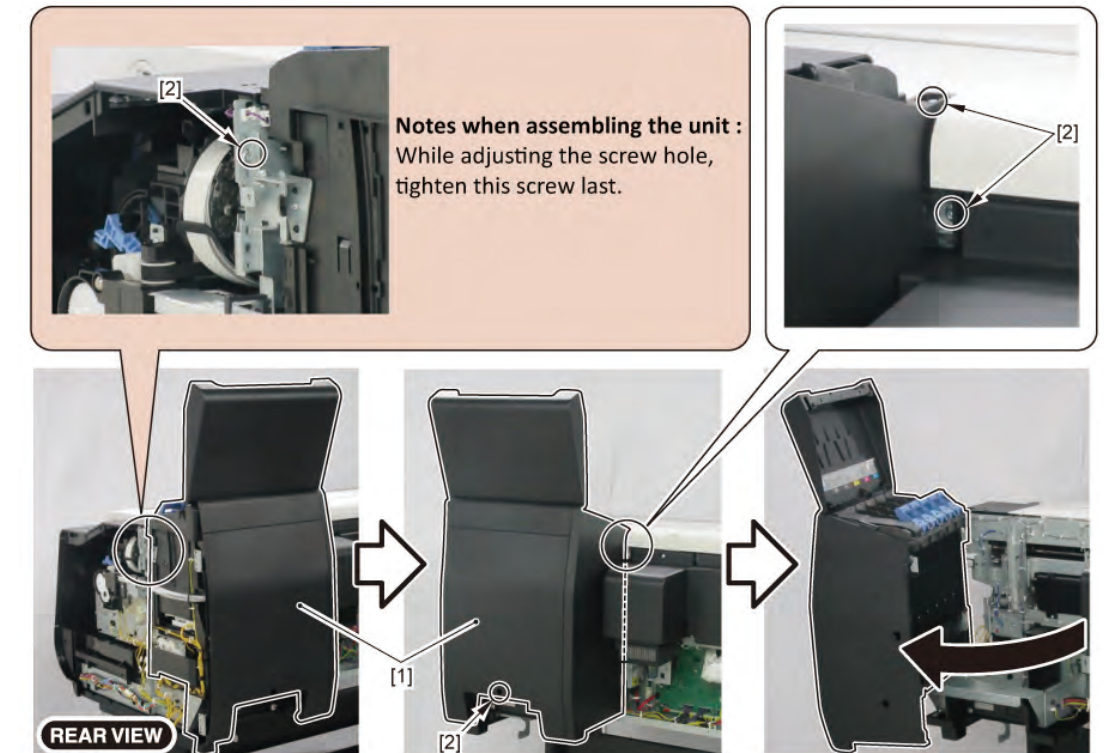

3. Remove [1] COVER, BACK.

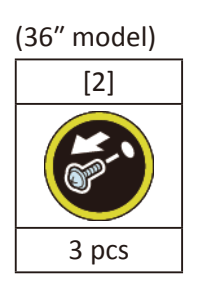

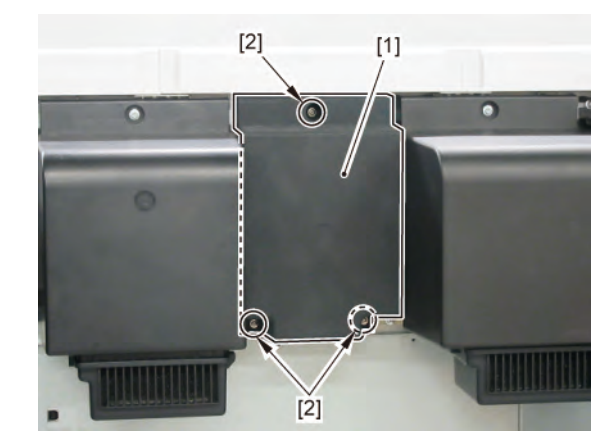

Chapter 2

Chapter 7

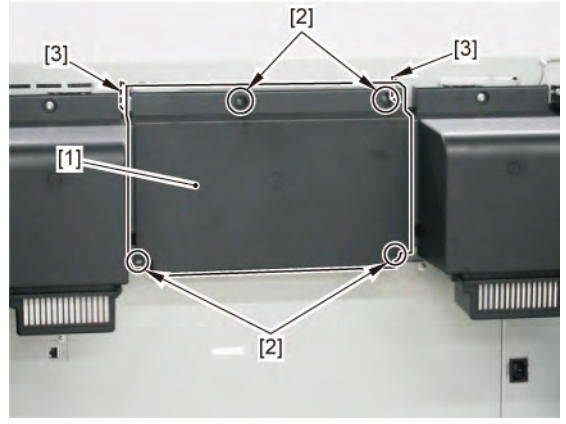

**4**. Remove [1] the plate.

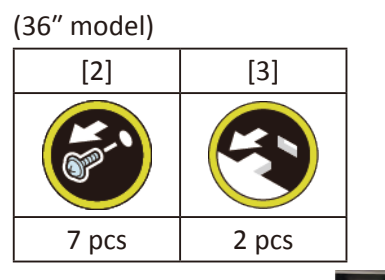

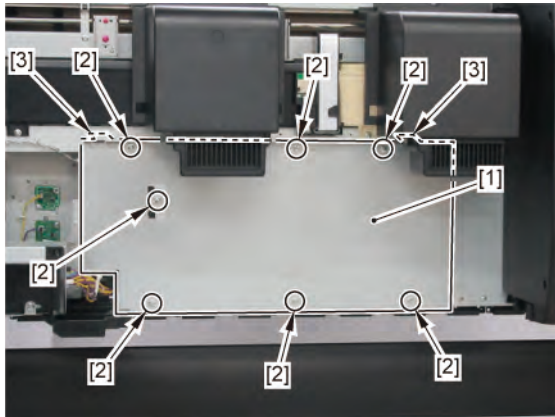

### 

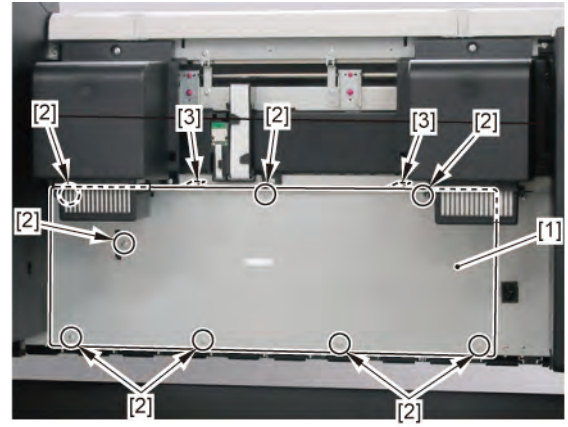

- **1**. Remove all the parts of Groups A and D.
- **2.** Release [1] the tubes from [2] the guide.

| Point | Notes when removing the unit: |
|-------|-------------------------------|
| FUIIL |                               |

Place the unit on [3] a paper towel, etc. as shown below.

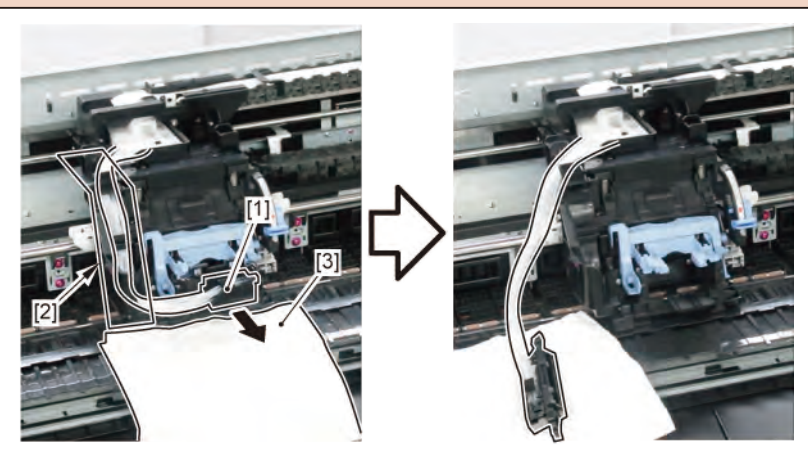

Ε

3. Remove [1] INK TUBE UNIT from the CARRIAGE UNIT.

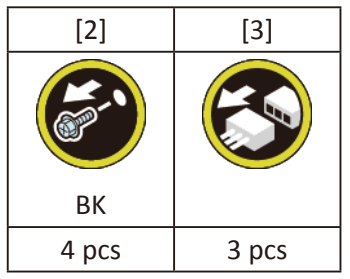

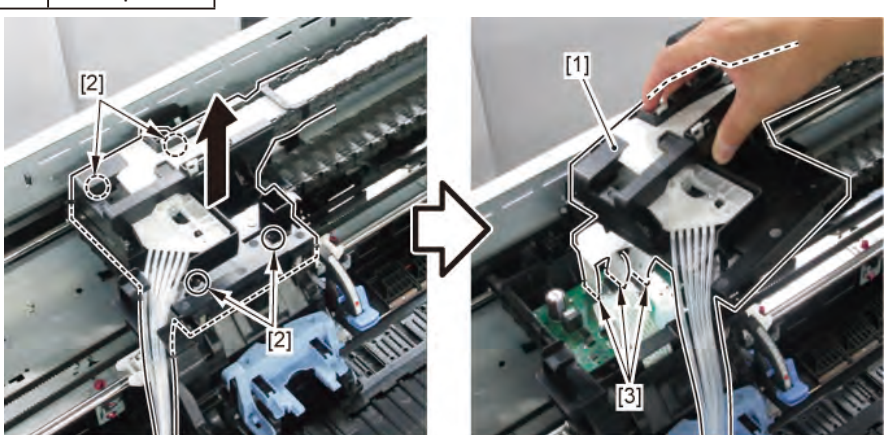

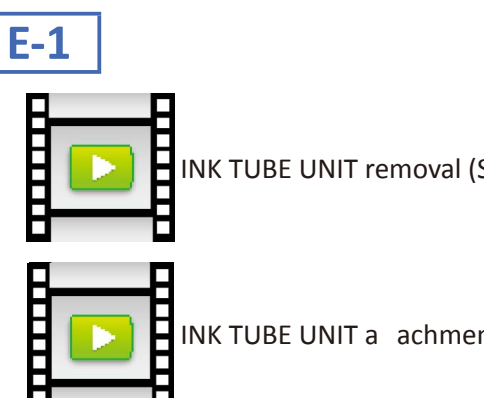

INK TUBE UNIT removal (Step 2, 3)

INK TUBE UNIT a achment (Step 2, 3)

**4.** Disconnect and release [1] the fl xible cables.

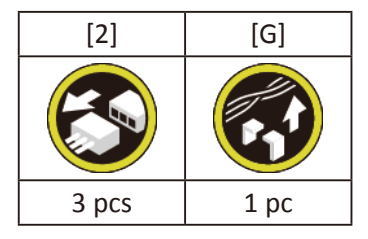

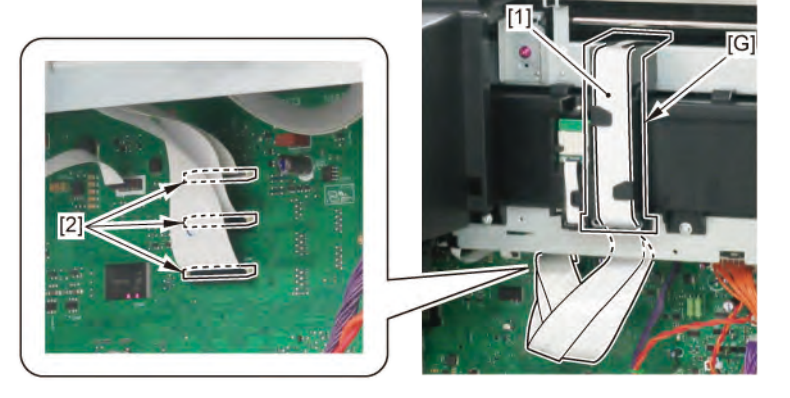

5. Remove [1] INK TUBE UNIT and [2] SIX-RING RUBBER CHAIN.

| [3]      | [4]                                                                                                    | [5]                                                                                                    |
|----------|----------------------------------------------------------------------------------------------------|----------------------------------------------------------------------------------------------------|
| <b>S</b> | Come of the second second seco | Service of the service of the servic |
|          | LONG                                                                                                    |                                                                                                    |
| 2 pcs    | 2 pcs                                                                                                    | 2 pcs                                                                                                    |

Notes when removing the unit:

- To avoid smearing with ink, spread a paper towel, etc.
- To avoid ink leakage, wrap the joint in [1] paper towel, etc., put them in [2] a plastic ba , and close the bag.

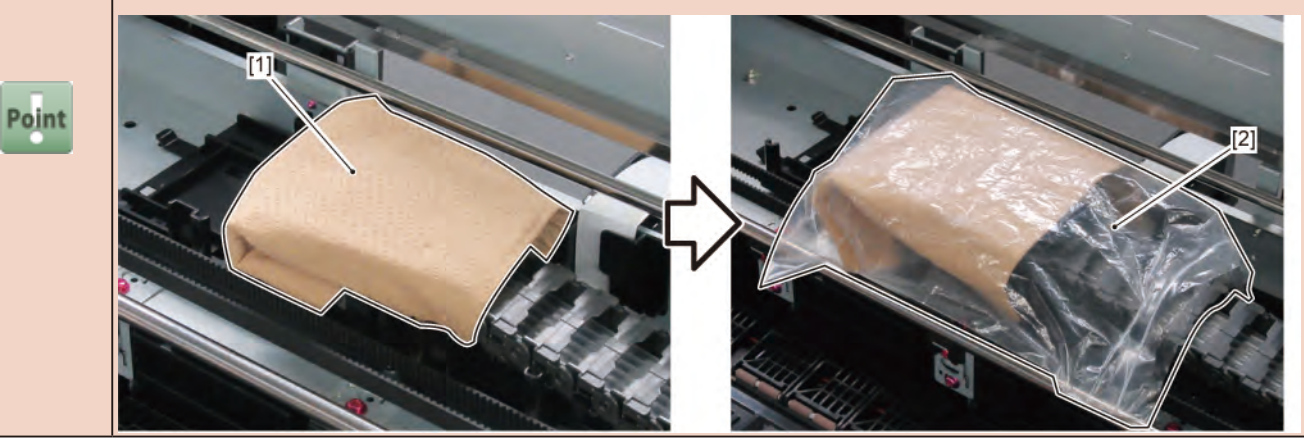

Chapter 5

Chapter 1

Chapter 2

Chapter 3

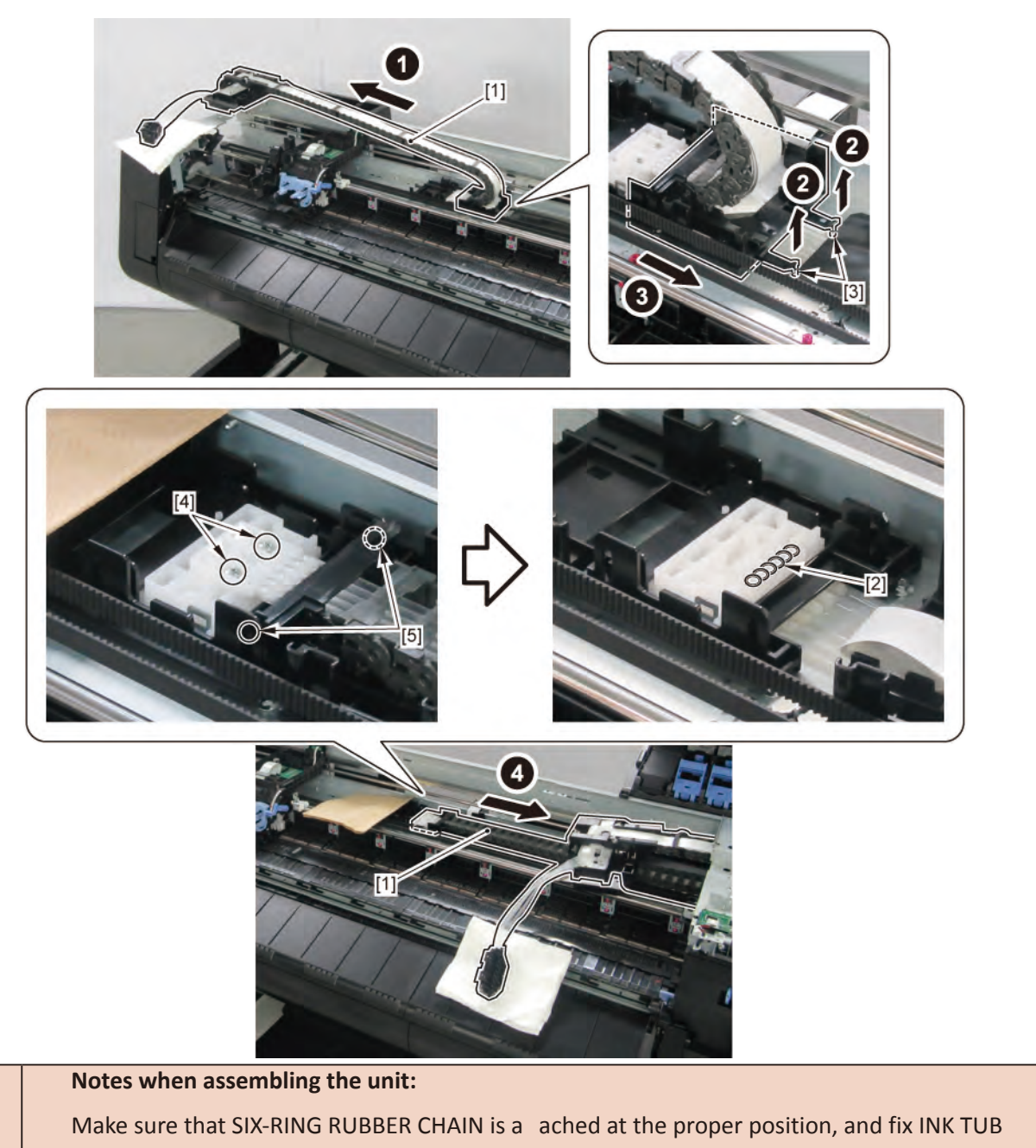

UNIT to bosses from the top of SIX-RING RUBBER CHAIN.

Point

Chapter 1

Chapter 2

**Chapter 3** 

Chapter 4

Chapter 5

6. Remove four pieces of [1] cable holders (three pieces in 24" model). Separate the INK TUBE UNIT into

| [1]   | [4]   | [5]   |
|-------|-------|-------|
|       |       |       |
| 4 pcs | 2 pcs | 2 pcs |

two parts, [2] FLEXIBLE CABLE UNIT and [3] TUBE UNIT.

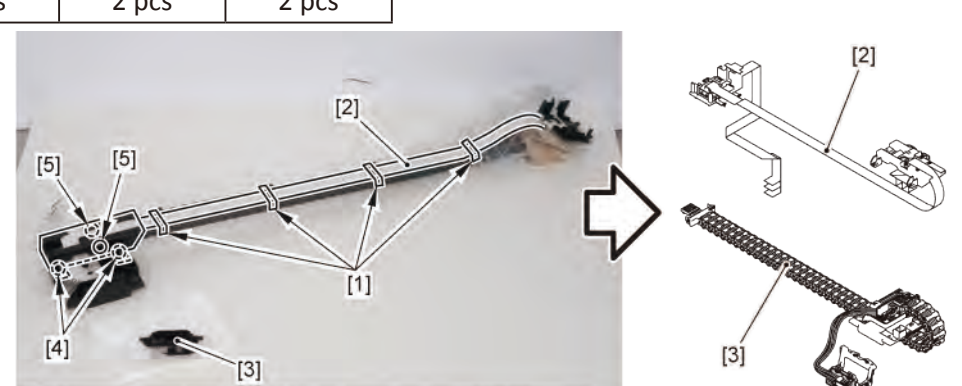

#### Notes when assembling the unit:

Fit the cable holders to the cable guide at marking ([A]).

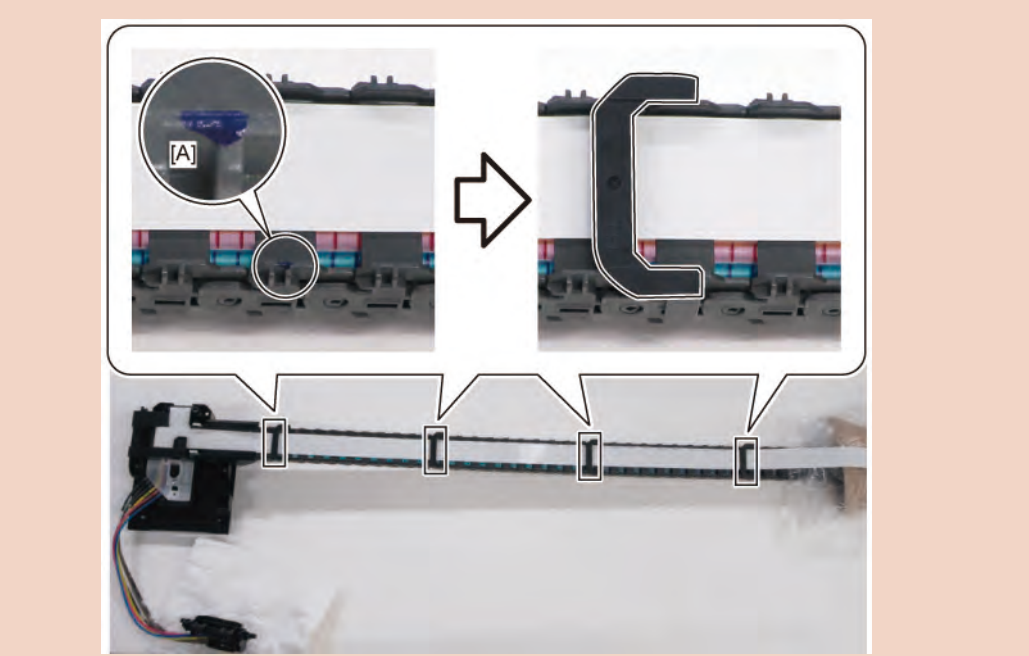

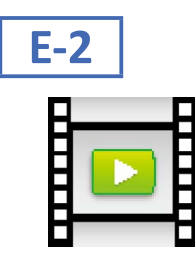

Point

FLEXIBLE CABLE UNIT removal (Step 3)

Chapter 7

Chapter 2

Chapter 3

Chapter 4

Chapter 5

**4**. Disconnect and release [1] the fl xible cables.

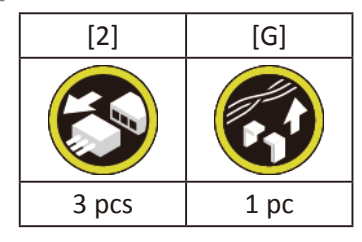

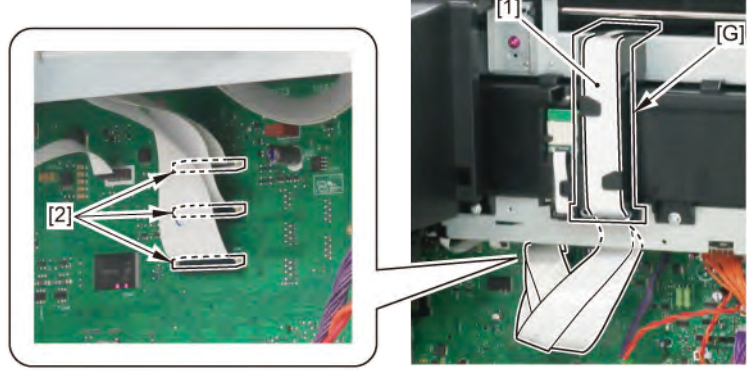

**5.** Remove four pieces of [1] cable holders (three pieces in 24" model) and [2] FLEXIBLE CABLE UNIT.

| [1]   | [3]      | [4]   | [5]   |
|-------|----------|-------|-------|
|       | ( Ser 1) |       |       |
| 4 pcs | 2 pcs    | 2 pcs | 2 pcs |

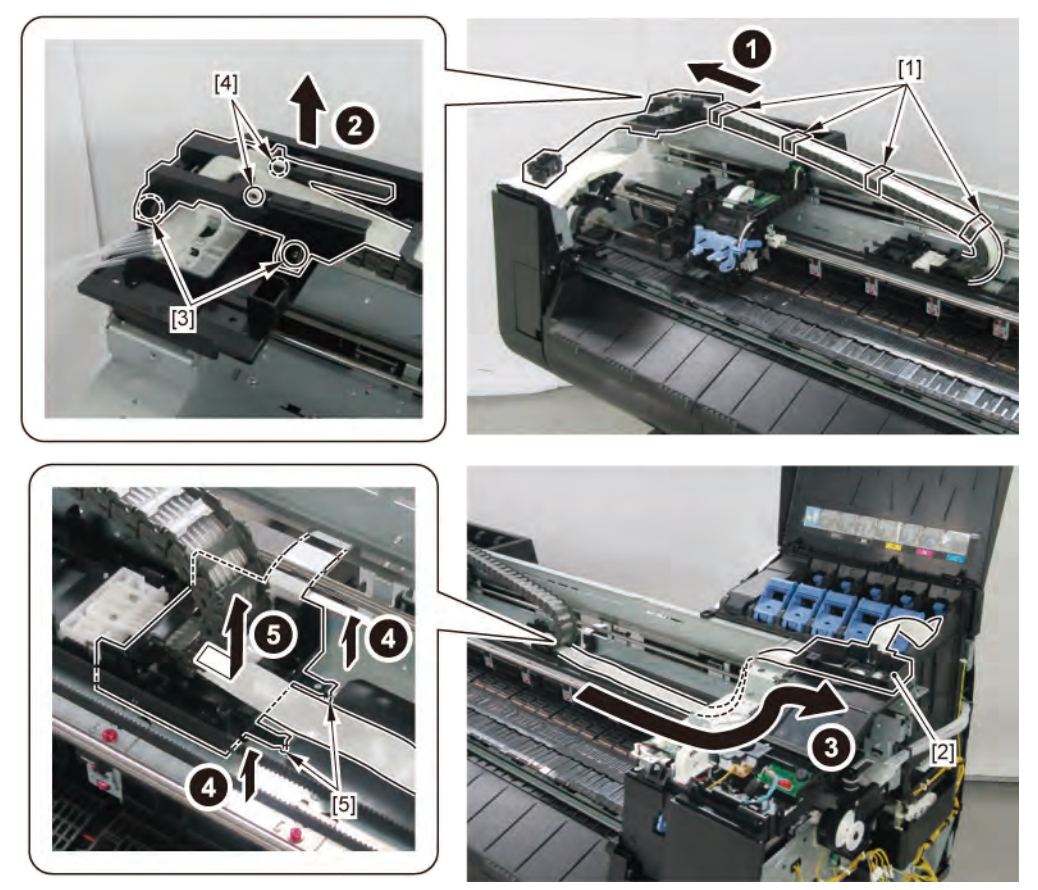

#### Notes when assembling the unit:

Fit the cable holders to the cable guide at marking ([A]).

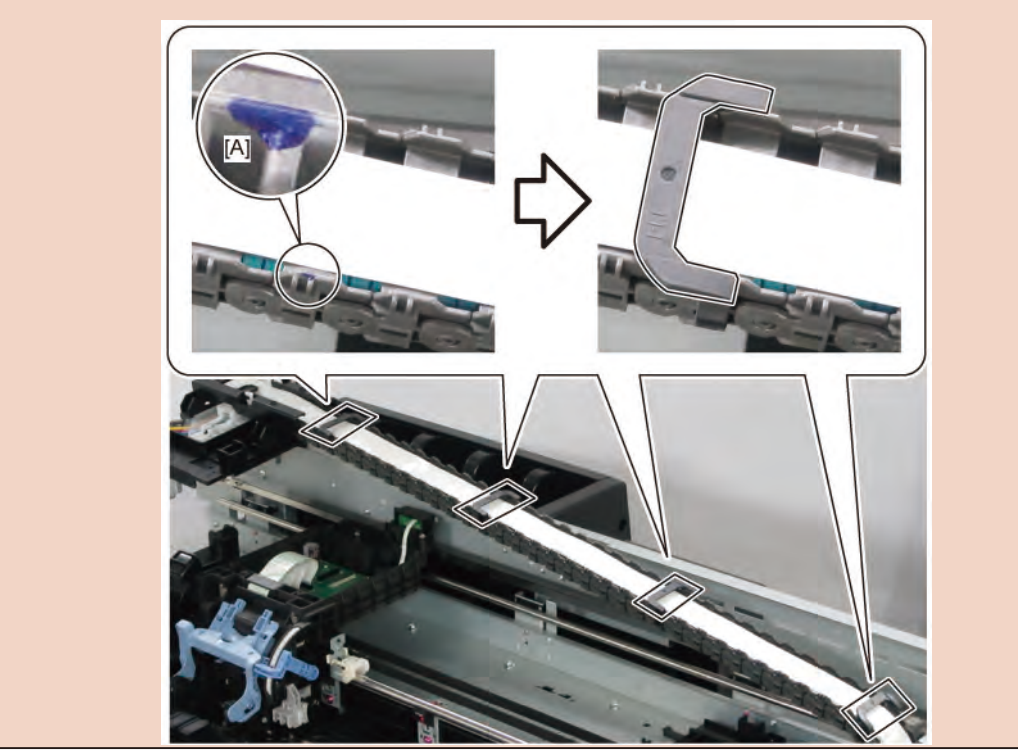

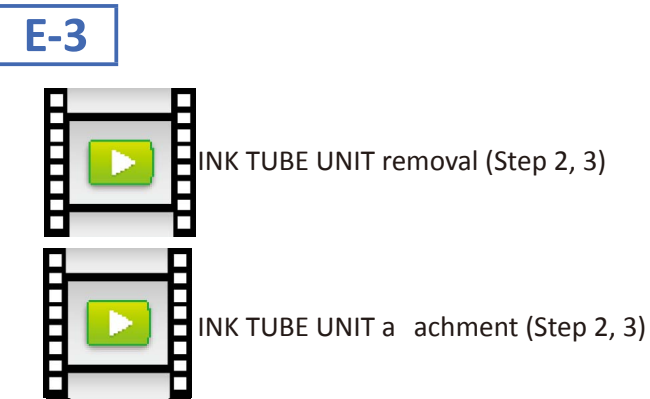

**4.** Disconnect and release [1] the fl xible cables.

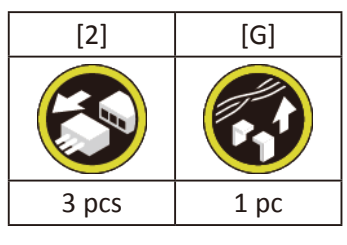

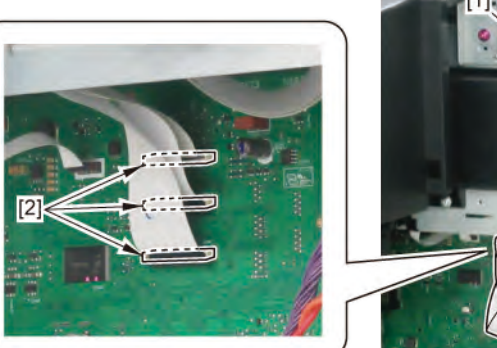

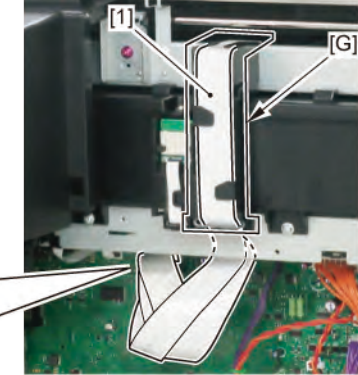

Chapter 1

Chapter 2

**Chapter 3** 

Chapter 4

Point

**5.** Remove [1] INK TUBE UNIT and [2] SIX-RING RUBBER CHAIN.

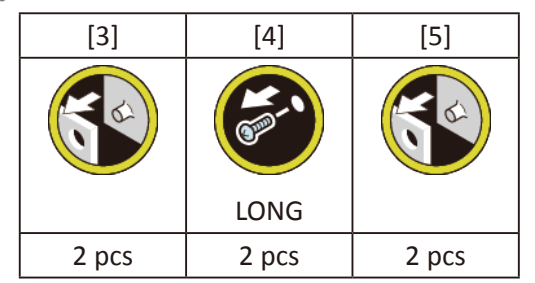

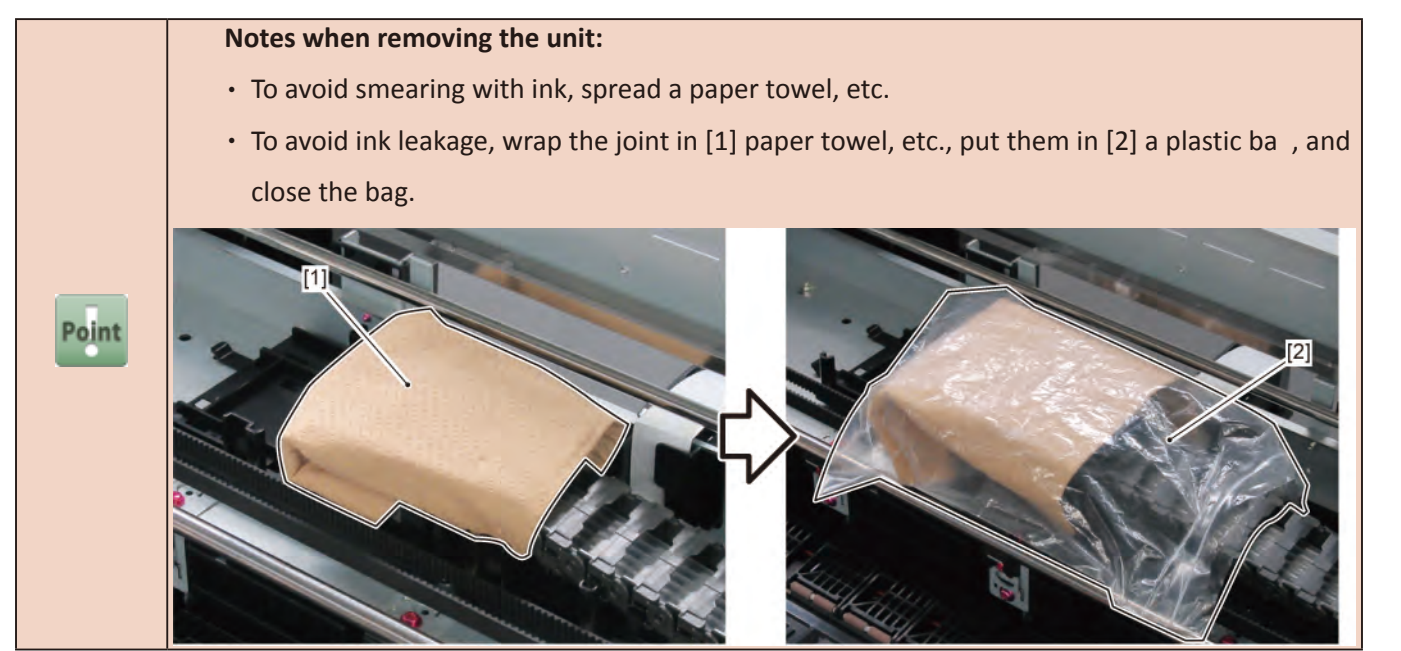

Chapter 1

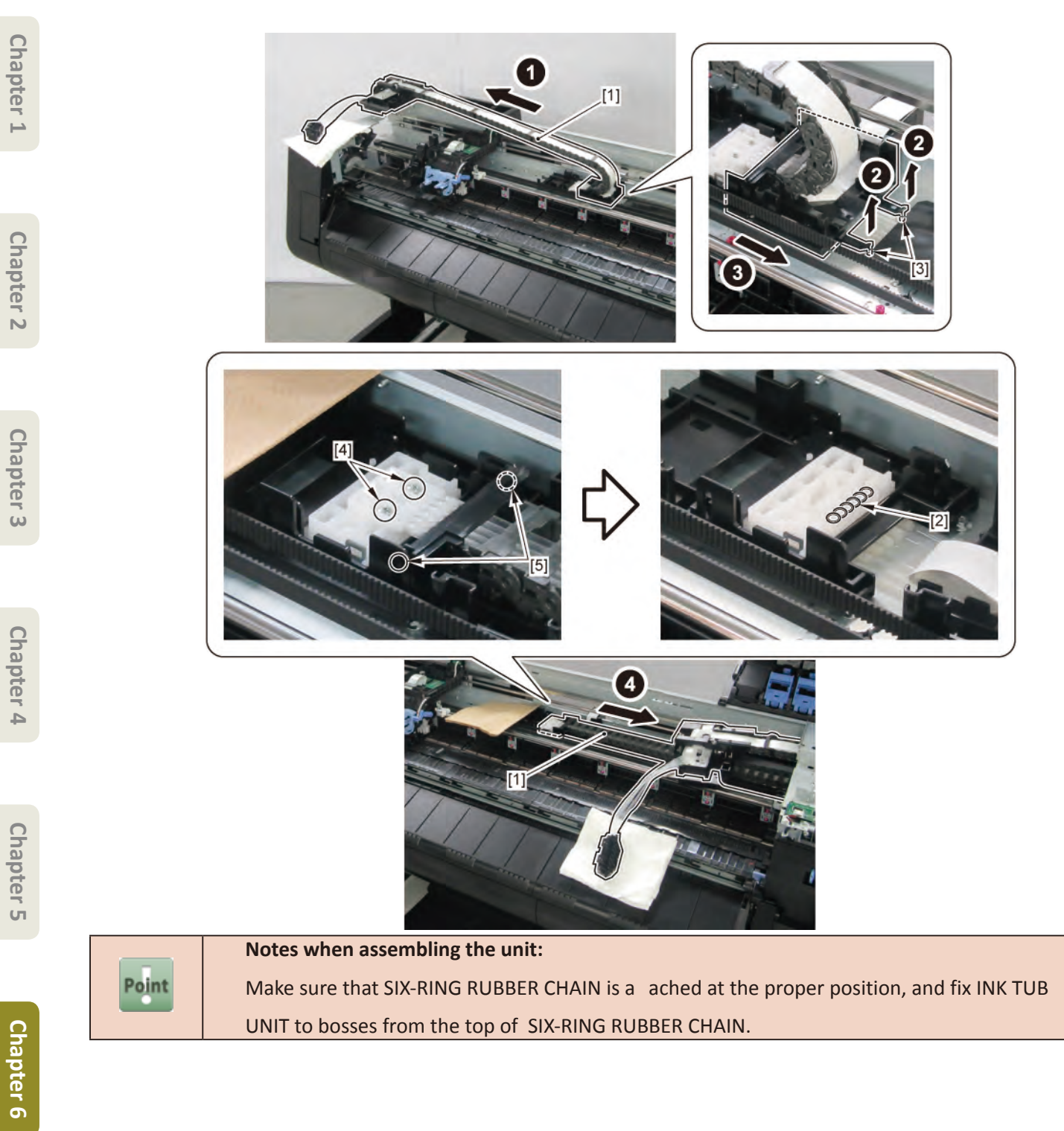

6. Remove [1] BASE, CHAIN LINK.

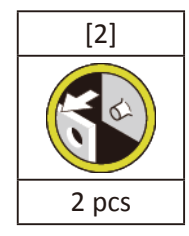

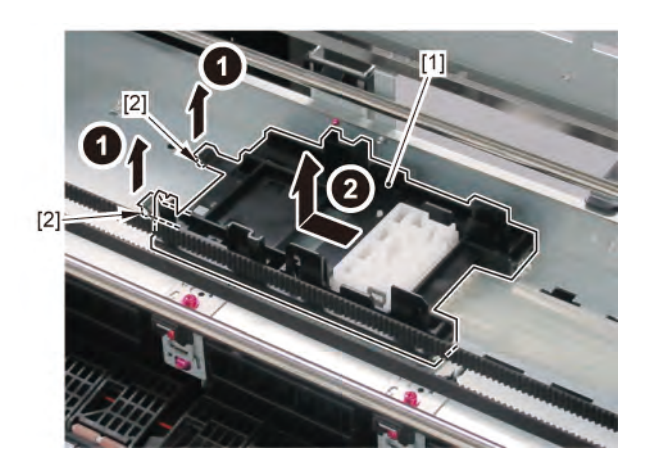

### **13 PAPER FEED ROLLER UNIT (PINCH ROLLER UNIT)**

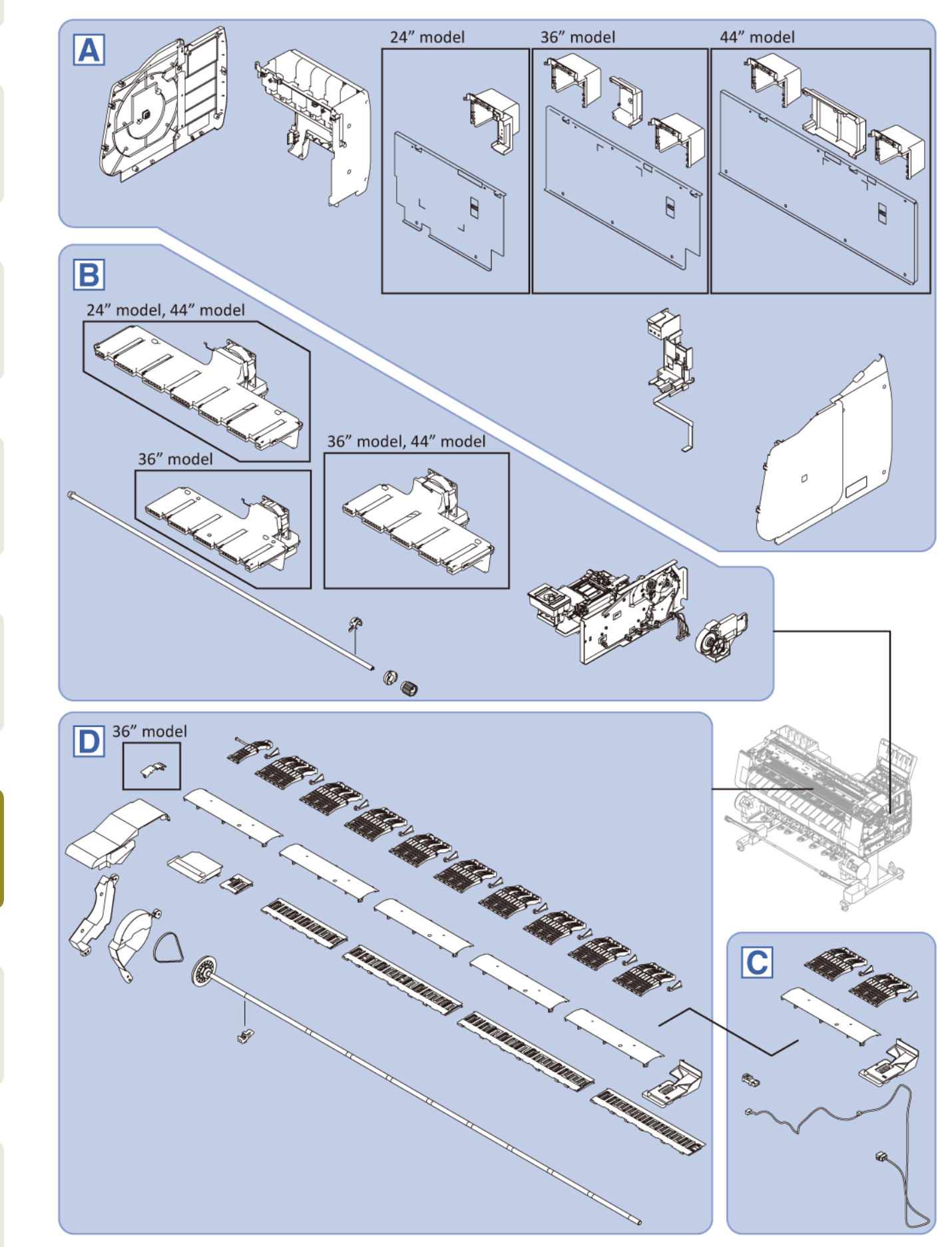

Chapter 2

Chapter 3

Chapter 4

Chapter 5

**Chapter 6** 

Chapter 7

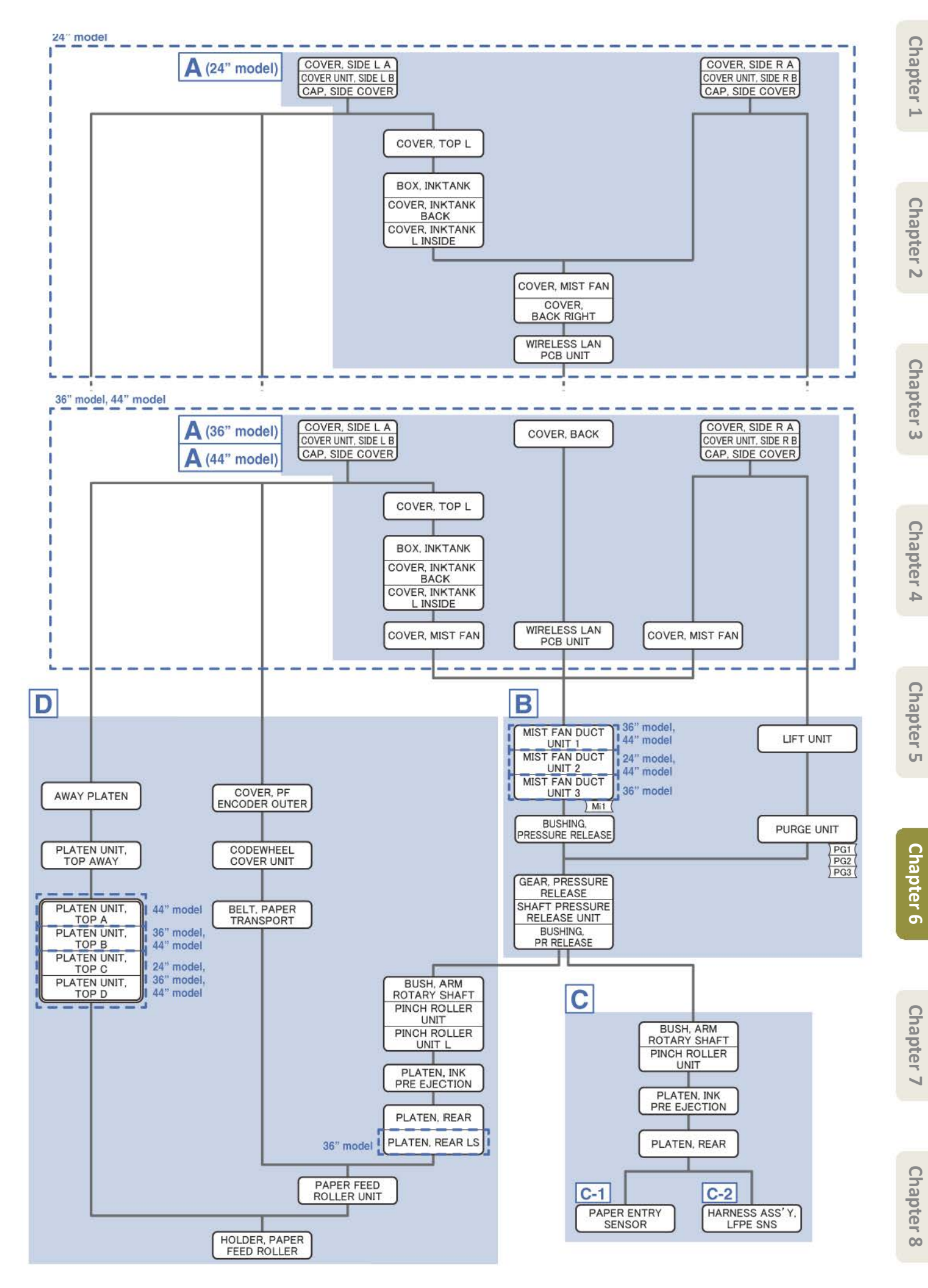

**1**. Remove [1] a set of

[2]

- COVER, SIDE L A
- COVER UNIT, SIDE L B
- CAP, SIDE COVER.

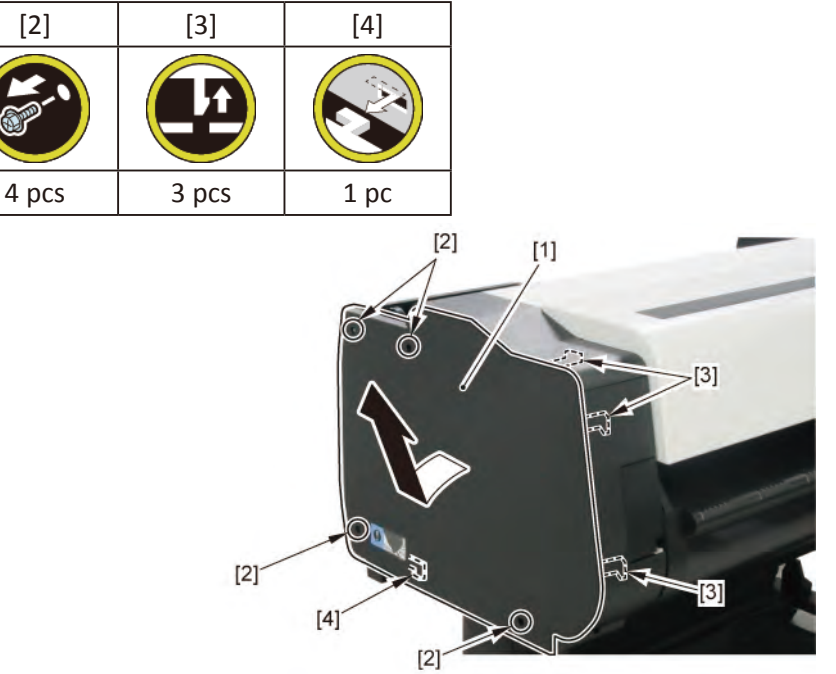

2. Open [1] the access cover.

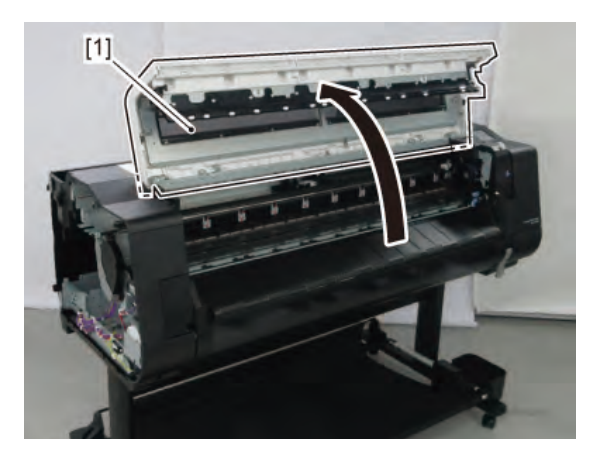

3. Remove [1] COVER, TOP L.

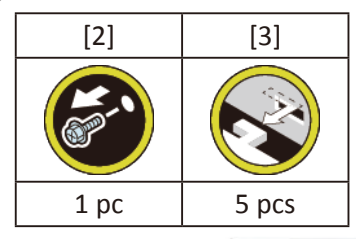

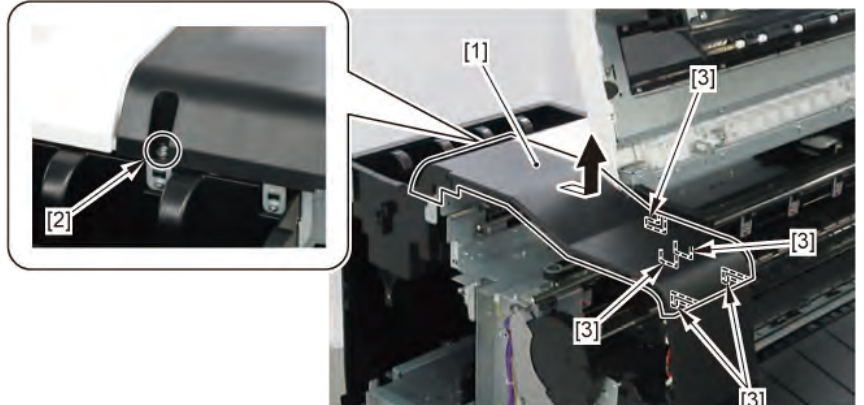

- 4. Remove [1] a set of
  - BOX, INKTANK
  - COVER, INKTANK BACK
  - COVER, INKTANK L INSIDE.

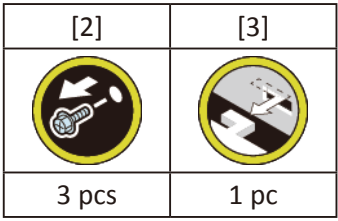

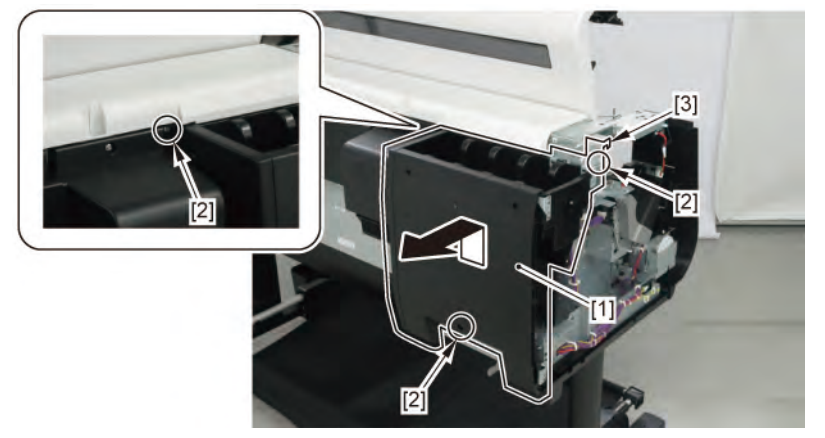

- 5. Open [1] the right ink tank cover.
- 6. Remove [2] a set of
  - COVER, SIDE R A
  - COVER UNIT, SIDE R B
  - CAP, SIDE COVER.

| [3]   | [4]   | [5]  |
|-------|-------|------|
| R.    |       |      |
| 4 pcs | 3 pcs | 1 pc |

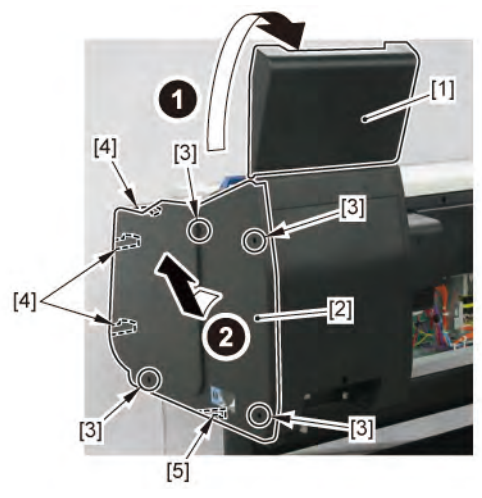

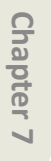
**7.** Open [1] the right ink unit.

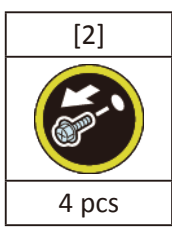

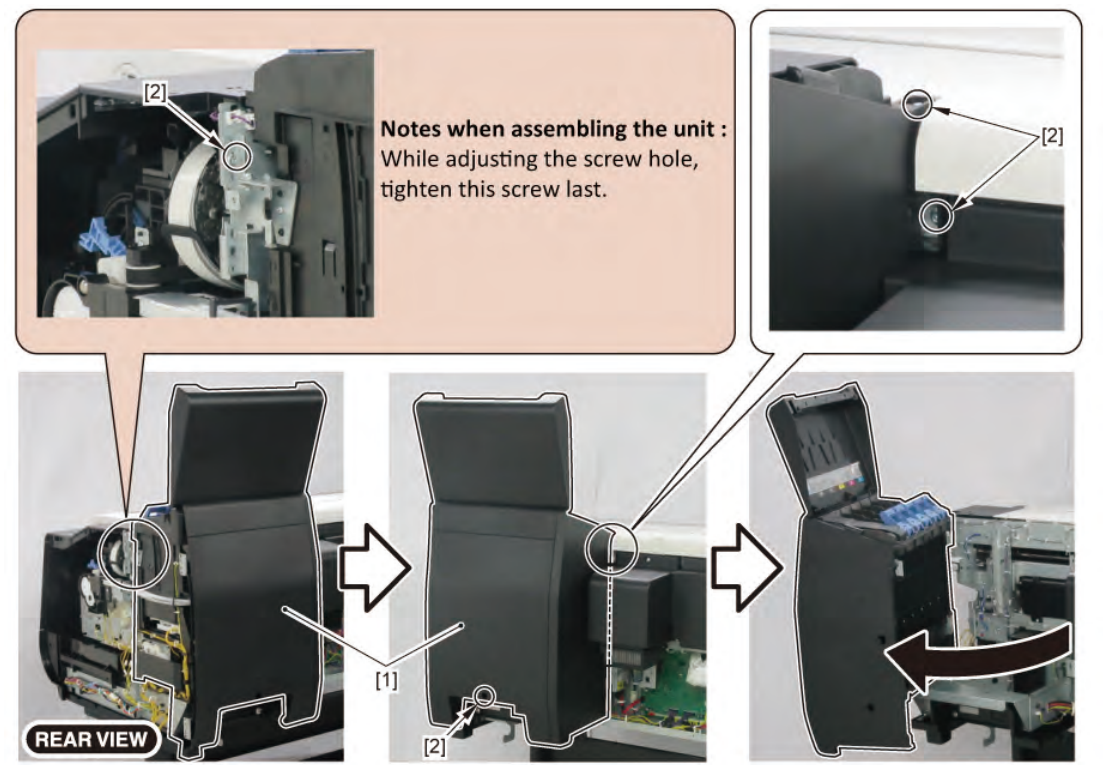

8. Remove [1] the plate.

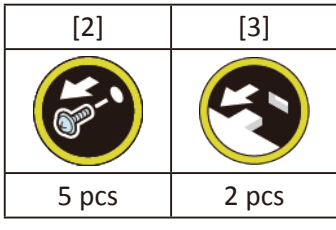

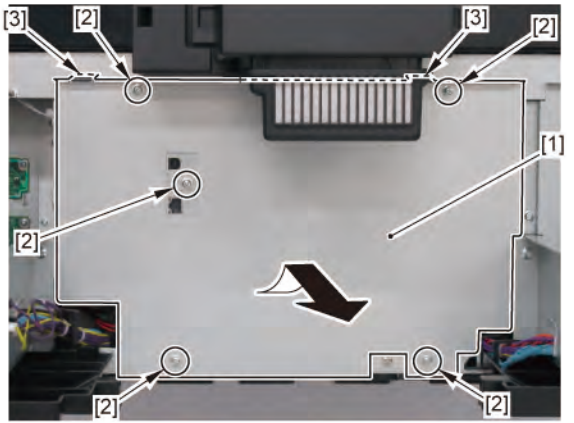

- 9. Remove [1] a set of
  - COVER, MIST FAN

- COVER, BACK RIGHT.

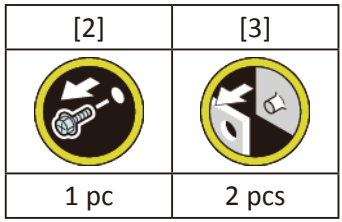

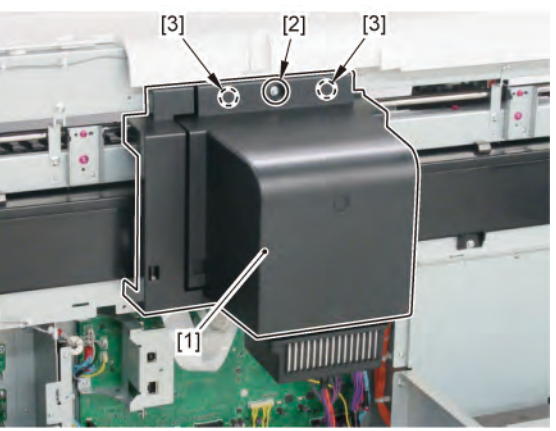

**10.** Remove [1] WIRELESS LAN PCB UNIT.

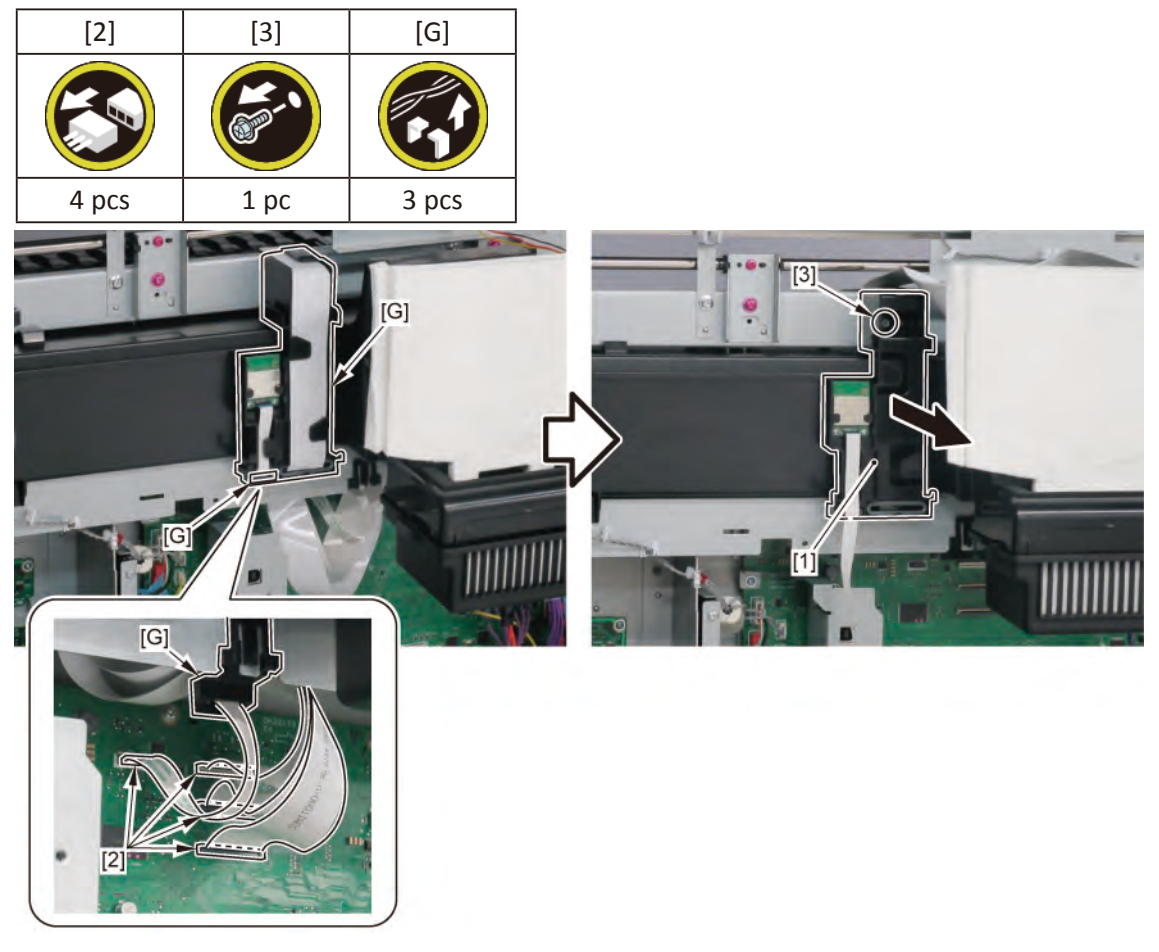

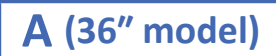

- **1**. Open [1] the right ink tank cover.
- 2. Remove [2] a set of
  - COVER, SIDE R A
  - COVER UNIT, SIDE R B
  - CAP, SIDE COVER.

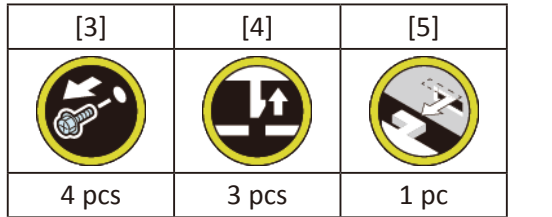

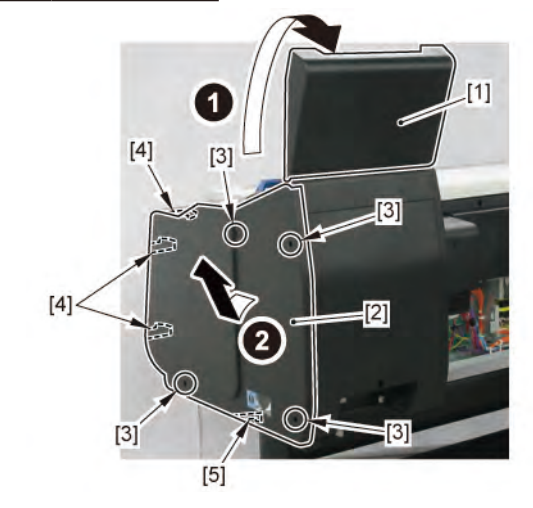

Chapter 2

Chapter 3

Chapter 4

Chapter 5

Chapter 6

**3.** Open [1] the right ink unit.

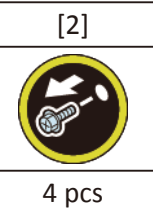

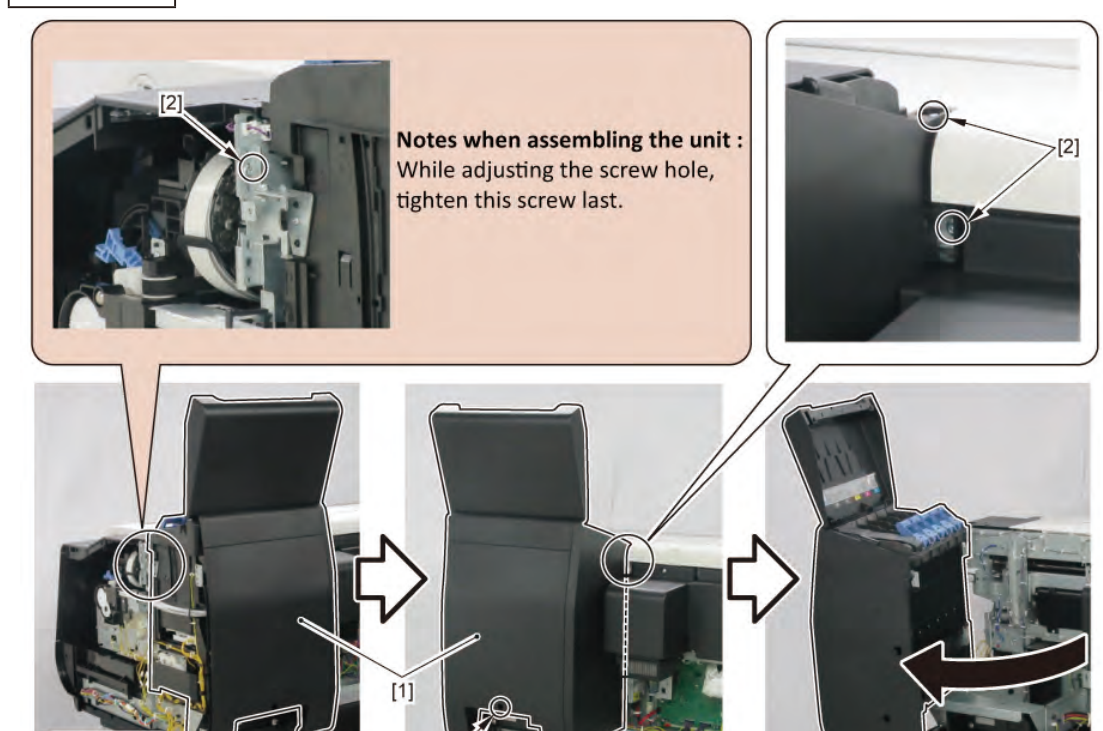

[2]

**4.** Remove [1] COVER, BACK.

**REAR VIEW** 

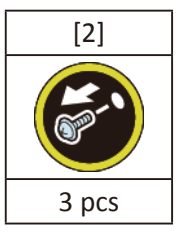

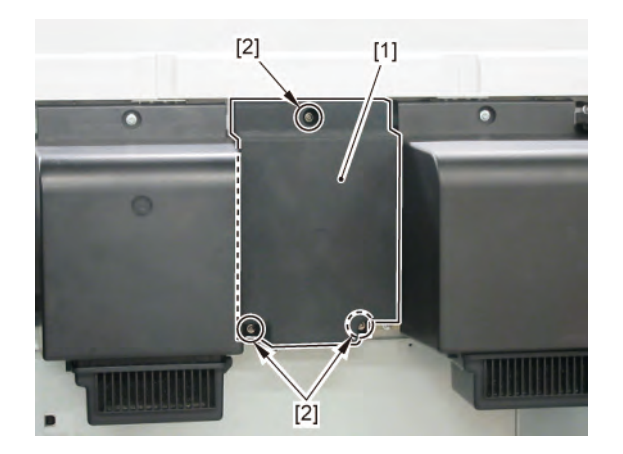

**5.** Remove [1] the plate.

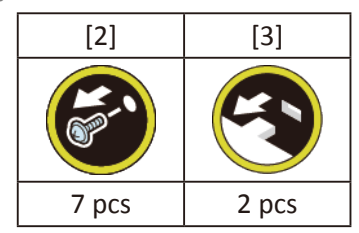

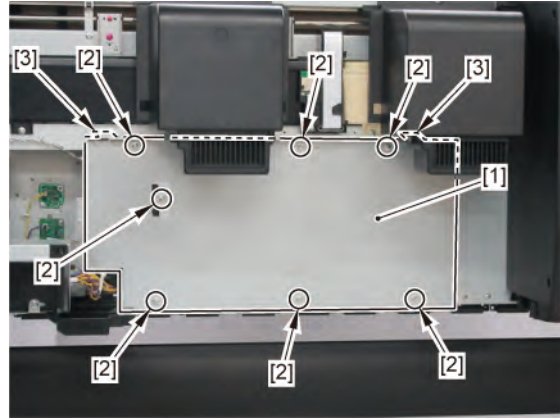

6. Remove [1] WIRELESS LAN PCB UNIT.

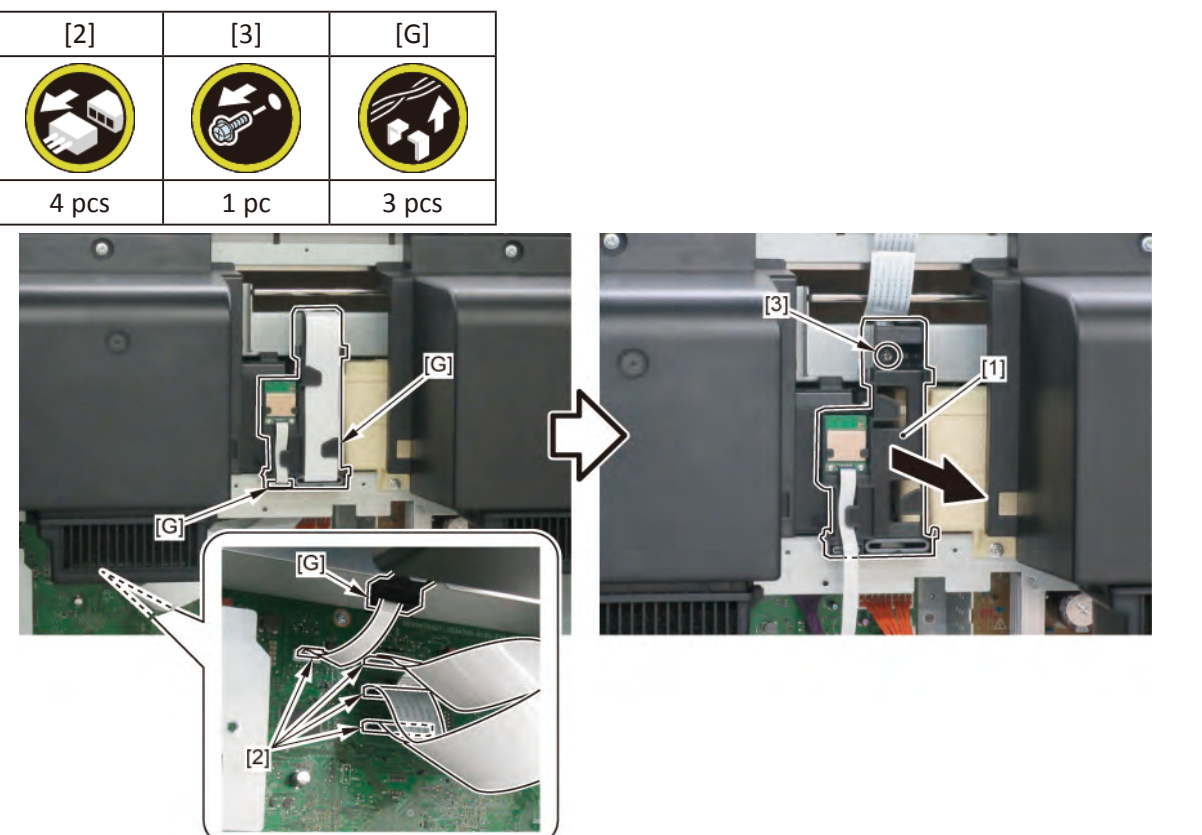

Chapter 1

Chapter 2

Chapter 3

- 7. Remove [1] a set of
  - COVER, SIDE L A
  - COVER UNIT, SIDE L B
  - CAP, SIDE COVER.

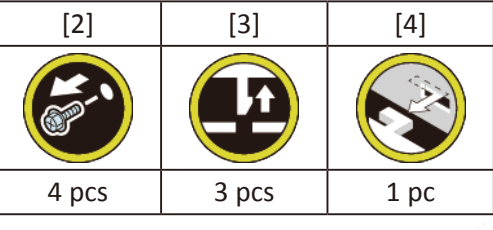

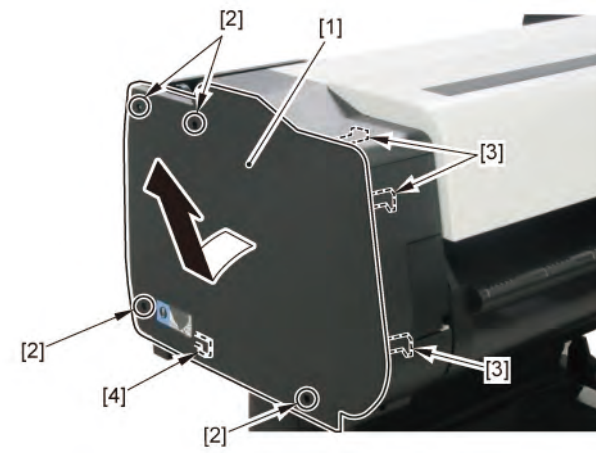

8. Open [1] the access cover.

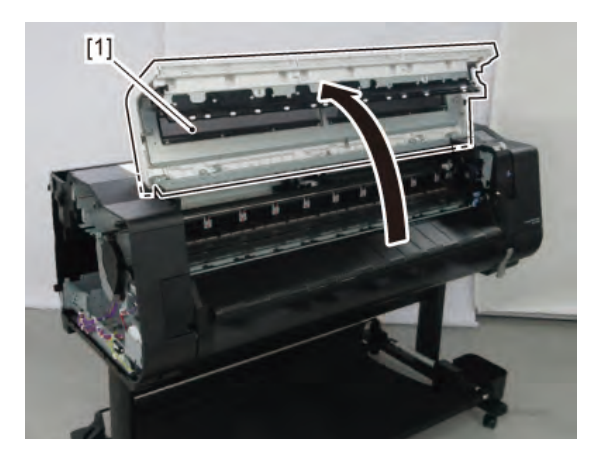

9. Remove [1] COVER, TOP L.

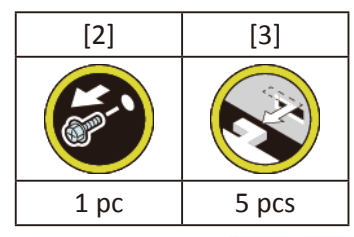

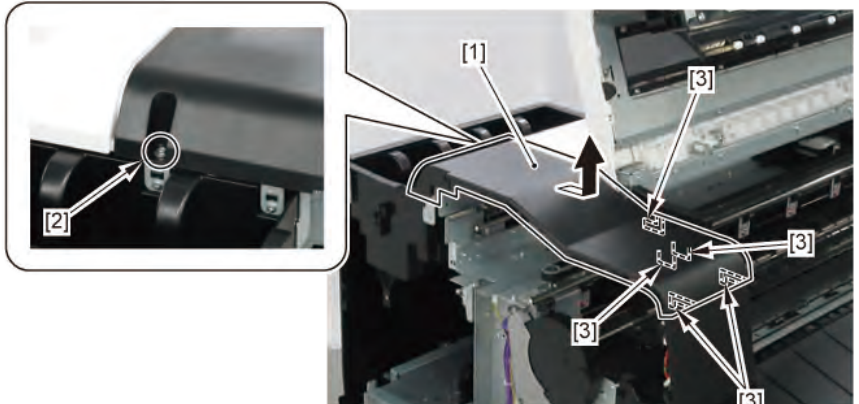

- 10. Remove [1] a set of
  - BOX, INKTANK
  - COVER, INKTANK BACK
  - COVER, INKTANK L INSIDE.

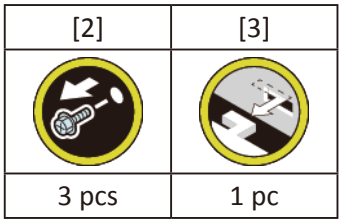

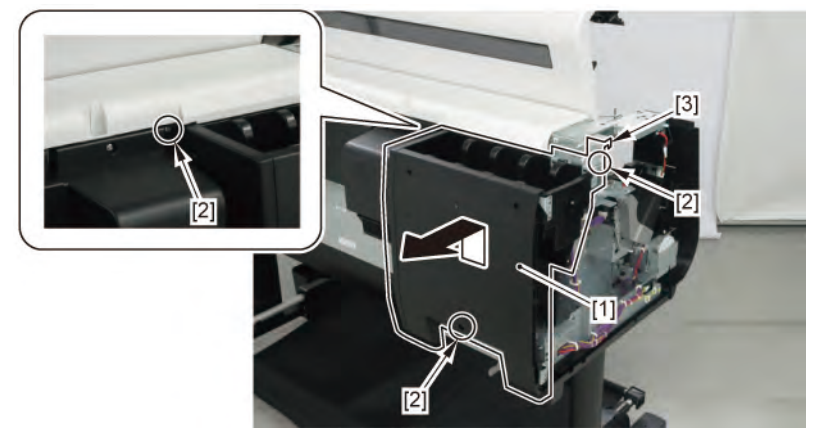

**11.** Remove [1] COVER, MIST FAN.

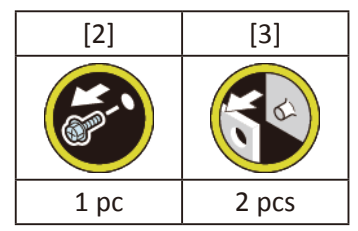

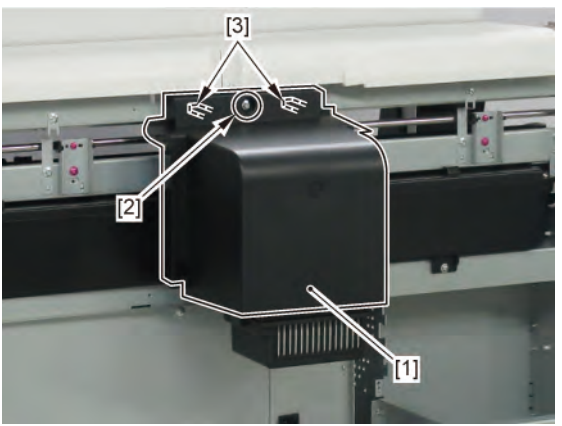

# **12.** Remove [1] COVER, MIST FAN.

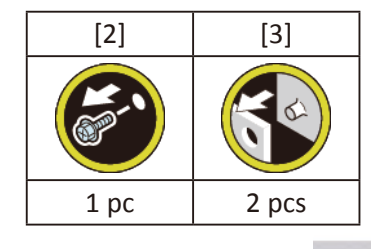

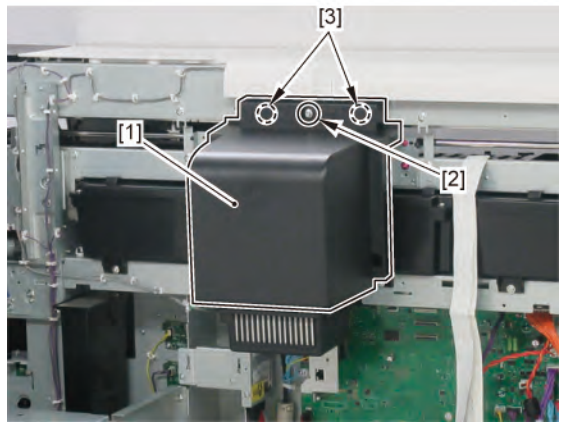

Chapter 2

Chapter 3

Chapter 4

Chapter 5

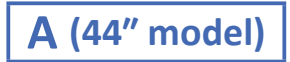

**1**. Remove [1] COVER, BACK.

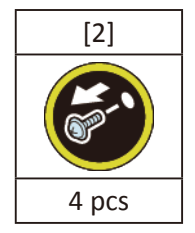

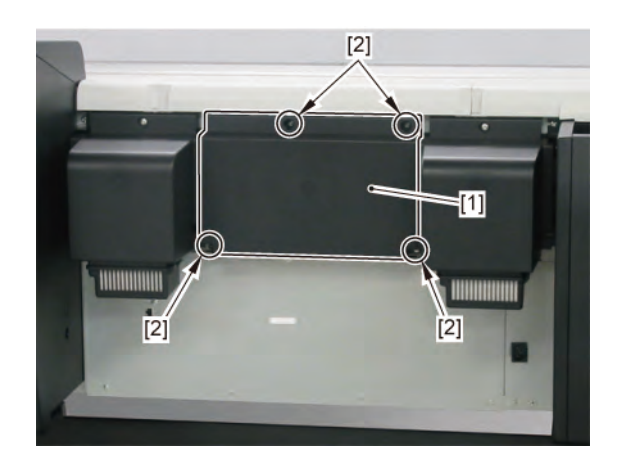

**2.** Remove [1] the plate.

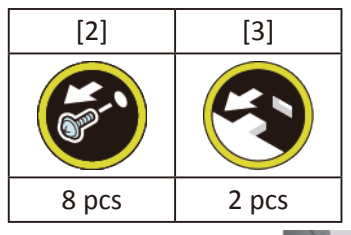

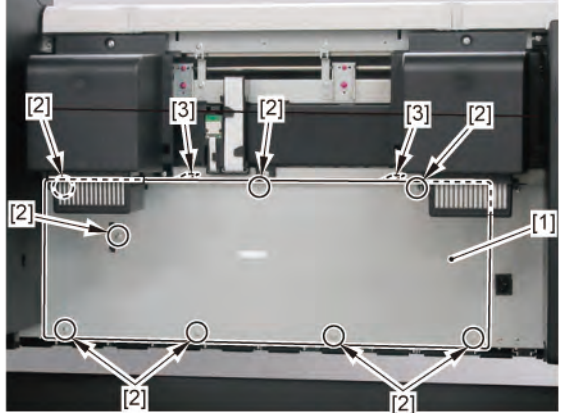

### 3. Remove [1] WIRELESS LAN PCB UNIT.

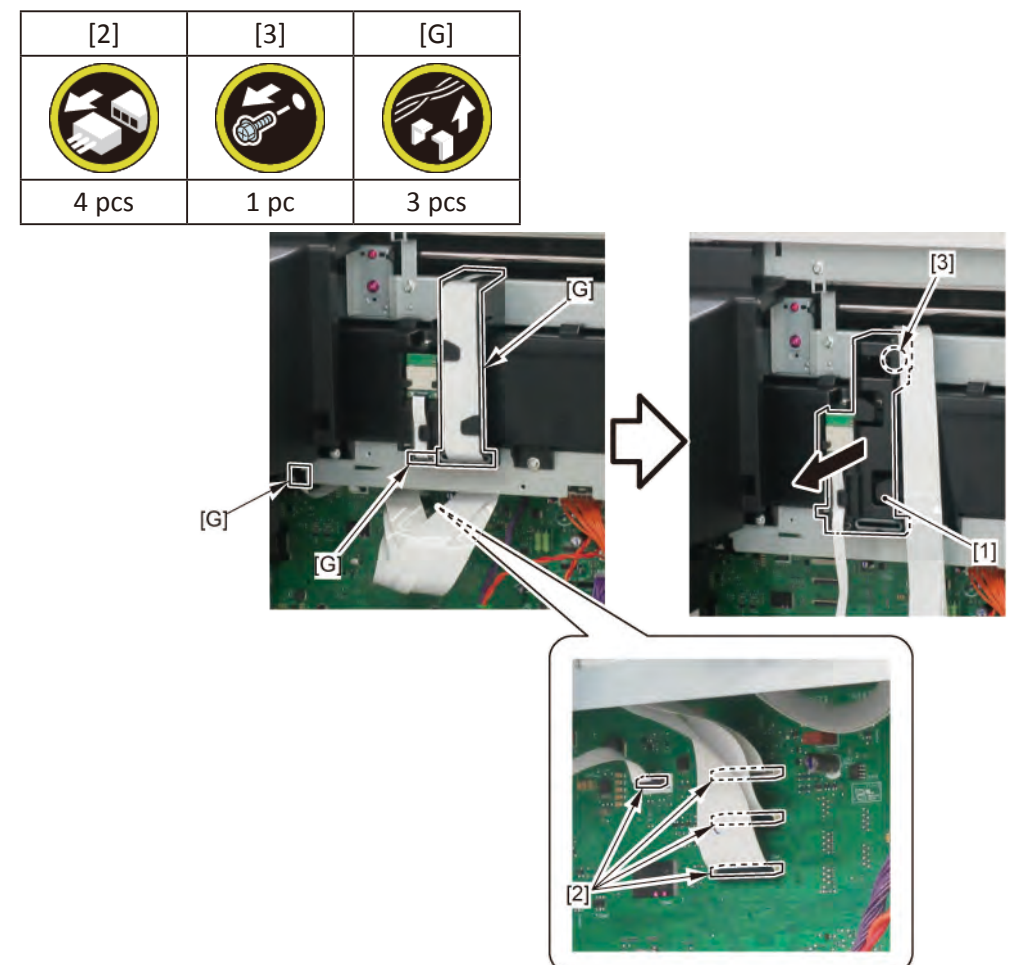

- 4. Remove [1] a set of
  - COVER, SIDE L A
  - COVER UNIT, SIDE L B

#### - CAP, SIDE COVER.

| [2]   | [3]   | [4]  |
|-------|-------|------|
|       |       |      |
| 4 pcs | 3 pcs | 1 pc |

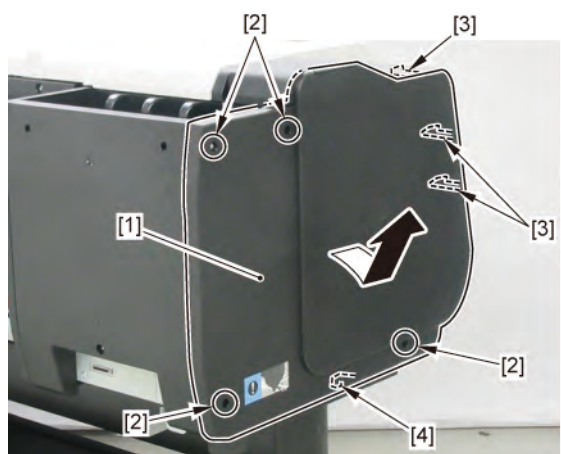

5. Open [1] the access cover.

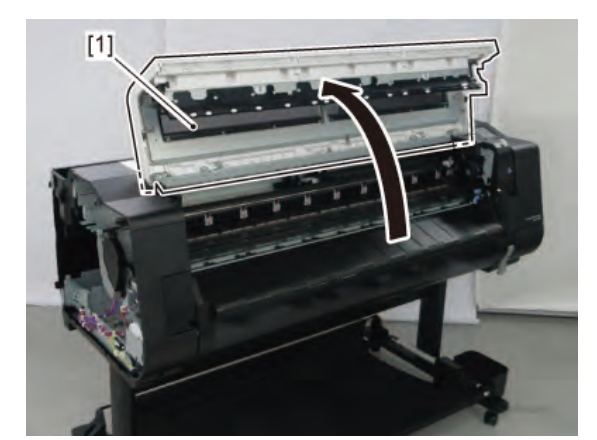

**6.** Remove [1] COVER, TOP L.

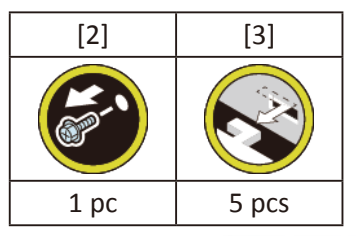

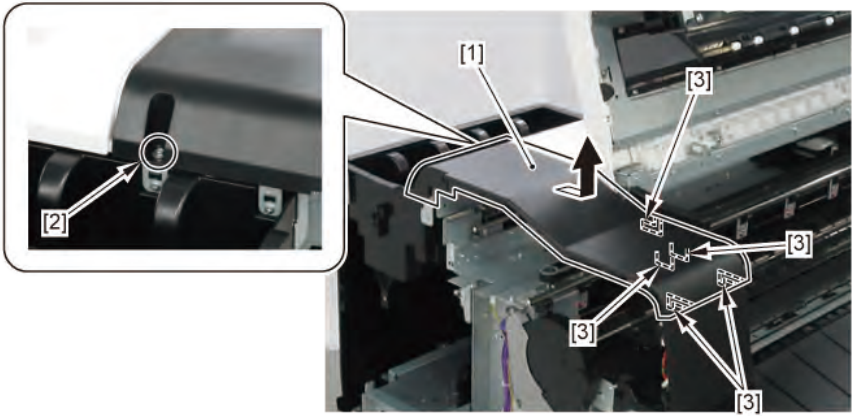

- 7. Remove [1] a set of
  - BOX, INKTANK
  - COVER, INKTANK BACK
  - COVER, INKTANK L INSIDE.

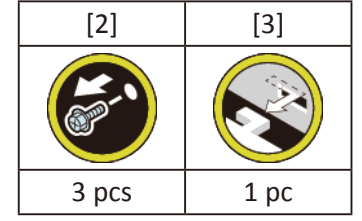

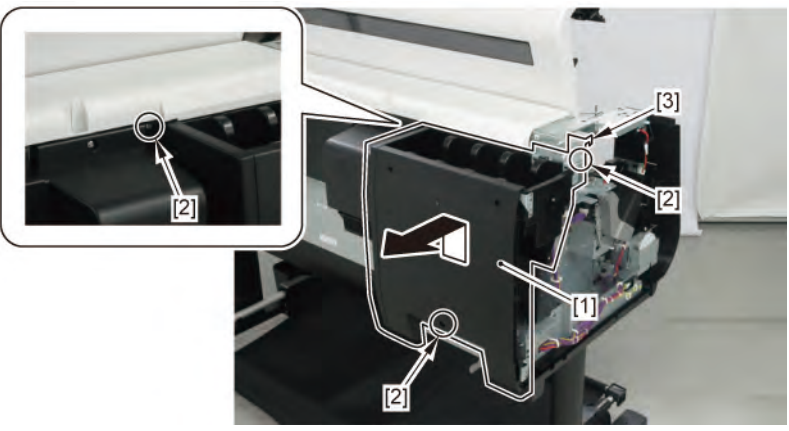

8. Remove [1] COVER, MIST FAN.

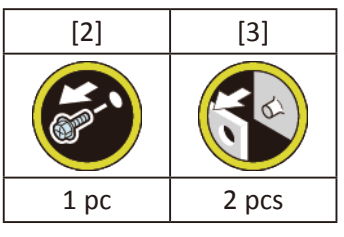

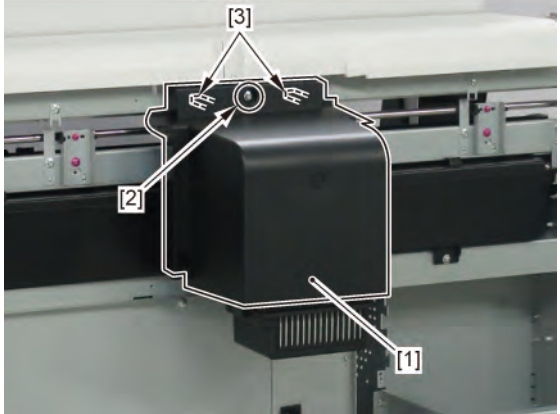

Chapter 6

SM-17001E-00

- **9**. Open [1] the right ink tank cover.
- 10. Remove [2] a set of
  - COVER, SIDE R A
  - COVER UNIT, SIDE R B
  - CAP, SIDE COVER.

| [3]   | [4]   | [5]  |
|-------|-------|------|
|       |       |      |
| 4 pcs | 3 pcs | 1 pc |

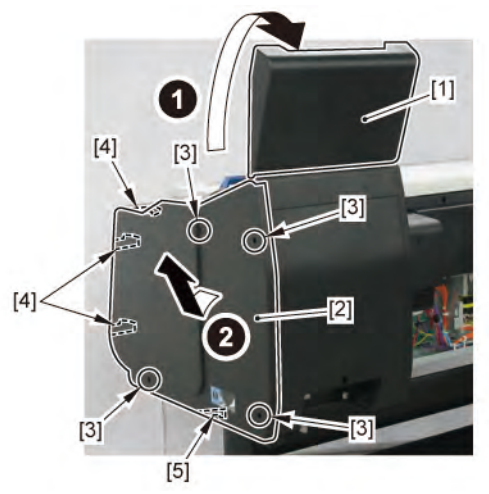

# **11.** Open [1] the right ink unit.

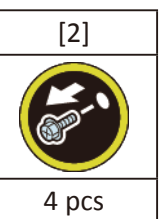

Chapter 1

Chapter 2

Chapter 3

Chapter 4

Chapter 5

Chapter 6

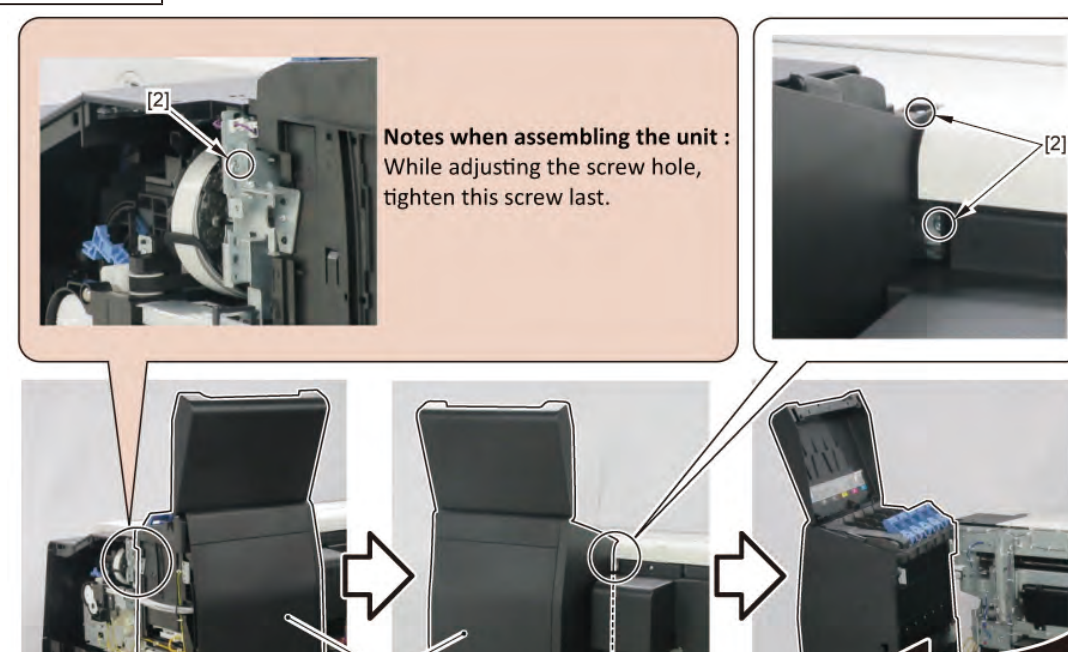

[1]

[2]

# **12.** Remove [1] COVER, MIST FAN.

**REAR VIEW** 

| [2]  | [3]      |  |
|------|----------|--|
| K.   | <b>K</b> |  |
| 1 pc | 2 pcs    |  |

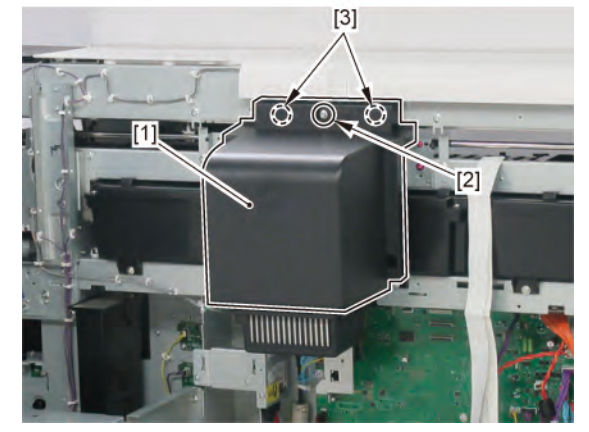

- **1.** Remove all the parts of Group A.
- 2. Remove [1] LIFT UNIT.

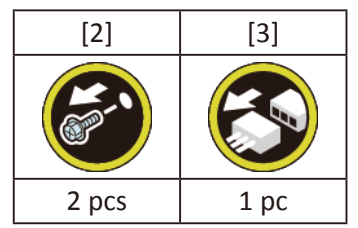

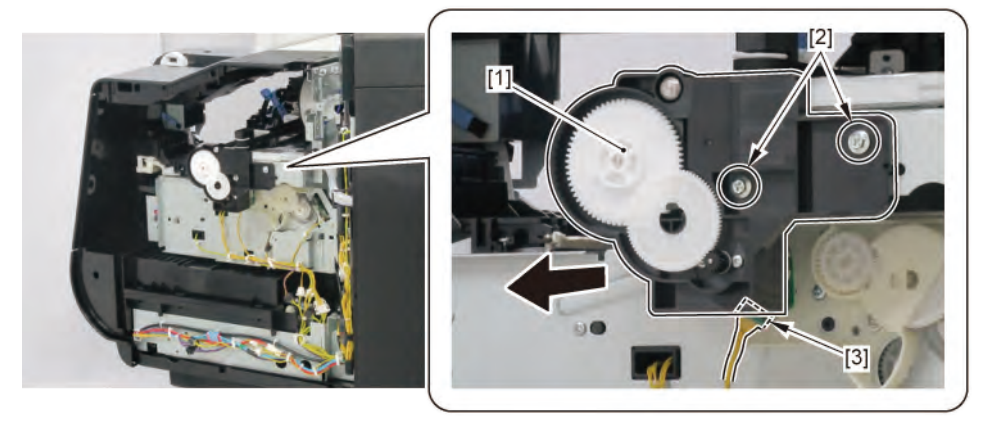

**3.** Unlock the carriage.

Turning [1] the gear in the arrowed direction will m ve [2] the lock pin up and down.

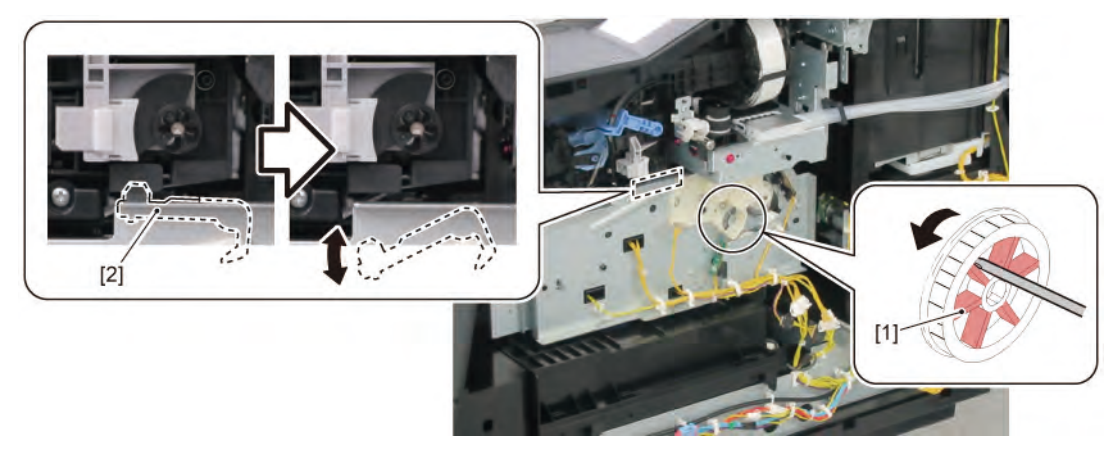

**4**. Move the carriage unit to the left end (back position side).

5. Remove [1] PURGE UNIT.

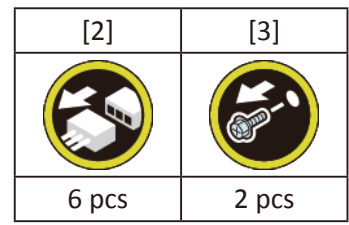

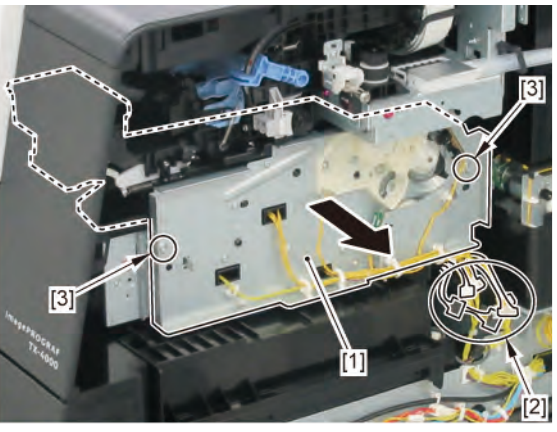

|       | Notes when removing the unit:                                                           |
|-------|-----------------------------------------------------------------------------------------|
| Point | There is an opening on the bo om of the PURGE UNIT. Place the unit on paper towel, etc. |
|       | Notes when the unit is replaced:                                                        |
|       | Reset the applicable counter when the unit is replaced:                                 |
| Point | [SERVICE MODE > PARTS COUNTER > PG1]                                                    |

[SERVICE MODE > PARTS COUNTER > PG2] [SERVICE MODE > PARTS COUNTER > PG3]

Chapter 6

Chapter 1

Chapter 2

Chapter 3

Chapter 4

Chapter 5

#### 6. Remove the [1] MIST FAN DUCT UNIT.

|           | [1]           |           | [2]           |  | [3]           |  |
|-----------|---------------|-----------|---------------|--|---------------|--|
|           | MIST FAN DUCT |           | MIST FAN DUCT |  | MIST FAN DUCT |  |
|           | UNIT 1        |           | UNIT 2        |  | UNIT 3        |  |
| 24" model | -             |           | remove        |  | -             |  |
| 36" model | remove        |           | -             |  | remove        |  |
| 44" model | remove        | remove    |               |  | -             |  |
| [4]       | [5]           | [W]       |               |  |               |  |
|           | R.            |           |               |  |               |  |
| 1 pc each | 2 pcs each    | _         |               |  |               |  |
| 1 pc each | 2 pcs each    | 1 pc each |               |  |               |  |
| 1 pc each | 2 pcs each    | 1 pc each |               |  |               |  |

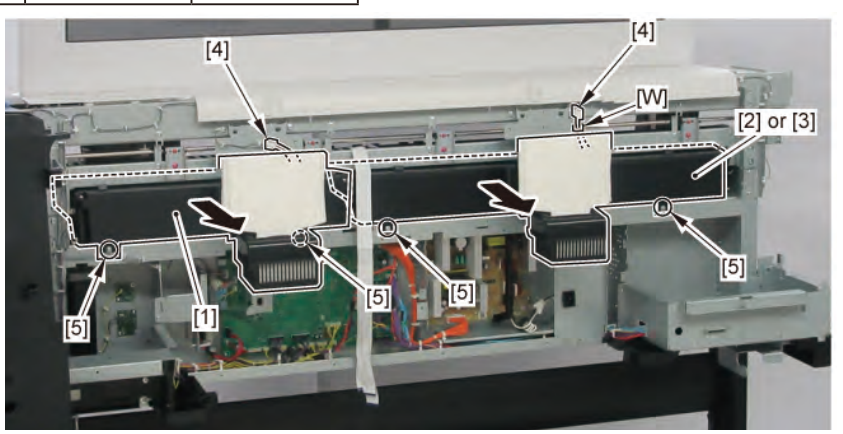

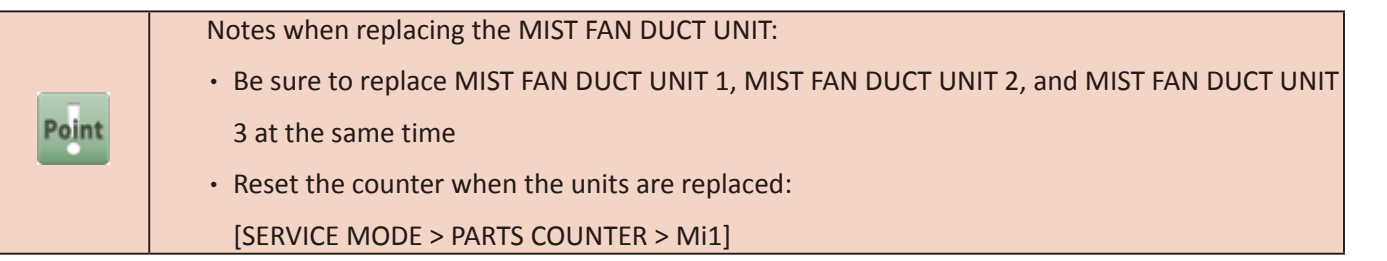

7. Release [1] the pinch roller springs.

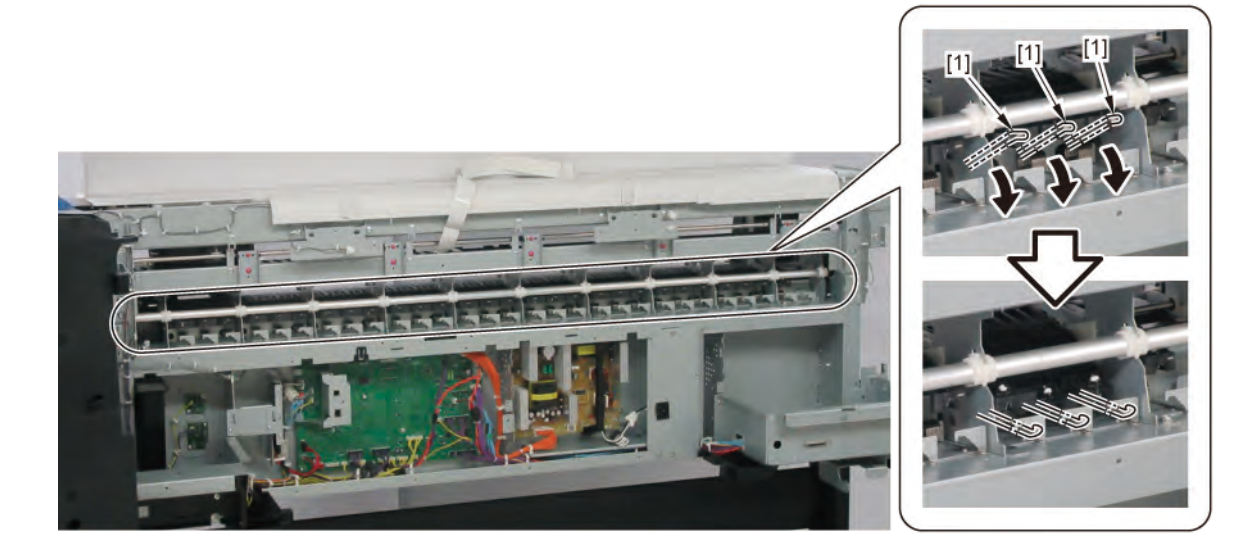

8. Remove 11 pieces of [1] BUSHING, PRESSURE RELEASE

(seven pieces in 24" model, nine pieces in 36" model).

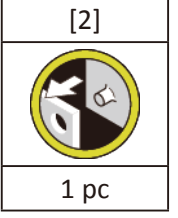

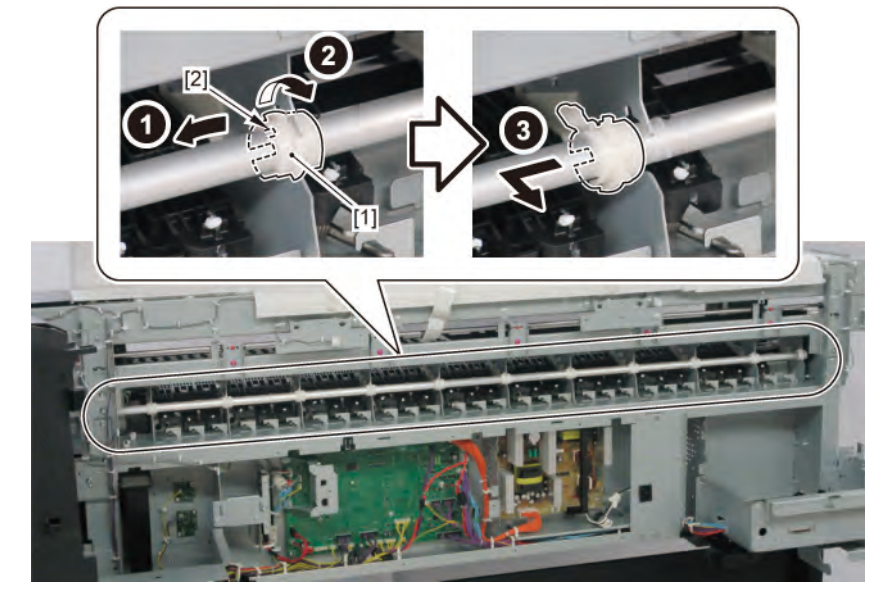

**9.** Remove [1] GEAR, PRESSURE RELEASE.

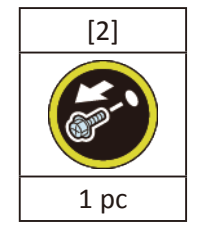

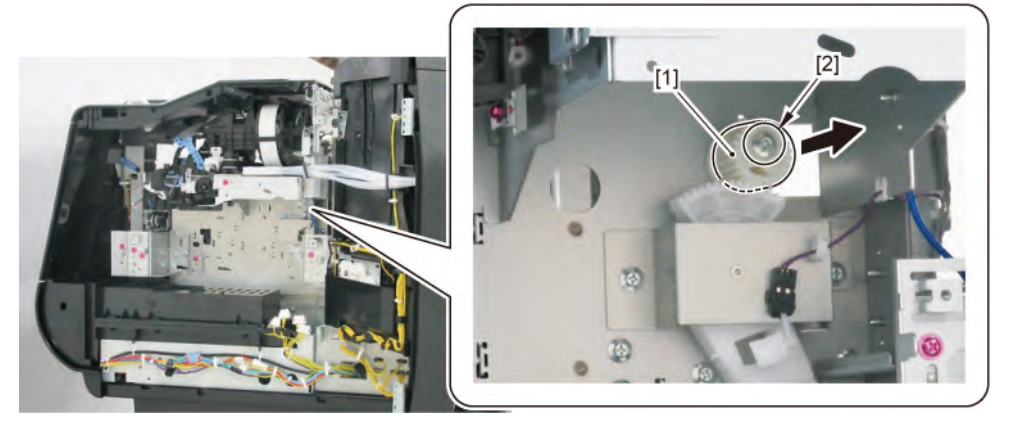

Chapter 1

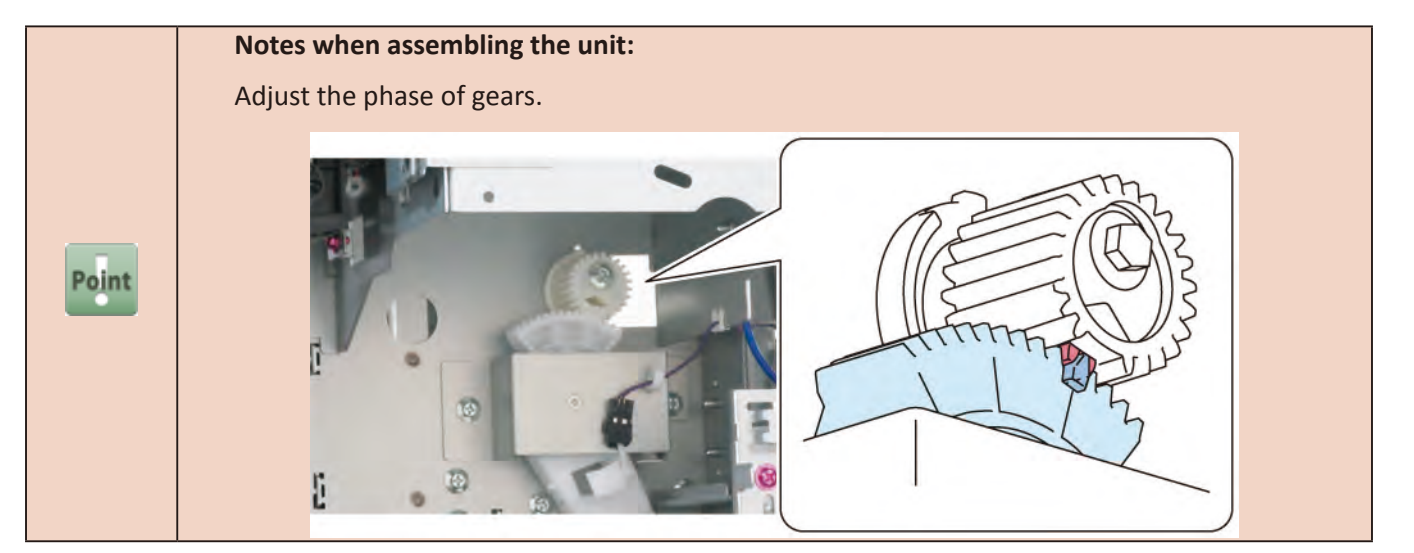

**10.** Remove [1] SHAFT, PRESSURE RELEASE UNIT and [2] BUSHING, PR RELEASE.

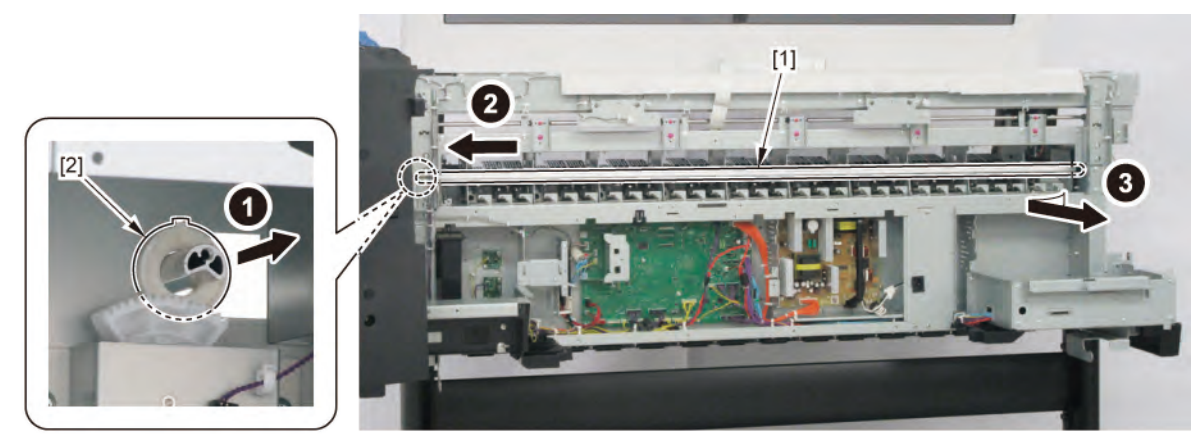

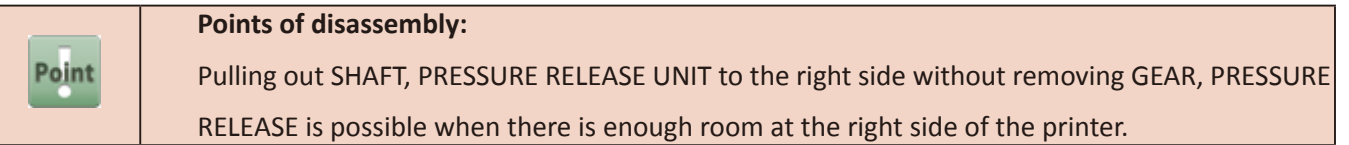

Chapter 1

Chapter 2

Chapter 3

Chapter 4

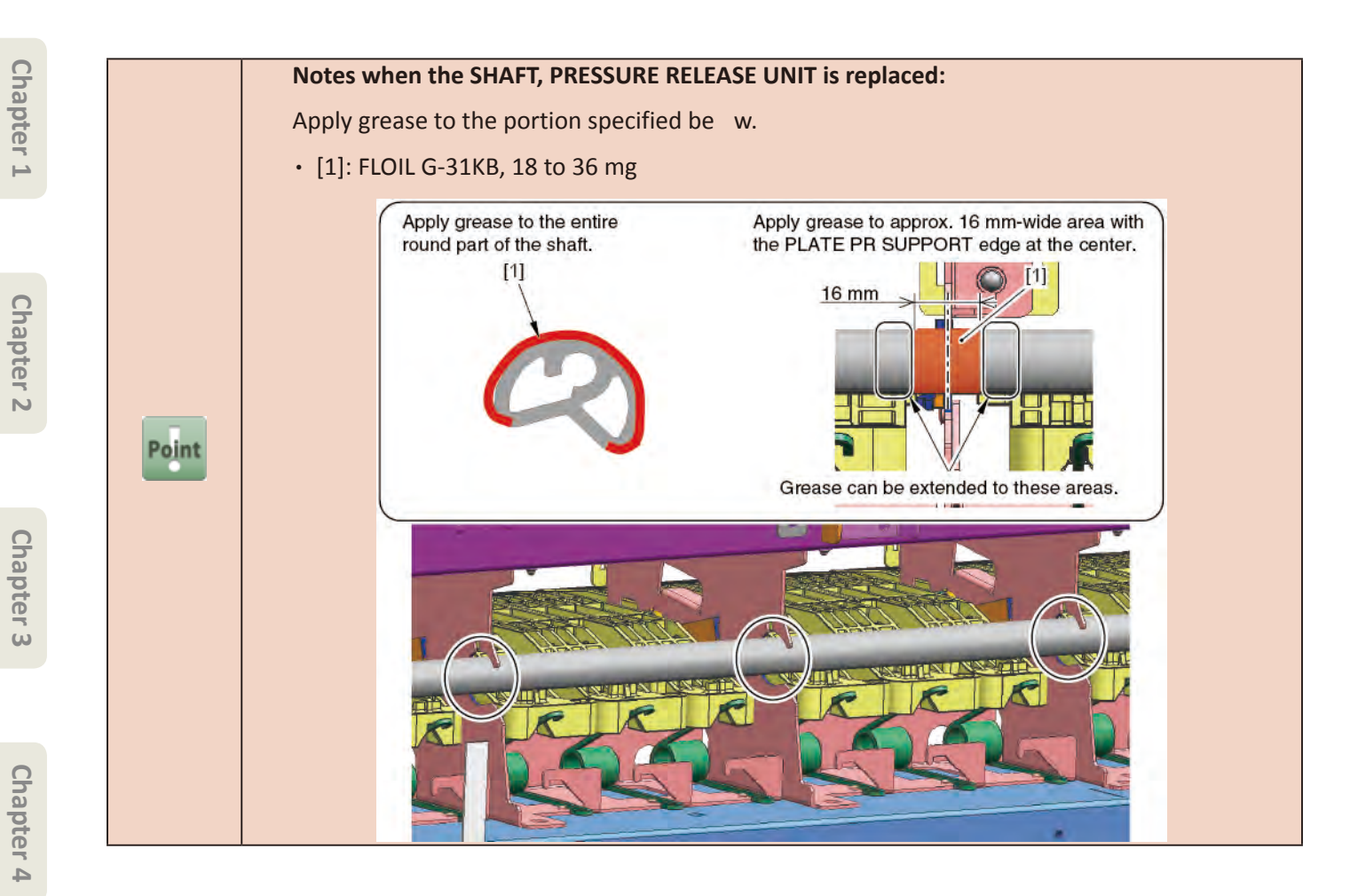

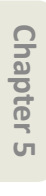

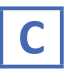

- **1.** Remove all the parts of Groups A and B.
- 2. Remove two pieces each of [1] BUSH, ARM ROTARY SHAFT and [2] PINCH ROLLER UNIT.

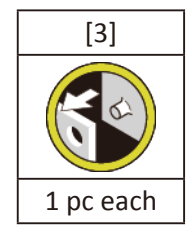

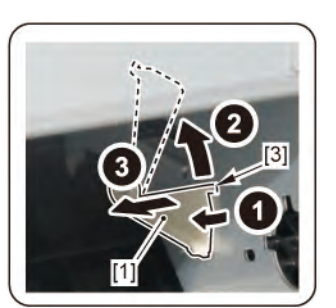

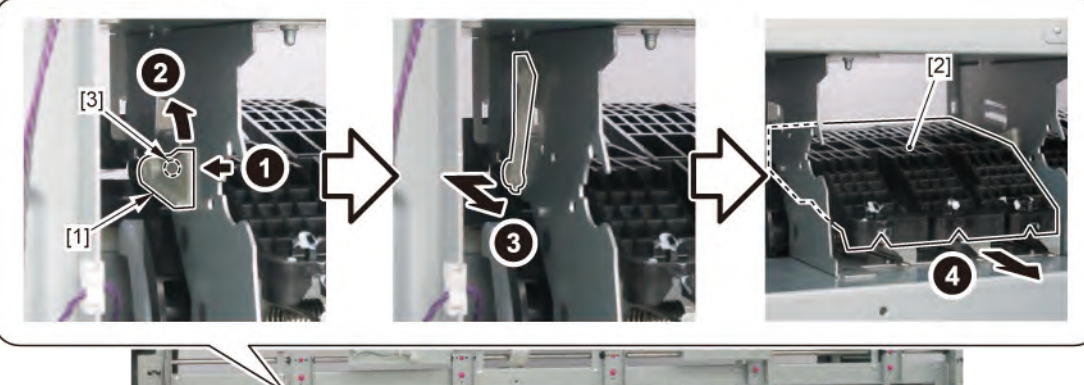

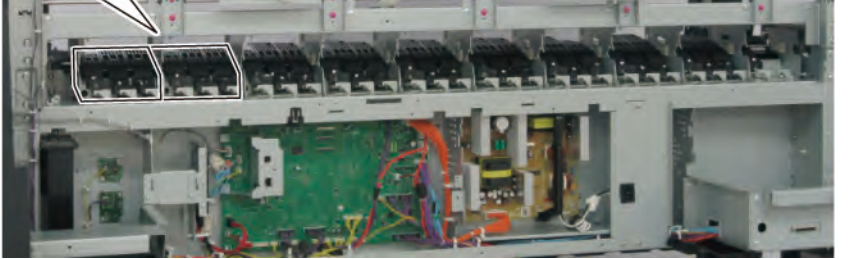

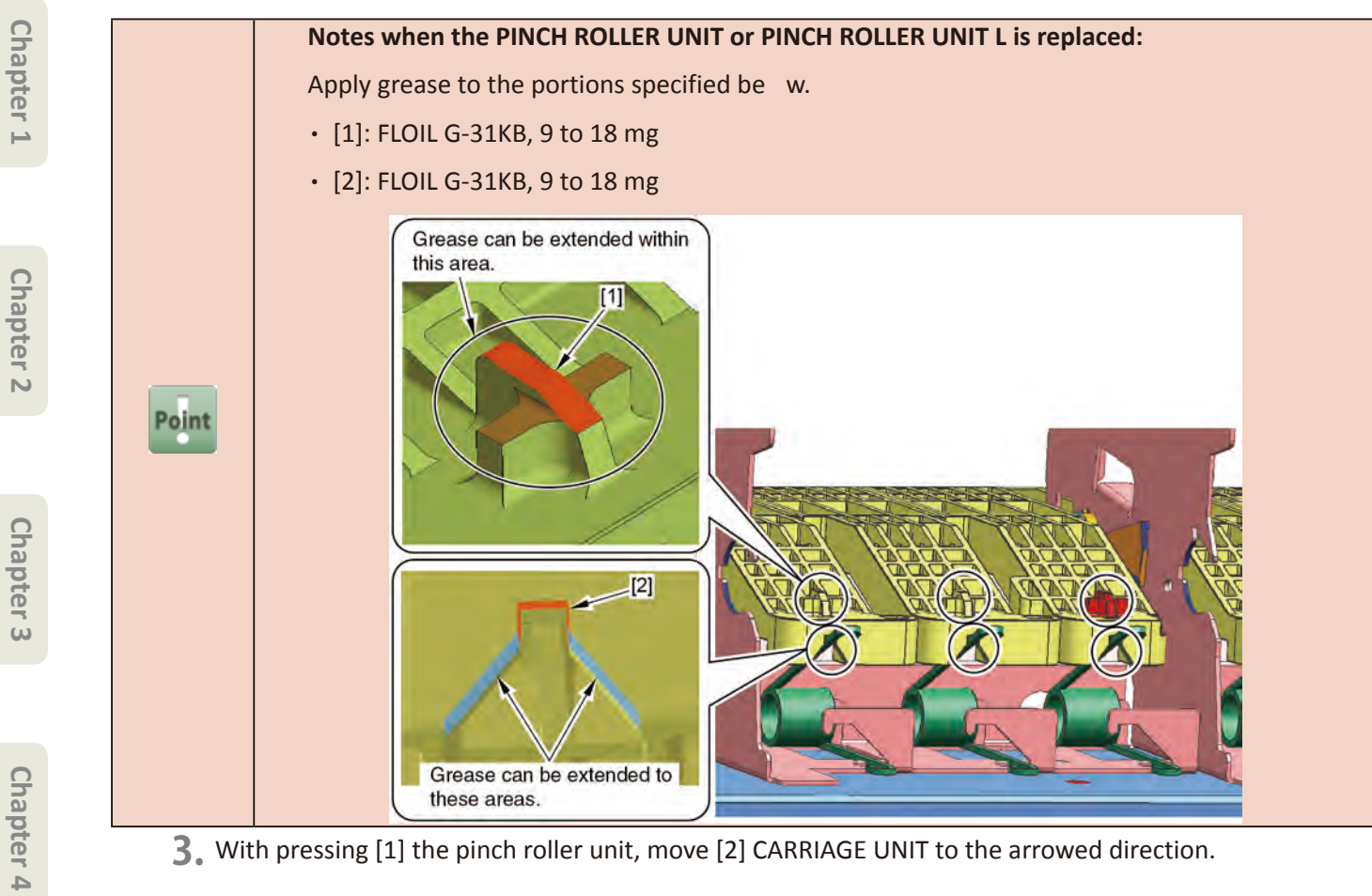

**3.** With pressing [1] the pinch roller unit, move [2] CARRIAGE UNIT to the arrowed direction.

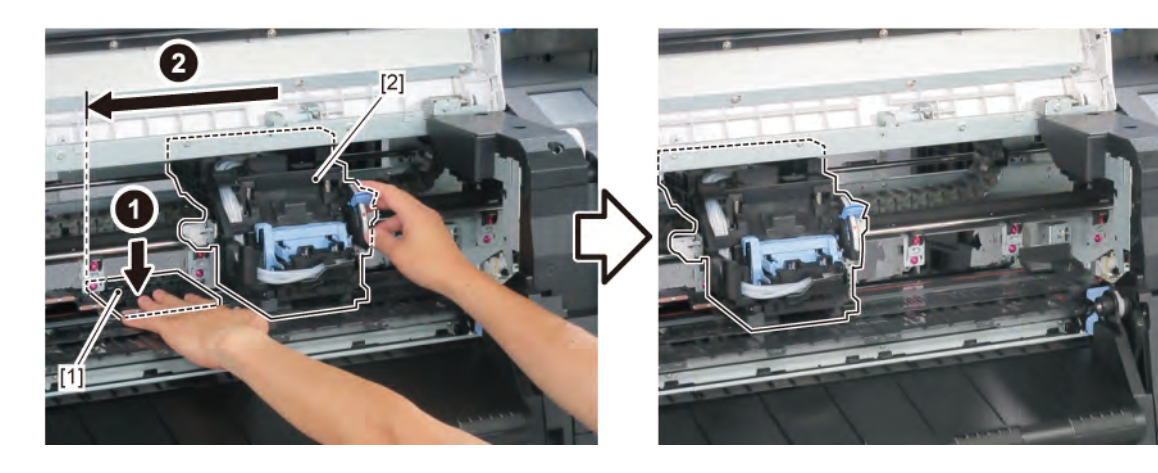

Chapter 7

Chapter 5

**4**. Remove [2] PLATEN, INK PRE EJECTION.

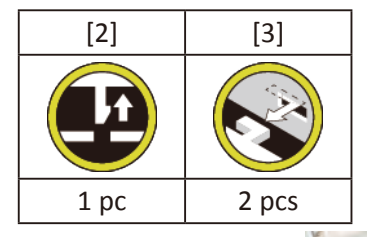

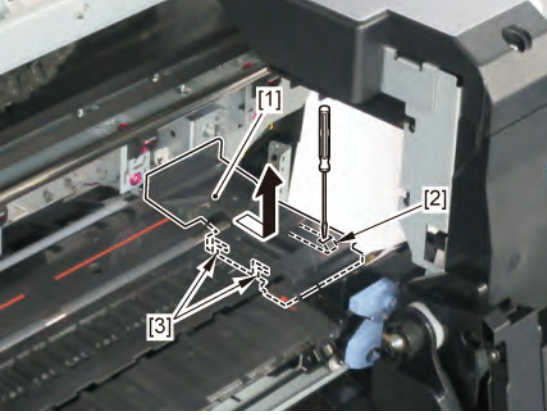

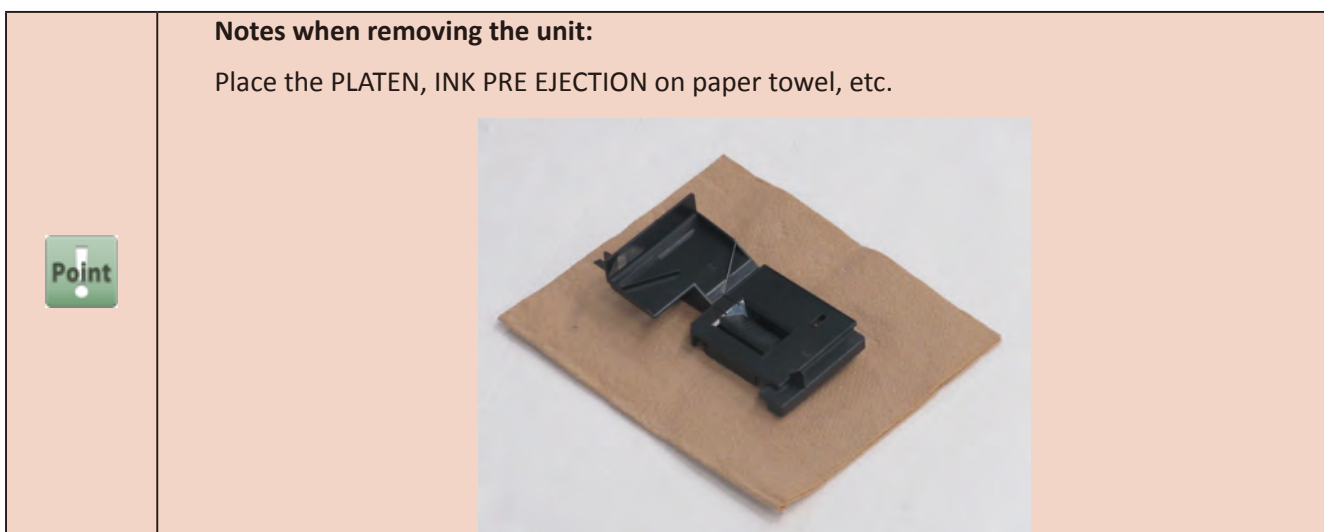

5. Remove [1] PLATEN REAR.

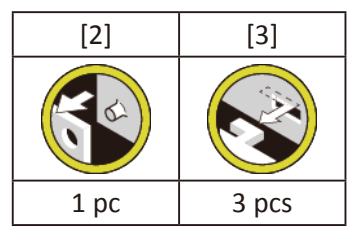

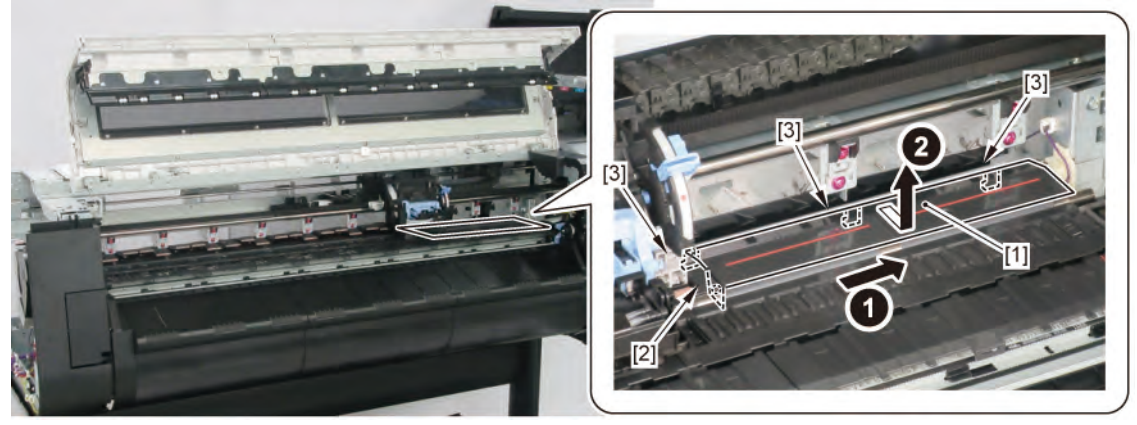

| 0 |  |
|---|--|
| Ъ |  |
| a |  |
| D |  |
| Ы |  |
| - |  |
|   |  |

**C-1** 

Chapter 3

Chapter 4

Chapter 5

**Chapter 6** 

6. Remove [1] PAPER ENTRY SENSOR.

| [2]   | [3]  |
|-------|------|
|       |      |
| 4 pcs | 1 pc |

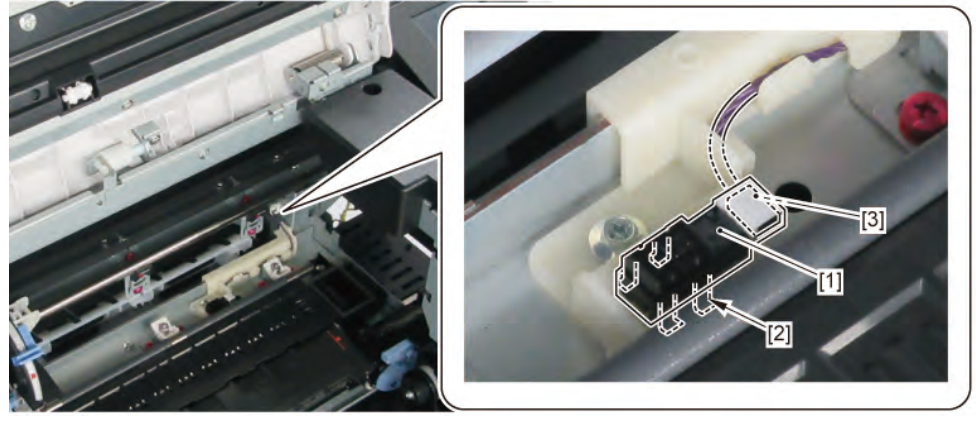

Point Notes when rer

Notes when removing the unit: When removing PAPER ENTRY SENSOR as a unit, the screwdriver hits the carriage shaft, and it will be inserted slantwise. Therefore, remove the single SENSOR with your hand without removing screws.

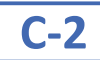

# 6. Disconnect [1] HARNESS ASS'Y, LFPE SNS.

| [2]   | [W]   | [E]   | [G]  |
|-------|-------|-------|------|
|       |       |       |      |
| 2 pcs | 6 pcs | 3 pcs | 1 pc |

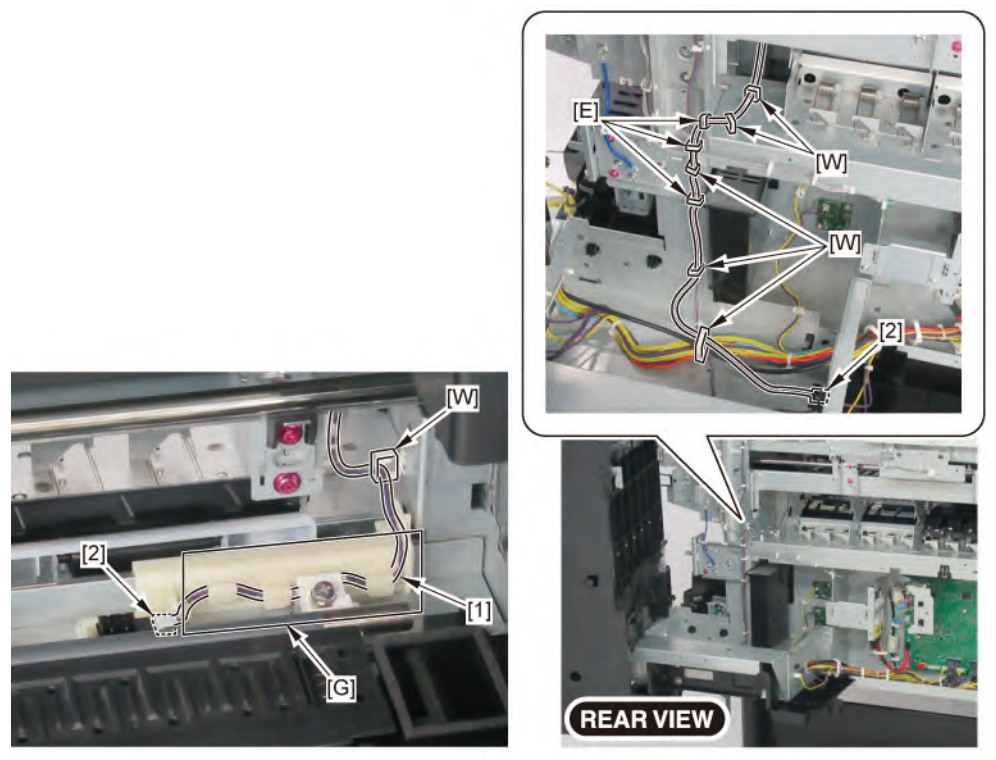

- D
- **1**. Remove all the parts of Groups A and B.
- 2. Remove [1] BUSH, ARM ROTARY SHAFT, [2] PINCH ROLLER UNIT, and [3] PINCH ROLLER UNIT L.

|           | [1]         | [2]         | [3]          |  |
|-----------|-------------|-------------|--------------|--|
|           | BUSH, ARM   | PINCH       | PINCH ROLLER |  |
|           | ROTARYSHAFT | ROLLER UNIT | UNIT L       |  |
| 24" model | 6           | 5           | 1            |  |
| 36" model | 8           | 7           | 1            |  |
| 44" model | 10          | 9           | 1            |  |

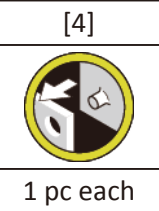

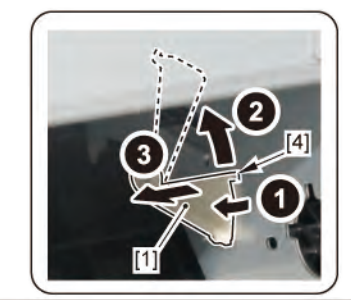

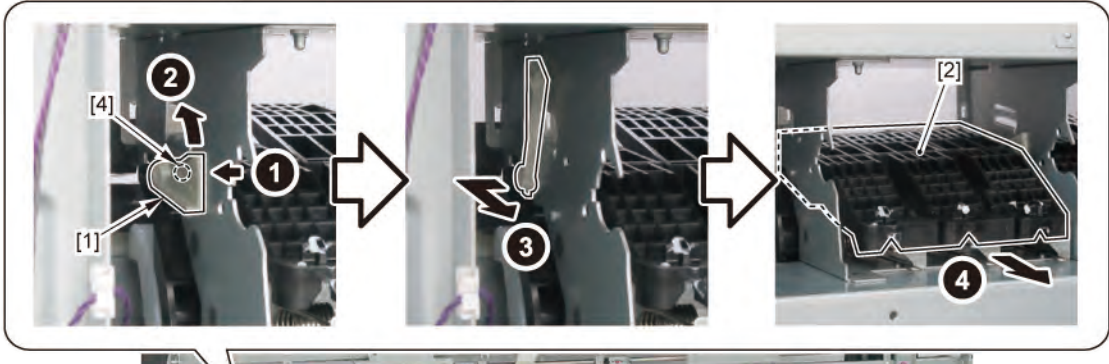

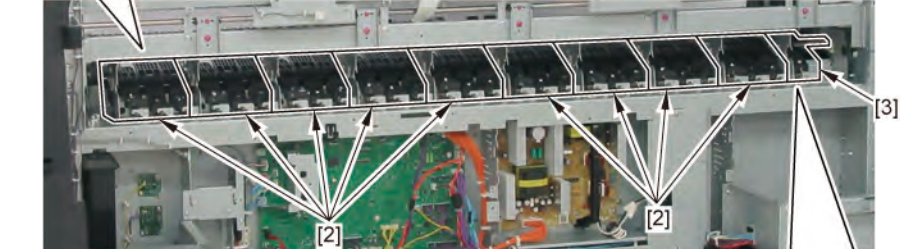

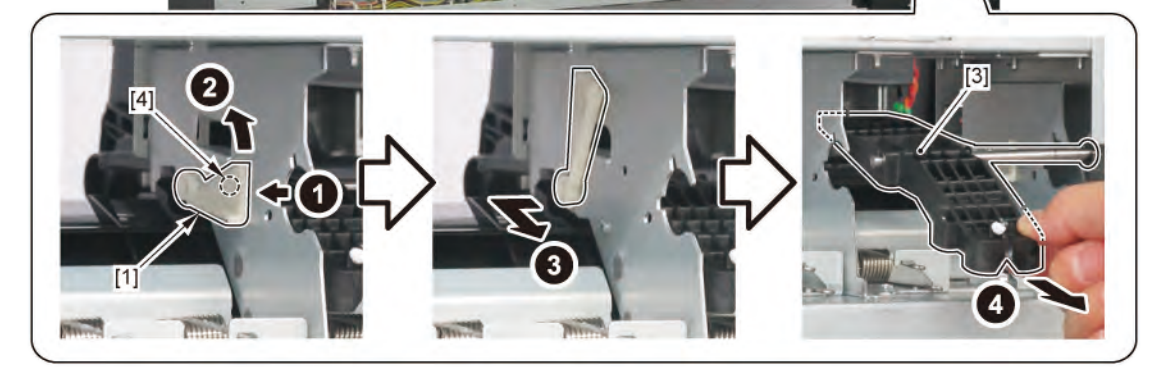

Chapter 7

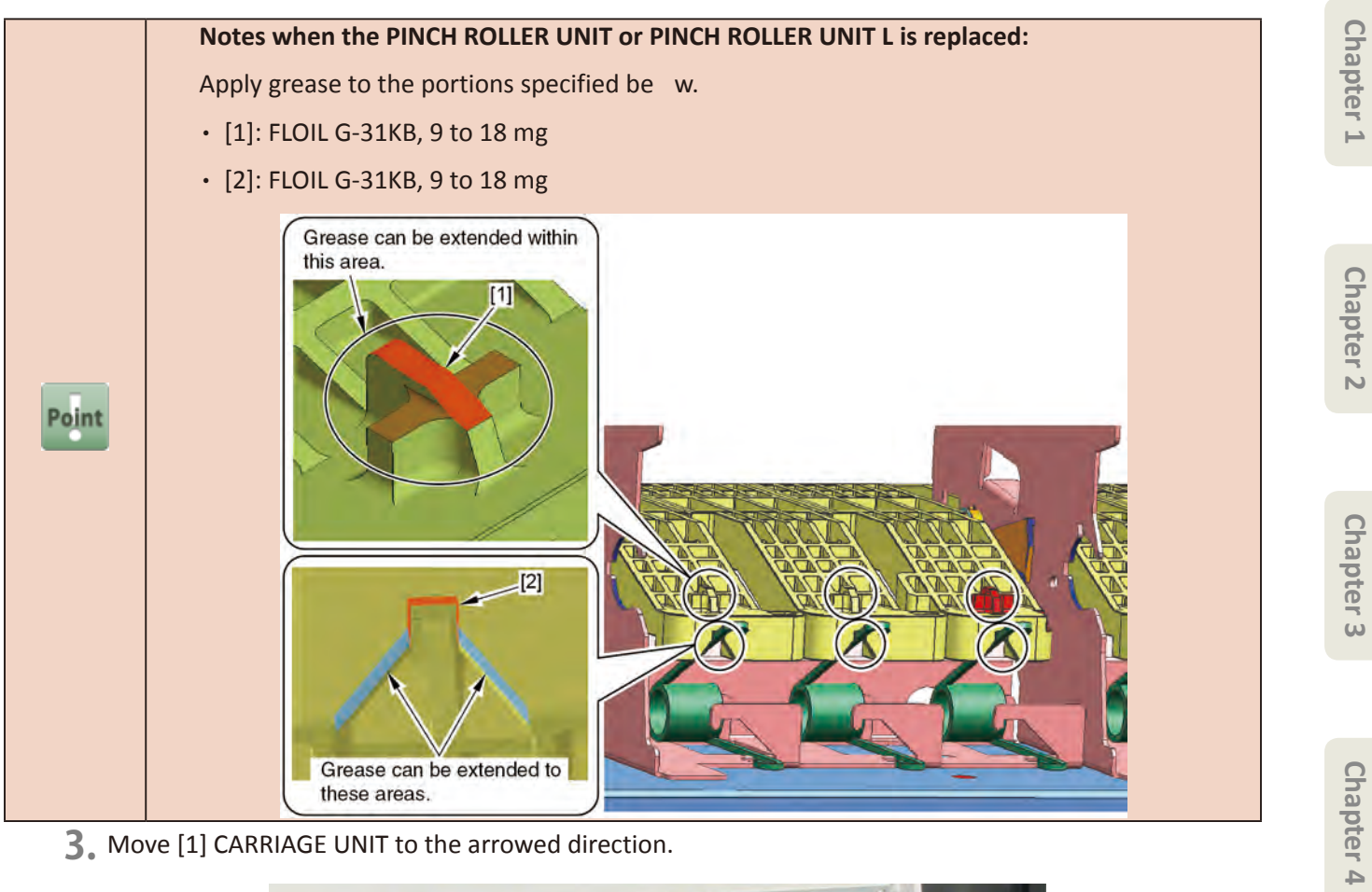

3. Move [1] CARRIAGE UNIT to the arrowed direction.

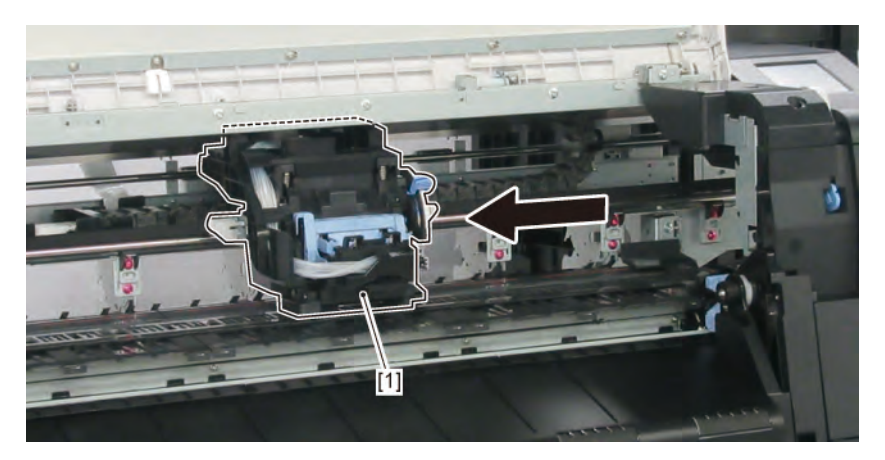

Chapter 7

Chapter 5

## **4.** Remove [1] PLATEN, INK PRE EJECTION.

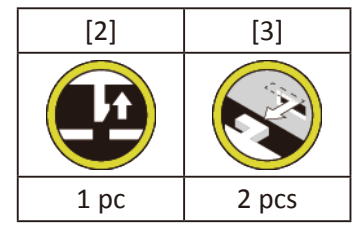

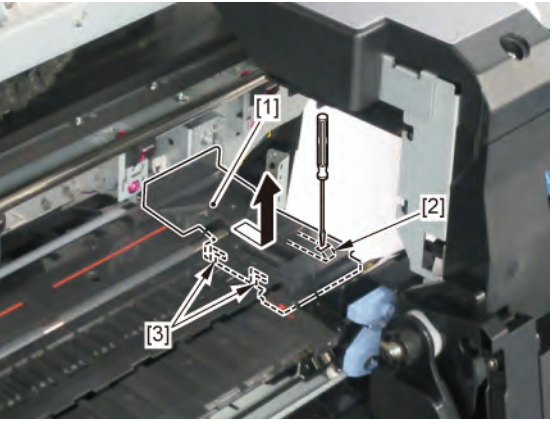

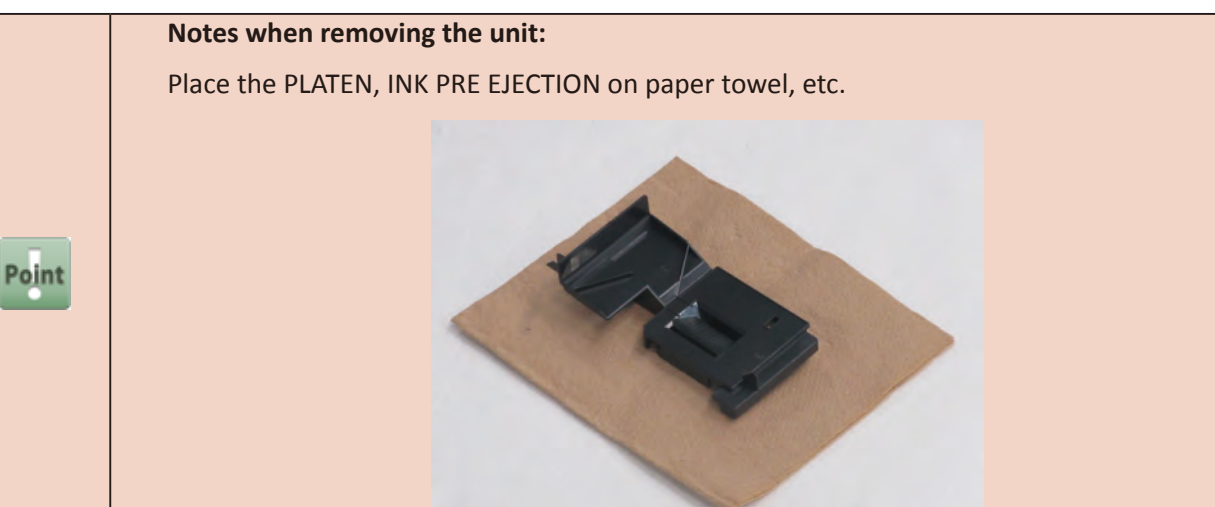

**5.** Move [1] CARRIAGE UNIT to the Home Position.

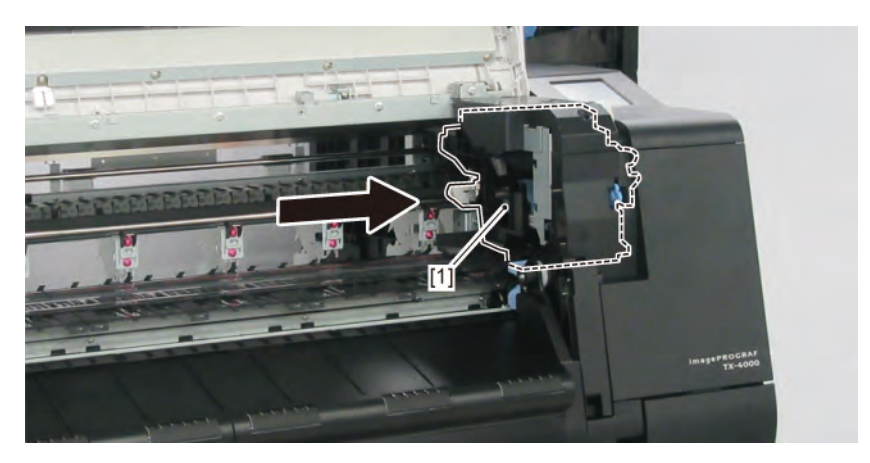

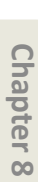

## 6. (24" model, 44" model)

Remove fi e pieces of [1] PLATEN REAR (three pieces in 24" model).

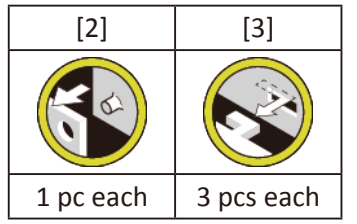

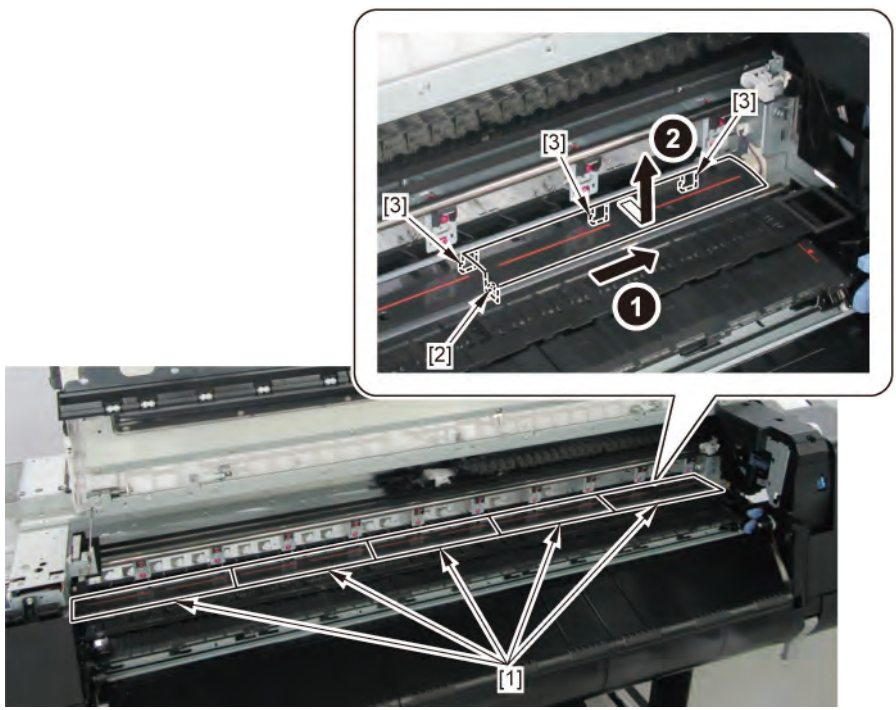

# **7.** (36" model)

### Remove four pieces of [1] PLATEN REAR and [2] PLATEN REAR LS.

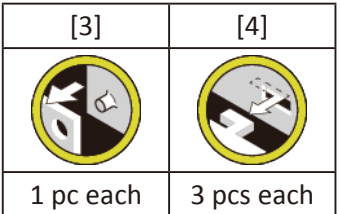

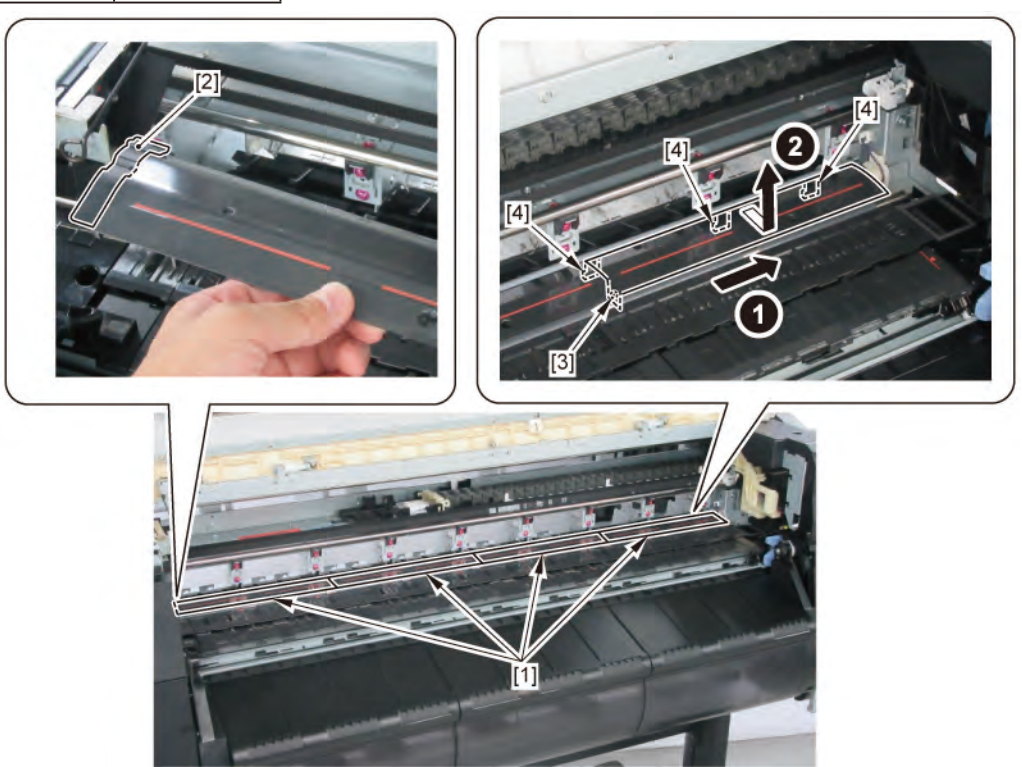

### **8.** Remove [1] COVER, PF ENCODER OUTER.

| [2]   | [3]   |
|-------|-------|
|       |       |
| 2 pcs | 2 pcs |

606 | 13 PAPER FEED ROLLER UNIT (PINCH ROLLER UNIT)

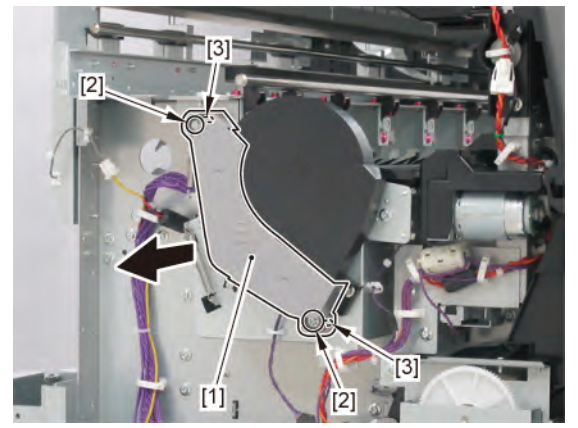

SM-17001E-00

Chapter 7

**9.** Remove [1] CODE WHEEL COVER UNIT.

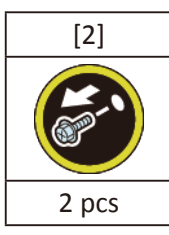

**10.** Remove [4] BELT, PAPER TRANSPORT.

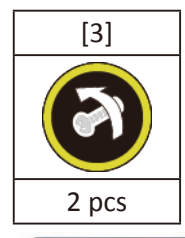

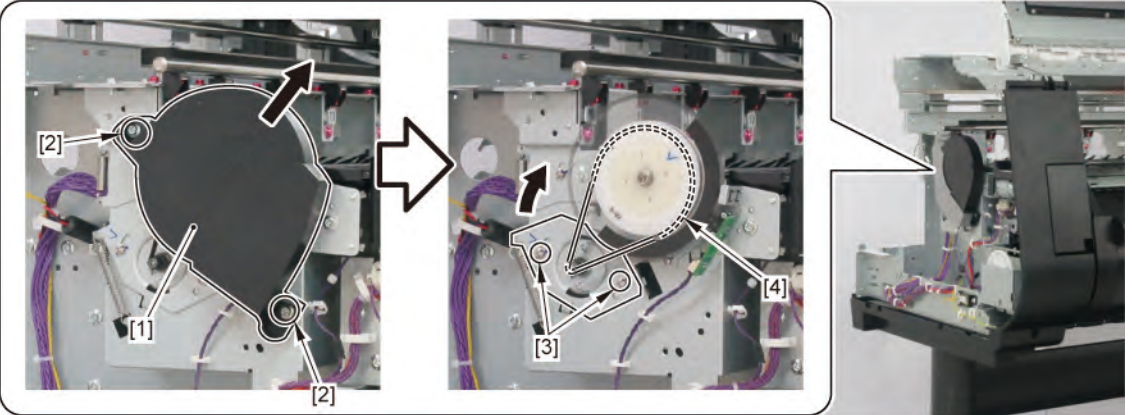

**11.** Remove [1] PAPER FEED ROLLER UNIT.

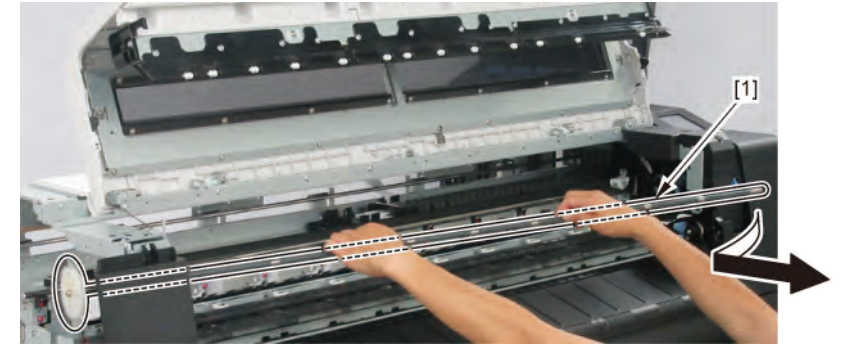

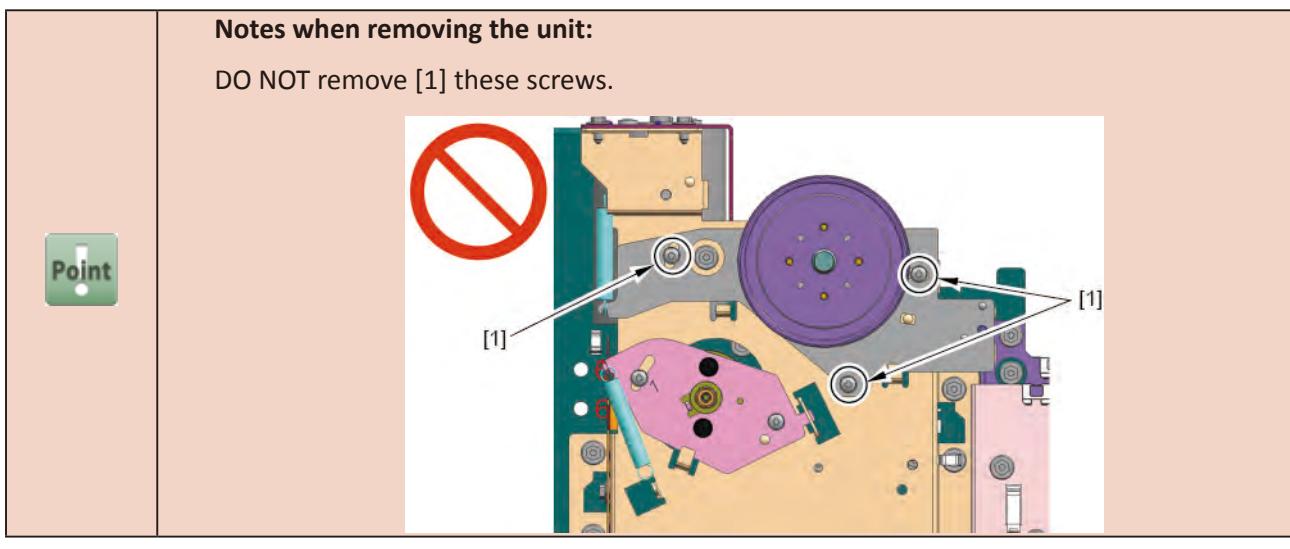

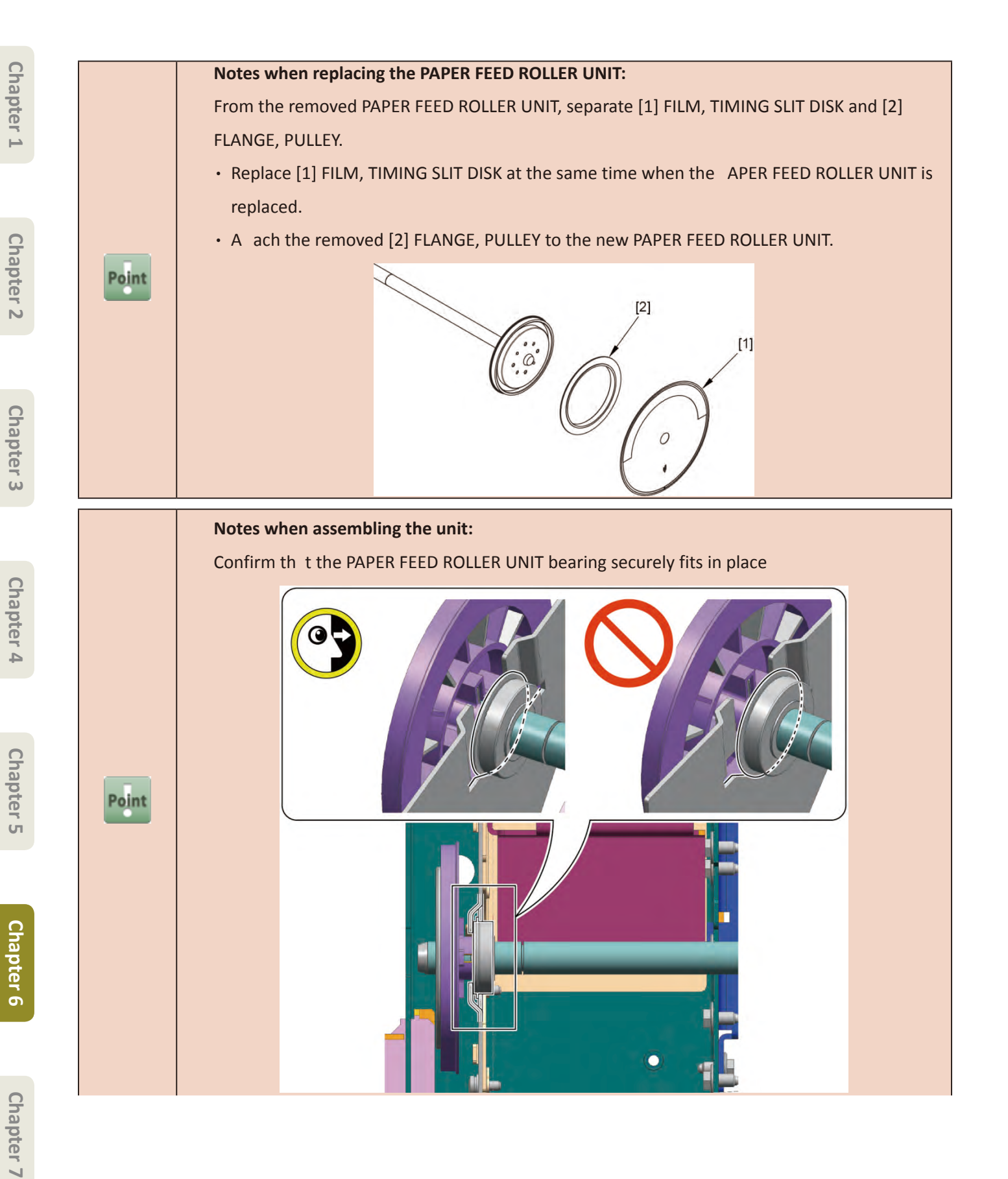

The PAPER FEED ROLLER UNIT needs to be adjusted a erit is a ached.

Perform the following when the unit is a ached:

**1.** Confirm the PINCH ROLLER UNIT applies pressure to the PAPER FEED ROLLER UNIT.

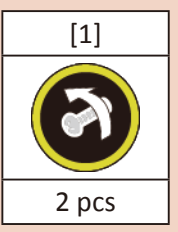

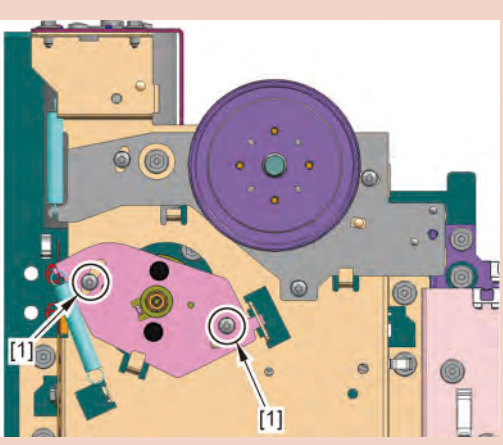

2. A ach [1] BELT, PAPER TRANSPORT.

Turn the pulley clockwise and counterclockwise one time each o confirm the the belt does not come off and it is t and straight on the pulley.

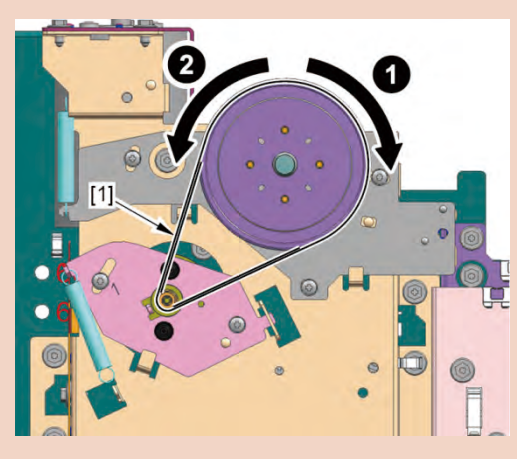

Caution

DO NOT touch [1] SPRING, TENSION, [2] BELT, PAPER TRANSPORT, and [3] PAPER FEED MOTOR UNIT until er the screws are tig tened.

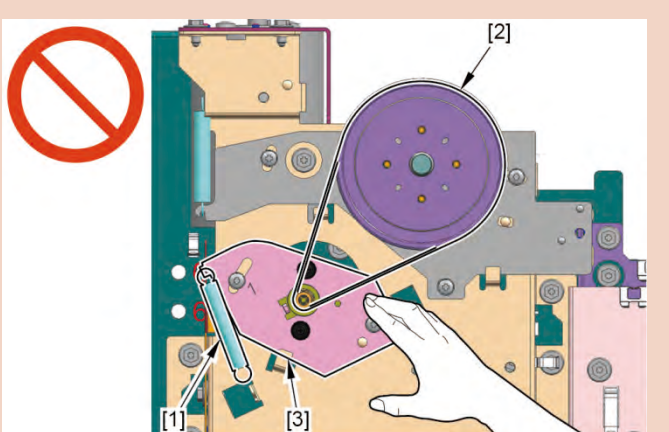

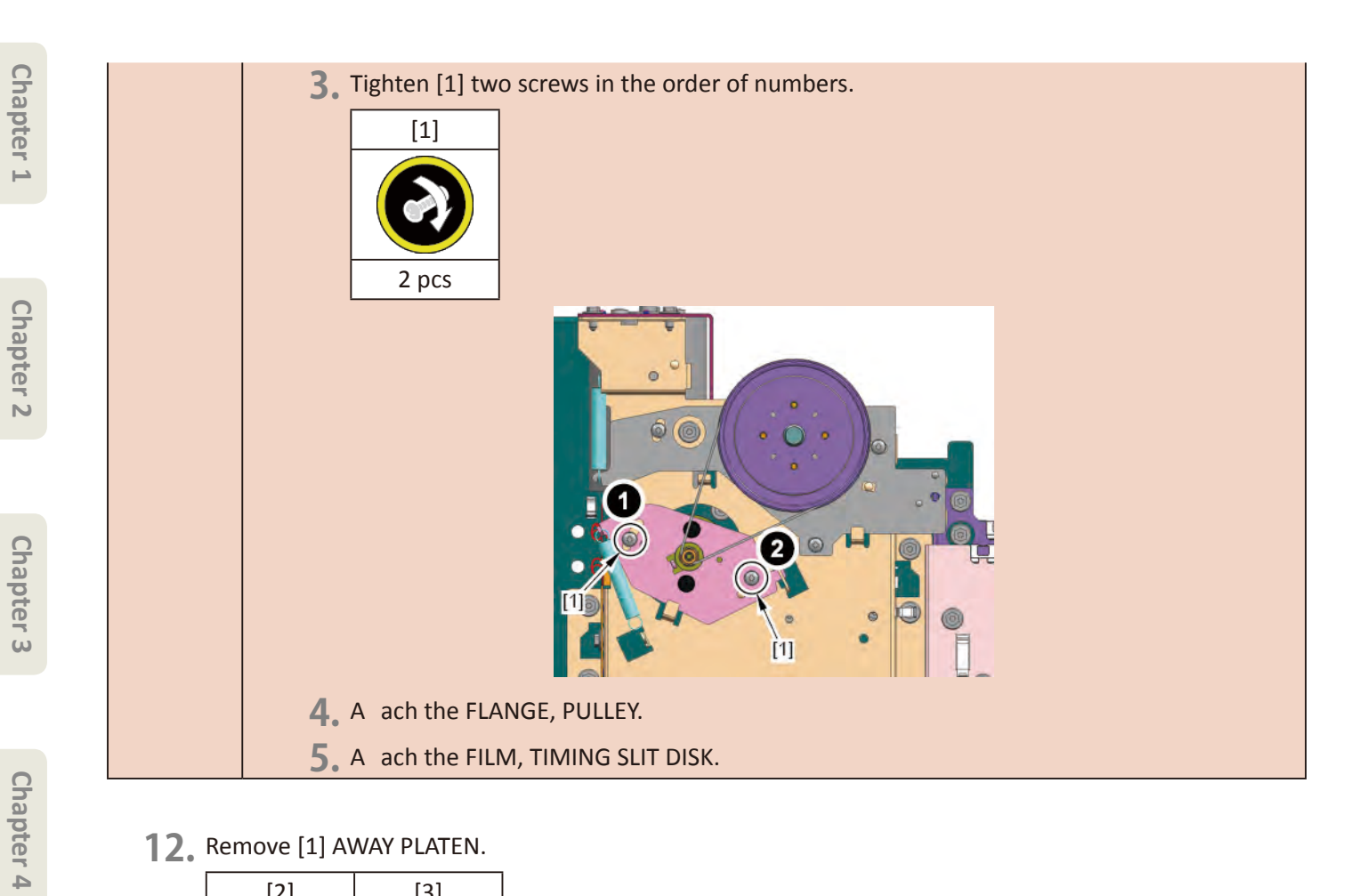

**12.** Remove [1] AWAY PLATEN.

| [2]  | [3]   |
|------|-------|
|      |       |
| 1 pc | 2 pcs |

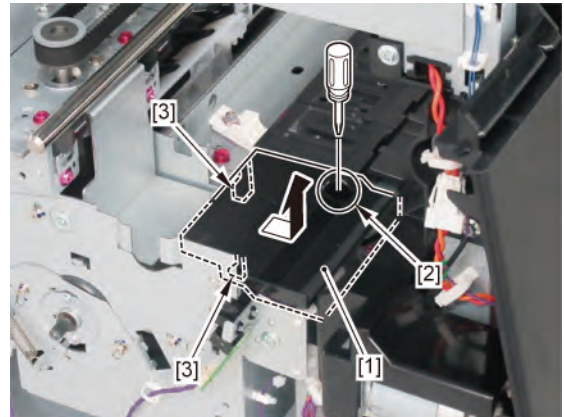

Chapter 5

**13.** Remove [1] PLATEN UNIT, TOP AWAY.

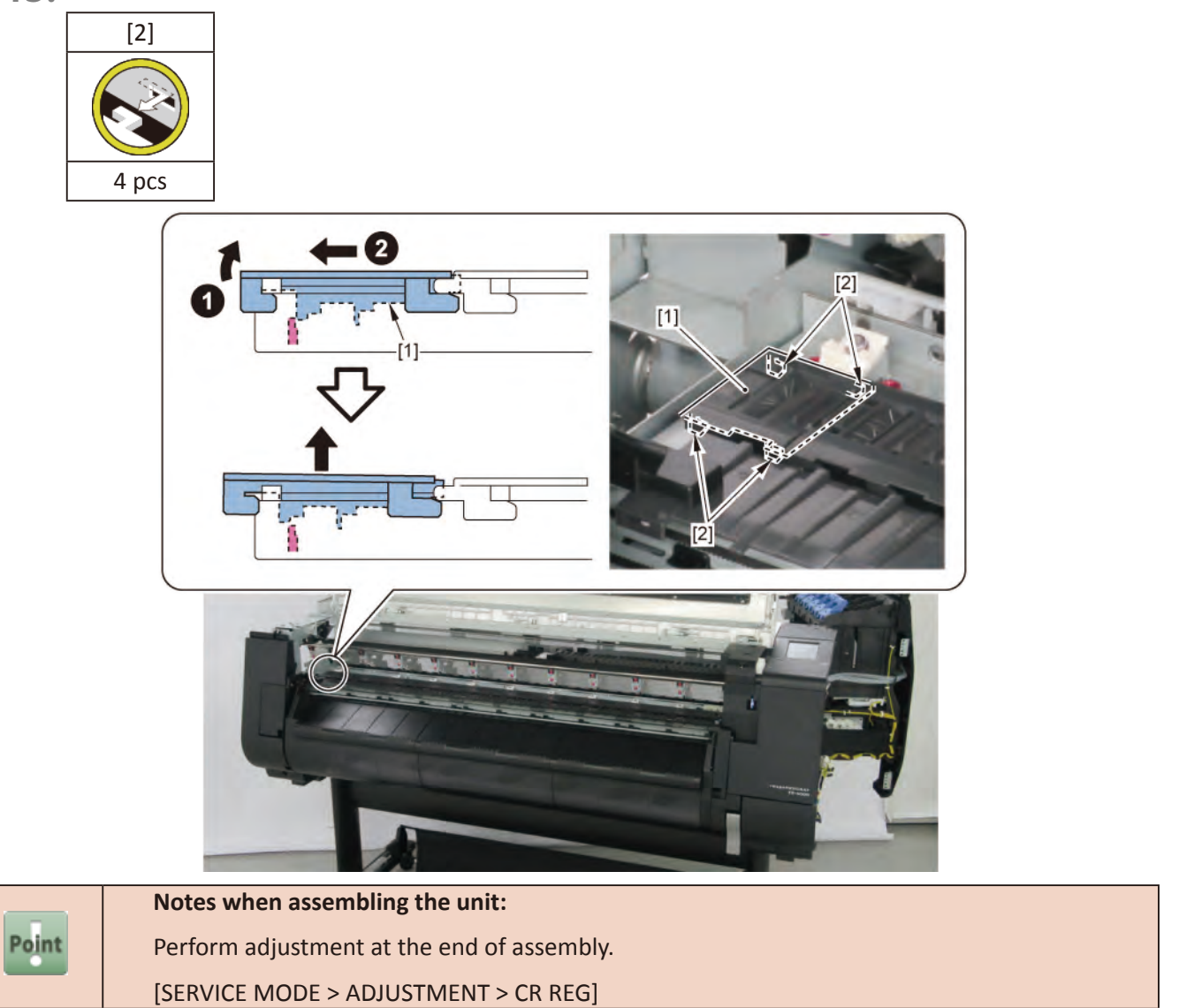

Chapter 2

**Chapter 3** 

Chapter 4

Chapter 5

Chapter 6

**14.** Remove [1] PLATEN UNIT, TOP D, [2] PLATEN UNIT, TOP C, [3] PLATEN UNIT, TOP B, and [4] PLATEN UNIT, TOP A.

|           | PLATEN UNIT, TOP |                   |        |        |
|-----------|------------------|-------------------|--------|--------|
|           | D [1]            | D [1] C [2] B [3] |        | A [4]  |
|           |                  |                   |        |        |
|           | 12 pcs           | 16 pcs            | 14 pcs | 12 pcs |
| 24" model | remove           | remove            | -      | -      |
| 36" model | remove           | remove            | remove | -      |
| 44" model | remove           | remove            | remove | remove |

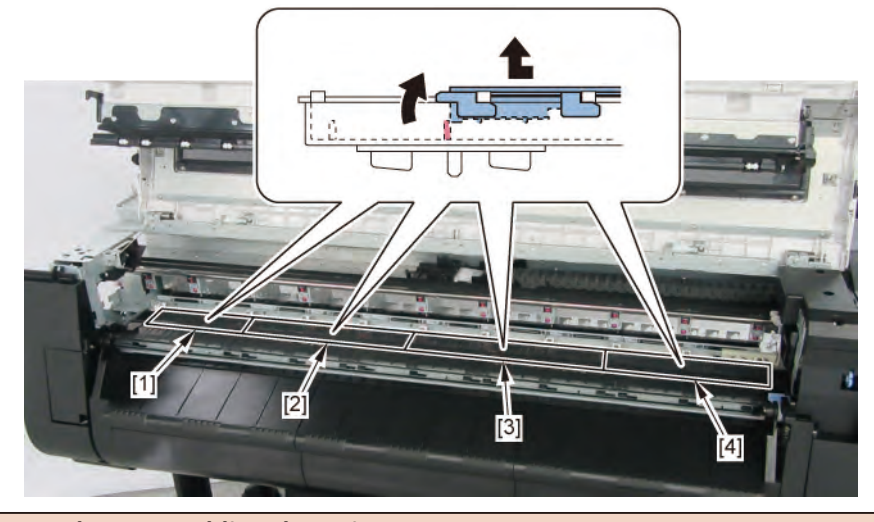

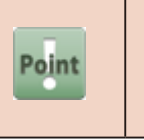

Notes when assembling the unit: Perform adjustment at the end of assembly. [SERVICE MODE > ADJUSTMENT > CR REG]

**15.** Remove ten pieces of [1] HOLDER, PAPER FEED ROLLER.

(six pieces in 24" model, nine pieces in 36" model).

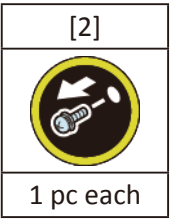

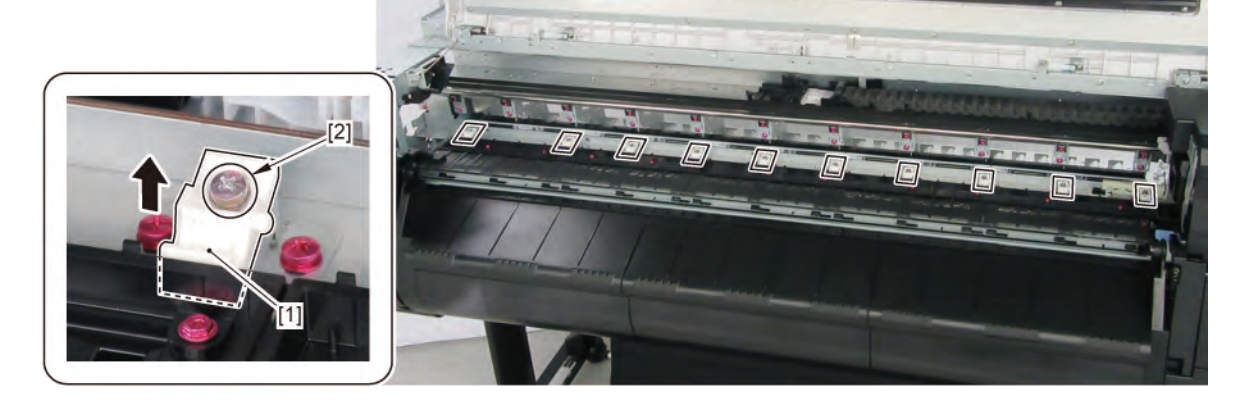
| _        |
|----------|
| $\Box$   |
| 2        |
| a        |
| <b>H</b> |
| D        |
| 7        |
| ľ        |
|          |
|          |

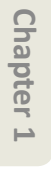

#### **14 CUTTER BLADE UNIT**

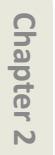

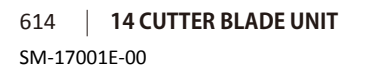

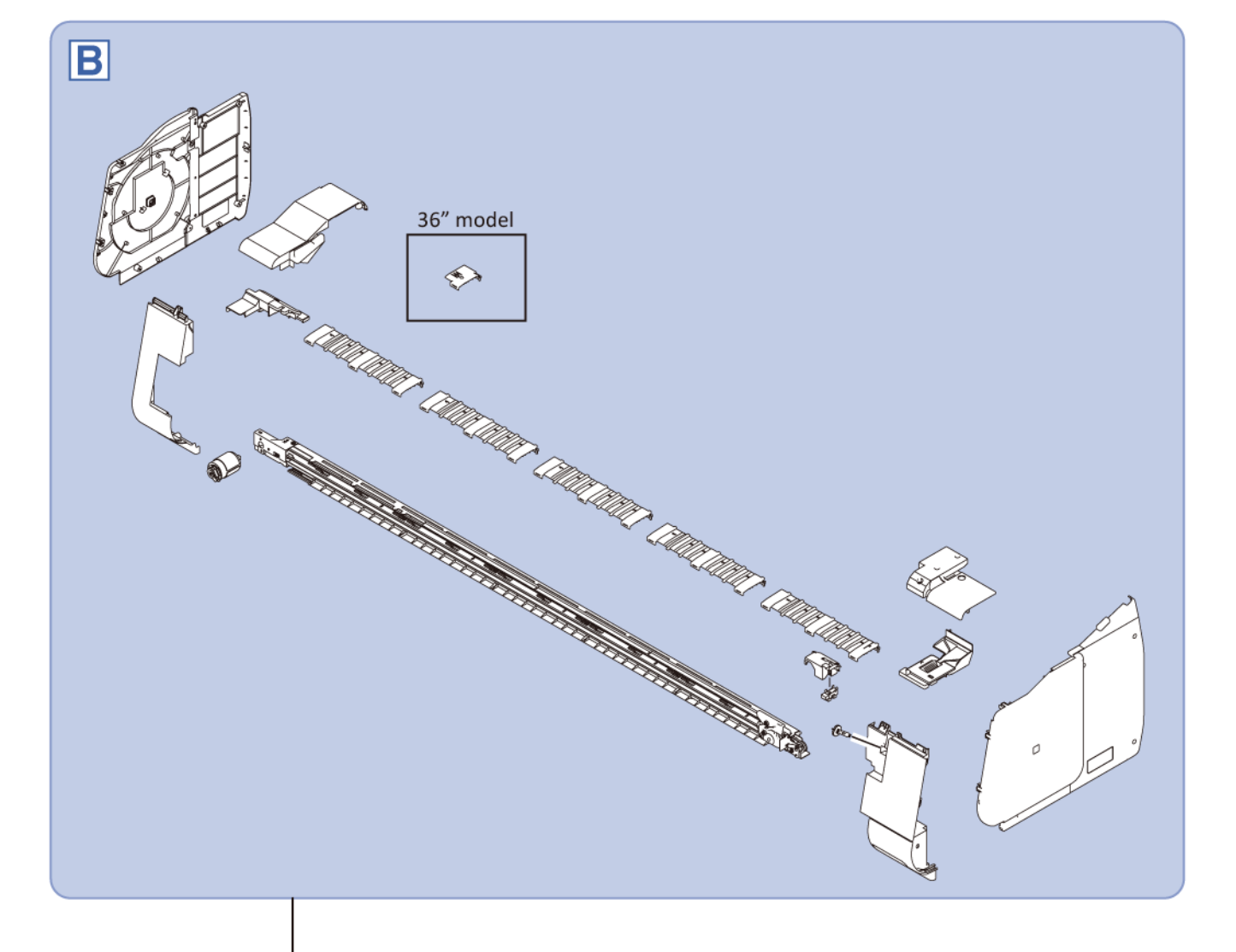

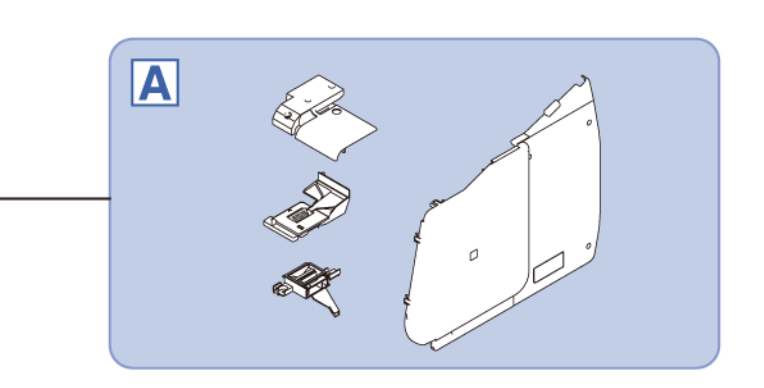

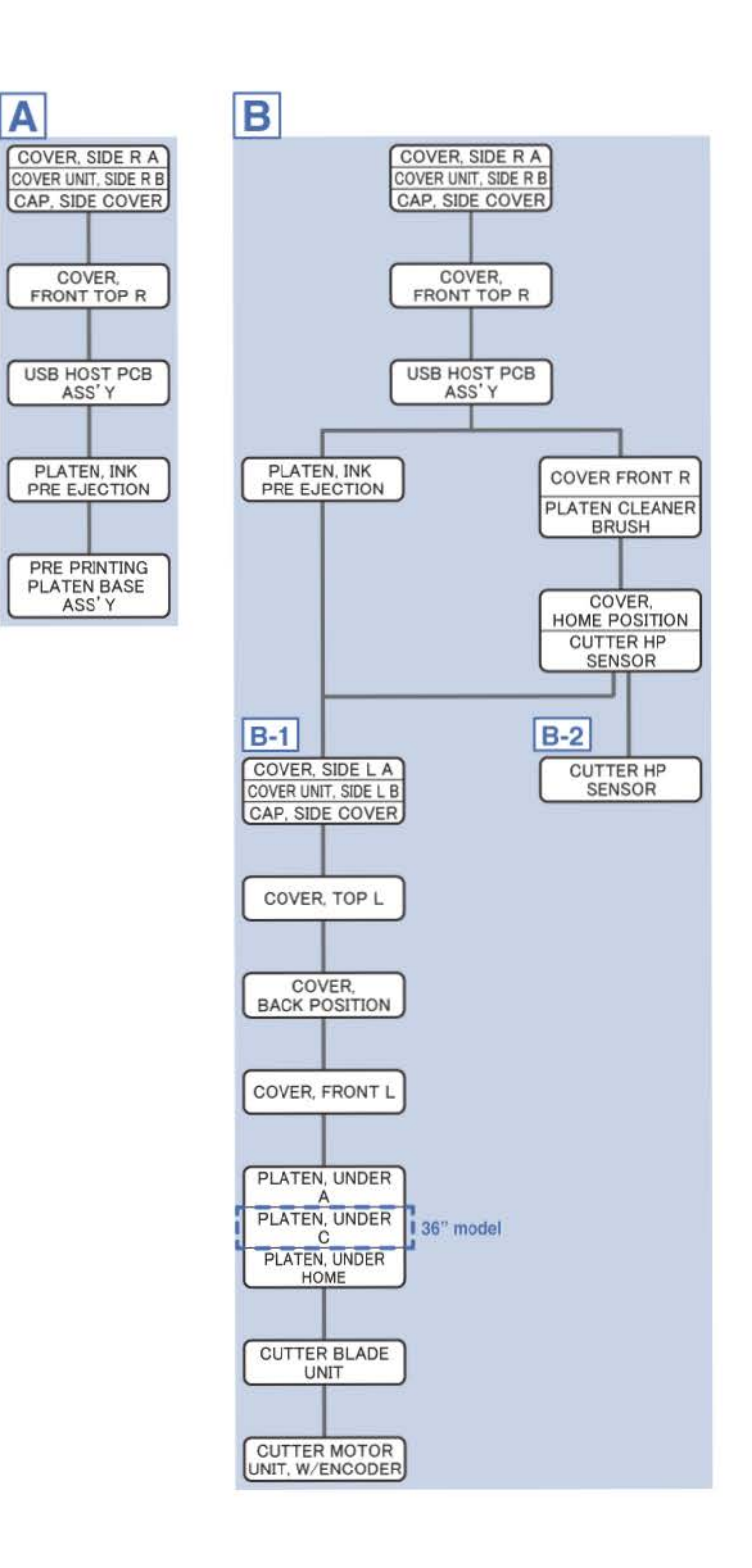

A

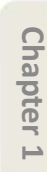

#### 14 CUTTER BLADE UNIT 615 SM-17001E-00

- **1**. Open [1] the right ink tank cover.
- 2. Remove [2] a set of
  - COVER, SIDE R A
  - COVER UNIT, SIDE R B

#### - CAP, SIDE COVER.

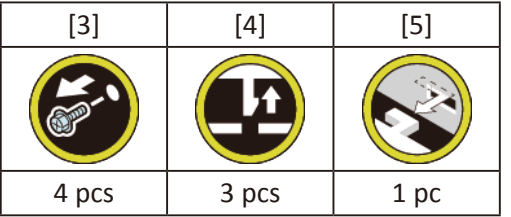

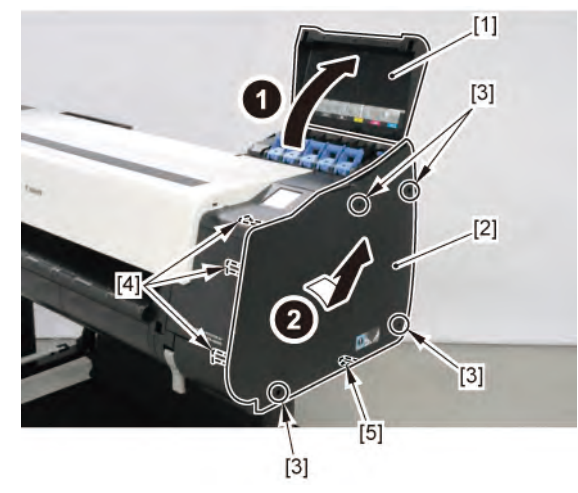

- **3.** Open [1] the access cover.
- **4**. Remove [2] COVER, FRONT TOP R.

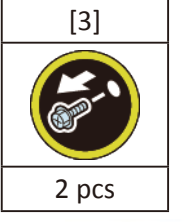

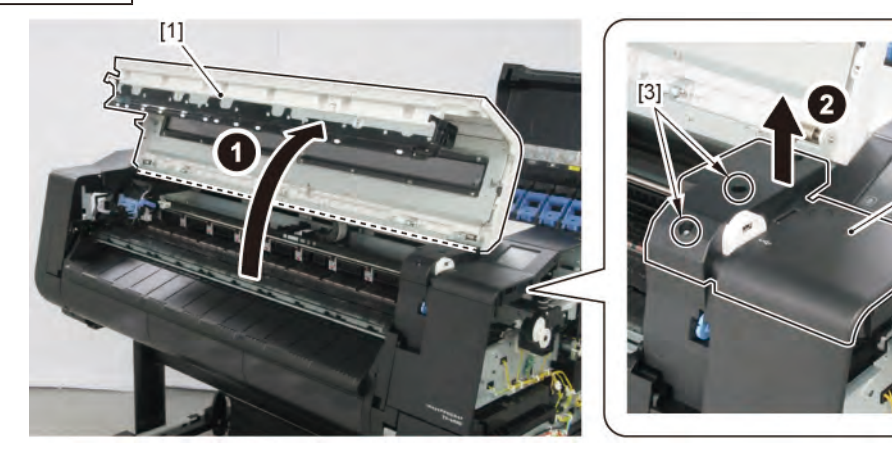

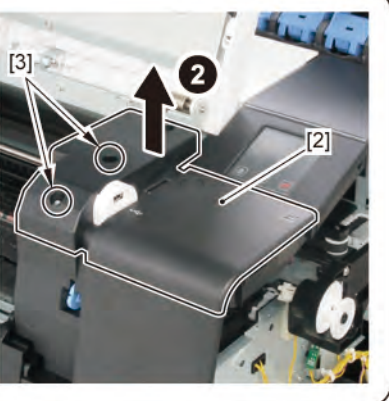

Α

**5.** Remove [1] the plate (with the USB HOST PCB ASS'Y).

| [2]   | [3]  | [W]   | [E]  |
|-------|------|-------|------|
|       |      |       |      |
| 2 pcs | 1 pc | 4 pcs | 1 pc |

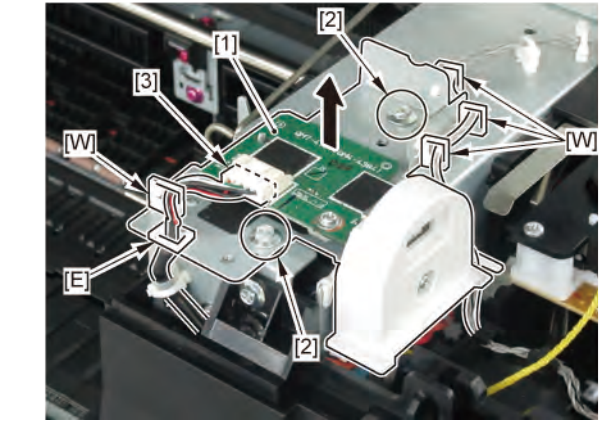

#### **6.** Unlock the carriage.

Turning [1] the gear in the arrowed direction will m ve [2] the lock pin up and down.

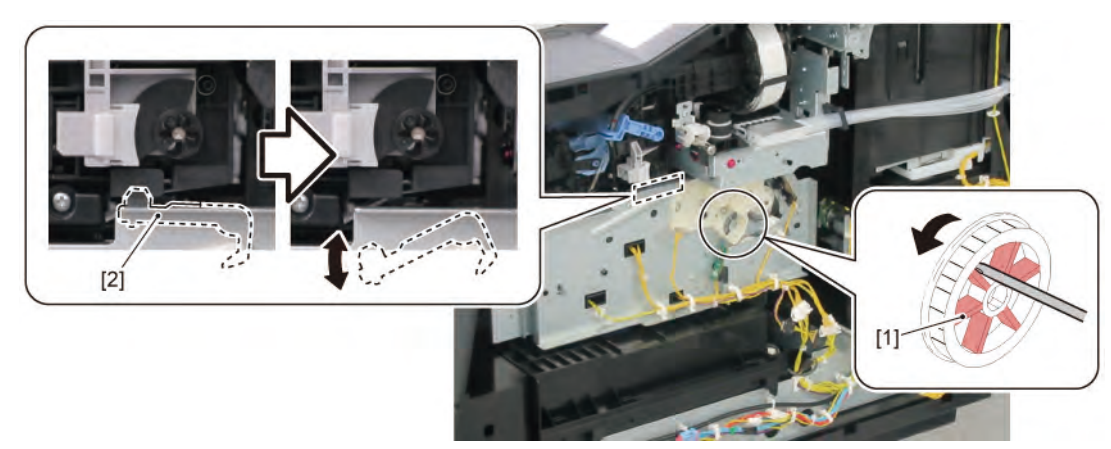

**7.** Remove [1] PLATEN, INK PRE EJECTION.

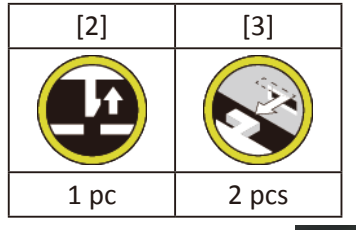

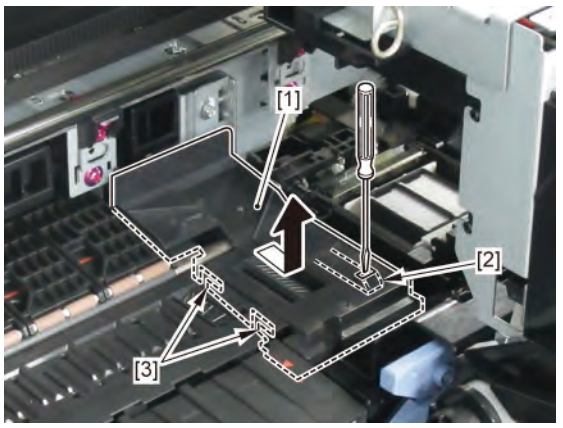

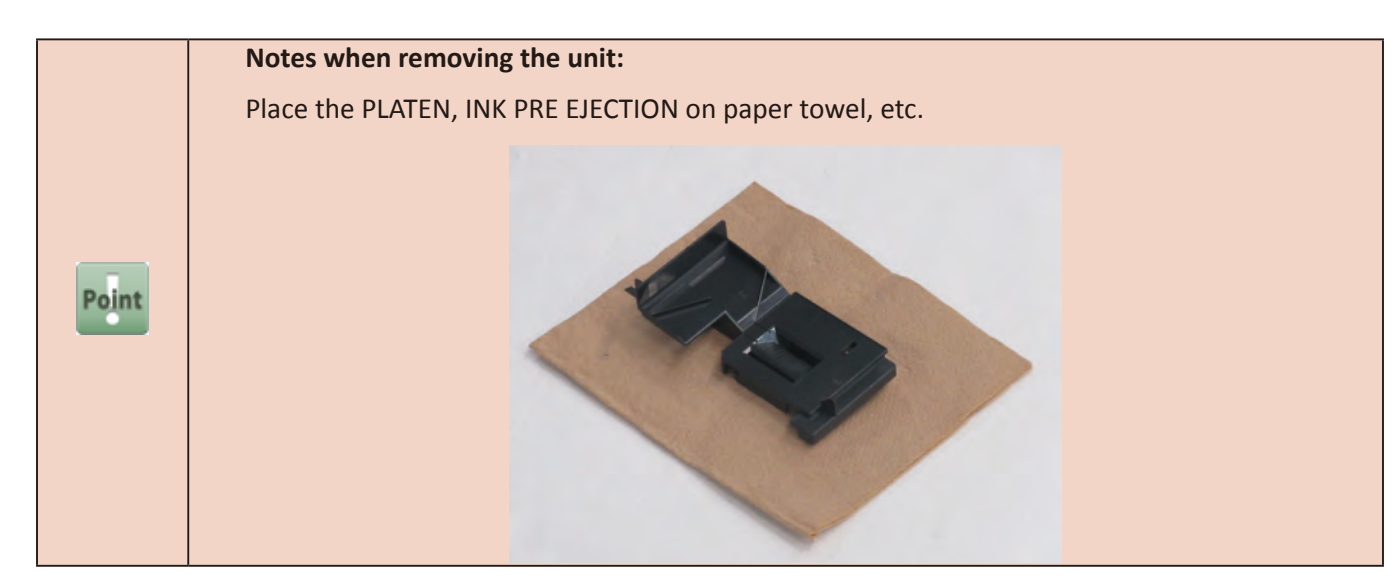

8. Remove [1] PRE PRINTING PLATEN BASE ASS'Y.

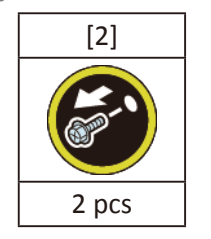

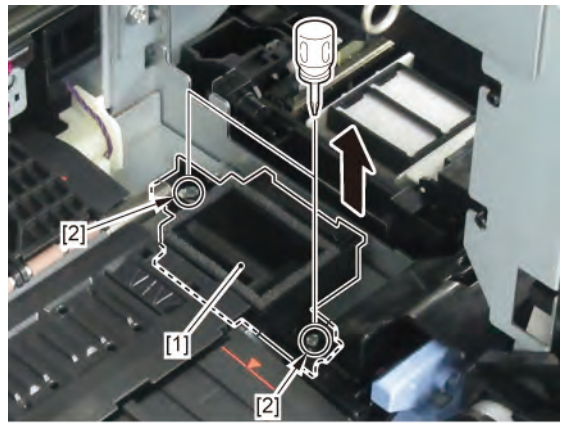

Chapter 6

Chapter 5

Chapter 1

Chapter 2

Chapter 3

Chapter 4

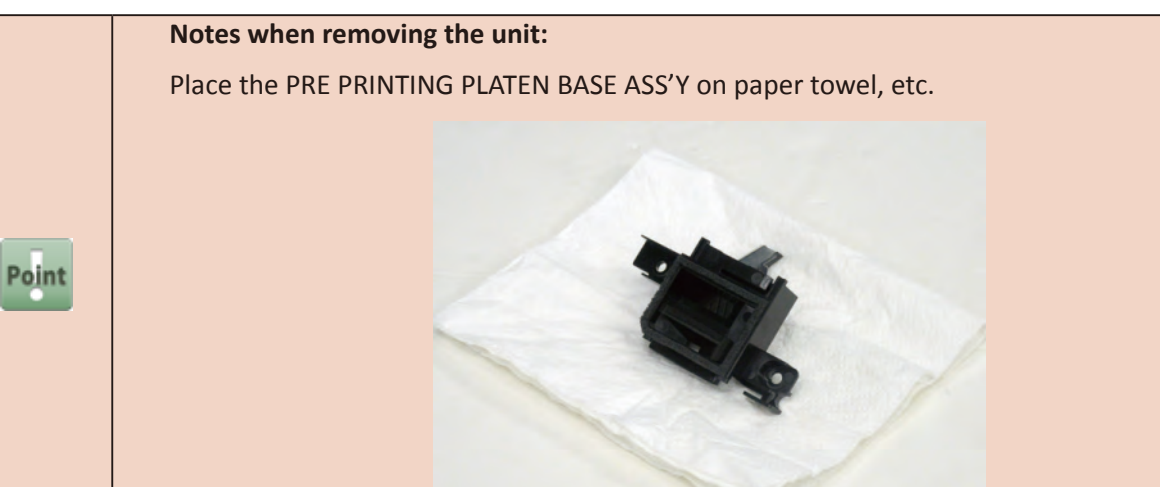

618 | **14 CUTTER BLADE UNIT** SM-17001E-00 B

- **1**. Open [1] the right ink tank cover.
- 2. Remove [2] a set of
  - COVER, SIDE R A
  - COVER UNIT, SIDE R B
  - CAP, SIDE COVER.

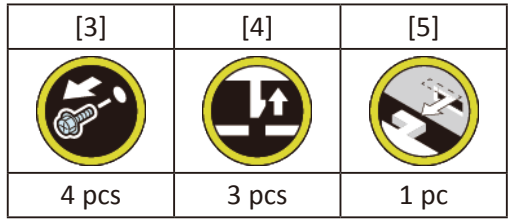

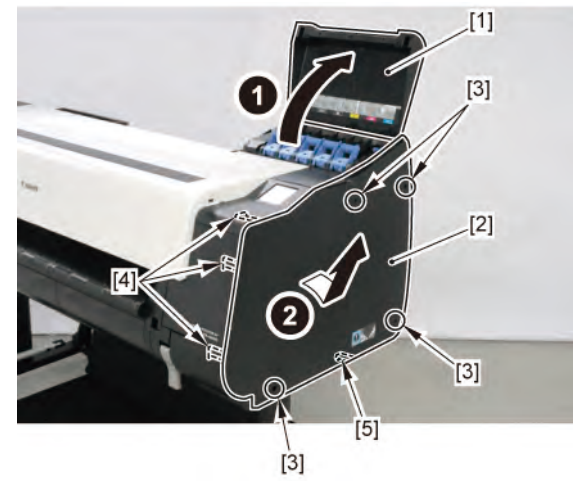

- **3.** Open [1] the access cover.
- **4**. Remove [2] COVER, FRONT TOP R.

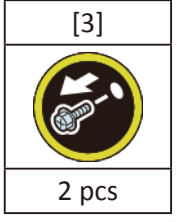

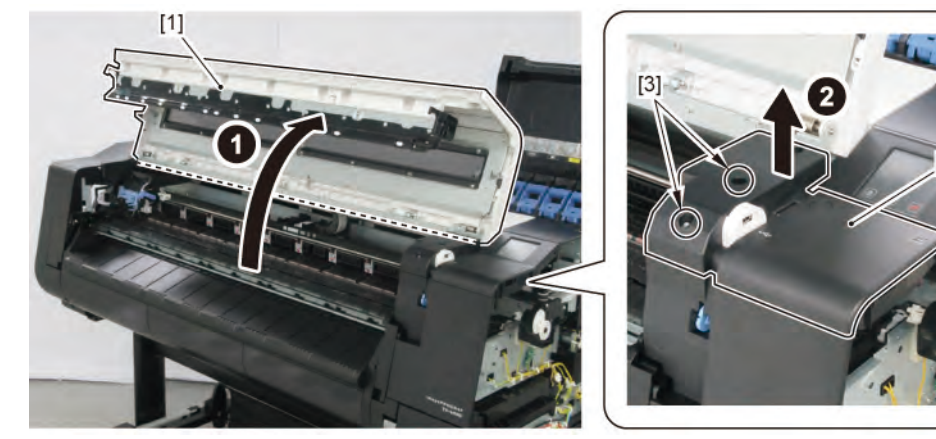

**5.** Remove [1] the plate (with the USB HOST PCB ASS'Y).

| [2]   | [3]  | [W]   | [E]  |
|-------|------|-------|------|
|       |      |       |      |
| 2 pcs | 1 pc | 4 pcs | 1 pc |

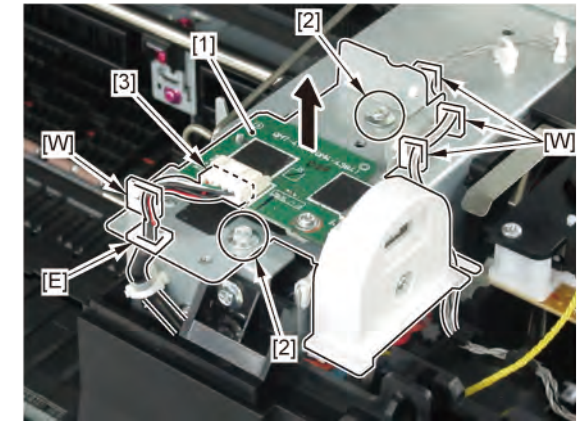

**6.** Unlock the carriage.

Turning [1] the gear in the arrowed direction will m ve [2] the lock pin up and down.

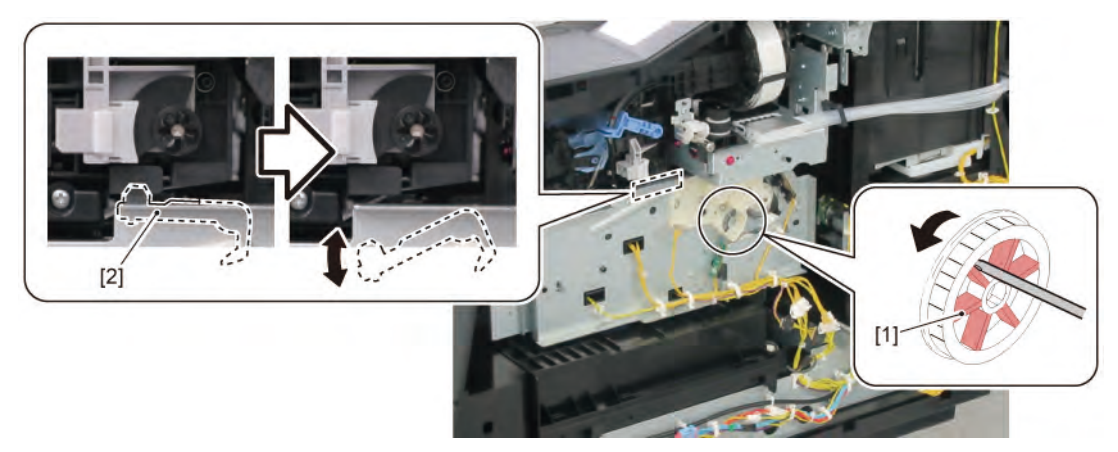

**7.** Remove [1] PLATEN, INK PRE EJECTION.

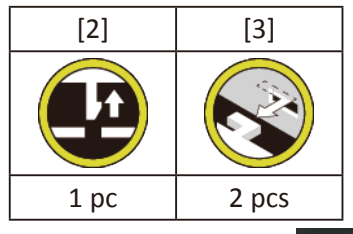

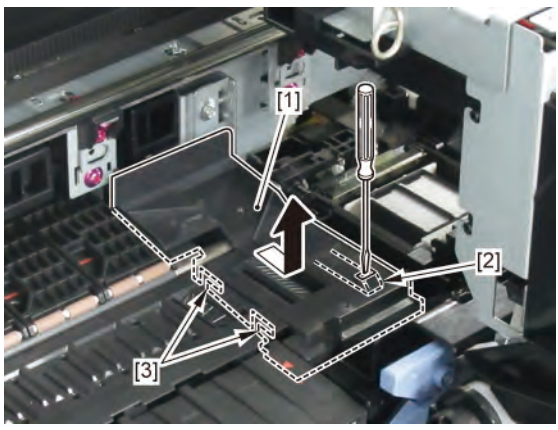

Chapter 7

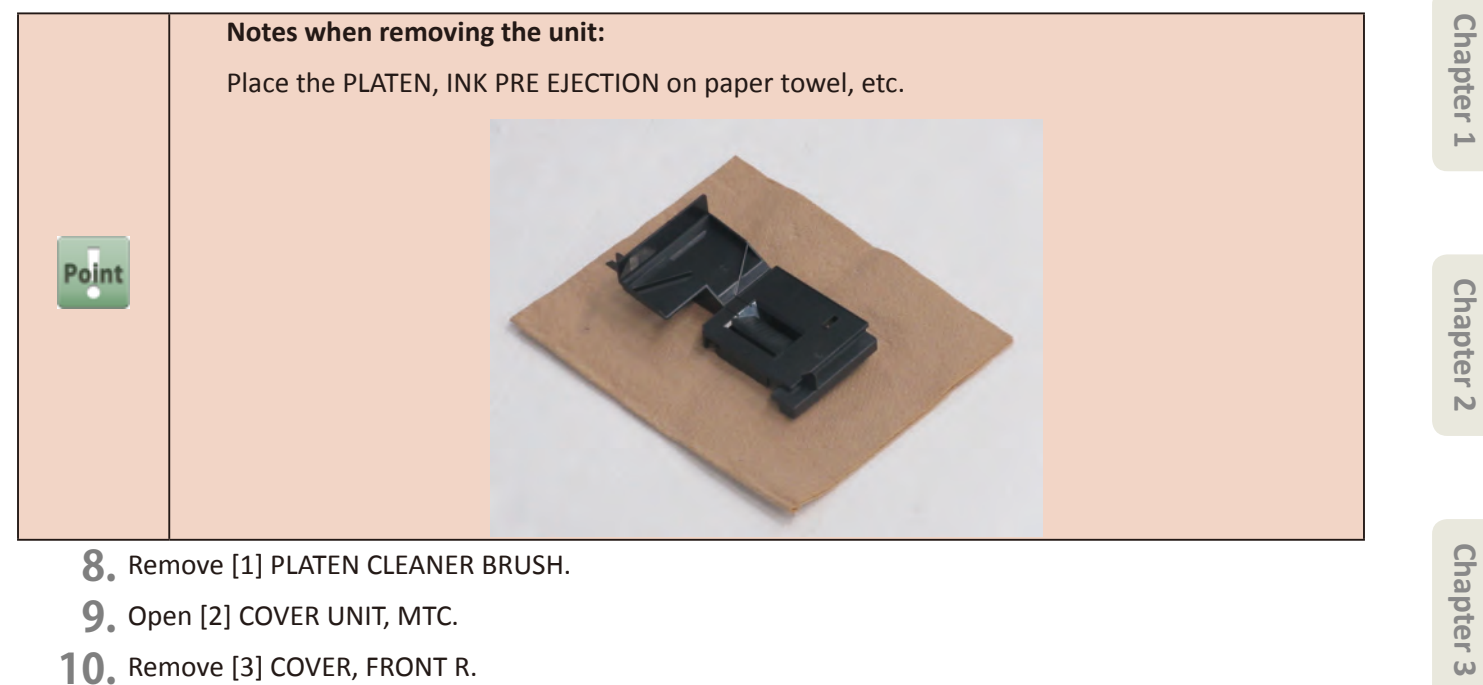

- 8. Remove [1] PLATEN CLEANER BRUSH.
- 9. Open [2] COVER UNIT, MTC.
- **10.** Remove [3] COVER, FRONT R.

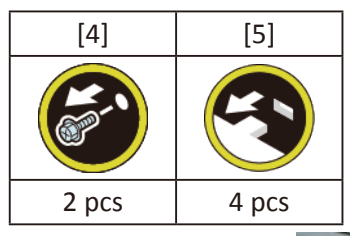

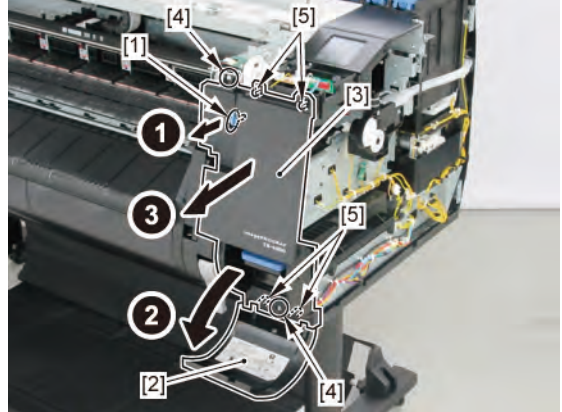

Chapter 4

Chapter 5

#### **11.** Remove [1] COVER, HOME POSITION.

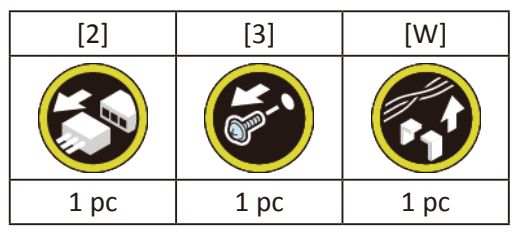

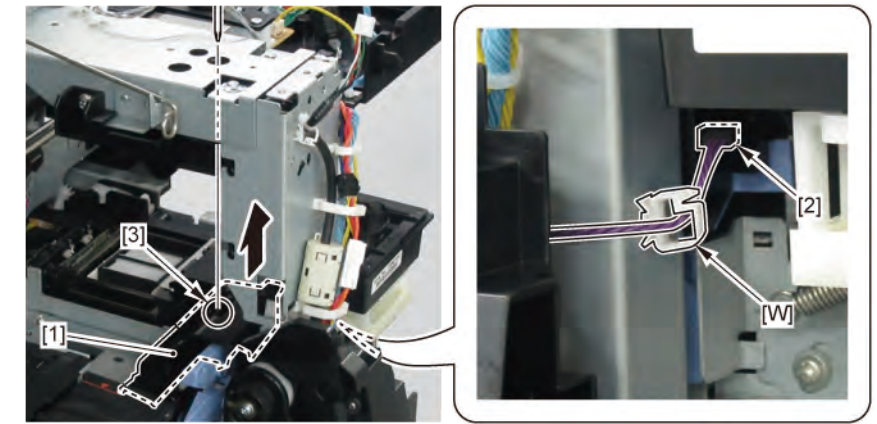

## **B-1**

Chapter 1

Chapter 2

Chapter 3

Chapter 4

Chapter 5

Chapter 6

- 12. Remove [2] a set of
  - COVER, SIDE L A
  - COVER UNIT, SIDE L B
  - CAP, SIDE COVER.

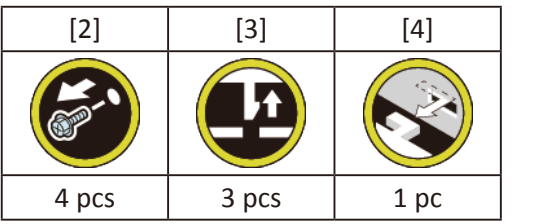

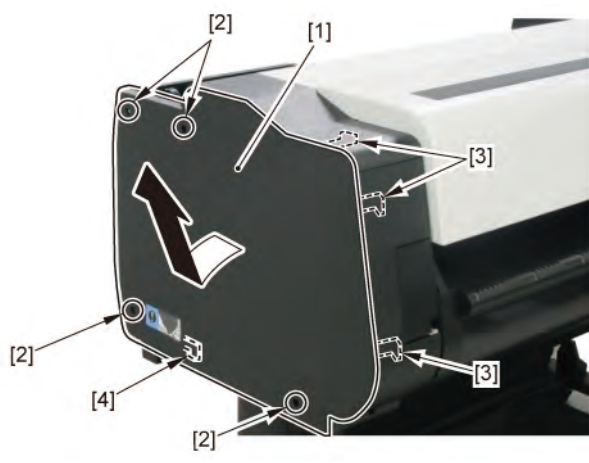

**13.** Remove [1] COVER, TOP L.

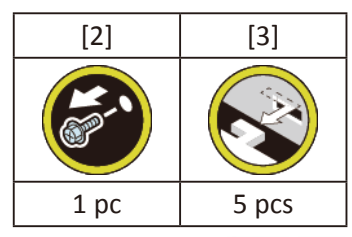

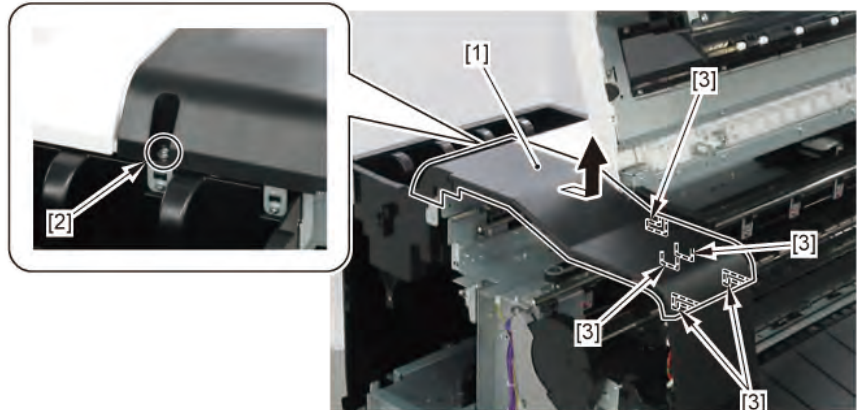

**14.** Remove [1] COVER, BACK POSITION.

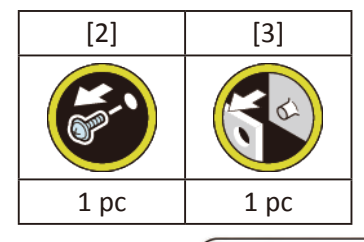

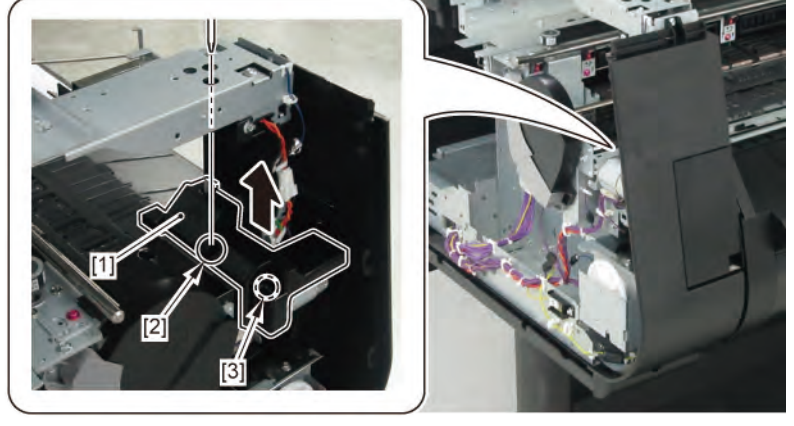

#### **15.** Remove [1] COVER, FRONT L.

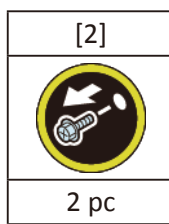

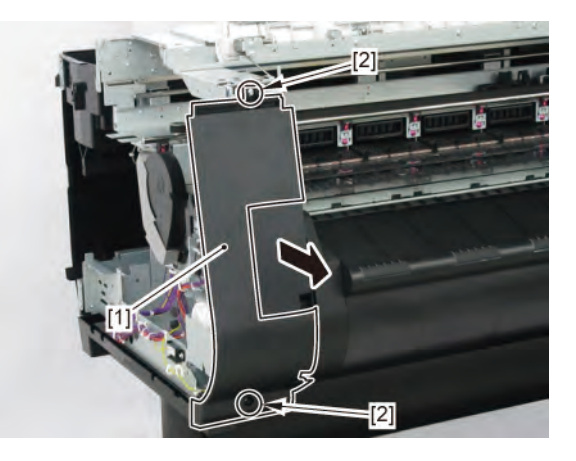

#### 16. (24" model, 44" model)

Remove [1] PLATEN, UNDER HOME and [2] four pieces of PLATEN, UNDER A (two pieces in 24" model).

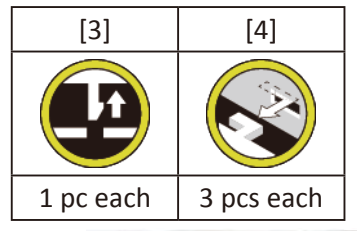

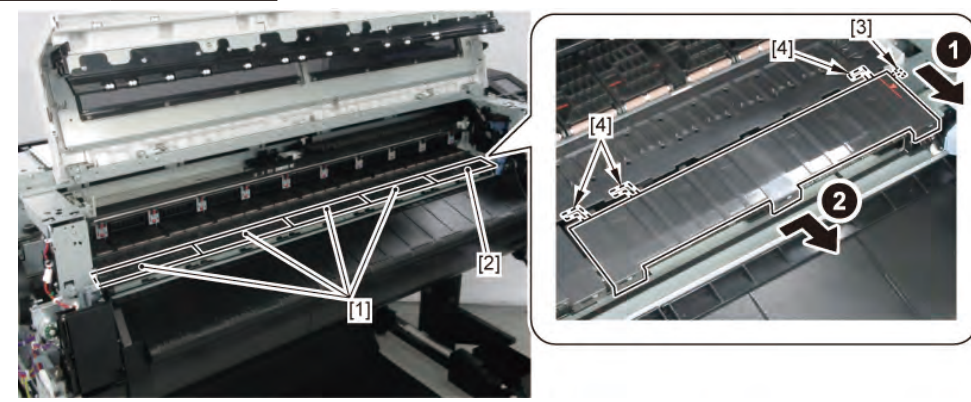

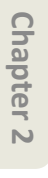

#### (36" model)

Remove [1] PLATEN, UNDER HOME, three pieces of [2] PLATEN, UNDER A, and [3] PLATEN, UNDER C.

|                        | [4]       | [5]        |
|------------------------|-----------|------------|
|                        |           |            |
| PLATEN, UNDER HOME [1] | 1 pc      | 3 pcs      |
| PLATEN, UNDER A [2]    | 1 pc each | 3 pcs each |
| PLATEN, UNDER C [3]    | 1 pc      | 2 pcs      |

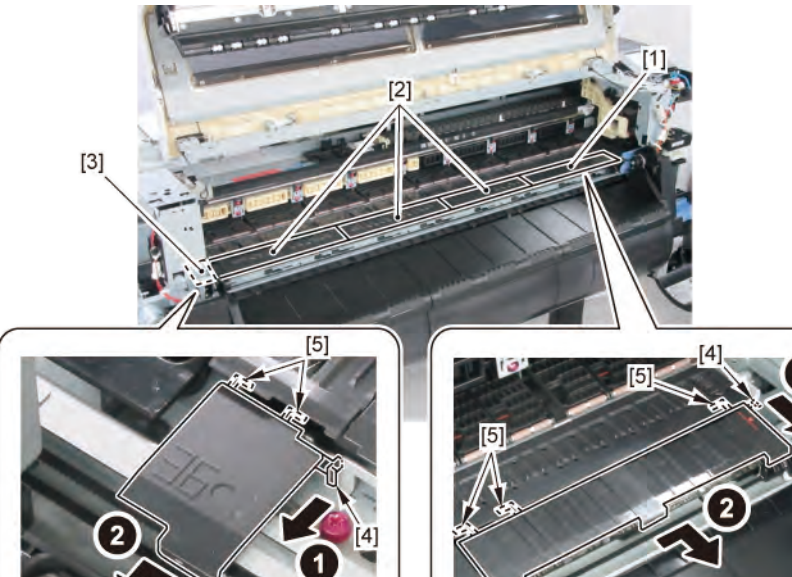

#### **17.** Remove [1] CUTTER BLADE UNIT.

|           | [2]  | [3]   |
|-----------|------|-------|
|           |      | Y     |
| 24" model | 1 pc | 4 pcs |
| 36" model | 1 pc | 5 pcs |
| 44" model | 1 pc | 6 pcs |

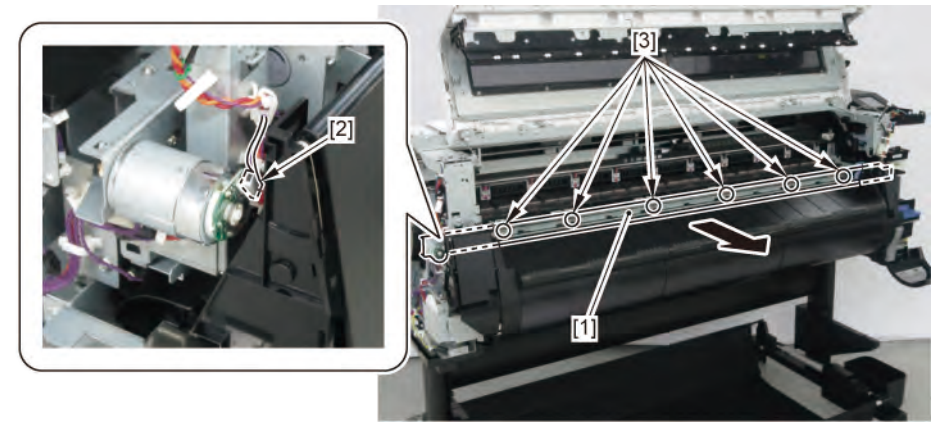

#### **18.** Remove [1] CUTTER MOTOR UNIT, W/ENCODER.

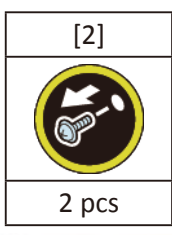

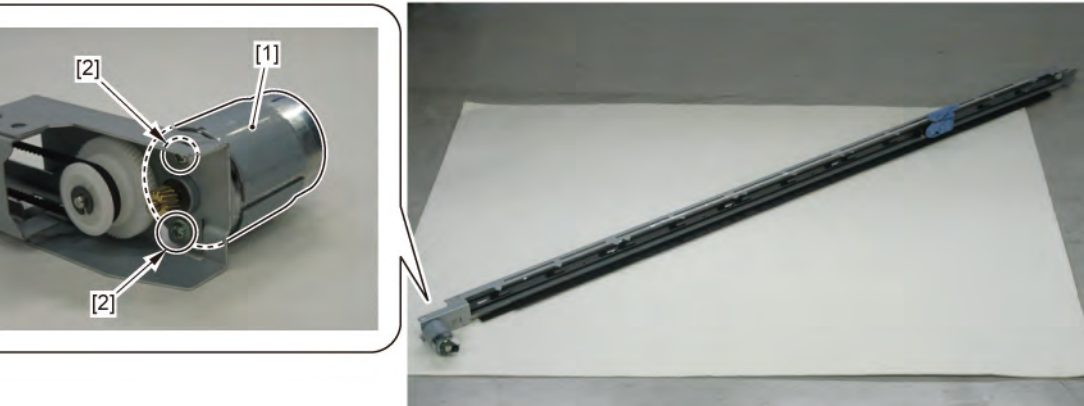

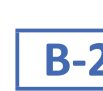

B-2 12. Remove [1] CUTTER HP SENSOR.

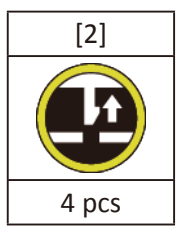

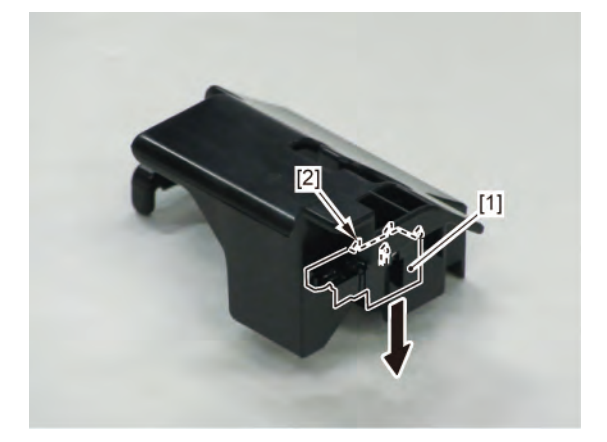

Chapter 7

Chapter 6

Chapter 2

Chapter 3

Chapter 4

| 0  |
|----|
| 5  |
| õ  |
| te |
| 5  |
| Þ  |
|    |
|    |
|    |

#### **15 MAIN HARNESS**

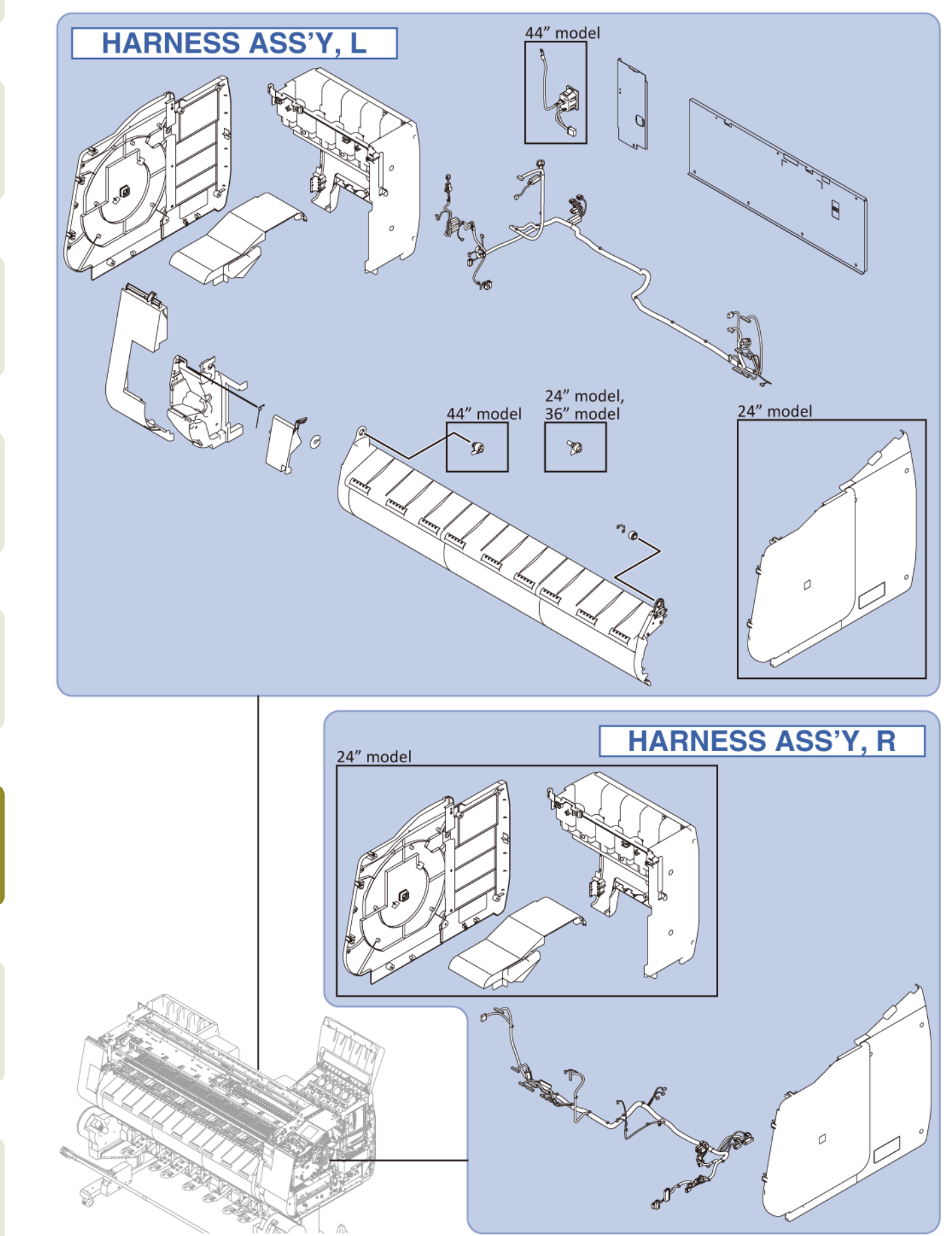

Chapter 2

Chapter 3

Chapter 4

Chapter 5

Chapter 6

Chapter 7

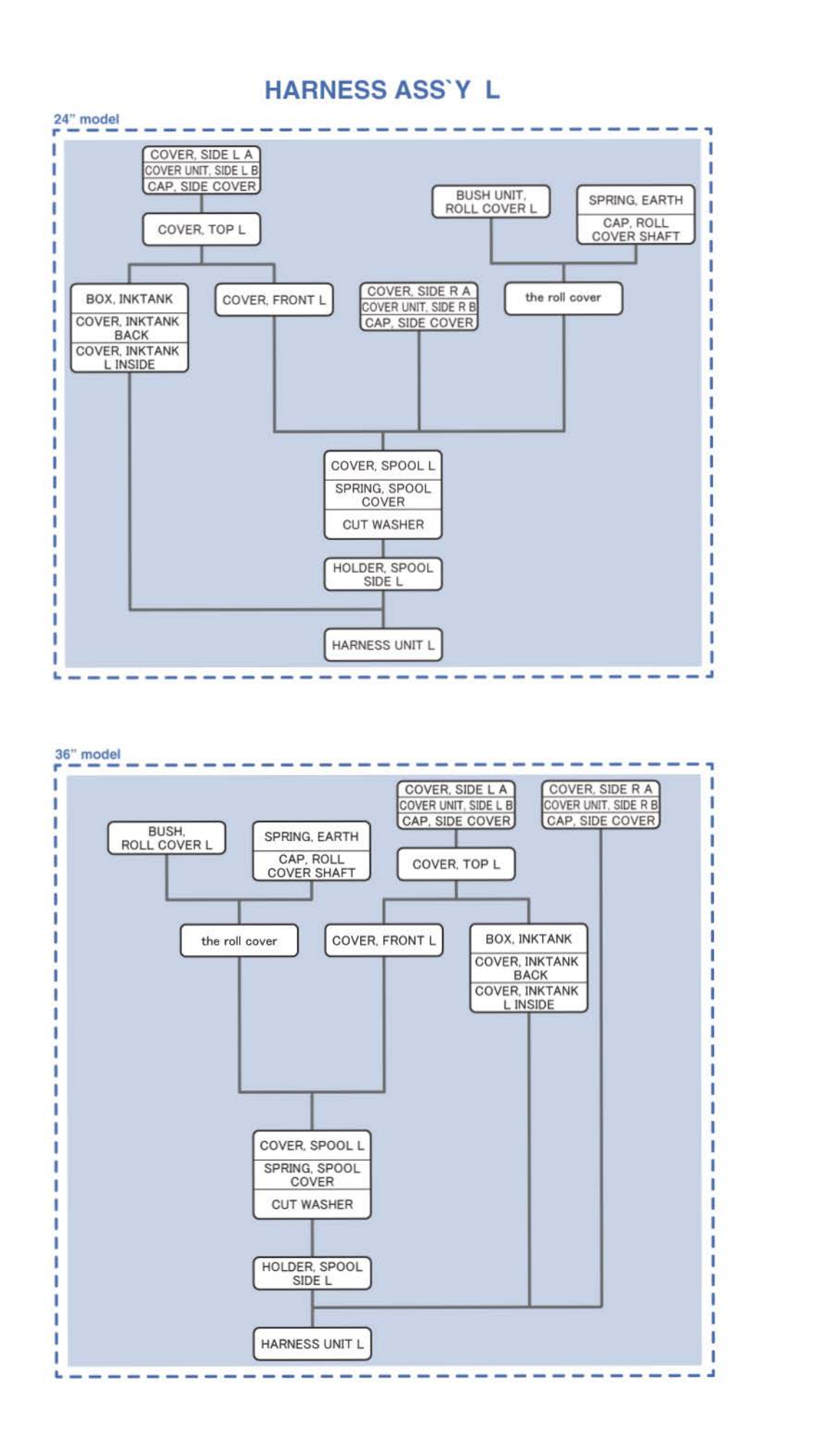

#### HARNESS ASS'Y L

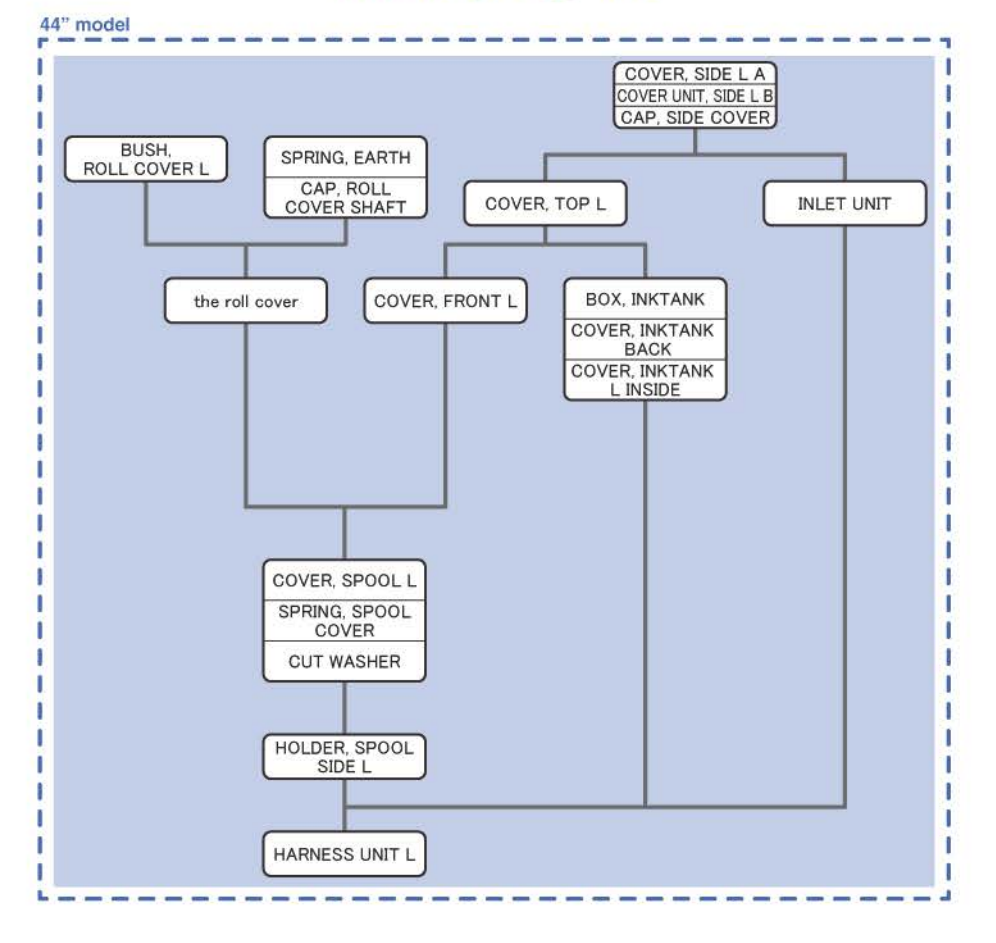

#### HARNESS ASS'Y R

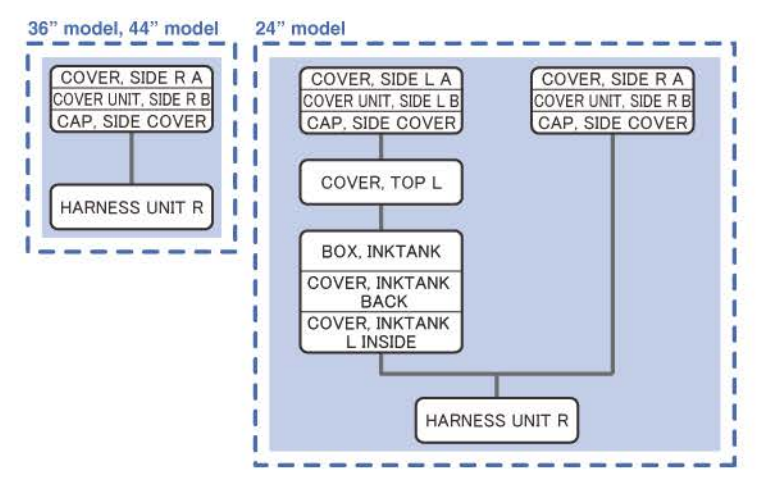

Chapter 8

Chapter 7

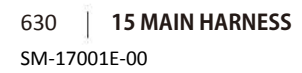

Chapter 2

Chapter 3

Chapter 4

Chapter 5

## HARNESS ASS'Y, L (24" model)

- **1**. Remove [1] a set of
  - COVER, SIDE L A
  - COVER UNIT, SIDE L B
  - CAP, SIDE COVER.

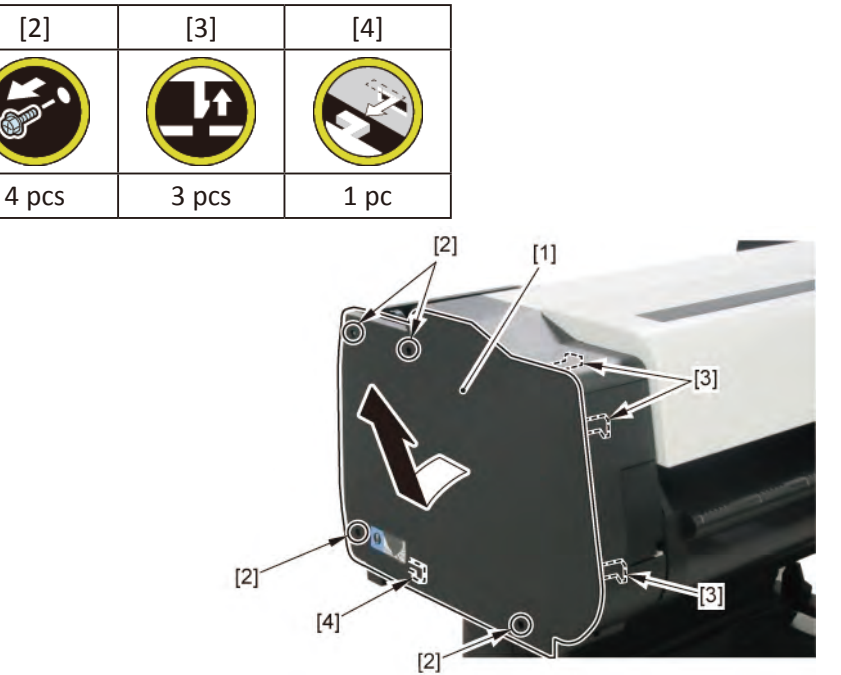

**2.** Open [1] the access cover.

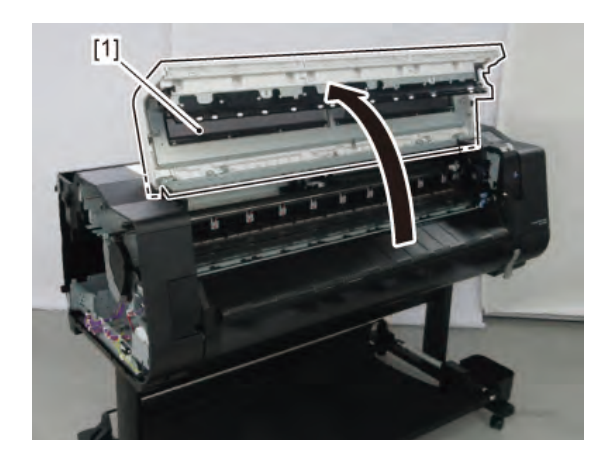

**3.** Remove [1] COVER, TOP L.

| [2]  | [3]   |
|------|-------|
|      |       |
| 1 pc | 5 pcs |

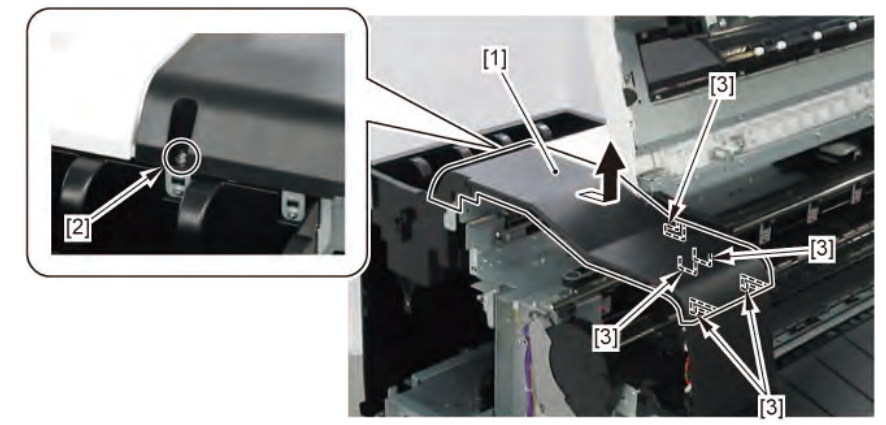

- 4. Remove [1] a set of
  - BOX, INKTANK
  - COVER, INKTANK BACK
  - COVER, INKTANK L INSIDE.

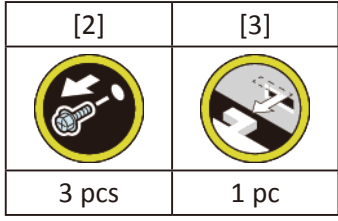

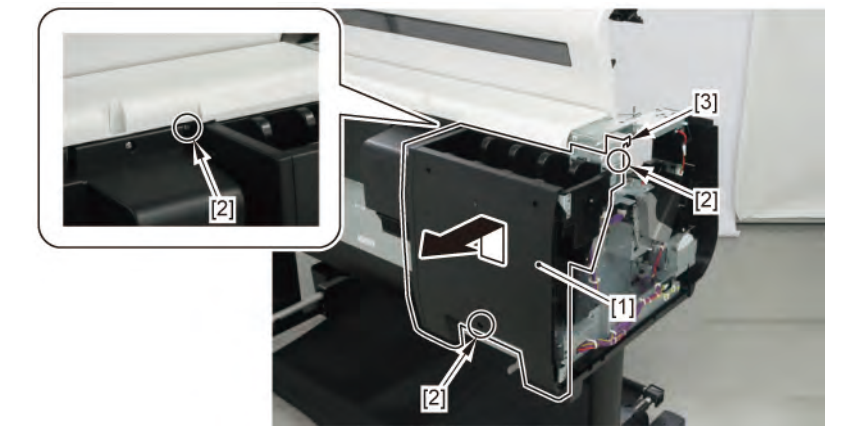

- 5. Open [1] the right ink tank cover.
- 6. Remove [2] a set of
  - COVER, SIDE R A
  - COVER UNIT, SIDE R B
  - CAP, SIDE COVER.

| [3]   | [4]   | [5]  |
|-------|-------|------|
|       |       |      |
| 4 pcs | 3 pcs | 1 pc |

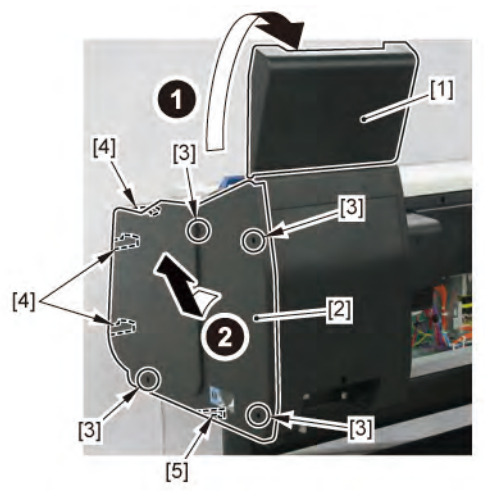

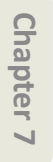

Chapter 8

**7.** Open [1] the right ink unit.

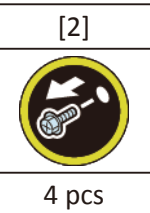

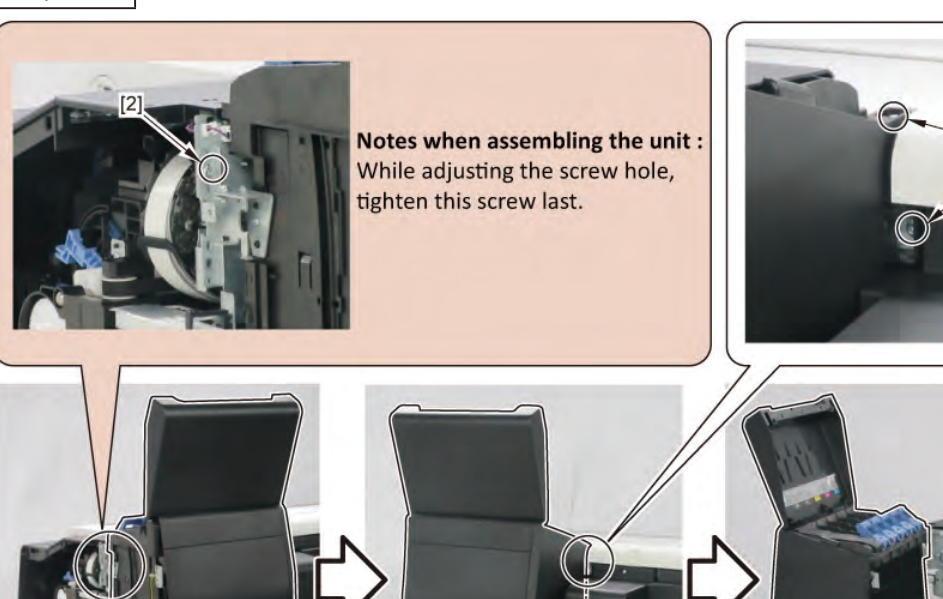

[1]

[2]

[2]

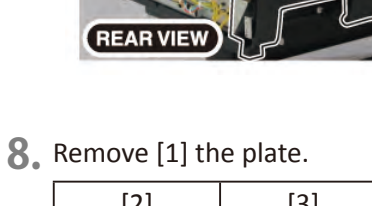

| [2]                                                                                                    | [3]   |
|----------------------------------------------------------------------------------------------------|-------|
| (And the second second | ST.   |
| 5 pcs                                                                                                    | 2 pcs |
|                                                                                                    |       |

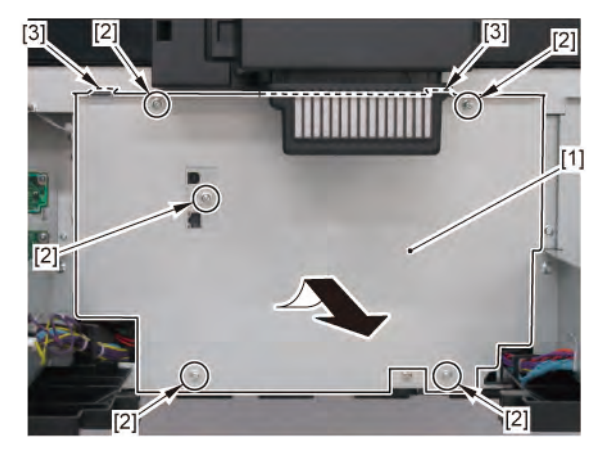

634 | **15 MAIN HARNESS** SM-17001E-00 **9.** Disconnect [2] the cables from [1] the cover of the RELAY PCB.

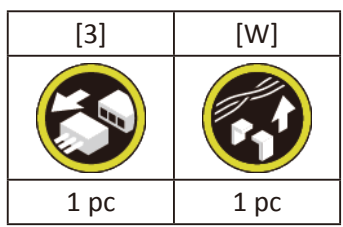

**10.** Remove [1] the cover of the RELAY PCB.

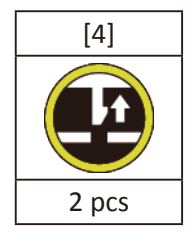

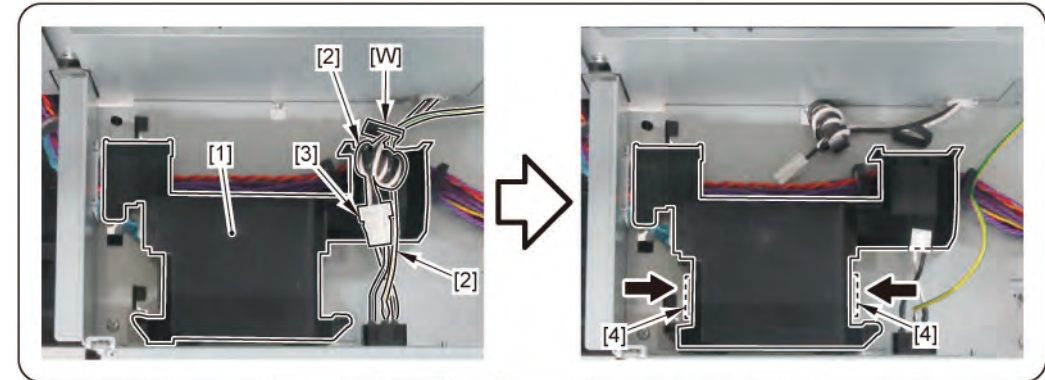

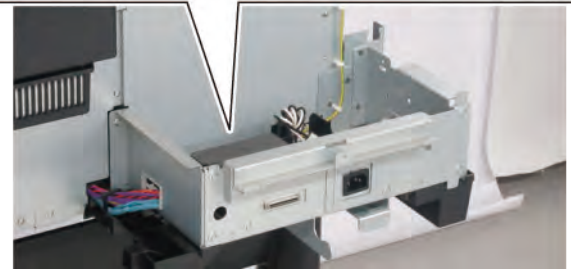

**11.** Remove [1] the plate.

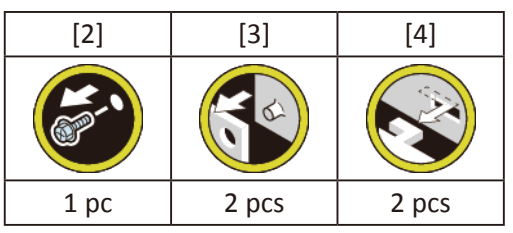

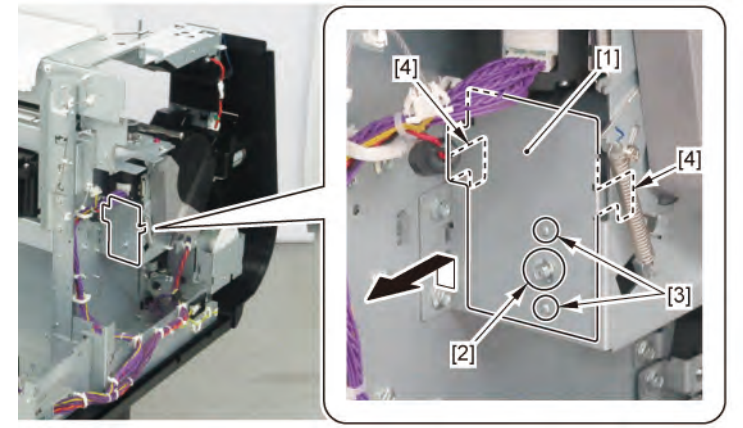

#### **12.** Remove [1] COVER, FRONT L.

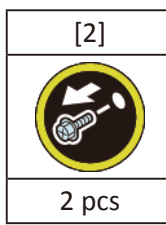

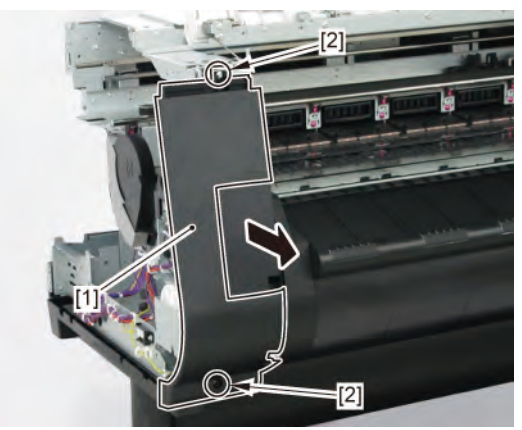

**13.** Remove [1] SPRING, EARTH and [2] CAP, ROLL COVER SHAFT.

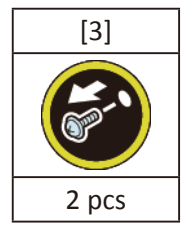

**14.** Remove [4] BUSH UNIT, ROLL COVER L.

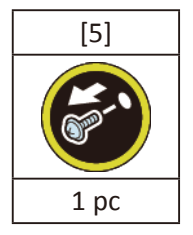

**15.** Remove [6] the roll cover.

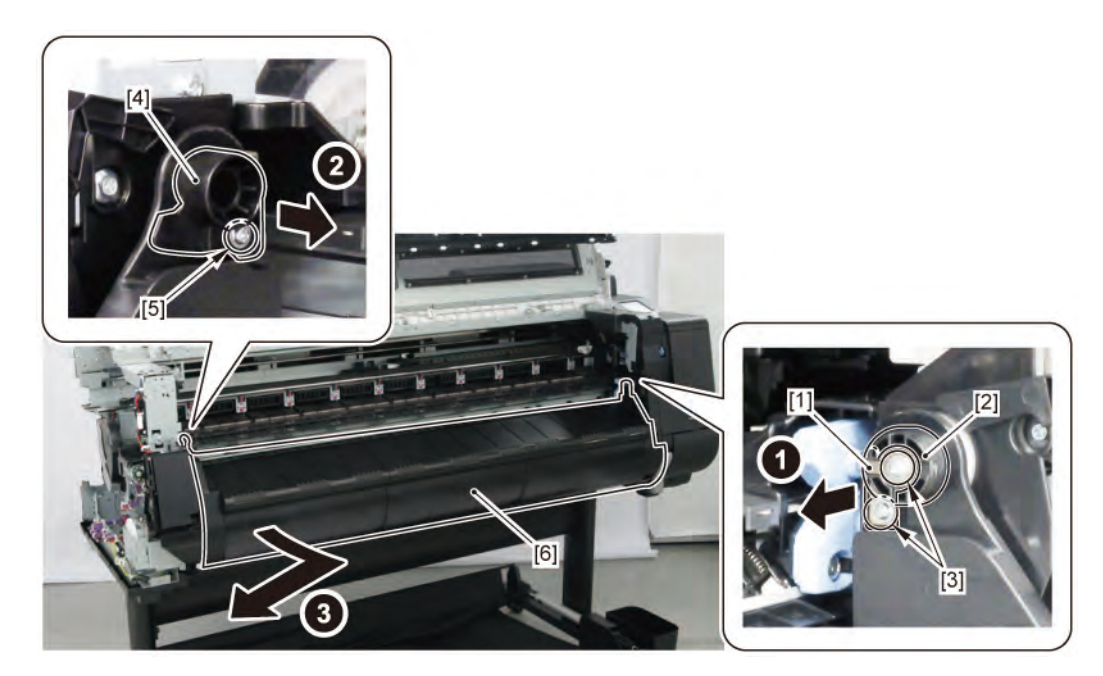

**16.** Remove [1] COVER, SPOOL L and [2] SPRING, SPOOL COVER.

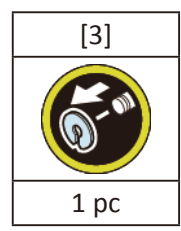

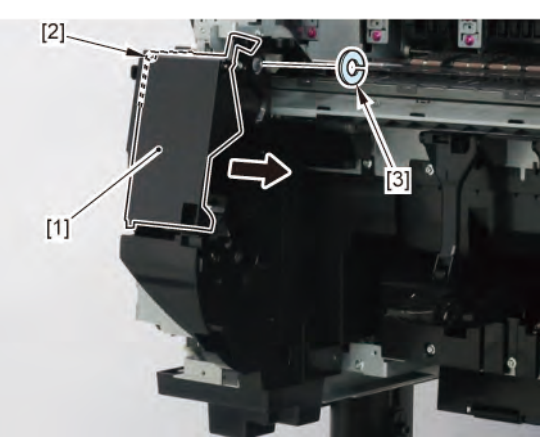

**17.** Remove [1] HOLDER, SPOOL SIDE L.

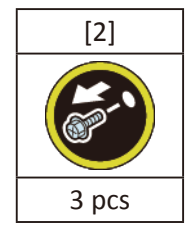

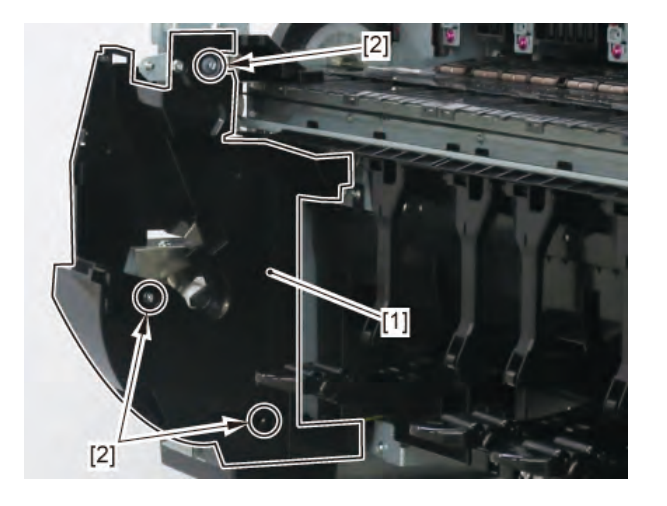

### **18.** Disconnect [1] HARNESS ASS'Y, L.

| [2]    | [W]    | [E]   | [R]   |
|--------|--------|-------|-------|
|        |        |       |       |
| 22 pcs | 21 pcs | 2 pcs | 2 pcs |

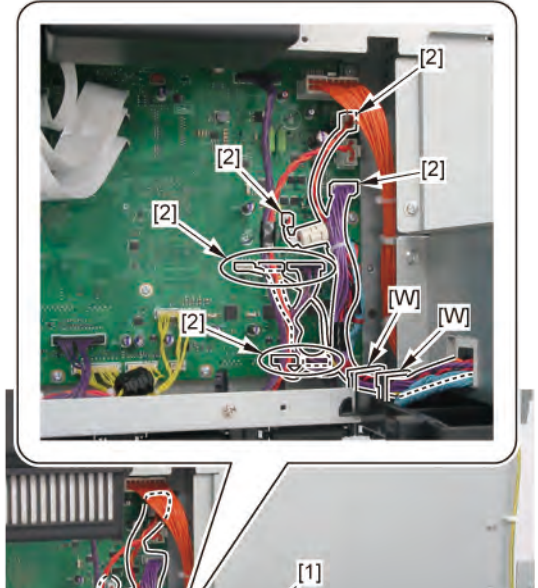

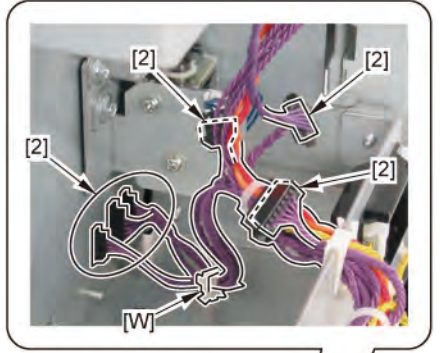

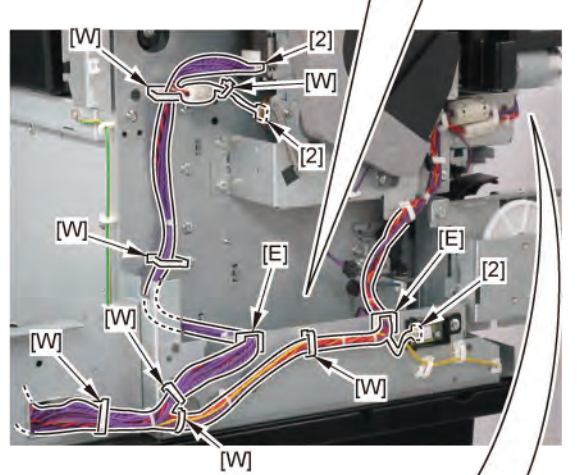

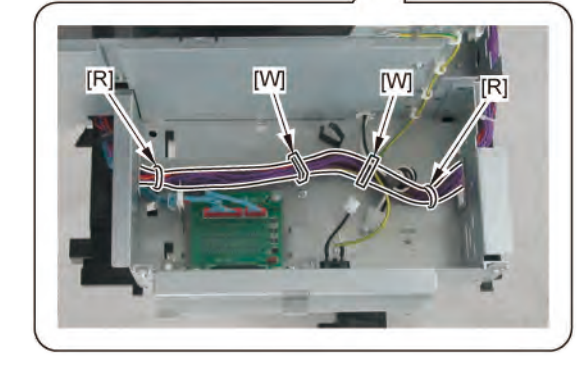

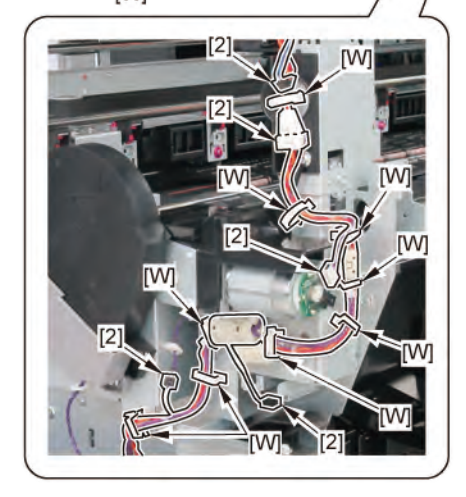

Chapter 4

Chapter 5

Chapter 6

638 | 15 MAIN HARNESS SM-17001E-00

## HARNESS ASS'Y, L (36" model)

- **1**. Remove [1] a set of
  - COVER, SIDE L A
  - COVER UNIT, SIDE L B
  - CAP, SIDE COVER.

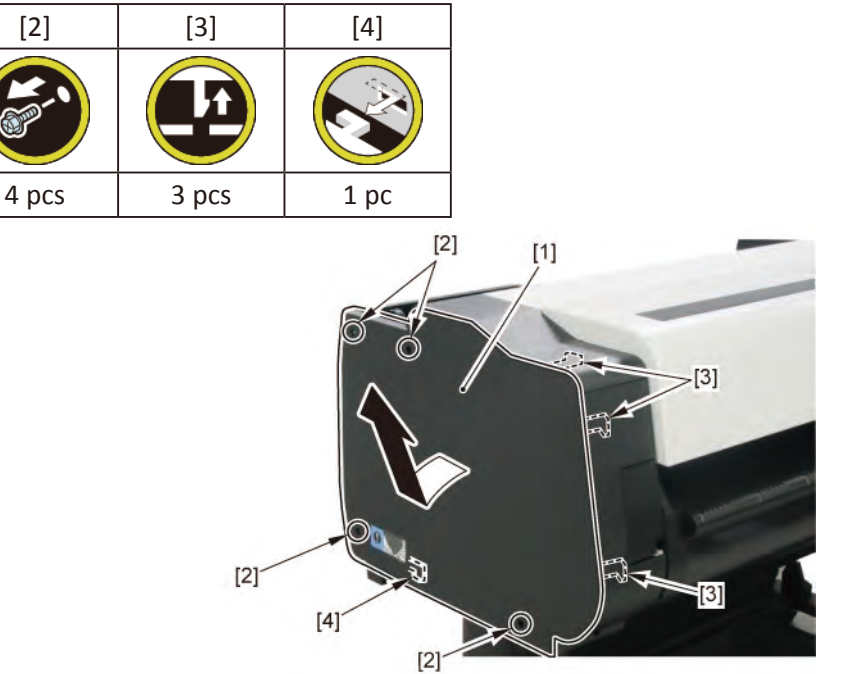

**2.** Open [1] the access cover.

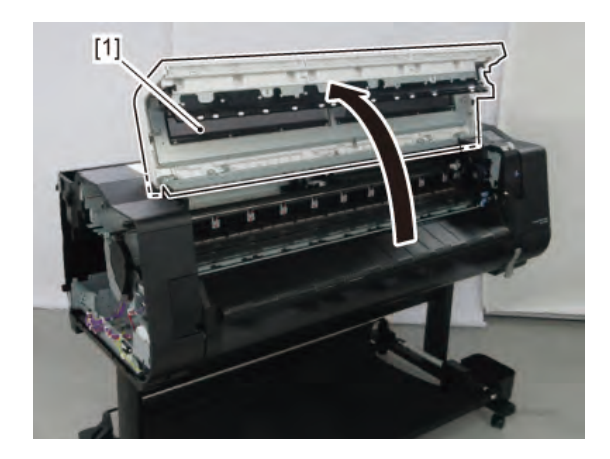

**3.** Remove [1] COVER, TOP L.

| [2]  | [3]   |
|------|-------|
|      |       |
| 1 pc | 5 pcs |

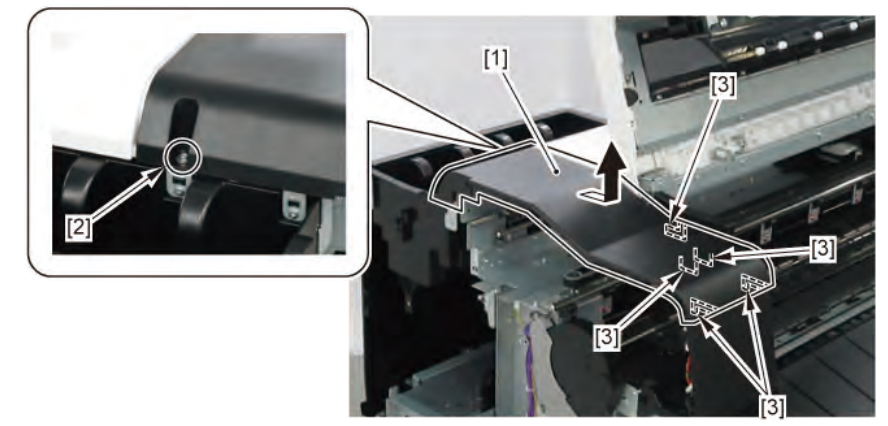

- 4. Remove [1] a set of
  - BOX, INKTANK
  - COVER, INKTANK BACK
  - COVER, INKTANK L INSIDE.

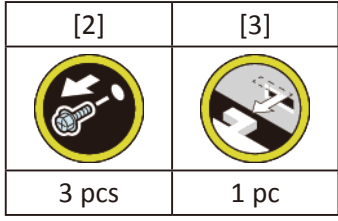

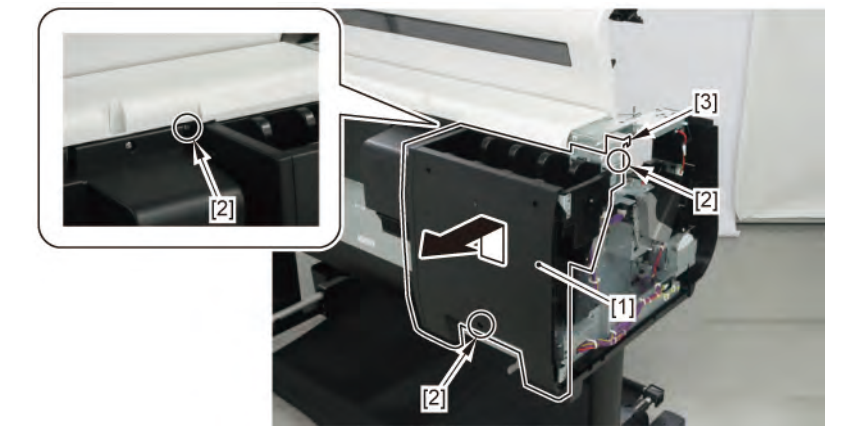

- 5. Open [1] the right ink tank cover.
- 6. Remove [2] a set of
  - COVER, SIDE R A
  - COVER UNIT, SIDE R B
  - CAP, SIDE COVER.

| [3]   | [4]   | [5]  |
|-------|-------|------|
|       |       |      |
| 4 pcs | 3 pcs | 1 pc |

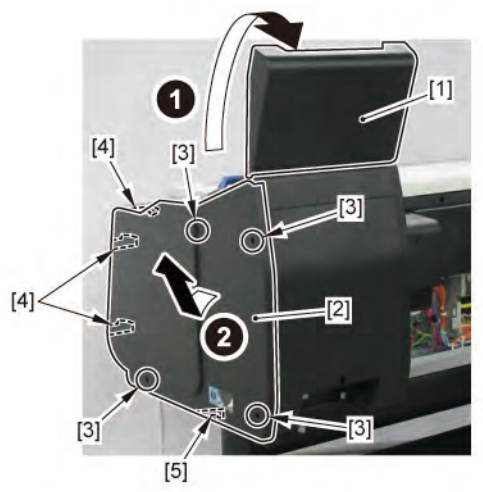

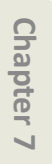

Chapter 8

642 | **15 MAIN HARNESS** SM-17001E-00

**7.** Open [1] the right ink unit.

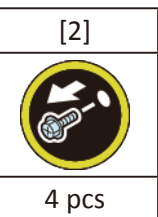

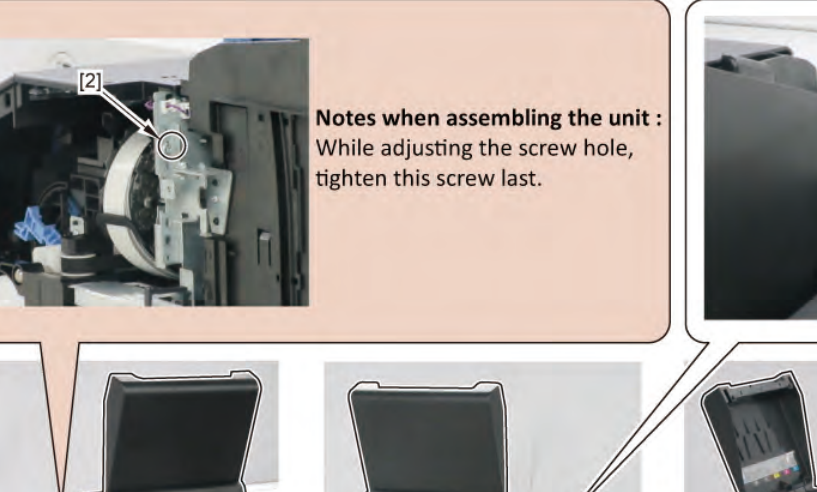

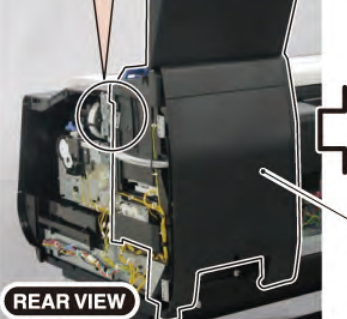

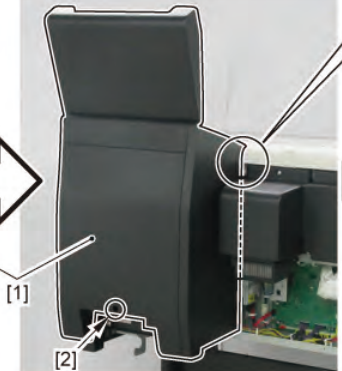

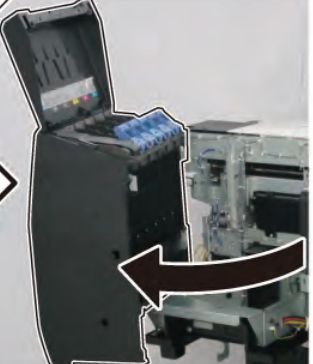

[2]

8. Remove [1] the plate.

| [2]          | [3]   |  |
|--------------|-------|--|
| A CONTRACTOR | ST.   |  |
| 7 pcs        | 2 pcs |  |
|              |       |  |

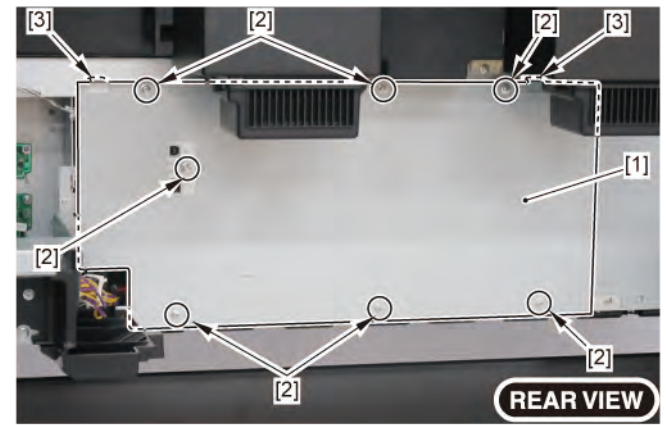

**9.** Remove [1] the plate.

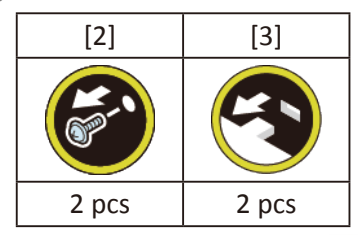

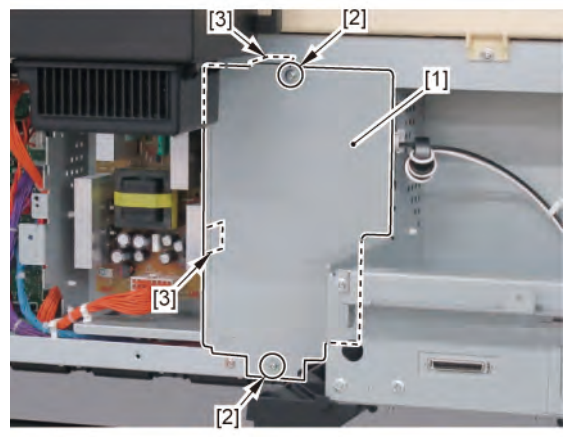

**10.** Remove [1] the plate.

| [2]   | [W]  |  |  |
|-------|------|--|--|
|       |      |  |  |
| 2 pcs | 1 pc |  |  |

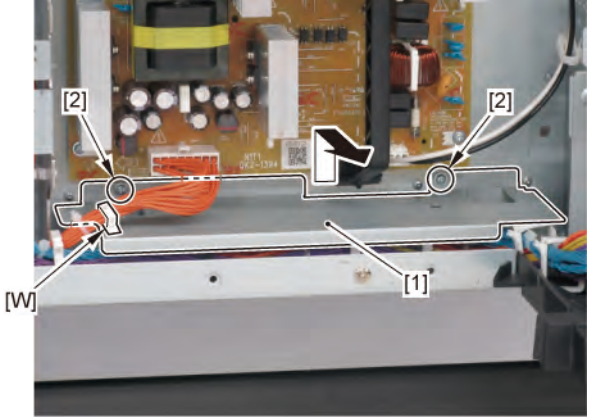

**11.** Disconnect [2] the cables from [1] the cover of the RELAY PCB.

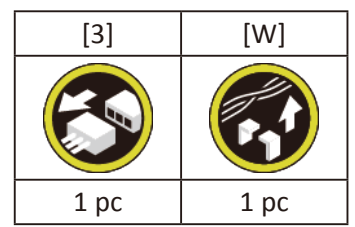

**12.** Remove [1] the cover of the RELAY PCB.

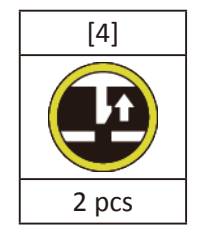

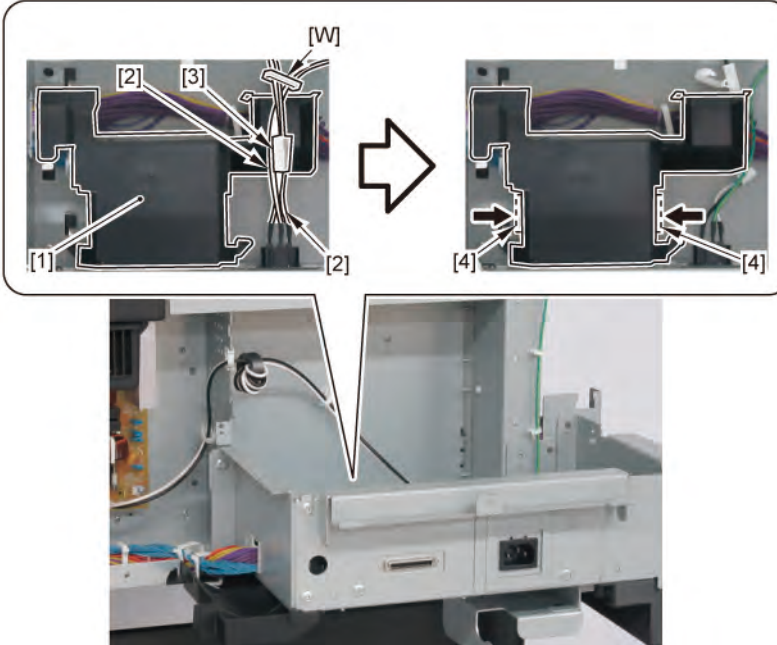

**13.** Remove [1] the plate.

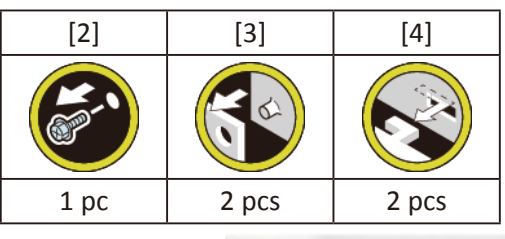

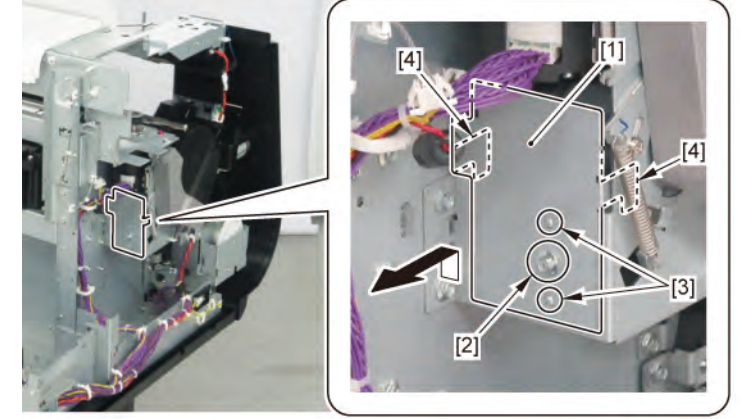

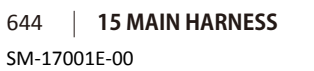

Chapter 2

Chapter 7

**14.** Remove [1] COVER FRONT L.

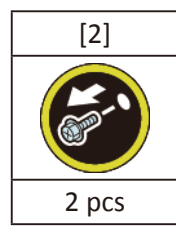

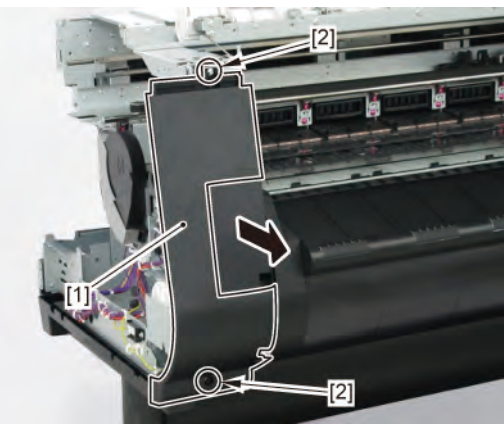

15. Remove [1] SPRING, EARTH and [2] CAP, ROLL COVER SHAFT.

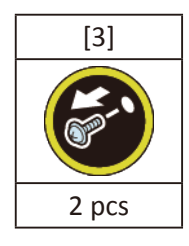

16. Remove [4] BUSH UNIT, ROLL COVER L.

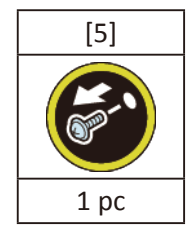

**17.** Remove [6] the roll cover.

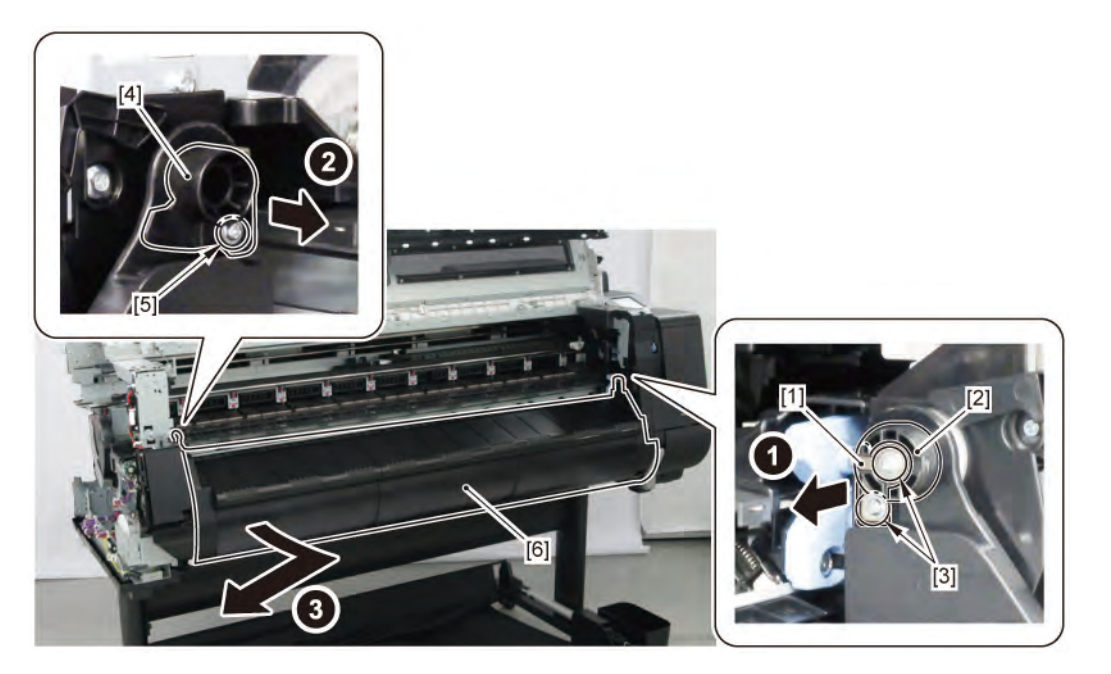

**18.** Remove [1] COVER, SPOOL L and [2] SPRING, SPOOL COVER.

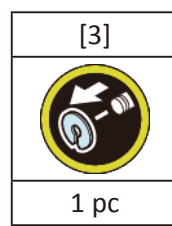

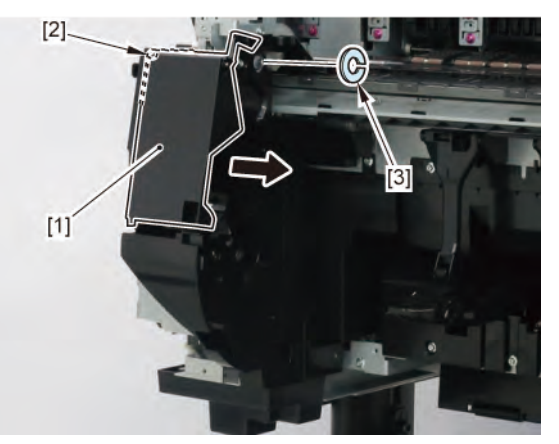

**19.** Remove [1] HOLDER, SPOOL SIDE L.

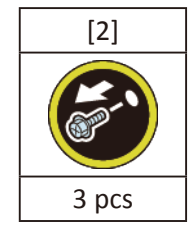

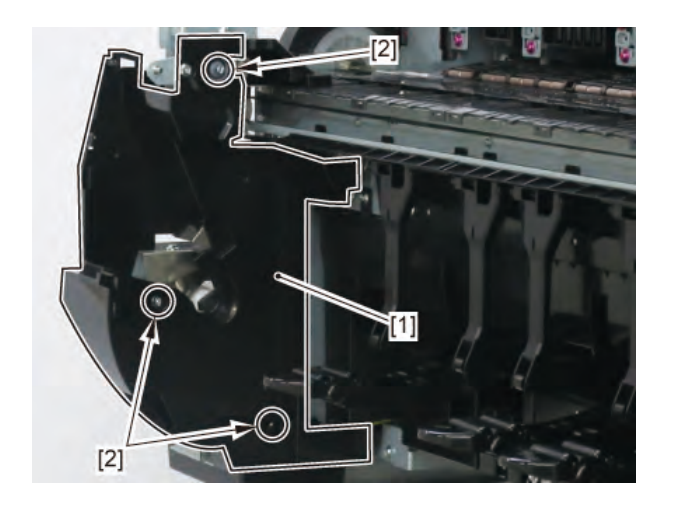

Chapter 7

Chapter 6

Chapter 3

Chapter 4

Chapter 5

**20.** Disconnect [1] HARNESS ASS'Y, L.

| [2]    | [W]    | [E]   | [R]   |
|--------|--------|-------|-------|
|        |        |       |       |
| 24 pcs | 24 pcs | 2 pcs | 2 pcs |

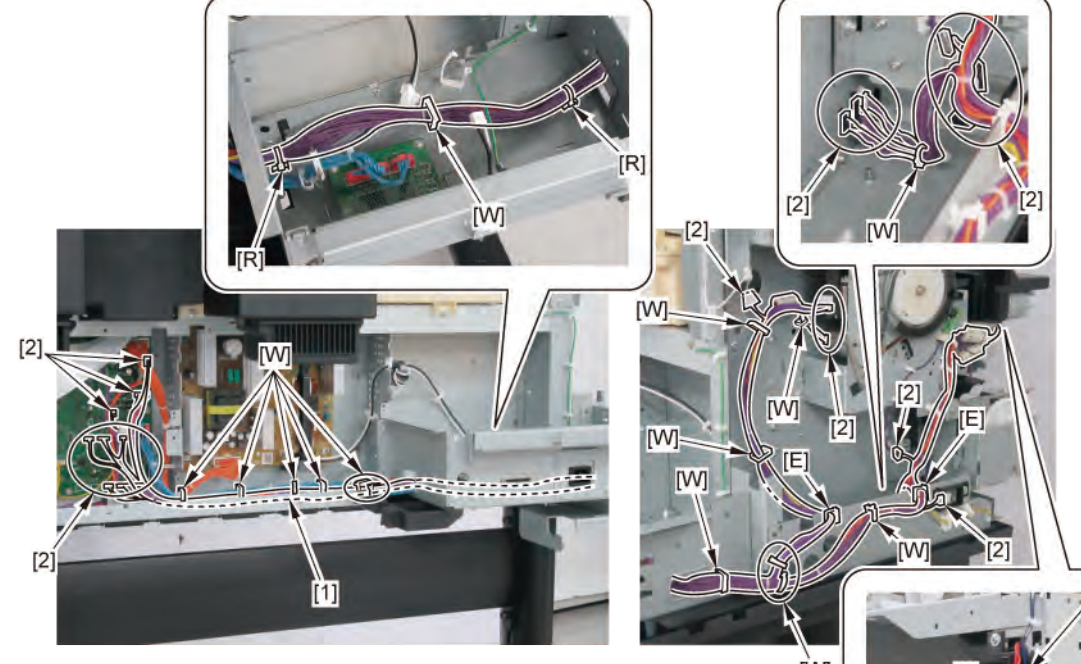

[w]

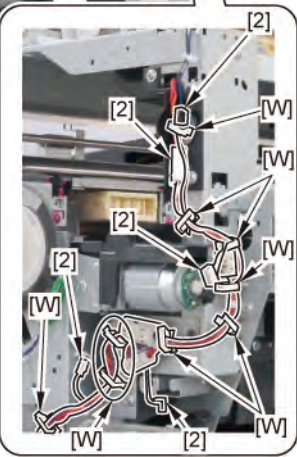

Chapter 6

Chapter 1

Chapter 2

Chapter 3

Chapter 4

## HARNESS ASS'Y, L (44" model)

- **1**. Remove [1] a set of
  - COVER, SIDE L A
  - COVER UNIT, SIDE L B
  - CAP, SIDE COVER.

[2]

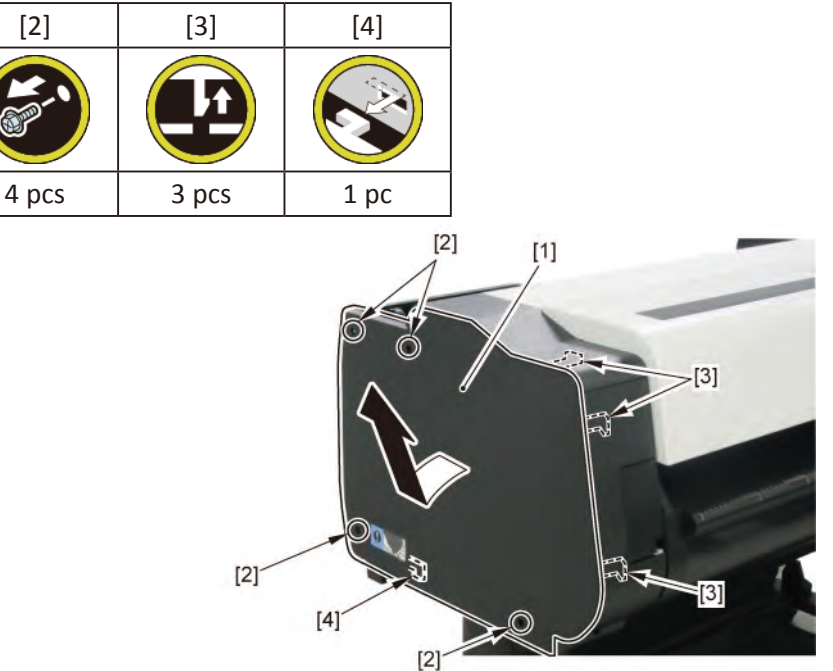

2. Open [1] the access cover.

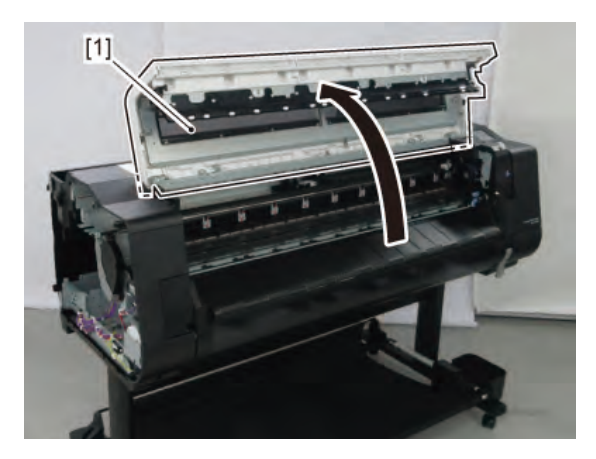
3. Remove [1] COVER, TOP L.

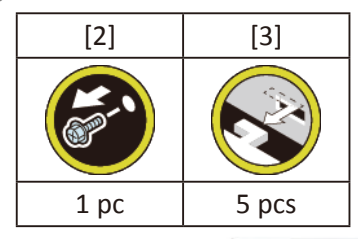

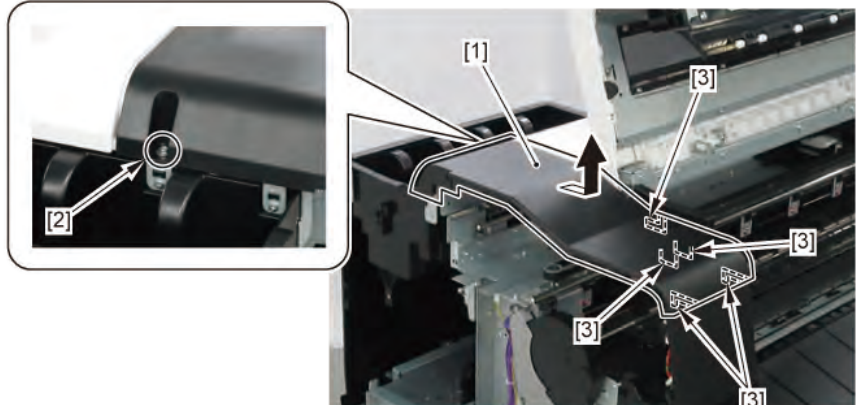

- 4. Remove [1] a set of
  - BOX, INKTANK
  - COVER, INKTANK BACK
  - COVER, INKTANK L INSIDE.

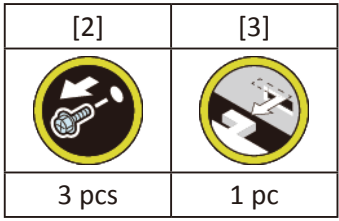

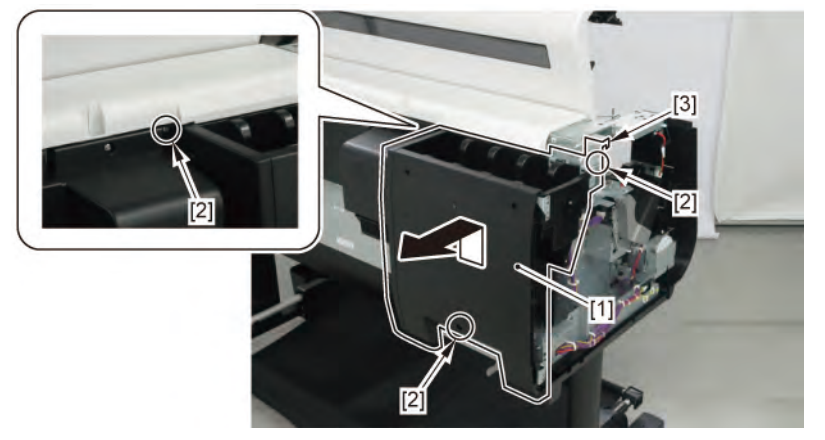

**5.** Remove [1] the plate.

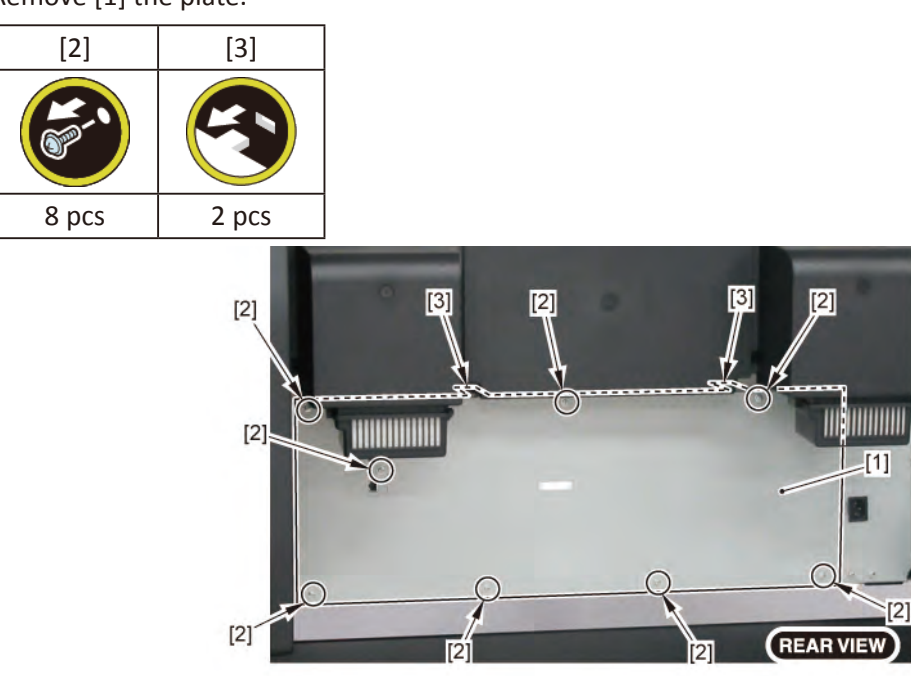

 $\mathbf{6}_{\bullet}$  Remove [1] the plate (with the INLET UNIT).

| [2]   | [3]  | [4]  |
|-------|------|------|
|       | R    | 3    |
| 2 pcs | 1 pc | 1 pc |

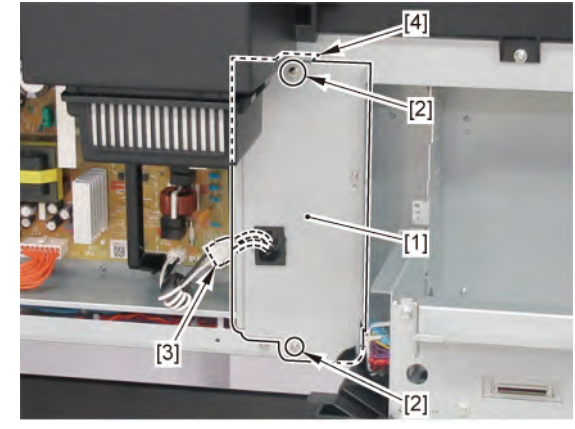

Chapter 6

Chapter 2

Chapter 3

Chapter 4

**7.** Remove [1] the plate.

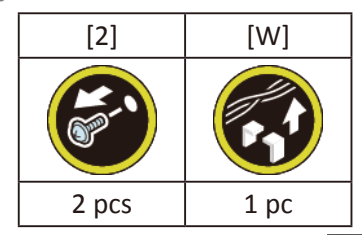

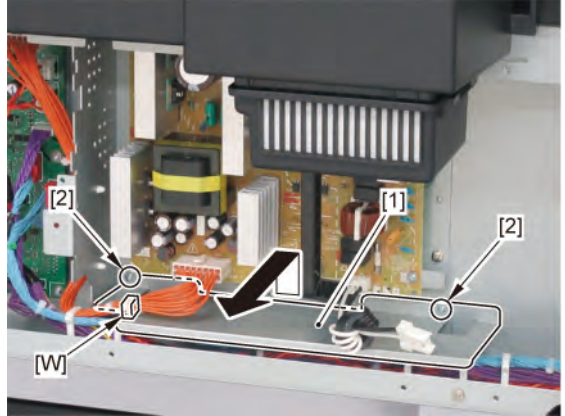

 ${f 8}_{{f \circ}}$  Remove [1] the cover of the RELAY PCB.

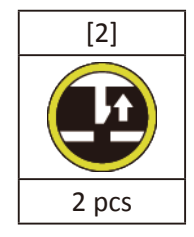

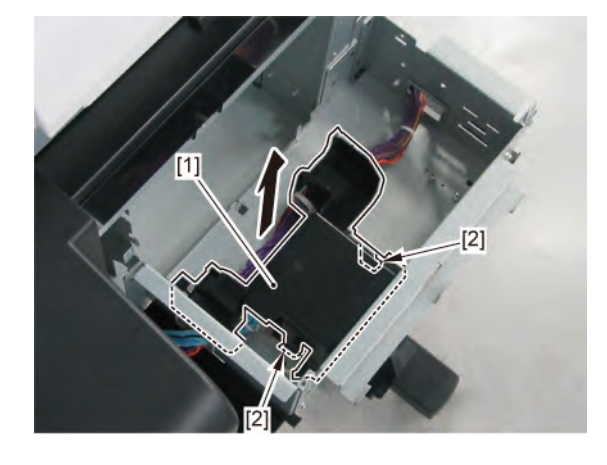

**9.** Remove [1] the plate.

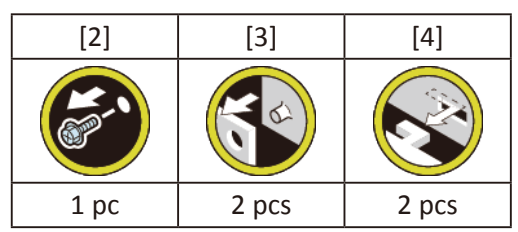

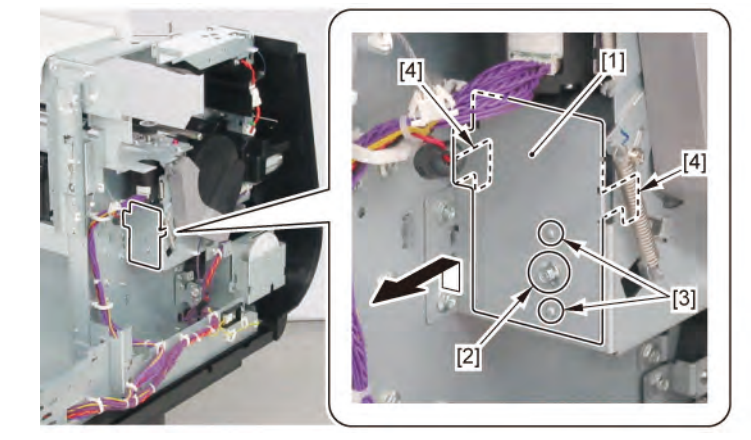

### **10.** Remove [1] COVER FRONT L.

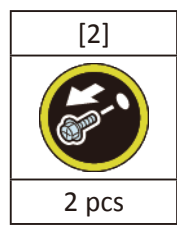

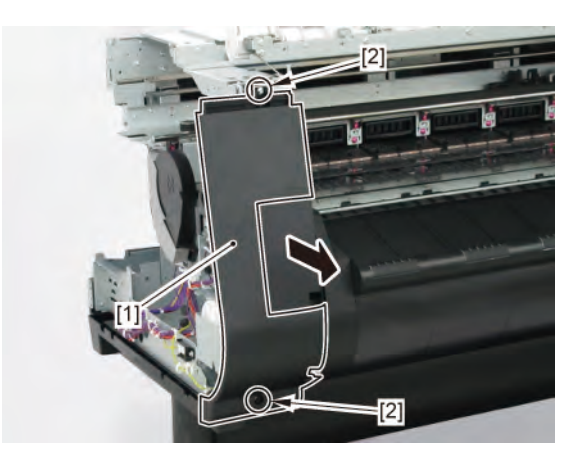

Chapter 6

652 | **15 MAIN HARNESS** 

Chapter 2

Chapter 3

Chapter 4

11. Remove [1] SPRING, EARTH and [2] CAP, ROLL COVER SHAFT.

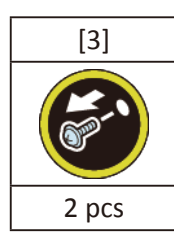

12. Remove [4] BUSH, ROLL COVER L.

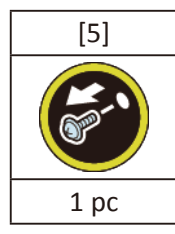

**13.** Remove [6] the roll cover.

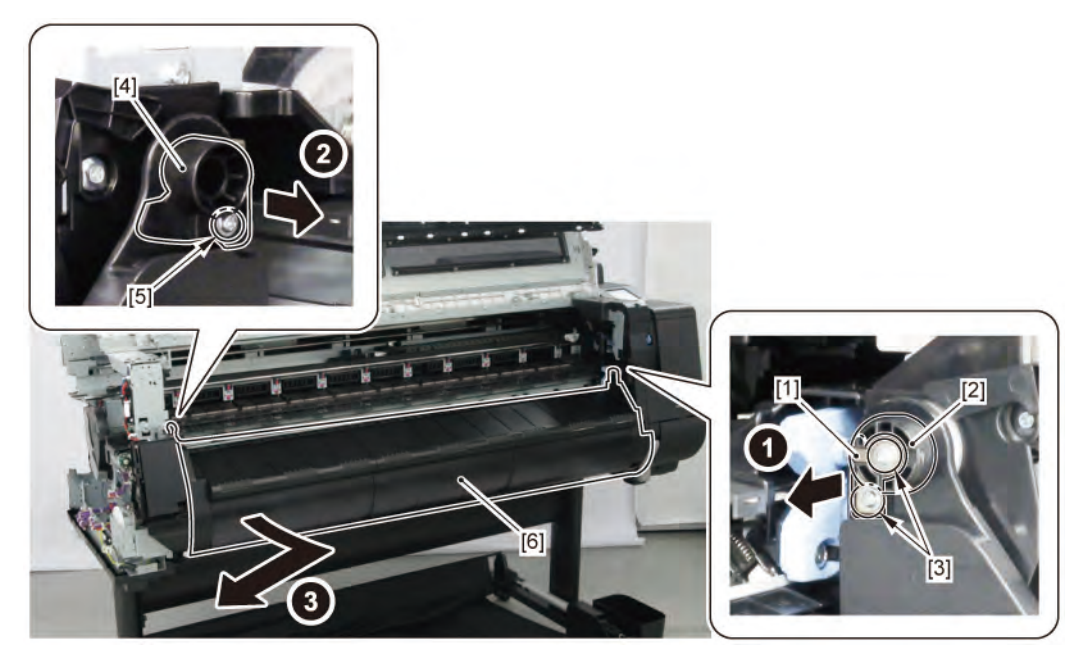

14. Remove [1] COVER, SPOOL L and [2] SPRING, SPOOL COVER.

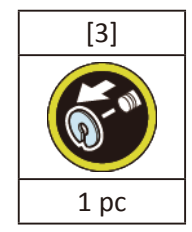

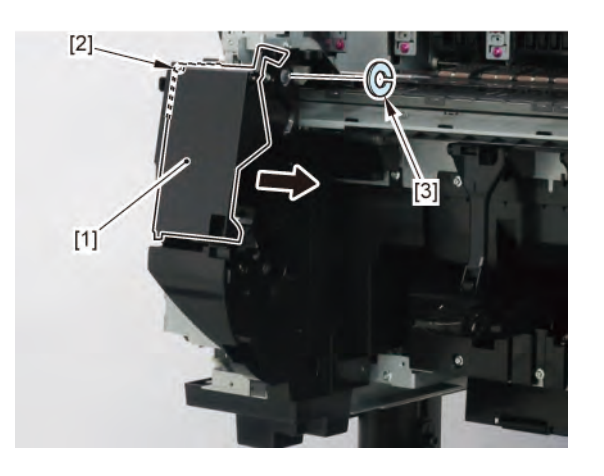

#### **15.** Remove [1] HOLDER, SPOOL SIDE L.

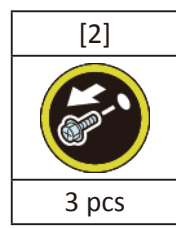

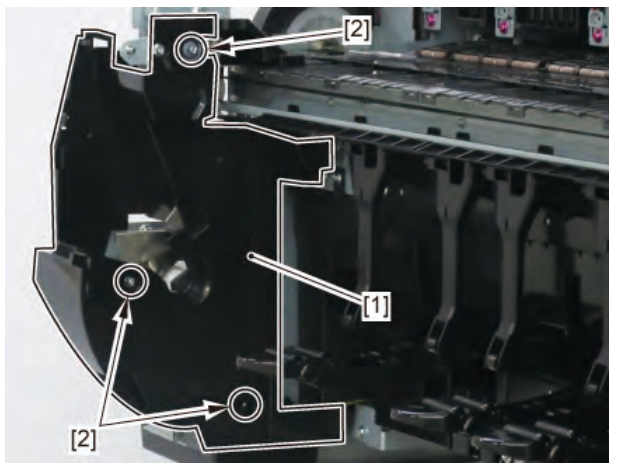

16. Disconnect [1] HARNESS ASS'Y, L.

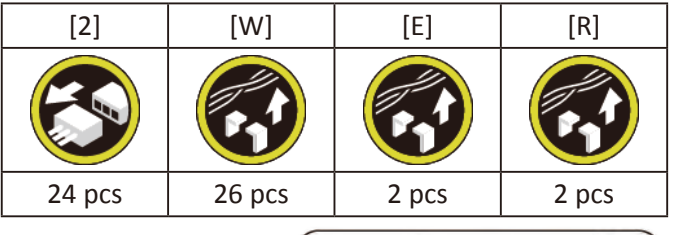

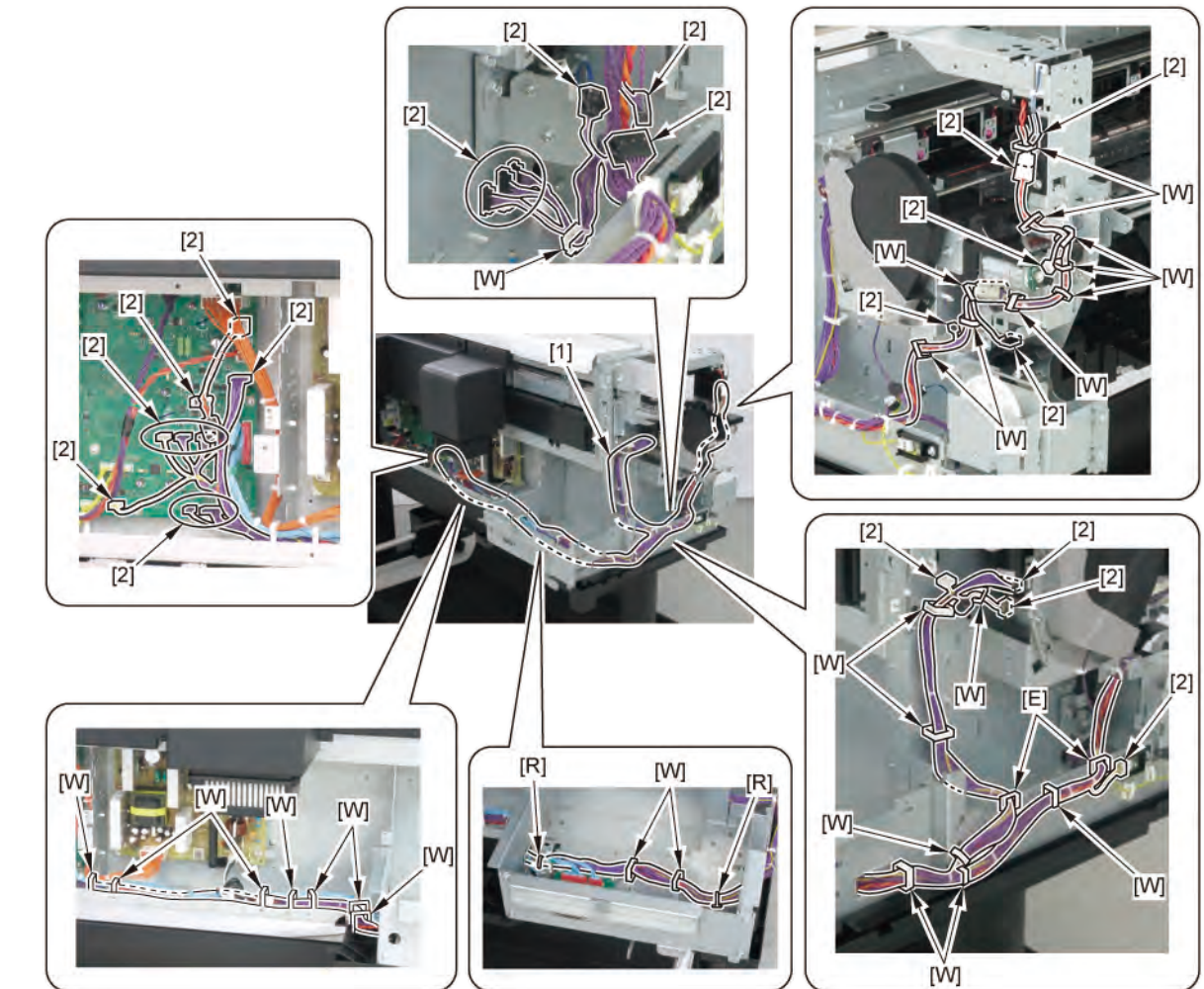

### HARNESS ASS'Y, R (24" model)

- 1. Remove [1] a set of
  - COVER, SIDE L A
  - COVER UNIT, SIDE L B
  - CAP, SIDE COVER.

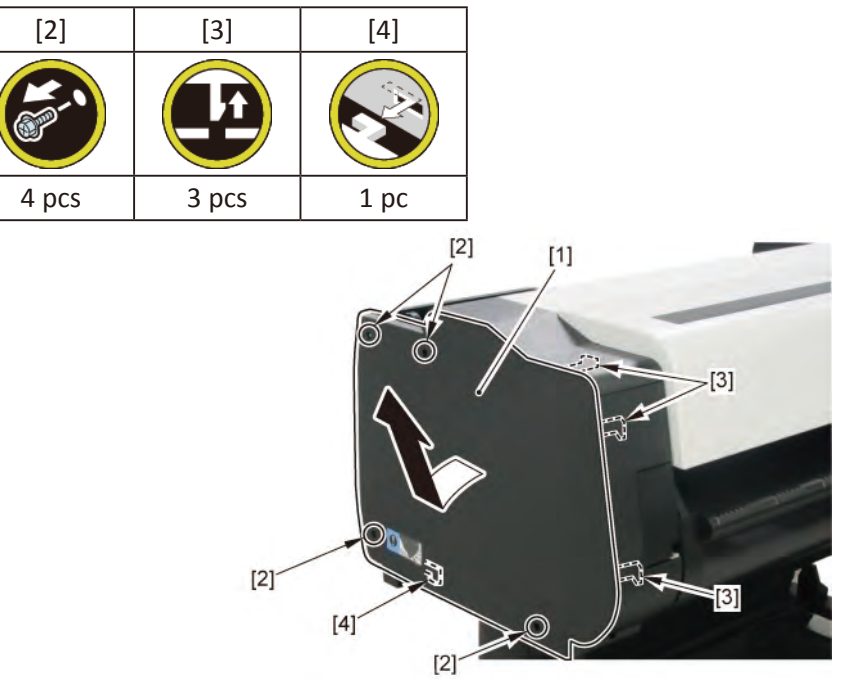

2. Open [1] the access cover.

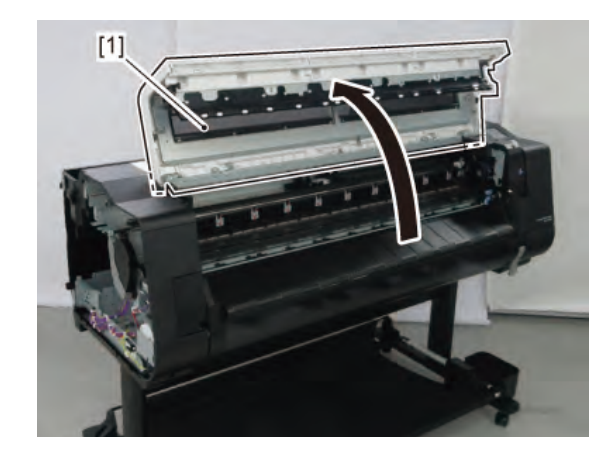

**3.** Remove [1] COVER, TOP L.

| [2]  | [3]   |
|------|-------|
|      |       |
| 1 pc | 5 pcs |

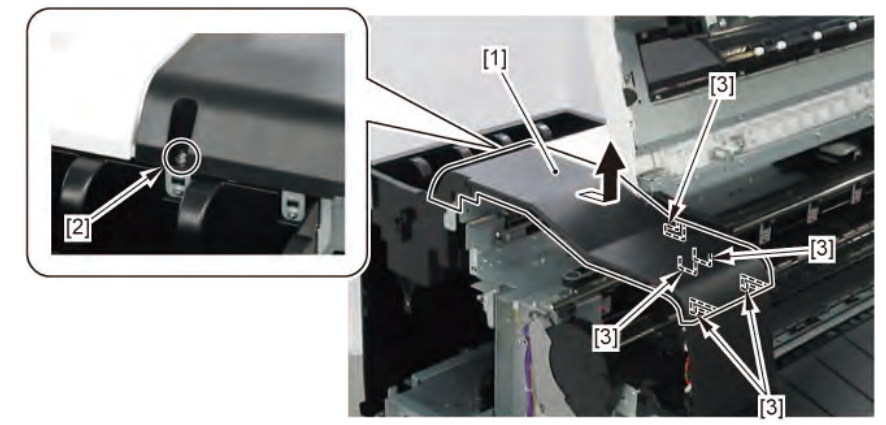

- 4. Remove [1] a set of
  - BOX, INKTANK
  - COVER, INKTANK BACK
  - COVER, INKTANK L INSIDE.

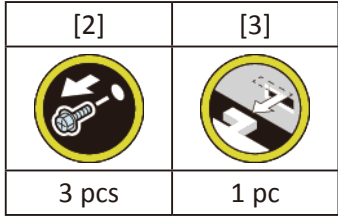

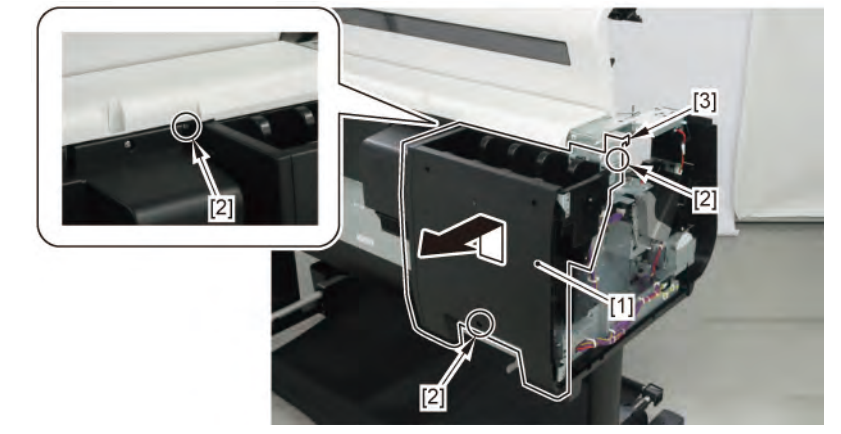

- 5. Open [1] the right ink tank cover.
- 6. Remove [2] a set of
  - COVER, SIDE R A
  - COVER UNIT, SIDE R B
  - CAP, SIDE COVER.

| [3]   | [4]   | [5]  |
|-------|-------|------|
|       |       |      |
| 4 pcs | 3 pcs | 1 pc |

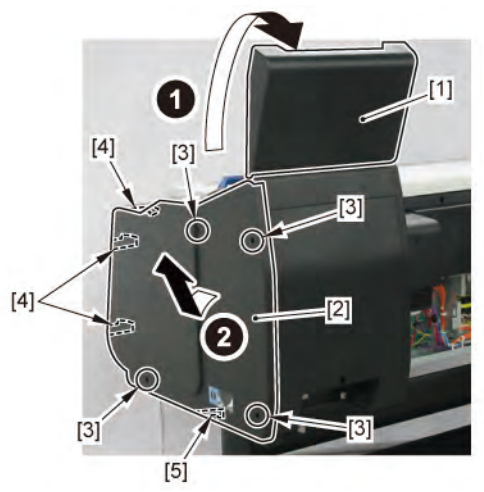

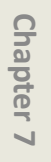

Chapter 8

**7.** Open [1] the right ink unit.

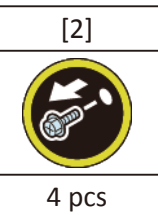

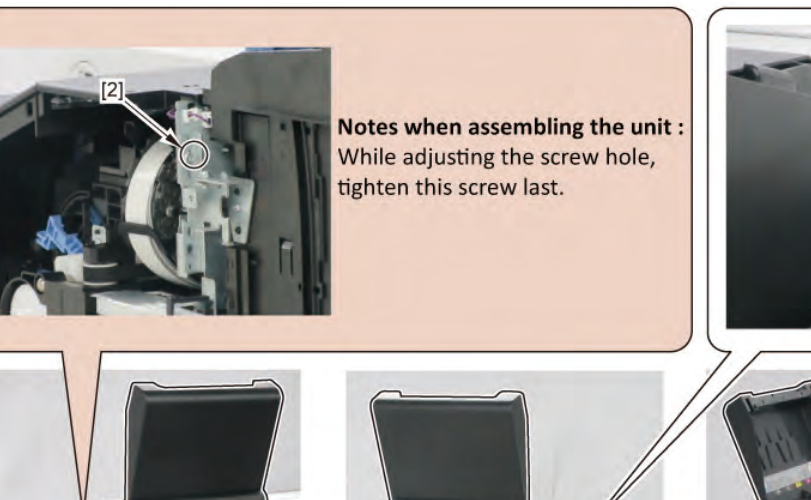

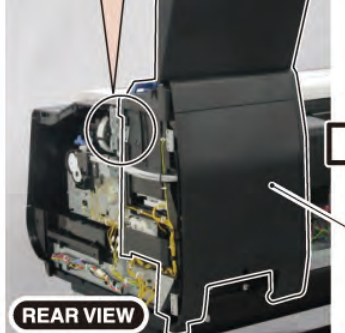

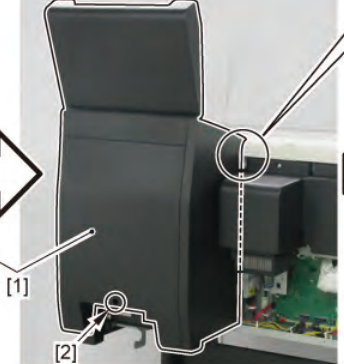

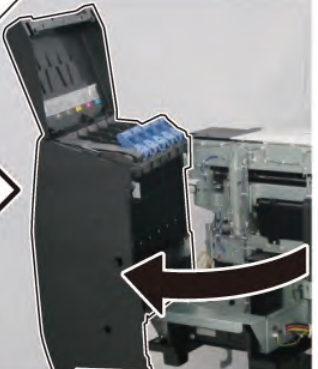

[2]

8. Remove [1] the plate.

| [2]          | [3]   |
|--------------|-------|
| A CONTRACTOR |       |
| 5 pcs        | 2 pcs |
|              |       |

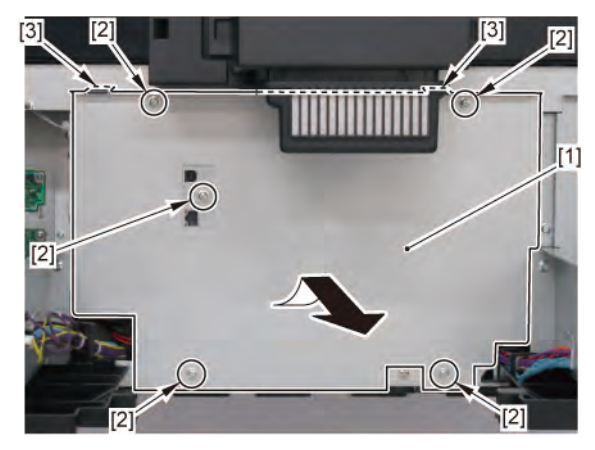

658 | **15 MAIN HARNESS** SM-17001E-00 9. Disconnect [1] HARNESS ASS'Y, R.

| [2]    | [W]    | [E]   | [R]   |
|--------|--------|-------|-------|
|        |        |       |       |
| 34 pcs | 14 pcs | 2 pcs | 2 pcs |

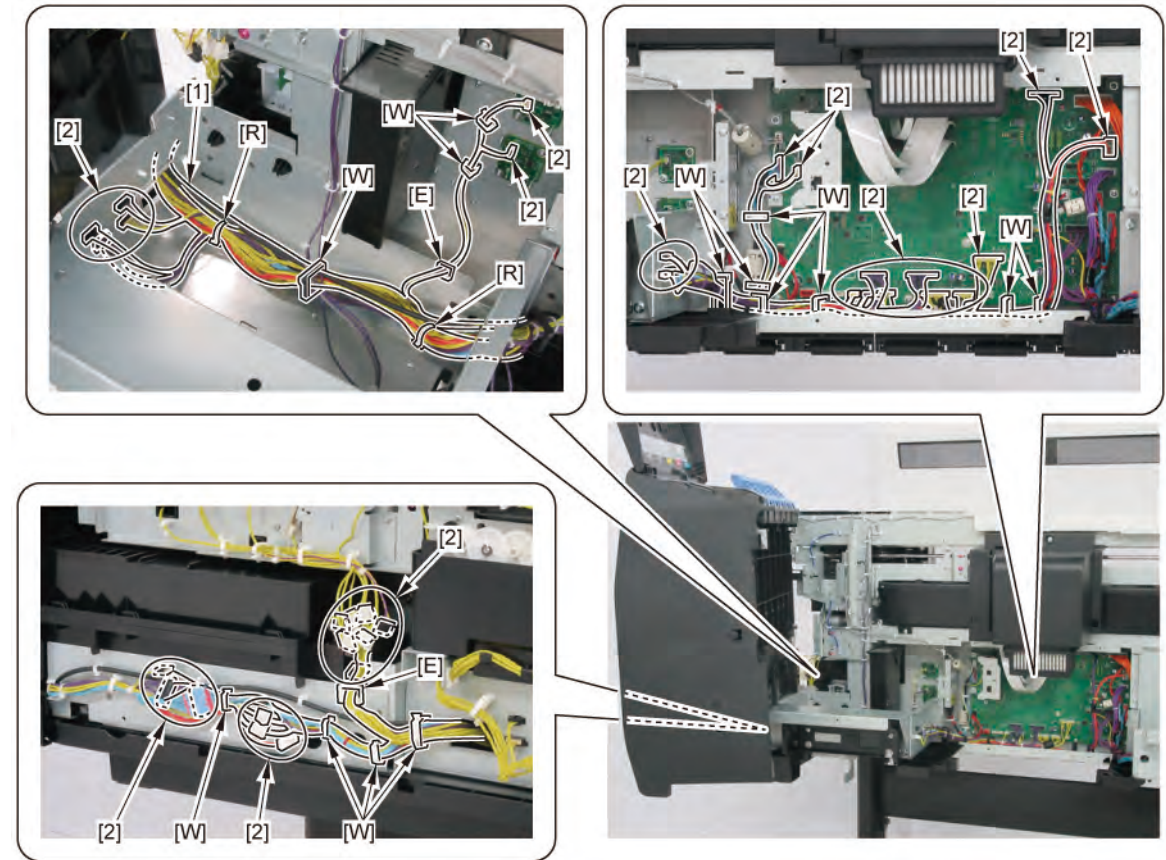

Chapter 4

Chapter 1

Chapter 2

### HARNESS ASS'Y, R (36" model, 44" model)

- **1**. Open [1] the right ink tank cover.
- 2. Remove [2] a set of
  - COVER, SIDE R A
  - COVER UNIT, SIDE R B
  - CAP, SIDE COVER.

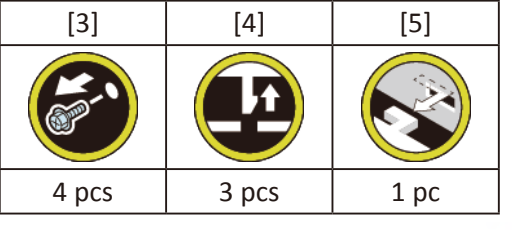

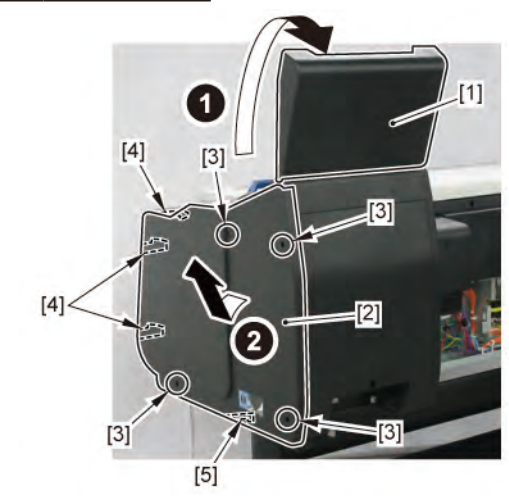

660 | **15 MAIN HARNESS** SM-17001E-00 **3.** Open [1] the right ink unit.

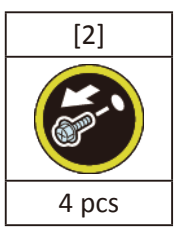

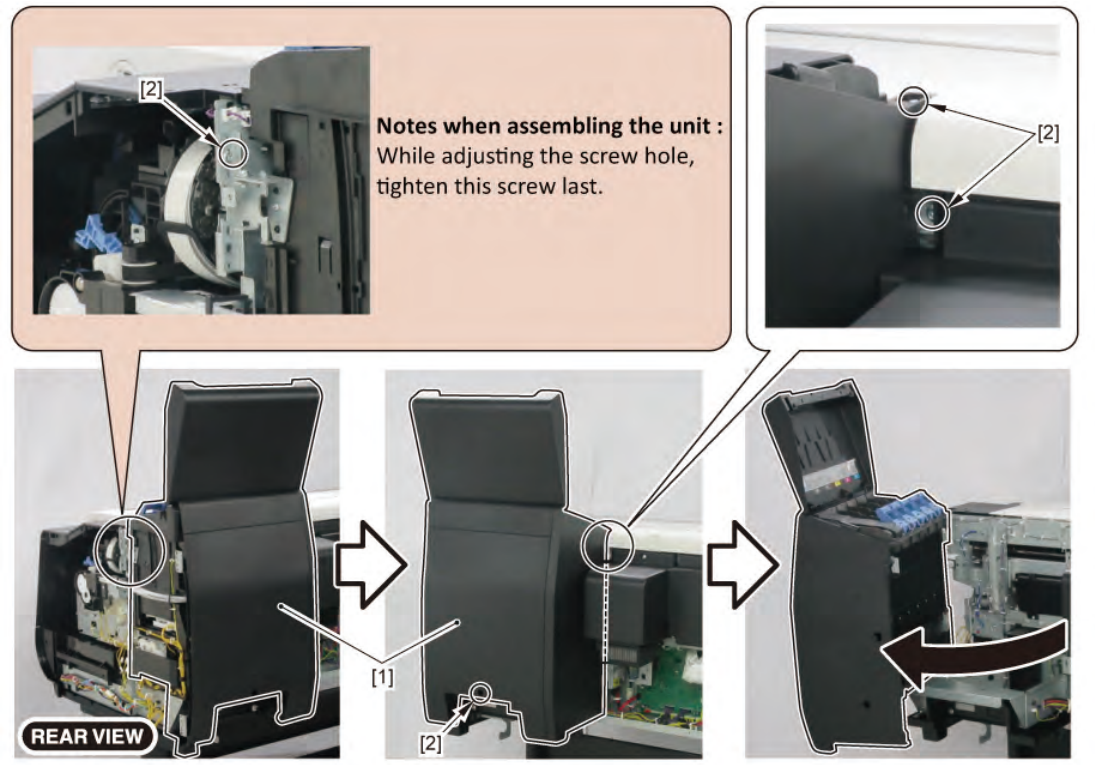

**4**. Remove [1] the plate.

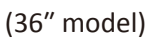

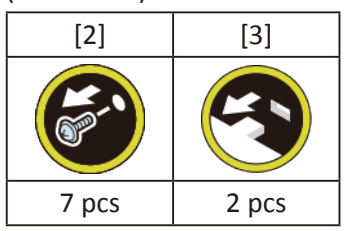

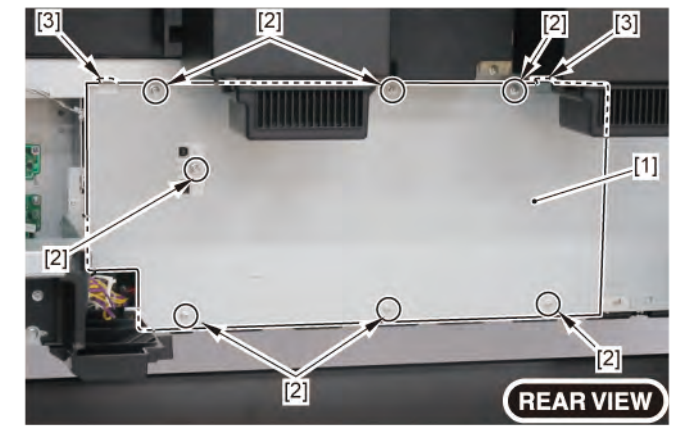

### 

5. Disconnect [1] HARNESS ASS'Y, R.

[2]

#### (36" model)

| [2]    | [W]    | [E]   | [R]   |
|--------|--------|-------|-------|
|        |        |       |       |
| 33 pcs | 13 pcs | 2 pcs | 2 pcs |

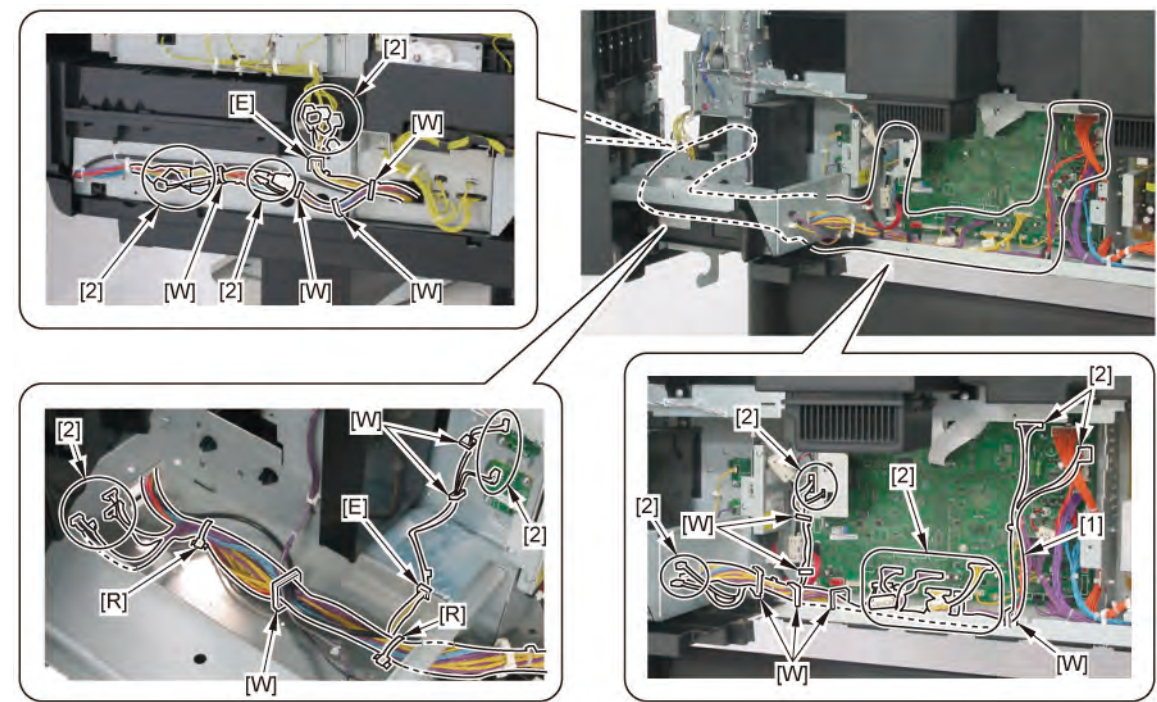

2

(REAR VIEW)

[2]

662 | **15 MAIN HARNESS** SM-17001E-00

Chapter 6

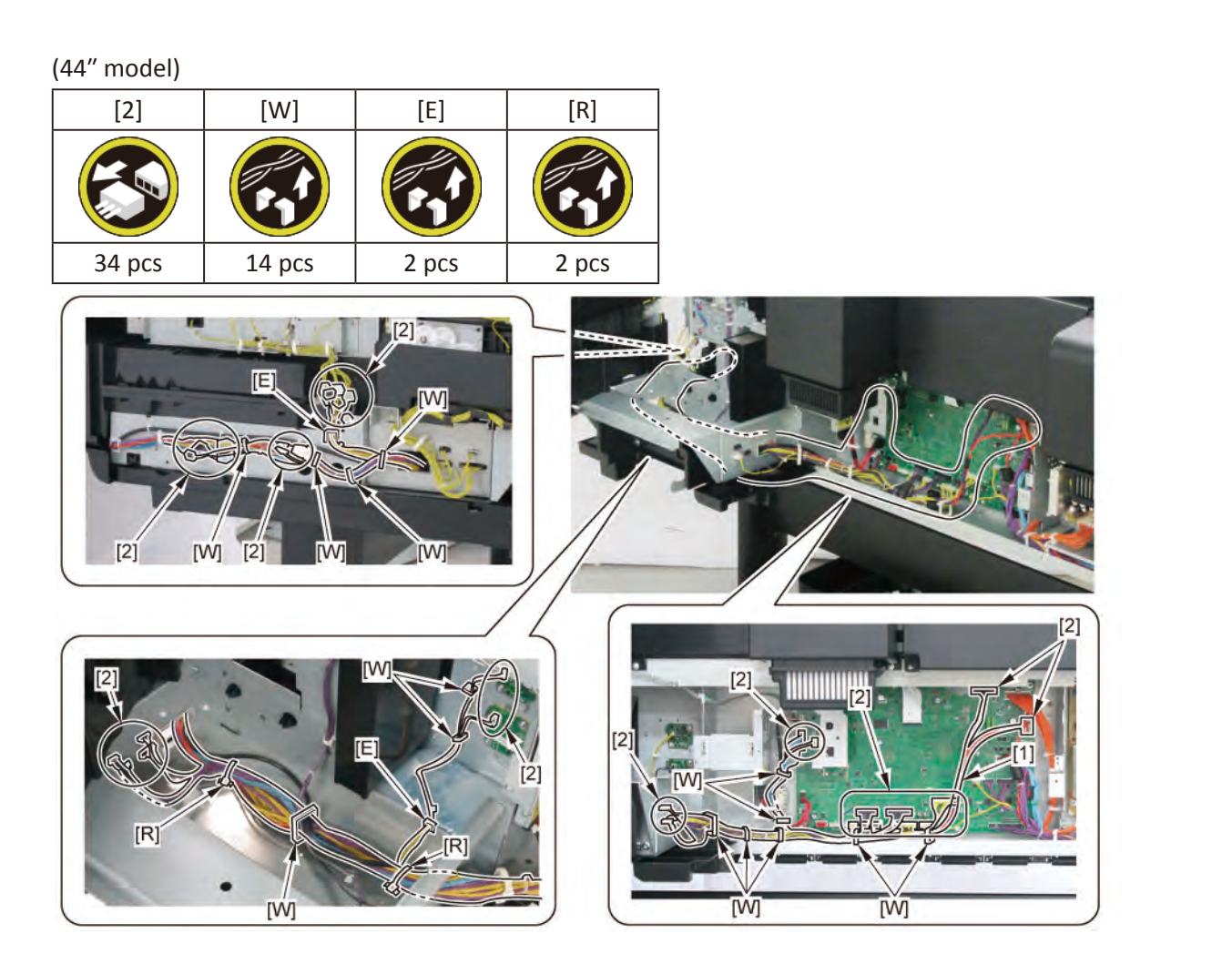

Chapter 1

Chapter 2

Chapter 3

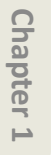

Chapter 2

Chapter 3

Chapter 4

Chapter 5

Chapter 6

Chapter 7

Chapter 8

### 16 LOWER ROLL UNIT (1)

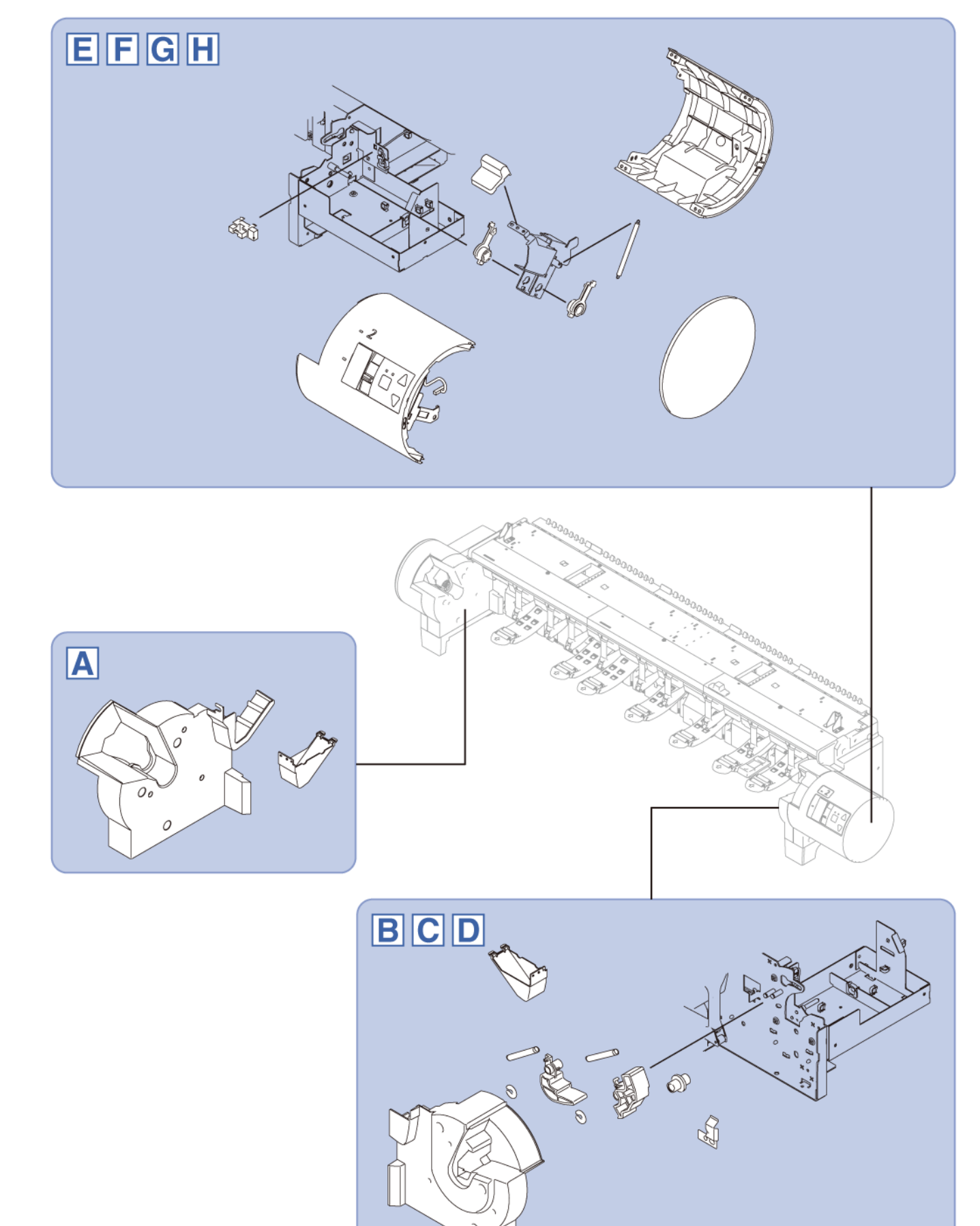

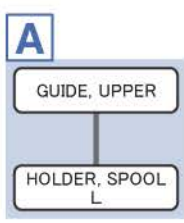

В

LOCK LEVER B

SPRING, LOCK A

CUT WASHER

С

C-1

LOCK LEVER A

SPRING, LOCK A

CUT WASHER

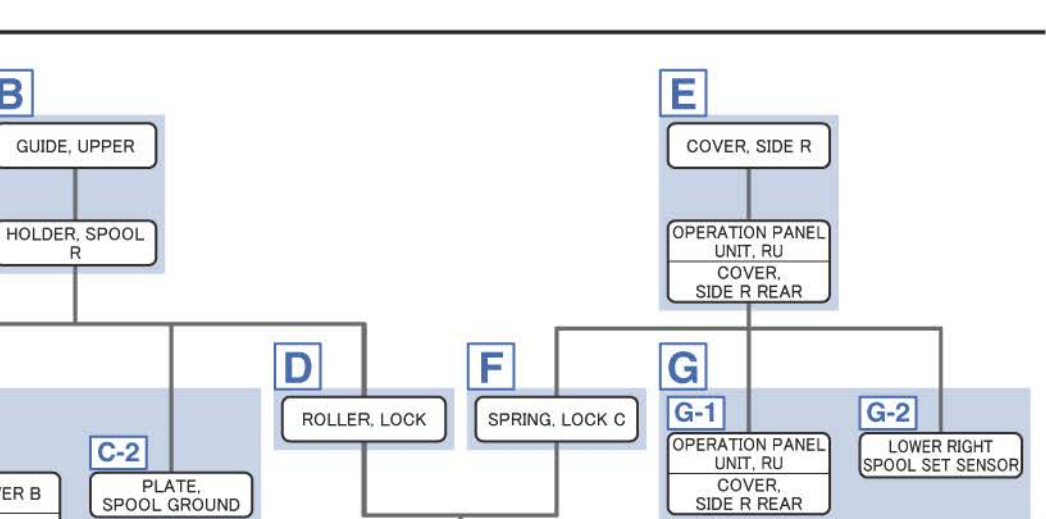

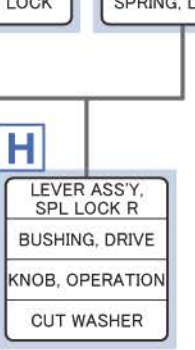

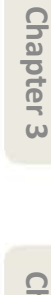

Chapter 1

Α

- Chapter 2
- **Chapter 3**
- Chapter 4
- er 4
- Chapter 5
- Chapter 6
- Chapter 7

666 | **16 LOWER ROLL UNIT (1)** SM-17001E-00

**1**. From the left side of the pri ter, remove [1] GUIDE, UPPER.

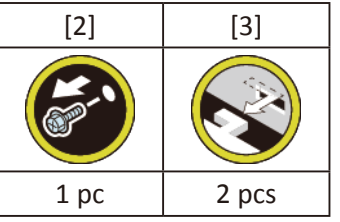

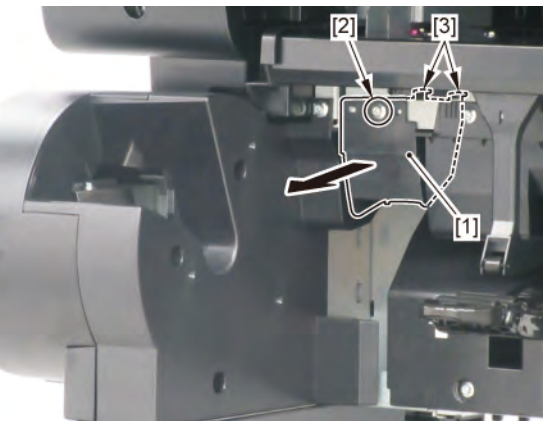

**2.** Remove [1] HOLDER, SPOOL L.

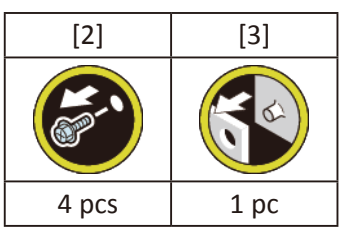

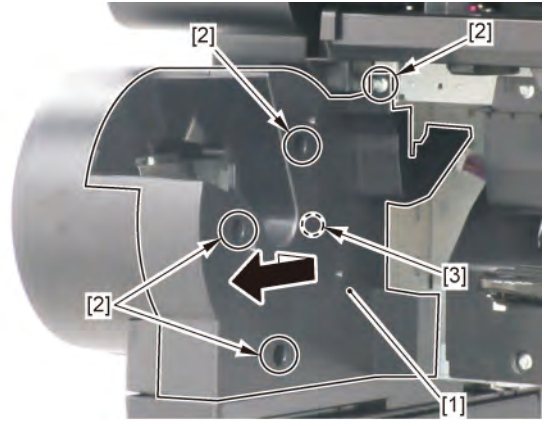

- B
- **1**. From the right side of the printer, remove [1] GUIDE, UPPER.

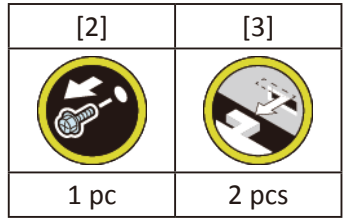

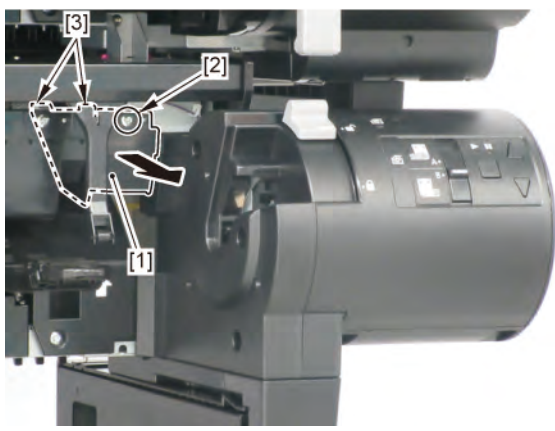

2. Remove [1] HOLDER, SPOOL R.

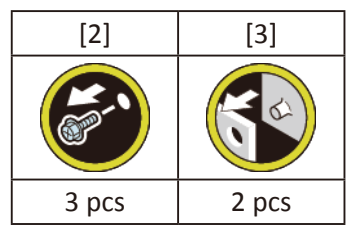

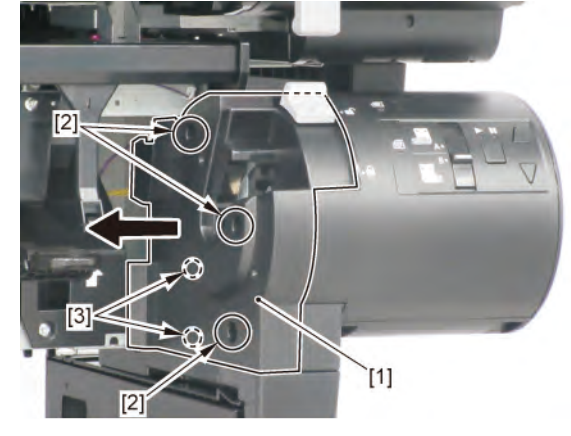

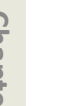

**1**. Remove all the parts of Group B.

**C-1** 

С

2. Remove [1] SPRING, LOCK A, then remove [2] LOCK LEVER A and [3] LOCK LEVER B.

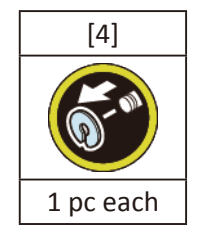

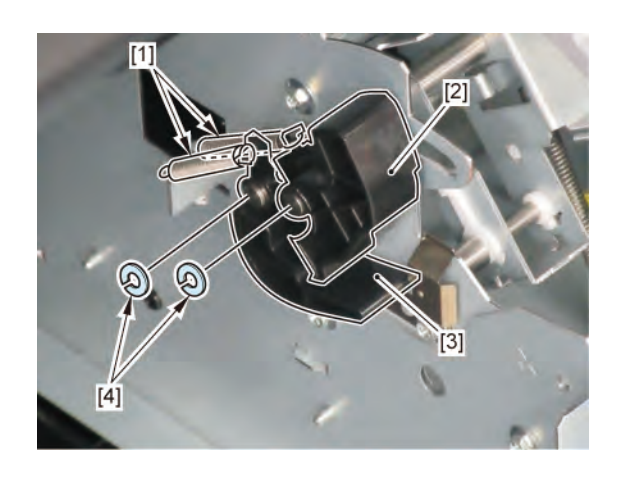

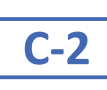

**2.** Remove [1] PLATE, SPOOL GROUND.

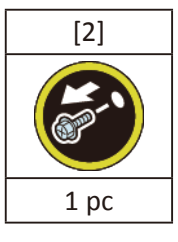

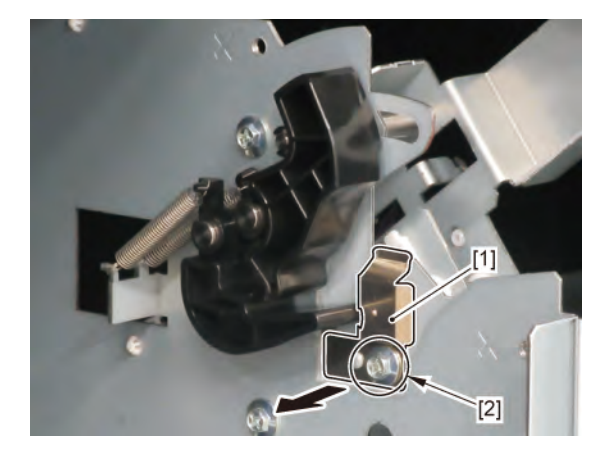

Chapter 7

668 | **16 LOWER ROLL UNIT (1)** SM-17001E-00

Chapter 2

Chapter 5

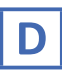

- **1**. Remove all the parts of Group B.
- 2. Remove [1] ROLLER, LOCK.

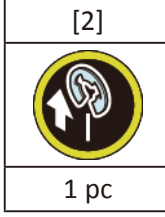

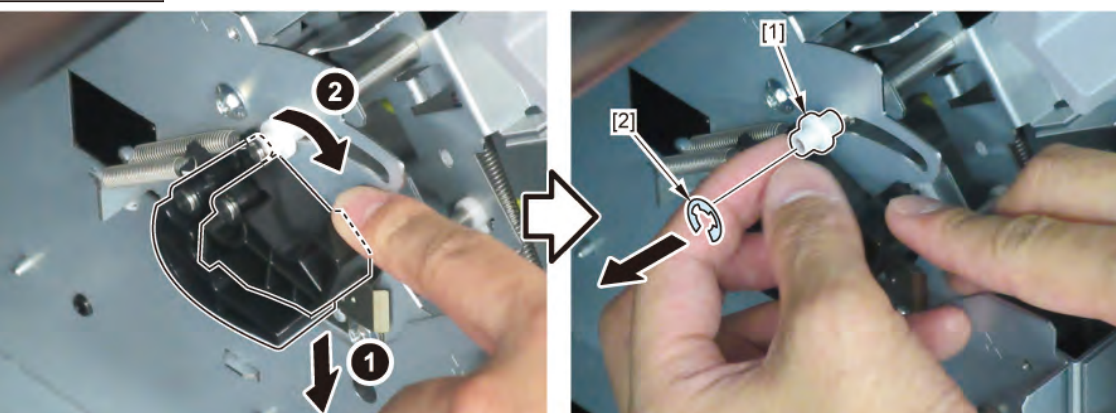

Ε

**1** Remove [1] COVER, SIDE R.

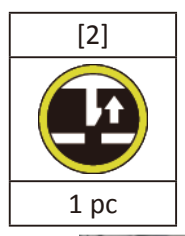

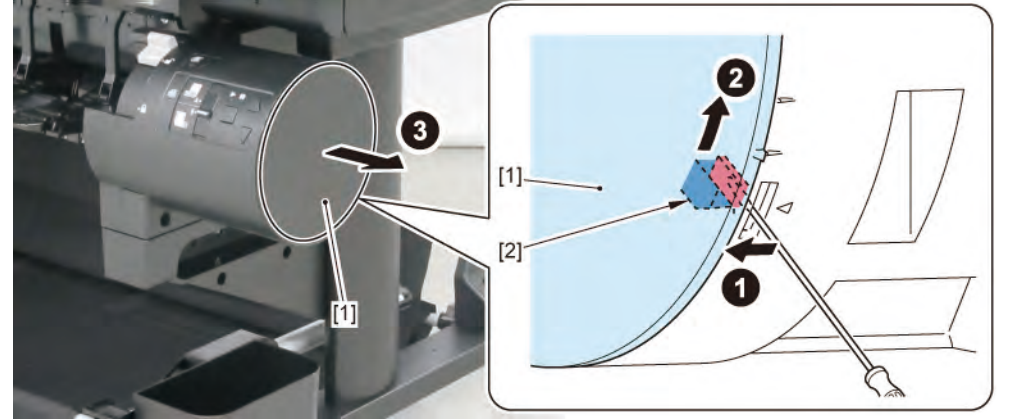

2. Remove [1] a set of

#### - OPERATION PANEL UNIT, RU

- COVER, SIDE R REAR.

| [2]  | [3]                                                                                                    | [4]   | [W]   |
|------|----------------------------------------------------------------------------------------------------|-------|-------|
|      | Y North Contraction of the second second sec | YB    |       |
| 1 pc | 2 pcs                                                                                                    | 2 pcs | 2 pcs |

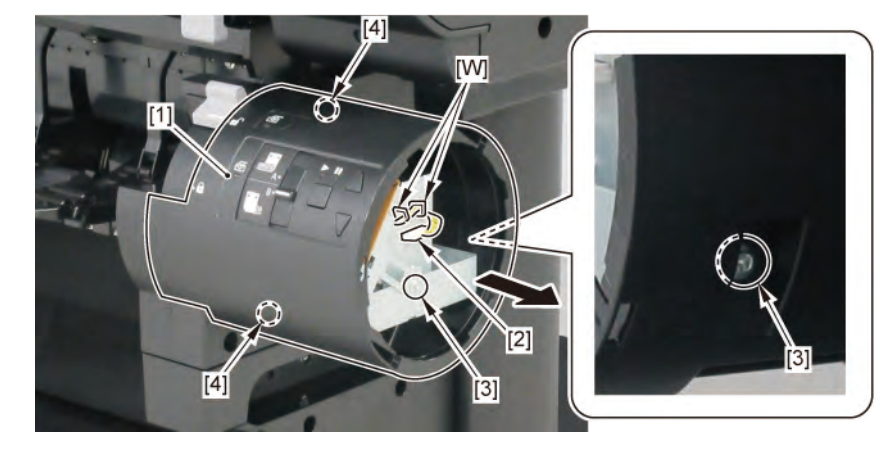

## F

- **1**. Remove all the parts of Group E.
- 2. Remove [1] SPRING, LOCK C.

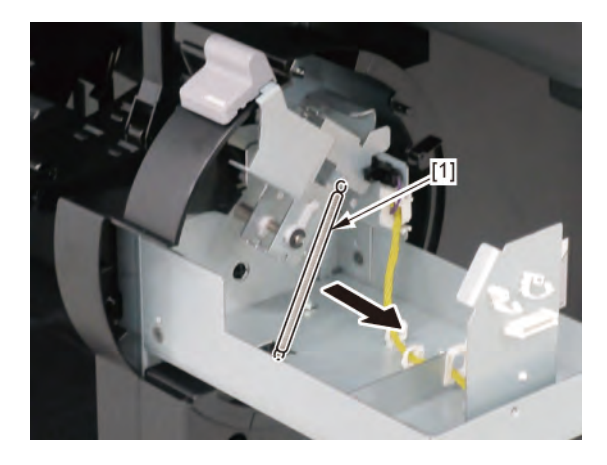

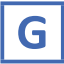

**1**. Remove all the parts of Group E.

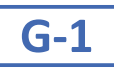

2. Remove [1] OPERATION PANEL UNIT, RU from the [2] COVER, SIDE R REAR.

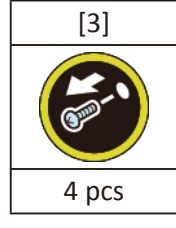

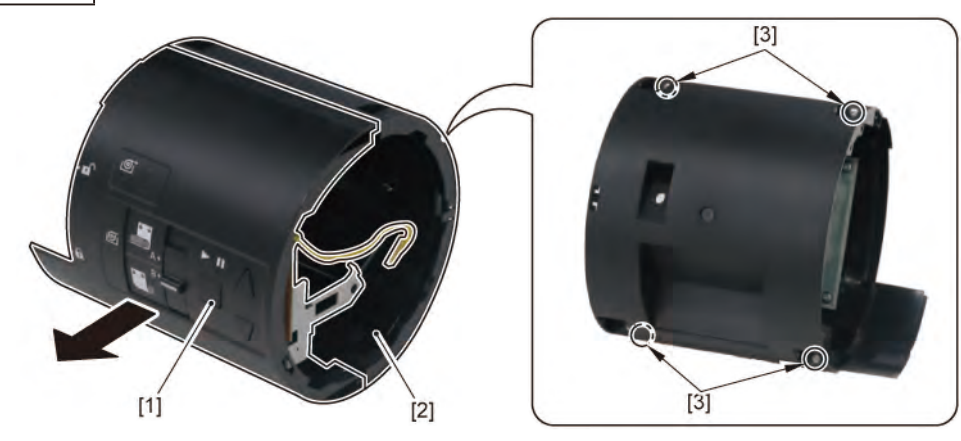

### **G-2**

**2.** While pressing and holding [1] the spool lock lever downward, lower [2] KNOB, OPERATION.

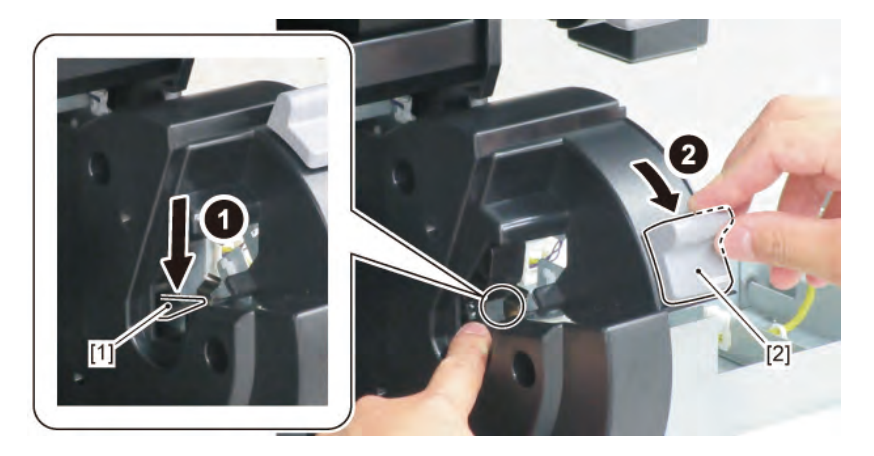

**3**. Remove [1] LOWER RIGHT SPOOL SET SENSOR.

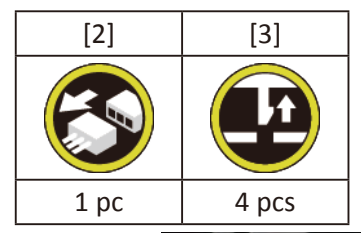

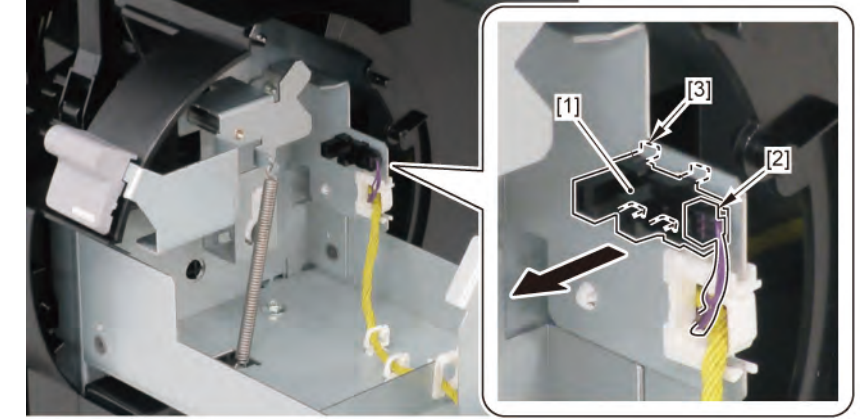

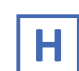

- 1. Remove all the parts of B, D, E, and F.
- 2. Remove [1] a set of
  - LEVER ASS'Y, SPL LOCK R
  - KNOB, OPERATION

- BUSHING, DRIVE.

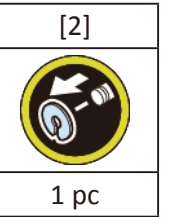

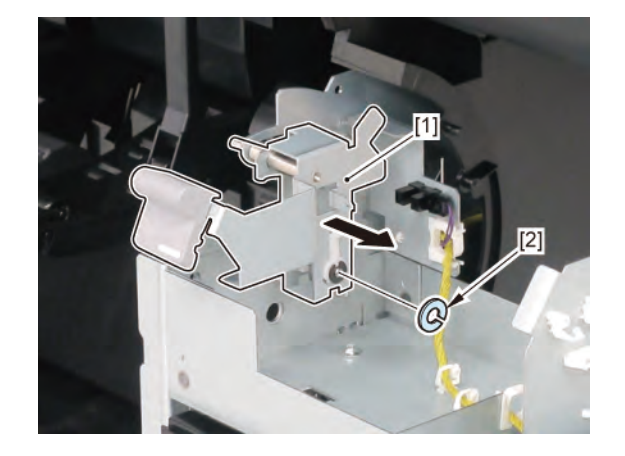

Chapter 8

Chapter 7

Chapter 2

**3.** Remove [2] KNOB, OPERATION from [1] LEVER ASS'Y, SPL LOCK R.

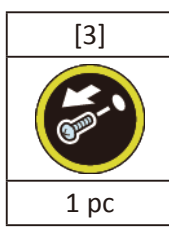

**4.** Remove [4] BUSHING, DRIVE from [1] LEVER ASS'Y, SPL LOCK R.

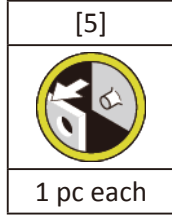

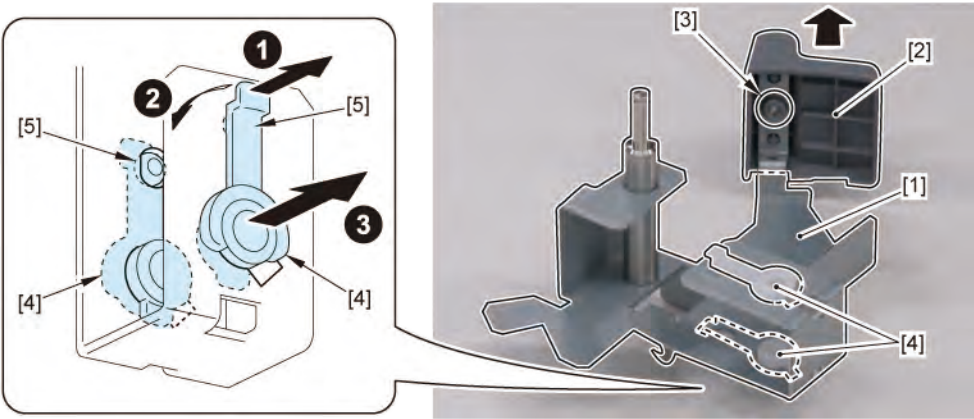

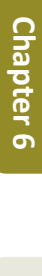

Chapter 1

Chapter 2

**Chapter 3** 

Chapter 4

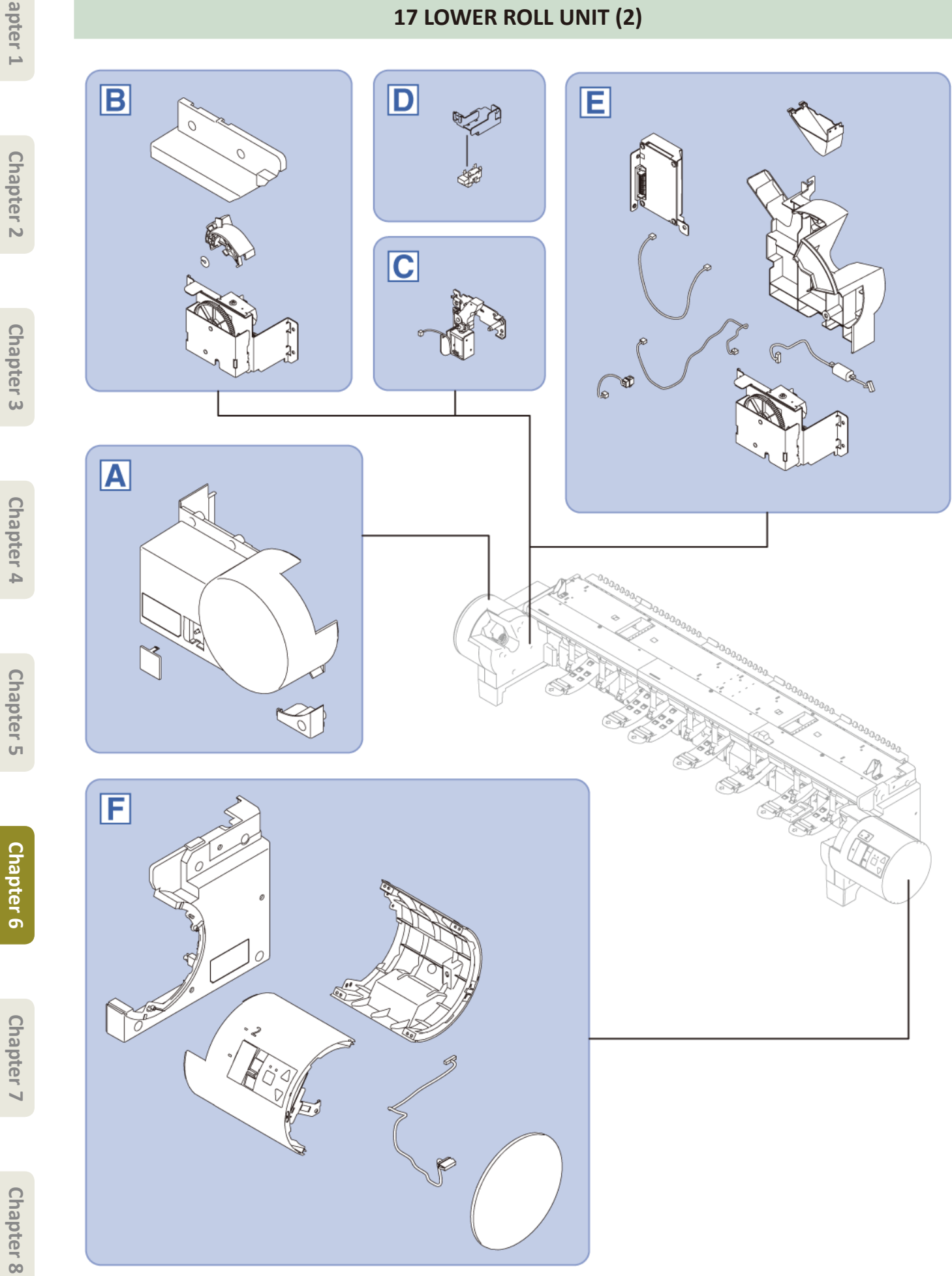

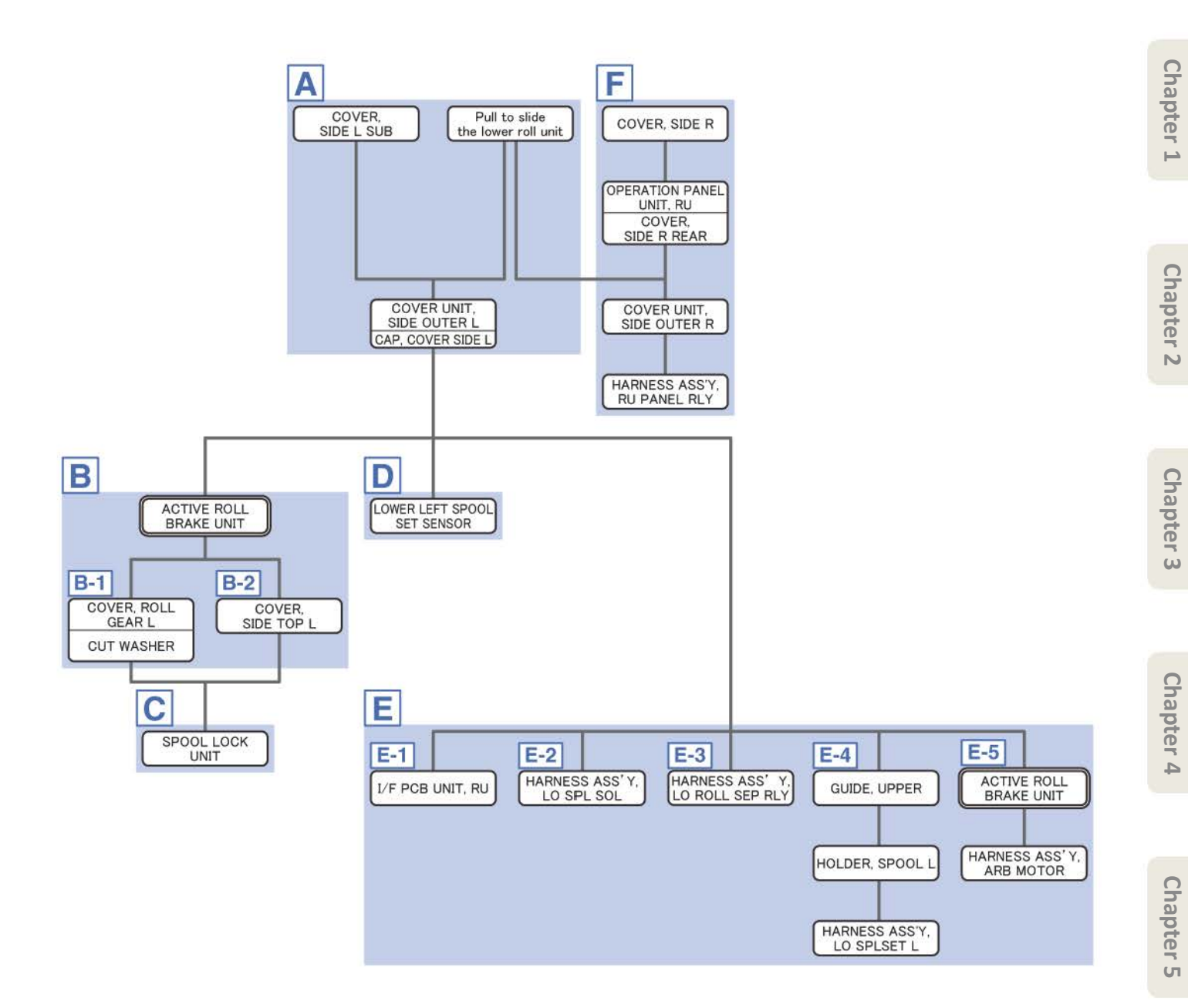

Chapter 1

Α

- Chapter 2
- Chapter 3
- **Chapter 4**
- Chapter 5
- Chapter 6
- Chapter 7
- Chapter 8

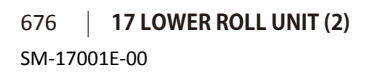

**1** Pull [1] the lower roll unit toward you.

| [2]  | [3]   |
|------|-------|
|      |       |
| 1 pc | 2 pcs |

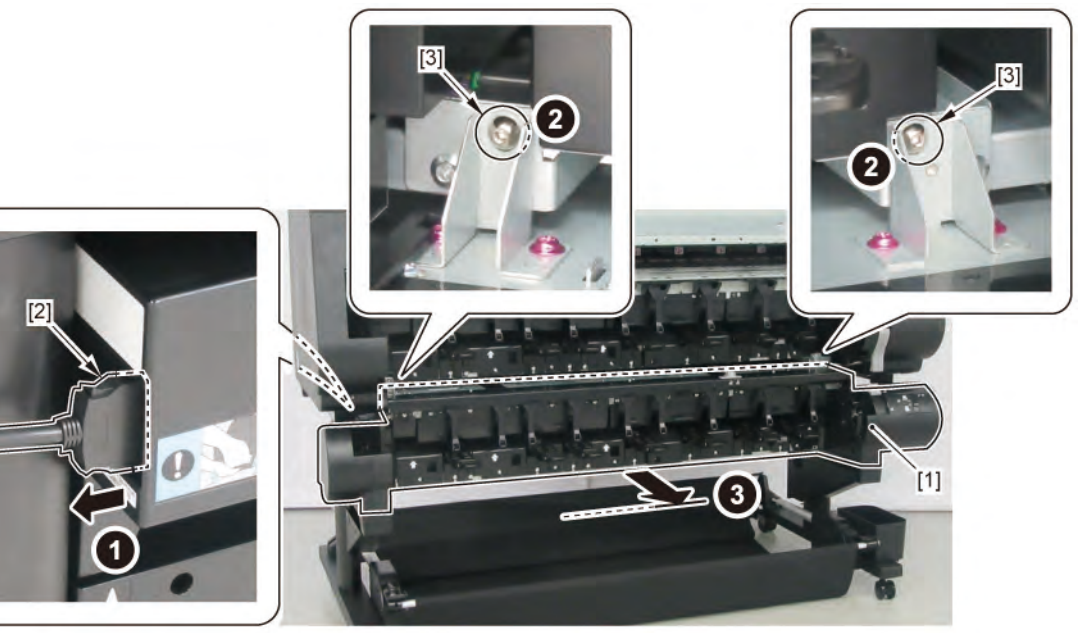

2. Remove [1] COVER, SIDE L SUB.

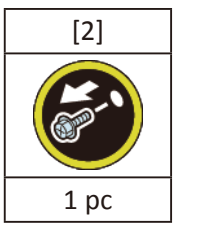

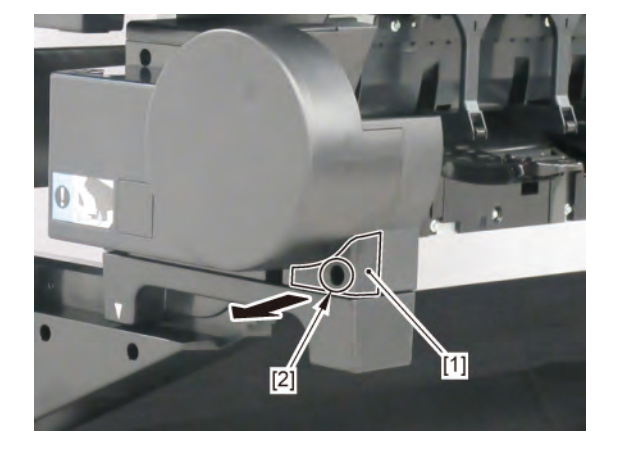

- 3. Remove [1] a set of
  - COVER UNIT, SIDE OUTER L

- CAP, COVER SIDE L.

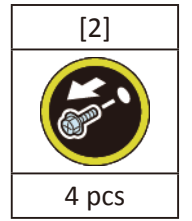

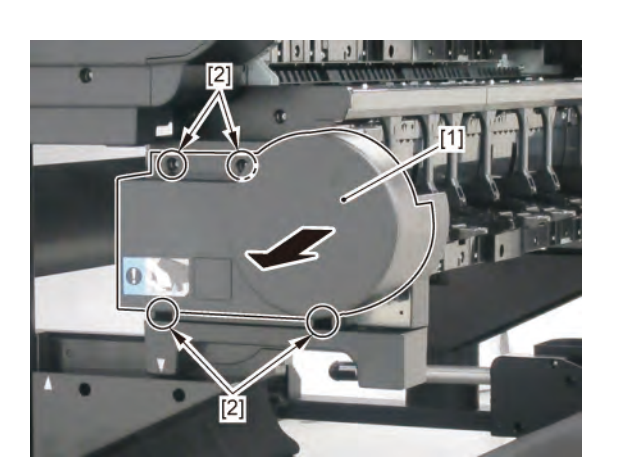

### В

- **1**. Remove all the parts of Group A.
- 2. Remove [1] ACTIVE ROLL BRAKE UNIT.

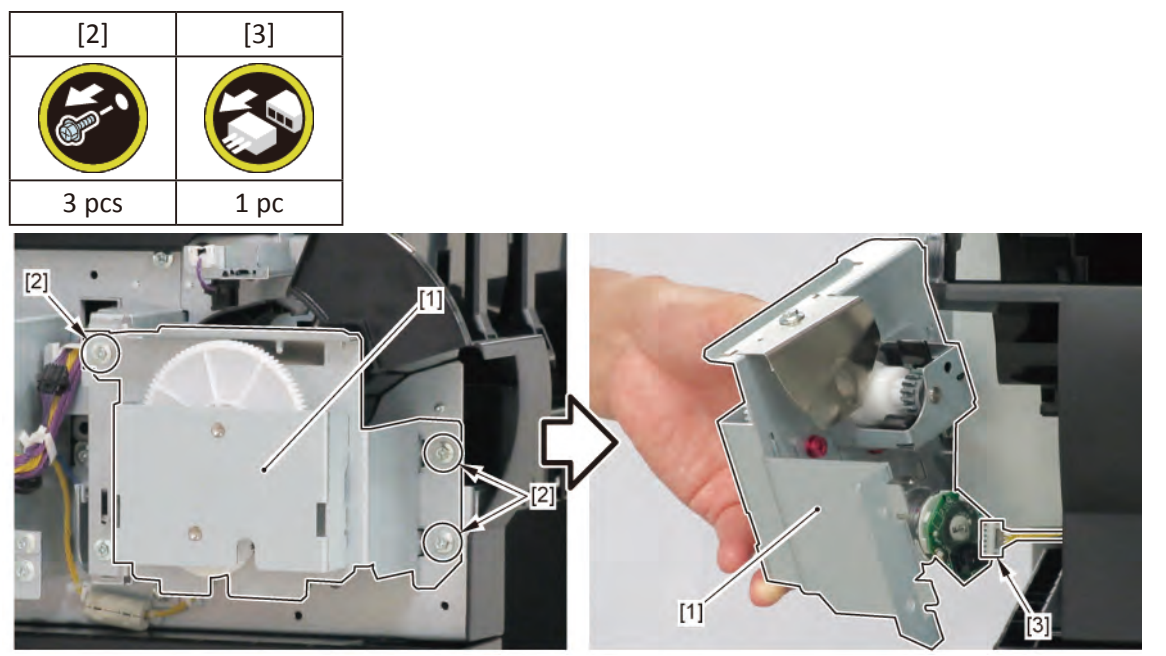

| Notes when assembling the unit: |                                               |
|---------------------------------|-----------------------------------------------|
| Point                           | Perform adjustment at the end of assembly.    |
|                                 | [SERVICE MODE > ADJUSTMENT > LOWER_ARB_CALIB] |

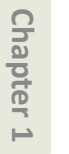

**B-1** 

### 3. Remove [1] COVER, ROLL GEAR L.

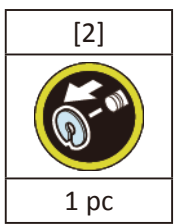

[2]

2 pcs

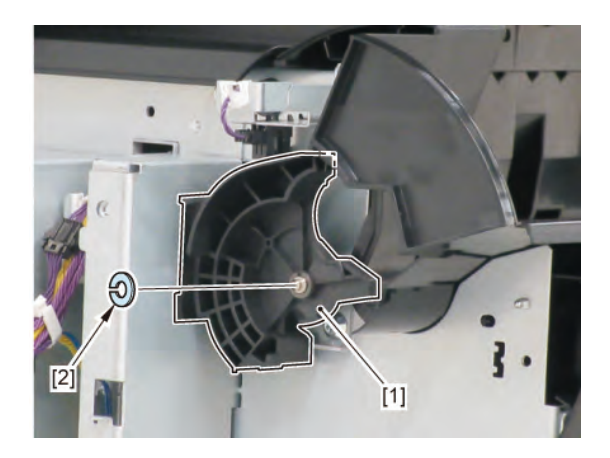

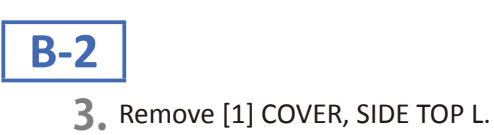

Chapter 4

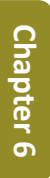

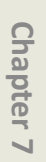

Chapter 8

678 | 17 LOWER ROLL UNIT (2) SM-17001E-00

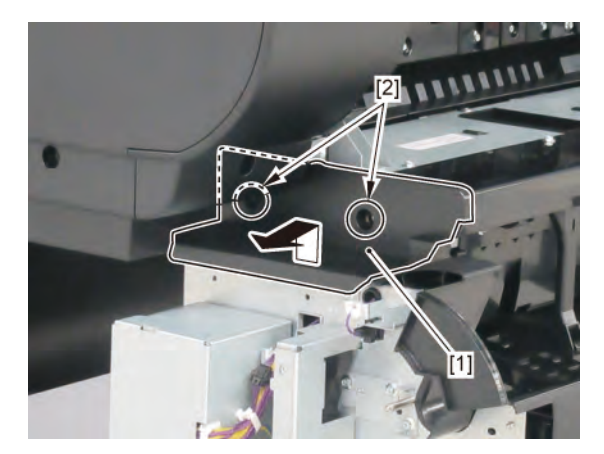

С

- **1.** Remove all the parts of Groups A and B.
- **2.** Remove [1] the plate.

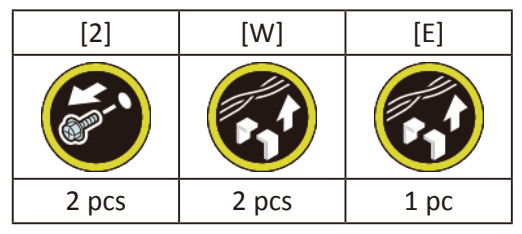

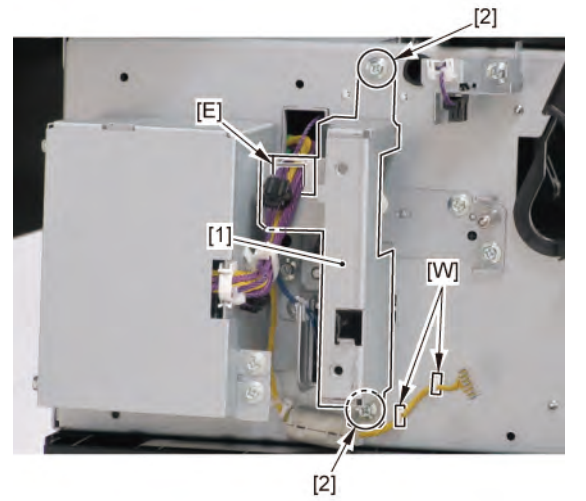

3. Remove [1] SPOOL LOCK UNIT.

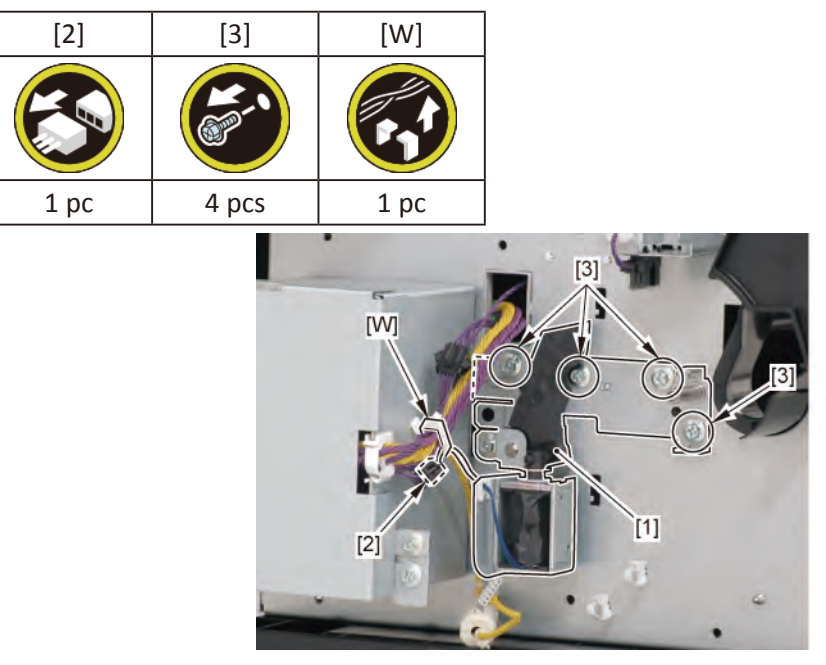

Chapter 1

D

- Chapter 2
- Chapter 3
- Chapter 4

- Chapter 6
- Chapter 7

- **1**. Remove all the parts of Group A.
- 2. Remove [1] the plate (with the LOWER LEFT SPOOL SET SENSOR).

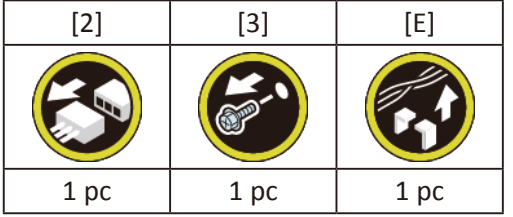

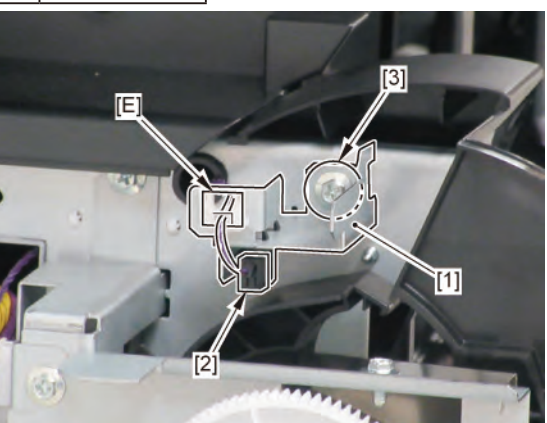

3. Remove [1] LOWER LEFT SPOOL SET SENSOR.

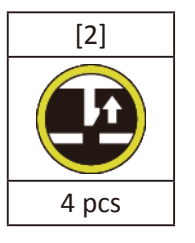

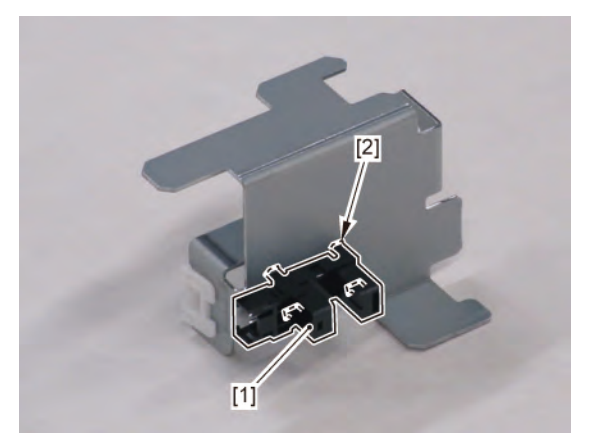

- **1**. Remove all the parts of Group A.
- **2.** Remove [1] the plate.

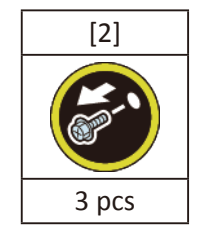

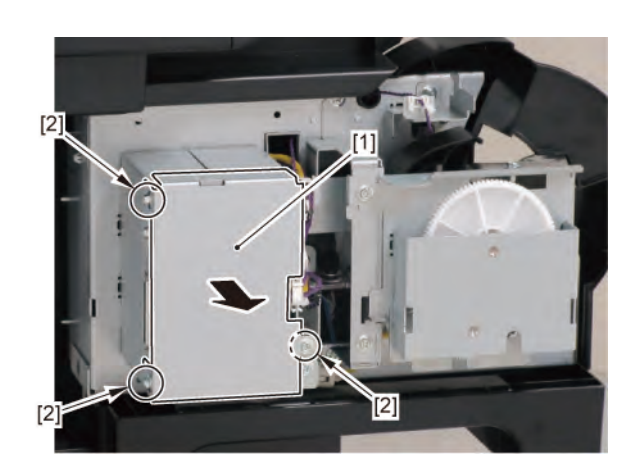

### E-1

3. Remove [1] I/F PCB UNIT, RU.

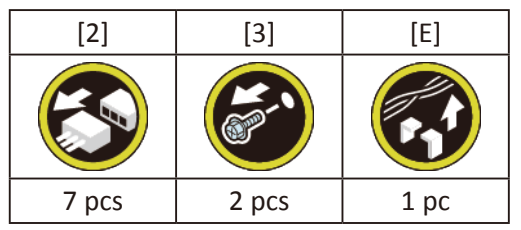

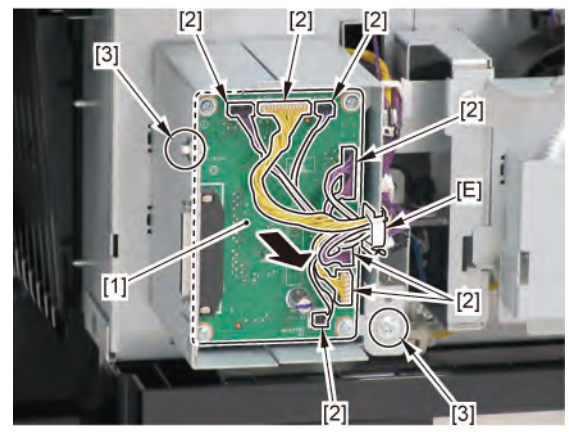

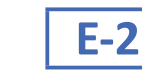

### **3.** Disconnect [1] HARNESS ASS'Y, LO SPL SOL.

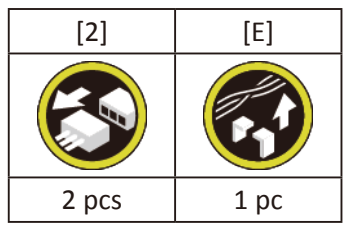

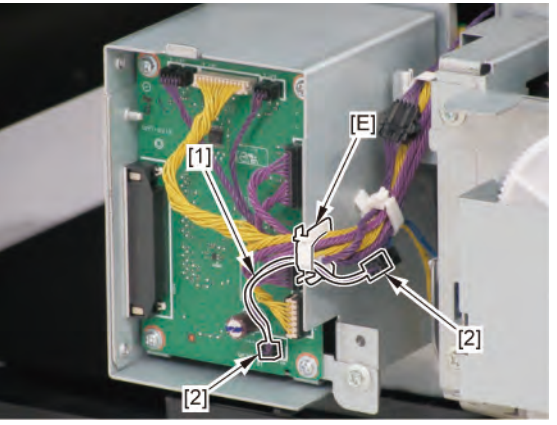

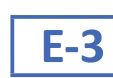

3. Disconnect [1] HARNESS ASS' Y, LO ROLL SEP RLY.

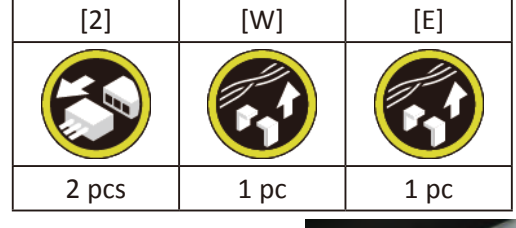

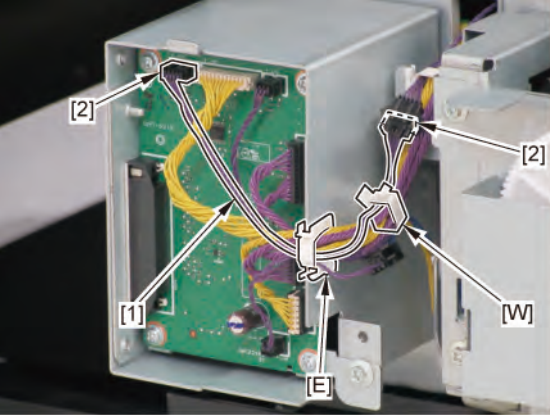

682 | **17 LOWER ROLL UNIT (2)** SM-17001E-00

Chapter 2

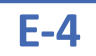

**3.** From the left side of the pri ter, remove [1] GUIDE, UPPER.

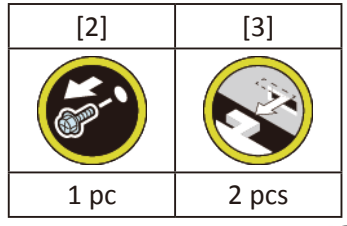

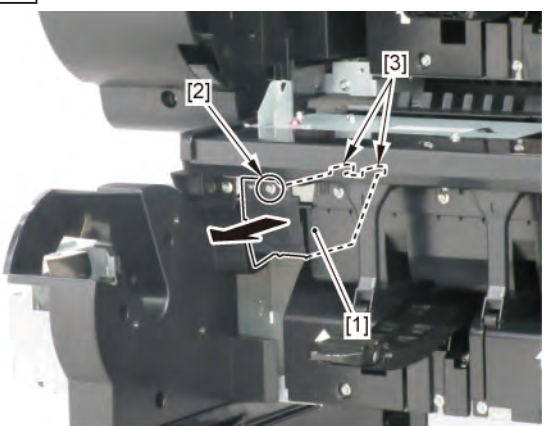

**4**. Remove [1] HOLDER, SPOOL L.

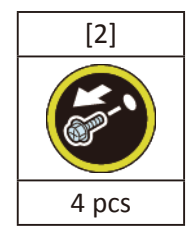

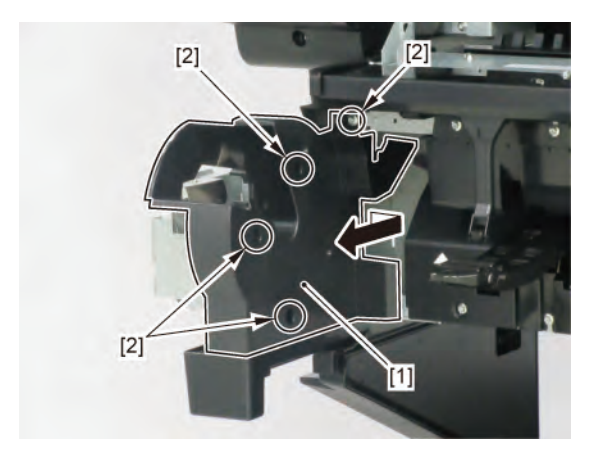

### 5. Disconnect [1] HARNESS ASS'Y, LO SPLSET L.

| [2]   | [W]   | [E]   |
|-------|-------|-------|
|       |       |       |
| 2 pcs | 3 pcs | 3 pcs |

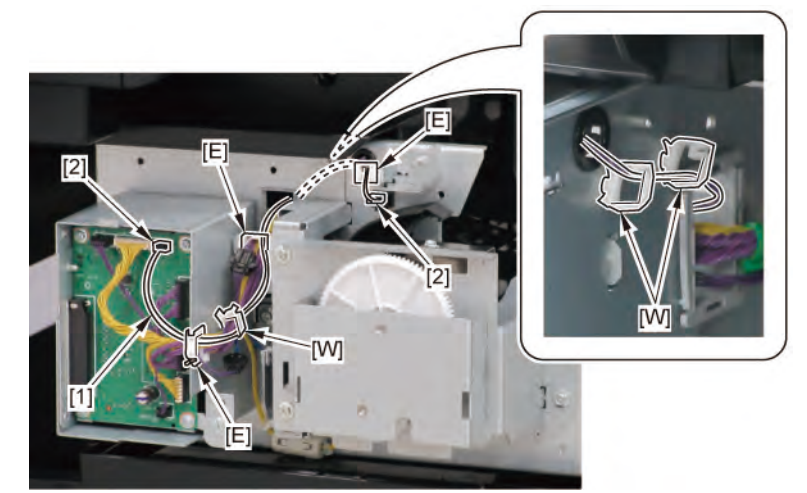

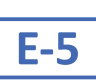

3. Remove [1] ACTIVE ROLL BRAKE UNIT.

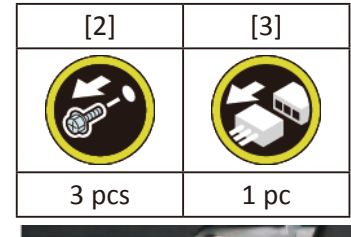

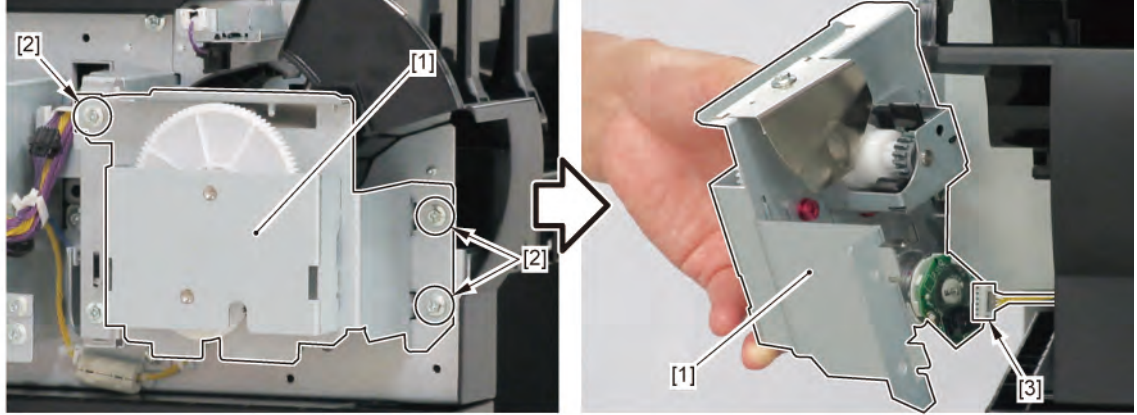
**4**. Disconnect [1] HARNESS ASS'Y, ARB MOTOR.

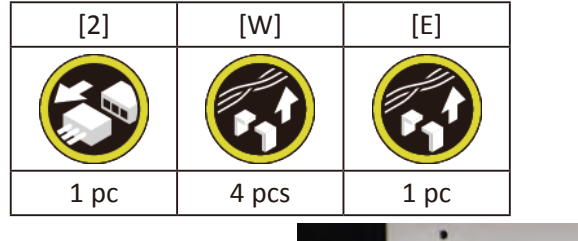

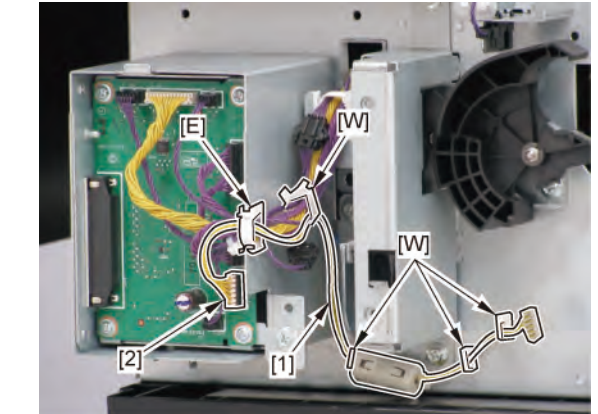

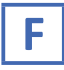

**1**. Pull [1] the lower roll unit toward you.

| [2]  | [3]                   |
|------|-----------------------|
|      | and the second second |
| 1 pc | 2 pcs                 |

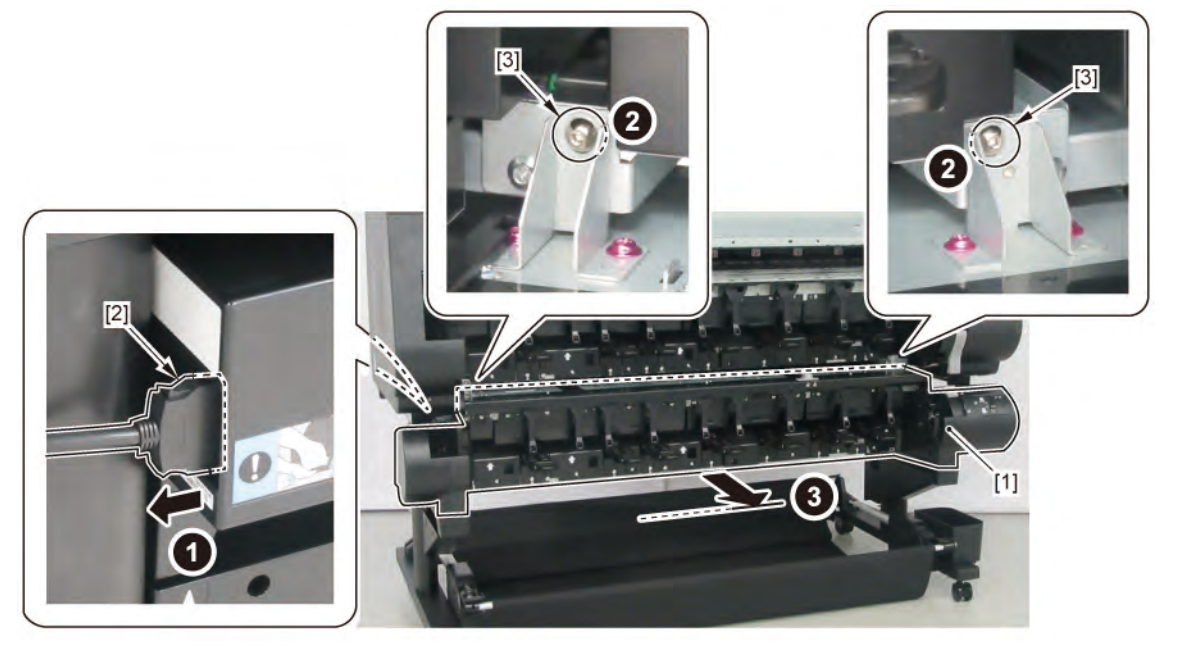

## 2. Remove [1] COVER, SIDE R.

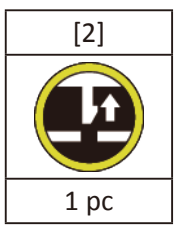

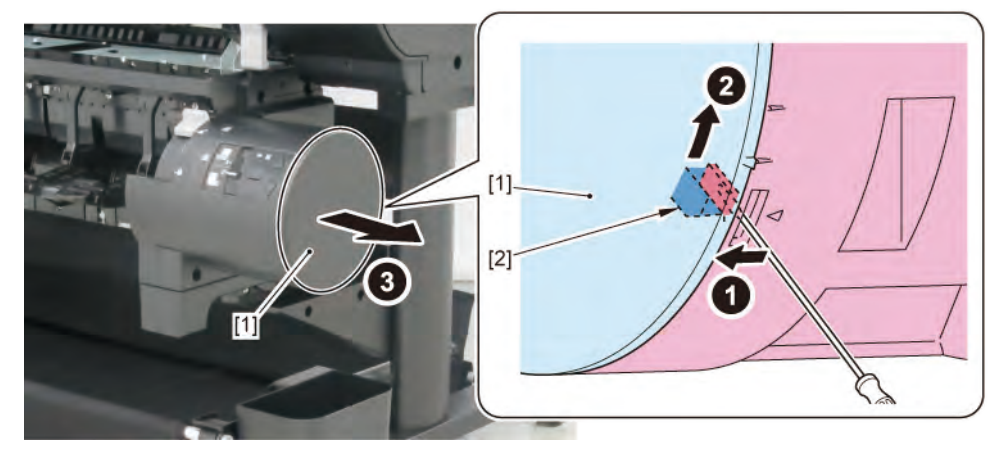

- 3. Remove [1] a set of
  - OPERATION PANEL UNIT, RU

### - COVER, SIDE R REAR.

| [2]  | [3]   | [4]   | [W]   |  |
|------|-------|-------|-------|--|
|      |       | YB    |       |  |
| 1 pc | 2 pcs | 2 pcs | 2 pcs |  |
|      | 4     | 2     |       |  |

**4**. Remove [1] COVER UNIT, SIDE OUTER R.

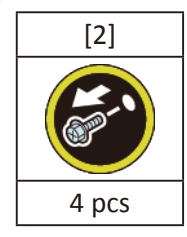

5. Disconnect [1] HARNESS ASS'Y, RU PANEL RLY.

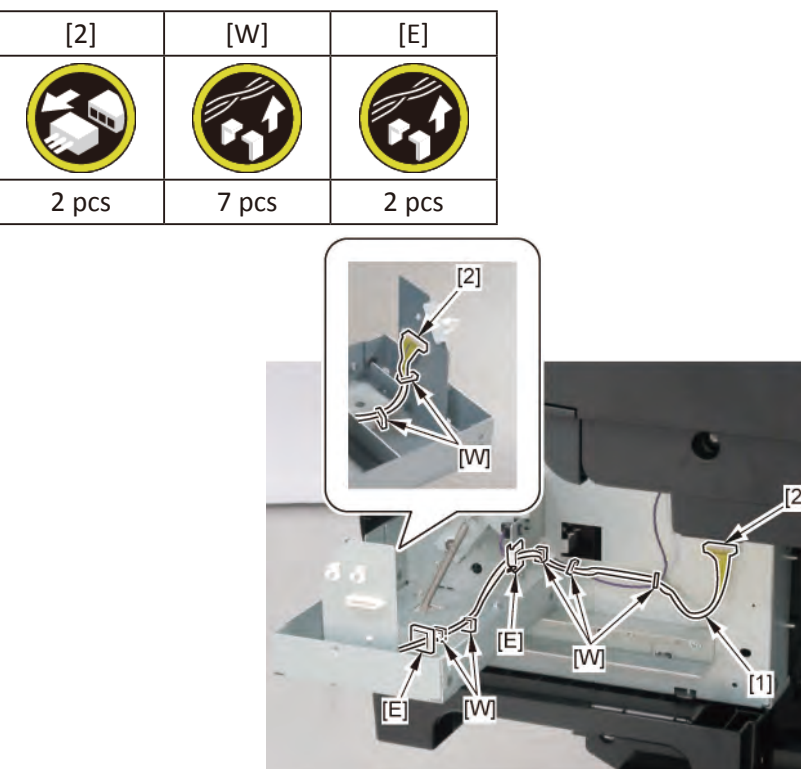

# Chapter 1

Chapter 2

Chapter 3

Chapter 4

Chapter 5

Chapter 6

Chapter 7

Chapter 8

## 18 LOWER ROLL UNIT (3)

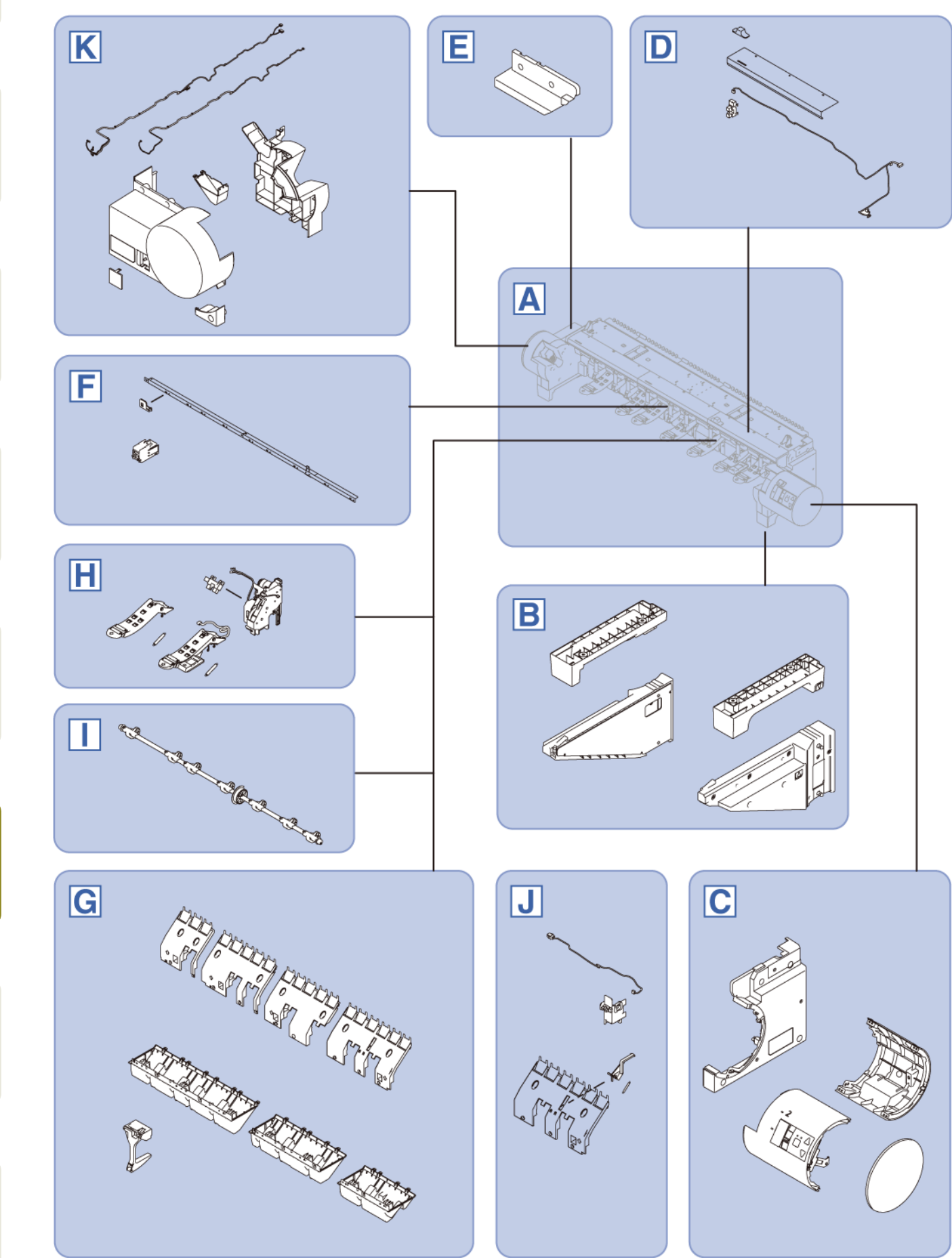

688 | **18 LOWER ROLL UNIT (3)** SM-17001E-00

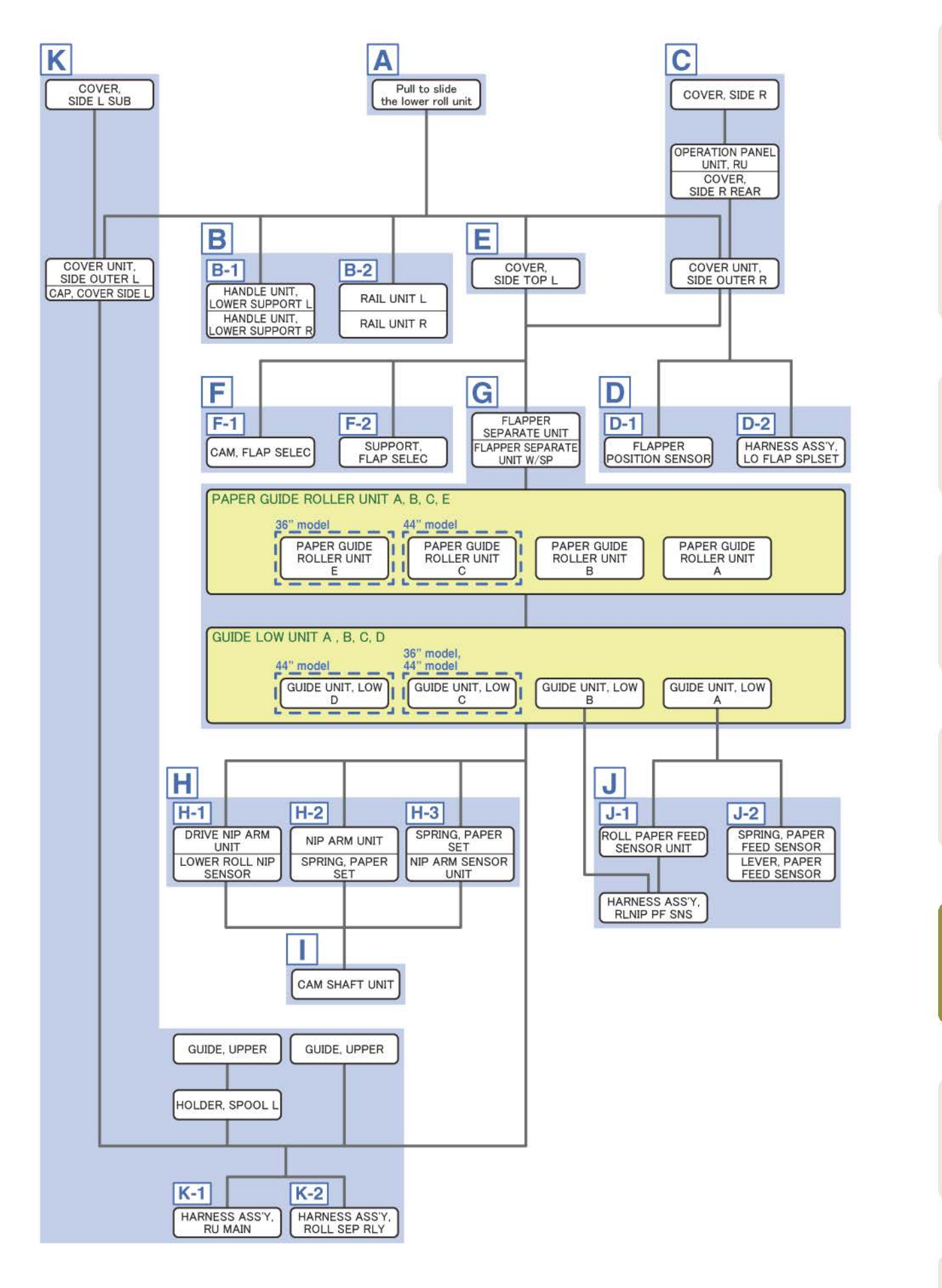

1 Pull [1] the lower roll unit toward you.

| [2]  | [3]   |
|------|-------|
|      |       |
| 1 pc | 2 pcs |

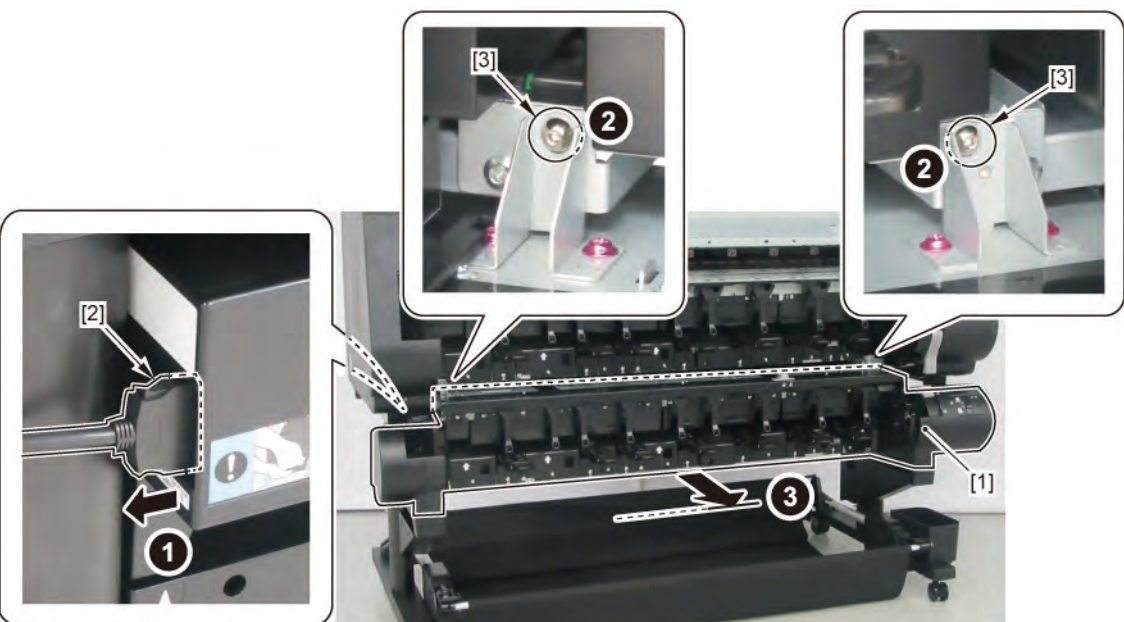

2. Take down [1] the lower roll unit on the floo .

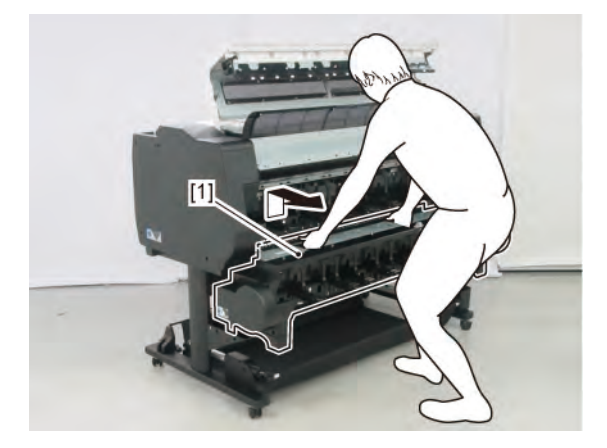

Chapter 2

Chapter 3

Chapter 4

Α

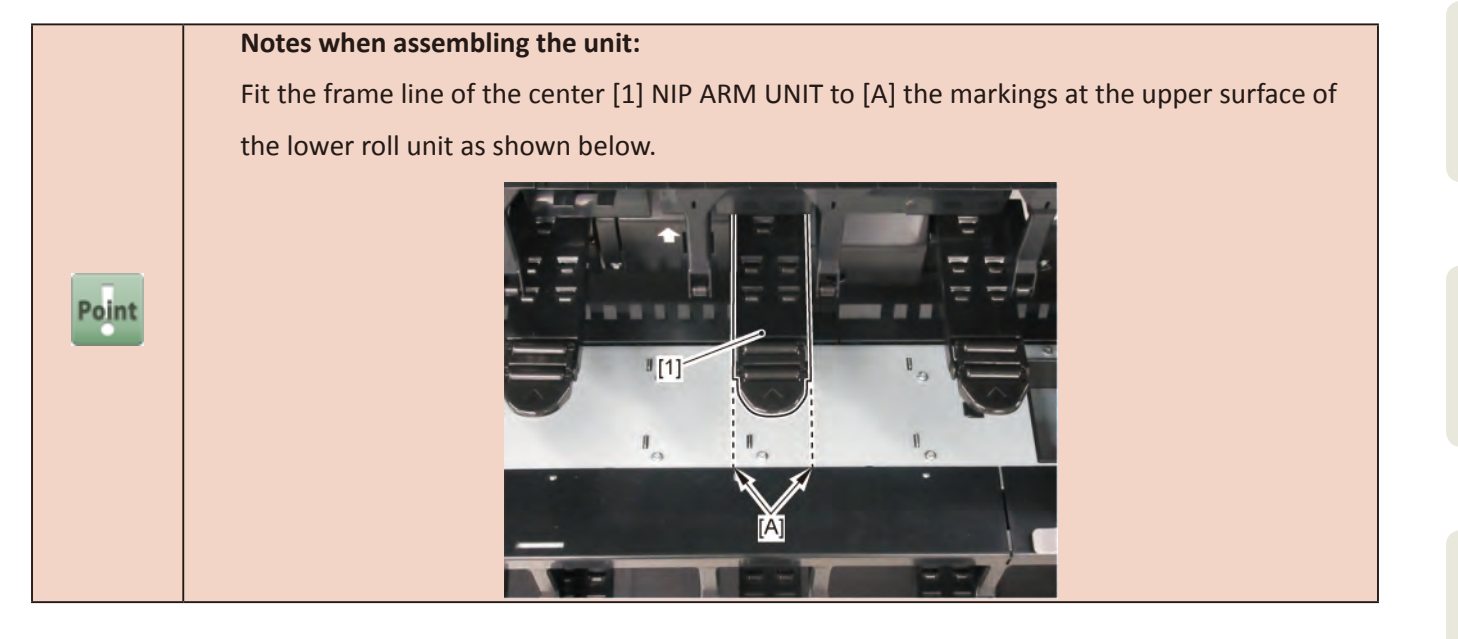

B

**1**. Remove all the parts of Group A.

## **B-1**

**2.** Remove [1] HANDLE UNIT, LOWER SUPPORT L and [2] HANDLE UNIT, LOWER SUPPORT R.

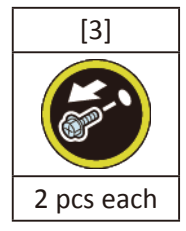

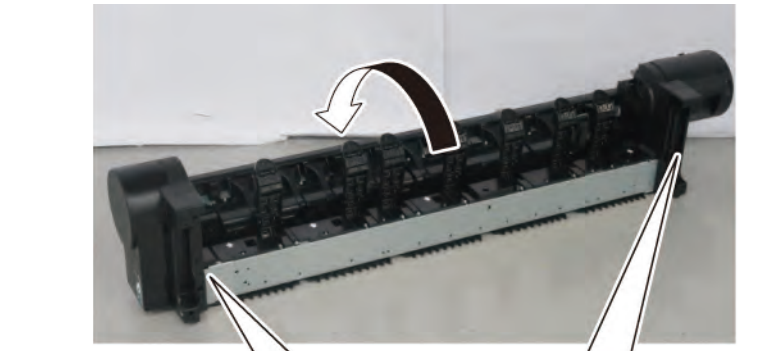

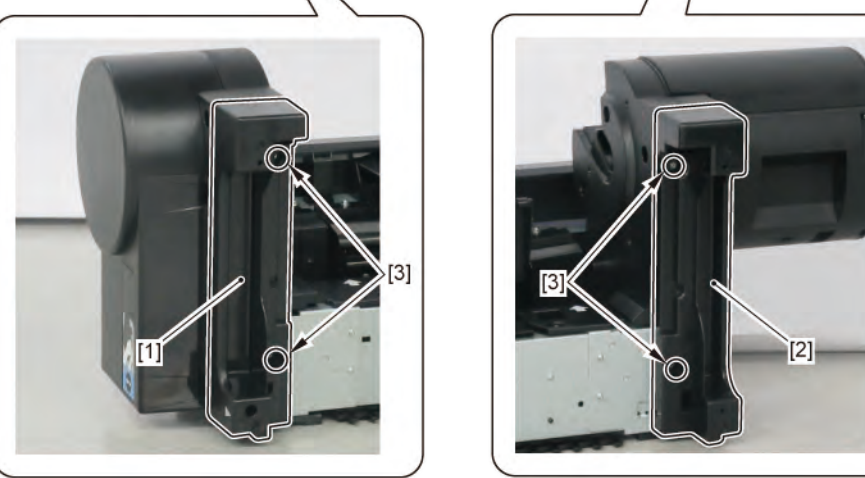

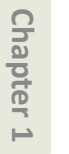

**B-2** 

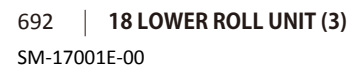

## 2. Remove [1] RAIL UNIT L and [2] RAIL UNIT R.

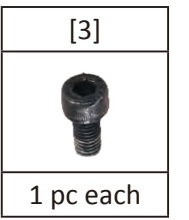

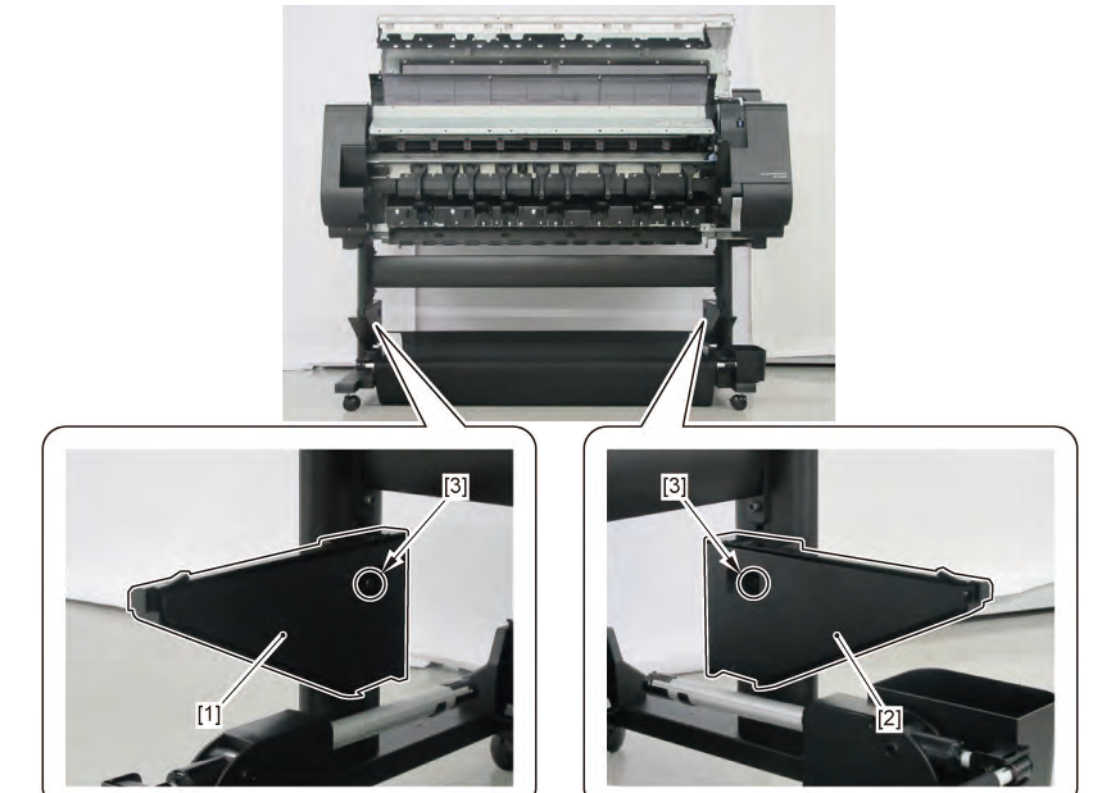

- **1**. Remove all the parts of Groups A.
- **2.** Remove [1] COVER, SIDE R.

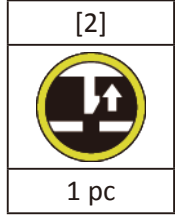

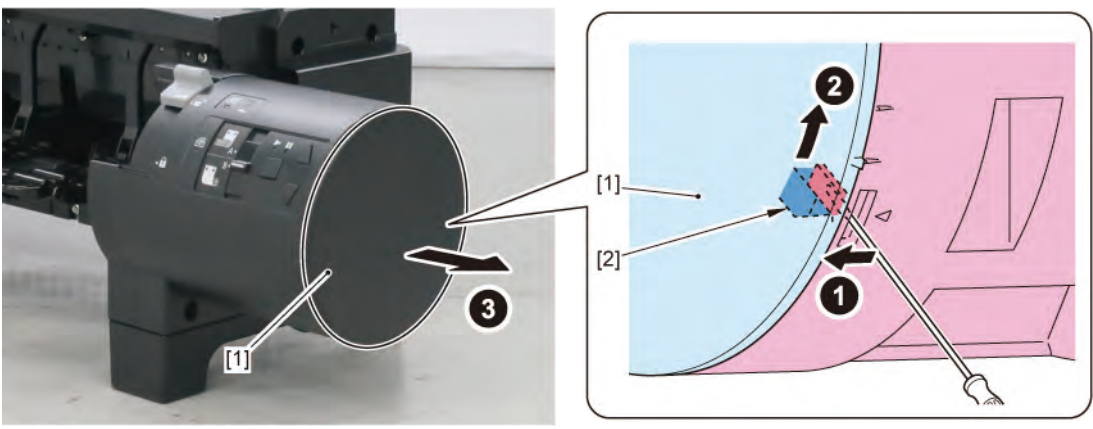

- 3. Remove [1] a set of
  - OPERATION PANEL UNIT, RU
  - COVER, SIDE R REAR.

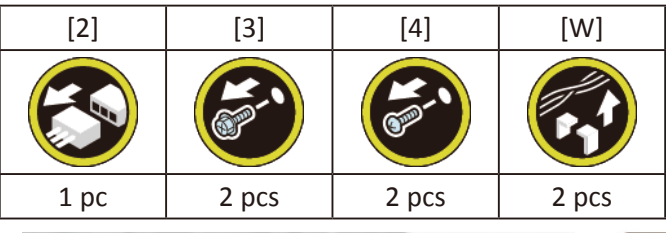

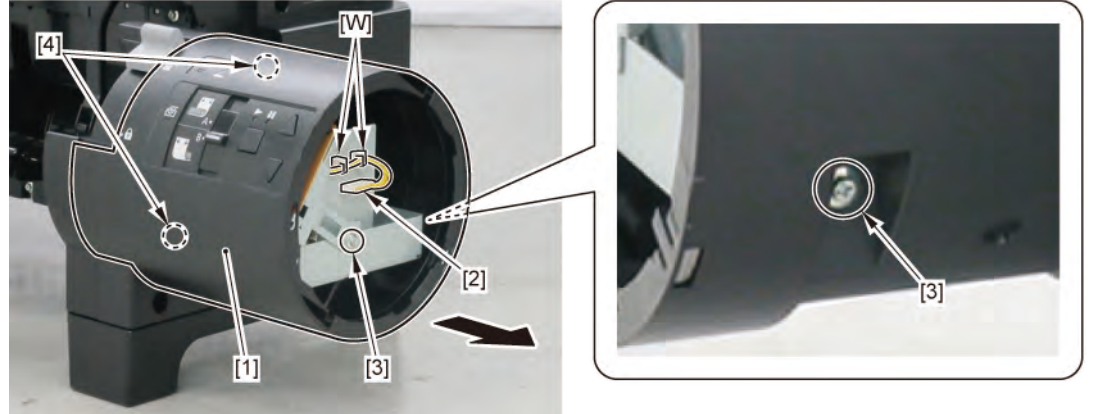

**4**. Remove [1] COVER UNIT, SIDE OUTER R.

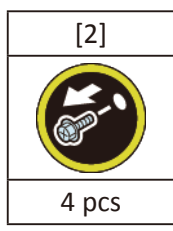

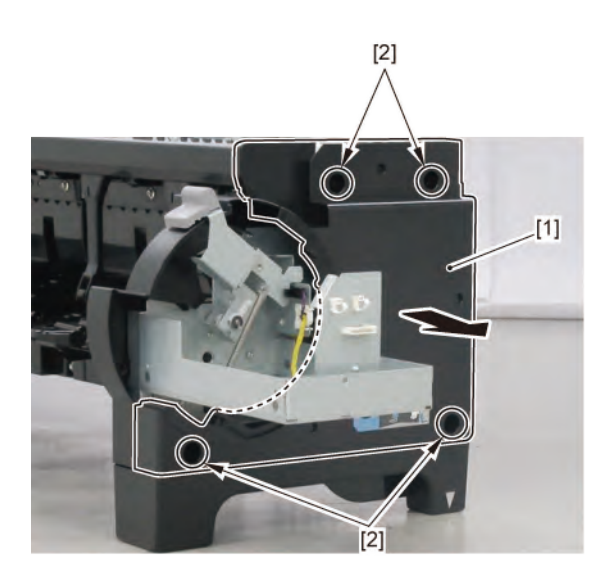

## D

- **1** Remove all the parts of Groups A and C.
- **2.** Remove [1] the cap.

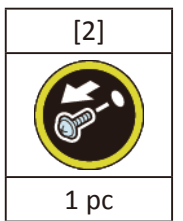

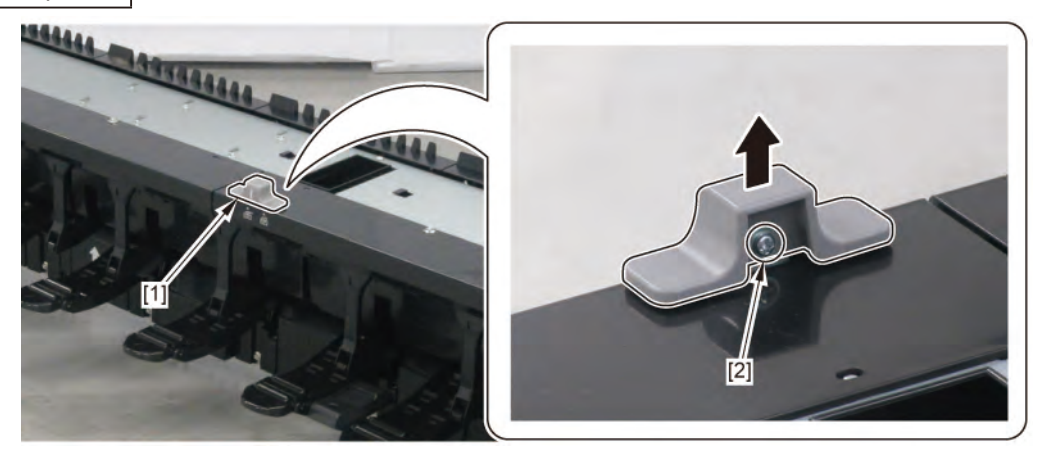

Chapter 3

Chapter 2

Chapter 4

Chapter 5

**3.** Remove [1] the right top cover.

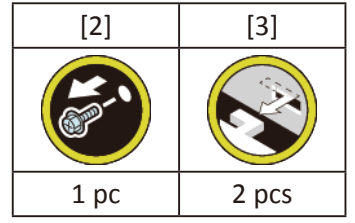

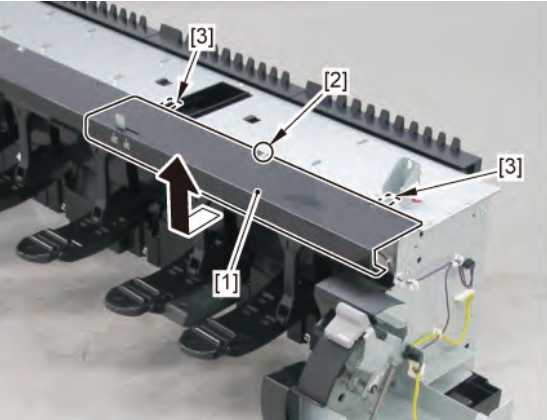

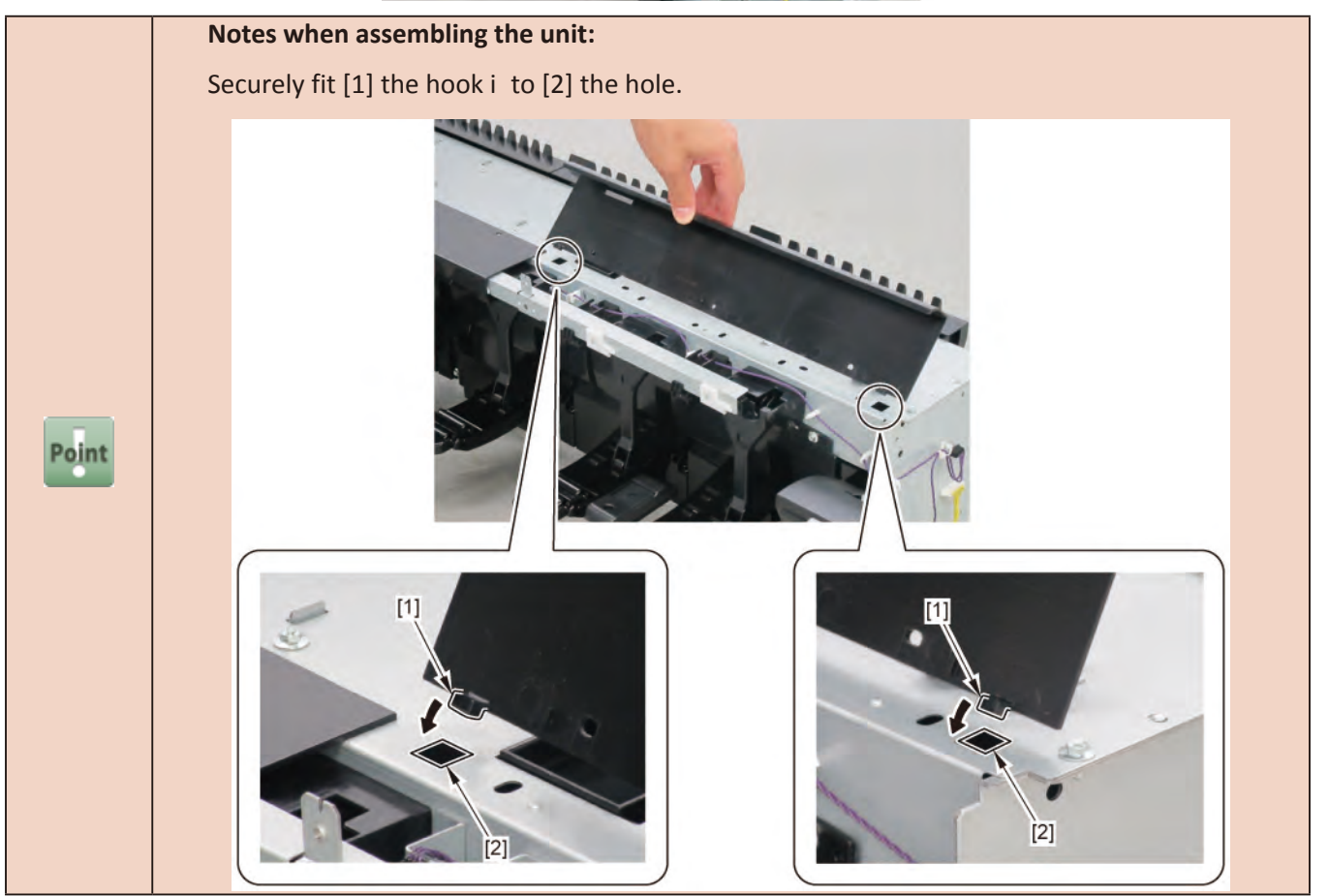

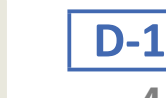

**4**. Slide [1] the plate to the right, and remove [2] FLAPPER POSITION SENSOR.

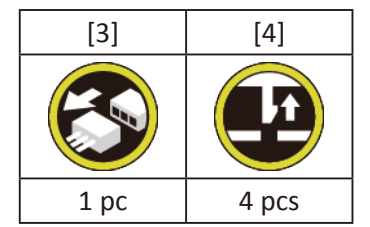

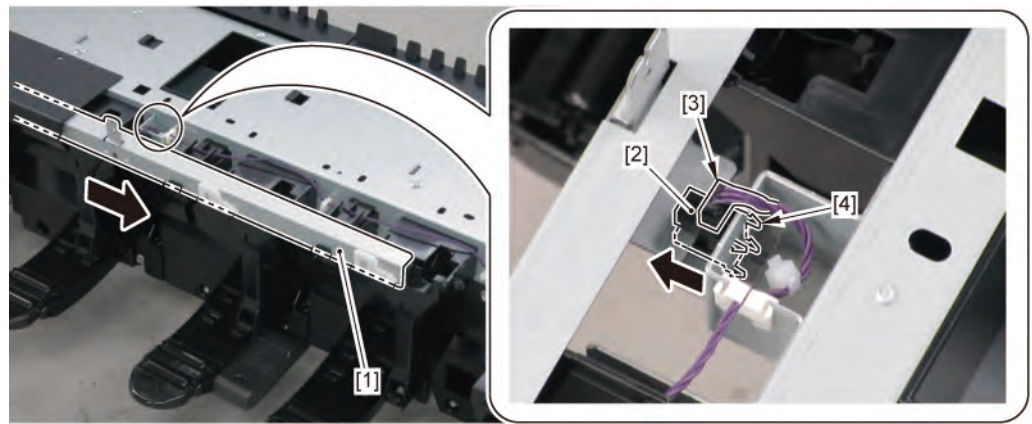

## **D-2**

**4.** Remove [1] HARNESS ASS'Y, LO FLAP SPLSET.

| [2]   | [W]   | [E]   |
|-------|-------|-------|
|       |       |       |
| 3 pcs | 8 pcs | 3 pcs |

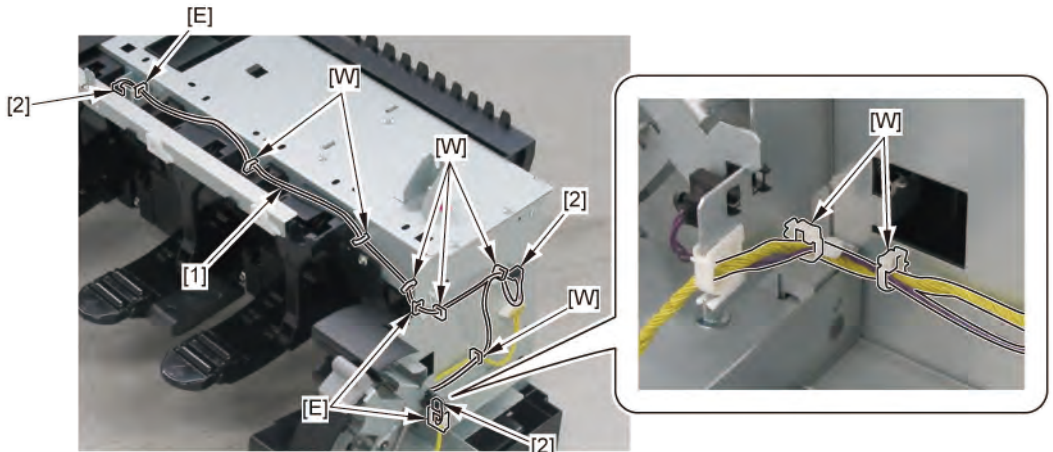

Chapter 4

Chapter 5

Chapter 6

- **1**. Remove all the parts of Group A.
- 2. Remove [1] COVER, SIDE TOP L.

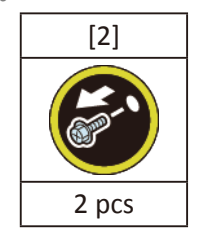

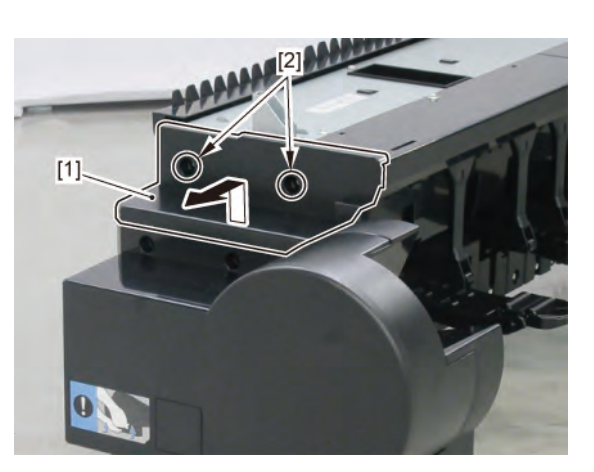

**3.** Remove the top covers [1] to [3].

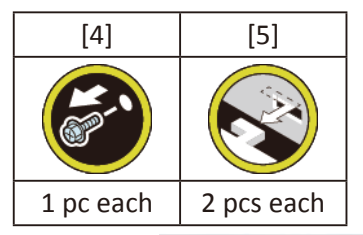

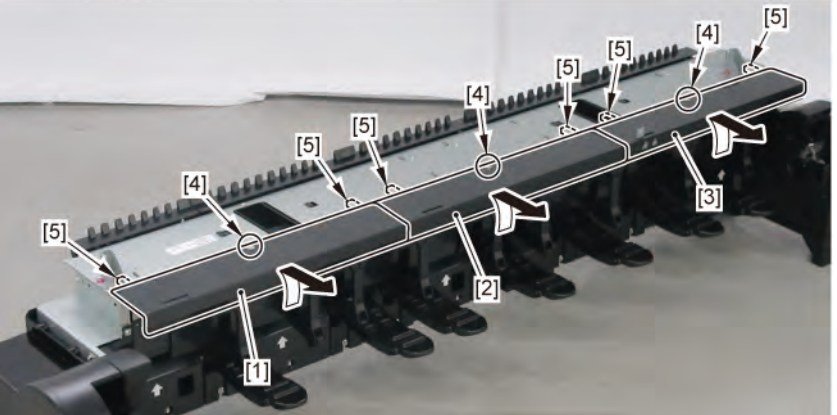

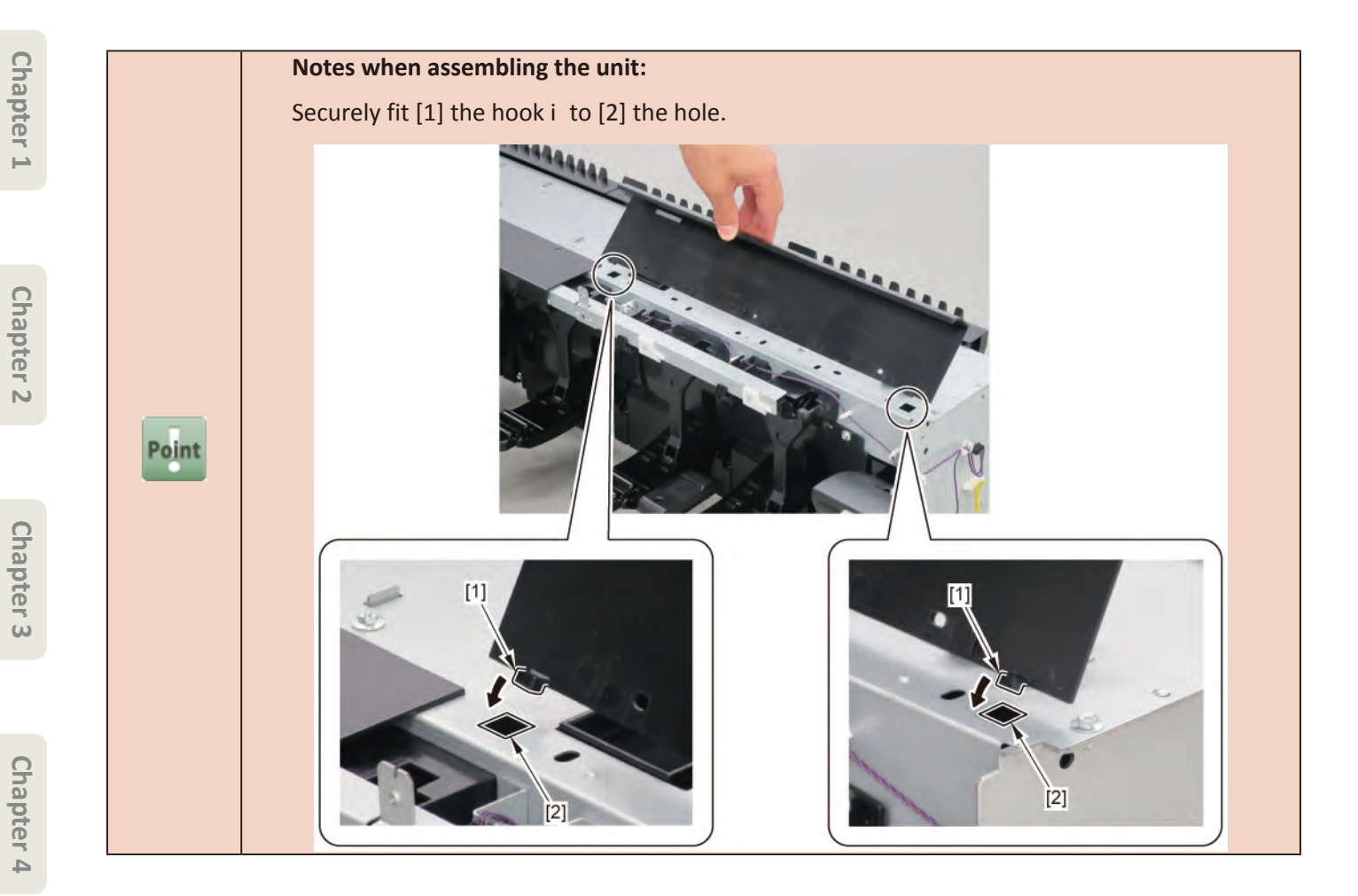

 ${f 4}_{ullet}$  Remove [1] the plate (with the CAM, FLAP SELEC).

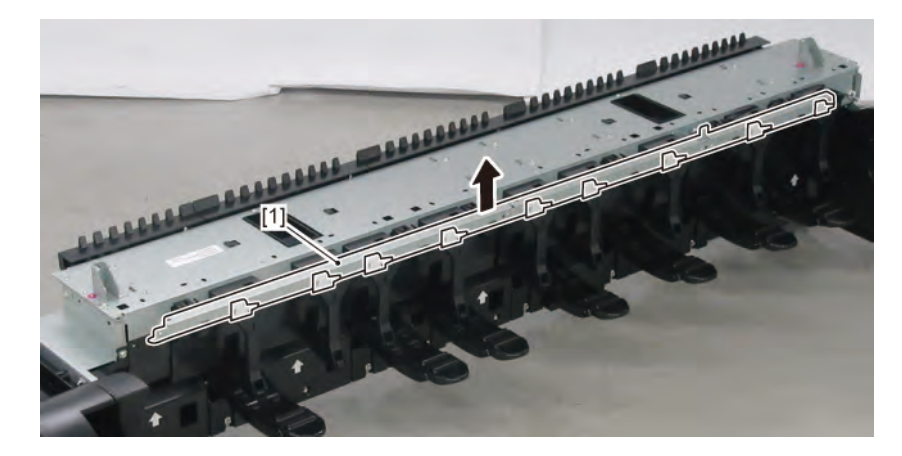

Chapter 7

Chapter 6

**1**. Remove all the parts of Groups A, C, and E.

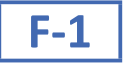

- 2. Remove nine pieces of [1] CAM, FLAP SELEC from [2] the plate
  - (fi e pieces in 24" model, seven pieces in 36" model).

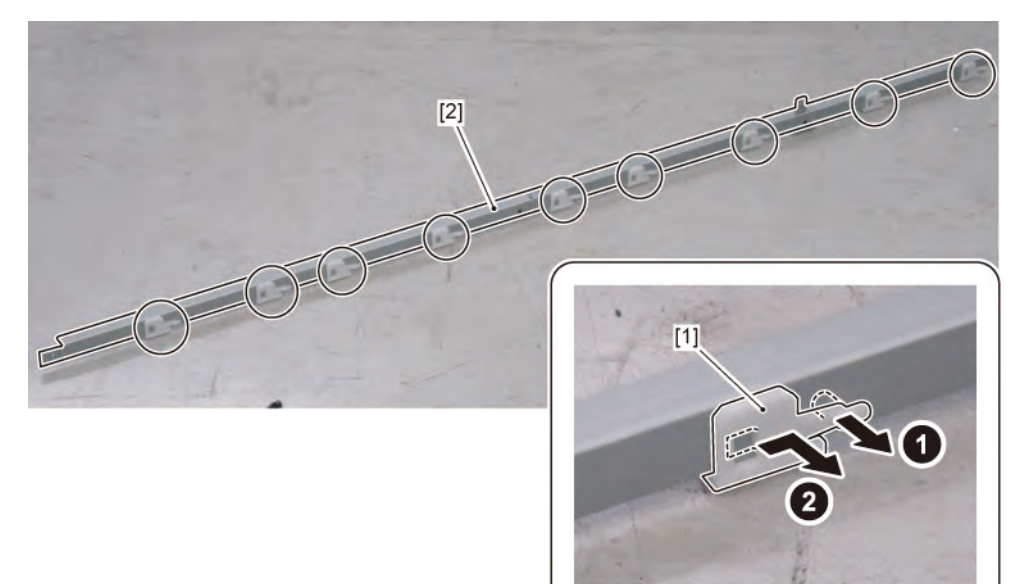

## **F-2**

2. Remove six pieces of [1] SUPPORT, FLAP SELEC

(three pieces in 24" model, fi e pieces in 36" model).

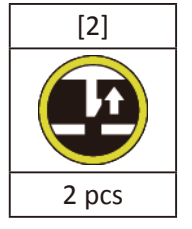

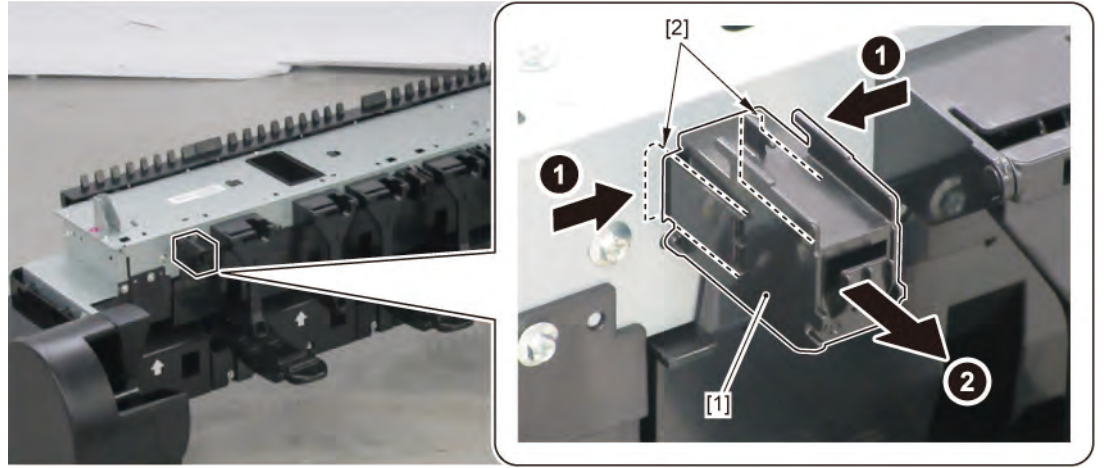

G

- **1**. Remove all the parts of Groups A, C, and E.
- 2. Remove eight pieces of [1] FLAPPER SEPARATE UNIT (four pieces in 24" model, six pieces in 36" model)

### and [2] FLAPPER SEPARATE UNIT W/SP.

| [3]       | [4]        |
|-----------|------------|
|           | C A        |
| 1 pc each | 2 pcs each |

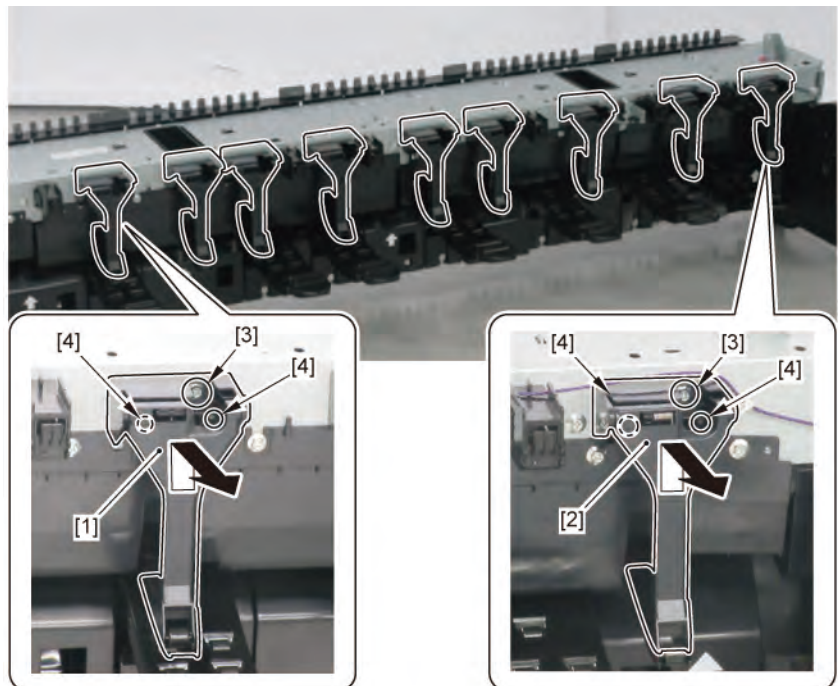

Chapter 6

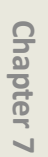

Chapter 8

3. Remove [1] PAPER GUIDE ROLLER UNIT, RU A.

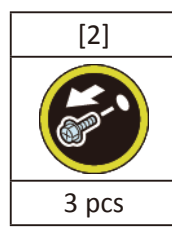

**4.** Remove [3] PAPER GUIDE ROLLER UNIT, RU B.

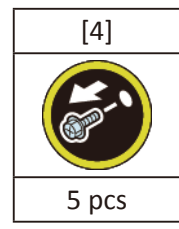

5. (36" model only)

Remove [7] PAPER GUIDE ROLLER UNIT, RU E.

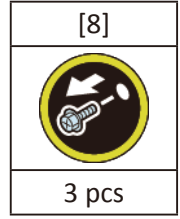

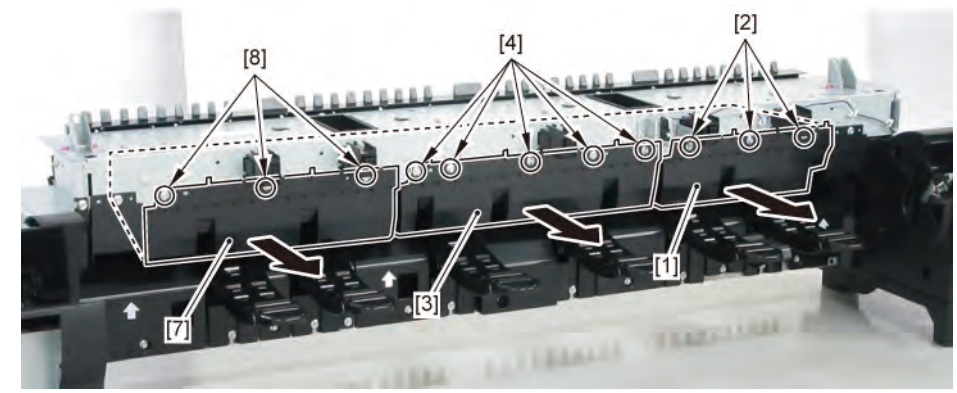

**5.** (44" model only)

Remove [5] PAPER GUIDE ROLLER UNIT, RU C.

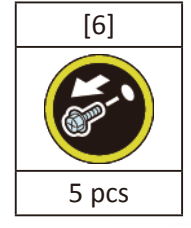

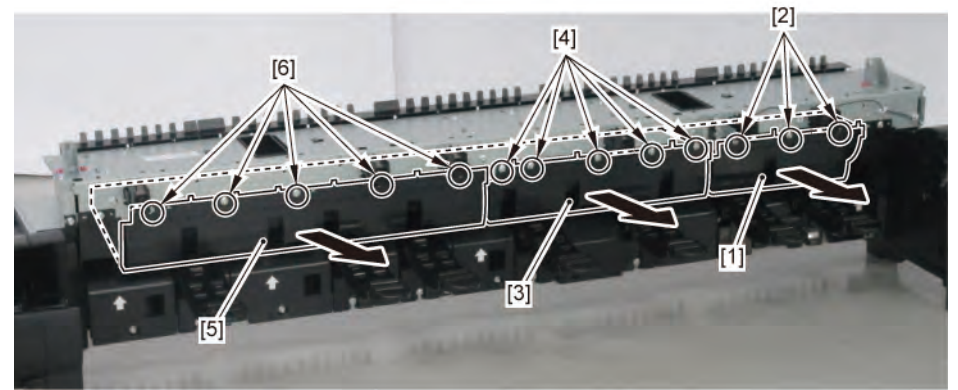

6. Push down [2] NIP ARM UNIT and remove [1] GUIDE UNIT, LOW A.

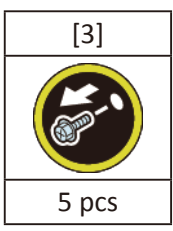

**7.** Push down [2] NIP ARM UNIT and remove [4] GUIDE UNIT, LOW B.

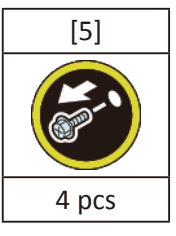

8. (36" model, 44" model only)

Push down [2] NIP ARM UNIT and remove [6] GUIDE UNIT, LOW C.

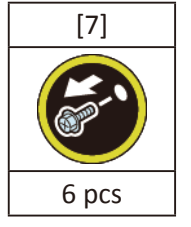

9. (44" model only)

Push down [2] NIP ARM UNIT and remove [8] GUIDE UNIT, LOW D.

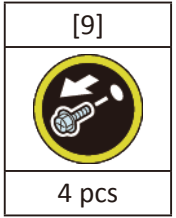

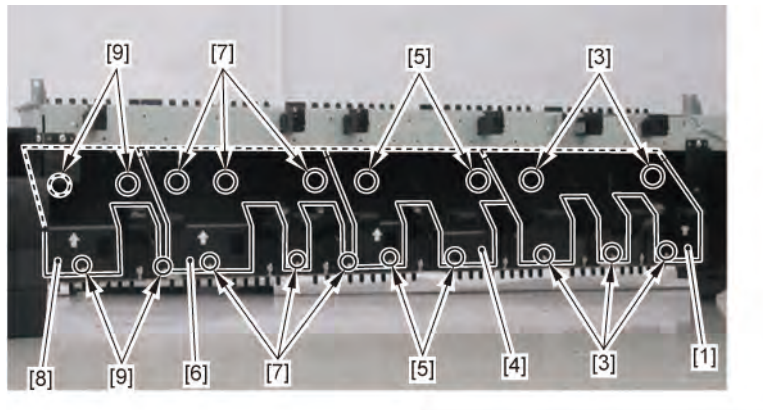

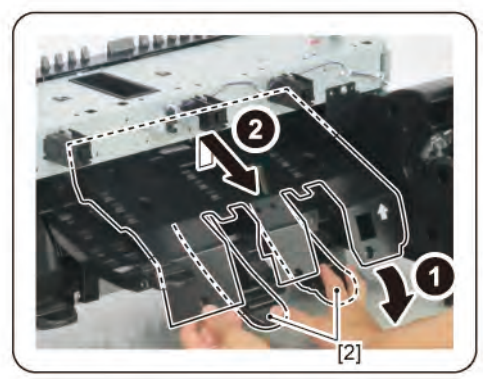

Chapter 2

Chapter 3

Chapter 4

Chapter 5

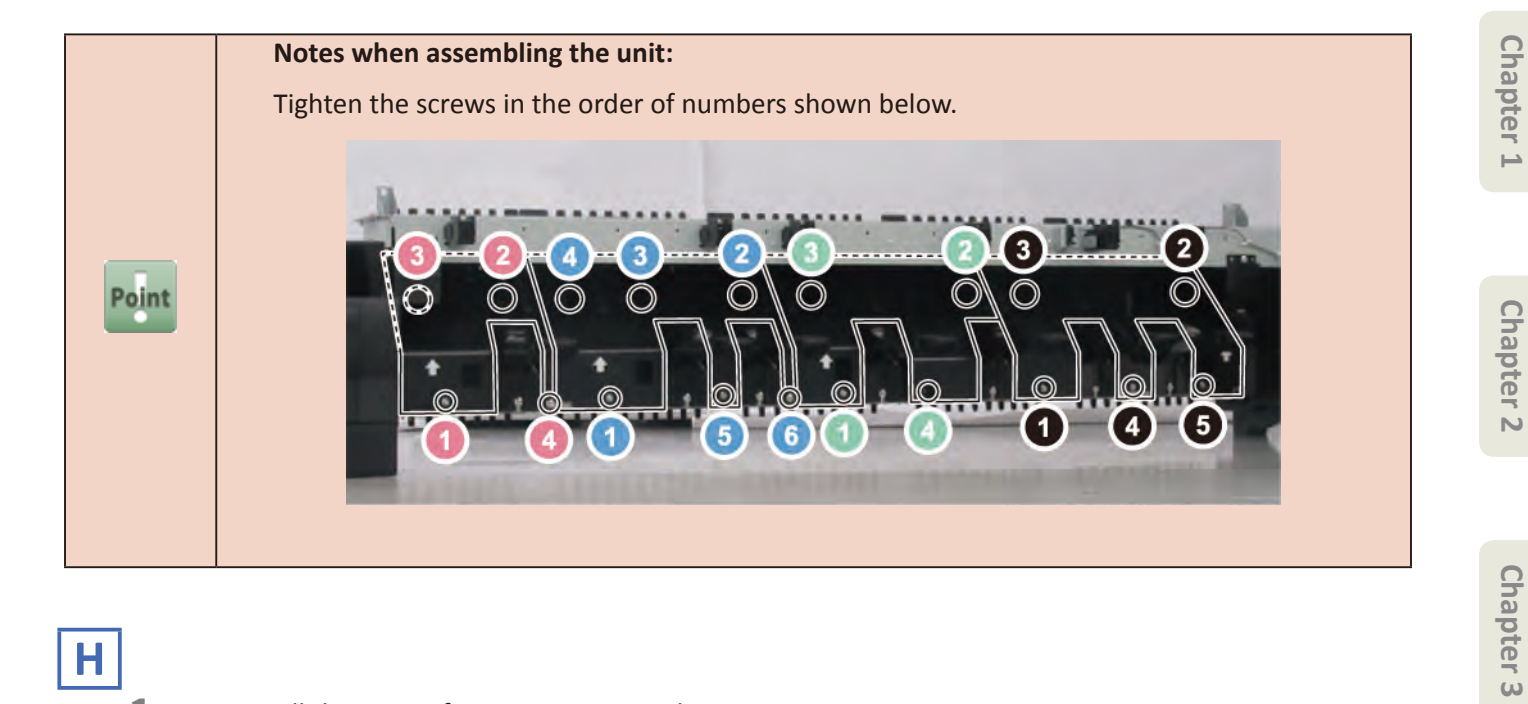

Η

**1**. Remove all the parts of Groups A, C, E, and G.

## H-1

2. Remove [1] DRIVE NIP ARM UNIT.

| [2]   | [3]   | [4]   | [W]  | [G]   |
|-------|-------|-------|------|-------|
|       |       | K     |      |       |
| 3 pcs | 2 pcs | 2 pcs | 1 pc | 2 pcs |
|       | [2]   |       |      |       |
|       |       |       | [4]  | [3]   |

Chapter 7

Chapter 4

Chapter 5

**3.** Remove [1] LOWER ROLL NIP SENSOR.

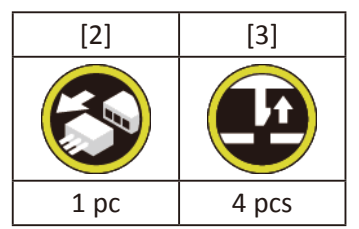

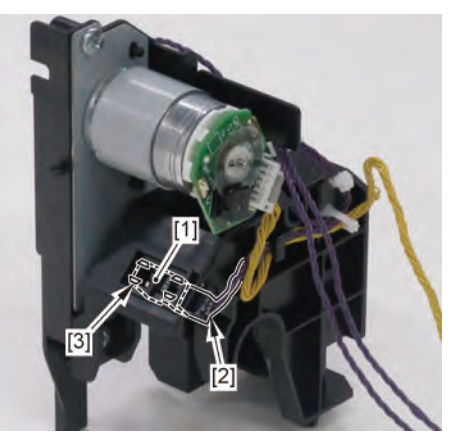

- H-2
  - 2. Remove six pieces each of [1] SPRING, PAPER SET and [2] NIP ARM UNIT (three pieces each in 24" model, fi e pieces each in 36" model).

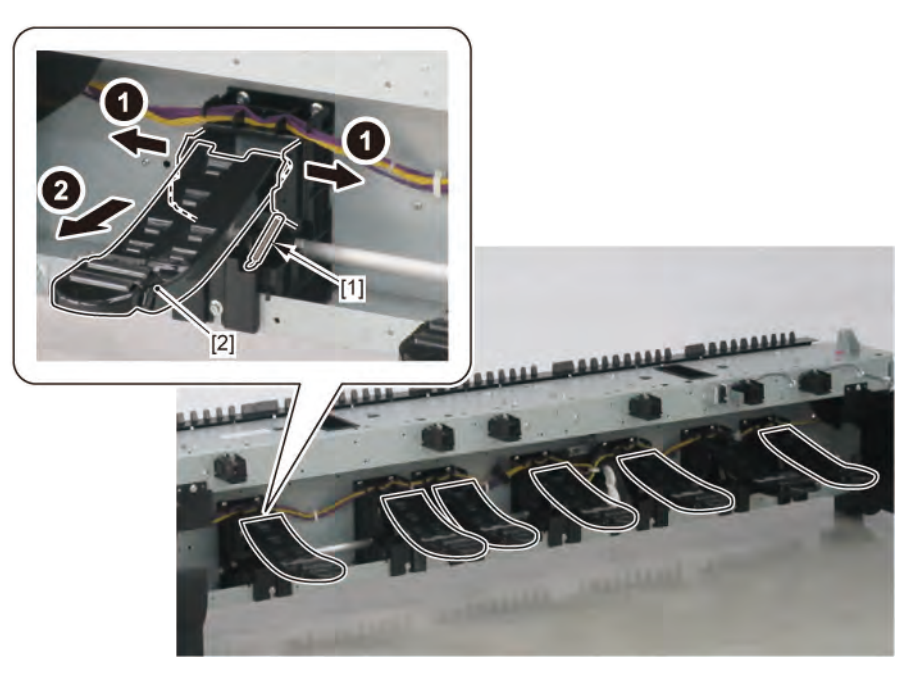

Chapter 1

Chapter 2

## 2. Remove [1] SPRING, PAPER SET and [2] NIP ARM SENSOR UNIT.

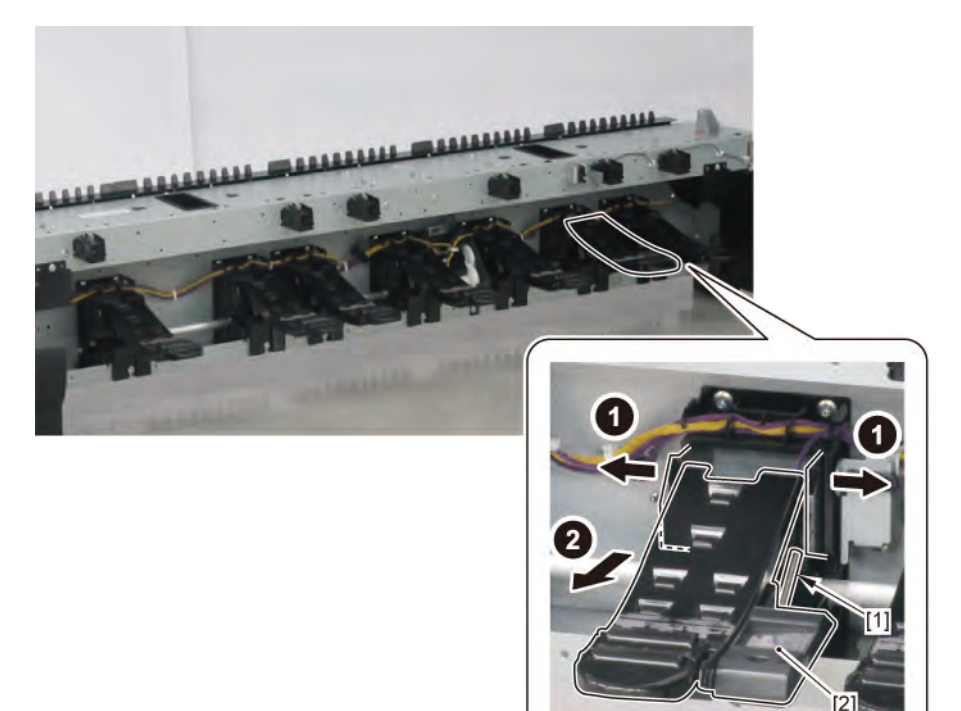

## Ι

- **1**. Remove all the parts of Groups A, C, E, G, and H.
- 2. Remove [1] CAM SHAFT UNIT.

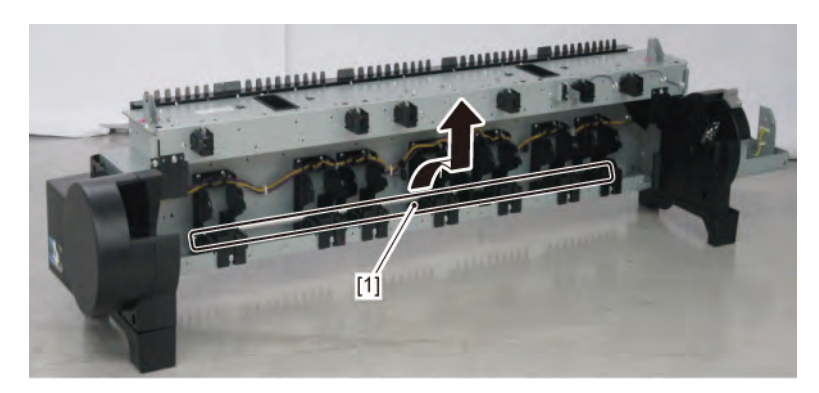

- Chapter 1

Chapter 3

Chapter 2

- Chapter 4
- Chapter 5
- Chapter 6
- Chapter 7
- Chapter 8
- 706 | 18 LOWER ROLL UNIT (3) SM-17001E-00

**1**. Remove all the parts of Groups A, C, E, and G.

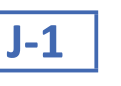

J

2. Remove [1] ROLL PAPER FEED SENSOR UNIT.

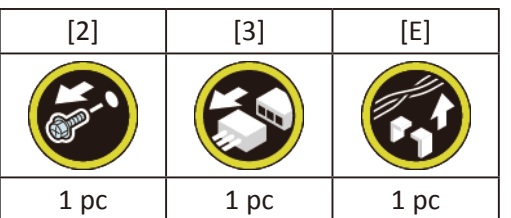

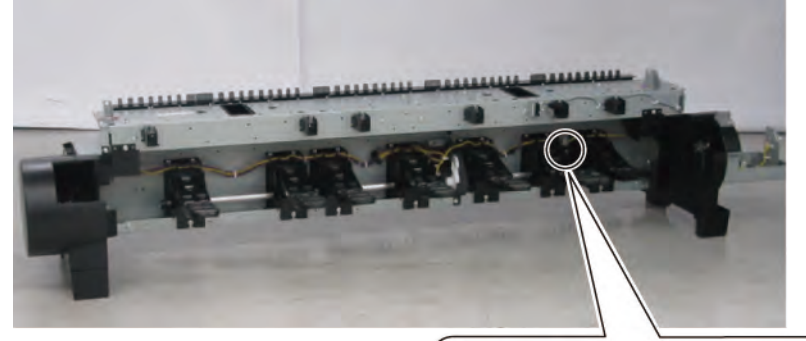

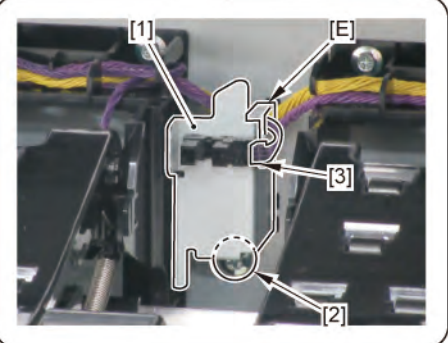

3. Disconnect [1] HARNESS ASS'Y, RLNIP PF SNS.

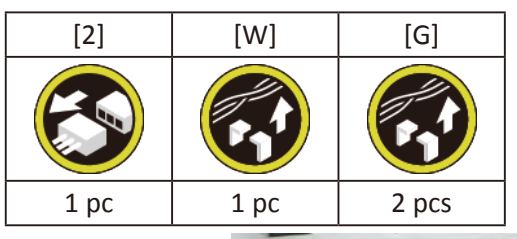

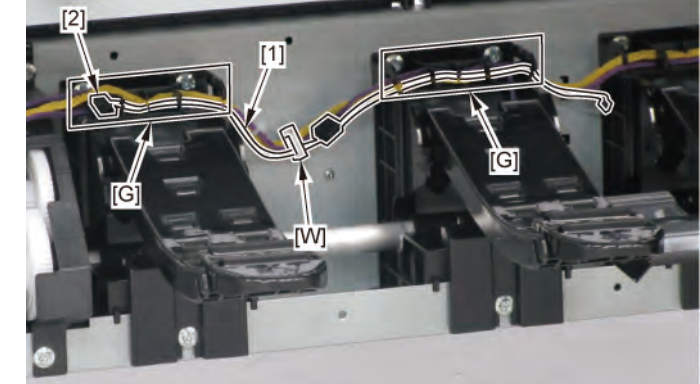

2. From [1] GUIDE UNIT, LOW A, remove [2] SPRING, PAPER FEED SENSOR and [3] LEVER, PAPER FEED SENSOR.

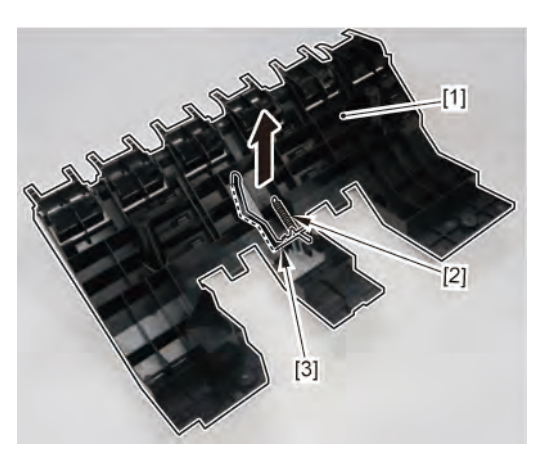

## K

- **1**. Remove all the parts of Groups A, C, E, and G.
- 2. Remove [1] COVER, SIDE L SUB.

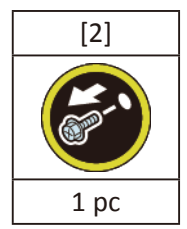

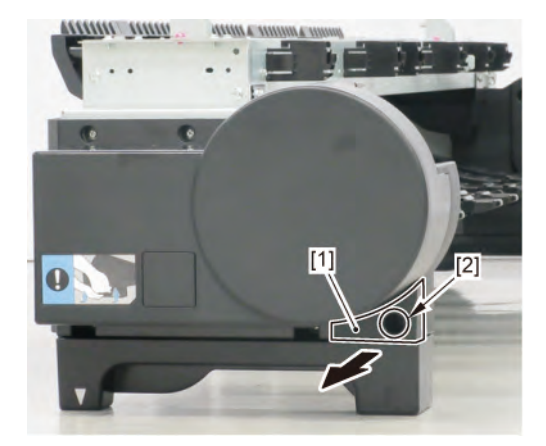

- 3. Remove [1] a set of
  - COVER UNIT, SIDE OUTER L
  - CAP, COVER SIDE L.

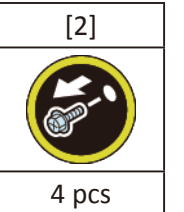

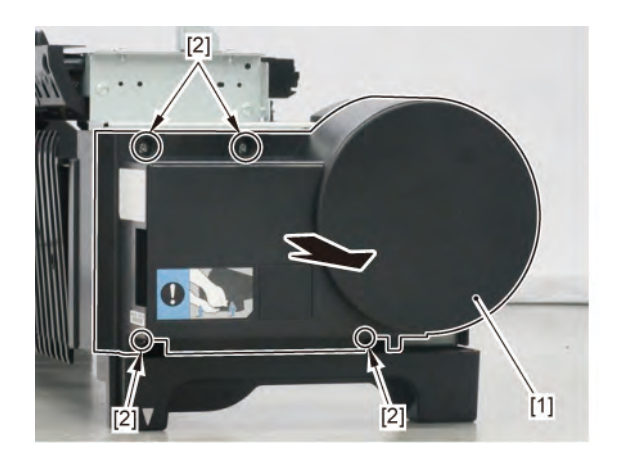

**4**. Remove [1] the plate.

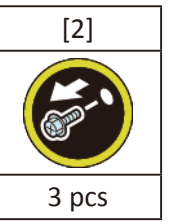

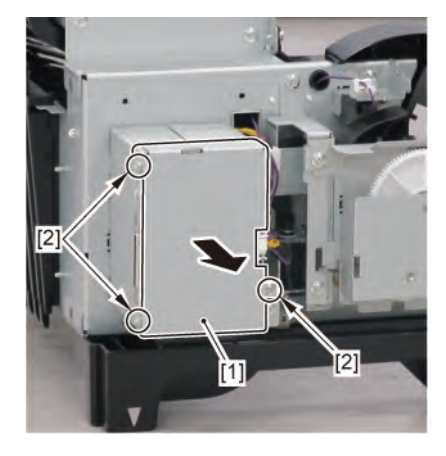

Chapter 7

Chapter 2

Chapter 5

**5.** From the left side of the pri ter, remove [1] GUIDE, UPPER.

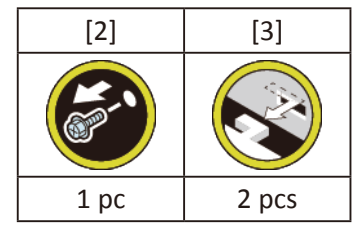

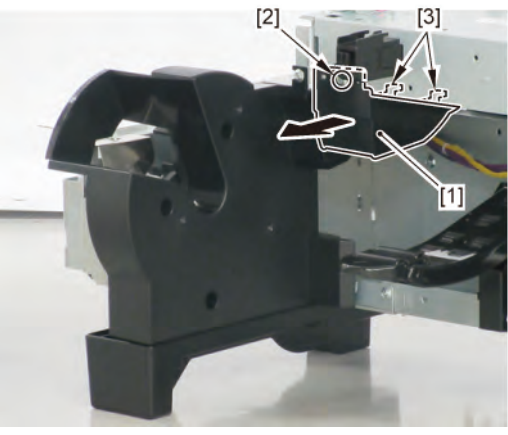

**6.** Remove [1] HOLDER, SPOOL L.

| [2]   | [3]  |
|-------|------|
|       | C S  |
| 4 pcs | 1 pc |

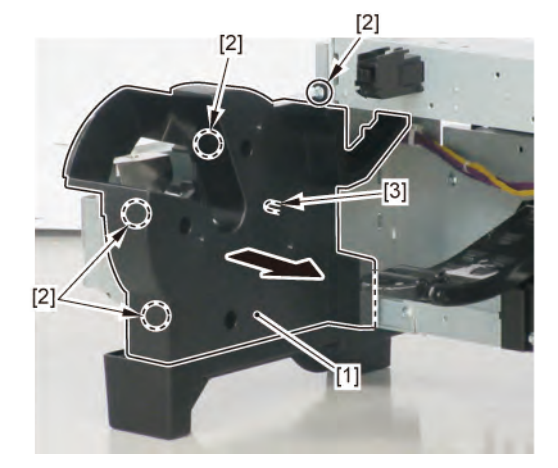

**7.** From the right side of the printer, remove [1] GUIDE, UPPER.

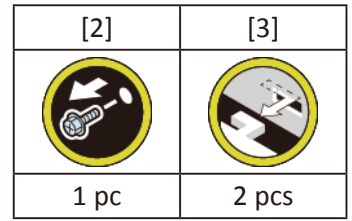

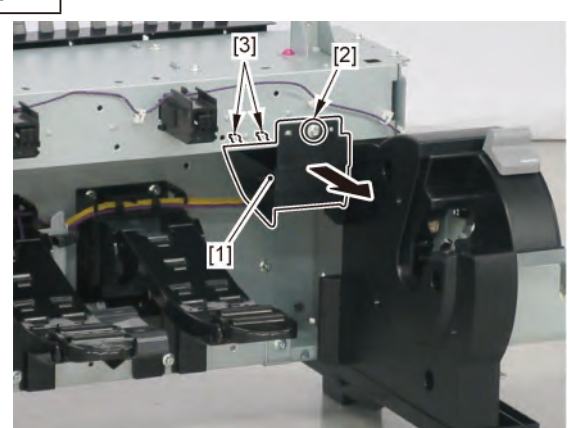

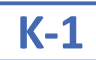

## 8. Disconnect [1] HARNESS ASS'Y, RU MAIN.

|           | [2]   | [W]   | [E]   | [G]   |
|-----------|-------|-------|-------|-------|
|           |       |       |       |       |
| 24" model | 7 pcs | 6 pcs | 3 pcs | 4 pcs |
| 36" model | 7 pcs | 8 pcs | 3 pcs | 6 pcs |
| 44" model | 7 pcs | 8 pcs | 3 pcs | 7 pcs |

### (24" model)

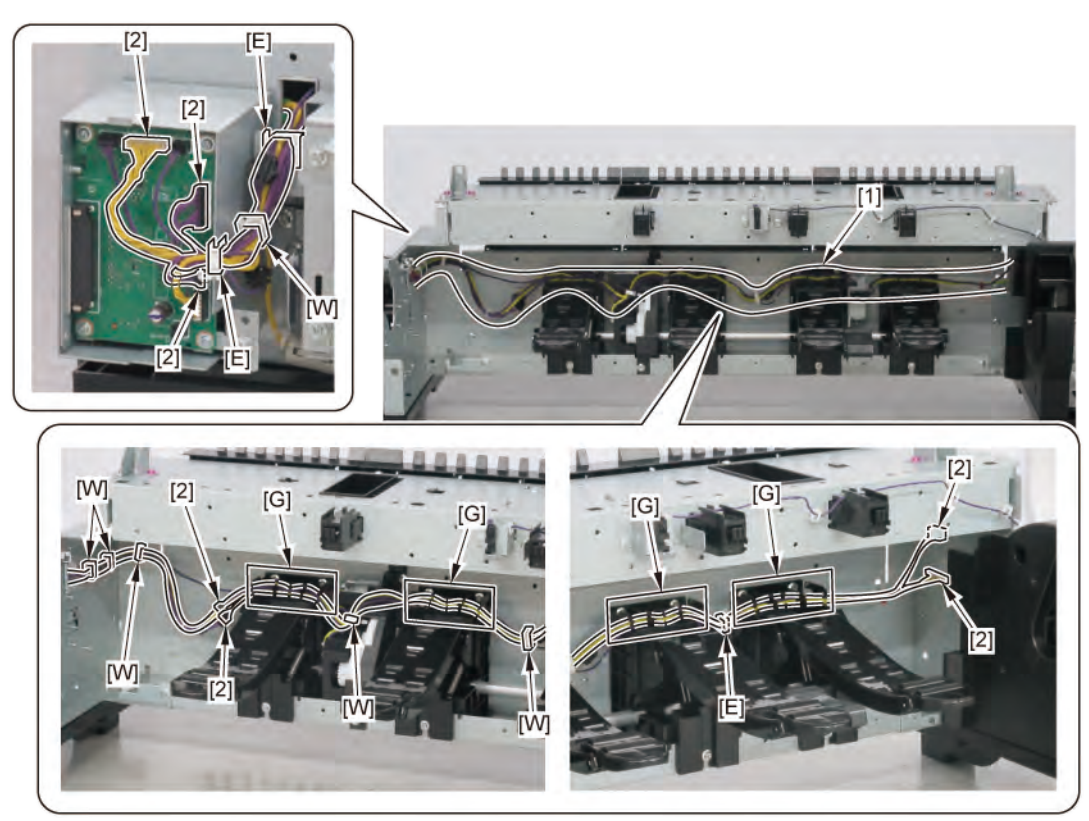

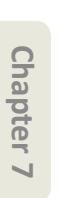

Chapter 8

(36" model)

[2]

[2]

[E]

[W]

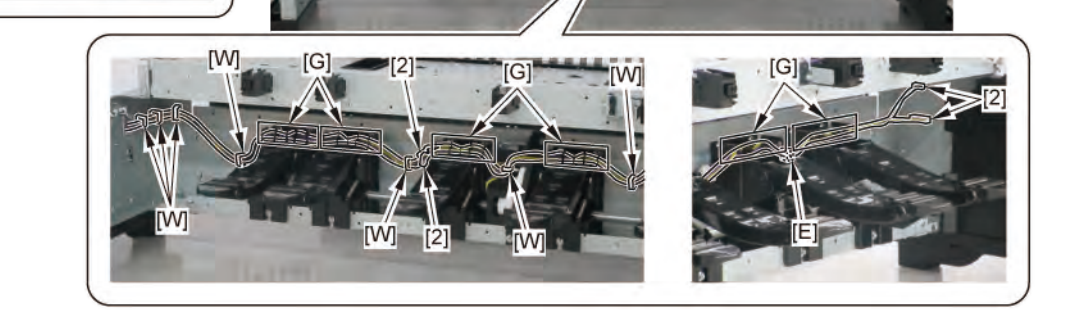

[1]

11

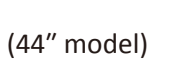

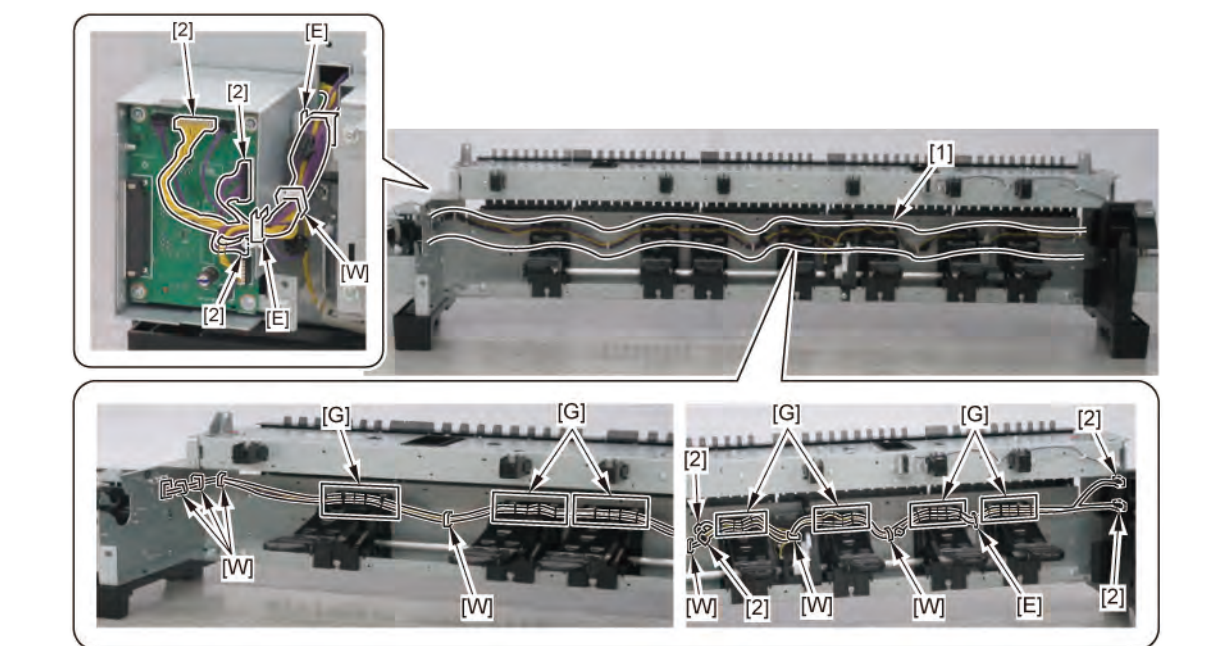

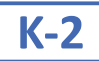

## 8. Disconnect [1] HARNESS ASS'Y, ROLL SEP RLY.

|           | [2]   | [W]   | [E]  | [G]   |
|-----------|-------|-------|------|-------|
|           |       |       |      |       |
| 24" model | 2 pcs | 5 pcs | 1 pc | 2 pcs |
| 36" model | 2 pcs | 7 pcs | 1 pc | 4 pcs |
| 44" model | 2 pcs | 7 pcs | 1 pc | 5 pcs |

## (24" model)

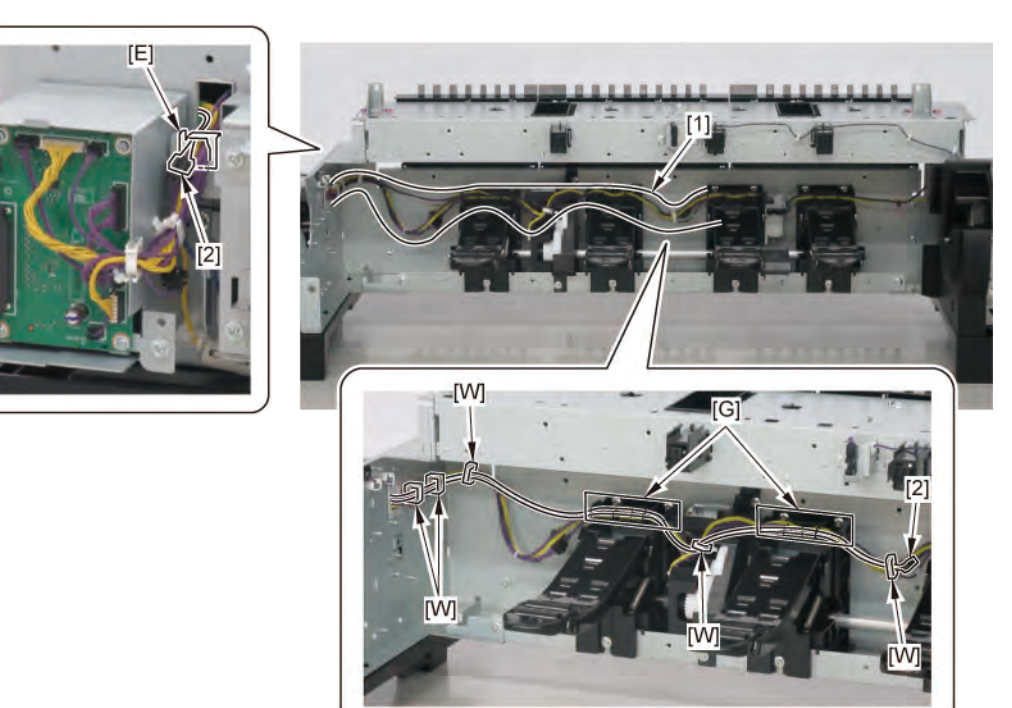

(36" model)

[E]

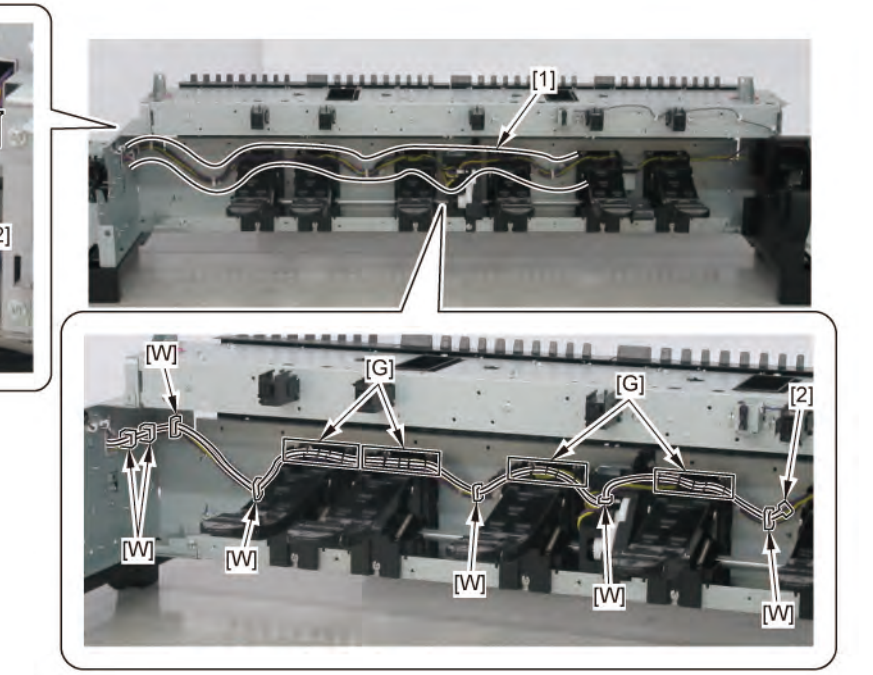

Chapter 1

(44" model)

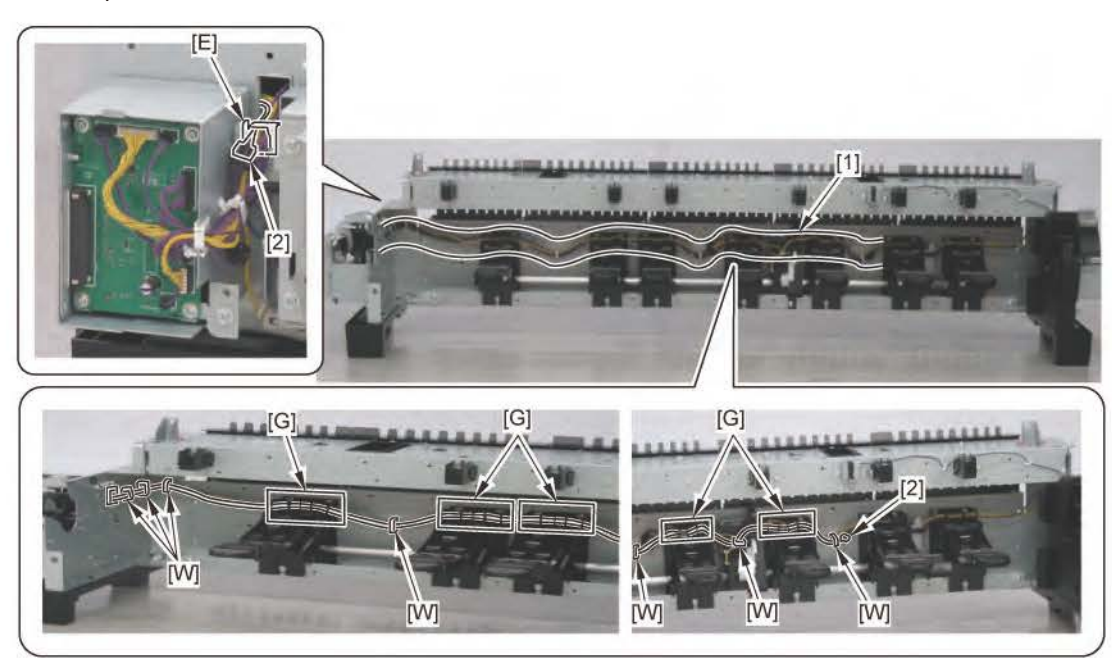

| _ |  |
|---|--|
|   |  |
|   |  |
| a |  |
| 0 |  |
| T |  |
|   |  |
| ~ |  |
|   |  |
|   |  |
|   |  |
|   |  |
|   |  |
|   |  |

## CHAPTER 7

## **SERVICING FUNCTIONS AND TOOLS**

| 7-1. Servicing Functions Outline                        | 718 |
|---------------------------------------------------------|-----|
| 1) Outline                                              | 718 |
| 2) Servicing functions                                  | 718 |
| 3) The function for servicing and users (recovery mode) | 719 |
| 7-2. Service Mode                                       | 720 |
| 1) Purpose                                              | 720 |
| 2) The differences from user mode                       | 720 |
| Details of PRINTER STATUS                               | 724 |
| 1) Purpose                                              | 724 |
| 2) How to use PRINTER STATUS                            | 724 |
| Details of DIAGNOSIS                                    | 732 |
| 1) Purpose                                              | 732 |
| 2) How to use diagnosis function                        | 733 |
| Details of FUNCTION                                     | 744 |
| 1) Purpose                                              | 744 |
| 2) How to use servicing functions                       | 744 |
| Details of ADJUSTMENT                                   | 747 |
| 1) Purpose                                              | 747 |
| 2) Details on each adjustment                           | 747 |
| 3) The list of the parts requiring servicing adjustment | 748 |
| 4) Servicing adjustment menu level                      | 749 |
| Details of TEST PRINT (1)                               | 751 |
| 1) Purpose                                              | 751 |
| 2) How to print the service nozzle check pattern        | 751 |

| 3) Service nozzle check pattern print (sample)        | 752 |
|-------------------------------------------------------|-----|
| 4) How to read nozzle check pattern & troubleshooting | 753 |
| Details of TEST PRINT (2)                             | 762 |
| 1) Purpose                                            | 762 |
| 2) How to obtain service log (PRINT INF)              | 762 |
| 3) The contents recorded in service log (PRINT INF)   | 762 |
| 4) Service log (PRINT INF) print sample               | 763 |
| Details of E-RDS                                      | 775 |
| 1) Purpose                                            | 775 |
| 2) Setting procedures                                 | 775 |
| 3) E-RDS menu level                                   | 776 |
| Details of OTHERS                                     | 778 |
| 1) Purpose                                            | 778 |
| 2) OTHERS menu level                                  | 778 |
| 7-3. PCB Replacement Mode                             | 781 |
| 1) Purpose                                            | 781 |
| 2) Procedures for taking over the data                | 781 |
| 3) Items required by readjustment                     | 782 |
| 4) Notes on executing PCB replacement mode            | 782 |
| 7-4. iPF PRO Service Tool                             | 783 |
| 1) Purpose                                            | 783 |
| 2) How to launch                                      | 783 |
| 3) How to use                                         | 783 |
| 4) Precaution                                         | 783 |
| 7-5. Recovery Mode                                    | 784 |
| 1) Purpose                                            | 784 |
| 2) The items necessary for recovery                   | 784 |
| 3) Starting a recovery mode                           | 785 |
| 4) Procedures for recovery                            | 786 |

### 7-1. Servicing Functions Outline

### 1) Outline

There are two servicing functions, "Se vice mode" and "PCB replacement mode." Use the two modes as the following servicing usages:

Service mode: Printer status check, adjustment, diagnosis, test printin , E-RDS setti , and etc.
PCB replacement mode: When the MAIN PCB UNIT or the BACK UP PCB UNIT is replaced in repair servicing, etc., the adjustment value and settings fore the PCB replacement are automati ally wri en in the new PCB.

### 2) Servicing functions

### <How to launch service mode>

- Press and hold the Power bu on while touching Area4 (lower left) of the ope ation panel. (DO N T release the bu ons.)
- 2. When the Canon logo is displayed on the operation panel, elease the finer touching Area4 (lower left) while holding the Power buon, touch in order of Area2 (lower right,) Area3 (upper left) and Area1 (upper right) of the operation panel, elease the finer from Area1 (upper right) and finally elease the Power buon within two seconds.

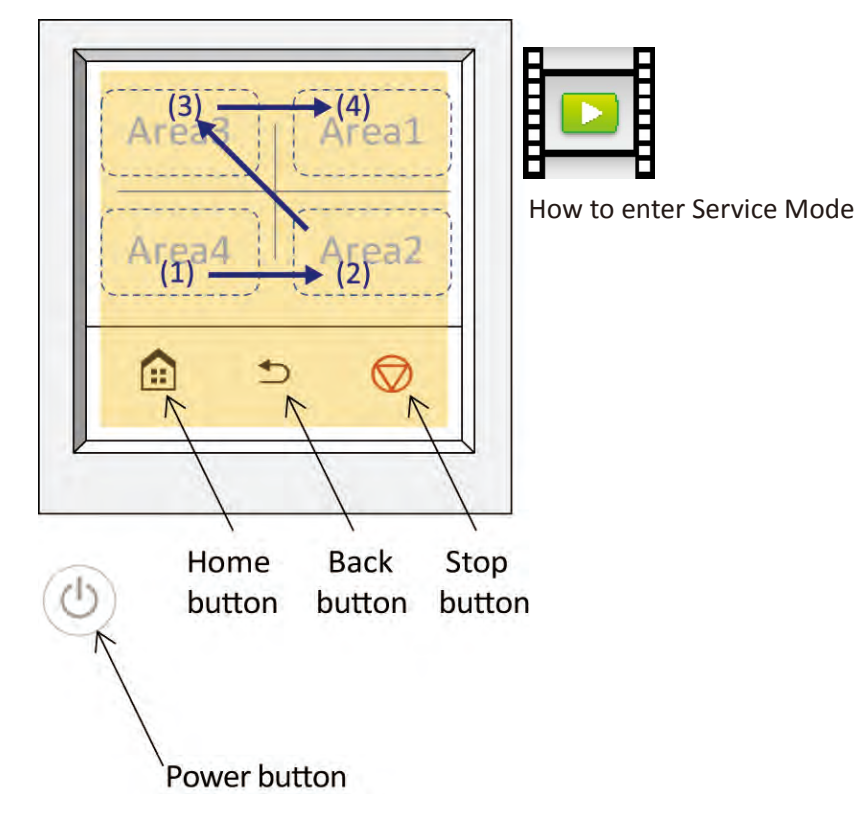

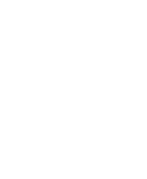

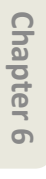

Chapter 2

Chapter 3

Chapter 4

3. When the service mode is successfully launched, the orange lamp blinks above the operation panel t the timing when the messa e "Starting the ystem... Please wait." is displayed.

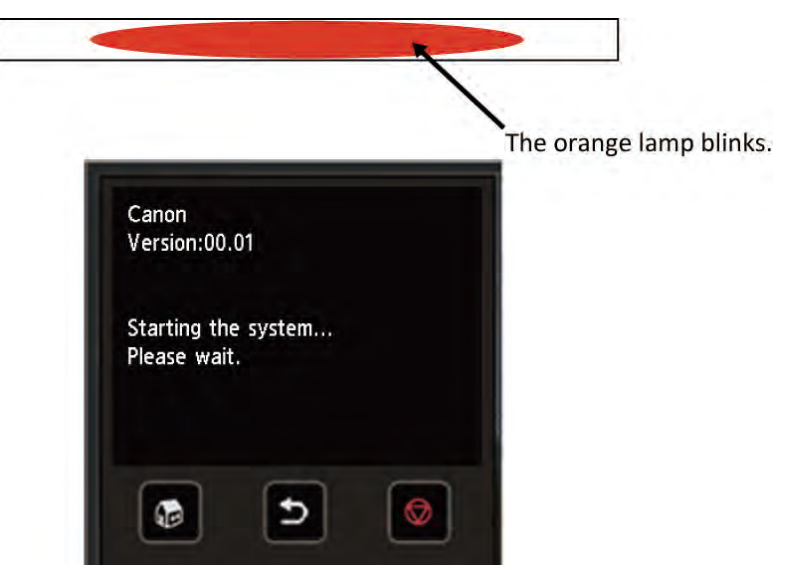

#### NOTE:

- $\cdot\;$  The touch interval should be within two seconds.
- · If you release the Power bu on while touching the operation panel, tart the printer in the user mode.
- · If you make a mistake in touching order, start the printer in the user mode.

#### <How to launch PCB replacement mode>

When the printer is launched following the procedures for starting se vice mode a er replacing a MAIN PCB UNIT or a BACK UP PCB UNIT, the printer automati ally enters the PCB replacement mode. For details, refer to <u>7-3. PCB Replacement Mode</u>.

### 3) The function for servicing and users (recovery mode)

"Recovery mode" is the function or not only servicing but users. In recovery mode, when the power of the printer is disconnected during fir ware update<sup>\*1</sup> for some reason, the screen automati ally transits to the recovery mode at the next launch of the printer. For details, refer to <u>7-5. Recovery Mode</u>.

\*<sup>1</sup>: Firmware update by Firm update tool, iPF PRO Service Tool or FIRMWARE UPDATE(USB) of service mode.

### 7-2. Service Mode

### 1) Purpose

The service mode is to be used when a service person provides the customer with servicing of this product (troubleshootin , repair, diagnosis, servicing adjustment, and etc.). Servicing is classified i to the following seven items: "PRINTER STATUS," "DIAGNOSIS," "FUNCTION," "ADJUSTMENT," "TEST PRINT," "E-RDS," and "OTHERS." These items are displayed in the menu of the operation panel only when the se vice mode is launched.

The purpose and the details of each item are to be described later item by item.

### 2) The differences from user mode

The behavior di erences between user mode and service mode are shown below.

### The specific error codes are ignored.

In the user mode, when the error codes below are displayed, the maintenance cartridge is required to be replaced. On the other hand, in the service mode, the error codes below are ignored, therefore, the counter of the maintenance cartridge can be reset from the service mode menu.

| E codes | Detail codes | Status                                           |
|---------|--------------|--------------------------------------------------|
| -       | 2819 (1720)  | Maintenance cartridge full                       |
| -       | 281B (1720)  | Lack of maintenance cartridge remaining capacity |
|         |              | error                                            |

NOTE: The number in parenthesis is a support number, which is an error code for users displayed on PC or online manual.

#### Releasing the error with detail code starting from four or five.

When the printer is started in the service mode, the message for releasing the error with detail code starting f om four or fi e (4\*\*\* or 5\*\*\*) is displayed so that a service person can perform troubleshooting

### The user's print jobs cannot be printed.

If the user made the printer enter the service mode, printing annot be performed.

### The print head can be swapped between the models among TX series.

As the print head can be swapped among TX series in the service mode, the number of the print head for tool required for print-head-related troubleshooting is minimi ed.

When replacing the print head, select [SERVICE MODE > FUNCTION > HEAD REPLACEMENT]. (Do not use CR LOCK/CR UNLOCK to replace the print head).

Chapter 1
### Automatic cleaning is not performed.

No automatic cleaning p events the increase of the service operating time due o unintended automatic cleaning.

### Auto Power OFF and sleep timer are not performed.

- Prevents unintended powering off and sleep t ansition in t oubleshooting
  - Select [Device settings > vice user settings > En gy saving settings > A o power off/Sleep timer] i the operation panel

### Service mode menu hierarchy

Chapter 2

Chapter 3

Chapter 4

Chapter 5

Chapter 6

Chapter 7

|                 | Service mode menu           | Descriptio                               |  |
|-----------------|-----------------------------|------------------------------------------|--|
| First hierarchy | Second hierarchy            |                                          |  |
| PRINTER STATUS  | SYSTEM INFO                 | Printer information (serial number       |  |
|                 |                             | environmental temperature/cumulati       |  |
|                 |                             | PV, etc.)                                |  |
|                 | ERROR LOG                   | Error history (up to 10 cases for ERROR  |  |
|                 |                             | LOG up to 5 cases for IAM LOG)           |  |
|                 | PARTS COUNTER               | Clearing parts counter values            |  |
|                 |                             | Cumulati e number of cleaning (past      |  |
|                 |                             | history Up to three times                |  |
|                 |                             | Data of the latest adjustment            |  |
|                 |                             | Head information (head lat number (d)    |  |
|                 | TIEAD USAGE LOG             | Head information (nead lot number/ud     |  |
|                 |                             | count information, tc.)                  |  |
|                 | INK USAGE LUG               | Ink information (cumul ti e ink usage/   |  |
|                 |                             | elapsed days a er ink tank installation  |  |
|                 |                             | etc.)                                    |  |
|                 | OTHER CONSUMABLES USAGE LOG | Maintenance cartridge usage log/cu e     |  |
|                 |                             | usage log                                |  |
|                 | USER COMMAND LOG            | Head alignment history/color calibration |  |
|                 |                             | history                                  |  |
| DIAGNOSIS       | CR_SYSTEM CHECK             | Carriage drive functional diagnosi       |  |
|                 | PURGE CHECK                 | Purge unit functional diagnosi           |  |
|                 | I/O DISPLAY                 | I/O DISPLAY (each sensor and switch      |  |
|                 |                             | functional diagnosis                     |  |
|                 | OPT SENS CHECK              | Multi sensor functional diagnos          |  |
|                 |                             | Head management sensor functional        |  |
|                 |                             | diagnosis                                |  |
|                 |                             | Europianal diagnosis of head ontact      |  |
|                 | HEAD CNT CHECK              | Functional diagnosis of head ontact      |  |
|                 |                             | detectio                                 |  |
|                 |                             | LF encoder sensor functional diagnosi    |  |
| FUNCTION        | CR LOCK                     | Carriage lock                            |  |
|                 | CRUNLOCK                    | Carriage unlock                          |  |
|                 | HEAD REPLACEMENT            | Head removal and reinstallation (Ink is  |  |
|                 |                             | not removed from the head)               |  |
|                 | INK SUPPLY VALVE OPEN       | Ink supply valve opening and closing     |  |
|                 |                             | operatio                                 |  |
|                 | INK FILLING                 | Ink filling ( er parts replacement)      |  |
| ADJUSTMENT      | OPTICAL AXIS                | Multi sensor o ti al axis adjustment     |  |
|                 | GAP CALIB                   | GAP calibratio                           |  |
|                 | LF TUNING                   | LF correction and ccentricity correction |  |
|                 | NOZZLE CHK POS              | Adjustment of the opti al axis in the    |  |
|                 |                             | head management sensor                   |  |
|                 | CR REG                      | Dynamic head alignment                   |  |
|                 | CR MOTOR COG                | Cogging torque control                   |  |
|                 | TOUCH PANEL CALIBRATION     | Touch panel calibratio                   |  |
|                 | MANUAL HEAD ADI             | Manual head alignment                    |  |
|                 | MARGINADI                   | Margin adjustment                        |  |
|                 |                             | I F encoder adjustment                   |  |
|                 |                             | Upper paper feed unit calibratio         |  |
|                 |                             | Lower paper feed unit calibratio         |  |
| TEST DRINT      |                             | Service log printin                      |  |
|                 |                             | Sonvice nog printin                      |  |
|                 |                             | E maintanance certi att (CA certi        |  |
| E-KD2           |                             | E-maintenance certi ate/CA-certi a       |  |
|                 |                             | information disply                       |  |
|                 | E-RDS SETUP                 | E-RDS setup                              |  |
|                 | E-RDS OTHERS                | E-maintenance CA-certi ate deletio       |  |

| OTHERS | RTC SETTING             | RTC setti                             |
|--------|-------------------------|---------------------------------------|
|        | PV AUTO JUDGE           | Waste ink reduction mode s tti        |
|        | PRINT HEAD INFO SETTING | Availability of print head warranty   |
|        |                         | information displ y                   |
|        | HDD BOX PASS            | HDD BOX password reset                |
|        | FIRMWARE UPDATE(USB)    | Firmware installation using USB flas  |
|        |                         | drive                                 |
|        | GET PRINT INF (USB)     | Storing PRINT INF information o USB   |
|        |                         | flash dri e                           |
|        | GET ENCRYPTING LOG(USB) | Storing serial log to USB flash dri e |
|        | DELETE ENCRYPTING LOG   | Deletion of serial logs tored in HDD  |

### **Details of PRINTER STATUS**

### 1) Purpose

PRINTER STATUS checks the printer status and obtains the information necessa y for diagnosis.

### 2) How to use PRINTER STATUS

Execute the menu in PRINTER STATUS, and the detailed information will be displyed on the operation panel

Menu level: Select [SERVICE MODE > PRINTER STATUS] in the operation panel

| Menu<br>SYSTEM INFO | Operation panel disply  | Details                                        |                        |         |                        |         |
|---------------------|-------------------------|------------------------------------------------|------------------------|---------|------------------------|---------|
| SYSTEM INFO         |                         | i Detalis                                      | Operation panel disply | Details | Operation panel disply | Details |
|                     | S/N: xxxxxxxx           | (1) Printer serial number                      |                        |         |                        |         |
|                     | TMP [C]/TMP [F]         | (2) Environmental temperature (Celsius /       |                        |         |                        |         |
|                     |                         | Fahrenheit)                                    |                        |         |                        |         |
|                     | RH [%]                  | (3) Environmental humidity                     |                        |         |                        |         |
|                     | AFTER INSTLATION [days] | (4) Number of days passed since the initial    |                        |         |                        |         |
|                     |                         | installation sequence tarted                   |                        |         |                        |         |
|                     | PV TTL [m2]             | (5) Cumulati e PV (m2)                         |                        |         |                        |         |
|                     | PV TTL [sq.f]           | (6) Cumulati e PV (sq.f)                       |                        |         |                        |         |
|                     | PV TTL [A4]             | (7) Cumulati e PV (in A4 equivalent)           |                        |         |                        |         |
|                     | ROLL1 TOTAL [m2]        | (8) Roll paper 1 (upper) Cumulati e PV (m2)    |                        |         |                        |         |
|                     | ROLL1 TOTAL [sq.f]      | (9) Roll paper 1 (upper) Cumulati e PV (sq.f)  |                        |         |                        |         |
|                     | ROLL1 TOTAL[A4]         | (10) Roll paper 1 (upper) Cumulati e PV (in A4 |                        |         |                        |         |
|                     |                         | equivalent)                                    |                        |         |                        |         |
|                     | ROLL2 TOTAL [m2]        | (11) Roll paper 2 (lower) Cumulati e PV (m2)   |                        |         |                        |         |
|                     | ROLL2 TOTAL [sq.f]      | (12) Roll paper 2 (lower) Cumulati e PV (sq.f) |                        |         |                        |         |
|                     | ROLL2 TOTAL[A4]         | (13) Roll paper 2 (lower) Cumulati e PV (in A4 |                        |         |                        |         |
|                     |                         | equivalent)                                    |                        |         |                        |         |
|                     | CUISHEET TOTAL [m2]     | (14) CUTSHEET Cumulati e PV (m2)               |                        |         |                        |         |
|                     |                         | (15) CUTSHEET Cumulati e PV (sq.f)             |                        |         |                        |         |
|                     |                         | (16) CUISHEET Cumulati e PV (in A4 equivalent) |                        |         |                        |         |
|                     | PV ENV                  | (17) PV per environmental temperature          |                        |         |                        |         |
|                     | A: B:                   | A: Temperature 15 C to 25 C/Humidity 40%       |                        |         |                        |         |
|                     | C: **** D: ****         | 1000%                                          |                        |         |                        |         |
|                     | E. F. F.                | b. lemperature 25 C to 50 C/Humiluly 40%       |                        |         |                        |         |
|                     |                         | C: Temperature 15°C to 30°C/Humidity 10%       |                        |         |                        |         |
|                     |                         |                                                |                        |         |                        |         |
|                     |                         | D: Temperature 15°C to 30°C/Humidity 60%       |                        |         |                        |         |
|                     |                         |                                                |                        |         |                        |         |
|                     |                         | F: Temperature 15°C to 30°C/Humidity 0% t      | 0                      |         |                        |         |
|                     |                         | 10% or temperature up to 15°C 30°C or          |                        |         |                        |         |
|                     |                         | higher/Humidity 0% to 50%                      |                        |         |                        |         |
|                     |                         | F: Temperature 15°C to 30°C/Humidity 80%       |                        |         |                        |         |
|                     |                         | to 100%, or temperature up to 15°C. 30°        | c                      |         |                        |         |
|                     |                         | or higher/Humidity 50% to 100%                 |                        |         |                        |         |
|                     |                         |                                                |                        |         |                        |         |

| PRINTER STATUS me | nu level                  |                                                    |                             |                                                     |                        |
|-------------------|---------------------------|----------------------------------------------------|-----------------------------|-----------------------------------------------------|------------------------|
| Second level      | Third level               |                                                    | Fourth level                |                                                     | Fifth I vel            |
| Menu              | Operation panel disply    | Details                                            | Operation panel disply      | Details                                             | Operation panel disply |
| ERROR LOG         | HARDWARE ERROR LOG        | (1)HARDWARE ERROR LOG (Hardware error)             | HARDWARE ERROR LOG          | (5) The date and time of HAR WARE ERROR (the        | DETAILS                |
|                   |                           |                                                    | MM/DD HH:MM Exxx-xxxx(xxxx) | latest ten cases) and their error codes are         | Number SheetS [A4]     |
|                   |                           |                                                    |                             | displayed.                                          |                        |
|                   | ERROR LOG                 | (2)ERROR LOG (Operator error)                      | ERROR LOG                   |                                                     | TMP [C]                |
|                   |                           |                                                    | MM/DD HH:MM xxxx(xxxx)      |                                                     |                        |
|                   |                           |                                                    |                             | (6) The date and time of ER OR (the latest ten      | TMP [F]                |
|                   | WARNING LOG               | (3)WARNING LOG (Warning)                           | WARNING LOG                 | operator errors) and their error codes are          |                        |
|                   |                           |                                                    | MM/DD HH:MM xxxx(xxxx)      | displayed.                                          | RH [%]                 |
|                   |                           |                                                    |                             |                                                     |                        |
|                   |                           |                                                    |                             |                                                     |                        |
|                   |                           |                                                    |                             | (7) The date and time of ARNING (the latest         |                        |
|                   |                           |                                                    |                             | ten warnings) and their warning types are           |                        |
|                   |                           |                                                    |                             | displayed.                                          |                        |
|                   |                           |                                                    |                             | · · · · · · · · · · · · · · · · · · ·               |                        |
|                   | JAM LOG                   | (4)JAM LOG (Jam error)                             | JAM LOG                     | (8) The date and time of the I test fi e JAM errors | DETAILS                |
|                   |                           |                                                    | MM/DD HH:MM xxxxxx(xxxx)    | and their warning types are displayed.              | 01:x                   |
|                   |                           |                                                    |                             |                                                     | 02:x                   |
|                   |                           |                                                    |                             |                                                     | 03:x                   |
|                   |                           |                                                    |                             |                                                     | 04:x                   |
|                   |                           |                                                    |                             |                                                     | 05:x                   |
|                   |                           |                                                    |                             |                                                     | 06:x                   |
|                   |                           |                                                    |                             |                                                     | 07:x                   |
|                   |                           |                                                    |                             |                                                     |                        |
| PARTS COUNTER     | Wia1 xx /yyyy/mm/dd/ xxx% | (1) Parts name (*2)                                | DETAILS                     | Details of each parts counter                       |                        |
|                   | Wia2 xx /yyyy/mm/dd/ xxx% | (2) Status: xx (OK/W1/W2/E)                        | COUNTER NAME XXXXXX         | (5) Parts name                                      |                        |
|                   | Wia3 xx /yyyy/mm/dd/ xxx% | W1: Warning 1/W2: Warning 2/E: Error               | COUNTER VALUE XXXXXX        | (6) Counter value                                   |                        |
|                   | Wia5 xx /yyyy/mm/dd/ xxx% | (3) The date of resetting ounter: yyyy/mm/dd       | PART LIFE XXXXXX            | (7) Parts life threshold                            |                        |
|                   | Wia6 xx /yyyy/mm/dd/ xxx% | (4) Usage rate: xxx%                               | ACCUMLATION XXXXXX          | (8) Accumulated counter value                       |                        |
|                   | Wia7 xx /yyyy/mm/dd/ xxx% | *2: Details of the parts to reset the counter (See | THE NO. OF RESET XXXXXX     | (9) The number of times of the ounter value         |                        |
|                   | WF1 xx /yyyy/mm/dd/ xxx%  | the Appendix 2).                                   |                             | reset                                               |                        |
|                   | CR1 xx /yyyy/mm/dd/ xxx%  |                                                    |                             |                                                     |                        |
|                   | CR2 xx /yyyy/mm/dd/ xxx%  |                                                    | [Reset]                     |                                                     |                        |
|                   | CR3 xx /yyyy/mm/dd/ xxx%  |                                                    | Execute?                    | [Parts counter reset]                               |                        |
|                   | CR4 xx /yyyy/mm/dd/ xxx%  |                                                    | YES/NO                      | Select [YES], the counter value will be reset. (The |                        |
|                   | CR5 xx /yyyy/mm/dd/ xxx%  |                                                    |                             | cumulati e counter value is not cleared).           |                        |
|                   | CR6 xx /yyyy/mm/dd/ xxx%  |                                                    |                             |                                                     |                        |
|                   | PG1 xx /yyyy/mm/dd/ xxx%  |                                                    |                             |                                                     |                        |
|                   | PG2 xx /yyyy/mm/dd/ xxx%  |                                                    |                             |                                                     |                        |
|                   | PG3 xx /yyyy/mm/dd/ xxx%  |                                                    |                             |                                                     |                        |
|                   | HMa1 xx /yyyy/mm/dd/ xxx% |                                                    |                             |                                                     |                        |
|                   | MT1 xx /yyyy/mm/dd/ xxx%  |                                                    |                             |                                                     |                        |
|                   | PL1 xx /yyyy/mm/dd/ xxx%  |                                                    |                             |                                                     |                        |
|                   | Mi1 xx /yyyy/mm/dd/ xxx%  |                                                    |                             |                                                     |                        |
|                   | Mi2 xx /yyyy/mm/dd/ xxx%  |                                                    |                             |                                                     |                        |
|                   | MS1 xx /yyyy/mm/dd/ xxx%  |                                                    |                             |                                                     |                        |

|                                                  | Cha    |
|--------------------------------------------------|--------|
| Details                                          | pt     |
| Details of each HARDWARE ERROR/ERROR/            | e<br>r |
| WARNING                                          | P      |
| (9) PV when each error/warning occurs (in A4     |        |
| equivalent)                                      |        |
|                                                  |        |
| (10) Environmental temperature when each         |        |
| error/warning occurs (Celsius)                   | Ľ      |
|                                                  | de     |
| (11) Environmental temperature when each         | te     |
| error/warping occurs (Eabranhait)                | N      |
| error/ warning occurs (ramennerr)                |        |
| (12) Environmental humidity when each error/     |        |
|                                                  |        |
| warning occurs                                   |        |
| Datails of IAM                                   | ç      |
| (12) Detailed information when a AM error        | a      |
|                                                  | ote    |
| *1: Dotailed information when a IAM error occurs | -<br>- |
| (See the Appendix 1)                             | 00     |
| (See the Appendix 1).                            |        |
|                                                  |        |
|                                                  |        |
|                                                  | 0      |
|                                                  | ha     |
|                                                  | pt     |
|                                                  | er     |
|                                                  | 4      |
|                                                  |        |
|                                                  |        |
|                                                  |        |
|                                                  | 0      |
|                                                  | ğ      |
|                                                  | d      |
|                                                  | ter    |
|                                                  | Л      |
|                                                  |        |
|                                                  |        |
|                                                  |        |
|                                                  | ~      |
|                                                  | Ch     |
|                                                  | qe     |
|                                                  | te     |
|                                                  | r 6    |
|                                                  |        |

| cond level  | Third level            |                                                                                                | Fourth level            |                                                                 | Fifth   vel |         |
|-------------|------------------------|------------------------------------------------------------------------------------------------|-------------------------|-----------------------------------------------------------------|-------------|---------|
|             |                        | Details                                                                                        | Operation panel display | Details                                                         |             | Details |
|             |                        | (1) Cleaning name (*2)                                                                         |                         | Details                                                         |             |         |
| LEANING LOG | A-AD ( )               |                                                                                                | DETAILS                 |                                                                 |             |         |
|             | A-A ***(***)           | *3: Cleaning mode list (Figure 1: CAP-A/CAP-B                                                  | yyyy/mm/dd              | (3) Execution hi tory of each cleaning (the last                |             |         |
|             | A-B ***(***)           | layout)                                                                                        | yyyy/mm/dd              | three cases)                                                    |             |         |
|             | S-AB ***(***)          | A-AB: Cleaning (All CAP) / A-A: Cleaning (CAP-A)                                               | yyyy/mm/dd              |                                                                 |             |         |
|             | S-A ***(***)           | / A-B: Cleaning (CAP-B) / S-AB: System cleaning                                                |                         |                                                                 |             |         |
|             | S-B ***(***)           | $(\Delta II (\Delta P) / S - \Delta \cdot System cleaning (C \Delta P - \Delta) / S - B \cdot$ |                         |                                                                 |             |         |
|             | D AD ***(***)          | System cleaning (CAD R) / P AP: Deep cleaning                                                  |                         |                                                                 |             |         |
|             | R-AD ()                | (All CAD) (D. A. Dean sharing (CAD A) (D. D.                                                   |                         |                                                                 |             |         |
|             | R-A ***(***)           | (All CAP) / R-A: Deep cleaning (CAP-A) / R-B:                                                  |                         |                                                                 |             |         |
|             | R-B ***(***)           | Deep cleaning (CAP-B) / EX: Ink removal at the                                                 |                         |                                                                 |             |         |
|             | EX ***                 | head replacement / H: Ink filling t the head                                                   |                         |                                                                 |             |         |
|             | H ***                  | replacement /                                                                                  |                         |                                                                 |             |         |
|             | T1 ***                 | T1: Ink removal (Transport outdoors) / T2: Ink                                                 |                         |                                                                 |             |         |
|             | T2 ***                 | removal (total frequency of ""Move indoors to a                                                |                         |                                                                 |             |         |
|             | C ***                  | di erent floor"" and ""M ve indoors on the same                                                |                         |                                                                 |             |         |
|             | С<br>БІ_ЛД ***         | floor"") / C: On arri al ink filling /                                                         |                         |                                                                 |             |         |
|             |                        | I AD, lok filling, t the installation of anistation                                            |                         |                                                                 |             |         |
|             | FI-A                   | FI-AB: INK filling t the installation er printer                                               |                         |                                                                 |             |         |
|             | FI-B ***               | transportation (All CAP) / FI-A: Ink filling t the                                             |                         |                                                                 |             |         |
|             | IR-AB ***              | installation er printer transportation (CA -A)                                                 |                         |                                                                 |             |         |
|             | IR-A ***               | / FI-B: Ink filling t the installation er printer                                              |                         |                                                                 |             |         |
|             | IR-B ***               | transportation (CA -B) /                                                                       |                         |                                                                 |             |         |
|             |                        | IR-AB: Ink filling er irregular recovery (All CAP)                                             |                         |                                                                 |             |         |
|             |                        | / IR-A: Ink filling er irregular recovery (CAP-A) /                                            |                         |                                                                 |             |         |
|             |                        | IR-R: Ink filling or irregular recovery (CAP-R)                                                |                         |                                                                 |             |         |
|             |                        |                                                                                                |                         |                                                                 |             |         |
|             |                        |                                                                                                |                         |                                                                 |             |         |
|             |                        | (2) Accumulated number of automatic and                                                        |                         |                                                                 |             |         |
|             |                        | manual cleaning (Accumulated number of                                                         |                         |                                                                 |             |         |
|             |                        | manual cleaning)                                                                               |                         |                                                                 |             |         |
|             |                        |                                                                                                |                         |                                                                 |             |         |
| ERVICE LOG  | SERVICE ADJUSTMENT LOG | (1) Service adjustment execution hi tory                                                       | SERVICE ADJUSTMENT LOG  | Details of each service adjustment execution                    |             |         |
|             |                        |                                                                                                | GAP_CALIB:yyyy/mm/dd    | history                                                         |             |         |
|             |                        |                                                                                                | OPTICAL AXIS:yyyy/mm/dd | (3) Each service adjustment name                                |             |         |
|             |                        |                                                                                                | CR_MOTOR_COG:vvvv/mm/dd | (4) Last implementation d te of each service                    |             |         |
|             |                        |                                                                                                | LE THNING: www./mm/dd   | diuctment                                                       |             |         |
|             |                        |                                                                                                |                         |                                                                 |             |         |
|             |                        |                                                                                                | CR_REG:yyyy/mm/dd       |                                                                 |             |         |
|             |                        |                                                                                                |                         |                                                                 |             |         |
|             | PCB REPLACEMENT LOG    | (2) PCB replacement execution hi tory                                                          | PCB REPLACEMENT LOG     |                                                                 |             |         |
|             |                        |                                                                                                | 01:yyyy/mm/dd x         |                                                                 |             |         |
|             |                        |                                                                                                | 02:yyyy/mm/dd x         | Details of PCB replacement execution hi tory                    |             |         |
|             |                        |                                                                                                | 03:yyyy/mm/dd x         | (5) The date of PCB replacement and the case                    |             |         |
|             |                        |                                                                                                | 04:vvvv/mm/dd x         | number (the last ten cases)                                     |             |         |
|             |                        |                                                                                                | 05:maa/mm/dd x          | Case number 0: PACKUD DCD replacement                           |             |         |
|             |                        |                                                                                                |                         | The data is equival.                                            |             |         |
|             |                        |                                                                                                |                         | The data is copied from main PCB to backup                      |             |         |
|             |                        |                                                                                                |                         | PCB.                                                            |             |         |
|             |                        |                                                                                                |                         | Case number 1: MAIN PCB replacement                             |             |         |
|             |                        |                                                                                                |                         | The data is copied from backup PCB to main                      |             |         |
|             |                        |                                                                                                |                         | PCB.                                                            |             |         |
|             |                        |                                                                                                |                         | <ul> <li>Case number 2: Roth of main DCR and backung</li> </ul> |             |         |
|             |                        |                                                                                                |                         | DCD are replaced                                                | ۶ <u> </u>  |         |
|             |                        |                                                                                                |                         |                                                                 |             |         |
|             |                        |                                                                                                |                         | The data is copied from GID PCB to main PCB                     |             |         |
|             |                        |                                                                                                |                         | l and backup PCB.                                               |             |         |

| RINTER STATUS me             | nu level                      |                                                                                                    |                                                                                                    |                                                                                                    |                                                                                                    |                                                                                                    |
|------------------------------|-------------------------------|----------------------------------------------------------------------------------------------------|----------------------------------------------------------------------------------------------------|----------------------------------------------------------------------------------------------------|----------------------------------------------------------------------------------------------------|----------------------------------------------------------------------------------------------------|
| cond level                   | Third level                   |                                                                                                    | Fourth level                                                                                                    |                                                                                                    | Fifth I vel                                                                                                    |                                                                                                    |
| enu                          | Operation panel disply        | Details                                                                                               | Operation panel disply                                                                                                    | Details                                                                                                    | Operation panel disply                                                                                                    | Details                                                                                                    |
| D USAGE LOG                  | CURRENT HEAD<br>PREVIOUS HEAD | (1)The currently-installed print head informatio<br>(2) The previously-installed print head informati | CURRENT HEAD<br>LOT<br>DATE OF INSTALL<br>DOT COUNT<br>[Details]<br>PREVIOUS HEAD<br>LOT<br>DATE OF INSTALL<br>DOT COUNT<br>[Details] | <ul> <li>(5) The currently-installed print head <ul> <li>Lot number</li> <li>Print head installa on date</li> <li>Total dot count</li> </ul> </li> <li>[Details of the currently-installed print head]</li> <li>(6) The previously-installed print head <ul> <li>Lot number</li> <li>Print head installa on date</li> <li>Total dot count</li> </ul> </li> <li>[Details of the previously-installed print head]</li> </ul> | DETAILS DOT COUNT<br>MBK:xxxxx Bk:xxxxx<br>MBK2:xxxxx Y:xxxxx<br>M:xxxxx C:xxxxx<br>REFILL INKTANK USAGE HISTORY<br>A:*** B:***<br>C:*** D:***<br>E:*** F:***<br>THE NO. OF NON-EJECTION NOZZLES<br>A1:*** A2:*** B1:*** B2:***<br>C1:*** C2:*** D1:*** D2:***<br>E1:*** E2:*** F1:*** F2:***                                                                   | <ul> <li>(9) Head dot count (per color)</li> <li>(10) Refill ink ank usage log (per chip: *4)</li> <li>*4: The correlation b tween chip positions and colors (See the Appendix 3)</li> <li>(11) The number of the non-ejection n zzles (per chip: *4)</li> </ul>                                                                                  |
|                              | DOT COUNT ACCUMULATED         | (3) The currently-installed print head dot count                                                      | DOT COUNT ACCUMULATED<br>TTL:******<br>[Details]                                                                                      | (7) The accumulated currently-installed print head dot count (in total)                                                                                                    | <u>DETAILS</u><br>MBK:xxxxxx Bk:xxxxxx<br>MBK2:xxxxxx Y:xxxxxx                                                                                                    | (12) The accumulated currently-installed print<br>head dot count (total per color)                                                                                                    |
|                              | THE NO. OF REPLACEMENT        | (4) The number of times of pri t head<br>replacement                                                  | THE NO. OF REPLACEMENT<br>REPLACEMENT:**<br>S:**                                                                                      | <ul> <li>[Details of print head dot count]</li> <li>(8) THE NO. OF REPLACEMENT means the number<br/>of times of prit head replacement.</li> <li>"S" means the number of times th t the<br/>commands for removing and installing print<br/>head in Service mode are executed. (SERVICE<br/>MODE &gt; FUNCTION &gt; TEMPORARY HEAD<br/>REPLACEMENT)</li> </ul>                                                               | M:xxxxx C:xxxxx                                                                                                    |                                                                                                    |
| USAGE LOG                    | ACCUMULATED INK USAGE         | (1) Accumulated ink usage                                                                             | INK-USE1 INK-TTL [ml]<br>INK-USE1 NINK-TTL [ml]<br>INK-USE2 INK-TTL [ml]<br>INK-USE2 NINK-TTL [ml]                                    | <ul> <li>(3) Accumulated genuine ink usage<br/>(INK-USE1 INK-TTL)</li> <li>(4) Accumulated refilled ink usa e<br/>(INK-USE1 NINK-TTL)</li> <li>(5) Genuine ink interval usage<br/>(INK-USE2 INK-TTL)</li> <li>(6) Refilled ink i terval usage<br/>(INK-USE2 NINK-TTL)</li> </ul>                                                                                                    | INK-USE1 INK DETAILS<br>MBK:xxxxxx Bk:xxxxxx<br>Y:xxxxx M:xxxxx<br>C:xxxxxx<br>INK-USE1 NINK DETAILS<br>MBK:xxxxxx Bk:xxxxxx<br>Y:xxxxx M:xxxxx<br>C:xxxxxx<br>INK-USE2 INK DETAILS<br>MBK:xxxxx M:xxxxx<br>Y:xxxxx M:xxxxx<br>INK-USE2 NINK DETAILS<br>MBK:xxxxx Bk:xxxxx<br>Y:xxxxx C:xxxxxx<br>INK-USE2 NINK DETAILS<br>MBK:xxxxx M:xxxxx<br>Y:xxxxx M:xxxxx | <ul> <li>(8) Accumulated genuine ink usage (per color)<br/>(INK-USE1 INK DETAILS)</li> <li>(9) Accumulated refilled ink usa e (per color)<br/>(INK-USE1 NINK DETAILS)</li> <li>(10) Genuine ink (per color) interval usage<br/>(INK-USE2 INK DETAILS)</li> <li>(11) Refilled ink (per olor) interval usage<br/>(INK-USE2 NINK DETAILS)</li> </ul> |
|                              | THE NO. oF INK-USE2 CLEAR     | (2) Ink interval usage clear is executed.<br>(THE No. OF INK-USE2 CLEAR)                              | THE NO. OF INK-USE2 CLEAR<br>COUNT:**<br>[CLEAR]<br>Execute?<br>YES/NO                                                                | <ul> <li>(7) The number of times of clearing the ink<br/>interval usage</li> <li>[ink interval usage clear]</li> <li>Select [YES], clear the ink interval usage</li> </ul>                                                                                                    |                                                                                                    |                                                                                                    |
| HER<br>INSUMABLES<br>AGE LOG | MAINTENANCE CARTRIDGE USAGE   | (1) Maintenance cartridge usage log                                                                   | MAINTENANCE CARTRIDGE USAGE<br>USAGE:**%<br>THE NO. OF REPLACEMENT:***<br>THE NO. OF RESET:***<br>[Reset]<br>Execute?<br>YES *NO      | <ul> <li>(3) Maintenance cartridge usage (%)</li> <li>(4) The number of maintenance cartridge replacement</li> <li>(5) The number of maintenance cartridge usage reset</li> <li>[Maintenance cartridge volume reset]</li> <li>Select [YES], and the volume of the maintenance cartridge will be reset.</li> </ul>                                                                                                    |                                                                                                    |                                                                                                    |

| Second level | Third level            |                              | Fourth level                                                                               |                                                                                                    | Fifth I vel                                                      |                                                                                                    |
|--------------|------------------------|------------------------------|--------------------------------------------------------------------------------------------|----------------------------------------------------------------------------------------------------|------------------------------------------------------------------|----------------------------------------------------------------------------------------------------|
| Menu         | Operation panel disply | Details                      | Operation panel disply                                                                     | Details                                                                                                    | Operation panel disply                                           | Details                                                                                                    |
|              | CUTTER USAGE           | (2) Cu er usage log          | CUTTER USAGE<br>THE NO. OF REPLACEMENT<br>THE NO. OF CUTS(CURRENT)<br>THE NO. OF CUTS(PRE) | <ul> <li>(6) The number of times of cu er blade<br/>replacement</li> <li>(7) The number of times of cuts of the cur ent</li> </ul> | THE NO. OF REPLACEMENT<br>TOTAL: ***<br>THE NO. OF CUTS(CURRENT) | <ul> <li>(9) The number of times of cu er blade</li> <li>replacement</li> <li>(10) The number of times of cuts of the cur ent</li> </ul> |
|              |                        |                              |                                                                                            | (8) The number of times of cuts of the p evious                                                                                    | 1:MEDIA1: ***                                                    | cu er                                                                                                    |
|              |                        |                              |                                                                                            | cu er                                                                                                    | 2:MEDIA2: ***                                                    | - TOTAL: The total number of times of cuts                                                                                               |
|              |                        |                              |                                                                                            |                                                                                                    | THE NO. OF CUTS(PRE)                                             | - 1: The media name and the number of                                                                                                    |
|              |                        |                              |                                                                                            |                                                                                                    | TOTAL: ***                                                       | times of cuts or the most common                                                                                                    |
|              |                        |                              |                                                                                            |                                                                                                    | 1:MEDIA1: ***                                                    | media type                                                                                                    |
|              |                        |                              |                                                                                            |                                                                                                    | 2:MEDIA2: ***                                                    | <ul> <li>- 2: The media name and the number of<br/>times of cuts or the second most<br/>common media type</li> </ul>                     |
|              |                        |                              |                                                                                            |                                                                                                    |                                                                  | (11) The number of times of cuts of the p evio                                                                                           |
|              |                        |                              |                                                                                            |                                                                                                    |                                                                  | cu er                                                                                                    |
|              |                        |                              |                                                                                            |                                                                                                    |                                                                  | - TOTAL: The total number of times of cuts                                                                                               |
|              |                        |                              |                                                                                            |                                                                                                    |                                                                  | - 1: The media name and the number of                                                                                                    |
|              |                        |                              |                                                                                            |                                                                                                    |                                                                  | times of cuts or the most common                                                                                                    |
|              |                        |                              |                                                                                            |                                                                                                    |                                                                  | media type                                                                                                    |
|              |                        |                              |                                                                                            |                                                                                                    |                                                                  | - 2: The media name and the number of                                                                                                    |
|              |                        |                              |                                                                                            |                                                                                                    |                                                                  | times of cuts or the second most                                                                                                    |
|              |                        | (1) Print head alignment log |                                                                                            | (2) Print haad alignment log (nast fills cases)                                                                                    | Details                                                          | (5) Details of adjustment                                                                                                    |
|              |                        |                              | 0. YYYY/MM/DD HH:MM auto(*)                                                                | - Log number: 00 to 04 & D                                                                                                    | DATE:****                                                        | - DATE: Implementation d te                                                                                                    |
|              |                        |                              | 1: YYYY/MM/DD HH:MM auto(*)                                                                | 00 to 04 (the newest event has the                                                                                                 | MEDIA TYPE:****                                                  | - MEDIA: Media type                                                                                                    |
|              |                        |                              | 2: YYYY/MM/DD HH:MM manual                                                                 | smallest history number). D: Latest                                                                                                | HEAD:***                                                         | - HEAD: Head height                                                                                                    |
|              |                        |                              | 3:                                                                                         | detailed adjustment                                                                                                    | TMP [C]:***                                                      | - TMP [C]: Environmental temperature                                                                                                    |
|              |                        |                              | 4:                                                                                         | - Adjustment type                                                                                                    | TMP [F]:***                                                      | (Celsius)                                                                                                    |
|              |                        |                              | D: MM/DD HH:MM auto(*)                                                                     | auto(d): Detailed adjustment, auto(S):<br>Standard adjustment, manual: Manual                                                      | RH [%]:***                                                       | - TMP [F]: Environmental temperature<br>(Fahrenheit)                                                                                     |
|              |                        |                              |                                                                                            |                                                                                                    |                                                                  | - RH: Environmental humidity                                                                                                    |

Appendix 1: Detailed information when a AM error occurs

| No. | Contents                      | Details                                                                 |
|-----|-------------------------------|-------------------------------------------------------------------------|
| 01  | Paper width detection OFF mod | 1: ON, 2: OFF, -: Unknown                                               |
| 02  | Carriage height               | 0: SL, 1: L, 2: M1, 3: M2, 4: M3, 5: H,                                 |
|     |                               | -: Unknown                                                              |
| 03  | The position of pl ten shu er | 1: Closed, 2: Half-open, 3: Fully open <1/4>, 4: Fully open <2/4>,      |
|     |                               | 5: Fully open <3/4>, 6: Fully open <4/4>, -: Unknown                    |
| 04  | Cut mode                      | 1: User cut, 2: Eject cut,                                              |
|     |                               | 3: Automatic cut, *: Unkn wn                                            |
| 05  | Paper feeding environment     | 0: Temperature 15°C to 25°C/Humidity 40% to 60%                         |
|     |                               | 1: Temperature 25°C to 30°C/Humidity 40% to 60%                         |
|     |                               | 2: Temperature 15°C to 30°C/Humidity 10% to 40%                         |
|     |                               | 3: Temperature 15°C to 30°C/Humidity 60% to 80%                         |
|     |                               | 4: Temperature 15°C to 30°C/Humidity 0% to 10%                          |
|     |                               | or Temperature up to 15°C, 30°C or higher/Humidity 0% to 50%            |
|     |                               | 5: Temperature 15°C to 30°C/Humidity 80% to 100%                        |
|     |                               | or Temperature up to 15°C, 30°C or higher/Humidity 50% to 100%          |
|     |                               | -: Unknown                                                              |
| 06  | Borderless/bordered           | 1: Bordered printin , 2: Borderless printin , -: Unknown                |
| 07  | Spur positio                  | 1: Top, 2: Down, -: Unknown                                             |
| 08  | Print mode label No.          | Internal information (Not used in se vicing)                            |
| 09  | Paper width                   | The size is displayed. (Unit: mm) *Only when paper width detection is O |
|     |                               | -: Unknown                                                              |
| 10  | Paper type                    | Displayed by paper name.                                                |
|     |                               | -: Unknown                                                              |

### Appendix 2: Details of the parts to reset the counter

If the parts to reset the counter are replaced, reset parts counter value by selecting [SE VICE MODE >

PRINTER STATUS > PARTS COUNTER > xxx (select the parts to reset the counter) > RESET THE COUNTER? > [YES].

| Counter name | The parts to reset the counter            | Applicable models   |
|--------------|-------------------------------------------|---------------------|
| Wia1         | WASTE INK ABSORBER UNIT A                 | All models          |
| Wia2         | WASTE INK ABSORBER UNIT B                 | All models          |
| Wia3         | WASTE INK ABSORBER UNIT C                 | 44" model           |
| Wia5         | WASTE INK ABSORBER UNIT E                 | 36" model           |
| Wia6         | WASTE INK ABSORBER UNIT                   | All models          |
| Wia7         | SUCTION FAN UNIT<br>SUCTION FAN DUCT UNIT | All models          |
| WF1          | WASTE INK TANK UNIT                       | All models          |
| CR1          | BUSHING & CLEANER KIT                     | All models          |
| CR2          | FILM, TIMING SLIT STRIP                   | All models          |
| CR3          | CARRIAGE UNIT                             | All models          |
| CR4          | INK TUBE UNIT                             | All models          |
| CR5          | MULTI SENSOR UNIT                         | All models          |
| CR6          | FLEXIBLE CABLE UNIT                       | All models          |
| PG1          | PURGE UNIT                                | All models          |
| PG2          | PURGE UNIT                                | All models          |
| PG3          | PURGE UNIT                                | All models          |
| HMa1         | HEAD MANAGEMENT SENSOR UNIT               | All models          |
| MT1          | MOTOR, DC, 47.8 W                         | All models          |
| PL1          | ACTIVE ROLL BRAKE UNIT                    | All models          |
| Mi1          | MIST FAN DUCT UNIT 1&2                    | All models          |
| Mi2          | MIST FAN DUCT UNIT 1&3                    | 36"model, 44" model |
| MS1          | MULTI SENSOR UNIT                         | All models          |

\* All models: 24" model, 36" model, and 44" model

Appendix 3: The correlation b tween chip positions and olors (to be shared among all the supported models.)

| Chip positio | A   | В  | С    | D | E | F |
|--------------|-----|----|------|---|---|---|
| Color        | MBK | BK | MBK2 | Y | М | С |

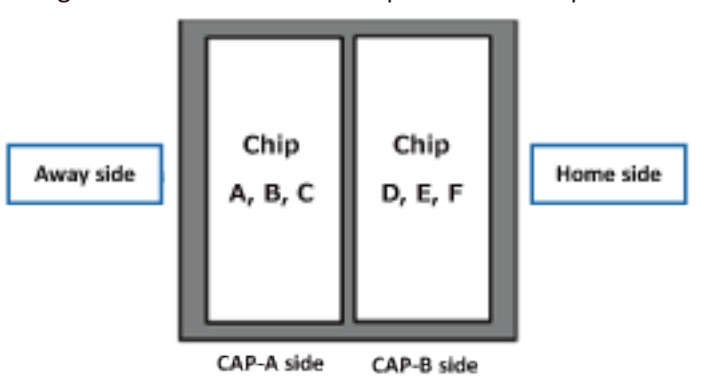

<Figure seen from the contact pad side of the print head>

\*Figure 1: PURGE UNIT CAP-A/CAP-B layout

There are two CAPs, one CAP per chip, "CAP-A" and "CAP-B" in order from the Away side.

Seen from the front of the printer, Away side is on the left side, and Home side is on the rig t side.

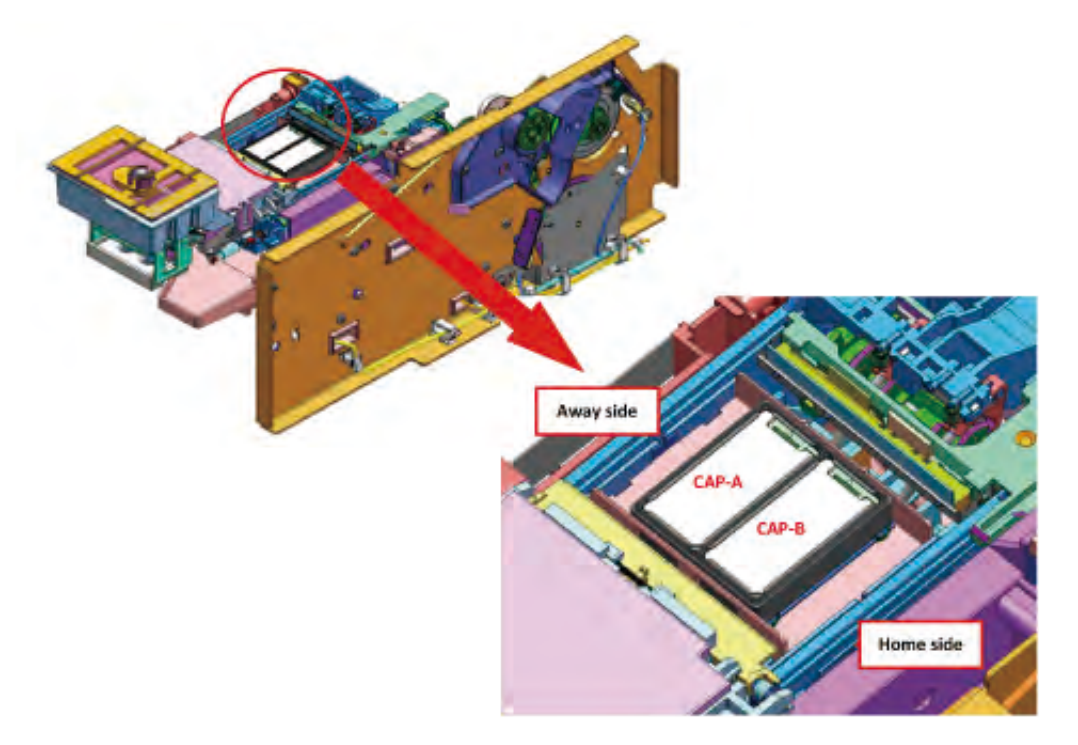

### **Details of DIAGNOSIS**

### 1) Purpose

The diagnosis functions (select [SE\_VICE MODE > DIAGNOSIS] from the operation panel) diagnose the priter operations as normal or abnormal, and disply their results on the operation panel. The diagnosis esults and the diagnosis date are recorded in service logs. Therefore, you can confirm the p evious diagnosis results by selectin [SERVICE MODE > PRINTER STATUS > SERVICE LOG > SERVICE ADJUSTMENT LOG] or printin [SERVICE MODE > TEST PRINT > PRINT INF] on the operation panel. or how to obtain service log, see <u>Details of TEST</u> <u>PRINT (2)</u>.

| DIAGNOSIS menu       | Details                                         | When to use                                          |
|----------------------|-------------------------------------------------|------------------------------------------------------|
| CR SYSTEM CHECK      | The diagnosis of CARRIAGE UNIT and              | <ul> <li>When a carriage error occurs</li> </ul>     |
|                      | FLEXIBLE CABLE UNIT:                            | <ul> <li>When an error code (EC0F) occurs</li> </ul> |
|                      | · Checking exible cable disconnec on            | · A er CARRIAGE UNIT is replaced                     |
|                      | · Checking exible cable inserted at an          | · A er INK TUBE UNIT and FLEXIBLECABLE               |
|                      | angle                                           | UNIT are replaced                                    |
|                      | <ul> <li>Checking accelera on sensor</li> </ul> | · A er exible cable is removed and inserted          |
| PURGE CHECK          | The diagnosis of PURGE UNIT:                    | When an ink supply-related troubles are              |
|                      | · Cap opening/closing opera on check            | distinguishe                                         |
|                      | <ul> <li>Purging opera on check</li> </ul>      |                                                      |
| I/O DISPLAY          | The diagnosis of each sensor and switch         | Troubleshooting of abnormal sensor and witch         |
| OPT SENS CHECK       | The diagnosis of multi senso                    | When a multi sensor er or occurs                     |
| NOZZLE CHECK         | The diagnosis of HEAD MANAGEMENT                | When head management sensor-related error            |
|                      | SENSOR UNIT                                     | (EC22) occurs with a normal nozzle check             |
|                      |                                                 | pa ern                                               |
| HEAD CNT CHECK       | The diagnosis of head contact detectio          | When a print head-related error occurs               |
| ANALOG ENCODER CHECK | The diagnosis of analog encoder sensor          | When an analog encoder-related error occurs          |
|                      |                                                 |                                                      |

### NOTE:

In each diagnosis result (OK/NG) displayed on the operation panel, OK means assed, and NG means Failed.

### 2) How to use diagnosis function

### <CR SYSTEM CHECK>

- 1. Select [SERVICE MODE > DIAGNOSIS > CR SYSTEM CHECK > YES] from the operation panel
  - When [YES] is selected: CR SYSTEM CHECK is executed.
  - $\cdot~$  When [NO] is selected: Returns to the CR SYSTEM CHECK screen.
- 2. A er CR SYSTEM CHECK is completed, the diagnosis result (OK or NG) is displayed on the operation panel

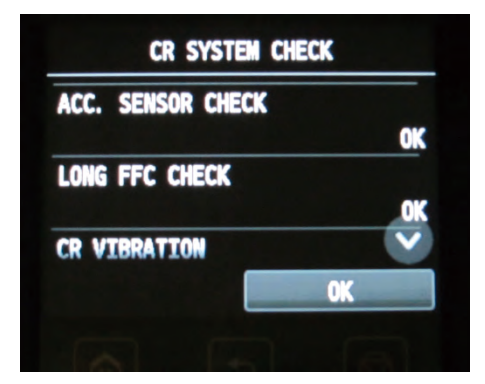

### How to handle NG items

| Diagnosis items                   | How to solve                                                                 |
|-----------------------------------|------------------------------------------------------------------------------|
| Acceleration sensor chec          | If NG is displayed even a er AIL CLEANER UNIT is replaced, replace CARRIAGE  |
| (ACC. SENSOR CHECK)               | UNIT.                                                                        |
| Flexible cable disconnection chec | If NG is displayed when confirming emoval or insertion of FLEXIBLE CABLE,    |
| (LONG FFC CHECK)                  | replace FLEXIBLE CABLE UNIT.                                                 |
| CR vibration measu ement          | If NG is displayed even a er RAIL CLEANER UNIT is replaced, replace CARRIAGE |
| (CR VIBRATION)                    | UNIT.                                                                        |

Chapter 4

Chapter 1

### <PURGE CHECK>

INITIALIZE CHECK

- 1. Select [SERVICE MODE > DIAGNOSIS > PURGE CHECK > INITIALIZE CHECK > YES] from the operation panel
  - $\cdot\;$  When [YES] is selected: The initiali e check of the purge unit is executed.
  - $\cdot~$  When [NO] is selected: Returns to the screen to select [INITIALIZE CHECK] or [PRESSURE CHECK].
- 2. When the initiali e check is completed, the following screen is displayed again. Confirm th t an error is not displayed on the operation panel. If an er or occurs, see <u>5-3</u>. Detail of Hardware to handle the error.

| PG CHECK         |
|------------------|
| INITIALIZE CHECK |
| PRESSURE CHECK   |
|                  |
|                  |
|                  |

PRESSURE CHECK

- Remove four screws for fixing rig t side cover, and remove the right side cover from the printer. Then, select [SERVICE MODE > FUNCTION > CR UNLOCK] from the operation panel o release the lock of the carriage.
- Return to the menu screen, and select [SERVICE MODE > DIAGNOSIS > PURGE CHECK > PRESSURE CHECK > YES].
  - $\cdot~$  When [YES] is selected: Transits to the next screen.
  - $\cdot~$  When [NO] is selected: Returns to the screen to select [INITIALIZE CHECK] or [PRESSURE CHECK].
- 3. When the following message is displayed on the operation panel, m ve CARRIAGE UNIT manually so that the CAP part of Purge Unit can be visually checked.

| UNLOCK THE CAR | RIAGE UNIT, |
|----------------|-------------|
| THEN MOVE IT O | VER THE     |
| PLATEN . PLACE | THE PLATE   |
| ON THE PURGE U | NIT CAPS    |
| AND HOLD IT DO | MN.         |
| YES            | NO          |

734 **7-2. Service Mode** 

SM-17001E-00

Chapter 7

4. Wash the surface of the PLATE, PURGE CHECK, a service jig, with ethanol. Then, put it on the CAP of PURGE UNIT. Be sure to remove a thin vinyl sheet on the surface of a new PLATE, PURGE CHECK.

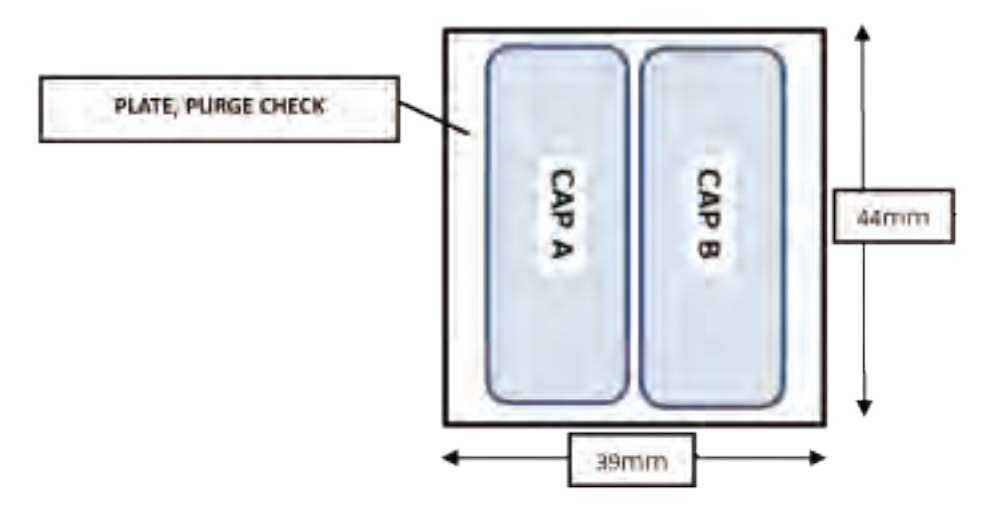

### 5. Select [YES].

- $\cdot~$  When [YES] is selected: Transits to the next screen.
- · When [NO] is selected: Returns to the screen to select INITIALIZE CHECK or PRESSURE CHECK.

| UNLOCK THE CARR | IAGE UNIT, |
|-----------------|------------|
| THEN MOVE IT OV | ER THE     |
| PLATEN . PLACE  | THE PLATE  |
| ON THE PURGE UN | IIT CAPS   |
| AND HOLD IT DOW | IN.        |
| YES             | NO         |

- Select CAP for checking suctioning ope ation. Check the suctioning op ation in the ollowing order from the top (CAP A => CAP B => ALL CAPS) (Execute three times in otal).
  - $\cdot$  When [CHECK CAP A] is selected: The suctioning op ration of CAP A is chec ed.
  - When [CHECK CAP B] is selected:
- The suctioning op ration of CAP B is chec ed.
- When [CHECK ALL CAPS] is selected: The suctioning op rations of All CA s are checked at the same time

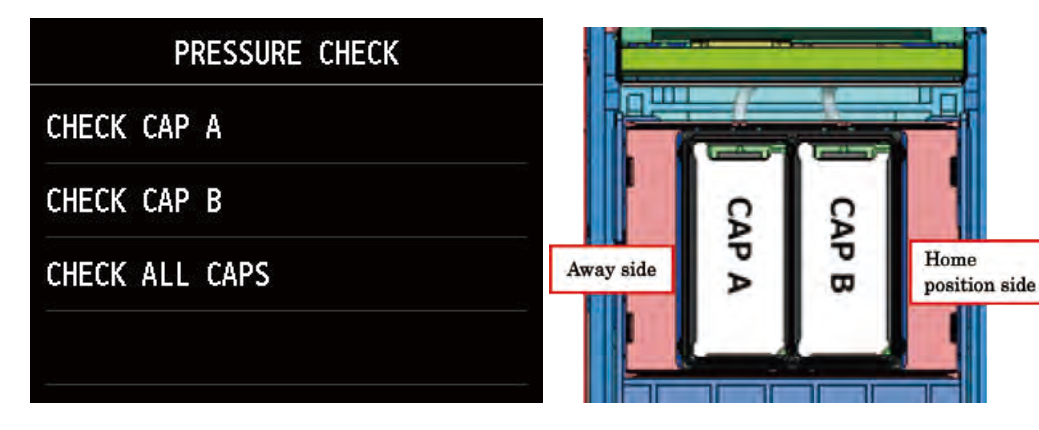

7. A er selecting CAP , select [YES].

| 0        |    |
|----------|----|
| Execute? |    |
|          |    |
|          |    |
|          |    |
| YES      | NO |

8. Select [YES], and the following message will be displayed and suctioning ope ation will be xecuted. Here, manually apply the slight pressure to the PLATE, PURGE CHECK from above.

| SUCTIONING |
|------------|
|            |
|            |
|            |
|            |

9. A er the suctioning ope ation is ompleted, the following message is displayed on the operation panel. Check the negati e pressure of CAP.

The PLATE, PURGE CHECK must not be peeled even by slightly pulling with one's hand. If the PLATE, PURGE CHECK is easily peeled, Purge Unit may be defect e.

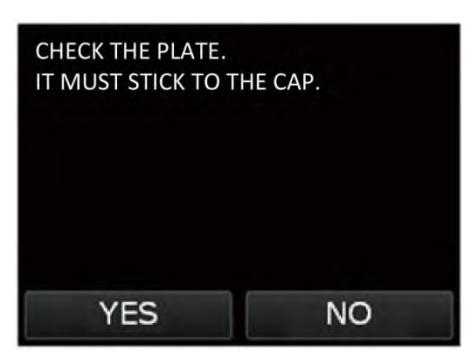

- 10. Check the negati e pressure, then select [OK].
- 11. Select [OK], and the following message will be displayed and the negati e pressure will be released.

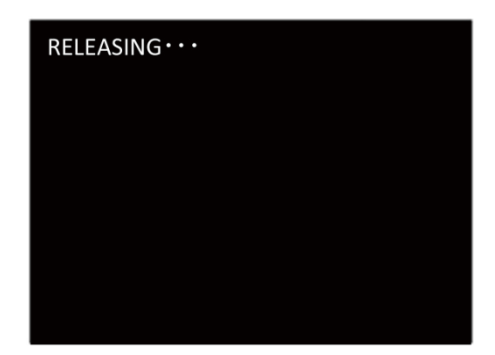

Chapter 7

12. A er the negati e pressure is released, the following screen is displayed again.

| CHECK CA | P A    |  |
|----------|--------|--|
| CHECK CA | P B    |  |
| CHECK AL | L CAPS |  |

13. Check the remaining suctioning ope ation (CAP B => ALL CAPS) in the same p ocedures.

Make sure to check the suctioning ope ation per CA . If the suctioning ope ation is chec ed by selecting ALL CAPS only, even if any of the CAPs is not normal, as the PLATE, PURGE CHECK is not removed, it is possible that the negati e pressure of the abnormal CAP is mistakenly regarded as OK when you check. (For example, even if CAP B has not suctioned ink, if the ne ati e pressure of CAP A is left, it is possible that the negati e pressure of CAP B is mistakenly regarded as OK when you check.)

### <I/O DISPLAY>

 Select [SERVICE MODE > DIAGNOSIS > I/O DISPLAY] from the operation panel. The ollowing screen is displayed in the operation panel

|    | IO CHECK                                |  |
|----|-----------------------------------------|--|
| 0: | 0123456789ABCDEF                        |  |
|    | 000000000000000000000000000000000000000 |  |
| 1: | 0123456789ABCDEF                        |  |
|    | 000000000000000000000000000000000000000 |  |
| 2: | 0123456789ABCDEF                        |  |
|    | 000000000000000000000000000000000000000 |  |

2. Check the switching information of senso s and switches by the display on the operation panel (0: not shielded or 1: shielded) or the beeping sounds when they are switched ON and OFF.

<<I/O check list of the sensors and switches displayed on the operation panel>

| Display |   | Sensor and switch names               |
|---------|---|---------------------------------------|
| 0       | 0 | PURGE MAIN CAM SENSOR                 |
|         | 1 | PAPER ENTRY SENSOR                    |
|         | 2 | PAPER FEED HOME POSITION SENSOR       |
|         | 3 | PUMP ROLLER SENSOR                    |
|         | 4 | CARRIAGE LIFT SENSOR                  |
|         | 5 | WIPER POSITION SENSOR                 |
|         | 6 | CUTTER HOME POSITION SENSOR           |
|         | 7 | RIGHT CHOKE VALVE POSITION SENSOR     |
|         | 8 | -                                     |
|         | 9 | RIGHT AGITATION VALVE POSITION SENSOR |
|         | A | -                                     |
|         | В | RIGHT TANK COVER SWITCH               |
|         | C | -                                     |
|         | D | PAPER WIND DIRECTION SENSOR           |
|         | E | PAPER WIND SWITCH                     |
|         | F | PAPER UNWIND SWITCH                   |

- · For the positions of senso s and switches, refer to 8. UNIT CONFIGURATION Sensors.
- $\cdot~$  When you check the sensor you cannot touch, manually rotate the gear or cam to switch ON and OFF.
- When the Paper Entry Sensor (0:1) is shielded, the roller is rotated, and PAPER FEED HOME POSITION SENSOR (0:2) is switched ON and OFF.

| Display |                                                                                                    | Sensor and switch names      |  |
|---------|----------------------------------------------------------------------------------------------------|------------------------------|--|
| 1       | 0                                                                                                    | RELEASE LEVER SWITCH         |  |
|         | 1                                                                                                    | RIGHT TOP COVER SWITCH       |  |
|         | 2                                                                                                    | LEFT TOP COVER SWITCH        |  |
|         | 3                                                                                                    | LOWER PAPER ENTRY SENSOR     |  |
|         | 4                                                                                                    | UPPER PAPER ENTRY SENSOR     |  |
|         | 5                                                                                                    | UPPER ROLL NIP SENSOR        |  |
|         | 6                                                                                                    | LOWER ROLL NIP SENSOR        |  |
|         | 7                                                                                                    | FLAPPER POSITION SENSOR      |  |
|         | 8                                                                                                    | HEAD COVER SENSOR            |  |
|         | 9                                                                                                    | PAPER WIND ON/OFF SWITCH     |  |
|         | А                                                                                                    | UPPER LEFT SPOOL SET SENSOR  |  |
|         | В                                                                                                    | UPPER RIGHT SPOOL SET SENSOR |  |
|         | С                                                                                                    | LOWER LEFT SPOOL SET SENSOR  |  |
|         | D                                                                                                    | LOWER RIGHT SPOOL SET SENSOR |  |
|         | E                                                                                                    | UPPER ROLL COVER SENSOR      |  |
|         | F                                                                                                    | -                            |  |
| Display |                                                                                                    | Sensor and switch names      |  |
| Display |                                                                                                    | School and Switch hames      |  |
| 2       | 0                                                                                                    | -                            |  |
| 2       | 0<br>1                                                                                                    |                              |  |
| 2       | 0<br>1<br>2                                                                                                    |                              |  |
| 2       | 0<br>1<br>2<br>3                                                                                                    |                              |  |
| 2       | 0<br>1<br>2<br>3<br>4                                                                                                    |                              |  |
| 2       | 0<br>1<br>2<br>3<br>4<br>5                                                                                                    |                              |  |
| 2       | 0<br>1<br>2<br>3<br>4<br>5<br>6                                                                                                    |                              |  |
| 2       | 0<br>1<br>2<br>3<br>4<br>5<br>6<br>7                                                                                                    |                              |  |
| 2       | 0<br>1<br>2<br>3<br>4<br>5<br>6<br>7<br>8                                                                                                    |                              |  |
| 2       | 0<br>1<br>2<br>3<br>4<br>5<br>6<br>7<br>8<br>9                                                                                                    |                              |  |
| 2       | 0<br>1<br>2<br>3<br>4<br>5<br>6<br>7<br>8<br>9<br>4                                                                                                    |                              |  |
| 2       | 0<br>1<br>2<br>3<br>4<br>5<br>6<br>7<br>8<br>9<br>8<br>9<br>A<br>B                                                                                                    |                              |  |
| 2       | 0<br>1<br>2<br>3<br>4<br>5<br>6<br>7<br>8<br>9<br>8<br>9<br>4<br>8<br>9<br>4<br>8<br>9<br>A<br>B<br>C                                                                                                    |                              |  |
| 2       | 0<br>1<br>2<br>3<br>4<br>5<br>6<br>7<br>8<br>9<br>4<br>8<br>9<br>4<br>8<br>9<br>4<br>8<br>9<br>4<br>8<br>5<br>0<br>7<br>2<br>8<br>9<br>5<br>6<br>7<br>2<br>8<br>9<br>5<br>6<br>7<br>7<br>8<br>9<br>6<br>7<br>7<br>8<br>9<br>6<br>7<br>7<br>8<br>9<br>7<br>8<br>9<br>7<br>8<br>9<br>7<br>8<br>7<br>7<br>7<br>7<br>7<br>7<br>7<br>7                                         |                              |  |
| 2       | 0<br>1<br>2<br>3<br>4<br>5<br>6<br>7<br>8<br>9<br>4<br>9<br>4<br>8<br>9<br>4<br>8<br>9<br>A<br>8<br>9<br>4<br>8<br>5<br>5<br>6<br>7<br>7<br>8<br>9<br>4<br>7<br>7<br>8<br>9<br>5<br>6<br>7<br>7<br>8<br>9<br>9<br>4<br>5<br>5<br>6<br>7<br>7<br>8<br>9<br>9<br>6<br>8<br>9<br>6<br>7<br>7<br>7<br>7<br>7<br>7<br>7<br>7<br>7<br>7<br>7<br>7<br>7<br>7<br>7<br>7<br>7<br>7 |                              |  |

• For the positions of senso s and switches, refer to 8. UNIT CONFIGURATION Sensors.

- $\cdot~$  When you check the sensor you cannot touch, manually rotate the gear or cam to switch ON and OFF.
- When you check Right Top Cover Switch (1:1) and Left op Cover Switch (1:2), switch both of them ON and OFF at the same tim
- Check LOWER RIGHT SPOOL SET SENSOR (1:D) with spool lock cover closed.

### <OPT SENS CHECK>

- Select [SERVICE MODE > DIAGNOSIS > OPT SENS CHECK] from the operation panel, and check the tatus of multi senso.
- 2. A er the functional diagnosis is ompleted, the diagnosis result (OK or NG) is displayed on the operation panel.
  - · DENSITY SENSOR: The functi nal diagnosis result of density sensor is displayed.
  - EDGE SENSOR: The functi nal diagnosis result of edge sensor is displayed.
  - GAP SENSOR: The functional diagnosis result of GAP sensor is displayed.

|         | OPT  | SENS | CHECK |    |
|---------|------|------|-------|----|
| DENSITY | SEN  | SOR  |       |    |
|         |      |      |       | OK |
| EDGE SE | NSOR |      |       |    |
|         |      |      |       | 0K |
| GAP SEN | SOR  |      |       |    |
|         |      |      |       | 0K |
|         |      |      |       |    |

- Main factors of the NG items:
  - The inadequacy of multi sensor op al axis adjustment (SERVICE MODE > ADJUSTMENT > OPTICAL AXIS)
  - The inadequacy of multi sensor GAP alibration (SE VICE MODE > ADJUSTMENT > GAP CALIB)
  - · The failure of multi senso

- For the details of handling, refer to 5-3. Detail of Hardware Error (E code: EC23).

### <NOZZLE CHECK>

- Select [SERVICE MODE > DIAGNOSIS > NOZZLE CHECK > RUN > YES] from the operation panel. A er selecting [Y S], execute the functional diagnosis of HEAD MANAGEMENT SENSOR.
  - $\cdot \,$  When [YES] is selected: Non-ejection d tection is xecuted.
  - When [NO] is selected: Returns to the RUN/RESULT screen.
- Return to the menu screen, select [SERVICE MODE > DIAGNOSIS > NOZZLE CHECK > RESULT]. A er [RESULT] is selected, the results of non-ejection d tection (OK/NG) a e displayed per chip position (NG Criteria: When NG nozzles are 50 or more per color).

| NOZZLE CHECK |    |    |    |  |
|--------------|----|----|----|--|
| A1           | 0K | A2 | NG |  |
| B1           | 0K | B2 | NG |  |
| C1           | 0K | C2 | NG |  |
| D1           | 0К | D2 | NG |  |
| E1           | 0K | E2 | MG |  |
|              |    | Ok | [  |  |

- The correlation b tween chip positions and olors (Share among all the supported models)

| Chip positio | Color | Chip positio | Color | Chip positio | Color | Chip positio | Color |
|--------------|-------|--------------|-------|--------------|-------|--------------|-------|
| A1           | MBK   | A2           | MBK   | B1           | BK    | B2           | BK    |
| C1           | MBK2  | C2           | MBK2  | D1           | Y     | D2           | Y     |
| E1           | М     | E2           | М     | F1           | С     | F2           | C     |

- Main factors of the NG items:
  - The inadequacy of HEAD MANAGEMENT SENSOR UNIT adjustment [SERVICE MODE > ADJUSTMENT > NOZZLE CHK POS]
  - · The failure of HEAD MANAGEMENT SENSOR UNIT

- For the details of handling, refer to 5-3. Detail of Hardware Error (E code: EC22).

### <HEAD CNT CHECK>

- Select [SERVICE MODE > DIAGNOSIS > HEAD CNT CHECK > YES] from the operation panel. A er selecting [YES], execute the functional diagnosis of head ontact check.
- 2. A er the functional diagnosis is ompleted, the diagnosis result (OK or NG) is displayed on the operation panel.

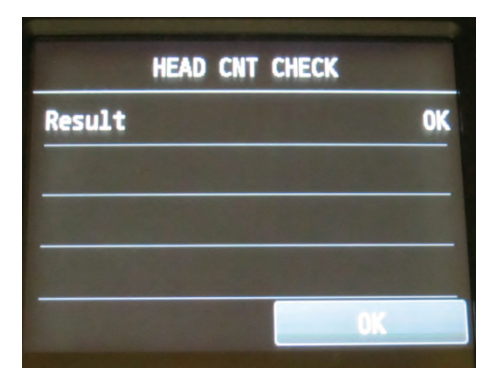

- Main factors of the NG items:
  - · Insuffici t print head cleaning
  - · The inadequacy of PRINT HEAD installatio
  - · The failure of PRINT HEAD
  - · The failure of CARRIAGE UNIT

- For the details of handling, refer to 5-3. Detail of Hardware Error (E code: EC21).

Chapter 6

### <ANALOG ENCODER CHECK>

- Select [SERVICE MODE > DIAGNOSIS > ANALOG ENCODER CHECK] from the operation panel, and xecute the functional diagnosis of APER FEED ENCODER UNIT.
- 2. The diagnosis result (OK or NG) is displayed on the operation panel
  - · LED level: The diagnosis result of LED light volume adjustment
  - · OUTPUT level: Output results

| ANALOG ENCODER CHECK |    |
|----------------------|----|
| LED Level            | 0K |
| OUTPUT Level         | 0K |
|                      |    |
|                      |    |
|                      |    |

- Main factors of the NG items:
  - · Paper jam inside the printer
  - $\cdot~$  Film, Timing Slit Disk (paper feed part) is not clean or deformed.
  - · The failure of PAPER FEED ENCODER UNIT
  - · The failure of PAPER FEED MOTOR UNIT

- For the details of handling, refer to 5-3. Detail of Hardware Error (E code: EC11/EC12).

### **Details of FUNCTION**

### 1) Purpose

The servicing functions (select [SE VICE MODE > FUNCTION] from the operation panel) educe the product

downtime y servicing efficiency and minim e the disposal of ink.

| FUNCTION menu         | Function descri tio        | When to use                                                           |  |
|-----------------------|----------------------------|-----------------------------------------------------------------------|--|
| CR LOCK               | Returning a carriage to    | · When carriage failure-related troubleshoo ng nishes.                |  |
|                       | the home positio           |                                                                       |  |
| CR UNLOCK             | Releasing the lock of      | <ul> <li>To move CARRIAGE UNIT for servicing, and etc.</li> </ul>     |  |
|                       | the carriage without       | <ul> <li>To make a func onal diagnosis of PURGE UNIT.</li> </ul>      |  |
|                       | removing the outer cover   | · To replace PURGE UNIT.                                              |  |
|                       |                            | · To manually con rm the movement CARRIAGE UNIT.                      |  |
|                       |                            | · To check the condi on of CARRIAGE UNIT visually.                    |  |
|                       |                            | $\cdot$ To remove the print head when drawing off $$ nk               |  |
| HEAD REPLACEMENT      | Removing and installing a  | · To replace print head                                               |  |
|                       | print head again without   | · To check the condi on of the print head.                            |  |
|                       | withdrawing ink inside     | · To check the condi on of the contact por on.                        |  |
|                       | the print head             | • To inspect or replace any of CARRIAGE UNIT (or INK TUBE UNIT)       |  |
|                       |                            | or ink supply-related unit.                                           |  |
| INK SUPPLY VALVE OPEN | Opening and closing ink    | <ul> <li>To drain ink before replacing CARRIAGE UNIT</li> </ul>       |  |
|                       | supply valve (choke valve) | <ul> <li>To drain ink before replacing INK TUBE UNIT</li> </ul>       |  |
|                       | without removing the       | $\cdot$ To drain ink from the tube before replacing SUB INK TANK UNIT |  |
|                       | outer cover                |                                                                       |  |
| INK FILLING           | Ink fillin                 | · To replace any of CARRIAGE UNIT (or INK TUBE UNIT) or ink           |  |
|                       |                            | supply-related unit.                                                  |  |

### 2) How to use servicing functions

### <CR LOCK>

- 1. Select [SERVICE MODE > FUNCTION > CR LOCK > YES] from the operation panel
- 2. Move the carriage to the home position, and lock the ap and the carriage.

### <CR UNLOCK>

P

- 1. Select [SERVICE MODE > FUNCTION > CR UNLOCK > YES] from the operation panel
- 2. Close the ink supply valve, and release the lock of the carriage.
- 3. The carriage can be moved manually.

| oint | Do not replace the print head using CR LOCK and CR UNLOCK. (Use HEAD |
|------|----------------------------------------------------------------------|
|      | REPLACEMENT when replacing the print head.)                          |

# Chapter 1

# Chapter 4

## Chapter 7

### <HEAD REPLACEMENT>

The print head can be removed and installed without draining the ink from the print head when replacing the print head or checking its condition. hen the printer is launched in the user mode a er this function is used, print head ink filling tarts as per specifi ations

- 1. Select [SERVICE MODE > FUNCTION > HEAD REPLACEMENT > YES] from the operation panel
- 2. The carriage moves to the head replacement position without d aining the ink from the print head, and the print head can be removed and installed.

A er the print head is removed and reinstalled, or replaced, perform printing confirm tion. If equired, perform print head alignment. (It is because slight misalignment of print head installing position m y a ect printing.

### <INK SUPPLY VALVE OPEN>

Open supply valves (choke valves) of SUB INK TANK UNITs using this function when d aining the ink from the tube into SUB INK TANK UNIT.

### Case (1): When replacing CARRIAGE UNIT or INK TUBE UNIT

- Unlock the carriage from [SERVICE MODE > FUNCTION > CR UNLOCK] in the operation panel, manually
  move the carriage unit to the position whe e the print head can be replaced, then remove the print head.
- Select [SERVICE MODE > FUNCTION > INK SUPPLY VALVE OPEN > OPEN] from the operation panel, and open the supply valves (choke valves) of the right and left SUB INK ANK UNITs.
- 3. Drain the ink from the tube to SUB INK TANK UNIT.
- 4. A er the ink has drained, the CARRIAGE UNIT (or INK TUBE UNIT) can be removed. For how to remove the CARRIAGE UNIT (or INK TUBE UNIT), see <u>6-2. Disassembly Procedures</u>.

### Case (2): When replacing SUB INK TANK UNIT

- Unlock the carriage from [SERVICE MODE > FUNCTION > CR UNLOCK] in the operation panel, manually
  move the carriage unit to the position whe e the print head can be replaced, then remove the print head.
- Select [SERVICE MODE > FUNCTION > INK SUPPLY VALVE OPEN > OPEN] from the operation panel, and open the supply valves (choke valves) of the right and left SUB INK ANK UNITs.
- 3. Drain the ink from the tube to SUB INK TANK UNIT.
- 4. A er the ink is drained, SUB INK TANK UNIT can be removed. A er the ink has drained, the SUB INK TANK UNIT can be removed. For how to remove the SUB INK TANK UNIT, see <u>6-2</u>. Disassembly Procedures.

#### <INK FILLING>

This function is used when filling ink in the pri er a er replacing ink supply-related unit (CARRIAGE UNIT or INK TUBE UNIT).

If this function is xecuted without draining the ink from the tube into SUB INK TANK UNIT, note that the ink in the tube is drained into the maintenance cartridge.

<How to start the service mode a er installing the print head (Recommended procedure 1)>

- 1. Install the print head.
- 2. Launch the printer in the service mode.
- 3. Select [SERVICE MODE > FUNCTION > INK FILLING > YES] from the operation panel
- 4. Ink filling tarts.

### <How to start the service mode without installing the print head (Recommended procedure 2)>

- 1. Launch the printer in the service mode.
- 2. Select [SERVICE MODE > FUNCTION > HEAD REPLACEMENT > YES] from the operation panel
- 3. The carriage moves to the print head replacement position. In tall the print head.
- 4. Select [SERVICE MODE > FUNCTION > INK FILLING > YES] from the operation panel
- 5. Ink filling tarts.

### <<Precautions>

Do not install the print head using CR UNLOCK and CR LOCK.

|       | Depending on consumed ink amount of maintenance cartridge, a maintenance           |
|-------|------------------------------------------------------------------------------------|
| Point | cartridge full error may occur while INK FILLING is executed, therefore, prepare a |
|       | new maintenance cartridge.                                                         |

Chapter 7

Chapter 2

Chapter 2

Chapter 3

Chapter 4

Chapter 5

Chapter 6

### **Details of ADJUSTMENT**

### 1) Purpose

Servicing adjustment (select [SERVICE MODE > ADJUSTMENT] from the operation p nel) is required in order to meet the printer functions er parts replacement by printer maintenance or repair service, or a er the parts requiring servicing adjustment. A er the parts listed in 3) The list of the parts requiring servicing adjustment are replaced or the printer is disassembled and assembled, be sure to perform the following adjustments:

### 2) Details on each adjustment

| ADJUSTMENT menu            | Adjustment name                                              | Details                                                                                                    |  |
|----------------------------|--------------------------------------------------------------|----------------------------------------------------------------------------------------------------|--|
| OPTICAL AXIS               | Multi sensor o ti al axis<br>adjustment                      | Multi sensor in talled in the carriage unit varies among printers<br>due to installation p ecision. This adjustment corrects the variatio<br>among printers. Use Canon Glossy Photo Paper HG 170 that the<br>size is A4 or larger in width. (*1)                        |  |
| GAP CALIB                  | GAP calibratio                                               | The multi sensor in talled in the carriage unit detects the head-<br>to-paper distance, and adjusts the carriage position depending on<br>that distance. Use Canon Glossy Photo Paper HG 170 that the size<br>is A4 or larger in width. (*1)                            |  |
| LF TUNING                  | LF correction (Au omatic                                     | Corrects the horizontal line feed amount to reduce band uneven<br>printing. Use the g eatest width of Canon Glossy Photo Paper HG<br>170 that can be used for printing f om the printer. Accordingly, the<br>correction an be e ecti e to other kinds of paper. (*1/*2) |  |
| NOZZLE CHK POS             | Adjustment of the opti al axis in the head management sensor | Determines the optimal position of the head man ement sensor<br>in order to execute non-ejection d tection or all the nozzles.                                                                                                    |  |
| CR REG                     | Dynamic head alignment                                       | Corrects the ink dot misplacement due to the carriage position<br>(scanning direction). Use the g eatest width of Canon Glossy<br>Photo Paper HG 170 that can be used for printing f om the printer.<br>(*1/*2)                                                         |  |
| CR MOTOR COG               | Cogging torque control                                       | Controls carriage vibration due o motor cogging torque.                                                                                                    |  |
| TOUCH PANEL<br>CALIBRATION | LCD calibratio                                               | Calibrates so that the touch panel function of the ope ation panel can be used properly.                                                                                                    |  |
| MANUAL HEAD ADJ            | Manual head alignment                                        | When the print result is not improved even by performing the automatic head adju tment, the print head is aligned manually.                                                                                                    |  |
| MARGIN ADJ                 | Margin adjustment                                            | When margins shift during paper eeding, the margin can be manually adjusted.                                                                                                    |  |
| LF_ENC_ADJ                 | LF encoder adjustment                                        | Calculates the paper feeding position/paper eeding speed of the paper feed roller, and the adjustment is performed for moving the paper feed roller properly.                                                                                                    |  |
| UPPER_ARB_<br>CALIB        | Upper ARB paper feed unit calibratio                         | There are load changes by motor individual variation and y gear driving in ARB paper feed unit. These variable factors occur due to the individual variation in ARB paper eed unit, therefore, calibration is xecuted for each unit.                                    |  |
| LOWER_ARB_<br>CALIB        | Lower ARB paper feed unit calibratio                         | Same as above.                                                                                                    |  |

\*1: When Canon Glossy Photo Paper HG 170 is not available, use Canon Premium Glossy Paper 2 280 or Canon Premium Semi-Glossy Paper 2 280.

\*2: In each of 24" model, 36" model, and 44" model, use the paper whose maximum size can be used with the printer. If not, the message "Please set the specified si e of paper." is displayed and the subsequent adjustment is not performed. Note that the paper whose width is 42 inch can be used only for 44" model as an exception

### 3) The list of the parts requiring servicing adjustment

**Chapter 3** 

Chapter 4

| Service part name           | Necessary service adjustment |
|-----------------------------|------------------------------|
| HEAD MANAGEMENT SENSOR UNIT | · NOZZLE CHK POS             |
| MULTI SENSOR UNIT           | · GAP CALIB                  |
|                             | · OPTICAL AXIS               |
| CARRIAGE UNIT               | · GAP CALIB                  |
|                             | · OPTICAL AXIS               |
|                             | · CR MOTOR COG               |
| BELT, CARRIAGE              | · CR MOTOR COG               |
| MOTOR, DC, 47.8W            | · CR MOTOR COG               |
| CARRIAGE ENCODER UNIT       | · CR MOTOR COG               |
| - (*3)                      | · LF TUNING                  |
| PLATEN UNIT, TOP A TO F     | · CR REG                     |
| PLATEN UNIT, TOP AWAY       |                              |
| PAPER FEED ENCODER UNIT     | · LF_ENC_ADJ                 |
| ACTIVE ROLL BRAKE UNIT      | · UPPER_ARB_CALIB            |
|                             | · LOWER_ARB_CALIB            |
| OPERATION PANEL UNIT        | TOUCH PANEL CALIBRATION      |
| MAIN PCB UNIT               | · LF_ENC_ADJ                 |
|                             | · UPPER_ARB_CALIB            |
|                             | · LOWER_ARB_CALIB            |
|                             | TOUCH PANEL CALIBRATION      |

\*3: Perform service adjustment when horizontal band uneven printing occu s.

# Chapter 1

Chapter 7

Chapter 8

### 4) Servicing adjustment menu level

The following table indicates servicing adjustment menu level. Execute each servicing adjustment command

a er selecting [Y S].

Menu level: Select [SERVICE MODE > ADJUSTMENT] in the operation panel

| First h level | Second level    | Third level             | Fourth level            |
|---------------|-----------------|-------------------------|-------------------------|
| ADJUSTMENT    | OPTICAL AXIS    | YES                     |                         |
|               |                 | NO                      |                         |
|               | GAP CALIB       | YES                     |                         |
|               |                 | NO                      |                         |
|               | LF TUNING       | YES                     |                         |
|               |                 | NO                      |                         |
|               | NOZZLE CHK POS  | YES                     |                         |
|               |                 | NO                      |                         |
|               | CR REG          | RUN                     | YES                     |
|               |                 |                         | NO                      |
|               |                 | RESET (*1)              | VES                     |
|               |                 |                         | NO                      |
|               |                 | VES                     |                         |
|               |                 | NO                      |                         |
|               |                 | VES                     |                         |
|               |                 | 1ES                     |                         |
|               |                 |                         | VEC                     |
|               | MANUAL HEAD ADJ |                         | YES                     |
|               |                 |                         | NU                      |
|               |                 | PRINT BASIC ADJ         | YES                     |
|               |                 | (*3)                    | NO                      |
|               |                 | INPUT ADJ               | INPUT ADJ               |
|               |                 | (*4)                    | A01-A36                 |
|               |                 |                         | B01-B36                 |
|               |                 | RESET SETTING           | YES                     |
|               |                 | (*5)                    | NO                      |
|               | MARGIN ADJ      | INPUT TOP MARGIN        | -5.0 through 0.0 to 5.0 |
|               |                 | (*6)                    | (mm)                    |
|               |                 | INPUT BOTTOM MARGIN(*7) | -5.0 through 0.0 to 5.0 |
|               |                 |                         | (mm)                    |
|               |                 | PRINT PATTERN (*8)      | YES                     |
|               |                 |                         | NO                      |
|               | LF_ENC_ADJ      | YES                     |                         |
|               |                 | NO                      |                         |
|               | UPPER ARB CALIB | YES                     |                         |
|               | (*9)            | NO                      |                         |
|               | LOWER ARB CALIB | YES                     |                         |
|               | (*9)            | NO                      |                         |
|               |                 |                         |                         |

\*1: Reset all the dynamic head alignment values to zero.

\*2: Print all the print head alignment pa erns. (Note that the print head alignment pa ern di ers between user mode and service mode).

\*3: Print two-way print head alignment pa ern only.

\*4: Input the print head alignment value.

Check print head alignment pa ern visually, and select the best print quality pa ern in the following each group:

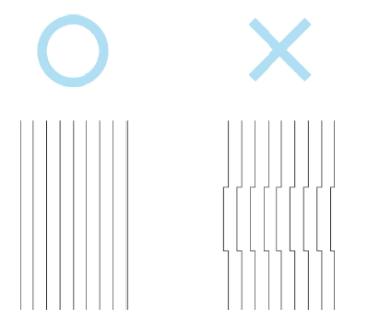

- A01-A36: Even-odd print head alignment value (printing d rection: rom HOME side to away side, select setting alue from 0 to 20).
- B01-B36: Even-odd print head alignment value (printin direction From away side to HOME side, select setting alue from 0 to 20).
- · C01-C36: Color separation pri t head alignment value (select setting alue from 0 to 20).
- · D01-D38: Two-way print head alignment value (select setting alue from 0 to 20).
- E01-E12: Verti al print head alignment value (select setting alue from 0 to 4).
- F01: Slanted print head alignment value (select setting alue from 0 to 12).
- · Register the alignment value by pressing [REGISTER].
- \*5: Reset print head alignment value.
- \*6: Input top margin alignment value. (If the adjustment is needed a er visually checking the pa ern for checking margins).
- \*7: Input bo om margin alignment value. (If the adjustment is needed a er visually checking the pa ern for checking margins).
- \*8: Print the pa ern for checking margins.
  - · Horizontal line width: 1 dot, verti al line width: 32 dots
  - · Top/bo om/left and rig t: 5 mm
  - $\cdot~$  Line for checking top/bo ~ om margins: 8 mm from the end
  - $\cdot~$  Printing len th: 100 mm
  - · Ink color: BK
- \*9: Execute without the roll paper and spool installed. (If executed with the roll paper and spool installed, an error occurs.)

Chapter 1

Chapter 6

### Details of TEST PRINT (1)

### 1) Purpose

Print the service nozzle check pa ern to check if ink is properly ejected from the print head nozzles. Note that the specifi ations of the n zzle check pa ern varies between user mode and service mode. This information is required for the analysis of printer troubles escalated to Canon Inc.

- User mode: Non-ejection of ink is i terpolated when the nozzle check pa ern is printed.
- · Service mode: Non-ejection of ink is not i terpolated when the nozzle check pa ern is printed.

### 2) How to print the service nozzle check pattern

- 1. Select [SERVICE MODE > TEST PRINT > SERVICE NOZZLE CHECK > YES] in the operation panel
  - When [YES] is selected: The service nozzle check pa ern is printed.
  - When [NO] is selected: Returns to the TEST PRINT screen.
- 2. The following information should be pri ted in service nozzle check pa ern (see the print sample):
  - · Printer name
  - · Print date
  - · Printer serial number
  - · Print head LOT number
  - · Date of print head installation
  - · Refill ink ank usage log (NINK)
  - · Service nozzle check pa ern
  - · Last implementation d te of cleaning
    - Cleaning: A-12 (CAP-A and CAP-B), A-1 (CAP-A), A-2 (CAP-B)
    - Deep cleaning: R-12 (CAP-A and CAP-B), R-1 (CAP-A), R-2 (CAP-B)
    - System cleaning: S-12 (CAP-A and CAP-B), S-1 (CAP-A), S-2 (CAP-B)

### 3) Service nozzle check pattern print (sample)

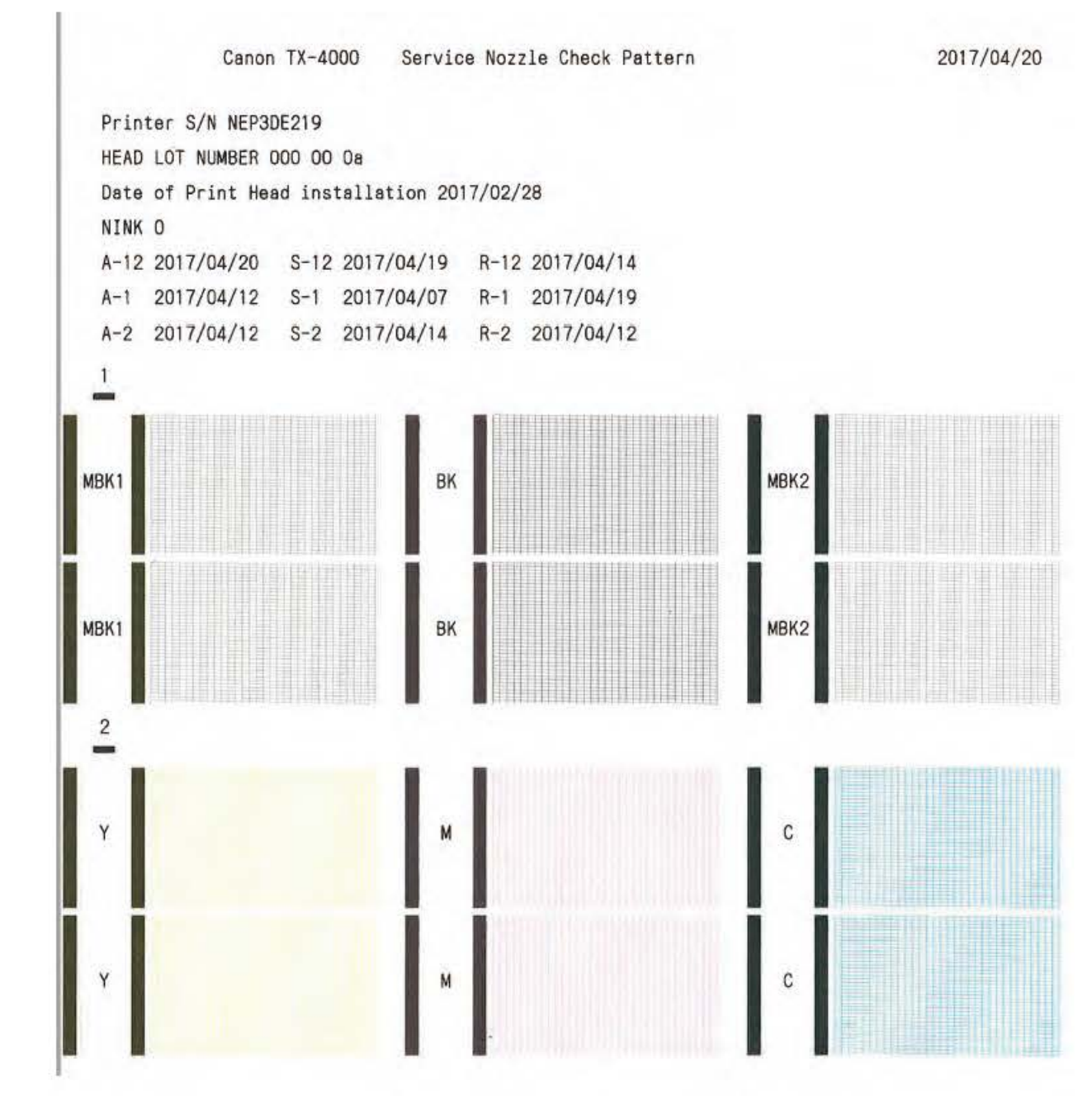

Chapter 8

Chapter 7

752 **7-2. Service Mode** SM-17001E-00

Chapter 2

Chapter 3

Chapter 4

Chapter 5

### 4) How to read nozzle check pattern & troubleshooting

How to read nozzle check pa ern

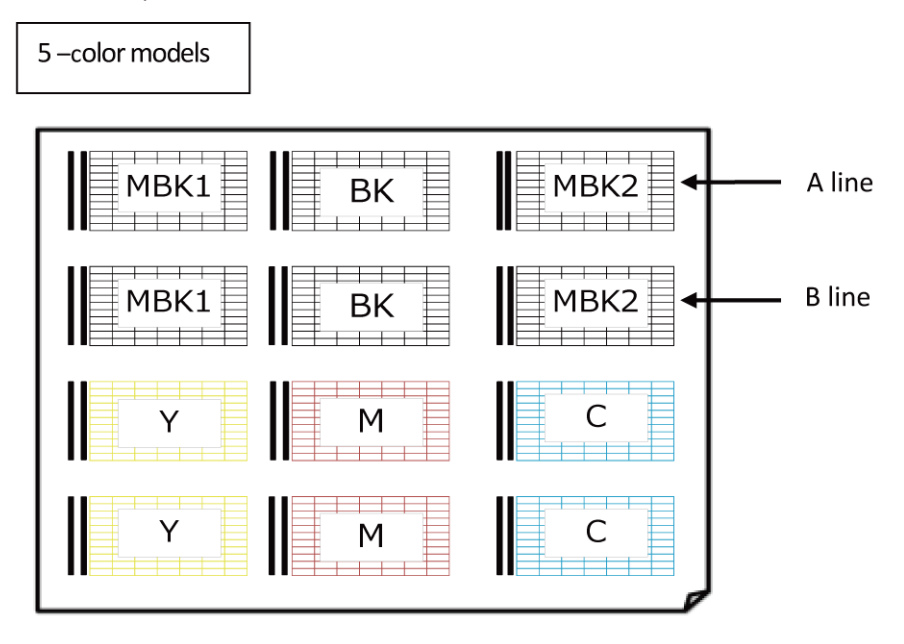

All color complete non-ejection of in

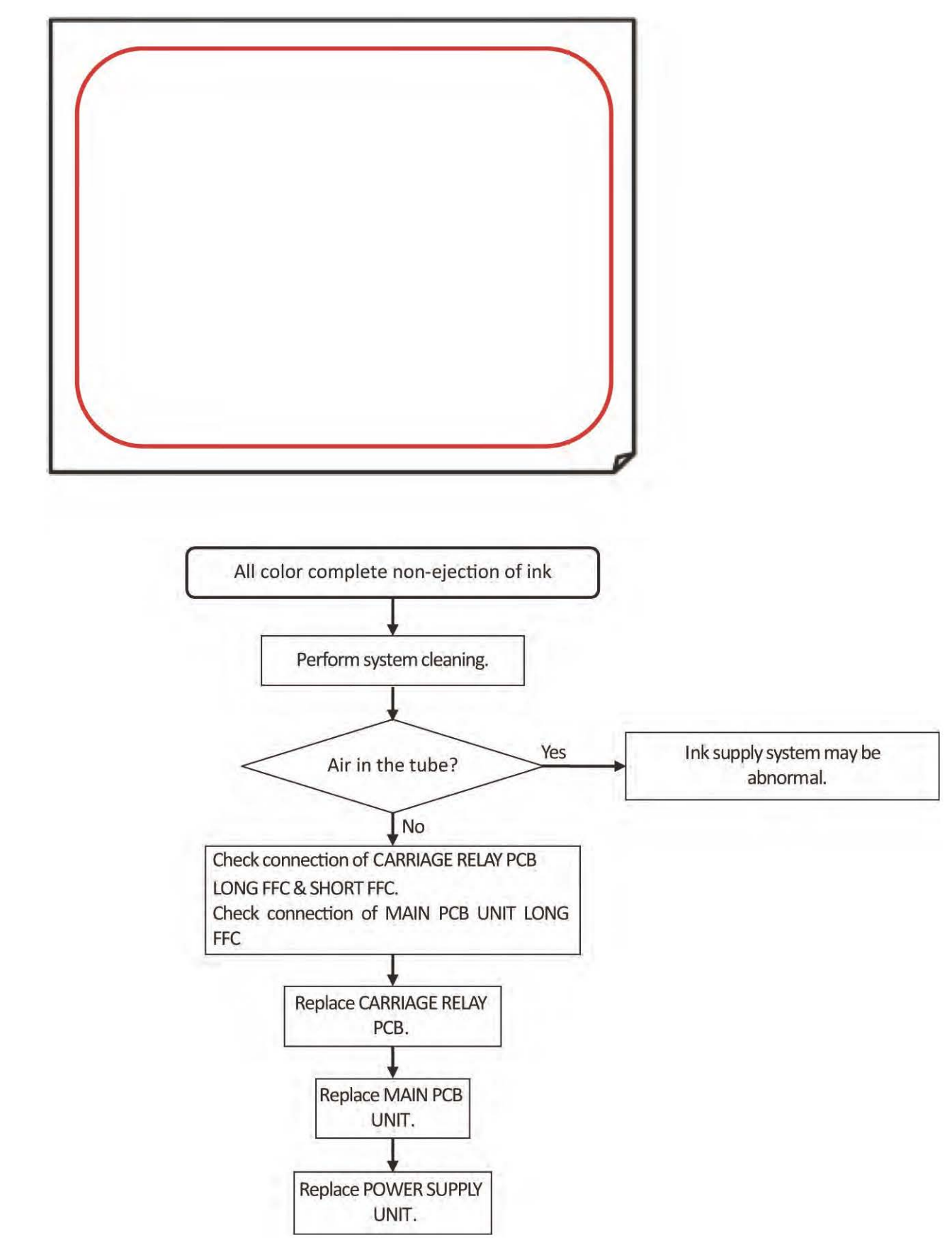

Chapter 8

Chapter 7

754 | **7-2. Service Mode** SM-17001E-00

Chapter 2

Chapter 3

Chapter 4

Chapter 5

### One-color or multi- olor complete non-ejection of in

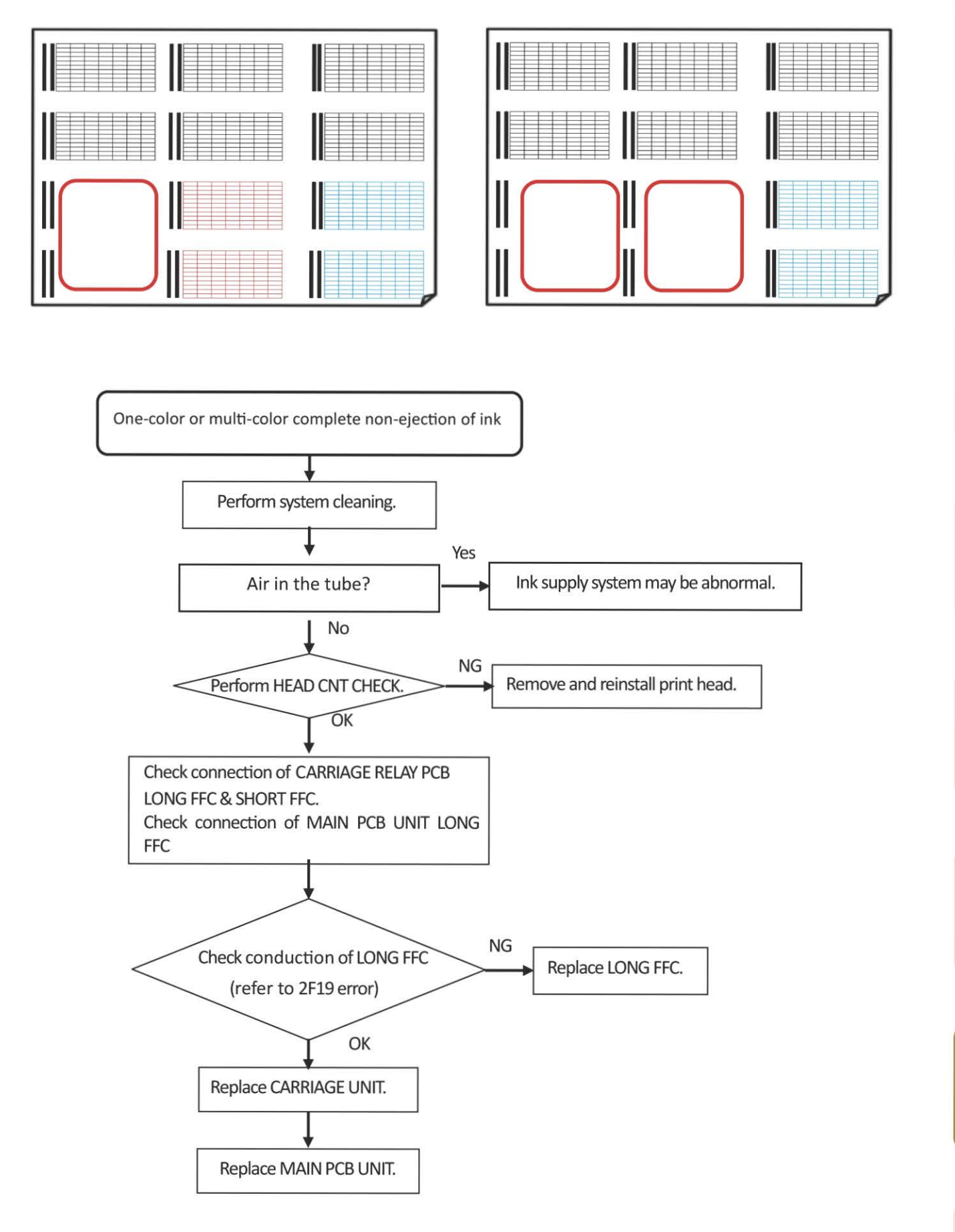

Chapter 7

Chapter 1

Chapter 2

Chapter 3

Chapter 4

Chapter 5

### All non-ejection of ink of Line A or Line

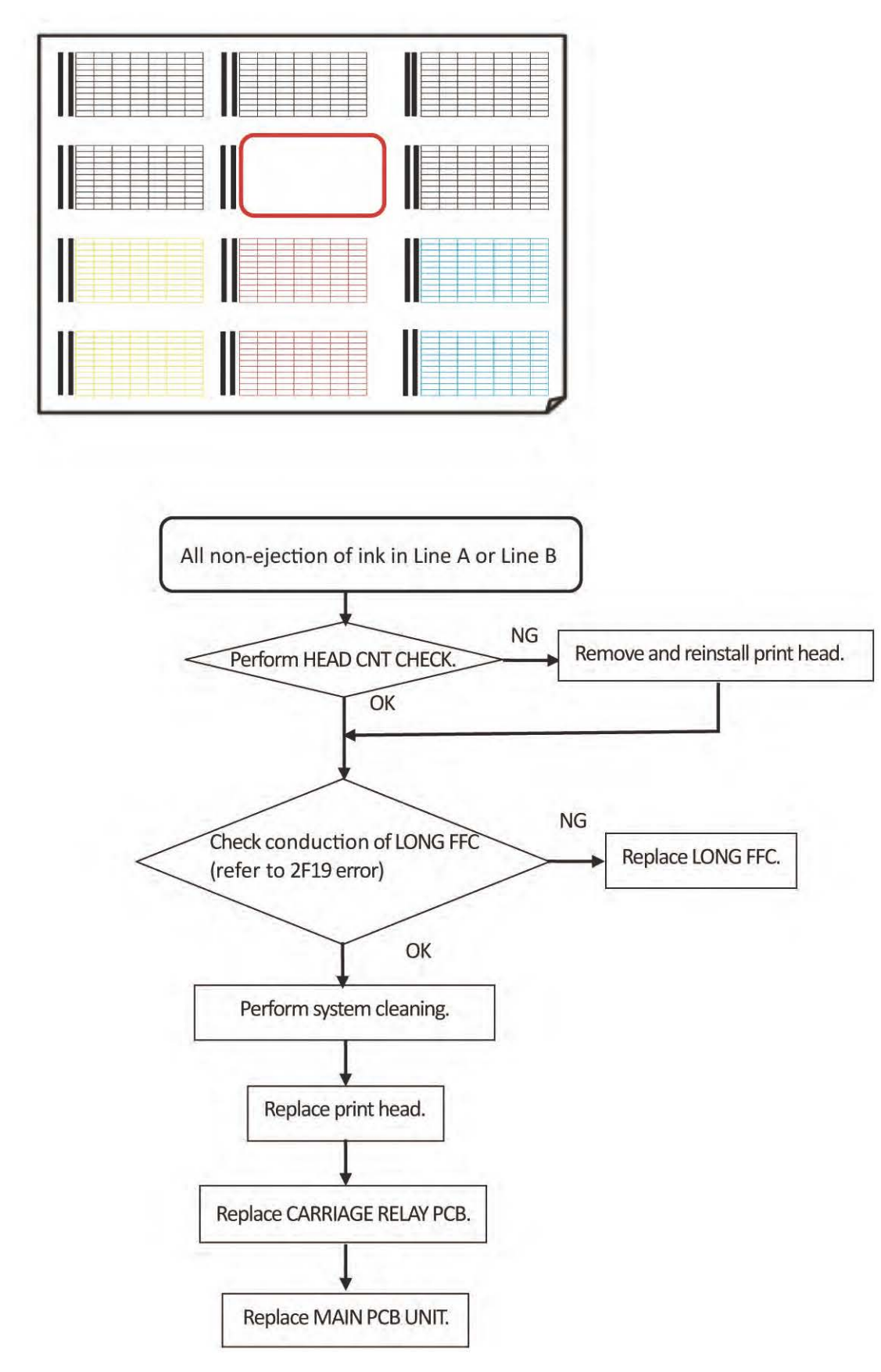

756 | **7-2. Service Mode** SM-17001E-00
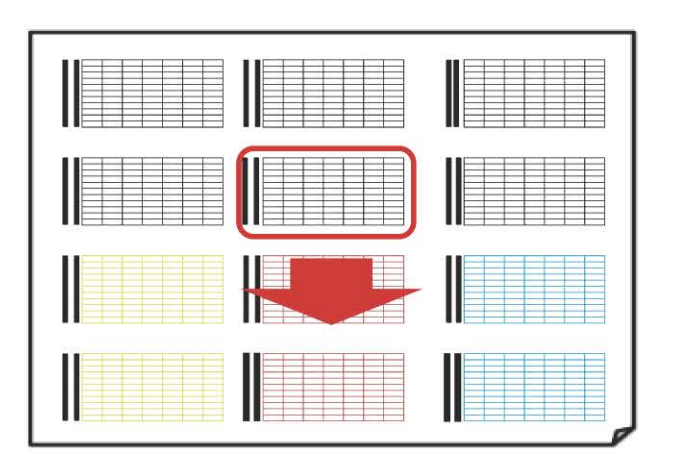

Per 2 nozzles

|   |   |   |          |   |   |       |   |   |   | P | e   | r : | 52 | . r | 10 |   |   | 25 |   |   |   |   |   |   |   |   |       |     |   |   |
|---|---|---|----------|---|---|-------|---|---|---|---|-----|-----|----|-----|----|---|---|----|---|---|---|---|---|---|---|---|-------|-----|---|---|
|   |   |   |          |   |   |       |   |   |   |   |     |     |    |     |    |   |   |    |   |   |   |   |   |   |   |   |       |     |   |   |
| - | - | - | -        | _ |   | 100   |   | _ | - |   | _   | _   | _  | _   | _  |   | _ | _  | _ | - | _ | _ | _ | - |   | _ | -     |     | _ | - |
|   | - | - | -        |   | - | 1.1   | - | - | - | - | -   | -   | _  | -   | -  | - | - | -  | _ | - | - | _ | - | - | - | - | -     | -   | - | - |
|   |   | - | -        |   | - | £ 3   | - | - | - | - | -   | -   | -  | -   | -  | - | - | -  | _ | - | - | _ | - | - | - | - | -     | -   | - | - |
|   | _ | - |          | _ | - | 10    | - | - | - | - | -   | -   | -  | -   | _  | - | - | -  | - | _ | _ | _ | - | _ | - | - | -     |     | - | - |
|   | - | - | -        |   | - | 1 3   | - | - | - | - |     | -   | -  | -   | -  |   | - | -  |   | - | - |   | - | - | - | - |       |     | - | - |
|   | - | - | -        |   |   | 1 8   | _ | - | - | - |     |     | _  | -   |    |   | - | -  | _ |   |   | _ | - | - | - | - |       |     | - | - |
|   |   |   |          |   |   | 1 3   |   |   |   |   |     |     |    |     |    |   |   |    | _ |   |   | _ |   |   |   |   |       |     |   |   |
|   | _ |   |          |   | _ | 1.1   |   | _ |   |   |     | _   |    | _   | _  |   | _ | _  |   | _ | _ |   | _ | _ |   | _ | -     |     |   | - |
|   | - | - | -        |   |   | 1.1   | - | - | - | - |     | -   |    | -   |    | - | - | -  | _ |   | _ | _ | _ | - | _ | - | -     | -   | - | - |
|   | - | - |          | _ |   | £ - 1 | - |   |   | - |     |     | -  | -   |    | - | - | -  | _ |   |   | _ |   |   | - |   |       | -   |   | - |
|   | - | - | -        | - |   | 0.1   | - | - | - | - | -   | -   | -  | -   | -  | - | - | -  | - | - | - | - | - | - | - | - | -     | -   | - | - |
|   | - | - | -        | - | - | 1.1   | - | - |   | - | -   | -   | -  | -   | -  | - | _ | -  | - | - | - | _ | - | - | - | - | -     | -   | - | - |
|   |   | - |          |   |   | 1. 3  | - |   | - | - | -   | -   | _  | -   | _  | - | - | -  | _ | - |   |   | - | - | - | - | -     | _   | - | - |
|   | _ |   | -        |   |   | 1 (   | _ |   |   | - |     |     | _  |     |    |   | _ |    |   | - | - |   |   |   | _ |   | 1.1.2 |     | - |   |
|   |   |   |          |   |   | 1     |   |   |   |   | 100 |     |    |     |    |   |   |    |   |   |   |   |   |   |   |   | 1.1   |     |   |   |
|   | - |   |          |   |   | D - E | _ |   |   | _ |     |     | _  |     |    |   | _ |    |   |   |   |   |   |   | _ |   | 1.12  | -   |   |   |
|   | _ | _ |          |   |   | 100   | _ |   |   | _ | _   | _   | _  | _   | _  |   | _ | _  | _ | _ |   |   | _ | _ |   | _ | _     | -   | _ | - |
|   | - | - | -        |   | - | 1.1   | - | - | - | - | -   | -   | _  | -   | -  |   | - | -  | _ |   | - | _ |   | - | - | - | -     | -   | - | - |
|   | - | - |          |   | - | 8 S   | - | - | - | - | -   | -   | -  | -   | -  | - | - | -  | - | - | - |   | - | - | - | - | -     | -   | - | - |
|   |   | - | <u> </u> |   |   | 1 C   | - |   | - | - |     | -   | -  | -   | -  | - | - | -  | - |   |   | _ |   | - | - | - |       | -   | - | - |
|   | - | - | -        |   | - | £     | - | - | - | - |     | -   |    | -   |    | - | - | -  | - |   |   | - | - |   | - | - |       |     | - | - |
|   | - | - | -        |   | - | 1 3   | - | - | - | - |     | -   | _  | -   | -  |   | - | -  | - |   | - |   | - | - | - | - | -     |     | - | - |
|   | _ |   |          |   |   | 1 1   |   |   |   |   |     | -   |    |     |    |   |   |    | _ |   | _ | _ |   |   |   |   | 1     |     |   |   |
|   |   |   |          |   | - | 1     |   |   |   |   |     |     |    |     |    |   | - |    |   | - |   |   |   |   |   |   |       |     |   |   |
| - | _ |   |          |   |   | 1     |   |   |   |   |     |     |    |     |    |   | _ | _  |   | - |   |   |   | _ |   |   |       |     | - | _ |
|   | - | - | -        | _ | - | 1.1   | - | - | - | - | -   | -   | _  | -   | _  | - | - | -  | _ | _ | _ | _ | _ | - | - | - | -     | -   | - | - |
|   |   | - | -        | - | - | 41.1  | - | - | - | - | -   | -   | -  | -   | -  | - | - | -  | - | - | - | - | - | - | - | - | -     |     | - | - |
|   |   | - | -        | - | - | 1.1   | - | - | - | - | -   | -   | -  | -   | -  | - | - | -  | - | - | - | - | - | - | - | - | -     | -   | - | - |
|   | - |   | -        | _ |   | £     | - |   |   | - |     |     | -  | -   |    | - | - |    | - |   | - | _ | - |   | - | - |       | -   | - | - |
|   | - |   | -        |   |   | 10.0  | - |   |   | - |     |     | -  |     |    |   |   |    | - |   |   | _ |   |   | - |   | 1     |     | - | - |
|   |   |   |          |   |   | 1 1   |   |   |   |   |     |     |    |     |    |   |   |    |   |   |   |   |   |   |   |   |       |     |   |   |
|   |   |   |          |   |   | 100   |   |   |   |   | -   | _   |    |     |    |   |   |    |   |   |   |   |   |   |   |   |       |     |   |   |
|   | _ | - | _        |   | - | 1.1   | _ | - | - |   | -   |     | _  | -   | _  |   | _ | _  |   |   | _ |   | _ | _ |   | - |       |     | _ | - |
|   | - | - |          |   |   | 8.2   | - | - | - | - |     | -   | _  |     |    |   | - | -  |   |   | - |   | - | - | - |   |       | -   | - | - |
|   | - | - | -        |   | - | 1.1   | - | - | - | - | _   | -   | -  | -   | -  | - | - | -  | _ | - | - | _ | - | - | - | - | -     | -   | - | - |
|   | - | - | -        | _ | - | 1.2   | - | - | - | - | -   | -   | -  | -   | -  | - | - | -  | _ | - | - |   | - | - | - | - | -     | -   | - | - |
|   |   | - | -        | - | - | 1 3   | - | - | - | - | -   | -   | -  | -   | -  |   | - | -  | - | - | - | - | - | - | - | - | -     | + + | - | + |
|   | - | - | -        | _ |   | 1 3   | - | - | - | - |     | -   | -  | -   |    | - | - | -  | - |   | - | - | - | - | - | - |       | -   | - | - |
|   |   |   |          |   |   | 1 3   |   |   |   |   |     |     |    |     |    |   |   |    |   |   | - |   |   |   |   |   |       |     | _ |   |
| - |   |   |          |   | 1 | 1     |   |   |   |   |     |     |    |     |    |   |   |    |   |   |   |   |   |   |   |   |       |     |   |   |
| - |   | - |          |   | - | B 3   |   | - |   |   | -   |     |    | -   |    |   | - |    |   | - | _ |   |   |   |   |   |       |     |   |   |
|   |   |   |          | _ |   | 1. (  | _ |   |   | _ |     |     | _  |     |    |   |   |    | _ |   | _ | _ | _ |   | _ | _ |       | 1   |   | 1 |

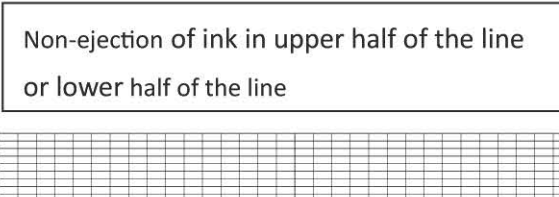

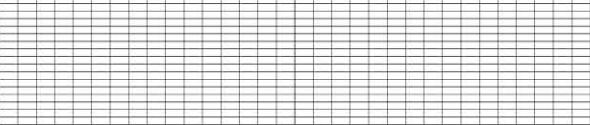

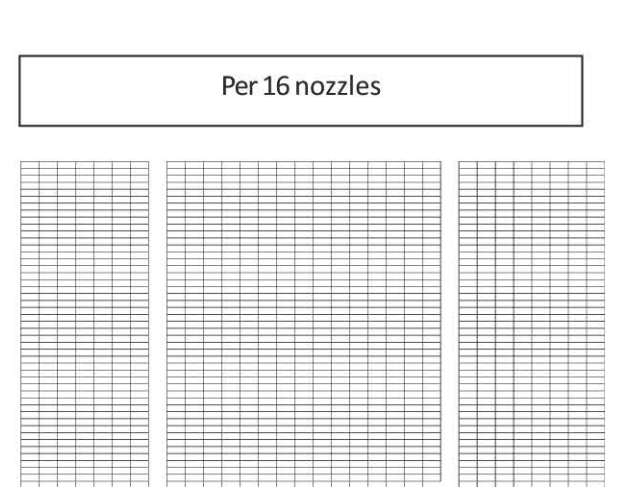

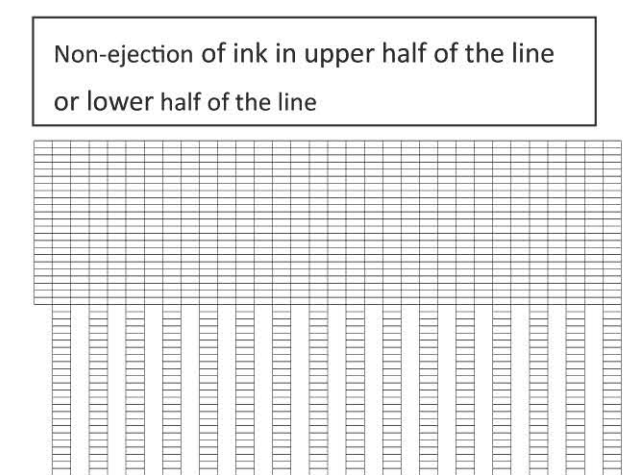

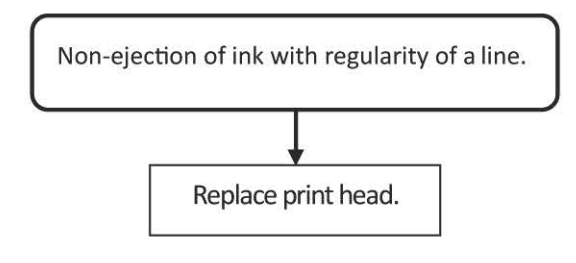

#### Dot mis-alignment

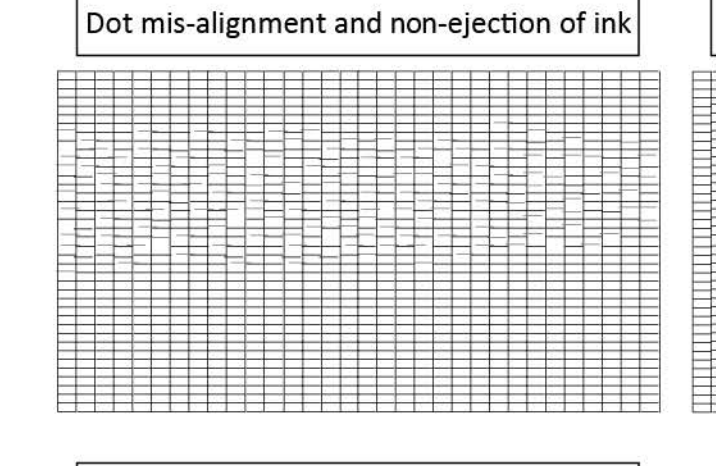

# Dot mis-alignment

Double vertical line

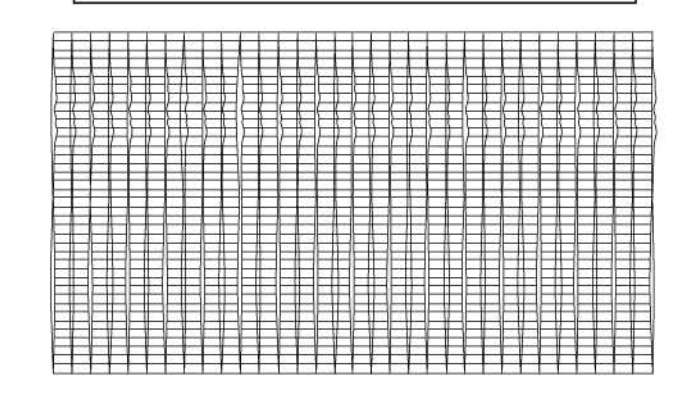

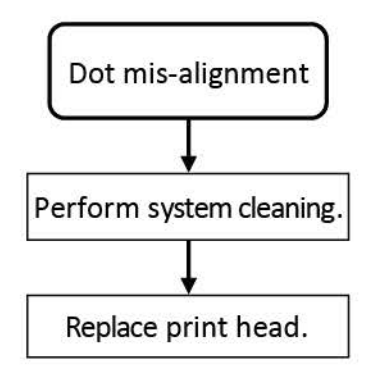

Chapter 1

758 | **7-2. Service Mode** SM-17001E-00

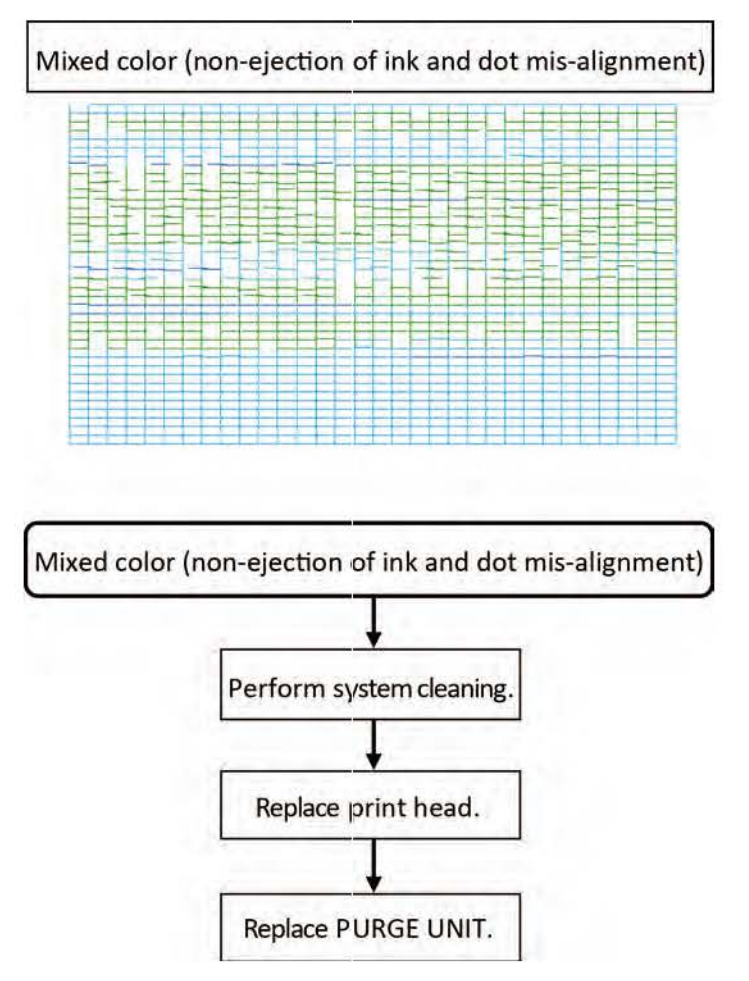

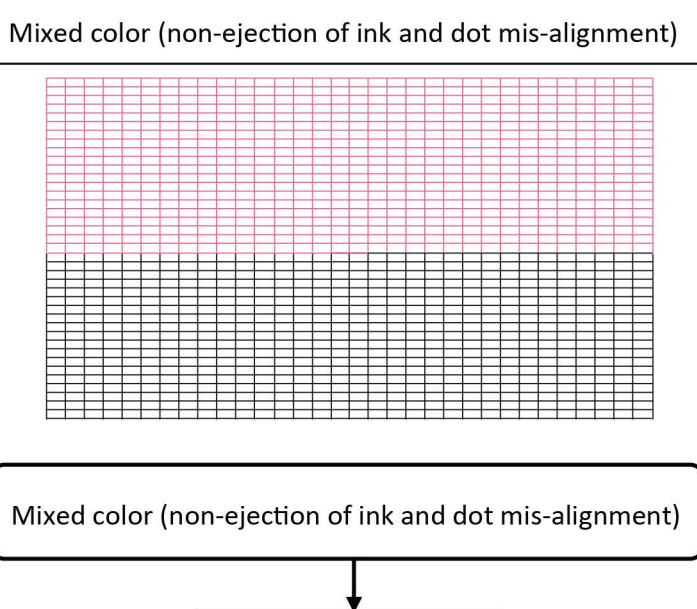

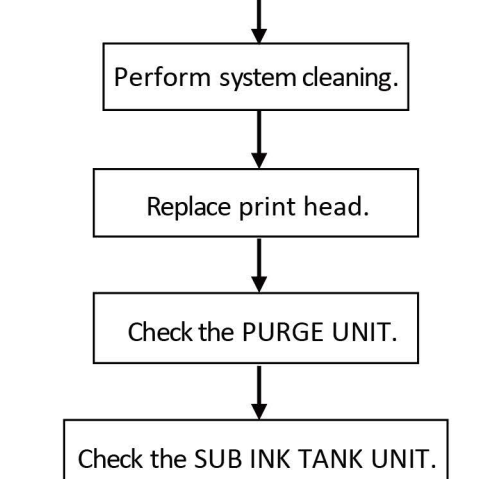

Chapter 1

Chapter 2

760 **7-2. Service Mode** SM-17001E-00

#### Non-ejection of ink without egularity of line

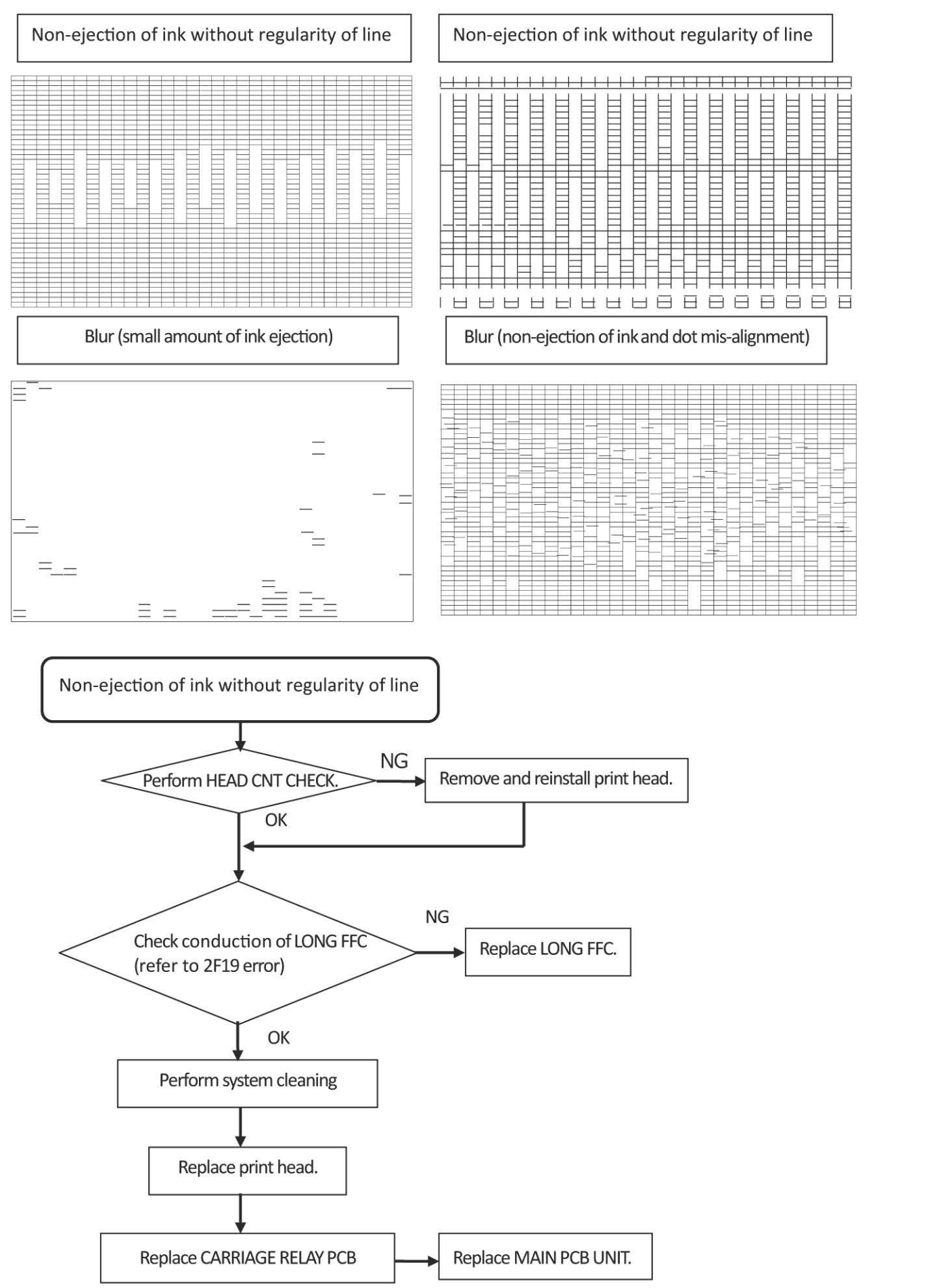

Chapter 3

Chapter 1

#### 1) Purpose

The detailed information on pri ter usage and the previous service records, etc. can be obtained as service log (PRINT INF). This information is equired for the analysis of printer troubles.

#### 2) How to obtain service log (PRINT INF)

The service log can be obtained by using service mode or iPF PRO Service Tool. This section xplains the method using service mode. For how to obtain the service log using iPF PRO Service Tool, see <u>7-4. iPF PRO</u> <u>Service Tool</u>.

- 1. Select [SERVICE MODE > TEST PRINT > PRINT INF > YES] in the operation panel
- 2. The service log is printed.

#### 3) The contents recorded in service log (PRINT INF)

The contents recorded in service log are almost the same as the ones displayed in each menu of [SERVICE MODE > PRINTER STATUS]. Therefore, see <u>Details of PRINTER STATUS</u>. for details of each item of service log. For the items recorded in the service log only, see service log print sample from the page onwards.

**Chapter 4** 

#### 4) Service log (PRINT INF) print sample

See <u>Details of PRINTER STATUS</u> regarding SYSTEM INFO, ERROR LOG, PARTS COUNTER, CLEANING LOG, SERVICE LOG, HEAD USAGE LOG, INK USAGE LOG, OTHER CONSUMABLES USAGE LOG, and USER COMMAND LOG indicated by red square in the following print sample

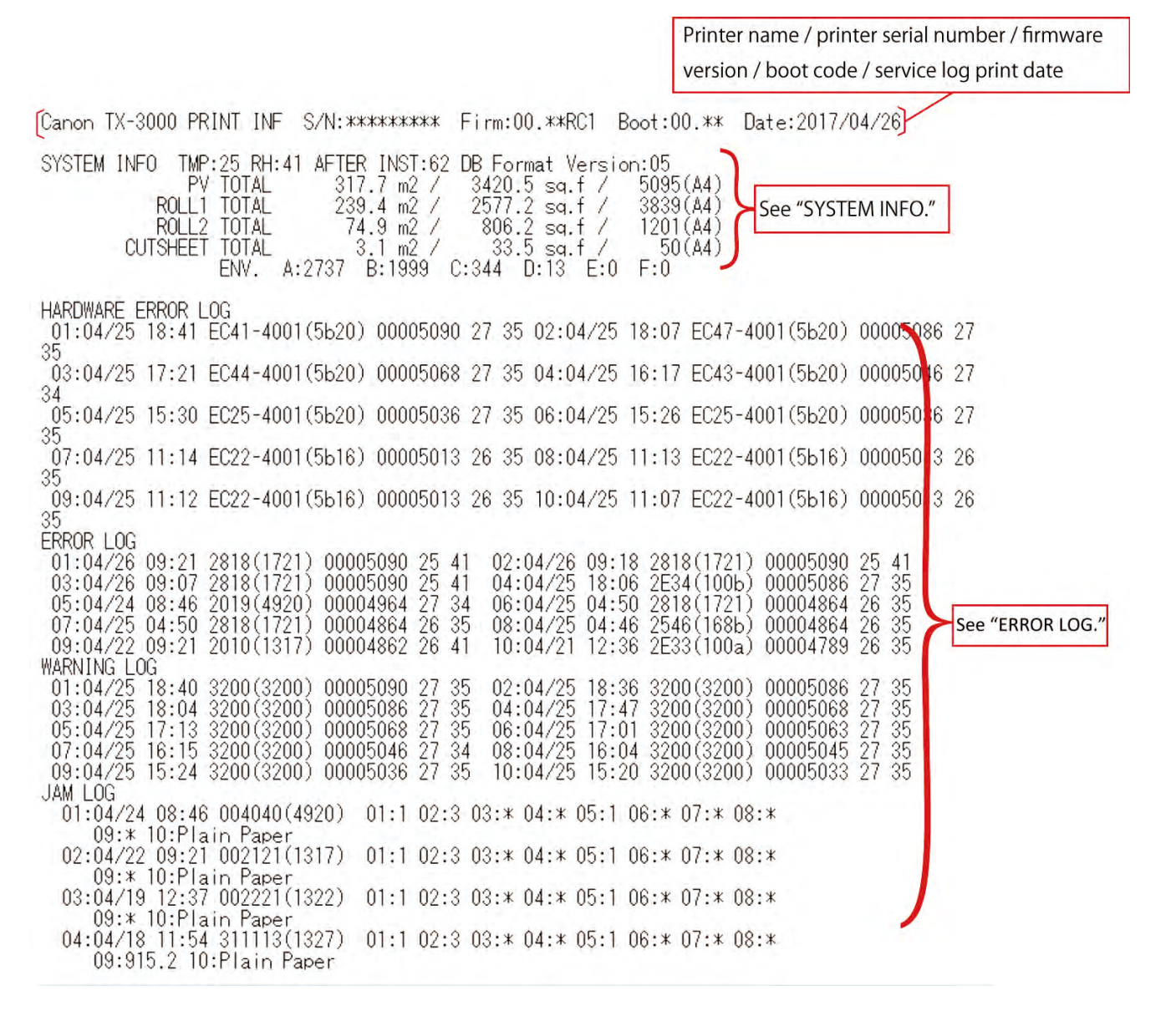

| CLEANING LOG       A-AB       4(2) 2017/04/24, 2017/04/03, 2017/04/03       EX       5 2017/04/13       H       0         *****/**/**       A-A       0(0) *****/**, ****/**, ****/**, ****/**       T1       0 *****/**       T2       0         *****/**/**       A-B       5(0) 2017/04/03, 2017/03/30, 2017/03/27       C       2 2017/04/13       FI-AB       0 | ER."              |
|----------------------------------------------------------------------------------------------------|-------------------|
| ****/**/**<br>A-A 0( 0) *****/**, ****/**, ****/**, ****/** T1 0 ****/**/** T2 0<br>****/**/**<br>A-B 5( 0) 2017/04/03, 2017/03/30, 2017/03/27 C 2 2017/04/13 FI-AB 0                                                                                                    |                   |
| *****/***<br>A-B 5( 0) 2017/04/03, 2017/03/30, 2017/03/27 C 2 2017/04/13 FI-AB 0                                                                                                    |                   |
| A-B 5( 0) 2017/04/03, 2017/03/30, 2017/03/27 C 2 2017/04/13 F1-AB 0                                                                                                    |                   |
| ****/**                                                                                                    |                   |
| S-AB 11( 9) 2017/04/18, 2017/04/04, 2017/04/04 FI-A 0 ****/** FI-B See                                                                                                    | CLEANING          |
| S-A 0(0) ****/**, ****/**, ****/**, ****/**/** IR-AB 1 2017/04/13 IR-A                                                                                                    | LOG."             |
| ****/**/<br>S-B 0( 0) ****/**/**, ****/**, ****/**/** IR-B 0 ****/**/**<br>R-AB 3( 3) 2017/04/03, 2017/03/30, 2017/02/22<br>R-A 0( 0) ****/**/**, ****/**/**, ****//**/**<br>R-B 2( 2) 2017/04/25, 2017/04/25, ****/**/**                                                                                                    |                   |
| SERVICE ADJUSTMENT LOG<br>GAP_CALIB 2016/07/26 OPTICAL_AXIS ****/** CR_MOTOR_COG 2017/04/25 CGC_REG                                                                                                    |                   |
| ****/**/**<br>LF_TUNING 2017/04/13 CR_REG<br>TOUCH PANEL CALIBRATION ****/**/** UPPER_ARB_CALIB ****/**/** LOWER_ARB_CALIB<br>2017/04/13<br>LF_ENC_ADJ 2017/04/12<br>L                                                                                                    | "SERVICE<br>_OG." |
| PCB REPLACEMENT LOG<br>01: 2017/02/22 2 02: ****/**/** 0 03: ****/**/** 0 04: ****/**/** 0 05: ****/**/** 0<br>06: ****/**/** 0 07: ****/**/** 0 08: ****/**/** 0 09: ****/**/** 0 10: ****//**/** 0<br>PV AUTO JUDGE : ON(NORMAL) , 0                                                                                                    | 0                 |
| PV AUTO JUDGE (ON/OFF): Ink reduction mode setting information                                                                                                    |                   |
| ON: Normal mode (cleaning is executed at the specified timing regard                                                                                                    | less of PVA       |
| OEE: AUTO mode (the number of cleaning is reduced depending on P                                                                                                    |                   |
| OFF. AGTO mode (the number of cleaning is reduced depending on P                                                                                                    |                   |

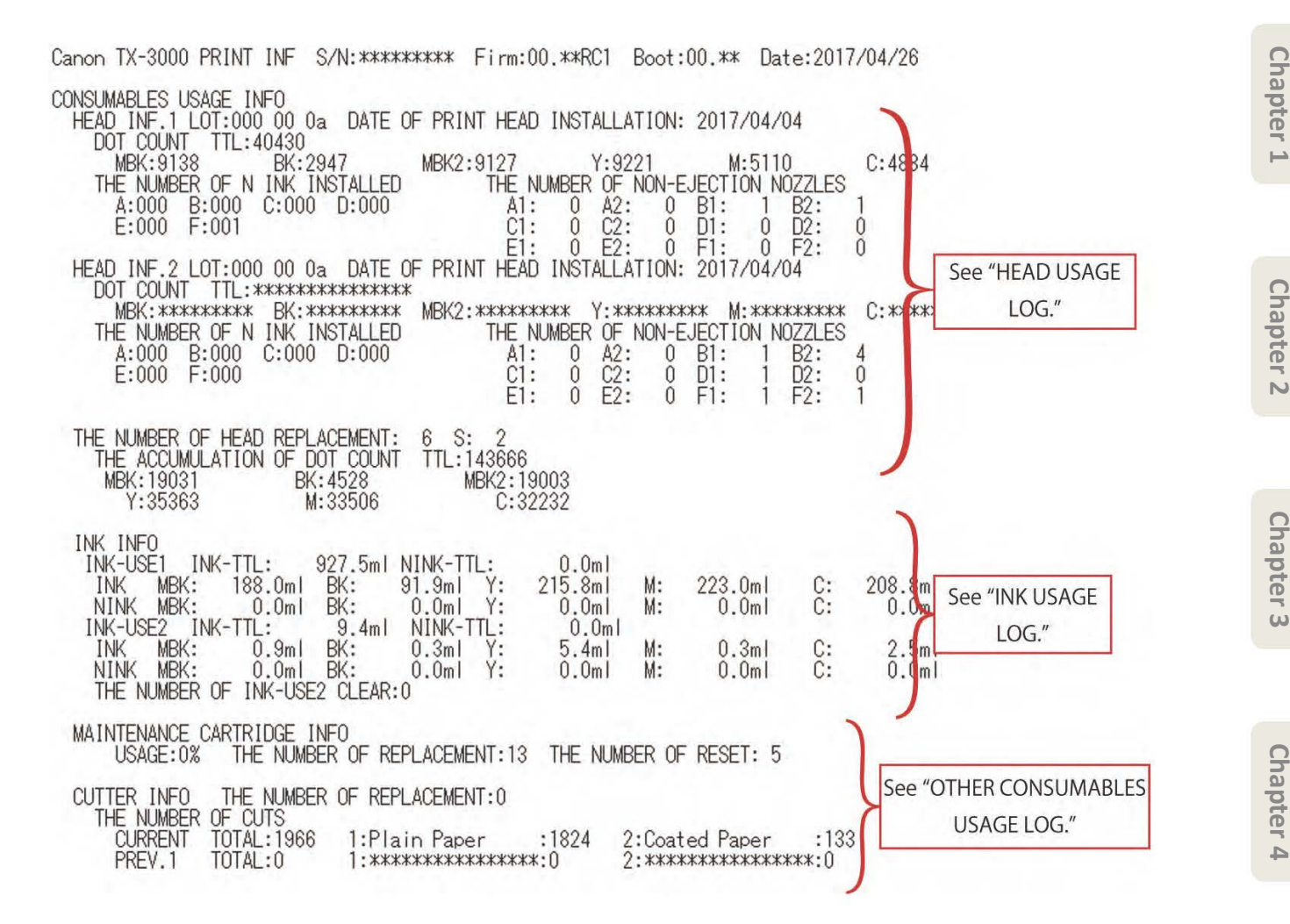

| DIAGNOSIS I<br>CR SYSTEM<br>PURGE CHE<br>NOZZLE CH<br>HEAD CNT<br>OPT SENS<br>ANALOG EN | NFO<br>CHECK ****/** ACC.SENSOR ** FFC ** CR Vib. **<br>CK ****/** **<br>ECK ****/** **<br>CHECK ****/** **<br>CHECK 2017/04/26 DENSITY OK EDGE OK GAP OK<br>CODER CHECK 2017/04/12 LED LEVEL OK OUTPUT LEVEL OK                                                                                                    |
|-----------------------------------------------------------------------------------------|----------------------------------------------------------------------------------------------------|
| USER COMMAN                                                                             | D L 0G Indicates carriage height. (Unit: 1/100 mm)                                                                                                    |
| ADJUSTMEN<br>No: ADJ.T<br>1:auto(<br>2:<br>3:<br>4:<br>5:                               | T       T       T |
| D:auto(                                                                                 | d) A(2,3) 27Č 81F 34% Coated Paper 2017/04/13 09:02 140, 160 🦊                                                                                                    |
| JOB LOG<br>N:M HEAD<br>1:C3 A(2)<br>********                                            | TEMP&HUM MEDIA TYPE DATE TIME GAP JOB NAME<br>27C 81F 35% Plain Paper 2017/04/25 18:36 140<br>***************                                                                                                    |
| ******                                                                                  | ***************************************                                                                                                    |
| ******<br>2:C3 A(2)<br>******                                                           | 27C 81F 35% Plain Paper 2017/04/25 17:43 140                                                                                                    |
| *****                                                                                   | ***************************************                                                                                                    |
| ******<br>3:C3 A(2)<br>*******                                                          | 27C 81F 35% Plain Paper 2017/04/25 17:00 140                                                                                                    |
| *****                                                                                   | ***************************************                                                                                                    |
| ******<br>4:A4 A(4)<br>********                                                         | 27C 81F 35% Plain Paper 2017/04/25 16:51 180                                                                                                    |
| *****                                                                                   | *****                                                                                                    |
| ******<br>5:C2 A(2)<br>*******                                                          | 27C 81F 35% Plain Paper 2017/04/25 16:04 140                                                                                                    |
| **********<br>*****                                                                     | ********                                                                                                    |
|                                                                                         | JOB LOG: The latest five print job logs are displayed.                                                                                                    |
|                                                                                         | - N: The smaller figure shows the newer log (1 to 5)                                                                                                    |
|                                                                                         | - M: Print mode                                                                                                    |
|                                                                                         | - HEAD: Head height (Automatic or fixed, height)                                                                                                    |
|                                                                                         | - TEMP&HUM: Temperature and humidity                                                                                                    |
|                                                                                         | - MEDIA TYPE: Type of media                                                                                                    |
|                                                                                         | - DATE: Date of printing                                                                                                    |
|                                                                                         | - TIME: Time of printing                                                                                                    |
|                                                                                         | - GAP: Carriage height (Unit: 1/100 mm)                                                                                                    |
|                                                                                         | - JOB NAME: Not displayed for personal information (Indicated by 128 asterisks)                                                                                                    |

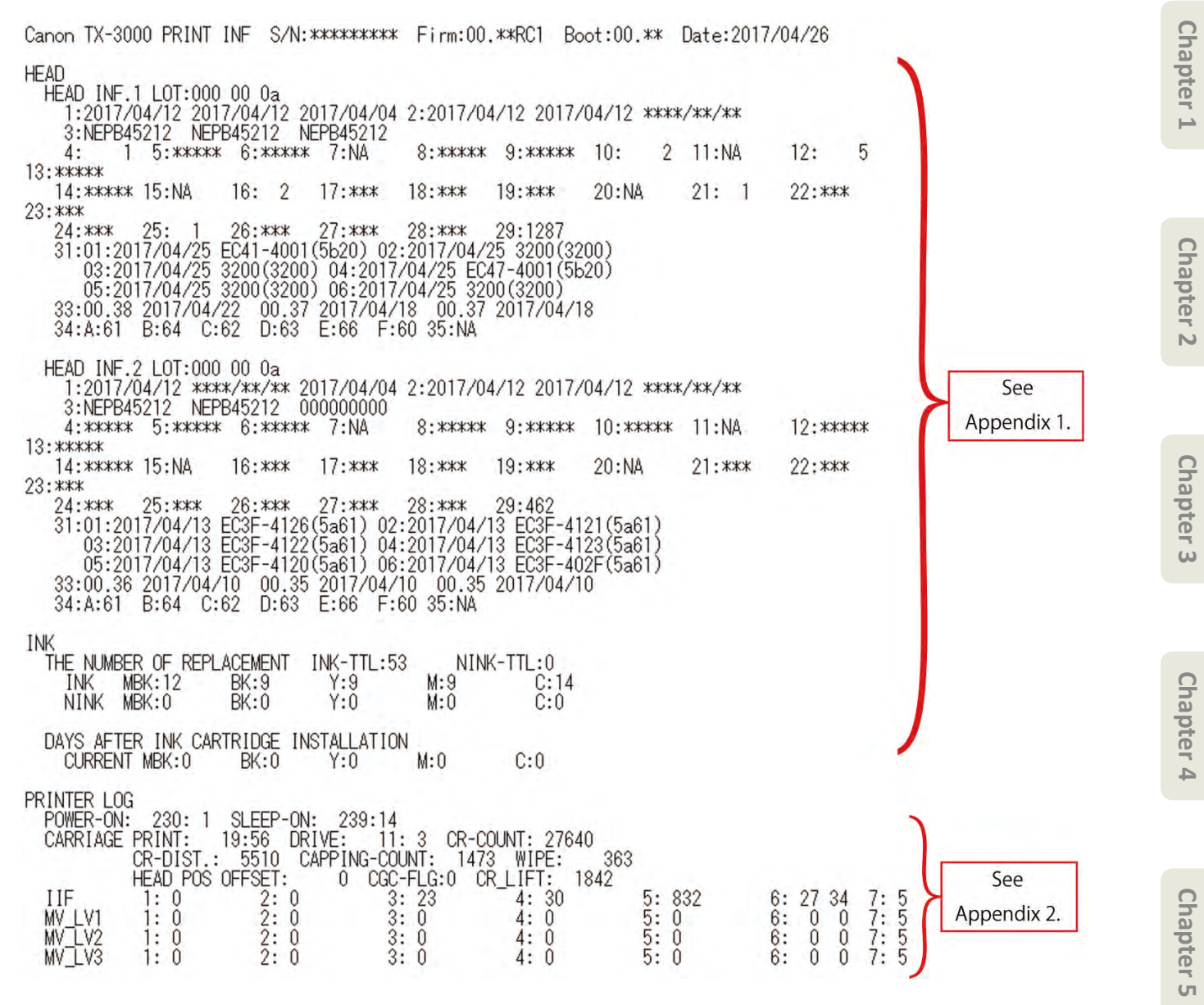

NOTE: The above logs are reference information equired for the analysis of the escalated printer troubles.

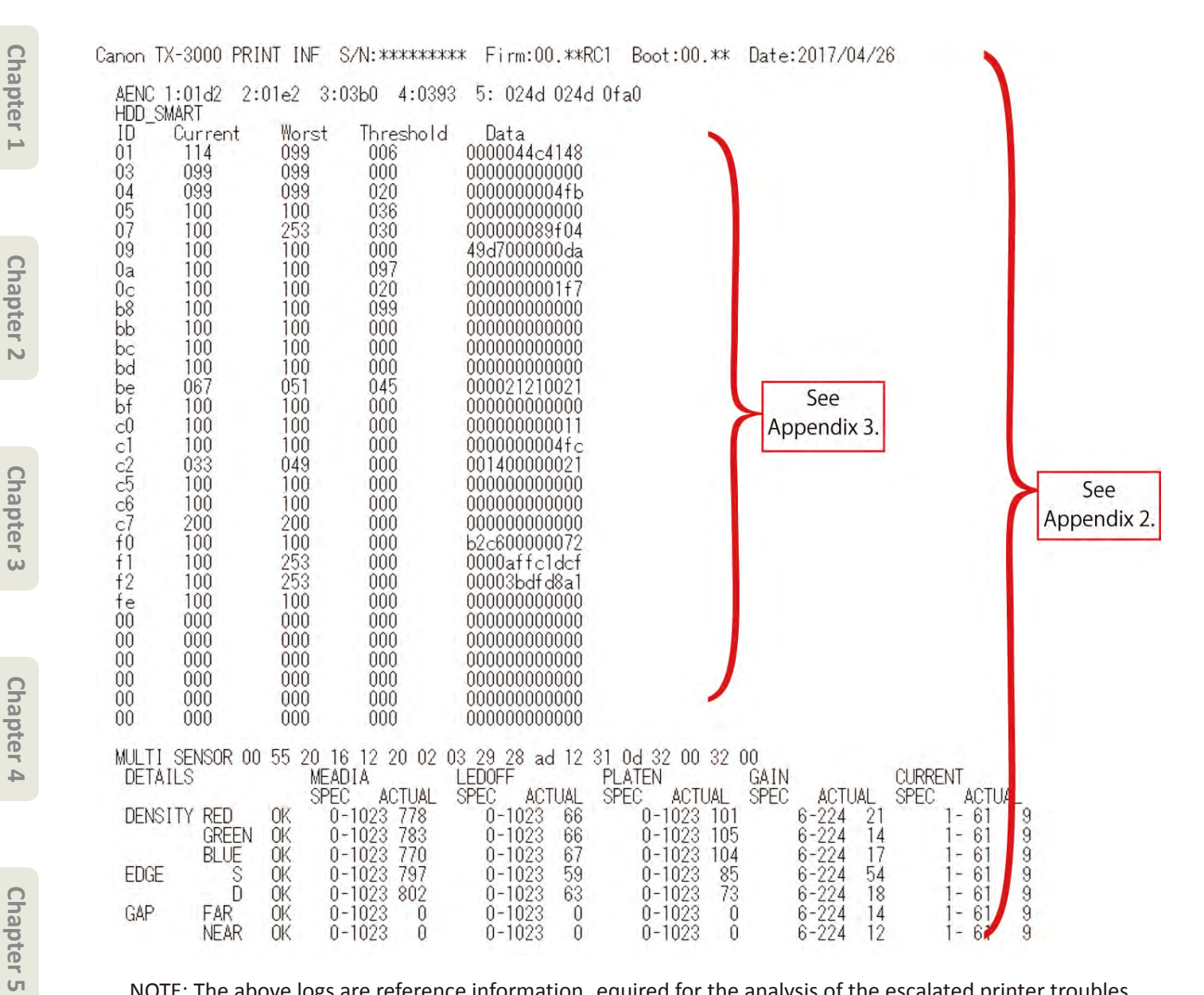

NOTE: The above logs are reference information equired for the analysis of the escalated printer troubles.

Chapter 6

| anon TX-3000<br>PV INFO DET                                                 | PRINT INF S/N<br>AILS                                                      | :********* Fin                                                   | m:00.                | **RC1 Boot:0                                                                            | 0.** Date:20                                             | 17/04/26                                                 |                  |                    | Chapt     |
|-----------------------------------------------------------------------------|----------------------------------------------------------------------------|------------------------------------------------------------------|----------------------|-----------------------------------------------------------------------------------------|----------------------------------------------------------|----------------------------------------------------------|------------------|--------------------|-----------|
| MEDIA 1<br>NAME<br>TTL<br>ROLL1<br>ROLL2                                    | : Plain Paper<br>: 305.6 m2<br>: 235.8 m2<br>: 66.8 m2                     | 3289.5 sq.f<br>2539.0 sq.f<br>719.6 sq.f                         |                      | MEDIA 2<br>NAME :<br>TTL :<br>ROLL1 :<br>ROLL2 :                                        | Coated Paper<br>11.6 m2<br>3.3 m2<br>8.1 m2              | 125.5 sq.f<br>35.5 sq.f<br>87.2 sq.f                     | )                |                    | er 1      |
| CUISHEET<br>MEDIA 3<br>NAME<br>TTL<br>ROLL1<br>ROLL2<br>CUTSHEET<br>MEDIA 5 | : 2.8 m2<br>: GlossyPhotoHG<br>: 0.3 m2<br>: 0.0 m2<br>: 0.0 m2            | 30.8 sq.f<br>170<br>3.3 sq.f<br>3.3 sq.f<br>0.0 sq.f<br>0.0 sq.f |                      | CUISHEET :<br>MEDIA 4<br>NAME :<br>TTL :<br>ROLL1 :<br>ROLL2 :<br>CUTSHEET :<br>MEDIA 6 | 0.2 m2<br>0.0 m2<br>0.0 m2<br>0.0 m2<br>0.0 m2           | 2.6 sq.f<br>0.0 sq.f<br>0.0 sq.f<br>0.0 sq.f<br>0.0 sq.f |                  |                    | Chapter 2 |
| NAME<br>TTL<br>ROLL1<br>ROLL2<br>CUTSHEET<br>MEDIA 7<br>NAME                | : 0.0 m2<br>: 0.0 m2<br>: 0.0 m2<br>: 0.0 m2<br>: 0.0 m2                   | 0.0 sq.f<br>0.0 sq.f<br>0.0 sq.f<br>0.0 sq.f                     |                      | NAME :<br>TTL :<br>ROLL1 :<br>ROLL2 :<br>CUTSHEET :<br>MEDIA OTHER<br>NAME :            | 0.0 m2<br>0.0 m2<br>0.0 m2<br>0.0 m2<br>0.0 m2<br>0.0 m2 | 0.0 sq.f<br>0.0 sq.f<br>0.0 sq.f<br>0.0 sq.f             |                  | See<br>Appendix 4. | Cha       |
| TTL<br>ROLL1<br>ROLL2<br>CUTSHEET                                           | : 0.0 m2<br>: 0.0 m2<br>: 0.0 m2<br>: 0.0 m2                               | 0.0 sq.f<br>0.0 sq.f<br>0.0 sq.f<br>0.0 sq.f                     |                      | TTL :<br>ROLL1 :<br>ROLL2 :<br>CUTSHEET :                                               | 0.0 m2<br>0.0 m2<br>0.0 m2<br>0.0 m2                     | 0.0 sq.f<br>0.0 sq.f<br>0.0 sq.f<br>0.0 sq.f             |                  |                    | pter 3    |
| MEDIA SIZE1<br>0-17:<br>24-36:<br>44-50:<br>60-<br>MEDIA SIZE1              | ROLL P-SQ/P-CN<br>10.2 m2<br>20.5 m2<br>0.3 m2<br>0.0 m2<br>CUT P-SO/P-CNT | T<br>110.1 sq.f<br>220.8 sq.f<br>3.3 sq.f<br>0.0 sq.f            | 164<br>329<br>5<br>0 | 17-24:<br>36-44:<br>50-60:                                                              | 16.6 m2<br>266.6 m2<br>0.0 m2                            | 179.2 sq.f<br>2870.0 sq.f<br>0.0 sq.f                    | 267<br>4275<br>0 |                    | Ch        |
| 0-17:<br>24-36:<br>44-50:<br>60- :                                          | 3.1 m2<br>0.0 m2<br>0.0 m2<br>0.0 m2<br>0.0 m2                             | 33.5 sq.f<br>0.0 sq.f<br>0.0 sq.f<br>0.0 sq.f<br>0.0 sq.f        | 50<br>0<br>0         | 17-24:<br>36-44:<br>50-60:                                                              | 0.0 m2<br>0.0 m2<br>0.0 m2                               | 0.0 sq.f<br>0.0 sq.f<br>0.0 sq.f                         |                  |                    | apter 4   |

NOTE: The above logs are reference information equired for the analysis of the escalated printer troubles.

#### Appendix 1: Detailed information of H AD and INK (reference information

| Items |                                 | Print number or | Print contents                                            |
|-------|---------------------------------|-----------------|-----------------------------------------------------------|
| HEAD  | HEAD INF.1                      | 1               | Print head installation d te and time (La t three cases)  |
|       | LOT:*****                       | 2               | Print head removal date and time La t three cases)        |
|       | Currently-installed print head  | 3               | Serial number of the printer with the applicable print he |
|       |                                 | 5               | (Last three cases)                                        |
|       |                                 | Δ               | Number of cleaning A-I (AB can)                           |
|       | HEAD INF.2                      | 5               | Number of cleaning A-II (A can)                           |
|       | LOT:***** **                    | 6               | Number of cleaning A-III (B can)                          |
|       | Previously-installed print head | 7               |                                                           |
|       |                                 | ,<br>o          | Number of cleaning P L (AP can)                           |
|       |                                 | 0               | Number of cleaning R-II (A cap)                           |
|       |                                 | 10              | Number of cleaning R-II (A cap)                           |
|       |                                 | 10              |                                                           |
|       |                                 | 11              |                                                           |
|       |                                 | 12              | Number of cleaning S-I (AB cap)                           |
|       |                                 | 13              | Number of cleaning S-II (A cap)                           |
|       |                                 | 14              | Number of cleaning S-III (B cap)                          |
|       |                                 | 15              | -                                                         |
|       |                                 | 16              | Number of cleaning EX-I (Ink removal at the head          |
|       |                                 |                 | replacement)                                              |
|       |                                 | 17              | Number of cleaning H-I (Ink filling t the head            |
|       |                                 |                 | replacement)                                              |
|       |                                 | 18              | Number of cleaning T1-I (Transport outdoors)              |
|       |                                 | 19              | Number of cleaning T2-I (Move indoors to a di erent flo   |
|       |                                 |                 | Move indoors on the same floor                            |
|       |                                 | 20              | -                                                         |
|       |                                 | 21              | Number of cleaning C-I (on arrival)                       |
|       |                                 | 22              | Number of cleaning FI-I(ink filling t the installation e  |
|       |                                 |                 | printer transportation                                    |
|       |                                 | 23              | Internal information (Not used in se vicing)              |
|       |                                 | 24              | Internal information (Not used in se vicing)              |
|       |                                 | 25              | Internal information (Not used in se vicing)              |
|       |                                 | 26              | Internal information (Not used in se vicing)              |
|       |                                 | 27              | Internal information (Not used in se vicing)              |
|       |                                 | 28              | Internal information (Not used in se vicing)              |
|       |                                 | 29              | Number of sheets printed (in A4 equivalent)               |
|       |                                 | 31              | Error log                                                 |
|       |                                 |                 | NOTE: Error log recorded in head EEPROM (Last six case    |
|       |                                 | 33              | History of fir ware version and updated date (last three  |
|       |                                 |                 | cases)                                                    |
|       |                                 | 34              | Head highest temperature (per chip A: *** B: ***)         |
|       |                                 | 35              | -                                                         |
| INK   | THE NUMBER OF                   | INK-TTL         | Accumulated number of genuine ink tank replacement        |
|       | REPLACEMENT                     |                 | total)                                                    |
|       |                                 |                 | NOTE: Also counted up when the same ink tank is           |
|       |                                 |                 | reinstalled.                                              |
|       |                                 | NINK-TTL        | Accumulated number of refill ink ank replacement (in      |
|       |                                 |                 | total)                                                    |
|       |                                 |                 | NOTE: Also counted up when the same ink tank is           |
|       |                                 |                 | reinstalled.                                              |
|       |                                 | INK             | Accumulated number of genuine ink tank replacement (      |
|       |                                 |                 | color)                                                    |
|       |                                 | NINK            | Accumulated number of refill ink ank replacement (per     |
|       |                                 |                 | color)                                                    |
|       | DAYS AFTER INK CARTRIDGE        | CURRENT         | Days a er the installation of the cur ently-installed ink |
|       | INSTALLATION                    |                 | tank (per color)                                          |

Chapter 2

Chapter 6

| Appendix 2: | Detailed | information | of PRINTER | OG | (reference  | information |
|-------------|----------|-------------|------------|----|-------------|-------------|
| rependin 2. | Dettanea | mormation   | OTTINI     | 00 | liciciciicc | mormation   |

| Items       |          | Print number or | Print contents                                                                  |
|-------------|----------|-----------------|---------------------------------------------------------------------------------|
|             |          | print name      |                                                                                 |
| PRINTER LOG | POWER    | POWER-ON        | Cumulati e power-on tim                                                         |
|             | SLEEP    | SLEEP-ON        | Cumulati e sleep-on tim                                                         |
|             | CARRIAGE | PRINT           | Cumulati e printing ti                                                          |
|             |          | DRIVE           | Cumulati e carriage moving tim                                                  |
|             |          | CR-COUNT        | Cumulati e carriage scan count (count as 1 by moving back                       |
|             |          |                 | and forth)                                                                      |
|             |          | CR-DIST.        | Accumulated carriage scan length                                                |
|             |          | CAPPING-        | Accumulated number of capping                                                   |
|             |          | COUNT           |                                                                                 |
|             |          | WIPE            | Number of wiping                                                                |
|             |          | HEAD POS        | Head Position shift set value                                                   |
|             |          | OFFSET          | NOTE: Number of criterial-height o set pulse                                    |
|             |          | CGC-FLG         | Setting<br>NOTE: To check whether adjustment is executed or not.                |
|             |          | CR_LIFT         | Number of CR li                                                                 |
|             | lif      | 1               | [[Initial ink filling log                                                       |
|             |          |                 | Number of recovery purging                                                      |
|             |          | 2               | Initial ink filling flag formatio                                               |
|             |          | 3               | The time u til the d tection of emaining amount of the initial -filled ink is O |
|             |          | 4               | Number of filling the tube with in                                              |
|             |          | 5               | Initial ink filling                                                             |
|             |          | 6               | Temperature and humidity at initial s tting t power-on)                         |
|             |          | 7               | Flag split and display at initial ink filli                                     |
|             | MV_LV1   | 1               | [[Transportation log m ving indoors (carrying)]]                                |
|             |          |                 | Number of recovery purging                                                      |
|             |          | 2               | Initial ink filling flag formatio                                               |
|             |          | 3               | The time u til the d tection of emaining amount of the                          |
|             |          |                 | initiall -filled ink is O                                                       |
|             |          | 4               | Number of filling the tube with in                                              |
|             |          | 5               | Initial ink filling                                                             |
|             |          | 6               | Temperature and humidity at initial stting t power-on)                          |
|             |          | 7               | Flag split and display at initial ink filli                                     |
|             | MV_LV2   | 1               | [[Transportation log m ving indoors (steps/elevator)]]                          |
|             |          |                 | Number of recovery purging                                                      |
|             |          | 2               | Initial ink filling flag formatio                                               |
|             |          | 3               | The time u til the d tection of emaining amount of the                          |
|             |          |                 | initial -filled ink is O                                                        |
|             |          | 4               | Number of filling the tube with in                                              |
|             |          | 5               | Initial ink filling                                                             |
|             |          | 6               | Temperature and humidity at initial s tting t power-on)                         |
|             |          | 7               | Flag split and display at initial ink filli                                     |
|             | MV_LV3   | 1               | [[Transportation log ransporting ou doors]]                                     |
|             |          | -               | Number of recovery purging                                                      |
|             |          | 2               | Initial ink filling flag formatio                                               |
|             |          | 3               | The time u til the d tection of emaining amount of the                          |
|             |          |                 |                                                                                 |
|             |          | 4               | Number of filling the tube with in                                              |
|             |          | 5               | Initial ink filling                                                             |
|             |          | 6               | Temperature and humidity at initial s tting t power-on)                         |
|             |          | 7               | Flag split and display at initial ink filli                                     |

| Items |              | Print number or print name | Print contents                                                                  |
|-------|--------------|----------------------------|---------------------------------------------------------------------------------|
|       | A_ENC        | 1                          | LF analog encoder central voltage (ADJUST_OFSET_A)                              |
|       |              | 2                          | LF analog encoder central voltage (ADJUST_OFSET_B)                              |
|       |              | 3                          | LF analog encoder amplitude magnifi ation (A JUST_                              |
|       |              |                            | ODDS_A)                                                                         |
|       |              | 4                          | LF analog encoder amplitude magnifi ation (A JUST_                              |
|       |              |                            | ODDS_B)                                                                         |
|       |              | 5                          | LF analog encoder current value (CURRENT)                                       |
|       | HDD_SMART    | ID                         | ID                                                                              |
|       |              | Current                    | Current value                                                                   |
|       |              | Worst                      | Worst value                                                                     |
|       |              | Threshold                  | Threshold                                                                       |
|       |              | Data                       | Data                                                                            |
|       | MULTI SENSOR |                            | Address dump value and PT_SENS_CHECK detailed                                   |
|       |              |                            | information of multi sensor EE OM is displayed.                                 |
|       |              |                            | <pre><opt_sens_check detailed="" information<="" pre=""></opt_sens_check></pre> |
|       |              |                            | (1) Selected media (SELECTED MEDIA)                                             |
|       |              |                            | (2) LED output value per color (Red, green, and blue)                           |
|       |              |                            | at media edge                                                                   |
|       |              |                            | (4) Output value in GAP detectio                                                |
|       |              |                            | The output value indicates the following information                            |
|       |              |                            | (results of the last light quantity adju tment):                                |
|       |              |                            | - Media output (MEADIA)                                                         |
|       |              |                            | - Outside light output (LEDOFF)                                                 |
|       |              |                            | - Platen output (PLATEN)                                                        |
|       |              |                            | - Gain (GAIN)                                                                   |
|       |              |                            | I- CURRENT)                                                                     |

Appendix 3: Information of HDD\_SMA T (reference information

HDD\_SMART is SMART information of eneral hard disk drive. Only the items helping your troubleshooting are included in the table below.

<Estim ted causes when the value of any one of the following IDs is larger than a threshold value or zero>

1) ID: 01, 05, C3, C4, C5, or C6

It is highly possible that only hard disk drive is defectie. If the value of any one of the above IDs is zero, it is highly likely that not hard disk drive cable or main board is defectie.

#### 2) ID: D2, D3, D4, DC, DD, or E4

Check the printer installation e vironment as the printer may be vibrated or shocked, or instantaneous power failure may occur.

| ID | Item name                         | Details                                                                                                    |
|----|-----------------------------------|----------------------------------------------------------------------------------------------------|
| 01 | Raw Read Error Rate               | Indicates the rate of errors occurring when reading the raw data from hard<br>disk. If the value is below a threshold value, a magnetic disk or magn tic<br>head in the hard disk are abnormal. |
| 05 | Reallocated Sectors Count         | Number of defecties esectors that the alternaties action (the destails reallocated to the backup area) is taken.                                                                                |
| C3 | Hardware ECC recovered            | Number of errors detected by ECC (Error Correction Co d)                                                                                                    |
| C4 | Reallocation vent Count           | Number of alternati e action or sectors                                                                                                    |
| C5 | Current Pending Sector Count      | Number of sectors that is currently abnormal and waits for alternatie a action                                                                                                    |
| C6 | O -Line Scan Uncorrectable Sector | Total number of uncorrectable sectors discovered in o -line scan. If this                                                                                                    |
|    | Count                             | value increases, there is a clear problem with a magnetic disk sur ace.                                                                                                    |
| D2 | Vibration During rite             | Indicates large vibration during writing the ta.                                                                                                    |
| D3 | Vibration During ead              | Indicates large vibration during eading the data.                                                                                                    |
| D4 | Shock During Write                | Indicates large shocks during writing the d ta.                                                                                                    |
| DC | Disk Shi                          | Disk (pla er) shift di tances shi ed from the original fi ed position due o shocks                                                                                                    |
| DD | G-Sense Error Rate                | The rate of errors occurring due to shocks on hard disk. The shocks are detected by the sensor in the hard disk.                                                                                |
| E4 | Power-Off etract Count            | Number of urgent magnetic head etraction y hard disk compulsory stoppage due to power-o                                                                                                    |

#### Appendix 4: Detailed information of VINFO DETAILS (reference information

| apte   | Items |                  | Print number or | Print contents                                                |
|--------|-------|------------------|-----------------|---------------------------------------------------------------|
| r<br>r |       |                  |                 | Name of source types of modia with large symulatics print     |
| 4      |       | MEDIA I (07      | INAIVIE         | area                                                          |
|        |       |                  | тті             | Total print area of seven types of media with large           |
|        |       |                  |                 | cumulati e print area                                         |
|        |       |                  | ROLL            | Roll paper print area of seven types of media with large      |
| C .    |       |                  |                 | cumulati e print area                                         |
| lap    |       |                  | ROLL2           | Roll paper print area of seven types of media with large      |
| ite    |       |                  |                 | cumulati e print area                                         |
| r 2    |       |                  |                 | NOTE: For the printer supporting op and bo om paper           |
|        |       |                  |                 | rolls only.                                                   |
|        |       |                  | CUTSHEET        | Cut sheet print area of seven types of media with large       |
|        |       |                  |                 | cumulati e print area                                         |
| 0      |       | MEDIA OTHER      | NAME            | OTHER                                                         |
| ha     |       |                  | TTL             | Total print area of media other than seven types of media     |
| ipt    |       |                  |                 | with large cumulatine print area                              |
| er     |       |                  | ROLL            | local roll paper print area of seven types of media with      |
| ω      |       |                  |                 | Poll paper print area of seven types of modia with large      |
|        |       |                  | ROLLZ           | cumulati, e print area                                        |
|        |       |                  |                 | NOTE: For the printer supporting op and bo om paper           |
|        |       |                  |                 | rolls only.                                                   |
| 9      |       |                  | CUTSHEET        | Total cut sheet print area of seven types of media with       |
| lap    |       |                  |                 | large cumulati e print area                                   |
| ite    |       | MEDIA SIZE1 ROLL | 60-             | Print area of roll paper equal to or larger than 60 inches    |
| r 4    |       | P-SQ/P-CNT       |                 | (by physical size)                                            |
|        |       |                  | 50-60           | Print area of roll paper                                      |
|        |       |                  |                 | (50 or larger inches, less than 60 inches) (by physical size) |
|        |       |                  | 44-50           | Print area of roll paper                                      |
| 0      |       |                  | 26.44           | (44 or larger inches, less than 50 inches) (by physical size) |
| ha     |       |                  | 36-44           | Print area of roll paper                                      |
| pt     |       |                  | 24.20           | (36 or larger inches, less than 44 inches) (by physical size) |
| er     |       |                  | 24-30           | (24 or larger inches less than 26 inches) (by physical size)  |
| G      |       |                  | 17-24           | Print area of roll paper                                      |
|        |       |                  | 1/-24           | (17 or larger inches less than 24 inches) (by physical size)  |
|        |       |                  | 0-17            | Print area of roll media less than 17 inches                  |
|        |       |                  |                 | (by physical size)                                            |
| Ch     |       | MEDIA SIZE1 CUT  | 60-             | Print area of cut sheet equal to or larger than 60 inches     |
| lap    |       | P-SQ/P-CNT       |                 | (physical size)                                               |
| ite    |       |                  | 50-60           | Print area of cut sheet                                       |
| 6      |       |                  |                 | (50 or larger inches, less than 60 inches) (by physical size) |
|        |       |                  | 44-50           | Print area of cut sheet                                       |
|        |       |                  |                 | (44 or larger inches, less than 50 inches) (by physical size) |
|        |       |                  | 36-44           | Print area of cut sheet                                       |
|        |       |                  |                 | (36 or larger inches, less than 44 inches) (by physical size) |

24-36

17-24

0-17

Print area of cut sheet

Print area of cut sheet

(24 or larger inches, less than 36 inches) (by physical size)

(17 or larger inches, less than 24 inches) (by physical size)

Print area of cut sheet less than 17 inches (by physical size)

\*Unit: m<sup>2</sup> and sq.f are used.

#### **Details of E-RDS**

#### 1) Purpose

E-RDS of service mode menu enables the E-RDS setting or communicating with U W. If the remote service is provided using UGW, it is necessary to enable the E-RDS setting and pe orm the connection s ttings or remote service. (For details on the settings, se <u>3-2. Connection s ttings or remote service</u>.)

| E-RDS menu     | Items to be set         | Setting tails/Items to be displayed                            |
|----------------|-------------------------|----------------------------------------------------------------|
| CA-CERTIFICATE | E-maintenance certi ate | Display of CA-certi ate information or E-RDS                   |
|                |                         | • When the cer cate is valid: The validated date is displayed. |
|                |                         | • When the cer cate is deleted: NOT INSTALLED is displayed.    |
| E-RDS SETUP    | E-RDS setup             | · E-RDS ON/OFF se ng                                           |
|                |                         | · URL of UGW is displayed.                                     |
|                |                         | · UGW port number display                                      |
|                |                         | · E-RDS communica on test                                      |
|                |                         | · Communica on log display (30 cases)                          |
|                |                         | · DISPLAY se ng                                                |
| E-RDS OTHERS   | Other settin            | · Dele on of CA-cer cate informa on for E-RDS                  |
|                |                         | · E-RDS data ini aliza on                                      |

#### 2) Setting procedures

For the setting ocedures and communication check, see 2) S ttings ocedures in <u>3-2 Connection s ttings or remote service</u>.

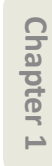

Chapter 2

Chapter 3

Chapter 4

Chapter 5

Chapter 6

Chapter 7

#### 3) E-RDS menu level

The following table indicates [E-RDS] menu level. Execute [E-RDS] command a er selecting [Y S].

Menu level: Select [SERVICE MODE > E-RDS] in the operation panel

| Second level   | Third level         | Fourth level     | Fifth I vel    | Sixth level  | Details                      |
|----------------|---------------------|------------------|----------------|--------------|------------------------------|
| CA-CERTIFICATE | VALIDITY yyyy/mm/dd |                  |                |              | CA-certi ate is valid.       |
|                |                     |                  |                |              | (The validated date is       |
|                |                     |                  |                |              | displayed).                  |
|                | NOT INSTALLED       |                  |                |              | CA-certi ate is deleted.     |
| E-RDS SETUP    | E-RDS SWITCH        | ON               |                |              | Whether E-RDS is used or no  |
|                |                     |                  |                |              | is set.                      |
|                |                     | OFF (default)    |                |              | ON: E-RDS is used.           |
|                |                     |                  |                |              | OFF: E-RDS is not used.      |
|                | UGW ADDRESS         | http://********  |                |              | UGW address is displayed.    |
|                |                     |                  |                |              |                              |
|                |                     | ****             |                |              | The number of the part       |
|                |                     |                  |                |              | communicating with LIG is    |
|                |                     |                  |                |              | displayed.                   |
|                | COM-TEST            | VFS              |                |              | The communication est with   |
|                | (*1)                |                  |                |              | UGW is executed.             |
|                | . ,                 |                  |                |              | YES: COM-TEST is executed.   |
|                |                     | NO               |                |              | NO: Returns to the previous  |
|                |                     |                  |                |              | screen.                      |
|                | COM-LOG             | No.01 *******    | ****           |              | The information on the       |
|                | (*2)                | yyyy/mm/dd hh:mm | *****          |              | communication er or with     |
|                |                     | N0.02 *******    | ***********    |              | UGW is displayed.            |
|                | DISPLAY SETTING     | TTL PRINT AREA   | ON (default)   |              | Display setti                |
|                |                     |                  |                |              | display of total print area) |
|                |                     |                  | OFF            |              |                              |
|                |                     |                  |                |              |                              |
|                |                     | INK CONSUMED     | ON (default)   |              | Display setti                |
|                |                     |                  |                |              | (The setting of disp y/      |
|                |                     |                  | OFF            |              | consumed ink)                |
|                |                     |                  |                |              |                              |
|                |                     | DUTY CNT         | ON (default)   |              | Display setting (The tting o |
|                |                     |                  |                |              | display/non-display of DUTY  |
|                |                     |                  | OFF            |              | counter)                     |
|                |                     | DISPLAY DECIMAL  | TTL PRINT AREA | ON (default) | Setting of decimal po t      |
|                |                     |                  |                | OFF          | display                      |
|                |                     |                  |                |              | (total print area)           |
|                |                     |                  |                |              | display                      |
|                |                     |                  |                | OFF          | (amount of consumed ink)     |
|                |                     |                  | DUTY CNT       | ON (default) | Setting of decimal po t      |
|                |                     |                  |                | OFF          | display (DUTY counter)       |
|                |                     | UNIT             | TTL PRINT AREA | LENGTH UNIT  | Unit setti                   |
|                |                     |                  |                | (default)    | (total print area)           |
|                |                     |                  |                | A4           |                              |
|                |                     |                  |                | LETTER       |                              |
|                |                     |                  | DUTY CNT       | LENGTH UNIT  | Unit settin                  |
|                |                     |                  |                | A4 (default) | (DUTY counter)               |
|                |                     |                  |                | LETTER       |                              |
| L              |                     |                  | 1              | 1            | 1                            |

Chapter 1

Chapter 2

Chapter 4

| E-RDS OTHERS | DELATE CA-KEYS    | YES |  | YES: CA-certi   | ate is deleted. |
|--------------|-------------------|-----|--|-----------------|-----------------|
|              |                   | NO  |  | NO: Returns to  | o the previous  |
|              |                   |     |  | screen.         |                 |
|              | NORESET E-RDS DAT | YES |  | YES: E-RDS init | ti lizatio      |
|              |                   |     |  | NO: Returns to  | o the previous  |
|              |                   | NO  |  | screen.         | ·               |

#### \*1: COM-TEST behavior

- While COM-TEST is executed, "CHECK NOW..." is displayed.
- · COM-TEST cannot be cancelled halfway (no operations a e accepted until the est results are obtained).
- A er COM-TEST finishes, the ollowing message is displayed:
  - If the communication est succeeds: CHECK RESULT: OK
  - If the communication est fails: CHECK RESULT: NG
- · If no test results are obtained even though 60 seconds have passed a er COM-TEST started, the communication est is views as a failure, and the message to that e ect is displayed.

#### \*2: COM-LOG communication speci ation

- 30 cases of the communication logs a e displayed. (The log number "1" is the latest one).
- $\cdot\,$  COM-LOG communication er or information is displyed up to 128 characters per case.
- When there is no detailed COM-LOG information, "NO ER OR DETAILS" is displayed.

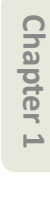

**7-2. Service Mode** | 777 SM-17001E-00

#### **Details of OTHERS**

#### 1) Purpose

In [OTHERS] of [SERVICE MODE] menu, perform the service menus in the following table if needed:

| OTHERS menu         | Items                        | Setting tails                                                         |
|---------------------|------------------------------|-----------------------------------------------------------------------|
| RTC SETTING         | RTC time and d te            | The time and d te a er replacing I/F PCB UNIT or bu on ba ery         |
|                     |                              | are set.                                                              |
|                     |                              | NOTE:                                                                 |
|                     |                              | Be sure to set the RTC time and d te as the time tamp of each log     |
|                     |                              | information ecorded in Print INF is incorrect if the time and d te    |
|                     |                              | are not set.                                                          |
| PV AUTO JUDGE       | Waste ink reduction mode     | The waste ink reduction mode s tting is witched between ON and        |
|                     |                              | OFF.                                                                  |
| PRINT HEAD INFO     | Print head warranty          | Set the display/non-display of "print head information" in the        |
| SETTING             | information displ y setti    | operation panel                                                       |
| HDD BOX PW INIT     | Passwords for the BOX in HDD | The passwords for the BOX in HDD are returned to the factory          |
|                     |                              | settin                                                                |
|                     |                              | NOTE:                                                                 |
|                     |                              | Use this menu if the user forgets the password by himself/herself.    |
| FIRMWARE            | Firmware update              | The fir ware is updated by installing USB flash dri e in the printer. |
| UPDATE(USB)         |                              |                                                                       |
| GET PRINT INF (USB) | Acquisition of PRINT INF     | The PRINT INF information is tored in the USB flash dri e. (To be     |
|                     | informatio                   | stored in text format).                                               |
| GET ENCRYPTING      | Acquisition of serial log    | The serial log information is tored in the USB flash drie. (As the    |
| LOG(USB)            | informatio                   | file is enc ypted, it cannot be confirmed t the sales companies'      |
|                     |                              | side. A ach the serial log information file when e alating the        |
|                     |                              | problem to CINC.                                                      |
| DELETE              | Deletion of serial log       | Only the serial log information tored in HDD is deleted.              |
| ENCRYPTING LOG      | informatio                   |                                                                       |

#### 2) OTHERS menu level

The following table indicates [OTHERS] menu level. Select [YES] to execute the following menu:

HDD BOX PW INIT, FIRMWARE UPDATE(USB), GET PRINT INF (USB), GET ENCRYPTING LOG(USB), DELETE

#### ENCRYPTING LOG

Menu level: Select [SERVICE MODE > OTHERS] in the operation panel

| Second level            | Third level   | Fourth level | Details                                                                                                |
|-------------------------|---------------|--------------|----------------------------------------------------------------------------------------------------|
| RTC SETTING             | DATE SETTING  | yyyy/mm/dd   | A er replacing the applicable parts (I/<br>F PCB UNIT or bu on ba ery), enter                          |
|                         | TIME SETTING  | hh:mm        | Greenwich Mean Time (GMT). A er<br>DATE and TIME is set, restart the<br>printer.                       |
| PV AUTO JUDGE (*1)      | ON            |              | ON: Standard mode (Cleaning is<br>performed at the predetermined timing<br>regardless of print volume) |
|                         | OFF (default) |              | OFF: AUTO mode (The frequency of<br>cleaning is reduced depending on the<br>print volume)              |
| PRINT HEAD INFO SETTING | ON (default)  |              | ON: Displays print head warranty information on the ope ation panel                                    |
|                         | OFF           |              | OFF: Print head warranty information is not displayed on the operation panel                           |

| HDD BOX PW INIT         | ALL BOX                            | YES                                                                                                   | YES: Returns the password for all the BOXs to the factory settin      |
|-------------------------|------------------------------------|----------------------------------------------------------------------------------------------------|-----------------------------------------------------------------------|
|                         |                                    | NO                                                                                                    | NO: Returns to the screen for selecting BOX.                          |
|                         | BOX 1 to BOX 29 (*2)               | YES                                                                                                   | YES: Returns the password for the specified B X to the factory settin |
|                         |                                    | NO                                                                                                    | NO: Returns to the screen for selecting BOX.                          |
| FIRMWARE UPDATE         | The screen for                     | YES                                                                                                   | YES: Update the fir ware.                                             |
| (USB) (*3)              | selecting fi ware                  | NO                                                                                                    | NO: Returns to the screen for selecting fir ware.                     |
|                         | No USB flash dri e.<br>Please set. | When a USB flash dri e<br>is installed, the screen<br>transits to the screen for<br>selecting fi ware | When USB flash dri e is not installed                                 |
| GET PRINT INF (USB)     | YES                                |                                                                                                    | YES: The PRINT INF information is                                     |
|                         | NO                                 |                                                                                                    | stored in the USB flash dri e.<br>NO: Returns to the OTHERS menu.     |
| GET ENCRYPTING LOG(USB) | YES                                |                                                                                                    | YES: The serial log information is tored                              |
|                         | NO                                 |                                                                                                    | in the USB flash dri e.<br>NO: Returns to the OTHERS menu.            |
| DELETE ENCRYPTING LOG   | YES                                |                                                                                                    | YES: Only the serial log information                                  |
|                         | NO                                 |                                                                                                    | stored in HDD is deleted.<br>NO: Returns to the OTHERS menu.          |

\*1: Low print volume users select [**PV AUTO JUDGE**] to resolve printing ailure due to air bubbles created by ink left in the tubes

- \*2: Scroll the screen to select the BOX whose password is to be reset.
- \*3: How to use FIRMWARE UPDATE(USB)
  - 1) Save the fir ware to be updated to the USB thumb drive. (Advance preparation
  - 2) Install the USB thumb drive in the printer.
  - 3) Select [SERVICE MODE > OTHERS > FIRMWARE UPDATE(USB)] in the operation panel. If a USB flas drive is not installed, the message "No USB flash dri e. Please set." is displayed. Then when the USB flash dri e is installed in the printer, the message "A USB flash dri e is connected." is displayed, and the screen transits to the screen for selecting fi ware.
  - 4) The screen transits to the screen for selecting fi ware.
  - 5) Select the fir ware to be updated. (File format: \*\*\*\*\*\*\*.fdl)
  - 6) Select [YES]. If the file ormat of the file ou select is not "\*\*\*\*\*\*\*\*.fdl," or if the fir ware of the product di erent from the one you want to update is selected, "File format is invalid." is displayed, and the screen transits to the OTHERS screen.
  - 7) The message "Executing..." appeas, and the fir ware update is executed. If an error occurs during updatin, the message "Firmware update error." is displayed and the screen transits to the [OTHERS] menu window.
  - 8) When the fir ware update is completed, the printer restarts automati ally.

Chapter 1

Chapter 2

Chapter 3

**Chapter 4** 

Chapter 5

Chapter 6

|       | Notes in firmware update                                                                         |
|-------|--------------------------------------------------------------------------------------------------|
|       | It takes approx. 20 minutes to update the fir ware. If the printer is turned off during upd ting |
|       | the rmware, the main board is damaged. Do not turn the printer o during fir ware updati g.       |
| Point | When a warning message such as "The maintenance cartridge is full. Replace the maintenance       |
|       | cartridge." is displayed on the operation panel, elease the warning fi st, then perform the      |
|       | fir ware update.                                                                                 |
|       | Notes in using USB thumb drive                                                                   |
|       | Note that NTFS-format USB flash dri e is not supported. If a NTFS-format USB flash dri e is      |
| Point | connected to the printer, there is no response from the operation panel, and the sc een does     |
|       | not transit to the next one.                                                                     |
|       | Notes in storing serial logs                                                                     |
|       | If USB memory capacity is insuffici t, or if the serial log data cannot be wri en for some       |
|       | reason in spite of suffici t USB memory capacity, an access error is displayed a er Execute is   |
| Point | executed.                                                                                        |
|       | As the le size of serial logs is nearly up to 3GB, it is recommended to use a USB ash drive with |
|       | the capacity of 3GB or larger.                                                                   |

Chapter 7

Chapter 1

Chapter 2

Chapter 3

Chapter 4

Chapter 5

## Chapter 7

### 7-3. PCB Replacement Mode

#### 1) Purpose

The PCB replacement mode is to be used in order to take over the printer-specific d ta (adjustment value, settings, tc.) to the new PCB when MAIN PCB UNIT or BACKUP PCB UNIT is replaced.

#### 2) Procedures for taking over the data

When the service mode is launched a er MAIN PCB UNIT or BACKUP PCB UNIT is replaced, the printer automati ally transits to the PCB replacement mode. See the following the procedures for taking over the data.

#### <When MAIN PCB UNIT is replaced>

- 1. A er replacing the MAIN PCB UNIT, start the printer in the service mode. (Do not start the printer with the network cable connected).
- 2. A er the message "RESTORE PRINTER DATA FROM BACKUP PCB?" is displayed on the operation panel, select "YES."
- 3. A er the data is taken over, the message "COMPLETED. PLEASE TURN OFF THE PRINTER." is displayed. Press the Power bu on to turn off the pri ter. (Do not plug off the p wer cord to turn off the pri ter.) If "NO" is selected in the step 2, the message "PLEASE TURN OFF THE PRINTER." is displayed.

#### <When BACKUP PCB UNIT is replaced>

- 1. A er replacing BACKUP PCB UNIT, start the printer in the service mode. (Do not start the printer with the network cable connected).
- 2. A er the message "SAVE PRINTER DATA TO BACKUP PCB?" is displayed on the operation pane , select "YES."
- A er the data is taken over, the message "COMPLETED. PLEASE TURN OFF THE PRINTER." is displayed.
   Press the Power bu on to turn off the pri ter. (Do not plug off the p wer cord to turn off the pri ter.)
   If "NO" is selected in the step 2, the message "PLEASE TURN OFF THE PRINTER." is displayed.

#### NOTE:

When the date of the PCB replacement mode is taken over a er the MAIN PCB UNIT and BACKUP PCB UNIT are replaced at the same time, the adju tment value and settings t the factory is lost. In case of replacing both MAIN PCB UNIT and BACKUP PCB UNIT, replace one PCB and take over its data, then replace the other one and take over its data.

#### 3) Items required by readjustment

A er MAIN PCB UNIT is replaced, some adjustments require resetting as those adj tments include the driver IC characteristic of the MAIN PCB UNI. The following items require readjustment:

· LF encoder adjustment

[Operation panel > SE VICE MODE > ADJUSTMENT > LF\_ENC\_ADJ]

· Upper ARB paper feed unit calibratio

[Operation panel > SE VICE MODE > ADJUSTMENT > UPPER\_ARB\_CALIB]

Lower ARB paper feed unit calibratio

[Operation panel > SE VICE MODE > ADJUSTMENT > LOWER\_ARB\_CALIB]

#### 4) Notes on executing PCB replacement mode

Note that the following information is not estored even the PCB replacement mode is executed a er the main PCB is replaced:

- Printer media information (paper s ttings and c tom media information, head ap, vacuum strength)
   It is required to advise the customer to reset media information and o reset custom media information using MCT.
- · Color calibration alue

If the customer use color calibration, it is equired to advise the customer to perform color calibration er repairing.

· Remote service transmission schedule informatio

Based on the agreement on remote service (NETEYE/e-Maintenance/imageWARE Remote), if the E-RDS function is enabled, it is necessa y to execute a communication est a er replacing MAIN PCB UNIT. If not executed, the subsequent transmission schedule information will not be acqui ed again, and will not be transmi ed to UGW. Therefore, this will a ect the provision of remote service to customers. NOTE: Refer to 3-2. Connection s ttings or remote service.

#### 7-4. iPF PRO Service Tool

#### 1) Purpose

iPF PRO Service Tool is the soft are for servicing aims at realizing the following functions

| Function                                | Details                                                                                    |
|-----------------------------------------|--------------------------------------------------------------------------------------------|
| Updating the ersion of printer fir ware | Updates the fir ware by sending the fir ware data file o the printer you ask for.          |
| Status printing and Pri t Inf collectin | Obtains the printer information ( tatus print and PRINT INF) from the printer you ask for. |

#### 2) How to launch

Double-click "setup.exe" in the folder to launch the soft are.

#### 3) How to use

See the document a ached to the soft are.

#### 4) Precaution

- · When the Service Mode is launched, the version of printer fir ware cannot be updated.
- Use ASCII to input characters in [User Information] in the "Input User I formation" dialog
   If language-specific cha acters are input, garbled characters may be generated in the texts of the obtained
   printer information

#### 7-5. Recovery Mode

#### 1) Purpose

If the printer is disconnected from the power source during updating the fi ware, the fir ware wri en in main board may be corrupted. The recovery means in this case was replacement of main board. Here, the printer will newly have recovery mode as a recovery means without replacing main board.

#### 2) The items necessary for recovery

- Computer where the printer driver has been installed
- Printer Update Utility (S ve to the computer.)
- USB cable

#### <Printer Update Utility>

Printer Update Utility is the so are to rewrite the fir ware of the printer launching in the recovery mode. The version of the fir ware to be rewri en at this time is the ersion at initial shipping f om a factory. A er the fir ware is rewri en, update to the latest version of the fir ware if necessary.

Printer Update Utility is di erent by model. To di erenti te from one another, check the file name or the part indicating the p oduct name at the top of the window of the tool as shown below.

· Check the file name: "Pri ter Update\*\*\*\*\*Vxxxx.exe." (for Windows OS)

mfuu-mac-\*\*\*\*-2\_4\_7+xxxx-ea7.dmg (for Mac)

(\*\*\*\*\* shows a product name. xxxx indicates version information.

Check the product name in the red circle at the top of the window of the tool below (e.g.: For Windows OS, For PRO-4000 series)

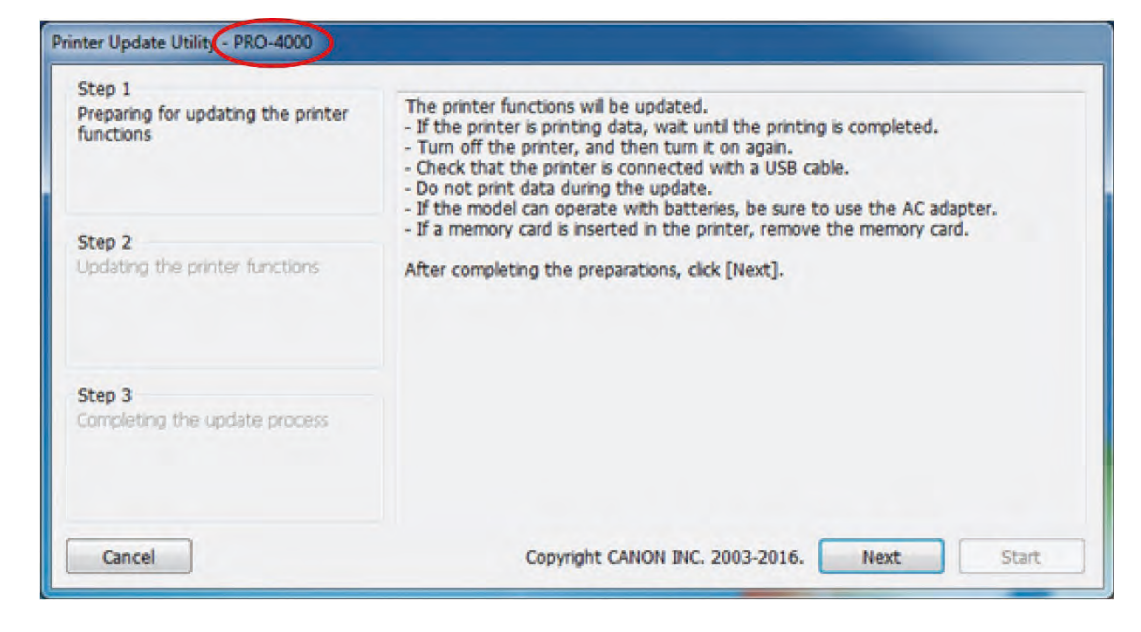

#### <Printer Update Utility operation environment>

Supported OS:

- · Windows 10 (32bit, 64bit), Windows 8.1 (32bit, 64bit), Windows 7 (32bit, 64bit)
- \*The environment where the latest service pack is applied
- · Mac OS X v10.12, v10.11, v10.10.5 or later

#### 3) Starting a recovery mode

If the printer is disconnected from the power source due to some reason, the recovery mode automati ally starts by turning on the printer again.

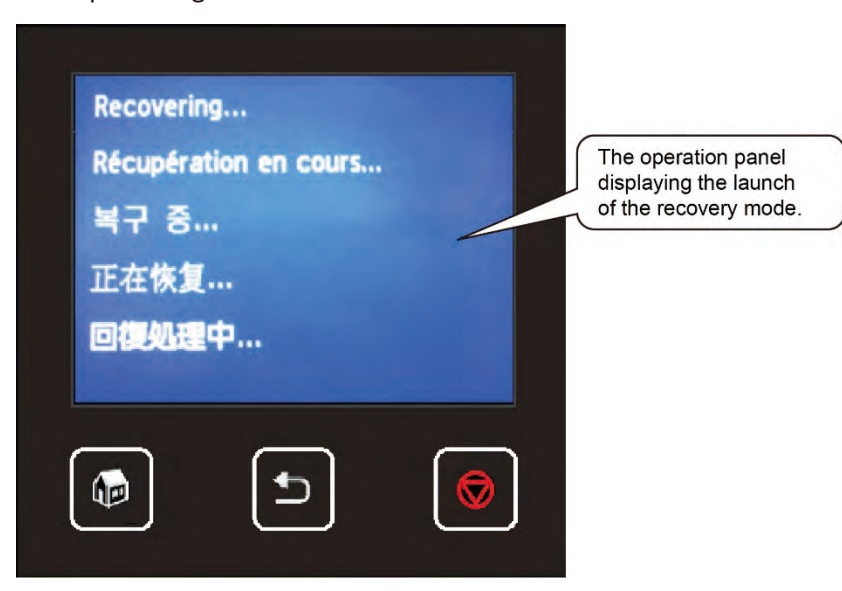

#### <Special notes>

 As this machine has a recovery mode, the recovery mode launches even if the printer is disconnected from the power source during updating the fi ware by any of Firm update tool, iPF PRO Service Tool, or FIRMWARE UPDATE(USB) in the service mode.

<Firmware version supporting the ecovery mode>

| Product names | Supported versions      |
|---------------|-------------------------|
| TX series     | From the initial ersion |

In the processing of fir ware update, the data is received first, then rewriting d ta starts a er receiving the data is completed. The recovery mode is launched only when the power is disconnected during rewriting the data. If the printer is disconnected from the power source during receiving the data, the printer can be launched properly without entering a recovery mode.

#### 4) Procedures for recovery

- 1. Connect the printer with the printer with a USB cable, and start the printer in the recovery mode.
- Double-click Printer Update\*\*\*\*Vxxxx.exe. Confirm the messa es in [Step 1] displayed on the Printer Update Utilit , then click [Next].

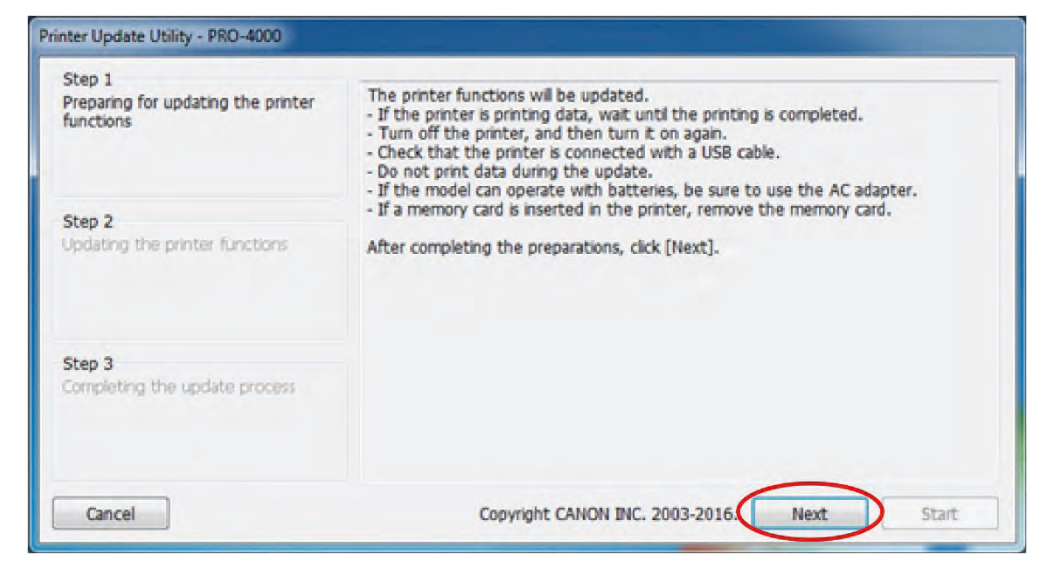

Point

Printer Update Utility is di erent by model. Use Printer Update Utility or the product with the recovery mode installed.

|       | In order to communicate between the printer and Printer Update Utilit, the printer      |
|-------|-----------------------------------------------------------------------------------------|
|       | driver is required to be installed in the computer you want to use. And confirm th $$ t |
|       | [Enable bi-directional suppot] is selected in the [Port] tab of the Propertiss window   |
|       | of the printer driver.                                                                  |
|       | If the communication is unsucces ful, click [Next], and the dialog "The printer could   |
| Point | not be detected." will be displayed. Confirm the ollowing:                              |
|       | <ul> <li>The printer must be connected with the computer with a USB cable.</li> </ul>   |
|       | <ul> <li>The printer must be launched in the recovery mode.</li> </ul>                  |
|       | • The printer driver for the product with the recovery mode installed must be           |
|       | installed in the computer you want to use.                                              |

3. Click [Start] on Printer Update Utilit, and data transfer processing will be started.

| Printer Update Utility - PRO-4000                         |                                                                                      |                         |                       |
|-----------------------------------------------------------|--------------------------------------------------------------------------------------|-------------------------|-----------------------|
| Step 1<br>Preparing for updating the printer<br>functions | Printer name:<br>Current software version:<br>Update software version:               |                         | PRO-4000<br><br>01.16 |
| Step 2<br>Updating the printer functions                  | Data transfer process:<br>Data overwrite process:<br>Click the [Start] to update the | 0<br>printer functions. | 100(%)                |
| Step 3<br>Completing the update process                   |                                                                                      |                         |                       |
| Cancel                                                    | Copyright CANO                                                                       | N INC. 2003-2016.       | Back Start            |

 [Printer name]:
 The name of the printer connected to the computer

 [Current soft are version]:
 The fir ware version of the printer connected to the computer

 (This function is un vailable. "-" is displayed on the window.)

[Update soft are version]: The version of the fir ware to be overwri en this tim

 Do not turn off the priter or disconnect the USB cable until the five ware rewrite process is finished

4. When the data transfer process is finished, the d ta rewriting p ocess is started.

| rinter Update Utility - PRO-4000                          |                                                                                                    |                           |
|-----------------------------------------------------------|----------------------------------------------------------------------------------------------------|---------------------------|
| Step 1<br>Preparing for updating the printer<br>functions | Printer name:<br>Current software version:<br>Update software version:                                                          | PRO-4000<br><br>01.16     |
| Step 2<br>Updating the printer functions                  | Data transfer process:<br>Data overwrite process:<br>Updating printer functions<br>The error lamp of the printer flashes orange | 100(%)<br>while updating. |
| Step 3<br>Completing the update process                   |                                                                                                    |                           |
| Cancel                                                    | Copyright CANON INC. 2003-2                                                                                                    | 2016. Back Start          |

5. When the data rewriting p ocess is finished, the pri ter is automati ally disconnected from the power source. When the messages for [Step 3] is displayed on Printer Update Utilit, confirm those messa es and click [Quit].

| Step 1                                          |                                                                                                    |
|-------------------------------------------------|----------------------------------------------------------------------------------------------------|
| Preparing for updating the printer<br>functions | The update is complete.<br>Click [Quit] to exit this utility.<br>To use the printer, unplug the power cord of the printer from the power supply.<br>Then, turn the printer back on after plugging the power cord into the power<br>supply. |
| Step 2                                          |                                                                                                    |
| Updating the printer functions                  |                                                                                                    |
| Step 3                                          |                                                                                                    |
| Completing the update process                   |                                                                                                    |
|                                                 |                                                                                                    |

- 6. Before using the printer, disconnect the plug of the printer from an outlet. Then, plug the printer into the outlet to turn on the printer.
- 7. If the fir ware is rewri en using Printer Update Utilit, recovery process is performed using the fir ware of the version at initial shipping f om a factory. Confirm the ersion of the latest fir ware, and perform the fir ware update usually (using such as Firm update tool, iPF PRO Service Tool, or Firmware Update (USB) in the service mode, etc.) if necessary.

Chapter 1

Chapter 2

Chapter 3

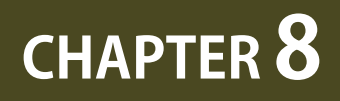

### **UNIT CONFIGURATION**

| 8-1. PCB                            | 791 |
|-------------------------------------|-----|
| 8-2. Sensors                        | 794 |
| 8-3. Motors and Solenoids           | 796 |
| 8-4. Fans                           | 797 |
| 8-5. Block Diagram                  | 799 |
| 8-6. Main Controller PCB Connectors | 826 |

|            | Chantor J |
|------------|-----------|
|            |           |
| Chapter 2  | Chantor 2 |
|            |           |
|            | Chantor 1 |
|            |           |
| Cilabrei D | Chantor R |
|            |           |
|            | Chantor C |
|            |           |
| Cilapter / | Chantor 7 |

Chapter 1

Chapter 8

790 | SM-17001E-00

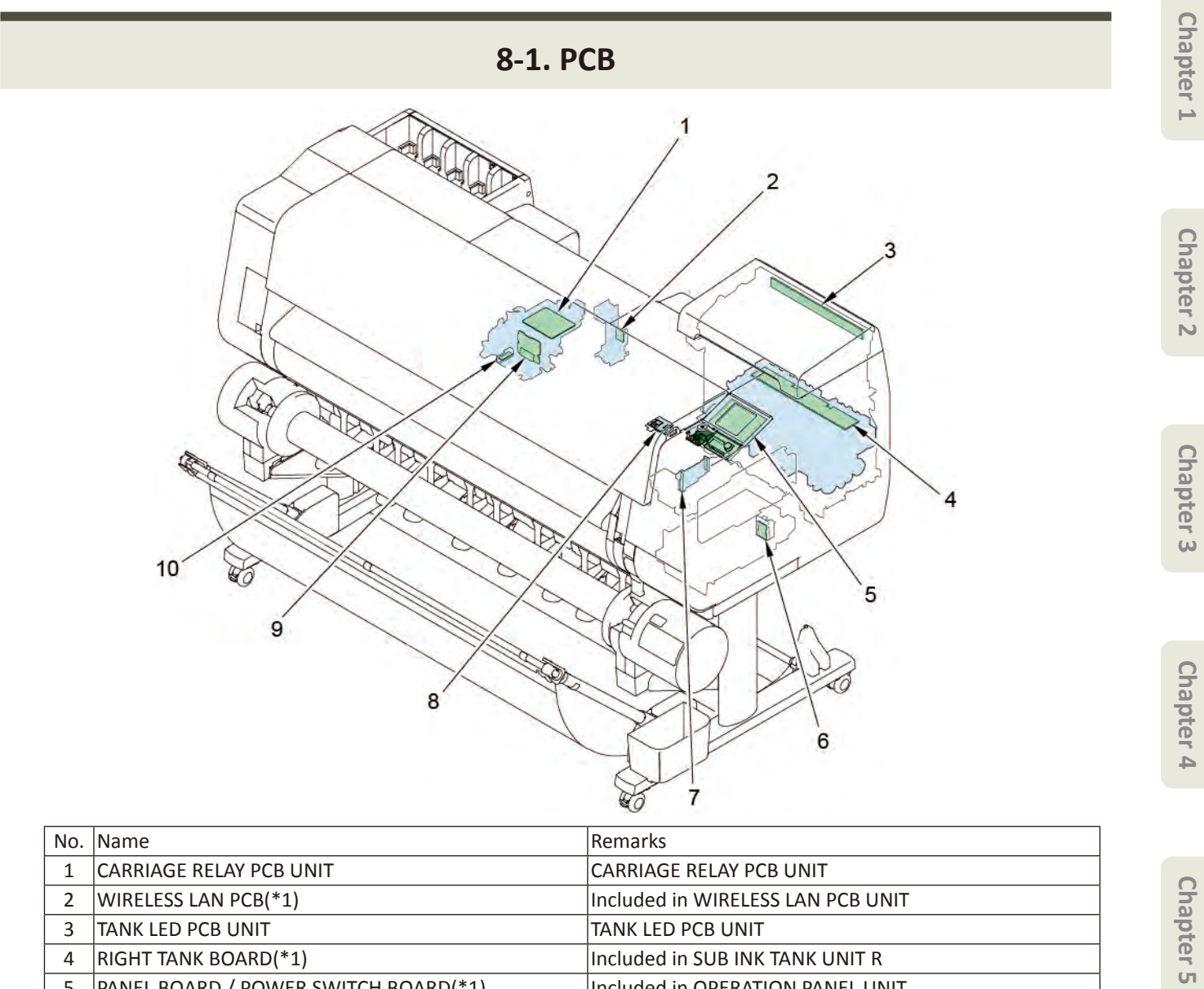

| 2       WIRELESS LAN PCB(*1)       Included in WIRELESS LAN PCB UNIT         3       TANK LED PCB UNIT       TANK LED PCB UNIT         4       RIGHT TANK BOARD(*1)       Included in SUB INK TANK UNIT R |  |
|----------------------------------------------------------------------------------------------------|--|
| 3     TANK LED PCB UNIT     TANK LED PCB UNIT       4     RIGHT TANK BOARD(*1)     Included in SUB INK TANK UNIT R                                                                                        |  |
| 4 RIGHT TANK BOARD(*1) Included in SUB INK TANK UNIT R                                                                                                    |  |
|                                                                                                    |  |
| 5 PANEL BOARD / POWER SWITCH BOARD(*1) Included in OPERATION PANEL UNIT                                                                                                    |  |
| 6 ROM BOARD(*1) Included in ROM BOARD UNIT                                                                                                    |  |
| 7 HEAD MANAGEMENT SENSOR BOARD(*1) Included in HEAD MANAGEMENT SENSOR UNIT                                                                                                    |  |
| 8 USB HOST PCB(*1) Included in USB HOST PCB ASS'Y                                                                                                    |  |
| 9 CARRIAGE BOARD(*1) Included in CARRIAGE UNIT                                                                                                    |  |
| 10     MULTI SENSOR BOARD(*1)   Included in MULTI SENSOR UNIT                                                                                                    |  |

\*1: It should be replaced by the unit mentioned in the emarks, because it is unable to replace with the single parts.

36" model, 44" model

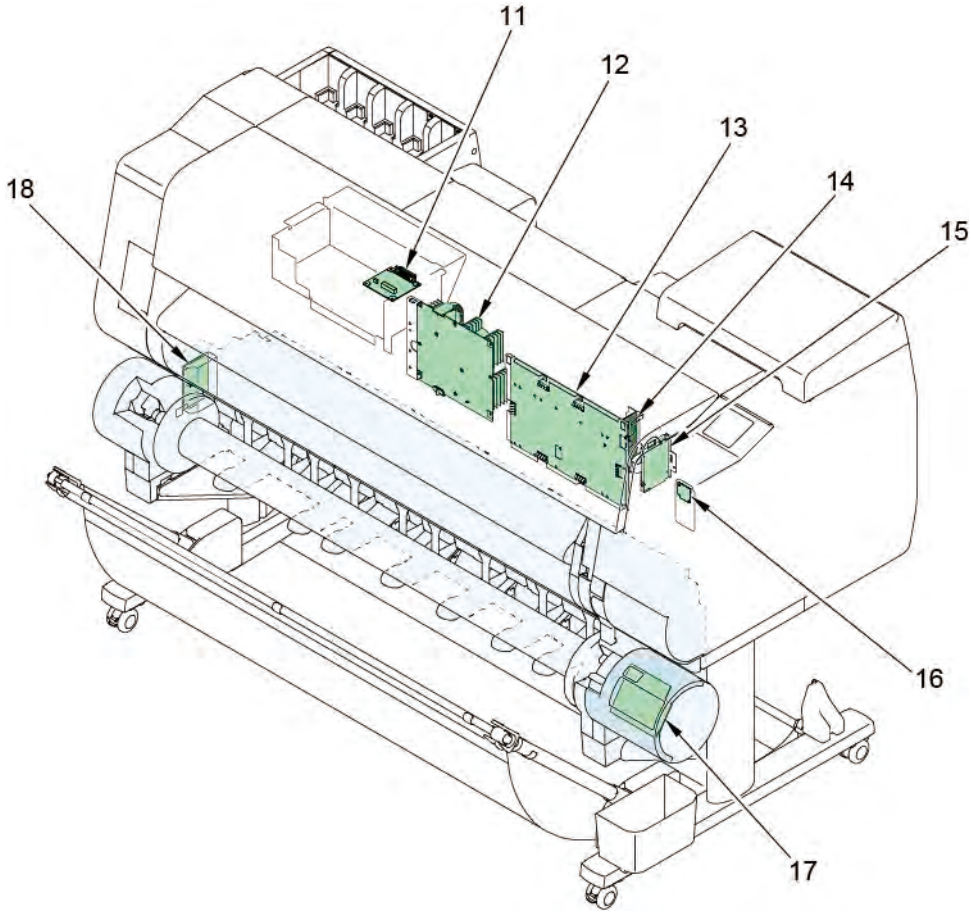

| No. | Name                  | Remarks                              |
|-----|-----------------------|--------------------------------------|
| 11  | RELAY BORAD, RU(*1)   | Included in RELAY PCB UNIT, RU       |
| 12  | POWER SUPPLY UNIT     | Included in POWER SUPPLY UNIT        |
| 13  | MAIN BOARD(*1)        | Included in MAIN PCB UNIT            |
| 14  | I/F BOARD(*1)         | Included in I/F PCB UNIT             |
| 15  | HDD                   | HDD, MQ01ABU050W                     |
| 16  | BACKUP ROM BORAD(*1)  | Included in BACKUP PCB UNIT          |
| 17  | UR PANEL BOARD(*1)    | Included in OPERATION PANEL UNIT, RU |
| 18  | CONTROL BOARD, UR(*1) | Included in I/F PCB UNIT, RU         |

\*1: It should be replaced by the unit mentioned in the emarks, because it is unable to replace with the single parts.

792 | **8-1. PCB** SM-17001E-00
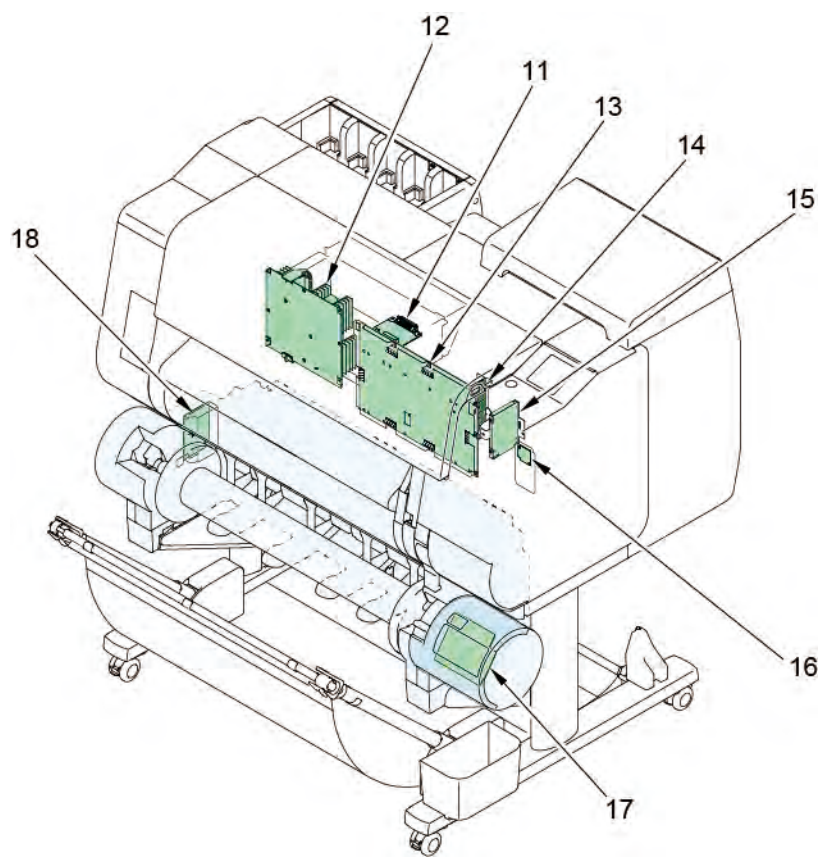

| No. | Name                  | Remarks                              |
|-----|-----------------------|--------------------------------------|
| 11  | RELAY BORAD, RU(*1)   | Included in RELAY PCB UNIT, RU       |
| 12  | POWER SUPPLY UNIT     | Included in POWER SUPPLY UNIT        |
| 13  | MAIN BOARD(*1)        | Included in MAIN PCB UNIT            |
| 14  | I/F BOARD(*1)         | Included in I/F PCB UNIT             |
| 15  | HDD                   | HDD, MQ01ABU050W                     |
| 16  | BACKUP ROM BORAD(*1)  | Included in BACKUP PCB UNIT          |
| 17  | UR PANEL BOARD(*1)    | Included in OPERATION PANEL UNIT, RU |
| 18  | CONTROL BOARD, UR(*1) | Included in I/F PCB UNIT, RU         |

\*1: It should be replaced by the unit mentioned in the emarks, because it is unable to replace with the single parts.

Chapter 5

Chapter 2

Chapter 3

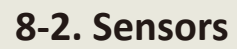

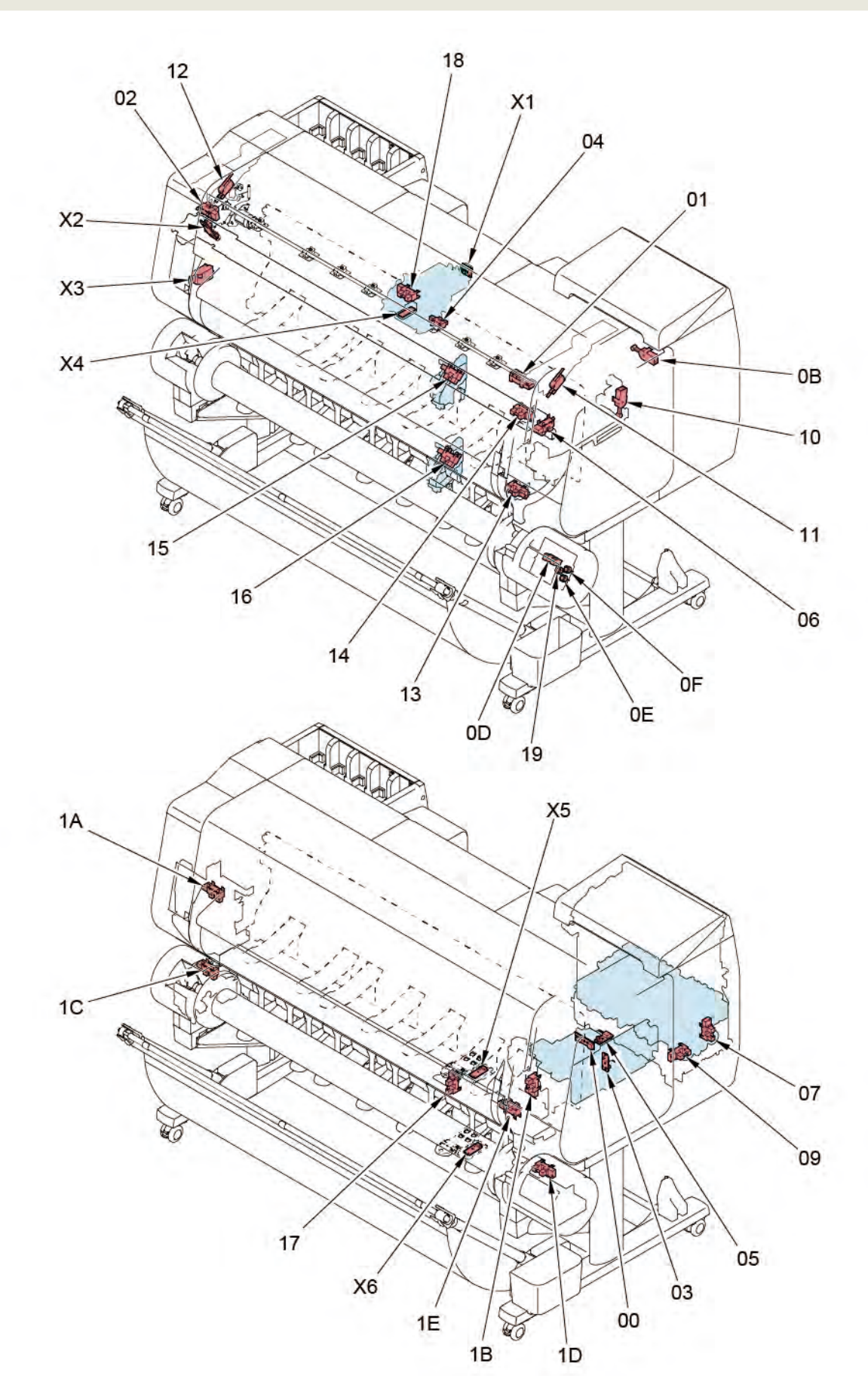

794 | **8-2. Sensors** SM-17001E-00

Chapter 2

Chapter 3

Chapter 4

Chapter 5

| Operation pane |   | Name                                       | Remarks                                 |
|----------------|---|--------------------------------------------|-----------------------------------------|
| Display        |   |                                            |                                         |
|                | 0 | PURGE MAIN CAM SENSOR(*1)                  |                                         |
|                | 1 | PAPER ENTRY SENSOR                         | PHOTO INTERRUPTER                       |
|                | 2 | PAPER FEED HOME POSITION SENSOR(*1)        | Included in PAPER FEED ENCODER UNIT     |
|                | 3 | PUMP ROLLER SENSOR(*1)                     | Included in PURGE UNIT                  |
|                | 4 | CARRIAGE LIFT SENSOR                       | IC, PHOTO INTERRUPTER                   |
|                | 5 | WIPER POSITION SENSOR(*1)                  | Included in PURGE UNIT                  |
|                | 6 | CUTTER HOME POSITION SENSOR(*1)            | IC, PHOTO INTERRUPTER                   |
| 0              | 7 | RIGHT CHOKE VALVE POSITION SENSOR(*1)      | Included in SUB INK TANK UNIT R         |
| 0              | 8 | -                                          | -                                       |
|                | 9 | RIGHT AGITATION VALVE POSITION SENSOR (*1) | Included in SUB INK TANK UNIT R         |
|                | A | -                                          | -                                       |
|                | В | RIGHT TANK COVER SWITCH                    | DETECT MICRO SWITCH                     |
|                | C | -                                          | -                                       |
|                | D | PAPER WIND DIRECTION SENSOR(*1)            | Included in OPERATION PANEL UNIT, RU    |
|                | E | PAPER WIND SWITCH(*1)                      | Included in OPERATION PANEL UNIT, RU    |
|                | F | PAPER UNWIND SWITCH(*1)                    | Included in OPERATION PANEL UNIT, RU    |
|                | 0 | RELEASE LEVER SWITCH                       | DETECT MICRO SWITCH                     |
|                | 1 | RIGHT TOP COVER SWITCH                     | MICROSWITCH                             |
|                | 2 | LEFT TOP COVER SWITCH                      | MICROSWITCH                             |
|                | 3 | LOWER PAPER ENTRY SENSOR(*1)               | Included in ROLL PAPER FEED SENSOR UNIT |
|                | 4 | UPPER PAPER ENTRY SENSOR(*1)               | Included in ROLL PAPER FEED SENSOR UNIT |
|                | 5 | UPPER ROLL NIP SENSOR                      | IC, PHOTO INTERRUPTER                   |
|                | 6 | LOWER ROLL NIP SENSOR                      | IC, PHOTO INTERRUPTER                   |
| 4              | 7 | FLAPPER POSITION SENSOR                    | IC, PHOTO INTERRUPTER                   |
| L              | 8 | HEAD COVER SENSOR                          | IC, PHOTO INTERRUPTER                   |
|                | 9 | PAPER WIND ON/OFF SWITCH(*1)               | Included in OPERATION PANEL UNIT, RU    |
|                | Α | UPPER LEFT SPOOL SET SENSOR                | IC, PHOTO INTERRUPTER                   |
|                | В | UPPER RIGHT SPOOL SET SENSOR(*1)           | Included in SPOOL SENSOR UNIT           |
|                | C | LOWER LEFT SPOOL SET SENSOR                | IC, PHOTO INTERRUPTER                   |
|                | D | LOWER RIGHT SPOOL SET SENSOR               | IC, PHOTO INTERRUPTER                   |
|                | E | UPPER ROLL COVER SENSOR(*1)                | Included in SPOOL SENSOR UNIT           |
|                | F | -                                          | -                                       |

| NO | Name                            | Remarks                             |
|----|---------------------------------|-------------------------------------|
| X1 | CARRIAGE ENCODER SENSOR(*1)     | Included in CARRIAGE ENCODER UNIT   |
| X2 | PAPER FEED ENCODER SENSOR(*1)   | Included in PAPER FEED ENCODER UNIT |
| X3 | TEMPERATURE HUMIDITY SENSOR(*1) | Included in SENSOR, HUMIDITY        |
| X4 | MULTI SENSOR(*1)                | Included in MULTI SENSOR UNIT       |
| X5 | UPPER PAPER SET SENSOR(*1)      | Included in NIP ARM SENSOR UNIT     |
| X6 | LOWER PAPER SET SENSOR(*1)      | Included in NIP ARM SENSOR UNIT     |

\*1: It should be replaced by the unit mentioned in the emarks, because it is unable to replace with the

single parts.

Chapter 7

Chapter 6

Chapter 1

Chapter 2

**Chapter 3** 

Chapter 4

### 8-3. Motors and Solenoids

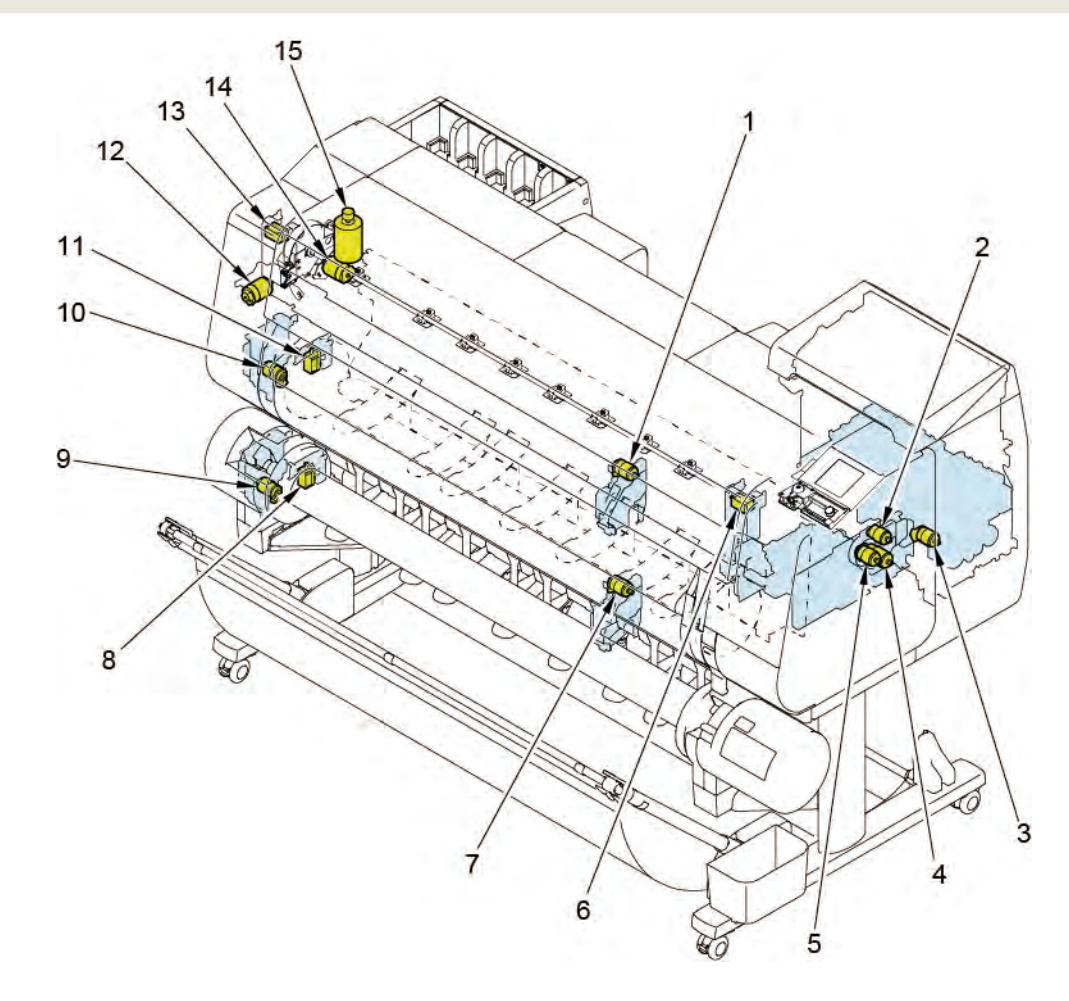

| No. | Name                                        | Remarks                                  |
|-----|---------------------------------------------|------------------------------------------|
| 1   | UPPER ROLL NIP MOTOR(*1)                    | Included in DRIVE NIP ARM UNIT           |
| 2   | WIPER BLADE MOTOR(*1)                       | Included in PURGE UNIT                   |
| 3   | RIGHT INK VALVE MOTOR(*1)                   | Included in SUB INK TANK UNIT R          |
| 4   | PURGE MOTOR(*1)                             | Included in PURGE UNIT                   |
| 5   | LIFT MOTOR(*1)                              | Included in LIFT UNIT                    |
| 6   | RIGHT TOP COVER LOCK SOLENOID(*1)           | Included in ACCESS COVER LOCK UNIT R     |
| 7   | LOWER ROLL NIP MOTOR(*1)                    | Included in DRIVE NIP ARM UNIT           |
| 8   | LOWER SPOOL LOCK SOLENOID (*1)              | Included in SPOOL LOCK UNIT              |
| 9   | LOWER ACTIVE ROLL BREAK MOTOR (OPTION) (*1) | Included in ACTIVE ROLL BREAK UNIT       |
| 10  | UPPER ACTIVE ROLL BREAK MOTOR(*1)           | Included in ACTIVE ROLL BREAK UNIT       |
| 11  | UPPER SPOOL LOCK SOLENOID(*1)               | Included in SPOOL LOCK UNIT              |
| 12  | CUTTER MOTOR(*1)                            | Included in CUTTER MOTOR UNIT, W/ENCODER |
| 13  | LEFT TOP COVER LOCK SOLENOID                | SOLENOID                                 |
| 14  | PAPER FEED MOTOR(*1)                        | Included in PAPER FEED MOTOR UNIT        |
| 15  | CARRIAGE MOTOR                              | MOTOR, DC, 47.8 W                        |

\*1: It should be replaced by the unit mentioned in the emarks, because it is unable to replace with the

single parts.

Chapter 7

Chapter 1

Chapter 2

Chapter 3

Chapter 4

Chapter 5

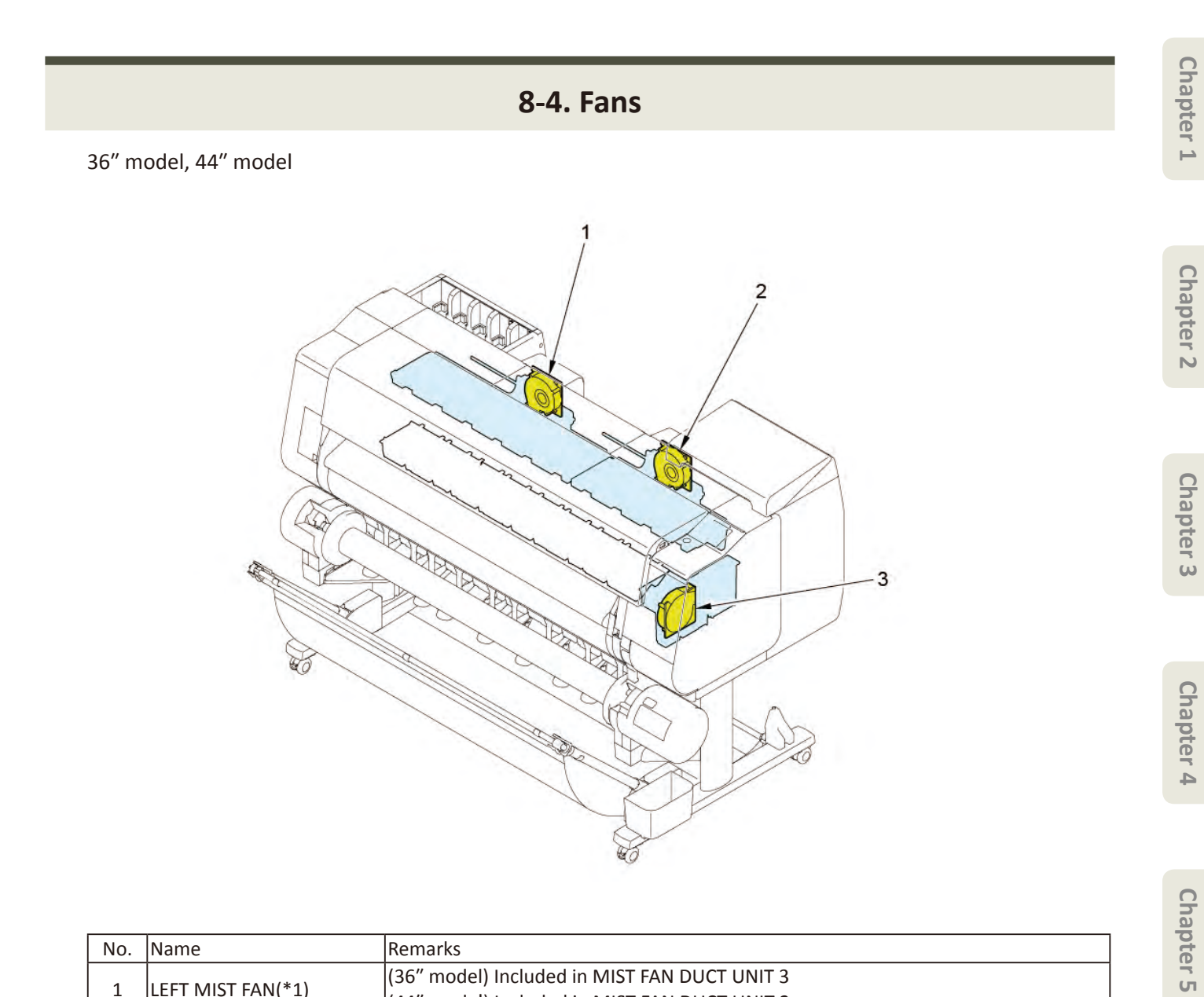

| No. | Name               | Remarks                                      |
|-----|--------------------|----------------------------------------------|
| 1   |                    | (36″ model) Included in MIST FAN DUCT UNIT 3 |
|     |                    | (44″ model) Included in MIST FAN DUCT UNIT 2 |
| 2   | RIGHT MIST FAN(*1) | Included in MIST FAN DUCT UNIT 1             |
| 3   | SUCTION FAN(*1)    | Included in SUCTION FAN UNIT                 |

\*1: It should be replaced by the unit mentioned in the emarks, because it is unable to replace with the

single parts.

24" model

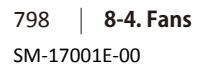

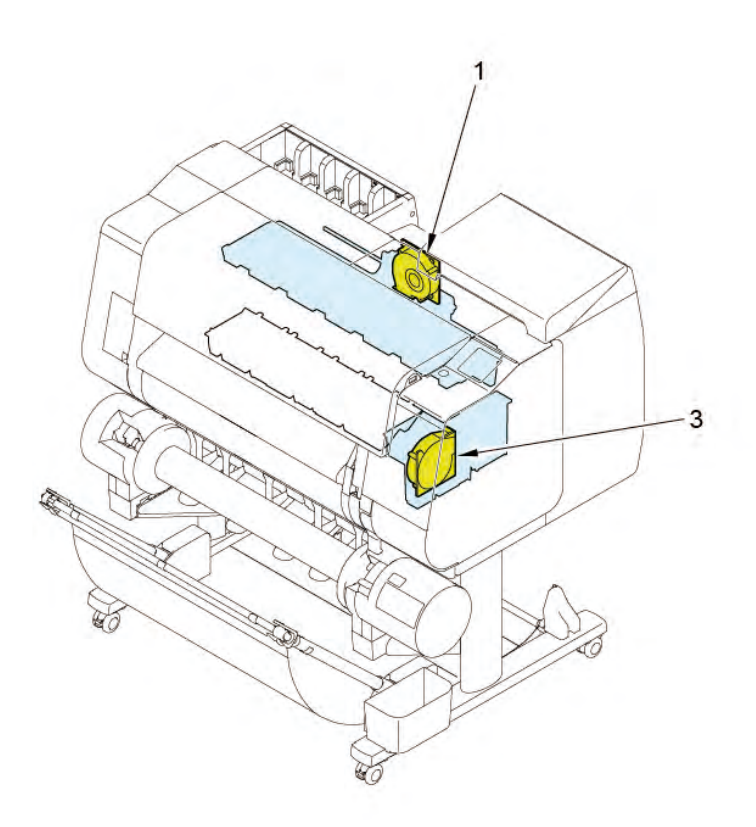

| No. | Name              | Remarks                          |
|-----|-------------------|----------------------------------|
| 1   | LEFT MIST FAN(*1) | Included in MIST FAN DUCT UNIT 2 |
| 3   | SUCTION FAN(*1)   | Included in SUCTION FAN UNIT     |

\*1: It should be replaced by the unit mentioned in the emarks, because it is unable to replace with the

single parts.

8-5. Block Diagram

24" model

General Block Diagram (1/9)

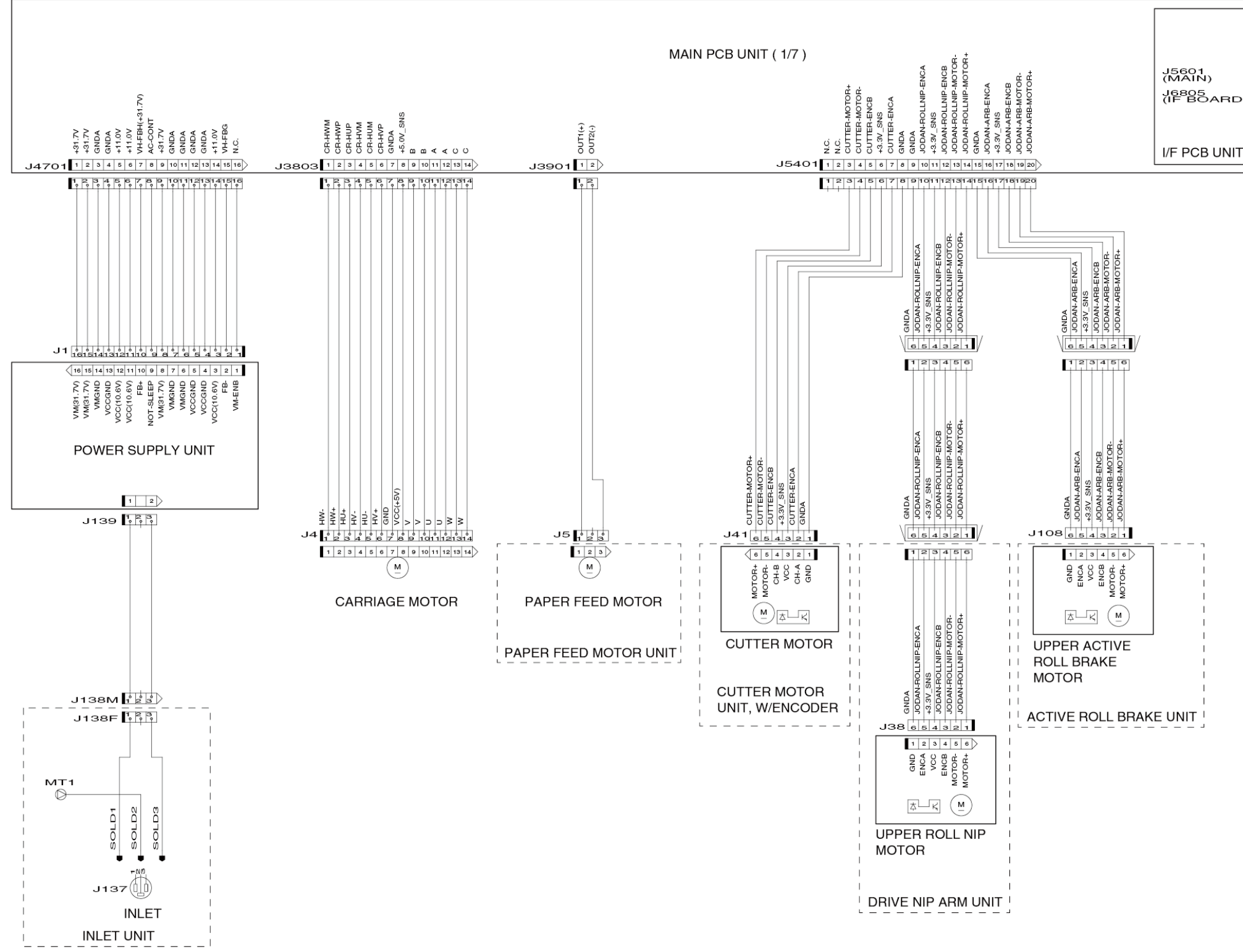

Chapter 1

|    | +3.3V_LAN | +3.3V_LAN | +3.3V_LAN | GNDA  | GNDA    | LAN-LED2 | LAN-LED1 | LAN-LEDO | GNDA    | GNDA     | GNDA | /RTC-INT | GNDA     | 2C-2-RTC-SDA | 2C-2-RTC-SCL | GNDA     | GNDA | +3.3V  | +3.3V    | +3.3V |   |
|----|-----------|-----------|-----------|-------|---------|----------|----------|----------|---------|----------|------|----------|----------|--------------|--------------|----------|------|--------|----------|-------|---|
|    | 21        | 22        | 23        | 24    | 25<br>5 | 26<br>6  | 27       | 28<br>8  | 29<br>9 | 30<br>10 | 31   | 32<br>12 | 33<br>13 | 34           | 35           | 36<br>16 | 37   | 38     | 39<br>19 | 40    | 2 |
| )) | GNDA      | GNDA      | MDIP3     | MDIN3 | GNDA    | MDIP2    | MDIN2    | GNDA     | MDIP1   | MDINI    | GNDA | MDIPO    | NIDN     | GNDA         | GNDA         | S-USB2   | GNDA | -121DP | -121DM   | GNDA  |   |
| -  |           |           |           |       |         |          |          |          |         |          |      |          |          |              |              | SNS      |      | USB-PC | USB-PC-  |       |   |

8-5. Block Diagram | 799 SM-17001E-00

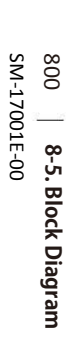

Chapter 6

Chapter 2

General Block Diagram (2/9)

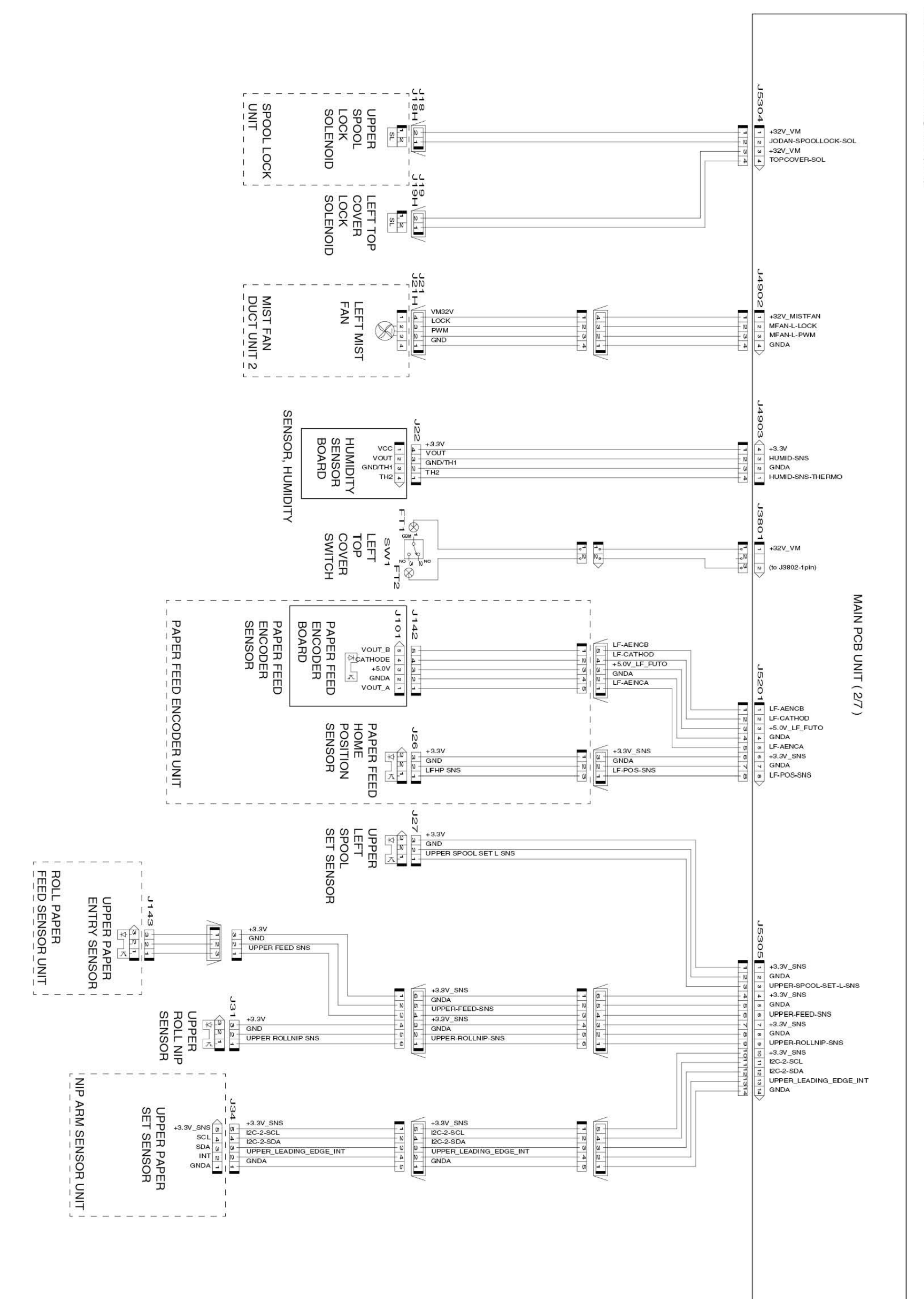

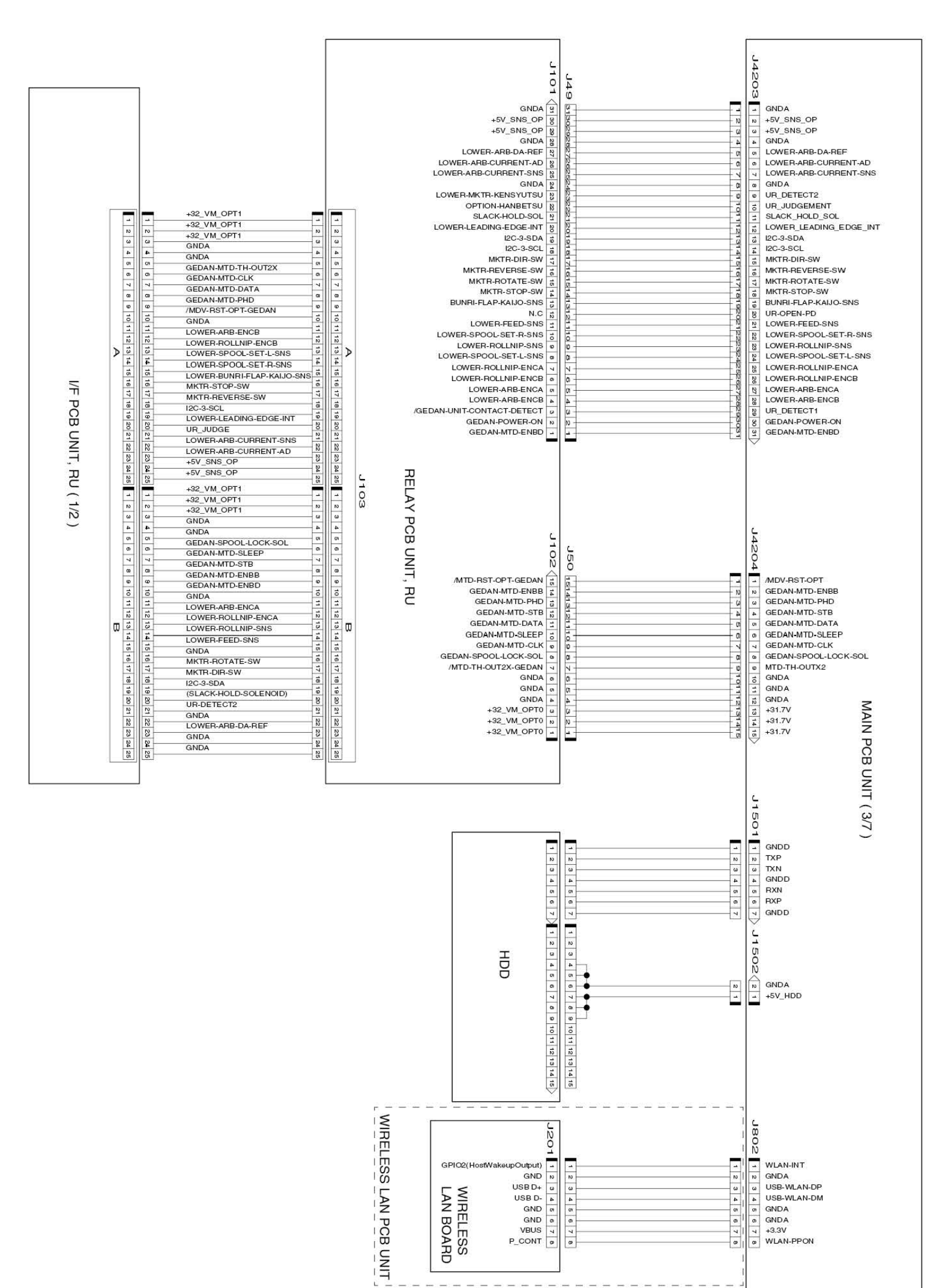

## General Block Diagram (3/9)

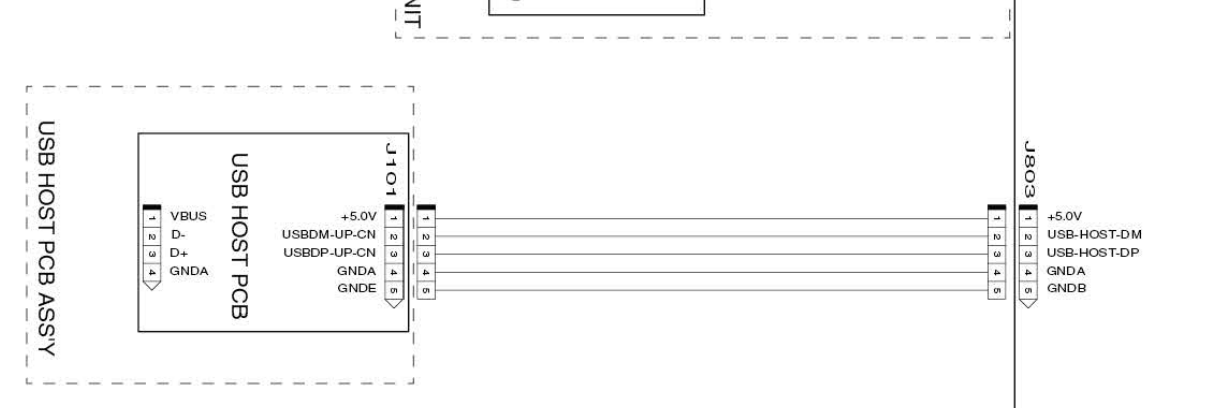

### Chapter 8

Chapter 7

Chapter 6

Chapter 5

Chapter 4

Chapter 3

Chapter 2

Chapter 7

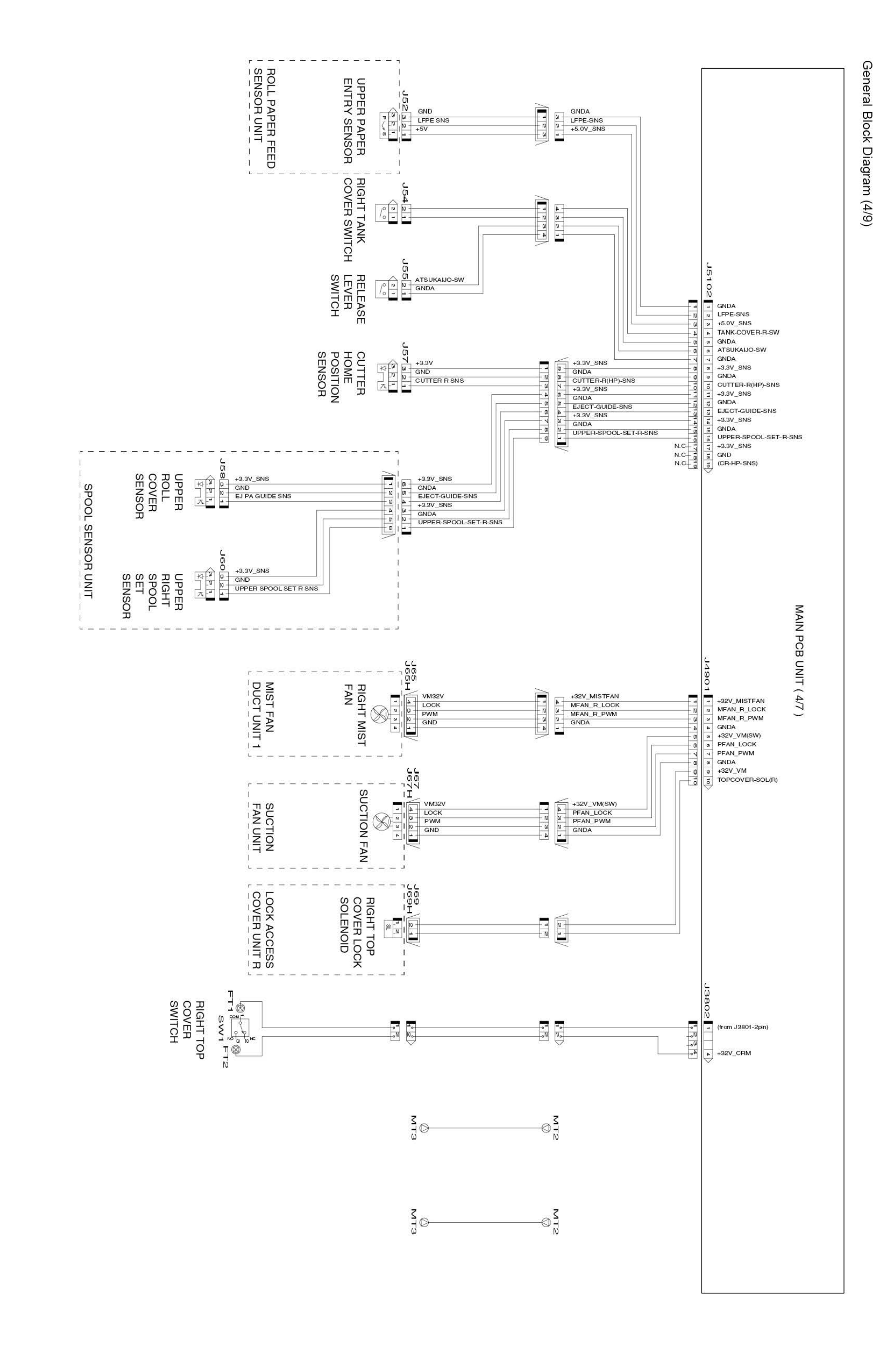

Chapter 5

Chapter 4

Chapter 6

Chapter 1

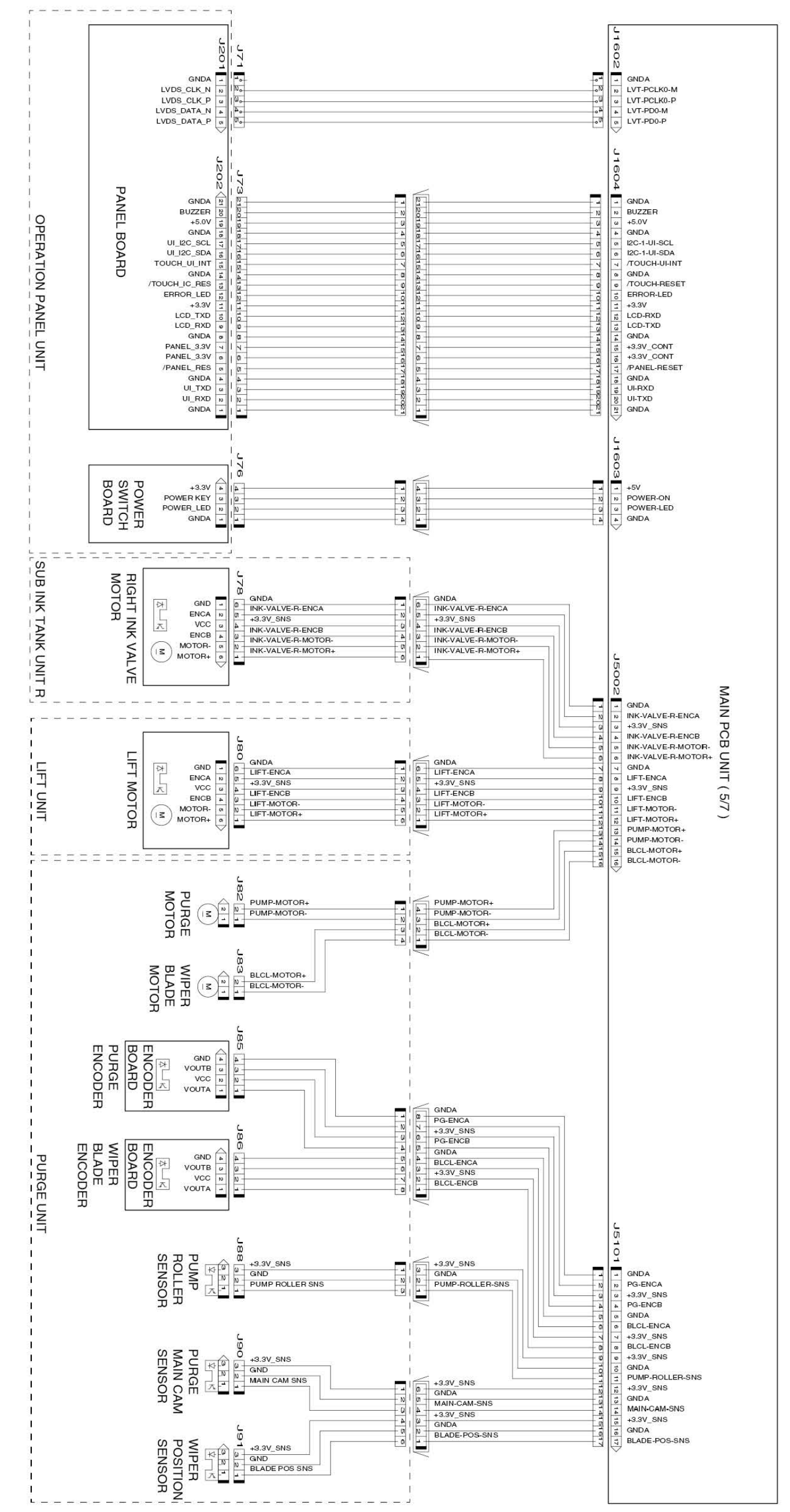

General Block Diagram (5/9)

### Chapter 8

Chapter 7

Chapter 6

Chapter 5

Chapter 4

Chapter 3

Chapter 2

Chapter 7

Chapter 6

Chapter 5

Chapter 4

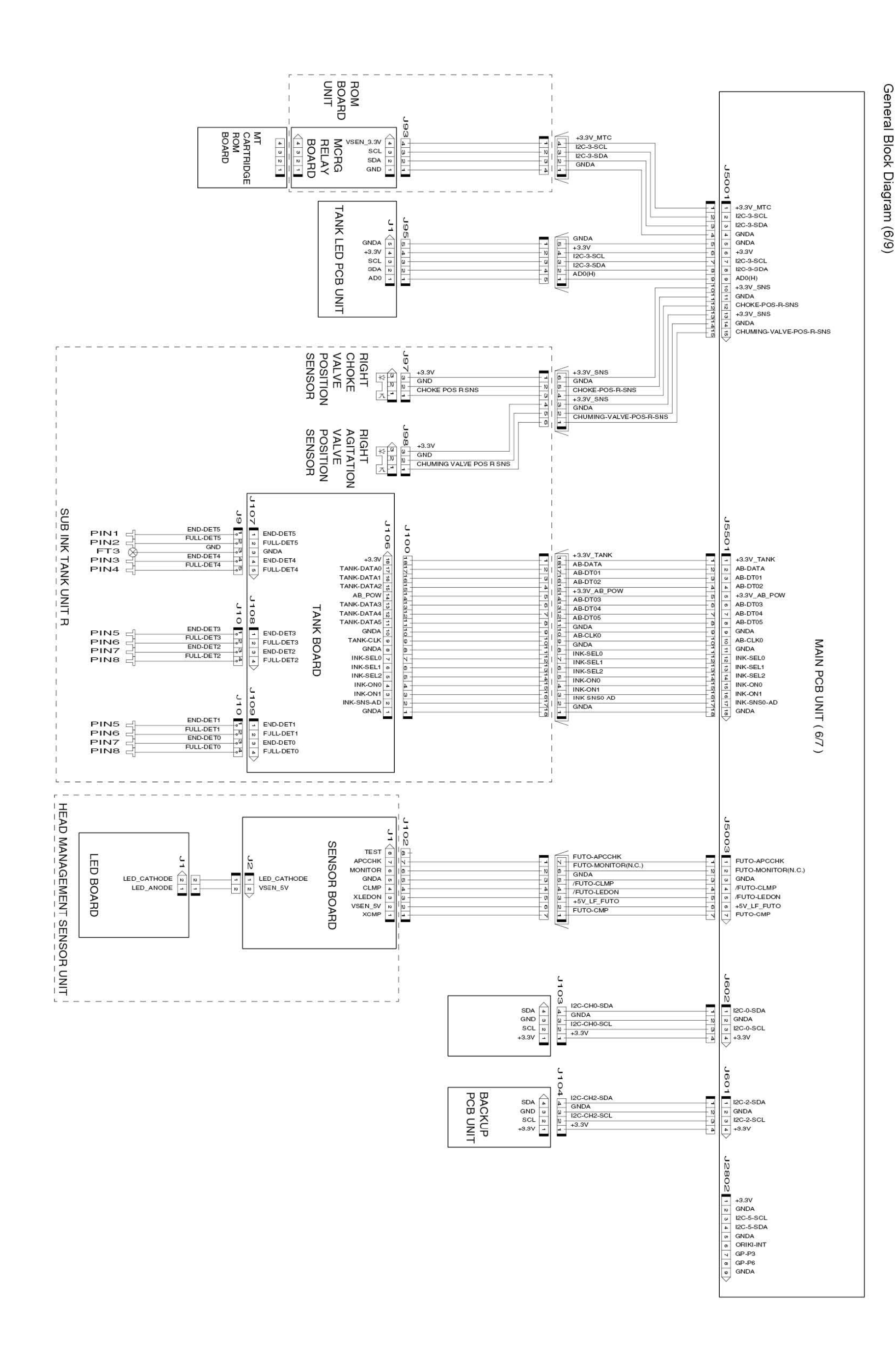

Chapter 2

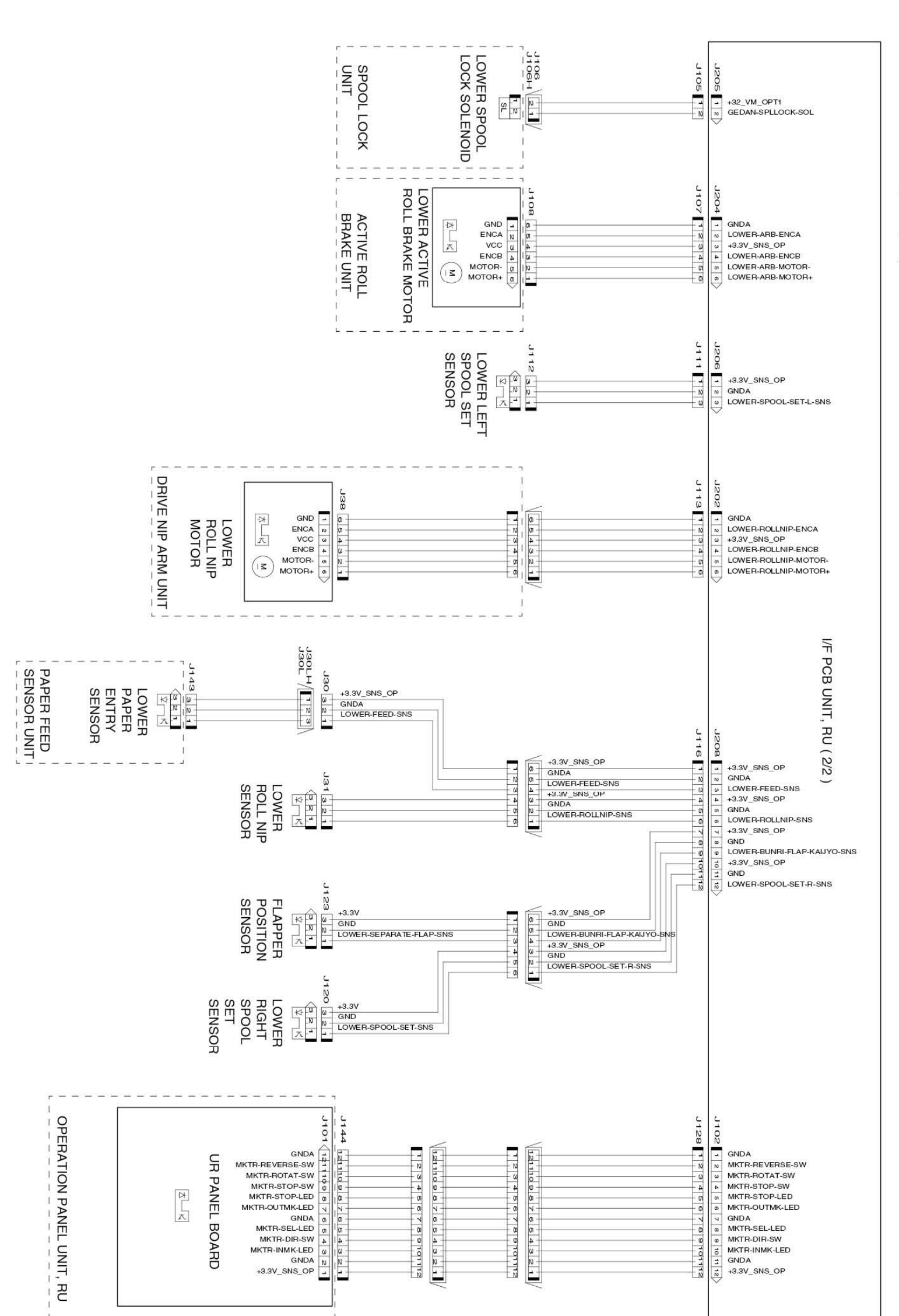

# General Block Diagram (7/9)

### Chapter 8

Chapter 7

Chapter 6

Chapter 5

Chapter 4

Chapter 3

Chapter 2

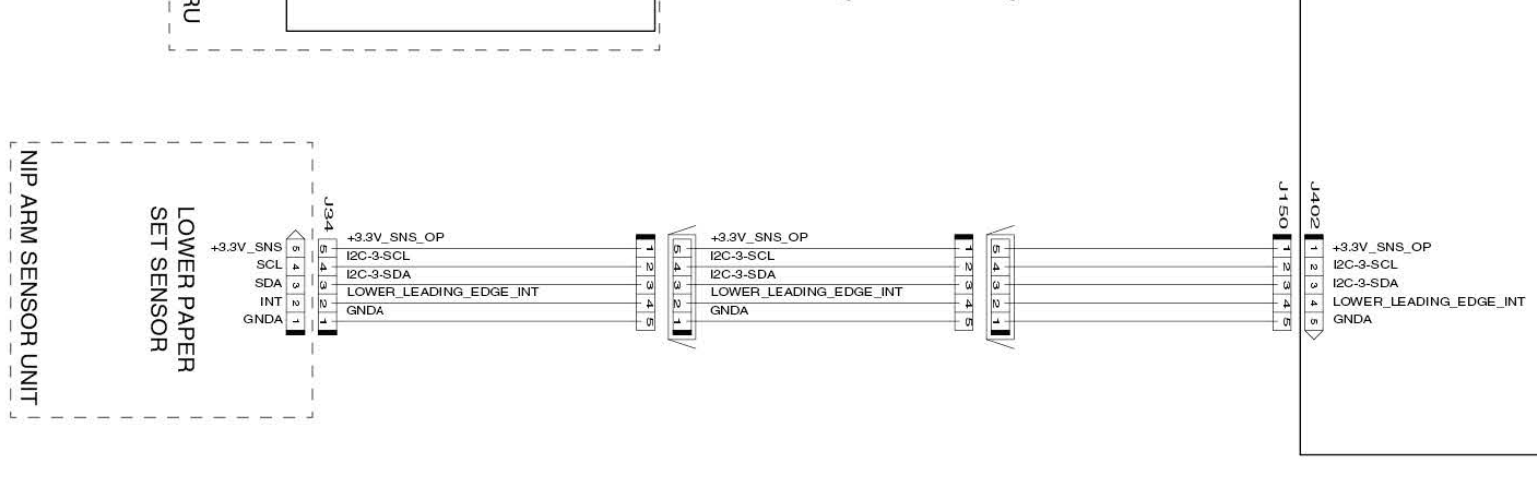

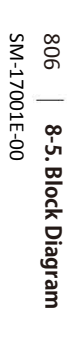

S neter 8

J3503 J201 8 FFC-SLANT-DET1 8 MLT-SNS-REF FFC-SLANT-DET1 50 49 SNS-REF 40 GNDA COLOR-AD EDGE-AD GNDA COLOR-AD 40 EDGE-AD EDGE-AD H3V-MONI DSOUT2 CR-ENCA H1-B-DATA-3-EV GAP-FAR-AD H1-B-HE-3 +5.0V\_SNS H3V-MONI-AD DSOUT2 45 44 DS0012 CR-ENCA H1-B-DATA-3-EV GAP-FAR-AD H1-B-HE-3 +5.0V\_SNS H1-C-DATA-4-EV +5.0V\_SNS H1-C-DATA-5-EV GNDA H1-C-DATA-4-EV +5.0V\_SNS H1-C-DATA-5-EV GNDA GNDA GNDA H1-C-HE-5 GNDA H1-C-DATA-5-OD H1-C-HE-5 GNDA H1-C-DATA-5-OD H1-C-DATA-5-OD GNDA H1-D-DATA-7-OD GNDA H1-D-DATA-6-OD GNDA H1-D-HE-6 GNDA H1-D-DATA-6-EV GNDA H1-D-DATA-7-OD GNDA H1-D-DATA-6-OD GNDA H1-D-HE-6 GNDA H1-D-DATA-6-EV H1-D-DATA-6-EV GNDA H1-D-DATA-7-EV GNDA GNDA H1-D-DATA-7-EV GNDA H1-D-HE-7 GNDA H1-E-DATA-8-EV H1-D-HE-7 GNDA H1-E-DATA-8-EV GNDA H1-E-DATA-9-EV GNDA H1-E-HE-9 GNDA H1-E-DATA-9-EV GNDA H1-E-HE-9 H1-E-HE-9 GNDA H1-F-DATA-10-EV GNDA H1-F-DATA-11-EV GNDA CARRIAGE ENCODER UNIT GNDA GNDA H1-F-DATA-10-EV GNDA H1-F-DATA-11-EV GNDA H1-F-HE-11 GNDA H1-F-DATA-11-OD CARRIAGE ENCODER SENSOR GND VOUTB +3.3V\_CR 1 2 3 4 H1-F-HE-11 GNDA 00 VOUTA H1-F-DATA-11-OD GNDA GNDA H1-F-DATA-11-OD GNDA I2C-CR-SDA I2C-CR-SDA I2C-1-CR-SDA CR-LIFT N -CR-LIFT-SNS 2 1 - FFC-SLANT-DET0 FFC-SLANT-DET0 J3504 J202 6 FFC-SLANT-DET2 g FFC-SLANT-DET3 CARRIAGE RELAY PCB UNIT (2/2) H1-ADT-LICC2 H1-DATA-LICC2 H1-LT-LICC2 LICC2-ADT LICC2-DT LICC2-LT MAIN PCB UNIT (7/7) H1-CLK-LICC2 LICC2-CLK CR-COVER DSOUT1 CR-ENCB CR-COVER-SNS DSOUT1 CR-ENCB CR-ENCB H1-C-DATA-4-OD GAP-NEAR-AD H1 C HE 1 +5.0V\_SNS H1-B-DATA-3-OD +5.0V\_SNS H1-B-DATA-2-OD GNIDA H1-C-DATA-4-OD GAP-NEAR-AD H1 C HE 4 +5.0V\_SNS H1-B-DATA-3-OD +5.0V\_SNS H1-B-DATA-2-OD GNDA H1-B-HE-2 GNDA H1-A-DATA-1-OD GNDA H1-B-HE-2 GNDA H1-A-DATA-1-OD GNDA H1-A-DATA-0-OD GNDA GNDA H1-A-DATA-0-OD GNDA GNDA H1-A-HE-0 GNDA H1-A-DATA-0-EV GNDA H1-A-HE-0 GNDA H1-A-DATA-0-EV GNDA H1-A-DATA-1-EV GNDA H1-A-HE-1 H1-A-DATA-1-EV GNDA H1-A-HE-1 H1-A-HE-1 GNDA H1-B-DATA-2-EV GNDA H1-LT GNDA H1-CLK GNDA H1-E-HE-8 GNDA GNDA H1-B-DATA-2-EV GNDA H1-LT GNDA H1-CLK GNDA H1-E-HE-8 GNDA GNDA H1-F-DATA-10-OD GNDA H1-F-HE-10 H1-F-DATA-10-OD GNDA H1-F-HE-10 GNDA GNDA H1-E-DATA-9-OD H1-E-DATA-9-OD 0 GNDA H1-E-DATA-8-OD GNDA H1-E-DATA-8-OD GNDA ACCE-CLK ACCE-CS ACCE-INT GNDA ACCE-CLK ACCE-CS ACCE-INT ω N N FFC-SLANT-DET2 FFC-SLANT-DET-SNS -J3201

Chapter 1

General Block Diagram (8/9)

Chapter 2

Chapter 3

Chapter 4

| GNDA             | NB  | N        | N  | N   | GNDA           |
|------------------|-----|----------|----|-----|----------------|
| GNDA             | N   | 9        | N  | N   | GNDA           |
| GNDA             | N   | 8        | 12 | N   | GNDA           |
| GNDA             | 22  | R        | 18 | 12  | GNDA           |
| +24.0V VH1 SW FB | N   | N        | N  | N   | +24V H1 VH SW1 |
| +32.0V VM        | 2   | 8        | 18 | 8   | +32V VH        |
| +32.0V VM        | 1   |          | -  | 1   | +32V_VH        |
| +32.0V VM        | 1   | -        |    | 1   | +32V VH        |
| +32.0V VM        | -   | -        |    | -   | +32V VH        |
| +32.0V VM        | 7 1 |          | 1  | 7 1 | +32V VH        |
| +32.0V VM        |     |          |    | -+  | +32V VH        |
| +32.0V_VM        | -   | -        |    | -   | +32V VH        |
| +32.0V VM        | 4   | 4        | 4  | 4   | +32V VH        |
| +32.0V VM        | 4   | <u>a</u> | -  | 4   | +32V VH        |
| +24 0V VH0 SW EB | -   | -        | -  | 10  | +24V H1 VH SW0 |
| +21 0V VHT       | -   | 1        | -  | -   | +21V H1 VST    |
| VH-ENB           | 0   | 0        | 0  | 0   | VH-ENB         |
| GNDA             | -   |          | -  |     | GNDA           |
| GNDA             |     |          | -  |     | GNDA           |
| GNDA             | -   | -        | -  | -   | GNDA           |
| ACC-DI           |     |          |    | 0   | ACC-DI         |
| ACC-DO           | 5   |          | 0  | 0   | ACC-DO         |
| GNDA             | -   |          | -  | #   | GND A          |
| GNDA             | w   |          |    | w   | GNDA           |
| GNDA             | N   | N        | 10 | 10  | GNDA           |
| GNDA             | -   |          | 1  | -   | GNDA           |
|                  |     |          |    |     |                |
|                  |     |          |    |     |                |

J301

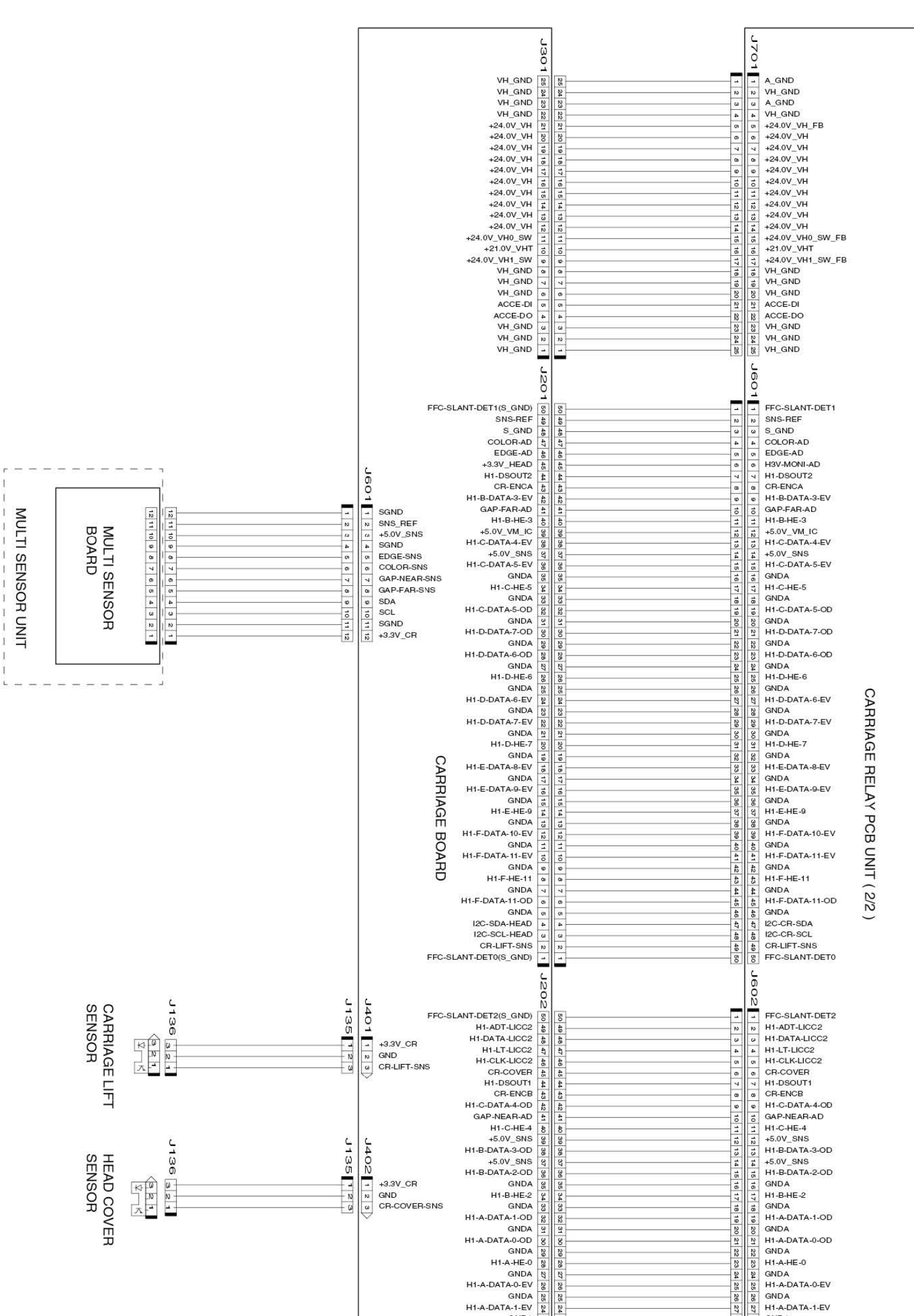

General Block Diagram (9/9)

8-5. Block Diagram | 807 SM-17001E-00

### Chapter 8

Chapter 7

Chapter 6

Chapter 5

Chapter 4

Chapter 3

Chapter 2

|                        | 4  | 4        | ~   | 1  |                   |
|------------------------|----|----------|-----|----|-------------------|
| GNDA                   | Na | 8        | 12  | N  | GNDA              |
| H1-A-HE-1              | N  | N        | 12  | Ng | H1-A-HE-1         |
| GNDA                   | N  | N        | S   | w  | GNDA              |
| H1-B-DATA-2-EV         | 8  | 8        | 4   | 4  | H1-B-DATA-2-EV    |
| GNDA                   | 10 | 10       | 3   | ŵ  | GNDA              |
| H-LT                   | 10 | 1        | 8   | 8  | H-LT              |
| GNDA                   | 17 | 177      | 8   | 2  | GNDA              |
| H-CLK                  | 10 | 10       | ŵ   | ŵ  | H-CLK             |
| GNDA                   |    | 1        | 3   | ŵ  | GNDA              |
| H1-E-HE-8              | 1  |          | 3   | ŵ  | H1-E-HE-8         |
| GNDA                   | 1  | 4        | 3   | ŵ  | GNDA              |
| H1-F-DATA-10-OD        | -  |          | 3   | ŵ  | H1-F-DATA-10-OD   |
| GNDA                   |    |          | 4   | 4  | GNDA              |
| H1-F-HE-10             | 1  | 1        | 4   | 4  | H1-F-HE-10        |
| GNDA                   | 0  | 0        | 4   | 4  | GNDA              |
| H1-E-DATA-9-OD         | 0  | 0        | 4   | 4  | H1-E-DATA-9-OD    |
| GNDA                   | V  | 7        | 4   | 4  | GNDA              |
| H1-E-DATA-8-OD         | 0  | 0        | 4   | 4  | H1-E-DATA-8-OD    |
| GNDA                   | on | 0        | 4   | 4  | GNDA              |
| ACCE-CLK               | 4  | 4        | 4   | 4  | ACCE-CLK          |
| ACCE-CS                | w  | <b>w</b> | 4   | 4  | ACCE-CS           |
| ACCE-INT               | 10 | 10       | 4   | 4  | ACCE-INT          |
| FEC-SLANT-DET-SNS(GND) | -  |          | 0 5 | 0  | FEC-SLANT-DET-SNS |
|                        |    |          | 0   | 0  |                   |

Chapter 7

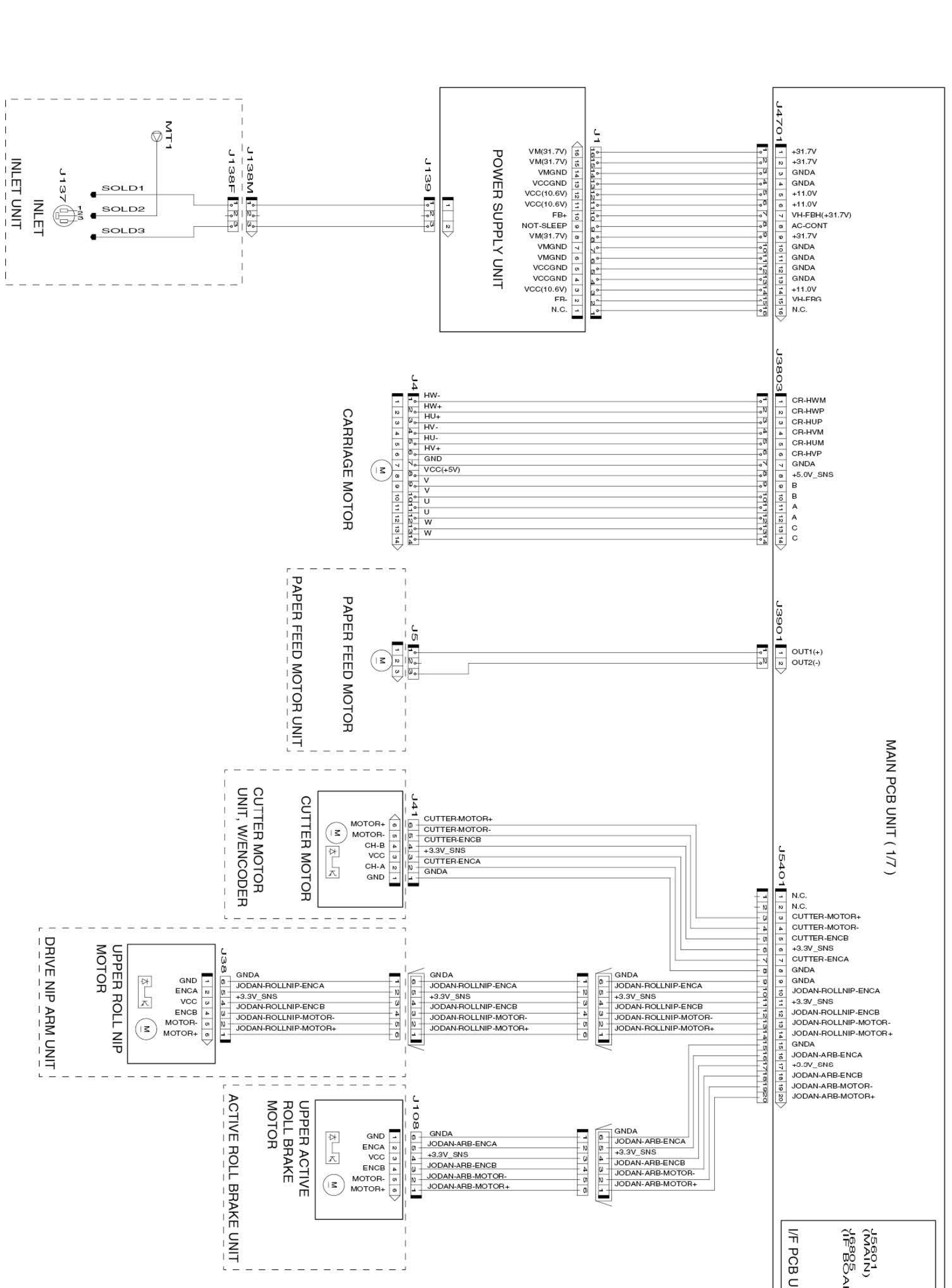

Chapter 5

Chapter 4

Chapter 6

General Block Diagram (1/9)

Chapter 2

| GNDA         | -  | ы      | +3.3V_LAN     |
|--------------|----|--------|---------------|
| GNDA         | N  | ß      | +3.3V_LAN     |
| MDIP3        | ω  | Na     | +3.3V_LAN     |
| MDIN3        | 4  | 12     | GNDA          |
| GNDA         | ON | N      | GNDA          |
| MDIP2        | 0  | NB     | LAN-LED2      |
| MDIN2        | 4  | 27     | LAN-LED1      |
| GNDA         | 00 | 12     | LAN-LED0      |
| MDIP1        | 6  | 8      | GNDA          |
| MDIN1        | 10 | 8      | GNDA          |
| GNDA         | =  | 3      | GNDA          |
| MDIP0        | N  | 8      | /RTC-INT      |
| MDINO        | 3  | 8      | GNDA          |
| GNDA         | 14 | ω<br>4 | I2C-2-RTC-SDA |
| GNDA         | -  | 8      | I2C-2-RTC-SCL |
| SNS-USB2     | 10 | 8      | GNDA          |
| GNDA         | 17 | 37     | GNDA          |
| USB-PC-121DP | 18 | 8      | +3.3V         |
| USB-PC-121DM | 19 | 8      | +3.3V         |
| GNDA         | 20 | 40     | +3.3V         |

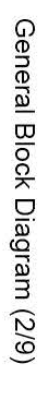

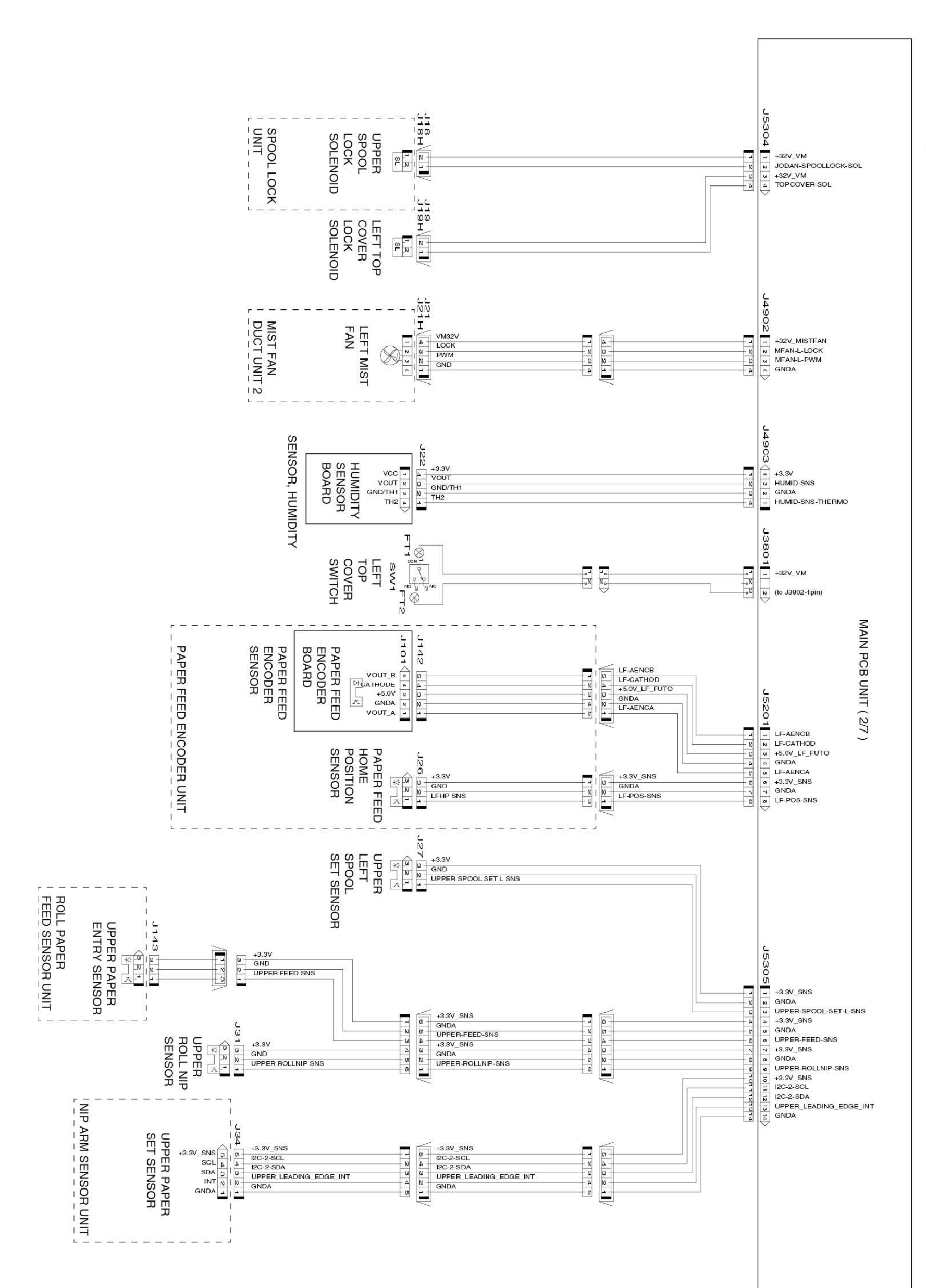

Chapter 7

Chapter 6

Chapter 5

Chapter 4

Chapter 3

Chapter 2

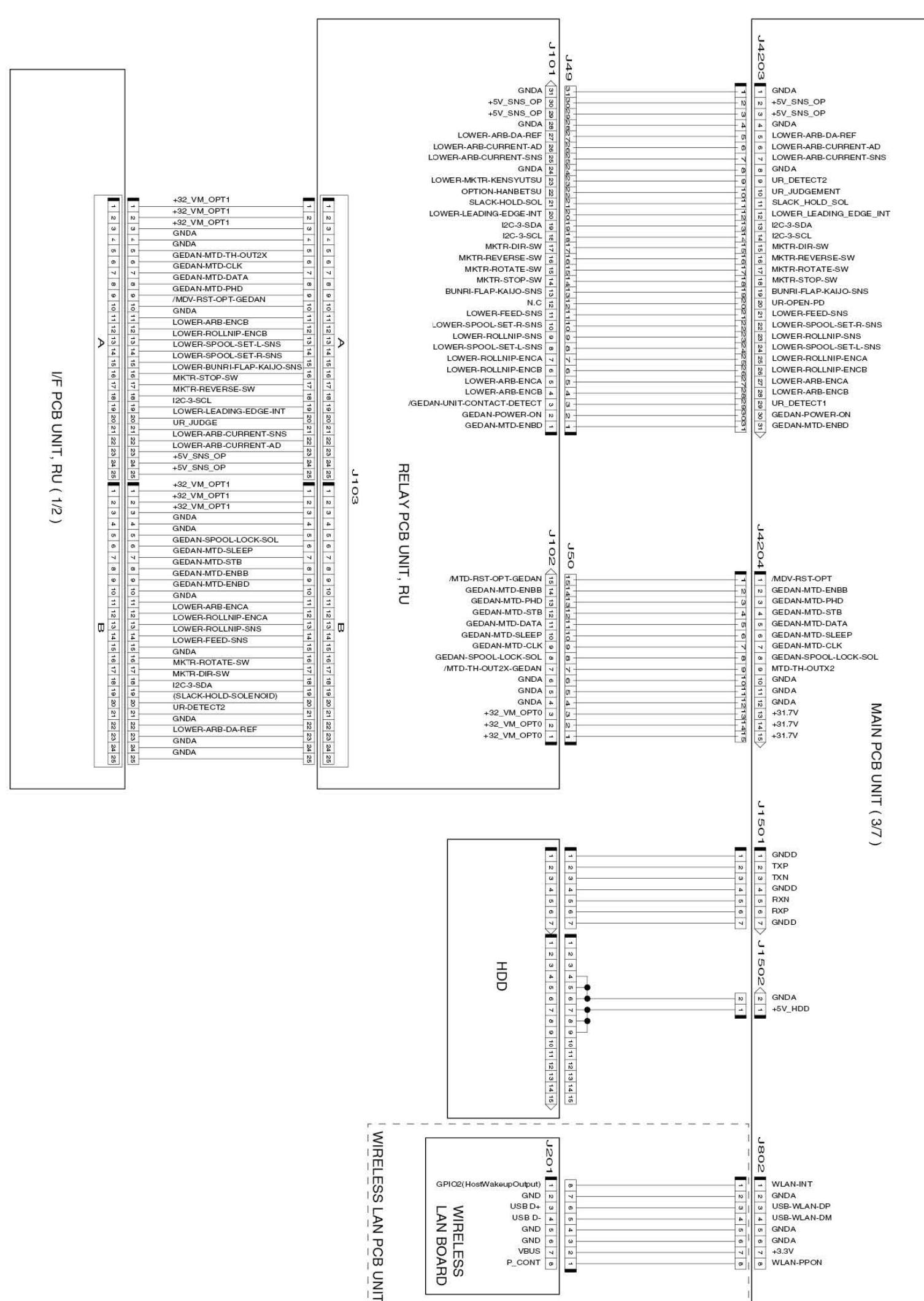

Chapter 1

Chapter 6

General

Block Diagram (3/9)

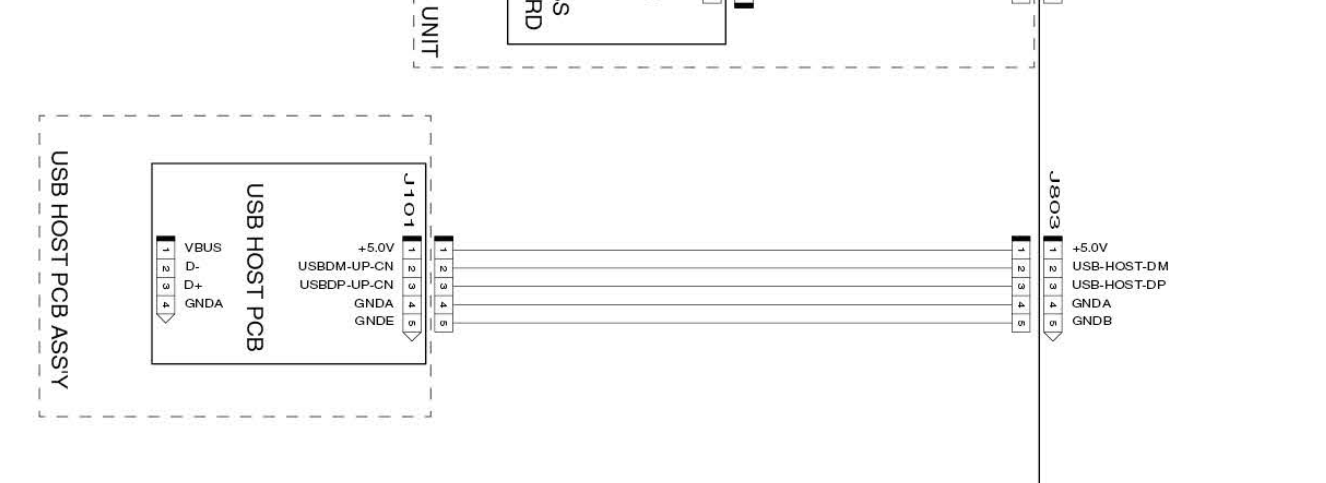

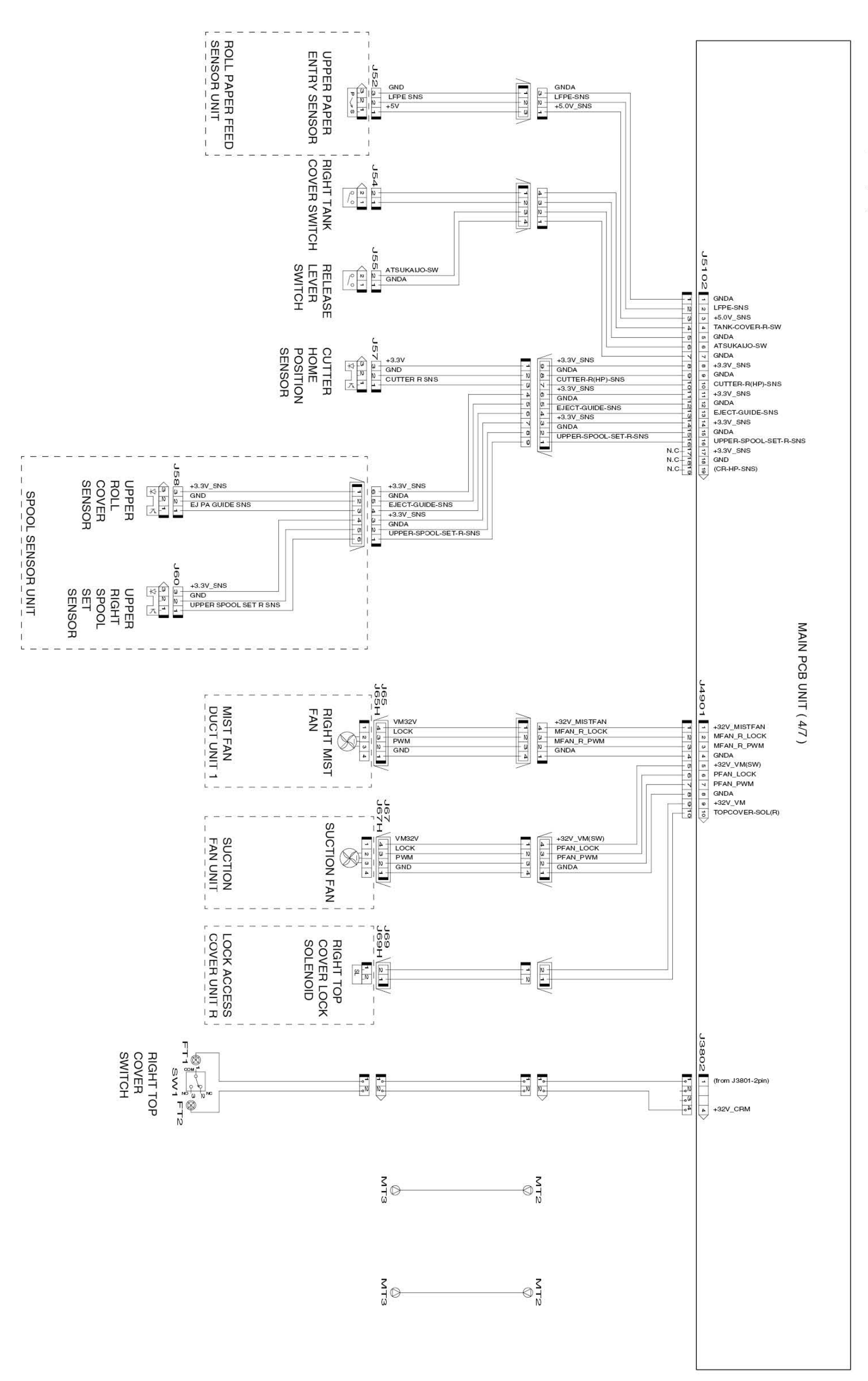

General Block Diagram (4/9)

8-5. Block Diagram 811 SM-17001E-00

### Chapter 8

Chapter 7

Chapter 6

Chapter 5

Chapter 4

Chapter 3

Chapter 2

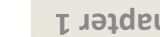

Chapter 2

General Block Diagram (5/9)

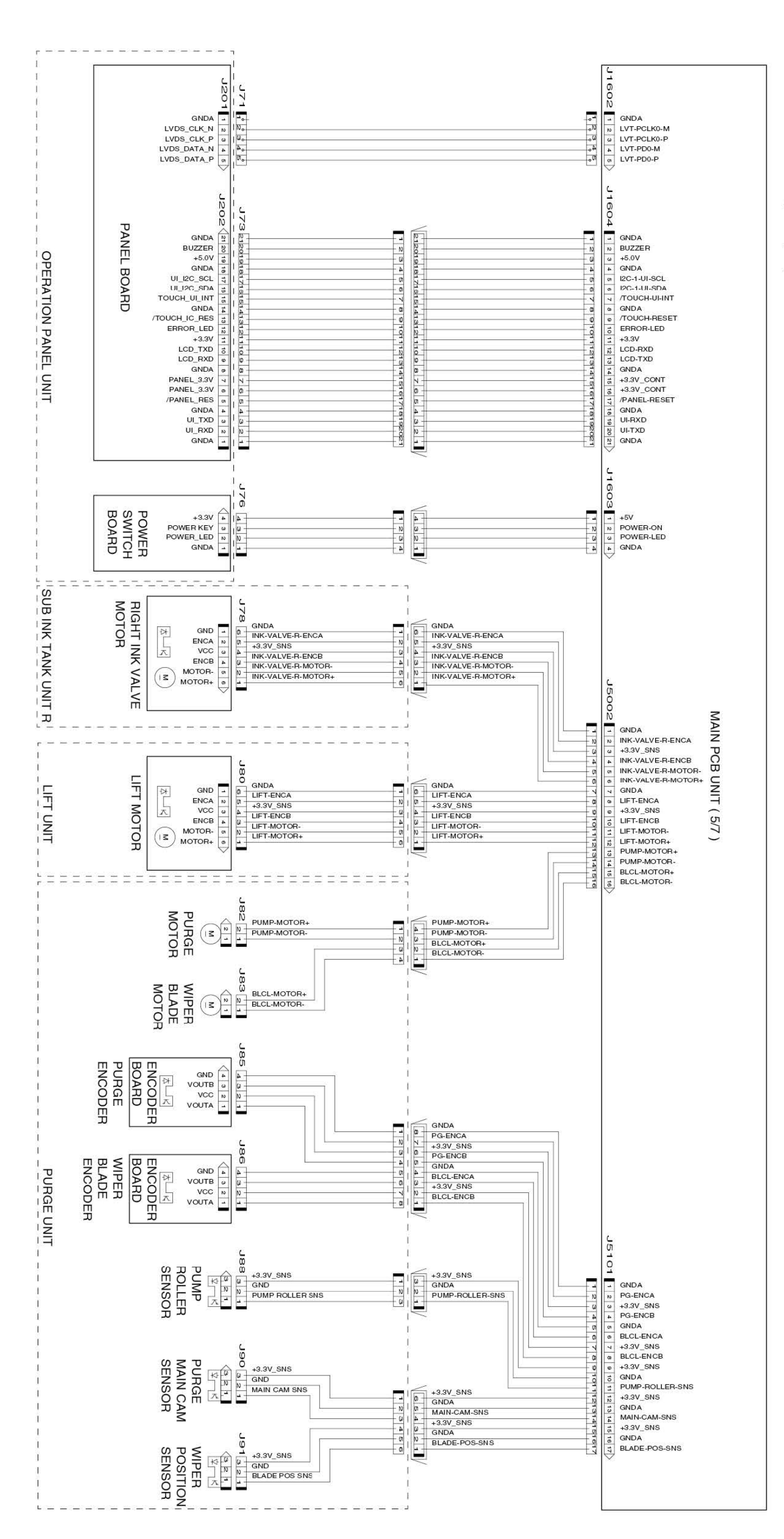

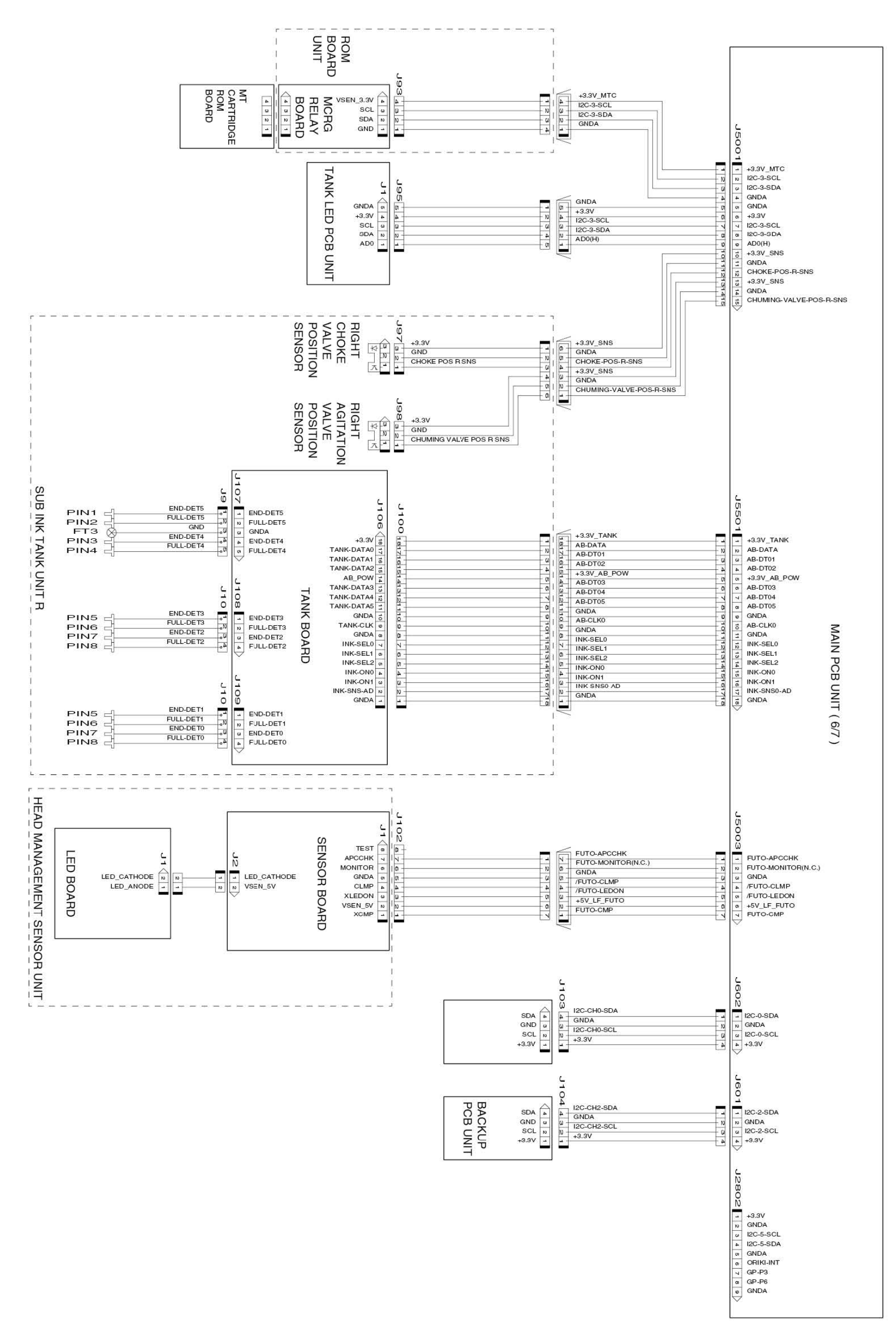

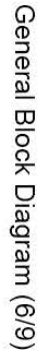

8-5. Block Diagram 813 SM-17001E-00

### Chapter 8

Chapter 7

Chapter 6

Chapter 5

Chapter 4

Chapter 3

Chapter 2

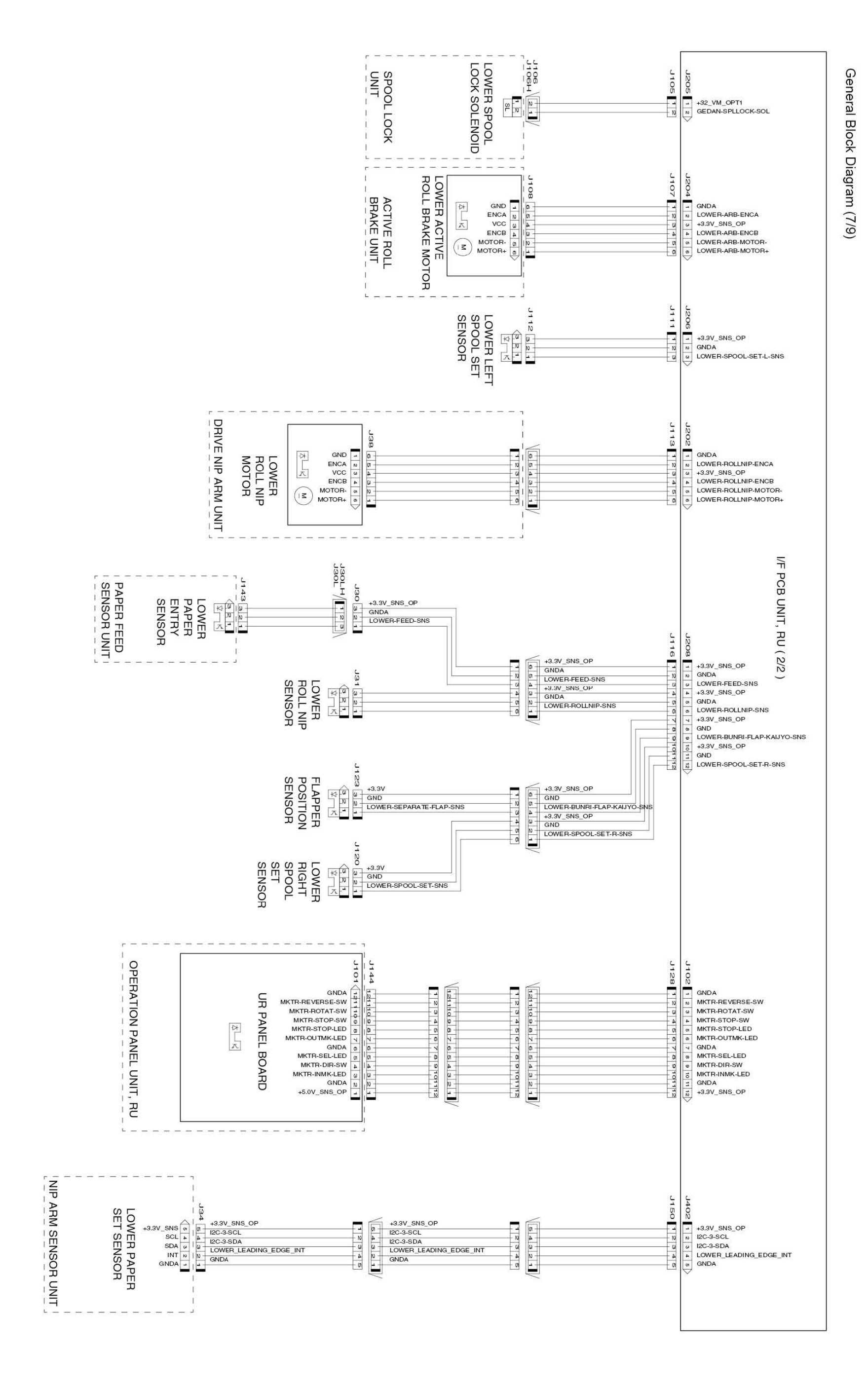

Chapter 5

Chapter 4

Chapter 3

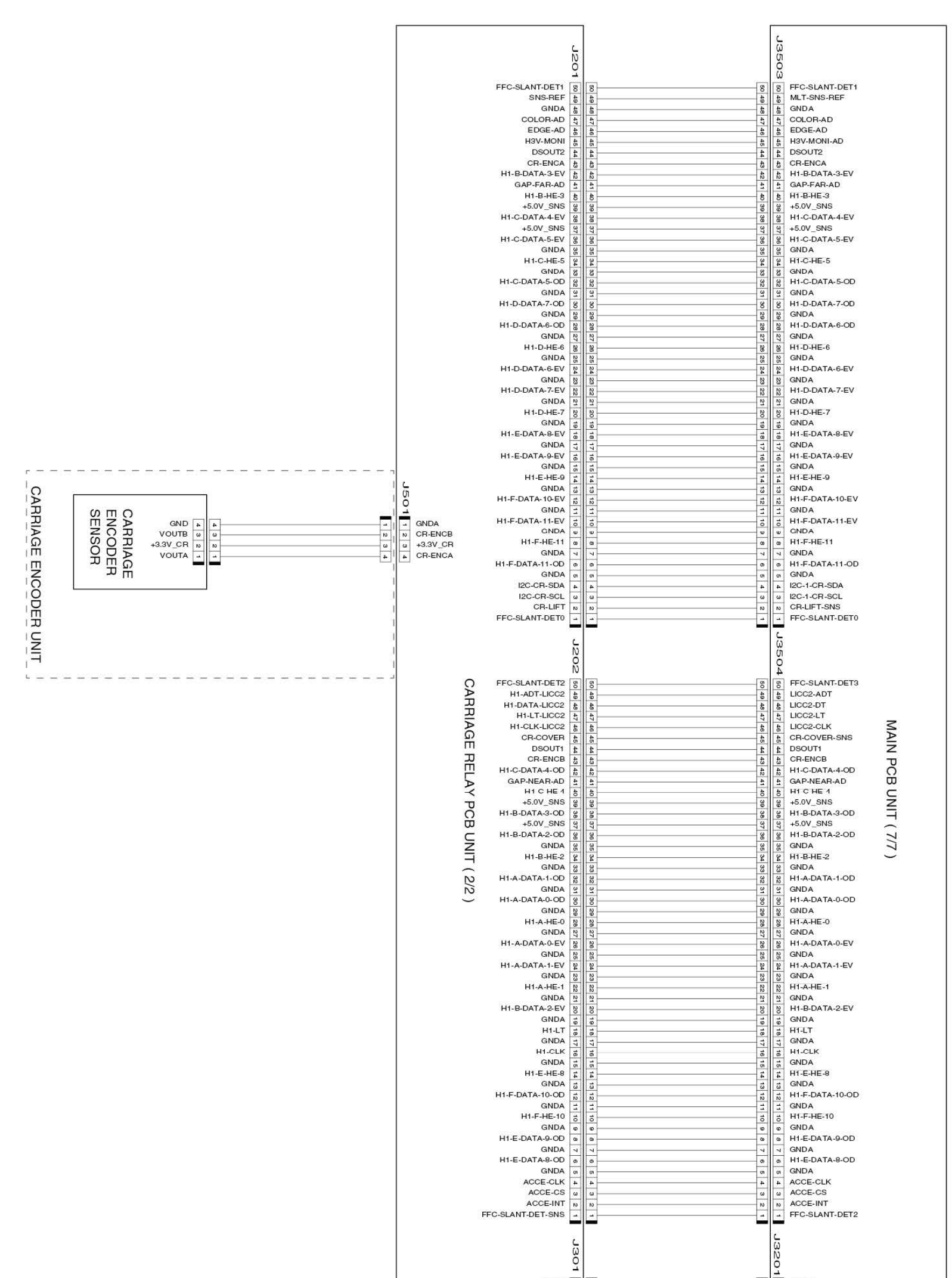

## General Block Diagram (8/9)

8-5. Block Diagram 815 SM-17001E-00

### Chapter 8

Chapter 7

Chapter 6

Chapter 5

Chapter 4

Chapter 3

Chapter 2

| GNDA             | NG | N . | N  | No | GNDA           |
|------------------|----|-----|----|----|----------------|
| GNDA             | N  | N   | N  | N  | GNDA           |
| GNDA             | 18 | 18  | 18 | 18 | GNDA           |
| GNDA             | 12 | 8   | 8  | 12 | GNDA           |
| +24.0V_VH1_SW_FB | N  | N   | 19 | N  | +24V_H1_VH_SW1 |
| +32.0V_VM        | 8  | 8   | 8  | 8  | +32V_VH        |
| +32.0V_VM        | 10 |     |    |    | +32V_VH        |
| +32.0V_VM        | 1  |     | 1  | 10 | +32V_VH        |
| +32.0V_VM        | 1  | 3   | 17 | -  | +32V_VH        |
| +32.0V_VM        | 10 |     | 10 | 1  | +32V_VH        |
| +32.0V_VM        |    |     | 4  | =  | +32V_VH        |
| +32.0V VM        | 1  | 1   | 1  | 1  | +32V_VH        |
| +32.0V VM        | #  |     | 4  | #  | +32V VH        |
| +32.0V VM        | 1  |     | 1  | 4  | +32V VH        |
| +24.0V VH0 SW FB | -  |     |    |    | +24V H1 VH SW0 |
| +21.0V VHT       | -  |     |    | -  | +21V H1 VST    |
| VH-ENB           | 9  | 0   |    | 10 | VH-ENB         |
| GNDA             |    |     |    | 0  | GNDA           |
| GNDA             | -  | 4   |    | -  | GNDA           |
| GNDA             | 0  |     |    |    | GNDA           |
| ACC-DI           | -  |     |    | -  | ACC-DI         |
| ACC-DO           | 10 | 10  | 5  | 1  | ACC-DO         |
| GNDA             | -  |     | -  | -  | GNDA           |
| GNDA             | w  |     |    |    | GNDA           |
| CNDA             | N  | 10  | N  | 10 | CNDA           |
| GNDA             | -  | -   | -  | -  | GNDA           |
|                  |    |     |    |    |                |
|                  |    |     |    |    |                |
|                  |    | •   |    |    |                |

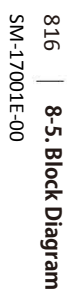

L + A\_GND VH\_GND A\_GND + 24.0V\_VH\_FB + 24.0V\_VH + 24.0V\_VH J301 VH\_GND VH\_GND VH\_GND VH\_GND +24.0V\_VH +24.0V\_VH +24.0V\_V 25 24 1 2 3 4 5 6 7 8 +24.00\_VH +24.00\_VH +24.00\_VH +24.00\_VH +24.00\_VH +24.00\_VH +24.00\_VHO\_SW\_FB +21.00\_VHT\_SW\_FB +21.00\_VHT\_SW\_FB VH\_GND VH\_GND VH\_GND VH\_GND VH\_GND VH\_GND VH\_GND 10 11 ACCE-DI ACCE-DO VH\_GND VH\_GND 22 23 24 25 VH\_GND VH\_GND VH\_GND J201 1601 FFC-SLANT-DET1 FFC-SLANT-DET1(S\_GND) SNS-REF S\_GND 50 49 SNS-REF S\_GND COLOR-AD EDGE-AD +3.3V\_HEAD H1-DSOUT2 CR-ENCA COLOR-AD EDGE-AD H3V-MONI-AD H1-DSOUT2 CR-ENCA **J601** H1-B-DATA-3-EV GAP-FAR-AD H1-B-HE-3 H1-B-DATA-3-EV GAP-FAR-AD H1-B-HE-3 - SGND MULTI SENSOR UNIT 12 11 10 9 8 7 6 5 4 3 2 1 N N SNS\_REF → +5.0V\_SNS → SGND +5.0V\_VM\_IC H1-C-DATA-4-EV +5.0V\_SNS H1-C-DATA-5-EV MULTI SENSOR BOARD +5.0V\_VM\_IC H1-C-DATA-4-EV +5.0V\_SNS H1-C-DATA-5-EV EDGE-SNS COLOR-SNS GAP-NEAR-SNS GNDA H1-C-HE-5 GNDA H1-C-DATA-5-OD GNDA H1-C-HE-5 GNDA H1-C-DATA-5-OD GAP-FAR-SNS GAP-FAR-SNS SDA SCL SGND 8 9 10 1 GNDA H1-D-DATA-7-OD GNDA GNDA H1-D-DATA-7-OD 12 10 +3.3V\_CR GNDA GNDA H1-D-DATA-6-OD GNDA H1-D-HE-6 GNDA H1-D-DATA-6-EV GNDA H1-D-DATA-7-EV GNDA H1-D-DATA-6-OD GNDA H1-D-HE-6 GNDA CARRIAGE RELAY PCB UNIT (2/2) H1-D-DATA-6-EV GNDA H1-D-DATA-7-EV GNDA H1-D-HE-7 GNDA H1-E-DATA-8-EV GNDA H1-D-HE-7 GNDA H1-E-DATA-8-EV CARRIAGE BOARD H1-E-DATA-8-EV GNDA H1-E-DATA-9-EV GNDA H1-E-HE-9 GNDA H1-E-DATA-9-EV GNDA H1-E-HE-9 GNDA H1-F-DATA-10-EV GNDA H1-F-DATA-11-EV GNDA GNDA H1-F-DATA-10-EV GNDA H1-F-DATA-11-EV H1-F-DATA-11-EV GNDA H1-F-HE-11 GNDA H1-F-DATA-11-OD GNDA 12C-SDA-HEAD 12C-SCL-HEAD CD\_LET\_SNS GNDA H1-F-HE-11 GNDA H1-F-DATA-11-OD GNDA I2C-CR-SDA I2C-CR-SCL 48 49 50 CR-LIFT-SNS CR-LIFT-SNS FFC-SLANT-DET0(S\_GND) FFC-SLANT-DET0 8 J202 J602 43.3V\_CR GND CR-LIFT-SNS CARRIAGE LIFT SENSOR J135 123 J136 FFC-SLANT-DET2(S\_GND) H1-ADT-LICC2 H1-DATA-LICC2 FFC-SLANT-DET2
H1-ADT-LICC2 1 N 50 49 H1-DATA-LICC2 H1-LT-LICC2 H1-LK-LICC2 CR-COVER H1-DSOUT1 CR-ENC8 H1-C-DATA-4-OD GAP-NEAR-AD H1-C-DATA-4-OD H1-C-HE-4 +5.0V\_SNS H1-B-DATA-3-OD +5.0V\_SNS H1-B-DATA-2-OD GNDA H1-B-HE2-GNDA H1-A-DATA-1-OD H1-DATA-LICC2 3 4 5 6 7 8 H1-DATA-LICC2 H1-LIT-LICC2 H1-CLK-LICC2 CR-COVER H1-DSOUT1 CR-ENCB H1-C-DATA-4-OD GAP-NEAR-AD H1-C-DATA-4-OD ø H1-C-HE-4 +5.0V\_SNS H1-B-DATA-3-OD L 400 +3.3V\_CR GND CR-COVER-SNS J136 J135 123 HEAD COVER SENSOR +5.0V\_SNS H1-B-DATA-2-OD GNDA H1-B-HE-2 7 3 -2 -1 -GNDA H1-A-DATA-1-OD GNDA H1-A-DATA-0-OD GNDA H1-A-DATA-1-OD GNDA H1-A-DATA-0-OD GNDA GNDA H1-A-HE-0 GNDA H1-A-DATA-0-EV H1-A-HE-0 GNDA H1-A-DATA-0-EV 24 25 26

General Block Diagram (9/9)

Chapter 2

Chapter 1

S 197667 S

Chapter 7

Chapter 6

Chapter 5

Chapter 4

|                        | 6   | 11 12 1 |        | 11.53    | HI-A-DATA-I-EV    |
|------------------------|-----|---------|--------|----------|-------------------|
| GNDA                   | N   | N       | 8      | N        | GNDA              |
| H1-A-HE-1              | N   | N       | 2      | N        | H1-A-HE-1         |
| GNDA                   | N   | NO .    | 0<br>0 | 8        | GNDA              |
| H1-B-DATA-2-EV         | N   | N       | 0.000  | 0        | H1-B-DATA-2-EV    |
| GNDA                   | 1   | -       |        | w        | GNDA              |
| H-LT                   | 1   | -       |        | w l      | H-LT              |
| GNDA                   | -00 | -       | 8      | ω<br>ω   | GNDA              |
| H-CLK                  | 1   | 7       | 4<br>ω | 4        | H-CLK             |
| GNDA                   | 0   | 0       | 0<br>6 | ()<br>() | GNDA              |
|                        | 01  | 0       | 8      | 0        |                   |
| GNDA                   | 4   | 4       | 73     | 17       | GNDA              |
| HIEDATA 10.0D          | ω - | 3       | 8      | 00       | HIE DATA 10.00    |
| HI-F-DATA-10-OD        | N   | N       | ő      | 1 a      | CNDA              |
| GNDA                   | -   | =       | 5      | 5        | GNDA              |
| H1-F-HE-10             | ő   | ō       | 1      | 4        | H1-F-HE-10        |
| GNDA                   | ø   | 0       | 10     | 1N       | GNDA              |
| H1-E-DATA-9-OD         | 00  | 00      | \$     | \$       | H1-E-DATA-9-OD    |
| GNDA                   | ч   | 4       | 4      | 4        | GNDA              |
| H1-E-DATA-8-OD         | Ø   | 0       | 6      | 4        | H1-E-DATA-8-OD    |
| GNDA                   | on  | 01      | 6      | 40       | GNDA              |
| ACCE-CLK               | 4   | 4       | 47     | 47       | ACCE-CLK          |
| ACCE-CS                | ω   | ω       | 8      | \$       | ACCE-CS           |
| ACCE-INT               | N   | N       | 49     | 49       | ACCE-INT          |
| FEC SLANT DET SNS(CND) | -   | -       |        | 5        | FFC-SLANT-DET-SNS |

GNDA

GNDA

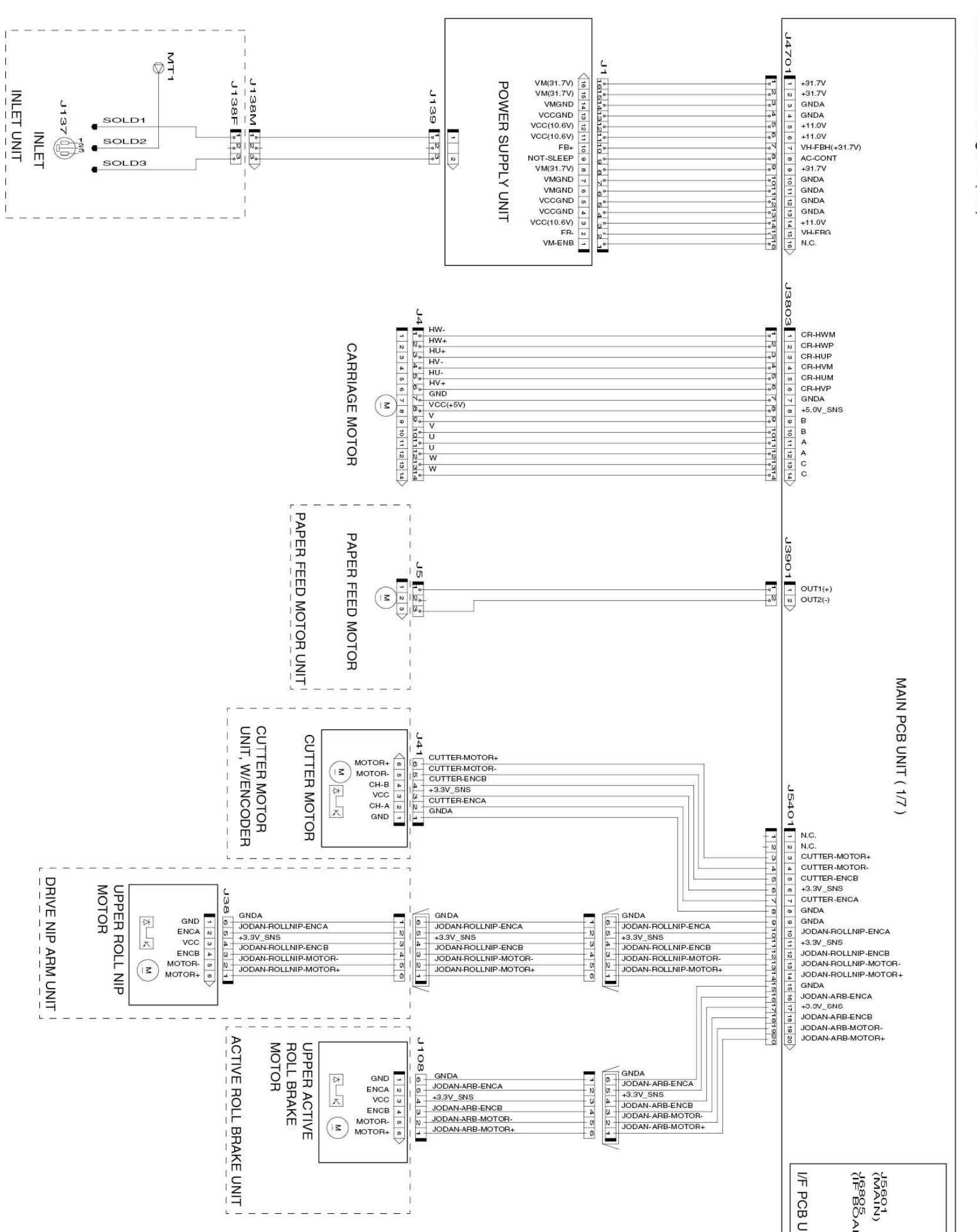

General Block Diagram (1/9)

8-5. Block Diagram 817 SM-17001E-00

### Chapter 8

Chapter 7

Chapter 6

Chapter 5

Chapter 4

3

Chapter 3

Chapter 2

| GNDA         | -  | 2   | +3.3V_LAN     |
|--------------|----|-----|---------------|
| GNDA         | N  | ß   | +3.3V_LAN     |
| MDIP3        | ω  | Na  | +3.3V_LAN     |
| MDIN3        | 4  | 12  | GNDA          |
| GNDA         | on | 125 | GNDA          |
| MDIP2        | 0  | 12  | LAN-LED2      |
| MDIN2        | 4  | 27  | LAN-LED1      |
| GNDA         | 00 | 128 | LAN-LEDO      |
| MDIP1        | 6  | 8   | GNDA          |
| MDIN1        | 10 | 8   | GNDA          |
| GNDA         | =  | 8   | GNDA          |
| MDIP0        | 12 | 8   | /RTC-INT      |
| MDINO        | 3  | ω   | GNDA          |
| GNDA         | 14 | 44  | I2C-2-RTC-SDA |
| GNDA         | 5  | 35  | I2C-2-RTC-SCL |
| SNS-USB2     | 10 | 36  | GNDA          |
| GNDA         | 17 | 37  | GNDA          |
| USB-PC-121DP | 18 | 8   | +3.3V         |
| USB-PC-121DM | 19 | 8   | +3.3V         |
| GNDA         | 20 | 40  | +3.3V         |

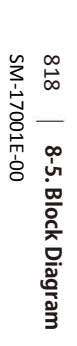

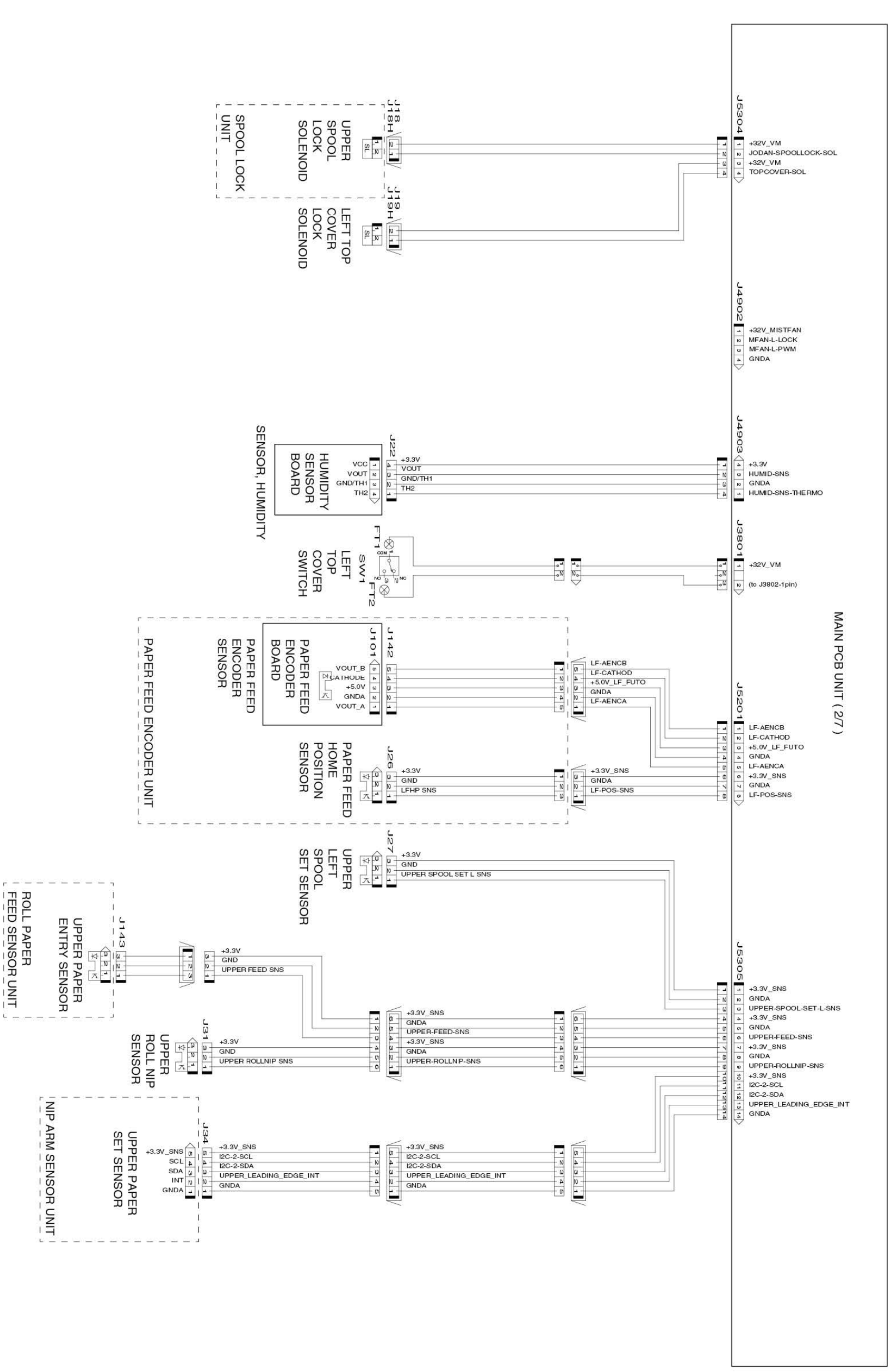

Chapter 2

General Block Diagram (2/9)

Chapter 4

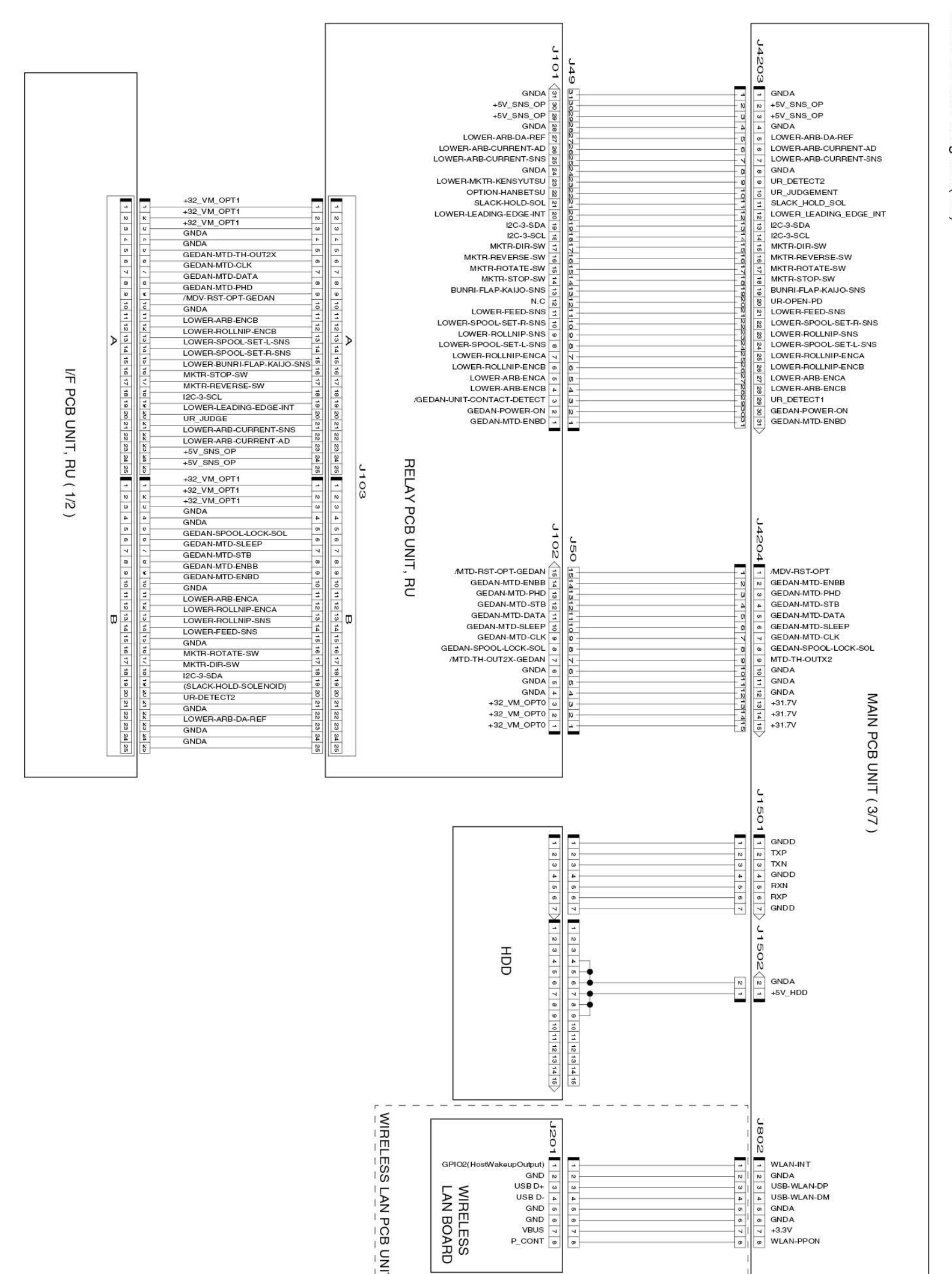

General Block Diagram (3/9)

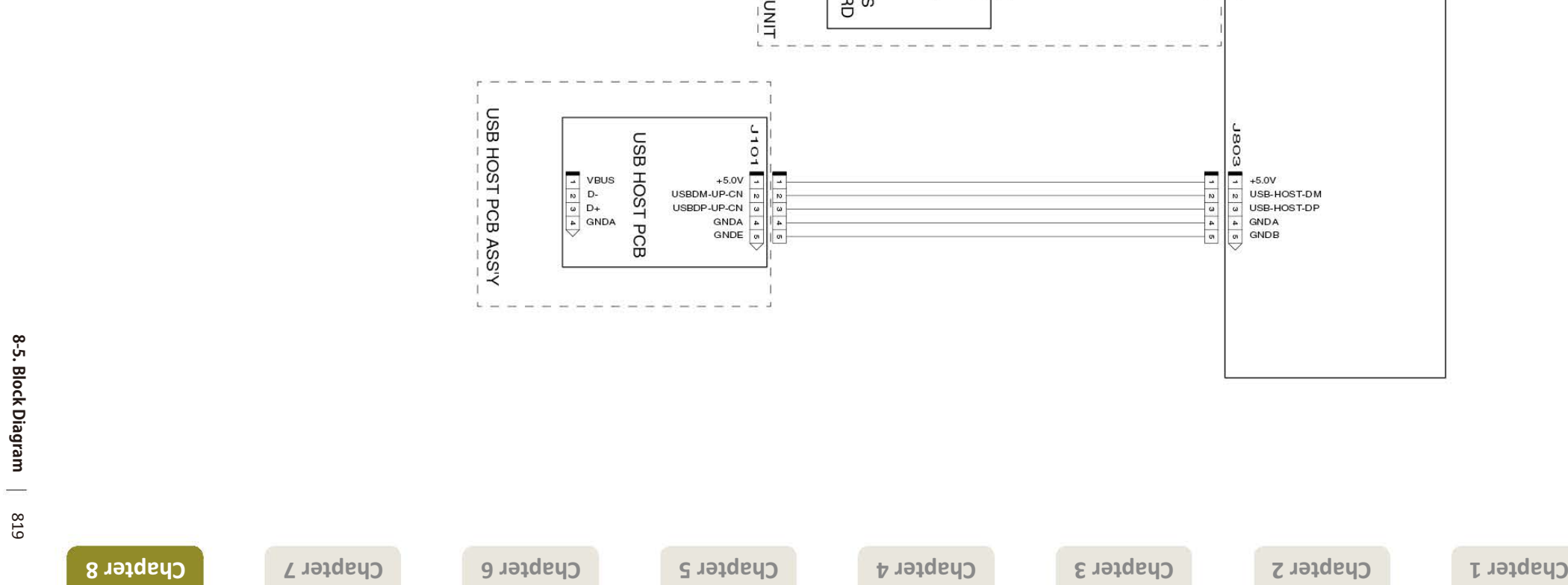

SM-17001E-00

Chapter 7

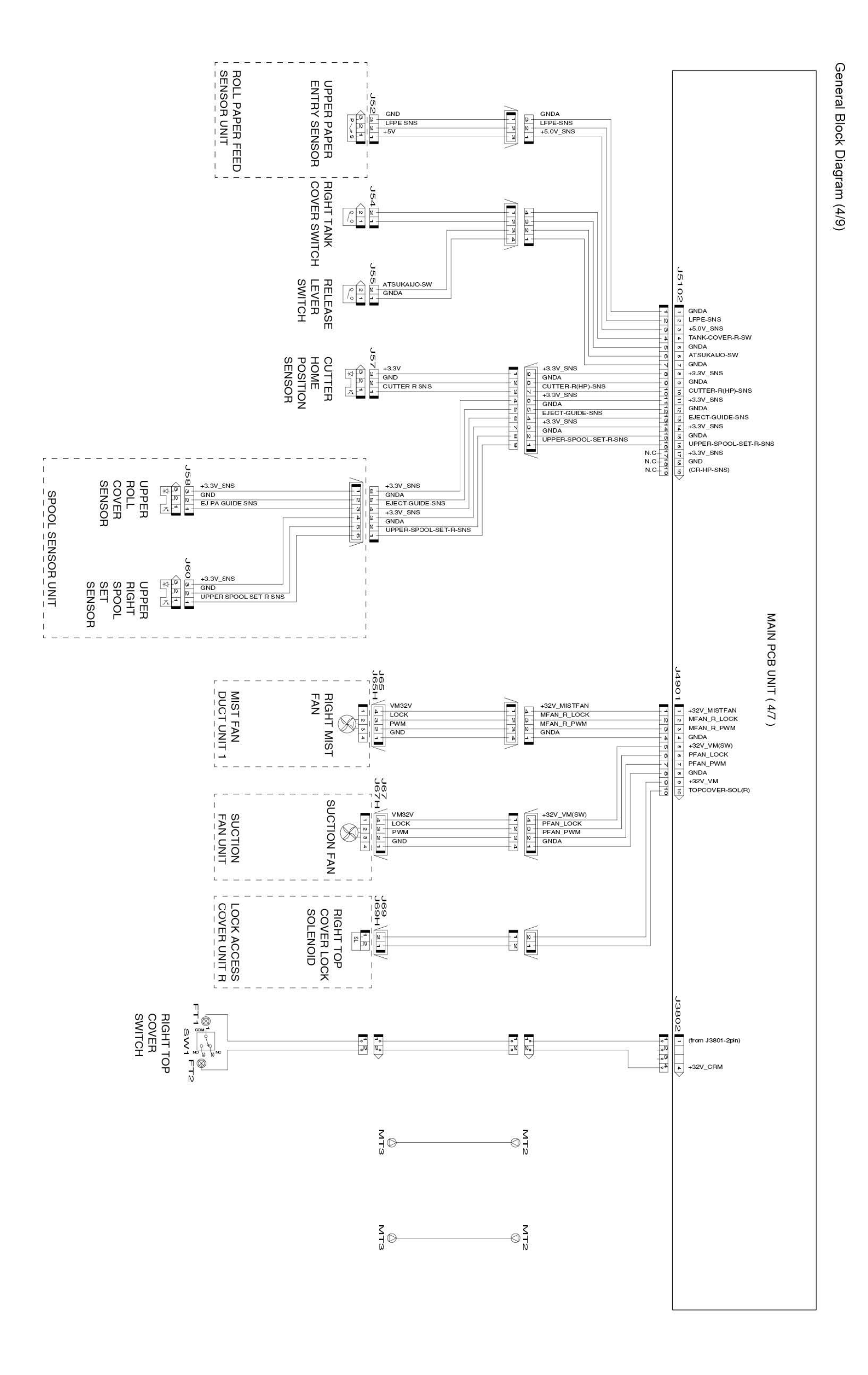

Chapter 5

Chapter 4

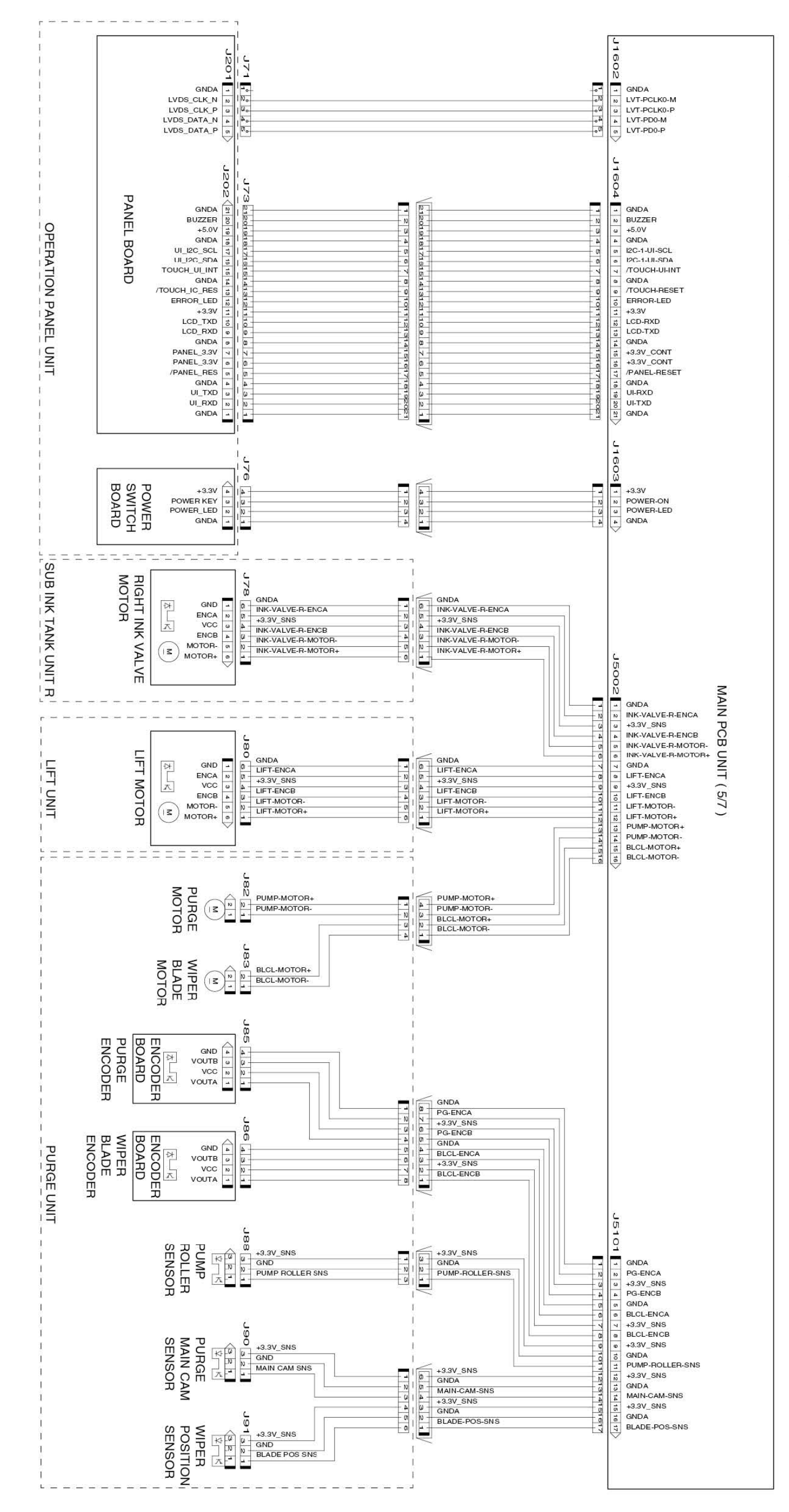

## General Block Diagram (5/9)

### Chapter 8

Chapter 7

Chapter 6

Chapter 5

Chapter 4

Chapter 3

Chapter 2

Chapter 7

Chapter 6

Chapter 5

Chapter 4

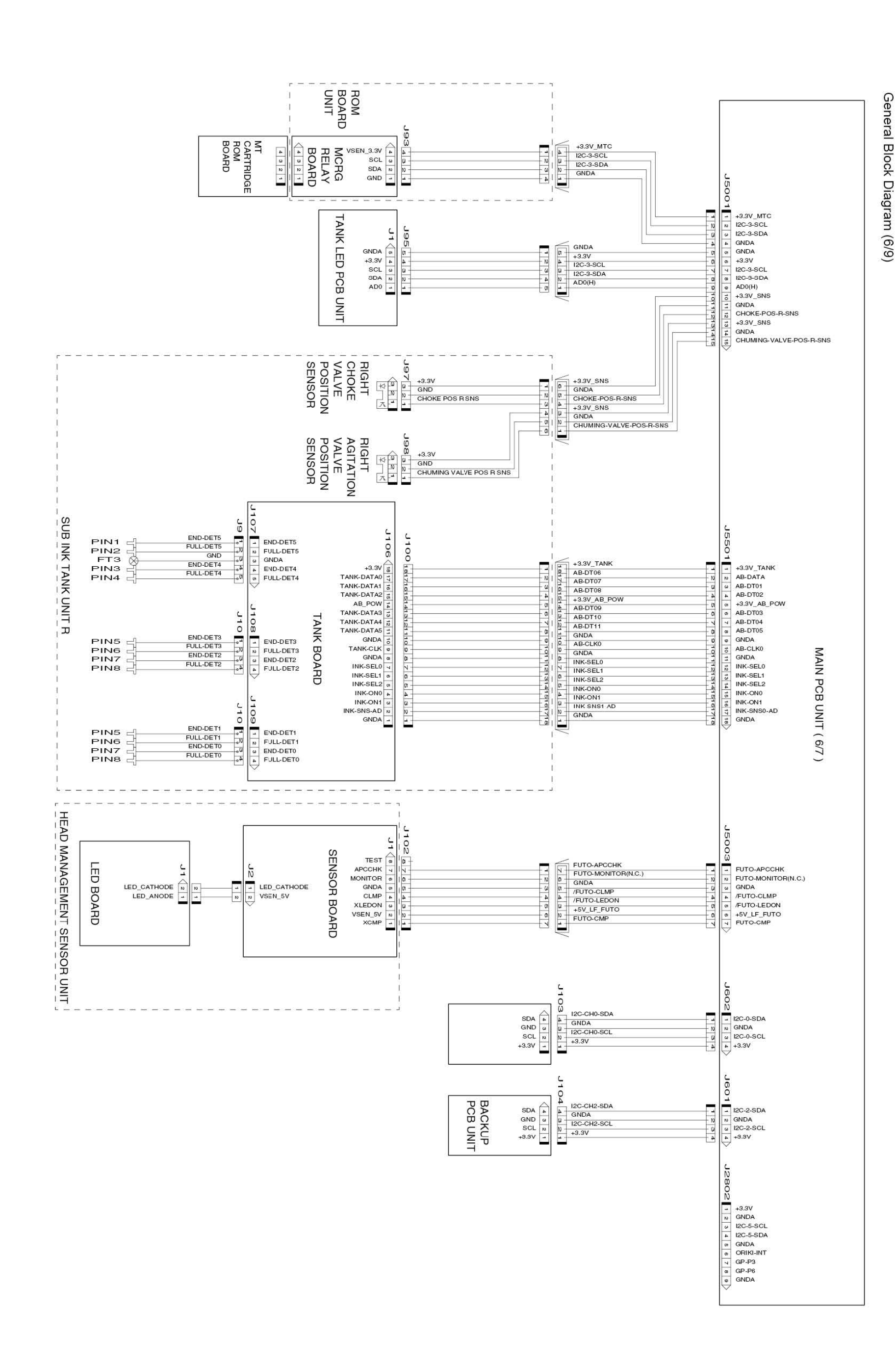

Chapter 1

Chapter 2

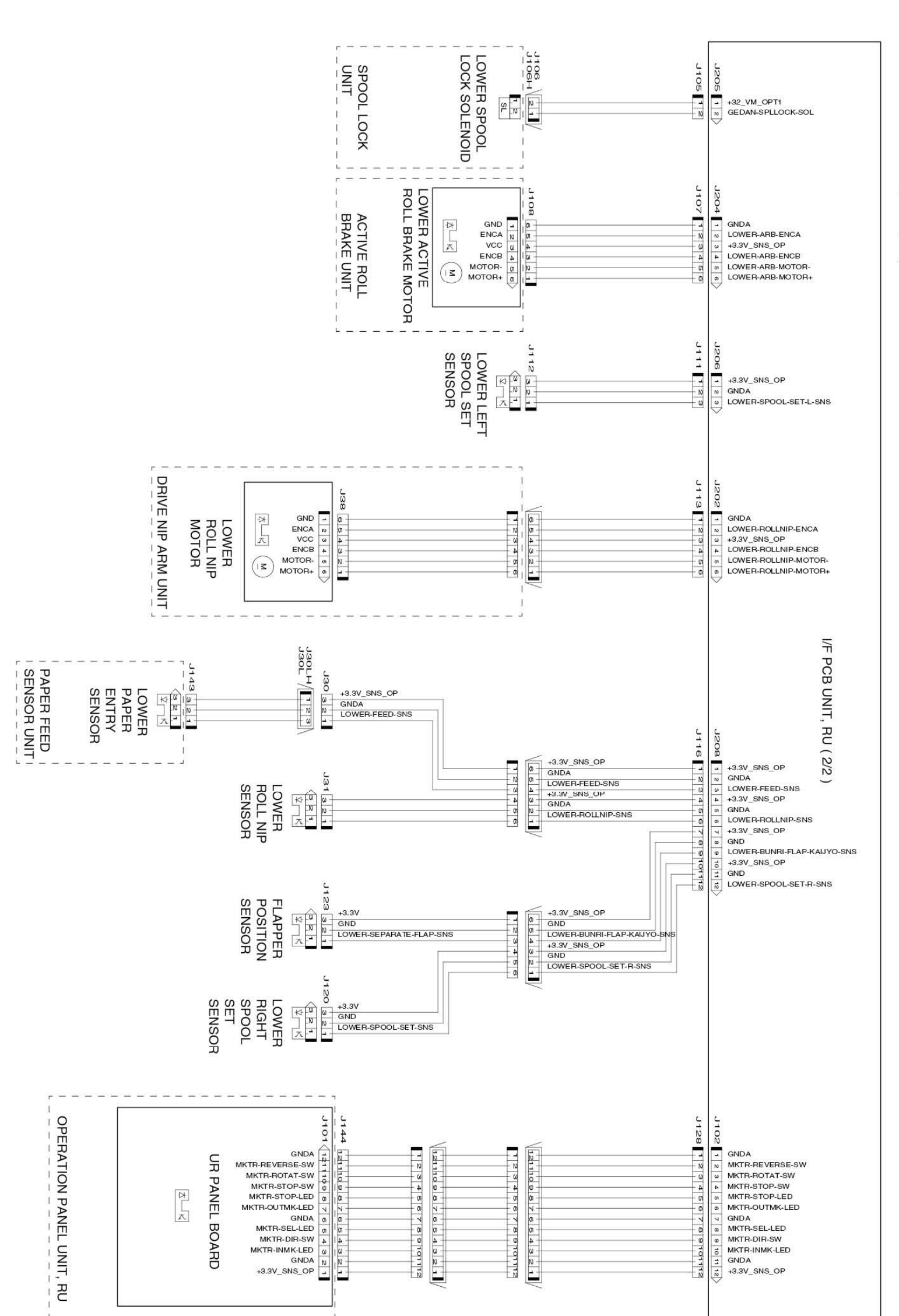

# General Block Diagram (7/9)

### Chapter 8

Chapter 7

Chapter 6

Chapter 5

Chapter 4

Chapter 3

Chapter 2

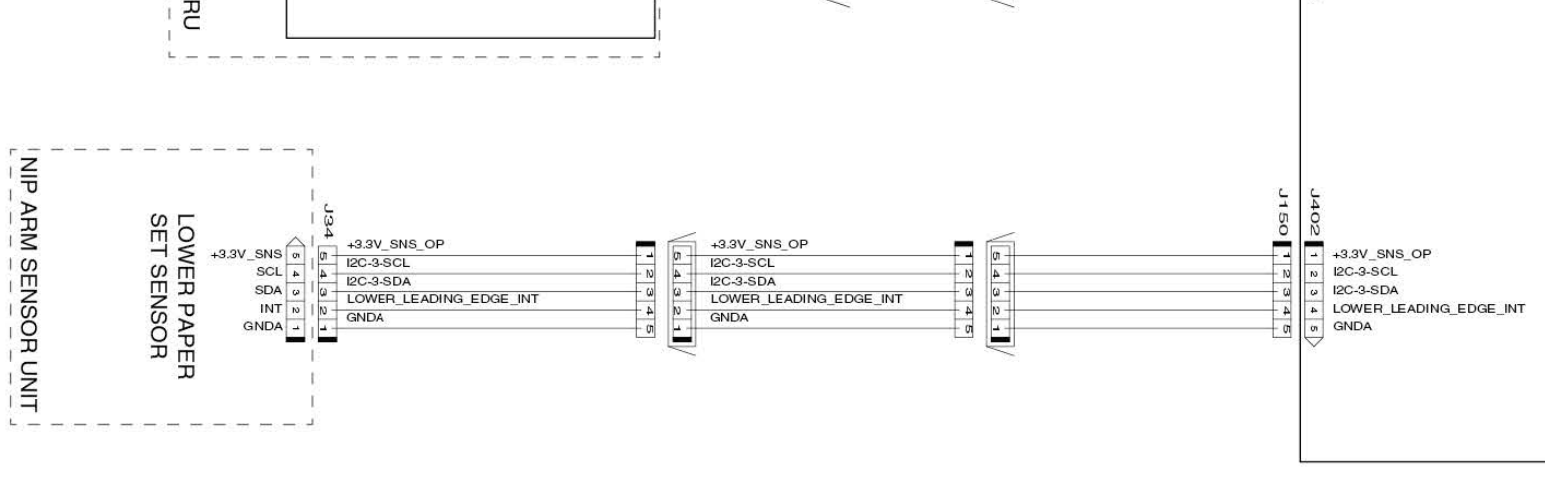

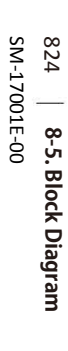

S neter 8

J3503 J201 8 FFC-SLANT-DET1 8 MLT-SNS-REF FFC-SLANT-DET1 50 49 SNS-REF 40 GNDA COLOR-AD EDGE-AD GNDA COLOR-AD 40 EDGE-AD EDGE-AD H3V-MONI DSOUT2 CR-ENCA H1-B-DATA-3-EV GAP-FAR-AD H1-B-HE-3 +5.0V\_SNS H3V-MONI-AD DSOUT2 45 44 DS0012 CR-ENCA H1-B-DATA-3-EV GAP-FAR-AD H1-B-HE-3 +5.0V\_SNS H1-C-DATA-4-EV +5.0V\_SNS H1-C-DATA-5-EV GNDA H1-C-DATA-4-EV +5.0V\_SNS H1-C-DATA-5-EV GNDA GNDA GNDA H1-C-HE-5 GNDA H1-C-DATA-5-OD H1-C-HE-5 GNDA H1-C-DATA-5-OD H1-C-DATA-5-OD GNDA H1-D-DATA-7-OD GNDA H1-D-DATA-6-OD GNDA H1-D-HE-6 GNDA H1-D-DATA-6-EV GNDA H1-D-DATA-7-OD GNDA H1-D-DATA-6-OD GNDA H1-D-HE-6 GNDA H1-D-DATA-6-EV H1-D-DATA-6-EV GNDA H1-D-DATA-7-EV GNDA GNDA H1-D-DATA-7-EV GNDA H1-D-HE-7 GNDA H1-E-DATA-8-EV H1-D-HE-7 GNDA H1-E-DATA-8-EV GNDA H1-E-DATA-9-EV GNDA H1-E-HE-9 GNDA H1-E-DATA-9-EV GNDA H1-E-HE-9 H1-E-HE-9 GNDA H1-F-DATA-10-EV GNDA H1-F-DATA-11-EV GNDA CARRIAGE ENCODER UNIT GNDA GNDA H1-F-DATA-10-EV GNDA H1-F-DATA-11-EV GNDA H1-F-HE-11 GNDA H1-F-DATA-11-OD CARRIAGE ENCODER SENSOR GND VOUTB +3.3V\_CR 1 2 3 4 H1-F-HE-11 GNDA 00 VOUTA H1-F-DATA-11-OD GNDA GNDA H1-F-DATA-11-OD GNDA I2C-CR-SDA I2C-CR-SDA I2C-1-CR-SDA CR-LIFT N -CR-LIFT-SNS 2 1 - FFC-SLANT-DET0 FFC-SLANT-DET0 J3504 J202 6 FFC-SLANT-DET2 g FFC-SLANT-DET3 CARRIAGE RELAY PCB UNIT (2/2) H1-ADT-LICC2 H1-DATA-LICC2 H1-LT-LICC2 LICC2-ADT LICC2-DT LICC2-LT MAIN PCB UNIT (7/7) H1-CLK-LICC2 LICC2-CLK CR-COVER DSOUT1 CR-ENCB CR-COVER-SNS DSOUT1 CR-ENCB CR-ENCB H1-C-DATA-4-OD GAP-NEAR-AD H1 C HE 1 +5.0V\_SNS H1-B-DATA-3-OD +5.0V\_SNS H1-B-DATA-2-OD GNIDA H1-C-DATA-4-OD GAP-NEAR-AD H1 C HE 4 +5.0V\_SNS H1-B-DATA-3-OD +5.0V\_SNS H1-B-DATA-2-OD GNDA H1-B-HE-2 GNDA H1-A-DATA-1-OD GNDA H1-B-HE-2 GNDA H1-A-DATA-1-OD GNDA H1-A-DATA-0-OD GNDA GNDA H1-A-DATA-0-OD GNDA GNDA H1-A-HE-0 GNDA H1-A-DATA-0-EV GNDA H1-A-HE-0 GNDA H1-A-DATA-0-EV GNDA H1-A-DATA-1-EV GNDA H1-A-HE-1 H1-A-DATA-1-EV GNDA H1-A-HE-1 H1-A-HE-1 GNDA H1-B-DATA-2-EV GNDA H1-LT GNDA H1-CLK GNDA H1-E-HE-8 GNDA GNDA H1-B-DATA-2-EV GNDA H1-LT GNDA H1-CLK GNDA H1-E-HE-8 GNDA GNDA H1-F-DATA-10-OD GNDA H1-F-HE-10 H1-F-DATA-10-OD GNDA H1-F-HE-10 GNDA GNDA H1-E-DATA-9-OD H1-E-DATA-9-OD 0 GNDA H1-E-DATA-8-OD GNDA H1-E-DATA-8-OD GNDA ACCE-CLK ACCE-CS ACCE-INT GNDA ACCE-CLK ACCE-CS ACCE-INT ω N N FFC-SLANT-DET2 FFC-SLANT-DET-SNS -

Chapter 1

Chapter 2

Chapter 3

General Block Diagram (8/9)

| GNDA             | NB  | N        | N  | N   | GNDA           |
|------------------|-----|----------|----|-----|----------------|
| GNDA             | N   | 9        | N  | N   | GNDA           |
| GNDA             | N   | 8        | 12 | N   | GNDA           |
| GNDA             | 22  | R        | 18 | 12  | GNDA           |
| +24.0V VH1 SW FB | N   | N        | N  | N   | +24V H1 VH SW1 |
| +32.0V VM        | 2   | 8        | 18 | 8   | +32V VH        |
| +32.0V VM        | 1   |          | -  | 1   | +32V_VH        |
| +32.0V VM        | 1   | -        |    | 1   | +32V VH        |
| +32.0V VM        | -   | -        |    | -   | +32V VH        |
| +32.0V VM        | 7 1 |          | 1  | 7 1 | +32V VH        |
| +32.0V VM        |     |          |    | -+  | +32V VH        |
| +32.0V_VM        | -   | -        |    | -   | +32V VH        |
| +32.0V VM        | 4   | 4        | 4  | 4   | +32V VH        |
| +32.0V VM        | 4   | <u>a</u> | -  | 4   | +32V VH        |
| +24 0V VH0 SW EB | -   | -        | -  | 10  | +24V H1 VH SW0 |
| +21 0V VHT       | -   | 1        | -  | -   | +21V H1 VST    |
| VH-ENB           | 0   | 0        | 0  | 0   | VH-ENB         |
| GNDA             | -   |          | -  |     | GNDA           |
| GNDA             |     |          | -  |     | GNDA           |
| GNDA             | -   | -        | -  | -   | GNDA           |
| ACC-DI           |     |          |    | 0   | ACC-DI         |
| ACC-DO           | 5   |          | 0  | 0   | ACC-DO         |
| GNDA             | -   |          | -  | #   | GND A          |
| GNDA             | w   |          |    | w   | GNDA           |
| GNDA             | N   | N        | 10 | 10  | GNDA           |
| GNDA             | -   |          | 1  | -   | GNDA           |
|                  |     |          |    |     |                |
|                  |     |          |    |     |                |

J301

J3201

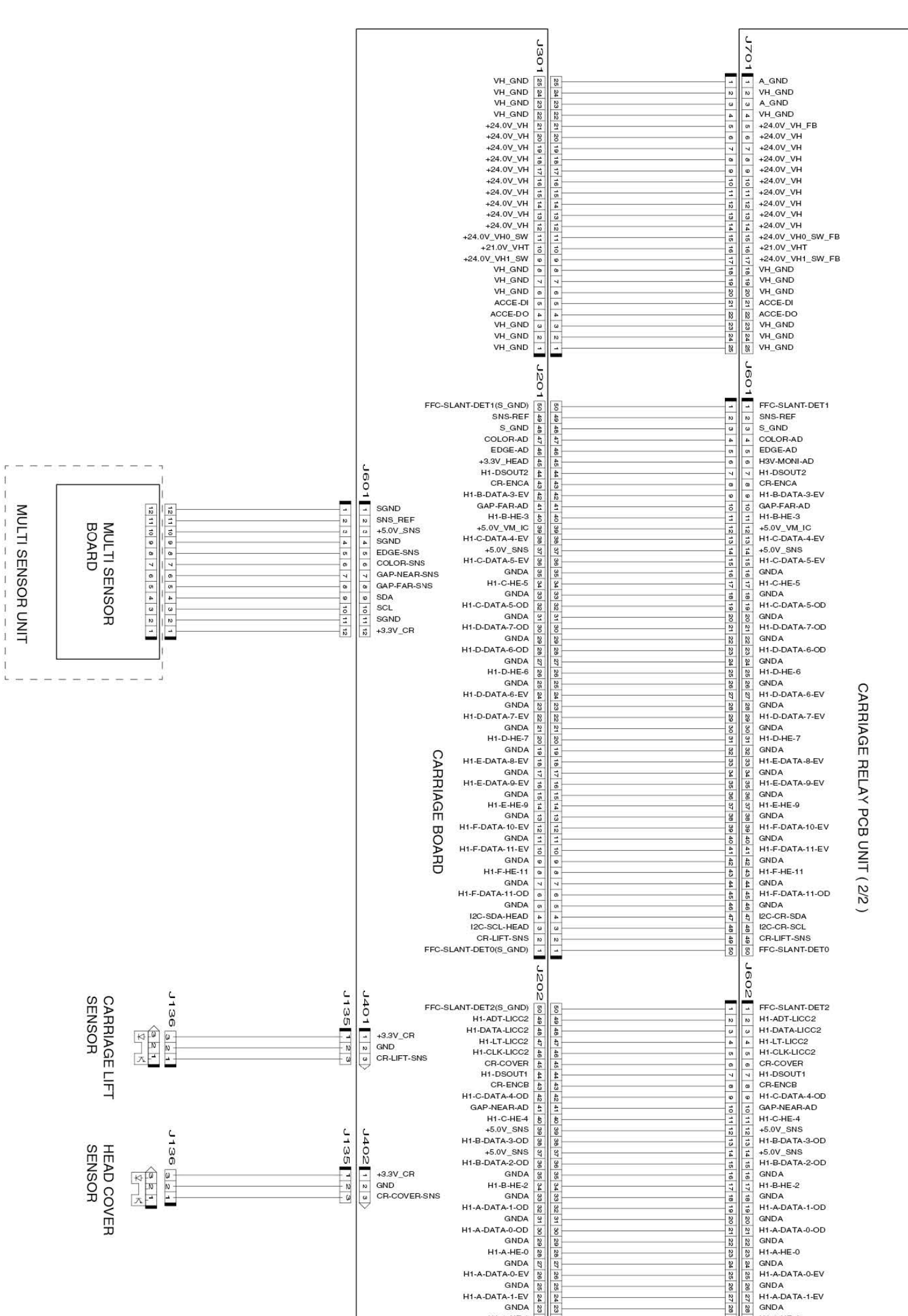

General Block Diagram (9/9)

8-5. Block Diagram 825 SM-17001E-00

### Chapter 8

Chapter 7

Chapter 6

Chapter 5

Chapter 4

Chapter 3

Chapter 2

Chapter 1

H1-A-DATA-0-EV GNDA H1-A-DATA-1-EV GNDA H1-A-HE-1 GNDA H1-B-DATA-2-EV GNDA ULT H1-A-HE-1 GNDA H1-B-DATA-2-EV GNDA H-LT H-LT GNDA H-CLK GNDA H-CLK GNDA GNDA H1-E-HE-8 GNDA H1-F-DATA-10-OD H1-E-HE-8 GNDA H1-F-DATA-10-OD GNDA GNDA H1-F-HE-10 GNDA H1-E-DATA-9-OD H1-F-HE-10 GNDA H1-E-DATA-9-OD GNDA H1-E-DATA-8-OD GNDA GNDA H1-E-DATA-8-OD GNDA 
 B)
 GNDA

 427
 ACCE-CLK

 42
 ACCE-CS

 42
 ACCE-INT

 50
 FFC-SLANT-DET-SNS
 ACCE-CLK ACCE-CS ACCE-INT FFC-SLANT-DET-SNS(GND) ю

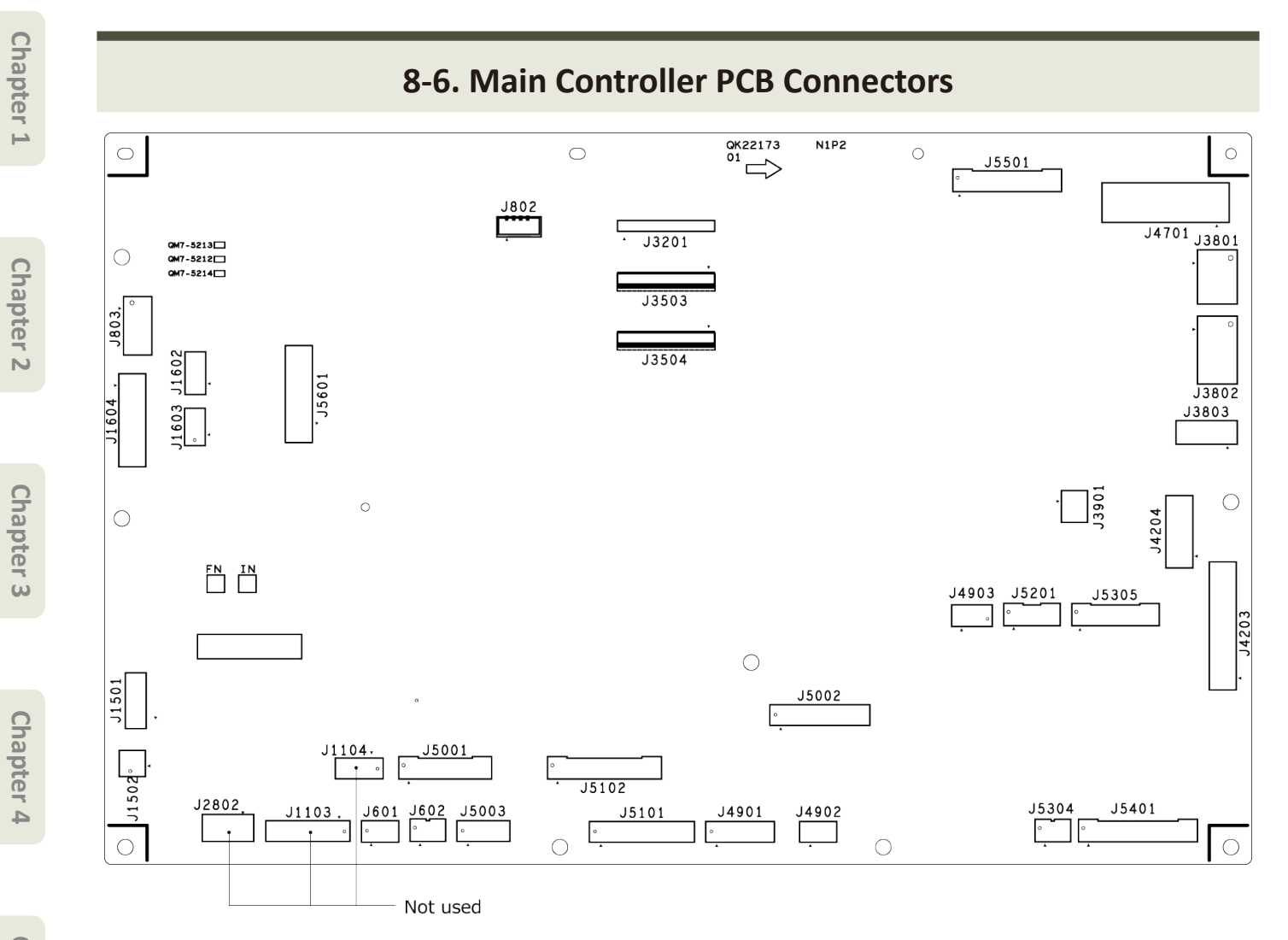